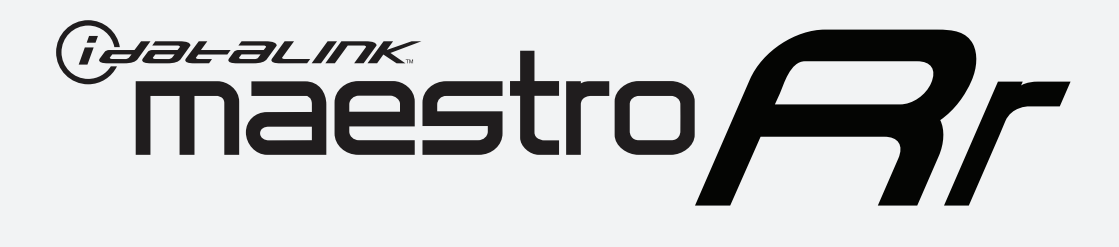

# HOW TO USE THIS INSTALL GUIDE

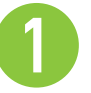

Open the Bookmarks menu and find your vehicle OR scroll down until you find the install guide for your vehicle.

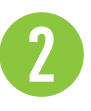

Print only the pages for your vehicle using the advanced options in the Print menu.

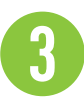

Install your Maestro RR according to the guide for your vehicle.

# WARNING

Pressing the printer icon or "quick printing" this document will print all of the guides in this compilation.

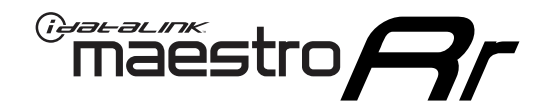

# **INSTALL GUIDE** 2016 SCION IM

#### **RETAINS STEERING WHEEL CONTROLS, FACTORY AMPLIFIER, AND MORE!**

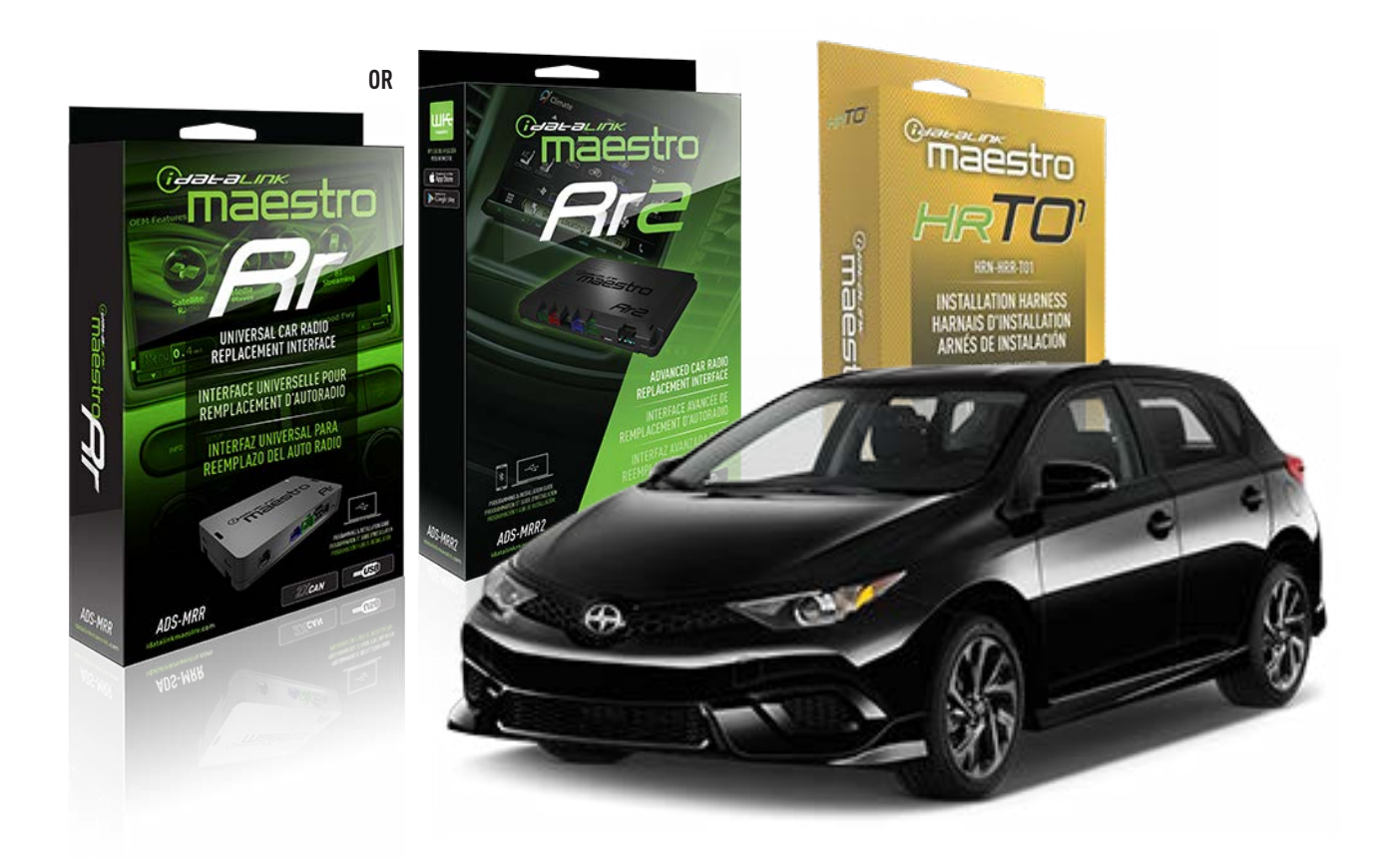

#### **PRODUCTS REQUIRED**

iDatalink Maestro RR Radio Replacement Interface iDatalink Maestro HRR-TO1 Installation Harness

**PROGRAMMED FIRMWARE** ADS-RR(SR)-TOY01-AS

ADDITIONAL RESOURCES Maestro RR2 Programmable Outputs Guide

#### **OPTIONAL ACCESSORIES**

HEAD UNIT ADAPTER: ACC-HU-PI01, SON1, KEN1, KEN2, ALP1

NOTICE: Automotive Data Solutions Inc. (ADS) recommends having this installation performed by a certified technician. Logos and trademarks used here in are the properties of their respective owners.

## **WELCOME**

<sup>®</sup>maestro

Congratulations on the purchase of your iDatalink Maestro RR Radio replacement solution. You are now a few simple steps away from enjoying your new car radio with enhanced features.

Before starting your installation, please ensure that your iDatalink Maestro module is programmed with the correct firmware for your vehicle and that you carefully review the install guide.

Please note that Maestro RR will only retain functionalities that were originally available in the vehicle.

### **TABLE OF CONTENTS**

| Installation Instructions  | 3 |
|----------------------------|---|
| Wiring Diagram             | 4 |
| Radio Wire Reference Chart | 5 |
| Module Diagnostics         | 6 |
| Troubleshooting Table      | 7 |

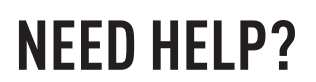

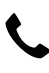

**L** 1 866 427-2999

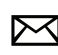

maestro.support@idatalink.com

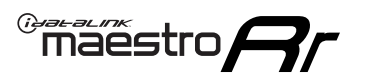

# **INSTALLATION INSTRUCTIONS** P1/1

#### **STEP 1**

Remove the factory radio

If using head unit adapter (sold separately), connect HRR-TO1 harness to adapter and skip to step 2.

- Unbox the aftermarket radio and locate its main harness.
- Cut and remove the black 20 pin connector from the HRR-TO1 T-harness and connect the wires, shown in the wiring diagram, from aftermarket radio main harness to the HRR-TO1 T-harness and match the wire functions.

**Note**: only connect purple/white wire to radio reverse input or module damage will occur.

### **STEP 2**

• If the vehicle is equipped with an OEM backup camera, connect the HRR-TO1 harness to appropriate HRR adapter cable (D, E or F) then connect to the backup camera harness.

### **STEP 3**

- Identify if your vehicle has a 20 or 28 pin secondary connector.
- Assemble TO1 T-harness as shown on wiring diagram.
- Connect the factory harness to the HRR-T01 harness.

### **STEP 4**

- Connect HRR-T01 3-pin black connector to black connector of OBDII extension harness.
- Plug the OBDII connector into the OBDII of the vehicle.

### **STEP 5**

- Plug the harnesses into the aftermarket radio.
- Connect the backup camera RCA cable into the aftermarket radio (if equipped).
- Plug the steering wheel control cable into the aftermarket radio (blue/yellow wire Kenwood/JVC only) OR (3.5mm jack to the radio's steering wheel input).

### **STEP 6**

• Connect all the harnesses to the Maestro RR module then test your installation.

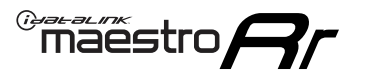

### WIRING DIAGRAM without an Amplifier

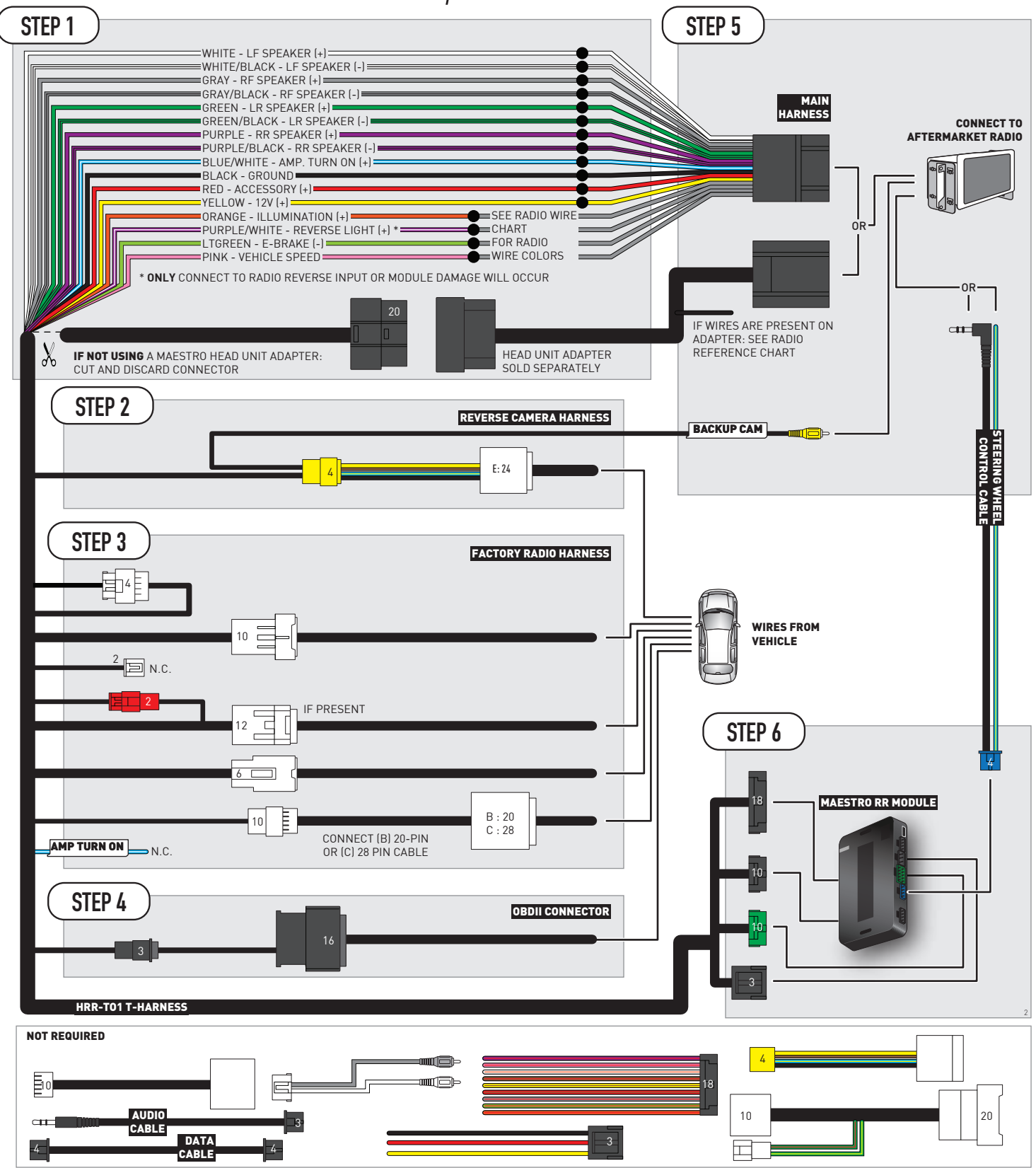

# **RADIO WIRE REFERENCE CHART**

| T01 T-harness<br>Wire Description | Polarity | Wire Color on Maestro<br>T-Harness | Wire Color on Alpine<br>cable | Wire Color on Kenwood/<br>JVC cable | Wire Color on Pioneer<br>cable | Wire Color on Sony<br>cable |
|-----------------------------------|----------|------------------------------------|-------------------------------|-------------------------------------|--------------------------------|-----------------------------|
| Illumination                      | [+]      | Orange                             | N/A                           | Orange/White                        | Orange/White                   | Orange                      |
| Reverse Light*                    | [+]      | Purple/White                       | Orange/White                  | Purple/White                        | Purple/White                   | Purple/White                |
| E-Brake                           | (-)      | Lt Green                           | Yellow/Blue                   | Lt Green                            | Lt Green                       | Lt Green                    |
| VSS (vehicle speed sensor)        | (DATA)   | Pink                               | Green/White                   | Pink                                | Pink                           | N/A                         |

### Head unit adapter wiring (optional accessory, sold separately)

| ACC-HU-ALP1<br>Wire Description | Polarity | Wire Color on Adapter | Alpine Radio |
|---------------------------------|----------|-----------------------|--------------|
| VSS (vehicle speed sensor)      | (DATA)   | Green/White           | Green/White  |

| ACC-HU-KEN1<br>Wire Description |                         | Polarity | Wire Color on Adapter | Kenwood Radio                                  |
|---------------------------------|-------------------------|----------|-----------------------|------------------------------------------------|
| САМ                             |                         | (+)      | Green/Red             | Refer to camera/radio<br>manual                |
|                                 | CAM                     | [-]      | Green/White           | Refer to camera/radio<br>manual                |
|                                 | Steering Wheel Controls | (DATA)   | Blue/Yellow           | Connect if no iDatalink<br>4-pin port on radio |

| ACC-HU-KEN2<br>Wire Description | Polarity | Wire Color on Adapter | Kenwood Radio                                  |
|---------------------------------|----------|-----------------------|------------------------------------------------|
| E-Brake                         | [-]      | LtGreen               | LtGreen                                        |
| Reverse Light*                  | (+)      | Purple/White          | Purple/White                                   |
| Steering Wheel Controls         | (DATA)   | Blue/Yellow           | Connect if no iDatalink<br>4-pin port on radio |

\* Reverse light wire: Only connect to radio or module damage will occur.

# **MODULE DIAGNOSTICS**

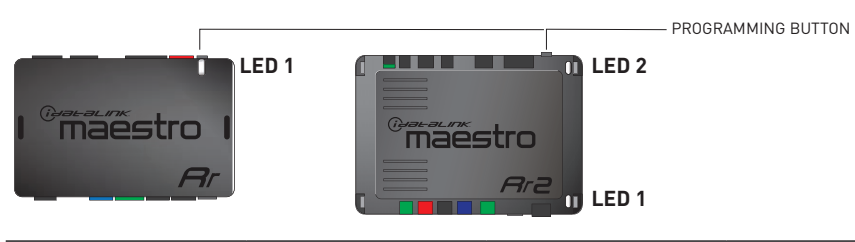

| LED 1<br>Module/Firmware<br>status | LED 2 (RR2)<br>Bluetooth activity | LED STATUS               | DIAGNOSTIC                                                                                                    |  |
|------------------------------------|-----------------------------------|--------------------------|----------------------------------------------------------------------------------------------------|--|
| • or •                             |                                   | RED or GREEN<br>flashing | LED flashes 1 or more times, either red or green, <b>when a steering wheel button is pressed</b> : normal operation. |  |
| •                                  |                                   | 1 RED flash              | Module has no firmware.<br>Flash module using Weblink Desktop and log in. Do <u>NOT</u> use DEMO MODE.               |  |
| •                                  |                                   | 1 GREEN flash            | After radio boots up : Normal operation.                                                                             |  |
|                                    | • 3 GREEN flashes                 |                          | Bluetooth is activated.<br>Turns off after one minute: Normal operation.                                             |  |
| •                                  | ٠                                 | OFF                      | Normal operation (inactive).                                                                                         |  |

| VIDEO HELP   | Installation, product information, vehicle specific videos.                  |
|--------------|------------------------------------------------------------------------------|
| VERIFY FLASH | Last flash information, steering control configuration, vehicle information. |
| WEBLINK      | Software to program module.                                                  |

# TROUBLESHOOTING TABLE

| PROBLEM                                                                                                    | SOLUTION                                                                                                    |
|----------------------------------------------------------------------------------------------------|----------------------------------------------------------------------------------------------------|
| Steering wheel controls do not work but LED on the Maestro does blink when steering wheel buttons are pressed.              | Ensure the blue 4-pin steering wheel control cable is connected between the Maestro and the radio. The radio will use either the 3.5mm jack OR the blue/ yellow wire, not both.                                                                                                    |
|                                                                                                    | Connect the 3.5mm jack from the Maestro blue 4-pin cable to the radio's 3.5mm port (labeled steering, remote, or wheel). If no such port exists, wire the blue/yellow to blue/yellow (Kenwood/JVC) or to the radio's Key 1 wire (brands not listed/other) and secure the 3.5mm jack. It will not be used.                                                                                                    |
|                                                                                                    | Verify the buttons are set up in the flash. If any button is set to "none" for "press once", it will do nothing. "Hold" column can be left as none and the "press once" function will operate with one press and when holding the button.                                                                                                    |
|                                                                                                    | <ul> <li>Refer to radio's owner's manual to verify if the radio has this function:</li> <li>JVC/Kenwood : Steering Wheel Control (ON/OFF): choose ON</li> <li>Nakamichi : if model is listed, ensure PAC mode is on. If "other", learn the buttons in the radio steering wheel menu.</li> <li>Sony : Steering Wheel Control (Custom/Preset): choose Preset. If phone buttons do not operate properly, flash the module as Pioneer – 2009 and newer with BT. Then select "custom" instead of "preset" and learn the buttons in the radio should have a steering wheel menu to learn the buttons. You may have to select type A/B/C/1/2/3 and try learning again if buttons are not saving. Refer to radio manufacturer's tech support for further advice if not learning properly.</li> </ul> |
| Radio does not turn on.                                                                                                    | Test red and yellow wires for DC voltage at radio using a multimeter. Contact<br>support if no voltage on red or yellow.<br>If installing a modular radio and it is not turning on, ensure the screen is<br>secured and any trim pieces on the radio have been installed fully.                                                                                                    |
| The steering wheel controls are not working, the Maestro RR does not blink when they are pressed.                           | Ensure the 20 or 28-pin connector is plugged to the vehicle and to the TO1 T-harness, as shown in step 3 (this is where the RR gets the steering wheel signal from the vehicle).                                                                                                    |
| <b>(Prius only)</b> After the car is turned off, the radio stays on. The car stays in accessory mode and will not turn off. | Locate the white 12-pin connector of the TO1 harness, it is connected to the vehicle harness.<br>Then, cut and isolate the red wire located at pin 11. The radio will shut off when the vehicle is turned off.                                                                                                    |

#### MAESTRO RR RESET PROCEDURE:

Turn the key to the OFF position, then disconnect all connectors from the module.

Press and hold the module's programming button and connect all the connectors back to the module. Wait, the module's LED will flash RED rapidly (this may take up to 10 seconds).

Release the programming button. Wait, the LED will turn solid GREEN for 2 seconds to show the reset was successful.

#### TECHNICAL ASSISTANCE

Phone: 1-866-427-2999

Email: maestro.support@idatalink.com

IMPORTANT: To ensure proper operation, the aftermarket radio needs to have the latest firmware from the manufacturer. Please visit the radio manufacturer's website and look for any updates pertaining to your radio.

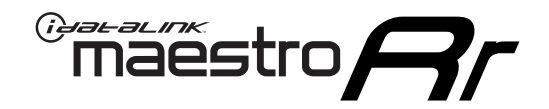

# **INSTALL GUIDE**

2011-2016 SCION IQ

#### **RETAINS STEERING WHEEL CONTROLS, FACTORY AMPLIFIER, AND MORE!**

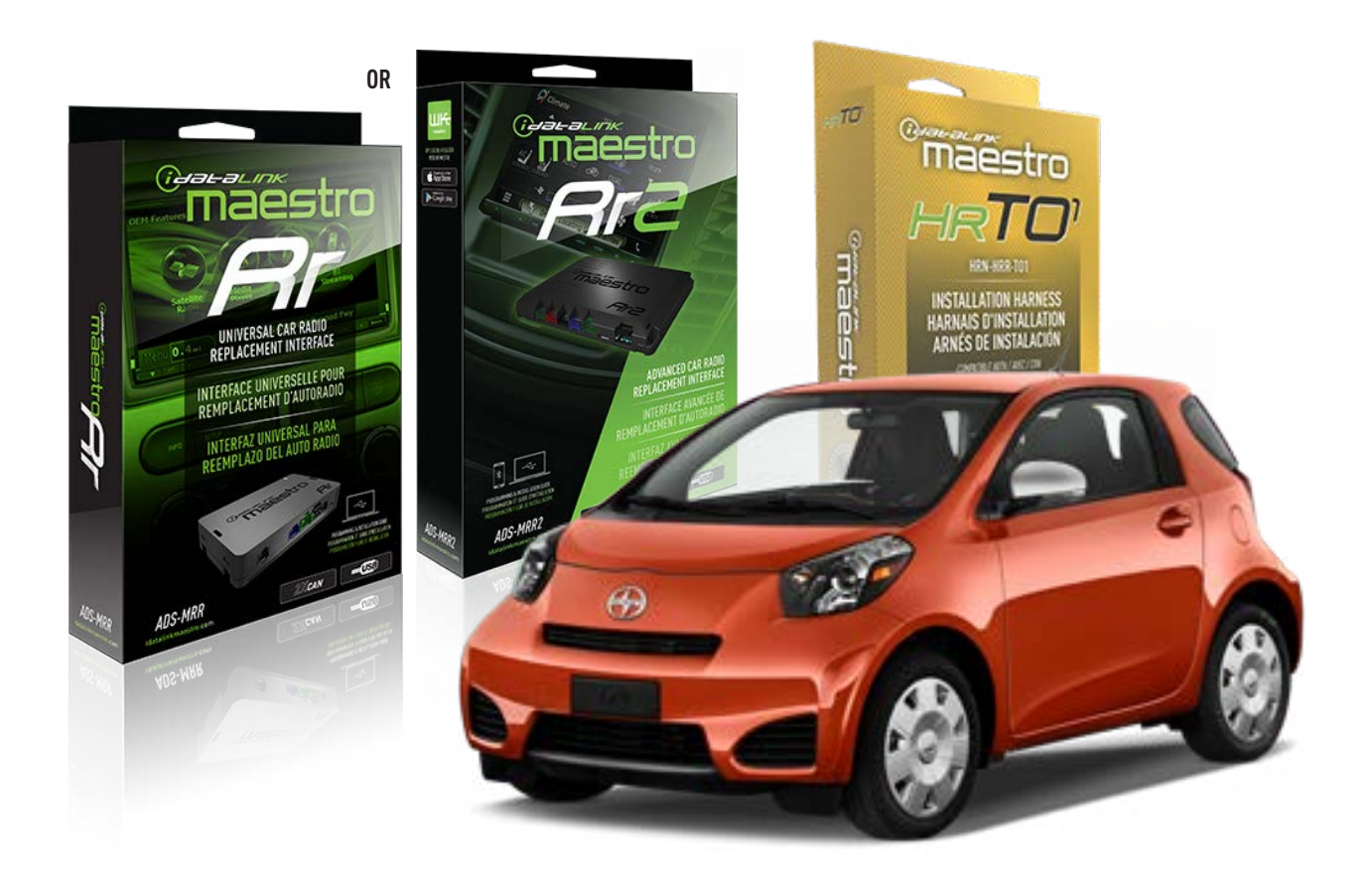

#### **PRODUCTS REQUIRED**

iDatalink Maestro RR Radio Replacement Interface iDatalink Maestro HRR-TO1 Installation Harness

**PROGRAMMED FIRMWARE** ADS-RR(SR)-TOY01-AS

ADDITIONAL RESOURCES Maestro RR2 Programmable Outputs Guide

#### **OPTIONAL ACCESSORIES**

HEAD UNIT ADAPTER: ACC-HU-PI01, SON1, KEN1, KEN2, ALP1

NOTICE: Automotive Data Solutions Inc. (ADS) recommends having this installation performed by a certified technician. Logos and trademarks used here in are the properties of their respective owners.

## **WELCOME**

<sup>®</sup>maestro

Congratulations on the purchase of your iDatalink Maestro RR Radio replacement solution. You are now a few simple steps away from enjoying your new car radio with enhanced features.

Before starting your installation, please ensure that your iDatalink Maestro module is programmed with the correct firmware for your vehicle and that you carefully review the install guide.

Please note that Maestro RR will only retain functionalities that were originally available in the vehicle.

### **TABLE OF CONTENTS**

| Installation Instructions  | 3 |
|----------------------------|---|
| Wiring Diagram             | 4 |
| Radio Wire Reference Chart | 5 |
| Module Diagnostics         | 6 |
| Troubleshooting Table      | 7 |

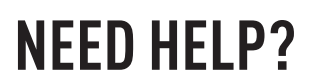

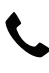

**L** 1 866 427-2999

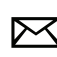

maestro.support@idatalink.com

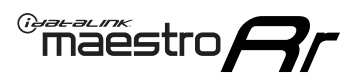

# **INSTALLATION INSTRUCTIONS** P1/1

#### **STEP 1**

Remove the factory radio

If using head unit adapter (sold separately), connect HRR-TO1 harness to adapter and skip to step 2.

- Unbox the aftermarket radio and locate its main harness.
- Cut and remove the black 20 pin connector from the HRR-TO1 T-harness and connect the wires, shown in the wiring diagram, from aftermarket radio main harness to the HRR-TO1 T-harness and match the wire functions.

**Note**: only connect purple/white wire to radio reverse input or module damage will occur.

### STEP 2

- Identify if your vehicle has a 20 or 28 pin secondary connector.
- Assemble TO1 T-harness as shown on wiring diagram.
- Connect the factory harness to the HRR-T01 harness.

### **STEP 3**

- Connect HRR-T01 3-pin black connector to black connector of OBDII extension harness.
- Plug the OBDII connector into the OBDII of the vehicle.

### **STEP 4**

- Plug the harnesses into the aftermarket radio.
- Plug the steering wheel control cable into the aftermarket radio (blue/yellow wire Kenwood/JVC only) OR (3.5mm jack to the radio's steering wheel input).

### **STEP 5**

• Connect all the harnesses to the Maestro RR module then test your installation.

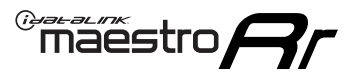

### WIRING DIAGRAM without an Amplifier

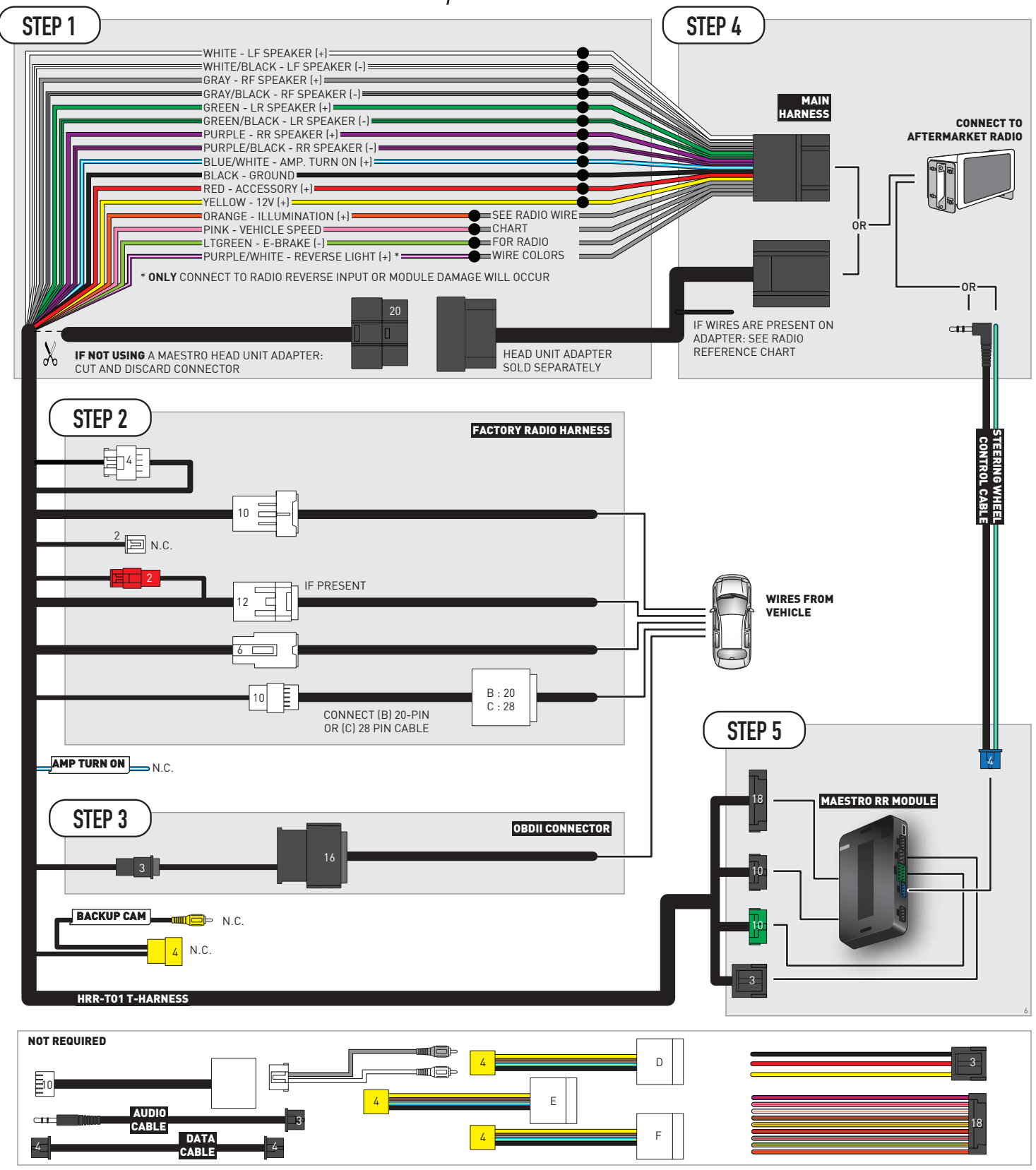

# **RADIO WIRE REFERENCE CHART**

| T01 T-harness<br>Wire Description | Polarity           | Wire Color on Maestro<br>T-Harness | Wire Color on Alpine<br>cable | Wire Color on Kenwood/<br>JVC cable | Wire Color on Pioneer<br>cable | Wire Color on Sony<br>cable |
|-----------------------------------|--------------------|------------------------------------|-------------------------------|-------------------------------------|--------------------------------|-----------------------------|
| Illumination                      | [+]                | Orange                             | N/A                           | Orange/White                        | Orange/White                   | Orange                      |
| Reverse Light*                    | ht* (+) Purple/Whi |                                    | Orange/White                  | Purple/White                        | Purple/White                   | Purple/White                |
| E-Brake                           | (-)                | Lt Green                           | Yellow/Blue                   | Lt Green                            | Lt Green                       | Lt Green                    |
| VSS (vehicle speed sensor)        | (DATA)             | Pink                               | Green/White                   | Pink                                | Pink                           | N/A                         |

### Head unit adapter wiring (optional accessory, sold separately)

| ACC-HU-ALP1<br>Wire Description | Polarity | Wire Color on Adapter | Alpine Radio |
|---------------------------------|----------|-----------------------|--------------|
| VSS (vehicle speed sensor)      | (DATA)   | Green/White           | Green/White  |

| ACC-HU-KEN1<br>Wire Description |                         | Polarity | Wire Color on Adapter | Kenwood Radio                                  |
|---------------------------------|-------------------------|----------|-----------------------|------------------------------------------------|
| САМ                             |                         | (+)      | Green/Red             | Refer to camera/radio<br>manual                |
|                                 | CAM                     | [-]      | Green/White           | Refer to camera/radio<br>manual                |
|                                 | Steering Wheel Controls | (DATA)   | Blue/Yellow           | Connect if no iDatalink<br>4-pin port on radio |

| ACC-HU-KEN2<br>Wire Description | Polarity | Wire Color on Adapter | Kenwood Radio                                  |
|---------------------------------|----------|-----------------------|------------------------------------------------|
| E-Brake                         | [-]      | LtGreen               | LtGreen                                        |
| Reverse Light*                  | (+)      | Purple/White          | Purple/White                                   |
| Steering Wheel Controls         | (DATA)   | Blue/Yellow           | Connect if no iDatalink<br>4-pin port on radio |

\* Reverse light wire: Only connect to radio or module damage will occur.

# **MODULE DIAGNOSTICS**

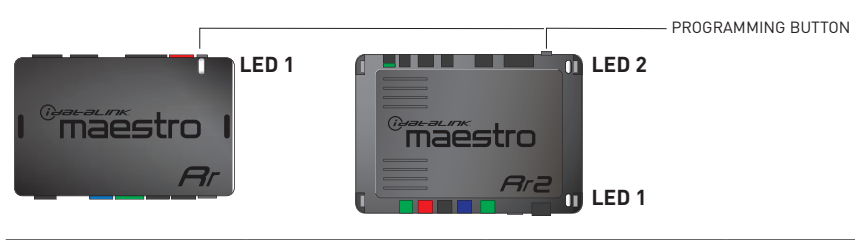

| LED 1<br>Module/Firmware<br>status | LED 2 (RR2)<br>Bluetooth activity | LED STATUS               | DIAGNOSTIC                                                                                                    |
|------------------------------------|-----------------------------------|--------------------------|----------------------------------------------------------------------------------------------------|
| • or •                             |                                   | RED or GREEN<br>flashing | LED flashes 1 or more times, either red or green, <b>when a steering wheel button is pressed</b> : normal operation. |
| •                                  |                                   | 1 RED flash              | Module has no firmware.<br>Flash module using Weblink Desktop and log in. Do <u>NOT</u> use DEMO MODE.               |
| •                                  |                                   | 1 GREEN flash            | After radio boots up : Normal operation.                                                                             |
|                                    | •                                 | 3 GREEN flashes          | Bluetooth is activated.<br>Turns off after one minute: Normal operation.                                             |
| •                                  | ٠                                 | OFF                      | Normal operation (inactive).                                                                                         |

| VIDEO HELP   | Installation, product information, vehicle specific videos.                  |
|--------------|------------------------------------------------------------------------------|
| VERIFY FLASH | Last flash information, steering control configuration, vehicle information. |
| WEBLINK      | Software to program module.                                                  |

## TROUBLESHOOTING TABLE

| PROBLEM                                                                                                    | SOLUTION                                                                                                    |
|----------------------------------------------------------------------------------------------------|----------------------------------------------------------------------------------------------------|
| Steering wheel controls do not work but LED on the Maestro does blink when steering wheel buttons are pressed.              | Ensure the blue 4-pin steering wheel control cable is connected between the Maestro and the radio. The radio will use either the 3.5mm jack OR the blue/ yellow wire, not both.                                                                                                    |
|                                                                                                    | Connect the 3.5mm jack from the Maestro blue 4-pin cable to the radio's 3.5mm port (labeled steering, remote, or wheel). If no such port exists, wire the blue/yellow to blue/yellow (Kenwood/JVC) or to the radio's Key 1 wire (brands not listed/other) and secure the 3.5mm jack. It will not be used.                                                                                                    |
|                                                                                                    | Verify the buttons are set up in the flash. If any button is set to "none" for "press once", it will do nothing. "Hold" column can be left as none and the "press once" function will operate with one press and when holding the button.                                                                                                    |
|                                                                                                    | <ul> <li>Refer to radio's owner's manual to verify if the radio has this function:</li> <li>JVC/Kenwood : Steering Wheel Control (ON/OFF): choose ON</li> <li>Nakamichi : if model is listed, ensure PAC mode is on. If "other", learn the buttons in the radio steering wheel menu.</li> <li>Sony : Steering Wheel Control (Custom/Preset): choose Preset. If phone buttons do not operate properly, flash the module as Pioneer – 2009 and newer with BT. Then select "custom" instead of "preset" and learn the buttons in the radio should have a steering wheel menu to learn the buttons. You may have to select type A/B/C/1/2/3 and try learning again if buttons are not saving. Refer to radio manufacturer's tech support for further advice if not learning properly.</li> </ul> |
| Radio does not turn on.                                                                                                    | Test red and yellow wires for DC voltage at radio using a multimeter. Contact<br>support if no voltage on red or yellow.<br>If installing a modular radio and it is not turning on, ensure the screen is<br>secured and any trim pieces on the radio have been installed fully.                                                                                                    |
| The steering wheel controls are not working, the Maestro RR does not blink when they are pressed.                           | Ensure the 20 or 28-pin connector is plugged to the vehicle and to the TO1 T-harness, as shown in step 3 (this is where the RR gets the steering wheel signal from the vehicle).                                                                                                    |
| <b>(Prius only)</b> After the car is turned off, the radio stays on. The car stays in accessory mode and will not turn off. | Locate the white 12-pin connector of the TO1 harness, it is connected to the vehicle harness.<br>Then, cut and isolate the red wire located at pin 11. The radio will shut off when the vehicle is turned off.                                                                                                    |

#### MAESTRO RR RESET PROCEDURE:

Turn the key to the OFF position, then disconnect all connectors from the module.

Press and hold the module's programming button and connect all the connectors back to the module. Wait, the module's LED will flash RED rapidly (this may take up to 10 seconds).

Release the programming button. Wait, the LED will turn solid GREEN for 2 seconds to show the reset was successful.

#### TECHNICAL ASSISTANCE

Phone: 1-866-427-2999

Email: maestro.support@idatalink.com

IMPORTANT: To ensure proper operation, the aftermarket radio needs to have the latest firmware from the manufacturer. Please visit the radio manufacturer's website and look for any updates pertaining to your radio.

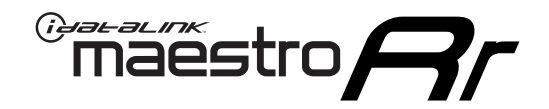

# **INSTALL GUIDE**

2007-2016 SCION TC

#### **RETAINS STEERING WHEEL CONTROLS, FACTORY AMPLIFIER, AND MORE!**

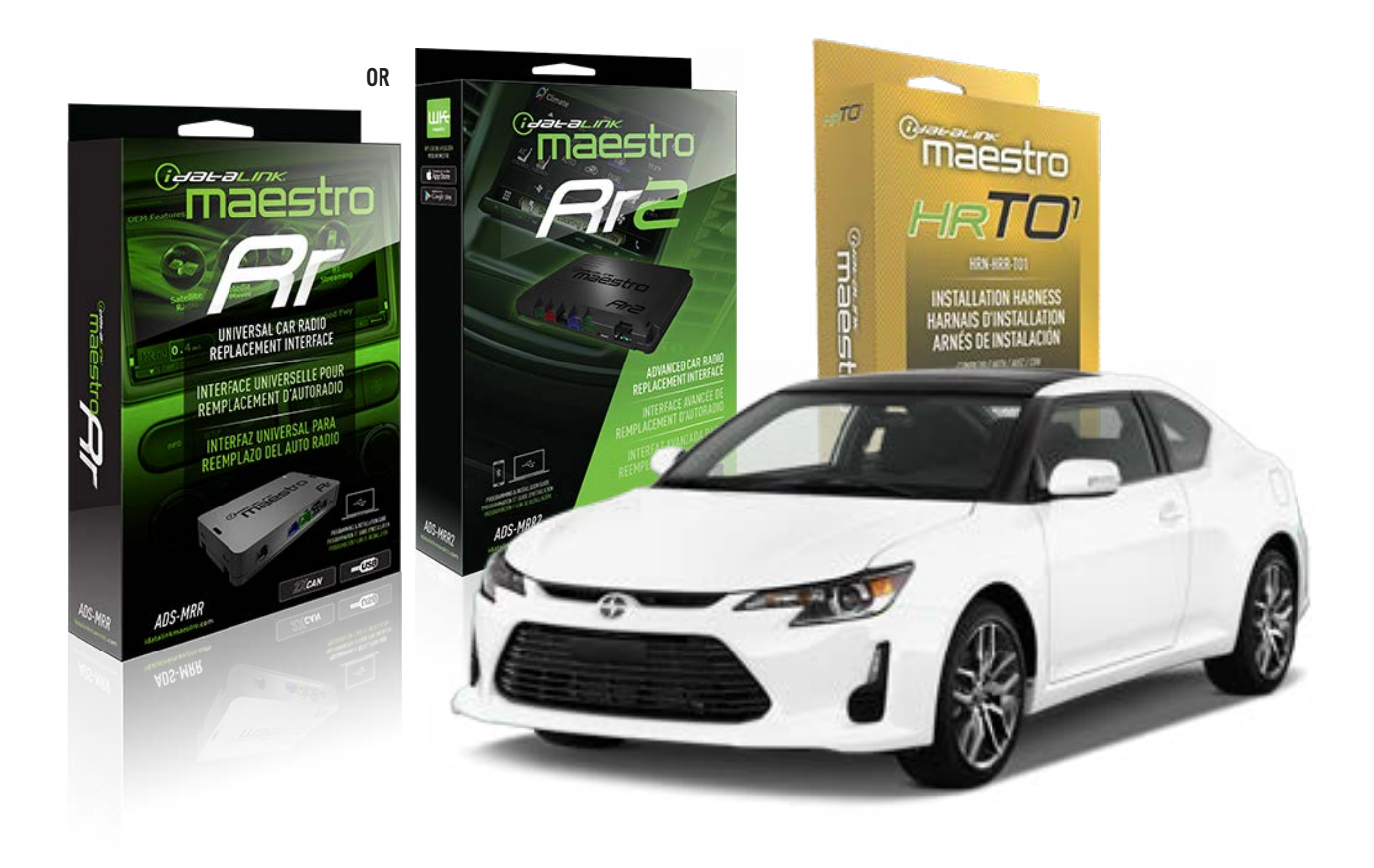

#### **PRODUCTS REQUIRED**

iDatalink Maestro RR Radio Replacement Interface iDatalink Maestro HRR-TO1 Installation Harness

**PROGRAMMED FIRMWARE** ADS-RR(SR)-TOY01-AS

ADDITIONAL RESOURCES Maestro RR2 Programmable Outputs Guide

#### **OPTIONAL ACCESSORIES**

HEAD UNIT ADAPTER: ACC-HU-PI01, SON1, KEN1, KEN2, ALP1

NOTICE: Automotive Data Solutions Inc. (ADS) recommends having this installation performed by a certified technician. Logos and trademarks used here in are the properties of their respective owners.

### **WELCOME**

<sup>®</sup>maestro

Congratulations on the purchase of your iDatalink Maestro RR Radio replacement solution. You are now a few simple steps away from enjoying your new car radio with enhanced features.

Before starting your installation, please ensure that your iDatalink Maestro module is programmed with the correct firmware for your vehicle and that you carefully review the install guide.

Please note that Maestro RR will only retain functionalities that were originally available in the vehicle.

### **TABLE OF CONTENTS**

| Installation Instructions  | 3 |
|----------------------------|---|
| Wiring Diagram             | 4 |
| Radio Wire Reference Chart | 5 |
| Module Diagnostics         | 6 |
| Troubleshooting Table      | 7 |

### **NEED HELP?**

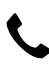

**L** 1 866 427-2999

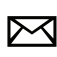

maestro.support@idatalink.com

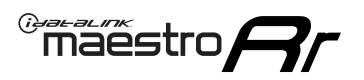

# **INSTALLATION INSTRUCTIONS** P1/1

#### **STEP 1**

Remove the factory radio

If using head unit adapter (sold separately), connect HRR-TO1 harness to adapter and skip to step 2.

- Unbox the aftermarket radio and locate its main harness.
- Cut and remove the black 20 pin connector from the HRR-TO1 T-harness and connect the wires, shown in the wiring diagram, from aftermarket radio main harness to the HRR-TO1 T-harness and match the wire functions.

**Note**: only connect purple/white wire to radio reverse input or module damage will occur.

### STEP 2

- Identify if your vehicle has a 20 or 28 pin secondary connector.
- Assemble TO1 T-harness as shown on wiring diagram.
- Connect the factory harness to the HRR-T01 harness.

### **STEP 3**

- Connect HRR-T01 3-pin black connector to black connector of OBDII extension harness.
- Plug the OBDII connector into the OBDII of the vehicle.

### **STEP 4**

- Plug the harnesses into the aftermarket radio.
- Plug the steering wheel control cable into the aftermarket radio (blue/yellow wire Kenwood/JVC only) OR (3.5mm jack to the radio's steering wheel input).

### **STEP 5**

• Connect all the harnesses to the Maestro RR module then test your installation.

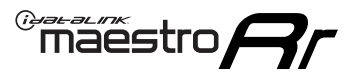

### WIRING DIAGRAM without an Amplifier

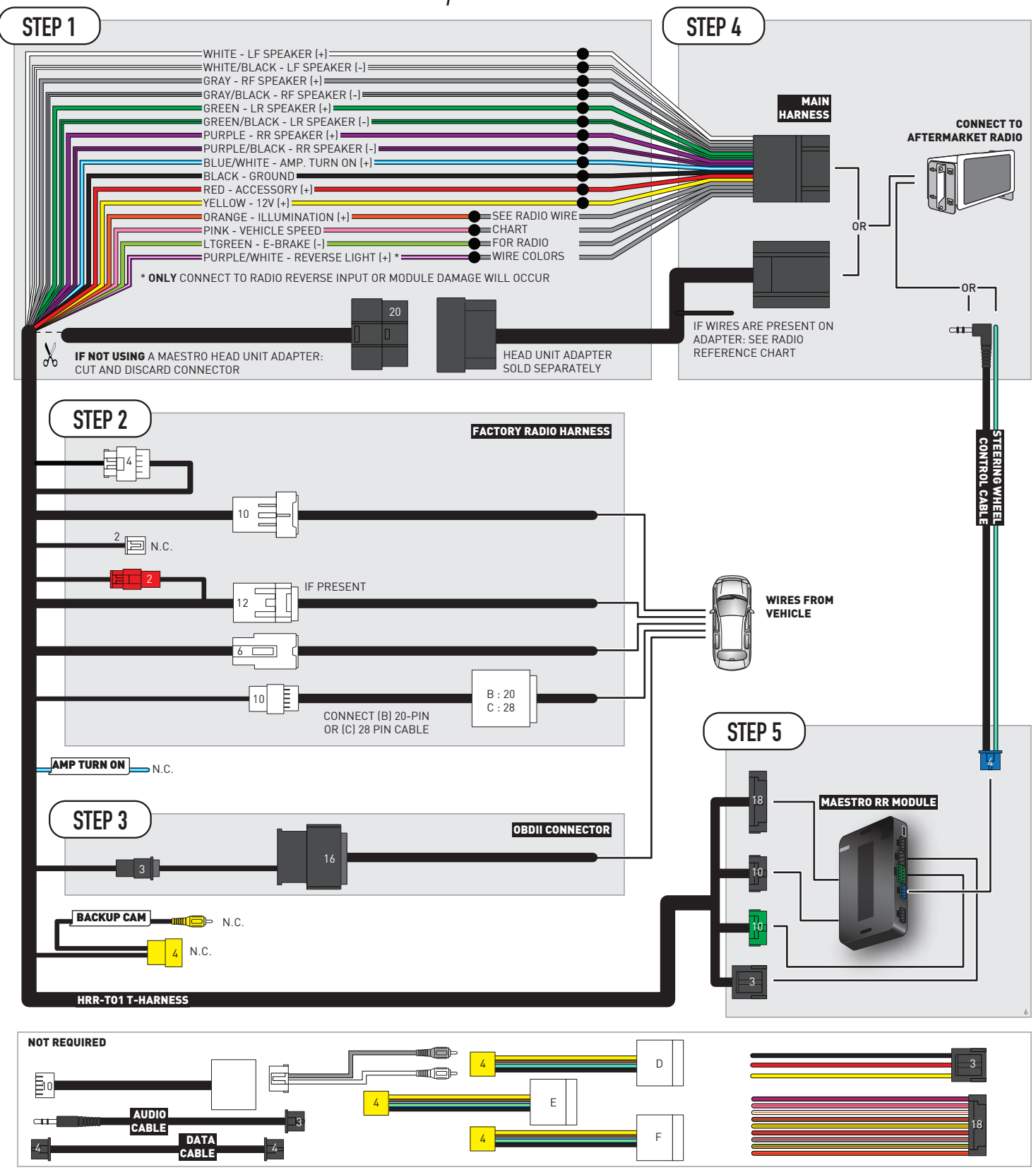

# **RADIO WIRE REFERENCE CHART**

| T01 T-harness<br>Wire Description | Polarity | Wire Color on Maestro<br>T-Harness | Wire Color on Alpine<br>cable | Wire Color on Kenwood/<br>JVC cable | Wire Color on Pioneer<br>cable | Wire Color on Sony<br>cable |
|-----------------------------------|----------|------------------------------------|-------------------------------|-------------------------------------|--------------------------------|-----------------------------|
| Illumination                      | (+)      | Orange                             | N/A                           | Orange/White                        | Orange/White                   | Orange                      |
| Reverse Light*                    | (+)      | Purple/White                       | Orange/White                  | Purple/White                        | Purple/White                   | Purple/White                |
| E-Brake                           | (-)      | Lt Green                           | Yellow/Blue                   | Lt Green                            | Lt Green                       | Lt Green                    |
| VSS (vehicle speed sensor)        | (DATA)   | Pink                               | Green/White                   | Pink                                | Pink                           | N/A                         |

### Head unit adapter wiring (optional accessory, sold separately)

| ACC-HU-ALP1<br>Wire Description | Polarity | Wire Color on Adapter | Alpine Radio |
|---------------------------------|----------|-----------------------|--------------|
| VSS (vehicle speed sensor)      | (DATA)   | Green/White           | Green/White  |

| ACC-HU-KEN1<br>Wire Description | Polarity | Wire Color on Adapter | Kenwood Radio                                  |
|---------------------------------|----------|-----------------------|------------------------------------------------|
| САМ                             | (+)      | Green/Red             | Refer to camera/radio<br>manual                |
| САМ                             | [-]      | Green/White           | Refer to camera/radio<br>manual                |
| Steering Wheel Controls         | (DATA)   | Blue/Yellow           | Connect if no iDatalink<br>4-pin port on radio |

| ACC-HU-KEN2<br>Wire Description | Polarity | Wire Color on Adapter | Kenwood Radio                                  |
|---------------------------------|----------|-----------------------|------------------------------------------------|
| E-Brake                         | [-]      | LtGreen               | LtGreen                                        |
| Reverse Light*                  | (+)      | Purple/White          | Purple/White                                   |
| Steering Wheel Controls         | (DATA)   | Blue/Yellow           | Connect if no iDatalink<br>4-pin port on radio |

\* Reverse light wire: Only connect to radio or module damage will occur.

## **MODULE DIAGNOSTICS**

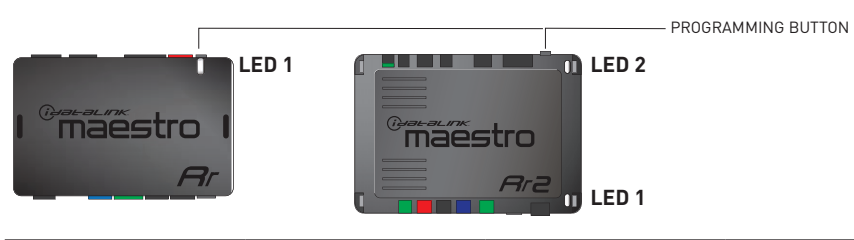

| LED 1<br>Module/Firmware<br>status | LED 2 (RR2)<br>Bluetooth activity | LED STATUS               | DIAGNOSTIC                                                                                                    |
|------------------------------------|-----------------------------------|--------------------------|----------------------------------------------------------------------------------------------------|
| • or •                             |                                   | RED or GREEN<br>flashing | LED flashes 1 or more times, either red or green, <b>when a steering wheel button is pressed</b> : normal operation. |
| •                                  |                                   | 1 RED flash              | Module has no firmware.<br>Flash module using Weblink Desktop and log in. Do <u>NOT</u> use DEMO MODE.               |
| •                                  |                                   | 1 GREEN flash            | After radio boots up : Normal operation.                                                                             |
|                                    | •                                 | 3 GREEN flashes          | Bluetooth is activated.<br>Turns off after one minute: Normal operation.                                             |
| •                                  | ٠                                 | OFF                      | Normal operation (inactive).                                                                                         |

| VIDEO HELP   | Installation, product information, vehicle specific videos.                  |
|--------------|------------------------------------------------------------------------------|
| VERIFY FLASH | Last flash information, steering control configuration, vehicle information. |
| WEBLINK      | Software to program module.                                                  |

## TROUBLESHOOTING TABLE

| PROBLEM                                                                                                    | SOLUTION                                                                                                    |
|----------------------------------------------------------------------------------------------------|----------------------------------------------------------------------------------------------------|
| Steering wheel controls do not work but LED on the Maestro does blink when steering wheel buttons are pressed.              | Ensure the blue 4-pin steering wheel control cable is connected between the Maestro and the radio. The radio will use either the 3.5mm jack OR the blue/ yellow wire, not both.                                                                                                    |
|                                                                                                    | Connect the 3.5mm jack from the Maestro blue 4-pin cable to the radio's 3.5mm port (labeled steering, remote, or wheel). If no such port exists, wire the blue/yellow to blue/yellow (Kenwood/JVC) or to the radio's Key 1 wire (brands not listed/other) and secure the 3.5mm jack. It will not be used.                                                                                                    |
|                                                                                                    | Verify the buttons are set up in the flash. If any button is set to "none" for "press once", it will do nothing. "Hold" column can be left as none and the "press once" function will operate with one press and when holding the button.                                                                                                    |
|                                                                                                    | <ul> <li>Refer to radio's owner's manual to verify if the radio has this function:</li> <li>JVC/Kenwood : Steering Wheel Control (ON/OFF): choose ON</li> <li>Nakamichi : if model is listed, ensure PAC mode is on. If "other", learn the buttons in the radio steering wheel menu.</li> <li>Sony : Steering Wheel Control (Custom/Preset): choose Preset. If phone buttons do not operate properly, flash the module as Pioneer – 2009 and newer with BT. Then select "custom" instead of "preset" and learn the buttons in the radio should have a steering wheel menu to learn the buttons. You may have to select type A/B/C/1/2/3 and try learning again if buttons are not saving. Refer to radio manufacturer's tech support for further advice if not learning properly.</li> </ul> |
| Radio does not turn on.                                                                                                    | Test red and yellow wires for DC voltage at radio using a multimeter. Contact<br>support if no voltage on red or yellow.<br>If installing a modular radio and it is not turning on, ensure the screen is<br>secured and any trim pieces on the radio have been installed fully.                                                                                                    |
| The steering wheel controls are not working, the Maestro RR does not blink when they are pressed.                           | Ensure the 20 or 28-pin connector is plugged to the vehicle and to the TO1 T-harness, as shown in step 3 (this is where the RR gets the steering wheel signal from the vehicle).                                                                                                    |
| <b>(Prius only)</b> After the car is turned off, the radio stays on. The car stays in accessory mode and will not turn off. | Locate the white 12-pin connector of the TO1 harness, it is connected to the vehicle harness.<br>Then, cut and isolate the red wire located at pin 11. The radio will shut off when the vehicle is turned off.                                                                                                    |

#### MAESTRO RR RESET PROCEDURE:

Turn the key to the OFF position, then disconnect all connectors from the module.

Press and hold the module's programming button and connect all the connectors back to the module. Wait, the module's LED will flash RED rapidly (this may take up to 10 seconds).

Release the programming button. Wait, the LED will turn solid GREEN for 2 seconds to show the reset was successful.

#### TECHNICAL ASSISTANCE

Phone: 1-866-427-2999

Email: maestro.support@idatalink.com

IMPORTANT: To ensure proper operation, the aftermarket radio needs to have the latest firmware from the manufacturer. Please visit the radio manufacturer's website and look for any updates pertaining to your radio.

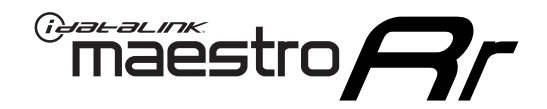

# **INSTALL GUIDE**

2008-2016 SCION XB

#### **RETAINS STEERING WHEEL CONTROLS, FACTORY AMPLIFIER, AND MORE!**

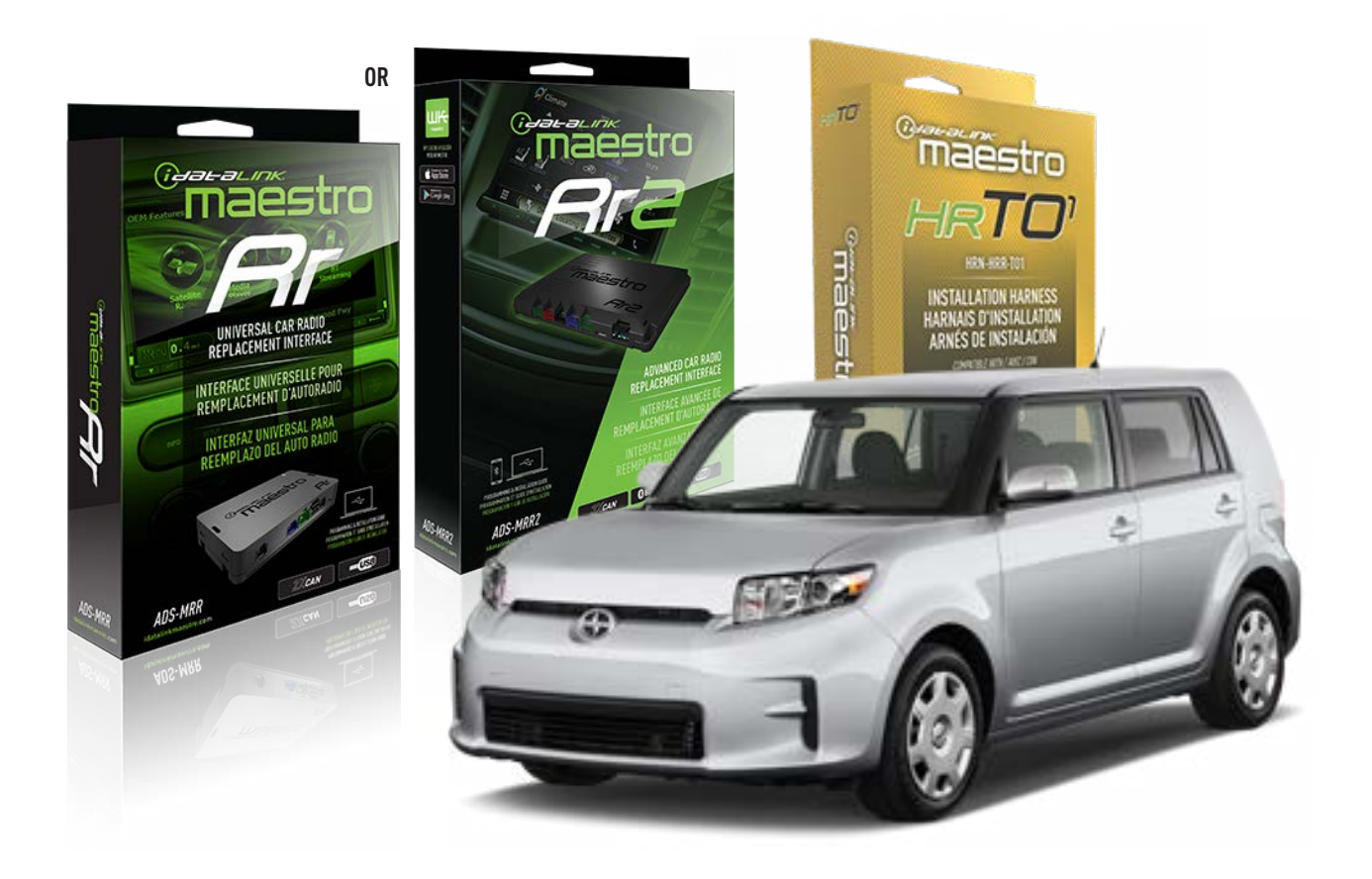

#### **PRODUCTS REQUIRED**

iDatalink Maestro RR Radio Replacement Interface iDatalink Maestro HRR-T01 Installation Harness

**PROGRAMMED FIRMWARE** ADS-RR(SR)-TOY01-AS

ADDITIONAL RESOURCES Maestro RR2 Programmable Outputs Guide

#### **OPTIONAL ACCESSORIES**

HEAD UNIT ADAPTER: ACC-HU-PI01, SON1, KEN1, KEN2, ALP1

NOTICE: Automotive Data Solutions Inc. (ADS) recommends having this installation performed by a certified technician. Logos and trademarks used here in are the properties of their respective owners.

### **WELCOME**

<sup>®</sup>maestro

Congratulations on the purchase of your iDatalink Maestro RR Radio replacement solution. You are now a few simple steps away from enjoying your new car radio with enhanced features.

Before starting your installation, please ensure that your iDatalink Maestro module is programmed with the correct firmware for your vehicle and that you carefully review the install guide.

Please note that Maestro RR will only retain functionalities that were originally available in the vehicle.

### **TABLE OF CONTENTS**

| Installation Instructions  | 3 |
|----------------------------|---|
| Wiring Diagram             | 4 |
| Radio Wire Reference Chart | 5 |
| Module Diagnostics         | 6 |
| Troubleshooting Table      | 7 |

### **NEED HELP?**

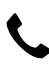

**L** 1 866 427-2999

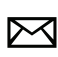

maestro.support@idatalink.com

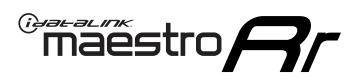

# **INSTALLATION INSTRUCTIONS** P1/1

#### **STEP 1**

Remove the factory radio

If using head unit adapter (sold separately), connect HRR-TO1 harness to adapter and skip to step 2.

- Unbox the aftermarket radio and locate its main harness.
- Cut and remove the black 20 pin connector from the HRR-TO1 T-harness and connect the wires, shown in the wiring diagram, from aftermarket radio main harness to the HRR-TO1 T-harness and match the wire functions.

**Note**: only connect purple/white wire to radio reverse input or module damage will occur.

### STEP 2

- Identify if your vehicle has a 20 or 28 pin secondary connector.
- Assemble TO1 T-harness as shown on wiring diagram.
- Connect the factory harness to the HRR-T01 harness.

### **STEP 3**

- Connect HRR-T01 3-pin black connector to black connector of OBDII extension harness.
- Plug the OBDII connector into the OBDII of the vehicle.

### **STEP 4**

- Plug the harnesses into the aftermarket radio.
- Plug the steering wheel control cable into the aftermarket radio (blue/yellow wire Kenwood/JVC only) OR (3.5mm jack to the radio's steering wheel input).

### **STEP 5**

• Connect all the harnesses to the Maestro RR module then test your installation.

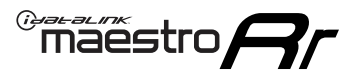

### WIRING DIAGRAM without an Amplifier

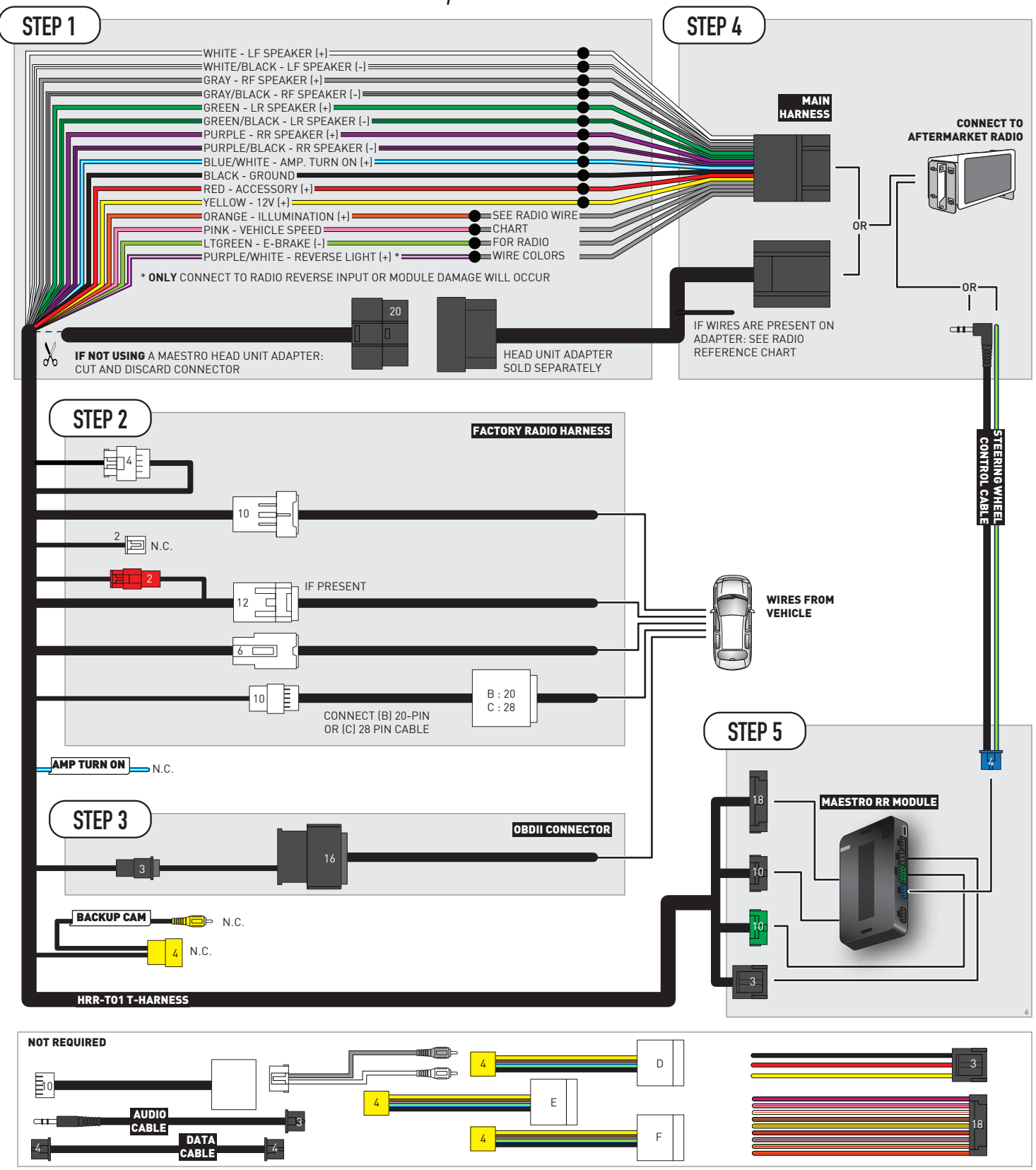

# **RADIO WIRE REFERENCE CHART**

| T01 T-harness<br>Wire Description | Polarity     | Wire Color on Maestro<br>T-Harness | Wire Color on Alpine<br>cable | Wire Color on Kenwood/<br>JVC cable | Wire Color on Pioneer<br>cable | Wire Color on Sony<br>cable |
|-----------------------------------|--------------|------------------------------------|-------------------------------|-------------------------------------|--------------------------------|-----------------------------|
| Illumination                      | (+)          | Orange                             | N/A                           | Orange/White                        | Orange/White                   | Orange                      |
| Reverse Light*                    | (+)          | Purple/White                       | Orange/White                  | Purple/White                        | Purple/White                   | Purple/White                |
| E-Brake                           | (-) Lt Green |                                    | Yellow/Blue                   | Lt Green                            | Lt Green                       | Lt Green                    |
| VSS (vehicle speed sensor)        | (DATA)       | Pink                               | Green/White                   | Pink                                | Pink                           | N/A                         |

### Head unit adapter wiring (optional accessory, sold separately)

| ACC-HU-ALP1<br>Wire Description | Polarity | Wire Color on Adapter | Alpine Radio |
|---------------------------------|----------|-----------------------|--------------|
| VSS (vehicle speed sensor)      | (DATA)   | Green/White           | Green/White  |

| ACC-HU-KEN1<br>Wire Description |                         | Polarity | Wire Color on Adapter | Kenwood Radio                                  |
|---------------------------------|-------------------------|----------|-----------------------|------------------------------------------------|
|                                 | CAM                     | (+)      | Green/Red             | Refer to camera/radio<br>manual                |
| САМ                             |                         | [-]      | Green/White           | Refer to camera/radio<br>manual                |
|                                 | Steering Wheel Controls | (DATA)   | Blue/Yellow           | Connect if no iDatalink<br>4-pin port on radio |

| ACC-HU-KEN2<br>Wire Description | Polarity | Wire Color on Adapter | Kenwood Radio                                  |
|---------------------------------|----------|-----------------------|------------------------------------------------|
| E-Brake                         | [-]      | LtGreen               | LtGreen                                        |
| Reverse Light*                  | (+)      | Purple/White          | Purple/White                                   |
| Steering Wheel Controls         | (DATA)   | Blue/Yellow           | Connect if no iDatalink<br>4-pin port on radio |

\* Reverse light wire: Only connect to radio or module damage will occur.

# **MODULE DIAGNOSTICS**

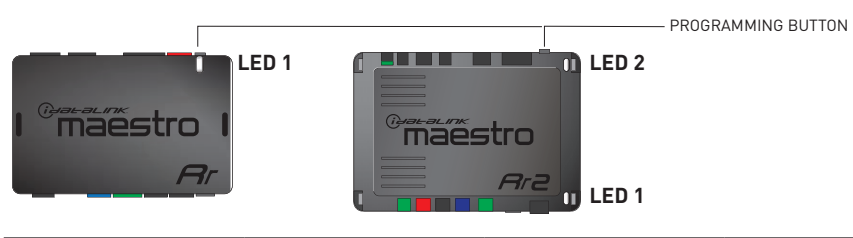

| LED 1<br>Module/Firmware<br>status | LED 2 (RR2)<br>Bluetooth activity | LED STATUS               | DIAGNOSTIC                                                                                                    |  |
|------------------------------------|-----------------------------------|--------------------------|----------------------------------------------------------------------------------------------------|--|
| • or • RED or GREEN flashing       |                                   | RED or GREEN<br>flashing | LED flashes 1 or more times, either red or green, <b>when a steering wheel button is pressed</b> : normal operation. |  |
| • 1 RED flas                       |                                   | 1 RED flash              | Module has no firmware.<br>Flash module using Weblink Desktop and log in. Do <u>NOT</u> use DEMO MODE.               |  |
| •                                  |                                   | 1 GREEN flash            | After radio boots up : Normal operation.                                                                             |  |
| • 3 GREEN flashe                   |                                   | 3 GREEN flashes          | Bluetooth is activated.<br>Turns off after one minute: Normal operation.                                             |  |
| OFF                                |                                   | OFF                      | Normal operation (inactive).                                                                                         |  |

| VIDEO HELP   | Installation, product information, vehicle specific videos.                  |
|--------------|------------------------------------------------------------------------------|
| VERIFY FLASH | Last flash information, steering control configuration, vehicle information. |
| WEBLINK      | Software to program module.                                                  |

# TROUBLESHOOTING TABLE

| PROBLEM                                                                                                    | SOLUTION                                                                                                    |
|----------------------------------------------------------------------------------------------------|----------------------------------------------------------------------------------------------------|
| Steering wheel controls do not work but LED on the Maestro does blink when steering wheel buttons are pressed.              | Ensure the blue 4-pin steering wheel control cable is connected between the Maestro and the radio. The radio will use either the 3.5mm jack OR the blue/ yellow wire, not both.                                                                                                    |
|                                                                                                    | Connect the 3.5mm jack from the Maestro blue 4-pin cable to the radio's 3.5mm port (labeled steering, remote, or wheel). If no such port exists, wire the blue/yellow to blue/yellow (Kenwood/JVC) or to the radio's Key 1 wire (brands not listed/other) and secure the 3.5mm jack. It will not be used.                                                                                                    |
|                                                                                                    | Verify the buttons are set up in the flash. If any button is set to "none" for "press once", it will do nothing. "Hold" column can be left as none and the "press once" function will operate with one press and when holding the button.                                                                                                    |
|                                                                                                    | <ul> <li>Refer to radio's owner's manual to verify if the radio has this function:</li> <li>JVC/Kenwood : Steering Wheel Control (ON/OFF): choose ON</li> <li>Nakamichi : if model is listed, ensure PAC mode is on. If "other", learn the buttons in the radio steering wheel menu.</li> <li>Sony : Steering Wheel Control (Custom/Preset): choose Preset. If phone buttons do not operate properly, flash the module as Pioneer – 2009 and newer with BT. Then select "custom" instead of "preset" and learn the buttons in the radio should have a steering wheel menu to learn the buttons. You may have to select type A/B/C/1/2/3 and try learning again if buttons are not saving. Refer to radio manufacturer's tech support for further advice if not learning properly.</li> </ul> |
| Radio does not turn on.                                                                                                    | Test red and yellow wires for DC voltage at radio using a multimeter. Contact<br>support if no voltage on red or yellow.<br>If installing a modular radio and it is not turning on, ensure the screen is<br>secured and any trim pieces on the radio have been installed fully.                                                                                                    |
| The steering wheel controls are not working, the Maestro RR does not blink when they are pressed.                           | Ensure the 20 or 28-pin connector is plugged to the vehicle and to the TO1 T-harness, as shown in step 3 (this is where the RR gets the steering wheel signal from the vehicle).                                                                                                    |
| <b>(Prius only)</b> After the car is turned off, the radio stays on. The car stays in accessory mode and will not turn off. | Locate the white 12-pin connector of the TO1 harness, it is connected to the vehicle harness.<br>Then, cut and isolate the red wire located at pin 11. The radio will shut off when the vehicle is turned off.                                                                                                    |

#### MAESTRO RR RESET PROCEDURE:

Turn the key to the OFF position, then disconnect all connectors from the module.

Press and hold the module's programming button and connect all the connectors back to the module. Wait, the module's LED will flash RED rapidly (this may take up to 10 seconds).

Release the programming button. Wait, the LED will turn solid GREEN for 2 seconds to show the reset was successful.

#### TECHNICAL ASSISTANCE

Phone: 1-866-427-2999

Email: maestro.support@idatalink.com

IMPORTANT: To ensure proper operation, the aftermarket radio needs to have the latest firmware from the manufacturer. Please visit the radio manufacturer's website and look for any updates pertaining to your radio.

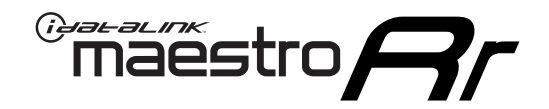

# **INSTALL GUIDE**

2008-2014 SCION XD

#### **RETAINS STEERING WHEEL CONTROLS, FACTORY AMPLIFIER, AND MORE!**

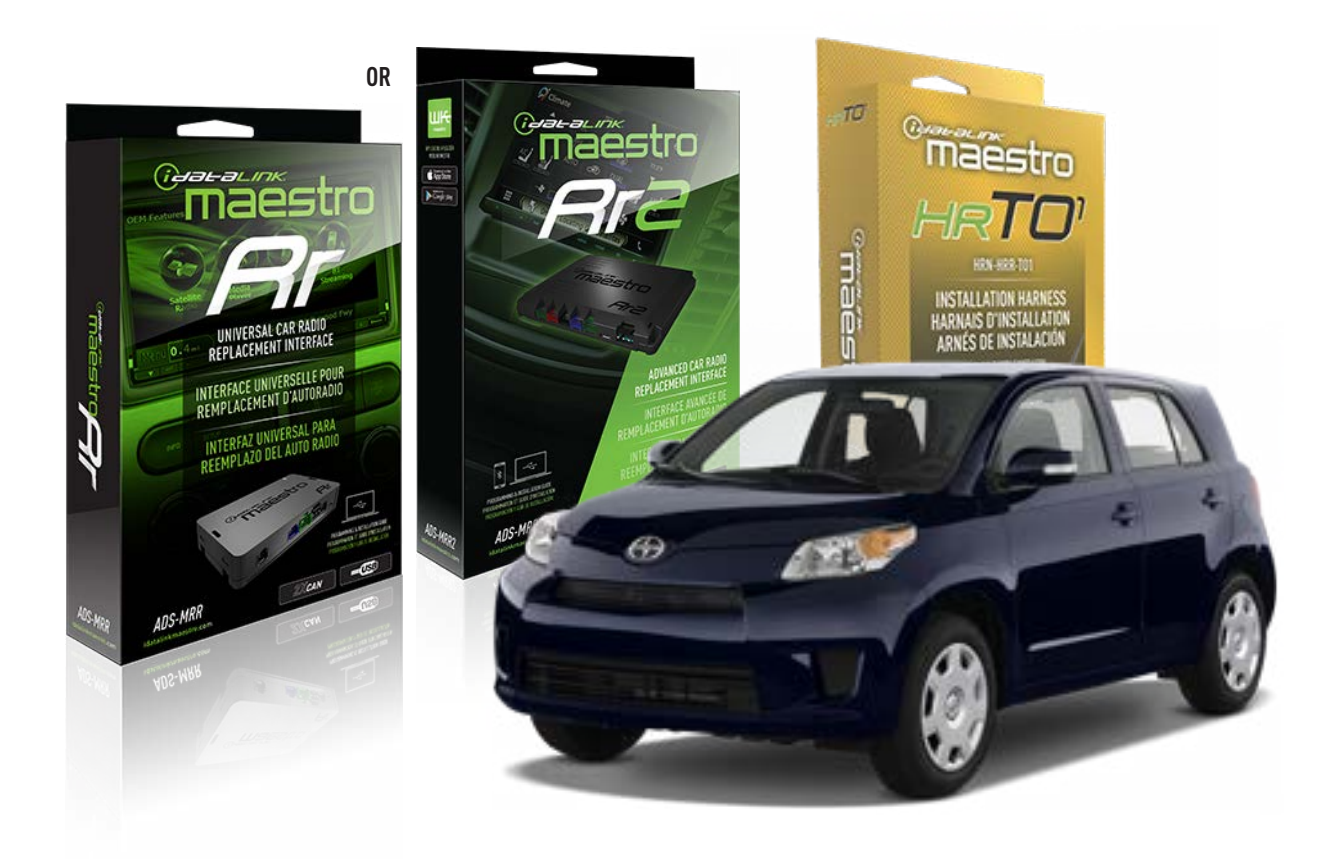

#### **PRODUCTS REQUIRED**

iDatalink Maestro RR Radio Replacement Interface iDatalink Maestro HRR-T01 Installation Harness

**PROGRAMMED FIRMWARE** ADS-RR(SR)-TOY01-AS

ADDITIONAL RESOURCES Maestro RR2 Programmable Outputs Guide

#### **OPTIONAL ACCESSORIES**

HEAD UNIT ADAPTER: ACC-HU-PI01, SON1, KEN1, KEN2, ALP1

NOTICE: Automotive Data Solutions Inc. (ADS) recommends having this installation performed by a certified technician. Logos and trademarks used here in are the properties of their respective owners.

### **WELCOME**

<sup>®</sup>maestro

Congratulations on the purchase of your iDatalink Maestro RR Radio replacement solution. You are now a few simple steps away from enjoying your new car radio with enhanced features.

Before starting your installation, please ensure that your iDatalink Maestro module is programmed with the correct firmware for your vehicle and that you carefully review the install guide.

Please note that Maestro RR will only retain functionalities that were originally available in the vehicle.

### **TABLE OF CONTENTS**

| Installation Instructions  | 3 |
|----------------------------|---|
| Wiring Diagram             | 4 |
| Radio Wire Reference Chart | 5 |
| Module Diagnostics         | 6 |
| Troubleshooting Table      | 7 |

### **NEED HELP?**

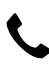

**L** 1 866 427-2999

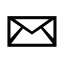

maestro.support@idatalink.com

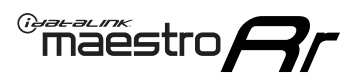

# **INSTALLATION INSTRUCTIONS** P1/1

#### **STEP 1**

Remove the factory radio

If using head unit adapter (sold separately), connect HRR-TO1 harness to adapter and skip to step 2.

- Unbox the aftermarket radio and locate its main harness.
- Cut and remove the black 20 pin connector from the HRR-TO1 T-harness and connect the wires, shown in the wiring diagram, from aftermarket radio main harness to the HRR-TO1 T-harness and match the wire functions.

**Note**: only connect purple/white wire to radio reverse input or module damage will occur.

### STEP 2

- Identify if your vehicle has a 20 or 28 pin secondary connector.
- Assemble TO1 T-harness as shown on wiring diagram.
- Connect the factory harness to the HRR-T01 harness.

### **STEP 3**

- Connect HRR-T01 3-pin black connector to black connector of OBDII extension harness.
- Plug the OBDII connector into the OBDII of the vehicle.

### **STEP 4**

- Plug the harnesses into the aftermarket radio.
- Plug the steering wheel control cable into the aftermarket radio (blue/yellow wire Kenwood/JVC only) OR (3.5mm jack to the radio's steering wheel input).

### **STEP 5**

• Connect all the harnesses to the Maestro RR module then test your installation.

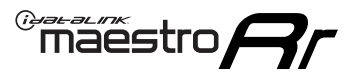

### WIRING DIAGRAM without an Amplifier

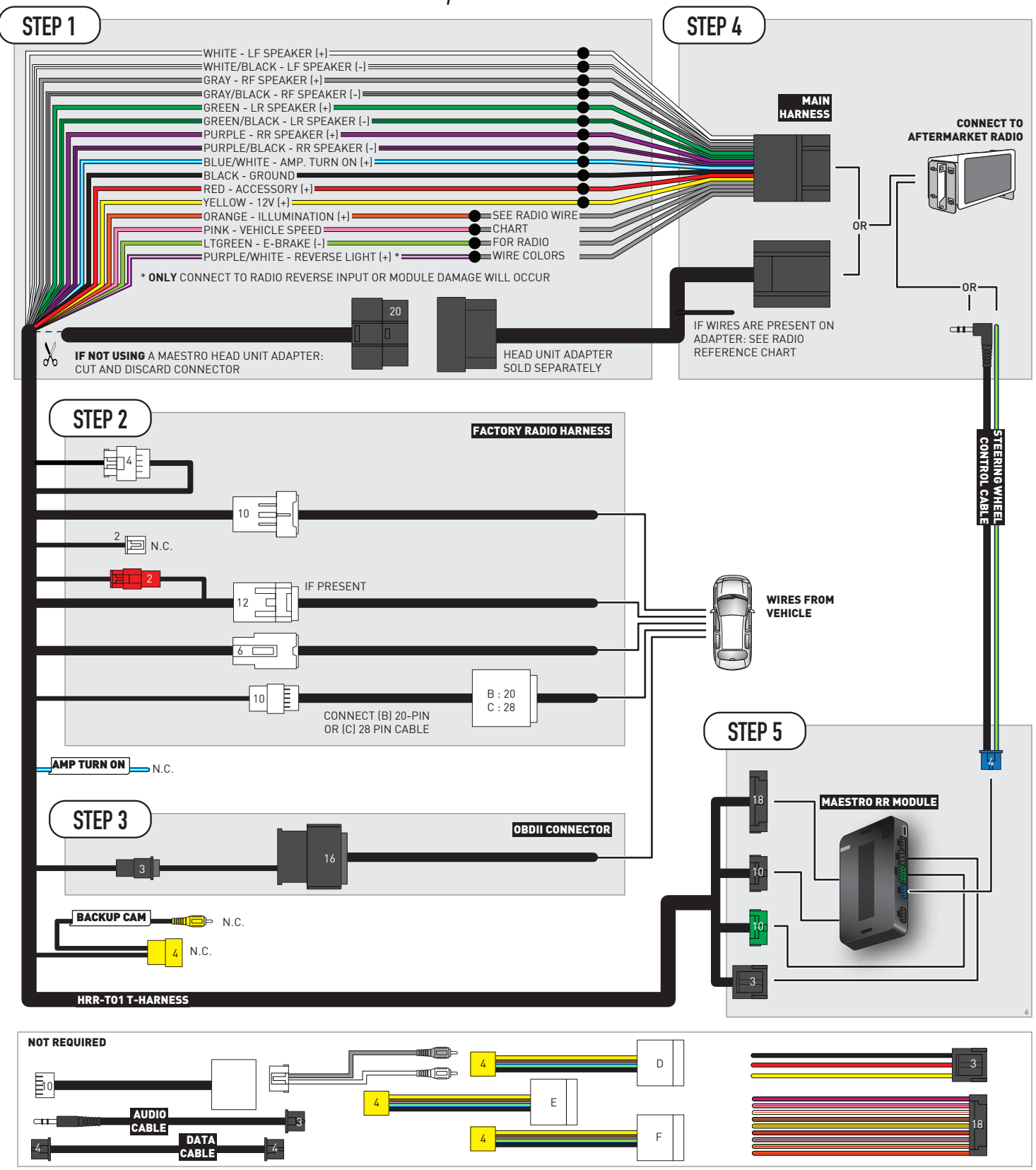

# **RADIO WIRE REFERENCE CHART**

| T01 T-harness<br>Wire Description | Polarity     | Wire Color on Maestro<br>T-Harness | Wire Color on Alpine<br>cable | Wire Color on Kenwood/<br>JVC cable | Wire Color on Pioneer<br>cable | Wire Color on Sony<br>cable |
|-----------------------------------|--------------|------------------------------------|-------------------------------|-------------------------------------|--------------------------------|-----------------------------|
| Illumination                      | (+)          | Orange                             | N/A                           | Orange/White                        | Orange/White                   | Orange                      |
| Reverse Light*                    | (+)          | Purple/White                       | Orange/White                  | Purple/White                        | Purple/White                   | Purple/White                |
| E-Brake                           | (-) Lt Green |                                    | Yellow/Blue                   | Lt Green                            | Lt Green                       | Lt Green                    |
| VSS (vehicle speed sensor)        | (DATA)       | Pink                               | Green/White                   | Pink                                | Pink                           | N/A                         |

### Head unit adapter wiring (optional accessory, sold separately)

| ACC-HU-ALP1<br>Wire Description | Polarity | Wire Color on Adapter | Alpine Radio |
|---------------------------------|----------|-----------------------|--------------|
| VSS (vehicle speed sensor)      | (DATA)   | Green/White           | Green/White  |

| ACC-HU-KEN1<br>Wire Description |                         | Polarity | Wire Color on Adapter | Kenwood Radio                                  |
|---------------------------------|-------------------------|----------|-----------------------|------------------------------------------------|
|                                 | CAM                     | (+)      | Green/Red             | Refer to camera/radio<br>manual                |
| САМ                             |                         | [-]      | Green/White           | Refer to camera/radio<br>manual                |
|                                 | Steering Wheel Controls | (DATA)   | Blue/Yellow           | Connect if no iDatalink<br>4-pin port on radio |

| ACC-HU-KEN2<br>Wire Description | Polarity | Wire Color on Adapter | Kenwood Radio                                  |
|---------------------------------|----------|-----------------------|------------------------------------------------|
| E-Brake                         | [-]      | LtGreen               | LtGreen                                        |
| Reverse Light*                  | (+)      | Purple/White          | Purple/White                                   |
| Steering Wheel Controls         | (DATA)   | Blue/Yellow           | Connect if no iDatalink<br>4-pin port on radio |

\* Reverse light wire: Only connect to radio or module damage will occur.

# **MODULE DIAGNOSTICS**

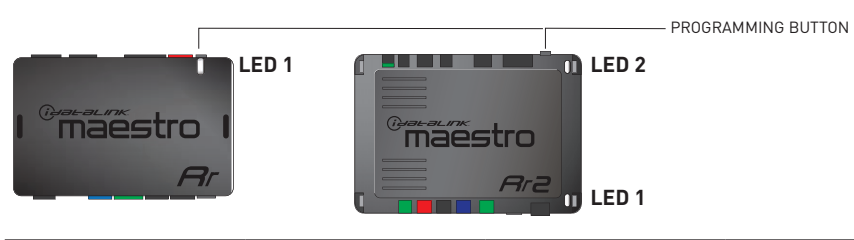

| LED 1<br>Module/Firmware<br>status | LED 2 (RR2)<br>Bluetooth activity | LED STATUS               | DIAGNOSTIC                                                                                                    |
|------------------------------------|-----------------------------------|--------------------------|----------------------------------------------------------------------------------------------------|
| • or •                             |                                   | RED or GREEN<br>flashing | LED flashes 1 or more times, either red or green, <b>when a steering wheel button is pressed</b> : normal operation. |
| •                                  |                                   | 1 RED flash              | Module has no firmware.<br>Flash module using Weblink Desktop and log in. Do <u>NOT</u> use DEMO MODE.               |
| •                                  |                                   | 1 GREEN flash            | After radio boots up : Normal operation.                                                                             |
|                                    | •                                 | 3 GREEN flashes          | Bluetooth is activated.<br>Turns off after one minute: Normal operation.                                             |
| •                                  | ٠                                 | OFF                      | Normal operation (inactive).                                                                                         |

| VIDEO HELP   | Installation, product information, vehicle specific videos.                  |
|--------------|------------------------------------------------------------------------------|
| VERIFY FLASH | Last flash information, steering control configuration, vehicle information. |
| WEBLINK      | Software to program module.                                                  |

# TROUBLESHOOTING TABLE

| PROBLEM                                                                                                    | SOLUTION                                                                                                    |
|----------------------------------------------------------------------------------------------------|----------------------------------------------------------------------------------------------------|
| Steering wheel controls do not work but LED on the Maestro does blink when steering wheel buttons are pressed.              | Ensure the blue 4-pin steering wheel control cable is connected between the Maestro and the radio. The radio will use either the 3.5mm jack OR the blue/ yellow wire, not both.                                                                                                    |
|                                                                                                    | Connect the 3.5mm jack from the Maestro blue 4-pin cable to the radio's 3.5mm port (labeled steering, remote, or wheel). If no such port exists, wire the blue/yellow to blue/yellow (Kenwood/JVC) or to the radio's Key 1 wire (brands not listed/other) and secure the 3.5mm jack. It will not be used.                                                                                                    |
|                                                                                                    | Verify the buttons are set up in the flash. If any button is set to "none" for "press once", it will do nothing. "Hold" column can be left as none and the "press once" function will operate with one press and when holding the button.                                                                                                    |
|                                                                                                    | <ul> <li>Refer to radio's owner's manual to verify if the radio has this function:</li> <li>JVC/Kenwood : Steering Wheel Control (ON/OFF): choose ON</li> <li>Nakamichi : if model is listed, ensure PAC mode is on. If "other", learn the buttons in the radio steering wheel menu.</li> <li>Sony : Steering Wheel Control (Custom/Preset): choose Preset. If phone buttons do not operate properly, flash the module as Pioneer – 2009 and newer with BT. Then select "custom" instead of "preset" and learn the buttons in the radio menu.</li> <li>Other brands – radio should have a steering wheel menu to learn the buttons. You may have to select type A/B/C/1/2/3 and try learning again if buttons are not saving. Refer to radio manufacturer's tech support for further advice if not learning properly.</li> </ul> |
| Radio does not turn on.                                                                                                    | Test red and yellow wires for DC voltage at radio using a multimeter. Contact<br>support if no voltage on red or yellow.<br>If installing a modular radio and it is not turning on, ensure the screen is<br>secured and any trim pieces on the radio have been installed fully.                                                                                                    |
| The steering wheel controls are not working, the Maestro RR does not blink when they are pressed.                           | Ensure the 20 or 28-pin connector is plugged to the vehicle and to the TO1 T-harness, as shown in step 3 (this is where the RR gets the steering wheel signal from the vehicle).                                                                                                    |
| <b>(Prius only)</b> After the car is turned off, the radio stays on. The car stays in accessory mode and will not turn off. | Locate the white 12-pin connector of the TO1 harness, it is connected to the vehicle harness.<br>Then, cut and isolate the red wire located at pin 11. The radio will shut off when the vehicle is turned off.                                                                                                    |

#### MAESTRO RR RESET PROCEDURE:

Turn the key to the OFF position, then disconnect all connectors from the module.

Press and hold the module's programming button and connect all the connectors back to the module. Wait, the module's LED will flash RED rapidly (this may take up to 10 seconds).

Release the programming button. Wait, the LED will turn solid GREEN for 2 seconds to show the reset was successful.

#### TECHNICAL ASSISTANCE

Phone: 1-866-427-2999

Email: maestro.support@idatalink.com

IMPORTANT: To ensure proper operation, the aftermarket radio needs to have the latest firmware from the manufacturer. Please visit the radio manufacturer's website and look for any updates pertaining to your radio.
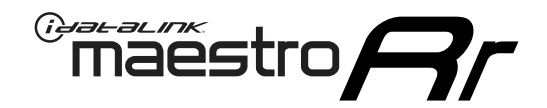

# **INSTALL GUIDE**

# 2005-2011 TOYOTA 4 RUNNER WITH JBL

#### **RETAINS STEERING WHEEL CONTROLS, FACTORY AMPLIFIER, AND MORE!**

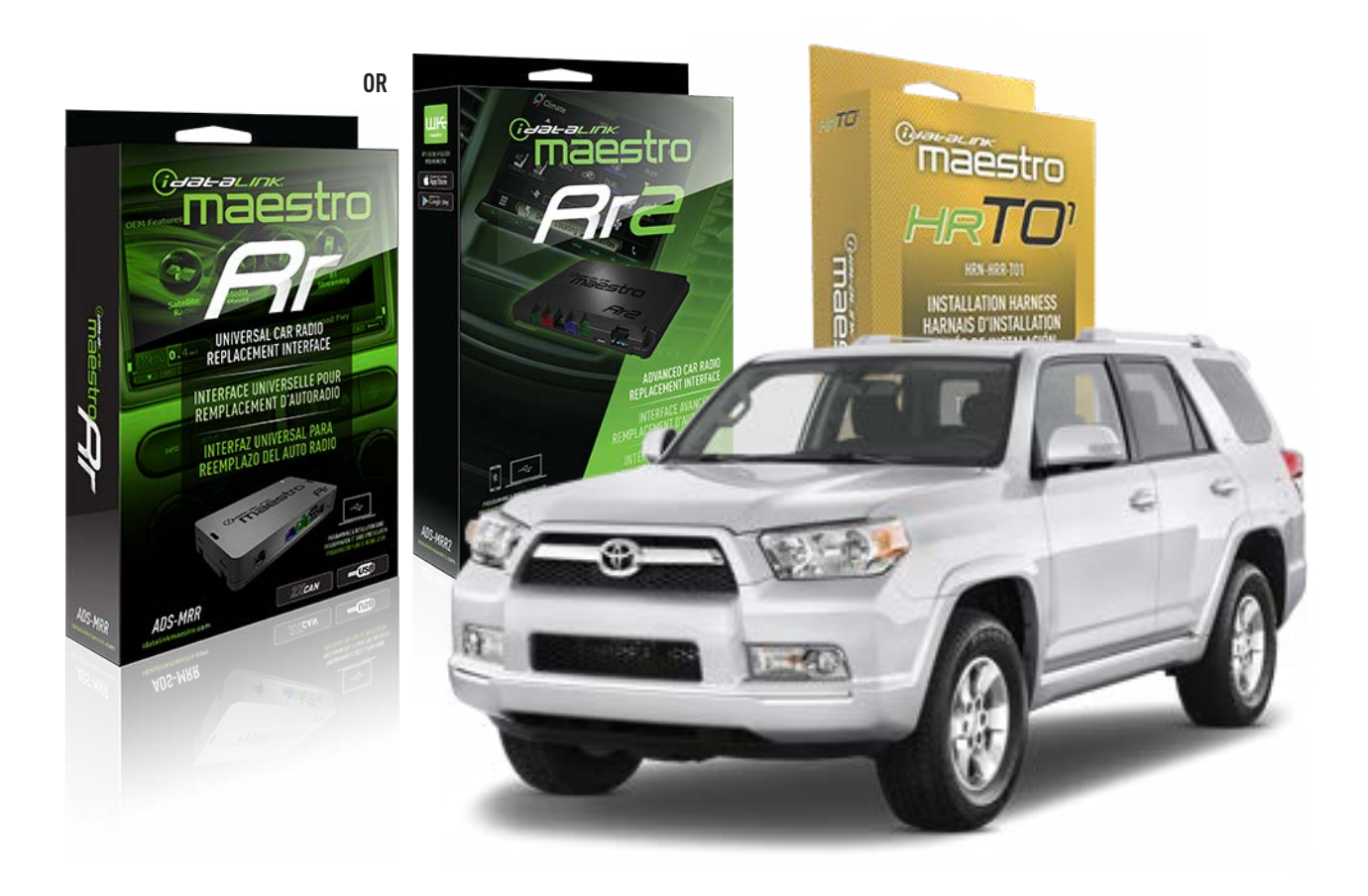

#### **PRODUCTS REQUIRED**

iDatalink Maestro RR Radio Replacement Interface iDatalink Maestro HRR-T01 Installation Harness

**PROGRAMMED FIRMWARE** ADS-RR(SR)-TOY01-AS

ADDITIONAL RESOURCES Maestro RR2 Programmable Outputs Guide

#### **OPTIONAL ACCESSORIES**

HEAD UNIT ADAPTER: ACC-HU-PI01, SON1, KEN1, KEN2, ALP1

NOTICE: Automotive Data Solutions Inc. (ADS) recommends having this installation performed by a certified technician. Logos and trademarks used here in are the properties of their respective owners.

# **WELCOME**

<sup>®</sup>maestro

Congratulations on the purchase of your iDatalink Maestro RR Radio replacement solution. You are now a few simple steps away from enjoying your new car radio with enhanced features.

Before starting your installation, please ensure that your iDatalink Maestro module is programmed with the correct firmware for your vehicle and that you carefully review the install guide.

Please note that Maestro RR will only retain functionalities that were originally available in the vehicle.

## **TABLE OF CONTENTS**

| Installation Instructions  | 3 |
|----------------------------|---|
| Wiring Diagram             | 4 |
| Radio Wire Reference Chart | 5 |
| Module Diagnostics         | 6 |
| Troubleshooting Table      | 7 |

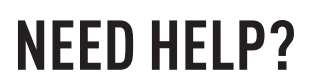

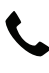

**L** 1 866 427-2999

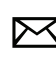

maestro.support@idatalink.com

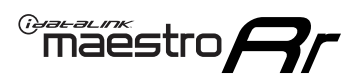

# **INSTALLATION INSTRUCTIONS** P1/1

#### **STEP 1**

Remove the factory radio

If using head unit adapter (sold separately), connect HRR-TO1 harness to adapter and skip to step 2.

- Unbox the aftermarket radio and locate its main harness.
- Cut and remove the black 20 pin connector from the HRR-TO1 T-harness and connect the wires, shown in the wiring diagram, from aftermarket radio main harness to the HRR-TO1 T-harness and match the wire functions.

**Note**: only connect purple/white wire to radio reverse input or module damage will occur.

# STEP 2

• If the vehicle is equipped with an OEM backup camera, connect the HRR-TO1 harness to appropriate HRR adapter cable (D, E or F) then connect to the backup camera harness.

## **STEP 3**

- Identify if your vehicle has a 20 or 28 pin secondary connector.
- Assemble T01 T-harness as shown on wiring diagram.
- Connect the factory harness to the HRR-T01 harness.

### **STEP 4**

- Connect HRR-T01 3-pin black connector to black connector of OBDII extension harness.
- Plug the OBDII connector into the OBDII of the vehicle.

## **STEP 5**

- Plug the harnesses into the aftermarket radio.
- Connect the backup camera RCA cable into the aftermarket radio (if equipped).
- Connect the left front and right front low level outputs RCA cables into the aftermarket radio.
- Plug the steering wheel control cable into the aftermarket radio (blue/yellow wire Kenwood/JVC only) OR (3.5mm jack to the radio's steering wheel input).

### **STEP 6**

• Connect all the harnesses to the Maestro RR module then test your installation.

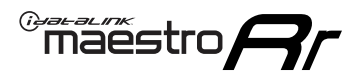

# WIRING DIAGRAM with an Amplifier

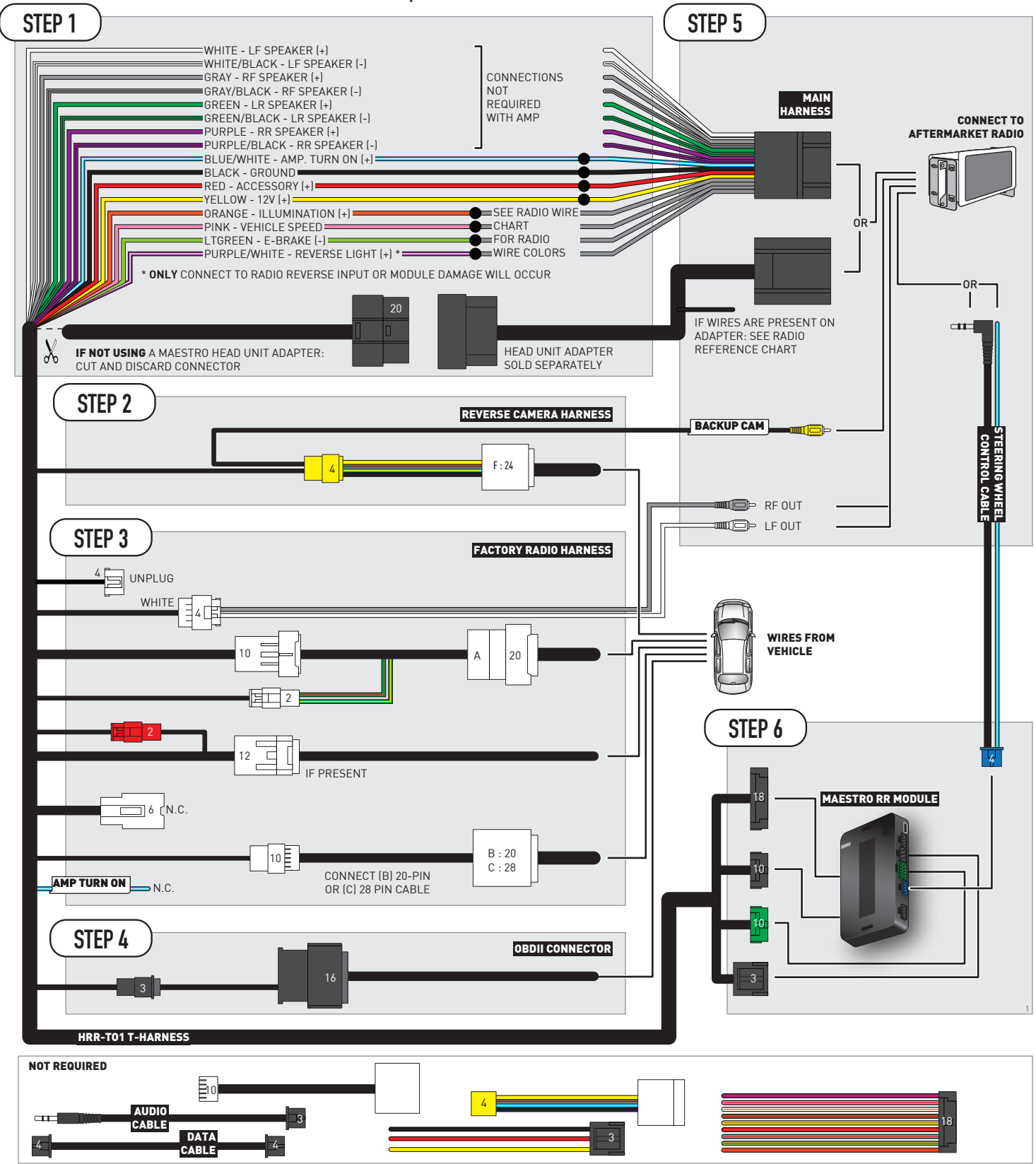

# **RADIO WIRE REFERENCE CHART**

| T01 T-harness<br>Wire Description | Polarity | Wire Color on Maestro<br>T-Harness | Wire Color on Alpine<br>cable | Wire Color on Kenwood/<br>JVC cable | Wire Color on Pioneer<br>cable | Wire Color on Sony<br>cable |
|-----------------------------------|----------|------------------------------------|-------------------------------|-------------------------------------|--------------------------------|-----------------------------|
| Illumination                      | (+)      | Orange                             | N/A                           | Orange/White                        | Orange/White                   | Orange                      |
| Reverse Light*                    | (+)      | Purple/White                       | Orange/White                  | Purple/White                        | Purple/White                   | Purple/White                |
| E-Brake                           | (-)      | Lt Green                           | Yellow/Blue                   | Lt Green                            | Lt Green                       | Lt Green                    |
| VSS (vehicle speed sensor)        | (DATA)   | Pink                               | Green/White                   | Pink                                | Pink                           | N/A                         |

### Head unit adapter wiring (optional accessory, sold separately)

| ACC-HU-ALP1<br>Wire Description | Polarity | Wire Color on Adapter | Alpine Radio |
|---------------------------------|----------|-----------------------|--------------|
| VSS (vehicle speed sensor)      | (DATA)   | Green/White           | Green/White  |

| ACC-HU-KEN1<br>Wire Description | Polarity | Wire Color on Adapter | Kenwood Radio                                  |
|---------------------------------|----------|-----------------------|------------------------------------------------|
| САМ                             | (+)      | Green/Red             | Refer to camera/radio<br>manual                |
| САМ                             | [-]      | Green/White           | Refer to camera/radio<br>manual                |
| Steering Wheel Controls         | (DATA)   | Blue/Yellow           | Connect if no iDatalink<br>4-pin port on radio |

| ACC-HU-KEN2<br>Wire Description | Polarity | Wire Color on Adapter | Kenwood Radio                                  |
|---------------------------------|----------|-----------------------|------------------------------------------------|
| E-Brake                         | [-]      | LtGreen               | LtGreen                                        |
| Reverse Light*                  | (+)      | Purple/White          | Purple/White                                   |
| Steering Wheel Controls         | (DATA)   | Blue/Yellow           | Connect if no iDatalink<br>4-pin port on radio |

\* Reverse light wire: Only connect to radio or module damage will occur.

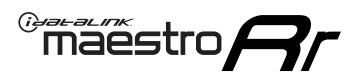

# **MODULE DIAGNOSTICS**

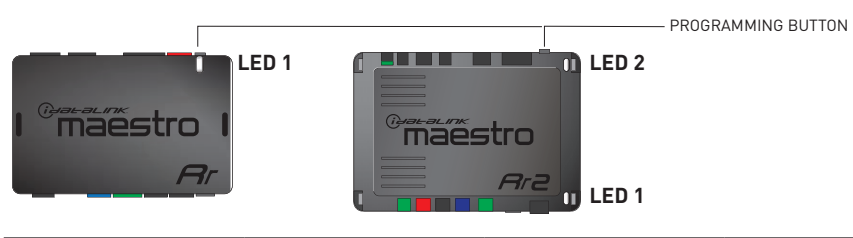

| LED 1<br>Module/Firmware<br>status | LED 2 (RR2)<br>Bluetooth activity | LED STATUS               | DIAGNOSTIC                                                                                                    |  |
|------------------------------------|-----------------------------------|--------------------------|----------------------------------------------------------------------------------------------------|--|
| • or •                             |                                   | RED or GREEN<br>flashing | LED flashes 1 or more times, either red or green, <b>when a steering wheel button is pressed</b> : normal operation. |  |
| •                                  | • 1 RED flash                     |                          | Module has no firmware.<br>Flash module using Weblink Desktop and log in. Do <u>NOT</u> use DEMO MODE.               |  |
| •                                  |                                   | 1 GREEN flash            | After radio boots up : Normal operation.                                                                             |  |
| • 3 GREEN flashes                  |                                   | 3 GREEN flashes          | Bluetooth is activated.<br>Turns off after one minute: Normal operation.                                             |  |
| ٠                                  | • OFF                             |                          | Normal operation (inactive).                                                                                         |  |

| VIDEO HELP   | Installation, product information, vehicle specific videos.                  |
|--------------|------------------------------------------------------------------------------|
| VERIFY FLASH | Last flash information, steering control configuration, vehicle information. |
| WEBLINK      | Software to program module.                                                  |

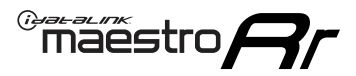

# TROUBLESHOOTING TABLE

| PROBLEM                                                                                                    | SOLUTION                                                                                                    |
|----------------------------------------------------------------------------------------------------|----------------------------------------------------------------------------------------------------|
| Steering wheel controls do not work but LED on the Maestro does blink when steering wheel buttons are pressed.              | Ensure the blue 4-pin steering wheel control cable is connected between the Maestro and the radio. The radio will use either the 3.5mm jack OR the blue/ yellow wire, not both.                                                                                                    |
|                                                                                                    | Connect the 3.5mm jack from the Maestro blue 4-pin cable to the radio's 3.5mm port (labeled steering, remote, or wheel). If no such port exists, wire the blue/yellow to blue/yellow (Kenwood/JVC) or to the radio's Key 1 wire (brands not listed/other) and secure the 3.5mm jack. It will not be used.                                                                                                    |
|                                                                                                    | Verify the buttons are set up in the flash. If any button is set to "none" for "press once", it will do nothing. "Hold" column can be left as none and the "press once" function will operate with one press and when holding the button.                                                                                                    |
|                                                                                                    | <ul> <li>Refer to radio's owner's manual to verify if the radio has this function:</li> <li>JVC/Kenwood : Steering Wheel Control (ON/OFF): choose ON</li> <li>Nakamichi : if model is listed, ensure PAC mode is on. If "other", learn the buttons in the radio steering wheel menu.</li> <li>Sony : Steering Wheel Control (Custom/Preset): choose Preset. If phone buttons do not operate properly, flash the module as Pioneer – 2009 and newer with BT. Then select "custom" instead of "preset" and learn the buttons in the radio should have a steering wheel menu to learn the buttons. You may have to select type A/B/C/1/2/3 and try learning again if buttons are not saving. Refer to radio manufacturer's tech support for further advice if not learning properly.</li> </ul> |
| Radio does not turn on.                                                                                                    | Test red and yellow wires for DC voltage at radio using a multimeter. Contact<br>support if no voltage on red or yellow.<br>If installing a modular radio and it is not turning on, ensure the screen is<br>secured and any trim pieces on the radio have been installed fully.                                                                                                    |
| The steering wheel controls are not working, the Maestro RR does not blink when they are pressed.                           | Ensure the 20 or 28-pin connector is plugged to the vehicle and to the TO1<br>T-harness, as shown in step 3 (this is where the RR gets the steering wheel<br>signal from the vehicle).                                                                                                    |
| <b>(Prius only)</b> After the car is turned off, the radio stays on. The car stays in accessory mode and will not turn off. | Locate the white 12-pin connector of the TO1 harness, it is connected to the vehicle harness.<br>Then, cut and isolate the red wire located at pin 11. The radio will shut off when the vehicle is turned off.                                                                                                    |

#### MAESTRO RR RESET PROCEDURE:

Turn the key to the OFF position, then disconnect all connectors from the module.

Press and hold the module's programming button and connect all the connectors back to the module. Wait, the module's LED will flash RED rapidly (this may take up to 10 seconds).

Release the programming button. Wait, the LED will turn solid GREEN for 2 seconds to show the reset was successful.

#### TECHNICAL ASSISTANCE

Phone: 1-866-427-2999

Email: maestro.support@idatalink.com

IMPORTANT: To ensure proper operation, the aftermarket radio needs to have the latest firmware from the manufacturer. Please visit the radio manufacturer's website and look for any updates pertaining to your radio.

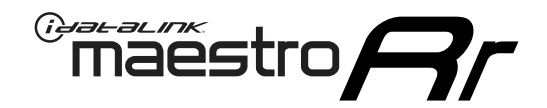

# **INSTALL GUIDE**

# 2012-2013 TOYOTA 4 RUNNER WITH JBL

#### **RETAINS STEERING WHEEL CONTROLS, FACTORY AMPLIFIER, AND MORE!**

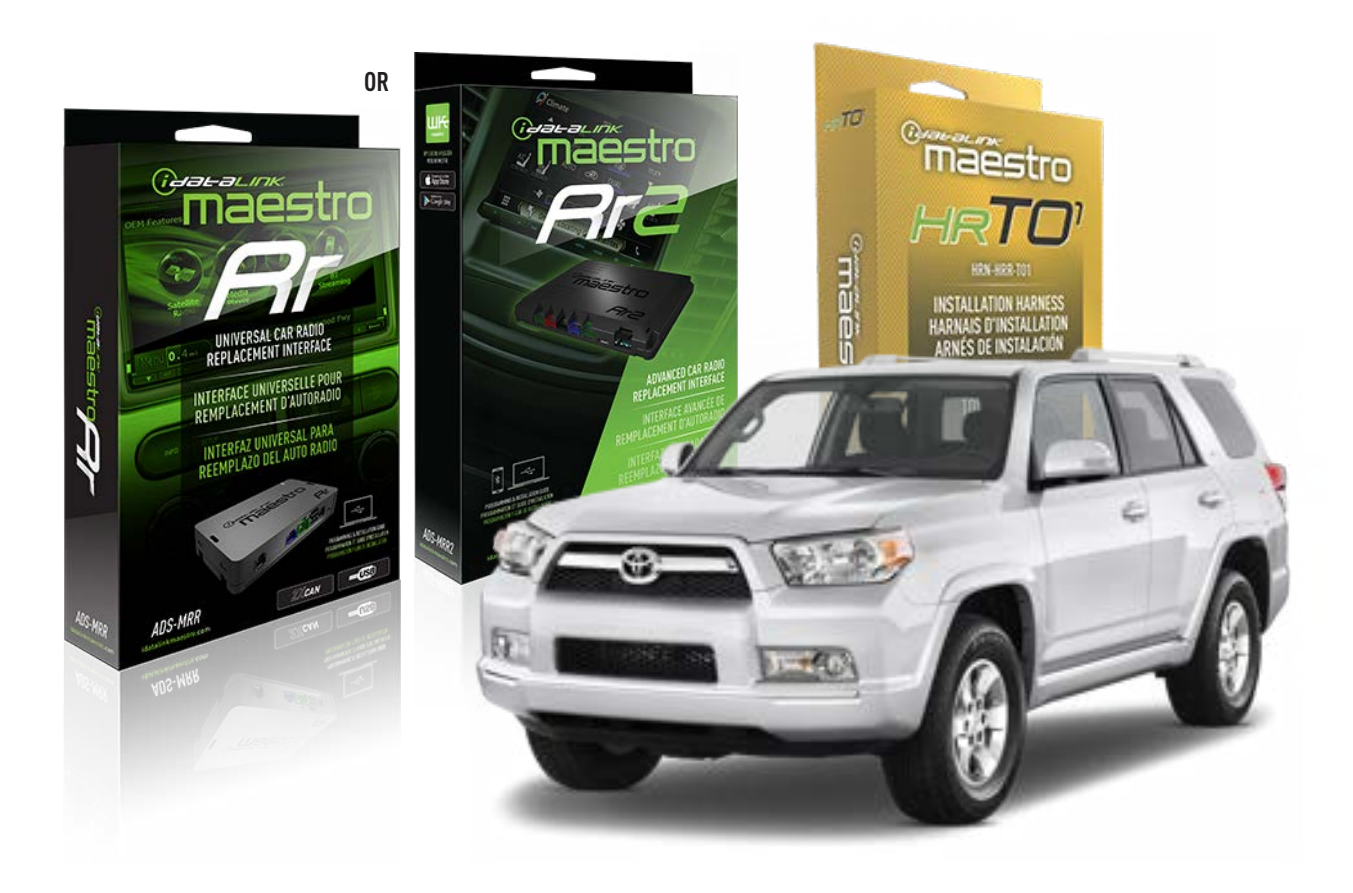

#### **PRODUCTS REQUIRED**

iDatalink Maestro RR Radio Replacement Interface iDatalink Maestro HRR-T01 Installation Harness

**PROGRAMMED FIRMWARE** ADS-RR(SR)-TOY01-AS

ADDITIONAL RESOURCES Maestro RR2 Programmable Outputs Guide

#### **OPTIONAL ACCESSORIES**

HEAD UNIT ADAPTER: ACC-HU-PI01, SON1, KEN1, KEN2, ALP1

NOTICE: Automotive Data Solutions Inc. (ADS) recommends having this installation performed by a certified technician. Logos and trademarks used here in are the properties of their respective owners.

# **WELCOME**

<sup>®</sup>maestro

Congratulations on the purchase of your iDatalink Maestro RR Radio replacement solution. You are now a few simple steps away from enjoying your new car radio with enhanced features.

Before starting your installation, please ensure that your iDatalink Maestro module is programmed with the correct firmware for your vehicle and that you carefully review the install guide.

Please note that Maestro RR will only retain functionalities that were originally available in the vehicle.

## **TABLE OF CONTENTS**

| Installation Instructions  | 3 |
|----------------------------|---|
| Wiring Diagram             | 4 |
| Radio Wire Reference Chart | 5 |
| Module Diagnostics         | 6 |
| Troubleshooting Table      | 7 |

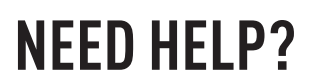

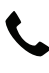

**L** 1 866 427-2999

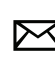

maestro.support@idatalink.com

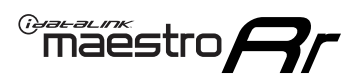

# **INSTALLATION INSTRUCTIONS** P1/1

#### **STEP 1**

Remove the factory radio

If using head unit adapter (sold separately), connect HRR-TO1 harness to adapter and skip to step 2.

- Unbox the aftermarket radio and locate its main harness.
- Cut and remove the black 20 pin connector from the HRR-TO1 T-harness and connect the wires, shown in the wiring diagram, from aftermarket radio main harness to the HRR-TO1 T-harness and match the wire functions.

**Note**: only connect purple/white wire to radio reverse input or module damage will occur.

# STEP 2

• If the vehicle is equipped with an OEM backup camera, connect the HRR-TO1 harness to appropriate HRR adapter cable (D, E or F) then connect to the backup camera harness.

## **STEP 3**

- Identify if your vehicle has a 20 or 28 pin secondary connector.
- Assemble T01 T-harness as shown on wiring diagram.
- Connect the factory harness to the HRR-T01 harness.

### **STEP 4**

- Connect HRR-T01 3-pin black connector to black connector of OBDII extension harness.
- Plug the OBDII connector into the OBDII of the vehicle.

## **STEP 5**

- Plug the harnesses into the aftermarket radio.
- Connect the backup camera RCA cable into the aftermarket radio (if equipped).
- Connect the left front and right front low level outputs RCA cables into the aftermarket radio.
- Plug the steering wheel control cable into the aftermarket radio (blue/yellow wire Kenwood/JVC only) OR (3.5mm jack to the radio's steering wheel input).

### **STEP 6**

• Connect all the harnesses to the Maestro RR module then test your installation.

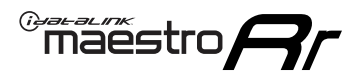

# WIRING DIAGRAM with an Amplifier

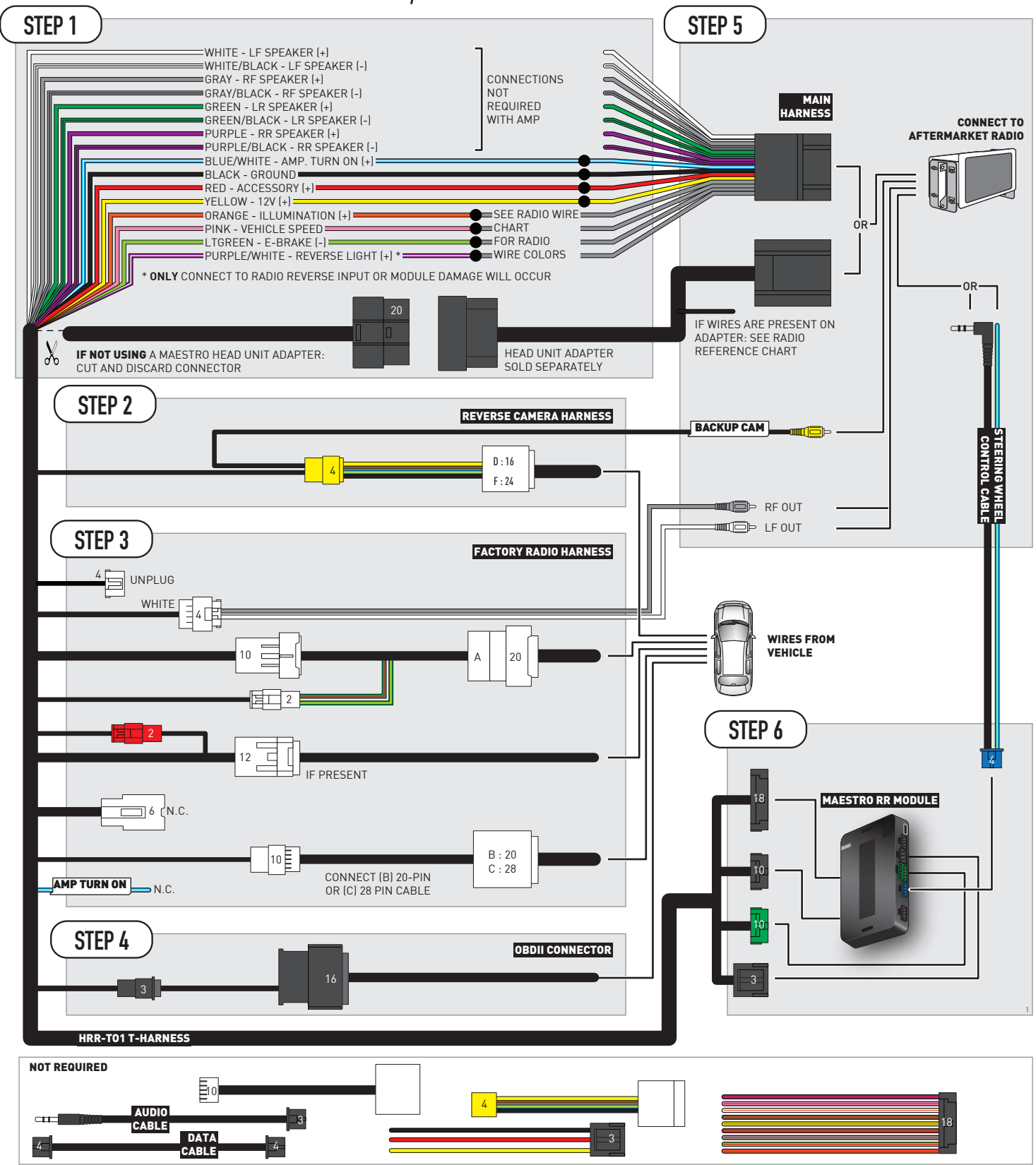

# **RADIO WIRE REFERENCE CHART**

| T01 T-harness<br>Wire Description | Polarity | Wire Color on Maestro<br>T-Harness | Wire Color on Alpine<br>cable | Wire Color on Kenwood/<br>JVC cable | Wire Color on Pioneer<br>cable | Wire Color on Sony<br>cable |
|-----------------------------------|----------|------------------------------------|-------------------------------|-------------------------------------|--------------------------------|-----------------------------|
| Illumination                      | (+)      | Orange                             | N/A                           | Orange/White                        | Orange/White                   | Orange                      |
| Reverse Light*                    | (+)      | Purple/White                       | Orange/White                  | Purple/White                        | Purple/White                   | Purple/White                |
| E-Brake                           | (-)      | Lt Green                           | Yellow/Blue                   | Lt Green                            | Lt Green                       | Lt Green                    |
| VSS (vehicle speed sensor)        | (DATA)   | Pink                               | Green/White                   | Pink                                | Pink                           | N/A                         |

### Head unit adapter wiring (optional accessory, sold separately)

| ACC-HU-ALP1<br>Wire Description | Polarity | Wire Color on Adapter | Alpine Radio |
|---------------------------------|----------|-----------------------|--------------|
| VSS (vehicle speed sensor)      | (DATA)   | Green/White           | Green/White  |

|     | ACC-HU-KEN1<br>Wire Description | Polarity | Wire Color on Adapter | Kenwood Radio                                  |
|-----|---------------------------------|----------|-----------------------|------------------------------------------------|
| САМ |                                 | (+)      | Green/Red             | Refer to camera/radio<br>manual                |
|     | CAM                             | [-]      | Green/White           | Refer to camera/radio<br>manual                |
|     | Steering Wheel Controls         | (DATA)   | Blue/Yellow           | Connect if no iDatalink<br>4-pin port on radio |

| ACC-HU-KEN2<br>Wire Description | Polarity | Wire Color on Adapter | Kenwood Radio                                  |
|---------------------------------|----------|-----------------------|------------------------------------------------|
| E-Brake                         | [-]      | LtGreen               | LtGreen                                        |
| Reverse Light*                  | (+)      | Purple/White          | Purple/White                                   |
| Steering Wheel Controls         | (DATA)   | Blue/Yellow           | Connect if no iDatalink<br>4-pin port on radio |

\* Reverse light wire: Only connect to radio or module damage will occur.

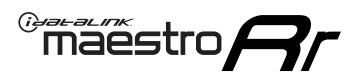

# **MODULE DIAGNOSTICS**

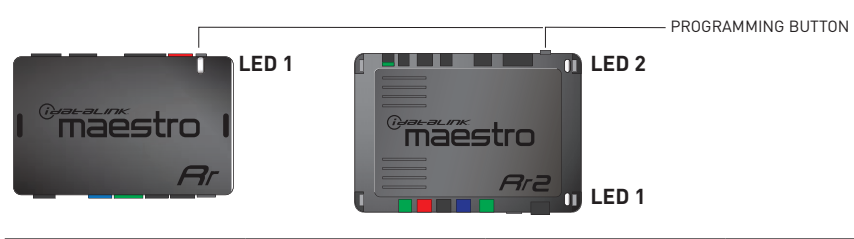

| LED 1<br>Module/Firmware<br>status | LED 2 (RR2)<br>Bluetooth activity | LED STATUS               | DIAGNOSTIC                                                                                                    |
|------------------------------------|-----------------------------------|--------------------------|----------------------------------------------------------------------------------------------------|
| • or •                             |                                   | RED or GREEN<br>flashing | LED flashes 1 or more times, either red or green, <b>when a steering wheel button is pressed</b> : normal operation. |
| •                                  |                                   | 1 RED flash              | Module has no firmware.<br>Flash module using Weblink Desktop and log in. Do <u>NOT</u> use DEMO MODE.               |
| •                                  |                                   | 1 GREEN flash            | After radio boots up : Normal operation.                                                                             |
|                                    | •                                 | 3 GREEN flashes          | Bluetooth is activated.<br>Turns off after one minute: Normal operation.                                             |
| ٠                                  | ٠                                 | OFF                      | Normal operation (inactive).                                                                                         |

| VIDEO HELP   | Installation, product information, vehicle specific videos.                  |
|--------------|------------------------------------------------------------------------------|
| VERIFY FLASH | Last flash information, steering control configuration, vehicle information. |
| WEBLINK      | Software to program module.                                                  |

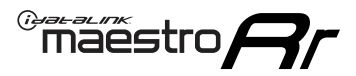

# TROUBLESHOOTING TABLE

| PROBLEM                                                                                                    | SOLUTION                                                                                                    |
|----------------------------------------------------------------------------------------------------|----------------------------------------------------------------------------------------------------|
| Steering wheel controls do not work but LED on the Maestro does blink when steering wheel buttons are pressed.              | Ensure the blue 4-pin steering wheel control cable is connected between the Maestro and the radio. The radio will use either the 3.5mm jack OR the blue/ yellow wire, not both.                                                                                                    |
|                                                                                                    | Connect the 3.5mm jack from the Maestro blue 4-pin cable to the radio's 3.5mm port (labeled steering, remote, or wheel). If no such port exists, wire the blue/yellow to blue/yellow (Kenwood/JVC) or to the radio's Key 1 wire (brands not listed/other) and secure the 3.5mm jack. It will not be used.                                                                                                    |
|                                                                                                    | Verify the buttons are set up in the flash. If any button is set to "none" for "press once", it will do nothing. "Hold" column can be left as none and the "press once" function will operate with one press and when holding the button.                                                                                                    |
|                                                                                                    | <ul> <li>Refer to radio's owner's manual to verify if the radio has this function:</li> <li>JVC/Kenwood : Steering Wheel Control (ON/OFF): choose ON</li> <li>Nakamichi : if model is listed, ensure PAC mode is on. If "other", learn the buttons in the radio steering wheel menu.</li> <li>Sony : Steering Wheel Control (Custom/Preset): choose Preset. If phone buttons do not operate properly, flash the module as Pioneer – 2009 and newer with BT. Then select "custom" instead of "preset" and learn the buttons in the radio should have a steering wheel menu to learn the buttons. You may have to select type A/B/C/1/2/3 and try learning again if buttons are not saving. Refer to radio manufacturer's tech support for further advice if not learning properly.</li> </ul> |
| Radio does not turn on.                                                                                                    | Test red and yellow wires for DC voltage at radio using a multimeter. Contact<br>support if no voltage on red or yellow.<br>If installing a modular radio and it is not turning on, ensure the screen is<br>secured and any trim pieces on the radio have been installed fully.                                                                                                    |
| The steering wheel controls are not working, the Maestro RR does not blink when they are pressed.                           | Ensure the 20 or 28-pin connector is plugged to the vehicle and to the TO1<br>T-harness, as shown in step 3 (this is where the RR gets the steering wheel<br>signal from the vehicle).                                                                                                    |
| <b>(Prius only)</b> After the car is turned off, the radio stays on. The car stays in accessory mode and will not turn off. | Locate the white 12-pin connector of the TO1 harness, it is connected to the vehicle harness.<br>Then, cut and isolate the red wire located at pin 11. The radio will shut off when the vehicle is turned off.                                                                                                    |

#### MAESTRO RR RESET PROCEDURE:

Turn the key to the OFF position, then disconnect all connectors from the module.

Press and hold the module's programming button and connect all the connectors back to the module. Wait, the module's LED will flash RED rapidly (this may take up to 10 seconds).

Release the programming button. Wait, the LED will turn solid GREEN for 2 seconds to show the reset was successful.

#### TECHNICAL ASSISTANCE

Phone: 1-866-427-2999

Email: maestro.support@idatalink.com

IMPORTANT: To ensure proper operation, the aftermarket radio needs to have the latest firmware from the manufacturer. Please visit the radio manufacturer's website and look for any updates pertaining to your radio.

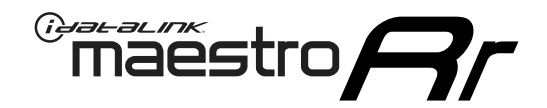

# **INSTALL GUIDE**

# 2005-2011 TOYOTA 4 RUNNER WITHOUT JBL

#### **RETAINS STEERING WHEEL CONTROLS, FACTORY AMPLIFIER, AND MORE!**

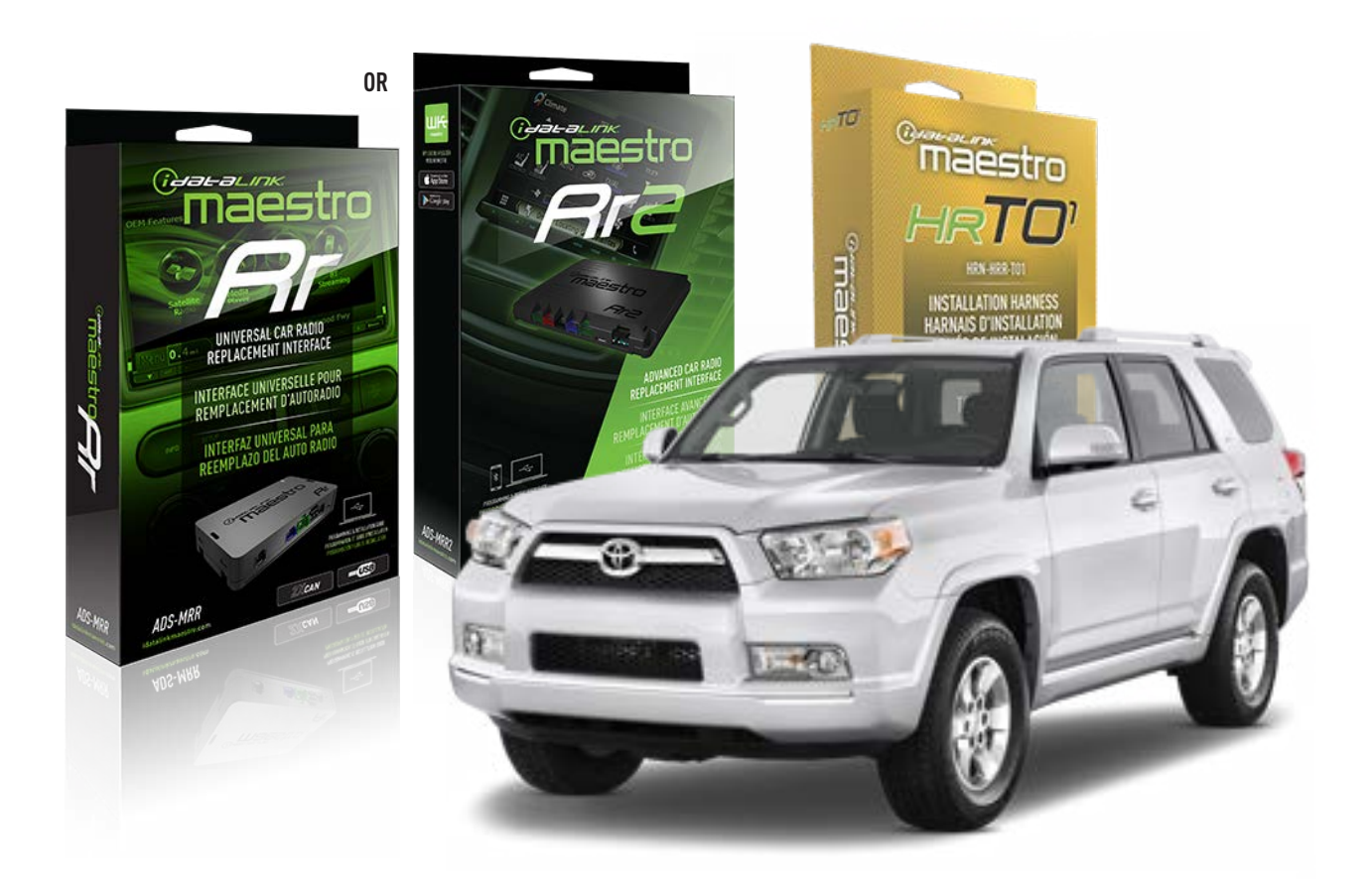

#### **PRODUCTS REQUIRED**

iDatalink Maestro RR Radio Replacement Interface iDatalink Maestro HRR-T01 Installation Harness

PROGRAMMED FIRMWARE ADS-RR(SR)-TOY01-AS

ADDITIONAL RESOURCES Maestro RR2 Programmable Outputs Guide

#### **OPTIONAL ACCESSORIES**

HEAD UNIT ADAPTER: ACC-HU-PI01, SON1, KEN1, KEN2, ALP1

NOTICE: Automotive Data Solutions Inc. (ADS) recommends having this installation performed by a certified technician. Logos and trademarks used here in are the properties of their respective owners.

# **WELCOME**

<sup>®</sup>maestro

Congratulations on the purchase of your iDatalink Maestro RR Radio replacement solution. You are now a few simple steps away from enjoying your new car radio with enhanced features.

Before starting your installation, please ensure that your iDatalink Maestro module is programmed with the correct firmware for your vehicle and that you carefully review the install guide.

Please note that Maestro RR will only retain functionalities that were originally available in the vehicle.

## **TABLE OF CONTENTS**

| Installation Instructions  | 3 |
|----------------------------|---|
| Wiring Diagram             | 4 |
| Radio Wire Reference Chart | 5 |
| Module Diagnostics         | 6 |
| Troubleshooting Table      | 7 |

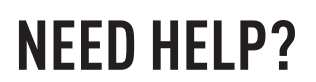

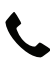

**L** 1 866 427-2999

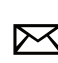

maestro.support@idatalink.com

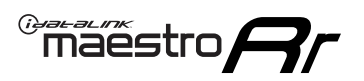

# **INSTALLATION INSTRUCTIONS** P1/1

#### **STEP 1**

Remove the factory radio

If using head unit adapter (sold separately), connect HRR-TO1 harness to adapter and skip to step 2.

- Unbox the aftermarket radio and locate its main harness.
- Cut and remove the black 20 pin connector from the HRR-T01 T-harness and connect the wires, shown in the wiring diagram, from aftermarket radio main harness to the HRR-T01 T-harness and match the wire functions.

**Note**: only connect purple/white wire to radio reverse input or module damage will occur.

## STEP 2

- Identify if your vehicle has a 20 or 28 pin secondary connector.
- Assemble TO1 T-harness as shown on wiring diagram.
- Connect the factory harness to the HRR-T01 harness.

### **STEP 3**

- Connect HRR-T01 3-pin black connector to black connector of OBDII extension harness.
- Plug the OBDII connector into the OBDII of the vehicle.

### **STEP 4**

- Plug the harnesses into the aftermarket radio.
- Plug the steering wheel control cable into the aftermarket radio (blue/yellow wire Kenwood/JVC only) OR (3.5mm jack to the radio's steering wheel input).

### **STEP 5**

• Connect all the harnesses to the Maestro RR module then test your installation.

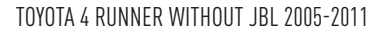

# WIRING DIAGRAM without an Amplifier

Maestro Ar

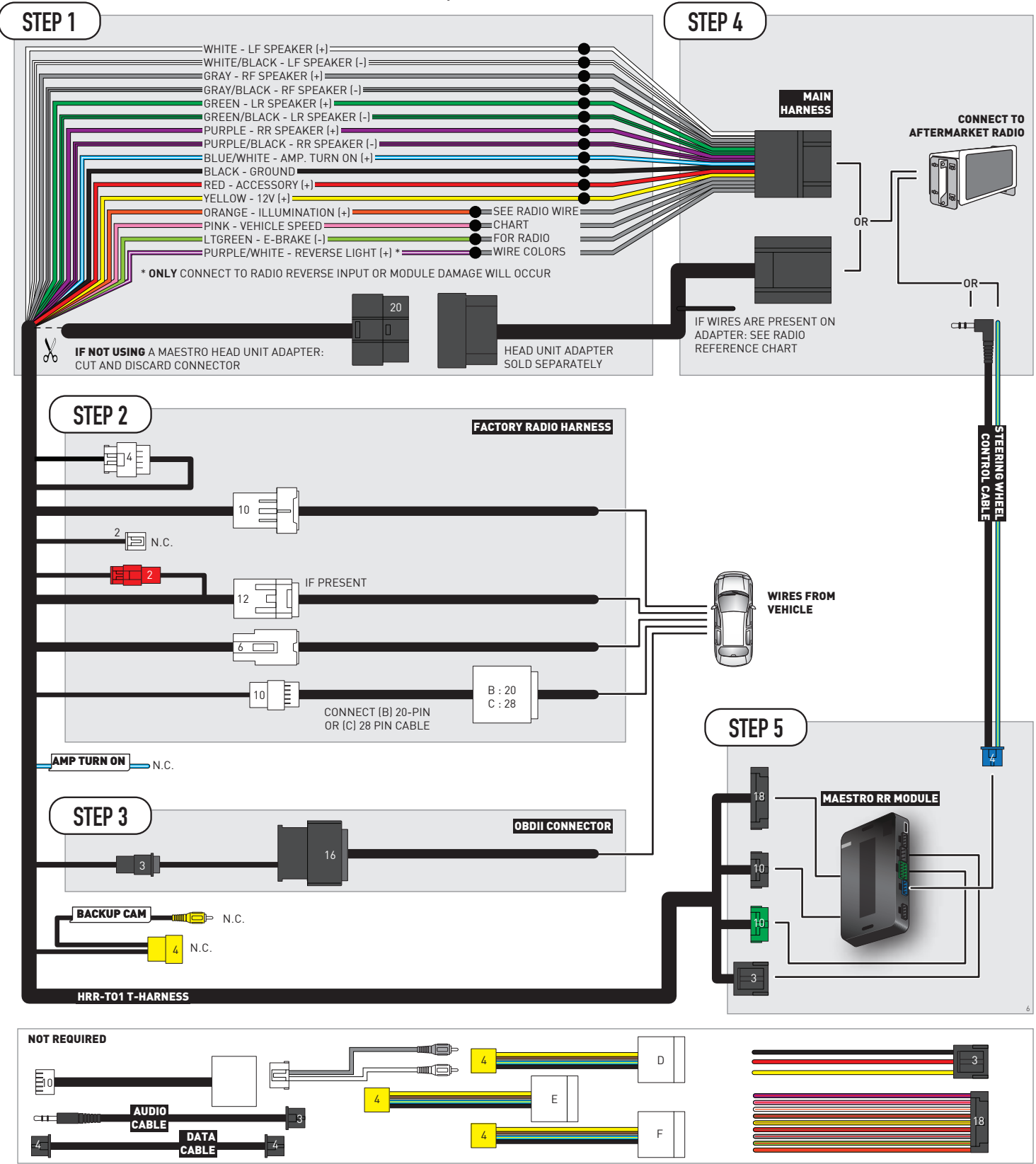

# **RADIO WIRE REFERENCE CHART**

| T01 T-harness<br>Wire Description | Polarity | Wire Color on Maestro<br>T-Harness | Wire Color on Alpine<br>cable | Wire Color on Kenwood/<br>JVC cable | Wire Color on Pioneer<br>cable | Wire Color on Sony<br>cable |
|-----------------------------------|----------|------------------------------------|-------------------------------|-------------------------------------|--------------------------------|-----------------------------|
| Illumination                      | (+)      | Orange                             | N/A                           | Orange/White                        | Orange/White                   | Orange                      |
| Reverse Light*                    | (+)      | Purple/White                       | Orange/White                  | Purple/White                        | Purple/White                   | Purple/White                |
| E-Brake                           | (-)      | Lt Green                           | Yellow/Blue                   | Lt Green                            | Lt Green                       | Lt Green                    |
| VSS (vehicle speed sensor)        | (DATA)   | Pink                               | Green/White                   | Pink                                | Pink                           | N/A                         |

### Head unit adapter wiring (optional accessory, sold separately)

| ACC-HU-ALP1<br>Wire Description | Polarity | Wire Color on Adapter | Alpine Radio |
|---------------------------------|----------|-----------------------|--------------|
| VSS (vehicle speed sensor)      | (DATA)   | Green/White           | Green/White  |

| ACC-HU-KEN1<br>Wire Description | Polarity | Wire Color on Adapter | Kenwood Radio                                  |
|---------------------------------|----------|-----------------------|------------------------------------------------|
| САМ                             | (+)      | Green/Red             | Refer to camera/radio<br>manual                |
| САМ                             | [-]      | Green/White           | Refer to camera/radio<br>manual                |
| Steering Wheel Controls         | (DATA)   | Blue/Yellow           | Connect if no iDatalink<br>4-pin port on radio |

| ACC-HU-KEN2<br>Wire Description | Polarity | Wire Color on Adapter | Kenwood Radio                                  |
|---------------------------------|----------|-----------------------|------------------------------------------------|
| E-Brake                         | [-]      | LtGreen               | LtGreen                                        |
| Reverse Light*                  | (+)      | Purple/White          | Purple/White                                   |
| Steering Wheel Controls         | (DATA)   | Blue/Yellow           | Connect if no iDatalink<br>4-pin port on radio |

\* Reverse light wire: Only connect to radio or module damage will occur.

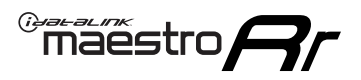

# **MODULE DIAGNOSTICS**

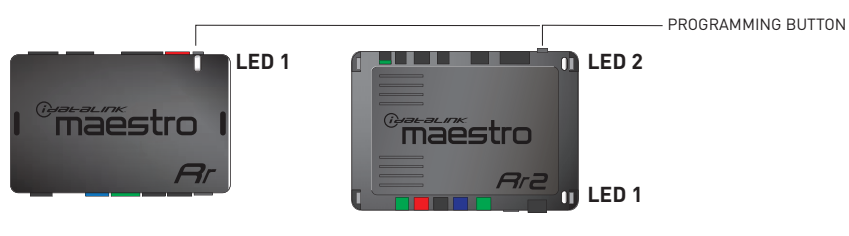

| LED 1<br>Module/Firmware<br>status | LED 2 (RR2)<br>Bluetooth activity | LED STATUS               | DIAGNOSTIC                                                                                                    |
|------------------------------------|-----------------------------------|--------------------------|----------------------------------------------------------------------------------------------------|
| • or •                             |                                   | RED or GREEN<br>flashing | LED flashes 1 or more times, either red or green, <b>when a steering wheel button is pressed</b> : normal operation. |
| •                                  |                                   | 1 RED flash              | Module has no firmware.<br>Flash module using Weblink Desktop and log in. Do <u>NOT</u> use DEMO MODE.               |
| •                                  |                                   | 1 GREEN flash            | After radio boots up : Normal operation.                                                                             |
|                                    | •                                 | 3 GREEN flashes          | Bluetooth is activated.<br>Turns off after one minute: Normal operation.                                             |
| ٠                                  | ٠                                 | OFF                      | Normal operation (inactive).                                                                                         |

| VIDEO HELP   | Installation, product information, vehicle specific videos.                  |
|--------------|------------------------------------------------------------------------------|
| VERIFY FLASH | Last flash information, steering control configuration, vehicle information. |
| WEBLINK      | Software to program module.                                                  |

# TROUBLESHOOTING TABLE

| PROBLEM                                                                                                    | SOLUTION                                                                                                    |
|----------------------------------------------------------------------------------------------------|----------------------------------------------------------------------------------------------------|
| Steering wheel controls do not work but LED on the Maestro does blink when steering wheel buttons are pressed.              | Ensure the blue 4-pin steering wheel control cable is connected between the Maestro and the radio. The radio will use either the 3.5mm jack OR the blue/ yellow wire, not both.                                                                                                    |
|                                                                                                    | Connect the 3.5mm jack from the Maestro blue 4-pin cable to the radio's 3.5mm port (labeled steering, remote, or wheel). If no such port exists, wire the blue/yellow to blue/yellow (Kenwood/JVC) or to the radio's Key 1 wire (brands not listed/other) and secure the 3.5mm jack. It will not be used.                                                                                                    |
|                                                                                                    | Verify the buttons are set up in the flash. If any button is set to "none" for "press once", it will do nothing. "Hold" column can be left as none and the "press once" function will operate with one press and when holding the button.                                                                                                    |
|                                                                                                    | <ul> <li>Refer to radio's owner's manual to verify if the radio has this function:</li> <li>JVC/Kenwood : Steering Wheel Control (ON/OFF): choose ON</li> <li>Nakamichi : if model is listed, ensure PAC mode is on. If "other", learn the buttons in the radio steering wheel menu.</li> <li>Sony : Steering Wheel Control (Custom/Preset): choose Preset. If phone buttons do not operate properly, flash the module as Pioneer - 2009 and newer with BT. Then select "custom" instead of "preset" and learn the buttons in the radio should have a steering wheel menu to learn the buttons. You may have to select type A/B/C/1/2/3 and try learning again if buttons are not saving. Refer to radio manufacturer's tech support for further advice if not learning properly.</li> </ul> |
| Radio does not turn on.                                                                                                    | Test red and yellow wires for DC voltage at radio using a multimeter. Contact<br>support if no voltage on red or yellow.<br>If installing a modular radio and it is not turning on, ensure the screen is<br>secured and any trim pieces on the radio have been installed fully.                                                                                                    |
| The steering wheel controls are not working, the Maestro RR does not blink when they are pressed.                           | Ensure the 20 or 28-pin connector is plugged to the vehicle and to the TO1 T-harness, as shown in step 3 (this is where the RR gets the steering wheel signal from the vehicle).                                                                                                    |
| <b>(Prius only)</b> After the car is turned off, the radio stays on. The car stays in accessory mode and will not turn off. | Locate the white 12-pin connector of the TO1 harness, it is connected to the vehicle harness.<br>Then, cut and isolate the red wire located at pin 11. The radio will shut off when the vehicle is turned off.                                                                                                    |

#### MAESTRO RR RESET PROCEDURE:

Turn the key to the OFF position, then disconnect all connectors from the module.

Press and hold the module's programming button and connect all the connectors back to the module. Wait, the module's LED will flash RED rapidly (this may take up to 10 seconds).

Release the programming button. Wait, the LED will turn solid GREEN for 2 seconds to show the reset was successful.

#### TECHNICAL ASSISTANCE

Phone: 1-866-427-2999

Email: maestro.support@idatalink.com

IMPORTANT: To ensure proper operation, the aftermarket radio needs to have the latest firmware from the manufacturer. Please visit the radio manufacturer's website and look for any updates pertaining to your radio.

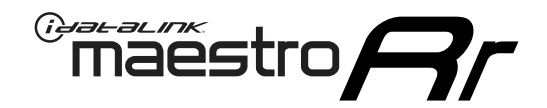

# **INSTALL GUIDE**

# 2012-2013 TOYOTA 4 RUNNER WITHOUT JBL

#### **RETAINS STEERING WHEEL CONTROLS, FACTORY AMPLIFIER, AND MORE!**

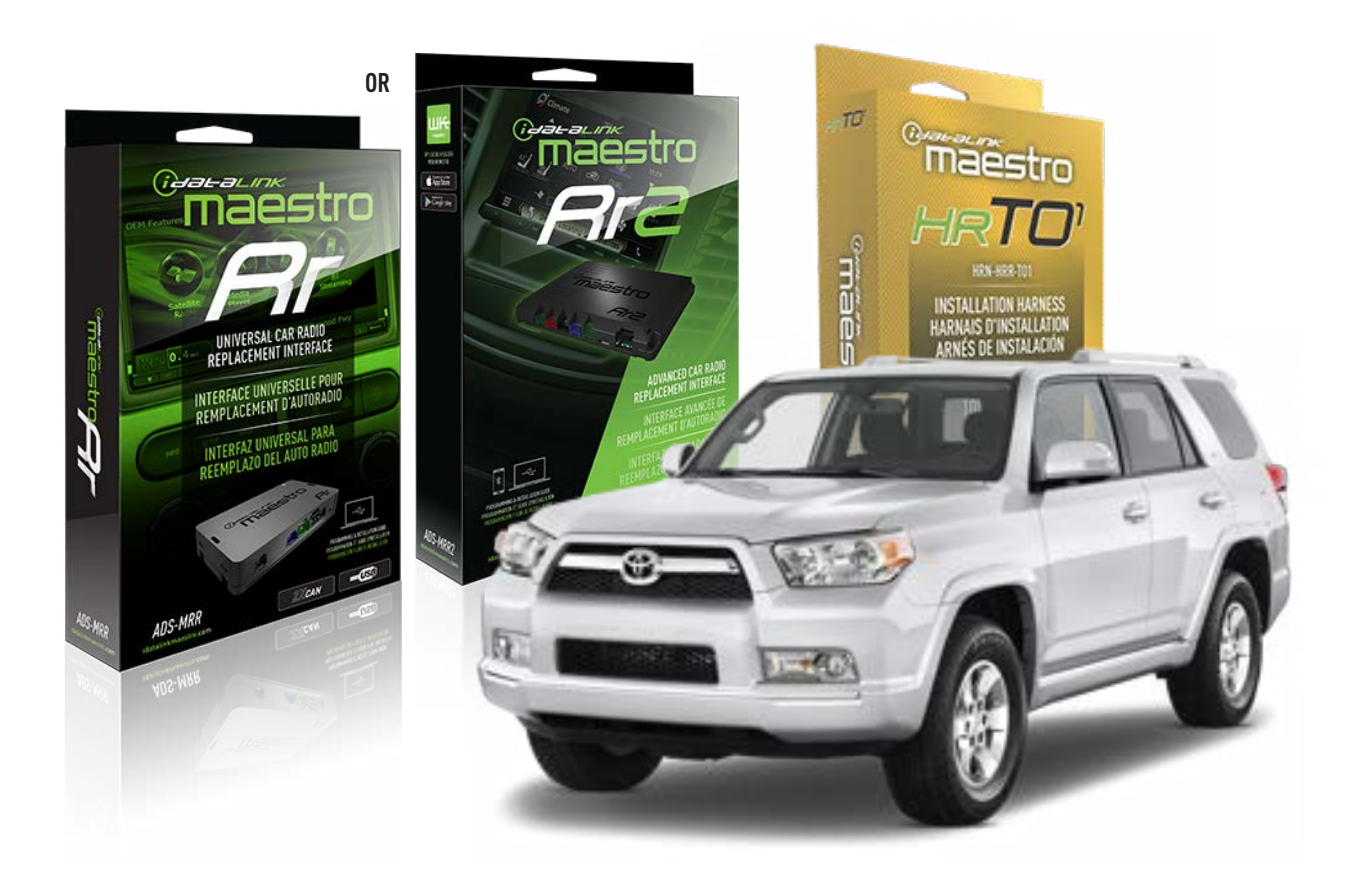

#### **PRODUCTS REQUIRED**

iDatalink Maestro RR Radio Replacement Interface iDatalink Maestro HRR-T01 Installation Harness

**PROGRAMMED FIRMWARE** ADS-RR(SR)-TOY01-AS

ADDITIONAL RESOURCES Maestro RR2 Programmable Outputs Guide

#### **OPTIONAL ACCESSORIES**

HEAD UNIT ADAPTER: ACC-HU-PI01, SON1, KEN1, KEN2, ALP1

NOTICE: Automotive Data Solutions Inc. (ADS) recommends having this installation performed by a certified technician. Logos and trademarks used here in are the properties of their respective owners.

# **WELCOME**

<sup>®</sup>maestro

Congratulations on the purchase of your iDatalink Maestro RR Radio replacement solution. You are now a few simple steps away from enjoying your new car radio with enhanced features.

Before starting your installation, please ensure that your iDatalink Maestro module is programmed with the correct firmware for your vehicle and that you carefully review the install guide.

Please note that Maestro RR will only retain functionalities that were originally available in the vehicle.

### **TABLE OF CONTENTS**

| Installation Instructions  | 3 |
|----------------------------|---|
| Wiring Diagram             | 4 |
| Radio Wire Reference Chart | 5 |
| Module Diagnostics         | 6 |
| Troubleshooting Table      | 7 |

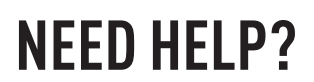

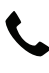

**L** 1 866 427-2999

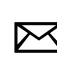

maestro.support@idatalink.com

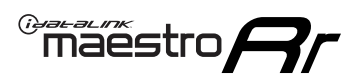

# **INSTALLATION INSTRUCTIONS** P1/1

#### **STEP 1**

Remove the factory radio

If using head unit adapter (sold separately), connect HRR-TO1 harness to adapter and skip to step 2.

- Unbox the aftermarket radio and locate its main harness.
- Cut and remove the black 20 pin connector from the HRR-T01 T-harness and connect the wires, shown in the wiring diagram, from aftermarket radio main harness to the HRR-T01 T-harness and match the wire functions.

**Note**: only connect purple/white wire to radio reverse input or module damage will occur.

### **STEP 2**

• If the vehicle is equipped with an OEM backup camera, connect the HRR-TO1 harness to appropriate HRR adapter cable (D, E or F) then connect to the backup camera harness.

### **STEP 3**

- Identify if your vehicle has a 20 or 28 pin secondary connector.
- Assemble TO1 T-harness as shown on wiring diagram.
- Connect the factory harness to the HRR-T01 harness.

### **STEP 4**

- Connect HRR-T01 3-pin black connector to black connector of OBDII extension harness.
- Plug the OBDII connector into the OBDII of the vehicle.

### **STEP 5**

- Plug the harnesses into the aftermarket radio.
- Connect the backup camera RCA cable into the aftermarket radio (if equipped).
- Plug the steering wheel control cable into the aftermarket radio (blue/yellow wire Kenwood/JVC only) OR (3.5mm jack to the radio's steering wheel input).

### **STEP 6**

• Connect all the harnesses to the Maestro RR module then test your installation.

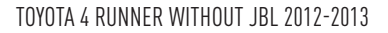

# WIRING DIAGRAM without an Amplifier

Maestro Ar

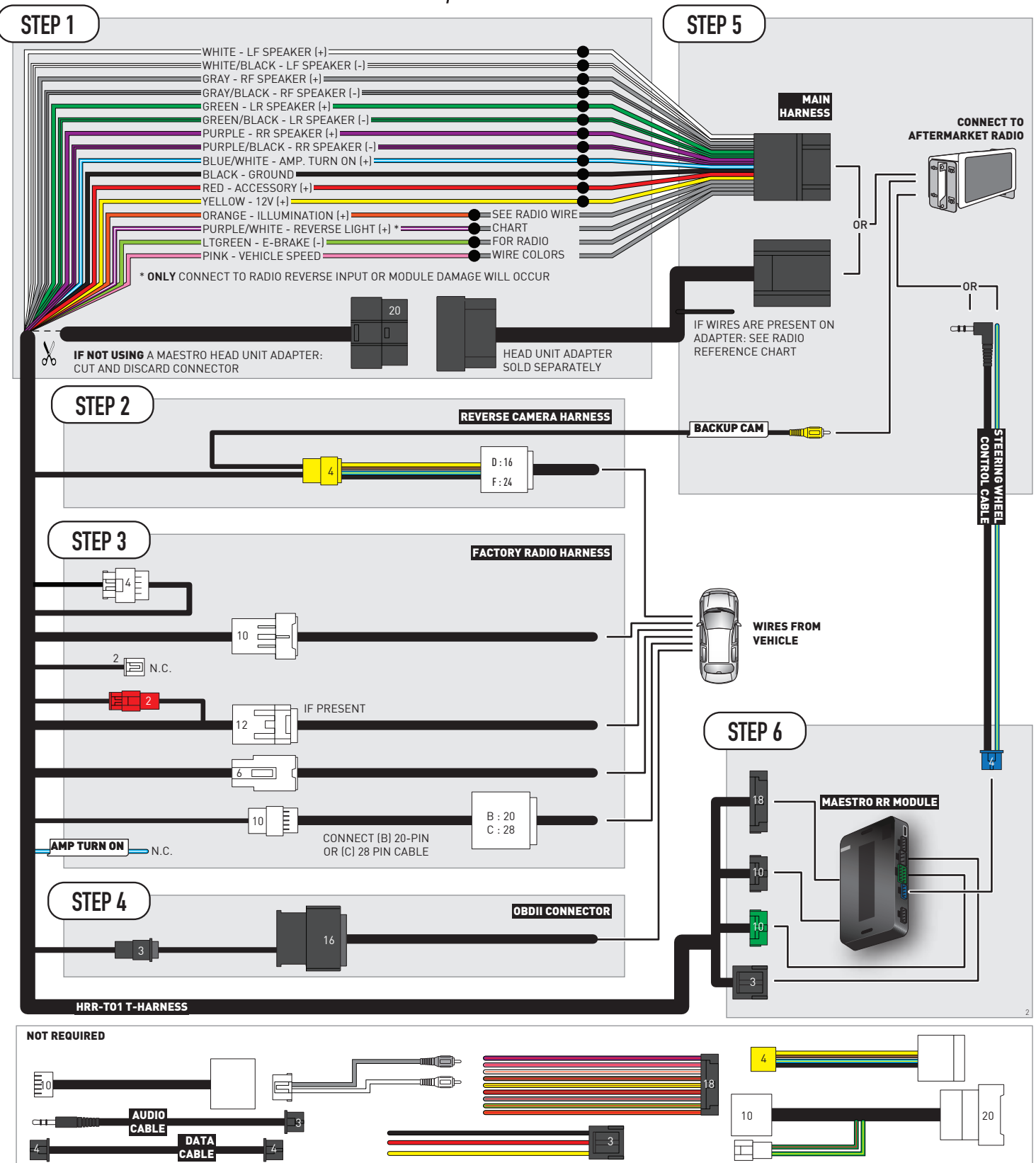

# **RADIO WIRE REFERENCE CHART**

| T01 T-harness<br>Wire Description | Polarity | Wire Color on Maestro<br>T-Harness | Wire Color on Alpine<br>cable | Wire Color on Kenwood/<br>JVC cable | Wire Color on Pioneer<br>cable | Wire Color on Sony<br>cable |
|-----------------------------------|----------|------------------------------------|-------------------------------|-------------------------------------|--------------------------------|-----------------------------|
| Illumination                      | (+)      | Orange                             | N/A                           | Orange/White                        | Orange/White                   | Orange                      |
| Reverse Light*                    | (+)      | Purple/White                       | Orange/White                  | Purple/White                        | Purple/White                   | Purple/White                |
| E-Brake                           | (-)      | Lt Green                           | Yellow/Blue                   | Lt Green                            | Lt Green                       | Lt Green                    |
| VSS (vehicle speed sensor)        | (DATA)   | Pink                               | Green/White                   | Pink                                | Pink                           | N/A                         |

### Head unit adapter wiring (optional accessory, sold separately)

| ACC-HU-ALP1<br>Wire Description | Polarity | Wire Color on Adapter | Alpine Radio |
|---------------------------------|----------|-----------------------|--------------|
| VSS (vehicle speed sensor)      | (DATA)   | Green/White           | Green/White  |

| ACC-HU-KEN1<br>Wire Description | Polarity | Wire Color on Adapter | Kenwood Radio                                  |
|---------------------------------|----------|-----------------------|------------------------------------------------|
| САМ                             | (+)      | Green/Red             | Refer to camera/radio<br>manual                |
| САМ                             | [-]      | Green/White           | Refer to camera/radio<br>manual                |
| Steering Wheel Controls         | (DATA)   | Blue/Yellow           | Connect if no iDatalink<br>4-pin port on radio |

| ACC-HU-KEN2<br>Wire Description | Polarity | Wire Color on Adapter | Kenwood Radio                                  |
|---------------------------------|----------|-----------------------|------------------------------------------------|
| E-Brake                         | [-]      | LtGreen               | LtGreen                                        |
| Reverse Light*                  | (+)      | Purple/White          | Purple/White                                   |
| Steering Wheel Controls         | (DATA)   | Blue/Yellow           | Connect if no iDatalink<br>4-pin port on radio |

\* Reverse light wire: Only connect to radio or module damage will occur.

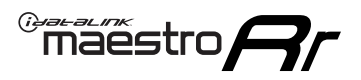

# **MODULE DIAGNOSTICS**

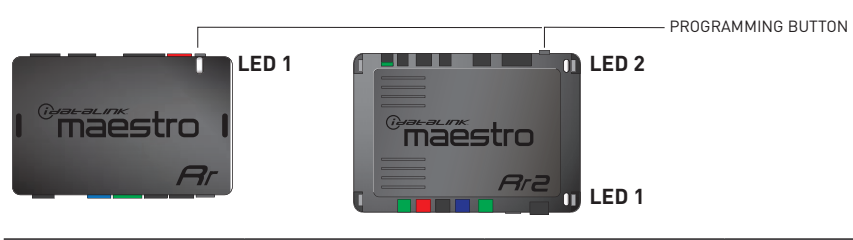

| LED 1<br>Module/Firmware<br>status | LED 2 (RR2)<br>Bluetooth activity | LED STATUS               | DIAGNOSTIC                                                                                                    |
|------------------------------------|-----------------------------------|--------------------------|----------------------------------------------------------------------------------------------------|
| • or •                             |                                   | RED or GREEN<br>flashing | LED flashes 1 or more times, either red or green, <b>when a steering wheel button is pressed</b> : normal operation. |
| •                                  |                                   | 1 RED flash              | Module has no firmware.<br>Flash module using Weblink Desktop and log in. Do <u>NOT</u> use DEMO MODE.               |
| •                                  |                                   | 1 GREEN flash            | After radio boots up : Normal operation.                                                                             |
|                                    | • 3 GREEN flashes                 |                          | Bluetooth is activated.<br>Turns off after one minute: Normal operation.                                             |
| ٠                                  | ٠                                 | OFF                      | Normal operation (inactive).                                                                                         |

| VIDEO HELP   | Installation, product information, vehicle specific videos.                  |
|--------------|------------------------------------------------------------------------------|
| VERIFY FLASH | Last flash information, steering control configuration, vehicle information. |
| WEBLINK      | Software to program module.                                                  |

# TROUBLESHOOTING TABLE

| PROBLEM                                                                                                    | SOLUTION                                                                                                    |
|----------------------------------------------------------------------------------------------------|----------------------------------------------------------------------------------------------------|
| Steering wheel controls do not work but LED on the Maestro does blink when steering wheel buttons are pressed.              | Ensure the blue 4-pin steering wheel control cable is connected between the Maestro and the radio. The radio will use either the 3.5mm jack OR the blue/ yellow wire, not both.                                                                                                    |
|                                                                                                    | Connect the 3.5mm jack from the Maestro blue 4-pin cable to the radio's 3.5mm port (labeled steering, remote, or wheel). If no such port exists, wire the blue/yellow to blue/yellow (Kenwood/JVC) or to the radio's Key 1 wire (brands not listed/other) and secure the 3.5mm jack. It will not be used.                                                                                                    |
|                                                                                                    | Verify the buttons are set up in the flash. If any button is set to "none" for "press once", it will do nothing. "Hold" column can be left as none and the "press once" function will operate with one press and when holding the button.                                                                                                    |
|                                                                                                    | <ul> <li>Refer to radio's owner's manual to verify if the radio has this function:</li> <li>JVC/Kenwood : Steering Wheel Control (ON/OFF): choose ON</li> <li>Nakamichi : if model is listed, ensure PAC mode is on. If "other", learn the buttons in the radio steering wheel menu.</li> <li>Sony : Steering Wheel Control (Custom/Preset): choose Preset. If phone buttons do not operate properly, flash the module as Pioneer – 2009 and newer with BT. Then select "custom" instead of "preset" and learn the buttons in the radio should have a steering wheel menu to learn the buttons. You may have to select type A/B/C/1/2/3 and try learning again if buttons are not saving. Refer to radio manufacturer's tech support for further advice if not learning properly.</li> </ul> |
| Radio does not turn on.                                                                                                    | Test red and yellow wires for DC voltage at radio using a multimeter. Contact<br>support if no voltage on red or yellow.<br>If installing a modular radio and it is not turning on, ensure the screen is<br>secured and any trim pieces on the radio have been installed fully.                                                                                                    |
| The steering wheel controls are not working, the Maestro RR does not blink when they are pressed.                           | Ensure the 20 or 28-pin connector is plugged to the vehicle and to the TO1<br>T-harness, as shown in step 3 (this is where the RR gets the steering wheel<br>signal from the vehicle).                                                                                                    |
| <b>(Prius only)</b> After the car is turned off, the radio stays on. The car stays in accessory mode and will not turn off. | Locate the white 12-pin connector of the TO1 harness, it is connected to the vehicle harness.<br>Then, cut and isolate the red wire located at pin 11. The radio will shut off when the vehicle is turned off.                                                                                                    |

#### MAESTRO RR RESET PROCEDURE:

Turn the key to the OFF position, then disconnect all connectors from the module.

Press and hold the module's programming button and connect all the connectors back to the module. Wait, the module's LED will flash RED rapidly (this may take up to 10 seconds).

Release the programming button. Wait, the LED will turn solid GREEN for 2 seconds to show the reset was successful.

#### TECHNICAL ASSISTANCE

Phone: 1-866-427-2999

Email: maestro.support@idatalink.com

IMPORTANT: To ensure proper operation, the aftermarket radio needs to have the latest firmware from the manufacturer. Please visit the radio manufacturer's website and look for any updates pertaining to your radio.

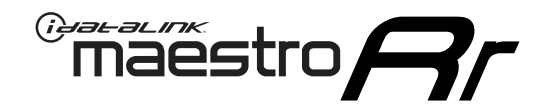

# **INSTALL GUIDE**

# 2011-2012 TOYOTA AVALON WITH JBL

#### **RETAINS STEERING WHEEL CONTROLS, FACTORY AMPLIFIER, AND MORE!**

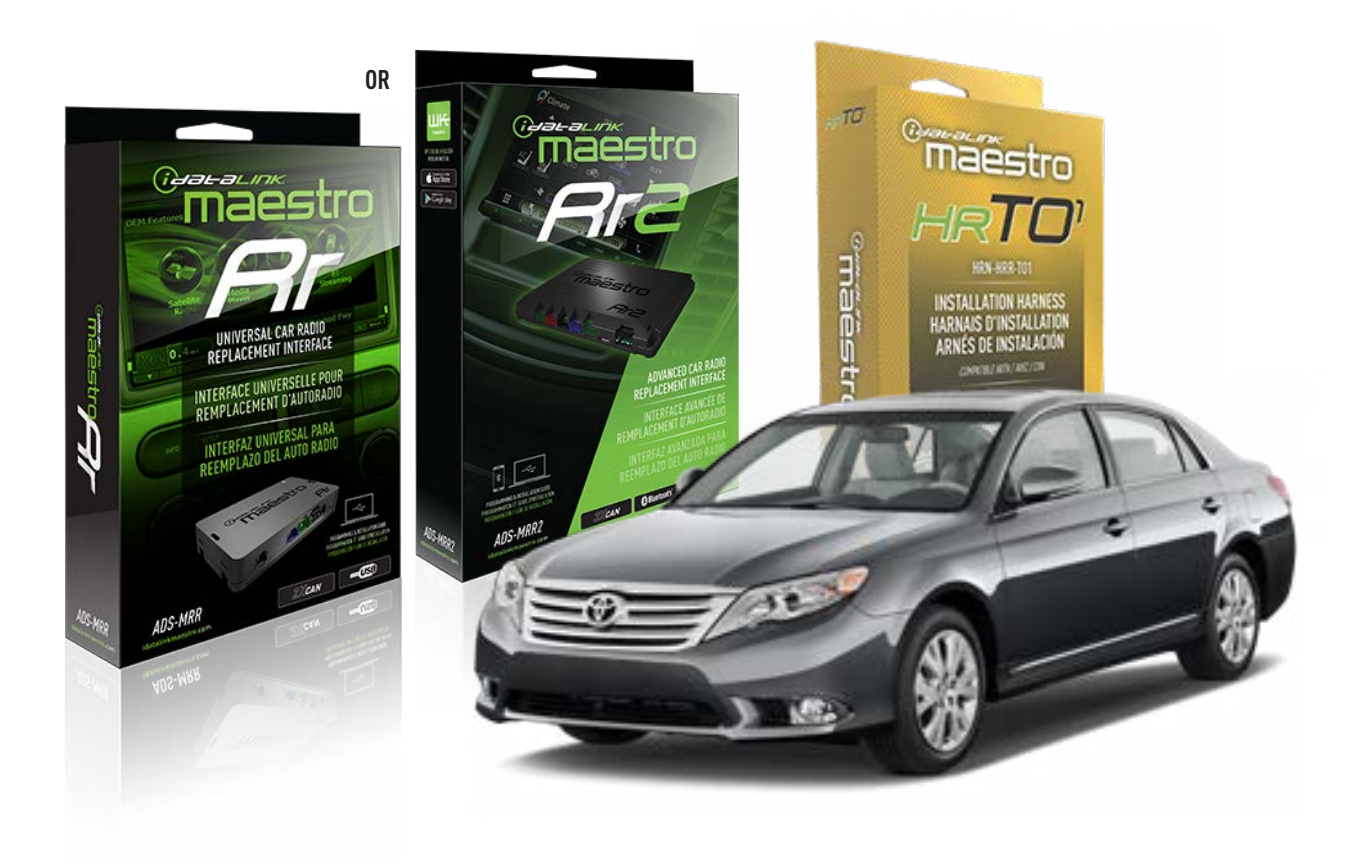

#### **PRODUCTS REQUIRED**

iDatalink Maestro RR Radio Replacement Interface iDatalink Maestro HRR-T01 Installation Harness

**PROGRAMMED FIRMWARE** ADS-RR(SR)-TOY01-AS

ADDITIONAL RESOURCES Maestro RR2 Programmable Outputs Guide

#### **OPTIONAL ACCESSORIES**

HEAD UNIT ADAPTER: ACC-HU-PI01, SON1, KEN1, KEN2, ALP1

NOTICE: Automotive Data Solutions Inc. (ADS) recommends having this installation performed by a certified technician. Logos and trademarks used here in are the properties of their respective owners.

# **WELCOME**

<sup>®</sup>maestro

Congratulations on the purchase of your iDatalink Maestro RR Radio replacement solution. You are now a few simple steps away from enjoying your new car radio with enhanced features.

Before starting your installation, please ensure that your iDatalink Maestro module is programmed with the correct firmware for your vehicle and that you carefully review the install guide.

Please note that Maestro RR will only retain functionalities that were originally available in the vehicle.

### **TABLE OF CONTENTS**

| Installation Instructions  | 3 |
|----------------------------|---|
| Wiring Diagram             | 4 |
| Radio Wire Reference Chart | 5 |
| Module Diagnostics         | 6 |
| Troubleshooting Table      | 7 |

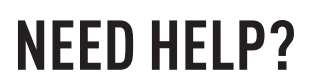

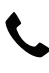

**L** 1 866 427-2999

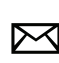

maestro.support@idatalink.com

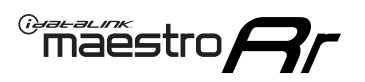

# **INSTALLATION INSTRUCTIONS** P1/1

#### **STEP 1**

Remove the factory radio

If using head unit adapter (sold separately), connect HRR-TO1 harness to adapter and skip to step 2.

- Unbox the aftermarket radio and locate its main harness.
- Cut and remove the black 20 pin connector from the HRR-TO1 T-harness and connect the wires, shown in the wiring diagram, from aftermarket radio main harness to the HRR-TO1 T-harness and match the wire functions.

**Note**: only connect purple/white wire to radio reverse input or module damage will occur.

# STEP 2

• If the vehicle is equipped with an OEM backup camera, connect the HRR-TO1 harness to appropriate HRR adapter cable (D, E or F) then connect to the backup camera harness.

## **STEP 3**

- Identify if your vehicle has a 20 or 28 pin secondary connector.
- Assemble TO1 T-harness as shown on wiring diagram.
- Connect the factory harness to the HRR-TO1 harness.

### **STEP 4**

- Connect HRR-T01 3-pin black connector to black connector of OBDII extension harness.
- Plug the OBDII connector into the OBDII of the vehicle.

### **STEP 5**

- Plug the harnesses into the aftermarket radio.
- Connect the backup camera RCA cable into the aftermarket radio (if equipped).
- Connect the left front and right front low level outputs RCA cables into the aftermarket radio.
- Plug the steering wheel control cable into the aftermarket radio (blue/yellow wire Kenwood/JVC only) OR (3.5mm jack to the radio's steering wheel input).

### **STEP 6**

• Connect all the harnesses to the Maestro RR module then test your installation.

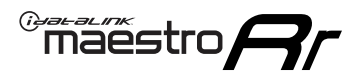

# WIRING DIAGRAM with an Amplifier

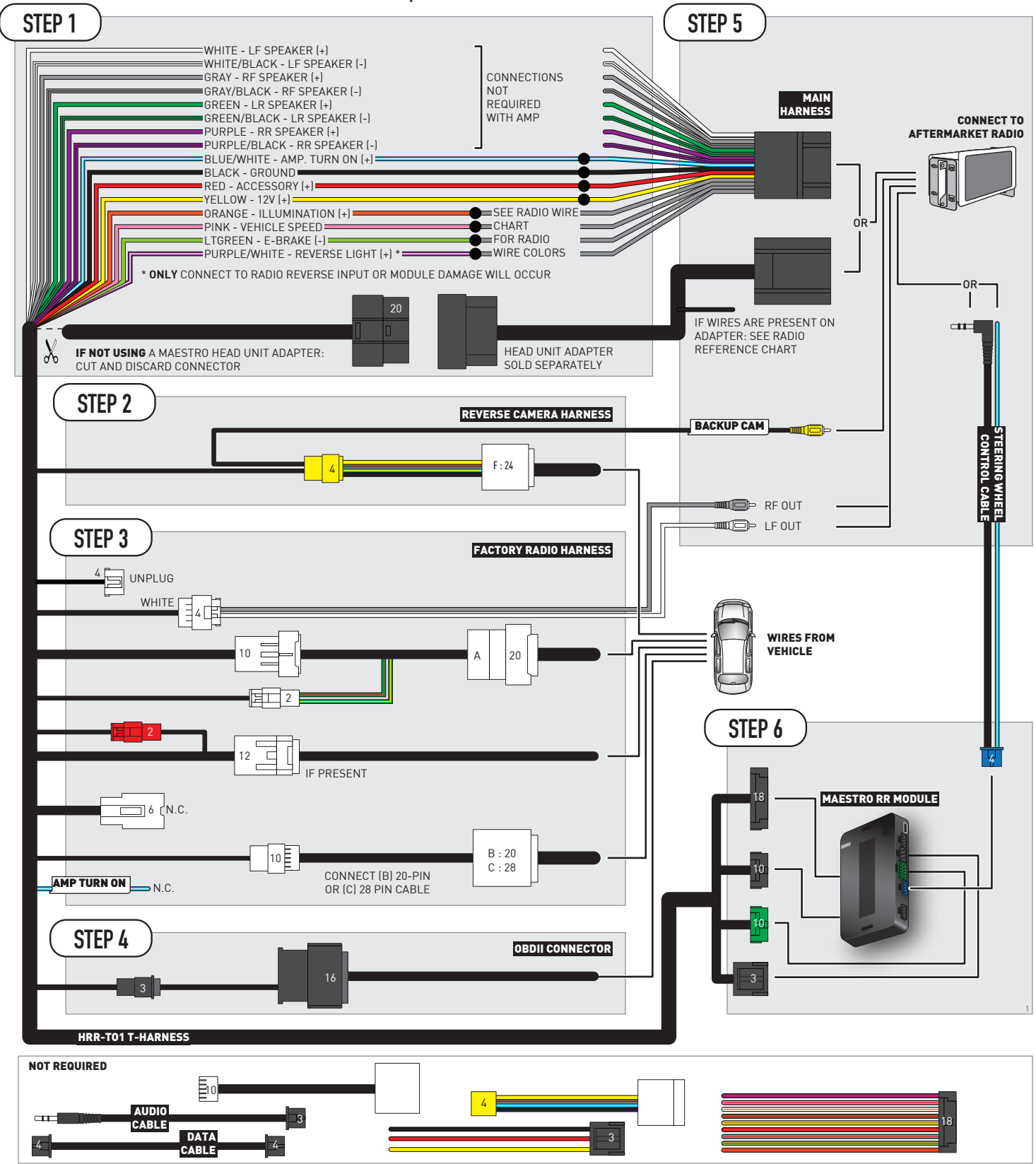

# **RADIO WIRE REFERENCE CHART**

| T01 T-harness<br>Wire Description | Polarity | Wire Color on Maestro<br>T-Harness | Wire Color on Alpine<br>cable | Wire Color on Kenwood/<br>JVC cable | Wire Color on Pioneer<br>cable | Wire Color on Sony<br>cable |
|-----------------------------------|----------|------------------------------------|-------------------------------|-------------------------------------|--------------------------------|-----------------------------|
| Illumination                      | (+)      | Orange                             | N/A                           | Orange/White                        | Orange/White                   | Orange                      |
| Reverse Light*                    | (+)      | Purple/White                       | Orange/White                  | Purple/White                        | Purple/White                   | Purple/White                |
| E-Brake                           | (-)      | Lt Green                           | Yellow/Blue                   | Lt Green                            | Lt Green                       | Lt Green                    |
| VSS (vehicle speed sensor)        | (DATA)   | Pink                               | Green/White                   | Pink                                | Pink                           | N/A                         |

### Head unit adapter wiring (optional accessory, sold separately)

| ACC-HU-ALP1<br>Wire Description | Polarity | Wire Color on Adapter | Alpine Radio |
|---------------------------------|----------|-----------------------|--------------|
| VSS (vehicle speed sensor)      | (DATA)   | Green/White           | Green/White  |

|     | ACC-HU-KEN1<br>Wire Description | Polarity | Wire Color on Adapter | Kenwood Radio                                  |
|-----|---------------------------------|----------|-----------------------|------------------------------------------------|
| САМ |                                 | (+)      | Green/Red             | Refer to camera/radio<br>manual                |
|     | CAM                             | [-]      | Green/White           | Refer to camera/radio<br>manual                |
|     | Steering Wheel Controls         | (DATA)   | Blue/Yellow           | Connect if no iDatalink<br>4-pin port on radio |

| ACC-HU-KEN2<br>Wire Description | Polarity | Wire Color on Adapter | Kenwood Radio                                  |
|---------------------------------|----------|-----------------------|------------------------------------------------|
| E-Brake                         | [-]      | LtGreen               | LtGreen                                        |
| Reverse Light*                  | (+)      | Purple/White          | Purple/White                                   |
| Steering Wheel Controls         | (DATA)   | Blue/Yellow           | Connect if no iDatalink<br>4-pin port on radio |

\* Reverse light wire: Only connect to radio or module damage will occur.

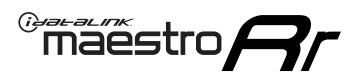

# **MODULE DIAGNOSTICS**

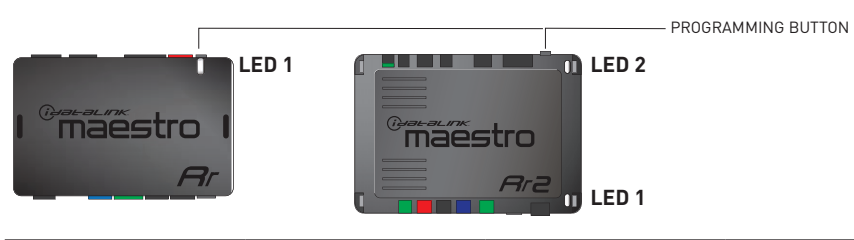

| LED 1<br>Module/Firmware<br>status | LED 2 (RR2)<br>Bluetooth activity | LED STATUS               | DIAGNOSTIC                                                                                                    |
|------------------------------------|-----------------------------------|--------------------------|----------------------------------------------------------------------------------------------------|
| • or •                             |                                   | RED or GREEN<br>flashing | LED flashes 1 or more times, either red or green, <b>when a steering wheel button is pressed</b> : normal operation. |
| •                                  |                                   | 1 RED flash              | Module has no firmware.<br>Flash module using Weblink Desktop and log in. Do <u>NOT</u> use DEMO MODE.               |
| •                                  |                                   | 1 GREEN flash            | After radio boots up : Normal operation.                                                                             |
|                                    | •                                 | 3 GREEN flashes          | Bluetooth is activated.<br>Turns off after one minute: Normal operation.                                             |
| •                                  | ٠                                 | OFF                      | Normal operation (inactive).                                                                                         |

| VIDEO HELP   | Installation, product information, vehicle specific videos.                  |
|--------------|------------------------------------------------------------------------------|
| VERIFY FLASH | Last flash information, steering control configuration, vehicle information. |
| WEBLINK      | Software to program module.                                                  |

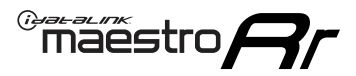

# TROUBLESHOOTING TABLE

| PROBLEM                                                                                                    | SOLUTION                                                                                                    |
|----------------------------------------------------------------------------------------------------|----------------------------------------------------------------------------------------------------|
| Steering wheel controls do not work but LED on the Maestro does blink when steering wheel buttons are pressed.              | Ensure the blue 4-pin steering wheel control cable is connected between the Maestro and the radio. The radio will use either the 3.5mm jack OR the blue/ yellow wire, not both.                                                                                                    |
|                                                                                                    | Connect the 3.5mm jack from the Maestro blue 4-pin cable to the radio's 3.5mm port (labeled steering, remote, or wheel). If no such port exists, wire the blue/yellow to blue/yellow (Kenwood/JVC) or to the radio's Key 1 wire (brands not listed/other) and secure the 3.5mm jack. It will not be used.                                                                                                    |
|                                                                                                    | Verify the buttons are set up in the flash. If any button is set to "none" for "press once", it will do nothing. "Hold" column can be left as none and the "press once" function will operate with one press and when holding the button.                                                                                                    |
|                                                                                                    | <ul> <li>Refer to radio's owner's manual to verify if the radio has this function:</li> <li>JVC/Kenwood : Steering Wheel Control (ON/OFF): choose ON</li> <li>Nakamichi : if model is listed, ensure PAC mode is on. If "other", learn the buttons in the radio steering wheel menu.</li> <li>Sony : Steering Wheel Control (Custom/Preset): choose Preset. If phone buttons do not operate properly, flash the module as Pioneer – 2009 and newer with BT. Then select "custom" instead of "preset" and learn the buttons in the radio should have a steering wheel menu to learn the buttons. You may have to select type A/B/C/1/2/3 and try learning again if buttons are not saving. Refer to radio manufacturer's tech support for further advice if not learning properly.</li> </ul> |
| Radio does not turn on.                                                                                                    | Test red and yellow wires for DC voltage at radio using a multimeter. Contact<br>support if no voltage on red or yellow.<br>If installing a modular radio and it is not turning on, ensure the screen is<br>secured and any trim pieces on the radio have been installed fully.                                                                                                    |
| The steering wheel controls are not working, the Maestro RR does not blink when they are pressed.                           | Ensure the 20 or 28-pin connector is plugged to the vehicle and to the TO1<br>T-harness, as shown in step 3 (this is where the RR gets the steering wheel<br>signal from the vehicle).                                                                                                    |
| <b>(Prius only)</b> After the car is turned off, the radio stays on. The car stays in accessory mode and will not turn off. | Locate the white 12-pin connector of the TO1 harness, it is connected to the vehicle harness.<br>Then, cut and isolate the red wire located at pin 11. The radio will shut off when the vehicle is turned off.                                                                                                    |

#### MAESTRO RR RESET PROCEDURE:

Turn the key to the OFF position, then disconnect all connectors from the module.

Press and hold the module's programming button and connect all the connectors back to the module. Wait, the module's LED will flash RED rapidly (this may take up to 10 seconds).

Release the programming button. Wait, the LED will turn solid GREEN for 2 seconds to show the reset was successful.

#### TECHNICAL ASSISTANCE

Phone: 1-866-427-2999

Email: maestro.support@idatalink.com

IMPORTANT: To ensure proper operation, the aftermarket radio needs to have the latest firmware from the manufacturer. Please visit the radio manufacturer's website and look for any updates pertaining to your radio.

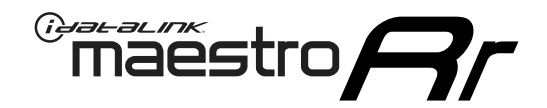

# **INSTALL GUIDE**

# 2013-2014 TOYOTA AVALON WITH JBL

#### **RETAINS STEERING WHEEL CONTROLS, FACTORY AMPLIFIER, AND MORE!**

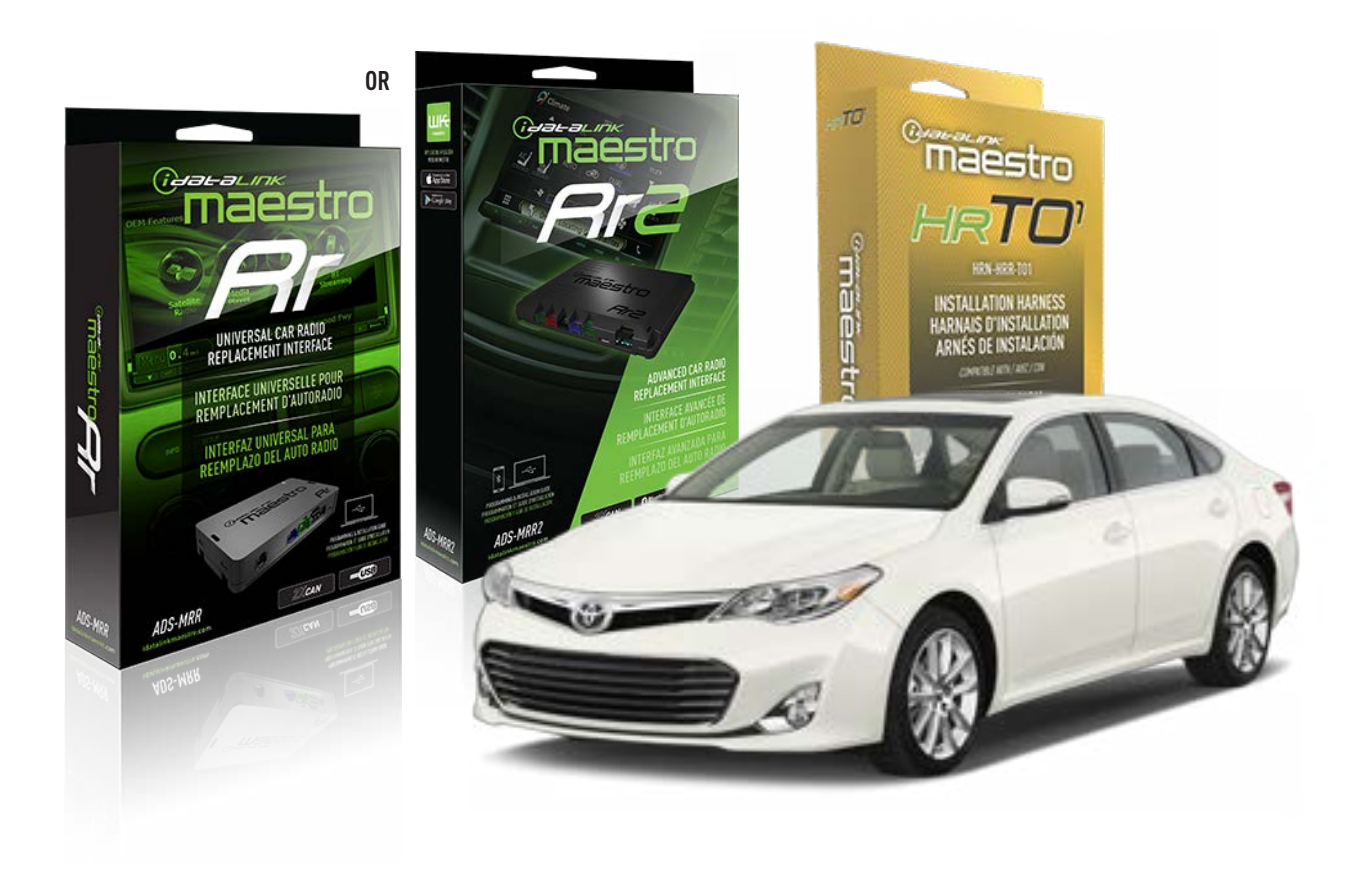

#### **PRODUCTS REQUIRED**

iDatalink Maestro RR Radio Replacement Interface iDatalink Maestro HRR-TO1 Installation Harness

**PROGRAMMED FIRMWARE** ADS-RR(SR)-TOY01-AS

ADDITIONAL RESOURCES Maestro RR2 Programmable Outputs Guide

#### **OPTIONAL ACCESSORIES**

HEAD UNIT ADAPTER: ACC-HU-PI01, SON1, KEN1, KEN2, ALP1

NOTICE: Automotive Data Solutions Inc. (ADS) recommends having this installation performed by a certified technician. Logos and trademarks used here in are the properties of their respective owners.
## **WELCOME**

<sup>®</sup>maestro

Congratulations on the purchase of your iDatalink Maestro RR Radio replacement solution. You are now a few simple steps away from enjoying your new car radio with enhanced features.

Before starting your installation, please ensure that your iDatalink Maestro module is programmed with the correct firmware for your vehicle and that you carefully review the install guide.

Please note that Maestro RR will only retain functionalities that were originally available in the vehicle.

## **TABLE OF CONTENTS**

| Installation Instructions  | 3 |
|----------------------------|---|
| Wiring Diagram             | 4 |
| Radio Wire Reference Chart | 5 |
| Module Diagnostics         | 6 |
| Troubleshooting Table      | 7 |

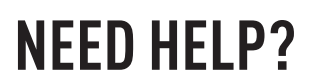

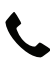

**L** 1 866 427-2999

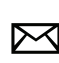

maestro.support@idatalink.com

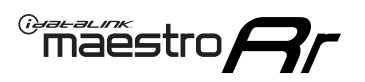

## **INSTALLATION INSTRUCTIONS** P1/1

### **STEP 1**

Remove the factory radio

If using head unit adapter (sold separately), connect HRR-TO1 harness to adapter and skip to step 2.

- Unbox the aftermarket radio and locate its main harness.
- Cut and remove the black 20 pin connector from the HRR-TO1 T-harness and connect the wires, shown in the wiring diagram, from aftermarket radio main harness to the HRR-TO1 T-harness and match the wire functions.

**Note**: only connect purple/white wire to radio reverse input or module damage will occur.

## STEP 2

• If the vehicle is equipped with an OEM backup camera, connect the HRR-TO1 harness to appropriate HRR adapter cable (D, E or F) then connect to the backup camera harness.

## **STEP 3**

- Identify if your vehicle has a 20 or 28 pin secondary connector.
- Assemble TO1 T-harness as shown on wiring diagram.
- Connect the factory harness to the HRR-T01 harness.

### **STEP 4**

- Connect HRR-T01 3-pin black connector to black connector of OBDII extension harness.
- Plug the OBDII connector into the OBDII of the vehicle.

## **STEP 5**

- Plug the harnesses into the aftermarket radio.
- Connect the backup camera RCA cable into the aftermarket radio (if equipped).
- Connect the left front and right front low level outputs RCA cables into the aftermarket radio.
- Plug the steering wheel control cable into the aftermarket radio (blue/yellow wire Kenwood/JVC only) OR (3.5mm jack to the radio's steering wheel input).

### **STEP 6**

• Connect all the harnesses to the Maestro RR module then test your installation.

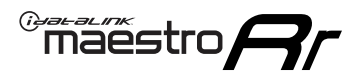

## WIRING DIAGRAM with an Amplifier

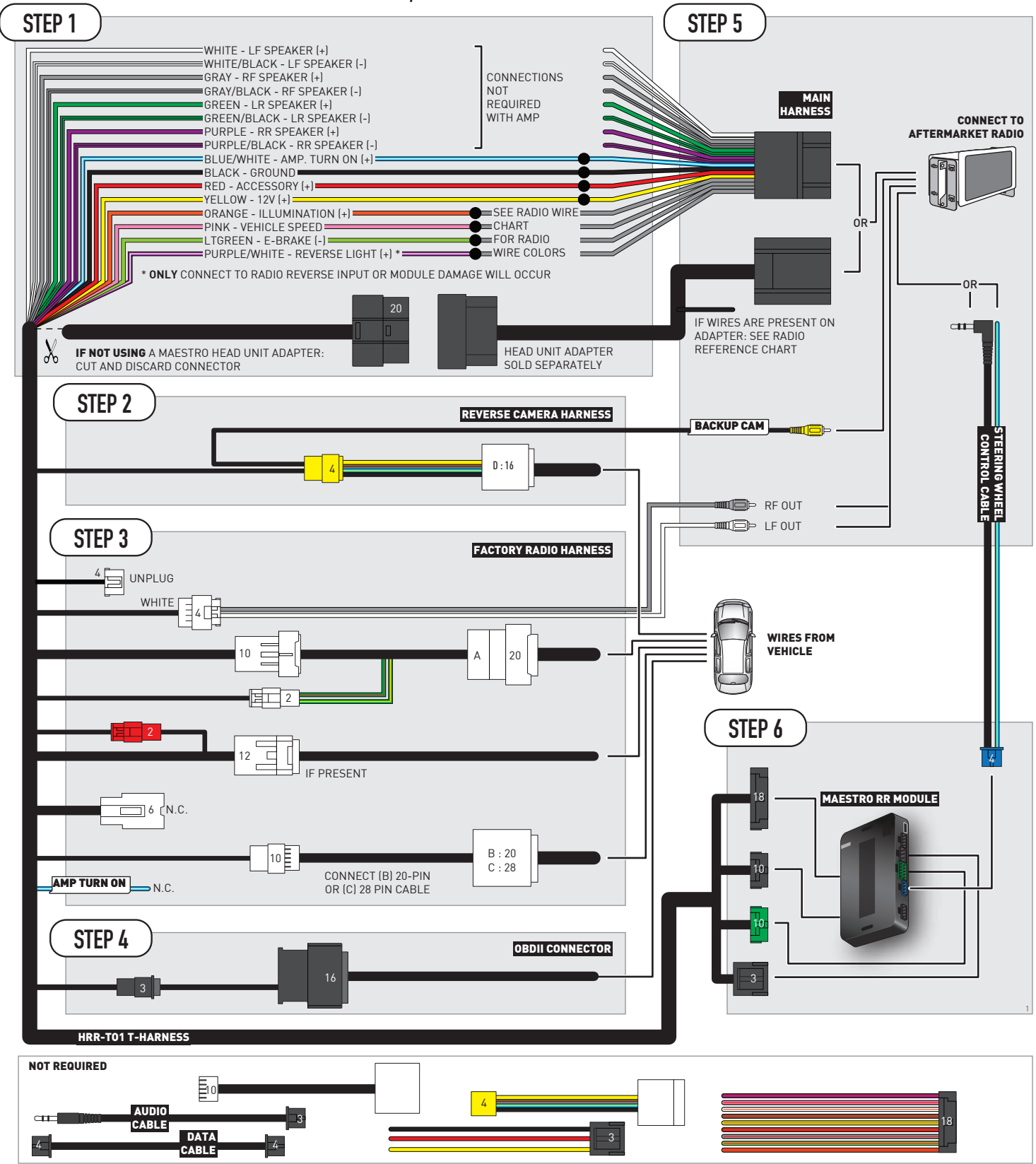

## **RADIO WIRE REFERENCE CHART**

| T01 T-harness<br>Wire Description | Polarity         | Wire Color on Maestro<br>T-Harness | Wire Color on Alpine<br>cable | Wire Color on Kenwood/<br>JVC cable | Wire Color on Pioneer<br>cable | Wire Color on Sony<br>cable |
|-----------------------------------|------------------|------------------------------------|-------------------------------|-------------------------------------|--------------------------------|-----------------------------|
| Illumination                      | (+)              | Orange                             | N/A                           | Orange/White                        | Orange/White                   | Orange                      |
| Reverse Light*                    | (+) Purple/White |                                    | Orange/White                  | Purple/White                        | Purple/White                   | Purple/White                |
| E-Brake                           | (-)              | Lt Green                           | Yellow/Blue                   | Lt Green                            | Lt Green                       | Lt Green                    |
| VSS (vehicle speed sensor)        | (DATA)           | Pink                               | Green/White                   | Pink                                | Pink                           | N/A                         |

### Head unit adapter wiring (optional accessory, sold separately)

| ACC-HU-ALP1<br>Wire Description | Polarity | Wire Color on Adapter | Alpine Radio |
|---------------------------------|----------|-----------------------|--------------|
| VSS (vehicle speed sensor)      | (DATA)   | Green/White           | Green/White  |

| ACC-HU-KEN1<br>Wire Description |                         | Polarity | Wire Color on Adapter | Kenwood Radio                                  |
|---------------------------------|-------------------------|----------|-----------------------|------------------------------------------------|
| САМ                             |                         | (+)      | Green/Red             | Refer to camera/radio<br>manual                |
|                                 | CAM                     | [-]      | Green/White           | Refer to camera/radio<br>manual                |
|                                 | Steering Wheel Controls | (DATA)   | Blue/Yellow           | Connect if no iDatalink<br>4-pin port on radio |

| ACC-HU-KEN2<br>Wire Description | Polarity | Wire Color on Adapter | Kenwood Radio                                  |
|---------------------------------|----------|-----------------------|------------------------------------------------|
| E-Brake                         | [-]      | LtGreen               | LtGreen                                        |
| Reverse Light*                  | (+)      | Purple/White          | Purple/White                                   |
| Steering Wheel Controls         | (DATA)   | Blue/Yellow           | Connect if no iDatalink<br>4-pin port on radio |

\* Reverse light wire: Only connect to radio or module damage will occur.

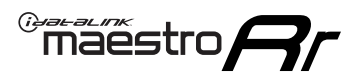

## **MODULE DIAGNOSTICS**

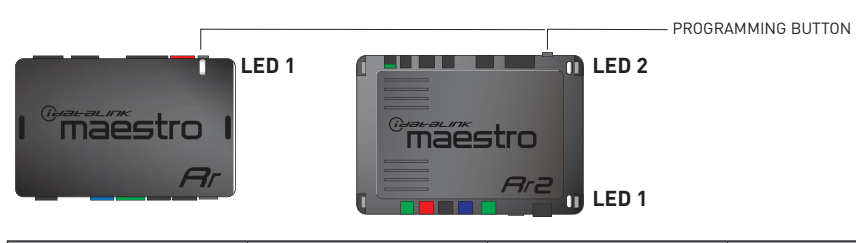

| LED 1<br>Module/Firmware<br>status | LED 2 (RR2)<br>Bluetooth activity | LED STATUS               | DIAGNOSTIC                                                                                                    |  |
|------------------------------------|-----------------------------------|--------------------------|----------------------------------------------------------------------------------------------------|--|
| • or •                             |                                   | RED or GREEN<br>flashing | LED flashes 1 or more times, either red or green, <b>when a steering wheel button is pressed</b> : normal operation. |  |
| •                                  |                                   | 1 RED flash              | Module has no firmware.<br>Flash module using Weblink Desktop and log in. Do <u>NOT</u> use DEMO MODE.               |  |
| •                                  | 1 GREEN flash                     |                          | After radio boots up : Normal operation.                                                                             |  |
| • 3 GREEN flashes                  |                                   | 3 GREEN flashes          | Bluetooth is activated.<br>Turns off after one minute: Normal operation.                                             |  |
| •                                  | ٠                                 | OFF                      | Normal operation (inactive).                                                                                         |  |

| VIDEO HELP   | Installation, product information, vehicle specific videos.                  |
|--------------|------------------------------------------------------------------------------|
| VERIFY FLASH | Last flash information, steering control configuration, vehicle information. |
| WEBLINK      | Software to program module.                                                  |

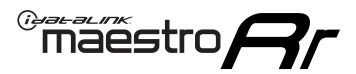

## TROUBLESHOOTING TABLE

| PROBLEM                                                                                                    | SOLUTION                                                                                                    |
|----------------------------------------------------------------------------------------------------|----------------------------------------------------------------------------------------------------|
| Steering wheel controls do not work but LED on the Maestro does blink when steering wheel buttons are pressed.              | Ensure the blue 4-pin steering wheel control cable is connected between the Maestro and the radio. The radio will use either the 3.5mm jack OR the blue/ yellow wire, not both.                                                                                                    |
|                                                                                                    | Connect the 3.5mm jack from the Maestro blue 4-pin cable to the radio's 3.5mm port (labeled steering, remote, or wheel). If no such port exists, wire the blue/yellow to blue/yellow (Kenwood/JVC) or to the radio's Key 1 wire (brands not listed/other) and secure the 3.5mm jack. It will not be used.                                                                                                    |
|                                                                                                    | Verify the buttons are set up in the flash. If any button is set to "none" for "press once", it will do nothing. "Hold" column can be left as none and the "press once" function will operate with one press and when holding the button.                                                                                                    |
|                                                                                                    | <ul> <li>Refer to radio's owner's manual to verify if the radio has this function:</li> <li>JVC/Kenwood : Steering Wheel Control (ON/OFF): choose ON</li> <li>Nakamichi : if model is listed, ensure PAC mode is on. If "other", learn the buttons in the radio steering wheel menu.</li> <li>Sony : Steering Wheel Control (Custom/Preset): choose Preset. If phone buttons do not operate properly, flash the module as Pioneer – 2009 and newer with BT. Then select "custom" instead of "preset" and learn the buttons in the radio should have a steering wheel menu to learn the buttons. You may have to select type A/B/C/1/2/3 and try learning again if buttons are not saving. Refer to radio manufacturer's tech support for further advice if not learning properly.</li> </ul> |
| Radio does not turn on.                                                                                                    | Test red and yellow wires for DC voltage at radio using a multimeter. Contact<br>support if no voltage on red or yellow.<br>If installing a modular radio and it is not turning on, ensure the screen is<br>secured and any trim pieces on the radio have been installed fully.                                                                                                    |
| The steering wheel controls are not working, the Maestro RR does not blink when they are pressed.                           | Ensure the 20 or 28-pin connector is plugged to the vehicle and to the TO1<br>T-harness, as shown in step 3 (this is where the RR gets the steering wheel<br>signal from the vehicle).                                                                                                    |
| <b>(Prius only)</b> After the car is turned off, the radio stays on. The car stays in accessory mode and will not turn off. | Locate the white 12-pin connector of the TO1 harness, it is connected to the vehicle harness.<br>Then, cut and isolate the red wire located at pin 11. The radio will shut off when the vehicle is turned off.                                                                                                    |

#### MAESTRO RR RESET PROCEDURE:

Turn the key to the OFF position, then disconnect all connectors from the module.

Press and hold the module's programming button and connect all the connectors back to the module. Wait, the module's LED will flash RED rapidly (this may take up to 10 seconds).

Release the programming button. Wait, the LED will turn solid GREEN for 2 seconds to show the reset was successful.

#### TECHNICAL ASSISTANCE

Phone: 1-866-427-2999

Email: maestro.support@idatalink.com

IMPORTANT: To ensure proper operation, the aftermarket radio needs to have the latest firmware from the manufacturer. Please visit the radio manufacturer's website and look for any updates pertaining to your radio.

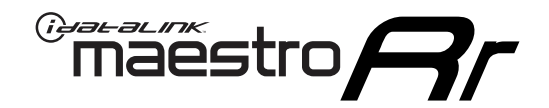

# **INSTALL GUIDE**

## 2011-2012 TOYOTA AVALON WITHOUT JBL

### **RETAINS STEERING WHEEL CONTROLS, FACTORY AMPLIFIER, AND MORE!**

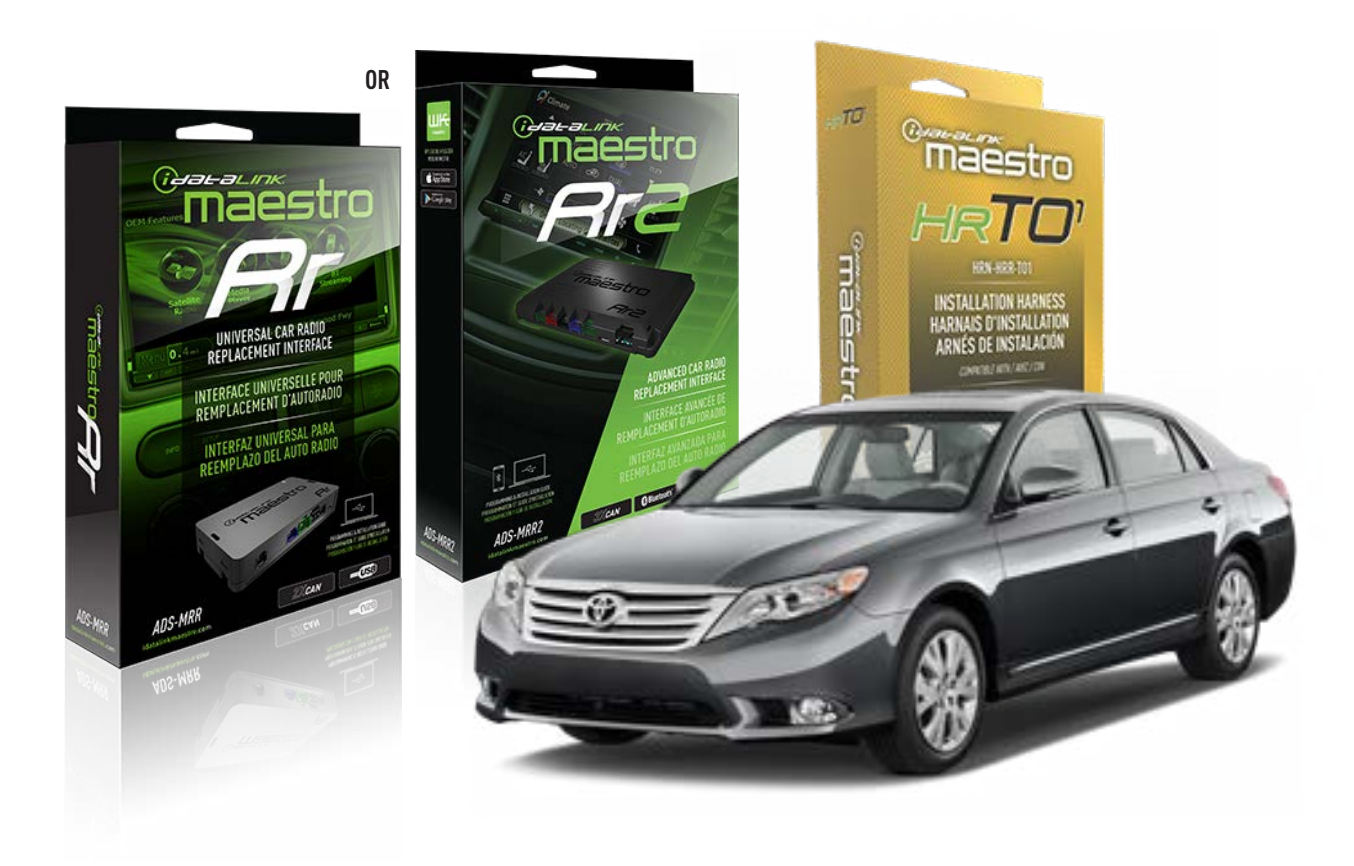

#### **PRODUCTS REQUIRED**

iDatalink Maestro RR Radio Replacement Interface iDatalink Maestro HRR-T01 Installation Harness

**PROGRAMMED FIRMWARE** ADS-RR(SR)-TOY01-AS

ADDITIONAL RESOURCES Maestro RR2 Programmable Outputs Guide

#### **OPTIONAL ACCESSORIES**

HEAD UNIT ADAPTER: ACC-HU-PI01, SON1, KEN1, KEN2, ALP1

NOTICE: Automotive Data Solutions Inc. (ADS) recommends having this installation performed by a certified technician. Logos and trademarks used here in are the properties of their respective owners.

## **WELCOME**

<sup>®</sup>maestro

Congratulations on the purchase of your iDatalink Maestro RR Radio replacement solution. You are now a few simple steps away from enjoying your new car radio with enhanced features.

Before starting your installation, please ensure that your iDatalink Maestro module is programmed with the correct firmware for your vehicle and that you carefully review the install guide.

Please note that Maestro RR will only retain functionalities that were originally available in the vehicle.

## **TABLE OF CONTENTS**

| Installation Instructions  | 3 |
|----------------------------|---|
| Wiring Diagram             | 4 |
| Radio Wire Reference Chart | 5 |
| Module Diagnostics         | 6 |
| Troubleshooting Table      | 7 |

## **NEED HELP?**

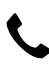

**L** 1 866 427-2999

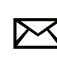

maestro.support@idatalink.com

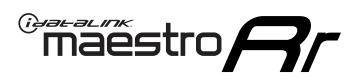

## **INSTALLATION INSTRUCTIONS** P1/1

### **STEP 1**

Remove the factory radio

If using head unit adapter (sold separately), connect HRR-TO1 harness to adapter and skip to step 2.

- Unbox the aftermarket radio and locate its main harness.
- Cut and remove the black 20 pin connector from the HRR-TO1 T-harness and connect the wires, shown in the wiring diagram, from aftermarket radio main harness to the HRR-TO1 T-harness and match the wire functions.

**Note**: only connect purple/white wire to radio reverse input or module damage will occur.

### **STEP 2**

• If the vehicle is equipped with an OEM backup camera, connect the HRR-TO1 harness to appropriate HRR adapter cable (D, E or F) then connect to the backup camera harness.

### **STEP 3**

- Identify if your vehicle has a 20 or 28 pin secondary connector.
- Assemble TO1 T-harness as shown on wiring diagram.
- Connect the factory harness to the HRR-T01 harness.

### **STEP 4**

- Connect HRR-T01 3-pin black connector to black connector of OBDII extension harness.
- Plug the OBDII connector into the OBDII of the vehicle.

### **STEP 5**

- Plug the harnesses into the aftermarket radio.
- Connect the backup camera RCA cable into the aftermarket radio (if equipped).
- Plug the steering wheel control cable into the aftermarket radio (blue/yellow wire Kenwood/JVC only) OR (3.5mm jack to the radio's steering wheel input).

### **STEP 6**

• Connect all the harnesses to the Maestro RR module then test your installation.

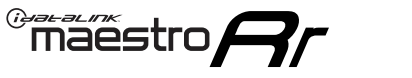

## WIRING DIAGRAM without an Amplifier

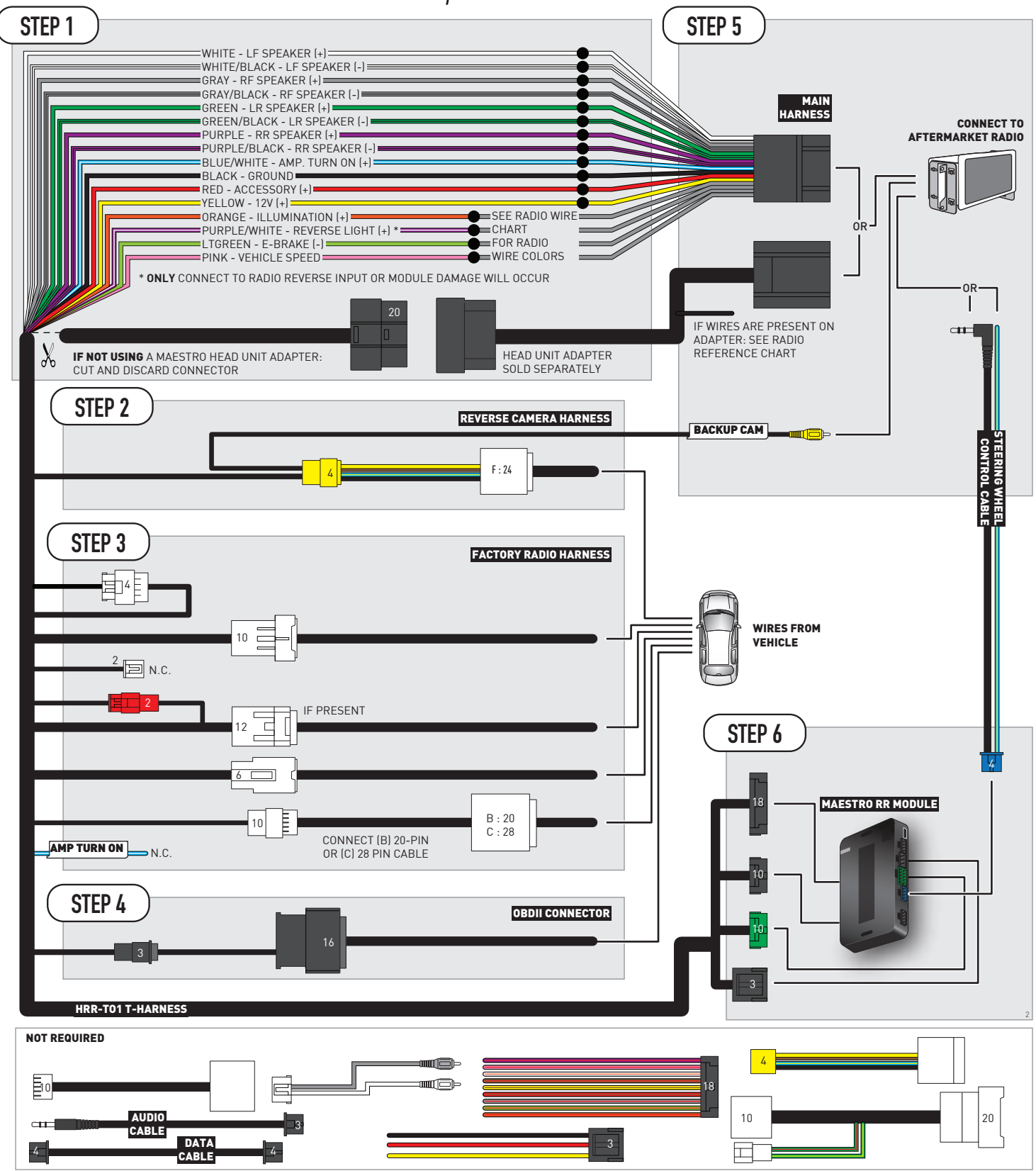

## **RADIO WIRE REFERENCE CHART**

| T01 T-harness<br>Wire Description | Polarity         | Wire Color on Maestro<br>T-Harness | Wire Color on Alpine<br>cable | Wire Color on Kenwood/<br>JVC cable | Wire Color on Pioneer<br>cable | Wire Color on Sony<br>cable |
|-----------------------------------|------------------|------------------------------------|-------------------------------|-------------------------------------|--------------------------------|-----------------------------|
| Illumination                      | (+)              | Orange                             | N/A                           | Orange/White                        | Orange/White                   | Orange                      |
| Reverse Light*                    | (+) Purple/White |                                    | Orange/White                  | Purple/White                        | Purple/White                   | Purple/White                |
| E-Brake                           | (-)              | Lt Green                           | Yellow/Blue                   | Lt Green                            | Lt Green                       | Lt Green                    |
| VSS (vehicle speed sensor)        | (DATA)           | Pink                               | Green/White                   | Pink                                | Pink                           | N/A                         |

### Head unit adapter wiring (optional accessory, sold separately)

| ACC-HU-ALP1<br>Wire Description | Polarity | Wire Color on Adapter | Alpine Radio |
|---------------------------------|----------|-----------------------|--------------|
| VSS (vehicle speed sensor)      | (DATA)   | Green/White           | Green/White  |

|     | ACC-HU-KEN1<br>Wire Description | Polarity | Wire Color on Adapter | Kenwood Radio                                  |
|-----|---------------------------------|----------|-----------------------|------------------------------------------------|
| САМ |                                 | (+)      | Green/Red             | Refer to camera/radio<br>manual                |
|     | CAM                             | [-]      | Green/White           | Refer to camera/radio<br>manual                |
|     | Steering Wheel Controls         | (DATA)   | Blue/Yellow           | Connect if no iDatalink<br>4-pin port on radio |

| ACC-HU-KEN2<br>Wire Description | Polarity | Wire Color on Adapter | Kenwood Radio                                  |
|---------------------------------|----------|-----------------------|------------------------------------------------|
| E-Brake                         | [-]      | LtGreen               | LtGreen                                        |
| Reverse Light*                  | (+)      | Purple/White          | Purple/White                                   |
| Steering Wheel Controls         | (DATA)   | Blue/Yellow           | Connect if no iDatalink<br>4-pin port on radio |

\* Reverse light wire: Only connect to radio or module damage will occur.

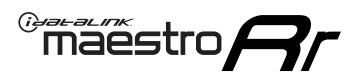

## **MODULE DIAGNOSTICS**

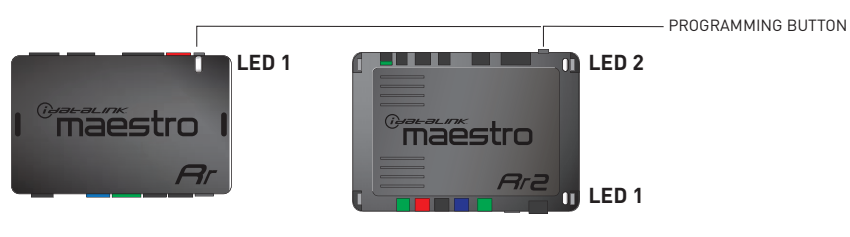

| LED 1<br>Module/Firmware<br>status | LED 2 (RR2)<br>Bluetooth activity | LED STATUS               | DIAGNOSTIC                                                                                                    |
|------------------------------------|-----------------------------------|--------------------------|----------------------------------------------------------------------------------------------------|
| • or •                             |                                   | RED or GREEN<br>flashing | LED flashes 1 or more times, either red or green, <b>when a steering wheel button is pressed</b> : normal operation. |
| •                                  |                                   | 1 RED flash              | Module has no firmware.<br>Flash module using Weblink Desktop and log in. Do <u>NOT</u> use DEMO MODE.               |
| •                                  |                                   | 1 GREEN flash            | After radio boots up : Normal operation.                                                                             |
|                                    | •                                 | 3 GREEN flashes          | Bluetooth is activated.<br>Turns off after one minute: Normal operation.                                             |
| ٠                                  | ٠                                 | OFF                      | Normal operation (inactive).                                                                                         |

| VIDEO HELP   | Installation, product information, vehicle specific videos.                  |
|--------------|------------------------------------------------------------------------------|
| VERIFY FLASH | Last flash information, steering control configuration, vehicle information. |
| WEBLINK      | Software to program module.                                                  |

## TROUBLESHOOTING TABLE

| PROBLEM                                                                                                    | SOLUTION                                                                                                    |
|----------------------------------------------------------------------------------------------------|----------------------------------------------------------------------------------------------------|
| Steering wheel controls do not work but LED on the Maestro does blink when steering wheel buttons are pressed.              | Ensure the blue 4-pin steering wheel control cable is connected between the Maestro and the radio. The radio will use either the 3.5mm jack OR the blue/ yellow wire, not both.                                                                                                    |
|                                                                                                    | Connect the 3.5mm jack from the Maestro blue 4-pin cable to the radio's 3.5mm port (labeled steering, remote, or wheel). If no such port exists, wire the blue/yellow to blue/yellow (Kenwood/JVC) or to the radio's Key 1 wire (brands not listed/other) and secure the 3.5mm jack. It will not be used.                                                                                                    |
|                                                                                                    | Verify the buttons are set up in the flash. If any button is set to "none" for "press once", it will do nothing. "Hold" column can be left as none and the "press once" function will operate with one press and when holding the button.                                                                                                    |
|                                                                                                    | <ul> <li>Refer to radio's owner's manual to verify if the radio has this function:</li> <li>JVC/Kenwood : Steering Wheel Control (ON/OFF): choose ON</li> <li>Nakamichi : if model is listed, ensure PAC mode is on. If "other", learn the buttons in the radio steering wheel menu.</li> <li>Sony : Steering Wheel Control (Custom/Preset): choose Preset. If phone buttons do not operate properly, flash the module as Pioneer – 2009 and newer with BT. Then select "custom" instead of "preset" and learn the buttons in the radio should have a steering wheel menu to learn the buttons. You may have to select type A/B/C/1/2/3 and try learning again if buttons are not saving. Refer to radio manufacturer's tech support for further advice if not learning properly.</li> </ul> |
| Radio does not turn on.                                                                                                    | Test red and yellow wires for DC voltage at radio using a multimeter. Contact<br>support if no voltage on red or yellow.<br>If installing a modular radio and it is not turning on, ensure the screen is<br>secured and any trim pieces on the radio have been installed fully.                                                                                                    |
| The steering wheel controls are not working, the Maestro RR does not blink when they are pressed.                           | Ensure the 20 or 28-pin connector is plugged to the vehicle and to the TO1<br>T-harness, as shown in step 3 (this is where the RR gets the steering wheel<br>signal from the vehicle).                                                                                                    |
| <b>(Prius only)</b> After the car is turned off, the radio stays on. The car stays in accessory mode and will not turn off. | Locate the white 12-pin connector of the TO1 harness, it is connected to the vehicle harness.<br>Then, cut and isolate the red wire located at pin 11. The radio will shut off when the vehicle is turned off.                                                                                                    |

#### MAESTRO RR RESET PROCEDURE:

Turn the key to the OFF position, then disconnect all connectors from the module.

Press and hold the module's programming button and connect all the connectors back to the module. Wait, the module's LED will flash RED rapidly (this may take up to 10 seconds).

Release the programming button. Wait, the LED will turn solid GREEN for 2 seconds to show the reset was successful.

#### TECHNICAL ASSISTANCE

Phone: 1-866-427-2999

Email: maestro.support@idatalink.com

IMPORTANT: To ensure proper operation, the aftermarket radio needs to have the latest firmware from the manufacturer. Please visit the radio manufacturer's website and look for any updates pertaining to your radio.

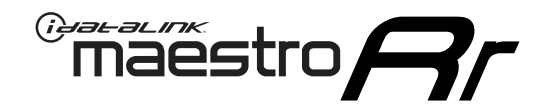

# **INSTALL GUIDE**

## 2013-2014 TOYOTA AVALON WITHOUT JBL

### **RETAINS STEERING WHEEL CONTROLS, FACTORY AMPLIFIER, AND MORE!**

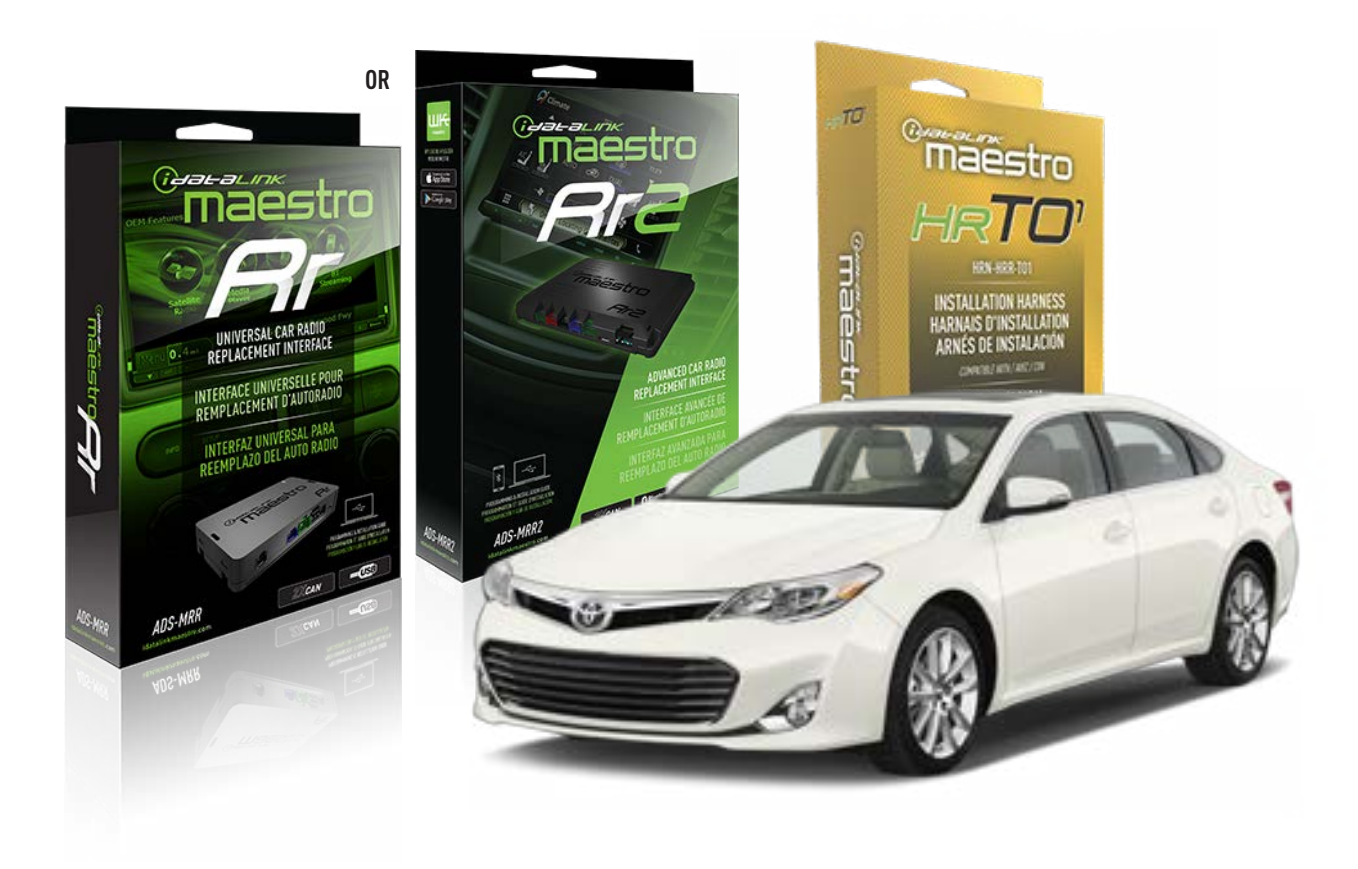

#### **PRODUCTS REQUIRED**

iDatalink Maestro RR Radio Replacement Interface iDatalink Maestro HRR-T01 Installation Harness

**PROGRAMMED FIRMWARE** ADS-RR(SR)-TOY01-AS

ADDITIONAL RESOURCES Maestro RR2 Programmable Outputs Guide

#### **OPTIONAL ACCESSORIES**

HEAD UNIT ADAPTER: ACC-HU-PI01, SON1, KEN1, KEN2, ALP1

NOTICE: Automotive Data Solutions Inc. (ADS) recommends having this installation performed by a certified technician. Logos and trademarks used here in are the properties of their respective owners.

## **WELCOME**

<sup>®</sup>maestro

Congratulations on the purchase of your iDatalink Maestro RR Radio replacement solution. You are now a few simple steps away from enjoying your new car radio with enhanced features.

Before starting your installation, please ensure that your iDatalink Maestro module is programmed with the correct firmware for your vehicle and that you carefully review the install guide.

Please note that Maestro RR will only retain functionalities that were originally available in the vehicle.

### **TABLE OF CONTENTS**

| Installation Instructions  | 3 |
|----------------------------|---|
| Wiring Diagram             | 4 |
| Radio Wire Reference Chart | 5 |
| Module Diagnostics         | 6 |
| Troubleshooting Table      | 7 |

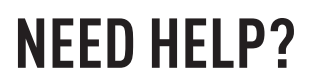

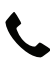

**L** 1 866 427-2999

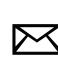

maestro.support@idatalink.com

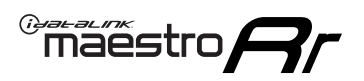

## **INSTALLATION INSTRUCTIONS** P1/1

### **STEP 1**

Remove the factory radio

If using head unit adapter (sold separately), connect HRR-TO1 harness to adapter and skip to step 2.

- Unbox the aftermarket radio and locate its main harness.
- Cut and remove the black 20 pin connector from the HRR-T01 T-harness and connect the wires, shown in the wiring diagram, from aftermarket radio main harness to the HRR-T01 T-harness and match the wire functions.

**Note**: only connect purple/white wire to radio reverse input or module damage will occur.

### **STEP 2**

• If the vehicle is equipped with an OEM backup camera, connect the HRR-TO1 harness to appropriate HRR adapter cable (D, E or F) then connect to the backup camera harness.

### **STEP 3**

- Identify if your vehicle has a 20 or 28 pin secondary connector.
- Assemble TO1 T-harness as shown on wiring diagram.
- Connect the factory harness to the HRR-T01 harness.

### **STEP 4**

- Connect HRR-T01 3-pin black connector to black connector of OBDII extension harness.
- Plug the OBDII connector into the OBDII of the vehicle.

### **STEP 5**

- Plug the harnesses into the aftermarket radio.
- Connect the backup camera RCA cable into the aftermarket radio (if equipped).
- Plug the steering wheel control cable into the aftermarket radio (blue/yellow wire Kenwood/JVC only) OR (3.5mm jack to the radio's steering wheel input).

### **STEP 6**

• Connect all the harnesses to the Maestro RR module then test your installation.

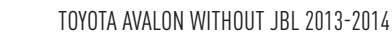

## WIRING DIAGRAM without an Amplifier

Maestro Ar

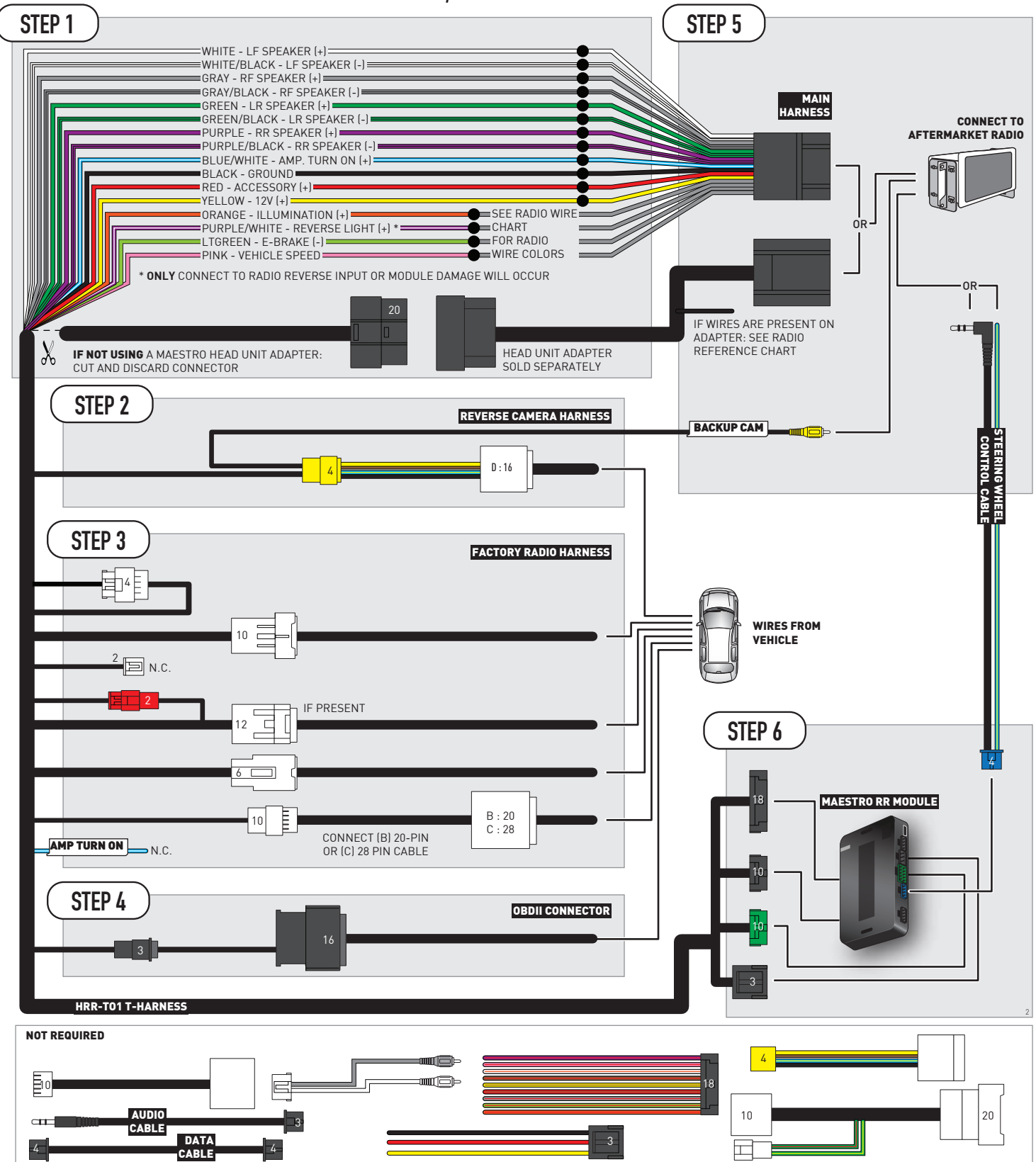

## **RADIO WIRE REFERENCE CHART**

| T01 T-harness<br>Wire Description | Polarity | Wire Color on Maestro<br>T-Harness | Wire Color on Alpine<br>cable | Wire Color on Kenwood/<br>JVC cable | Wire Color on Pioneer<br>cable | Wire Color on Sony<br>cable |
|-----------------------------------|----------|------------------------------------|-------------------------------|-------------------------------------|--------------------------------|-----------------------------|
| Illumination                      | (+)      | Orange                             | N/A                           | Orange/White                        | Orange/White                   | Orange                      |
| Reverse Light*                    | (+)      | Purple/White                       | Orange/White                  | Purple/White                        | Purple/White                   | Purple/White                |
| E-Brake                           | (-)      | Lt Green                           | Yellow/Blue                   | Lt Green                            | Lt Green                       | Lt Green                    |
| VSS (vehicle speed sensor)        | (DATA)   | Pink                               | Green/White                   | Pink                                | Pink                           | N/A                         |

### Head unit adapter wiring (optional accessory, sold separately)

| ACC-HU-ALP1<br>Wire Description | Polarity | Wire Color on Adapter | Alpine Radio |
|---------------------------------|----------|-----------------------|--------------|
| VSS (vehicle speed sensor)      | (DATA)   | Green/White           | Green/White  |

| ACC-HU-KEN1<br>Wire Description | Polarity | Wire Color on Adapter | Kenwood Radio                                  |
|---------------------------------|----------|-----------------------|------------------------------------------------|
| САМ                             | (+)      | Green/Red             | Refer to camera/radio<br>manual                |
| САМ                             | [-]      | Green/White           | Refer to camera/radio<br>manual                |
| Steering Wheel Controls         | (DATA)   | Blue/Yellow           | Connect if no iDatalink<br>4-pin port on radio |

| ACC-HU-KEN2<br>Wire Description | Polarity | Wire Color on Adapter | Kenwood Radio                                  |
|---------------------------------|----------|-----------------------|------------------------------------------------|
| E-Brake                         | [-]      | LtGreen               | LtGreen                                        |
| Reverse Light*                  | (+)      | Purple/White          | Purple/White                                   |
| Steering Wheel Controls         | (DATA)   | Blue/Yellow           | Connect if no iDatalink<br>4-pin port on radio |

\* Reverse light wire: Only connect to radio or module damage will occur.

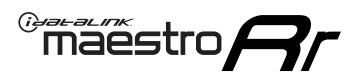

## **MODULE DIAGNOSTICS**

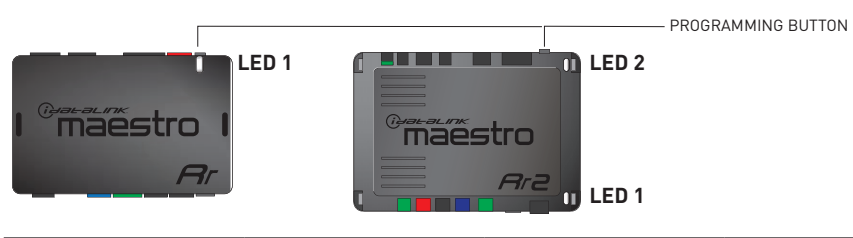

| LED 1<br>Module/Firmware<br>status | LED 2 (RR2)<br>Bluetooth activity | LED STATUS               | DIAGNOSTIC                                                                                                    |
|------------------------------------|-----------------------------------|--------------------------|----------------------------------------------------------------------------------------------------|
| • or •                             |                                   | RED or GREEN<br>flashing | LED flashes 1 or more times, either red or green, <b>when a steering wheel button is pressed</b> : normal operation. |
| •                                  |                                   | 1 RED flash              | Module has no firmware.<br>Flash module using Weblink Desktop and log in. Do <u>NOT</u> use DEMO MODE.               |
| •                                  |                                   | 1 GREEN flash            | After radio boots up : Normal operation.                                                                             |
|                                    | •                                 | 3 GREEN flashes          | Bluetooth is activated.<br>Turns off after one minute: Normal operation.                                             |
| ٠                                  | ٠                                 | OFF                      | Normal operation (inactive).                                                                                         |

| VIDEO HELP   | Installation, product information, vehicle specific videos.                  |
|--------------|------------------------------------------------------------------------------|
| VERIFY FLASH | Last flash information, steering control configuration, vehicle information. |
| WEBLINK      | Software to program module.                                                  |

## TROUBLESHOOTING TABLE

| PROBLEM                                                                                                    | SOLUTION                                                                                                    |
|----------------------------------------------------------------------------------------------------|----------------------------------------------------------------------------------------------------|
| Steering wheel controls do not work but LED on the Maestro does blink when steering wheel buttons are pressed.              | Ensure the blue 4-pin steering wheel control cable is connected between the Maestro and the radio. The radio will use either the 3.5mm jack OR the blue/ yellow wire, not both.                                                                                                    |
|                                                                                                    | Connect the 3.5mm jack from the Maestro blue 4-pin cable to the radio's 3.5mm port (labeled steering, remote, or wheel). If no such port exists, wire the blue/yellow to blue/yellow (Kenwood/JVC) or to the radio's Key 1 wire (brands not listed/other) and secure the 3.5mm jack. It will not be used.                                                                                                    |
|                                                                                                    | Verify the buttons are set up in the flash. If any button is set to "none" for "press once", it will do nothing. "Hold" column can be left as none and the "press once" function will operate with one press and when holding the button.                                                                                                    |
|                                                                                                    | <ul> <li>Refer to radio's owner's manual to verify if the radio has this function:</li> <li>JVC/Kenwood : Steering Wheel Control (ON/OFF): choose ON</li> <li>Nakamichi : if model is listed, ensure PAC mode is on. If "other", learn the buttons in the radio steering wheel menu.</li> <li>Sony : Steering Wheel Control (Custom/Preset): choose Preset. If phone buttons do not operate properly, flash the module as Pioneer – 2009 and newer with BT. Then select "custom" instead of "preset" and learn the buttons in the radio should have a steering wheel menu to learn the buttons. You may have to select type A/B/C/1/2/3 and try learning again if buttons are not saving. Refer to radio manufacturer's tech support for further advice if not learning properly.</li> </ul> |
| Radio does not turn on.                                                                                                    | Test red and yellow wires for DC voltage at radio using a multimeter. Contact<br>support if no voltage on red or yellow.<br>If installing a modular radio and it is not turning on, ensure the screen is<br>secured and any trim pieces on the radio have been installed fully.                                                                                                    |
| The steering wheel controls are not working, the Maestro RR does not blink when they are pressed.                           | Ensure the 20 or 28-pin connector is plugged to the vehicle and to the TO1 T-harness, as shown in step 3 (this is where the RR gets the steering wheel signal from the vehicle).                                                                                                    |
| <b>(Prius only)</b> After the car is turned off, the radio stays on. The car stays in accessory mode and will not turn off. | Locate the white 12-pin connector of the TO1 harness, it is connected to the vehicle harness.<br>Then, cut and isolate the red wire located at pin 11. The radio will shut off when the vehicle is turned off.                                                                                                    |

#### MAESTRO RR RESET PROCEDURE:

Turn the key to the OFF position, then disconnect all connectors from the module.

Press and hold the module's programming button and connect all the connectors back to the module. Wait, the module's LED will flash RED rapidly (this may take up to 10 seconds).

Release the programming button. Wait, the LED will turn solid GREEN for 2 seconds to show the reset was successful.

#### TECHNICAL ASSISTANCE

Phone: 1-866-427-2999

Email: maestro.support@idatalink.com

IMPORTANT: To ensure proper operation, the aftermarket radio needs to have the latest firmware from the manufacturer. Please visit the radio manufacturer's website and look for any updates pertaining to your radio.

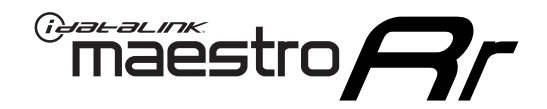

## **INSTALL GUIDE** 2018 TOYOTA C-HR

### **RETAINS STEERING WHEEL CONTROLS, FACTORY AMPLIFIER, AND MORE!**

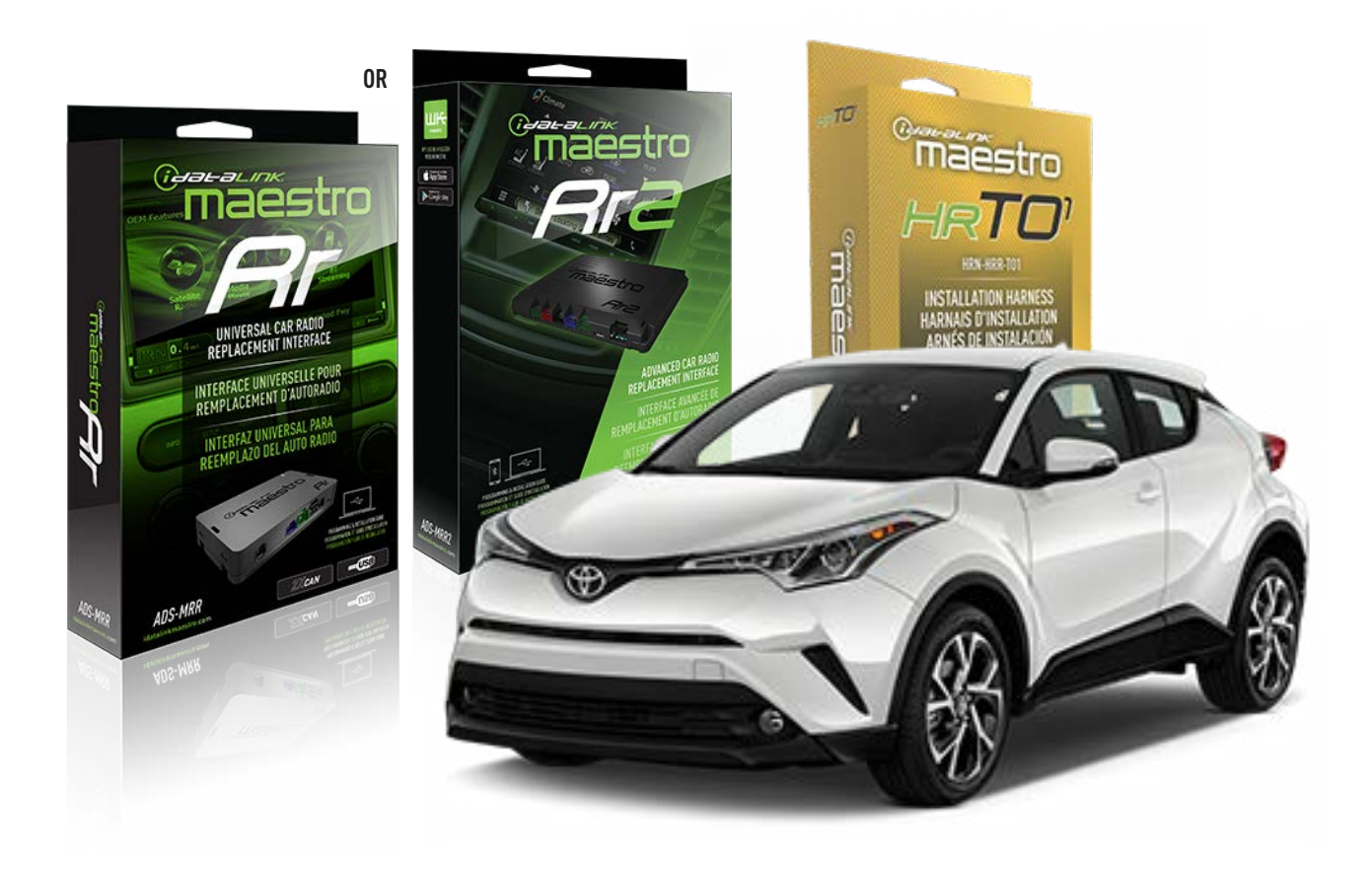

#### **PRODUCTS REQUIRED**

iDatalink Maestro RR Radio Replacement Interface iDatalink Maestro HRR-TO1 Installation Harness

**PROGRAMMED FIRMWARE** ADS-RR(SR)-TOY01-AS

ADDITIONAL RESOURCES Maestro RR2 Programmable Outputs Guide

#### **OPTIONAL ACCESSORIES**

HEAD UNIT ADAPTER: ACC-HU-PI01, SON1, KEN1, KEN2, ALP1

NOTICE: Automotive Data Solutions Inc. (ADS) recommends having this installation performed by a certified technician. Logos and trademarks used here in are the properties of their respective owners.

## **WELCOME**

<sup>®</sup>maestro

Congratulations on the purchase of your iDatalink Maestro RR Radio replacement solution. You are now a few simple steps away from enjoying your new car radio with enhanced features.

Before starting your installation, please ensure that your iDatalink Maestro module is programmed with the correct firmware for your vehicle and that you carefully review the install guide.

Please note that Maestro RR will only retain functionalities that were originally available in the vehicle.

## **TABLE OF CONTENTS**

| Installation Instructions  | 3 |
|----------------------------|---|
| Wiring Diagram             | 4 |
| Radio Wire Reference Chart | 5 |
| Module Diagnostics         | 6 |
| Troubleshooting Table      | 7 |

## **NEED HELP?**

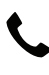

**L** 1 866 427-2999

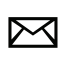

maestro.support@idatalink.com

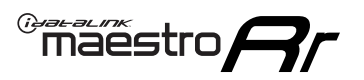

## **INSTALLATION INSTRUCTIONS** P1/1

### **STEP 1**

Remove the factory radio

If using head unit adapter (sold separately), connect HRR-TO1 harness to adapter and skip to step 2.

- Unbox the aftermarket radio and locate its main harness.
- Cut and remove the black 20 pin connector from the HRR-TO1 T-harness and connect the wires, shown in the wiring diagram, from aftermarket radio main harness to the HRR-TO1 T-harness and match the wire functions.

**Note**: only connect purple/white wire to radio reverse input or module damage will occur.

## STEP 2

- Identify if your vehicle has a 20 or 28 pin secondary connector.
- Assemble TO1 T-harness as shown on wiring diagram.
- Connect the factory harness to the HRR-T01 harness.

### **STEP 3**

- Connect HRR-T01 3-pin black connector to black connector of OBDII extension harness.
- Plug the OBDII connector into the OBDII of the vehicle.

### **STEP 4**

- Plug the harnesses into the aftermarket radio.
- Plug the steering wheel control cable into the aftermarket radio (blue/yellow wire Kenwood/JVC only) OR (3.5mm jack to the radio's steering wheel input).

### **STEP 5**

• Connect all the harnesses to the Maestro RR module then test your installation.

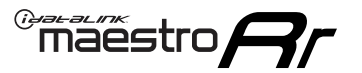

## WIRING DIAGRAM without an Amplifier

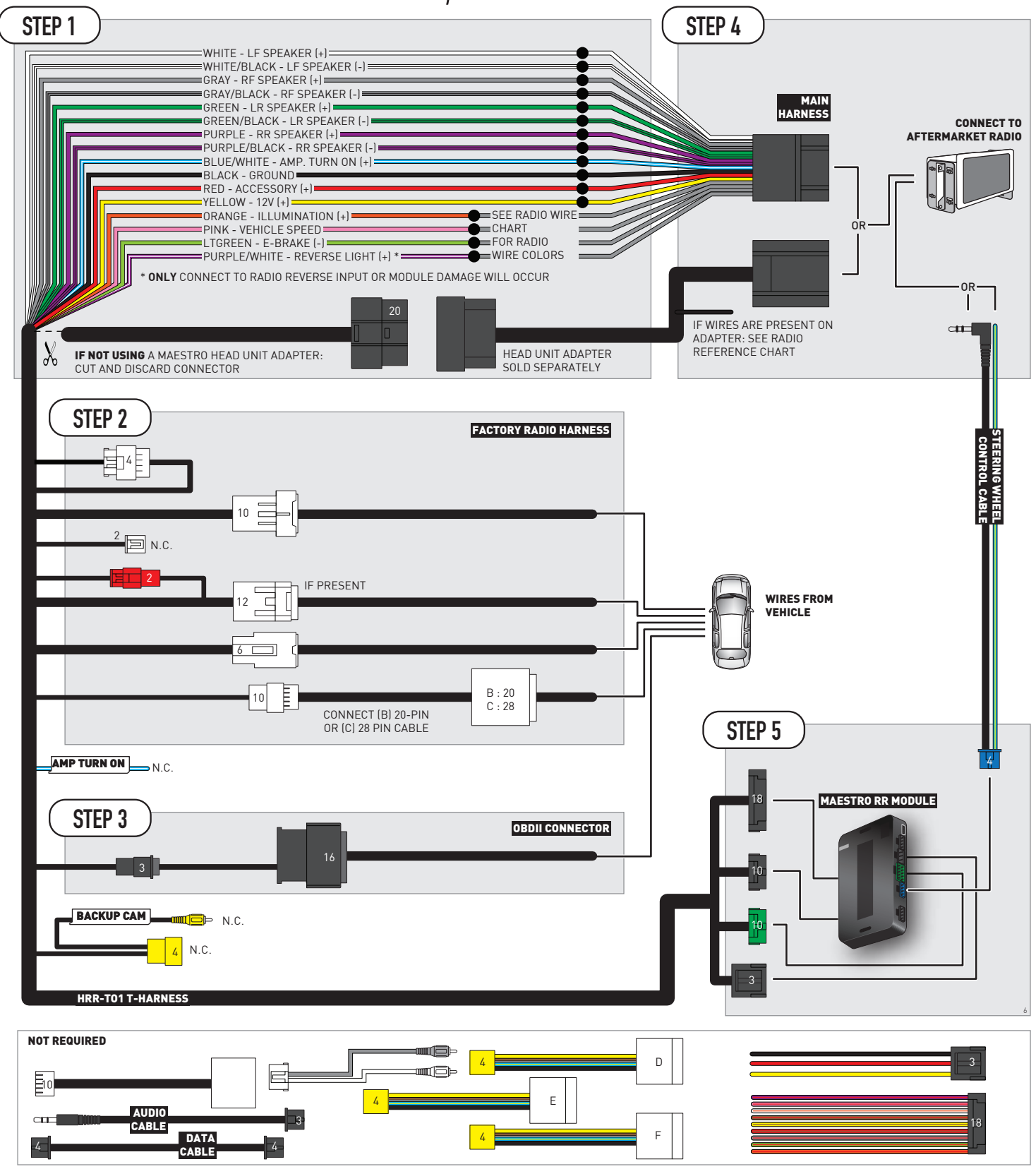

## **RADIO WIRE REFERENCE CHART**

| T01 T-harness<br>Wire Description | Polarity | Wire Color on Maestro<br>T-Harness | Wire Color on Alpine<br>cable | Wire Color on Kenwood/<br>JVC cable | Wire Color on Pioneer<br>cable | Wire Color on Sony<br>cable |
|-----------------------------------|----------|------------------------------------|-------------------------------|-------------------------------------|--------------------------------|-----------------------------|
| Illumination                      | (+)      | Orange                             | N/A                           | Orange/White                        | Orange/White                   | Orange                      |
| Reverse Light*                    | [+]      | Purple/White                       | Orange/White                  | Purple/White                        | Purple/White                   | Purple/White                |
| E-Brake                           | (-)      | Lt Green                           | Yellow/Blue                   | Lt Green                            | Lt Green                       | Lt Green                    |
| VSS (vehicle speed sensor)        | (DATA)   | Pink                               | Green/White                   | Pink                                | Pink                           | N/A                         |

### Head unit adapter wiring (optional accessory, sold separately)

| ACC-HU-ALP1<br>Wire Description | Polarity | Wire Color on Adapter | Alpine Radio |
|---------------------------------|----------|-----------------------|--------------|
| VSS (vehicle speed sensor)      | (DATA)   | Green/White           | Green/White  |

| ACC-HU-KEN1<br>Wire Description | Polarity | Wire Color on Adapter | Kenwood Radio                                  |
|---------------------------------|----------|-----------------------|------------------------------------------------|
| САМ                             | (+)      | Green/Red             | Refer to camera/radio<br>manual                |
| САМ                             | [-]      | Green/White           | Refer to camera/radio<br>manual                |
| Steering Wheel Controls         | (DATA)   | Blue/Yellow           | Connect if no iDatalink<br>4-pin port on radio |

| ACC-HU-KEN2<br>Wire Description | Polarity | Wire Color on Adapter | Kenwood Radio                                  |
|---------------------------------|----------|-----------------------|------------------------------------------------|
| E-Brake                         | [-]      | LtGreen               | LtGreen                                        |
| Reverse Light*                  | (+)      | Purple/White          | Purple/White                                   |
| Steering Wheel Controls         | (DATA)   | Blue/Yellow           | Connect if no iDatalink<br>4-pin port on radio |

\* Reverse light wire: Only connect to radio or module damage will occur.

## **MODULE DIAGNOSTICS**

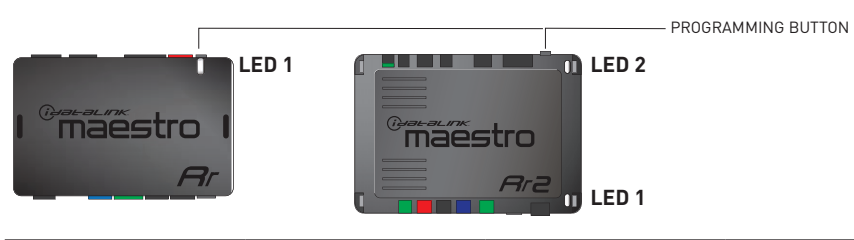

| LED 1<br>Module/Firmware<br>status | LED 2 (RR2)<br>Bluetooth activity | LED STATUS               | DIAGNOSTIC                                                                                                    |
|------------------------------------|-----------------------------------|--------------------------|----------------------------------------------------------------------------------------------------|
| • or •                             |                                   | RED or GREEN<br>flashing | LED flashes 1 or more times, either red or green, <b>when a steering wheel button is pressed</b> : normal operation. |
| •                                  | 1 RED flash                       |                          | Module has no firmware.<br>Flash module using Weblink Desktop and log in. Do <u>NOT</u> use DEMO MODE.               |
| •                                  |                                   | 1 GREEN flash            | After radio boots up : Normal operation.                                                                             |
|                                    | •                                 | 3 GREEN flashes          | Bluetooth is activated.<br>Turns off after one minute: Normal operation.                                             |
| •                                  | ٠                                 | OFF                      | Normal operation (inactive).                                                                                         |

| VIDEO HELP   | Installation, product information, vehicle specific videos.                  |
|--------------|------------------------------------------------------------------------------|
| VERIFY FLASH | Last flash information, steering control configuration, vehicle information. |
| WEBLINK      | Software to program module.                                                  |

## TROUBLESHOOTING TABLE

| PROBLEM                                                                                                    | SOLUTION                                                                                                    |
|----------------------------------------------------------------------------------------------------|----------------------------------------------------------------------------------------------------|
| Steering wheel controls do not work but LED on the Maestro does blink when steering wheel buttons are pressed.              | Ensure the blue 4-pin steering wheel control cable is connected between the Maestro and the radio. The radio will use either the 3.5mm jack OR the blue/ yellow wire, not both.                                                                                                    |
|                                                                                                    | Connect the 3.5mm jack from the Maestro blue 4-pin cable to the radio's 3.5mm port (labeled steering, remote, or wheel). If no such port exists, wire the blue/yellow to blue/yellow (Kenwood/JVC) or to the radio's Key 1 wire (brands not listed/other) and secure the 3.5mm jack. It will not be used.                                                                                                    |
|                                                                                                    | Verify the buttons are set up in the flash. If any button is set to "none" for "press once", it will do nothing. "Hold" column can be left as none and the "press once" function will operate with one press and when holding the button.                                                                                                    |
|                                                                                                    | <ul> <li>Refer to radio's owner's manual to verify if the radio has this function:</li> <li>JVC/Kenwood : Steering Wheel Control (ON/OFF): choose ON</li> <li>Nakamichi : if model is listed, ensure PAC mode is on. If "other", learn the buttons in the radio steering wheel menu.</li> <li>Sony : Steering Wheel Control (Custom/Preset): choose Preset. If phone buttons do not operate properly, flash the module as Pioneer - 2009 and newer with BT. Then select "custom" instead of "preset" and learn the buttons in the radio menu.</li> <li>Other brands - radio should have a steering wheel menu to learn the buttons. You may have to select type A/B/C/1/2/3 and try learning again if buttons are not saving. Refer to radio manufacturer's tech support for further advice if not learning properly.</li> </ul> |
| Radio does not turn on.                                                                                                    | Test red and yellow wires for DC voltage at radio using a multimeter. Contact<br>support if no voltage on red or yellow.<br>If installing a modular radio and it is not turning on, ensure the screen is<br>secured and any trim pieces on the radio have been installed fully.                                                                                                    |
| The steering wheel controls are not working, the Maestro RR does not blink when they are pressed.                           | Ensure the 20 or 28-pin connector is plugged to the vehicle and to the TO1<br>T-harness, as shown in step 3 (this is where the RR gets the steering wheel<br>signal from the vehicle).                                                                                                    |
| <b>(Prius only)</b> After the car is turned off, the radio stays on. The car stays in accessory mode and will not turn off. | Locate the white 12-pin connector of the TO1 harness, it is connected to the vehicle harness.<br>Then, cut and isolate the red wire located at pin 11. The radio will shut off when the vehicle is turned off.                                                                                                    |

#### MAESTRO RR RESET PROCEDURE:

Turn the key to the OFF position, then disconnect all connectors from the module.

Press and hold the module's programming button and connect all the connectors back to the module. Wait, the module's LED will flash RED rapidly (this may take up to 10 seconds).

Release the programming button. Wait, the LED will turn solid GREEN for 2 seconds to show the reset was successful.

#### TECHNICAL ASSISTANCE

Phone: 1-866-427-2999

Email: maestro.support@idatalink.com

IMPORTANT: To ensure proper operation, the aftermarket radio needs to have the latest firmware from the manufacturer. Please visit the radio manufacturer's website and look for any updates pertaining to your radio.

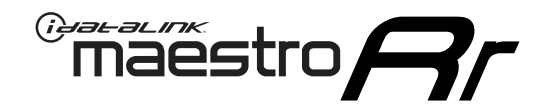

# **INSTALL GUIDE**

## 2007-2011 TOYOTA CAMRY WITH JBL

### **RETAINS STEERING WHEEL CONTROLS, FACTORY AMPLIFIER, AND MORE!**

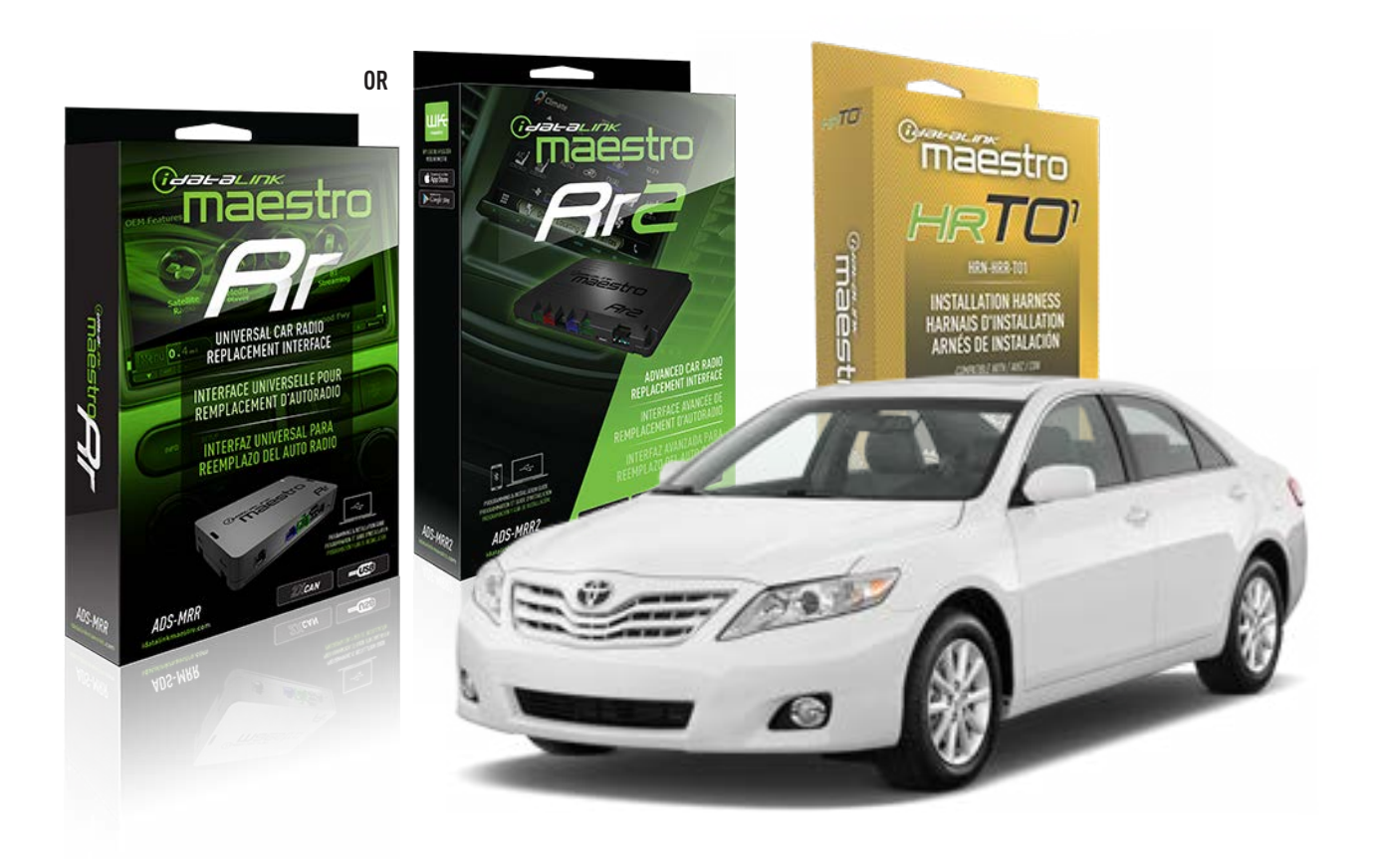

#### **PRODUCTS REQUIRED**

iDatalink Maestro RR Radio Replacement Interface iDatalink Maestro HRR-TO1 Installation Harness

**PROGRAMMED FIRMWARE** ADS-RR(SR)-TOY01-AS

ADDITIONAL RESOURCES Maestro RR2 Programmable Outputs Guide

#### **OPTIONAL ACCESSORIES**

HEAD UNIT ADAPTER: ACC-HU-PI01, SON1, KEN1, KEN2, ALP1

NOTICE: Automotive Data Solutions Inc. (ADS) recommends having this installation performed by a certified technician. Logos and trademarks used here in are the properties of their respective owners.

## **WELCOME**

<sup>®</sup>maestro

Congratulations on the purchase of your iDatalink Maestro RR Radio replacement solution. You are now a few simple steps away from enjoying your new car radio with enhanced features.

Before starting your installation, please ensure that your iDatalink Maestro module is programmed with the correct firmware for your vehicle and that you carefully review the install guide.

Please note that Maestro RR will only retain functionalities that were originally available in the vehicle.

### **TABLE OF CONTENTS**

| Installation Instructions  | 3 |
|----------------------------|---|
| Wiring Diagram             | 4 |
| Radio Wire Reference Chart | 5 |
| Module Diagnostics         | 6 |
| Troubleshooting Table      | 7 |

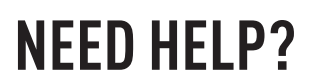

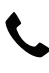

**L** 1 866 427-2999

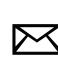

maestro.support@idatalink.com

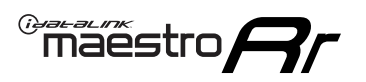

## **INSTALLATION INSTRUCTIONS** P1/1

### **STEP 1**

Remove the factory radio

If using head unit adapter (sold separately), connect HRR-TO1 harness to adapter and skip to step 2.

- Unbox the aftermarket radio and locate its main harness.
- Cut and remove the black 20 pin connector from the HRR-TO1 T-harness and connect the wires, shown in the wiring diagram, from aftermarket radio main harness to the HRR-TO1 T-harness and match the wire functions.

**Note**: only connect purple/white wire to radio reverse input or module damage will occur.

## STEP 2

• If the vehicle is equipped with an OEM backup camera, connect the HRR-TO1 harness to appropriate HRR adapter cable (D, E or F) then connect to the backup camera harness.

## **STEP 3**

- Identify if your vehicle has a 20 or 28 pin secondary connector.
- Assemble T01 T-harness as shown on wiring diagram.
- Connect the factory harness to the HRR-T01 harness.

### **STEP 4**

- Connect HRR-T01 3-pin black connector to black connector of OBDII extension harness.
- Plug the OBDII connector into the OBDII of the vehicle.

## **STEP 5**

- Plug the harnesses into the aftermarket radio.
- Connect the backup camera RCA cable into the aftermarket radio (if equipped).
- Connect the left front and right front low level outputs RCA cables into the aftermarket radio.
- Plug the steering wheel control cable into the aftermarket radio (blue/yellow wire Kenwood/JVC only) OR (3.5mm jack to the radio's steering wheel input).

### **STEP 6**

• Connect all the harnesses to the Maestro RR module then test your installation.

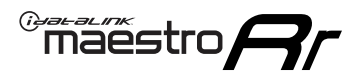

## WIRING DIAGRAM with an Amplifier

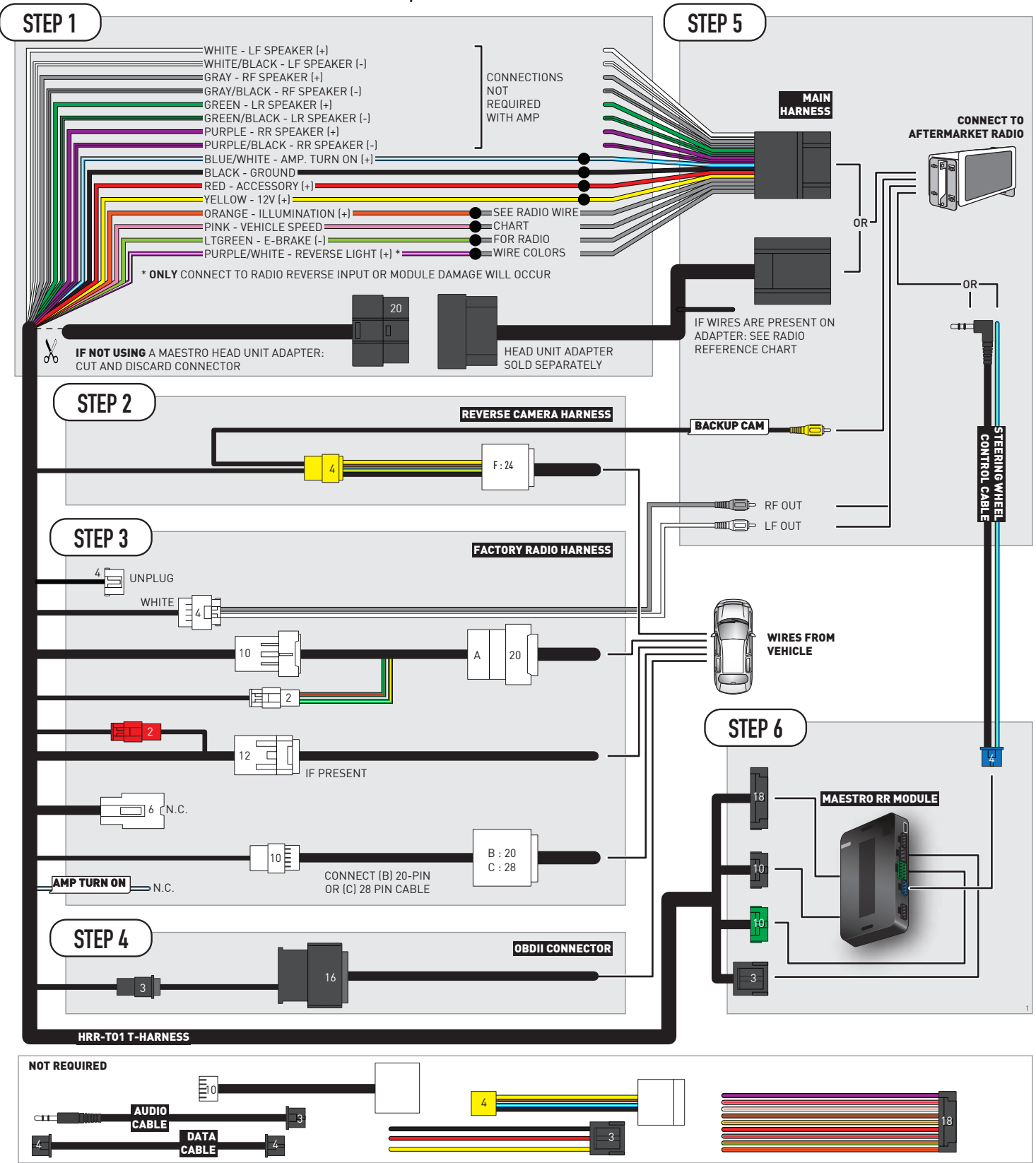

## **RADIO WIRE REFERENCE CHART**

| T01 T-harness<br>Wire Description | Polarity | Wire Color on Maestro<br>T-Harness | Wire Color on Alpine<br>cable | Wire Color on Kenwood/<br>JVC cable | Wire Color on Pioneer<br>cable | Wire Color on Sony<br>cable |
|-----------------------------------|----------|------------------------------------|-------------------------------|-------------------------------------|--------------------------------|-----------------------------|
| Illumination                      | (+)      | Orange                             | N/A                           | Orange/White                        | Orange/White                   | Orange                      |
| Reverse Light*                    | (+)      | Purple/White                       | Orange/White                  | Purple/White                        | Purple/White                   | Purple/White                |
| E-Brake                           | (-)      | Lt Green                           | Yellow/Blue                   | Lt Green                            | Lt Green                       | Lt Green                    |
| VSS (vehicle speed sensor)        | (DATA)   | Pink                               | Green/White                   | Pink                                | Pink                           | N/A                         |

### Head unit adapter wiring (optional accessory, sold separately)

| ACC-HU-ALP1<br>Wire Description | Polarity | Wire Color on Adapter | Alpine Radio |
|---------------------------------|----------|-----------------------|--------------|
| VSS (vehicle speed sensor)      | (DATA)   | Green/White           | Green/White  |

|     | ACC-HU-KEN1<br>Wire Description | Polarity | Wire Color on Adapter | Kenwood Radio                                  |
|-----|---------------------------------|----------|-----------------------|------------------------------------------------|
| САМ |                                 | (+)      | Green/Red             | Refer to camera/radio<br>manual                |
|     | CAM                             | [-]      | Green/White           | Refer to camera/radio<br>manual                |
|     | Steering Wheel Controls         | (DATA)   | Blue/Yellow           | Connect if no iDatalink<br>4-pin port on radio |

| ACC-HU-KEN2<br>Wire Description | Polarity | Wire Color on Adapter | Kenwood Radio                                  |
|---------------------------------|----------|-----------------------|------------------------------------------------|
| E-Brake                         | [-]      | LtGreen               | LtGreen                                        |
| Reverse Light*                  | (+)      | Purple/White          | Purple/White                                   |
| Steering Wheel Controls         | (DATA)   | Blue/Yellow           | Connect if no iDatalink<br>4-pin port on radio |

\* Reverse light wire: Only connect to radio or module damage will occur.

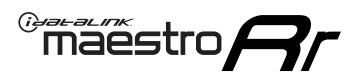

## **MODULE DIAGNOSTICS**

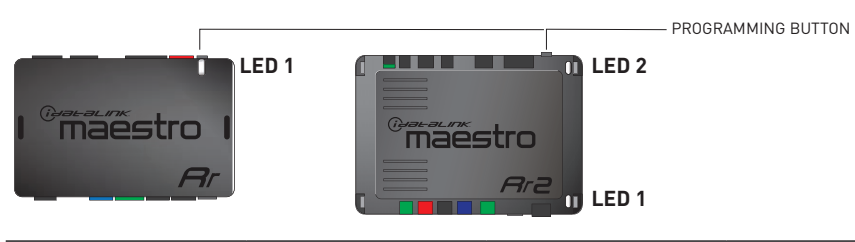

| LED 1<br>Module/Firmware<br>status | LED 2 (RR2)<br>Bluetooth activity | LED STATUS               | DIAGNOSTIC                                                                                                    |
|------------------------------------|-----------------------------------|--------------------------|----------------------------------------------------------------------------------------------------|
| • or •                             |                                   | RED or GREEN<br>flashing | LED flashes 1 or more times, either red or green, <b>when a steering wheel button is pressed</b> : normal operation. |
| •                                  |                                   | 1 RED flash              | Module has no firmware.<br>Flash module using Weblink Desktop and log in. Do <u>NOT</u> use DEMO MODE.               |
| •                                  |                                   | 1 GREEN flash            | After radio boots up : Normal operation.                                                                             |
|                                    | •                                 | 3 GREEN flashes          | Bluetooth is activated.<br>Turns off after one minute: Normal operation.                                             |
| •                                  | ٠                                 | OFF                      | Normal operation (inactive).                                                                                         |

| VIDEO HELP   | Installation, product information, vehicle specific videos.                  |
|--------------|------------------------------------------------------------------------------|
| VERIFY FLASH | Last flash information, steering control configuration, vehicle information. |
| WEBLINK      | Software to program module.                                                  |

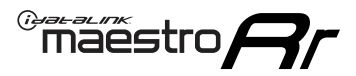

## TROUBLESHOOTING TABLE

| PROBLEM                                                                                                    | SOLUTION                                                                                                    |
|----------------------------------------------------------------------------------------------------|----------------------------------------------------------------------------------------------------|
| Steering wheel controls do not work but LED on the Maestro does blink when steering wheel buttons are pressed.              | Ensure the blue 4-pin steering wheel control cable is connected between the Maestro and the radio. The radio will use either the 3.5mm jack OR the blue/ yellow wire, not both.                                                                                                    |
|                                                                                                    | Connect the 3.5mm jack from the Maestro blue 4-pin cable to the radio's 3.5mm port (labeled steering, remote, or wheel). If no such port exists, wire the blue/yellow to blue/yellow (Kenwood/JVC) or to the radio's Key 1 wire (brands not listed/other) and secure the 3.5mm jack. It will not be used.                                                                                                    |
|                                                                                                    | Verify the buttons are set up in the flash. If any button is set to "none" for "press once", it will do nothing. "Hold" column can be left as none and the "press once" function will operate with one press and when holding the button.                                                                                                    |
|                                                                                                    | <ul> <li>Refer to radio's owner's manual to verify if the radio has this function:</li> <li>JVC/Kenwood : Steering Wheel Control (ON/OFF): choose ON</li> <li>Nakamichi : if model is listed, ensure PAC mode is on. If "other", learn the buttons in the radio steering wheel menu.</li> <li>Sony : Steering Wheel Control (Custom/Preset): choose Preset. If phone buttons do not operate properly, flash the module as Pioneer – 2009 and newer with BT. Then select "custom" instead of "preset" and learn the buttons in the radio menu.</li> <li>Other brands – radio should have a steering wheel menu to learn the buttons. You may have to select type A/B/C/1/2/3 and try learning again if buttons are not saving. Refer to radio manufacturer's tech support for further advice if not learning properly.</li> </ul> |
| Radio does not turn on.                                                                                                    | Test red and yellow wires for DC voltage at radio using a multimeter. Contact<br>support if no voltage on red or yellow.<br>If installing a modular radio and it is not turning on, ensure the screen is<br>secured and any trim pieces on the radio have been installed fully.                                                                                                    |
| The steering wheel controls are not working, the Maestro RR does not blink when they are pressed.                           | Ensure the 20 or 28-pin connector is plugged to the vehicle and to the TO1 T-harness, as shown in step 3 (this is where the RR gets the steering wheel signal from the vehicle).                                                                                                    |
| <b>(Prius only)</b> After the car is turned off, the radio stays on. The car stays in accessory mode and will not turn off. | Locate the white 12-pin connector of the TO1 harness, it is connected to the vehicle harness.<br>Then, cut and isolate the red wire located at pin 11. The radio will shut off when the vehicle is turned off.                                                                                                    |

#### MAESTRO RR RESET PROCEDURE:

Turn the key to the OFF position, then disconnect all connectors from the module.

Press and hold the module's programming button and connect all the connectors back to the module. Wait, the module's LED will flash RED rapidly (this may take up to 10 seconds).

Release the programming button. Wait, the LED will turn solid GREEN for 2 seconds to show the reset was successful.

#### TECHNICAL ASSISTANCE

Phone: 1-866-427-2999

Email: maestro.support@idatalink.com

IMPORTANT: To ensure proper operation, the aftermarket radio needs to have the latest firmware from the manufacturer. Please visit the radio manufacturer's website and look for any updates pertaining to your radio.

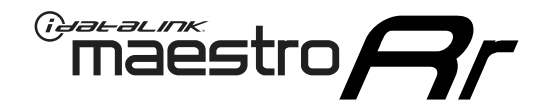

# **INSTALL GUIDE**

## 2012-2014 TOYOTA CAMRY WITHOUT FACTORY SCREEN

### **RETAINS STEERING WHEEL CONTROLS, FACTORY AMPLIFIER, AND MORE!**

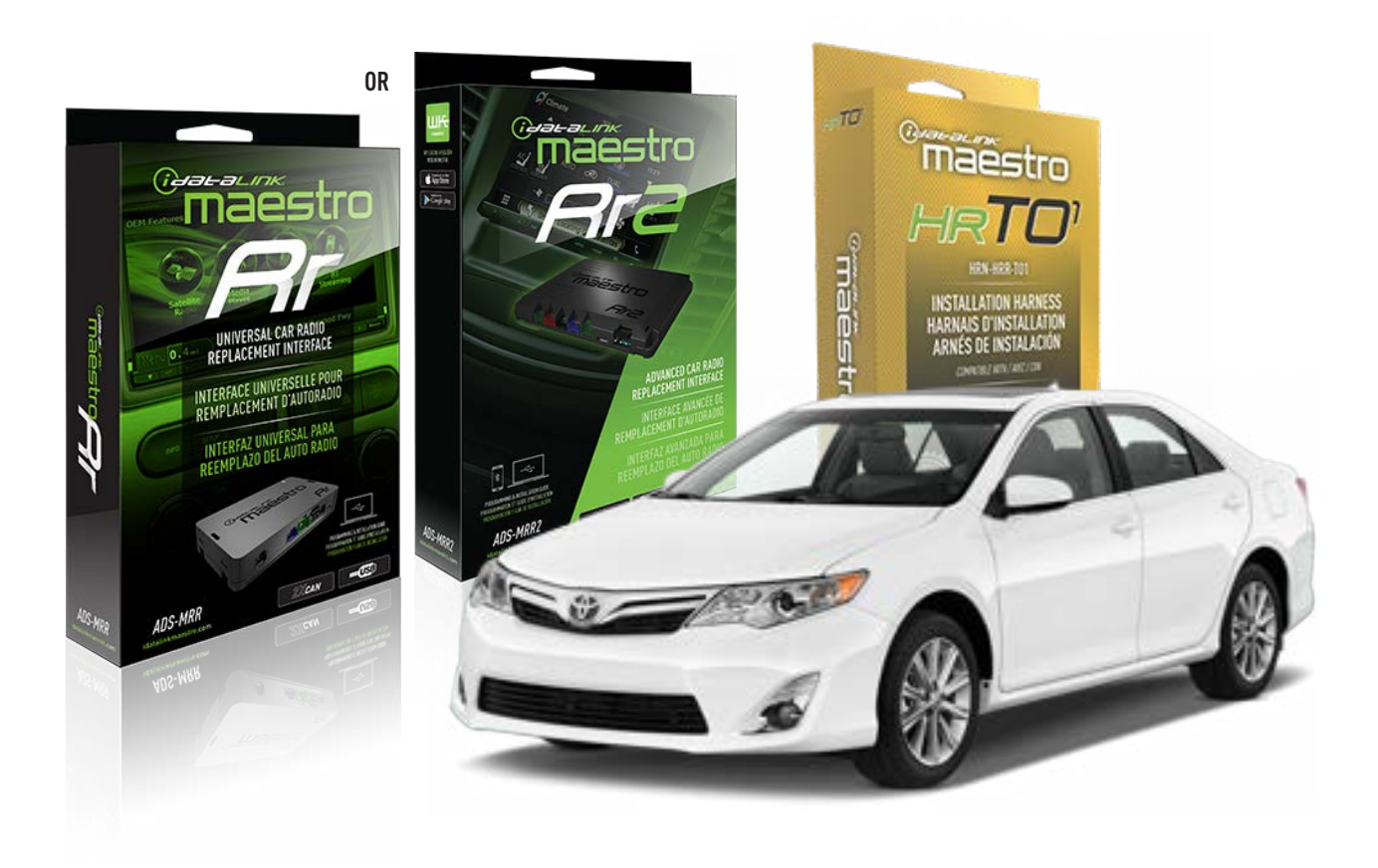

#### **PRODUCTS REQUIRED**

iDatalink Maestro RR Radio Replacement Interface iDatalink Maestro HRR-T01 Installation Harness

**PROGRAMMED FIRMWARE** ADS-RR(SR)-TOY01-AS

ADDITIONAL RESOURCES Maestro RR2 Programmable Outputs Guide

#### **OPTIONAL ACCESSORIES**

HEAD UNIT ADAPTER: ACC-HU-PI01, SON1, KEN1, KEN2, ALP1

NOTICE: Automotive Data Solutions Inc. (ADS) recommends having this installation performed by a certified technician. Logos and trademarks used here in are the properties of their respective owners.

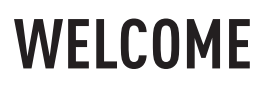

<sup>®</sup>maestro

Congratulations on the purchase of your iDatalink Maestro RR Radio replacement solution. You are now a few simple steps away from enjoying your new car radio with enhanced features.

Before starting your installation, please ensure that your iDatalink Maestro module is programmed with the correct firmware for your vehicle and that you carefully review the install guide.

Please note that Maestro RR will only retain functionalities that were originally available in the vehicle.

### **TABLE OF CONTENTS**

| Installation Instructions  | 3 |
|----------------------------|---|
| Wiring Diagram             | 4 |
| Radio Wire Reference Chart | 5 |
| Module Diagnostics         | 6 |
| Troubleshooting Table      | 7 |

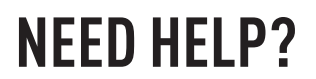

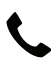

**L** 1 866 427-2999

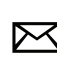

maestro.support@idatalink.com
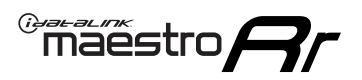

## **INSTALLATION INSTRUCTIONS** P1/1

### **STEP 1**

Remove the factory radio

If using head unit adapter (sold separately), connect HRR-TO1 harness to adapter and skip to step 2.

- Unbox the aftermarket radio and locate its main harness.
- Cut and remove the black 20 pin connector from the HRR-T01 T-harness and connect the wires, shown in the wiring diagram, from aftermarket radio main harness to the HRR-T01 T-harness and match the wire functions.

**Note**: only connect purple/white wire to radio reverse input or module damage will occur.

## **STEP 2**

• If the vehicle is equipped with an OEM backup camera, connect the HRR-TO1 harness to appropriate HRR adapter cable (D, E or F) then connect to the backup camera harness.

### **STEP 3**

- Identify if your vehicle has a 20 or 28 pin secondary connector.
- Assemble TO1 T-harness as shown on wiring diagram.
- Connect the factory harness to the HRR-T01 harness.

### **STEP 4**

- Connect HRR-T01 3-pin black connector to black connector of OBDII extension harness.
- Plug the OBDII connector into the OBDII of the vehicle.

### **STEP 5**

- Plug the harnesses into the aftermarket radio.
- Connect the backup camera RCA cable into the aftermarket radio (if equipped).
- Plug the steering wheel control cable into the aftermarket radio (blue/yellow wire Kenwood/JVC only) OR (3.5mm jack to the radio's steering wheel input).

### **STEP 6**

• Connect all the harnesses to the Maestro RR module then test your installation.

## WIRING DIAGRAM without an Amplifier

Maestro Ar

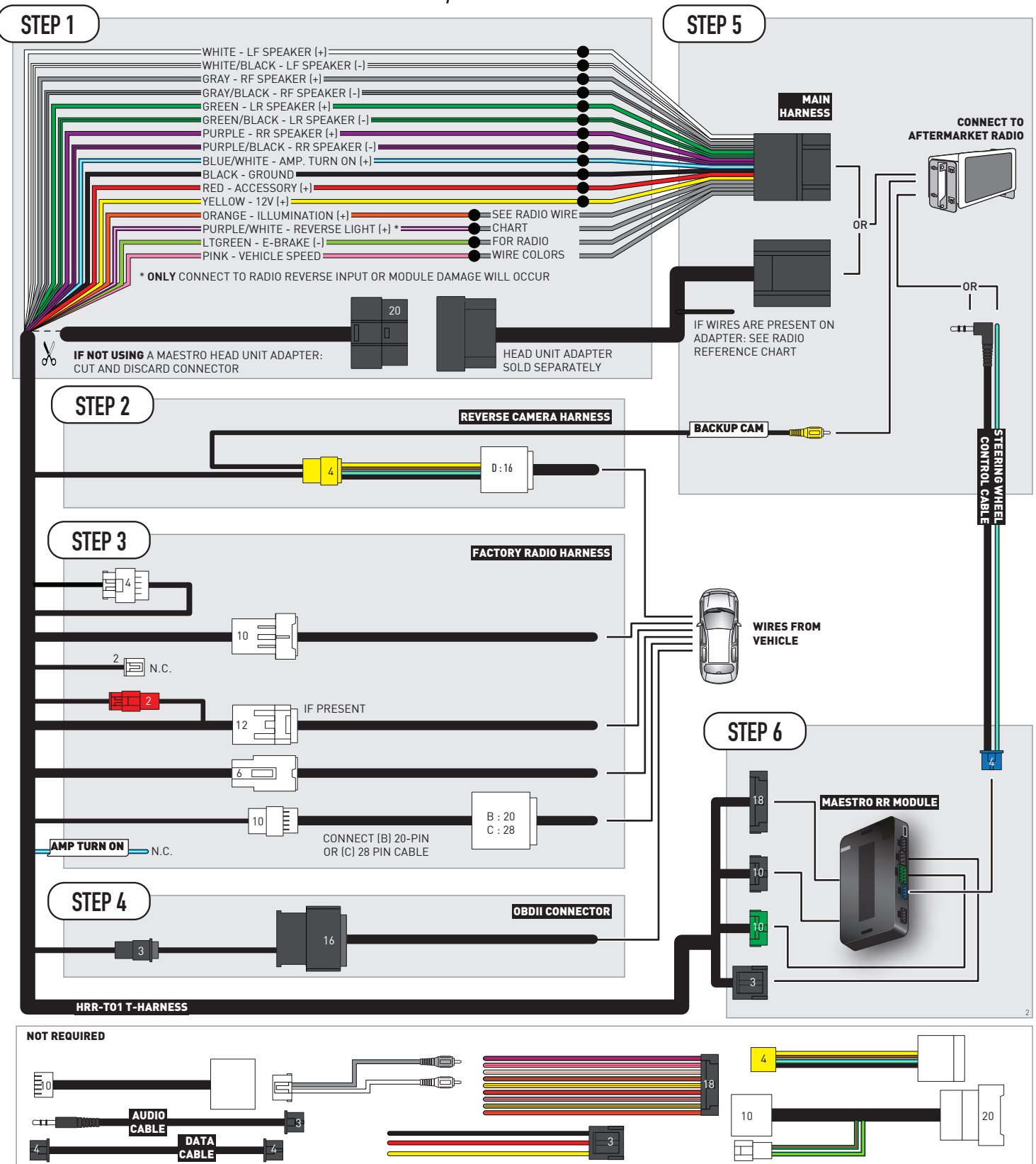

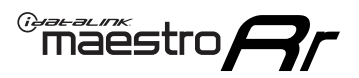

## **RADIO WIRE REFERENCE CHART**

| T01 T-harness<br>Wire Description | Polarity | Wire Color on Maestro<br>T-Harness | Wire Color on Alpine<br>cable | Wire Color on Kenwood/<br>JVC cable | Wire Color on Pioneer<br>cable | Wire Color on Sony<br>cable |
|-----------------------------------|----------|------------------------------------|-------------------------------|-------------------------------------|--------------------------------|-----------------------------|
| Illumination                      | (+)      | Orange                             | N/A                           | Orange/White                        | Orange/White                   | Orange                      |
| Reverse Light*                    | (+)      | Purple/White                       | Orange/White                  | Purple/White                        | Purple/White                   | Purple/White                |
| E-Brake                           | (-)      | Lt Green                           | Yellow/Blue                   | Lt Green                            | Lt Green                       | Lt Green                    |
| VSS (vehicle speed sensor)        | (DATA)   | Pink                               | Green/White                   | Pink                                | Pink                           | N/A                         |

### Head unit adapter wiring (optional accessory, sold separately)

| ACC-HU-ALP1<br>Wire Description | Polarity | Wire Color on Adapter | Alpine Radio |  |
|---------------------------------|----------|-----------------------|--------------|--|
| VSS (vehicle speed sensor)      | (DATA)   | Green/White           | Green/White  |  |

| ACC-HU-KEN1<br>Wire Description | Polarity | Wire Color on Adapter | Kenwood Radio                                  |
|---------------------------------|----------|-----------------------|------------------------------------------------|
| CAM                             | (+)      | Green/Red             | Refer to camera/radio<br>manual                |
| CAM                             | [-]      | Green/White           | Refer to camera/radio<br>manual                |
| Steering Wheel Controls         | (DATA)   | Blue/Yellow           | Connect if no iDatalink<br>4-pin port on radio |

| ACC-HU-KEN2<br>Wire Description | Polarity | Wire Color on Adapter | Kenwood Radio                                  |
|---------------------------------|----------|-----------------------|------------------------------------------------|
| E-Brake                         | [-]      | LtGreen               | LtGreen                                        |
| Reverse Light*                  | (+)      | Purple/White          | Purple/White                                   |
| Steering Wheel Controls         | (DATA)   | Blue/Yellow           | Connect if no iDatalink<br>4-pin port on radio |

\* Reverse light wire: Only connect to radio or module damage will occur.

## **MODULE DIAGNOSTICS**

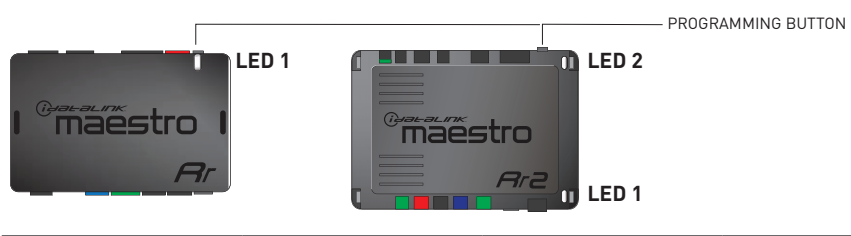

| LED 1<br>Module/Firmware<br>status | LED 2 (RR2)<br>Bluetooth activity | LED STATUS      | DIAGNOSTIC                                                                                                    |
|------------------------------------|-----------------------------------|-----------------|----------------------------------------------------------------------------------------------------|
| • or •                             | • or • RED or GRE flashing        |                 | LED flashes 1 or more times, either red or green, <b>when a steering wheel button is pressed</b> : normal operation. |
| •                                  |                                   | 1 RED flash     | Module has no firmware.<br>Flash module using Weblink Desktop and log in. Do <u>NOT</u> use DEMO MODE.               |
| •                                  |                                   | 1 GREEN flash   | After radio boots up : Normal operation.                                                                             |
| •                                  |                                   | 3 GREEN flashes | Bluetooth is activated.<br>Turns off after one minute: Normal operation.                                             |
| • •                                |                                   | OFF             | Normal operation (inactive).                                                                                         |

| VIDEO HELP   | Installation, product information, vehicle specific videos.                  |
|--------------|------------------------------------------------------------------------------|
| VERIFY FLASH | Last flash information, steering control configuration, vehicle information. |
| WEBLINK      | Software to program module.                                                  |

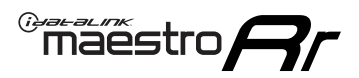

## TROUBLESHOOTING TABLE

| PROBLEM                                                                                                    | SOLUTION                                                                                                    |
|----------------------------------------------------------------------------------------------------|----------------------------------------------------------------------------------------------------|
| Steering wheel controls do not work but LED on the Maestro does blink when steering wheel buttons are pressed.              | Ensure the blue 4-pin steering wheel control cable is connected between the Maestro and the radio. The radio will use either the 3.5mm jack OR the blue/ yellow wire, not both.                                                                                                    |
|                                                                                                    | Connect the 3.5mm jack from the Maestro blue 4-pin cable to the radio's 3.5mm port (labeled steering, remote, or wheel). If no such port exists, wire the blue/yellow to blue/yellow (Kenwood/JVC) or to the radio's Key 1 wire (brands not listed/other) and secure the 3.5mm jack. It will not be used.                                                                                                    |
|                                                                                                    | Verify the buttons are set up in the flash. If any button is set to "none" for "press once", it will do nothing. "Hold" column can be left as none and the "press once" function will operate with one press and when holding the button.                                                                                                    |
|                                                                                                    | <ul> <li>Refer to radio's owner's manual to verify if the radio has this function:</li> <li>JVC/Kenwood : Steering Wheel Control (ON/OFF): choose ON</li> <li>Nakamichi : if model is listed, ensure PAC mode is on. If "other", learn the buttons in the radio steering wheel menu.</li> <li>Sony : Steering Wheel Control (Custom/Preset): choose Preset. If phone buttons do not operate properly, flash the module as Pioneer - 2009 and newer with BT. Then select "custom" instead of "preset" and learn the buttons in the radio should have a steering wheel menu to learn the buttons. You may have to select type A/B/C/1/2/3 and try learning again if buttons are not saving. Refer to radio manufacturer's tech support for further advice if not learning properly.</li> </ul> |
| Radio does not turn on.                                                                                                    | Test red and yellow wires for DC voltage at radio using a multimeter. Contact<br>support if no voltage on red or yellow.<br>If installing a modular radio and it is not turning on, ensure the screen is<br>secured and any trim pieces on the radio have been installed fully.                                                                                                    |
| The steering wheel controls are not working, the Maestro RR does not blink when they are pressed.                           | Ensure the 20 or 28-pin connector is plugged to the vehicle and to the TO1 T-harness, as shown in step 3 (this is where the RR gets the steering wheel signal from the vehicle).                                                                                                    |
| <b>(Prius only)</b> After the car is turned off, the radio stays on. The car stays in accessory mode and will not turn off. | Locate the white 12-pin connector of the TO1 harness, it is connected to the vehicle harness.<br>Then, cut and isolate the red wire located at pin 11. The radio will shut off when the vehicle is turned off.                                                                                                    |

#### MAESTRO RR RESET PROCEDURE:

Turn the key to the OFF position, then disconnect all connectors from the module.

Press and hold the module's programming button and connect all the connectors back to the module. Wait, the module's LED will flash RED rapidly (this may take up to 10 seconds).

Release the programming button. Wait, the LED will turn solid GREEN for 2 seconds to show the reset was successful.

#### TECHNICAL ASSISTANCE

Phone: 1-866-427-2999

Email: maestro.support@idatalink.com

IMPORTANT: To ensure proper operation, the aftermarket radio needs to have the latest firmware from the manufacturer. Please visit the radio manufacturer's website and look for any updates pertaining to your radio.

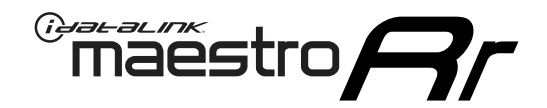

# **INSTALL GUIDE**

## 2007-2011 TOYOTA CAMRY WITHOUT JBL

### **RETAINS STEERING WHEEL CONTROLS, FACTORY AMPLIFIER, AND MORE!**

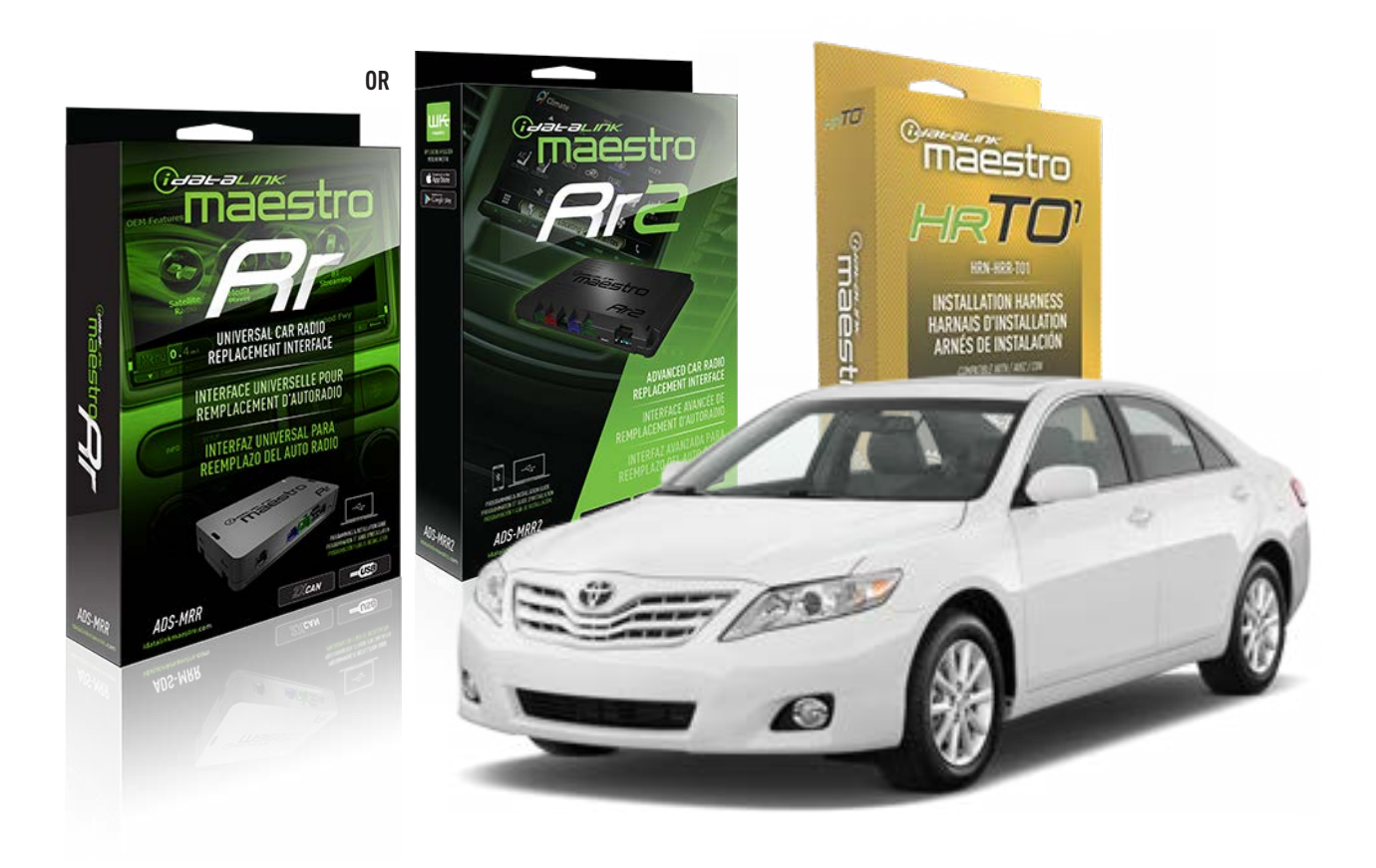

#### **PRODUCTS REQUIRED**

iDatalink Maestro RR Radio Replacement Interface iDatalink Maestro HRR-TO1 Installation Harness

**PROGRAMMED FIRMWARE** ADS-RR(SR)-TOY01-AS

ADDITIONAL RESOURCES Maestro RR2 Programmable Outputs Guide

#### **OPTIONAL ACCESSORIES**

HEAD UNIT ADAPTER: ACC-HU-PI01, SON1, KEN1, KEN2, ALP1

NOTICE: Automotive Data Solutions Inc. (ADS) recommends having this installation performed by a certified technician. Logos and trademarks used here in are the properties of their respective owners.

## **WELCOME**

<sup>®</sup>maestro

Congratulations on the purchase of your iDatalink Maestro RR Radio replacement solution. You are now a few simple steps away from enjoying your new car radio with enhanced features.

Before starting your installation, please ensure that your iDatalink Maestro module is programmed with the correct firmware for your vehicle and that you carefully review the install guide.

Please note that Maestro RR will only retain functionalities that were originally available in the vehicle.

## **TABLE OF CONTENTS**

| Installation Instructions  | 3 |
|----------------------------|---|
| Wiring Diagram             | 4 |
| Radio Wire Reference Chart | 5 |
| Module Diagnostics         | 6 |
| Troubleshooting Table      | 7 |

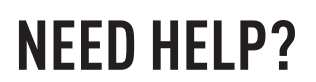

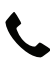

**L** 1 866 427-2999

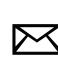

maestro.support@idatalink.com

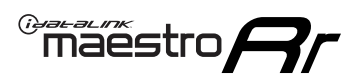

## **INSTALLATION INSTRUCTIONS** P1/1

### **STEP 1**

Remove the factory radio

If using head unit adapter (sold separately), connect HRR-TO1 harness to adapter and skip to step 2.

- Unbox the aftermarket radio and locate its main harness.
- Cut and remove the black 20 pin connector from the HRR-T01 T-harness and connect the wires, shown in the wiring diagram, from aftermarket radio main harness to the HRR-T01 T-harness and match the wire functions.

**Note**: only connect purple/white wire to radio reverse input or module damage will occur.

## **STEP 2**

• If the vehicle is equipped with an OEM backup camera, connect the HRR-TO1 harness to appropriate HRR adapter cable (D, E or F) then connect to the backup camera harness.

### **STEP 3**

- Identify if your vehicle has a 20 or 28 pin secondary connector.
- Assemble TO1 T-harness as shown on wiring diagram.
- Connect the factory harness to the HRR-T01 harness.

### **STEP 4**

- Connect HRR-T01 3-pin black connector to black connector of OBDII extension harness.
- Plug the OBDII connector into the OBDII of the vehicle.

### **STEP 5**

- Plug the harnesses into the aftermarket radio.
- Connect the backup camera RCA cable into the aftermarket radio (if equipped).
- Plug the steering wheel control cable into the aftermarket radio (blue/yellow wire Kenwood/JVC only) OR (3.5mm jack to the radio's steering wheel input).

### **STEP 6**

• Connect all the harnesses to the Maestro RR module then test your installation.

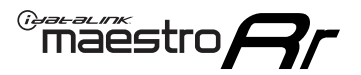

## WIRING DIAGRAM without an Amplifier

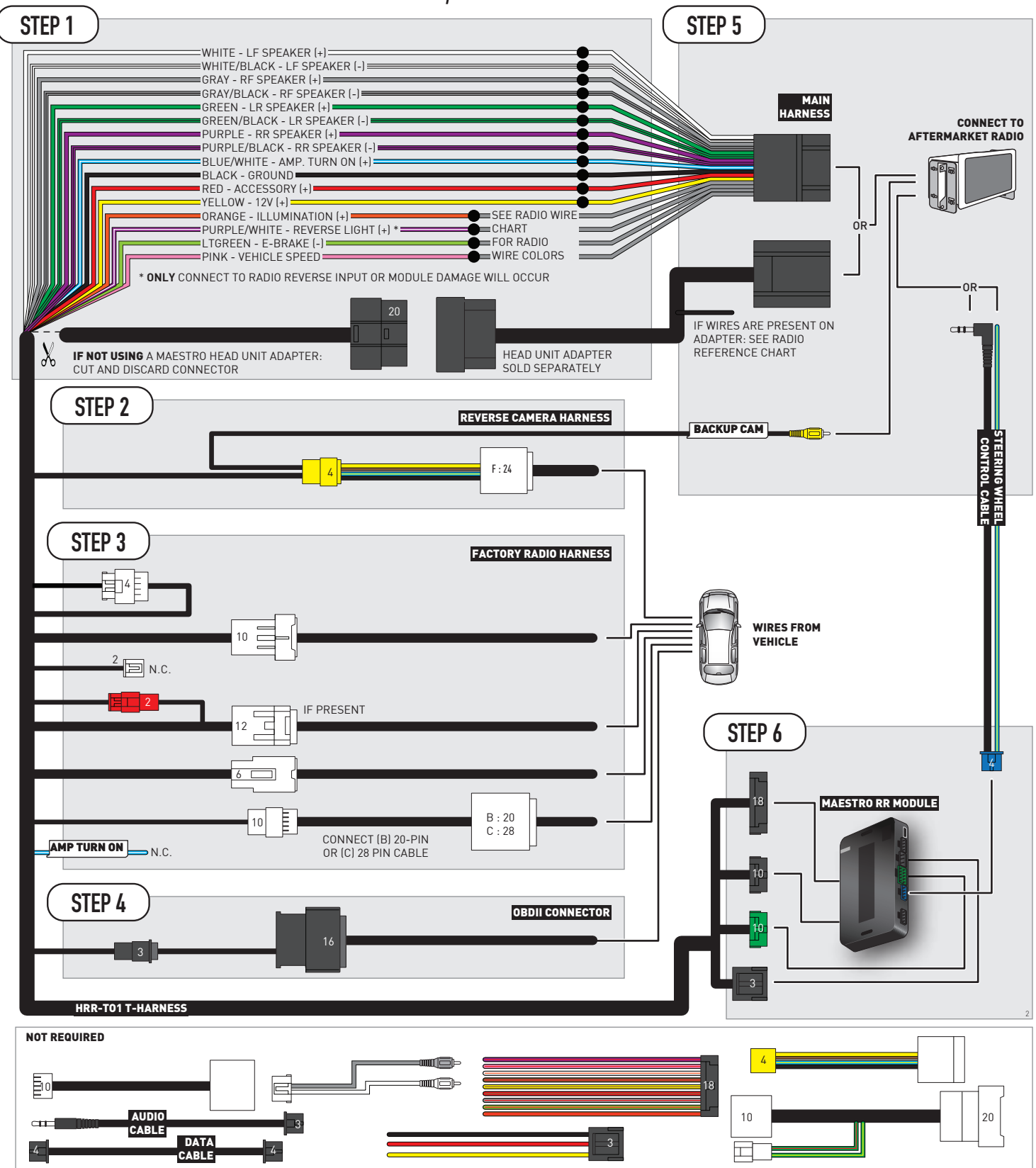

## **RADIO WIRE REFERENCE CHART**

| T01 T-harness<br>Wire Description | Polarity | Wire Color on Maestro<br>T-Harness | Wire Color on Alpine<br>cable | Wire Color on Kenwood/<br>JVC cable | Wire Color on Pioneer<br>cable | Wire Color on Sony<br>cable |
|-----------------------------------|----------|------------------------------------|-------------------------------|-------------------------------------|--------------------------------|-----------------------------|
| Illumination                      | (+)      | Orange                             | N/A                           | Orange/White                        | Orange/White                   | Orange                      |
| Reverse Light*                    | (+)      | Purple/White                       | Orange/White                  | Purple/White                        | Purple/White                   | Purple/White                |
| E-Brake                           | (-)      | Lt Green                           | Yellow/Blue                   | Lt Green                            | Lt Green                       | Lt Green                    |
| VSS (vehicle speed sensor)        | (DATA)   | Pink                               | Green/White                   | Pink                                | Pink                           | N/A                         |

### Head unit adapter wiring (optional accessory, sold separately)

| ACC-HU-ALP1<br>Wire Description | Polarity | Wire Color on Adapter | Alpine Radio |  |
|---------------------------------|----------|-----------------------|--------------|--|
| VSS (vehicle speed sensor)      | (DATA)   | Green/White           | Green/White  |  |

| ACC-HU-KEN1<br>Wire Description | Polarity | Wire Color on Adapter | Kenwood Radio                                  |
|---------------------------------|----------|-----------------------|------------------------------------------------|
| CAM                             | (+)      | Green/Red             | Refer to camera/radio<br>manual                |
| CAM                             | [-]      | Green/White           | Refer to camera/radio<br>manual                |
| Steering Wheel Controls         | (DATA)   | Blue/Yellow           | Connect if no iDatalink<br>4-pin port on radio |

| ACC-HU-KEN2<br>Wire Description | Polarity | Wire Color on Adapter | Kenwood Radio                                  |
|---------------------------------|----------|-----------------------|------------------------------------------------|
| E-Brake                         | [-]      | LtGreen               | LtGreen                                        |
| Reverse Light*                  | (+)      | Purple/White          | Purple/White                                   |
| Steering Wheel Controls         | (DATA)   | Blue/Yellow           | Connect if no iDatalink<br>4-pin port on radio |

\* Reverse light wire: Only connect to radio or module damage will occur.

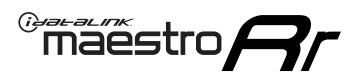

## **MODULE DIAGNOSTICS**

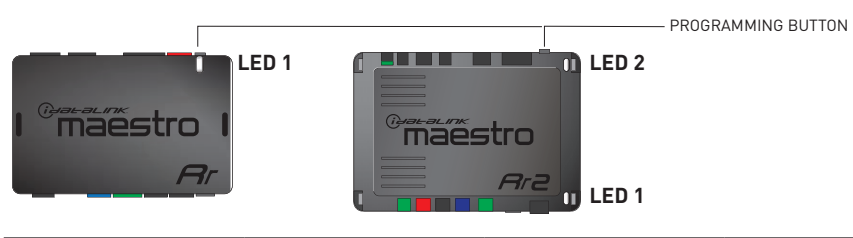

| LED 1<br>Module/Firmware<br>status | LED 2 (RR2)<br>Bluetooth activity | LED STATUS               | DIAGNOSTIC                                                                                                    |
|------------------------------------|-----------------------------------|--------------------------|----------------------------------------------------------------------------------------------------|
| • or •                             |                                   | RED or GREEN<br>flashing | LED flashes 1 or more times, either red or green, <b>when a steering wheel button is pressed</b> : normal operation. |
| •                                  |                                   | 1 RED flash              | Module has no firmware.<br>Flash module using Weblink Desktop and log in. Do <u>NOT</u> use DEMO MODE.               |
| •                                  |                                   | 1 GREEN flash            | After radio boots up : Normal operation.                                                                             |
|                                    | •                                 | 3 GREEN flashes          | Bluetooth is activated.<br>Turns off after one minute: Normal operation.                                             |
| ٠                                  | ٠                                 | OFF                      | Normal operation (inactive).                                                                                         |

| VIDEO HELP   | Installation, product information, vehicle specific videos.                  |
|--------------|------------------------------------------------------------------------------|
| VERIFY FLASH | Last flash information, steering control configuration, vehicle information. |
| WEBLINK      | Software to program module.                                                  |

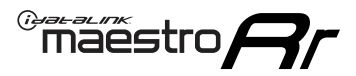

## TROUBLESHOOTING TABLE

| PROBLEM                                                                                                    | SOLUTION                                                                                                    |
|----------------------------------------------------------------------------------------------------|----------------------------------------------------------------------------------------------------|
| Steering wheel controls do not work but LED on the Maestro does blink when steering wheel buttons are pressed.              | Ensure the blue 4-pin steering wheel control cable is connected between the Maestro and the radio. The radio will use either the 3.5mm jack OR the blue/ yellow wire, not both.                                                                                                    |
|                                                                                                    | Connect the 3.5mm jack from the Maestro blue 4-pin cable to the radio's 3.5mm port (labeled steering, remote, or wheel). If no such port exists, wire the blue/yellow to blue/yellow (Kenwood/JVC) or to the radio's Key 1 wire (brands not listed/other) and secure the 3.5mm jack. It will not be used.                                                                                                    |
|                                                                                                    | Verify the buttons are set up in the flash. If any button is set to "none" for "press once", it will do nothing. "Hold" column can be left as none and the "press once" function will operate with one press and when holding the button.                                                                                                    |
|                                                                                                    | <ul> <li>Refer to radio's owner's manual to verify if the radio has this function:</li> <li>JVC/Kenwood : Steering Wheel Control (ON/OFF): choose ON</li> <li>Nakamichi : if model is listed, ensure PAC mode is on. If "other", learn the buttons in the radio steering wheel menu.</li> <li>Sony : Steering Wheel Control (Custom/Preset): choose Preset. If phone buttons do not operate properly, flash the module as Pioneer – 2009 and newer with BT. Then select "custom" instead of "preset" and learn the buttons in the radio should have a steering wheel menu to learn the buttons. You may have to select type A/B/C/1/2/3 and try learning again if buttons are not saving. Refer to radio manufacturer's tech support for further advice if not learning properly.</li> </ul> |
| Radio does not turn on.                                                                                                    | Test red and yellow wires for DC voltage at radio using a multimeter. Contact<br>support if no voltage on red or yellow.<br>If installing a modular radio and it is not turning on, ensure the screen is<br>secured and any trim pieces on the radio have been installed fully.                                                                                                    |
| The steering wheel controls are not working, the Maestro RR does not blink when they are pressed.                           | Ensure the 20 or 28-pin connector is plugged to the vehicle and to the TO1<br>T-harness, as shown in step 3 (this is where the RR gets the steering wheel<br>signal from the vehicle).                                                                                                    |
| <b>(Prius only)</b> After the car is turned off, the radio stays on. The car stays in accessory mode and will not turn off. | Locate the white 12-pin connector of the TO1 harness, it is connected to the vehicle harness.<br>Then, cut and isolate the red wire located at pin 11. The radio will shut off when the vehicle is turned off.                                                                                                    |

#### MAESTRO RR RESET PROCEDURE:

Turn the key to the OFF position, then disconnect all connectors from the module.

Press and hold the module's programming button and connect all the connectors back to the module. Wait, the module's LED will flash RED rapidly (this may take up to 10 seconds).

Release the programming button. Wait, the LED will turn solid GREEN for 2 seconds to show the reset was successful.

#### TECHNICAL ASSISTANCE

Phone: 1-866-427-2999

Email: maestro.support@idatalink.com

IMPORTANT: To ensure proper operation, the aftermarket radio needs to have the latest firmware from the manufacturer. Please visit the radio manufacturer's website and look for any updates pertaining to your radio.

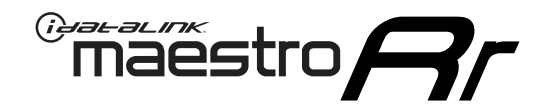

# **INSTALL GUIDE**

## 2009-2013 TOYOTA COROLLA WITH JBL

### **RETAINS STEERING WHEEL CONTROLS, FACTORY AMPLIFIER, AND MORE!**

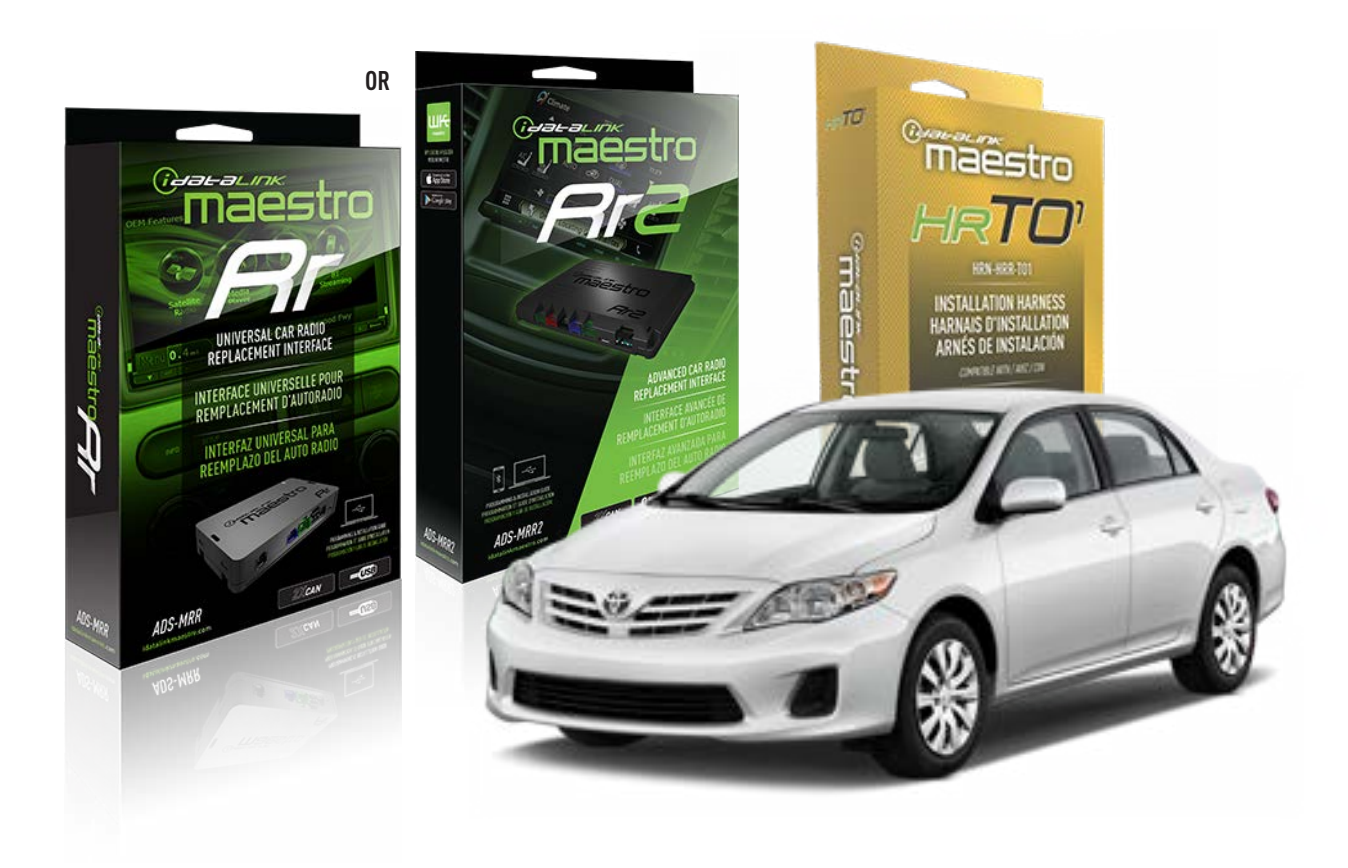

#### **PRODUCTS REQUIRED**

iDatalink Maestro RR Radio Replacement Interface iDatalink Maestro HRR-T01 Installation Harness

**PROGRAMMED FIRMWARE** ADS-RR(SR)-TOY01-AS

ADDITIONAL RESOURCES Maestro RR2 Programmable Outputs Guide

#### **OPTIONAL ACCESSORIES**

HEAD UNIT ADAPTER: ACC-HU-PI01, SON1, KEN1, KEN2, ALP1

NOTICE: Automotive Data Solutions Inc. (ADS) recommends having this installation performed by a certified technician. Logos and trademarks used here in are the properties of their respective owners.

## **WELCOME**

<sup>®</sup>maestro

Congratulations on the purchase of your iDatalink Maestro RR Radio replacement solution. You are now a few simple steps away from enjoying your new car radio with enhanced features.

Before starting your installation, please ensure that your iDatalink Maestro module is programmed with the correct firmware for your vehicle and that you carefully review the install guide.

Please note that Maestro RR will only retain functionalities that were originally available in the vehicle.

## **TABLE OF CONTENTS**

| Installation Instructions  | 3 |
|----------------------------|---|
| Wiring Diagram             | 4 |
| Radio Wire Reference Chart | 5 |
| Module Diagnostics         | 6 |
| Troubleshooting Table      | 7 |

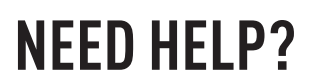

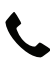

**L** 1 866 427-2999

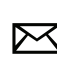

maestro.support@idatalink.com

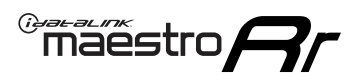

## **INSTALLATION INSTRUCTIONS** P1/1

### **STEP 1**

Remove the factory radio

If using head unit adapter (sold separately), connect HRR-TO1 harness to adapter and skip to step 2.

- Unbox the aftermarket radio and locate its main harness.
- Cut and remove the black 20 pin connector from the HRR-TO1 T-harness and connect the wires, shown in the wiring diagram, from aftermarket radio main harness to the HRR-TO1 T-harness and match the wire functions.

**Note**: only connect purple/white wire to radio reverse input or module damage will occur.

## STEP 2

- Identify if your vehicle has a 20 or 28 pin secondary connector.
- Assemble TO1 T-harness as shown on wiring diagram.
- Connect the factory harness to the HRR-T01 harness.

### **STEP 3**

- Connect HRR-T01 3-pin black connector to black connector of OBDII extension harness.
- Plug the OBDII connector into the OBDII of the vehicle.

### **STEP 4**

- Plug the harnesses into the aftermarket radio.
- Connect the left front and right front low level outputs RCA cables into the aftermarket radio.
- Plug the steering wheel control cable into the aftermarket radio (blue/yellow wire Kenwood/JVC only) OR (3.5mm jack to the radio's steering wheel input).

### **STEP 5**

• Connect all the harnesses to the Maestro RR module then test your installation.

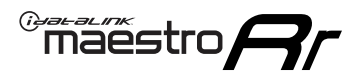

## WIRING DIAGRAM with an Amplifier

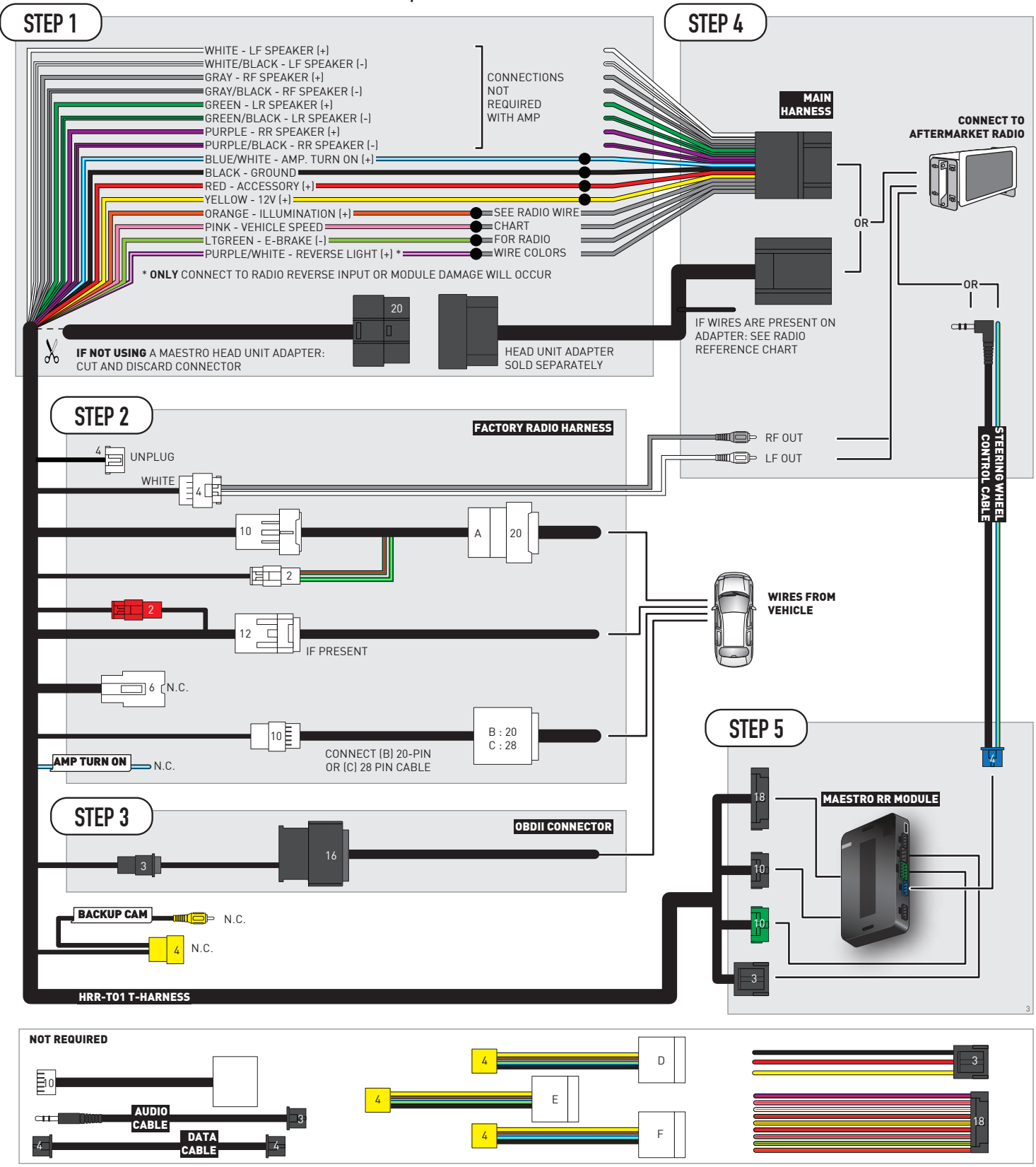

## **RADIO WIRE REFERENCE CHART**

| T01 T-harness<br>Wire Description | Polarity | Wire Color on Maestro<br>T-Harness | Wire Color on Alpine<br>cable | Wire Color on Kenwood/<br>JVC cable | Wire Color on Pioneer<br>cable | Wire Color on Sony<br>cable |
|-----------------------------------|----------|------------------------------------|-------------------------------|-------------------------------------|--------------------------------|-----------------------------|
| Illumination                      | (+)      | Orange                             | N/A                           | Orange/White                        | Orange/White                   | Orange                      |
| Reverse Light*                    | (+)      | Purple/White                       | Orange/White                  | Purple/White                        | Purple/White                   | Purple/White                |
| E-Brake                           | (-)      | Lt Green                           | Yellow/Blue                   | Lt Green                            | Lt Green                       | Lt Green                    |
| VSS (vehicle speed sensor)        | (DATA)   | Pink                               | Green/White                   | Pink                                | Pink                           | N/A                         |

### Head unit adapter wiring (optional accessory, sold separately)

| ACC-HU-ALP1<br>Wire Description | Polarity | Wire Color on Adapter | Alpine Radio |
|---------------------------------|----------|-----------------------|--------------|
| VSS (vehicle speed sensor)      | (DATA)   | Green/White           | Green/White  |

| ACC-HU-KEN1<br>Wire Description | Polarity | Wire Color on Adapter | Kenwood Radio                                  |
|---------------------------------|----------|-----------------------|------------------------------------------------|
| CAM                             | (+)      | Green/Red             | Refer to camera/radio<br>manual                |
| CAM                             | [-]      | Green/White           | Refer to camera/radio<br>manual                |
| Steering Wheel Controls         | (DATA)   | Blue/Yellow           | Connect if no iDatalink<br>4-pin port on radio |

| ACC-HU-KEN2<br>Wire Description | Polarity | Wire Color on Adapter | Kenwood Radio                                  |
|---------------------------------|----------|-----------------------|------------------------------------------------|
| E-Brake                         | [-]      | LtGreen               | LtGreen                                        |
| Reverse Light*                  | (+)      | Purple/White          | Purple/White                                   |
| Steering Wheel Controls         | (DATA)   | Blue/Yellow           | Connect if no iDatalink<br>4-pin port on radio |

\* Reverse light wire: Only connect to radio or module damage will occur.

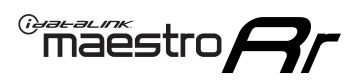

## **MODULE DIAGNOSTICS**

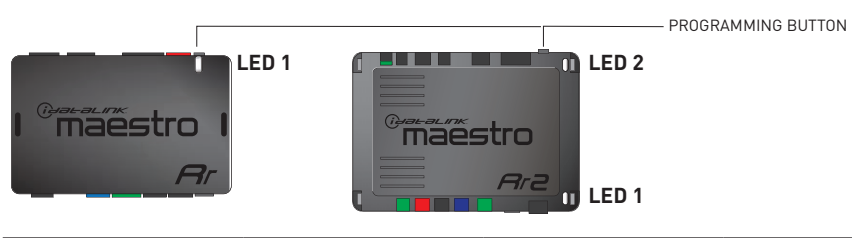

| LED 1<br>Module/Firmware<br>status | LED 2 (RR2)<br>Bluetooth activity | LED STATUS               | DIAGNOSTIC                                                                                                    |
|------------------------------------|-----------------------------------|--------------------------|----------------------------------------------------------------------------------------------------|
| • or •                             |                                   | RED or GREEN<br>flashing | LED flashes 1 or more times, either red or green, <b>when a steering wheel button is pressed</b> : normal operation. |
| •                                  |                                   | 1 RED flash              | Module has no firmware.<br>Flash module using Weblink Desktop and log in. Do <u>NOT</u> use DEMO MODE.               |
| •                                  |                                   | 1 GREEN flash            | After radio boots up : Normal operation.                                                                             |
|                                    | •                                 | 3 GREEN flashes          | Bluetooth is activated.<br>Turns off after one minute: Normal operation.                                             |
| ٠                                  | ٠                                 | OFF                      | Normal operation (inactive).                                                                                         |

| VIDEO HELP   | Installation, product information, vehicle specific videos.                  |
|--------------|------------------------------------------------------------------------------|
| VERIFY FLASH | Last flash information, steering control configuration, vehicle information. |
| WEBLINK      | Software to program module.                                                  |

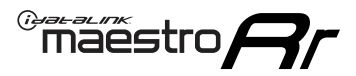

## TROUBLESHOOTING TABLE

| PROBLEM                                                                                                    | SOLUTION                                                                                                    |
|----------------------------------------------------------------------------------------------------|----------------------------------------------------------------------------------------------------|
| Steering wheel controls do not work but LED on the Maestro does blink when steering wheel buttons are pressed.              | Ensure the blue 4-pin steering wheel control cable is connected between the Maestro and the radio. The radio will use either the 3.5mm jack OR the blue/ yellow wire, not both.                                                                                                    |
|                                                                                                    | Connect the 3.5mm jack from the Maestro blue 4-pin cable to the radio's 3.5mm port (labeled steering, remote, or wheel). If no such port exists, wire the blue/yellow to blue/yellow (Kenwood/JVC) or to the radio's Key 1 wire (brands not listed/other) and secure the 3.5mm jack. It will not be used.                                                                                                    |
|                                                                                                    | Verify the buttons are set up in the flash. If any button is set to "none" for "press once", it will do nothing. "Hold" column can be left as none and the "press once" function will operate with one press and when holding the button.                                                                                                    |
|                                                                                                    | <ul> <li>Refer to radio's owner's manual to verify if the radio has this function:</li> <li>JVC/Kenwood : Steering Wheel Control (ON/OFF): choose ON</li> <li>Nakamichi : if model is listed, ensure PAC mode is on. If "other", learn the buttons in the radio steering wheel menu.</li> <li>Sony : Steering Wheel Control (Custom/Preset): choose Preset. If phone buttons do not operate properly, flash the module as Pioneer – 2009 and newer with BT. Then select "custom" instead of "preset" and learn the buttons in the radio should have a steering wheel menu to learn the buttons. You may have to select type A/B/C/1/2/3 and try learning again if buttons are not saving. Refer to radio manufacturer's tech support for further advice if not learning properly.</li> </ul> |
| Radio does not turn on.                                                                                                    | Test red and yellow wires for DC voltage at radio using a multimeter. Contact<br>support if no voltage on red or yellow.<br>If installing a modular radio and it is not turning on, ensure the screen is<br>secured and any trim pieces on the radio have been installed fully.                                                                                                    |
| The steering wheel controls are not working, the Maestro RR does not blink when they are pressed.                           | Ensure the 20 or 28-pin connector is plugged to the vehicle and to the TO1<br>T-harness, as shown in step 3 (this is where the RR gets the steering wheel<br>signal from the vehicle).                                                                                                    |
| <b>(Prius only)</b> After the car is turned off, the radio stays on. The car stays in accessory mode and will not turn off. | Locate the white 12-pin connector of the TO1 harness, it is connected to the vehicle harness.<br>Then, cut and isolate the red wire located at pin 11. The radio will shut off when the vehicle is turned off.                                                                                                    |

#### MAESTRO RR RESET PROCEDURE:

Turn the key to the OFF position, then disconnect all connectors from the module.

Press and hold the module's programming button and connect all the connectors back to the module. Wait, the module's LED will flash RED rapidly (this may take up to 10 seconds).

Release the programming button. Wait, the LED will turn solid GREEN for 2 seconds to show the reset was successful.

#### TECHNICAL ASSISTANCE

Phone: 1-866-427-2999

Email: maestro.support@idatalink.com

IMPORTANT: To ensure proper operation, the aftermarket radio needs to have the latest firmware from the manufacturer. Please visit the radio manufacturer's website and look for any updates pertaining to your radio.

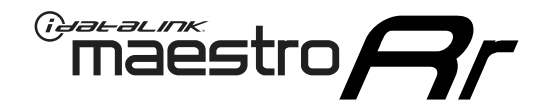

# **INSTALL GUIDE**

## 2014-2015 TOYOTA COROLLA WITHOUT FACTORY SCREEN

### **RETAINS STEERING WHEEL CONTROLS, FACTORY AMPLIFIER, AND MORE!**

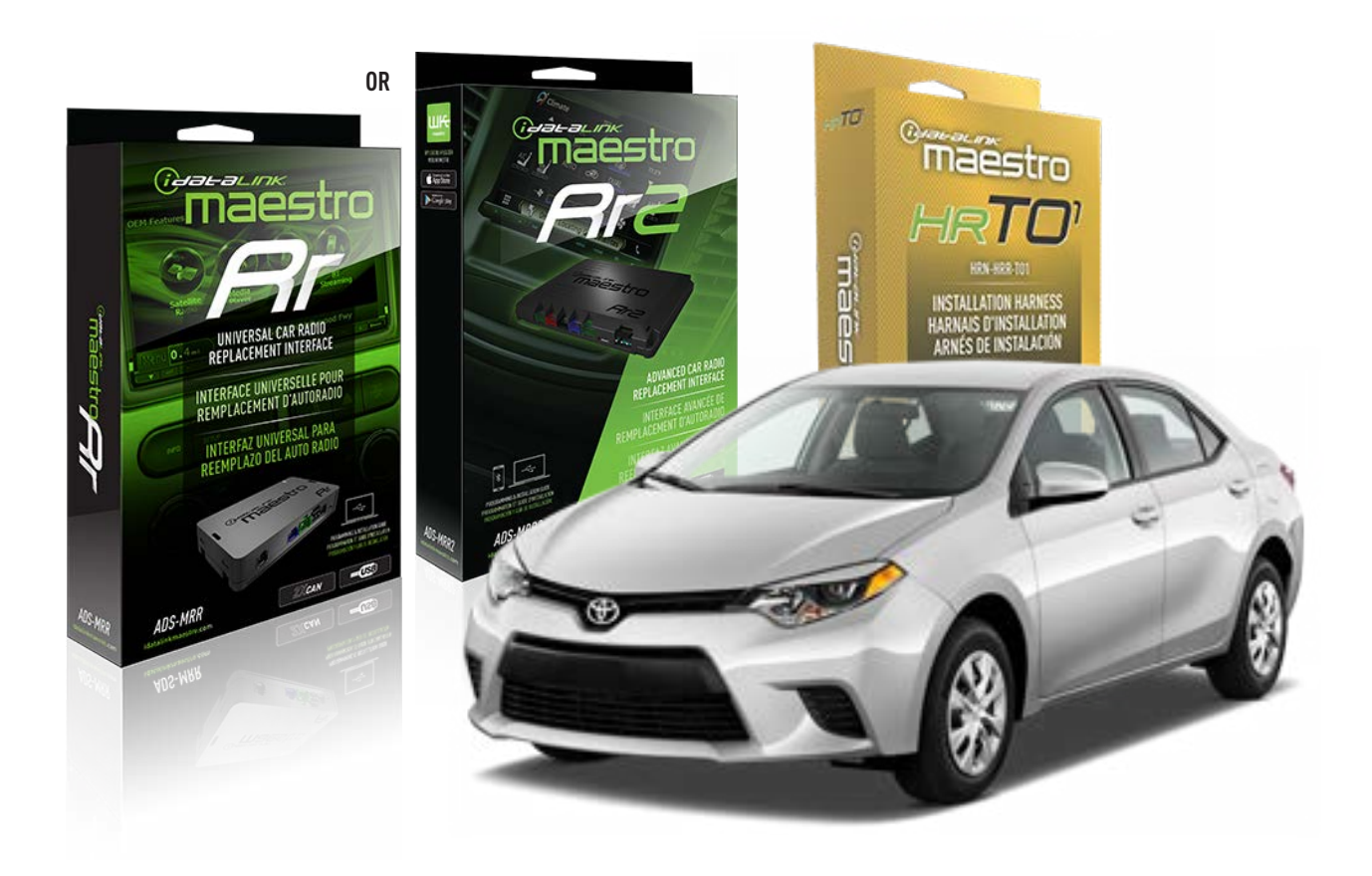

#### **PRODUCTS REQUIRED**

iDatalink Maestro RR Radio Replacement Interface iDatalink Maestro HRR-T01 Installation Harness

**PROGRAMMED FIRMWARE** ADS-RR(SR)-TOY01-AS

ADDITIONAL RESOURCES Maestro RR2 Programmable Outputs Guide

#### **OPTIONAL ACCESSORIES**

HEAD UNIT ADAPTER: ACC-HU-PI01, SON1, KEN1, KEN2, ALP1

NOTICE: Automotive Data Solutions Inc. (ADS) recommends having this installation performed by a certified technician. Logos and trademarks used here in are the properties of their respective owners.

## **WELCOME**

<sup>®</sup>maestro

Congratulations on the purchase of your iDatalink Maestro RR Radio replacement solution. You are now a few simple steps away from enjoying your new car radio with enhanced features.

Before starting your installation, please ensure that your iDatalink Maestro module is programmed with the correct firmware for your vehicle and that you carefully review the install guide.

Please note that Maestro RR will only retain functionalities that were originally available in the vehicle.

## **TABLE OF CONTENTS**

| Installation Instructions  | 3 |
|----------------------------|---|
| Wiring Diagram             | 4 |
| Radio Wire Reference Chart | 5 |
| Module Diagnostics         | 6 |
| Troubleshooting Table      | 7 |

## **NEED HELP?**

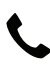

**L** 1 866 427-2999

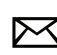

maestro.support@idatalink.com

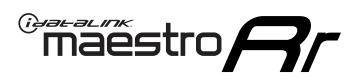

## **INSTALLATION INSTRUCTIONS** P1/1

### **STEP 1**

Remove the factory radio

If using head unit adapter (sold separately), connect HRR-TO1 harness to adapter and skip to step 2.

- Unbox the aftermarket radio and locate its main harness.
- Cut and remove the black 20 pin connector from the HRR-TO1 T-harness and connect the wires, shown in the wiring diagram, from aftermarket radio main harness to the HRR-TO1 T-harness and match the wire functions.

**Note**: only connect purple/white wire to radio reverse input or module damage will occur.

## STEP 2

- Identify if your vehicle has a 20 or 28 pin secondary connector.
- Assemble TO1 T-harness as shown on wiring diagram.
- Connect the factory harness to the HRR-T01 harness.

### **STEP 3**

- Connect HRR-T01 3-pin black connector to black connector of OBDII extension harness.
- Plug the OBDII connector into the OBDII of the vehicle.

### **STEP 4**

- Plug the harnesses into the aftermarket radio.
- Plug the steering wheel control cable into the aftermarket radio (blue/yellow wire Kenwood/JVC only) OR (3.5mm jack to the radio's steering wheel input).

### **STEP 5**

• Connect all the harnesses to the Maestro RR module then test your installation.

## WIRING DIAGRAM without an Amplifier

Maestro Ar

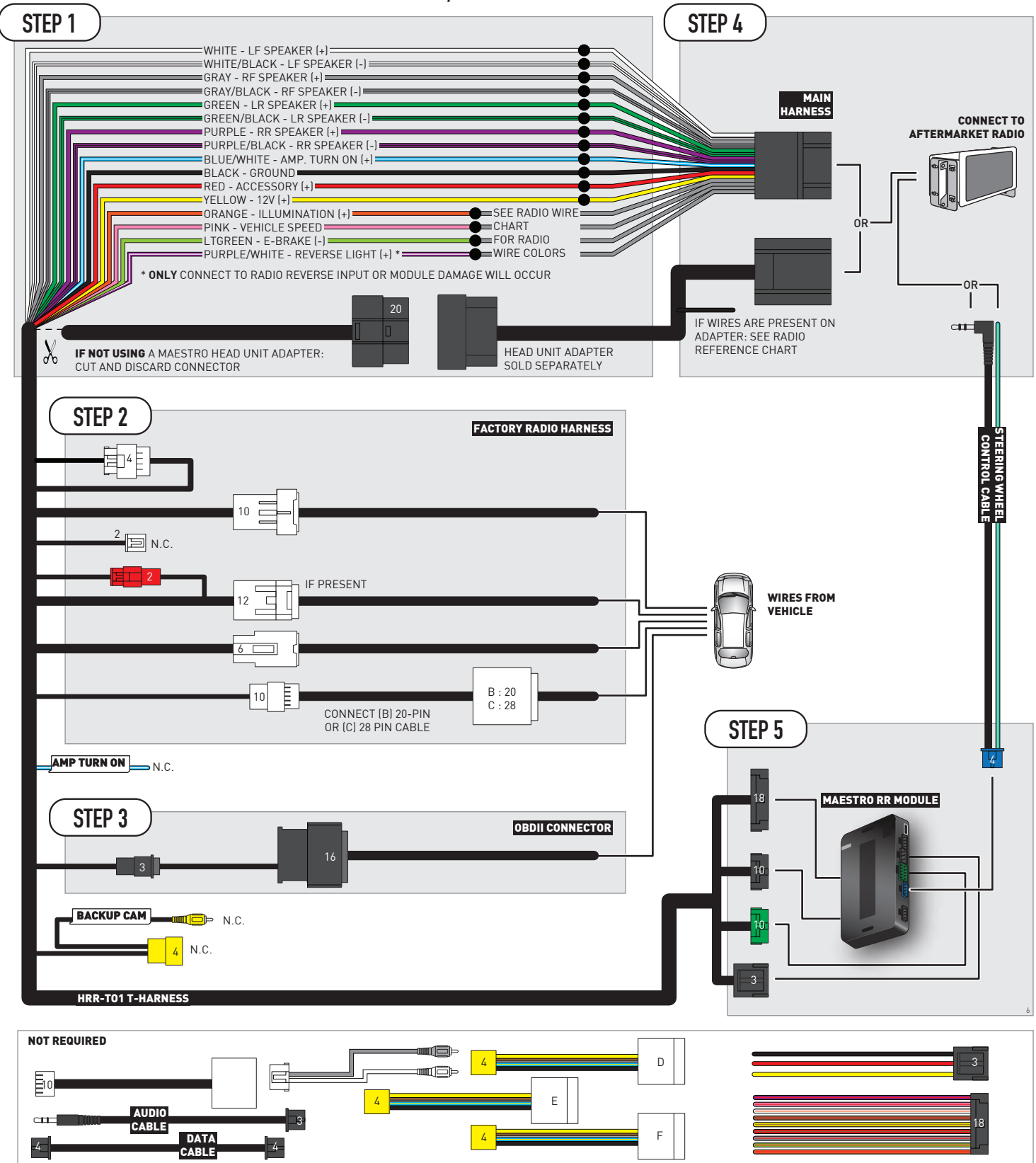

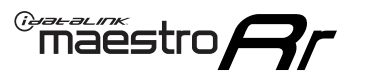

## **RADIO WIRE REFERENCE CHART**

| T01 T-harness<br>Wire Description | Polarity | Wire Color on Maestro<br>T-Harness | Wire Color on Alpine<br>cable | Wire Color on Kenwood/<br>JVC cable | Wire Color on Pioneer<br>cable | Wire Color on Sony<br>cable |
|-----------------------------------|----------|------------------------------------|-------------------------------|-------------------------------------|--------------------------------|-----------------------------|
| Illumination                      | (+)      | Orange                             | N/A                           | Orange/White                        | Orange/White                   | Orange                      |
| Reverse Light*                    | (+)      | Purple/White                       | Orange/White                  | Purple/White                        | Purple/White                   | Purple/White                |
| E-Brake                           | (-)      | Lt Green                           | Yellow/Blue                   | Lt Green                            | Lt Green                       | Lt Green                    |
| VSS (vehicle speed sensor)        | (DATA)   | Pink                               | Green/White                   | Pink                                | Pink                           | N/A                         |

### Head unit adapter wiring (optional accessory, sold separately)

| ACC-HU-ALP1<br>Wire Description | Polarity | Wire Color on Adapter | Alpine Radio |  |
|---------------------------------|----------|-----------------------|--------------|--|
| VSS (vehicle speed sensor)      | (DATA)   | Green/White           | Green/White  |  |

| ACC-HU-KEN1<br>Wire Description | Polarity | Wire Color on Adapter | Kenwood Radio                                  |
|---------------------------------|----------|-----------------------|------------------------------------------------|
| CAM                             | (+)      | Green/Red             | Refer to camera/radio<br>manual                |
| CAM                             | [-]      | Green/White           | Refer to camera/radio<br>manual                |
| Steering Wheel Controls         | (DATA)   | Blue/Yellow           | Connect if no iDatalink<br>4-pin port on radio |

| ACC-HU-KEN2<br>Wire Description | Polarity | Wire Color on Adapter | Kenwood Radio                                  |
|---------------------------------|----------|-----------------------|------------------------------------------------|
| E-Brake                         | [-]      | LtGreen               | LtGreen                                        |
| Reverse Light*                  | (+)      | Purple/White          | Purple/White                                   |
| Steering Wheel Controls         | (DATA)   | Blue/Yellow           | Connect if no iDatalink<br>4-pin port on radio |

\* Reverse light wire: Only connect to radio or module damage will occur.

## **MODULE DIAGNOSTICS**

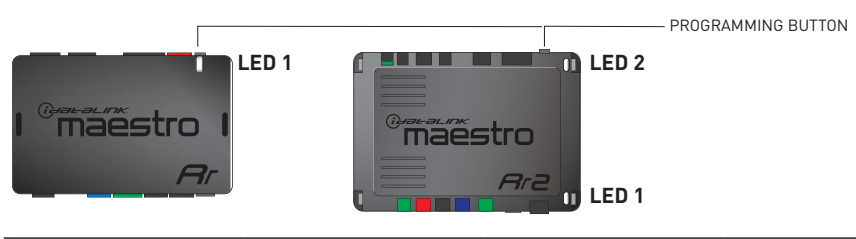

| LED 1<br>Module/Firmware<br>status | LED 2 (RR2)<br>Bluetooth activity | LED STATUS               | DIAGNOSTIC                                                                                                    |
|------------------------------------|-----------------------------------|--------------------------|----------------------------------------------------------------------------------------------------|
| • or • RED or GREEN flashing       |                                   | RED or GREEN<br>flashing | LED flashes 1 or more times, either red or green, <b>when a steering wheel button is pressed</b> : normal operation. |
| •                                  |                                   | 1 RED flash              | Module has no firmware.<br>Flash module using Weblink Desktop and log in. Do <u>NOT</u> use DEMO MODE.               |
| •                                  |                                   | 1 GREEN flash            | After radio boots up : Normal operation.                                                                             |
| •                                  |                                   | 3 GREEN flashes          | Bluetooth is activated.<br>Turns off after one minute: Normal operation.                                             |
| • •                                |                                   | OFF                      | Normal operation (inactive).                                                                                         |

| VIDEO HELP   | Installation, product information, vehicle specific videos.                  |
|--------------|------------------------------------------------------------------------------|
| VERIFY FLASH | Last flash information, steering control configuration, vehicle information. |
| WEBLINK      | Software to program module.                                                  |

Maestro Ar

## TROUBLESHOOTING TABLE

| PROBLEM                                                                                                    | SOLUTION                                                                                                    |
|----------------------------------------------------------------------------------------------------|----------------------------------------------------------------------------------------------------|
| Steering wheel controls do not work but LED on the Maestro does blink when steering wheel buttons are pressed.              | Ensure the blue 4-pin steering wheel control cable is connected between the Maestro and the radio. The radio will use either the 3.5mm jack OR the blue/ yellow wire, not both.                                                                                                    |
|                                                                                                    | Connect the 3.5mm jack from the Maestro blue 4-pin cable to the radio's 3.5mm port (labeled steering, remote, or wheel). If no such port exists, wire the blue/yellow to blue/yellow (Kenwood/JVC) or to the radio's Key 1 wire (brands not listed/other) and secure the 3.5mm jack. It will not be used.                                                                                                    |
|                                                                                                    | Verify the buttons are set up in the flash. If any button is set to "none" for "press once", it will do nothing. "Hold" column can be left as none and the "press once" function will operate with one press and when holding the button.                                                                                                    |
|                                                                                                    | <ul> <li>Refer to radio's owner's manual to verify if the radio has this function:</li> <li>JVC/Kenwood : Steering Wheel Control (ON/OFF): choose ON</li> <li>Nakamichi : if model is listed, ensure PAC mode is on. If "other", learn the buttons in the radio steering wheel menu.</li> <li>Sony : Steering Wheel Control (Custom/Preset): choose Preset. If phone buttons do not operate properly, flash the module as Pioneer - 2009 and newer with BT. Then select "custom" instead of "preset" and learn the buttons in the radio menu.</li> <li>Other brands - radio should have a steering wheel menu to learn the buttons. You may have to select type A/B/C/1/2/3 and try learning again if buttons are not saving. Refer to radio manufacturer's tech support for further advice if not learning properly.</li> </ul> |
| Radio does not turn on.                                                                                                    | Test red and yellow wires for DC voltage at radio using a multimeter. Contact<br>support if no voltage on red or yellow.<br>If installing a modular radio and it is not turning on, ensure the screen is<br>secured and any trim pieces on the radio have been installed fully.                                                                                                    |
| The steering wheel controls are not working, the Maestro RR does not blink when they are pressed.                           | Ensure the 20 or 28-pin connector is plugged to the vehicle and to the TO1<br>T-harness, as shown in step 3 (this is where the RR gets the steering wheel<br>signal from the vehicle).                                                                                                    |
| <b>(Prius only)</b> After the car is turned off, the radio stays on. The car stays in accessory mode and will not turn off. | Locate the white 12-pin connector of the TO1 harness, it is connected to the vehicle harness.<br>Then, cut and isolate the red wire located at pin 11. The radio will shut off when the vehicle is turned off.                                                                                                    |

#### MAESTRO RR RESET PROCEDURE:

Turn the key to the OFF position, then disconnect all connectors from the module.

Press and hold the module's programming button and connect all the connectors back to the module. Wait, the module's LED will flash RED rapidly (this may take up to 10 seconds).

Release the programming button. Wait, the LED will turn solid GREEN for 2 seconds to show the reset was successful.

#### TECHNICAL ASSISTANCE

Phone: 1-866-427-2999

Email: maestro.support@idatalink.com

IMPORTANT: To ensure proper operation, the aftermarket radio needs to have the latest firmware from the manufacturer. Please visit the radio manufacturer's website and look for any updates pertaining to your radio.

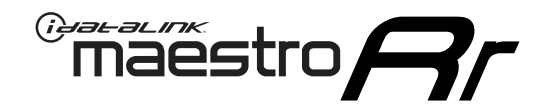

# **INSTALL GUIDE**

## 2009-2013 TOYOTA COROLLA WITHOUT JBL

### **RETAINS STEERING WHEEL CONTROLS, FACTORY AMPLIFIER, AND MORE!**

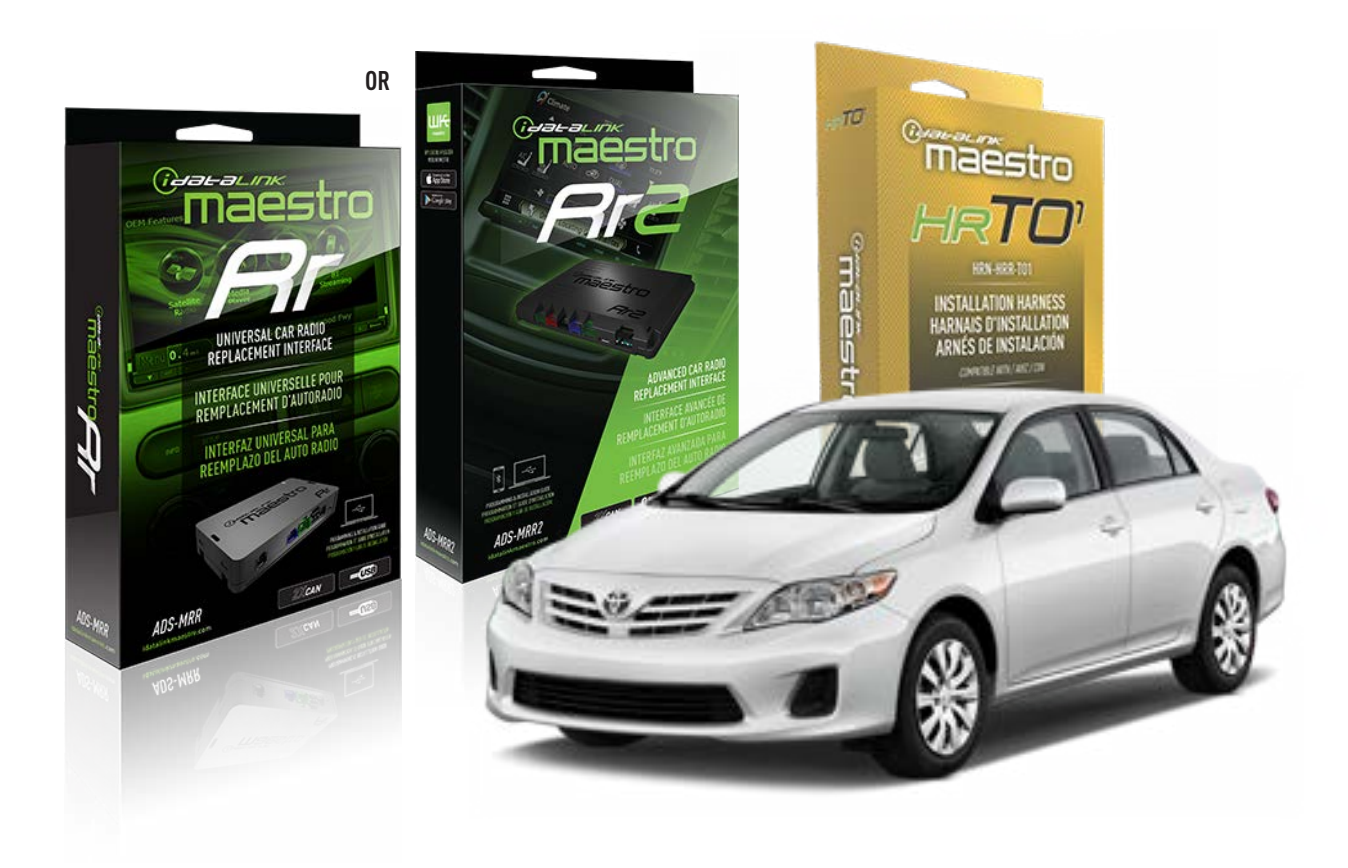

#### **PRODUCTS REQUIRED**

iDatalink Maestro RR Radio Replacement Interface iDatalink Maestro HRR-T01 Installation Harness

**PROGRAMMED FIRMWARE** ADS-RR(SR)-TOY01-AS

ADDITIONAL RESOURCES Maestro RR2 Programmable Outputs Guide

#### **OPTIONAL ACCESSORIES**

HEAD UNIT ADAPTER: ACC-HU-PI01, SON1, KEN1, KEN2, ALP1

NOTICE: Automotive Data Solutions Inc. (ADS) recommends having this installation performed by a certified technician. Logos and trademarks used here in are the properties of their respective owners.

## **WELCOME**

<sup>®</sup>maestro

Congratulations on the purchase of your iDatalink Maestro RR Radio replacement solution. You are now a few simple steps away from enjoying your new car radio with enhanced features.

Before starting your installation, please ensure that your iDatalink Maestro module is programmed with the correct firmware for your vehicle and that you carefully review the install guide.

Please note that Maestro RR will only retain functionalities that were originally available in the vehicle.

## **TABLE OF CONTENTS**

| Installation Instructions  | 3 |
|----------------------------|---|
| Wiring Diagram             | 4 |
| Radio Wire Reference Chart | 5 |
| Module Diagnostics         | 6 |
| Troubleshooting Table      | 7 |

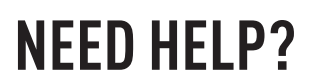

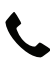

**L** 1 866 427-2999

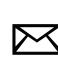

maestro.support@idatalink.com

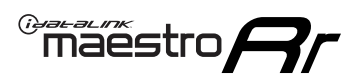

## **INSTALLATION INSTRUCTIONS** P1/1

### **STEP 1**

Remove the factory radio

If using head unit adapter (sold separately), connect HRR-TO1 harness to adapter and skip to step 2.

- Unbox the aftermarket radio and locate its main harness.
- Cut and remove the black 20 pin connector from the HRR-TO1 T-harness and connect the wires, shown in the wiring diagram, from aftermarket radio main harness to the HRR-TO1 T-harness and match the wire functions.

**Note**: only connect purple/white wire to radio reverse input or module damage will occur.

## STEP 2

- Identify if your vehicle has a 20 or 28 pin secondary connector.
- Assemble TO1 T-harness as shown on wiring diagram.
- Connect the factory harness to the HRR-T01 harness.

### **STEP 3**

- Connect HRR-T01 3-pin black connector to black connector of OBDII extension harness.
- Plug the OBDII connector into the OBDII of the vehicle.

### **STEP 4**

- Plug the harnesses into the aftermarket radio.
- Plug the steering wheel control cable into the aftermarket radio (blue/yellow wire Kenwood/JVC only) OR (3.5mm jack to the radio's steering wheel input).

### **STEP 5**

• Connect all the harnesses to the Maestro RR module then test your installation.

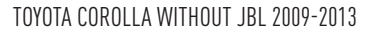

## WIRING DIAGRAM without an Amplifier

Maestro Ar

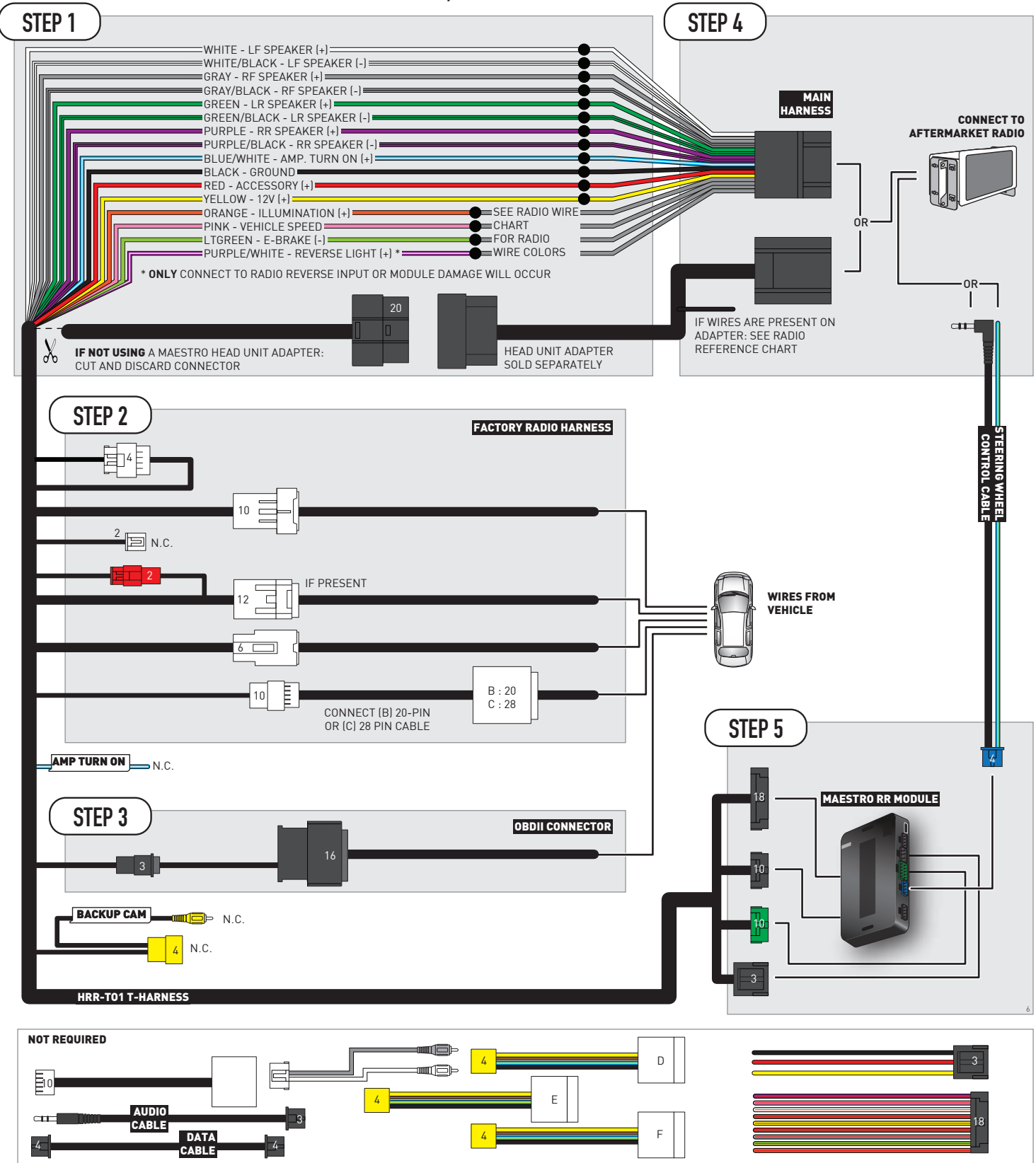

## **RADIO WIRE REFERENCE CHART**

| T01 T-harness<br>Wire Description | Polarity | Wire Color on Maestro<br>T-Harness | Wire Color on Alpine<br>cable | Wire Color on Kenwood/<br>JVC cable | Wire Color on Pioneer<br>cable | Wire Color on Sony<br>cable |
|-----------------------------------|----------|------------------------------------|-------------------------------|-------------------------------------|--------------------------------|-----------------------------|
| Illumination                      | (+)      | Orange                             | N/A                           | Orange/White                        | Orange/White                   | Orange                      |
| Reverse Light*                    | (+)      | Purple/White                       | Orange/White                  | Purple/White                        | Purple/White                   | Purple/White                |
| E-Brake                           | (-)      | Lt Green                           | Yellow/Blue                   | Lt Green                            | Lt Green                       | Lt Green                    |
| VSS (vehicle speed sensor)        | (DATA)   | Pink                               | Green/White                   | Pink                                | Pink                           | N/A                         |

### Head unit adapter wiring (optional accessory, sold separately)

| ACC-HU-ALP1<br>Wire Description | Polarity | Wire Color on Adapter | Alpine Radio |  |
|---------------------------------|----------|-----------------------|--------------|--|
| VSS (vehicle speed sensor)      | (DATA)   | Green/White           | Green/White  |  |

| ACC-HU-KEN1<br>Wire Description | Polarity | Wire Color on Adapter | Kenwood Radio                                  |
|---------------------------------|----------|-----------------------|------------------------------------------------|
| CAM                             | (+)      | Green/Red             | Refer to camera/radio<br>manual                |
| CAM                             | [-]      | Green/White           | Refer to camera/radio<br>manual                |
| Steering Wheel Controls         | (DATA)   | Blue/Yellow           | Connect if no iDatalink<br>4-pin port on radio |

| ACC-HU-KEN2<br>Wire Description | Polarity | Wire Color on Adapter | Kenwood Radio                                  |
|---------------------------------|----------|-----------------------|------------------------------------------------|
| E-Brake                         | [-]      | LtGreen               | LtGreen                                        |
| Reverse Light*                  | (+)      | Purple/White          | Purple/White                                   |
| Steering Wheel Controls         | (DATA)   | Blue/Yellow           | Connect if no iDatalink<br>4-pin port on radio |

\* Reverse light wire: Only connect to radio or module damage will occur.

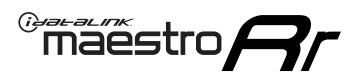

## **MODULE DIAGNOSTICS**

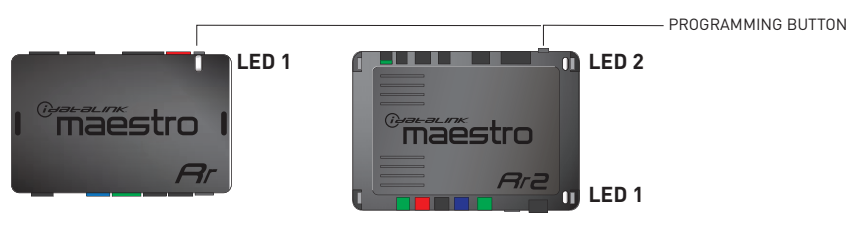

| LED 1<br>Module/Firmware<br>status | LED 2 (RR2)<br>Bluetooth activity | LED STATUS               | DIAGNOSTIC                                                                                                    |
|------------------------------------|-----------------------------------|--------------------------|----------------------------------------------------------------------------------------------------|
| • or •                             |                                   | RED or GREEN<br>flashing | LED flashes 1 or more times, either red or green, <b>when a steering wheel button is pressed</b> : normal operation. |
| •                                  |                                   | 1 RED flash              | Module has no firmware.<br>Flash module using Weblink Desktop and log in. Do <u>NOT</u> use DEMO MODE.               |
| •                                  |                                   | 1 GREEN flash            | After radio boots up : Normal operation.                                                                             |
|                                    | •                                 | 3 GREEN flashes          | Bluetooth is activated.<br>Turns off after one minute: Normal operation.                                             |
| •                                  | ٠                                 | OFF                      | Normal operation (inactive).                                                                                         |

| VIDEO HELP   | Installation, product information, vehicle specific videos.                  |
|--------------|------------------------------------------------------------------------------|
| VERIFY FLASH | Last flash information, steering control configuration, vehicle information. |
| WEBLINK      | Software to program module.                                                  |

## TROUBLESHOOTING TABLE

| PROBLEM                                                                                                    | SOLUTION                                                                                                    |
|----------------------------------------------------------------------------------------------------|----------------------------------------------------------------------------------------------------|
| Steering wheel controls do not work but LED on the Maestro does blink when steering wheel buttons are pressed.              | Ensure the blue 4-pin steering wheel control cable is connected between the Maestro and the radio. The radio will use either the 3.5mm jack OR the blue/ yellow wire, not both.                                                                                                    |
|                                                                                                    | Connect the 3.5mm jack from the Maestro blue 4-pin cable to the radio's 3.5mm port (labeled steering, remote, or wheel). If no such port exists, wire the blue/yellow to blue/yellow (Kenwood/JVC) or to the radio's Key 1 wire (brands not listed/other) and secure the 3.5mm jack. It will not be used.                                                                                                    |
|                                                                                                    | Verify the buttons are set up in the flash. If any button is set to "none" for "press once", it will do nothing. "Hold" column can be left as none and the "press once" function will operate with one press and when holding the button.                                                                                                    |
|                                                                                                    | <ul> <li>Refer to radio's owner's manual to verify if the radio has this function:</li> <li>JVC/Kenwood : Steering Wheel Control (ON/OFF): choose ON</li> <li>Nakamichi : if model is listed, ensure PAC mode is on. If "other", learn the buttons in the radio steering wheel menu.</li> <li>Sony : Steering Wheel Control (Custom/Preset): choose Preset. If phone buttons do not operate properly, flash the module as Pioneer – 2009 and newer with BT. Then select "custom" instead of "preset" and learn the buttons in the radio menu.</li> <li>Other brands – radio should have a steering wheel menu to learn the buttons. You may have to select type A/B/C/1/2/3 and try learning again if buttons are not saving. Refer to radio manufacturer's tech support for further advice if not learning properly.</li> </ul> |
| Radio does not turn on.                                                                                                    | Test red and yellow wires for DC voltage at radio using a multimeter. Contact<br>support if no voltage on red or yellow.<br>If installing a modular radio and it is not turning on, ensure the screen is<br>secured and any trim pieces on the radio have been installed fully.                                                                                                    |
| The steering wheel controls are not working, the Maestro RR does not blink when they are pressed.                           | Ensure the 20 or 28-pin connector is plugged to the vehicle and to the TO1 T-harness, as shown in step 3 (this is where the RR gets the steering wheel signal from the vehicle).                                                                                                    |
| <b>(Prius only)</b> After the car is turned off, the radio stays on. The car stays in accessory mode and will not turn off. | Locate the white 12-pin connector of the TO1 harness, it is connected to the vehicle harness.<br>Then, cut and isolate the red wire located at pin 11. The radio will shut off when the vehicle is turned off.                                                                                                    |

#### MAESTRO RR RESET PROCEDURE:

Turn the key to the OFF position, then disconnect all connectors from the module.

Press and hold the module's programming button and connect all the connectors back to the module. Wait, the module's LED will flash RED rapidly (this may take up to 10 seconds).

Release the programming button. Wait, the LED will turn solid GREEN for 2 seconds to show the reset was successful.

#### TECHNICAL ASSISTANCE

Phone: 1-866-427-2999

Email: maestro.support@idatalink.com

IMPORTANT: To ensure proper operation, the aftermarket radio needs to have the latest firmware from the manufacturer. Please visit the radio manufacturer's website and look for any updates pertaining to your radio.

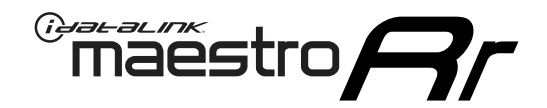

## **INSTALL GUIDE** 2017-2018 TOYOTA COROLLA IM

### **RETAINS STEERING WHEEL CONTROLS, FACTORY AMPLIFIER, AND MORE!**

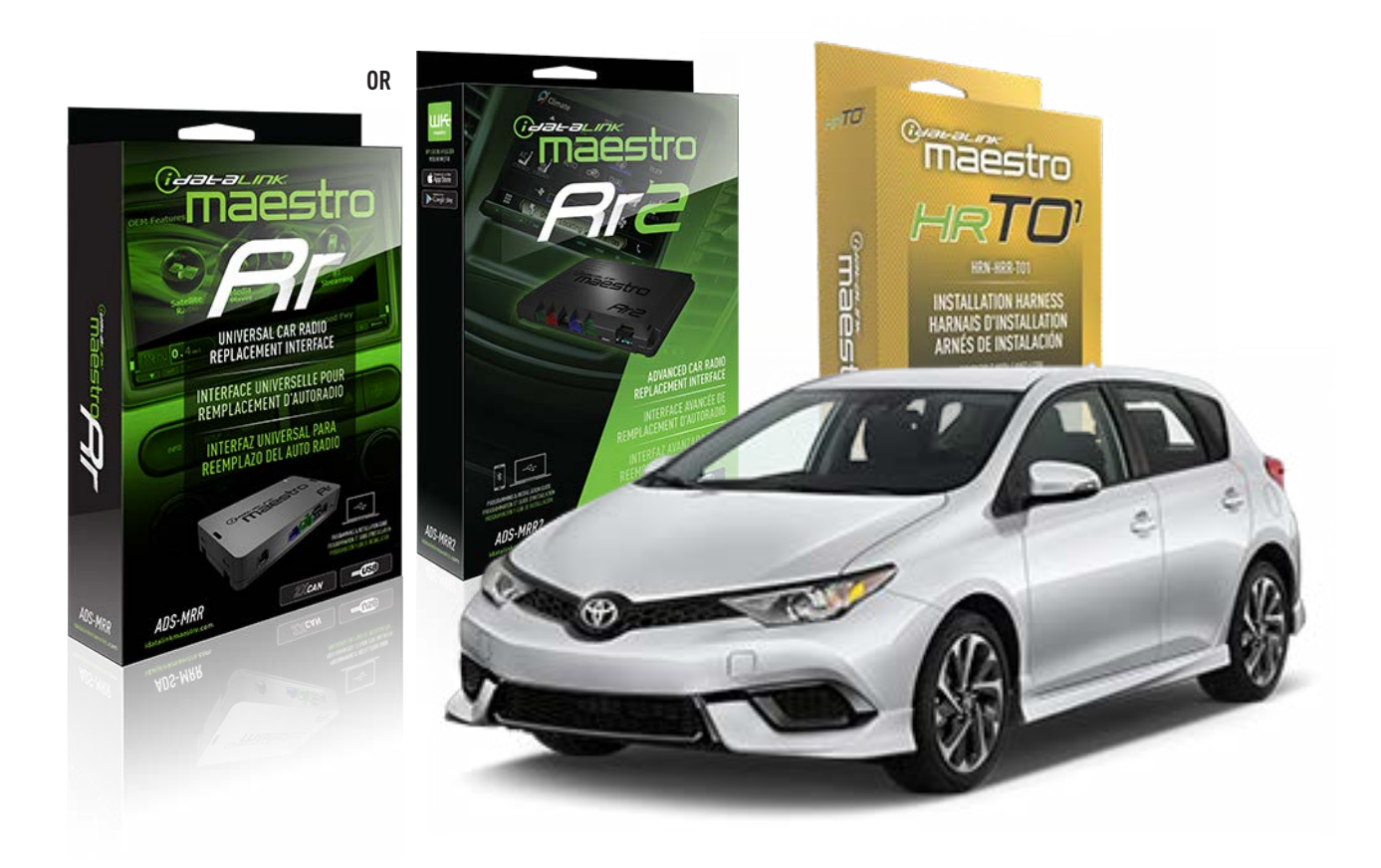

#### **PRODUCTS REQUIRED**

iDatalink Maestro RR Radio Replacement Interface iDatalink Maestro HRR-TO1 Installation Harness

**PROGRAMMED FIRMWARE** ADS-RR(SR)-TOY01-AS

ADDITIONAL RESOURCES Maestro RR2 Programmable Outputs Guide

#### **OPTIONAL ACCESSORIES**

HEAD UNIT ADAPTER: ACC-HU-PI01, SON1, KEN1, KEN2, ALP1

NOTICE: Automotive Data Solutions Inc. (ADS) recommends having this installation performed by a certified technician. Logos and trademarks used here in are the properties of their respective owners.

## **WELCOME**

<sup>®</sup>maestro

Congratulations on the purchase of your iDatalink Maestro RR Radio replacement solution. You are now a few simple steps away from enjoying your new car radio with enhanced features.

Before starting your installation, please ensure that your iDatalink Maestro module is programmed with the correct firmware for your vehicle and that you carefully review the install guide.

Please note that Maestro RR will only retain functionalities that were originally available in the vehicle.

## **TABLE OF CONTENTS**

| Installation Instructions  | 3 |
|----------------------------|---|
| Wiring Diagram             | 4 |
| Radio Wire Reference Chart | 5 |
| Module Diagnostics         | 6 |
| Troubleshooting Table      | 7 |

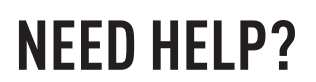

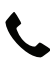

**L** 1 866 427-2999

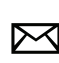

maestro.support@idatalink.com

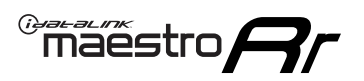

## **INSTALLATION INSTRUCTIONS** P1/1

### **STEP 1**

Remove the factory radio

If using head unit adapter (sold separately), connect HRR-TO1 harness to adapter and skip to step 2.

- Unbox the aftermarket radio and locate its main harness.
- Cut and remove the black 20 pin connector from the HRR-TO1 T-harness and connect the wires, shown in the wiring diagram, from aftermarket radio main harness to the HRR-TO1 T-harness and match the wire functions.

**Note**: only connect purple/white wire to radio reverse input or module damage will occur.

## **STEP 2**

• If the vehicle is equipped with an OEM backup camera, connect the HRR-TO1 harness to appropriate HRR adapter cable (D, E or F) then connect to the backup camera harness.

### **STEP 3**

- Identify if your vehicle has a 20 or 28 pin secondary connector.
- Assemble TO1 T-harness as shown on wiring diagram.
- Connect the factory harness to the HRR-T01 harness.

### **STEP 4**

- Connect HRR-T01 3-pin black connector to black connector of OBDII extension harness.
- Plug the OBDII connector into the OBDII of the vehicle.

### **STEP 5**

- Plug the harnesses into the aftermarket radio.
- Connect the backup camera RCA cable into the aftermarket radio (if equipped).
- Plug the steering wheel control cable into the aftermarket radio (blue/yellow wire Kenwood/JVC only) OR (3.5mm jack to the radio's steering wheel input).

### **STEP 6**

• Connect all the harnesses to the Maestro RR module then test your installation.
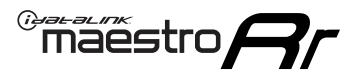

### WIRING DIAGRAM without an Amplifier

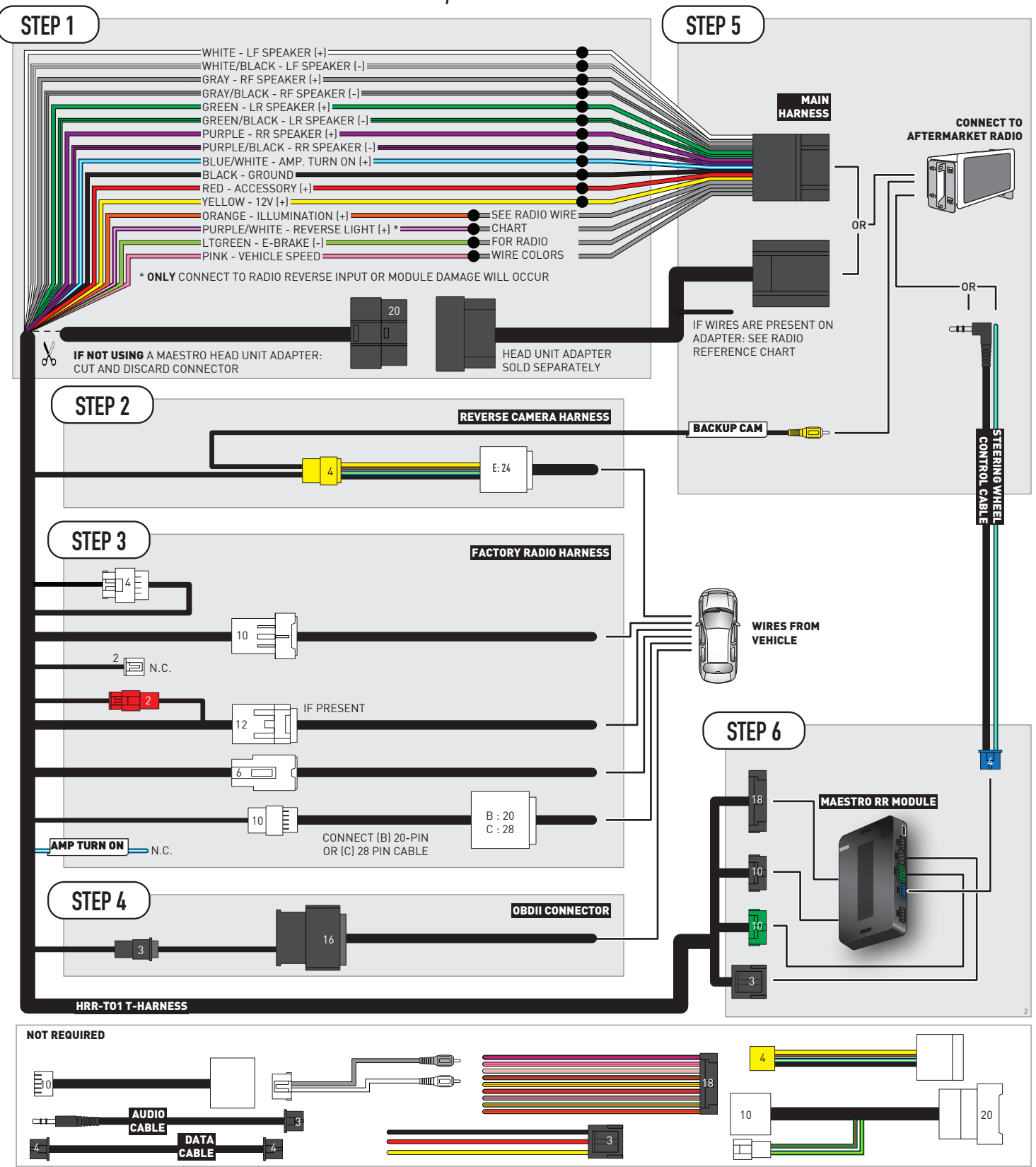

## **RADIO WIRE REFERENCE CHART**

| T01 T-harness<br>Wire Description | Polarity | Wire Color on Maestro<br>T-Harness | Wire Color on Alpine<br>cable | Wire Color on Kenwood/<br>JVC cable | Wire Color on Pioneer<br>cable | Wire Color on Sony<br>cable |
|-----------------------------------|----------|------------------------------------|-------------------------------|-------------------------------------|--------------------------------|-----------------------------|
| Illumination                      | (+)      | Orange                             | N/A                           | Orange/White                        | Orange/White                   | Orange                      |
| Reverse Light*                    | (+)      | Purple/White                       | Orange/White                  | Purple/White                        | Purple/White                   | Purple/White                |
| E-Brake                           | (-)      | Lt Green                           | Yellow/Blue                   | Lt Green                            | Lt Green                       | Lt Green                    |
| VSS (vehicle speed sensor)        | (DATA)   | Pink                               | Green/White                   | Pink                                | Pink                           | N/A                         |

#### Head unit adapter wiring (optional accessory, sold separately)

| ACC-HU-ALP1<br>Wire Description | Polarity | Wire Color on Adapter | Alpine Radio |
|---------------------------------|----------|-----------------------|--------------|
| VSS (vehicle speed sensor)      | (DATA)   | Green/White           | Green/White  |

| ACC-HU-KEN1<br>Wire Description | Polarity | Wire Color on Adapter | Kenwood Radio                                  |
|---------------------------------|----------|-----------------------|------------------------------------------------|
| CAM                             | (+)      | Green/Red             | Refer to camera/radio<br>manual                |
| CAM                             | [-]      | Green/White           | Refer to camera/radio<br>manual                |
| Steering Wheel Controls         | (DATA)   | Blue/Yellow           | Connect if no iDatalink<br>4-pin port on radio |

| ACC-HU-KEN2<br>Wire Description | Polarity | Wire Color on Adapter | Kenwood Radio                                  |
|---------------------------------|----------|-----------------------|------------------------------------------------|
| E-Brake                         | [-]      | LtGreen               | LtGreen                                        |
| Reverse Light*                  | (+)      | Purple/White          | Purple/White                                   |
| Steering Wheel Controls         | (DATA)   | Blue/Yellow           | Connect if no iDatalink<br>4-pin port on radio |

\* Reverse light wire: Only connect to radio or module damage will occur.

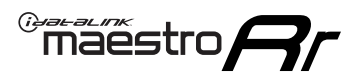

## **MODULE DIAGNOSTICS**

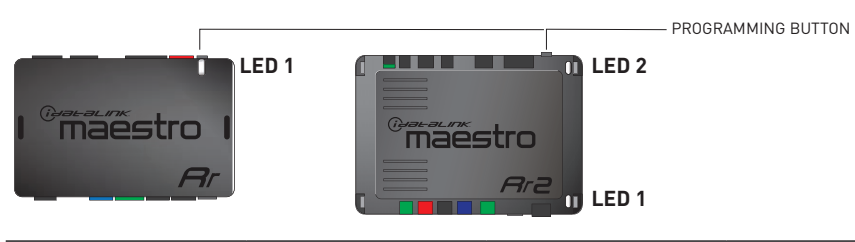

| LED 1<br>Module/Firmware<br>status | LED 2 (RR2)<br>Bluetooth activity | LED STATUS               | DIAGNOSTIC                                                                                                    |
|------------------------------------|-----------------------------------|--------------------------|----------------------------------------------------------------------------------------------------|
| • or •                             |                                   | RED or GREEN<br>flashing | LED flashes 1 or more times, either red or green, <b>when a steering wheel button is pressed</b> : normal operation. |
| •                                  |                                   | 1 RED flash              | Module has no firmware.<br>Flash module using Weblink Desktop and log in. Do <u>NOT</u> use DEMO MODE.               |
| •                                  |                                   | 1 GREEN flash            | After radio boots up : Normal operation.                                                                             |
|                                    | •                                 | 3 GREEN flashes          | Bluetooth is activated.<br>Turns off after one minute: Normal operation.                                             |
| • •                                |                                   | OFF                      | Normal operation (inactive).                                                                                         |

| VIDEO HELP   | Installation, product information, vehicle specific videos.                  |
|--------------|------------------------------------------------------------------------------|
| VERIFY FLASH | Last flash information, steering control configuration, vehicle information. |
| WEBLINK      | Software to program module.                                                  |

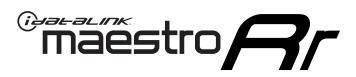

### TROUBLESHOOTING TABLE

| PROBLEM                                                                                                    | SOLUTION                                                                                                    |
|----------------------------------------------------------------------------------------------------|----------------------------------------------------------------------------------------------------|
| Steering wheel controls do not work but LED on the Maestro does blink when steering wheel buttons are pressed.              | Ensure the blue 4-pin steering wheel control cable is connected between the Maestro and the radio. The radio will use either the 3.5mm jack OR the blue/ yellow wire, not both.                                                                                                    |
|                                                                                                    | Connect the 3.5mm jack from the Maestro blue 4-pin cable to the radio's 3.5mm port (labeled steering, remote, or wheel). If no such port exists, wire the blue/yellow to blue/yellow (Kenwood/JVC) or to the radio's Key 1 wire (brands not listed/other) and secure the 3.5mm jack. It will not be used.                                                                                                    |
|                                                                                                    | Verify the buttons are set up in the flash. If any button is set to "none" for "press once", it will do nothing. "Hold" column can be left as none and the "press once" function will operate with one press and when holding the button.                                                                                                    |
|                                                                                                    | <ul> <li>Refer to radio's owner's manual to verify if the radio has this function:</li> <li>JVC/Kenwood : Steering Wheel Control (ON/OFF): choose ON</li> <li>Nakamichi : if model is listed, ensure PAC mode is on. If "other", learn the buttons in the radio steering wheel menu.</li> <li>Sony : Steering Wheel Control (Custom/Preset): choose Preset. If phone buttons do not operate properly, flash the module as Pioneer – 2009 and newer with BT. Then select "custom" instead of "preset" and learn the buttons in the radio should have a steering wheel menu to learn the buttons. You may have to select type A/B/C/1/2/3 and try learning again if buttons are not saving. Refer to radio manufacturer's tech support for further advice if not learning properly.</li> </ul> |
| Radio does not turn on.                                                                                                    | Test red and yellow wires for DC voltage at radio using a multimeter. Contact<br>support if no voltage on red or yellow.<br>If installing a modular radio and it is not turning on, ensure the screen is<br>secured and any trim pieces on the radio have been installed fully.                                                                                                    |
| The steering wheel controls are not working, the Maestro RR does not blink when they are pressed.                           | Ensure the 20 or 28-pin connector is plugged to the vehicle and to the TO1<br>T-harness, as shown in step 3 (this is where the RR gets the steering wheel<br>signal from the vehicle).                                                                                                    |
| <b>(Prius only)</b> After the car is turned off, the radio stays on. The car stays in accessory mode and will not turn off. | Locate the white 12-pin connector of the TO1 harness, it is connected to the vehicle harness.<br>Then, cut and isolate the red wire located at pin 11. The radio will shut off when the vehicle is turned off.                                                                                                    |

#### MAESTRO RR RESET PROCEDURE:

Turn the key to the OFF position, then disconnect all connectors from the module.

Press and hold the module's programming button and connect all the connectors back to the module. Wait, the module's LED will flash RED rapidly (this may take up to 10 seconds).

Release the programming button. Wait, the LED will turn solid GREEN for 2 seconds to show the reset was successful.

#### TECHNICAL ASSISTANCE

Phone: 1-866-427-2999

Email: maestro.support@idatalink.com

IMPORTANT: To ensure proper operation, the aftermarket radio needs to have the latest firmware from the manufacturer. Please visit the radio manufacturer's website and look for any updates pertaining to your radio.

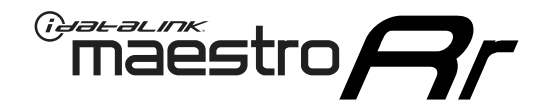

# **INSTALL GUIDE**

### 2006-2014 TOYOTA FJ CRUISER WITH JBL

#### **RETAINS STEERING WHEEL CONTROLS, FACTORY AMPLIFIER, AND MORE!**

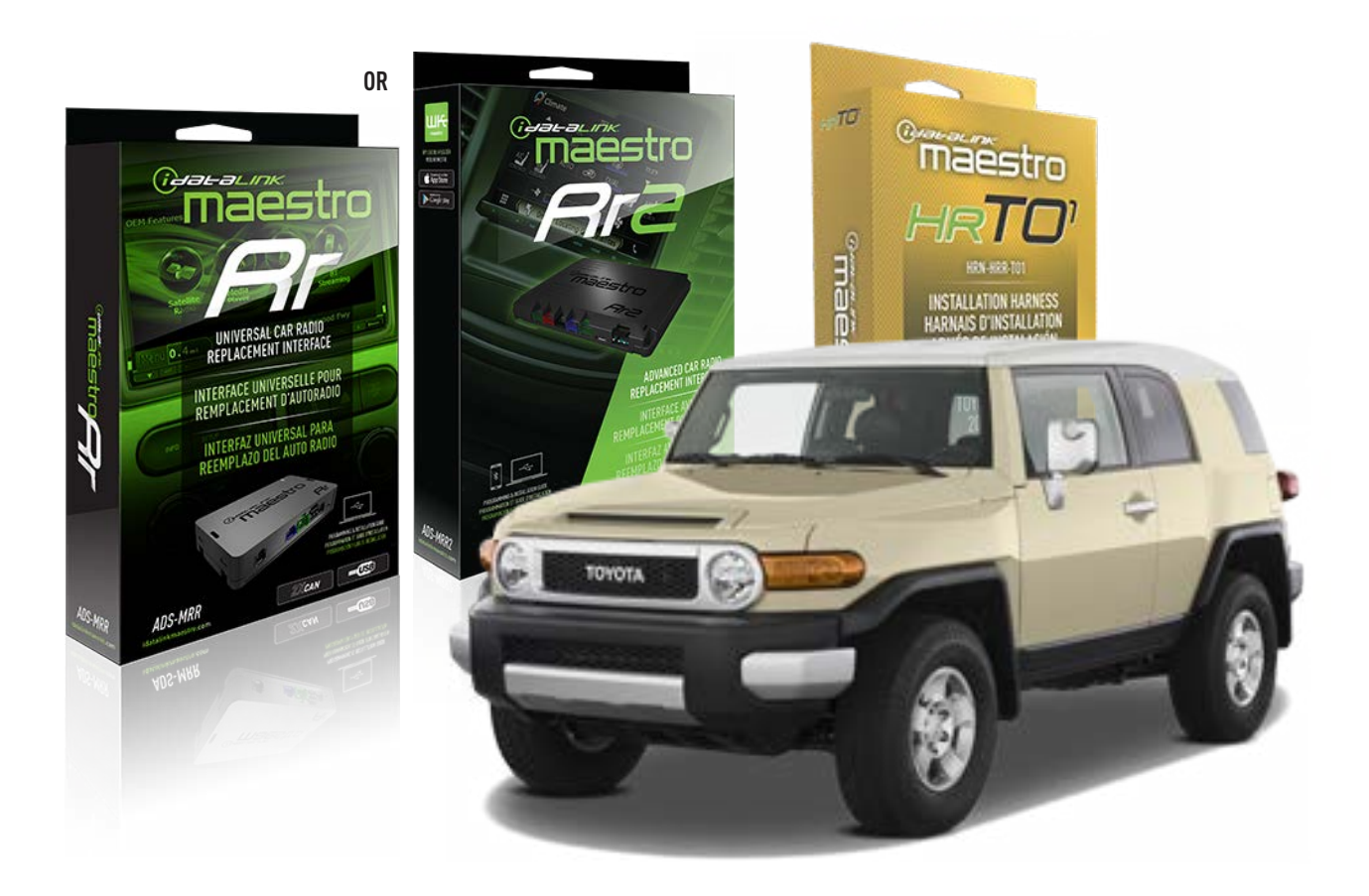

#### **PRODUCTS REQUIRED**

iDatalink Maestro RR Radio Replacement Interface iDatalink Maestro HRR-T01 Installation Harness

PROGRAMMED FIRMWARE ADS-RR(SR)-TOY01-AS

ADDITIONAL RESOURCES Maestro RR2 Programmable Outputs Guide

#### **OPTIONAL ACCESSORIES**

HEAD UNIT ADAPTER: ACC-HU-PI01, SON1, KEN1, KEN2, ALP1

NOTICE: Automotive Data Solutions Inc. (ADS) recommends having this installation performed by a certified technician. Logos and trademarks used here in are the properties of their respective owners.

## **WELCOME**

<sup>®</sup>maestro

Congratulations on the purchase of your iDatalink Maestro RR Radio replacement solution. You are now a few simple steps away from enjoying your new car radio with enhanced features.

Before starting your installation, please ensure that your iDatalink Maestro module is programmed with the correct firmware for your vehicle and that you carefully review the install guide.

Please note that Maestro RR will only retain functionalities that were originally available in the vehicle.

### **TABLE OF CONTENTS**

| Installation Instructions  | 3 |
|----------------------------|---|
| Wiring Diagram             | 4 |
| Radio Wire Reference Chart | 5 |
| Module Diagnostics         | 6 |
| Troubleshooting Table      | 7 |

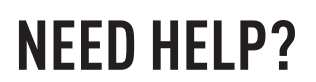

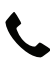

**L** 1 866 427-2999

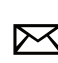

maestro.support@idatalink.com

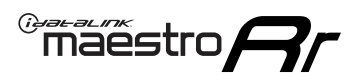

## **INSTALLATION INSTRUCTIONS** P1/1

#### **STEP 1**

Remove the factory radio

If using head unit adapter (sold separately), connect HRR-TO1 harness to adapter and skip to step 2.

- Unbox the aftermarket radio and locate its main harness.
- Cut and remove the black 20 pin connector from the HRR-TO1 T-harness and connect the wires, shown in the wiring diagram, from aftermarket radio main harness to the HRR-TO1 T-harness and match the wire functions.

**Note**: only connect purple/white wire to radio reverse input or module damage will occur.

### STEP 2

- Identify if your vehicle has a 20 or 28 pin secondary connector.
- Assemble TO1 T-harness as shown on wiring diagram.
- Connect the factory harness to the HRR-T01 harness.

### **STEP 3**

- Connect HRR-T01 3-pin black connector to black connector of OBDII extension harness.
- Plug the OBDII connector into the OBDII of the vehicle.

#### **STEP 4**

- Plug the harnesses into the aftermarket radio.
- Connect the left front and right front low level outputs RCA cables into the aftermarket radio.
- Plug the steering wheel control cable into the aftermarket radio (blue/yellow wire Kenwood/JVC only) OR (3.5mm jack to the radio's steering wheel input).

### **STEP 5**

• Connect all the harnesses to the Maestro RR module then test your installation.

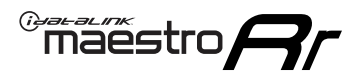

### WIRING DIAGRAM with an Amplifier

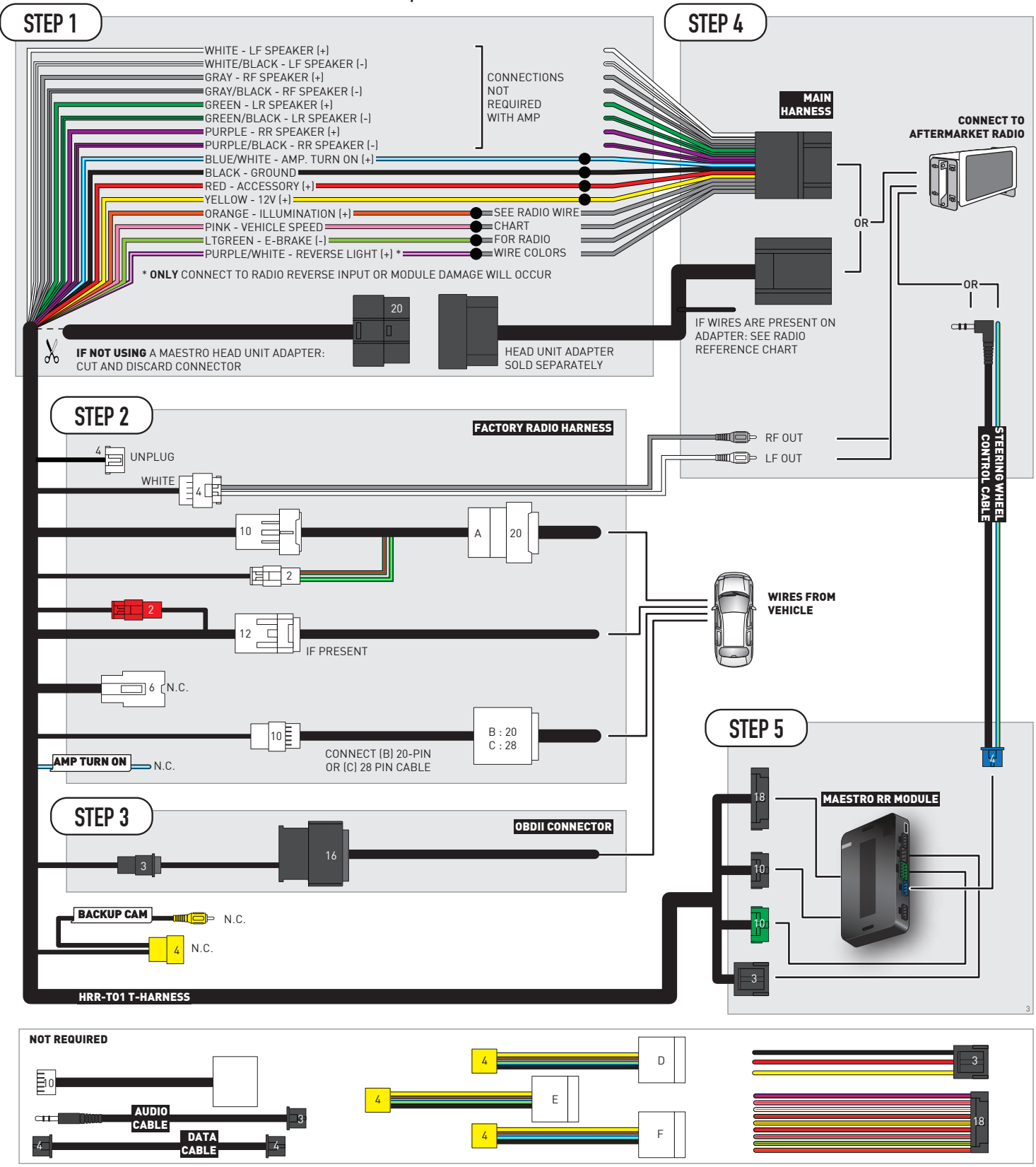

## **RADIO WIRE REFERENCE CHART**

| T01 T-harness<br>Wire Description | Polarity | Wire Color on Maestro<br>T-Harness | Wire Color on Alpine<br>cable | Wire Color on Kenwood/<br>JVC cable | Wire Color on Pioneer<br>cable | Wire Color on Sony<br>cable |
|-----------------------------------|----------|------------------------------------|-------------------------------|-------------------------------------|--------------------------------|-----------------------------|
| Illumination                      | (+)      | Orange                             | N/A                           | Orange/White                        | Orange/White                   | Orange                      |
| Reverse Light*                    | [+]      | Purple/White                       | Orange/White                  | Purple/White                        | Purple/White                   | Purple/White                |
| E-Brake                           | (-)      | Lt Green                           | Yellow/Blue                   | Lt Green                            | Lt Green                       | Lt Green                    |
| VSS (vehicle speed sensor)        | (DATA)   | Pink                               | Green/White                   | Pink                                | Pink                           | N/A                         |

#### Head unit adapter wiring (optional accessory, sold separately)

| ACC-HU-ALP1<br>Wire Description | Polarity | Wire Color on Adapter | Alpine Radio |  |
|---------------------------------|----------|-----------------------|--------------|--|
| VSS (vehicle speed sensor)      | (DATA)   | Green/White           | Green/White  |  |

| ACC-HU-KEN1<br>Wire Description | Polarity | Wire Color on Adapter | Kenwood Radio                                  |
|---------------------------------|----------|-----------------------|------------------------------------------------|
| CAM                             | (+)      | Green/Red             | Refer to camera/radio<br>manual                |
| САМ                             | [-]      | Green/White           | Refer to camera/radio<br>manual                |
| Steering Wheel Controls         | (DATA)   | Blue/Yellow           | Connect if no iDatalink<br>4-pin port on radio |

| ACC-HU-KEN2<br>Wire Description | Polarity | Wire Color on Adapter | Kenwood Radio                                  |
|---------------------------------|----------|-----------------------|------------------------------------------------|
| E-Brake                         | [-]      | LtGreen               | LtGreen                                        |
| Reverse Light*                  | (+)      | Purple/White          | Purple/White                                   |
| Steering Wheel Controls         | (DATA)   | Blue/Yellow           | Connect if no iDatalink<br>4-pin port on radio |

\* Reverse light wire: Only connect to radio or module damage will occur.

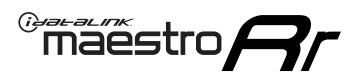

## **MODULE DIAGNOSTICS**

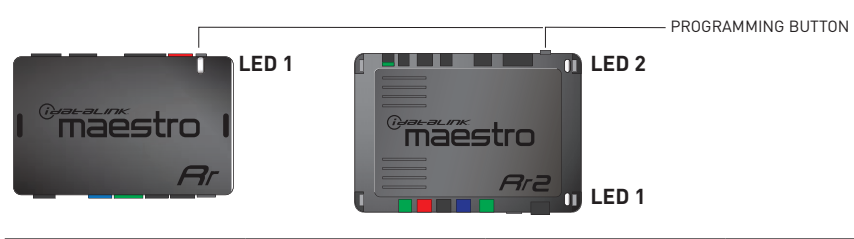

| LED 1<br>Module/Firmware<br>status | LED 2 (RR2)<br>Bluetooth activity | LED STATUS               | DIAGNOSTIC                                                                                                    |
|------------------------------------|-----------------------------------|--------------------------|----------------------------------------------------------------------------------------------------|
| • or •                             |                                   | RED or GREEN<br>flashing | LED flashes 1 or more times, either red or green, <b>when a steering wheel button is pressed</b> : normal operation. |
| •                                  |                                   | 1 RED flash              | Module has no firmware.<br>Flash module using Weblink Desktop and log in. Do <u>NOT</u> use DEMO MODE.               |
| •                                  |                                   | 1 GREEN flash            | After radio boots up : Normal operation.                                                                             |
|                                    | •                                 | 3 GREEN flashes          | Bluetooth is activated.<br>Turns off after one minute: Normal operation.                                             |
| ٠                                  | ٠                                 | OFF                      | Normal operation (inactive).                                                                                         |

| VIDEO HELP   | Installation, product information, vehicle specific videos.                  |
|--------------|------------------------------------------------------------------------------|
| VERIFY FLASH | Last flash information, steering control configuration, vehicle information. |
| WEBLINK      | Software to program module.                                                  |

## TROUBLESHOOTING TABLE

| PROBLEM                                                                                                    | SOLUTION                                                                                                    |
|----------------------------------------------------------------------------------------------------|----------------------------------------------------------------------------------------------------|
| Steering wheel controls do not work but LED on the Maestro does blink when steering wheel buttons are pressed.              | Ensure the blue 4-pin steering wheel control cable is connected between the Maestro and the radio. The radio will use either the 3.5mm jack OR the blue/ yellow wire, not both.                                                                                                    |
|                                                                                                    | Connect the 3.5mm jack from the Maestro blue 4-pin cable to the radio's 3.5mm port (labeled steering, remote, or wheel). If no such port exists, wire the blue/yellow to blue/yellow (Kenwood/JVC) or to the radio's Key 1 wire (brands not listed/other) and secure the 3.5mm jack. It will not be used.                                                                                                    |
|                                                                                                    | Verify the buttons are set up in the flash. If any button is set to "none" for "press once", it will do nothing. "Hold" column can be left as none and the "press once" function will operate with one press and when holding the button.                                                                                                    |
|                                                                                                    | <ul> <li>Refer to radio's owner's manual to verify if the radio has this function:</li> <li>JVC/Kenwood : Steering Wheel Control (ON/OFF): choose ON</li> <li>Nakamichi : if model is listed, ensure PAC mode is on. If "other", learn the buttons in the radio steering wheel menu.</li> <li>Sony : Steering Wheel Control (Custom/Preset): choose Preset. If phone buttons do not operate properly, flash the module as Pioneer – 2009 and newer with BT. Then select "custom" instead of "preset" and learn the buttons in the radio should have a steering wheel menu to learn the buttons. You may have to select type A/B/C/1/2/3 and try learning again if buttons are not saving. Refer to radio manufacturer's tech support for further advice if not learning properly.</li> </ul> |
| Radio does not turn on.                                                                                                    | Test red and yellow wires for DC voltage at radio using a multimeter. Contact<br>support if no voltage on red or yellow.<br>If installing a modular radio and it is not turning on, ensure the screen is<br>secured and any trim pieces on the radio have been installed fully.                                                                                                    |
| The steering wheel controls are not working, the Maestro RR does not blink when they are pressed.                           | Ensure the 20 or 28-pin connector is plugged to the vehicle and to the TO1 T-harness, as shown in step 3 (this is where the RR gets the steering wheel signal from the vehicle).                                                                                                    |
| <b>(Prius only)</b> After the car is turned off, the radio stays on. The car stays in accessory mode and will not turn off. | Locate the white 12-pin connector of the TO1 harness, it is connected to the vehicle harness.<br>Then, cut and isolate the red wire located at pin 11. The radio will shut off when the vehicle is turned off.                                                                                                    |

#### MAESTRO RR RESET PROCEDURE:

Turn the key to the OFF position, then disconnect all connectors from the module.

Press and hold the module's programming button and connect all the connectors back to the module. Wait, the module's LED will flash RED rapidly (this may take up to 10 seconds).

Release the programming button. Wait, the LED will turn solid GREEN for 2 seconds to show the reset was successful.

#### TECHNICAL ASSISTANCE

Phone: 1-866-427-2999

Email: maestro.support@idatalink.com

IMPORTANT: To ensure proper operation, the aftermarket radio needs to have the latest firmware from the manufacturer. Please visit the radio manufacturer's website and look for any updates pertaining to your radio.

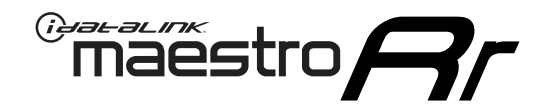

# **INSTALL GUIDE**

### 2006-2014 TOYOTA FJ CRUISER WITHOUT JBL

#### **RETAINS STEERING WHEEL CONTROLS, FACTORY AMPLIFIER, AND MORE!**

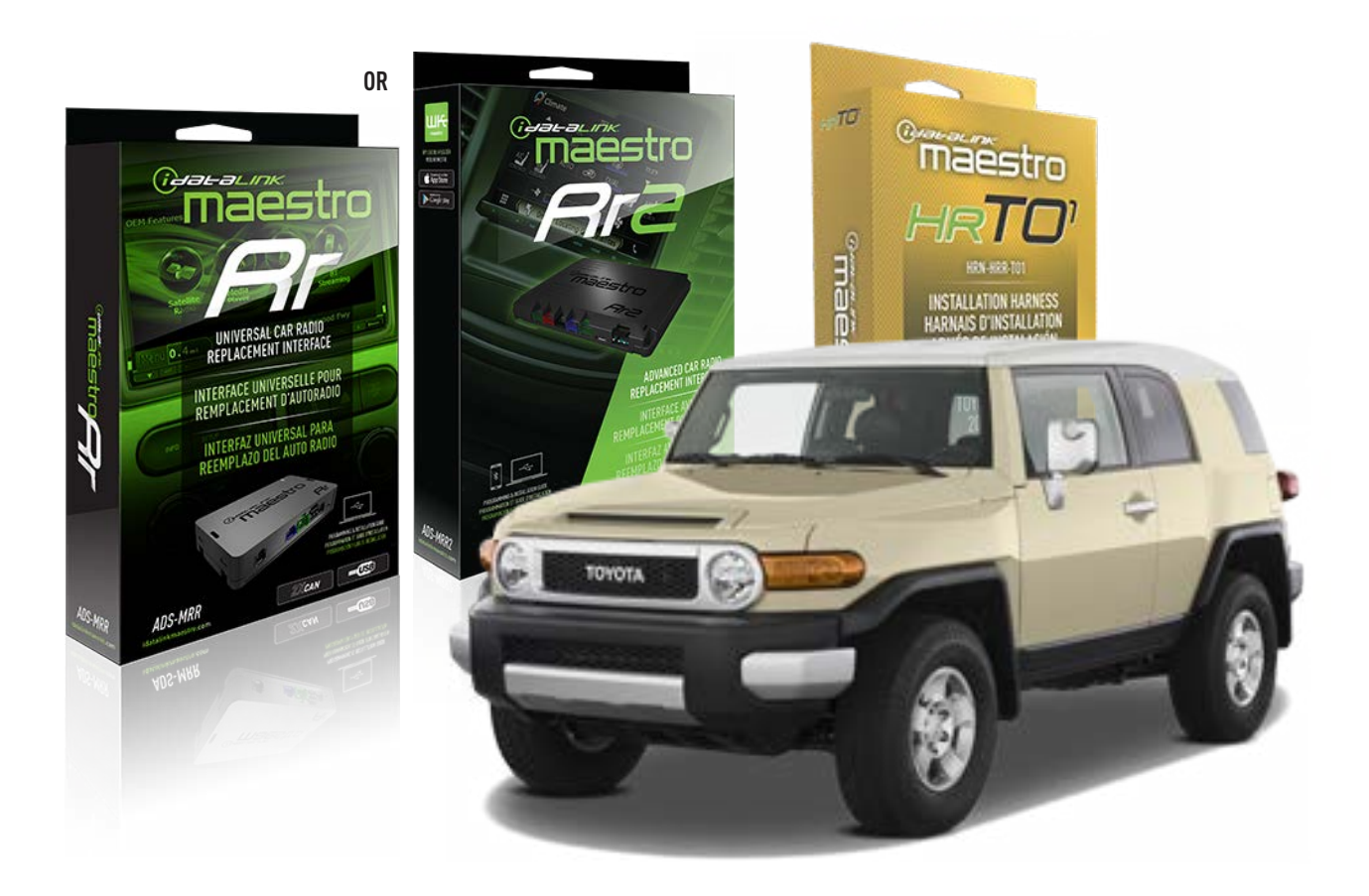

#### **PRODUCTS REQUIRED**

iDatalink Maestro RR Radio Replacement Interface iDatalink Maestro HRR-T01 Installation Harness

PROGRAMMED FIRMWARE ADS-RR(SR)-TOY01-AS

ADDITIONAL RESOURCES Maestro RR2 Programmable Outputs Guide

#### **OPTIONAL ACCESSORIES**

HEAD UNIT ADAPTER: ACC-HU-PI01, SON1, KEN1, KEN2, ALP1

NOTICE: Automotive Data Solutions Inc. (ADS) recommends having this installation performed by a certified technician. Logos and trademarks used here in are the properties of their respective owners.

## **WELCOME**

<sup>®</sup>maestro

Congratulations on the purchase of your iDatalink Maestro RR Radio replacement solution. You are now a few simple steps away from enjoying your new car radio with enhanced features.

Before starting your installation, please ensure that your iDatalink Maestro module is programmed with the correct firmware for your vehicle and that you carefully review the install guide.

Please note that Maestro RR will only retain functionalities that were originally available in the vehicle.

### **TABLE OF CONTENTS**

| Installation Instructions  | 3 |
|----------------------------|---|
| Wiring Diagram             | 4 |
| Radio Wire Reference Chart | 5 |
| Module Diagnostics         | 6 |
| Troubleshooting Table      | 7 |

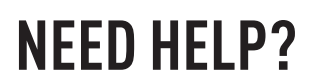

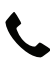

**L** 1 866 427-2999

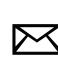

maestro.support@idatalink.com

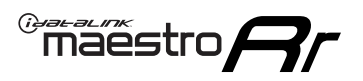

## **INSTALLATION INSTRUCTIONS** P1/1

#### **STEP 1**

Remove the factory radio

If using head unit adapter (sold separately), connect HRR-TO1 harness to adapter and skip to step 2.

- Unbox the aftermarket radio and locate its main harness.
- Cut and remove the black 20 pin connector from the HRR-TO1 T-harness and connect the wires, shown in the wiring diagram, from aftermarket radio main harness to the HRR-TO1 T-harness and match the wire functions.

**Note**: only connect purple/white wire to radio reverse input or module damage will occur.

### STEP 2

- Identify if your vehicle has a 20 or 28 pin secondary connector.
- Assemble TO1 T-harness as shown on wiring diagram.
- Connect the factory harness to the HRR-T01 harness.

### **STEP 3**

- Connect HRR-T01 3-pin black connector to black connector of OBDII extension harness.
- Plug the OBDII connector into the OBDII of the vehicle.

### **STEP 4**

- Plug the harnesses into the aftermarket radio.
- Plug the steering wheel control cable into the aftermarket radio (blue/yellow wire Kenwood/JVC only) OR (3.5mm jack to the radio's steering wheel input).

#### **STEP 5**

• Connect all the harnesses to the Maestro RR module then test your installation.

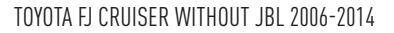

### WIRING DIAGRAM without an Amplifier

Maestro Ar

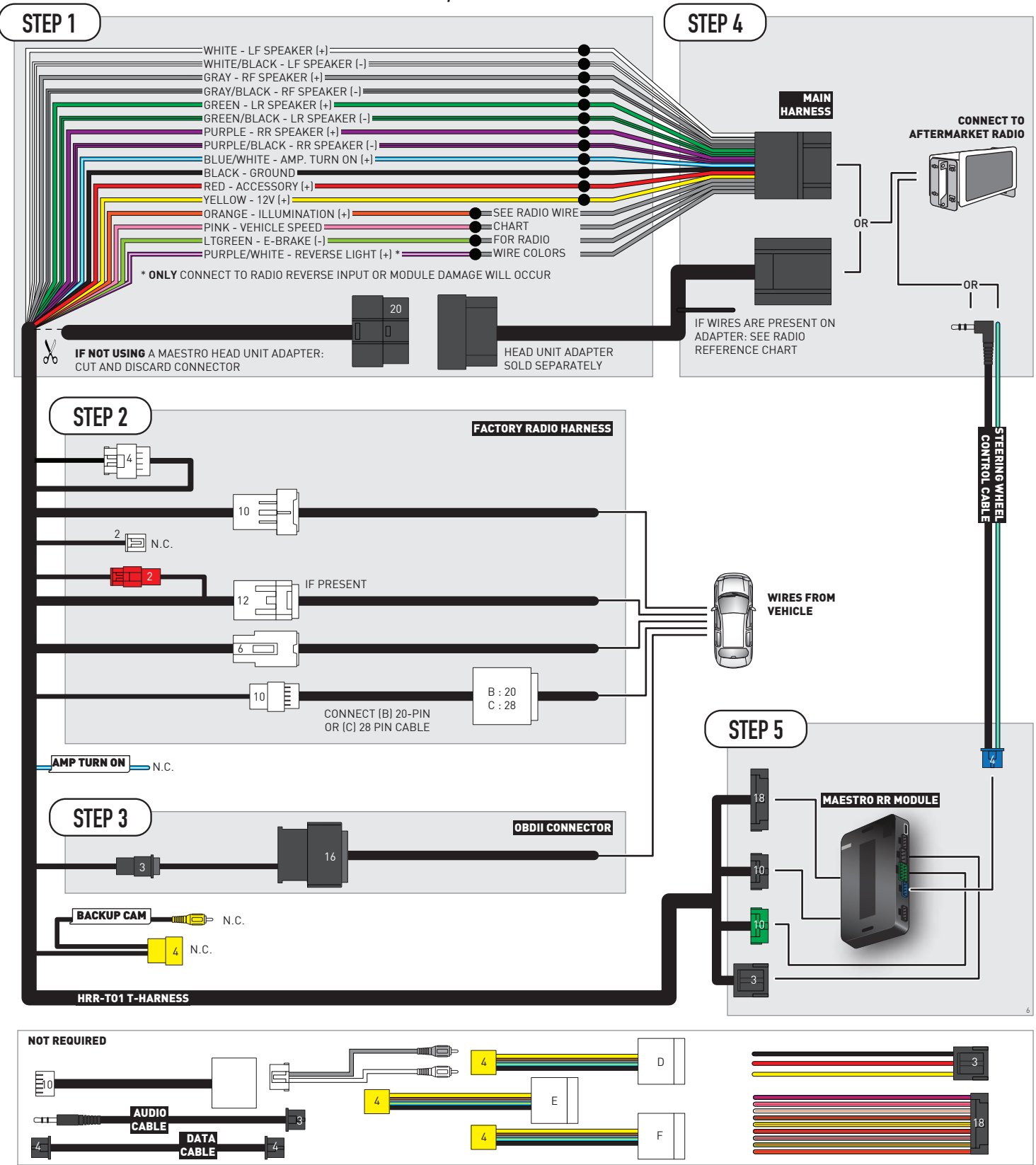

## **RADIO WIRE REFERENCE CHART**

| T01 T-harness<br>Wire Description | Polarity | Wire Color on Maestro<br>T-Harness | Wire Color on Alpine<br>cable | Wire Color on Kenwood/<br>JVC cable | Wire Color on Pioneer<br>cable | Wire Color on Sony<br>cable |
|-----------------------------------|----------|------------------------------------|-------------------------------|-------------------------------------|--------------------------------|-----------------------------|
| Illumination                      | (+)      | Orange                             | N/A                           | Orange/White                        | Orange/White                   | Orange                      |
| Reverse Light*                    | (+)      | Purple/White                       | Orange/White                  | Purple/White                        | Purple/White                   | Purple/White                |
| E-Brake                           | (-)      | Lt Green                           | Yellow/Blue                   | Lt Green                            | Lt Green                       | Lt Green                    |
| VSS (vehicle speed sensor)        | (DATA)   | Pink                               | Green/White                   | Pink                                | Pink                           | N/A                         |

#### Head unit adapter wiring (optional accessory, sold separately)

| ACC-HU-ALP1<br>Wire Description | Polarity | Wire Color on Adapter | Alpine Radio |
|---------------------------------|----------|-----------------------|--------------|
| VSS (vehicle speed sensor)      | (DATA)   | Green/White           | Green/White  |

| ACC-HU-KEN1<br>Wire Description | Polarity | Wire Color on Adapter | Kenwood Radio                                  |
|---------------------------------|----------|-----------------------|------------------------------------------------|
| САМ                             | (+)      | Green/Red             | Refer to camera/radio<br>manual                |
| САМ                             | [-]      | Green/White           | Refer to camera/radio<br>manual                |
| Steering Wheel Controls         | (DATA)   | Blue/Yellow           | Connect if no iDatalink<br>4-pin port on radio |

| ACC-HU-KEN2<br>Wire Description | Polarity | Wire Color on Adapter | Kenwood Radio                                  |
|---------------------------------|----------|-----------------------|------------------------------------------------|
| E-Brake                         | [-]      | LtGreen               | LtGreen                                        |
| Reverse Light*                  | (+)      | Purple/White          | Purple/White                                   |
| Steering Wheel Controls         | (DATA)   | Blue/Yellow           | Connect if no iDatalink<br>4-pin port on radio |

\* Reverse light wire: Only connect to radio or module damage will occur.

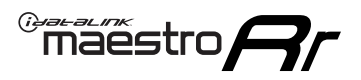

## **MODULE DIAGNOSTICS**

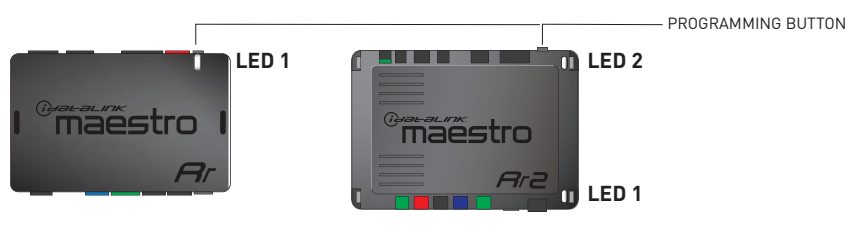

| LED 1<br>Module/Firmware<br>status | LED 2 (RR2)<br>Bluetooth activity | LED STATUS               | DIAGNOSTIC                                                                                                    |
|------------------------------------|-----------------------------------|--------------------------|----------------------------------------------------------------------------------------------------|
| • or •                             |                                   | RED or GREEN<br>flashing | LED flashes 1 or more times, either red or green, <b>when a steering wheel button is pressed</b> : normal operation. |
| •                                  |                                   | 1 RED flash              | Module has no firmware.<br>Flash module using Weblink Desktop and log in. Do <u>NOT</u> use DEMO MODE.               |
| •                                  |                                   | 1 GREEN flash            | After radio boots up : Normal operation.                                                                             |
|                                    | •                                 | 3 GREEN flashes          | Bluetooth is activated.<br>Turns off after one minute: Normal operation.                                             |
| ٠                                  | ٠                                 | OFF                      | Normal operation (inactive).                                                                                         |

| VIDEO HELP   | Installation, product information, vehicle specific videos.                  |
|--------------|------------------------------------------------------------------------------|
| VERIFY FLASH | Last flash information, steering control configuration, vehicle information. |
| WEBLINK      | Software to program module.                                                  |

## TROUBLESHOOTING TABLE

| PROBLEM                                                                                                    | SOLUTION                                                                                                    |
|----------------------------------------------------------------------------------------------------|----------------------------------------------------------------------------------------------------|
| Steering wheel controls do not work but LED on the Maestro does blink when steering wheel buttons are pressed.              | Ensure the blue 4-pin steering wheel control cable is connected between the Maestro and the radio. The radio will use either the 3.5mm jack OR the blue/ yellow wire, not both.                                                                                                    |
|                                                                                                    | Connect the 3.5mm jack from the Maestro blue 4-pin cable to the radio's 3.5mm port (labeled steering, remote, or wheel). If no such port exists, wire the blue/yellow to blue/yellow (Kenwood/JVC) or to the radio's Key 1 wire (brands not listed/other) and secure the 3.5mm jack. It will not be used.                                                                                                    |
|                                                                                                    | Verify the buttons are set up in the flash. If any button is set to "none" for "press once", it will do nothing. "Hold" column can be left as none and the "press once" function will operate with one press and when holding the button.                                                                                                    |
|                                                                                                    | <ul> <li>Refer to radio's owner's manual to verify if the radio has this function:</li> <li>JVC/Kenwood : Steering Wheel Control (ON/OFF): choose ON</li> <li>Nakamichi : if model is listed, ensure PAC mode is on. If "other", learn the buttons in the radio steering wheel menu.</li> <li>Sony : Steering Wheel Control (Custom/Preset): choose Preset. If phone buttons do not operate properly, flash the module as Pioneer – 2009 and newer with BT. Then select "custom" instead of "preset" and learn the buttons in the radio should have a steering wheel menu to learn the buttons. You may have to select type A/B/C/1/2/3 and try learning again if buttons are not saving. Refer to radio manufacturer's tech support for further advice if not learning properly.</li> </ul> |
| Radio does not turn on.                                                                                                    | Test red and yellow wires for DC voltage at radio using a multimeter. Contact<br>support if no voltage on red or yellow.<br>If installing a modular radio and it is not turning on, ensure the screen is<br>secured and any trim pieces on the radio have been installed fully.                                                                                                    |
| The steering wheel controls are not working, the Maestro RR does not blink when they are pressed.                           | Ensure the 20 or 28-pin connector is plugged to the vehicle and to the TO1<br>T-harness, as shown in step 3 (this is where the RR gets the steering wheel<br>signal from the vehicle).                                                                                                    |
| <b>(Prius only)</b> After the car is turned off, the radio stays on. The car stays in accessory mode and will not turn off. | Locate the white 12-pin connector of the TO1 harness, it is connected to the vehicle harness.<br>Then, cut and isolate the red wire located at pin 11. The radio will shut off when the vehicle is turned off.                                                                                                    |

#### MAESTRO RR RESET PROCEDURE:

Turn the key to the OFF position, then disconnect all connectors from the module.

Press and hold the module's programming button and connect all the connectors back to the module. Wait, the module's LED will flash RED rapidly (this may take up to 10 seconds).

Release the programming button. Wait, the LED will turn solid GREEN for 2 seconds to show the reset was successful.

#### TECHNICAL ASSISTANCE

Phone: 1-866-427-2999

Email: maestro.support@idatalink.com

IMPORTANT: To ensure proper operation, the aftermarket radio needs to have the latest firmware from the manufacturer. Please visit the radio manufacturer's website and look for any updates pertaining to your radio.

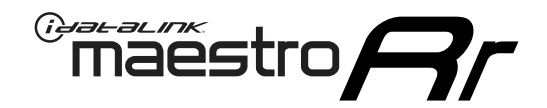

# **INSTALL GUIDE**

### 2008-2012 TOYOTA HIGHLANDER WITH JBL

#### **RETAINS STEERING WHEEL CONTROLS, FACTORY AMPLIFIER, AND MORE!**

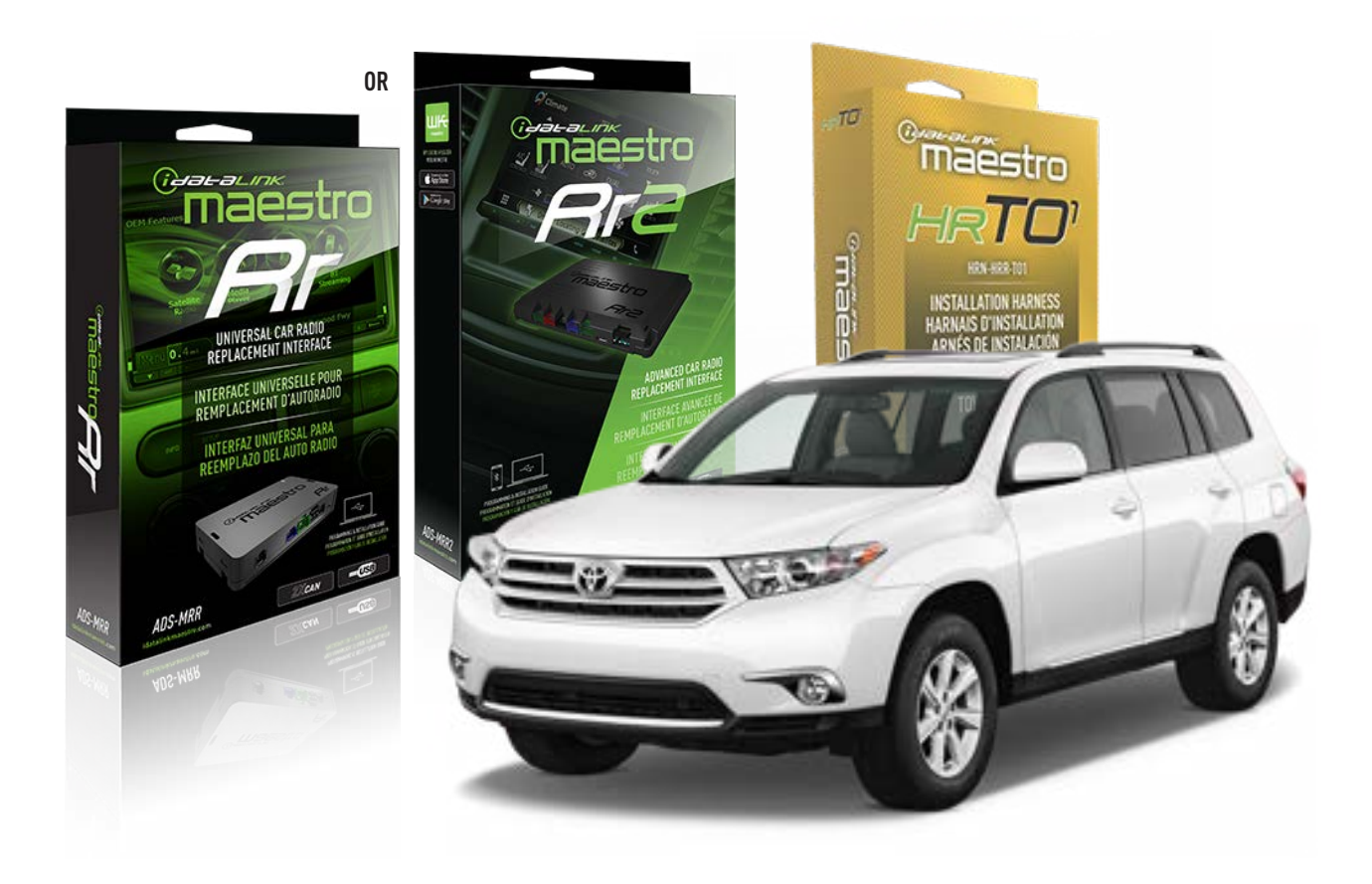

#### **PRODUCTS REQUIRED**

iDatalink Maestro RR Radio Replacement Interface iDatalink Maestro HRR-T01 Installation Harness

PROGRAMMED FIRMWARE ADS-RR(SR)-TOY01-AS

ADDITIONAL RESOURCES Maestro RR2 Programmable Outputs Guide

#### **OPTIONAL ACCESSORIES**

HEAD UNIT ADAPTER: ACC-HU-PI01, SON1, KEN1, KEN2, ALP1

NOTICE: Automotive Data Solutions Inc. (ADS) recommends having this installation performed by a certified technician. Logos and trademarks used here in are the properties of their respective owners.

### **WELCOME**

<sup>®</sup>maestro

Congratulations on the purchase of your iDatalink Maestro RR Radio replacement solution. You are now a few simple steps away from enjoying your new car radio with enhanced features.

Before starting your installation, please ensure that your iDatalink Maestro module is programmed with the correct firmware for your vehicle and that you carefully review the install guide.

Please note that Maestro RR will only retain functionalities that were originally available in the vehicle.

### **TABLE OF CONTENTS**

| Installation Instructions  | 3 |
|----------------------------|---|
| Wiring Diagram             | 4 |
| Radio Wire Reference Chart | 5 |
| Module Diagnostics         | 6 |
| Troubleshooting Table      | 7 |

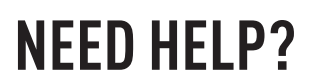

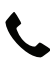

**L** 1 866 427-2999

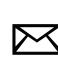

maestro.support@idatalink.com

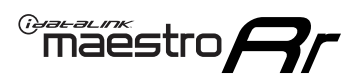

## **INSTALLATION INSTRUCTIONS** P1/1

#### **STEP 1**

Remove the factory radio

If using head unit adapter (sold separately), connect HRR-TO1 harness to adapter and skip to step 2.

- Unbox the aftermarket radio and locate its main harness.
- Cut and remove the black 20 pin connector from the HRR-TO1 T-harness and connect the wires, shown in the wiring diagram, from aftermarket radio main harness to the HRR-TO1 T-harness and match the wire functions.

**Note**: only connect purple/white wire to radio reverse input or module damage will occur.

### STEP 2

• If the vehicle is equipped with an OEM backup camera, connect the HRR-TO1 harness to appropriate HRR adapter cable (D, E or F) then connect to the backup camera harness.

### **STEP 3**

- Identify if your vehicle has a 20 or 28 pin secondary connector.
- Assemble TO1 T-harness as shown on wiring diagram.
- Connect the factory harness to the HRR-T01 harness.

#### **STEP 4**

- Connect HRR-T01 3-pin black connector to black connector of OBDII extension harness.
- Plug the OBDII connector into the OBDII of the vehicle.

### **STEP 5**

- Plug the harnesses into the aftermarket radio.
- Connect the backup camera RCA cable into the aftermarket radio (if equipped).
- Connect the left front and right front low level outputs RCA cables into the aftermarket radio.
- Plug the steering wheel control cable into the aftermarket radio (blue/yellow wire Kenwood/JVC only) OR (3.5mm jack to the radio's steering wheel input).

### **STEP 6**

• Connect all the harnesses to the Maestro RR module then test your installation.

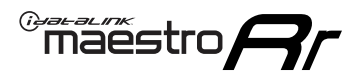

### WIRING DIAGRAM with an Amplifier

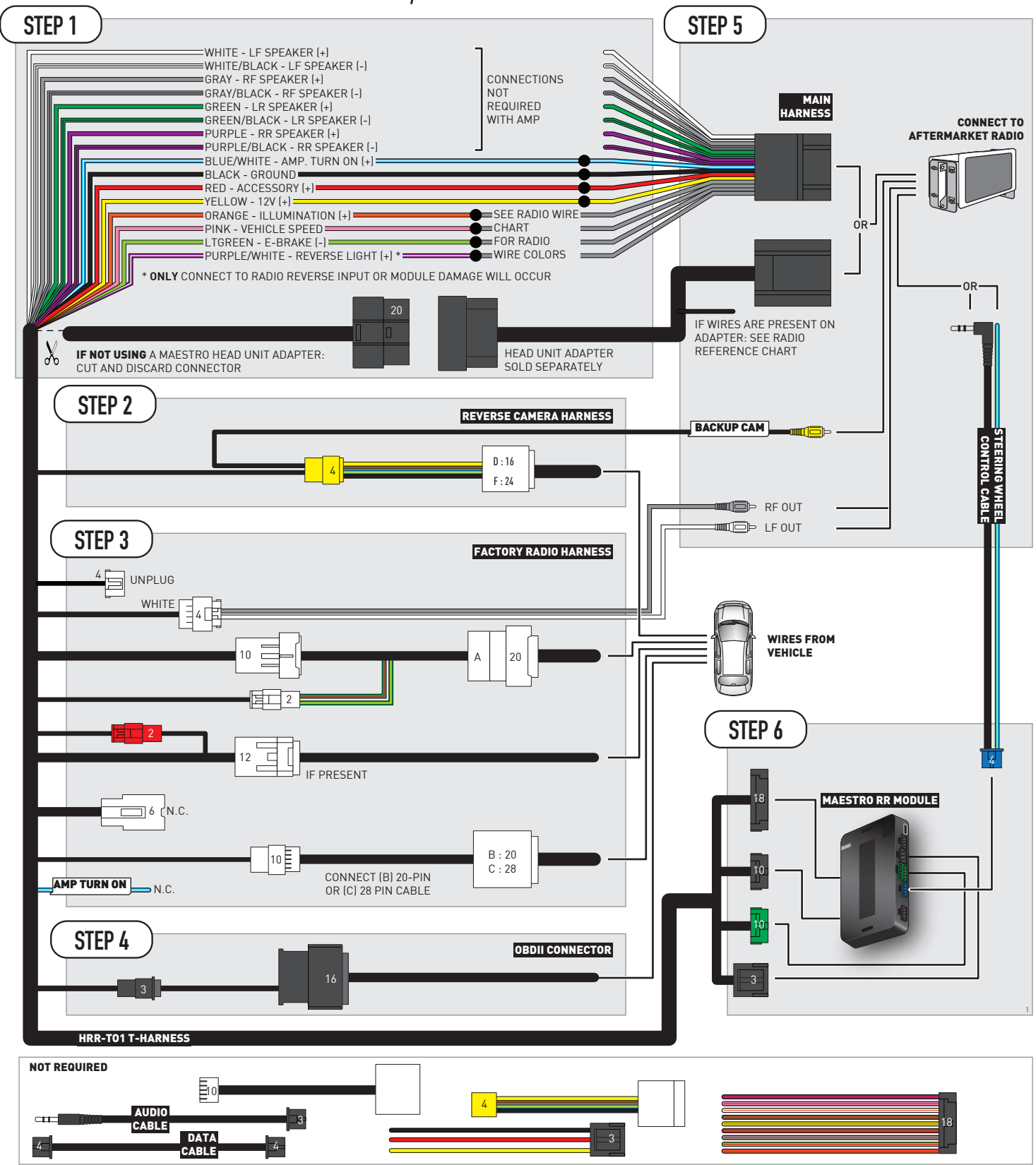

## **RADIO WIRE REFERENCE CHART**

| T01 T-harness<br>Wire Description | Polarity         | Wire Color on Maestro<br>T-Harness | Wire Color on Alpine<br>cable | Wire Color on Kenwood/<br>JVC cable | Wire Color on Pioneer<br>cable | Wire Color on Sony<br>cable |
|-----------------------------------|------------------|------------------------------------|-------------------------------|-------------------------------------|--------------------------------|-----------------------------|
| Illumination                      | (+)              | Orange                             | N/A                           | Orange/White                        | Orange/White                   | Orange                      |
| Reverse Light*                    | (+) Purple/White |                                    | Orange/White                  | Purple/White                        | Purple/White                   | Purple/White                |
| E-Brake                           | (-)              | Lt Green                           | Yellow/Blue                   | Lt Green                            | Lt Green                       | Lt Green                    |
| VSS (vehicle speed sensor)        | (DATA)           | Pink                               | Green/White                   | Pink                                | Pink                           | N/A                         |

#### Head unit adapter wiring (optional accessory, sold separately)

| ACC-HU-ALP1<br>Wire Description | Polarity | Wire Color on Adapter | Alpine Radio |
|---------------------------------|----------|-----------------------|--------------|
| VSS (vehicle speed sensor)      | (DATA)   | Green/White           | Green/White  |

| ACC-HU-KEN1<br>Wire Description | Polarity | Wire Color on Adapter | Kenwood Radio                                  |
|---------------------------------|----------|-----------------------|------------------------------------------------|
| CAM                             | (+)      | Green/Red             | Refer to camera/radio<br>manual                |
| CAM                             | [-]      | Green/White           | Refer to camera/radio<br>manual                |
| Steering Wheel Controls         | (DATA)   | Blue/Yellow           | Connect if no iDatalink<br>4-pin port on radio |

| ACC-HU-KEN2<br>Wire Description | Polarity | Wire Color on Adapter | Kenwood Radio                                  |
|---------------------------------|----------|-----------------------|------------------------------------------------|
| E-Brake                         | [-]      | LtGreen               | LtGreen                                        |
| Reverse Light*                  | (+)      | Purple/White          | Purple/White                                   |
| Steering Wheel Controls         | (DATA)   | Blue/Yellow           | Connect if no iDatalink<br>4-pin port on radio |

\* Reverse light wire: Only connect to radio or module damage will occur.

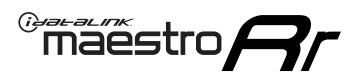

## **MODULE DIAGNOSTICS**

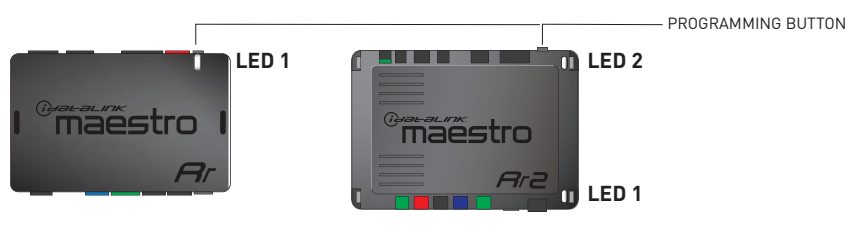

| LED 1<br>Module/Firmware<br>status | LED 2 (RR2)<br>Bluetooth activity | LED STATUS               | DIAGNOSTIC                                                                                                    |
|------------------------------------|-----------------------------------|--------------------------|----------------------------------------------------------------------------------------------------|
| • or • RED or GR flashing          |                                   | RED or GREEN<br>flashing | LED flashes 1 or more times, either red or green, <b>when a steering wheel button is pressed</b> : normal operation. |
| •                                  |                                   | 1 RED flash              | Module has no firmware.<br>Flash module using Weblink Desktop and log in. Do <u>NOT</u> use DEMO MODE.               |
| •                                  |                                   | 1 GREEN flash            | After radio boots up : Normal operation.                                                                             |
|                                    | •                                 | 3 GREEN flashes          | Bluetooth is activated.<br>Turns off after one minute: Normal operation.                                             |
| • •                                |                                   | OFF                      | Normal operation (inactive).                                                                                         |

| VIDEO HELP   | Installation, product information, vehicle specific videos.                  |
|--------------|------------------------------------------------------------------------------|
| VERIFY FLASH | Last flash information, steering control configuration, vehicle information. |
| WEBLINK      | Software to program module.                                                  |

## TROUBLESHOOTING TABLE

| PROBLEM                                                                                                    | SOLUTION                                                                                                    |
|----------------------------------------------------------------------------------------------------|----------------------------------------------------------------------------------------------------|
| Steering wheel controls do not work but LED on the Maestro does blink when steering wheel buttons are pressed.              | Ensure the blue 4-pin steering wheel control cable is connected between the Maestro and the radio. The radio will use either the 3.5mm jack OR the blue/ yellow wire, not both.                                                                                                    |
|                                                                                                    | Connect the 3.5mm jack from the Maestro blue 4-pin cable to the radio's 3.5mm port (labeled steering, remote, or wheel). If no such port exists, wire the blue/yellow to blue/yellow (Kenwood/JVC) or to the radio's Key 1 wire (brands not listed/other) and secure the 3.5mm jack. It will not be used.                                                                                                    |
|                                                                                                    | Verify the buttons are set up in the flash. If any button is set to "none" for "press once", it will do nothing. "Hold" column can be left as none and the "press once" function will operate with one press and when holding the button.                                                                                                    |
|                                                                                                    | <ul> <li>Refer to radio's owner's manual to verify if the radio has this function:</li> <li>JVC/Kenwood : Steering Wheel Control (ON/OFF): choose ON</li> <li>Nakamichi : if model is listed, ensure PAC mode is on. If "other", learn the buttons in the radio steering wheel menu.</li> <li>Sony : Steering Wheel Control (Custom/Preset): choose Preset. If phone buttons do not operate properly, flash the module as Pioneer – 2009 and newer with BT. Then select "custom" instead of "preset" and learn the buttons in the radio menu.</li> <li>Other brands – radio should have a steering wheel menu to learn the buttons. You may have to select type A/B/C/1/2/3 and try learning again if buttons are not saving. Refer to radio manufacturer's tech support for further advice if not learning properly.</li> </ul> |
| Radio does not turn on.                                                                                                    | Test red and yellow wires for DC voltage at radio using a multimeter. Contact<br>support if no voltage on red or yellow.<br>If installing a modular radio and it is not turning on, ensure the screen is<br>secured and any trim pieces on the radio have been installed fully.                                                                                                    |
| The steering wheel controls are not working, the Maestro RR does not blink when they are pressed.                           | Ensure the 20 or 28-pin connector is plugged to the vehicle and to the TO1 T-harness, as shown in step 3 (this is where the RR gets the steering wheel signal from the vehicle).                                                                                                    |
| <b>(Prius only)</b> After the car is turned off, the radio stays on. The car stays in accessory mode and will not turn off. | Locate the white 12-pin connector of the TO1 harness, it is connected to the vehicle harness.<br>Then, cut and isolate the red wire located at pin 11. The radio will shut off when the vehicle is turned off.                                                                                                    |

#### MAESTRO RR RESET PROCEDURE:

Turn the key to the OFF position, then disconnect all connectors from the module.

Press and hold the module's programming button and connect all the connectors back to the module. Wait, the module's LED will flash RED rapidly (this may take up to 10 seconds).

Release the programming button. Wait, the LED will turn solid GREEN for 2 seconds to show the reset was successful.

#### TECHNICAL ASSISTANCE

Phone: 1-866-427-2999

Email: maestro.support@idatalink.com

IMPORTANT: To ensure proper operation, the aftermarket radio needs to have the latest firmware from the manufacturer. Please visit the radio manufacturer's website and look for any updates pertaining to your radio.

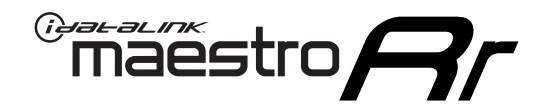

# **INSTALL GUIDE**

### 2013 TOYOTA HIGHLANDER WITH JBL

#### **RETAINS STEERING WHEEL CONTROLS, FACTORY AMPLIFIER, AND MORE!**

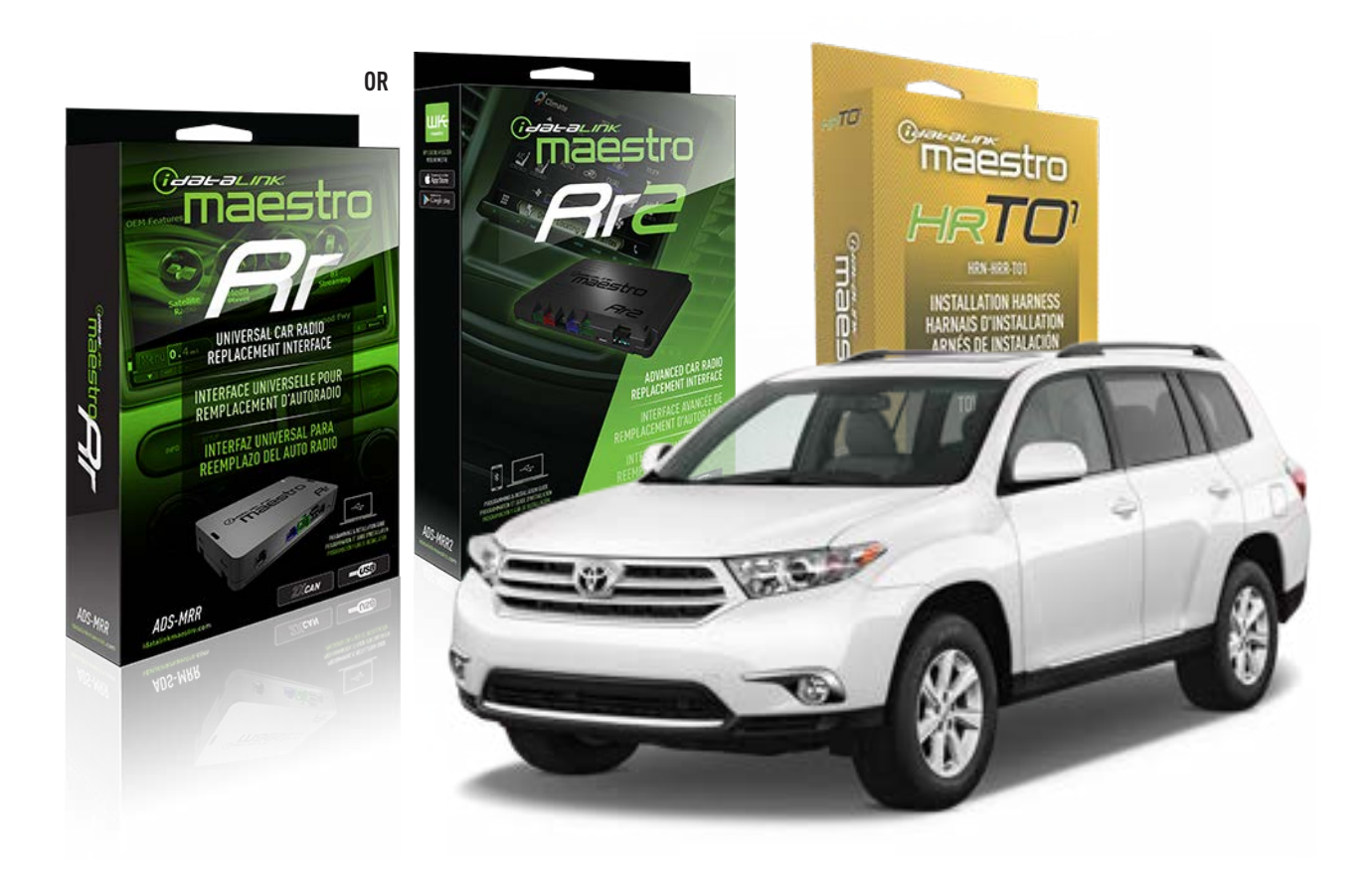

#### **PRODUCTS REQUIRED**

iDatalink Maestro RR Radio Replacement Interface iDatalink Maestro HRR-T01 Installation Harness

PROGRAMMED FIRMWARE ADS-RR(SR)-TOY01-AS

ADDITIONAL RESOURCES Maestro RR2 Programmable Outputs Guide

#### **OPTIONAL ACCESSORIES**

HEAD UNIT ADAPTER: ACC-HU-PI01, SON1, KEN1, KEN2, ALP1

NOTICE: Automotive Data Solutions Inc. (ADS) recommends having this installation performed by a certified technician. Logos and trademarks used here in are the properties of their respective owners.

## **WELCOME**

<sup>®</sup>maestro

Congratulations on the purchase of your iDatalink Maestro RR Radio replacement solution. You are now a few simple steps away from enjoying your new car radio with enhanced features.

Before starting your installation, please ensure that your iDatalink Maestro module is programmed with the correct firmware for your vehicle and that you carefully review the install guide.

Please note that Maestro RR will only retain functionalities that were originally available in the vehicle.

### **TABLE OF CONTENTS**

| Installation Instructions  | 3 |
|----------------------------|---|
| Wiring Diagram             | 4 |
| Radio Wire Reference Chart | 5 |
| Module Diagnostics         | 6 |
| Troubleshooting Table      | 7 |

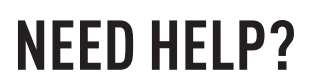

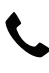

**L** 1 866 427-2999

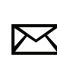

maestro.support@idatalink.com

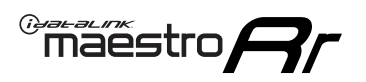

## **INSTALLATION INSTRUCTIONS** P1/1

#### **STEP 1**

Remove the factory radio

If using head unit adapter (sold separately), connect HRR-TO1 harness to adapter and skip to step 2.

- Unbox the aftermarket radio and locate its main harness.
- Cut and remove the black 20 pin connector from the HRR-TO1 T-harness and connect the wires, shown in the wiring diagram, from aftermarket radio main harness to the HRR-TO1 T-harness and match the wire functions.

**Note**: only connect purple/white wire to radio reverse input or module damage will occur.

### STEP 2

• If the vehicle is equipped with an OEM backup camera, connect the HRR-TO1 harness to appropriate HRR adapter cable (D, E or F) then connect to the backup camera harness.

### **STEP 3**

- Identify if your vehicle has a 20 or 28 pin secondary connector.
- Assemble T01 T-harness as shown on wiring diagram.
- Connect the factory harness to the HRR-T01 harness.

#### **STEP 4**

- Connect HRR-T01 3-pin black connector to black connector of OBDII extension harness.
- Plug the OBDII connector into the OBDII of the vehicle.

### **STEP 5**

- Plug the harnesses into the aftermarket radio.
- Connect the backup camera RCA cable into the aftermarket radio (if equipped).
- Connect the left front and right front low level outputs RCA cables into the aftermarket radio.
- Plug the steering wheel control cable into the aftermarket radio (blue/yellow wire Kenwood/JVC only) OR (3.5mm jack to the radio's steering wheel input).

### **STEP 6**

• Connect all the harnesses to the Maestro RR module then test your installation.

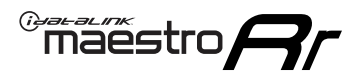

### WIRING DIAGRAM with an Amplifier

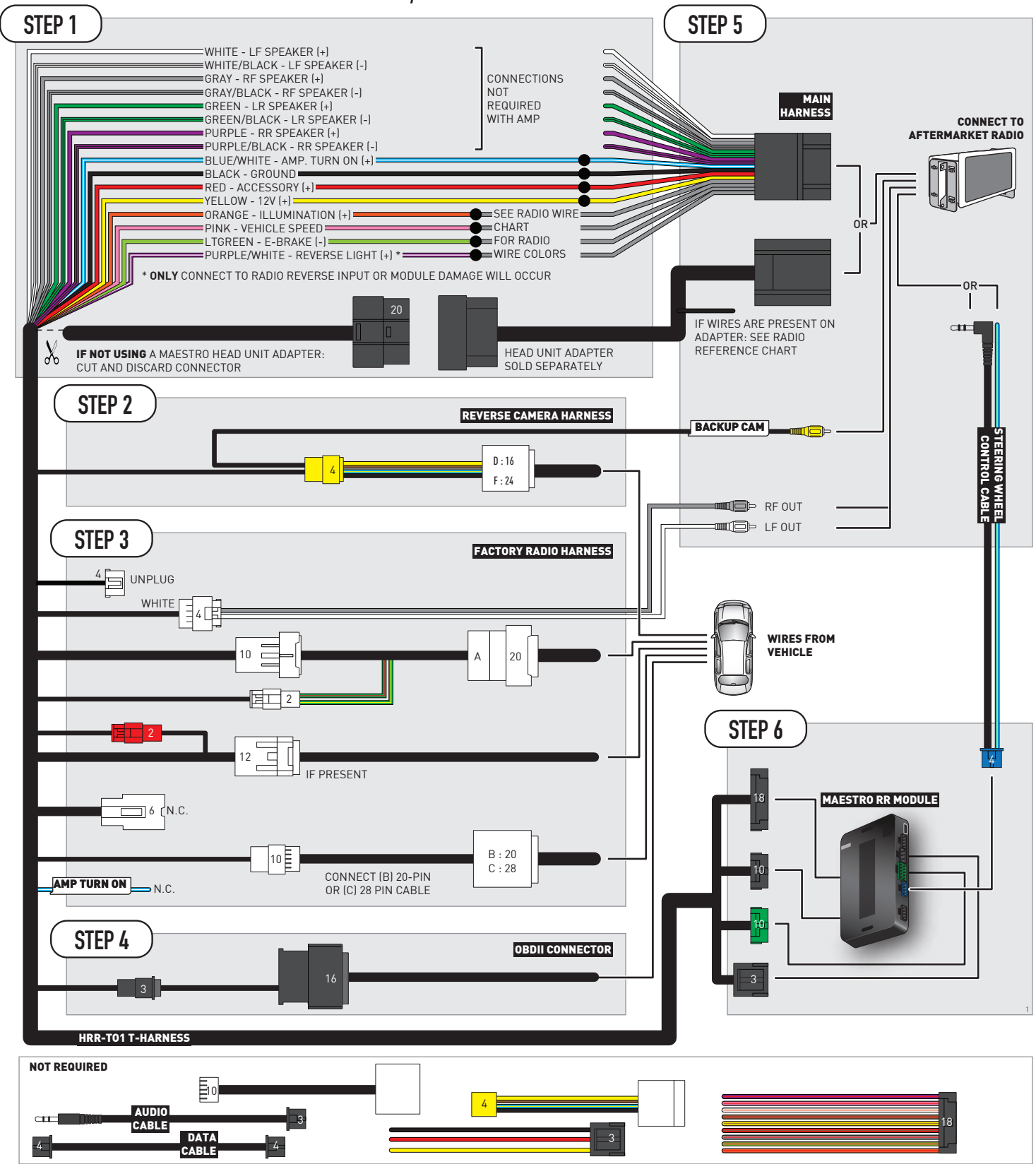

## **RADIO WIRE REFERENCE CHART**

| T01 T-harness<br>Wire Description | Polarity           | Wire Color on Maestro<br>T-Harness | Wire Color on Alpine<br>cable | Wire Color on Kenwood/<br>JVC cable | Wire Color on Pioneer<br>cable | Wire Color on Sony<br>cable |
|-----------------------------------|--------------------|------------------------------------|-------------------------------|-------------------------------------|--------------------------------|-----------------------------|
| Illumination                      | [+]                | Orange                             | N/A                           | Orange/White                        | Orange/White                   | Orange                      |
| Reverse Light*                    | * (+) Purple/White |                                    | Orange/White                  | Purple/White                        | Purple/White                   | Purple/White                |
| E-Brake                           | (-)                | Lt Green                           | Yellow/Blue                   | Lt Green                            | Lt Green                       | Lt Green                    |
| VSS (vehicle speed sensor)        | (DATA)             | Pink                               | Green/White                   | Pink                                | Pink                           | N/A                         |

#### Head unit adapter wiring (optional accessory, sold separately)

| ACC-HU-ALP1<br>Wire Description | Polarity | Wire Color on Adapter | Alpine Radio |  |
|---------------------------------|----------|-----------------------|--------------|--|
| VSS (vehicle speed sensor)      | (DATA)   | Green/White           | Green/White  |  |

| ACC-HU-KEN1<br>Wire Description | Polarity | Wire Color on Adapter | Kenwood Radio                                  |
|---------------------------------|----------|-----------------------|------------------------------------------------|
| CAM                             | (+)      | Green/Red             | Refer to camera/radio<br>manual                |
| CAM                             | [-]      | Green/White           | Refer to camera/radio<br>manual                |
| Steering Wheel Controls         | (DATA)   | Blue/Yellow           | Connect if no iDatalink<br>4-pin port on radio |

| ACC-HU-KEN2<br>Wire Description | Polarity | Wire Color on Adapter | Kenwood Radio                                  |
|---------------------------------|----------|-----------------------|------------------------------------------------|
| E-Brake                         | [-]      | LtGreen               | LtGreen                                        |
| Reverse Light*                  | (+)      | Purple/White          | Purple/White                                   |
| Steering Wheel Controls         | (DATA)   | Blue/Yellow           | Connect if no iDatalink<br>4-pin port on radio |

\* Reverse light wire: Only connect to radio or module damage will occur.

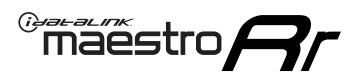

## **MODULE DIAGNOSTICS**

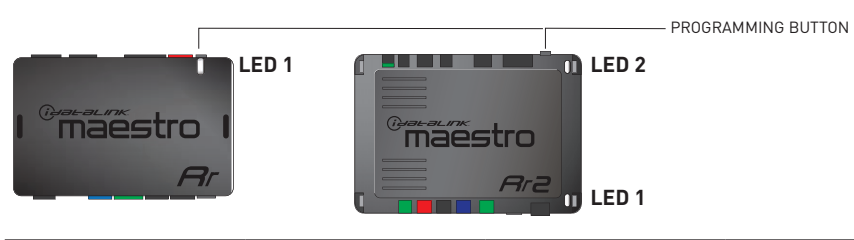

| LED 1<br>Module/Firmware<br>status | LED 2 (RR2)<br>Bluetooth activity | LED STATUS               | DIAGNOSTIC                                                                                                    |
|------------------------------------|-----------------------------------|--------------------------|----------------------------------------------------------------------------------------------------|
| • or •                             |                                   | RED or GREEN<br>flashing | LED flashes 1 or more times, either red or green, <b>when a steering wheel button is pressed</b> : normal operation. |
| •                                  |                                   | 1 RED flash              | Module has no firmware.<br>Flash module using Weblink Desktop and log in. Do <u>NOT</u> use DEMO MODE.               |
| •                                  |                                   | 1 GREEN flash            | After radio boots up : Normal operation.                                                                             |
|                                    | •                                 | 3 GREEN flashes          | Bluetooth is activated.<br>Turns off after one minute: Normal operation.                                             |
| ٠                                  | ٠                                 | OFF                      | Normal operation (inactive).                                                                                         |

| VIDEO HELP   | Installation, product information, vehicle specific videos.                  |
|--------------|------------------------------------------------------------------------------|
| VERIFY FLASH | Last flash information, steering control configuration, vehicle information. |
| WEBLINK      | Software to program module.                                                  |

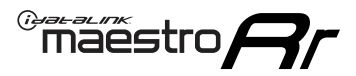

### TROUBLESHOOTING TABLE

| PROBLEM                                                                                                    | SOLUTION                                                                                                    |
|----------------------------------------------------------------------------------------------------|----------------------------------------------------------------------------------------------------|
| Steering wheel controls do not work but LED on the Maestro does blink when steering wheel buttons are pressed.              | Ensure the blue 4-pin steering wheel control cable is connected between the Maestro and the radio. The radio will use either the 3.5mm jack OR the blue/ yellow wire, not both.                                                                                                    |
|                                                                                                    | Connect the 3.5mm jack from the Maestro blue 4-pin cable to the radio's 3.5mm port (labeled steering, remote, or wheel). If no such port exists, wire the blue/yellow to blue/yellow (Kenwood/JVC) or to the radio's Key 1 wire (brands not listed/other) and secure the 3.5mm jack. It will not be used.                                                                                                    |
|                                                                                                    | Verify the buttons are set up in the flash. If any button is set to "none" for "press once", it will do nothing. "Hold" column can be left as none and the "press once" function will operate with one press and when holding the button.                                                                                                    |
|                                                                                                    | <ul> <li>Refer to radio's owner's manual to verify if the radio has this function:</li> <li>JVC/Kenwood : Steering Wheel Control (ON/OFF): choose ON</li> <li>Nakamichi : if model is listed, ensure PAC mode is on. If "other", learn the buttons in the radio steering wheel menu.</li> <li>Sony : Steering Wheel Control (Custom/Preset): choose Preset. If phone buttons do not operate properly, flash the module as Pioneer – 2009 and newer with BT. Then select "custom" instead of "preset" and learn the buttons in the radio menu.</li> <li>Other brands – radio should have a steering wheel menu to learn the buttons. You may have to select type A/B/C/1/2/3 and try learning again if buttons are not saving. Refer to radio manufacturer's tech support for further advice if not learning properly.</li> </ul> |
| Radio does not turn on.                                                                                                    | Test red and yellow wires for DC voltage at radio using a multimeter. Contact<br>support if no voltage on red or yellow.<br>If installing a modular radio and it is not turning on, ensure the screen is<br>secured and any trim pieces on the radio have been installed fully.                                                                                                    |
| The steering wheel controls are not working, the Maestro RR does not blink when they are pressed.                           | Ensure the 20 or 28-pin connector is plugged to the vehicle and to the TO1<br>T-harness, as shown in step 3 (this is where the RR gets the steering wheel<br>signal from the vehicle).                                                                                                    |
| <b>(Prius only)</b> After the car is turned off, the radio stays on. The car stays in accessory mode and will not turn off. | Locate the white 12-pin connector of the TO1 harness, it is connected to the vehicle harness.<br>Then, cut and isolate the red wire located at pin 11. The radio will shut off when the vehicle is turned off.                                                                                                    |

#### MAESTRO RR RESET PROCEDURE:

Turn the key to the OFF position, then disconnect all connectors from the module.

Press and hold the module's programming button and connect all the connectors back to the module. Wait, the module's LED will flash RED rapidly (this may take up to 10 seconds).

Release the programming button. Wait, the LED will turn solid GREEN for 2 seconds to show the reset was successful.

#### TECHNICAL ASSISTANCE

Phone: 1-866-427-2999

Email: maestro.support@idatalink.com

IMPORTANT: To ensure proper operation, the aftermarket radio needs to have the latest firmware from the manufacturer. Please visit the radio manufacturer's website and look for any updates pertaining to your radio.

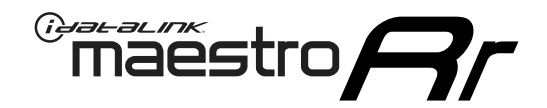

# **INSTALL GUIDE**

### 2008-2012 TOYOTA HIGHLANDER WITHOUT JBL

#### **RETAINS STEERING WHEEL CONTROLS, FACTORY AMPLIFIER, AND MORE!**

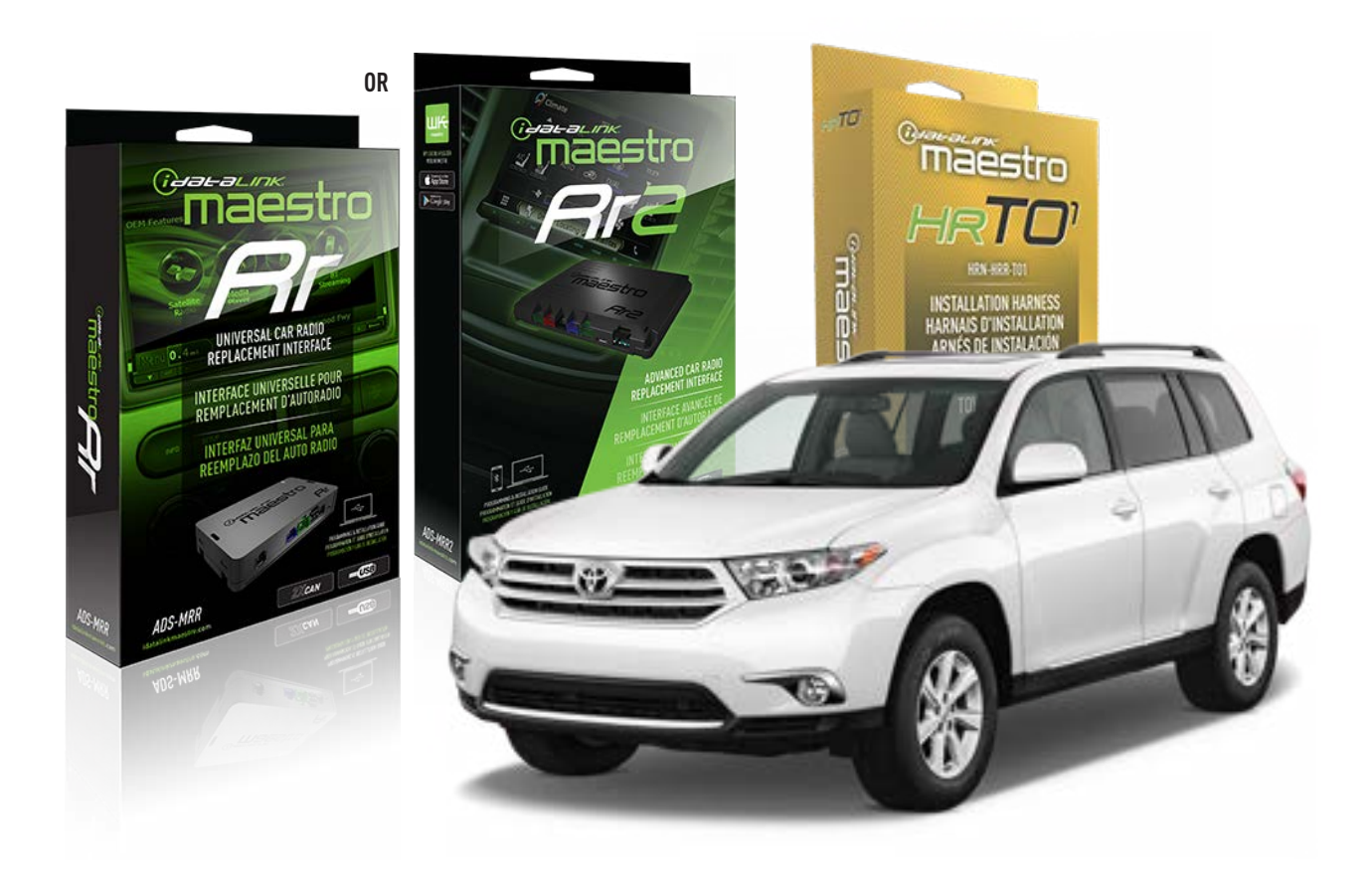

#### **PRODUCTS REQUIRED**

iDatalink Maestro RR Radio Replacement Interface iDatalink Maestro HRR-T01 Installation Harness

**PROGRAMMED FIRMWARE** ADS-RR(SR)-TOY01-AS

ADDITIONAL RESOURCES Maestro RR2 Programmable Outputs Guide

#### **OPTIONAL ACCESSORIES**

HEAD UNIT ADAPTER: ACC-HU-PI01, SON1, KEN1, KEN2, ALP1

NOTICE: Automotive Data Solutions Inc. (ADS) recommends having this installation performed by a certified technician. Logos and trademarks used here in are the properties of their respective owners.

## **WELCOME**

<sup>®</sup>maestro

Congratulations on the purchase of your iDatalink Maestro RR Radio replacement solution. You are now a few simple steps away from enjoying your new car radio with enhanced features.

Before starting your installation, please ensure that your iDatalink Maestro module is programmed with the correct firmware for your vehicle and that you carefully review the install guide.

Please note that Maestro RR will only retain functionalities that were originally available in the vehicle.

### **TABLE OF CONTENTS**

| Installation Instructions  | 3 |
|----------------------------|---|
| Wiring Diagram             | 4 |
| Radio Wire Reference Chart | 5 |
| Module Diagnostics         | 6 |
| Troubleshooting Table      | 7 |

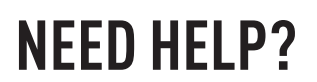

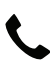

**L** 1 866 427-2999

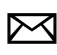

maestro.support@idatalink.com

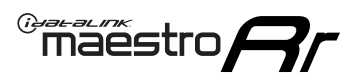

## **INSTALLATION INSTRUCTIONS** P1/1

#### **STEP 1**

Remove the factory radio

If using head unit adapter (sold separately), connect HRR-TO1 harness to adapter and skip to step 2.

- Unbox the aftermarket radio and locate its main harness.
- Cut and remove the black 20 pin connector from the HRR-TO1 T-harness and connect the wires, shown in the wiring diagram, from aftermarket radio main harness to the HRR-TO1 T-harness and match the wire functions.

**Note**: only connect purple/white wire to radio reverse input or module damage will occur.

### STEP 2

- Identify if your vehicle has a 20 or 28 pin secondary connector.
- Assemble TO1 T-harness as shown on wiring diagram.
- Connect the factory harness to the HRR-T01 harness.

### **STEP 3**

- Connect HRR-T01 3-pin black connector to black connector of OBDII extension harness.
- Plug the OBDII connector into the OBDII of the vehicle.

#### **STEP 4**

- Plug the harnesses into the aftermarket radio.
- Plug the steering wheel control cable into the aftermarket radio (blue/yellow wire Kenwood/JVC only) OR (3.5mm jack to the radio's steering wheel input).

#### **STEP 5**

• Connect all the harnesses to the Maestro RR module then test your installation.

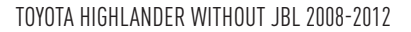

### WIRING DIAGRAM without an Amplifier

Maestro Ar

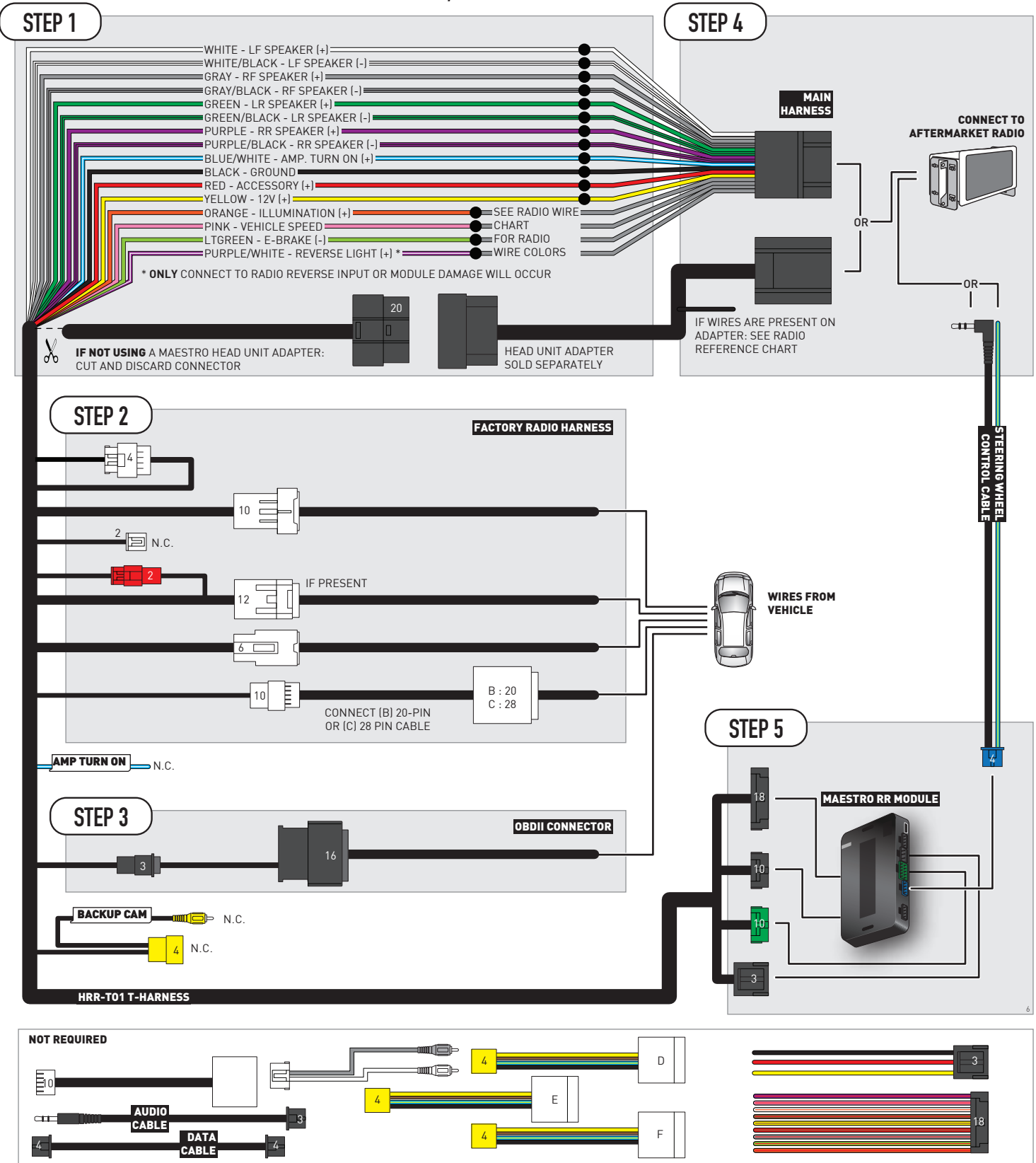
## **RADIO WIRE REFERENCE CHART**

| T01 T-harness<br>Wire Description | Polarity         | Wire Color on Maestro<br>T-Harness | Wire Color on Alpine<br>cable | Wire Color on Kenwood/<br>JVC cable | Wire Color on Pioneer<br>cable | Wire Color on Sony<br>cable |
|-----------------------------------|------------------|------------------------------------|-------------------------------|-------------------------------------|--------------------------------|-----------------------------|
| Illumination                      | (+)              | Orange                             | N/A                           | Orange/White                        | Orange/White                   | Orange                      |
| Reverse Light*                    | (+) Purple/White |                                    | Orange/White                  | Purple/White                        | Purple/White                   | Purple/White                |
| E-Brake                           | (-)              | Lt Green                           | Yellow/Blue                   | Lt Green                            | Lt Green                       | Lt Green                    |
| VSS (vehicle speed sensor)        | (DATA)           | Pink                               | Green/White                   | Pink                                | Pink                           | N/A                         |

### Head unit adapter wiring (optional accessory, sold separately)

| ACC-HU-ALP1<br>Wire Description | Polarity | Wire Color on Adapter | Alpine Radio |  |
|---------------------------------|----------|-----------------------|--------------|--|
| VSS (vehicle speed sensor)      | (DATA)   | Green/White           | Green/White  |  |

| ACC-HU-KEN1<br>Wire Description | Polarity | Wire Color on Adapter | Kenwood Radio                                  |
|---------------------------------|----------|-----------------------|------------------------------------------------|
| CAM                             | (+)      | Green/Red             | Refer to camera/radio<br>manual                |
| CAM                             | [-]      | Green/White           | Refer to camera/radio<br>manual                |
| Steering Wheel Controls         | (DATA)   | Blue/Yellow           | Connect if no iDatalink<br>4-pin port on radio |

| ACC-HU-KEN2<br>Wire Description | Polarity | Wire Color on Adapter | Kenwood Radio                                  |
|---------------------------------|----------|-----------------------|------------------------------------------------|
| E-Brake                         | [-]      | LtGreen               | LtGreen                                        |
| Reverse Light*                  | (+)      | Purple/White          | Purple/White                                   |
| Steering Wheel Controls         | (DATA)   | Blue/Yellow           | Connect if no iDatalink<br>4-pin port on radio |

\* Reverse light wire: Only connect to radio or module damage will occur.

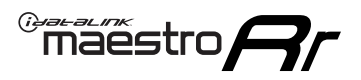

## **MODULE DIAGNOSTICS**

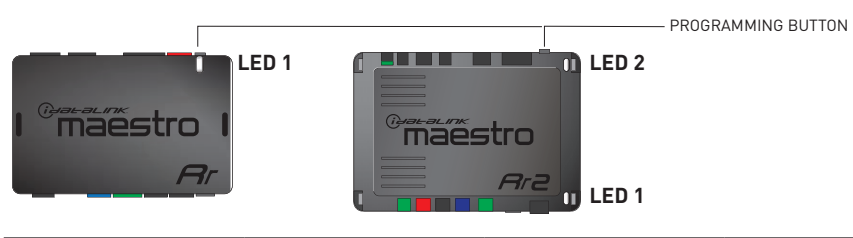

| LED 1<br>Module/Firmware<br>status | LED 2 (RR2)<br>Bluetooth activity | LED STATUS               | DIAGNOSTIC                                                                                                    |  |
|------------------------------------|-----------------------------------|--------------------------|----------------------------------------------------------------------------------------------------|--|
| • or •                             |                                   | RED or GREEN<br>flashing | LED flashes 1 or more times, either red or green, <b>when a steering wheel</b><br><b>button is pressed</b> : normal operation. |  |
| •                                  |                                   | 1 RED flash              | Module has no firmware.<br>Flash module using Weblink Desktop and log in. Do <u>NOT</u> use DEMO MODE.                         |  |
| • 1 GREEN flash                    |                                   | 1 GREEN flash            | After radio boots up : Normal operation.                                                                                       |  |
|                                    | •                                 | 3 GREEN flashes          | Bluetooth is activated.<br>Turns off after one minute: Normal operation.                                                       |  |
| • 0FF                              |                                   | OFF                      | Normal operation (inactive).                                                                                                   |  |

| VIDEO HELP   | Installation, product information, vehicle specific videos.                  |
|--------------|------------------------------------------------------------------------------|
| VERIFY FLASH | Last flash information, steering control configuration, vehicle information. |
| WEBLINK      | Software to program module.                                                  |

## TROUBLESHOOTING TABLE

| PROBLEM                                                                                                    | SOLUTION                                                                                                    |
|----------------------------------------------------------------------------------------------------|----------------------------------------------------------------------------------------------------|
| Steering wheel controls do not work but LED on the Maestro does blink when steering wheel buttons are pressed.              | Ensure the blue 4-pin steering wheel control cable is connected between the Maestro and the radio. The radio will use either the 3.5mm jack OR the blue/ yellow wire, not both.                                                                                                    |
|                                                                                                    | Connect the 3.5mm jack from the Maestro blue 4-pin cable to the radio's 3.5mm port (labeled steering, remote, or wheel). If no such port exists, wire the blue/yellow to blue/yellow (Kenwood/JVC) or to the radio's Key 1 wire (brands not listed/other) and secure the 3.5mm jack. It will not be used.                                                                                                    |
|                                                                                                    | Verify the buttons are set up in the flash. If any button is set to "none" for "press once", it will do nothing. "Hold" column can be left as none and the "press once" function will operate with one press and when holding the button.                                                                                                    |
|                                                                                                    | <ul> <li>Refer to radio's owner's manual to verify if the radio has this function:</li> <li>JVC/Kenwood : Steering Wheel Control (ON/OFF): choose ON</li> <li>Nakamichi : if model is listed, ensure PAC mode is on. If "other", learn the buttons in the radio steering wheel menu.</li> <li>Sony : Steering Wheel Control (Custom/Preset): choose Preset. If phone buttons do not operate properly, flash the module as Pioneer - 2009 and newer with BT. Then select "custom" instead of "preset" and learn the buttons in the radio should have a steering wheel menu to learn the buttons. You may have to select type A/B/C/1/2/3 and try learning again if buttons are not saving. Refer to radio manufacturer's tech support for further advice if not learning properly.</li> </ul> |
| Radio does not turn on.                                                                                                    | Test red and yellow wires for DC voltage at radio using a multimeter. Contact<br>support if no voltage on red or yellow.<br>If installing a modular radio and it is not turning on, ensure the screen is<br>secured and any trim pieces on the radio have been installed fully.                                                                                                    |
| The steering wheel controls are not working, the Maestro RR does not blink when they are pressed.                           | Ensure the 20 or 28-pin connector is plugged to the vehicle and to the TO1 T-harness, as shown in step 3 (this is where the RR gets the steering wheel signal from the vehicle).                                                                                                    |
| <b>(Prius only)</b> After the car is turned off, the radio stays on. The car stays in accessory mode and will not turn off. | Locate the white 12-pin connector of the TO1 harness, it is connected to the vehicle harness.<br>Then, cut and isolate the red wire located at pin 11. The radio will shut off when the vehicle is turned off.                                                                                                    |

#### MAESTRO RR RESET PROCEDURE:

Turn the key to the OFF position, then disconnect all connectors from the module.

Press and hold the module's programming button and connect all the connectors back to the module. Wait, the module's LED will flash RED rapidly (this may take up to 10 seconds).

Release the programming button. Wait, the LED will turn solid GREEN for 2 seconds to show the reset was successful.

#### TECHNICAL ASSISTANCE

Phone: 1-866-427-2999

Email: maestro.support@idatalink.com

IMPORTANT: To ensure proper operation, the aftermarket radio needs to have the latest firmware from the manufacturer. Please visit the radio manufacturer's website and look for any updates pertaining to your radio.

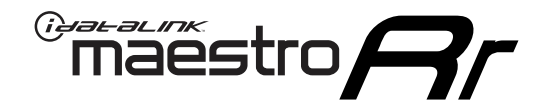

# **INSTALL GUIDE**

### 2013 TOYOTA HIGHLANDER WITHOUT JBL

#### **RETAINS STEERING WHEEL CONTROLS, FACTORY AMPLIFIER, AND MORE!**

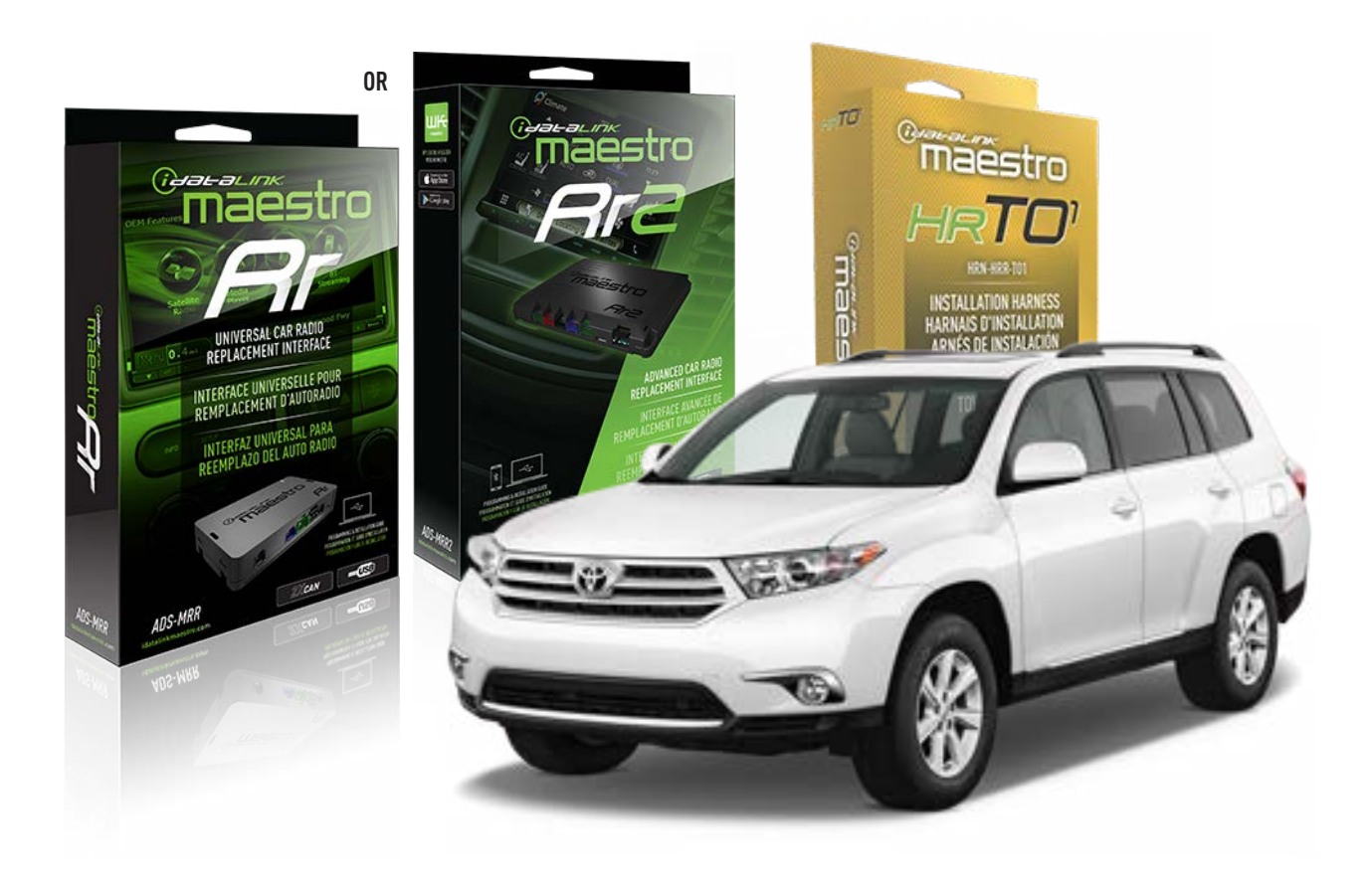

#### **PRODUCTS REQUIRED**

iDatalink Maestro RR Radio Replacement Interface iDatalink Maestro HRR-T01 Installation Harness

PROGRAMMED FIRMWARE ADS-RR(SR)-TOY01-AS

ADDITIONAL RESOURCES Maestro RR2 Programmable Outputs Guide

#### **OPTIONAL ACCESSORIES**

HEAD UNIT ADAPTER: ACC-HU-PI01, SON1, KEN1, KEN2, ALP1

NOTICE: Automotive Data Solutions Inc. (ADS) recommends having this installation performed by a certified technician. Logos and trademarks used here in are the properties of their respective owners.

## **WELCOME**

<sup>®</sup>maestro

Congratulations on the purchase of your iDatalink Maestro RR Radio replacement solution. You are now a few simple steps away from enjoying your new car radio with enhanced features.

Before starting your installation, please ensure that your iDatalink Maestro module is programmed with the correct firmware for your vehicle and that you carefully review the install guide.

Please note that Maestro RR will only retain functionalities that were originally available in the vehicle.

### **TABLE OF CONTENTS**

| Installation Instructions  | 3 |
|----------------------------|---|
| Wiring Diagram             | 4 |
| Radio Wire Reference Chart | 5 |
| Module Diagnostics         | 6 |
| Troubleshooting Table      | 7 |

### **NEED HELP?**

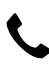

**L** 1 866 427-2999

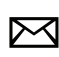

maestro.support@idatalink.com

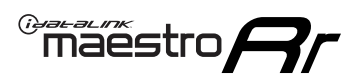

## **INSTALLATION INSTRUCTIONS** P1/1

#### **STEP 1**

Remove the factory radio

If using head unit adapter (sold separately), connect HRR-TO1 harness to adapter and skip to step 2.

- Unbox the aftermarket radio and locate its main harness.
- Cut and remove the black 20 pin connector from the HRR-TO1 T-harness and connect the wires, shown in the wiring diagram, from aftermarket radio main harness to the HRR-TO1 T-harness and match the wire functions.

**Note**: only connect purple/white wire to radio reverse input or module damage will occur.

### **STEP 2**

• If the vehicle is equipped with an OEM backup camera, connect the HRR-TO1 harness to appropriate HRR adapter cable (D, E or F) then connect to the backup camera harness.

### **STEP 3**

- Identify if your vehicle has a 20 or 28 pin secondary connector.
- Assemble TO1 T-harness as shown on wiring diagram.
- Connect the factory harness to the HRR-T01 harness.

### **STEP 4**

- Connect HRR-T01 3-pin black connector to black connector of OBDII extension harness.
- Plug the OBDII connector into the OBDII of the vehicle.

### **STEP 5**

- Plug the harnesses into the aftermarket radio.
- Connect the backup camera RCA cable into the aftermarket radio (if equipped).
- Plug the steering wheel control cable into the aftermarket radio (blue/yellow wire Kenwood/JVC only) OR (3.5mm jack to the radio's steering wheel input).

### **STEP 6**

• Connect all the harnesses to the Maestro RR module then test your installation.

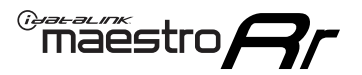

### WIRING DIAGRAM without an Amplifier

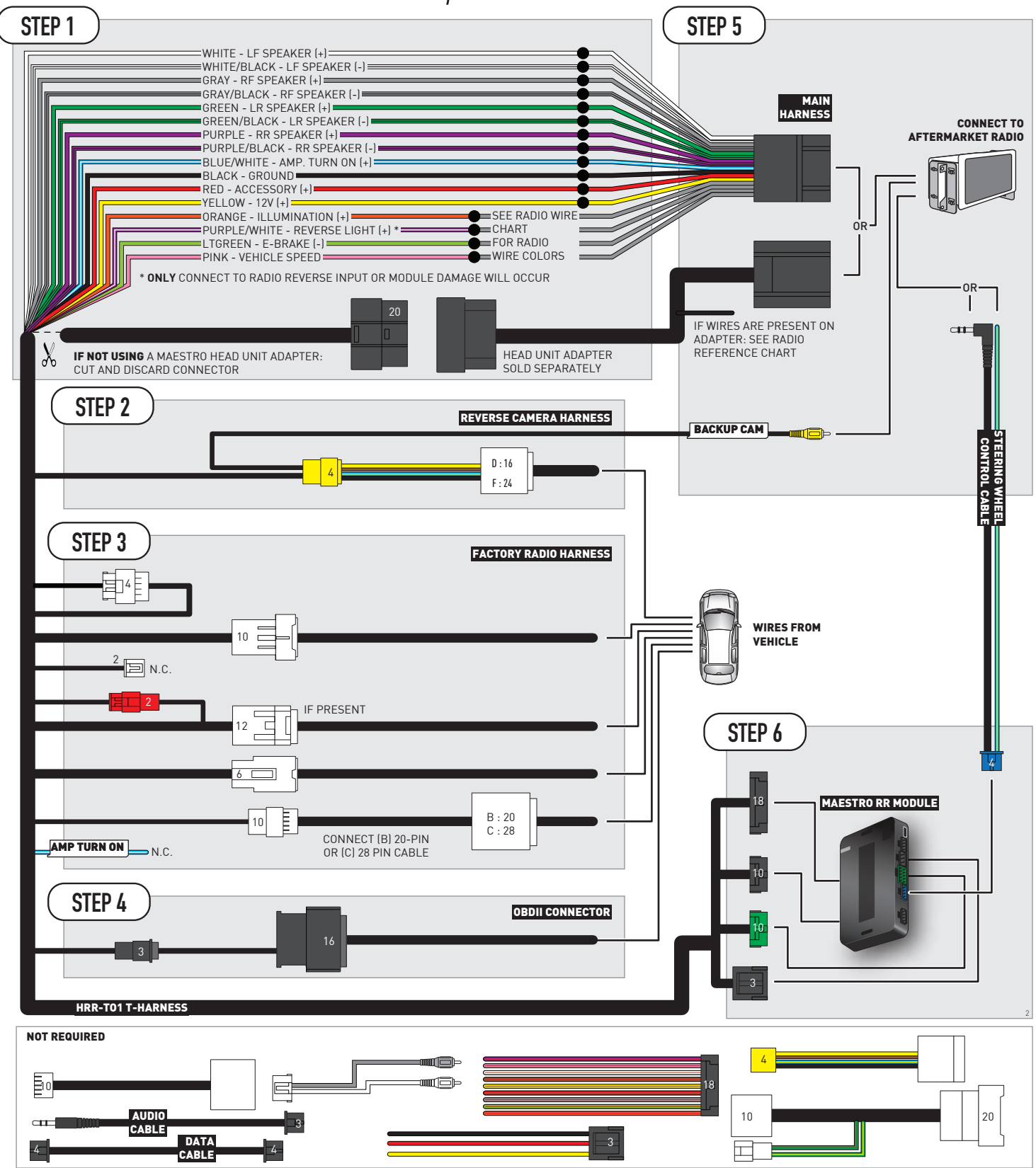

## **RADIO WIRE REFERENCE CHART**

| T01 T-harness<br>Wire Description | Polarity         | Wire Color on Maestro<br>T-Harness | Wire Color on Alpine<br>cable | Wire Color on Kenwood/<br>JVC cable | Wire Color on Pioneer<br>cable | Wire Color on Sony<br>cable |
|-----------------------------------|------------------|------------------------------------|-------------------------------|-------------------------------------|--------------------------------|-----------------------------|
| Illumination                      | (+)              | Orange                             | N/A                           | Orange/White                        | Orange/White                   | Orange                      |
| Reverse Light*                    | (+) Purple/White |                                    | Orange/White                  | Purple/White                        | Purple/White                   | Purple/White                |
| E-Brake                           | (-)              | Lt Green                           | Yellow/Blue                   | Lt Green                            | Lt Green                       | Lt Green                    |
| VSS (vehicle speed sensor)        | (DATA)           | Pink                               | Green/White                   | Pink                                | Pink                           | N/A                         |

### Head unit adapter wiring (optional accessory, sold separately)

| ACC-HU-ALP1<br>Wire Description | Polarity | Wire Color on Adapter | Alpine Radio |  |
|---------------------------------|----------|-----------------------|--------------|--|
| VSS (vehicle speed sensor)      | (DATA)   | Green/White           | Green/White  |  |

| ACC-HU-KEN1<br>Wire Description | Polarity | Wire Color on Adapter | Kenwood Radio                                  |
|---------------------------------|----------|-----------------------|------------------------------------------------|
| CAM                             | (+)      | Green/Red             | Refer to camera/radio<br>manual                |
| CAM                             | [-]      | Green/White           | Refer to camera/radio<br>manual                |
| Steering Wheel Controls         | (DATA)   | Blue/Yellow           | Connect if no iDatalink<br>4-pin port on radio |

| ACC-HU-KEN2<br>Wire Description | Polarity | Wire Color on Adapter | Kenwood Radio                                  |
|---------------------------------|----------|-----------------------|------------------------------------------------|
| E-Brake                         | [-]      | LtGreen               | LtGreen                                        |
| Reverse Light*                  | (+)      | Purple/White          | Purple/White                                   |
| Steering Wheel Controls         | (DATA)   | Blue/Yellow           | Connect if no iDatalink<br>4-pin port on radio |

\* Reverse light wire: Only connect to radio or module damage will occur.

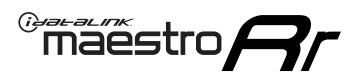

## **MODULE DIAGNOSTICS**

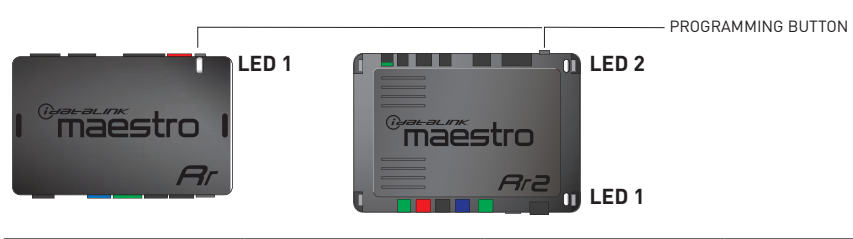

| LED 1<br>Module/Firmware<br>status | LED 2 (RR2)<br>Bluetooth activity | LED STATUS               | DIAGNOSTIC                                                                                                    |
|------------------------------------|-----------------------------------|--------------------------|----------------------------------------------------------------------------------------------------|
| • or •                             |                                   | RED or GREEN<br>flashing | LED flashes 1 or more times, either red or green, <b>when a steering wheel button is pressed</b> : normal operation. |
| •                                  |                                   | 1 RED flash              | Module has no firmware.<br>Flash module using Weblink Desktop and log in. Do <u>NOT</u> use DEMO MODE.               |
| •                                  |                                   | 1 GREEN flash            | After radio boots up : Normal operation.                                                                             |
|                                    | •                                 | 3 GREEN flashes          | Bluetooth is activated.<br>Turns off after one minute: Normal operation.                                             |
| ٠                                  | ٠                                 | OFF                      | Normal operation (inactive).                                                                                         |

| VIDEO HELP   | Installation, product information, vehicle specific videos.                  |
|--------------|------------------------------------------------------------------------------|
| VERIFY FLASH | Last flash information, steering control configuration, vehicle information. |
| WEBLINK      | Software to program module.                                                  |

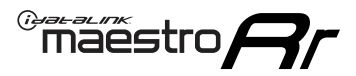

## TROUBLESHOOTING TABLE

| PROBLEM                                                                                                    | SOLUTION                                                                                                    |
|----------------------------------------------------------------------------------------------------|----------------------------------------------------------------------------------------------------|
| Steering wheel controls do not work but LED on the Maestro does blink when steering wheel buttons are pressed.              | Ensure the blue 4-pin steering wheel control cable is connected between the Maestro and the radio. The radio will use either the 3.5mm jack OR the blue/ yellow wire, not both.                                                                                                    |
|                                                                                                    | Connect the 3.5mm jack from the Maestro blue 4-pin cable to the radio's 3.5mm port (labeled steering, remote, or wheel). If no such port exists, wire the blue/yellow to blue/yellow (Kenwood/JVC) or to the radio's Key 1 wire (brands not listed/other) and secure the 3.5mm jack. It will not be used.                                                                                                    |
|                                                                                                    | Verify the buttons are set up in the flash. If any button is set to "none" for "press once", it will do nothing. "Hold" column can be left as none and the "press once" function will operate with one press and when holding the button.                                                                                                    |
|                                                                                                    | <ul> <li>Refer to radio's owner's manual to verify if the radio has this function:</li> <li>JVC/Kenwood : Steering Wheel Control (ON/OFF): choose ON</li> <li>Nakamichi : if model is listed, ensure PAC mode is on. If "other", learn the buttons in the radio steering wheel menu.</li> <li>Sony : Steering Wheel Control (Custom/Preset): choose Preset. If phone buttons do not operate properly, flash the module as Pioneer – 2009 and newer with BT. Then select "custom" instead of "preset" and learn the buttons in the radio menu.</li> <li>Other brands – radio should have a steering wheel menu to learn the buttons. You may have to select type A/B/C/1/2/3 and try learning again if buttons are not saving. Refer to radio manufacturer's tech support for further advice if not learning properly.</li> </ul> |
| Radio does not turn on.                                                                                                    | Test red and yellow wires for DC voltage at radio using a multimeter. Contact<br>support if no voltage on red or yellow.<br>If installing a modular radio and it is not turning on, ensure the screen is<br>secured and any trim pieces on the radio have been installed fully.                                                                                                    |
| The steering wheel controls are not working, the Maestro RR does not blink when they are pressed.                           | Ensure the 20 or 28-pin connector is plugged to the vehicle and to the TO1 T-harness, as shown in step 3 (this is where the RR gets the steering wheel signal from the vehicle).                                                                                                    |
| <b>(Prius only)</b> After the car is turned off, the radio stays on. The car stays in accessory mode and will not turn off. | Locate the white 12-pin connector of the TO1 harness, it is connected to the vehicle harness.<br>Then, cut and isolate the red wire located at pin 11. The radio will shut off when the vehicle is turned off.                                                                                                    |

#### MAESTRO RR RESET PROCEDURE:

Turn the key to the OFF position, then disconnect all connectors from the module.

Press and hold the module's programming button and connect all the connectors back to the module. Wait, the module's LED will flash RED rapidly (this may take up to 10 seconds).

Release the programming button. Wait, the LED will turn solid GREEN for 2 seconds to show the reset was successful.

#### TECHNICAL ASSISTANCE

Phone: 1-866-427-2999

Email: maestro.support@idatalink.com

IMPORTANT: To ensure proper operation, the aftermarket radio needs to have the latest firmware from the manufacturer. Please visit the radio manufacturer's website and look for any updates pertaining to your radio.

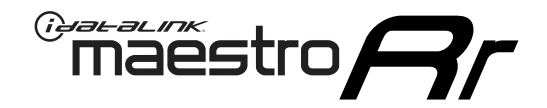

# **INSTALL GUIDE**

### 2013-2014 TOYOTA MATRIX

#### **RETAINS STEERING WHEEL CONTROLS, FACTORY AMPLIFIER, AND MORE!**

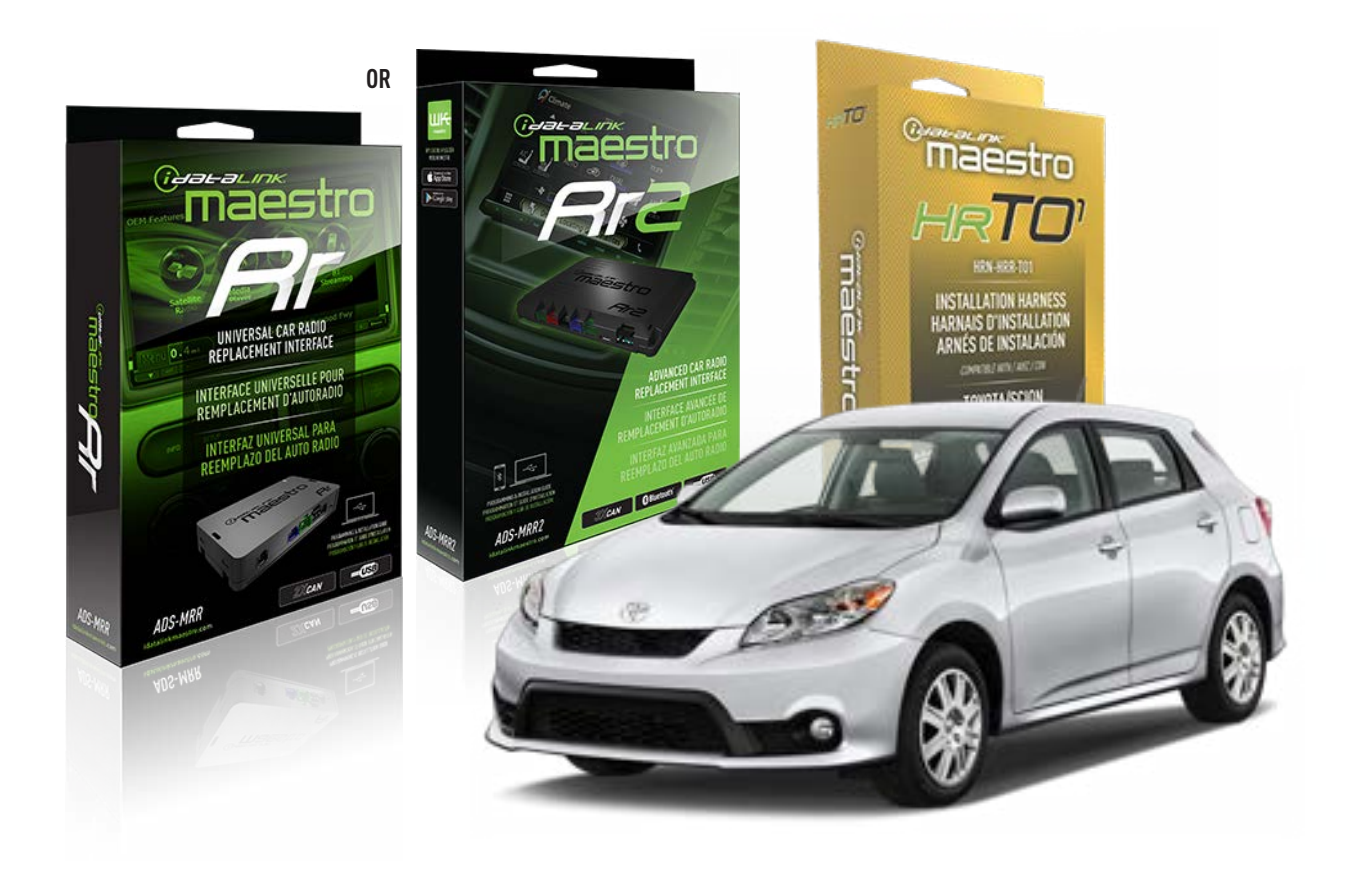

#### **PRODUCTS REQUIRED**

iDatalink Maestro RR Radio Replacement Interface iDatalink Maestro HRR-T01 Installation Harness

**PROGRAMMED FIRMWARE** ADS-RR(SR)-TOY01-AS

ADDITIONAL RESOURCES Maestro RR2 Programmable Outputs Guide

#### **OPTIONAL ACCESSORIES**

HEAD UNIT ADAPTER: ACC-HU-PI01, SON1, KEN1, KEN2, ALP1

NOTICE: Automotive Data Solutions Inc. (ADS) recommends having this installation performed by a certified technician. Logos and trademarks used here in are the properties of their respective owners.

### **WELCOME**

<sup>®</sup>maestro

Congratulations on the purchase of your iDatalink Maestro RR Radio replacement solution. You are now a few simple steps away from enjoying your new car radio with enhanced features.

Before starting your installation, please ensure that your iDatalink Maestro module is programmed with the correct firmware for your vehicle and that you carefully review the install guide.

Please note that Maestro RR will only retain functionalities that were originally available in the vehicle.

### **TABLE OF CONTENTS**

| Installation Instructions  | 3 |
|----------------------------|---|
| Wiring Diagram             | 4 |
| Radio Wire Reference Chart | 5 |
| Module Diagnostics         | 6 |
| Troubleshooting Table      | 7 |

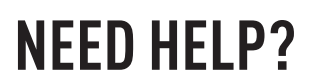

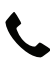

**L** 1 866 427-2999

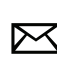

maestro.support@idatalink.com

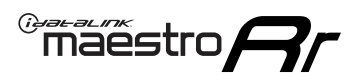

## **INSTALLATION INSTRUCTIONS** P1/1

#### **STEP 1**

Remove the factory radio

If using head unit adapter (sold separately), connect HRR-TO1 harness to adapter and skip to step 2.

- Unbox the aftermarket radio and locate its main harness.
- Cut and remove the black 20 pin connector from the HRR-TO1 T-harness and connect the wires, shown in the wiring diagram, from aftermarket radio main harness to the HRR-TO1 T-harness and match the wire functions.

**Note**: only connect purple/white wire to radio reverse input or module damage will occur.

### STEP 2

- Identify if your vehicle has a 20 or 28 pin secondary connector.
- Assemble TO1 T-harness as shown on wiring diagram.
- Connect the factory harness to the HRR-T01 harness.

### **STEP 3**

- Connect HRR-T01 3-pin black connector to black connector of OBDII extension harness.
- Plug the OBDII connector into the OBDII of the vehicle.

### **STEP 4**

- Plug the harnesses into the aftermarket radio.
- Plug the steering wheel control cable into the aftermarket radio (blue/yellow wire Kenwood/JVC only) OR (3.5mm jack to the radio's steering wheel input).

### **STEP 5**

• Connect all the harnesses to the Maestro RR module then test your installation.

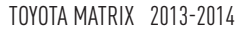

### WIRING DIAGRAM without an Amplifier

Maestro Ar

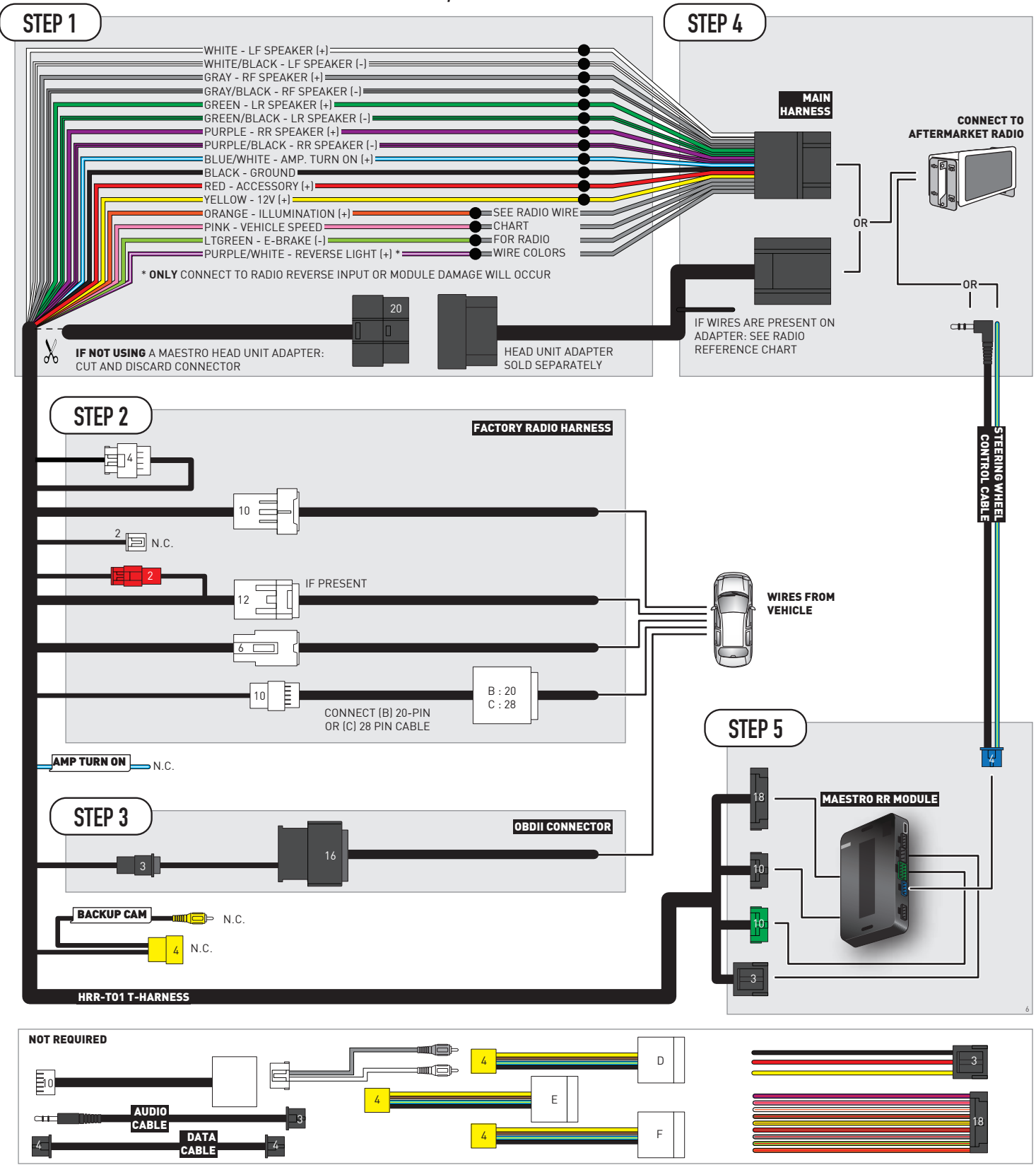

## **RADIO WIRE REFERENCE CHART**

| T01 T-harness<br>Wire Description | Polarity | Wire Color on Maestro<br>T-Harness | Wire Color on Alpine<br>cable | Wire Color on Kenwood/<br>JVC cable | Wire Color on Pioneer<br>cable | Wire Color on Sony<br>cable |
|-----------------------------------|----------|------------------------------------|-------------------------------|-------------------------------------|--------------------------------|-----------------------------|
| Illumination                      | [+]      | Orange                             | N/A                           | Orange/White                        | Orange/White                   | Orange                      |
| Reverse Light*                    | (+)      | Purple/White                       | Orange/White                  | Purple/White                        | Purple/White                   | Purple/White                |
| E-Brake                           | (-)      | Lt Green                           | Yellow/Blue                   | Lt Green                            | Lt Green                       | Lt Green                    |
| VSS (vehicle speed sensor)        | (DATA)   | Pink                               | Green/White                   | Pink                                | Pink                           | N/A                         |

#### Head unit adapter wiring (optional accessory, sold separately)

| ACC-HU-ALP1<br>Wire Description | Polarity | Wire Color on Adapter | Alpine Radio |
|---------------------------------|----------|-----------------------|--------------|
| VSS (vehicle speed sensor)      | (DATA)   | Green/White           | Green/White  |

| ACC-HU-KEN1<br>Wire Description | Polarity | Wire Color on Adapter | Kenwood Radio                                  |
|---------------------------------|----------|-----------------------|------------------------------------------------|
| CAM                             | (+)      | Green/Red             | Refer to camera/radio<br>manual                |
| CAM                             | [-]      | Green/White           | Refer to camera/radio<br>manual                |
| Steering Wheel Controls         | (DATA)   | Blue/Yellow           | Connect if no iDatalink<br>4-pin port on radio |

| ACC-HU-KEN2<br>Wire Description | Polarity | Wire Color on Adapter | Kenwood Radio                                  |
|---------------------------------|----------|-----------------------|------------------------------------------------|
| E-Brake                         | [-]      | LtGreen               | LtGreen                                        |
| Reverse Light*                  | (+)      | Purple/White          | Purple/White                                   |
| Steering Wheel Controls         | (DATA)   | Blue/Yellow           | Connect if no iDatalink<br>4-pin port on radio |

\* Reverse light wire: Only connect to radio or module damage will occur.

## **MODULE DIAGNOSTICS**

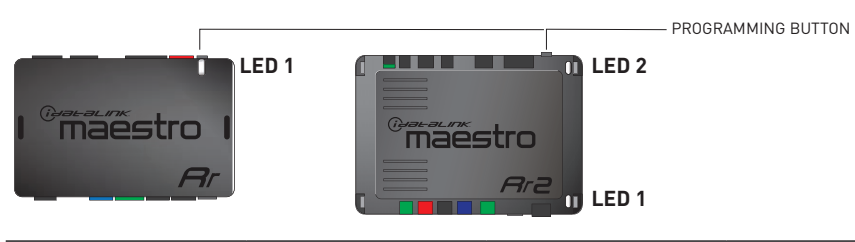

| LED 1<br>Module/Firmware<br>status | LED 2 (RR2)<br>Bluetooth activity | LED STATUS               | DIAGNOSTIC                                                                                                    |
|------------------------------------|-----------------------------------|--------------------------|----------------------------------------------------------------------------------------------------|
| • or •                             |                                   | RED or GREEN<br>flashing | LED flashes 1 or more times, either red or green, <b>when a steering wheel button is pressed</b> : normal operation. |
| •                                  |                                   | 1 RED flash              | Module has no firmware.<br>Flash module using Weblink Desktop and log in. Do <u>NOT</u> use DEMO MODE.               |
| •                                  |                                   | 1 GREEN flash            | After radio boots up : Normal operation.                                                                             |
|                                    | •                                 | 3 GREEN flashes          | Bluetooth is activated.<br>Turns off after one minute: Normal operation.                                             |
| •                                  | ٠                                 | OFF                      | Normal operation (inactive).                                                                                         |

| VIDEO HELP   | Installation, product information, vehicle specific videos.                  |
|--------------|------------------------------------------------------------------------------|
| VERIFY FLASH | Last flash information, steering control configuration, vehicle information. |
| WEBLINK      | Software to program module.                                                  |

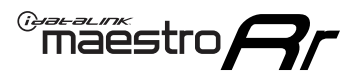

### TROUBLESHOOTING TABLE

| PROBLEM                                                                                                    | SOLUTION                                                                                                    |
|----------------------------------------------------------------------------------------------------|----------------------------------------------------------------------------------------------------|
| Steering wheel controls do not work but LED on the Maestro does blink when steering wheel buttons are pressed.              | Ensure the blue 4-pin steering wheel control cable is connected between the Maestro and the radio. The radio will use either the 3.5mm jack OR the blue/ yellow wire, not both.                                                                                                    |
|                                                                                                    | Connect the 3.5mm jack from the Maestro blue 4-pin cable to the radio's 3.5mm port (labeled steering, remote, or wheel). If no such port exists, wire the blue/yellow to blue/yellow (Kenwood/JVC) or to the radio's Key 1 wire (brands not listed/other) and secure the 3.5mm jack. It will not be used.                                                                                                    |
|                                                                                                    | Verify the buttons are set up in the flash. If any button is set to "none" for "press once", it will do nothing. "Hold" column can be left as none and the "press once" function will operate with one press and when holding the button.                                                                                                    |
|                                                                                                    | <ul> <li>Refer to radio's owner's manual to verify if the radio has this function:</li> <li>JVC/Kenwood : Steering Wheel Control (ON/OFF): choose ON</li> <li>Nakamichi : if model is listed, ensure PAC mode is on. If "other", learn the buttons in the radio steering wheel menu.</li> <li>Sony : Steering Wheel Control (Custom/Preset): choose Preset. If phone buttons do not operate properly, flash the module as Pioneer – 2009 and newer with BT. Then select "custom" instead of "preset" and learn the buttons in the radio should have a steering wheel menu to learn the buttons. You may have to select type A/B/C/1/2/3 and try learning again if buttons are not saving. Refer to radio manufacturer's tech support for further advice if not learning properly.</li> </ul> |
| Radio does not turn on.                                                                                                    | Test red and yellow wires for DC voltage at radio using a multimeter. Contact<br>support if no voltage on red or yellow.<br>If installing a modular radio and it is not turning on, ensure the screen is<br>secured and any trim pieces on the radio have been installed fully.                                                                                                    |
| The steering wheel controls are not working, the Maestro RR does not blink when they are pressed.                           | Ensure the 20 or 28-pin connector is plugged to the vehicle and to the TO1 T-harness, as shown in step 3 (this is where the RR gets the steering wheel signal from the vehicle).                                                                                                    |
| <b>(Prius only)</b> After the car is turned off, the radio stays on. The car stays in accessory mode and will not turn off. | Locate the white 12-pin connector of the TO1 harness, it is connected to the vehicle harness.<br>Then, cut and isolate the red wire located at pin 11. The radio will shut off when the vehicle is turned off.                                                                                                    |

#### MAESTRO RR RESET PROCEDURE:

Turn the key to the OFF position, then disconnect all connectors from the module.

Press and hold the module's programming button and connect all the connectors back to the module. Wait, the module's LED will flash RED rapidly (this may take up to 10 seconds).

Release the programming button. Wait, the LED will turn solid GREEN for 2 seconds to show the reset was successful.

#### TECHNICAL ASSISTANCE

Phone: 1-866-427-2999

Email: maestro.support@idatalink.com

IMPORTANT: To ensure proper operation, the aftermarket radio needs to have the latest firmware from the manufacturer. Please visit the radio manufacturer's website and look for any updates pertaining to your radio.

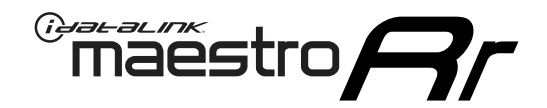

# **INSTALL GUIDE**

### 2009-2012 TOYOTA MATRIX WITH JBL

#### **RETAINS STEERING WHEEL CONTROLS, FACTORY AMPLIFIER, AND MORE!**

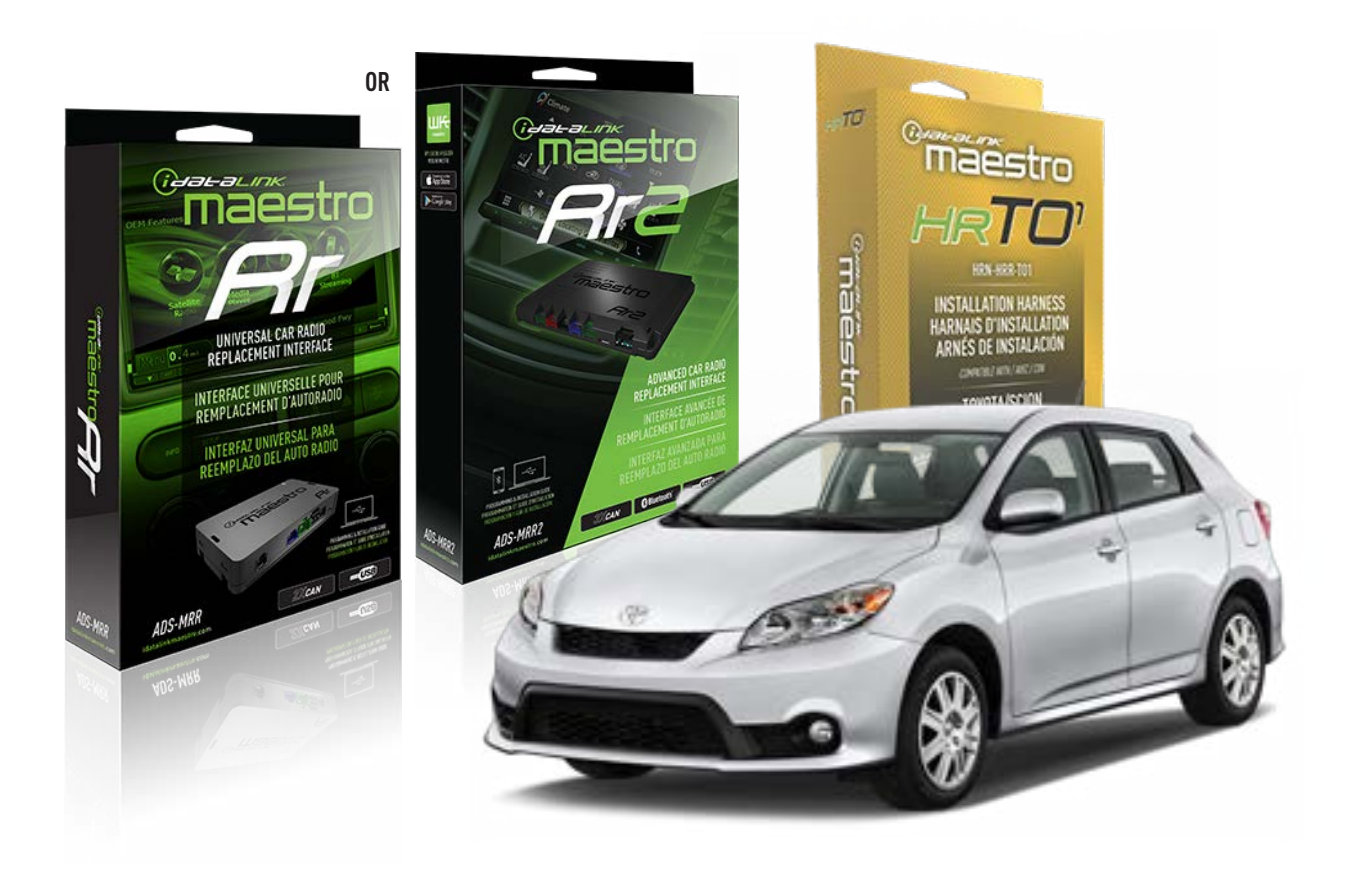

#### **PRODUCTS REQUIRED**

iDatalink Maestro RR Radio Replacement Interface iDatalink Maestro HRR-T01 Installation Harness

**PROGRAMMED FIRMWARE** ADS-RR(SR)-TOY01-AS

ADDITIONAL RESOURCES Maestro RR2 Programmable Outputs Guide

#### **OPTIONAL ACCESSORIES**

HEAD UNIT ADAPTER: ACC-HU-PI01, SON1, KEN1, KEN2, ALP1

NOTICE: Automotive Data Solutions Inc. (ADS) recommends having this installation performed by a certified technician. Logos and trademarks used here in are the properties of their respective owners.

## **WELCOME**

<sup>®</sup>maestro

Congratulations on the purchase of your iDatalink Maestro RR Radio replacement solution. You are now a few simple steps away from enjoying your new car radio with enhanced features.

Before starting your installation, please ensure that your iDatalink Maestro module is programmed with the correct firmware for your vehicle and that you carefully review the install guide.

Please note that Maestro RR will only retain functionalities that were originally available in the vehicle.

### **TABLE OF CONTENTS**

| Installation Instructions  | 3 |
|----------------------------|---|
| Wiring Diagram             | 4 |
| Radio Wire Reference Chart | 5 |
| Module Diagnostics         | 6 |
| Troubleshooting Table      | 7 |

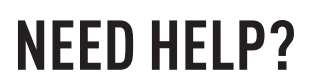

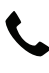

**L** 1 866 427-2999

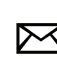

maestro.support@idatalink.com

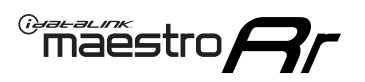

## **INSTALLATION INSTRUCTIONS** P1/1

#### **STEP 1**

Remove the factory radio

If using head unit adapter (sold separately), connect HRR-TO1 harness to adapter and skip to step 2.

- Unbox the aftermarket radio and locate its main harness.
- Cut and remove the black 20 pin connector from the HRR-TO1 T-harness and connect the wires, shown in the wiring diagram, from aftermarket radio main harness to the HRR-TO1 T-harness and match the wire functions.

**Note**: only connect purple/white wire to radio reverse input or module damage will occur.

### STEP 2

• If the vehicle is equipped with an OEM backup camera, connect the HRR-TO1 harness to appropriate HRR adapter cable (D, E or F) then connect to the backup camera harness.

### **STEP 3**

- Identify if your vehicle has a 20 or 28 pin secondary connector.
- Assemble TO1 T-harness as shown on wiring diagram.
- Connect the factory harness to the HRR-T01 harness.

### **STEP 4**

- Connect HRR-T01 3-pin black connector to black connector of OBDII extension harness.
- Plug the OBDII connector into the OBDII of the vehicle.

### **STEP 5**

- Plug the harnesses into the aftermarket radio.
- Connect the backup camera RCA cable into the aftermarket radio (if equipped).
- Connect the left front and right front low level outputs RCA cables into the aftermarket radio.
- Plug the steering wheel control cable into the aftermarket radio (blue/yellow wire Kenwood/JVC only) OR (3.5mm jack to the radio's steering wheel input).

### **STEP 6**

• Connect all the harnesses to the Maestro RR module then test your installation.

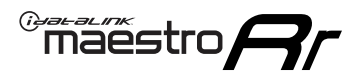

### WIRING DIAGRAM with an Amplifier

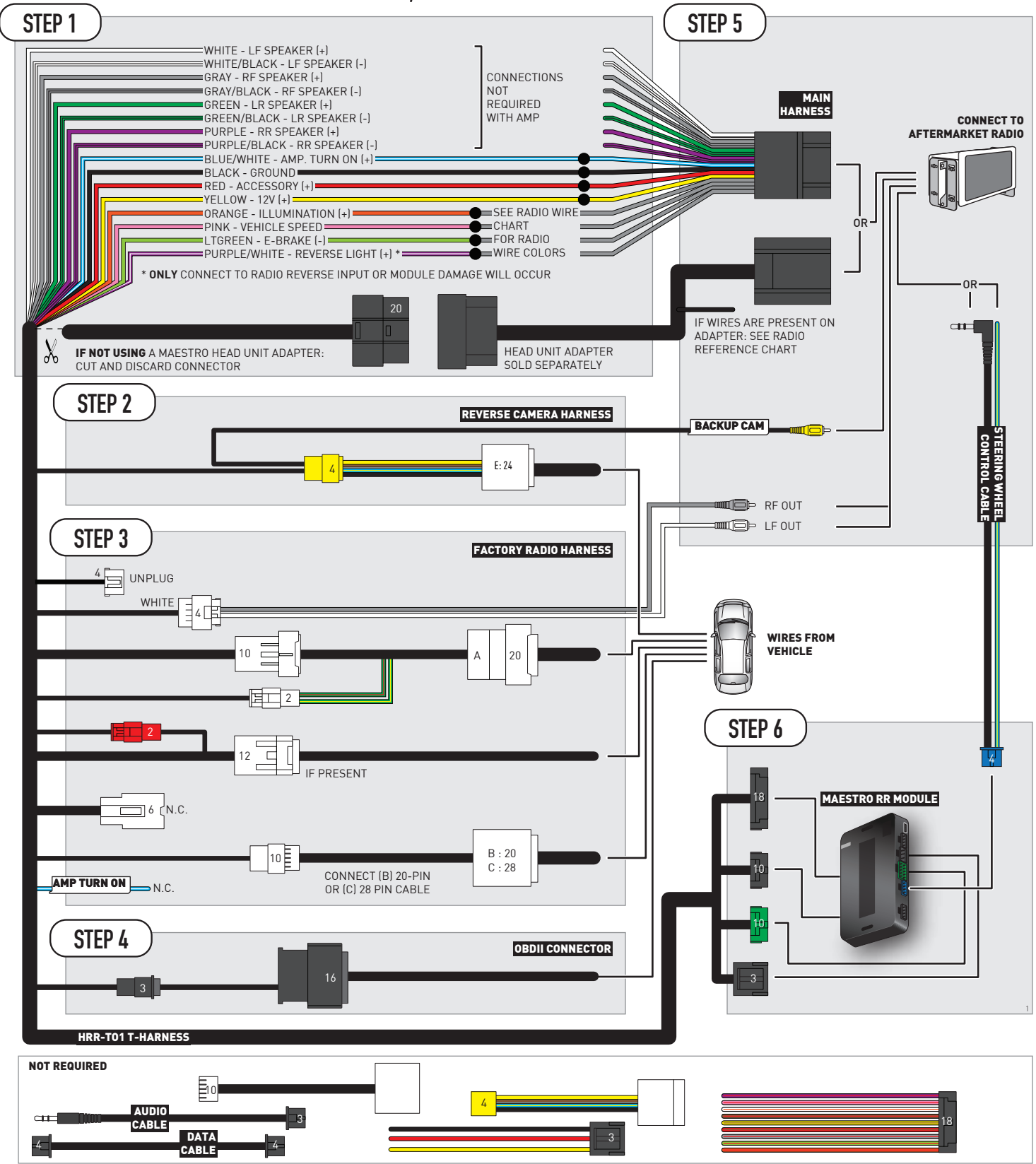

## **RADIO WIRE REFERENCE CHART**

| T01 T-harness<br>Wire Description | Polarity | Wire Color on Maestro<br>T-Harness | Wire Color on Alpine<br>cable | Wire Color on Kenwood/<br>JVC cable | Wire Color on Pioneer<br>cable | Wire Color on Sony<br>cable |
|-----------------------------------|----------|------------------------------------|-------------------------------|-------------------------------------|--------------------------------|-----------------------------|
| Illumination                      | (+)      | Orange                             | N/A                           | Orange/White                        | Orange/White                   | Orange                      |
| Reverse Light*                    | (+)      | Purple/White                       | Orange/White                  | Purple/White                        | Purple/White                   | Purple/White                |
| E-Brake                           | (-)      | Lt Green                           | Yellow/Blue                   | Lt Green                            | Lt Green                       | Lt Green                    |
| VSS (vehicle speed sensor)        | (DATA)   | Pink                               | Green/White                   | Pink                                | Pink                           | N/A                         |

### Head unit adapter wiring (optional accessory, sold separately)

| ACC-HU-ALP1<br>Wire Description | Polarity | Wire Color on Adapter | Alpine Radio |  |
|---------------------------------|----------|-----------------------|--------------|--|
| VSS (vehicle speed sensor)      | (DATA)   | Green/White           | Green/White  |  |

| ACC-HU-KEN1<br>Wire Description | Polarity | Wire Color on Adapter | Kenwood Radio                                  |
|---------------------------------|----------|-----------------------|------------------------------------------------|
| САМ                             | (+)      | Green/Red             | Refer to camera/radio<br>manual                |
| САМ                             | [-]      | Green/White           | Refer to camera/radio<br>manual                |
| Steering Wheel Controls         | (DATA)   | Blue/Yellow           | Connect if no iDatalink<br>4-pin port on radio |

| ACC-HU-KEN2<br>Wire Description | Polarity | Wire Color on Adapter | Kenwood Radio                                  |
|---------------------------------|----------|-----------------------|------------------------------------------------|
| E-Brake                         | [-]      | LtGreen               | LtGreen                                        |
| Reverse Light*                  | (+)      | Purple/White          | Purple/White                                   |
| Steering Wheel Controls         | (DATA)   | Blue/Yellow           | Connect if no iDatalink<br>4-pin port on radio |

\* Reverse light wire: Only connect to radio or module damage will occur.

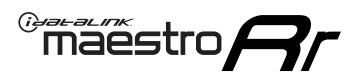

## **MODULE DIAGNOSTICS**

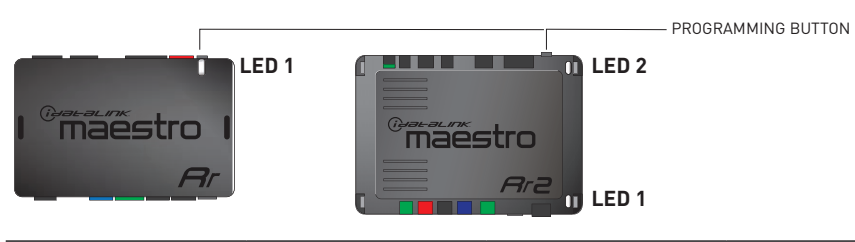

| LED 1<br>Module/Firmware<br>status | LED 2 (RR2)<br>Bluetooth activity | LED STATUS               | DIAGNOSTIC                                                                                                    |
|------------------------------------|-----------------------------------|--------------------------|----------------------------------------------------------------------------------------------------|
| • or • RED or 0<br>flashing        |                                   | RED or GREEN<br>flashing | LED flashes 1 or more times, either red or green, <b>when a steering wheel button is pressed</b> : normal operation. |
| •                                  |                                   | 1 RED flash              | Module has no firmware.<br>Flash module using Weblink Desktop and log in. Do <u>NOT</u> use DEMO MODE.               |
| •                                  |                                   | 1 GREEN flash            | After radio boots up : Normal operation.                                                                             |
| •                                  |                                   | 3 GREEN flashes          | Bluetooth is activated.<br>Turns off after one minute: Normal operation.                                             |
| • •                                |                                   | OFF                      | Normal operation (inactive).                                                                                         |

| VIDEO HELP   | Installation, product information, vehicle specific videos.                  |
|--------------|------------------------------------------------------------------------------|
| VERIFY FLASH | Last flash information, steering control configuration, vehicle information. |
| WEBLINK      | Software to program module.                                                  |

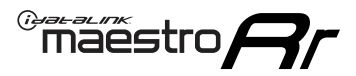

## TROUBLESHOOTING TABLE

| PROBLEM                                                                                                    | SOLUTION                                                                                                    |
|----------------------------------------------------------------------------------------------------|----------------------------------------------------------------------------------------------------|
| Steering wheel controls do not work but LED on the Maestro does blink when steering wheel buttons are pressed.              | Ensure the blue 4-pin steering wheel control cable is connected between the Maestro and the radio. The radio will use either the 3.5mm jack OR the blue/ yellow wire, not both.                                                                                                    |
|                                                                                                    | Connect the 3.5mm jack from the Maestro blue 4-pin cable to the radio's 3.5mm port (labeled steering, remote, or wheel). If no such port exists, wire the blue/yellow to blue/yellow (Kenwood/JVC) or to the radio's Key 1 wire (brands not listed/other) and secure the 3.5mm jack. It will not be used.                                                                                                    |
|                                                                                                    | Verify the buttons are set up in the flash. If any button is set to "none" for "press once", it will do nothing. "Hold" column can be left as none and the "press once" function will operate with one press and when holding the button.                                                                                                    |
|                                                                                                    | <ul> <li>Refer to radio's owner's manual to verify if the radio has this function:</li> <li>JVC/Kenwood : Steering Wheel Control (ON/OFF): choose ON</li> <li>Nakamichi : if model is listed, ensure PAC mode is on. If "other", learn the buttons in the radio steering wheel menu.</li> <li>Sony : Steering Wheel Control (Custom/Preset): choose Preset. If phone buttons do not operate properly, flash the module as Pioneer – 2009 and newer with BT. Then select "custom" instead of "preset" and learn the buttons in the radio should have a steering wheel menu to learn the buttons. You may have to select type A/B/C/1/2/3 and try learning again if buttons are not saving. Refer to radio manufacturer's tech support for further advice if not learning properly.</li> </ul> |
| Radio does not turn on.                                                                                                    | Test red and yellow wires for DC voltage at radio using a multimeter. Contact<br>support if no voltage on red or yellow.<br>If installing a modular radio and it is not turning on, ensure the screen is<br>secured and any trim pieces on the radio have been installed fully.                                                                                                    |
| The steering wheel controls are not working, the Maestro RR does not blink when they are pressed.                           | Ensure the 20 or 28-pin connector is plugged to the vehicle and to the TO1<br>T-harness, as shown in step 3 (this is where the RR gets the steering wheel<br>signal from the vehicle).                                                                                                    |
| <b>(Prius only)</b> After the car is turned off, the radio stays on. The car stays in accessory mode and will not turn off. | Locate the white 12-pin connector of the TO1 harness, it is connected to the vehicle harness.<br>Then, cut and isolate the red wire located at pin 11. The radio will shut off when the vehicle is turned off.                                                                                                    |

#### MAESTRO RR RESET PROCEDURE:

Turn the key to the OFF position, then disconnect all connectors from the module.

Press and hold the module's programming button and connect all the connectors back to the module. Wait, the module's LED will flash RED rapidly (this may take up to 10 seconds).

Release the programming button. Wait, the LED will turn solid GREEN for 2 seconds to show the reset was successful.

#### TECHNICAL ASSISTANCE

Phone: 1-866-427-2999

Email: maestro.support@idatalink.com

IMPORTANT: To ensure proper operation, the aftermarket radio needs to have the latest firmware from the manufacturer. Please visit the radio manufacturer's website and look for any updates pertaining to your radio.

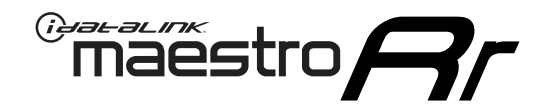

# **INSTALL GUIDE**

### 2009-2012 TOYOTA MATRIX WITHOUT JBL

#### **RETAINS STEERING WHEEL CONTROLS, FACTORY AMPLIFIER, AND MORE!**

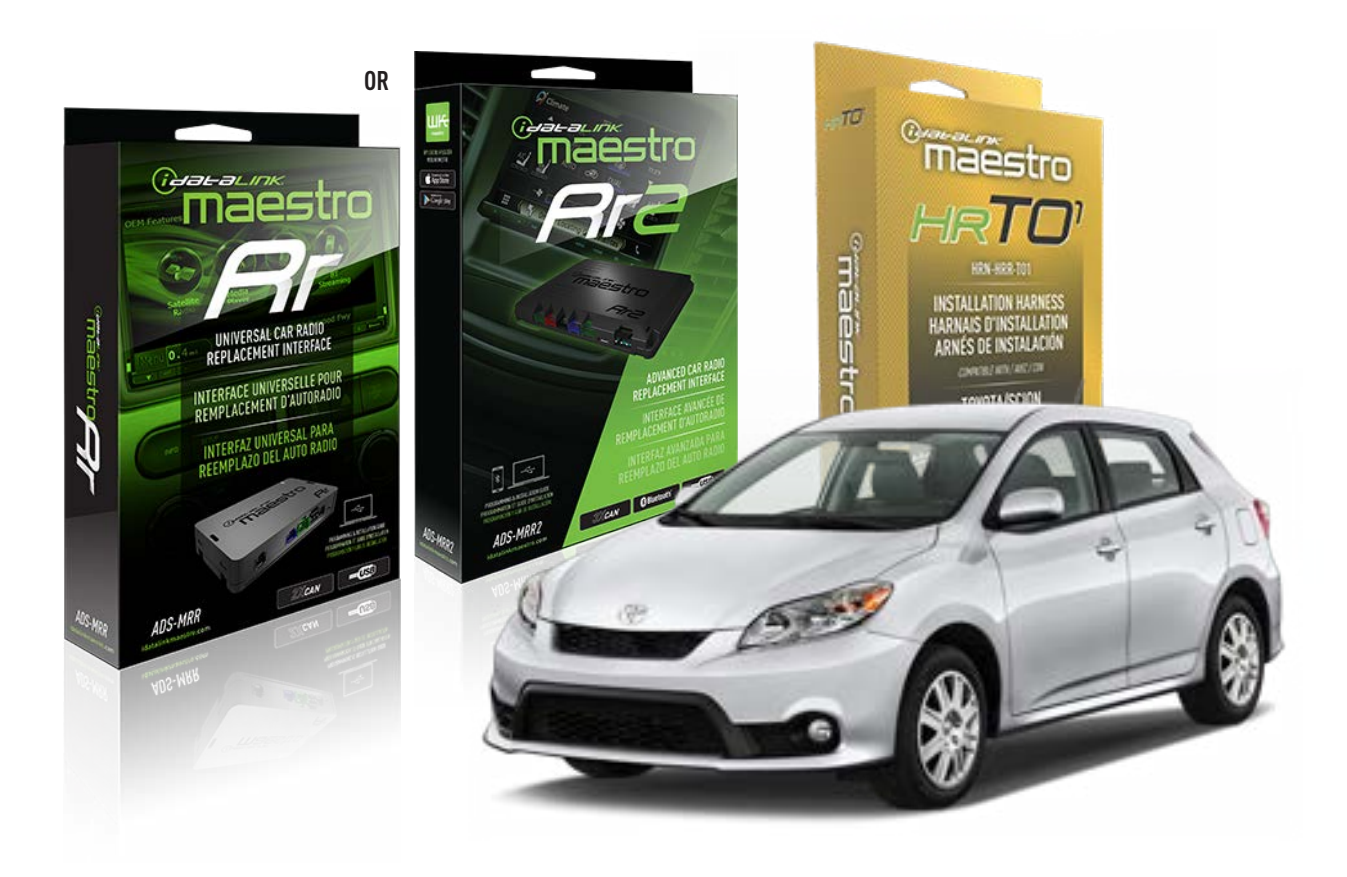

#### **PRODUCTS REQUIRED**

iDatalink Maestro RR Radio Replacement Interface iDatalink Maestro HRR-T01 Installation Harness

**PROGRAMMED FIRMWARE** ADS-RR(SR)-TOY01-AS

ADDITIONAL RESOURCES Maestro RR2 Programmable Outputs Guide

#### **OPTIONAL ACCESSORIES**

HEAD UNIT ADAPTER: ACC-HU-PI01, SON1, KEN1, KEN2, ALP1

NOTICE: Automotive Data Solutions Inc. (ADS) recommends having this installation performed by a certified technician. Logos and trademarks used here in are the properties of their respective owners.

## **WELCOME**

<sup>®</sup>maestro

Congratulations on the purchase of your iDatalink Maestro RR Radio replacement solution. You are now a few simple steps away from enjoying your new car radio with enhanced features.

Before starting your installation, please ensure that your iDatalink Maestro module is programmed with the correct firmware for your vehicle and that you carefully review the install guide.

Please note that Maestro RR will only retain functionalities that were originally available in the vehicle.

### **TABLE OF CONTENTS**

| Installation Instructions  | 3 |
|----------------------------|---|
| Wiring Diagram             | 4 |
| Radio Wire Reference Chart | 5 |
| Module Diagnostics         | 6 |
| Troubleshooting Table      | 7 |

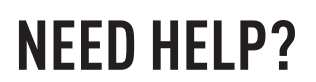

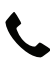

**L** 1 866 427-2999

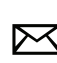

maestro.support@idatalink.com

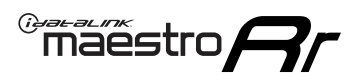

## **INSTALLATION INSTRUCTIONS** P1/1

#### **STEP 1**

Remove the factory radio

If using head unit adapter (sold separately), connect HRR-TO1 harness to adapter and skip to step 2.

- Unbox the aftermarket radio and locate its main harness.
- Cut and remove the black 20 pin connector from the HRR-TO1 T-harness and connect the wires, shown in the wiring diagram, from aftermarket radio main harness to the HRR-TO1 T-harness and match the wire functions.

**Note**: only connect purple/white wire to radio reverse input or module damage will occur.

### **STEP 2**

• If the vehicle is equipped with an OEM backup camera, connect the HRR-TO1 harness to appropriate HRR adapter cable (D, E or F) then connect to the backup camera harness.

### **STEP 3**

- Identify if your vehicle has a 20 or 28 pin secondary connector.
- Assemble TO1 T-harness as shown on wiring diagram.
- Connect the factory harness to the HRR-T01 harness.

### **STEP 4**

- Connect HRR-T01 3-pin black connector to black connector of OBDII extension harness.
- Plug the OBDII connector into the OBDII of the vehicle.

### **STEP 5**

- Plug the harnesses into the aftermarket radio.
- Connect the backup camera RCA cable into the aftermarket radio (if equipped).
- Plug the steering wheel control cable into the aftermarket radio (blue/yellow wire Kenwood/JVC only) OR (3.5mm jack to the radio's steering wheel input).

### **STEP 6**

• Connect all the harnesses to the Maestro RR module then test your installation.

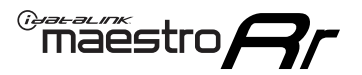

### WIRING DIAGRAM without an Amplifier

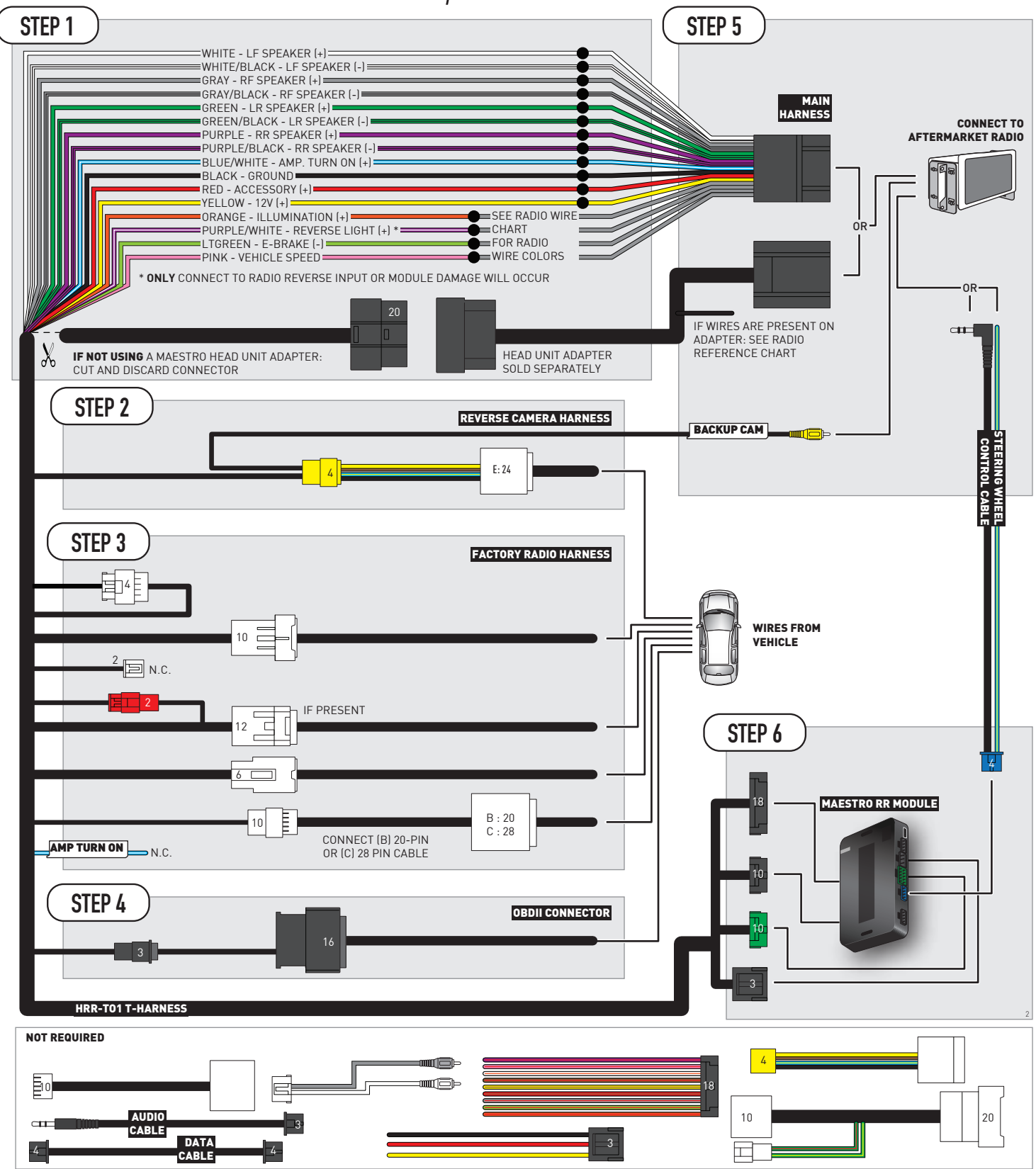

## **RADIO WIRE REFERENCE CHART**

| T01 T-harness<br>Wire Description | Polarity | Wire Color on Maestro<br>T-Harness | Wire Color on Alpine<br>cable | Wire Color on Kenwood/<br>JVC cable | Wire Color on Pioneer<br>cable | Wire Color on Sony<br>cable |
|-----------------------------------|----------|------------------------------------|-------------------------------|-------------------------------------|--------------------------------|-----------------------------|
| Illumination                      | (+)      | Orange                             | N/A                           | Orange/White                        | Orange/White                   | Orange                      |
| Reverse Light*                    | [+]      | Purple/White                       | Orange/White                  | Purple/White                        | Purple/White                   | Purple/White                |
| E-Brake                           | (-)      | Lt Green                           | Yellow/Blue                   | Lt Green                            | Lt Green                       | Lt Green                    |
| VSS (vehicle speed sensor)        | (DATA)   | Pink                               | Green/White                   | Pink                                | Pink                           | N/A                         |

### Head unit adapter wiring (optional accessory, sold separately)

| ACC-HU-ALP1<br>Wire Description | Polarity | Wire Color on Adapter | Alpine Radio |  |
|---------------------------------|----------|-----------------------|--------------|--|
| VSS (vehicle speed sensor)      | (DATA)   | Green/White           | Green/White  |  |

|                         | ACC-HU-KEN1<br>Wire Description | Polarity | Wire Color on Adapter | Kenwood Radio                                  |
|-------------------------|---------------------------------|----------|-----------------------|------------------------------------------------|
|                         | CAM                             | (+)      | Green/Red             | Refer to camera/radio<br>manual                |
|                         | CAM                             | [-]      | Green/White           | Refer to camera/radio<br>manual                |
| Steering Wheel Controls |                                 | (DATA)   | Blue/Yellow           | Connect if no iDatalink<br>4-pin port on radio |

| ACC-HU-KEN2<br>Wire Description | Polarity | Wire Color on Adapter | Kenwood Radio                                  |
|---------------------------------|----------|-----------------------|------------------------------------------------|
| E-Brake                         | [-]      | LtGreen               | LtGreen                                        |
| Reverse Light*                  | (+)      | Purple/White          | Purple/White                                   |
| Steering Wheel Controls         | (DATA)   | Blue/Yellow           | Connect if no iDatalink<br>4-pin port on radio |

\* Reverse light wire: Only connect to radio or module damage will occur.

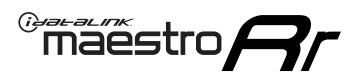

## **MODULE DIAGNOSTICS**

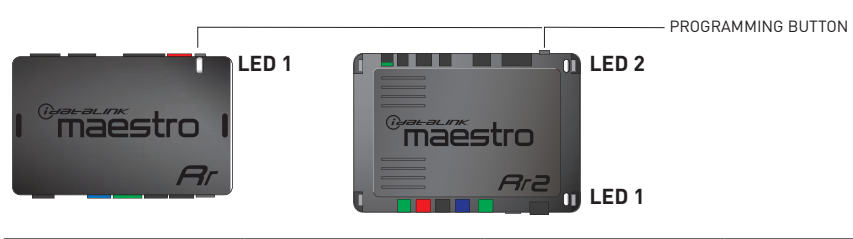

| LED 1<br>Module/Firmware<br>status | LED 2 (RR2)<br>Bluetooth activity | LED STATUS               | DIAGNOSTIC                                                                                                    |
|------------------------------------|-----------------------------------|--------------------------|----------------------------------------------------------------------------------------------------|
| • or •                             |                                   | RED or GREEN<br>flashing | LED flashes 1 or more times, either red or green, <b>when a steering wheel button is pressed</b> : normal operation. |
| •                                  |                                   | 1 RED flash              | Module has no firmware.<br>Flash module using Weblink Desktop and log in. Do <u>NOT</u> use DEMO MODE.               |
| •                                  |                                   | 1 GREEN flash            | After radio boots up : Normal operation.                                                                             |
|                                    | •                                 | 3 GREEN flashes          | Bluetooth is activated.<br>Turns off after one minute: Normal operation.                                             |
| ٠                                  | ٠                                 | OFF                      | Normal operation (inactive).                                                                                         |

| VIDEO HELP   | Installation, product information, vehicle specific videos.                  |
|--------------|------------------------------------------------------------------------------|
| VERIFY FLASH | Last flash information, steering control configuration, vehicle information. |
| WEBLINK      | Software to program module.                                                  |

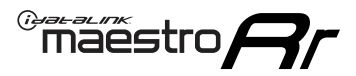

## TROUBLESHOOTING TABLE

| PROBLEM                                                                                                    | SOLUTION                                                                                                    |  |
|----------------------------------------------------------------------------------------------------|----------------------------------------------------------------------------------------------------|--|
| Steering wheel controls do not work but LED on the Maestro does blink when steering wheel buttons are pressed.              | Ensure the blue 4-pin steering wheel control cable is connected between the Maestro and the radio. The radio will use either the 3.5mm jack OR the blue/ yellow wire, not both.                                                                                                    |  |
|                                                                                                    | Connect the 3.5mm jack from the Maestro blue 4-pin cable to the radio's 3.5mm port (labeled steering, remote, or wheel). If no such port exists, wire the blue/yellow to blue/yellow (Kenwood/JVC) or to the radio's Key 1 wire (brands not listed/other) and secure the 3.5mm jack. It will not be used.                                                                                                    |  |
|                                                                                                    | Verify the buttons are set up in the flash. If any button is set to "none" for "press once", it will do nothing. "Hold" column can be left as none and the "press once" function will operate with one press and when holding the button.                                                                                                    |  |
|                                                                                                    | <ul> <li>Refer to radio's owner's manual to verify if the radio has this function:</li> <li>JVC/Kenwood : Steering Wheel Control (ON/OFF): choose ON</li> <li>Nakamichi : if model is listed, ensure PAC mode is on. If "other", learn the buttons in the radio steering wheel menu.</li> <li>Sony : Steering Wheel Control (Custom/Preset): choose Preset. If phone buttons do not operate properly, flash the module as Pioneer – 2009 and newer with BT. Then select "custom" instead of "preset" and learn the buttons in the radio menu.</li> <li>Other brands – radio should have a steering wheel menu to learn the buttons. You may have to select type A/B/C/1/2/3 and try learning again if buttons are not saving. Refer to radio manufacturer's tech support for further advice if not learning properly.</li> </ul> |  |
| Radio does not turn on.                                                                                                    | Test red and yellow wires for DC voltage at radio using a multimeter. Contact<br>support if no voltage on red or yellow.<br>If installing a modular radio and it is not turning on, ensure the screen is<br>secured and any trim pieces on the radio have been installed fully.                                                                                                    |  |
| The steering wheel controls are not working, the Maestro RR does not blink when they are pressed.                           | Ensure the 20 or 28-pin connector is plugged to the vehicle and to the TO1 T-harness, as shown in step 3 (this is where the RR gets the steering wheel signal from the vehicle).                                                                                                    |  |
| <b>(Prius only)</b> After the car is turned off, the radio stays on. The car stays in accessory mode and will not turn off. | Locate the white 12-pin connector of the TO1 harness, it is connected to the vehicle harness.<br>Then, cut and isolate the red wire located at pin 11. The radio will shut off when the vehicle is turned off.                                                                                                    |  |

#### MAESTRO RR RESET PROCEDURE:

Turn the key to the OFF position, then disconnect all connectors from the module.

Press and hold the module's programming button and connect all the connectors back to the module. Wait, the module's LED will flash RED rapidly (this may take up to 10 seconds).

Release the programming button. Wait, the LED will turn solid GREEN for 2 seconds to show the reset was successful.

#### TECHNICAL ASSISTANCE

Phone: 1-866-427-2999

Email: maestro.support@idatalink.com

IMPORTANT: To ensure proper operation, the aftermarket radio needs to have the latest firmware from the manufacturer. Please visit the radio manufacturer's website and look for any updates pertaining to your radio.

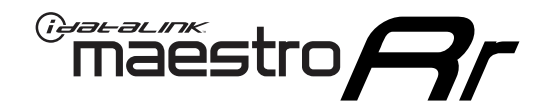

# **INSTALL GUIDE**

### 2012-2015 Toyota Prius Base

#### **RETAINS STEERING WHEEL CONTROLS, FACTORY AMPLIFIER, AND MORE!**

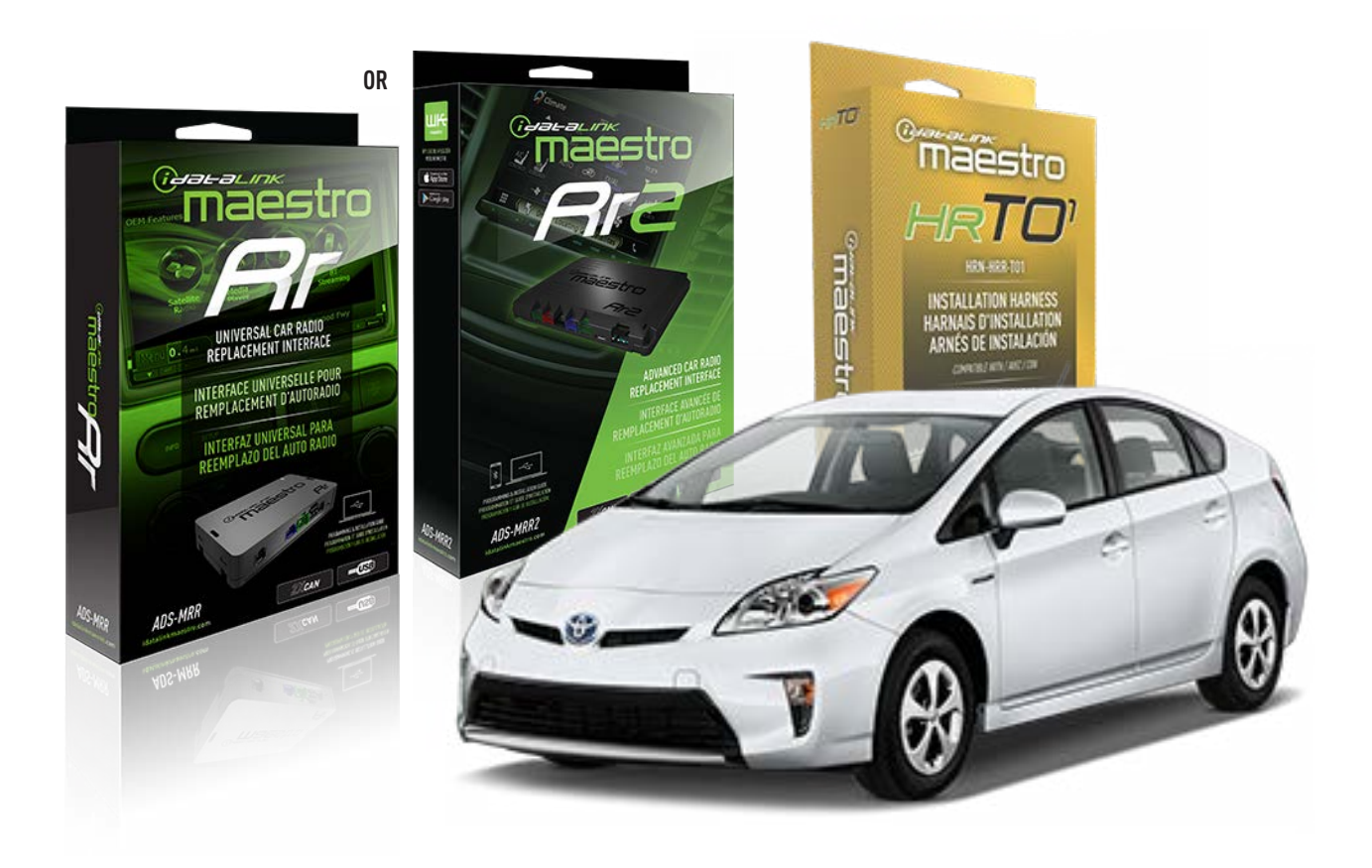

#### **PRODUCTS REQUIRED**

iDatalink Maestro RR Radio Replacement Interface iDatalink Maestro HRR-TO1 Installation Harness

**PROGRAMMED FIRMWARE** ADS-RR(SR)-TOY01-AS

ADDITIONAL RESOURCES Maestro RR2 Programmable Outputs Guide

#### **OPTIONAL ACCESSORIES**

HEAD UNIT ADAPTER: ACC-HU-PI01, SON1, KEN1, KEN2, ALP1

NOTICE: Automotive Data Solutions Inc. (ADS) recommends having this installation performed by a certified technician. Logos and trademarks used here in are the properties of their respective owners.

## **WELCOME**

<sup>®</sup>maestro

Congratulations on the purchase of your iDatalink Maestro RR Radio replacement solution. You are now a few simple steps away from enjoying your new car radio with enhanced features.

Before starting your installation, please ensure that your iDatalink Maestro module is programmed with the correct firmware for your vehicle and that you carefully review the install guide.

Please note that Maestro RR will only retain functionalities that were originally available in the vehicle.

### **TABLE OF CONTENTS**

| Installation Instructions  | 3 |
|----------------------------|---|
| Wiring Diagram             | 4 |
| Radio Wire Reference Chart | 5 |
| Module Diagnostics         | 6 |
| Troubleshooting Table      | 7 |

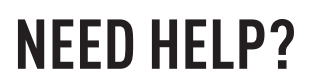

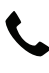

**L** 1 866 427-2999

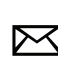

maestro.support@idatalink.com

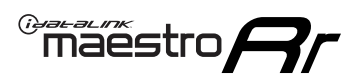

## **INSTALLATION INSTRUCTIONS** P1/1

#### **STEP 1**

Remove the factory radio

If using head unit adapter (sold separately), connect HRR-TO1 harness to adapter and skip to step 2.

- Unbox the aftermarket radio and locate its main harness.
- Cut and remove the black 20 pin connector from the HRR-TO1 T-harness and connect the wires, shown in the wiring diagram, from aftermarket radio main harness to the HRR-TO1 T-harness and match the wire functions.

**Note**: only connect purple/white wire to radio reverse input or module damage will occur.

### **STEP 2**

• If the vehicle is equipped with an OEM backup camera, connect the HRR-TO1 harness to HRR adapter cable **D**, then connect to the backup camera harness.

### **STEP 3**

- Identify if your vehicle has a 20 or 28 pin secondary connector.
- Assemble TO1 T-harness as shown on wiring diagram. Unplug 2-pin red connectors.
- Connect the factory harness to the HRR-T01 harness.

### **STEP 4**

- Connect HRR-T01 3-pin black connector to black connector of OBDII extension harness.
- Plug the OBDII connector into the OBDII of the vehicle.

### **STEP 5**

- Plug the harnesses into the aftermarket radio.
- Connect the backup camera RCA cable into the aftermarket radio (if equipped).
- Plug the steering wheel control cable into the aftermarket radio (blue/yellow wire Kenwood/JVC only) OR (3.5mm jack to the radio's steering wheel input).

### **STEP 6**

• Connect all the harnesses to the Maestro RR module then test your installation.

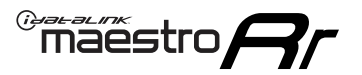

### WIRING DIAGRAM without an Amplifier

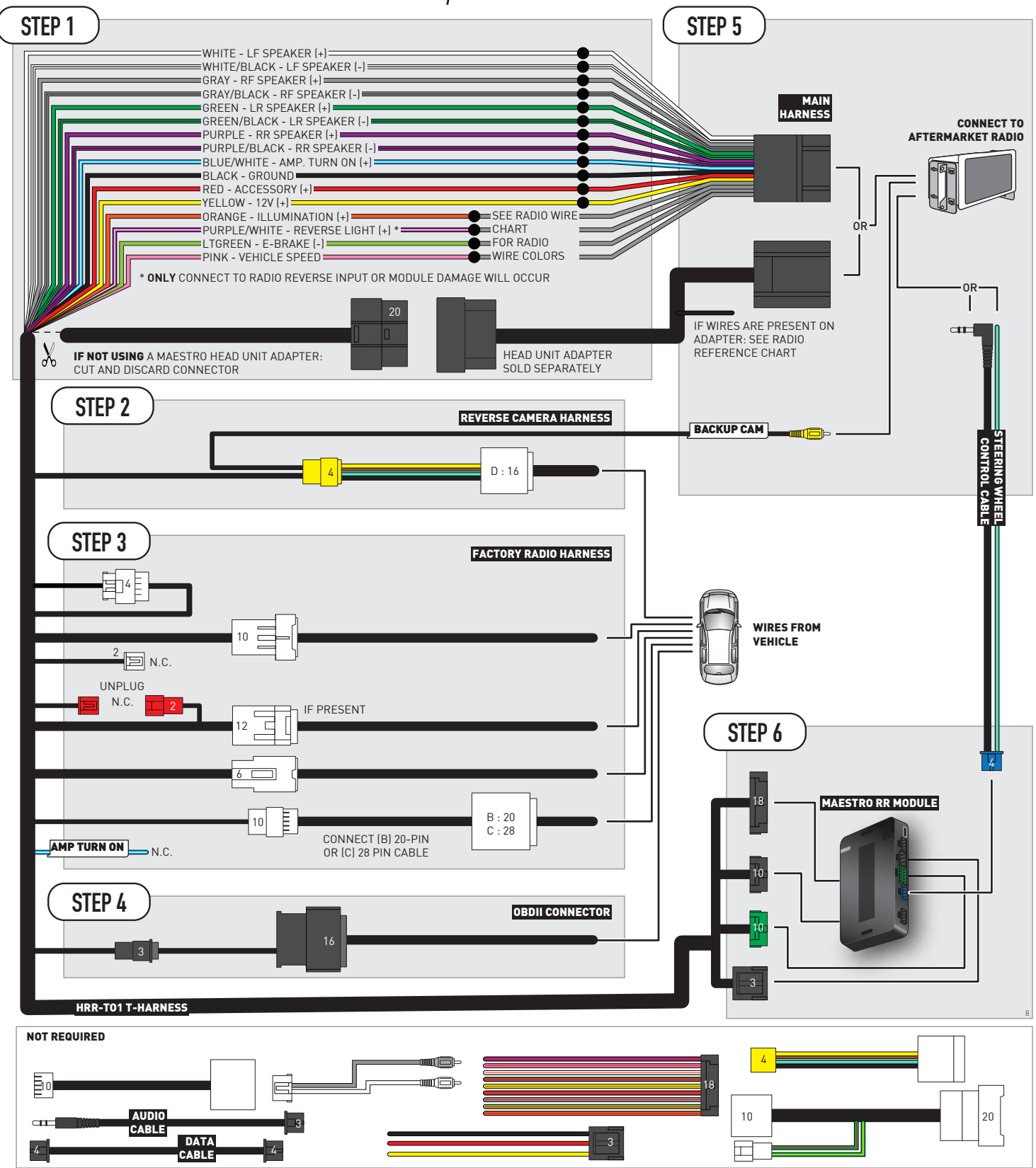

## **RADIO WIRE REFERENCE CHART**

| T01 T-harness<br>Wire Description | Polarity | Wire Color on Maestro<br>T-Harness | Wire Color on Alpine<br>cable | Wire Color on Kenwood/<br>JVC cable | Wire Color on Pioneer<br>cable | Wire Color on Sony<br>cable |
|-----------------------------------|----------|------------------------------------|-------------------------------|-------------------------------------|--------------------------------|-----------------------------|
| Illumination                      | [+]      | Orange                             | N/A                           | Orange/White                        | Orange/White                   | Orange                      |
| Reverse Light*                    | (+)      | Purple/White                       | Orange/White                  | Purple/White                        | Purple/White                   | Purple/White                |
| E-Brake                           | (-)      | Lt Green                           | Yellow/Blue                   | Lt Green                            | Lt Green                       | Lt Green                    |
| VSS (vehicle speed sensor)        | (DATA)   | Pink                               | Green/White                   | Pink                                | Pink                           | N/A                         |

#### Head unit adapter wiring (optional accessory, sold separately)

| ACC-HU-ALP1<br>Wire Description | Polarity | Wire Color on Adapter | Alpine Radio |
|---------------------------------|----------|-----------------------|--------------|
| VSS (vehicle speed sensor)      | (DATA)   | Green/White           | Green/White  |

| ACC-HU-KEN1<br>Wire Description | Polarity | Wire Color on Adapter | Kenwood Radio                                  |
|---------------------------------|----------|-----------------------|------------------------------------------------|
| CAM                             | (+)      | Green/Red             | Refer to camera/radio<br>manual                |
| CAM                             | [-]      | Green/White           | Refer to camera/radio<br>manual                |
| Steering Wheel Controls         | (DATA)   | Blue/Yellow           | Connect if no iDatalink<br>4-pin port on radio |

| ACC-HU-KEN2<br>Wire Description | Polarity | Wire Color on Adapter | Kenwood Radio                                  |
|---------------------------------|----------|-----------------------|------------------------------------------------|
| E-Brake                         | [-]      | LtGreen               | LtGreen                                        |
| Reverse Light*                  | (+)      | Purple/White          | Purple/White                                   |
| Steering Wheel Controls         | (DATA)   | Blue/Yellow           | Connect if no iDatalink<br>4-pin port on radio |

\* Reverse light wire: Only connect to radio or module damage will occur.
# **MODULE DIAGNOSTICS**

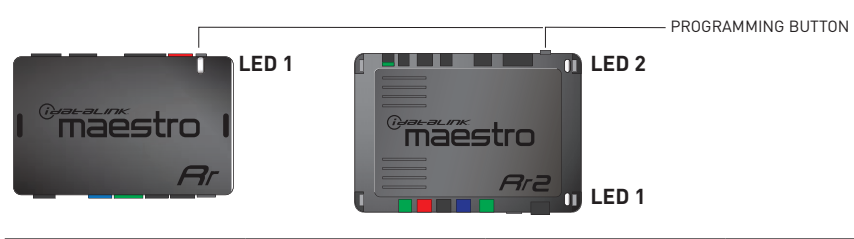

| LED 1<br>Module/Firmware<br>status | LED 2 (RR2)<br>Bluetooth activity | LED STATUS               | DIAGNOSTIC                                                                                                    |
|------------------------------------|-----------------------------------|--------------------------|----------------------------------------------------------------------------------------------------|
| • or •                             |                                   | RED or GREEN<br>flashing | LED flashes 1 or more times, either red or green, <b>when a steering wheel button is pressed</b> : normal operation. |
| •                                  |                                   | 1 RED flash              | Module has no firmware.<br>Flash module using Weblink Desktop and log in. Do <u>NOT</u> use DEMO MODE.               |
| •                                  |                                   | 1 GREEN flash            | After radio boots up : Normal operation.                                                                             |
|                                    | •                                 | 3 GREEN flashes          | Bluetooth is activated.<br>Turns off after one minute: Normal operation.                                             |
| ٠                                  | ٠                                 | OFF                      | Normal operation (inactive).                                                                                         |

| VIDEO HELP   | Installation, product information, vehicle specific videos.                  |
|--------------|------------------------------------------------------------------------------|
| VERIFY FLASH | Last flash information, steering control configuration, vehicle information. |
| WEBLINK      | Software to program module.                                                  |

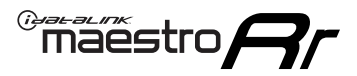

### TROUBLESHOOTING TABLE

| PROBLEM                                                                                                    | SOLUTION                                                                                                    |
|----------------------------------------------------------------------------------------------------|----------------------------------------------------------------------------------------------------|
| Steering wheel controls do not work but LED on the Maestro does blink when steering wheel buttons are pressed.              | Ensure the blue 4-pin steering wheel control cable is connected between the Maestro and the radio. The radio will use either the 3.5mm jack OR the blue/ yellow wire, not both.                                                                                                    |
|                                                                                                    | Connect the 3.5mm jack from the Maestro blue 4-pin cable to the radio's 3.5mm port (labeled steering, remote, or wheel). If no such port exists, wire the blue/yellow to blue/yellow (Kenwood/JVC) or to the radio's Key 1 wire (brands not listed/other) and secure the 3.5mm jack. It will not be used.                                                                                                    |
|                                                                                                    | Verify the buttons are set up in the flash. If any button is set to "none" for "press once", it will do nothing. "Hold" column can be left as none and the "press once" function will operate with one press and when holding the button.                                                                                                    |
|                                                                                                    | <ul> <li>Refer to radio's owner's manual to verify if the radio has this function:</li> <li>JVC/Kenwood : Steering Wheel Control (ON/OFF): choose ON</li> <li>Nakamichi : if model is listed, ensure PAC mode is on. If "other", learn the buttons in the radio steering wheel menu.</li> <li>Sony : Steering Wheel Control (Custom/Preset): choose Preset. If phone buttons do not operate properly, flash the module as Pioneer – 2009 and newer with BT. Then select "custom" instead of "preset" and learn the buttons in the radio menu.</li> <li>Other brands – radio should have a steering wheel menu to learn the buttons. You may have to select type A/B/C/1/2/3 and try learning again if buttons are not saving. Refer to radio manufacturer's tech support for further advice if not learning properly.</li> </ul> |
| Radio does not turn on.                                                                                                    | Test red and yellow wires for DC voltage at radio using a multimeter. Contact<br>support if no voltage on red or yellow.<br>If installing a modular radio and it is not turning on, ensure the screen is<br>secured and any trim pieces on the radio have been installed fully.                                                                                                    |
| The steering wheel controls are not working, the Maestro RR does not blink when they are pressed.                           | Ensure the 20 or 28-pin connector is plugged to the vehicle and to the TO1<br>T-harness, as shown in step 3 (this is where the RR gets the steering wheel<br>signal from the vehicle).                                                                                                    |
| <b>(Prius only)</b> After the car is turned off, the radio stays on. The car stays in accessory mode and will not turn off. | Locate the white 12-pin connector of the TO1 harness, it is connected to the vehicle harness.<br>Then, cut and isolate the red wire located at pin 11. The radio will shut off when the vehicle is turned off.                                                                                                    |

#### MAESTRO RR RESET PROCEDURE:

Turn the key to the OFF position, then disconnect all connectors from the module.

Press and hold the module's programming button and connect all the connectors back to the module. Wait, the module's LED will flash RED rapidly (this may take up to 10 seconds).

Release the programming button. Wait, the LED will turn solid GREEN for 2 seconds to show the reset was successful.

#### TECHNICAL ASSISTANCE

Phone: 1-866-427-2999

Email: maestro.support@idatalink.com

IMPORTANT: To ensure proper operation, the aftermarket radio needs to have the latest firmware from the manufacturer. Please visit the radio manufacturer's website and look for any updates pertaining to your radio.

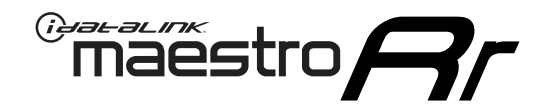

# **INSTALL GUIDE**

### 2010-2011 TOYOTA PRIUS WITH JBL

#### **RETAINS STEERING WHEEL CONTROLS, FACTORY AMPLIFIER, AND MORE!**

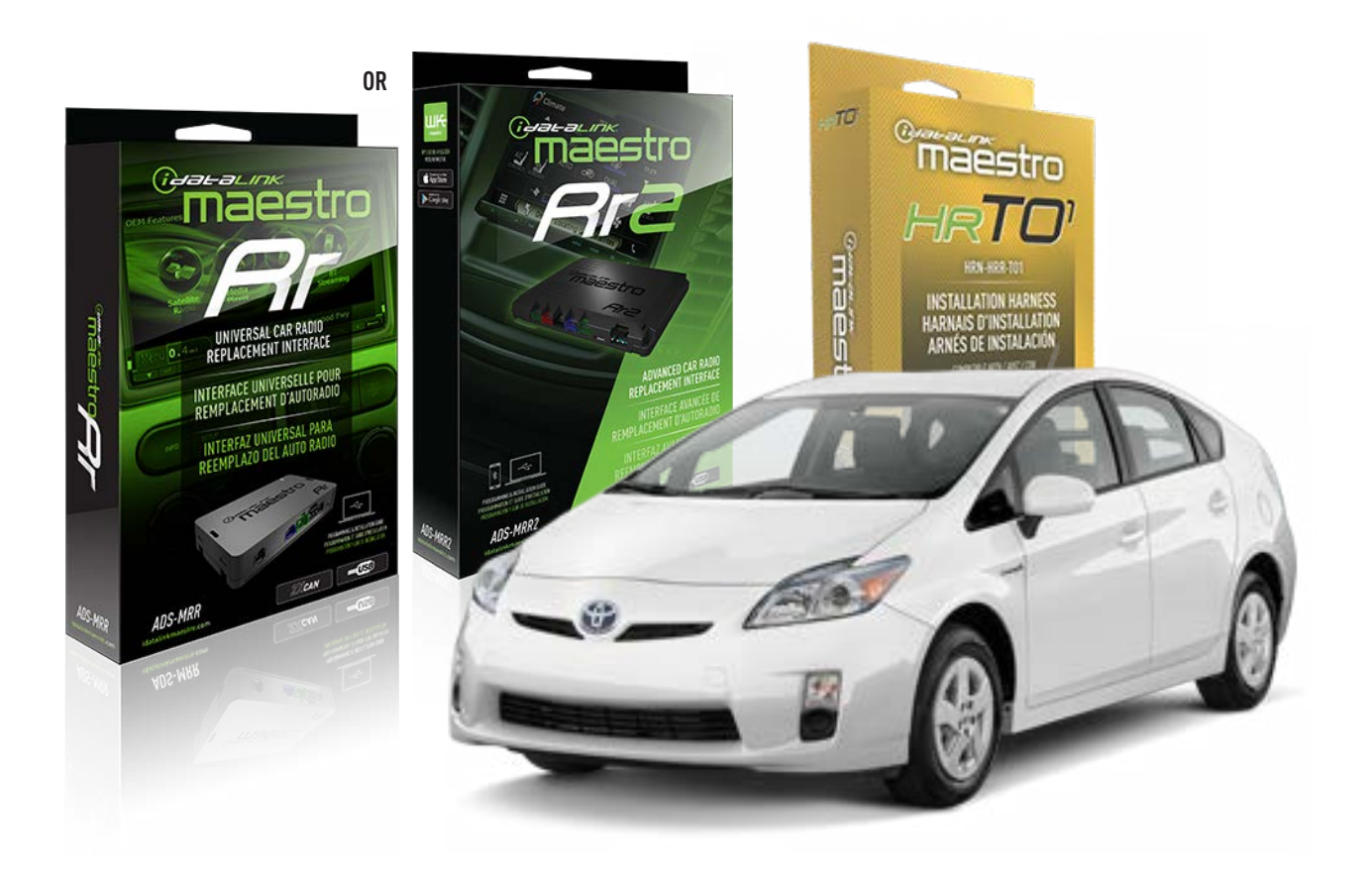

#### **PRODUCTS REQUIRED**

iDatalink Maestro RR Radio Replacement Interface iDatalink Maestro HRR-T01 Installation Harness

**PROGRAMMED FIRMWARE** ADS-RR(SR)-TOY01-AS

ADDITIONAL RESOURCES Maestro RR2 Programmable Outputs Guide

#### **OPTIONAL ACCESSORIES**

HEAD UNIT ADAPTER: ACC-HU-PI01, SON1, KEN1, KEN2, ALP1

NOTICE: Automotive Data Solutions Inc. (ADS) recommends having this installation performed by a certified technician. Logos and trademarks used here in are the properties of their respective owners.

## **WELCOME**

<sup>®</sup>maestro

Congratulations on the purchase of your iDatalink Maestro RR Radio replacement solution. You are now a few simple steps away from enjoying your new car radio with enhanced features.

Before starting your installation, please ensure that your iDatalink Maestro module is programmed with the correct firmware for your vehicle and that you carefully review the install guide.

Please note that Maestro RR will only retain functionalities that were originally available in the vehicle.

### **TABLE OF CONTENTS**

| Installation Instructions  | 3 |
|----------------------------|---|
| Wiring Diagram             | 4 |
| Radio Wire Reference Chart | 5 |
| Module Diagnostics         | 6 |
| Troubleshooting Table      | 7 |

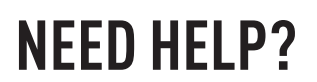

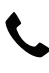

**L** 1 866 427-2999

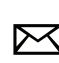

maestro.support@idatalink.com

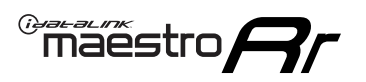

# **INSTALLATION INSTRUCTIONS** P1/1

#### **STEP 1**

Remove the factory radio

If using head unit adapter (sold separately), connect HRR-TO1 harness to adapter and skip to step 2.

- Unbox the aftermarket radio and locate its main harness.
- Cut and remove the black 20 pin connector from the HRR-TO1 T-harness and connect the wires, shown in the wiring diagram, from aftermarket radio main harness to the HRR-TO1 T-harness and match the wire functions.

**Note**: only connect purple/white wire to radio reverse input or module damage will occur.

### STEP 2

• If the vehicle is equipped with an OEM backup camera, connect the HRR-TO1 harness to HRR adapter cable **D**, then connect to the backup camera harness.

### **STEP 3**

- Identify if your vehicle has a 20 or 28 pin secondary connector.
- Assemble TO1 T-harness as shown on wiring diagram. Unplug 2-pin red connectors.
- Connect the factory harness to the HRR-T01 harness.

#### **STEP 4**

- Connect HRR-T01 3-pin black connector to black connector of OBDII extension harness.
- Plug the OBDII connector into the OBDII of the vehicle.

### **STEP 5**

- Plug the harnesses into the aftermarket radio.
- Connect the backup camera RCA cable into the aftermarket radio (if equipped).
- Connect the left front and right front low level outputs RCA cables into the aftermarket radio.
- Plug the steering wheel control cable into the aftermarket radio (blue/yellow wire Kenwood/JVC only) OR (3.5mm jack to the radio's steering wheel input).

### **STEP 6**

• Connect all the harnesses to the Maestro RR module then test your installation.

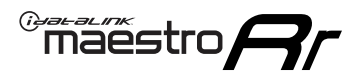

### WIRING DIAGRAM with an Amplifier

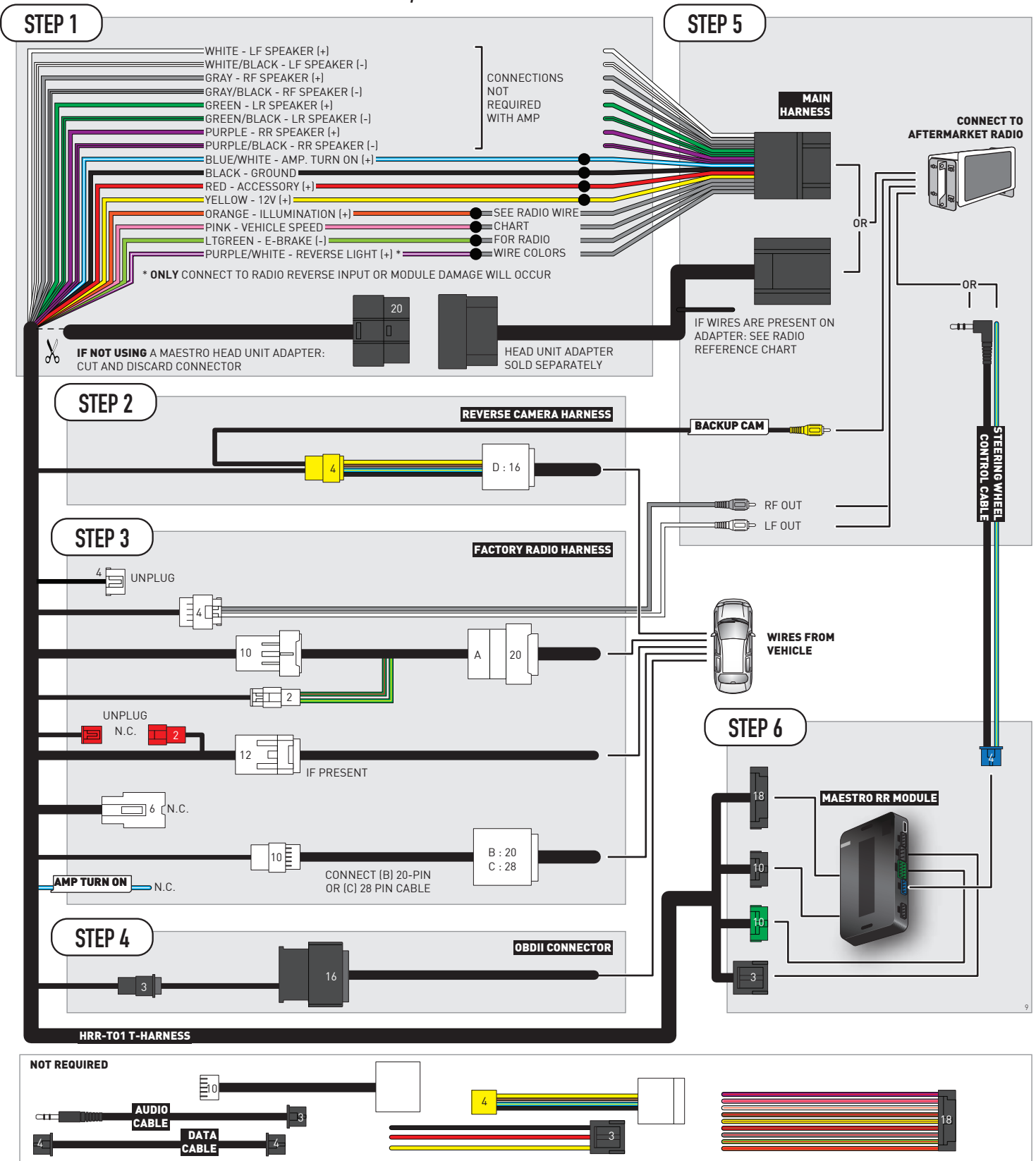

# **RADIO WIRE REFERENCE CHART**

| T01 T-harness<br>Wire Description | Polarity | Wire Color on Maestro<br>T-Harness | Wire Color on Alpine<br>cable | Wire Color on Kenwood/<br>JVC cable | Wire Color on Pioneer<br>cable | Wire Color on Sony<br>cable |
|-----------------------------------|----------|------------------------------------|-------------------------------|-------------------------------------|--------------------------------|-----------------------------|
| Illumination                      | (+)      | Orange                             | N/A                           | Orange/White                        | Orange/White                   | Orange                      |
| Reverse Light*                    | (+)      | Purple/White                       | Orange/White                  | Purple/White                        | Purple/White                   | Purple/White                |
| E-Brake                           | (-)      | Lt Green                           | Yellow/Blue                   | Lt Green                            | Lt Green                       | Lt Green                    |
| VSS (vehicle speed sensor)        | (DATA)   | Pink                               | Green/White                   | Pink                                | Pink                           | N/A                         |

### Head unit adapter wiring (optional accessory, sold separately)

| ACC-HU-ALP1<br>Wire Description | Polarity | Wire Color on Adapter | Alpine Radio |
|---------------------------------|----------|-----------------------|--------------|
| VSS (vehicle speed sensor)      | (DATA)   | Green/White           | Green/White  |

| ACC-HU-KEN1<br>Wire Description | Polarity | Wire Color on Adapter | Kenwood Radio                                  |
|---------------------------------|----------|-----------------------|------------------------------------------------|
| CAM                             | (+)      | Green/Red             | Refer to camera/radio<br>manual                |
| CAM                             | [-]      | Green/White           | Refer to camera/radio<br>manual                |
| Steering Wheel Controls         | (DATA)   | Blue/Yellow           | Connect if no iDatalink<br>4-pin port on radio |

| ACC-HU-KEN2<br>Wire Description | Polarity | Wire Color on Adapter | Kenwood Radio                                  |
|---------------------------------|----------|-----------------------|------------------------------------------------|
| E-Brake                         | [-]      | LtGreen               | LtGreen                                        |
| Reverse Light*                  | (+)      | Purple/White          | Purple/White                                   |
| Steering Wheel Controls         | (DATA)   | Blue/Yellow           | Connect if no iDatalink<br>4-pin port on radio |

\* Reverse light wire: Only connect to radio or module damage will occur.

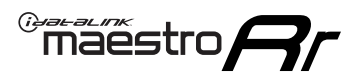

# **MODULE DIAGNOSTICS**

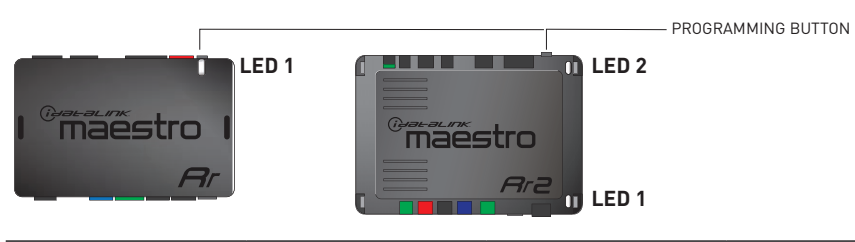

| LED 1<br>Module/Firmware<br>status | LED 2 (RR2)<br>Bluetooth activity | LED STATUS               | DIAGNOSTIC                                                                                                    |
|------------------------------------|-----------------------------------|--------------------------|----------------------------------------------------------------------------------------------------|
| • or •                             |                                   | RED or GREEN<br>flashing | LED flashes 1 or more times, either red or green, <b>when a steering wheel button is pressed</b> : normal operation. |
| •                                  |                                   | 1 RED flash              | Module has no firmware.<br>Flash module using Weblink Desktop and log in. Do <u>NOT</u> use DEMO MODE.               |
| •                                  |                                   | 1 GREEN flash            | After radio boots up : Normal operation.                                                                             |
|                                    | •                                 | 3 GREEN flashes          | Bluetooth is activated.<br>Turns off after one minute: Normal operation.                                             |
| •                                  | ٠                                 | OFF                      | Normal operation (inactive).                                                                                         |

| VIDEO HELP   | Installation, product information, vehicle specific videos.                  |
|--------------|------------------------------------------------------------------------------|
| VERIFY FLASH | Last flash information, steering control configuration, vehicle information. |
| WEBLINK      | Software to program module.                                                  |

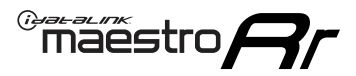

# TROUBLESHOOTING TABLE

| PROBLEM                                                                                                    | SOLUTION                                                                                                    |
|----------------------------------------------------------------------------------------------------|----------------------------------------------------------------------------------------------------|
| Steering wheel controls do not work but LED on the Maestro does blink when steering wheel buttons are pressed.              | Ensure the blue 4-pin steering wheel control cable is connected between the Maestro and the radio. The radio will use either the 3.5mm jack OR the blue/ yellow wire, not both.                                                                                                    |
|                                                                                                    | Connect the 3.5mm jack from the Maestro blue 4-pin cable to the radio's 3.5mm port (labeled steering, remote, or wheel). If no such port exists, wire the blue/yellow to blue/yellow (Kenwood/JVC) or to the radio's Key 1 wire (brands not listed/other) and secure the 3.5mm jack. It will not be used.                                                                                                    |
|                                                                                                    | Verify the buttons are set up in the flash. If any button is set to "none" for "press once", it will do nothing. "Hold" column can be left as none and the "press once" function will operate with one press and when holding the button.                                                                                                    |
|                                                                                                    | <ul> <li>Refer to radio's owner's manual to verify if the radio has this function:</li> <li>JVC/Kenwood : Steering Wheel Control (ON/OFF): choose ON</li> <li>Nakamichi : if model is listed, ensure PAC mode is on. If "other", learn the buttons in the radio steering wheel menu.</li> <li>Sony : Steering Wheel Control (Custom/Preset): choose Preset. If phone buttons do not operate properly, flash the module as Pioneer – 2009 and newer with BT. Then select "custom" instead of "preset" and learn the buttons in the radio should have a steering wheel menu to learn the buttons. You may have to select type A/B/C/1/2/3 and try learning again if buttons are not saving. Refer to radio manufacturer's tech support for further advice if not learning properly.</li> </ul> |
| Radio does not turn on.                                                                                                    | Test red and yellow wires for DC voltage at radio using a multimeter. Contact<br>support if no voltage on red or yellow.<br>If installing a modular radio and it is not turning on, ensure the screen is<br>secured and any trim pieces on the radio have been installed fully.                                                                                                    |
| The steering wheel controls are not working, the Maestro RR does not blink when they are pressed.                           | Ensure the 20 or 28-pin connector is plugged to the vehicle and to the TO1 T-harness, as shown in step 3 (this is where the RR gets the steering wheel signal from the vehicle).                                                                                                    |
| <b>(Prius only)</b> After the car is turned off, the radio stays on. The car stays in accessory mode and will not turn off. | Locate the white 12-pin connector of the TO1 harness, it is connected to the vehicle harness.<br>Then, cut and isolate the red wire located at pin 11. The radio will shut off when the vehicle is turned off.                                                                                                    |

#### MAESTRO RR RESET PROCEDURE:

Turn the key to the OFF position, then disconnect all connectors from the module.

Press and hold the module's programming button and connect all the connectors back to the module. Wait, the module's LED will flash RED rapidly (this may take up to 10 seconds).

Release the programming button. Wait, the LED will turn solid GREEN for 2 seconds to show the reset was successful.

#### TECHNICAL ASSISTANCE

Phone: 1-866-427-2999

Email: maestro.support@idatalink.com

IMPORTANT: To ensure proper operation, the aftermarket radio needs to have the latest firmware from the manufacturer. Please visit the radio manufacturer's website and look for any updates pertaining to your radio.

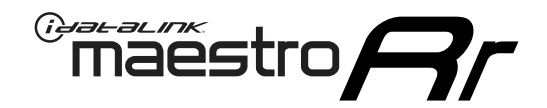

# **INSTALL GUIDE**

### 2010-2011 TOYOTA PRIUS WITHOUT JBL

#### **RETAINS STEERING WHEEL CONTROLS, FACTORY AMPLIFIER, AND MORE!**

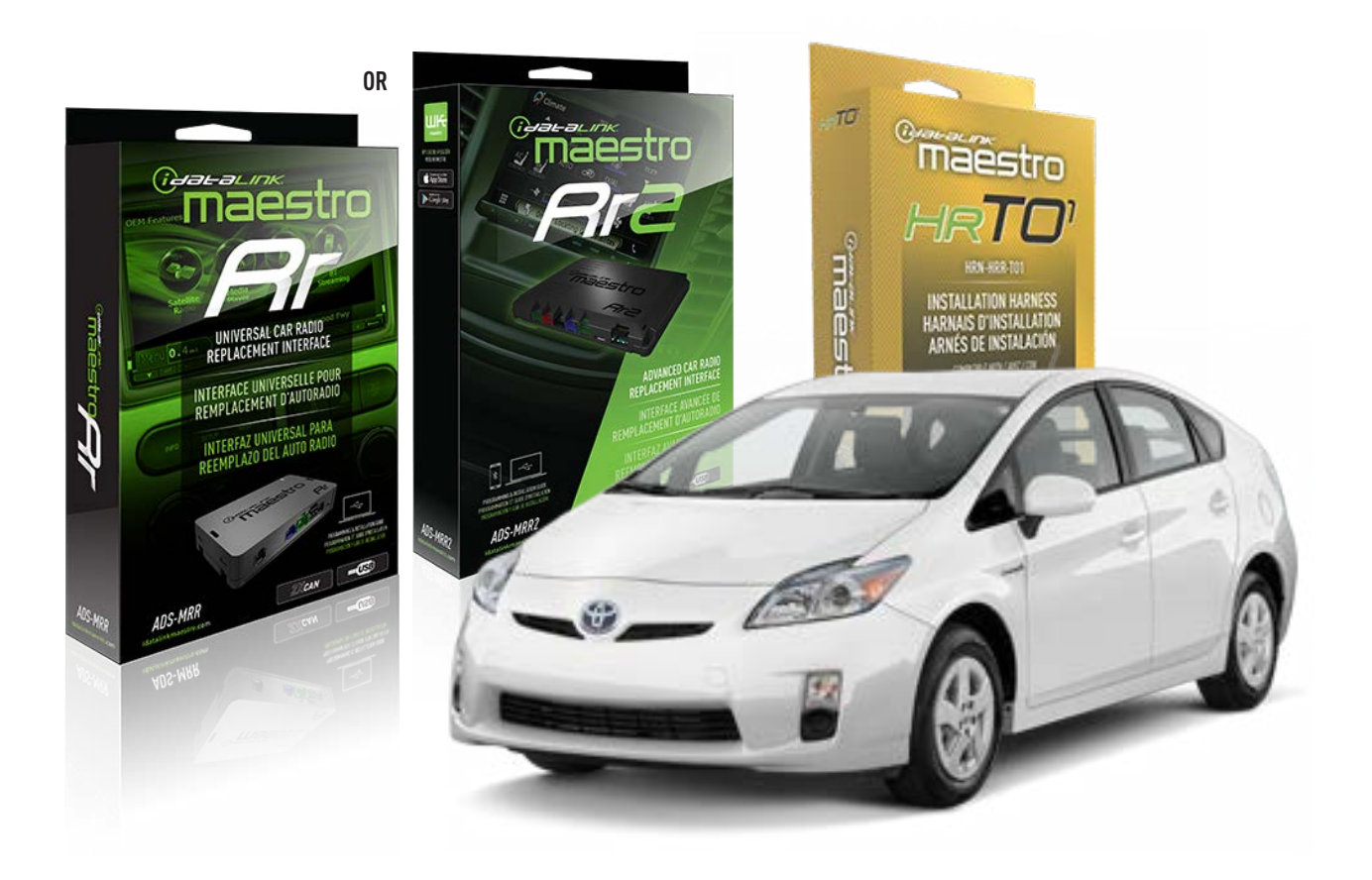

#### **PRODUCTS REQUIRED**

iDatalink Maestro RR Radio Replacement Interface iDatalink Maestro HRR-T01 Installation Harness

PROGRAMMED FIRMWARE ADS-RR(SR)-TOY01-AS

ADDITIONAL RESOURCES Maestro RR2 Programmable Outputs Guide

#### **OPTIONAL ACCESSORIES**

HEAD UNIT ADAPTER: ACC-HU-PI01, SON1, KEN1, KEN2, ALP1

NOTICE: Automotive Data Solutions Inc. (ADS) recommends having this installation performed by a certified technician. Logos and trademarks used here in are the properties of their respective owners.

## **WELCOME**

<sup>®</sup>maestro

Congratulations on the purchase of your iDatalink Maestro RR Radio replacement solution. You are now a few simple steps away from enjoying your new car radio with enhanced features.

Before starting your installation, please ensure that your iDatalink Maestro module is programmed with the correct firmware for your vehicle and that you carefully review the install guide.

Please note that Maestro RR will only retain functionalities that were originally available in the vehicle.

### **TABLE OF CONTENTS**

| Installation Instructions  | 3 |
|----------------------------|---|
| Wiring Diagram             | 4 |
| Radio Wire Reference Chart | 5 |
| Module Diagnostics         | 6 |
| Troubleshooting Table      | 7 |

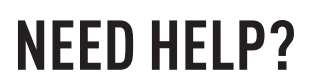

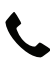

**L** 1 866 427-2999

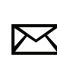

maestro.support@idatalink.com

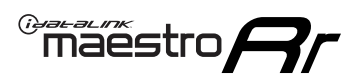

# **INSTALLATION INSTRUCTIONS** P1/1

#### **STEP 1**

Remove the factory radio

If using head unit adapter (sold separately), connect HRR-TO1 harness to adapter and skip to step 2.

- Unbox the aftermarket radio and locate its main harness.
- Cut and remove the black 20 pin connector from the HRR-T01 T-harness and connect the wires, shown in the wiring diagram, from aftermarket radio main harness to the HRR-T01 T-harness and match the wire functions.

**Note**: only connect purple/white wire to radio reverse input or module damage will occur.

### **STEP 2**

• If the vehicle is equipped with an OEM backup camera, connect the HRR-TO1 harness to HRR adapter cable **D**, then connect to the backup camera harness.

### **STEP 3**

- Identify if your vehicle has a 20 or 28 pin secondary connector.
- Assemble TO1 T-harness as shown on wiring diagram. Unplug 2-pin red connectors.
- Connect the factory harness to the HRR-T01 harness.

#### **STEP 4**

- Connect HRR-T01 3-pin black connector to black connector of OBDII extension harness.
- Plug the OBDII connector into the OBDII of the vehicle.

#### **STEP 5**

- Plug the harnesses into the aftermarket radio.
- Connect the backup camera RCA cable into the aftermarket radio (if equipped).
- Plug the steering wheel control cable into the aftermarket radio (blue/yellow wire Kenwood/JVC only) OR (3.5mm jack to the radio's steering wheel input).

### **STEP 6**

• Connect all the harnesses to the Maestro RR module then test your installation.

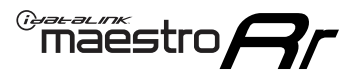

### WIRING DIAGRAM without an Amplifier

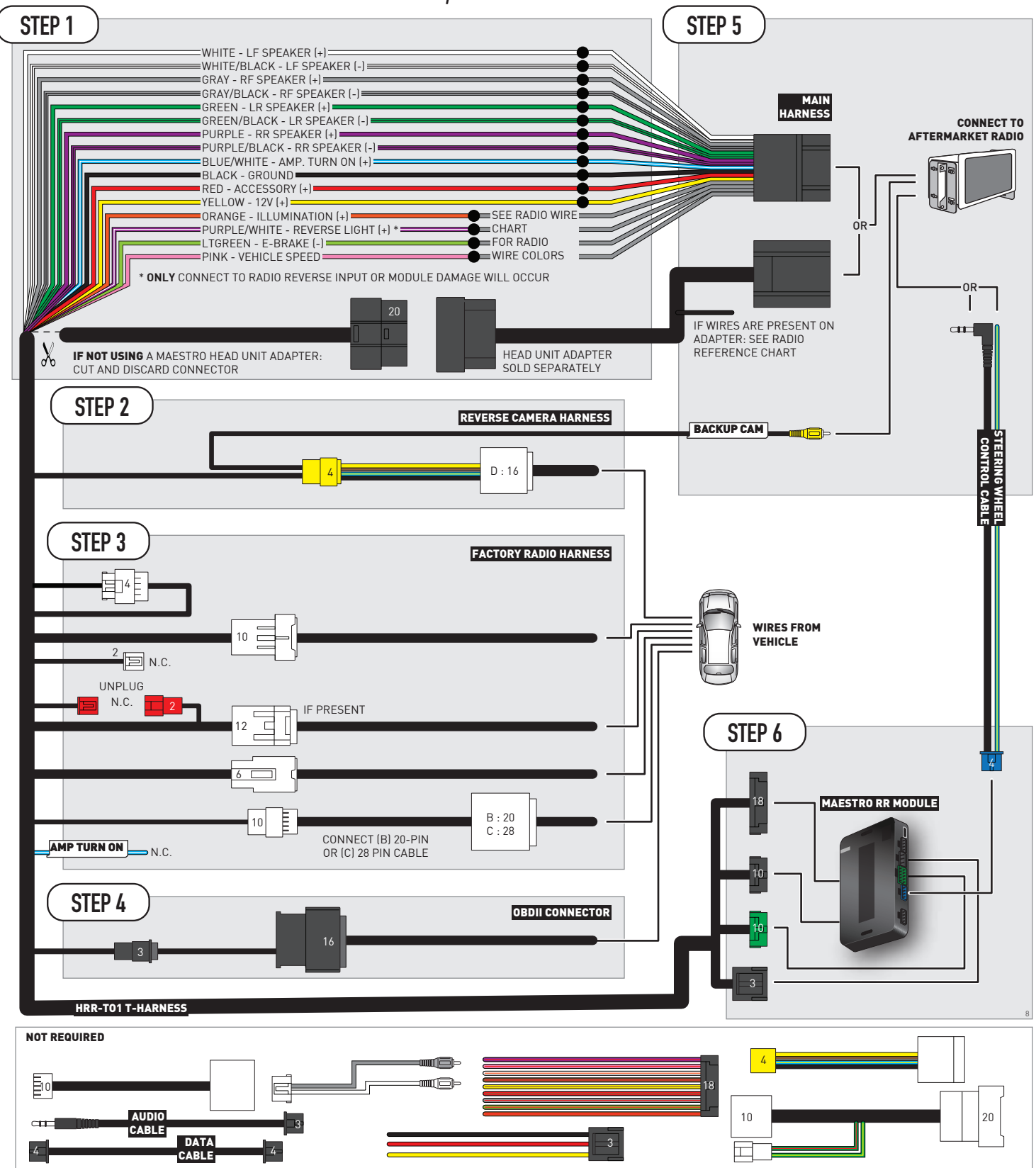

# **RADIO WIRE REFERENCE CHART**

| T01 T-harness<br>Wire Description | Polarity         | Wire Color on Maestro<br>T-Harness | Wire Color on Alpine<br>cable | Wire Color on Kenwood/<br>JVC cable | Wire Color on Pioneer<br>cable | Wire Color on Sony<br>cable |
|-----------------------------------|------------------|------------------------------------|-------------------------------|-------------------------------------|--------------------------------|-----------------------------|
| Illumination                      | (+)              | Orange                             | N/A                           | Orange/White                        | Orange/White                   | Orange                      |
| Reverse Light*                    | (+) Purple/White |                                    | Orange/White                  | Purple/White                        | Purple/White                   | Purple/White                |
| E-Brake                           | (-)              | Lt Green                           | Yellow/Blue                   | Lt Green                            | Lt Green                       | Lt Green                    |
| VSS (vehicle speed sensor)        | (DATA)           | Pink                               | Green/White                   | Pink                                | Pink                           | N/A                         |

### Head unit adapter wiring (optional accessory, sold separately)

| ACC-HU-ALP1<br>Wire Description | Polarity | Wire Color on Adapter | Alpine Radio |  |
|---------------------------------|----------|-----------------------|--------------|--|
| VSS (vehicle speed sensor)      | (DATA)   | Green/White           | Green/White  |  |

| ACC-HU-KEN1<br>Wire Description | Polarity | Wire Color on Adapter | Kenwood Radio                                  |
|---------------------------------|----------|-----------------------|------------------------------------------------|
| CAM                             | (+)      | Green/Red             | Refer to camera/radio<br>manual                |
| CAM                             | [-]      | Green/White           | Refer to camera/radio<br>manual                |
| Steering Wheel Controls         | (DATA)   | Blue/Yellow           | Connect if no iDatalink<br>4-pin port on radio |

| ACC-HU-KEN2<br>Wire Description | Polarity | Wire Color on Adapter | Kenwood Radio                                  |
|---------------------------------|----------|-----------------------|------------------------------------------------|
| E-Brake                         | [-]      | LtGreen               | LtGreen                                        |
| Reverse Light*                  | (+)      | Purple/White          | Purple/White                                   |
| Steering Wheel Controls         | (DATA)   | Blue/Yellow           | Connect if no iDatalink<br>4-pin port on radio |

\* Reverse light wire: Only connect to radio or module damage will occur.

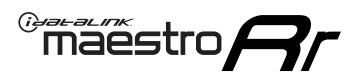

# **MODULE DIAGNOSTICS**

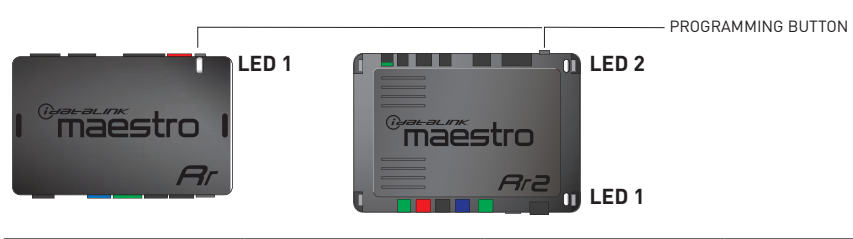

| LED 1<br>Module/Firmware<br>status | LED 2 (RR2)<br>Bluetooth activity | LED STATUS               | DIAGNOSTIC                                                                                                    |  |
|------------------------------------|-----------------------------------|--------------------------|----------------------------------------------------------------------------------------------------|--|
| • or • RED or GREEN flashing       |                                   | RED or GREEN<br>flashing | LED flashes 1 or more times, either red or green, <b>when a steering wheel button is pressed</b> : normal operation. |  |
| •                                  |                                   | 1 RED flash              | Module has no firmware.<br>Flash module using Weblink Desktop and log in. Do <u>NOT</u> use DEMO MODE.               |  |
| • 1 GREEN flash                    |                                   | 1 GREEN flash            | After radio boots up : Normal operation.                                                                             |  |
|                                    | •                                 | 3 GREEN flashes          | Bluetooth is activated.<br>Turns off after one minute: Normal operation.                                             |  |
| • 0                                |                                   | OFF                      | Normal operation (inactive).                                                                                         |  |

| VIDEO HELP   | Installation, product information, vehicle specific videos.                  |
|--------------|------------------------------------------------------------------------------|
| VERIFY FLASH | Last flash information, steering control configuration, vehicle information. |
| WEBLINK      | Software to program module.                                                  |

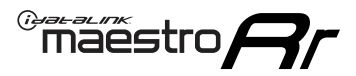

# TROUBLESHOOTING TABLE

| PROBLEM                                                                                                    | SOLUTION                                                                                                    |
|----------------------------------------------------------------------------------------------------|----------------------------------------------------------------------------------------------------|
| Steering wheel controls do not work but LED on the Maestro does blink when steering wheel buttons are pressed.              | Ensure the blue 4-pin steering wheel control cable is connected between the Maestro and the radio. The radio will use either the 3.5mm jack OR the blue/ yellow wire, not both.                                                                                                    |
|                                                                                                    | Connect the 3.5mm jack from the Maestro blue 4-pin cable to the radio's 3.5mm port (labeled steering, remote, or wheel). If no such port exists, wire the blue/yellow to blue/yellow (Kenwood/JVC) or to the radio's Key 1 wire (brands not listed/other) and secure the 3.5mm jack. It will not be used.                                                                                                    |
|                                                                                                    | Verify the buttons are set up in the flash. If any button is set to "none" for "press once", it will do nothing. "Hold" column can be left as none and the "press once" function will operate with one press and when holding the button.                                                                                                    |
|                                                                                                    | <ul> <li>Refer to radio's owner's manual to verify if the radio has this function:</li> <li>JVC/Kenwood : Steering Wheel Control (ON/OFF): choose ON</li> <li>Nakamichi : if model is listed, ensure PAC mode is on. If "other", learn the buttons in the radio steering wheel menu.</li> <li>Sony : Steering Wheel Control (Custom/Preset): choose Preset. If phone buttons do not operate properly, flash the module as Pioneer – 2009 and newer with BT. Then select "custom" instead of "preset" and learn the buttons in the radio should have a steering wheel menu to learn the buttons. You may have to select type A/B/C/1/2/3 and try learning again if buttons are not saving. Refer to radio manufacturer's tech support for further advice if not learning properly.</li> </ul> |
| Radio does not turn on.                                                                                                    | Test red and yellow wires for DC voltage at radio using a multimeter. Contact<br>support if no voltage on red or yellow.<br>If installing a modular radio and it is not turning on, ensure the screen is<br>secured and any trim pieces on the radio have been installed fully.                                                                                                    |
| The steering wheel controls are not working, the Maestro RR does not blink when they are pressed.                           | Ensure the 20 or 28-pin connector is plugged to the vehicle and to the TO1<br>T-harness, as shown in step 3 (this is where the RR gets the steering wheel<br>signal from the vehicle).                                                                                                    |
| <b>(Prius only)</b> After the car is turned off, the radio stays on. The car stays in accessory mode and will not turn off. | Locate the white 12-pin connector of the TO1 harness, it is connected to the vehicle harness.<br>Then, cut and isolate the red wire located at pin 11. The radio will shut off when the vehicle is turned off.                                                                                                    |

#### MAESTRO RR RESET PROCEDURE:

Turn the key to the OFF position, then disconnect all connectors from the module.

Press and hold the module's programming button and connect all the connectors back to the module. Wait, the module's LED will flash RED rapidly (this may take up to 10 seconds).

Release the programming button. Wait, the LED will turn solid GREEN for 2 seconds to show the reset was successful.

#### TECHNICAL ASSISTANCE

Phone: 1-866-427-2999

Email: maestro.support@idatalink.com

IMPORTANT: To ensure proper operation, the aftermarket radio needs to have the latest firmware from the manufacturer. Please visit the radio manufacturer's website and look for any updates pertaining to your radio.

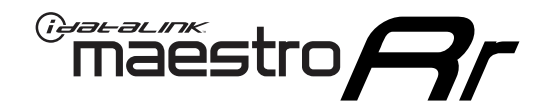

# **INSTALL GUIDE** 2012 TOYOTA RAV 4

#### **RETAINS STEERING WHEEL CONTROLS, FACTORY AMPLIFIER, AND MORE!**

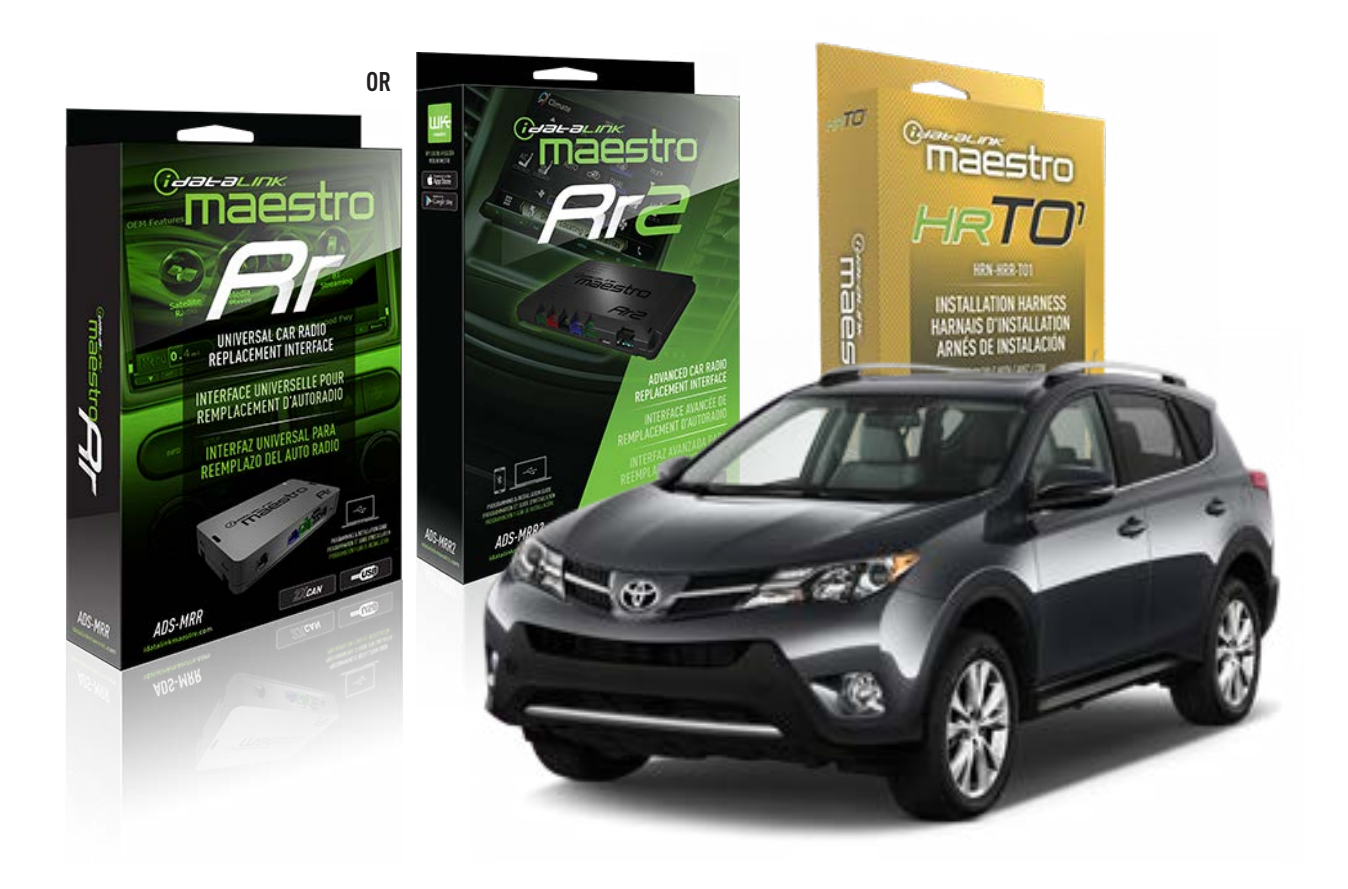

#### **PRODUCTS REQUIRED**

iDatalink Maestro RR Radio Replacement Interface iDatalink Maestro HRR-T01 Installation Harness

**PROGRAMMED FIRMWARE** ADS-RR(SR)-TOY01-AS

ADDITIONAL RESOURCES Maestro RR2 Programmable Outputs Guide

#### **OPTIONAL ACCESSORIES**

HEAD UNIT ADAPTER: ACC-HU-PI01, SON1, KEN1, KEN2, ALP1

NOTICE: Automotive Data Solutions Inc. (ADS) recommends having this installation performed by a certified technician. Logos and trademarks used here in are the properties of their respective owners.

## **WELCOME**

<sup>®</sup>maestro

Congratulations on the purchase of your iDatalink Maestro RR Radio replacement solution. You are now a few simple steps away from enjoying your new car radio with enhanced features.

Before starting your installation, please ensure that your iDatalink Maestro module is programmed with the correct firmware for your vehicle and that you carefully review the install guide.

Please note that Maestro RR will only retain functionalities that were originally available in the vehicle.

### **TABLE OF CONTENTS**

| Installation Instructions  | 3 |
|----------------------------|---|
| Wiring Diagram             | 4 |
| Radio Wire Reference Chart | 5 |
| Module Diagnostics         | 6 |
| Troubleshooting Table      | 7 |

### **NEED HELP?**

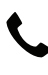

**L** 1 866 427-2999

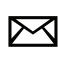

maestro.support@idatalink.com

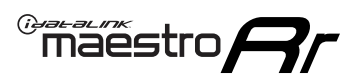

# **INSTALLATION INSTRUCTIONS** P1/1

#### **STEP 1**

Remove the factory radio

If using head unit adapter (sold separately), connect HRR-TO1 harness to adapter and skip to step 2.

- Unbox the aftermarket radio and locate its main harness.
- Cut and remove the black 20 pin connector from the HRR-TO1 T-harness and connect the wires, shown in the wiring diagram, from aftermarket radio main harness to the HRR-TO1 T-harness and match the wire functions.

**Note**: only connect purple/white wire to radio reverse input or module damage will occur.

### STEP 2

- Identify if your vehicle has a 20 or 28 pin secondary connector.
- Assemble TO1 T-harness as shown on wiring diagram.
- Connect the factory harness to the HRR-T01 harness.

### **STEP 3**

- Connect HRR-T01 3-pin black connector to black connector of OBDII extension harness.
- Plug the OBDII connector into the OBDII of the vehicle.

### **STEP 4**

- Plug the harnesses into the aftermarket radio.
- Plug the steering wheel control cable into the aftermarket radio (blue/yellow wire Kenwood/JVC only) OR (3.5mm jack to the radio's steering wheel input).

#### **STEP 5**

• Connect all the harnesses to the Maestro RR module then test your installation.

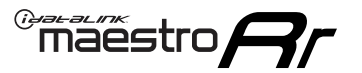

### WIRING DIAGRAM without an Amplifier

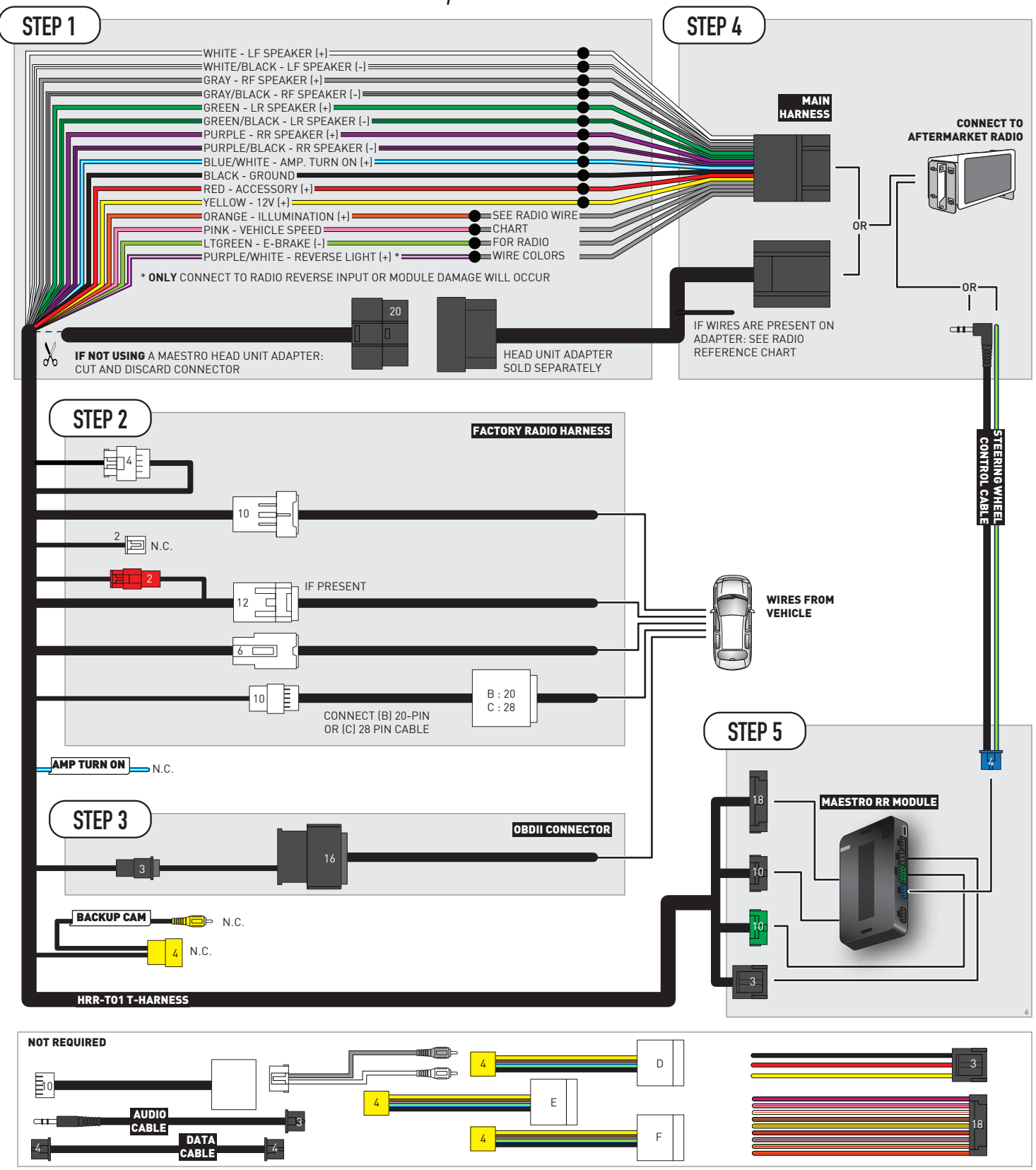

# **RADIO WIRE REFERENCE CHART**

| T01 T-harness<br>Wire Description | Polarity         | Wire Color on Maestro<br>T-Harness | Wire Color on Alpine<br>cable | Wire Color on Kenwood/<br>JVC cable | Wire Color on Pioneer<br>cable | Wire Color on Sony<br>cable |
|-----------------------------------|------------------|------------------------------------|-------------------------------|-------------------------------------|--------------------------------|-----------------------------|
| Illumination                      | [+]              | Orange                             | N/A                           | Orange/White                        | Orange/White                   | Orange                      |
| Reverse Light*                    | (+) Purple/White |                                    | Orange/White                  | Purple/White                        | Purple/White                   | Purple/White                |
| E-Brake                           | (-)              | Lt Green                           | Yellow/Blue                   | Lt Green                            | Lt Green                       | Lt Green                    |
| VSS (vehicle speed sensor)        | (DATA)           | Pink                               | Green/White                   | Pink                                | Pink                           | N/A                         |

### Head unit adapter wiring (optional accessory, sold separately)

| ACC-HU-ALP1<br>Wire Description | Polarity | Wire Color on Adapter | Alpine Radio |  |
|---------------------------------|----------|-----------------------|--------------|--|
| VSS (vehicle speed sensor)      | (DATA)   | Green/White           | Green/White  |  |

| ACC-HU-KEN1<br>Wire Description | Polarity | Wire Color on Adapter | Kenwood Radio                                  |
|---------------------------------|----------|-----------------------|------------------------------------------------|
| CAM                             | (+)      | Green/Red             | Refer to camera/radio<br>manual                |
| CAM                             | [-]      | Green/White           | Refer to camera/radio<br>manual                |
| Steering Wheel Controls         | (DATA)   | Blue/Yellow           | Connect if no iDatalink<br>4-pin port on radio |

| ACC-HU-KEN2<br>Wire Description | Polarity | Wire Color on Adapter | Kenwood Radio                                  |
|---------------------------------|----------|-----------------------|------------------------------------------------|
| E-Brake                         | [-]      | LtGreen               | LtGreen                                        |
| Reverse Light*                  | (+)      | Purple/White          | Purple/White                                   |
| Steering Wheel Controls         | (DATA)   | Blue/Yellow           | Connect if no iDatalink<br>4-pin port on radio |

\* Reverse light wire: Only connect to radio or module damage will occur.

# **MODULE DIAGNOSTICS**

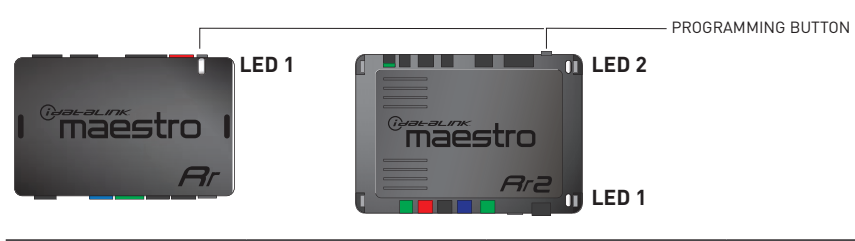

| LED 1<br>Module/Firmware<br>status | LED 2 (RR2)<br>Bluetooth activity | LED STATUS               | DIAGNOSTIC                                                                                                    |
|------------------------------------|-----------------------------------|--------------------------|----------------------------------------------------------------------------------------------------|
| • or •                             |                                   | RED or GREEN<br>flashing | LED flashes 1 or more times, either red or green, <b>when a steering wheel button is pressed</b> : normal operation. |
| •                                  |                                   | 1 RED flash              | Module has no firmware.<br>Flash module using Weblink Desktop and log in. Do <u>NOT</u> use DEMO MODE.               |
| •                                  |                                   | 1 GREEN flash            | After radio boots up : Normal operation.                                                                             |
|                                    | •                                 | 3 GREEN flashes          | Bluetooth is activated.<br>Turns off after one minute: Normal operation.                                             |
| •                                  | ٠                                 | OFF                      | Normal operation (inactive).                                                                                         |

| VIDEO HELP   | Installation, product information, vehicle specific videos.                  |
|--------------|------------------------------------------------------------------------------|
| VERIFY FLASH | Last flash information, steering control configuration, vehicle information. |
| WEBLINK      | Software to program module.                                                  |

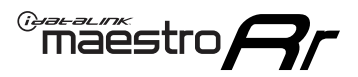

## TROUBLESHOOTING TABLE

| PROBLEM                                                                                                    | SOLUTION                                                                                                    |
|----------------------------------------------------------------------------------------------------|----------------------------------------------------------------------------------------------------|
| Steering wheel controls do not work but LED on the Maestro does blink when steering wheel buttons are pressed.              | Ensure the blue 4-pin steering wheel control cable is connected between the Maestro and the radio. The radio will use either the 3.5mm jack OR the blue/ yellow wire, not both.                                                                                                    |
|                                                                                                    | Connect the 3.5mm jack from the Maestro blue 4-pin cable to the radio's 3.5mm port (labeled steering, remote, or wheel). If no such port exists, wire the blue/yellow to blue/yellow (Kenwood/JVC) or to the radio's Key 1 wire (brands not listed/other) and secure the 3.5mm jack. It will not be used.                                                                                                    |
|                                                                                                    | Verify the buttons are set up in the flash. If any button is set to "none" for "press once", it will do nothing. "Hold" column can be left as none and the "press once" function will operate with one press and when holding the button.                                                                                                    |
|                                                                                                    | <ul> <li>Refer to radio's owner's manual to verify if the radio has this function:</li> <li>JVC/Kenwood : Steering Wheel Control (ON/OFF): choose ON</li> <li>Nakamichi : if model is listed, ensure PAC mode is on. If "other", learn the buttons in the radio steering wheel menu.</li> <li>Sony : Steering Wheel Control (Custom/Preset): choose Preset. If phone buttons do not operate properly, flash the module as Pioneer – 2009 and newer with BT. Then select "custom" instead of "preset" and learn the buttons in the radio should have a steering wheel menu to learn the buttons. You may have to select type A/B/C/1/2/3 and try learning again if buttons are not saving. Refer to radio manufacturer's tech support for further advice if not learning properly.</li> </ul> |
| Radio does not turn on.                                                                                                    | Test red and yellow wires for DC voltage at radio using a multimeter. Contact<br>support if no voltage on red or yellow.<br>If installing a modular radio and it is not turning on, ensure the screen is<br>secured and any trim pieces on the radio have been installed fully.                                                                                                    |
| The steering wheel controls are not working, the Maestro RR does not blink when they are pressed.                           | Ensure the 20 or 28-pin connector is plugged to the vehicle and to the TO1 T-harness, as shown in step 3 (this is where the RR gets the steering wheel signal from the vehicle).                                                                                                    |
| <b>(Prius only)</b> After the car is turned off, the radio stays on. The car stays in accessory mode and will not turn off. | Locate the white 12-pin connector of the TO1 harness, it is connected to the vehicle harness.<br>Then, cut and isolate the red wire located at pin 11. The radio will shut off when the vehicle is turned off.                                                                                                    |

#### MAESTRO RR RESET PROCEDURE:

Turn the key to the OFF position, then disconnect all connectors from the module.

Press and hold the module's programming button and connect all the connectors back to the module. Wait, the module's LED will flash RED rapidly (this may take up to 10 seconds).

Release the programming button. Wait, the LED will turn solid GREEN for 2 seconds to show the reset was successful.

#### TECHNICAL ASSISTANCE

Phone: 1-866-427-2999

Email: maestro.support@idatalink.com

IMPORTANT: To ensure proper operation, the aftermarket radio needs to have the latest firmware from the manufacturer. Please visit the radio manufacturer's website and look for any updates pertaining to your radio.

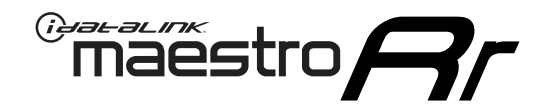

# **INSTALL GUIDE**

### 2006-2011 TOYOTA RAV 4 WITH JBL

#### **RETAINS STEERING WHEEL CONTROLS, FACTORY AMPLIFIER, AND MORE!**

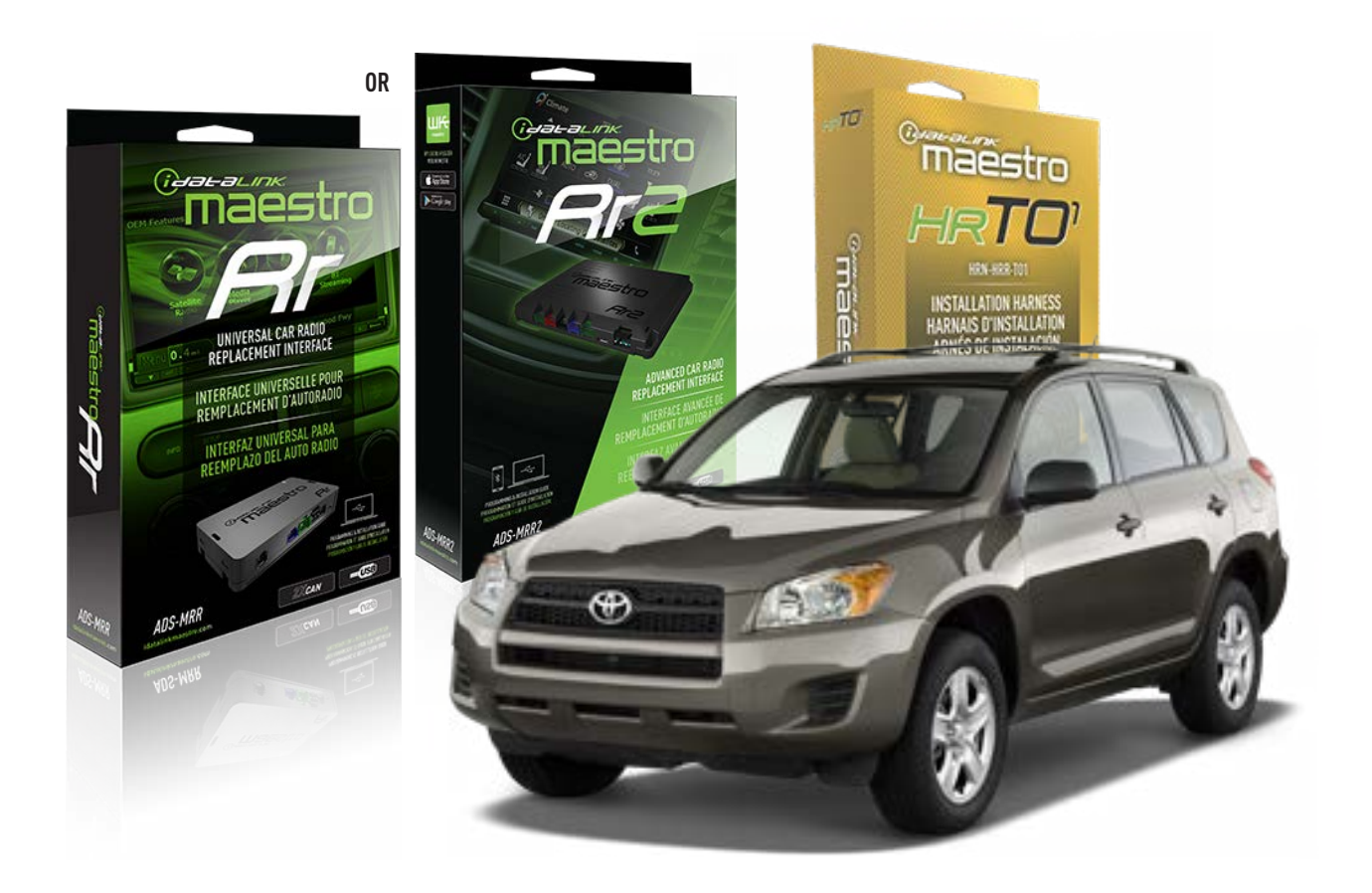

#### **PRODUCTS REQUIRED**

iDatalink Maestro RR Radio Replacement Interface iDatalink Maestro HRR-T01 Installation Harness

**PROGRAMMED FIRMWARE** ADS-RR(SR)-TOY01-AS

ADDITIONAL RESOURCES Maestro RR2 Programmable Outputs Guide

#### **OPTIONAL ACCESSORIES**

HEAD UNIT ADAPTER: ACC-HU-PI01, SON1, KEN1, KEN2, ALP1

NOTICE: Automotive Data Solutions Inc. (ADS) recommends having this installation performed by a certified technician. Logos and trademarks used here in are the properties of their respective owners.

# **WELCOME**

<sup>®</sup>maestro

Congratulations on the purchase of your iDatalink Maestro RR Radio replacement solution. You are now a few simple steps away from enjoying your new car radio with enhanced features.

Before starting your installation, please ensure that your iDatalink Maestro module is programmed with the correct firmware for your vehicle and that you carefully review the install guide.

Please note that Maestro RR will only retain functionalities that were originally available in the vehicle.

### **TABLE OF CONTENTS**

| Installation Instructions  | 3 |
|----------------------------|---|
| Wiring Diagram             | 4 |
| Radio Wire Reference Chart | 5 |
| Module Diagnostics         | 6 |
| Troubleshooting Table      | 7 |

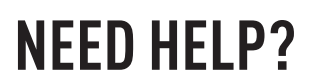

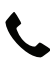

**L** 1 866 427-2999

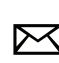

maestro.support@idatalink.com

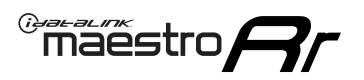

# **INSTALLATION INSTRUCTIONS** P1/1

#### **STEP 1**

Remove the factory radio

If using head unit adapter (sold separately), connect HRR-TO1 harness to adapter and skip to step 2.

- Unbox the aftermarket radio and locate its main harness.
- Cut and remove the black 20 pin connector from the HRR-TO1 T-harness and connect the wires, shown in the wiring diagram, from aftermarket radio main harness to the HRR-TO1 T-harness and match the wire functions.

**Note**: only connect purple/white wire to radio reverse input or module damage will occur.

### STEP 2

- Identify if your vehicle has a 20 or 28 pin secondary connector.
- Assemble TO1 T-harness as shown on wiring diagram.
- Connect the factory harness to the HRR-T01 harness.

#### **STEP 3**

- Connect HRR-T01 3-pin black connector to black connector of OBDII extension harness.
- Plug the OBDII connector into the OBDII of the vehicle.

#### **STEP 4**

- Plug the harnesses into the aftermarket radio.
- Connect the left front and right front low level outputs RCA cables into the aftermarket radio.
- Plug the steering wheel control cable into the aftermarket radio (blue/yellow wire Kenwood/JVC only) OR (3.5mm jack to the radio's steering wheel input).

### **STEP 5**

• Connect all the harnesses to the Maestro RR module then test your installation.

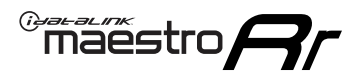

### WIRING DIAGRAM with an Amplifier

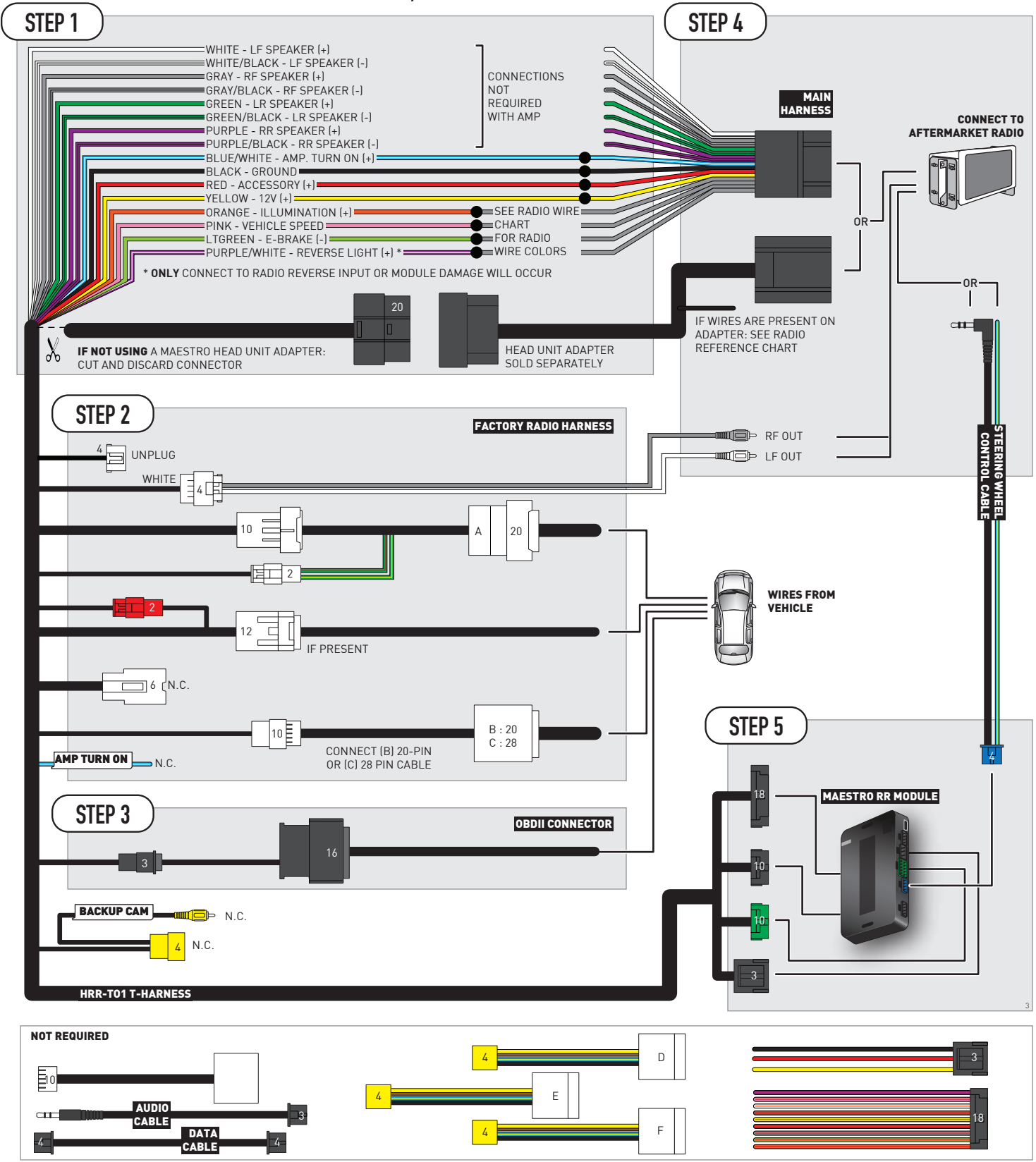

# **RADIO WIRE REFERENCE CHART**

| T01 T-harness<br>Wire Description | Polarity | Wire Color on Maestro<br>T-Harness | Wire Color on Alpine<br>cable | Wire Color on Kenwood/<br>JVC cable | Wire Color on Pioneer<br>cable | Wire Color on Sony<br>cable |
|-----------------------------------|----------|------------------------------------|-------------------------------|-------------------------------------|--------------------------------|-----------------------------|
| Illumination                      | (+)      | Orange                             | N/A                           | Orange/White                        | Orange/White                   | Orange                      |
| Reverse Light*                    | (+)      | Purple/White                       | Orange/White                  | Purple/White                        | Purple/White                   | Purple/White                |
| E-Brake                           | (-)      | Lt Green                           | Yellow/Blue                   | Lt Green                            | Lt Green                       | Lt Green                    |
| VSS (vehicle speed sensor)        | (DATA)   | Pink                               | Green/White                   | Pink                                | Pink                           | N/A                         |

#### Head unit adapter wiring (optional accessory, sold separately)

| ACC-HU-ALP1<br>Wire Description | Polarity | Wire Color on Adapter | Alpine Radio |
|---------------------------------|----------|-----------------------|--------------|
| VSS (vehicle speed sensor)      | (DATA)   | Green/White           | Green/White  |

| ACC-HU-KEN1<br>Wire Description | Polarity | Wire Color on Adapter | Kenwood Radio                                  |
|---------------------------------|----------|-----------------------|------------------------------------------------|
| CAM                             | (+)      | Green/Red             | Refer to camera/radio<br>manual                |
| CAM                             | [-]      | Green/White           | Refer to camera/radio<br>manual                |
| Steering Wheel Controls         | (DATA)   | Blue/Yellow           | Connect if no iDatalink<br>4-pin port on radio |

| ACC-HU-KEN2<br>Wire Description | Polarity | Wire Color on Adapter | Kenwood Radio                                  |
|---------------------------------|----------|-----------------------|------------------------------------------------|
| E-Brake                         | [-]      | LtGreen               | LtGreen                                        |
| Reverse Light*                  | (+)      | Purple/White          | Purple/White                                   |
| Steering Wheel Controls         | (DATA)   | Blue/Yellow           | Connect if no iDatalink<br>4-pin port on radio |

\* Reverse light wire: Only connect to radio or module damage will occur.

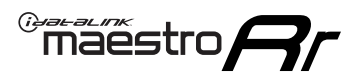

# **MODULE DIAGNOSTICS**

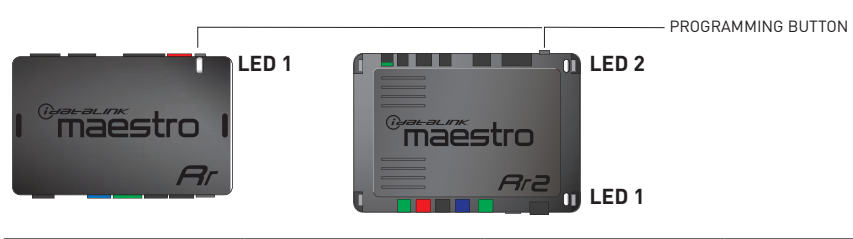

| LED 1<br>Module/Firmware<br>status | LED 2 (RR2)<br>Bluetooth activity | LED STATUS               | DIAGNOSTIC                                                                                                    |
|------------------------------------|-----------------------------------|--------------------------|----------------------------------------------------------------------------------------------------|
| • or •                             |                                   | RED or GREEN<br>flashing | LED flashes 1 or more times, either red or green, <b>when a steering wheel button is pressed</b> : normal operation. |
| •                                  |                                   | 1 RED flash              | Module has no firmware.<br>Flash module using Weblink Desktop and log in. Do <u>NOT</u> use DEMO MODE.               |
| •                                  |                                   | 1 GREEN flash            | After radio boots up : Normal operation.                                                                             |
|                                    | •                                 | 3 GREEN flashes          | Bluetooth is activated.<br>Turns off after one minute: Normal operation.                                             |
| •                                  | ٠                                 | OFF                      | Normal operation (inactive).                                                                                         |

| VIDEO HELP   | Installation, product information, vehicle specific videos.                  |
|--------------|------------------------------------------------------------------------------|
| VERIFY FLASH | Last flash information, steering control configuration, vehicle information. |
| WEBLINK      | Software to program module.                                                  |

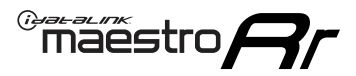

# TROUBLESHOOTING TABLE

| PROBLEM                                                                                                    | SOLUTION                                                                                                    |
|----------------------------------------------------------------------------------------------------|----------------------------------------------------------------------------------------------------|
| Steering wheel controls do not work but LED on the Maestro does blink when steering wheel buttons are pressed.              | Ensure the blue 4-pin steering wheel control cable is connected between the Maestro and the radio. The radio will use either the 3.5mm jack OR the blue/ yellow wire, not both.                                                                                                    |
|                                                                                                    | Connect the 3.5mm jack from the Maestro blue 4-pin cable to the radio's 3.5mm port (labeled steering, remote, or wheel). If no such port exists, wire the blue/yellow to blue/yellow (Kenwood/JVC) or to the radio's Key 1 wire (brands not listed/other) and secure the 3.5mm jack. It will not be used.                                                                                                    |
|                                                                                                    | Verify the buttons are set up in the flash. If any button is set to "none" for "press once", it will do nothing. "Hold" column can be left as none and the "press once" function will operate with one press and when holding the button.                                                                                                    |
|                                                                                                    | <ul> <li>Refer to radio's owner's manual to verify if the radio has this function:</li> <li>JVC/Kenwood : Steering Wheel Control (ON/OFF): choose ON</li> <li>Nakamichi : if model is listed, ensure PAC mode is on. If "other", learn the buttons in the radio steering wheel menu.</li> <li>Sony : Steering Wheel Control (Custom/Preset): choose Preset. If phone buttons do not operate properly, flash the module as Pioneer - 2009 and newer with BT. Then select "custom" instead of "preset" and learn the buttons in the radio should have a steering wheel menu to learn the buttons. You may have to select type A/B/C/1/2/3 and try learning again if buttons are not saving. Refer to radio manufacturer's tech support for further advice if not learning properly.</li> </ul> |
| Radio does not turn on.                                                                                                    | Test red and yellow wires for DC voltage at radio using a multimeter. Contact<br>support if no voltage on red or yellow.<br>If installing a modular radio and it is not turning on, ensure the screen is<br>secured and any trim pieces on the radio have been installed fully.                                                                                                    |
| The steering wheel controls are not working, the Maestro RR does not blink when they are pressed.                           | Ensure the 20 or 28-pin connector is plugged to the vehicle and to the TO1 T-harness, as shown in step 3 (this is where the RR gets the steering wheel signal from the vehicle).                                                                                                    |
| <b>(Prius only)</b> After the car is turned off, the radio stays on. The car stays in accessory mode and will not turn off. | Locate the white 12-pin connector of the TO1 harness, it is connected to the vehicle harness.<br>Then, cut and isolate the red wire located at pin 11. The radio will shut off when the vehicle is turned off.                                                                                                    |

#### MAESTRO RR RESET PROCEDURE:

Turn the key to the OFF position, then disconnect all connectors from the module.

Press and hold the module's programming button and connect all the connectors back to the module. Wait, the module's LED will flash RED rapidly (this may take up to 10 seconds).

Release the programming button. Wait, the LED will turn solid GREEN for 2 seconds to show the reset was successful.

#### TECHNICAL ASSISTANCE

Phone: 1-866-427-2999

Email: maestro.support@idatalink.com

IMPORTANT: To ensure proper operation, the aftermarket radio needs to have the latest firmware from the manufacturer. Please visit the radio manufacturer's website and look for any updates pertaining to your radio.

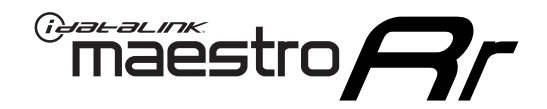

# **INSTALL GUIDE**

### 2006-2011 TOYOTA RAV 4 WITHOUT JBL

#### **RETAINS STEERING WHEEL CONTROLS, FACTORY AMPLIFIER, AND MORE!**

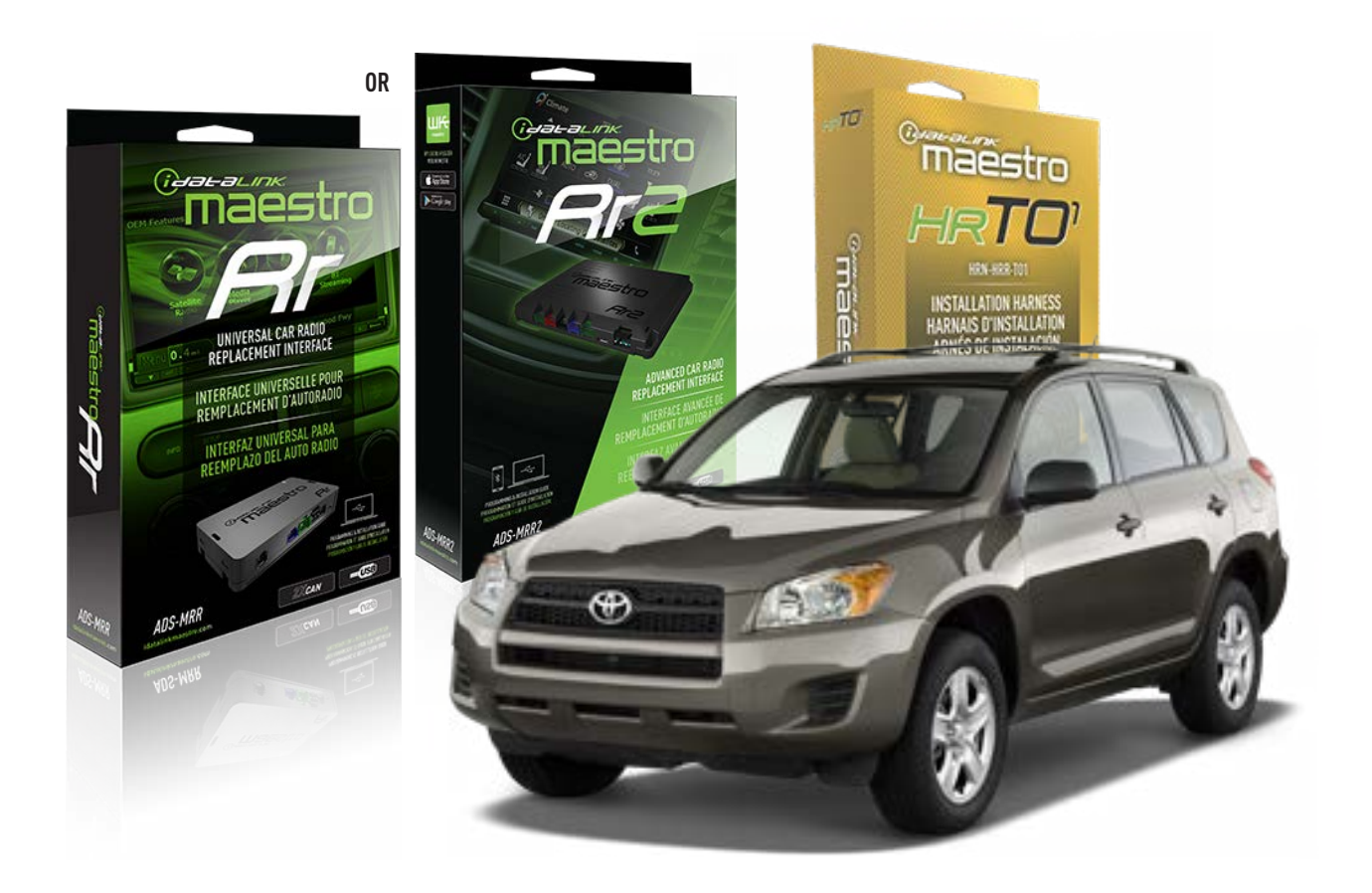

#### **PRODUCTS REQUIRED**

iDatalink Maestro RR Radio Replacement Interface iDatalink Maestro HRR-T01 Installation Harness

**PROGRAMMED FIRMWARE** ADS-RR(SR)-TOY01-AS

ADDITIONAL RESOURCES Maestro RR2 Programmable Outputs Guide

#### **OPTIONAL ACCESSORIES**

HEAD UNIT ADAPTER: ACC-HU-PI01, SON1, KEN1, KEN2, ALP1

NOTICE: Automotive Data Solutions Inc. (ADS) recommends having this installation performed by a certified technician. Logos and trademarks used here in are the properties of their respective owners.

## **WELCOME**

<sup>®</sup>maestro

Congratulations on the purchase of your iDatalink Maestro RR Radio replacement solution. You are now a few simple steps away from enjoying your new car radio with enhanced features.

Before starting your installation, please ensure that your iDatalink Maestro module is programmed with the correct firmware for your vehicle and that you carefully review the install guide.

Please note that Maestro RR will only retain functionalities that were originally available in the vehicle.

### **TABLE OF CONTENTS**

| Installation Instructions  | 3 |
|----------------------------|---|
| Wiring Diagram             | 4 |
| Radio Wire Reference Chart | 5 |
| Module Diagnostics         | 6 |
| Troubleshooting Table      | 7 |

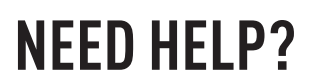

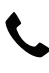

**L** 1 866 427-2999

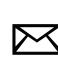

maestro.support@idatalink.com

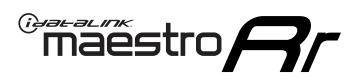

# **INSTALLATION INSTRUCTIONS** P1/1

#### **STEP 1**

Remove the factory radio

If using head unit adapter (sold separately), connect HRR-TO1 harness to adapter and skip to step 2.

- Unbox the aftermarket radio and locate its main harness.
- Cut and remove the black 20 pin connector from the HRR-TO1 T-harness and connect the wires, shown in the wiring diagram, from aftermarket radio main harness to the HRR-TO1 T-harness and match the wire functions.

**Note**: only connect purple/white wire to radio reverse input or module damage will occur.

### STEP 2

- Identify if your vehicle has a 20 or 28 pin secondary connector.
- Assemble TO1 T-harness as shown on wiring diagram.
- Connect the factory harness to the HRR-T01 harness.

### **STEP 3**

- Connect HRR-T01 3-pin black connector to black connector of OBDII extension harness.
- Plug the OBDII connector into the OBDII of the vehicle.

### **STEP 4**

- Plug the harnesses into the aftermarket radio.
- Plug the steering wheel control cable into the aftermarket radio (blue/yellow wire Kenwood/JVC only) OR (3.5mm jack to the radio's steering wheel input).

#### **STEP 5**

• Connect all the harnesses to the Maestro RR module then test your installation.

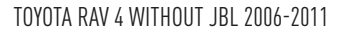

### WIRING DIAGRAM without an Amplifier

Maestro Ar

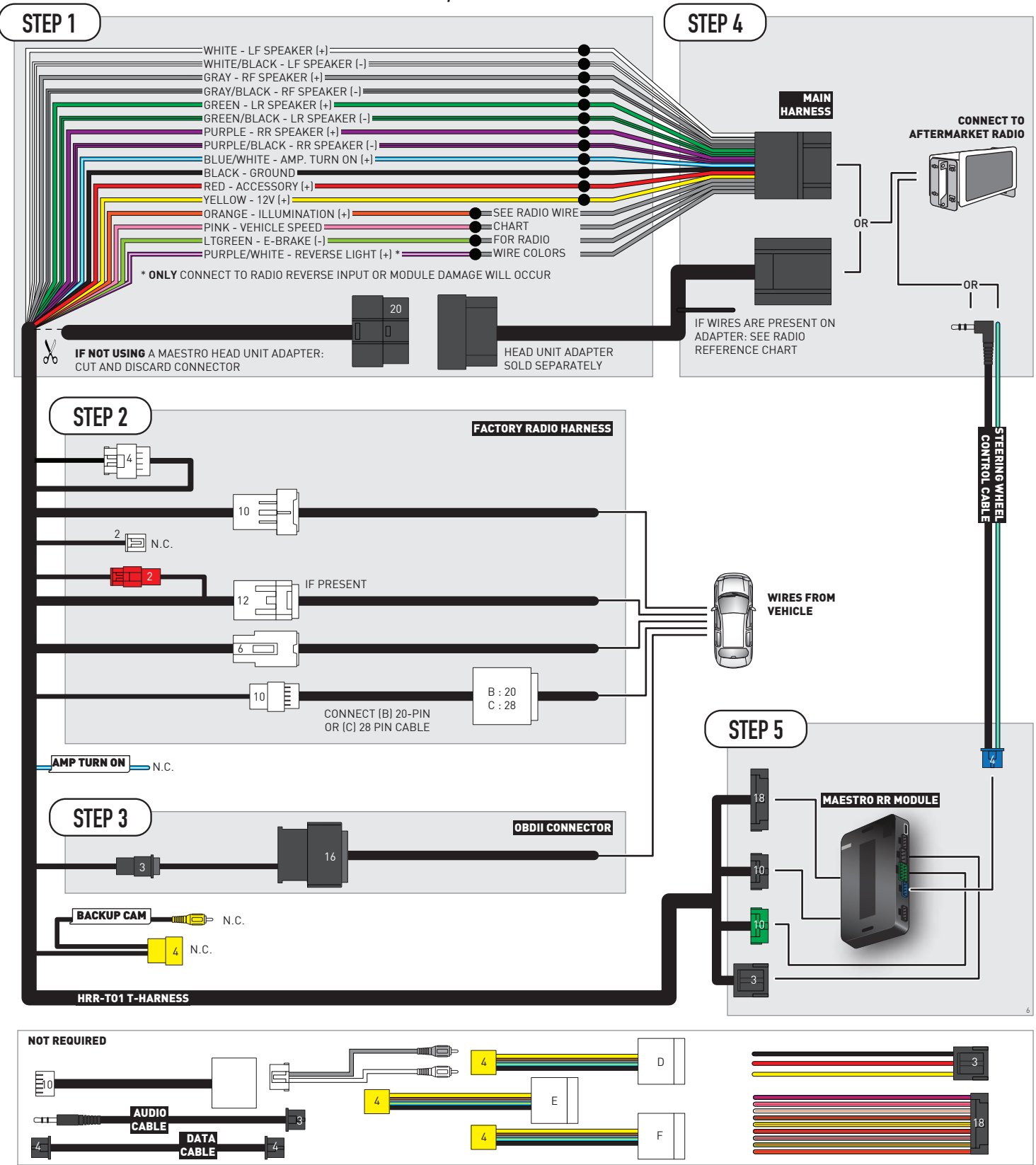

# **RADIO WIRE REFERENCE CHART**

| T01 T-harness<br>Wire Description | Polarity | Wire Color on Maestro<br>T-Harness | Wire Color on Alpine<br>cable | Wire Color on Kenwood/<br>JVC cable | Wire Color on Pioneer<br>cable | Wire Color on Sony<br>cable |
|-----------------------------------|----------|------------------------------------|-------------------------------|-------------------------------------|--------------------------------|-----------------------------|
| Illumination                      | (+)      | Orange                             | N/A                           | Orange/White                        | Orange/White                   | Orange                      |
| Reverse Light*                    | (+)      | Purple/White                       | Orange/White                  | Purple/White                        | Purple/White                   | Purple/White                |
| E-Brake                           | (-)      | Lt Green                           | Yellow/Blue                   | Lt Green                            | Lt Green                       | Lt Green                    |
| VSS (vehicle speed sensor)        | (DATA)   | Pink                               | Green/White                   | Pink                                | Pink                           | N/A                         |

### Head unit adapter wiring (optional accessory, sold separately)

| ACC-HU-ALP1<br>Wire Description | Polarity | Wire Color on Adapter | Alpine Radio |
|---------------------------------|----------|-----------------------|--------------|
| VSS (vehicle speed sensor)      | (DATA)   | Green/White           | Green/White  |

| ACC-HU-KEN1<br>Wire Description | Polarity | Wire Color on Adapter | Kenwood Radio                                  |
|---------------------------------|----------|-----------------------|------------------------------------------------|
| CAM                             | (+)      | Green/Red             | Refer to camera/radio<br>manual                |
| CAM                             | [-]      | Green/White           | Refer to camera/radio<br>manual                |
| Steering Wheel Controls         | (DATA)   | Blue/Yellow           | Connect if no iDatalink<br>4-pin port on radio |

| ACC-HU-KEN2<br>Wire Description | Polarity | Wire Color on Adapter | Kenwood Radio                                  |
|---------------------------------|----------|-----------------------|------------------------------------------------|
| E-Brake                         | [-]      | LtGreen               | LtGreen                                        |
| Reverse Light*                  | (+)      | Purple/White          | Purple/White                                   |
| Steering Wheel Controls         | (DATA)   | Blue/Yellow           | Connect if no iDatalink<br>4-pin port on radio |

\* Reverse light wire: Only connect to radio or module damage will occur.

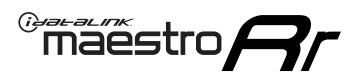

# **MODULE DIAGNOSTICS**

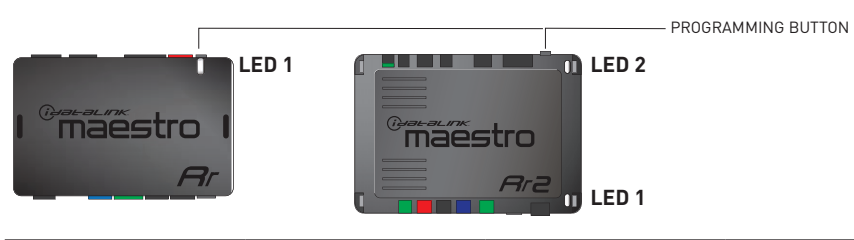

| LED 1<br>Module/Firmware<br>status | LED 2 (RR2)<br>Bluetooth activity | LED STATUS               | DIAGNOSTIC                                                                                                    |
|------------------------------------|-----------------------------------|--------------------------|----------------------------------------------------------------------------------------------------|
| • or •                             |                                   | RED or GREEN<br>flashing | LED flashes 1 or more times, either red or green, <b>when a steering wheel button is pressed</b> : normal operation. |
| •                                  |                                   | 1 RED flash              | Module has no firmware.<br>Flash module using Weblink Desktop and log in. Do <u>NOT</u> use DEMO MODE.               |
| •                                  |                                   | 1 GREEN flash            | After radio boots up : Normal operation.                                                                             |
|                                    | •                                 | 3 GREEN flashes          | Bluetooth is activated.<br>Turns off after one minute: Normal operation.                                             |
| •                                  | ٠                                 | OFF                      | Normal operation (inactive).                                                                                         |

| VIDEO HELP   | Installation, product information, vehicle specific videos.                  |
|--------------|------------------------------------------------------------------------------|
| VERIFY FLASH | Last flash information, steering control configuration, vehicle information. |
| WEBLINK      | Software to program module.                                                  |
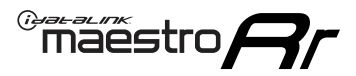

# TROUBLESHOOTING TABLE

| PROBLEM                                                                                                    | SOLUTION                                                                                                    |
|----------------------------------------------------------------------------------------------------|----------------------------------------------------------------------------------------------------|
| Steering wheel controls do not work but LED on the Maestro does blink when steering wheel buttons are pressed.              | Ensure the blue 4-pin steering wheel control cable is connected between the Maestro and the radio. The radio will use either the 3.5mm jack OR the blue/ yellow wire, not both.                                                                                                    |
|                                                                                                    | Connect the 3.5mm jack from the Maestro blue 4-pin cable to the radio's 3.5mm port (labeled steering, remote, or wheel). If no such port exists, wire the blue/yellow to blue/yellow (Kenwood/JVC) or to the radio's Key 1 wire (brands not listed/other) and secure the 3.5mm jack. It will not be used.                                                                                                    |
|                                                                                                    | Verify the buttons are set up in the flash. If any button is set to "none" for "press once", it will do nothing. "Hold" column can be left as none and the "press once" function will operate with one press and when holding the button.                                                                                                    |
|                                                                                                    | <ul> <li>Refer to radio's owner's manual to verify if the radio has this function:</li> <li>JVC/Kenwood : Steering Wheel Control (ON/OFF): choose ON</li> <li>Nakamichi : if model is listed, ensure PAC mode is on. If "other", learn the buttons in the radio steering wheel menu.</li> <li>Sony : Steering Wheel Control (Custom/Preset): choose Preset. If phone buttons do not operate properly, flash the module as Pioneer – 2009 and newer with BT. Then select "custom" instead of "preset" and learn the buttons in the radio menu.</li> <li>Other brands – radio should have a steering wheel menu to learn the buttons. You may have to select type A/B/C/1/2/3 and try learning again if buttons are not saving. Refer to radio manufacturer's tech support for further advice if not learning properly.</li> </ul> |
| Radio does not turn on.                                                                                                    | Test red and yellow wires for DC voltage at radio using a multimeter. Contact<br>support if no voltage on red or yellow.<br>If installing a modular radio and it is not turning on, ensure the screen is<br>secured and any trim pieces on the radio have been installed fully.                                                                                                    |
| The steering wheel controls are not working, the Maestro RR does not blink when they are pressed.                           | Ensure the 20 or 28-pin connector is plugged to the vehicle and to the TO1 T-harness, as shown in step 3 (this is where the RR gets the steering wheel signal from the vehicle).                                                                                                    |
| <b>(Prius only)</b> After the car is turned off, the radio stays on. The car stays in accessory mode and will not turn off. | Locate the white 12-pin connector of the TO1 harness, it is connected to the vehicle harness.<br>Then, cut and isolate the red wire located at pin 11. The radio will shut off when the vehicle is turned off.                                                                                                    |

#### MAESTRO RR RESET PROCEDURE:

Turn the key to the OFF position, then disconnect all connectors from the module.

Press and hold the module's programming button and connect all the connectors back to the module. Wait, the module's LED will flash RED rapidly (this may take up to 10 seconds).

Release the programming button. Wait, the LED will turn solid GREEN for 2 seconds to show the reset was successful.

#### TECHNICAL ASSISTANCE

Phone: 1-866-427-2999

Email: maestro.support@idatalink.com

IMPORTANT: To ensure proper operation, the aftermarket radio needs to have the latest firmware from the manufacturer. Please visit the radio manufacturer's website and look for any updates pertaining to your radio.

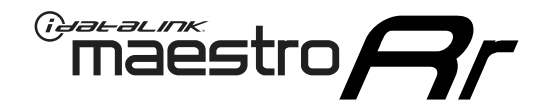

# **INSTALL GUIDE**

### 2008-2013 TOYOTA SEQUOIA WITH JBL

#### **RETAINS STEERING WHEEL CONTROLS, FACTORY AMPLIFIER, AND MORE!**

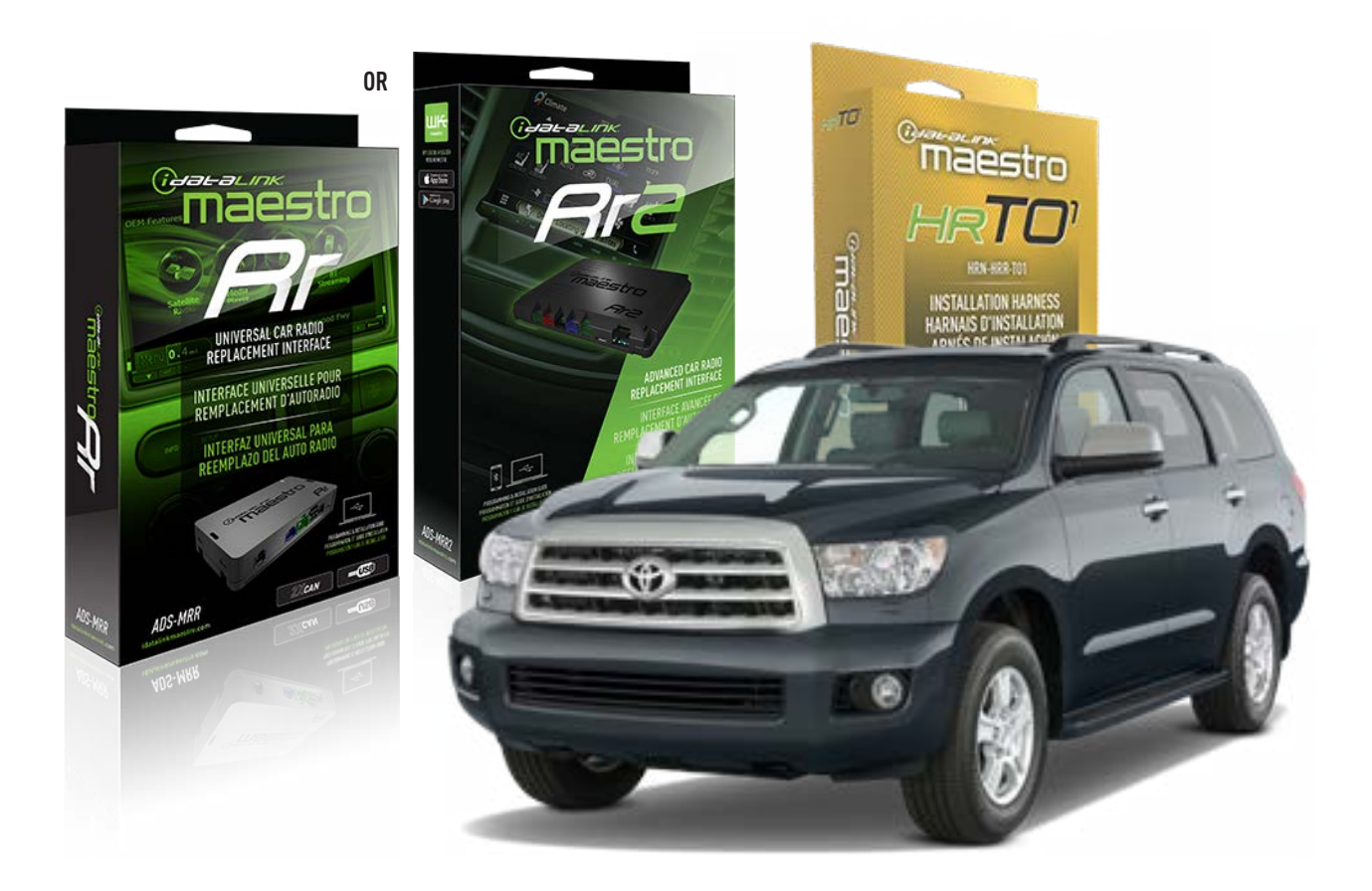

#### **PRODUCTS REQUIRED**

iDatalink Maestro RR Radio Replacement Interface iDatalink Maestro HRR-T01 Installation Harness

**PROGRAMMED FIRMWARE** ADS-RR(SR)-TOY01-AS

ADDITIONAL RESOURCES Maestro RR2 Programmable Outputs Guide

#### **OPTIONAL ACCESSORIES**

HEAD UNIT ADAPTER: ACC-HU-PI01, SON1, KEN1, KEN2, ALP1

NOTICE: Automotive Data Solutions Inc. (ADS) recommends having this installation performed by a certified technician. Logos and trademarks used here in are the properties of their respective owners.

# **WELCOME**

<sup>®</sup>maestro

Congratulations on the purchase of your iDatalink Maestro RR Radio replacement solution. You are now a few simple steps away from enjoying your new car radio with enhanced features.

Before starting your installation, please ensure that your iDatalink Maestro module is programmed with the correct firmware for your vehicle and that you carefully review the install guide.

Please note that Maestro RR will only retain functionalities that were originally available in the vehicle.

### **TABLE OF CONTENTS**

| Installation Instructions  | 3 |
|----------------------------|---|
| Wiring Diagram             | 4 |
| Radio Wire Reference Chart | 5 |
| Module Diagnostics         | 6 |
| Troubleshooting Table      | 7 |

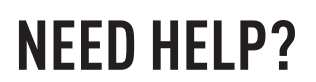

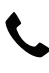

**L** 1 866 427-2999

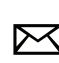

maestro.support@idatalink.com

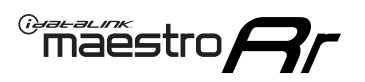

# **INSTALLATION INSTRUCTIONS** P1/1

#### **STEP 1**

Remove the factory radio

If using head unit adapter (sold separately), connect HRR-TO1 harness to adapter and skip to step 2.

- Unbox the aftermarket radio and locate its main harness.
- Cut and remove the black 20 pin connector from the HRR-TO1 T-harness and connect the wires, shown in the wiring diagram, from aftermarket radio main harness to the HRR-TO1 T-harness and match the wire functions.

**Note**: only connect purple/white wire to radio reverse input or module damage will occur.

### STEP 2

• If the vehicle is equipped with an OEM backup camera, connect the HRR-TO1 harness to appropriate HRR adapter cable (D, E or F) then connect to the backup camera harness.

### **STEP 3**

- Identify if your vehicle has a 20 or 28 pin secondary connector.
- Assemble T01 T-harness as shown on wiring diagram.
- Connect the factory harness to the HRR-T01 harness.

### **STEP 4**

- Connect HRR-T01 3-pin black connector to black connector of OBDII extension harness.
- Plug the OBDII connector into the OBDII of the vehicle.

### **STEP 5**

- Plug the harnesses into the aftermarket radio.
- Connect the backup camera RCA cable into the aftermarket radio (if equipped).
- Connect the left front and right front low level outputs RCA cables into the aftermarket radio.
- Plug the steering wheel control cable into the aftermarket radio (blue/yellow wire Kenwood/JVC only) OR (3.5mm jack to the radio's steering wheel input).

### **STEP 6**

• Connect all the harnesses to the Maestro RR module then test your installation.

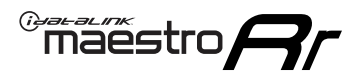

### WIRING DIAGRAM with an Amplifier

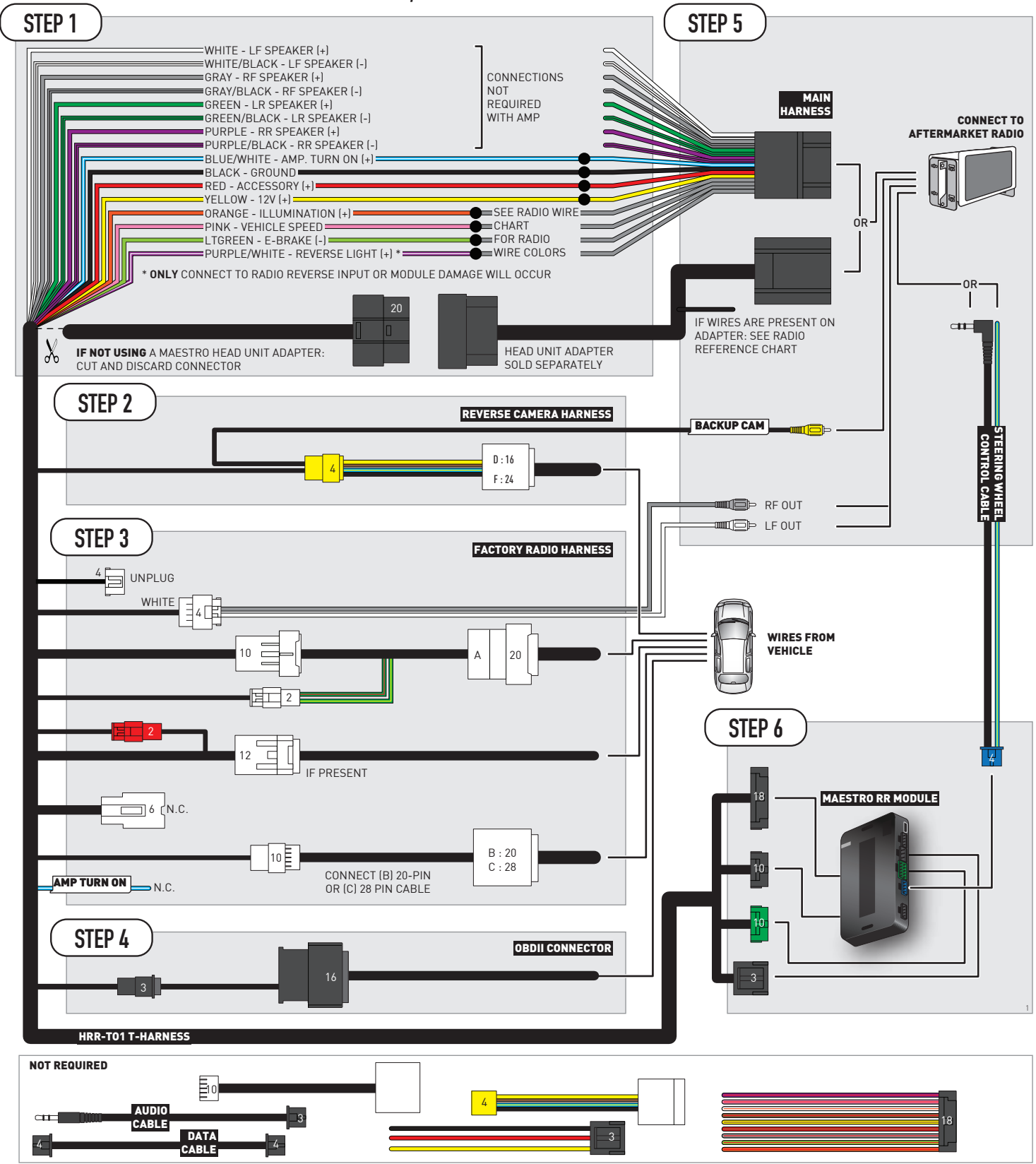

# **RADIO WIRE REFERENCE CHART**

| T01 T-harness<br>Wire Description | Polarity | Wire Color on Maestro<br>T-Harness | Wire Color on Alpine<br>cable | Wire Color on Kenwood/<br>JVC cable | Wire Color on Pioneer<br>cable | Wire Color on Sony<br>cable |
|-----------------------------------|----------|------------------------------------|-------------------------------|-------------------------------------|--------------------------------|-----------------------------|
| Illumination                      | (+)      | Orange                             | N/A                           | Orange/White                        | Orange/White                   | Orange                      |
| Reverse Light*                    | (+)      | Purple/White                       | Orange/White                  | Purple/White                        | Purple/White                   | Purple/White                |
| E-Brake                           | (-)      | Lt Green                           | Yellow/Blue                   | Lt Green                            | Lt Green                       | Lt Green                    |
| VSS (vehicle speed sensor)        | (DATA)   | Pink                               | Green/White                   | Pink                                | Pink                           | N/A                         |

### Head unit adapter wiring (optional accessory, sold separately)

| ACC-HU-ALP1<br>Wire Description | Polarity | Wire Color on Adapter | Alpine Radio |
|---------------------------------|----------|-----------------------|--------------|
| VSS (vehicle speed sensor)      | (DATA)   | Green/White           | Green/White  |

| ACC-HU-KEN1<br>Wire Description | Polarity | Wire Color on Adapter | Kenwood Radio                                  |
|---------------------------------|----------|-----------------------|------------------------------------------------|
| CAM                             | (+)      | Green/Red             | Refer to camera/radio<br>manual                |
| CAM                             | [-]      | Green/White           | Refer to camera/radio<br>manual                |
| Steering Wheel Controls         | (DATA)   | Blue/Yellow           | Connect if no iDatalink<br>4-pin port on radio |

| ACC-HU-KEN2<br>Wire Description | Polarity | Wire Color on Adapter | Kenwood Radio                                  |
|---------------------------------|----------|-----------------------|------------------------------------------------|
| E-Brake                         | [-]      | LtGreen               | LtGreen                                        |
| Reverse Light*                  | (+)      | Purple/White          | Purple/White                                   |
| Steering Wheel Controls         | (DATA)   | Blue/Yellow           | Connect if no iDatalink<br>4-pin port on radio |

\* Reverse light wire: Only connect to radio or module damage will occur.

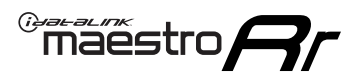

# **MODULE DIAGNOSTICS**

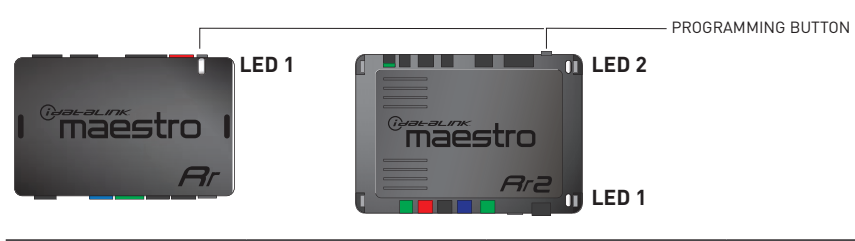

| LED 1<br>Module/Firmware<br>status | LED 2 (RR2)<br>Bluetooth activity | LED STATUS               | DIAGNOSTIC                                                                                                    |
|------------------------------------|-----------------------------------|--------------------------|----------------------------------------------------------------------------------------------------|
| • or •                             |                                   | RED or GREEN<br>flashing | LED flashes 1 or more times, either red or green, <b>when a steering wheel button is pressed</b> : normal operation. |
| •                                  |                                   | 1 RED flash              | Module has no firmware.<br>Flash module using Weblink Desktop and log in. Do <u>NOT</u> use DEMO MODE.               |
| •                                  |                                   | 1 GREEN flash            | After radio boots up : Normal operation.                                                                             |
|                                    | •                                 | 3 GREEN flashes          | Bluetooth is activated.<br>Turns off after one minute: Normal operation.                                             |
| •                                  | ٠                                 | OFF                      | Normal operation (inactive).                                                                                         |

| VIDEO HELP   | Installation, product information, vehicle specific videos.                  |
|--------------|------------------------------------------------------------------------------|
| VERIFY FLASH | Last flash information, steering control configuration, vehicle information. |
| WEBLINK      | Software to program module.                                                  |

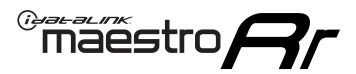

# TROUBLESHOOTING TABLE

| PROBLEM                                                                                                    | SOLUTION                                                                                                    |
|----------------------------------------------------------------------------------------------------|----------------------------------------------------------------------------------------------------|
| Steering wheel controls do not work but LED on the Maestro does blink when steering wheel buttons are pressed.              | Ensure the blue 4-pin steering wheel control cable is connected between the Maestro and the radio. The radio will use either the 3.5mm jack OR the blue/ yellow wire, not both.                                                                                                    |
|                                                                                                    | Connect the 3.5mm jack from the Maestro blue 4-pin cable to the radio's 3.5mm port (labeled steering, remote, or wheel). If no such port exists, wire the blue/yellow to blue/yellow (Kenwood/JVC) or to the radio's Key 1 wire (brands not listed/other) and secure the 3.5mm jack. It will not be used.                                                                                                    |
|                                                                                                    | Verify the buttons are set up in the flash. If any button is set to "none" for "press once", it will do nothing. "Hold" column can be left as none and the "press once" function will operate with one press and when holding the button.                                                                                                    |
|                                                                                                    | <ul> <li>Refer to radio's owner's manual to verify if the radio has this function:</li> <li>JVC/Kenwood : Steering Wheel Control (ON/OFF): choose ON</li> <li>Nakamichi : if model is listed, ensure PAC mode is on. If "other", learn the buttons in the radio steering wheel menu.</li> <li>Sony : Steering Wheel Control (Custom/Preset): choose Preset. If phone buttons do not operate properly, flash the module as Pioneer – 2009 and newer with BT. Then select "custom" instead of "preset" and learn the buttons in the radio should have a steering wheel menu to learn the buttons. You may have to select type A/B/C/1/2/3 and try learning again if buttons are not saving. Refer to radio manufacturer's tech support for further advice if not learning properly.</li> </ul> |
| Radio does not turn on.                                                                                                    | Test red and yellow wires for DC voltage at radio using a multimeter. Contact<br>support if no voltage on red or yellow.<br>If installing a modular radio and it is not turning on, ensure the screen is<br>secured and any trim pieces on the radio have been installed fully.                                                                                                    |
| The steering wheel controls are not working, the Maestro RR does not blink when they are pressed.                           | Ensure the 20 or 28-pin connector is plugged to the vehicle and to the TO1 T-harness, as shown in step 3 (this is where the RR gets the steering wheel signal from the vehicle).                                                                                                    |
| <b>(Prius only)</b> After the car is turned off, the radio stays on. The car stays in accessory mode and will not turn off. | Locate the white 12-pin connector of the TO1 harness, it is connected to the vehicle harness.<br>Then, cut and isolate the red wire located at pin 11. The radio will shut off when the vehicle is turned off.                                                                                                    |

#### MAESTRO RR RESET PROCEDURE:

Turn the key to the OFF position, then disconnect all connectors from the module.

Press and hold the module's programming button and connect all the connectors back to the module. Wait, the module's LED will flash RED rapidly (this may take up to 10 seconds).

Release the programming button. Wait, the LED will turn solid GREEN for 2 seconds to show the reset was successful.

#### TECHNICAL ASSISTANCE

Phone: 1-866-427-2999

Email: maestro.support@idatalink.com

IMPORTANT: To ensure proper operation, the aftermarket radio needs to have the latest firmware from the manufacturer. Please visit the radio manufacturer's website and look for any updates pertaining to your radio.

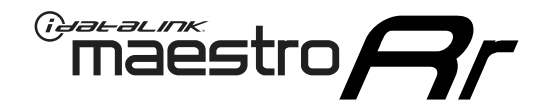

# **INSTALL GUIDE**

### 2008-2013 TOYOTA SEQUOIA WITHOUT JBL

#### **RETAINS STEERING WHEEL CONTROLS, FACTORY AMPLIFIER, AND MORE!**

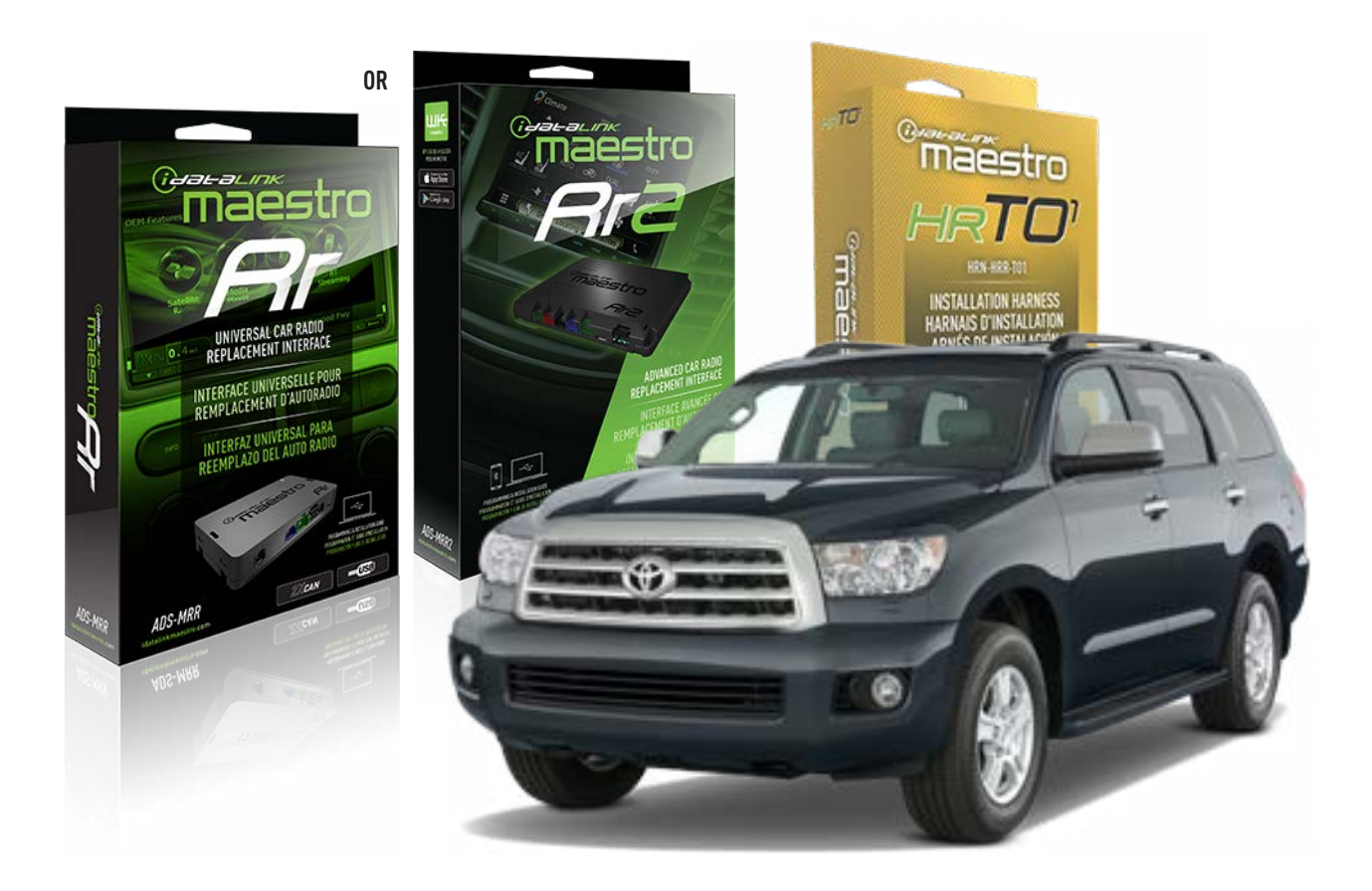

#### **PRODUCTS REQUIRED**

iDatalink Maestro RR Radio Replacement Interface iDatalink Maestro HRR-T01 Installation Harness

**PROGRAMMED FIRMWARE** ADS-RR(SR)-TOY01-AS

ADDITIONAL RESOURCES Maestro RR2 Programmable Outputs Guide

#### **OPTIONAL ACCESSORIES**

HEAD UNIT ADAPTER: ACC-HU-PI01, SON1, KEN1, KEN2, ALP1

NOTICE: Automotive Data Solutions Inc. (ADS) recommends having this installation performed by a certified technician. Logos and trademarks used here in are the properties of their respective owners.

# **WELCOME**

<sup>®</sup>maestro

Congratulations on the purchase of your iDatalink Maestro RR Radio replacement solution. You are now a few simple steps away from enjoying your new car radio with enhanced features.

Before starting your installation, please ensure that your iDatalink Maestro module is programmed with the correct firmware for your vehicle and that you carefully review the install guide.

Please note that Maestro RR will only retain functionalities that were originally available in the vehicle.

### **TABLE OF CONTENTS**

| Installation Instructions  | 3 |
|----------------------------|---|
| Wiring Diagram             | 4 |
| Radio Wire Reference Chart | 5 |
| Module Diagnostics         | 6 |
| Troubleshooting Table      | 7 |

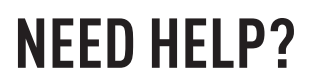

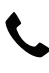

**L** 1 866 427-2999

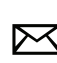

maestro.support@idatalink.com

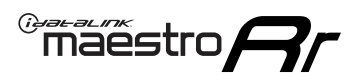

# **INSTALLATION INSTRUCTIONS** P1/1

#### **STEP 1**

Remove the factory radio

If using head unit adapter (sold separately), connect HRR-TO1 harness to adapter and skip to step 2.

- Unbox the aftermarket radio and locate its main harness.
- Cut and remove the black 20 pin connector from the HRR-TO1 T-harness and connect the wires, shown in the wiring diagram, from aftermarket radio main harness to the HRR-TO1 T-harness and match the wire functions.

**Note**: only connect purple/white wire to radio reverse input or module damage will occur.

### STEP 2

- If the vehicle is equipped with an OEM backup camera, connect the HRR-T01 harness to any HRR adapter cable
   (D, E or F) then cut off the 16 or 24-pin connector. Connect the adapter's wires to reverse camera harness, as shown in wiring diagram.
- Assemble T01 T-harness as shown on wiring diagram.
- Connect the factory harness to the HRR-T01 harness.

### **STEP 3**

- Connect HRR-T01 3-pin black connector to black connector of OBDII extension harness.
- Plug the OBDII connector into the OBDII of the vehicle.

### **STEP 4**

- Plug the harnesses into the aftermarket radio.
- Connect the backup camera RCA cable into the aftermarket radio (if equipped).
- Plug the steering wheel control cable into the aftermarket radio (blue/yellow wire Kenwood/JVC only) OR (3.5mm jack to the radio's steering wheel input).

### **STEP 5**

• Connect all the harnesses to the Maestro RR module then test your installation.

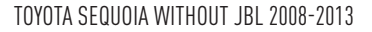

### WIRING DIAGRAM without an Amplifier

"maestro

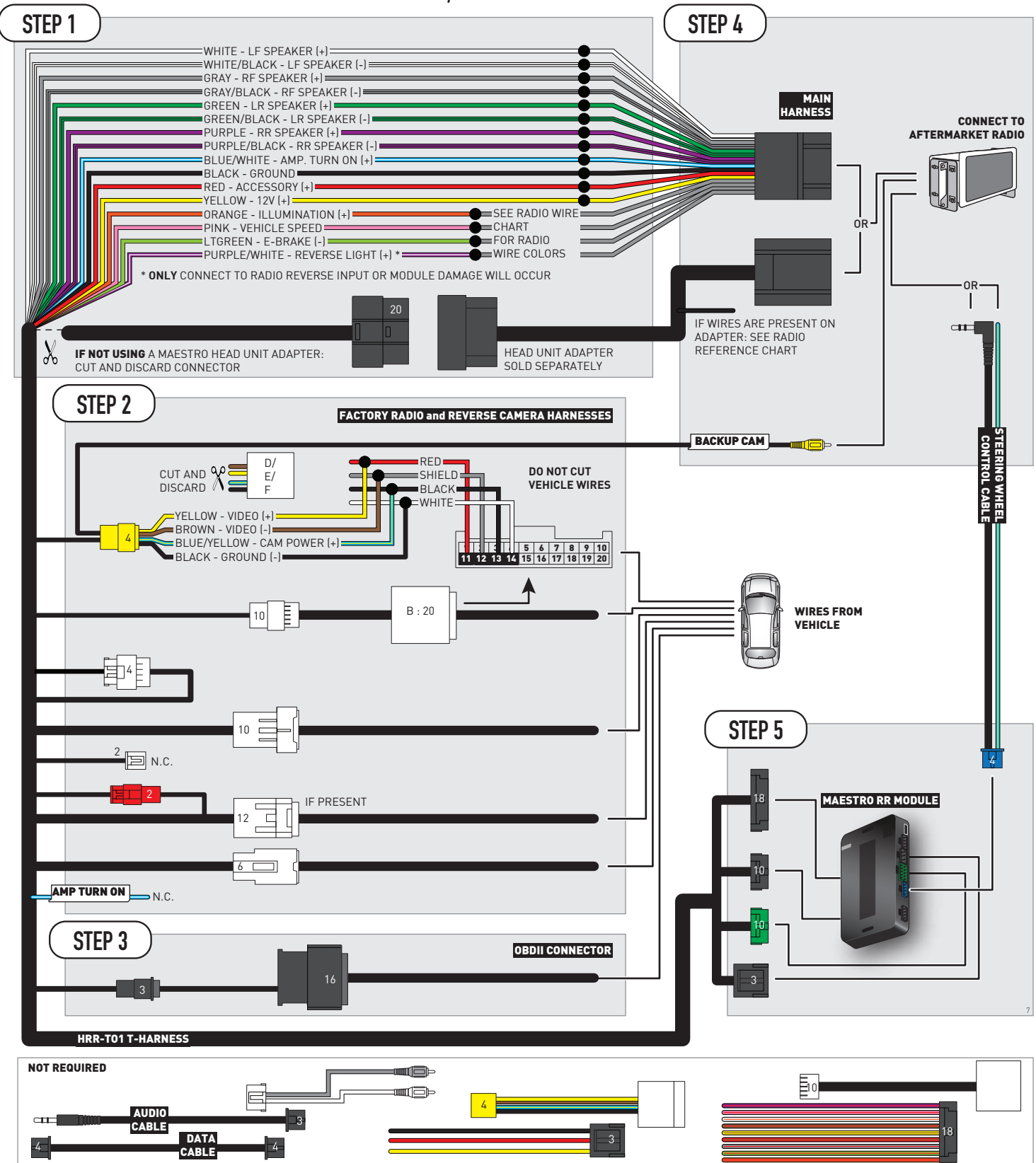

# **RADIO WIRE REFERENCE CHART**

| T01 T-harness<br>Wire Description | Polarity | Wire Color on Maestro<br>T-Harness | Wire Color on Alpine<br>cable | Wire Color on Kenwood/<br>JVC cable | Wire Color on Pioneer<br>cable | Wire Color on Sony<br>cable |
|-----------------------------------|----------|------------------------------------|-------------------------------|-------------------------------------|--------------------------------|-----------------------------|
| Illumination                      | (+)      | Orange                             | N/A                           | Orange/White                        | Orange/White                   | Orange                      |
| Reverse Light*                    | (+)      | Purple/White                       | Orange/White                  | Purple/White                        | Purple/White                   | Purple/White                |
| E-Brake                           | (-)      | Lt Green                           | Yellow/Blue                   | Lt Green                            | Lt Green                       | Lt Green                    |
| VSS (vehicle speed sensor)        | (DATA)   | Pink                               | Green/White                   | Pink                                | Pink                           | N/A                         |

### Head unit adapter wiring (optional accessory, sold separately)

| ACC-HU-ALP1<br>Wire Description | Polarity | Wire Color on Adapter | Alpine Radio |
|---------------------------------|----------|-----------------------|--------------|
| VSS (vehicle speed sensor)      | (DATA)   | Green/White           | Green/White  |

| ACC-HU-KEN1<br>Wire Description | Polarity | Wire Color on Adapter | Kenwood Radio                                  |
|---------------------------------|----------|-----------------------|------------------------------------------------|
| CAM                             | (+)      | Green/Red             | Refer to camera/radio<br>manual                |
| CAM                             | [-]      | Green/White           | Refer to camera/radio<br>manual                |
| Steering Wheel Controls         | (DATA)   | Blue/Yellow           | Connect if no iDatalink<br>4-pin port on radio |

| ACC-HU-KEN2<br>Wire Description | Polarity | Wire Color on Adapter | Kenwood Radio                                  |
|---------------------------------|----------|-----------------------|------------------------------------------------|
| E-Brake                         | [-]      | LtGreen               | LtGreen                                        |
| Reverse Light*                  | (+)      | Purple/White          | Purple/White                                   |
| Steering Wheel Controls         | (DATA)   | Blue/Yellow           | Connect if no iDatalink<br>4-pin port on radio |

\* Reverse light wire: Only connect to radio or module damage will occur.

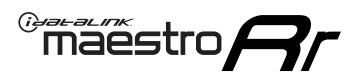

### **MODULE DIAGNOSTICS**

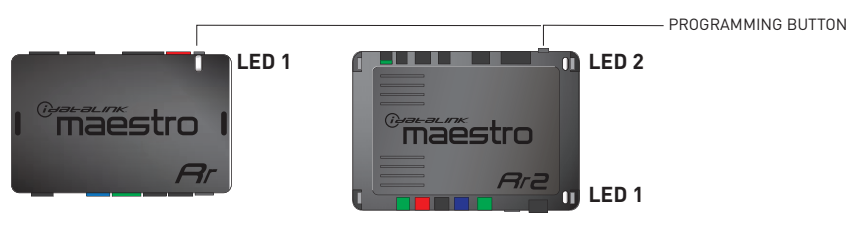

| LED 1<br>Module/Firmware<br>status | LED 2 (RR2)<br>Bluetooth activity | LED STATUS               | DIAGNOSTIC                                                                                                    |
|------------------------------------|-----------------------------------|--------------------------|----------------------------------------------------------------------------------------------------|
| • or •                             |                                   | RED or GREEN<br>flashing | LED flashes 1 or more times, either red or green, <b>when a steering wheel button is pressed</b> : normal operation. |
| •                                  |                                   | 1 RED flash              | Module has no firmware.<br>Flash module using Weblink Desktop and log in. Do <u>NOT</u> use DEMO MODE.               |
| •                                  |                                   | 1 GREEN flash            | After radio boots up : Normal operation.                                                                             |
|                                    | •                                 | 3 GREEN flashes          | Bluetooth is activated.<br>Turns off after one minute: Normal operation.                                             |
| ٠                                  | ٠                                 | OFF                      | Normal operation (inactive).                                                                                         |

| VIDEO HELP   | Installation, product information, vehicle specific videos.                  |
|--------------|------------------------------------------------------------------------------|
| VERIFY FLASH | Last flash information, steering control configuration, vehicle information. |
| WEBLINK      | Software to program module.                                                  |

# TROUBLESHOOTING TABLE

| PROBLEM                                                                                                    | SOLUTION                                                                                                    |
|----------------------------------------------------------------------------------------------------|----------------------------------------------------------------------------------------------------|
| Steering wheel controls do not work but LED on the Maestro does blink when steering wheel buttons are pressed.              | Ensure the blue 4-pin steering wheel control cable is connected between the Maestro and the radio. The radio will use either the 3.5mm jack OR the blue/ yellow wire, not both.                                                                                                    |
|                                                                                                    | Connect the 3.5mm jack from the Maestro blue 4-pin cable to the radio's 3.5mm port (labeled steering, remote, or wheel). If no such port exists, wire the blue/yellow to blue/yellow (Kenwood/JVC) or to the radio's Key 1 wire (brands not listed/other) and secure the 3.5mm jack. It will not be used.                                                                                                    |
|                                                                                                    | Verify the buttons are set up in the flash. If any button is set to "none" for "press once", it will do nothing. "Hold" column can be left as none and the "press once" function will operate with one press and when holding the button.                                                                                                    |
|                                                                                                    | <ul> <li>Refer to radio's owner's manual to verify if the radio has this function:</li> <li>JVC/Kenwood : Steering Wheel Control (ON/OFF): choose ON</li> <li>Nakamichi : if model is listed, ensure PAC mode is on. If "other", learn the buttons in the radio steering wheel menu.</li> <li>Sony : Steering Wheel Control (Custom/Preset): choose Preset. If phone buttons do not operate properly, flash the module as Pioneer – 2009 and newer with BT. Then select "custom" instead of "preset" and learn the buttons in the radio should have a steering wheel menu to learn the buttons. You may have to select type A/B/C/1/2/3 and try learning again if buttons are not saving. Refer to radio manufacturer's tech support for further advice if not learning properly.</li> </ul> |
| Radio does not turn on.                                                                                                    | Test red and yellow wires for DC voltage at radio using a multimeter. Contact<br>support if no voltage on red or yellow.<br>If installing a modular radio and it is not turning on, ensure the screen is<br>secured and any trim pieces on the radio have been installed fully.                                                                                                    |
| The steering wheel controls are not working, the Maestro RR does not blink when they are pressed.                           | Ensure the 20 or 28-pin connector is plugged to the vehicle and to the TO1 T-harness, as shown in step 3 (this is where the RR gets the steering wheel signal from the vehicle).                                                                                                    |
| <b>(Prius only)</b> After the car is turned off, the radio stays on. The car stays in accessory mode and will not turn off. | Locate the white 12-pin connector of the TO1 harness, it is connected to the vehicle harness.<br>Then, cut and isolate the red wire located at pin 11. The radio will shut off when the vehicle is turned off.                                                                                                    |

#### MAESTRO RR RESET PROCEDURE:

Turn the key to the OFF position, then disconnect all connectors from the module.

Press and hold the module's programming button and connect all the connectors back to the module. Wait, the module's LED will flash RED rapidly (this may take up to 10 seconds).

Release the programming button. Wait, the LED will turn solid GREEN for 2 seconds to show the reset was successful.

#### TECHNICAL ASSISTANCE

Phone: 1-866-427-2999

Email: maestro.support@idatalink.com

IMPORTANT: To ensure proper operation, the aftermarket radio needs to have the latest firmware from the manufacturer. Please visit the radio manufacturer's website and look for any updates pertaining to your radio.

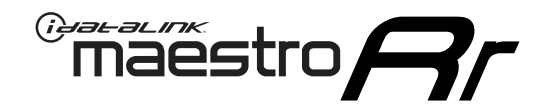

# **INSTALL GUIDE**

### 2014-2018 TOYOTA SEQUOIA WITHOUT JBL

#### **RETAINS STEERING WHEEL CONTROLS, FACTORY AMPLIFIER, AND MORE!**

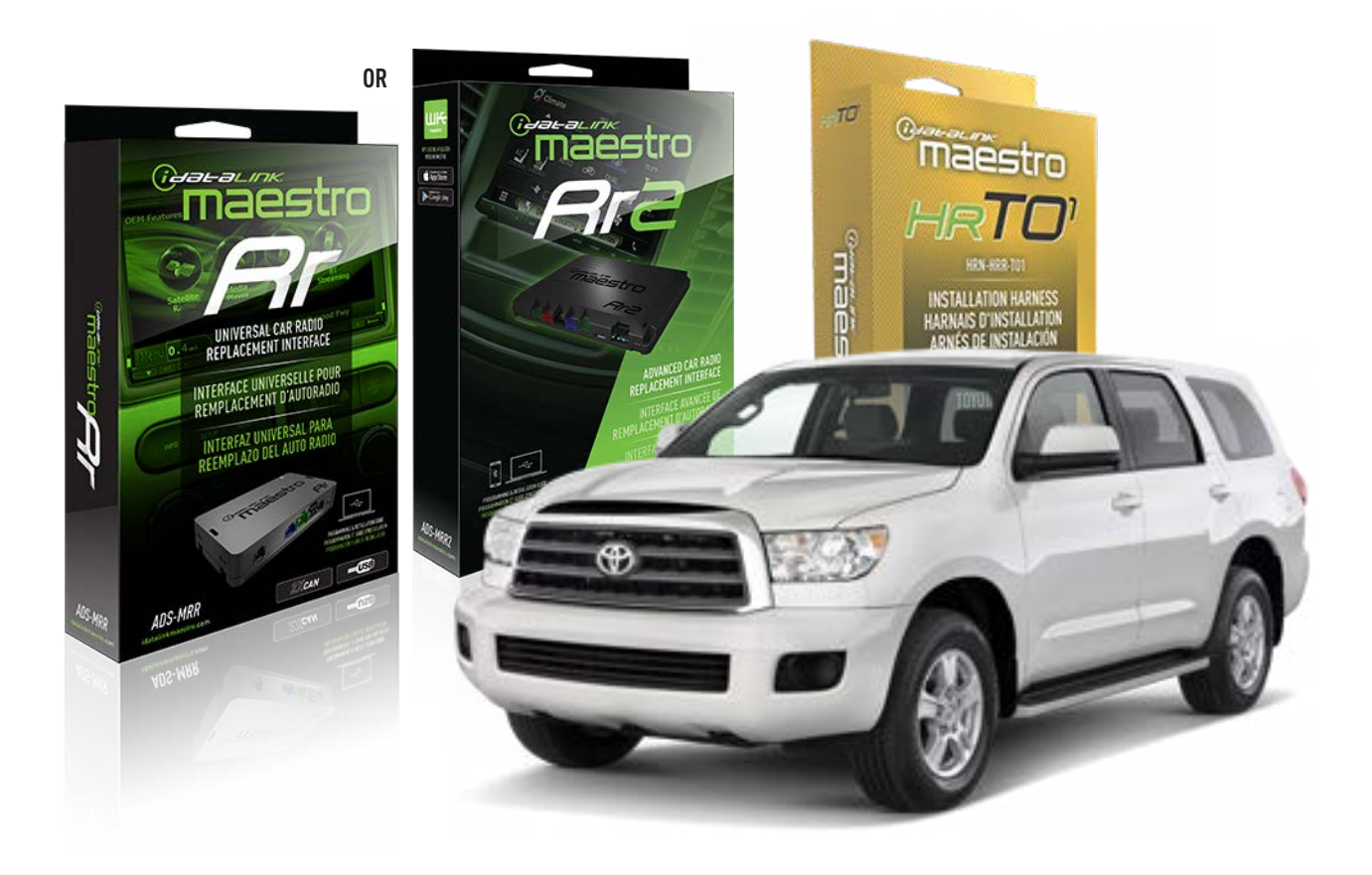

#### **PRODUCTS REQUIRED**

iDatalink Maestro RR Radio Replacement Interface iDatalink Maestro HRR-T01 Installation Harness

**PROGRAMMED FIRMWARE** ADS-RR(SR)-TOY01-AS

ADDITIONAL RESOURCES Maestro RR2 Programmable Outputs Guide

#### **OPTIONAL ACCESSORIES**

HEAD UNIT ADAPTER: ACC-HU-PI01, SON1, KEN1, KEN2, ALP1

NOTICE: Automotive Data Solutions Inc. (ADS) recommends having this installation performed by a certified technician. Logos and trademarks used here in are the properties of their respective owners.

# **WELCOME**

<sup>®</sup>maestro

Congratulations on the purchase of your iDatalink Maestro RR Radio replacement solution. You are now a few simple steps away from enjoying your new car radio with enhanced features.

Before starting your installation, please ensure that your iDatalink Maestro module is programmed with the correct firmware for your vehicle and that you carefully review the install guide.

Please note that Maestro RR will only retain functionalities that were originally available in the vehicle.

### **TABLE OF CONTENTS**

| Installation Instructions  | 3 |
|----------------------------|---|
| Wiring Diagram             | 4 |
| Radio Wire Reference Chart | 5 |
| Module Diagnostics         | 6 |
| Troubleshooting Table      | 7 |

### **NEED HELP?**

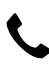

**L** 1 866 427-2999

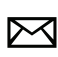

maestro.support@idatalink.com

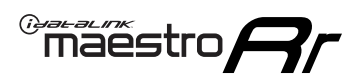

# **INSTALLATION INSTRUCTIONS** P1/1

#### **STEP 1**

Remove the factory radio

If using head unit adapter (sold separately), connect HRR-TO1 harness to adapter and skip to step 2.

- Unbox the aftermarket radio and locate its main harness.
- Cut and remove the black 20 pin connector from the HRR-TO1 T-harness and connect the wires, shown in the wiring diagram, from aftermarket radio main harness to the HRR-TO1 T-harness and match the wire functions.

**Note**: only connect purple/white wire to radio reverse input or module damage will occur.

### **STEP 2**

• If the vehicle is equipped with an OEM backup camera, connect the HRR-TO1 harness to appropriate HRR adapter cable (D, E or F) then connect to the backup camera harness.

### **STEP 3**

- Identify if your vehicle has a 20 or 28 pin secondary connector.
- Assemble TO1 T-harness as shown on wiring diagram.
- Connect the factory harness to the HRR-T01 harness.

### **STEP 4**

- Connect HRR-T01 3-pin black connector to black connector of OBDII extension harness.
- Plug the OBDII connector into the OBDII of the vehicle.

### **STEP 5**

- Plug the harnesses into the aftermarket radio.
- Connect the backup camera RCA cable into the aftermarket radio (if equipped).
- Plug the steering wheel control cable into the aftermarket radio (blue/yellow wire Kenwood/JVC only) OR (3.5mm jack to the radio's steering wheel input).

### **STEP 6**

• Connect all the harnesses to the Maestro RR module then test your installation.

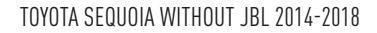

### WIRING DIAGRAM without an Amplifier

Maestro Ar

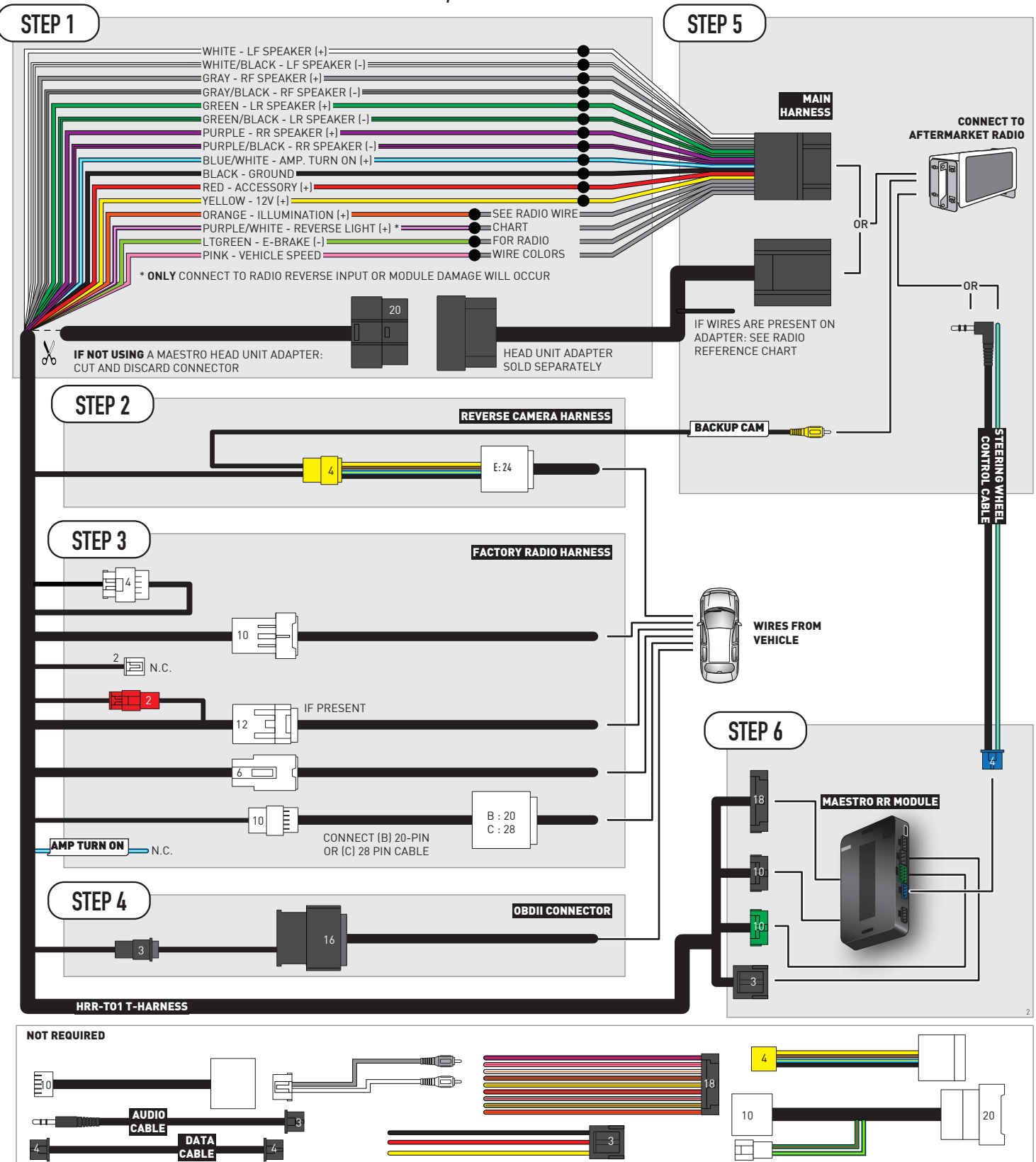

# **RADIO WIRE REFERENCE CHART**

| T01 T-harness<br>Wire Description | Polarity | Wire Color on Maestro<br>T-Harness | Wire Color on Alpine<br>cable | Wire Color on Kenwood/<br>JVC cable | Wire Color on Pioneer<br>cable | Wire Color on Sony<br>cable |
|-----------------------------------|----------|------------------------------------|-------------------------------|-------------------------------------|--------------------------------|-----------------------------|
| Illumination                      | (+)      | Orange                             | N/A                           | Orange/White                        | Orange/White                   | Orange                      |
| Reverse Light*                    | (+)      | Purple/White                       | Orange/White                  | Purple/White                        | Purple/White                   | Purple/White                |
| E-Brake                           | (-)      | Lt Green                           | Yellow/Blue                   | Lt Green                            | Lt Green                       | Lt Green                    |
| VSS (vehicle speed sensor)        | (DATA)   | Pink                               | Green/White                   | Pink                                | Pink                           | N/A                         |

### Head unit adapter wiring (optional accessory, sold separately)

| ACC-HU-ALP1<br>Wire Description | Polarity | Wire Color on Adapter | Alpine Radio |
|---------------------------------|----------|-----------------------|--------------|
| VSS (vehicle speed sensor)      | (DATA)   | Green/White           | Green/White  |

| ACC-HU-KEN1<br>Wire Description | Polarity | Wire Color on Adapter | Kenwood Radio                                  |
|---------------------------------|----------|-----------------------|------------------------------------------------|
| CAM                             | (+)      | Green/Red             | Refer to camera/radio<br>manual                |
| CAM                             | [-]      | Green/White           | Refer to camera/radio<br>manual                |
| Steering Wheel Controls         | (DATA)   | Blue/Yellow           | Connect if no iDatalink<br>4-pin port on radio |

| ACC-HU-KEN2<br>Wire Description | Polarity | Wire Color on Adapter | Kenwood Radio                                  |
|---------------------------------|----------|-----------------------|------------------------------------------------|
| E-Brake                         | [-]      | LtGreen               | LtGreen                                        |
| Reverse Light*                  | (+)      | Purple/White          | Purple/White                                   |
| Steering Wheel Controls         | (DATA)   | Blue/Yellow           | Connect if no iDatalink<br>4-pin port on radio |

\* Reverse light wire: Only connect to radio or module damage will occur.

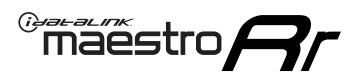

# **MODULE DIAGNOSTICS**

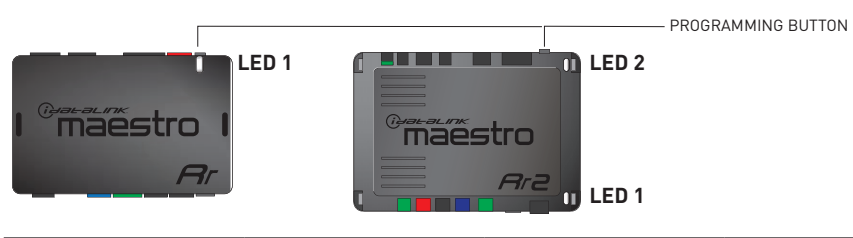

| LED 1<br>Module/Firmware<br>status | LED 2 (RR2)<br>Bluetooth activity | LED STATUS               | DIAGNOSTIC                                                                                                    |
|------------------------------------|-----------------------------------|--------------------------|----------------------------------------------------------------------------------------------------|
| • or •                             |                                   | RED or GREEN<br>flashing | LED flashes 1 or more times, either red or green, <b>when a steering wheel button is pressed</b> : normal operation. |
| •                                  |                                   | 1 RED flash              | Module has no firmware.<br>Flash module using Weblink Desktop and log in. Do <u>NOT</u> use DEMO MODE.               |
| •                                  |                                   | 1 GREEN flash            | After radio boots up : Normal operation.                                                                             |
|                                    | •                                 | 3 GREEN flashes          | Bluetooth is activated.<br>Turns off after one minute: Normal operation.                                             |
| ٠                                  | ٠                                 | OFF                      | Normal operation (inactive).                                                                                         |

| VIDEO HELP   | Installation, product information, vehicle specific videos.                  |
|--------------|------------------------------------------------------------------------------|
| VERIFY FLASH | Last flash information, steering control configuration, vehicle information. |
| WEBLINK      | Software to program module.                                                  |

# TROUBLESHOOTING TABLE

| PROBLEM                                                                                                    | SOLUTION                                                                                                    |
|----------------------------------------------------------------------------------------------------|----------------------------------------------------------------------------------------------------|
| Steering wheel controls do not work but LED on the Maestro does blink when steering wheel buttons are pressed.              | Ensure the blue 4-pin steering wheel control cable is connected between the Maestro and the radio. The radio will use either the 3.5mm jack OR the blue/ yellow wire, not both.                                                                                                    |
|                                                                                                    | Connect the 3.5mm jack from the Maestro blue 4-pin cable to the radio's 3.5mm port (labeled steering, remote, or wheel). If no such port exists, wire the blue/yellow to blue/yellow (Kenwood/JVC) or to the radio's Key 1 wire (brands not listed/other) and secure the 3.5mm jack. It will not be used.                                                                                                    |
|                                                                                                    | Verify the buttons are set up in the flash. If any button is set to "none" for "press once", it will do nothing. "Hold" column can be left as none and the "press once" function will operate with one press and when holding the button.                                                                                                    |
|                                                                                                    | <ul> <li>Refer to radio's owner's manual to verify if the radio has this function:</li> <li>JVC/Kenwood : Steering Wheel Control (ON/OFF): choose ON</li> <li>Nakamichi : if model is listed, ensure PAC mode is on. If "other", learn the buttons in the radio steering wheel menu.</li> <li>Sony : Steering Wheel Control (Custom/Preset): choose Preset. If phone buttons do not operate properly, flash the module as Pioneer – 2009 and newer with BT. Then select "custom" instead of "preset" and learn the buttons in the radio should have a steering wheel menu to learn the buttons. You may have to select type A/B/C/1/2/3 and try learning again if buttons are not saving. Refer to radio manufacturer's tech support for further advice if not learning properly.</li> </ul> |
| Radio does not turn on.                                                                                                    | Test red and yellow wires for DC voltage at radio using a multimeter. Contact<br>support if no voltage on red or yellow.<br>If installing a modular radio and it is not turning on, ensure the screen is<br>secured and any trim pieces on the radio have been installed fully.                                                                                                    |
| The steering wheel controls are not working, the Maestro RR does not blink when they are pressed.                           | Ensure the 20 or 28-pin connector is plugged to the vehicle and to the TO1<br>T-harness, as shown in step 3 (this is where the RR gets the steering wheel<br>signal from the vehicle).                                                                                                    |
| <b>(Prius only)</b> After the car is turned off, the radio stays on. The car stays in accessory mode and will not turn off. | Locate the white 12-pin connector of the TO1 harness, it is connected to the vehicle harness.<br>Then, cut and isolate the red wire located at pin 11. The radio will shut off when the vehicle is turned off.                                                                                                    |

#### MAESTRO RR RESET PROCEDURE:

Turn the key to the OFF position, then disconnect all connectors from the module.

Press and hold the module's programming button and connect all the connectors back to the module. Wait, the module's LED will flash RED rapidly (this may take up to 10 seconds).

Release the programming button. Wait, the LED will turn solid GREEN for 2 seconds to show the reset was successful.

#### TECHNICAL ASSISTANCE

Phone: 1-866-427-2999

Email: maestro.support@idatalink.com

IMPORTANT: To ensure proper operation, the aftermarket radio needs to have the latest firmware from the manufacturer. Please visit the radio manufacturer's website and look for any updates pertaining to your radio.

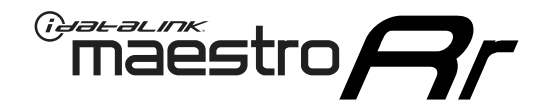

# **INSTALL GUIDE**

### 2007-2010 TOYOTA SIENNA WITH JBL

#### **RETAINS STEERING WHEEL CONTROLS, FACTORY AMPLIFIER, AND MORE!**

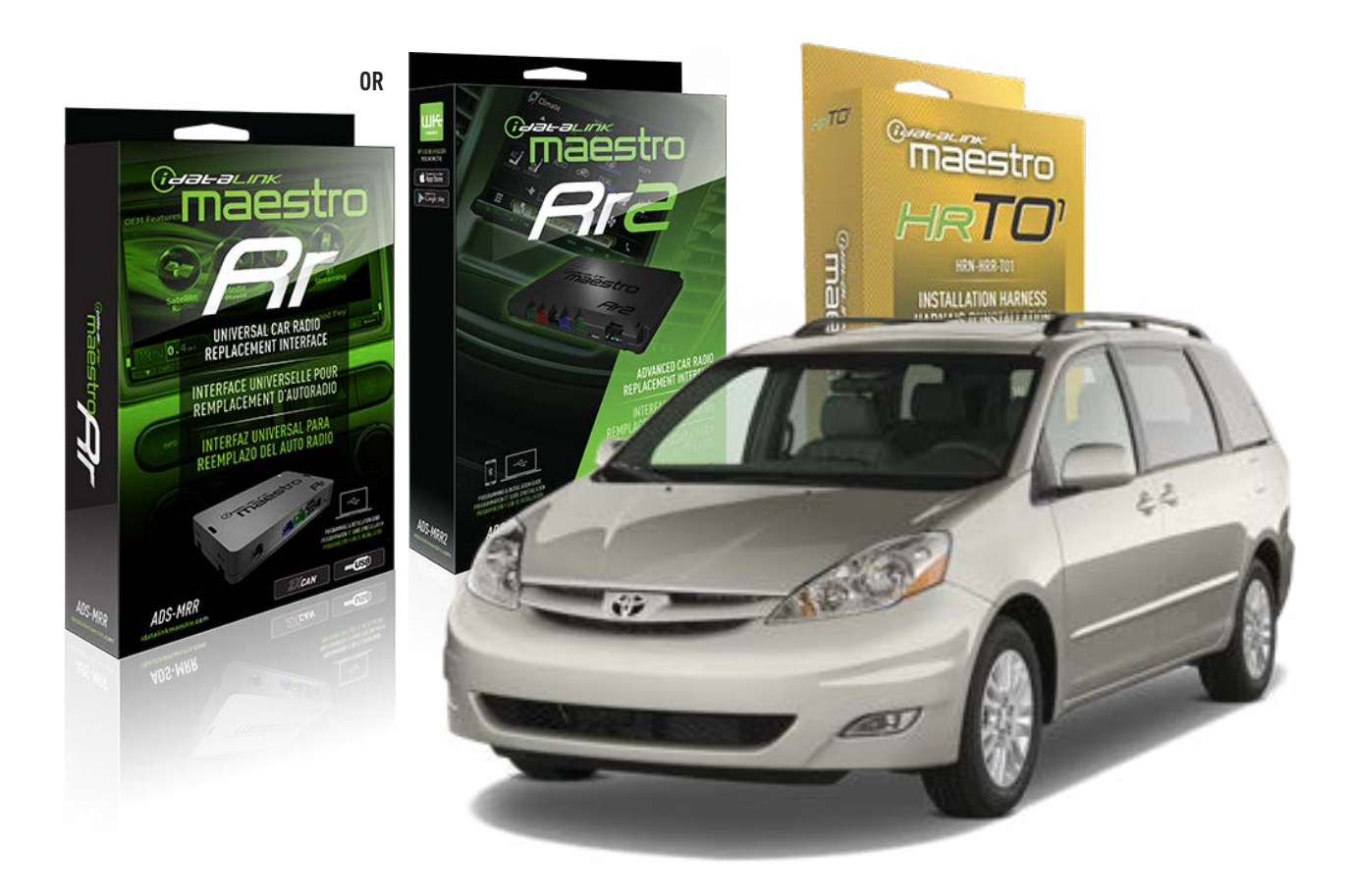

#### **PRODUCTS REQUIRED**

iDatalink Maestro RR Radio Replacement Interface iDatalink Maestro HRR-T01 Installation Harness

PROGRAMMED FIRMWARE ADS-RR(SR)-TOY01-AS

ADDITIONAL RESOURCES Maestro RR2 Programmable Outputs Guide

#### **OPTIONAL ACCESSORIES**

HEAD UNIT ADAPTER: ACC-HU-PI01, SON1, KEN1, KEN2, ALP1

NOTICE: Automotive Data Solutions Inc. (ADS) recommends having this installation performed by a certified technician. Logos and trademarks used here in are the properties of their respective owners.

# **WELCOME**

<sup>®</sup>maestro

Congratulations on the purchase of your iDatalink Maestro RR Radio replacement solution. You are now a few simple steps away from enjoying your new car radio with enhanced features.

Before starting your installation, please ensure that your iDatalink Maestro module is programmed with the correct firmware for your vehicle and that you carefully review the install guide.

Please note that Maestro RR will only retain functionalities that were originally available in the vehicle.

### **TABLE OF CONTENTS**

| Installation Instructions  | 3 |
|----------------------------|---|
| Wiring Diagram             | 4 |
| Radio Wire Reference Chart | 5 |
| Module Diagnostics         | 6 |
| Troubleshooting Table      | 7 |

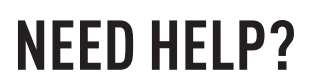

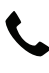

**L** 1 866 427-2999

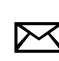

maestro.support@idatalink.com

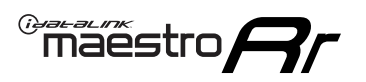

# **INSTALLATION INSTRUCTIONS** P1/1

#### **STEP 1**

Remove the factory radio

If using head unit adapter (sold separately), connect HRR-TO1 harness to adapter and skip to step 2.

- Unbox the aftermarket radio and locate its main harness.
- Cut and remove the black 20 pin connector from the HRR-TO1 T-harness and connect the wires, shown in the wiring diagram, from aftermarket radio main harness to the HRR-TO1 T-harness and match the wire functions.

**Note**: only connect purple/white wire to radio reverse input or module damage will occur.

### STEP 2

• If the vehicle is equipped with an OEM backup camera, connect the HRR-TO1 harness to appropriate HRR adapter cable (D, E or F) then connect to the backup camera harness.

### **STEP 3**

- Identify if your vehicle has a 20 or 28 pin secondary connector.
- Assemble T01 T-harness as shown on wiring diagram.
- Connect the factory harness to the HRR-T01 harness.

### **STEP 4**

- Connect HRR-T01 3-pin black connector to black connector of OBDII extension harness.
- Plug the OBDII connector into the OBDII of the vehicle.

### **STEP 5**

- Plug the harnesses into the aftermarket radio.
- Connect the backup camera RCA cable into the aftermarket radio (if equipped).
- Connect the left front and right front low level outputs RCA cables into the aftermarket radio.
- Plug the steering wheel control cable into the aftermarket radio (blue/yellow wire Kenwood/JVC only) OR (3.5mm jack to the radio's steering wheel input).

### **STEP 6**

• Connect all the harnesses to the Maestro RR module then test your installation.

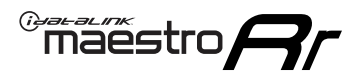

### WIRING DIAGRAM with an Amplifier

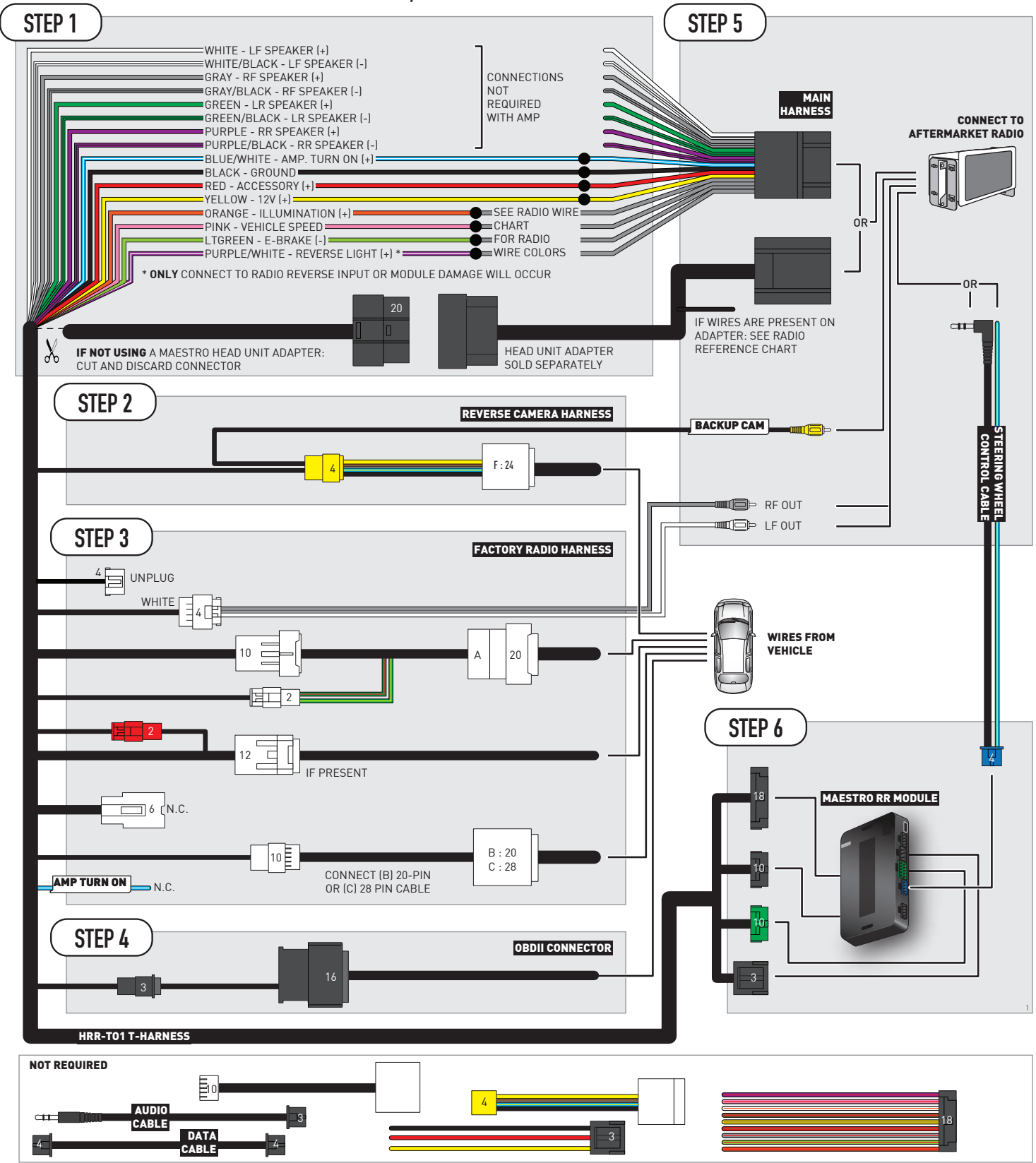

# **RADIO WIRE REFERENCE CHART**

| T01 T-harness<br>Wire Description | Polarity | Wire Color on Maestro<br>T-Harness | Wire Color on Alpine<br>cable | Wire Color on Kenwood/<br>JVC cable | Wire Color on Pioneer<br>cable | Wire Color on Sony<br>cable |
|-----------------------------------|----------|------------------------------------|-------------------------------|-------------------------------------|--------------------------------|-----------------------------|
| Illumination                      | [+]      | Orange                             | N/A                           | Orange/White                        | Orange/White                   | Orange                      |
| Reverse Light*                    | (+)      | Purple/White                       | Orange/White                  | Purple/White                        | Purple/White                   | Purple/White                |
| E-Brake                           | (-)      | Lt Green                           | Yellow/Blue                   | Lt Green                            | Lt Green                       | Lt Green                    |
| VSS (vehicle speed sensor)        | (DATA)   | Pink                               | Green/White                   | Pink                                | Pink                           | N/A                         |

### Head unit adapter wiring (optional accessory, sold separately)

| ACC-HU-ALP1<br>Wire Description | Polarity | Wire Color on Adapter | Alpine Radio |
|---------------------------------|----------|-----------------------|--------------|
| VSS (vehicle speed sensor)      | (DATA)   | Green/White           | Green/White  |

| ACC-HU-KEN1<br>Wire Description | Polarity | Wire Color on Adapter | Kenwood Radio                                  |
|---------------------------------|----------|-----------------------|------------------------------------------------|
| CAM                             | (+)      | Green/Red             | Refer to camera/radio<br>manual                |
| CAM                             | [-]      | Green/White           | Refer to camera/radio<br>manual                |
| Steering Wheel Controls         | (DATA)   | Blue/Yellow           | Connect if no iDatalink<br>4-pin port on radio |

| ACC-HU-KEN2<br>Wire Description | Polarity | Wire Color on Adapter | Kenwood Radio                                  |
|---------------------------------|----------|-----------------------|------------------------------------------------|
| E-Brake                         | [-]      | LtGreen               | LtGreen                                        |
| Reverse Light*                  | (+)      | Purple/White          | Purple/White                                   |
| Steering Wheel Controls         | (DATA)   | Blue/Yellow           | Connect if no iDatalink<br>4-pin port on radio |

\* Reverse light wire: Only connect to radio or module damage will occur.

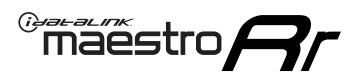

# **MODULE DIAGNOSTICS**

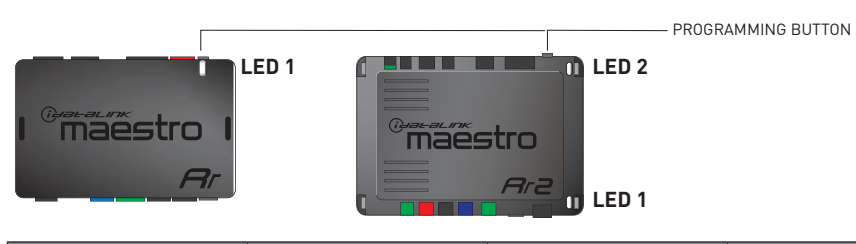

| LED 1<br>Module/Firmware<br>status | LED 2 (RR2)<br>Bluetooth activity | LED STATUS               | DIAGNOSTIC                                                                                                    |
|------------------------------------|-----------------------------------|--------------------------|----------------------------------------------------------------------------------------------------|
| • or •                             |                                   | RED or GREEN<br>flashing | LED flashes 1 or more times, either red or green, <b>when a steering wheel button is pressed</b> : normal operation. |
| •                                  |                                   | 1 RED flash              | Module has no firmware.<br>Flash module using Weblink Desktop and log in. Do <u>NOT</u> use DEMO MODE.               |
| •                                  |                                   | 1 GREEN flash            | After radio boots up : Normal operation.                                                                             |
|                                    | •                                 | 3 GREEN flashes          | Bluetooth is activated.<br>Turns off after one minute: Normal operation.                                             |
| •                                  | ٠                                 | OFF                      | Normal operation (inactive).                                                                                         |

| VIDEO HELP   | Installation, product information, vehicle specific videos.                  |
|--------------|------------------------------------------------------------------------------|
| VERIFY FLASH | Last flash information, steering control configuration, vehicle information. |
| WEBLINK      | Software to program module.                                                  |

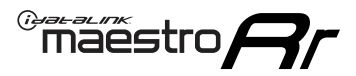

# TROUBLESHOOTING TABLE

| PROBLEM                                                                                                    | SOLUTION                                                                                                    |
|----------------------------------------------------------------------------------------------------|----------------------------------------------------------------------------------------------------|
| Steering wheel controls do not work but LED on the Maestro does blink when steering wheel buttons are pressed.              | Ensure the blue 4-pin steering wheel control cable is connected between the Maestro and the radio. The radio will use either the 3.5mm jack OR the blue/ yellow wire, not both.                                                                                                    |
|                                                                                                    | Connect the 3.5mm jack from the Maestro blue 4-pin cable to the radio's 3.5mm port (labeled steering, remote, or wheel). If no such port exists, wire the blue/yellow to blue/yellow (Kenwood/JVC) or to the radio's Key 1 wire (brands not listed/other) and secure the 3.5mm jack. It will not be used.                                                                                                    |
|                                                                                                    | Verify the buttons are set up in the flash. If any button is set to "none" for "press once", it will do nothing. "Hold" column can be left as none and the "press once" function will operate with one press and when holding the button.                                                                                                    |
|                                                                                                    | <ul> <li>Refer to radio's owner's manual to verify if the radio has this function:</li> <li>JVC/Kenwood : Steering Wheel Control (ON/OFF): choose ON</li> <li>Nakamichi : if model is listed, ensure PAC mode is on. If "other", learn the buttons in the radio steering wheel menu.</li> <li>Sony : Steering Wheel Control (Custom/Preset): choose Preset. If phone buttons do not operate properly, flash the module as Pioneer – 2009 and newer with BT. Then select "custom" instead of "preset" and learn the buttons in the radio should have a steering wheel menu to learn the buttons. You may have to select type A/B/C/1/2/3 and try learning again if buttons are not saving. Refer to radio manufacturer's tech support for further advice if not learning properly.</li> </ul> |
| Radio does not turn on.                                                                                                    | Test red and yellow wires for DC voltage at radio using a multimeter. Contact<br>support if no voltage on red or yellow.<br>If installing a modular radio and it is not turning on, ensure the screen is<br>secured and any trim pieces on the radio have been installed fully.                                                                                                    |
| The steering wheel controls are not working, the Maestro RR does not blink when they are pressed.                           | Ensure the 20 or 28-pin connector is plugged to the vehicle and to the TO1<br>T-harness, as shown in step 3 (this is where the RR gets the steering wheel<br>signal from the vehicle).                                                                                                    |
| <b>(Prius only)</b> After the car is turned off, the radio stays on. The car stays in accessory mode and will not turn off. | Locate the white 12-pin connector of the TO1 harness, it is connected to the vehicle harness.<br>Then, cut and isolate the red wire located at pin 11. The radio will shut off when the vehicle is turned off.                                                                                                    |

#### MAESTRO RR RESET PROCEDURE:

Turn the key to the OFF position, then disconnect all connectors from the module.

Press and hold the module's programming button and connect all the connectors back to the module. Wait, the module's LED will flash RED rapidly (this may take up to 10 seconds).

Release the programming button. Wait, the LED will turn solid GREEN for 2 seconds to show the reset was successful.

#### TECHNICAL ASSISTANCE

Phone: 1-866-427-2999

Email: maestro.support@idatalink.com

IMPORTANT: To ensure proper operation, the aftermarket radio needs to have the latest firmware from the manufacturer. Please visit the radio manufacturer's website and look for any updates pertaining to your radio.

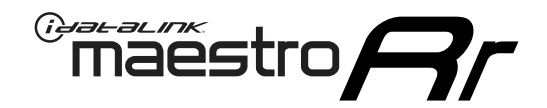

# **INSTALL GUIDE**

### 2011-2014 TOYOTA SIENNA WITH JBL

#### **RETAINS STEERING WHEEL CONTROLS, FACTORY AMPLIFIER, AND MORE!**

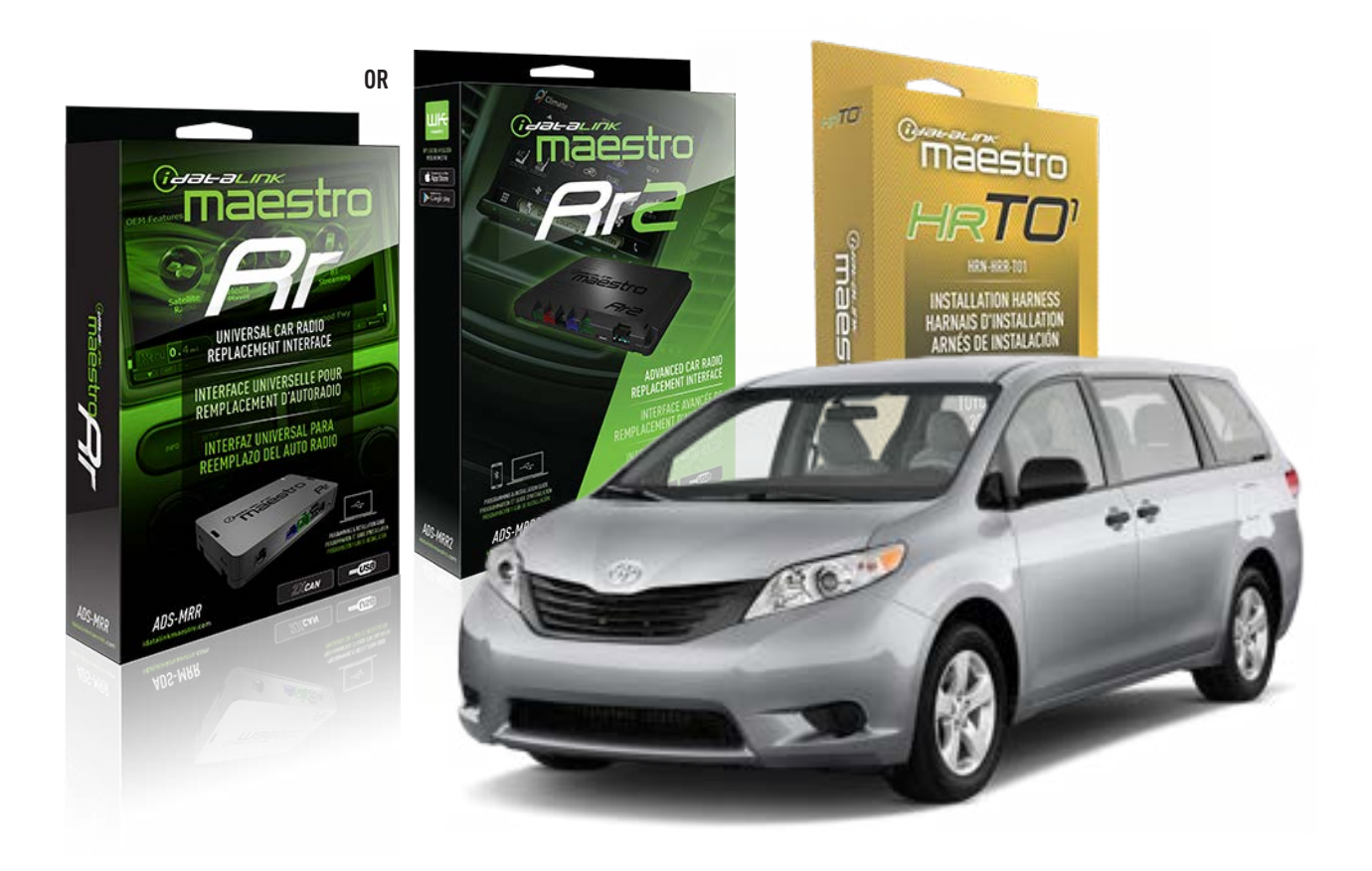

#### **PRODUCTS REQUIRED**

iDatalink Maestro RR Radio Replacement Interface iDatalink Maestro HRR-T01 Installation Harness

**PROGRAMMED FIRMWARE** ADS-RR(SR)-TOY01-AS

ADDITIONAL RESOURCES Maestro RR2 Programmable Outputs Guide

#### **OPTIONAL ACCESSORIES**

HEAD UNIT ADAPTER: ACC-HU-PI01, SON1, KEN1, KEN2, ALP1

NOTICE: Automotive Data Solutions Inc. (ADS) recommends having this installation performed by a certified technician. Logos and trademarks used here in are the properties of their respective owners.

# **WELCOME**

<sup>®</sup>maestro

Congratulations on the purchase of your iDatalink Maestro RR Radio replacement solution. You are now a few simple steps away from enjoying your new car radio with enhanced features.

Before starting your installation, please ensure that your iDatalink Maestro module is programmed with the correct firmware for your vehicle and that you carefully review the install guide.

Please note that Maestro RR will only retain functionalities that were originally available in the vehicle.

### **TABLE OF CONTENTS**

| Installation Instructions  | 3 |
|----------------------------|---|
| Wiring Diagram             | 4 |
| Radio Wire Reference Chart | 5 |
| Module Diagnostics         | 6 |
| Troubleshooting Table      | 7 |

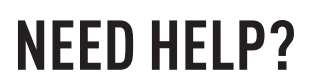

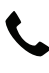

**L** 1 866 427-2999

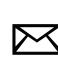

maestro.support@idatalink.com

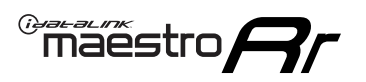

# **INSTALLATION INSTRUCTIONS** P1/1

#### **STEP 1**

Remove the factory radio

If using head unit adapter (sold separately), connect HRR-TO1 harness to adapter and skip to step 2.

- Unbox the aftermarket radio and locate its main harness.
- Cut and remove the black 20 pin connector from the HRR-TO1 T-harness and connect the wires, shown in the wiring diagram, from aftermarket radio main harness to the HRR-TO1 T-harness and match the wire functions.

**Note**: only connect purple/white wire to radio reverse input or module damage will occur.

### STEP 2

 If the vehicle is equipped with an OEM backup camera, connect the HRR-T01 harness to any HRR adapter cable
 (D, E or F) then cut off the 16 or 24-pin connector. Connect the adapter's wires to parking assist ECU harness, as shown in wiring diagram.

### **STEP 3**

- Identify if your vehicle has a 20 or 28 pin secondary connector.
- Assemble TO1 T-harness as shown on wiring diagram.
- Connect the factory harness to the HRR-T01 harness.

### **STEP 4**

- Connect HRR-T01 3-pin black connector to black connector of OBDII extension harness.
- Plug the OBDII connector into the OBDII of the vehicle.

### **STEP 5**

- Plug the harnesses into the aftermarket radio.
- Connect the backup camera RCA cable into the aftermarket radio (if equipped).
- Connect the left front and right front low level outputs RCA cables into the aftermarket radio.
- Plug the steering wheel control cable into the aftermarket radio (blue/yellow wire Kenwood/JVC only) OR (3.5mm jack to the radio's steering wheel input).

### STEP 6

• Connect all the harnesses to the Maestro RR module then test your installation.

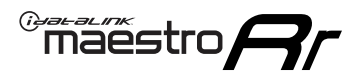

### WIRING DIAGRAM with an Amplifier

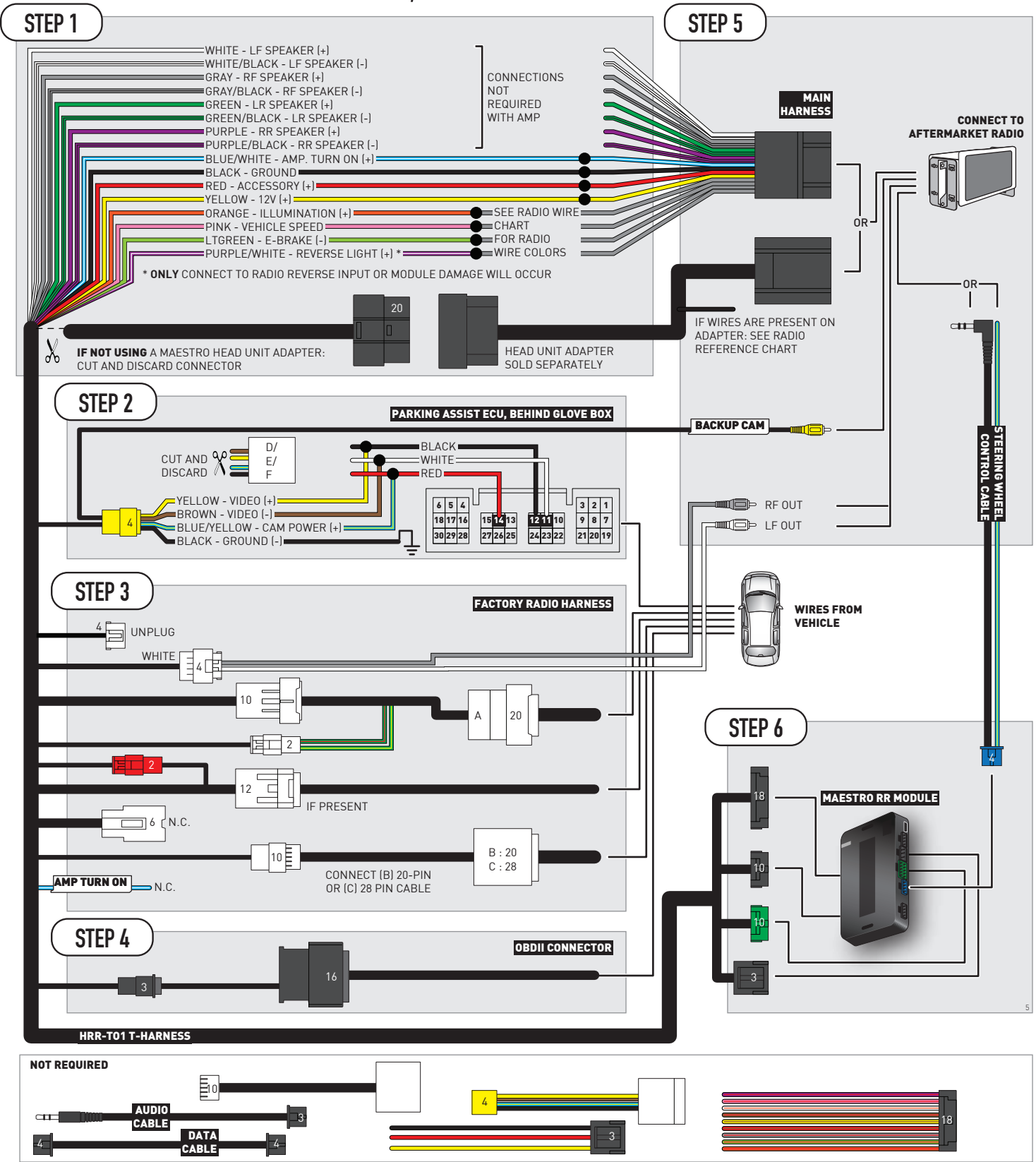

# **RADIO WIRE REFERENCE CHART**

| T01 T-harness<br>Wire Description | Polarity | Wire Color on Maestro<br>T-Harness | Wire Color on Alpine<br>cable | Wire Color on Kenwood/<br>JVC cable | Wire Color on Pioneer<br>cable | Wire Color on Sony<br>cable |
|-----------------------------------|----------|------------------------------------|-------------------------------|-------------------------------------|--------------------------------|-----------------------------|
| Illumination                      | [+]      | Orange                             | N/A                           | Orange/White                        | Orange/White                   | Orange                      |
| Reverse Light*                    | (+)      | Purple/White                       | Orange/White                  | Purple/White                        | Purple/White                   | Purple/White                |
| E-Brake                           | (-)      | Lt Green                           | Yellow/Blue                   | Lt Green                            | Lt Green                       | Lt Green                    |
| VSS (vehicle speed sensor)        | (DATA)   | Pink                               | Green/White                   | Pink                                | Pink                           | N/A                         |

### Head unit adapter wiring (optional accessory, sold separately)

| ACC-HU-ALP1<br>Wire Description | Polarity | Wire Color on Adapter | Alpine Radio |
|---------------------------------|----------|-----------------------|--------------|
| VSS (vehicle speed sensor)      | (DATA)   | Green/White           | Green/White  |

| ACC-HU-KEN1<br>Wire Description | Polarity | Wire Color on Adapter | Kenwood Radio                                  |
|---------------------------------|----------|-----------------------|------------------------------------------------|
| CAM                             | (+)      | Green/Red             | Refer to camera/radio<br>manual                |
| CAM                             | [-]      | Green/White           | Refer to camera/radio<br>manual                |
| Steering Wheel Controls         | (DATA)   | Blue/Yellow           | Connect if no iDatalink<br>4-pin port on radio |

| ACC-HU-KEN2<br>Wire Description | Polarity | Wire Color on Adapter | Kenwood Radio                                  |
|---------------------------------|----------|-----------------------|------------------------------------------------|
| E-Brake                         | [-]      | LtGreen               | LtGreen                                        |
| Reverse Light*                  | (+)      | Purple/White          | Purple/White                                   |
| Steering Wheel Controls         | (DATA)   | Blue/Yellow           | Connect if no iDatalink<br>4-pin port on radio |

\* Reverse light wire: Only connect to radio or module damage will occur.

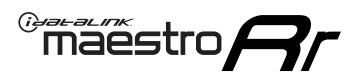

# **MODULE DIAGNOSTICS**

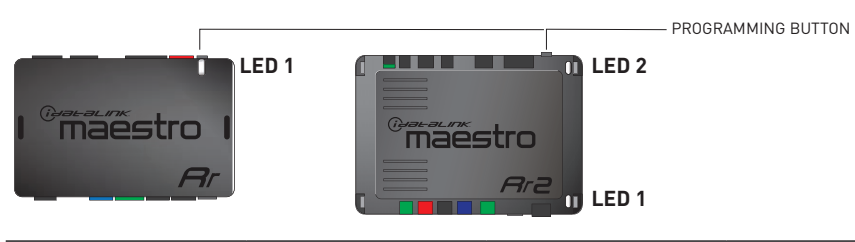

| LED 1<br>Module/Firmware<br>status | LED 2 (RR2)<br>Bluetooth activity | LED STATUS               | DIAGNOSTIC                                                                                                    |
|------------------------------------|-----------------------------------|--------------------------|----------------------------------------------------------------------------------------------------|
| • or •                             |                                   | RED or GREEN<br>flashing | LED flashes 1 or more times, either red or green, <b>when a steering wheel button is pressed</b> : normal operation. |
| •                                  |                                   | 1 RED flash              | Module has no firmware.<br>Flash module using Weblink Desktop and log in. Do <u>NOT</u> use DEMO MODE.               |
| •                                  |                                   | 1 GREEN flash            | After radio boots up : Normal operation.                                                                             |
|                                    | •                                 | 3 GREEN flashes          | Bluetooth is activated.<br>Turns off after one minute: Normal operation.                                             |
| •                                  | ٠                                 | OFF                      | Normal operation (inactive).                                                                                         |

| VIDEO HELP   | Installation, product information, vehicle specific videos.                  |
|--------------|------------------------------------------------------------------------------|
| VERIFY FLASH | Last flash information, steering control configuration, vehicle information. |
| WEBLINK      | Software to program module.                                                  |

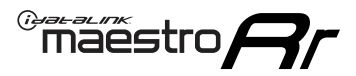

# TROUBLESHOOTING TABLE

| PROBLEM                                                                                                    | SOLUTION                                                                                                    |
|----------------------------------------------------------------------------------------------------|----------------------------------------------------------------------------------------------------|
| Steering wheel controls do not work but LED on the Maestro does blink when steering wheel buttons are pressed.              | Ensure the blue 4-pin steering wheel control cable is connected between the Maestro and the radio. The radio will use either the 3.5mm jack OR the blue/ yellow wire, not both.                                                                                                    |
|                                                                                                    | Connect the 3.5mm jack from the Maestro blue 4-pin cable to the radio's 3.5mm port (labeled steering, remote, or wheel). If no such port exists, wire the blue/yellow to blue/yellow (Kenwood/JVC) or to the radio's Key 1 wire (brands not listed/other) and secure the 3.5mm jack. It will not be used.                                                                                                    |
|                                                                                                    | Verify the buttons are set up in the flash. If any button is set to "none" for "press once", it will do nothing. "Hold" column can be left as none and the "press once" function will operate with one press and when holding the button.                                                                                                    |
|                                                                                                    | <ul> <li>Refer to radio's owner's manual to verify if the radio has this function:</li> <li>JVC/Kenwood : Steering Wheel Control (ON/OFF): choose ON</li> <li>Nakamichi : if model is listed, ensure PAC mode is on. If "other", learn the buttons in the radio steering wheel menu.</li> <li>Sony : Steering Wheel Control (Custom/Preset): choose Preset. If phone buttons do not operate properly, flash the module as Pioneer – 2009 and newer with BT. Then select "custom" instead of "preset" and learn the buttons in the radio should have a steering wheel menu to learn the buttons. You may have to select type A/B/C/1/2/3 and try learning again if buttons are not saving. Refer to radio manufacturer's tech support for further advice if not learning properly.</li> </ul> |
| Radio does not turn on.                                                                                                    | Test red and yellow wires for DC voltage at radio using a multimeter. Contact<br>support if no voltage on red or yellow.<br>If installing a modular radio and it is not turning on, ensure the screen is<br>secured and any trim pieces on the radio have been installed fully.                                                                                                    |
| The steering wheel controls are not working, the Maestro RR does not blink when they are pressed.                           | Ensure the 20 or 28-pin connector is plugged to the vehicle and to the TO1<br>T-harness, as shown in step 3 (this is where the RR gets the steering wheel<br>signal from the vehicle).                                                                                                    |
| <b>(Prius only)</b> After the car is turned off, the radio stays on. The car stays in accessory mode and will not turn off. | Locate the white 12-pin connector of the TO1 harness, it is connected to the vehicle harness.<br>Then, cut and isolate the red wire located at pin 11. The radio will shut off when the vehicle is turned off.                                                                                                    |

#### MAESTRO RR RESET PROCEDURE:

Turn the key to the OFF position, then disconnect all connectors from the module.

Press and hold the module's programming button and connect all the connectors back to the module. Wait, the module's LED will flash RED rapidly (this may take up to 10 seconds).

Release the programming button. Wait, the LED will turn solid GREEN for 2 seconds to show the reset was successful.

#### TECHNICAL ASSISTANCE

Phone: 1-866-427-2999

Email: maestro.support@idatalink.com

IMPORTANT: To ensure proper operation, the aftermarket radio needs to have the latest firmware from the manufacturer. Please visit the radio manufacturer's website and look for any updates pertaining to your radio.
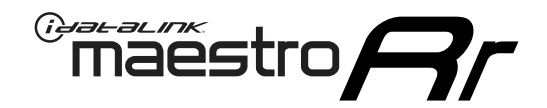

# **INSTALL GUIDE**

## 2007-2010 TOYOTA SIENNA WITHOUT JBL

### **RETAINS STEERING WHEEL CONTROLS, FACTORY AMPLIFIER, AND MORE!**

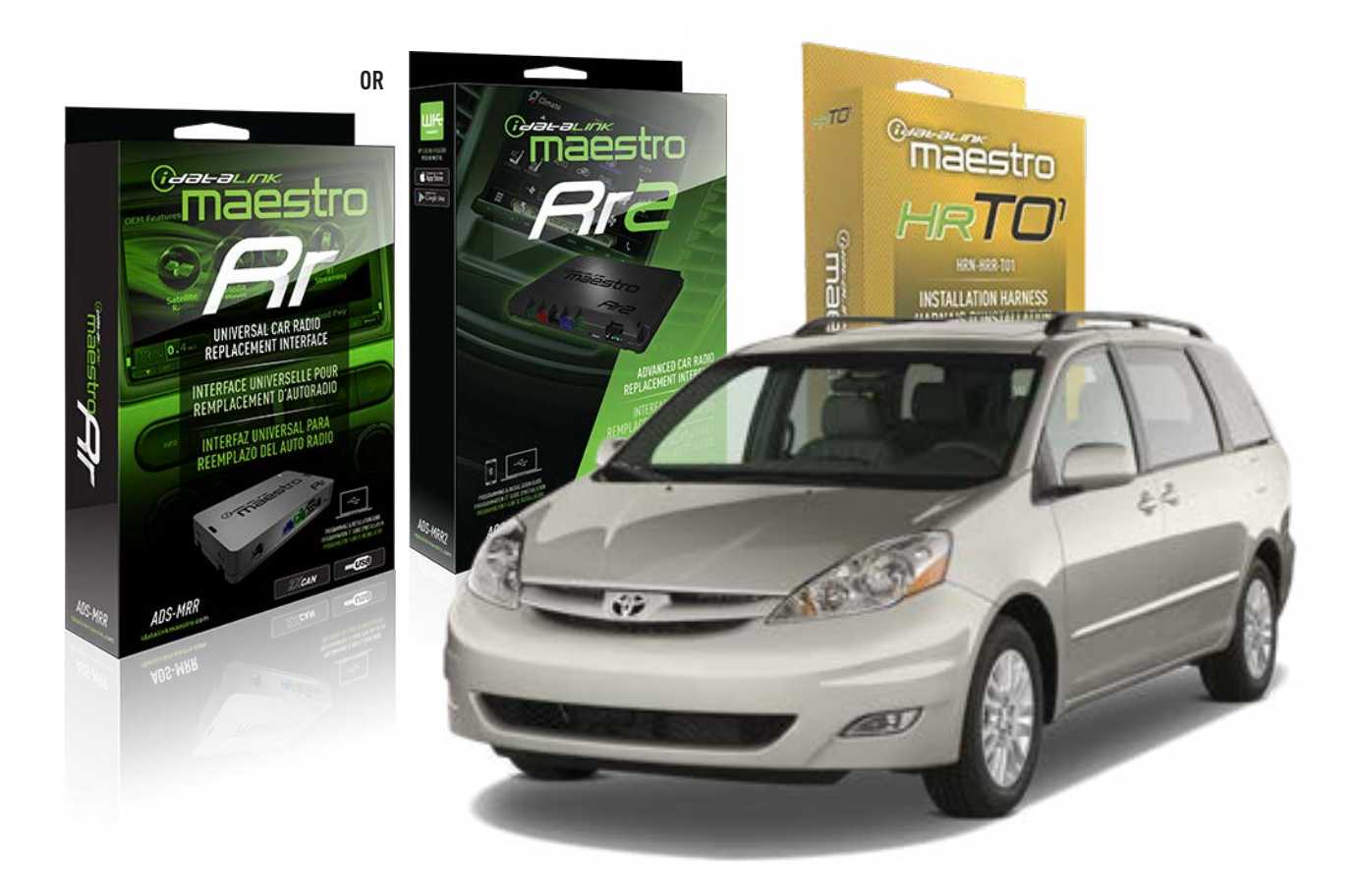

#### **PRODUCTS REQUIRED**

iDatalink Maestro RR Radio Replacement Interface iDatalink Maestro HRR-T01 Installation Harness

**PROGRAMMED FIRMWARE** ADS-RR(SR)-TOY01-AS

ADDITIONAL RESOURCES Maestro RR2 Programmable Outputs Guide

#### **OPTIONAL ACCESSORIES**

HEAD UNIT ADAPTER: ACC-HU-PI01, SON1, KEN1, KEN2, ALP1

NOTICE: Automotive Data Solutions Inc. (ADS) recommends having this installation performed by a certified technician. Logos and trademarks used here in are the properties of their respective owners.

## **WELCOME**

<sup>®</sup>maestro

Congratulations on the purchase of your iDatalink Maestro RR Radio replacement solution. You are now a few simple steps away from enjoying your new car radio with enhanced features.

Before starting your installation, please ensure that your iDatalink Maestro module is programmed with the correct firmware for your vehicle and that you carefully review the install guide.

Please note that Maestro RR will only retain functionalities that were originally available in the vehicle.

## **TABLE OF CONTENTS**

| Installation Instructions  | 3 |
|----------------------------|---|
| Wiring Diagram             | 4 |
| Radio Wire Reference Chart | 5 |
| Module Diagnostics         | 6 |
| Troubleshooting Table      | 7 |

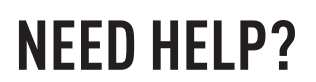

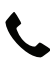

**L** 1 866 427-2999

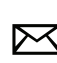

maestro.support@idatalink.com

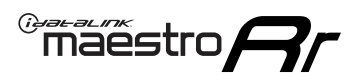

## **INSTALLATION INSTRUCTIONS** P1/1

### **STEP 1**

Remove the factory radio

If using head unit adapter (sold separately), connect HRR-TO1 harness to adapter and skip to step 2.

- Unbox the aftermarket radio and locate its main harness.
- Cut and remove the black 20 pin connector from the HRR-TO1 T-harness and connect the wires, shown in the wiring diagram, from aftermarket radio main harness to the HRR-TO1 T-harness and match the wire functions.

**Note**: only connect purple/white wire to radio reverse input or module damage will occur.

## STEP 2

- Identify if your vehicle has a 20 or 28 pin secondary connector.
- Assemble TO1 T-harness as shown on wiring diagram.
- Connect the factory harness to the HRR-T01 harness.

### **STEP 3**

- Connect HRR-T01 3-pin black connector to black connector of OBDII extension harness.
- Plug the OBDII connector into the OBDII of the vehicle.

### **STEP 4**

- Plug the harnesses into the aftermarket radio.
- Plug the steering wheel control cable into the aftermarket radio (blue/yellow wire Kenwood/JVC only) OR (3.5mm jack to the radio's steering wheel input).

### **STEP 5**

• Connect all the harnesses to the Maestro RR module then test your installation.

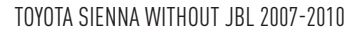

## WIRING DIAGRAM without an Amplifier

Maestro Ar

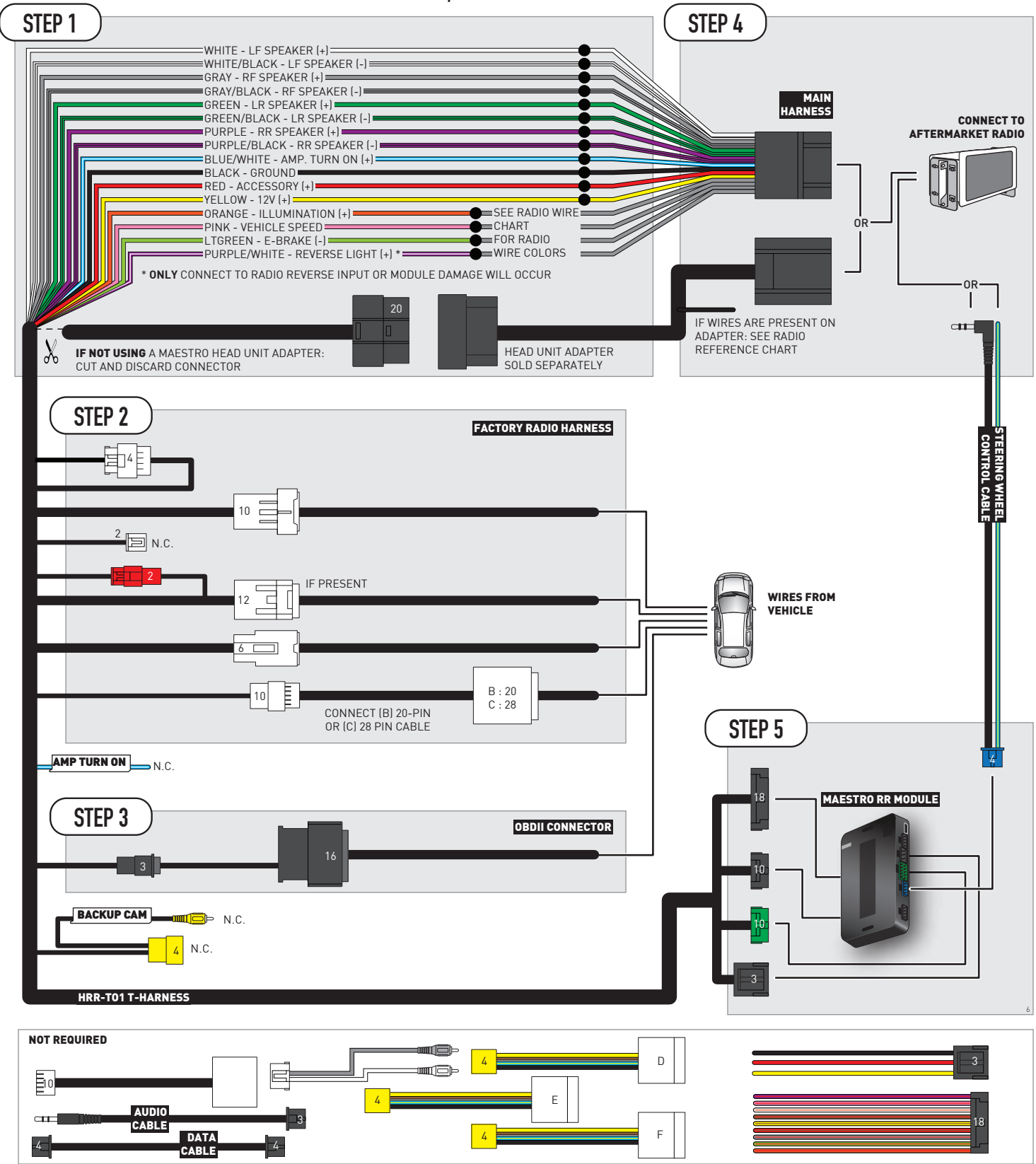

## **RADIO WIRE REFERENCE CHART**

| T01 T-harness<br>Wire Description | Polarity         | Wire Color on Maestro<br>T-Harness | Wire Color on Alpine<br>cable | Wire Color on Kenwood/<br>JVC cable | Wire Color on Pioneer<br>cable | Wire Color on Sony<br>cable |
|-----------------------------------|------------------|------------------------------------|-------------------------------|-------------------------------------|--------------------------------|-----------------------------|
| Illumination                      | (+)              | Orange                             | N/A                           | Orange/White                        | Orange/White                   | Orange                      |
| Reverse Light*                    | (+) Purple/White |                                    | Orange/White                  | Purple/White                        | Purple/White                   | Purple/White                |
| E-Brake                           | (-)              | Lt Green                           | Yellow/Blue                   | Lt Green                            | Lt Green                       | Lt Green                    |
| VSS (vehicle speed sensor)        | (DATA)           | Pink                               | Green/White                   | Pink                                | Pink                           | N/A                         |

### Head unit adapter wiring (optional accessory, sold separately)

| ACC-HU-ALP1<br>Wire Description | Polarity | Wire Color on Adapter | Alpine Radio |
|---------------------------------|----------|-----------------------|--------------|
| VSS (vehicle speed sensor)      | (DATA)   | Green/White           | Green/White  |

| ACC-HU-KEN1<br>Wire Description | Polarity | Wire Color on Adapter | Kenwood Radio                                  |
|---------------------------------|----------|-----------------------|------------------------------------------------|
| САМ                             | (+)      | Green/Red             | Refer to camera/radio<br>manual                |
| САМ                             | [-]      | Green/White           | Refer to camera/radio<br>manual                |
| Steering Wheel Controls         | (DATA)   | Blue/Yellow           | Connect if no iDatalink<br>4-pin port on radio |

| ACC-HU-KEN2<br>Wire Description | Polarity | Wire Color on Adapter | Kenwood Radio                                  |
|---------------------------------|----------|-----------------------|------------------------------------------------|
| E-Brake                         | [-]      | LtGreen               | LtGreen                                        |
| Reverse Light*                  | (+)      | Purple/White          | Purple/White                                   |
| Steering Wheel Controls         | (DATA)   | Blue/Yellow           | Connect if no iDatalink<br>4-pin port on radio |

\* Reverse light wire: Only connect to radio or module damage will occur.

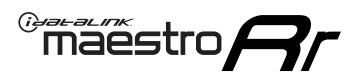

## **MODULE DIAGNOSTICS**

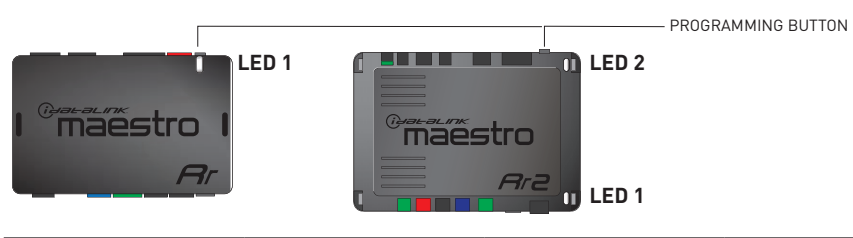

| LED 1<br>Module/Firmware<br>status | LED 2 (RR2)<br>Bluetooth activity | LED STATUS               | DIAGNOSTIC                                                                                                    |  |
|------------------------------------|-----------------------------------|--------------------------|----------------------------------------------------------------------------------------------------|--|
| • or •                             |                                   | RED or GREEN<br>flashing | LED flashes 1 or more times, either red or green, <b>when a steering wheel button is pressed</b> : normal operation. |  |
| • 1 RED flash                      |                                   | 1 RED flash              | Module has no firmware.<br>Flash module using Weblink Desktop and log in. Do <u>NOT</u> use DEMO MODE.               |  |
| •                                  |                                   | 1 GREEN flash            | After radio boots up : Normal operation.                                                                             |  |
| • 3 GREEN flashes                  |                                   | 3 GREEN flashes          | Bluetooth is activated.<br>Turns off after one minute: Normal operation.                                             |  |
| ٠                                  | • 0FF                             |                          | Normal operation (inactive).                                                                                         |  |

| VIDEO HELP   | Installation, product information, vehicle specific videos.                  |
|--------------|------------------------------------------------------------------------------|
| VERIFY FLASH | Last flash information, steering control configuration, vehicle information. |
| WEBLINK      | Software to program module.                                                  |

## TROUBLESHOOTING TABLE

| PROBLEM                                                                                                    | SOLUTION                                                                                                    |
|----------------------------------------------------------------------------------------------------|----------------------------------------------------------------------------------------------------|
| Steering wheel controls do not work but LED on the Maestro does blink when steering wheel buttons are pressed.              | Ensure the blue 4-pin steering wheel control cable is connected between the Maestro and the radio. The radio will use either the 3.5mm jack OR the blue/ yellow wire, not both.                                                                                                    |
|                                                                                                    | Connect the 3.5mm jack from the Maestro blue 4-pin cable to the radio's 3.5mm port (labeled steering, remote, or wheel). If no such port exists, wire the blue/yellow to blue/yellow (Kenwood/JVC) or to the radio's Key 1 wire (brands not listed/other) and secure the 3.5mm jack. It will not be used.                                                                                                    |
|                                                                                                    | Verify the buttons are set up in the flash. If any button is set to "none" for "press once", it will do nothing. "Hold" column can be left as none and the "press once" function will operate with one press and when holding the button.                                                                                                    |
|                                                                                                    | <ul> <li>Refer to radio's owner's manual to verify if the radio has this function:</li> <li>JVC/Kenwood : Steering Wheel Control (ON/OFF): choose ON</li> <li>Nakamichi : if model is listed, ensure PAC mode is on. If "other", learn the buttons in the radio steering wheel menu.</li> <li>Sony : Steering Wheel Control (Custom/Preset): choose Preset. If phone buttons do not operate properly, flash the module as Pioneer – 2009 and newer with BT. Then select "custom" instead of "preset" and learn the buttons in the radio should have a steering wheel menu to learn the buttons. You may have to select type A/B/C/1/2/3 and try learning again if buttons are not saving. Refer to radio manufacturer's tech support for further advice if not learning properly.</li> </ul> |
| Radio does not turn on.                                                                                                    | Test red and yellow wires for DC voltage at radio using a multimeter. Contact<br>support if no voltage on red or yellow.<br>If installing a modular radio and it is not turning on, ensure the screen is<br>secured and any trim pieces on the radio have been installed fully.                                                                                                    |
| The steering wheel controls are not working, the Maestro RR does not blink when they are pressed.                           | Ensure the 20 or 28-pin connector is plugged to the vehicle and to the TO1 T-harness, as shown in step 3 (this is where the RR gets the steering wheel signal from the vehicle).                                                                                                    |
| <b>(Prius only)</b> After the car is turned off, the radio stays on. The car stays in accessory mode and will not turn off. | Locate the white 12-pin connector of the TO1 harness, it is connected to the vehicle harness.<br>Then, cut and isolate the red wire located at pin 11. The radio will shut off when the vehicle is turned off.                                                                                                    |

#### MAESTRO RR RESET PROCEDURE:

Turn the key to the OFF position, then disconnect all connectors from the module.

Press and hold the module's programming button and connect all the connectors back to the module. Wait, the module's LED will flash RED rapidly (this may take up to 10 seconds).

Release the programming button. Wait, the LED will turn solid GREEN for 2 seconds to show the reset was successful.

#### TECHNICAL ASSISTANCE

Phone: 1-866-427-2999

Email: maestro.support@idatalink.com

IMPORTANT: To ensure proper operation, the aftermarket radio needs to have the latest firmware from the manufacturer. Please visit the radio manufacturer's website and look for any updates pertaining to your radio.

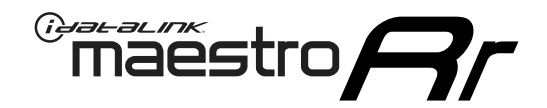

# **INSTALL GUIDE**

## 2011-2014 TOYOTA SIENNA WITHOUT JBL

### **RETAINS STEERING WHEEL CONTROLS, FACTORY AMPLIFIER, AND MORE!**

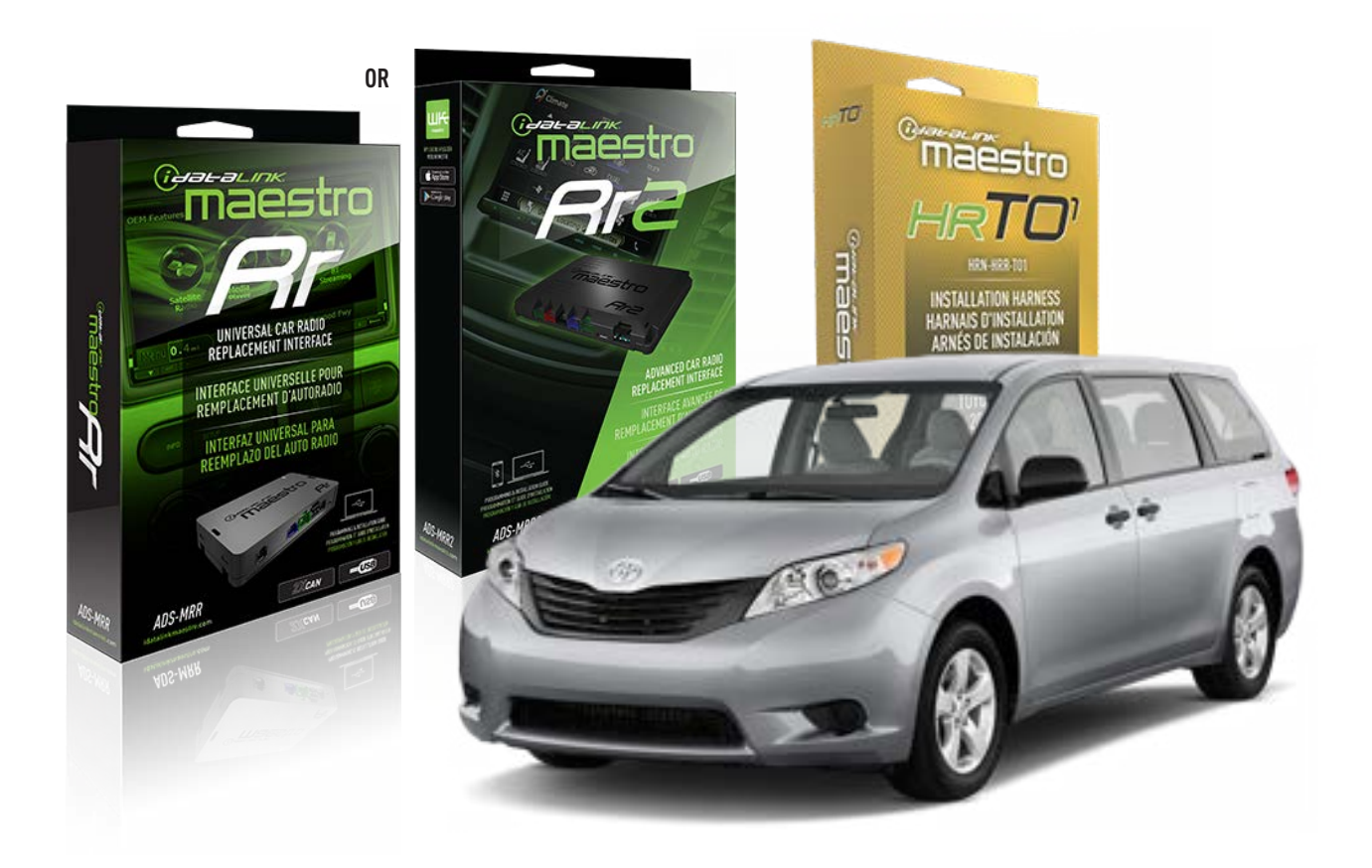

#### **PRODUCTS REQUIRED**

iDatalink Maestro RR Radio Replacement Interface iDatalink Maestro HRR-T01 Installation Harness

**PROGRAMMED FIRMWARE** ADS-RR(SR)-TOY01-AS

ADDITIONAL RESOURCES Maestro RR2 Programmable Outputs Guide

#### **OPTIONAL ACCESSORIES**

HEAD UNIT ADAPTER: ACC-HU-PI01, SON1, KEN1, KEN2, ALP1

NOTICE: Automotive Data Solutions Inc. (ADS) recommends having this installation performed by a certified technician. Logos and trademarks used here in are the properties of their respective owners.

## **WELCOME**

<sup>®</sup>maestro

Congratulations on the purchase of your iDatalink Maestro RR Radio replacement solution. You are now a few simple steps away from enjoying your new car radio with enhanced features.

Before starting your installation, please ensure that your iDatalink Maestro module is programmed with the correct firmware for your vehicle and that you carefully review the install guide.

Please note that Maestro RR will only retain functionalities that were originally available in the vehicle.

### **TABLE OF CONTENTS**

| Installation Instructions  | 3 |
|----------------------------|---|
| Wiring Diagram             | 4 |
| Radio Wire Reference Chart | 5 |
| Module Diagnostics         | 6 |
| Troubleshooting Table      | 7 |

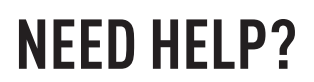

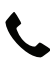

**L** 1 866 427-2999

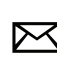

maestro.support@idatalink.com

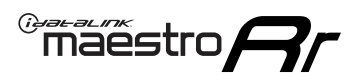

## **INSTALLATION INSTRUCTIONS** P1/1

### **STEP 1**

Remove the factory radio

If using head unit adapter (sold separately), connect HRR-TO1 harness to adapter and skip to step 2.

- Unbox the aftermarket radio and locate its main harness.
- Cut and remove the black 20 pin connector from the HRR-TO1 T-harness and connect the wires, shown in the wiring diagram, from aftermarket radio main harness to the HRR-TO1 T-harness and match the wire functions.

**Note**: only connect purple/white wire to radio reverse input or module damage will occur.

## STEP 2

- If the vehicle is equipped with an OEM backup camera, connect the HRR-T01 harness to any HRR adapter cable
   (D, E or F) then cut off the 16 or 24-pin connector. Connect the adapter's wires to reverse camera harness, as shown in wiring diagram.
- Assemble TO1 T-harness as shown on wiring diagram.
- Connect the factory harness to the HRR-T01 harness.

### **STEP 3**

- Connect HRR-T01 3-pin black connector to black connector of OBDII extension harness.
- Plug the OBDII connector into the OBDII of the vehicle.

### **STEP 4**

- Plug the harnesses into the aftermarket radio.
- Connect the backup camera RCA cable into the aftermarket radio (if equipped).
- Plug the steering wheel control cable into the aftermarket radio (blue/yellow wire Kenwood/JVC only) OR (3.5mm jack to the radio's steering wheel input).

### **STEP 5**

• Connect all the harnesses to the Maestro RR module then test your installation.

10

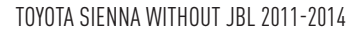

## WIRING DIAGRAM without an Amplifier

<sup>®</sup>maestro**/?**/

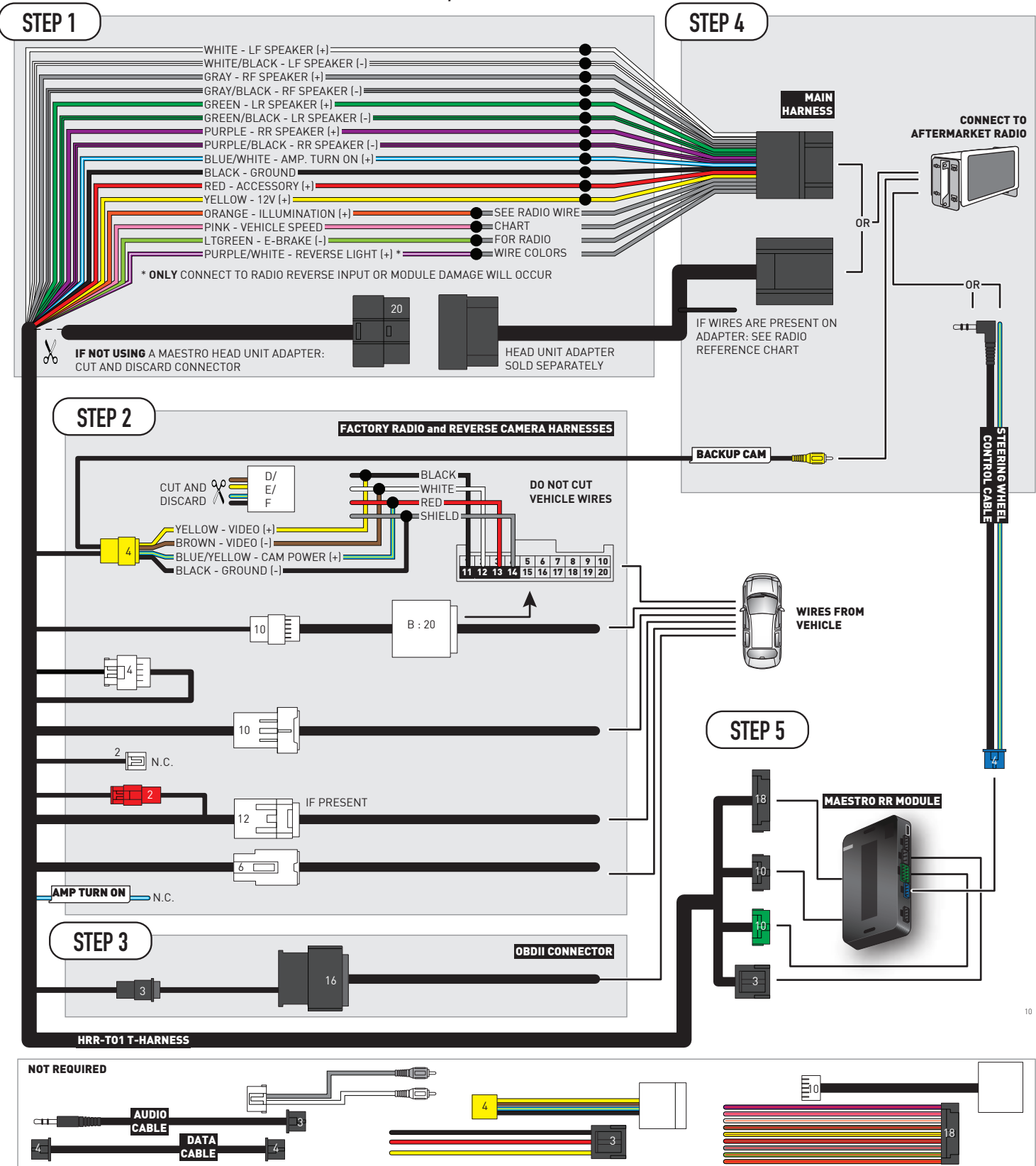

## **RADIO WIRE REFERENCE CHART**

| T01 T-harness<br>Wire Description | Polarity | Wire Color on Maestro<br>T-Harness | Wire Color on Alpine<br>cable | Wire Color on Kenwood/<br>JVC cable | Wire Color on Pioneer<br>cable | Wire Color on Sony<br>cable |
|-----------------------------------|----------|------------------------------------|-------------------------------|-------------------------------------|--------------------------------|-----------------------------|
| Illumination                      | (+)      | Orange                             | N/A                           | Orange/White                        | Orange/White                   | Orange                      |
| Reverse Light*                    | (+)      | Purple/White                       | Orange/White                  | Purple/White                        | Purple/White                   | Purple/White                |
| E-Brake                           | (-)      | Lt Green                           | Yellow/Blue                   | Lt Green                            | Lt Green                       | Lt Green                    |
| VSS (vehicle speed sensor)        | (DATA)   | Pink                               | Green/White                   | Pink                                | Pink                           | N/A                         |

### Head unit adapter wiring (optional accessory, sold separately)

| ACC-HU-ALP1<br>Wire Description | Polarity | Wire Color on Adapter | Alpine Radio |
|---------------------------------|----------|-----------------------|--------------|
| VSS (vehicle speed sensor)      | (DATA)   | Green/White           | Green/White  |

|     | ACC-HU-KEN1<br>Wire Description | Polarity | Wire Color on Adapter | Kenwood Radio                                  |
|-----|---------------------------------|----------|-----------------------|------------------------------------------------|
| САМ |                                 | (+)      | Green/Red             | Refer to camera/radio<br>manual                |
|     | CAM                             | [-]      | Green/White           | Refer to camera/radio<br>manual                |
|     | Steering Wheel Controls         | (DATA)   | Blue/Yellow           | Connect if no iDatalink<br>4-pin port on radio |

| ACC-HU-KEN2<br>Wire Description | Polarity | Wire Color on Adapter | Kenwood Radio                                  |
|---------------------------------|----------|-----------------------|------------------------------------------------|
| E-Brake                         | [-]      | LtGreen               | LtGreen                                        |
| Reverse Light*                  | [+]      | Purple/White          | Purple/White                                   |
| Steering Wheel Controls         | (DATA)   | Blue/Yellow           | Connect if no iDatalink<br>4-pin port on radio |

\* Reverse light wire: Only connect to radio or module damage will occur.

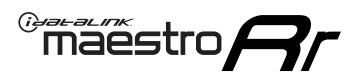

## **MODULE DIAGNOSTICS**

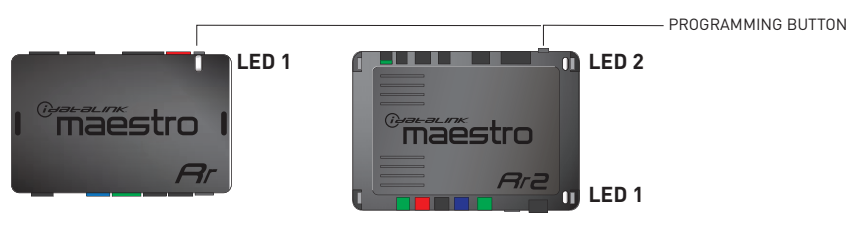

| LED 1<br>Module/Firmware<br>status | LED 2 (RR2)<br>Bluetooth activity | LED STATUS               | DIAGNOSTIC                                                                                                    |
|------------------------------------|-----------------------------------|--------------------------|----------------------------------------------------------------------------------------------------|
| • or •                             |                                   | RED or GREEN<br>flashing | LED flashes 1 or more times, either red or green, <b>when a steering wheel button is pressed</b> : normal operation. |
| •                                  |                                   | 1 RED flash              | Module has no firmware.<br>Flash module using Weblink Desktop and log in. Do <u>NOT</u> use DEMO MODE.               |
| •                                  |                                   | 1 GREEN flash            | After radio boots up : Normal operation.                                                                             |
|                                    | •                                 | 3 GREEN flashes          | Bluetooth is activated.<br>Turns off after one minute: Normal operation.                                             |
| ٠                                  | ٠                                 | OFF                      | Normal operation (inactive).                                                                                         |

| VIDEO HELP   | Installation, product information, vehicle specific videos.                  |
|--------------|------------------------------------------------------------------------------|
| VERIFY FLASH | Last flash information, steering control configuration, vehicle information. |
| WEBLINK      | Software to program module.                                                  |

## TROUBLESHOOTING TABLE

| PROBLEM                                                                                                    | SOLUTION                                                                                                    |
|----------------------------------------------------------------------------------------------------|----------------------------------------------------------------------------------------------------|
| Steering wheel controls do not work but LED on the Maestro does blink when steering wheel buttons are pressed.              | Ensure the blue 4-pin steering wheel control cable is connected between the Maestro and the radio. The radio will use either the 3.5mm jack OR the blue/ yellow wire, not both.                                                                                                    |
|                                                                                                    | Connect the 3.5mm jack from the Maestro blue 4-pin cable to the radio's 3.5mm port (labeled steering, remote, or wheel). If no such port exists, wire the blue/yellow to blue/yellow (Kenwood/JVC) or to the radio's Key 1 wire (brands not listed/other) and secure the 3.5mm jack. It will not be used.                                                                                                    |
|                                                                                                    | Verify the buttons are set up in the flash. If any button is set to "none" for "press once", it will do nothing. "Hold" column can be left as none and the "press once" function will operate with one press and when holding the button.                                                                                                    |
|                                                                                                    | <ul> <li>Refer to radio's owner's manual to verify if the radio has this function:</li> <li>JVC/Kenwood : Steering Wheel Control (ON/OFF): choose ON</li> <li>Nakamichi : if model is listed, ensure PAC mode is on. If "other", learn the buttons in the radio steering wheel menu.</li> <li>Sony : Steering Wheel Control (Custom/Preset): choose Preset. If phone buttons do not operate properly, flash the module as Pioneer – 2009 and newer with BT. Then select "custom" instead of "preset" and learn the buttons in the radio should have a steering wheel menu to learn the buttons. You may have to select type A/B/C/1/2/3 and try learning again if buttons are not saving. Refer to radio manufacturer's tech support for further advice if not learning properly.</li> </ul> |
| Radio does not turn on.                                                                                                    | Test red and yellow wires for DC voltage at radio using a multimeter. Contact<br>support if no voltage on red or yellow.<br>If installing a modular radio and it is not turning on, ensure the screen is<br>secured and any trim pieces on the radio have been installed fully.                                                                                                    |
| The steering wheel controls are not working, the Maestro RR does not blink when they are pressed.                           | Ensure the 20 or 28-pin connector is plugged to the vehicle and to the TO1 T-harness, as shown in step 3 (this is where the RR gets the steering wheel signal from the vehicle).                                                                                                    |
| <b>(Prius only)</b> After the car is turned off, the radio stays on. The car stays in accessory mode and will not turn off. | Locate the white 12-pin connector of the TO1 harness, it is connected to the vehicle harness.<br>Then, cut and isolate the red wire located at pin 11. The radio will shut off when the vehicle is turned off.                                                                                                    |

#### MAESTRO RR RESET PROCEDURE:

Turn the key to the OFF position, then disconnect all connectors from the module.

Press and hold the module's programming button and connect all the connectors back to the module. Wait, the module's LED will flash RED rapidly (this may take up to 10 seconds).

Release the programming button. Wait, the LED will turn solid GREEN for 2 seconds to show the reset was successful.

#### TECHNICAL ASSISTANCE

Phone: 1-866-427-2999

Email: maestro.support@idatalink.com

IMPORTANT: To ensure proper operation, the aftermarket radio needs to have the latest firmware from the manufacturer. Please visit the radio manufacturer's website and look for any updates pertaining to your radio.

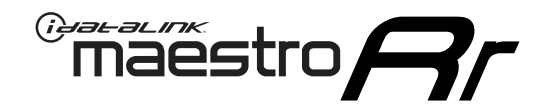

# **INSTALL GUIDE**

## 2005-2011 Toyota tacoma With JBL

### **RETAINS STEERING WHEEL CONTROLS, FACTORY AMPLIFIER, AND MORE!**

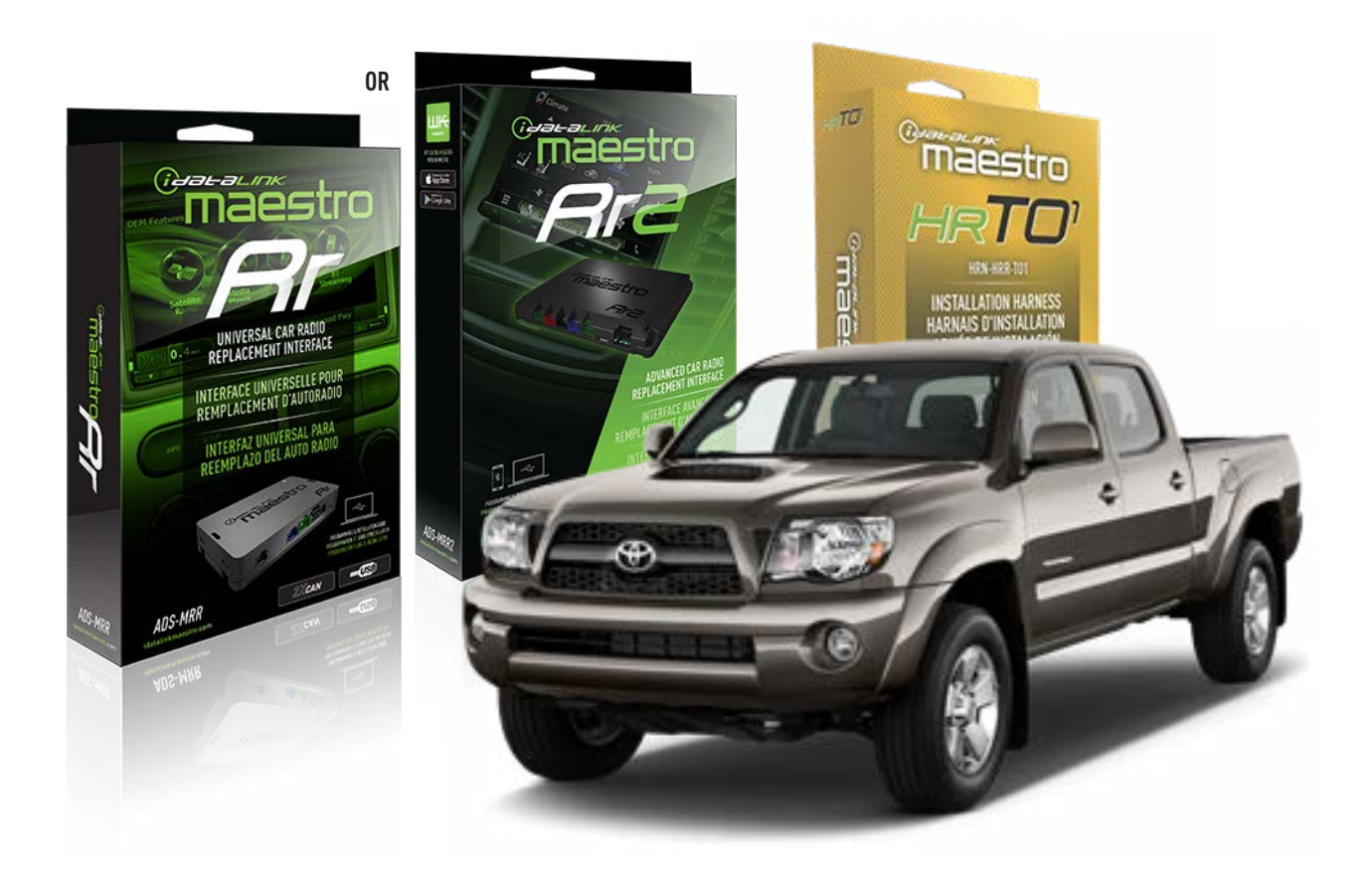

#### **PRODUCTS REQUIRED**

iDatalink Maestro RR Radio Replacement Interface iDatalink Maestro HRR-T01 Installation Harness

**PROGRAMMED FIRMWARE** ADS-RR(SR)-TOY01-AS

ADDITIONAL RESOURCES Maestro RR2 Programmable Outputs Guide

#### **OPTIONAL ACCESSORIES**

HEAD UNIT ADAPTER: ACC-HU-PI01, SON1, KEN1, KEN2, ALP1

NOTICE: Automotive Data Solutions Inc. (ADS) recommends having this installation performed by a certified technician. Logos and trademarks used here in are the properties of their respective owners.

## **WELCOME**

<sup>®</sup>maestro

Congratulations on the purchase of your iDatalink Maestro RR Radio replacement solution. You are now a few simple steps away from enjoying your new car radio with enhanced features.

Before starting your installation, please ensure that your iDatalink Maestro module is programmed with the correct firmware for your vehicle and that you carefully review the install guide.

Please note that Maestro RR will only retain functionalities that were originally available in the vehicle.

### **TABLE OF CONTENTS**

| Installation Instructions  | 3 |
|----------------------------|---|
| Wiring Diagram             | 4 |
| Radio Wire Reference Chart | 5 |
| Module Diagnostics         | 6 |
| Troubleshooting Table      | 7 |

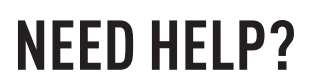

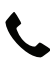

**L** 1 866 427-2999

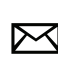

maestro.support@idatalink.com

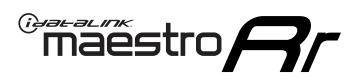

## **INSTALLATION INSTRUCTIONS** P1/1

### **STEP 1**

Remove the factory radio

If using head unit adapter (sold separately), connect HRR-TO1 harness to adapter and skip to step 2.

- Unbox the aftermarket radio and locate its main harness.
- Cut and remove the black 20 pin connector from the HRR-TO1 T-harness and connect the wires, shown in the wiring diagram, from aftermarket radio main harness to the HRR-TO1 T-harness and match the wire functions.

**Note**: only connect purple/white wire to radio reverse input or module damage will occur.

## STEP 2

- Identify if your vehicle has a 20 or 28 pin secondary connector.
- Assemble TO1 T-harness as shown on wiring diagram.
- Connect the factory harness to the HRR-T01 harness.

### **STEP 3**

- Connect HRR-T01 3-pin black connector to black connector of OBDII extension harness.
- Plug the OBDII connector into the OBDII of the vehicle.

### **STEP 4**

- Plug the harnesses into the aftermarket radio.
- Connect the left front and right front low level outputs RCA cables into the aftermarket radio.
- Plug the steering wheel control cable into the aftermarket radio (blue/yellow wire Kenwood/JVC only) OR (3.5mm jack to the radio's steering wheel input).

### **STEP 5**

• Connect all the harnesses to the Maestro RR module then test your installation.

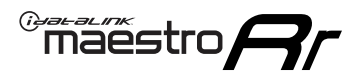

## WIRING DIAGRAM with an Amplifier

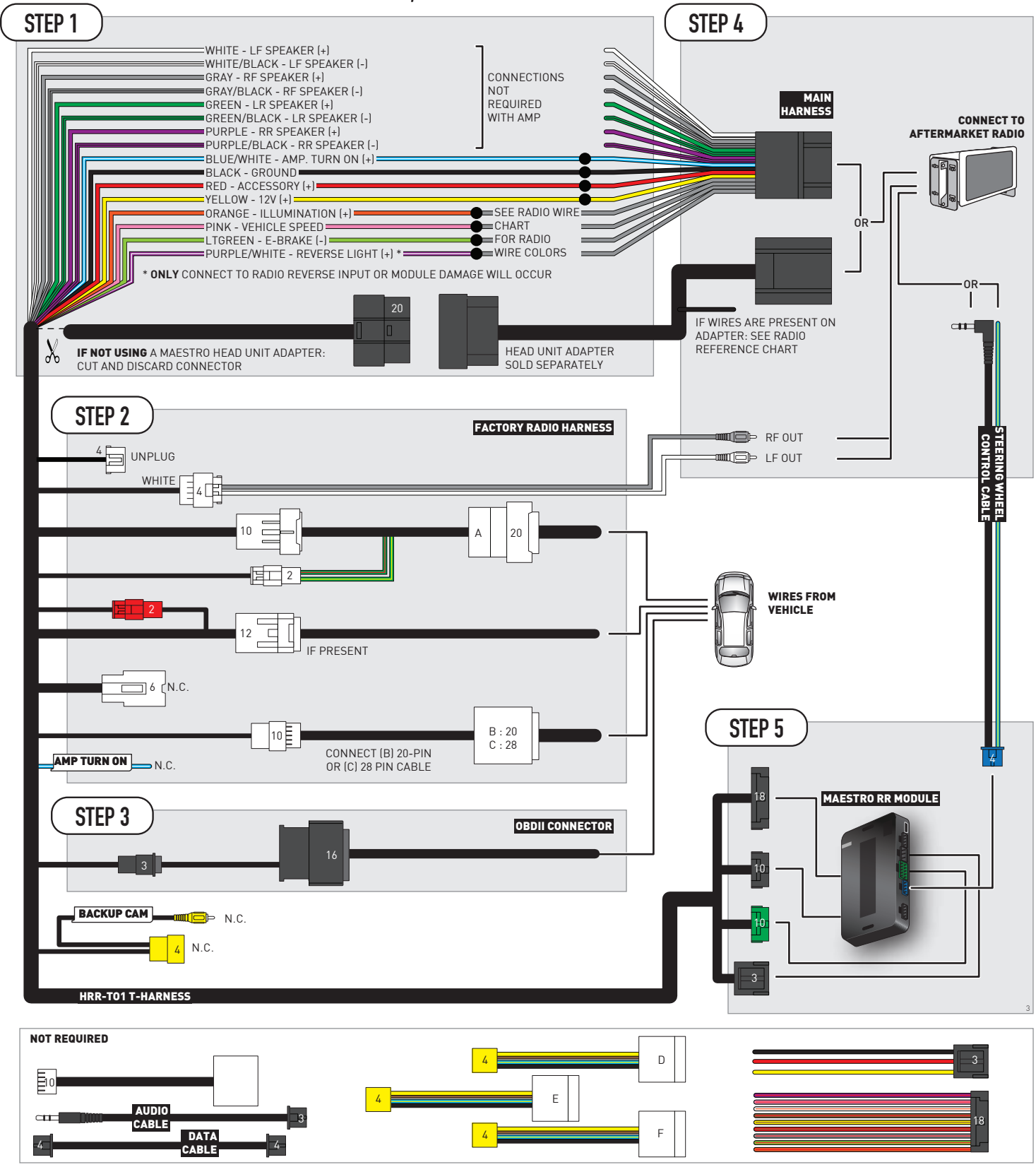

## **RADIO WIRE REFERENCE CHART**

| T01 T-harness<br>Wire Description | Polarity | Wire Color on Maestro<br>T-Harness | Wire Color on Alpine<br>cable | Wire Color on Kenwood/<br>JVC cable | Wire Color on Pioneer<br>cable | Wire Color on Sony<br>cable |
|-----------------------------------|----------|------------------------------------|-------------------------------|-------------------------------------|--------------------------------|-----------------------------|
| Illumination                      | (+)      | Orange                             | N/A                           | Orange/White                        | Orange/White                   | Orange                      |
| Reverse Light*                    | (+)      | Purple/White                       | Orange/White                  | Purple/White                        | Purple/White                   | Purple/White                |
| E-Brake                           | (-)      | Lt Green                           | Yellow/Blue                   | Lt Green                            | Lt Green                       | Lt Green                    |
| VSS (vehicle speed sensor)        | (DATA)   | Pink                               | Green/White                   | Pink                                | Pink                           | N/A                         |

### Head unit adapter wiring (optional accessory, sold separately)

| ACC-HU-ALP1<br>Wire Description | Polarity | Wire Color on Adapter | Alpine Radio |
|---------------------------------|----------|-----------------------|--------------|
| VSS (vehicle speed sensor)      | (DATA)   | Green/White           | Green/White  |

| ACC-HU-KEN1<br>Wire Description | Polarity | Wire Color on Adapter | Kenwood Radio                                  |
|---------------------------------|----------|-----------------------|------------------------------------------------|
| CAM                             | (+)      | Green/Red             | Refer to camera/radio<br>manual                |
| CAM                             | [-]      | Green/White           | Refer to camera/radio<br>manual                |
| Steering Wheel Controls         | (DATA)   | Blue/Yellow           | Connect if no iDatalink<br>4-pin port on radio |

| ACC-HU-KEN2<br>Wire Description | Polarity | Wire Color on Adapter | Kenwood Radio                                  |
|---------------------------------|----------|-----------------------|------------------------------------------------|
| E-Brake                         | [-]      | LtGreen               | LtGreen                                        |
| Reverse Light*                  | (+)      | Purple/White          | Purple/White                                   |
| Steering Wheel Controls         | (DATA)   | Blue/Yellow           | Connect if no iDatalink<br>4-pin port on radio |

\* Reverse light wire: Only connect to radio or module damage will occur.

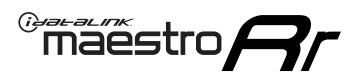

## **MODULE DIAGNOSTICS**

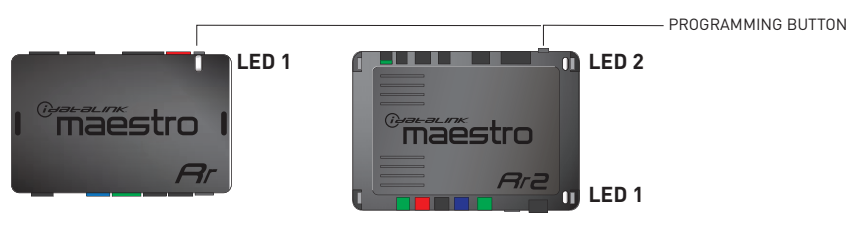

| LED 1<br>Module/Firmware<br>status | LED 2 (RR2)<br>Bluetooth activity | LED STATUS               | DIAGNOSTIC                                                                                                    |
|------------------------------------|-----------------------------------|--------------------------|----------------------------------------------------------------------------------------------------|
| • or •                             |                                   | RED or GREEN<br>flashing | LED flashes 1 or more times, either red or green, <b>when a steering wheel button is pressed</b> : normal operation. |
| •                                  |                                   | 1 RED flash              | Module has no firmware.<br>Flash module using Weblink Desktop and log in. Do <u>NOT</u> use DEMO MODE.               |
| •                                  |                                   | 1 GREEN flash            | After radio boots up : Normal operation.                                                                             |
|                                    | •                                 | 3 GREEN flashes          | Bluetooth is activated.<br>Turns off after one minute: Normal operation.                                             |
| ٠                                  | ٠                                 | OFF                      | Normal operation (inactive).                                                                                         |

| VIDEO HELP   | Installation, product information, vehicle specific videos.                  |
|--------------|------------------------------------------------------------------------------|
| VERIFY FLASH | Last flash information, steering control configuration, vehicle information. |
| WEBLINK      | Software to program module.                                                  |

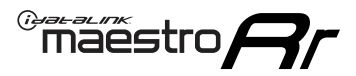

## TROUBLESHOOTING TABLE

| PROBLEM                                                                                                    | SOLUTION                                                                                                    |
|----------------------------------------------------------------------------------------------------|----------------------------------------------------------------------------------------------------|
| Steering wheel controls do not work but LED on the Maestro does blink when steering wheel buttons are pressed.              | Ensure the blue 4-pin steering wheel control cable is connected between the Maestro and the radio. The radio will use either the 3.5mm jack OR the blue/ yellow wire, not both.                                                                                                    |
|                                                                                                    | Connect the 3.5mm jack from the Maestro blue 4-pin cable to the radio's 3.5mm port (labeled steering, remote, or wheel). If no such port exists, wire the blue/yellow to blue/yellow (Kenwood/JVC) or to the radio's Key 1 wire (brands not listed/other) and secure the 3.5mm jack. It will not be used.                                                                                                    |
|                                                                                                    | Verify the buttons are set up in the flash. If any button is set to "none" for "press once", it will do nothing. "Hold" column can be left as none and the "press once" function will operate with one press and when holding the button.                                                                                                    |
|                                                                                                    | <ul> <li>Refer to radio's owner's manual to verify if the radio has this function:</li> <li>JVC/Kenwood : Steering Wheel Control (ON/OFF): choose ON</li> <li>Nakamichi : if model is listed, ensure PAC mode is on. If "other", learn the buttons in the radio steering wheel menu.</li> <li>Sony : Steering Wheel Control (Custom/Preset): choose Preset. If phone buttons do not operate properly, flash the module as Pioneer – 2009 and newer with BT. Then select "custom" instead of "preset" and learn the buttons in the radio should have a steering wheel menu to learn the buttons. You may have to select type A/B/C/1/2/3 and try learning again if buttons are not saving. Refer to radio manufacturer's tech support for further advice if not learning properly.</li> </ul> |
| Radio does not turn on.                                                                                                    | Test red and yellow wires for DC voltage at radio using a multimeter. Contact<br>support if no voltage on red or yellow.<br>If installing a modular radio and it is not turning on, ensure the screen is<br>secured and any trim pieces on the radio have been installed fully.                                                                                                    |
| The steering wheel controls are not working, the Maestro RR does not blink when they are pressed.                           | Ensure the 20 or 28-pin connector is plugged to the vehicle and to the TO1 T-harness, as shown in step 3 (this is where the RR gets the steering wheel signal from the vehicle).                                                                                                    |
| <b>(Prius only)</b> After the car is turned off, the radio stays on. The car stays in accessory mode and will not turn off. | Locate the white 12-pin connector of the TO1 harness, it is connected to the vehicle harness.<br>Then, cut and isolate the red wire located at pin 11. The radio will shut off when the vehicle is turned off.                                                                                                    |

#### MAESTRO RR RESET PROCEDURE:

Turn the key to the OFF position, then disconnect all connectors from the module.

Press and hold the module's programming button and connect all the connectors back to the module. Wait, the module's LED will flash RED rapidly (this may take up to 10 seconds).

Release the programming button. Wait, the LED will turn solid GREEN for 2 seconds to show the reset was successful.

#### TECHNICAL ASSISTANCE

Phone: 1-866-427-2999

Email: maestro.support@idatalink.com

IMPORTANT: To ensure proper operation, the aftermarket radio needs to have the latest firmware from the manufacturer. Please visit the radio manufacturer's website and look for any updates pertaining to your radio.

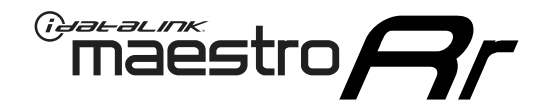

# **INSTALL GUIDE**

## 2012-2013 TOYOTA TACOMA WITH JBL

### **RETAINS STEERING WHEEL CONTROLS, FACTORY AMPLIFIER, AND MORE!**

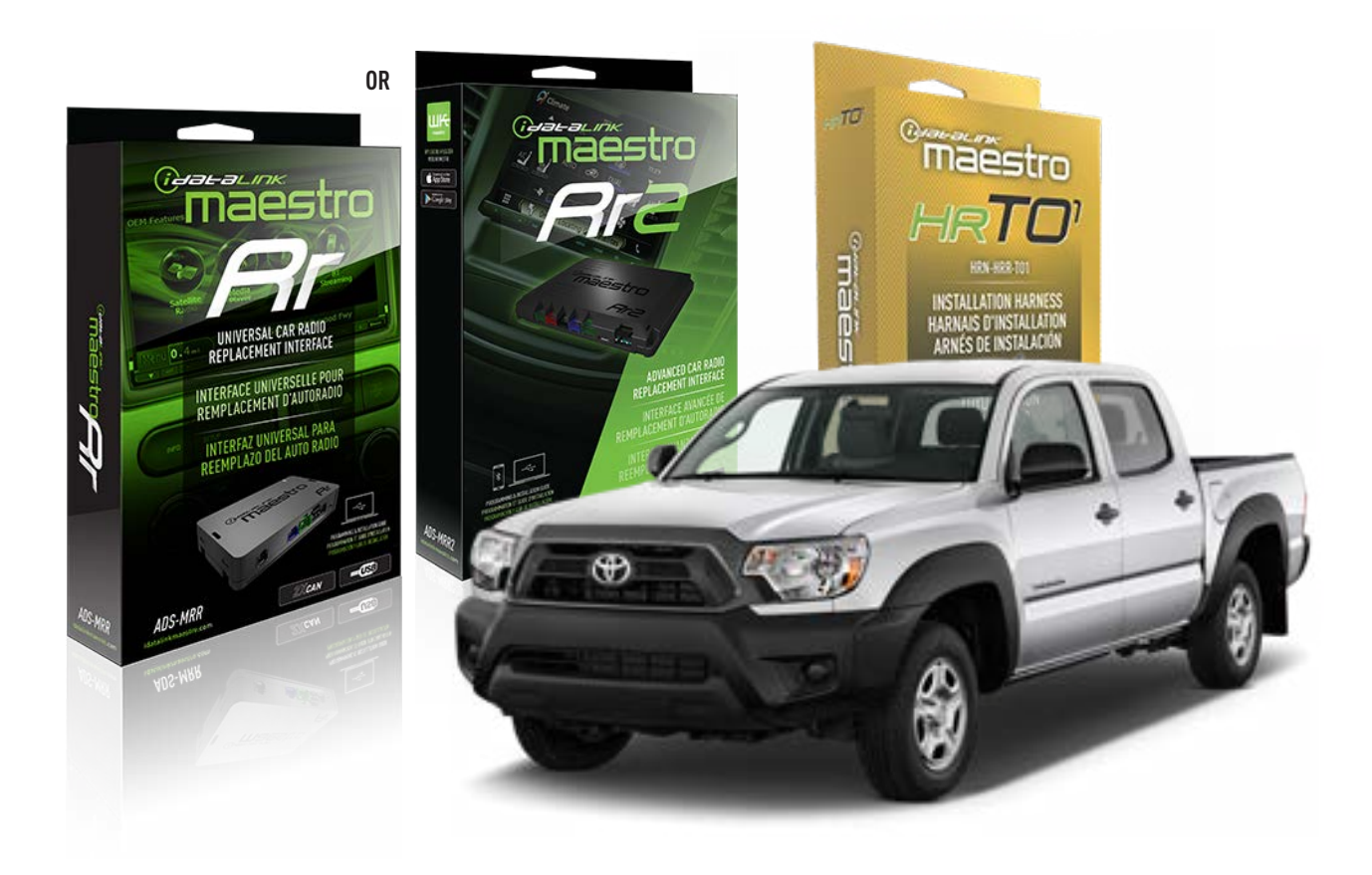

#### **PRODUCTS REQUIRED**

iDatalink Maestro RR Radio Replacement Interface iDatalink Maestro HRR-T01 Installation Harness

**PROGRAMMED FIRMWARE** ADS-RR(SR)-TOY01-AS

ADDITIONAL RESOURCES Maestro RR2 Programmable Outputs Guide

#### **OPTIONAL ACCESSORIES**

HEAD UNIT ADAPTER: ACC-HU-PI01, SON1, KEN1, KEN2, ALP1

NOTICE: Automotive Data Solutions Inc. (ADS) recommends having this installation performed by a certified technician. Logos and trademarks used here in are the properties of their respective owners.

## **WELCOME**

<sup>®</sup>maestro

Congratulations on the purchase of your iDatalink Maestro RR Radio replacement solution. You are now a few simple steps away from enjoying your new car radio with enhanced features.

Before starting your installation, please ensure that your iDatalink Maestro module is programmed with the correct firmware for your vehicle and that you carefully review the install guide.

Please note that Maestro RR will only retain functionalities that were originally available in the vehicle.

### **TABLE OF CONTENTS**

| Installation Instructions  | 3 |
|----------------------------|---|
| Wiring Diagram             | 4 |
| Radio Wire Reference Chart | 5 |
| Module Diagnostics         | 6 |
| Troubleshooting Table      | 7 |

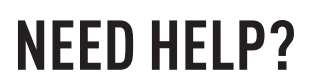

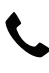

**L** 1 866 427-2999

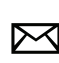

maestro.support@idatalink.com

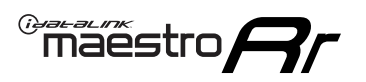

## **INSTALLATION INSTRUCTIONS** P1/1

### **STEP 1**

Remove the factory radio

If using head unit adapter (sold separately), connect HRR-TO1 harness to adapter and skip to step 2.

- Unbox the aftermarket radio and locate its main harness.
- Cut and remove the black 20 pin connector from the HRR-TO1 T-harness and connect the wires, shown in the wiring diagram, from aftermarket radio main harness to the HRR-TO1 T-harness and match the wire functions.

**Note**: only connect purple/white wire to radio reverse input or module damage will occur.

## STEP 2

• If the vehicle is equipped with an OEM backup camera, connect the HRR-TO1 harness to appropriate HRR adapter cable (D, E or F) then connect to the backup camera harness.

## **STEP 3**

- Identify if your vehicle has a 20 or 28 pin secondary connector.
- Assemble TO1 T-harness as shown on wiring diagram.
- Connect the factory harness to the HRR-TO1 harness.

### **STEP 4**

- Connect HRR-T01 3-pin black connector to black connector of OBDII extension harness.
- Plug the OBDII connector into the OBDII of the vehicle.

### **STEP 5**

- Plug the harnesses into the aftermarket radio.
- Connect the backup camera RCA cable into the aftermarket radio (if equipped).
- Connect the left front and right front low level outputs RCA cables into the aftermarket radio.
- Plug the steering wheel control cable into the aftermarket radio (blue/yellow wire Kenwood/JVC only) OR (3.5mm jack to the radio's steering wheel input).

### **STEP 6**

• Connect all the harnesses to the Maestro RR module then test your installation.

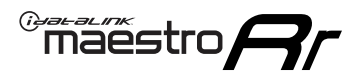

## WIRING DIAGRAM with an Amplifier

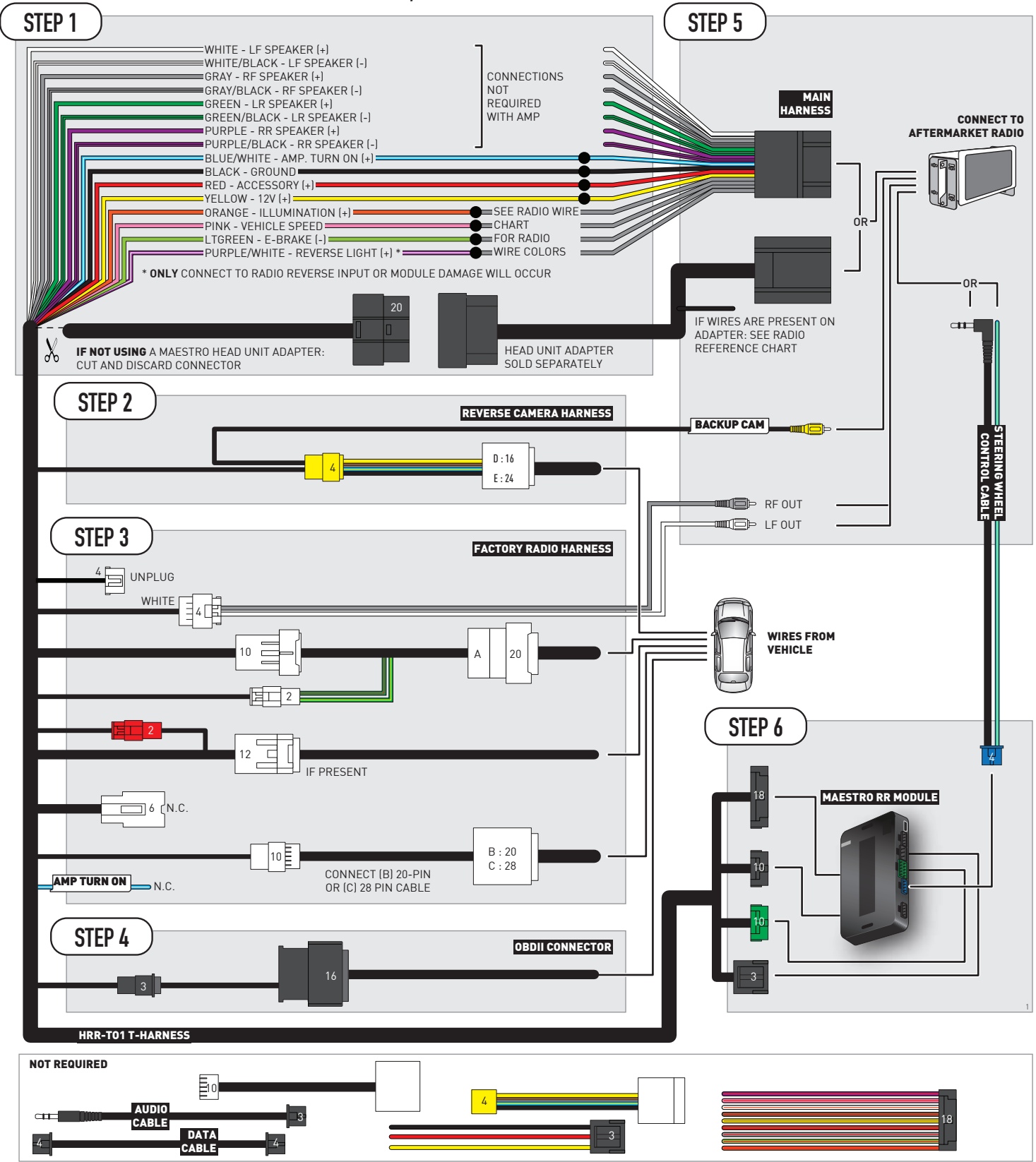

## **RADIO WIRE REFERENCE CHART**

| T01 T-harness<br>Wire Description | Polarity | Wire Color on Maestro<br>T-Harness | Wire Color on Alpine<br>cable | Wire Color on Kenwood/<br>JVC cable | Wire Color on Pioneer<br>cable | Wire Color on Sony<br>cable |
|-----------------------------------|----------|------------------------------------|-------------------------------|-------------------------------------|--------------------------------|-----------------------------|
| Illumination                      | (+)      | Orange                             | N/A                           | Orange/White                        | Orange/White                   | Orange                      |
| Reverse Light*                    | (+)      | Purple/White                       | Orange/White                  | Purple/White                        | Purple/White                   | Purple/White                |
| E-Brake                           | (-)      | Lt Green                           | Yellow/Blue                   | Lt Green                            | Lt Green                       | Lt Green                    |
| VSS (vehicle speed sensor)        | (DATA)   | Pink                               | Green/White                   | Pink                                | Pink                           | N/A                         |

### Head unit adapter wiring (optional accessory, sold separately)

| ACC-HU-ALP1<br>Wire Description | Polarity | Wire Color on Adapter | Alpine Radio |
|---------------------------------|----------|-----------------------|--------------|
| VSS (vehicle speed sensor)      | (DATA)   | Green/White           | Green/White  |

|     | ACC-HU-KEN1<br>Wire Description | Polarity | Wire Color on Adapter | Kenwood Radio                                  |
|-----|---------------------------------|----------|-----------------------|------------------------------------------------|
| САМ |                                 | (+)      | Green/Red             | Refer to camera/radio<br>manual                |
|     | CAM                             | [-]      | Green/White           | Refer to camera/radio<br>manual                |
|     | Steering Wheel Controls         | (DATA)   | Blue/Yellow           | Connect if no iDatalink<br>4-pin port on radio |

| ACC-HU-KEN2<br>Wire Description | Polarity | Wire Color on Adapter | Kenwood Radio                                  |
|---------------------------------|----------|-----------------------|------------------------------------------------|
| E-Brake                         | [-]      | LtGreen               | LtGreen                                        |
| Reverse Light*                  | (+)      | Purple/White          | Purple/White                                   |
| Steering Wheel Controls         | (DATA)   | Blue/Yellow           | Connect if no iDatalink<br>4-pin port on radio |

\* Reverse light wire: Only connect to radio or module damage will occur.

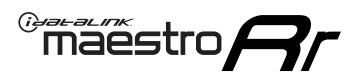

## **MODULE DIAGNOSTICS**

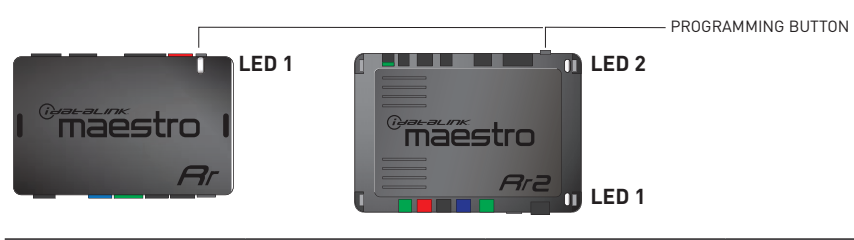

| LED 1<br>Module/Firmware<br>status | LED 2 (RR2)<br>Bluetooth activity | LED STATUS               | DIAGNOSTIC                                                                                                    |  |
|------------------------------------|-----------------------------------|--------------------------|----------------------------------------------------------------------------------------------------|--|
| • or •                             |                                   | RED or GREEN<br>flashing | LED flashes 1 or more times, either red or green, <b>when a steering wheel button is pressed</b> : normal operation. |  |
| • 1 RED flash                      |                                   | 1 RED flash              | Module has no firmware.<br>Flash module using Weblink Desktop and log in. Do <u>NOT</u> use DEMO MODE.               |  |
| •                                  |                                   | 1 GREEN flash            | After radio boots up : Normal operation.                                                                             |  |
| • 3 GREEN flashes                  |                                   | 3 GREEN flashes          | Bluetooth is activated.<br>Turns off after one minute: Normal operation.                                             |  |
| •                                  | • 0FF                             |                          | Normal operation (inactive).                                                                                         |  |

| VIDEO HELP   | Installation, product information, vehicle specific videos.                  |
|--------------|------------------------------------------------------------------------------|
| VERIFY FLASH | Last flash information, steering control configuration, vehicle information. |
| WEBLINK      | Software to program module.                                                  |

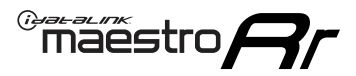

## TROUBLESHOOTING TABLE

| PROBLEM                                                                                                    | SOLUTION                                                                                                    |
|----------------------------------------------------------------------------------------------------|----------------------------------------------------------------------------------------------------|
| Steering wheel controls do not work but LED on the Maestro does blink when steering wheel buttons are pressed.              | Ensure the blue 4-pin steering wheel control cable is connected between the Maestro and the radio. The radio will use either the 3.5mm jack OR the blue/ yellow wire, not both.                                                                                                    |
|                                                                                                    | Connect the 3.5mm jack from the Maestro blue 4-pin cable to the radio's 3.5mm port (labeled steering, remote, or wheel). If no such port exists, wire the blue/yellow to blue/yellow (Kenwood/JVC) or to the radio's Key 1 wire (brands not listed/other) and secure the 3.5mm jack. It will not be used.                                                                                                    |
|                                                                                                    | Verify the buttons are set up in the flash. If any button is set to "none" for "press once", it will do nothing. "Hold" column can be left as none and the "press once" function will operate with one press and when holding the button.                                                                                                    |
|                                                                                                    | <ul> <li>Refer to radio's owner's manual to verify if the radio has this function:</li> <li>JVC/Kenwood : Steering Wheel Control (ON/OFF): choose ON</li> <li>Nakamichi : if model is listed, ensure PAC mode is on. If "other", learn the buttons in the radio steering wheel menu.</li> <li>Sony : Steering Wheel Control (Custom/Preset): choose Preset. If phone buttons do not operate properly, flash the module as Pioneer – 2009 and newer with BT. Then select "custom" instead of "preset" and learn the buttons in the radio menu.</li> <li>Other brands – radio should have a steering wheel menu to learn the buttons. You may have to select type A/B/C/1/2/3 and try learning again if buttons are not saving. Refer to radio manufacturer's tech support for further advice if not learning properly.</li> </ul> |
| Radio does not turn on.                                                                                                    | Test red and yellow wires for DC voltage at radio using a multimeter. Contact<br>support if no voltage on red or yellow.<br>If installing a modular radio and it is not turning on, ensure the screen is<br>secured and any trim pieces on the radio have been installed fully.                                                                                                    |
| The steering wheel controls are not working, the Maestro RR does not blink when they are pressed.                           | Ensure the 20 or 28-pin connector is plugged to the vehicle and to the TO1 T-harness, as shown in step 3 (this is where the RR gets the steering wheel signal from the vehicle).                                                                                                    |
| <b>(Prius only)</b> After the car is turned off, the radio stays on. The car stays in accessory mode and will not turn off. | Locate the white 12-pin connector of the TO1 harness, it is connected to the vehicle harness.<br>Then, cut and isolate the red wire located at pin 11. The radio will shut off when the vehicle is turned off.                                                                                                    |

#### MAESTRO RR RESET PROCEDURE:

Turn the key to the OFF position, then disconnect all connectors from the module.

Press and hold the module's programming button and connect all the connectors back to the module. Wait, the module's LED will flash RED rapidly (this may take up to 10 seconds).

Release the programming button. Wait, the LED will turn solid GREEN for 2 seconds to show the reset was successful.

#### TECHNICAL ASSISTANCE

Phone: 1-866-427-2999

Email: maestro.support@idatalink.com

IMPORTANT: To ensure proper operation, the aftermarket radio needs to have the latest firmware from the manufacturer. Please visit the radio manufacturer's website and look for any updates pertaining to your radio.

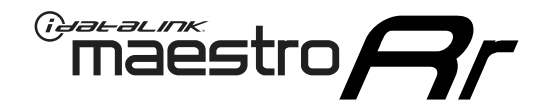

# **INSTALL GUIDE**

## 2005-2011 TOYOTA TACOMA WITHOUT JBL

### **RETAINS STEERING WHEEL CONTROLS, FACTORY AMPLIFIER, AND MORE!**

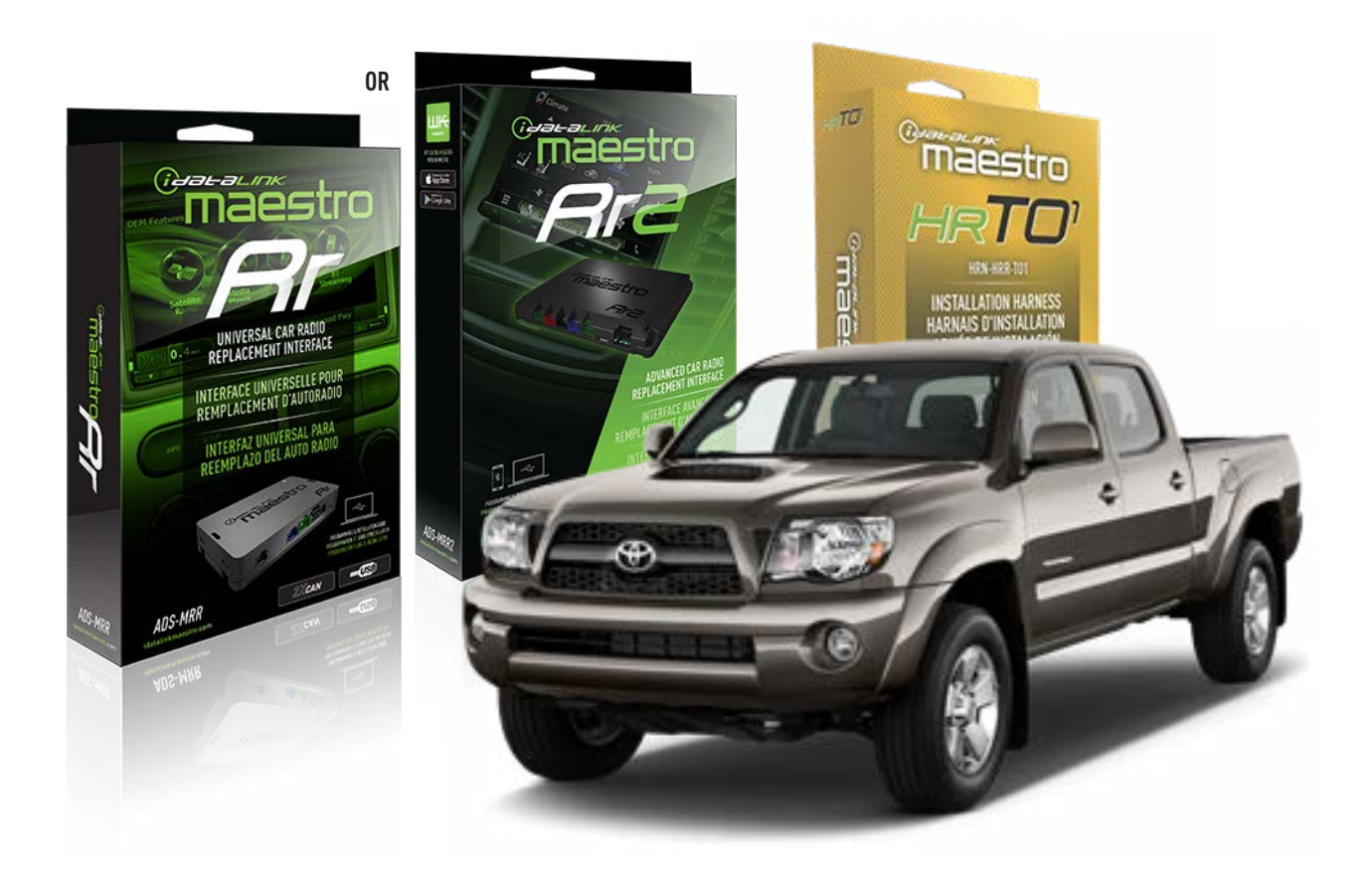

#### **PRODUCTS REQUIRED**

iDatalink Maestro RR Radio Replacement Interface iDatalink Maestro HRR-T01 Installation Harness

**PROGRAMMED FIRMWARE** ADS-RR(SR)-TOY01-AS

ADDITIONAL RESOURCES Maestro RR2 Programmable Outputs Guide

#### **OPTIONAL ACCESSORIES**

HEAD UNIT ADAPTER: ACC-HU-PI01, SON1, KEN1, KEN2, ALP1

NOTICE: Automotive Data Solutions Inc. (ADS) recommends having this installation performed by a certified technician. Logos and trademarks used here in are the properties of their respective owners.

## **WELCOME**

<sup>®</sup>maestro

Congratulations on the purchase of your iDatalink Maestro RR Radio replacement solution. You are now a few simple steps away from enjoying your new car radio with enhanced features.

Before starting your installation, please ensure that your iDatalink Maestro module is programmed with the correct firmware for your vehicle and that you carefully review the install guide.

Please note that Maestro RR will only retain functionalities that were originally available in the vehicle.

### **TABLE OF CONTENTS**

| Installation Instructions  | 3 |
|----------------------------|---|
| Wiring Diagram             | 4 |
| Radio Wire Reference Chart | 5 |
| Module Diagnostics         | 6 |
| Troubleshooting Table      | 7 |

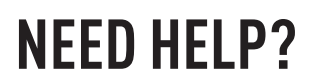

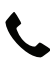

**L** 1 866 427-2999

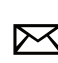

maestro.support@idatalink.com

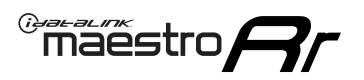

## **INSTALLATION INSTRUCTIONS** P1/1

### **STEP 1**

Remove the factory radio

If using head unit adapter (sold separately), connect HRR-TO1 harness to adapter and skip to step 2.

- Unbox the aftermarket radio and locate its main harness.
- Cut and remove the black 20 pin connector from the HRR-TO1 T-harness and connect the wires, shown in the wiring diagram, from aftermarket radio main harness to the HRR-TO1 T-harness and match the wire functions.

**Note**: only connect purple/white wire to radio reverse input or module damage will occur.

## STEP 2

- Identify if your vehicle has a 20 or 28 pin secondary connector.
- Assemble TO1 T-harness as shown on wiring diagram.
- Connect the factory harness to the HRR-T01 harness.

### **STEP 3**

- Connect HRR-T01 3-pin black connector to black connector of OBDII extension harness.
- Plug the OBDII connector into the OBDII of the vehicle.

### **STEP 4**

- Plug the harnesses into the aftermarket radio.
- Plug the steering wheel control cable into the aftermarket radio (blue/yellow wire Kenwood/JVC only) OR (3.5mm jack to the radio's steering wheel input).

### **STEP 5**

• Connect all the harnesses to the Maestro RR module then test your installation.

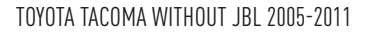

## WIRING DIAGRAM without an Amplifier

Maestro Ar

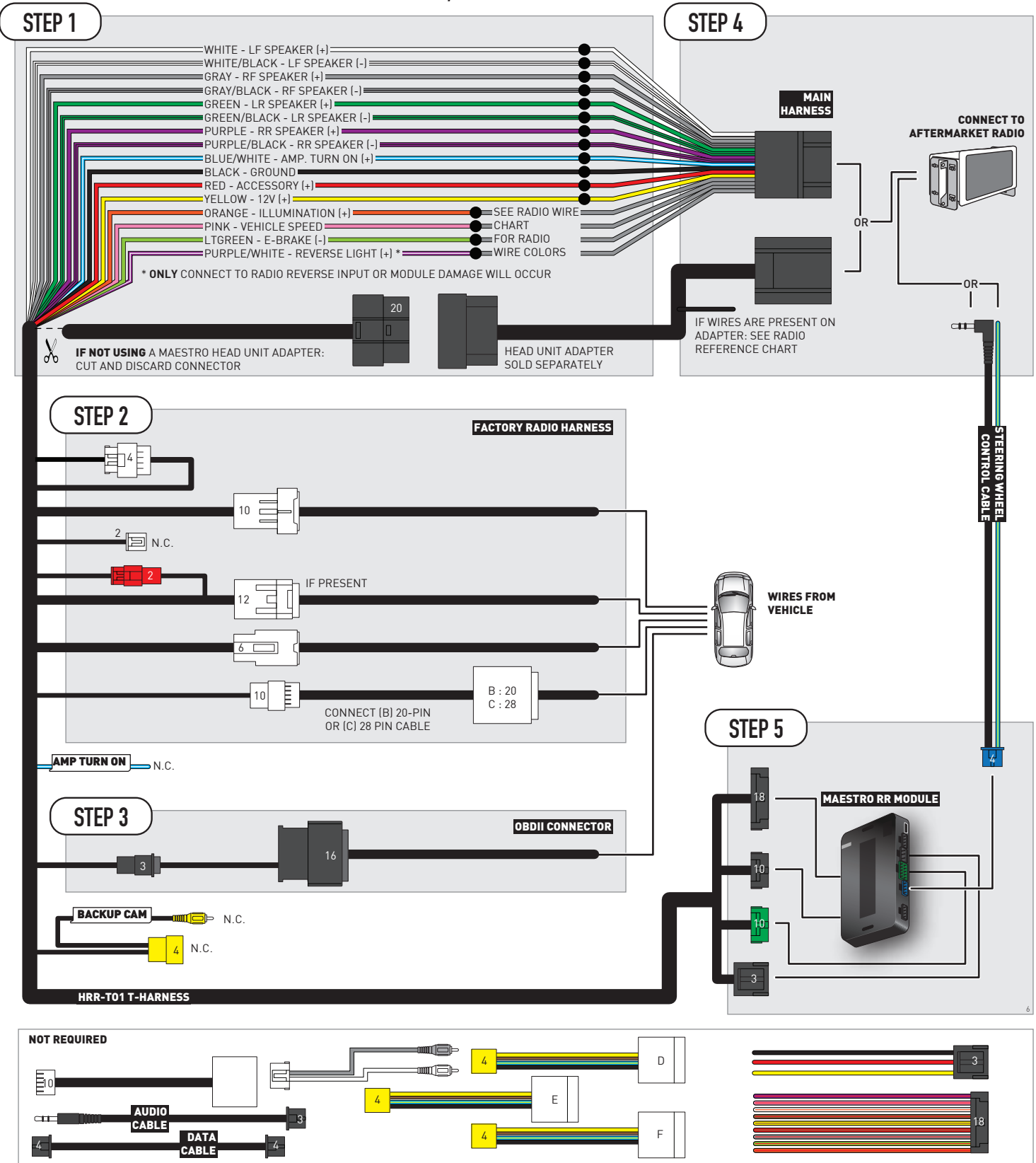

## **RADIO WIRE REFERENCE CHART**

| T01 T-harness<br>Wire Description | Polarity | Wire Color on Maestro<br>T-Harness | Wire Color on Alpine<br>cable | Wire Color on Kenwood/<br>JVC cable | Wire Color on Pioneer<br>cable | Wire Color on Sony<br>cable |
|-----------------------------------|----------|------------------------------------|-------------------------------|-------------------------------------|--------------------------------|-----------------------------|
| Illumination                      | (+)      | Orange                             | N/A                           | Orange/White                        | Orange/White                   | Orange                      |
| Reverse Light*                    | (+)      | Purple/White                       | Orange/White                  | Purple/White                        | Purple/White                   | Purple/White                |
| E-Brake                           | (-)      | Lt Green                           | Yellow/Blue                   | Lt Green                            | Lt Green                       | Lt Green                    |
| VSS (vehicle speed sensor)        | (DATA)   | Pink                               | Green/White                   | Pink                                | Pink                           | N/A                         |

### Head unit adapter wiring (optional accessory, sold separately)

| ACC-HU-ALP1<br>Wire Description | Polarity | Wire Color on Adapter | Alpine Radio |
|---------------------------------|----------|-----------------------|--------------|
| VSS (vehicle speed sensor)      | (DATA)   | Green/White           | Green/White  |

| ACC-HU-KEN1<br>Wire Description |                         | Polarity | Wire Color on Adapter | Kenwood Radio                                  |
|---------------------------------|-------------------------|----------|-----------------------|------------------------------------------------|
| САМ                             |                         | (+)      | Green/Red             | Refer to camera/radio<br>manual                |
|                                 | CAM                     | [-]      | Green/White           | Refer to camera/radio<br>manual                |
|                                 | Steering Wheel Controls | (DATA)   | Blue/Yellow           | Connect if no iDatalink<br>4-pin port on radio |

| ACC-HU-KEN2<br>Wire Description | Polarity | Wire Color on Adapter | Kenwood Radio                                  |
|---------------------------------|----------|-----------------------|------------------------------------------------|
| E-Brake                         | [-]      | LtGreen               | LtGreen                                        |
| Reverse Light*                  | (+)      | Purple/White          | Purple/White                                   |
| Steering Wheel Controls         | (DATA)   | Blue/Yellow           | Connect if no iDatalink<br>4-pin port on radio |

\* Reverse light wire: Only connect to radio or module damage will occur.

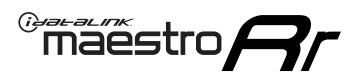

## **MODULE DIAGNOSTICS**

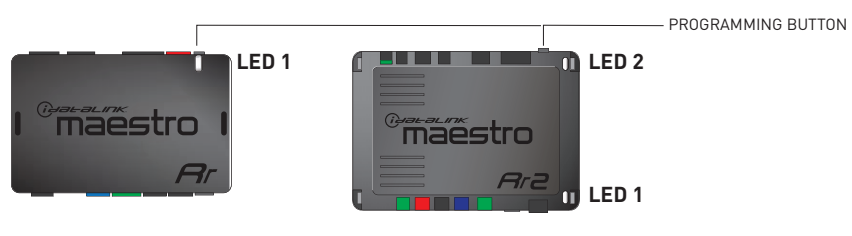

| LED 1<br>Module/Firmware<br>status | LED 2 (RR2)<br>Bluetooth activity | LED STATUS               | DIAGNOSTIC                                                                                                    |
|------------------------------------|-----------------------------------|--------------------------|----------------------------------------------------------------------------------------------------|
| • or •                             |                                   | RED or GREEN<br>flashing | LED flashes 1 or more times, either red or green, <b>when a steering wheel button is pressed</b> : normal operation. |
| •                                  |                                   | 1 RED flash              | Module has no firmware.<br>Flash module using Weblink Desktop and log in. Do <u>NOT</u> use DEMO MODE.               |
| •                                  |                                   | 1 GREEN flash            | After radio boots up : Normal operation.                                                                             |
|                                    | •                                 | 3 GREEN flashes          | Bluetooth is activated.<br>Turns off after one minute: Normal operation.                                             |
| •                                  | ٠                                 | OFF                      | Normal operation (inactive).                                                                                         |

| VIDEO HELP   | Installation, product information, vehicle specific videos.                  |
|--------------|------------------------------------------------------------------------------|
| VERIFY FLASH | Last flash information, steering control configuration, vehicle information. |
| WEBLINK      | Software to program module.                                                  |

## TROUBLESHOOTING TABLE

| PROBLEM                                                                                                    | SOLUTION                                                                                                    |
|----------------------------------------------------------------------------------------------------|----------------------------------------------------------------------------------------------------|
| Steering wheel controls do not work but LED on the Maestro does blink when steering wheel buttons are pressed.              | Ensure the blue 4-pin steering wheel control cable is connected between the Maestro and the radio. The radio will use either the 3.5mm jack OR the blue/ yellow wire, not both.                                                                                                    |
|                                                                                                    | Connect the 3.5mm jack from the Maestro blue 4-pin cable to the radio's 3.5mm port (labeled steering, remote, or wheel). If no such port exists, wire the blue/yellow to blue/yellow (Kenwood/JVC) or to the radio's Key 1 wire (brands not listed/other) and secure the 3.5mm jack. It will not be used.                                                                                                    |
|                                                                                                    | Verify the buttons are set up in the flash. If any button is set to "none" for "press once", it will do nothing. "Hold" column can be left as none and the "press once" function will operate with one press and when holding the button.                                                                                                    |
|                                                                                                    | <ul> <li>Refer to radio's owner's manual to verify if the radio has this function:</li> <li>JVC/Kenwood : Steering Wheel Control (ON/OFF): choose ON</li> <li>Nakamichi : if model is listed, ensure PAC mode is on. If "other", learn the buttons in the radio steering wheel menu.</li> <li>Sony : Steering Wheel Control (Custom/Preset): choose Preset. If phone buttons do not operate properly, flash the module as Pioneer – 2009 and newer with BT. Then select "custom" instead of "preset" and learn the buttons in the radio menu.</li> <li>Other brands – radio should have a steering wheel menu to learn the buttons. You may have to select type A/B/C/1/2/3 and try learning again if buttons are not saving. Refer to radio manufacturer's tech support for further advice if not learning properly.</li> </ul> |
| Radio does not turn on.                                                                                                    | Test red and yellow wires for DC voltage at radio using a multimeter. Contact<br>support if no voltage on red or yellow.<br>If installing a modular radio and it is not turning on, ensure the screen is<br>secured and any trim pieces on the radio have been installed fully.                                                                                                    |
| The steering wheel controls are not working, the Maestro RR does not blink when they are pressed.                           | Ensure the 20 or 28-pin connector is plugged to the vehicle and to the TO1<br>T-harness, as shown in step 3 (this is where the RR gets the steering wheel<br>signal from the vehicle).                                                                                                    |
| <b>(Prius only)</b> After the car is turned off, the radio stays on. The car stays in accessory mode and will not turn off. | Locate the white 12-pin connector of the TO1 harness, it is connected to the vehicle harness.<br>Then, cut and isolate the red wire located at pin 11. The radio will shut off when the vehicle is turned off.                                                                                                    |

#### MAESTRO RR RESET PROCEDURE:

Turn the key to the OFF position, then disconnect all connectors from the module.

Press and hold the module's programming button and connect all the connectors back to the module. Wait, the module's LED will flash RED rapidly (this may take up to 10 seconds).

Release the programming button. Wait, the LED will turn solid GREEN for 2 seconds to show the reset was successful.

#### TECHNICAL ASSISTANCE

Phone: 1-866-427-2999

Email: maestro.support@idatalink.com

IMPORTANT: To ensure proper operation, the aftermarket radio needs to have the latest firmware from the manufacturer. Please visit the radio manufacturer's website and look for any updates pertaining to your radio.

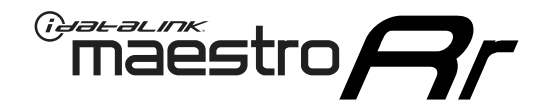

# **INSTALL GUIDE**

## 2012-2015 TOYOTA TACOMA WITHOUT JBL

### **RETAINS STEERING WHEEL CONTROLS, FACTORY AMPLIFIER, AND MORE!**

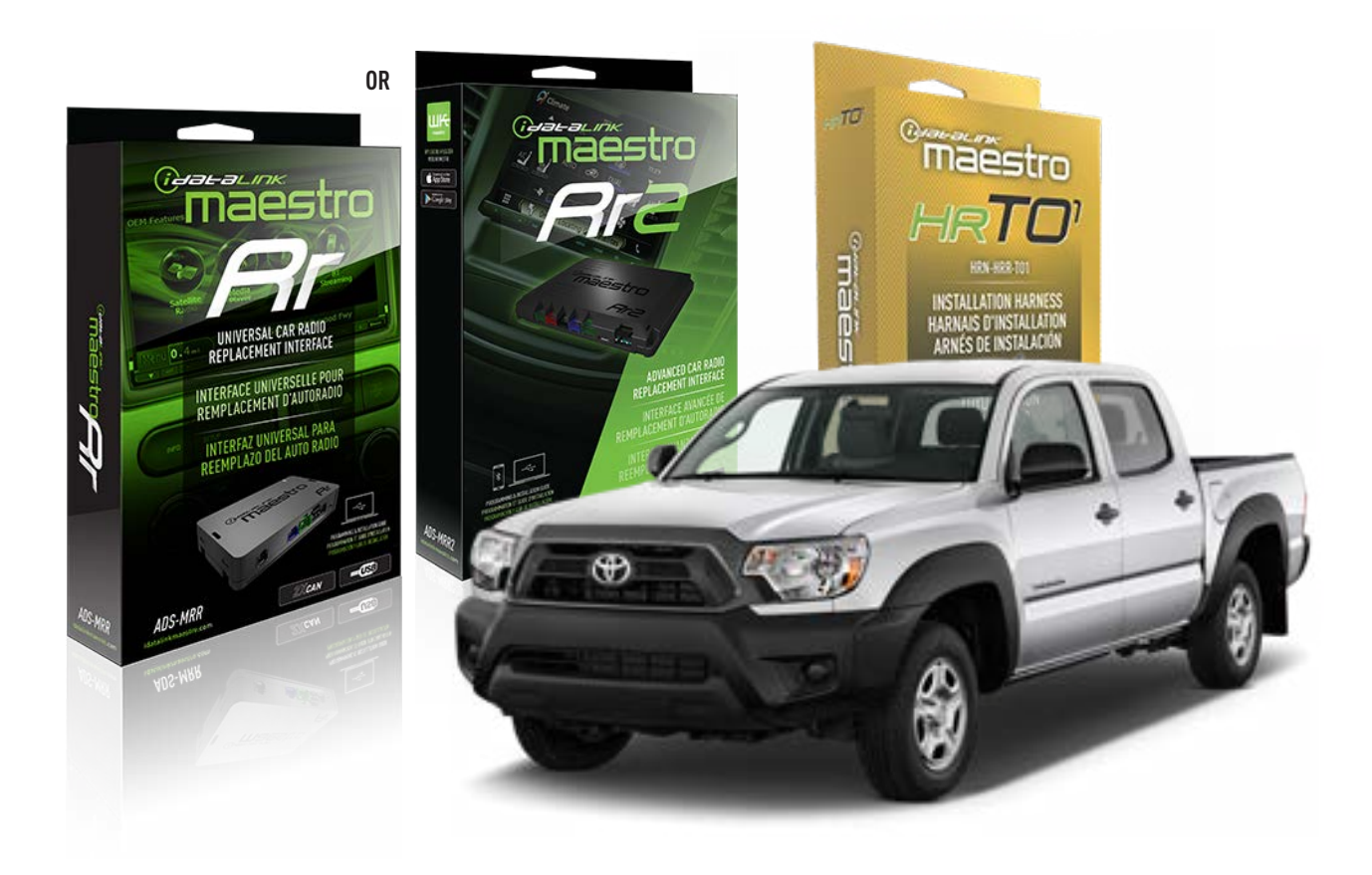

#### **PRODUCTS REQUIRED**

iDatalink Maestro RR Radio Replacement Interface iDatalink Maestro HRR-T01 Installation Harness

**PROGRAMMED FIRMWARE** ADS-RR(SR)-TOY01-AS

ADDITIONAL RESOURCES Maestro RR2 Programmable Outputs Guide

#### **OPTIONAL ACCESSORIES**

HEAD UNIT ADAPTER: ACC-HU-PI01, SON1, KEN1, KEN2, ALP1

NOTICE: Automotive Data Solutions Inc. (ADS) recommends having this installation performed by a certified technician. Logos and trademarks used here in are the properties of their respective owners.
# **WELCOME**

<sup>®</sup>maestro

Congratulations on the purchase of your iDatalink Maestro RR Radio replacement solution. You are now a few simple steps away from enjoying your new car radio with enhanced features.

Before starting your installation, please ensure that your iDatalink Maestro module is programmed with the correct firmware for your vehicle and that you carefully review the install guide.

Please note that Maestro RR will only retain functionalities that were originally available in the vehicle.

## **TABLE OF CONTENTS**

| Installation Instructions  | 3 |
|----------------------------|---|
| Wiring Diagram             | 4 |
| Radio Wire Reference Chart | 5 |
| Module Diagnostics         | 6 |
| Troubleshooting Table      | 7 |

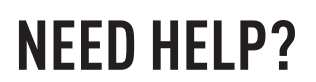

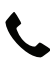

**L** 1 866 427-2999

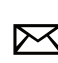

maestro.support@idatalink.com

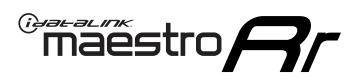

# **INSTALLATION INSTRUCTIONS** P1/1

### **STEP 1**

Remove the factory radio

If using head unit adapter (sold separately), connect HRR-TO1 harness to adapter and skip to step 2.

- Unbox the aftermarket radio and locate its main harness.
- Cut and remove the black 20 pin connector from the HRR-TO1 T-harness and connect the wires, shown in the wiring diagram, from aftermarket radio main harness to the HRR-TO1 T-harness and match the wire functions.

**Note**: only connect purple/white wire to radio reverse input or module damage will occur.

## **STEP 2**

• If the vehicle is equipped with an OEM backup camera, connect the HRR-TO1 harness to appropriate HRR adapter cable (D, E or F) then connect to the backup camera harness.

### **STEP 3**

- Identify if your vehicle has a 20 or 28 pin secondary connector.
- Assemble TO1 T-harness as shown on wiring diagram.
- Connect the factory harness to the HRR-T01 harness.

### **STEP 4**

- Connect HRR-T01 3-pin black connector to black connector of OBDII extension harness.
- Plug the OBDII connector into the OBDII of the vehicle.

### **STEP 5**

- Plug the harnesses into the aftermarket radio.
- Connect the backup camera RCA cable into the aftermarket radio (if equipped).
- Plug the steering wheel control cable into the aftermarket radio (blue/yellow wire Kenwood/JVC only) OR (3.5mm jack to the radio's steering wheel input).

### **STEP 6**

• Connect all the harnesses to the Maestro RR module then test your installation.

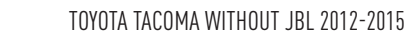

## WIRING DIAGRAM without an Amplifier

Maestro Ar

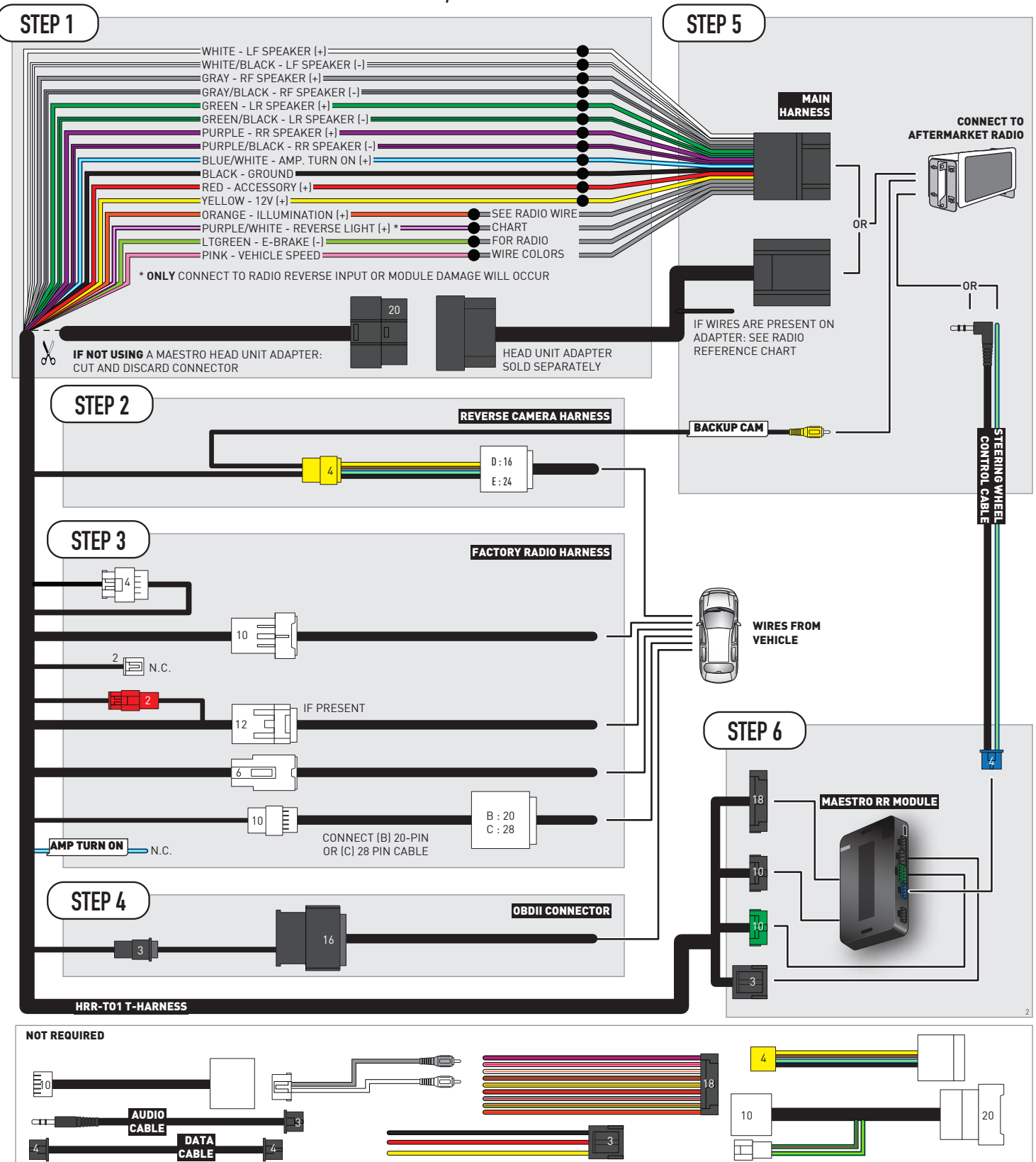

# **RADIO WIRE REFERENCE CHART**

| T01 T-harness<br>Wire Description | Polarity | Wire Color on Maestro<br>T-Harness | Wire Color on Alpine<br>cable | Wire Color on Kenwood/<br>JVC cable | Wire Color on Pioneer<br>cable | Wire Color on Sony<br>cable |
|-----------------------------------|----------|------------------------------------|-------------------------------|-------------------------------------|--------------------------------|-----------------------------|
| Illumination                      | (+)      | Orange                             | N/A                           | Orange/White                        | Orange/White                   | Orange                      |
| Reverse Light*                    | (+)      | Purple/White                       | Orange/White                  | Purple/White                        | Purple/White                   | Purple/White                |
| E-Brake                           | (-)      | Lt Green                           | Yellow/Blue                   | Lt Green                            | Lt Green                       | Lt Green                    |
| VSS (vehicle speed sensor)        | (DATA)   | Pink                               | Green/White                   | Pink                                | Pink                           | N/A                         |

### Head unit adapter wiring (optional accessory, sold separately)

| ACC-HU-ALP1<br>Wire Description | Polarity | Wire Color on Adapter | Alpine Radio |
|---------------------------------|----------|-----------------------|--------------|
| VSS (vehicle speed sensor)      | (DATA)   | Green/White           | Green/White  |

| ACC-HU-KEN1<br>Wire Description | Polarity | Wire Color on Adapter | Kenwood Radio                                  |
|---------------------------------|----------|-----------------------|------------------------------------------------|
| САМ                             | (+)      | Green/Red             | Refer to camera/radio<br>manual                |
| САМ                             | [-]      | Green/White           | Refer to camera/radio<br>manual                |
| Steering Wheel Controls         | (DATA)   | Blue/Yellow           | Connect if no iDatalink<br>4-pin port on radio |

| ACC-HU-KEN2<br>Wire Description | Polarity | Wire Color on Adapter | Kenwood Radio                                  |
|---------------------------------|----------|-----------------------|------------------------------------------------|
| E-Brake                         | [-]      | LtGreen               | LtGreen                                        |
| Reverse Light*                  | (+)      | Purple/White          | Purple/White                                   |
| Steering Wheel Controls         | (DATA)   | Blue/Yellow           | Connect if no iDatalink<br>4-pin port on radio |

\* Reverse light wire: Only connect to radio or module damage will occur.

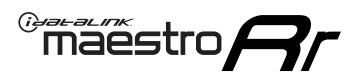

# **MODULE DIAGNOSTICS**

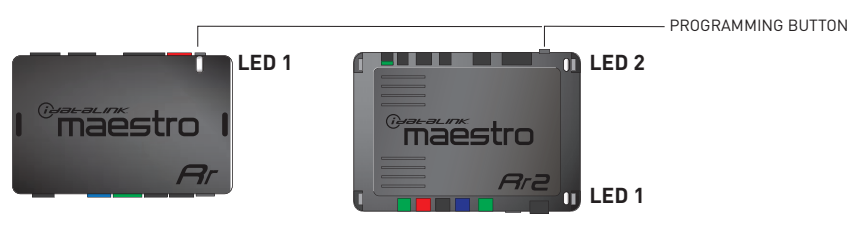

| LED 1<br>Module/Firmware<br>status | LED 2 (RR2)<br>Bluetooth activity | LED STATUS               | DIAGNOSTIC                                                                                                    |
|------------------------------------|-----------------------------------|--------------------------|----------------------------------------------------------------------------------------------------|
| • or •                             |                                   | RED or GREEN<br>flashing | LED flashes 1 or more times, either red or green, <b>when a steering wheel button is pressed</b> : normal operation. |
| •                                  | 1 RED flas                        |                          | Module has no firmware.<br>Flash module using Weblink Desktop and log in. Do <u>NOT</u> use DEMO MODE.               |
| •                                  |                                   | 1 GREEN flash            | After radio boots up : Normal operation.                                                                             |
|                                    | • 3 GREEN flashe                  |                          | Bluetooth is activated.<br>Turns off after one minute: Normal operation.                                             |
| ٠                                  | ٠                                 | OFF                      | Normal operation (inactive).                                                                                         |

| VIDEO HELP   | Installation, product information, vehicle specific videos.                  |
|--------------|------------------------------------------------------------------------------|
| VERIFY FLASH | Last flash information, steering control configuration, vehicle information. |
| WEBLINK      | Software to program module.                                                  |

# TROUBLESHOOTING TABLE

| PROBLEM                                                                                                    | SOLUTION                                                                                                    |
|----------------------------------------------------------------------------------------------------|----------------------------------------------------------------------------------------------------|
| Steering wheel controls do not work but LED on the Maestro does blink when steering wheel buttons are pressed.              | Ensure the blue 4-pin steering wheel control cable is connected between the Maestro and the radio. The radio will use either the 3.5mm jack OR the blue/ yellow wire, not both.                                                                                                    |
|                                                                                                    | Connect the 3.5mm jack from the Maestro blue 4-pin cable to the radio's 3.5mm port (labeled steering, remote, or wheel). If no such port exists, wire the blue/yellow to blue/yellow (Kenwood/JVC) or to the radio's Key 1 wire (brands not listed/other) and secure the 3.5mm jack. It will not be used.                                                                                                    |
|                                                                                                    | Verify the buttons are set up in the flash. If any button is set to "none" for "press once", it will do nothing. "Hold" column can be left as none and the "press once" function will operate with one press and when holding the button.                                                                                                    |
|                                                                                                    | <ul> <li>Refer to radio's owner's manual to verify if the radio has this function:</li> <li>JVC/Kenwood : Steering Wheel Control (ON/OFF): choose ON</li> <li>Nakamichi : if model is listed, ensure PAC mode is on. If "other", learn the buttons in the radio steering wheel menu.</li> <li>Sony : Steering Wheel Control (Custom/Preset): choose Preset. If phone buttons do not operate properly, flash the module as Pioneer – 2009 and newer with BT. Then select "custom" instead of "preset" and learn the buttons in the radio should have a steering wheel menu to learn the buttons. You may have to select type A/B/C/1/2/3 and try learning again if buttons are not saving. Refer to radio manufacturer's tech support for further advice if not learning properly.</li> </ul> |
| Radio does not turn on.                                                                                                    | Test red and yellow wires for DC voltage at radio using a multimeter. Contact<br>support if no voltage on red or yellow.<br>If installing a modular radio and it is not turning on, ensure the screen is<br>secured and any trim pieces on the radio have been installed fully.                                                                                                    |
| The steering wheel controls are not working, the Maestro RR does not blink when they are pressed.                           | Ensure the 20 or 28-pin connector is plugged to the vehicle and to the TO1 T-harness, as shown in step 3 (this is where the RR gets the steering wheel signal from the vehicle).                                                                                                    |
| <b>(Prius only)</b> After the car is turned off, the radio stays on. The car stays in accessory mode and will not turn off. | Locate the white 12-pin connector of the TO1 harness, it is connected to the vehicle harness.<br>Then, cut and isolate the red wire located at pin 11. The radio will shut off when the vehicle is turned off.                                                                                                    |

### MAESTRO RR RESET PROCEDURE:

Turn the key to the OFF position, then disconnect all connectors from the module.

Press and hold the module's programming button and connect all the connectors back to the module. Wait, the module's LED will flash RED rapidly (this may take up to 10 seconds).

Release the programming button. Wait, the LED will turn solid GREEN for 2 seconds to show the reset was successful.

#### TECHNICAL ASSISTANCE

Phone: 1-866-427-2999

Email: maestro.support@idatalink.com

IMPORTANT: To ensure proper operation, the aftermarket radio needs to have the latest firmware from the manufacturer. Please visit the radio manufacturer's website and look for any updates pertaining to your radio.

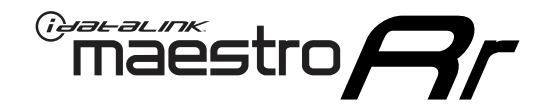

# **INSTALL GUIDE**

## 2007-2013 TOYOTA TUNDRA WITH JBL

### **RETAINS STEERING WHEEL CONTROLS, FACTORY AMPLIFIER, AND MORE!**

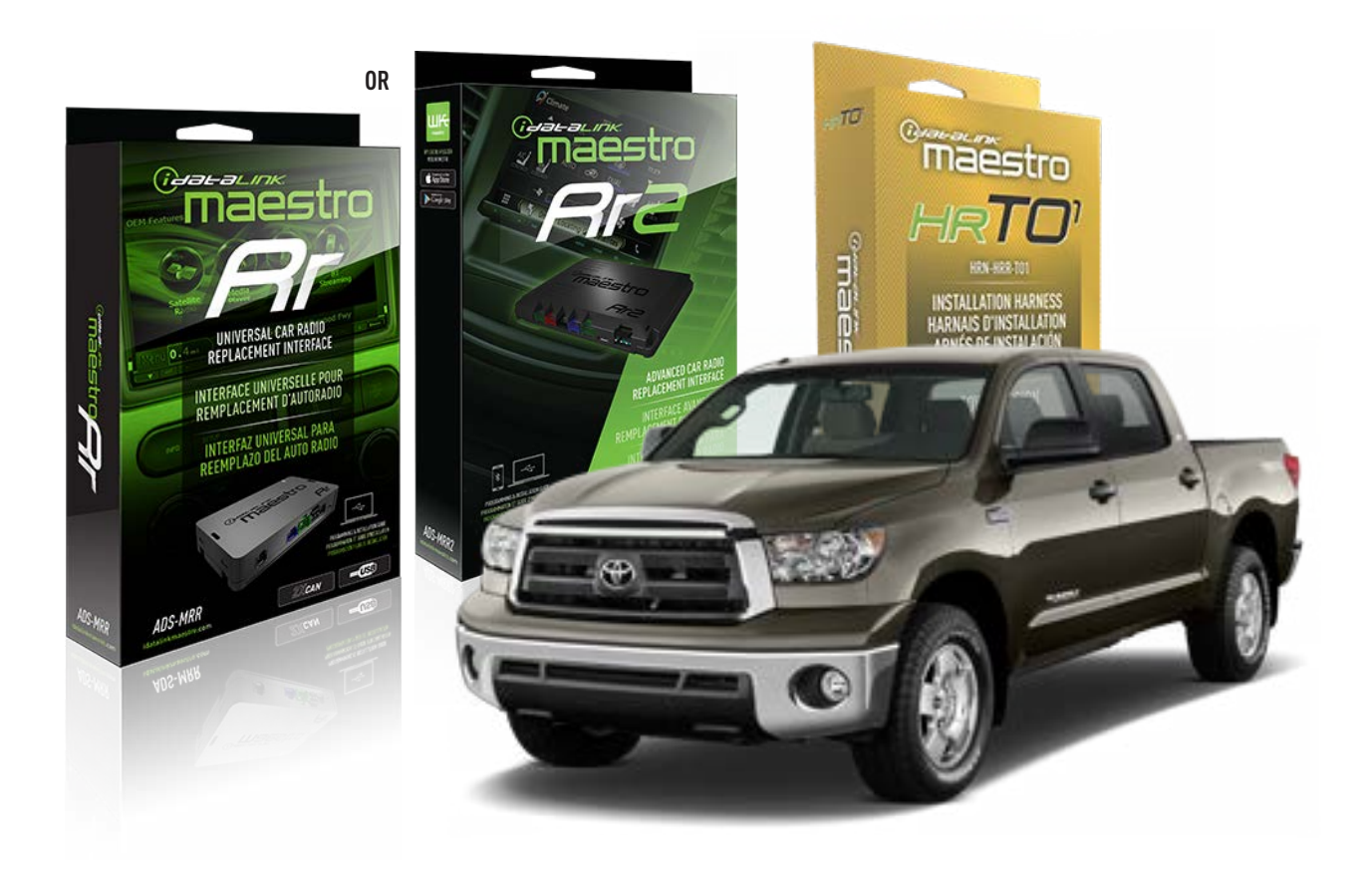

### **PRODUCTS REQUIRED**

iDatalink Maestro RR Radio Replacement Interface iDatalink Maestro HRR-T01 Installation Harness

**PROGRAMMED FIRMWARE** ADS-RR(SR)-TOY01-AS

ADDITIONAL RESOURCES Maestro RR2 Programmable Outputs Guide

### **OPTIONAL ACCESSORIES**

HEAD UNIT ADAPTER: ACC-HU-PI01, SON1, KEN1, KEN2, ALP1

NOTICE: Automotive Data Solutions Inc. (ADS) recommends having this installation performed by a certified technician. Logos and trademarks used here in are the properties of their respective owners.

# **WELCOME**

<sup>®</sup>maestro

Congratulations on the purchase of your iDatalink Maestro RR Radio replacement solution. You are now a few simple steps away from enjoying your new car radio with enhanced features.

Before starting your installation, please ensure that your iDatalink Maestro module is programmed with the correct firmware for your vehicle and that you carefully review the install guide.

Please note that Maestro RR will only retain functionalities that were originally available in the vehicle.

## **TABLE OF CONTENTS**

| Installation Instructions  | 3 |
|----------------------------|---|
| Wiring Diagram             | 4 |
| Radio Wire Reference Chart | 5 |
| Module Diagnostics         | 6 |
| Troubleshooting Table      | 7 |

## **NEED HELP?**

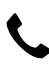

**L** 1 866 427-2999

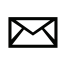

maestro.support@idatalink.com

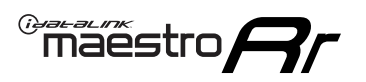

# **INSTALLATION INSTRUCTIONS** P1/1

### **STEP 1**

Remove the factory radio

If using head unit adapter (sold separately), connect HRR-TO1 harness to adapter and skip to step 2.

- Unbox the aftermarket radio and locate its main harness.
- Cut and remove the black 20 pin connector from the HRR-TO1 T-harness and connect the wires, shown in the wiring diagram, from aftermarket radio main harness to the HRR-TO1 T-harness and match the wire functions.

**Note**: only connect purple/white wire to radio reverse input or module damage will occur.

## STEP 2

• If the vehicle is equipped with an OEM backup camera, connect the HRR-TO1 harness to appropriate HRR adapter cable (D, E or F) then connect to the backup camera harness.

## **STEP 3**

- Identify if your vehicle has a 20 or 28 pin secondary connector.
- Assemble TO1 T-harness as shown on wiring diagram.
- Connect the factory harness to the HRR-T01 harness.

### **STEP 4**

- Connect HRR-T01 3-pin black connector to black connector of OBDII extension harness.
- Plug the OBDII connector into the OBDII of the vehicle.

## **STEP 5**

- Plug the harnesses into the aftermarket radio.
- Connect the backup camera RCA cable into the aftermarket radio (if equipped).
- Connect the left front and right front low level outputs RCA cables into the aftermarket radio.
- Plug the steering wheel control cable into the aftermarket radio (blue/yellow wire Kenwood/JVC only) OR (3.5mm jack to the radio's steering wheel input).

### **STEP 6**

• Connect all the harnesses to the Maestro RR module then test your installation.

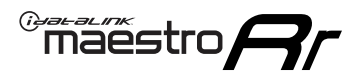

## WIRING DIAGRAM with an Amplifier

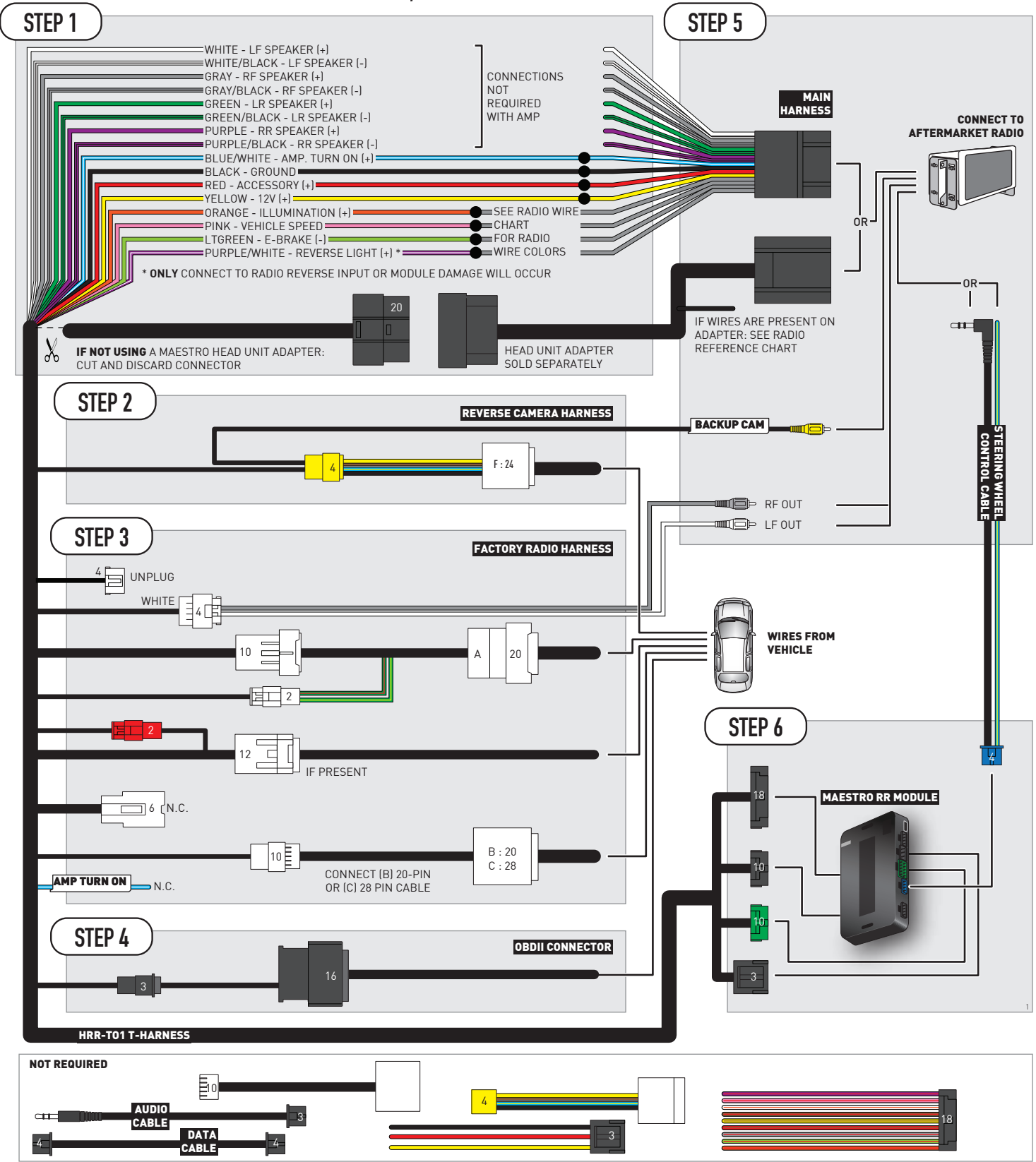

# **RADIO WIRE REFERENCE CHART**

| T01 T-harness<br>Wire Description | Polarity | Wire Color on Maestro<br>T-Harness | Wire Color on Alpine<br>cable | Wire Color on Kenwood/<br>JVC cable | Wire Color on Pioneer<br>cable | Wire Color on Sony<br>cable |
|-----------------------------------|----------|------------------------------------|-------------------------------|-------------------------------------|--------------------------------|-----------------------------|
| Illumination                      | [+]      | Orange                             | N/A                           | Orange/White                        | Orange/White                   | Orange                      |
| Reverse Light*                    | (+)      | Purple/White                       | Orange/White                  | Purple/White                        | Purple/White                   | Purple/White                |
| E-Brake                           | (-)      | Lt Green                           | Yellow/Blue                   | Lt Green                            | Lt Green                       | Lt Green                    |
| VSS (vehicle speed sensor)        | (DATA)   | Pink                               | Green/White                   | Pink                                | Pink                           | N/A                         |

### Head unit adapter wiring (optional accessory, sold separately)

| ACC-HU-ALP1<br>Wire Description | Polarity | Wire Color on Adapter | Alpine Radio |
|---------------------------------|----------|-----------------------|--------------|
| VSS (vehicle speed sensor)      | (DATA)   | Green/White           | Green/White  |

|     | ACC-HU-KEN1<br>Wire Description | Polarity | Wire Color on Adapter | Kenwood Radio                                  |
|-----|---------------------------------|----------|-----------------------|------------------------------------------------|
| САМ |                                 | (+)      | Green/Red             | Refer to camera/radio<br>manual                |
|     | CAM                             | [-]      | Green/White           | Refer to camera/radio<br>manual                |
|     | Steering Wheel Controls         | (DATA)   | Blue/Yellow           | Connect if no iDatalink<br>4-pin port on radio |

| ACC-HU-KEN2<br>Wire Description | Polarity | Wire Color on Adapter | Kenwood Radio                                  |
|---------------------------------|----------|-----------------------|------------------------------------------------|
| E-Brake                         | [-]      | LtGreen               | LtGreen                                        |
| Reverse Light*                  | (+)      | Purple/White          | Purple/White                                   |
| Steering Wheel Controls         | (DATA)   | Blue/Yellow           | Connect if no iDatalink<br>4-pin port on radio |

\* Reverse light wire: Only connect to radio or module damage will occur.

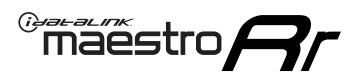

# **MODULE DIAGNOSTICS**

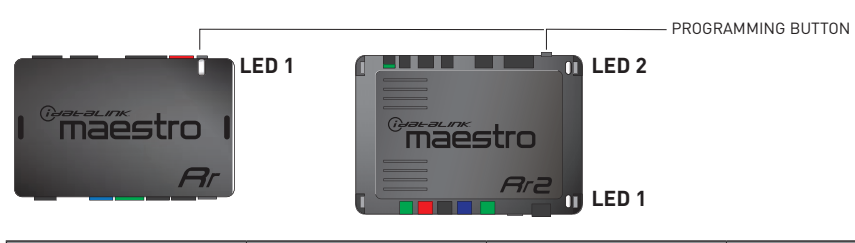

| LED 1<br>Module/Firmware<br>status | LED 2 (RR2)<br>Bluetooth activity | LED STATUS               | DIAGNOSTIC                                                                                                    |
|------------------------------------|-----------------------------------|--------------------------|----------------------------------------------------------------------------------------------------|
| • or •                             |                                   | RED or GREEN<br>flashing | LED flashes 1 or more times, either red or green, <b>when a steering wheel button is pressed</b> : normal operation. |
| •                                  |                                   | 1 RED flash              | Module has no firmware.<br>Flash module using Weblink Desktop and log in. Do <u>NOT</u> use DEMO MODE.               |
| •                                  |                                   | 1 GREEN flash            | After radio boots up : Normal operation.                                                                             |
|                                    | •                                 | 3 GREEN flashes          | Bluetooth is activated.<br>Turns off after one minute: Normal operation.                                             |
| •                                  | ٠                                 | OFF                      | Normal operation (inactive).                                                                                         |

| VIDEO HELP   | Installation, product information, vehicle specific videos.                  |
|--------------|------------------------------------------------------------------------------|
| VERIFY FLASH | Last flash information, steering control configuration, vehicle information. |
| WEBLINK      | Software to program module.                                                  |

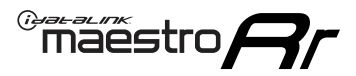

# TROUBLESHOOTING TABLE

| PROBLEM                                                                                                    | SOLUTION                                                                                                    |
|----------------------------------------------------------------------------------------------------|----------------------------------------------------------------------------------------------------|
| Steering wheel controls do not work but LED on the Maestro does blink when steering wheel buttons are pressed.              | Ensure the blue 4-pin steering wheel control cable is connected between the Maestro and the radio. The radio will use either the 3.5mm jack OR the blue/ yellow wire, not both.                                                                                                    |
|                                                                                                    | Connect the 3.5mm jack from the Maestro blue 4-pin cable to the radio's 3.5mm port (labeled steering, remote, or wheel). If no such port exists, wire the blue/yellow to blue/yellow (Kenwood/JVC) or to the radio's Key 1 wire (brands not listed/other) and secure the 3.5mm jack. It will not be used.                                                                                                    |
|                                                                                                    | Verify the buttons are set up in the flash. If any button is set to "none" for "press once", it will do nothing. "Hold" column can be left as none and the "press once" function will operate with one press and when holding the button.                                                                                                    |
|                                                                                                    | <ul> <li>Refer to radio's owner's manual to verify if the radio has this function:</li> <li>JVC/Kenwood : Steering Wheel Control (ON/OFF): choose ON</li> <li>Nakamichi : if model is listed, ensure PAC mode is on. If "other", learn the buttons in the radio steering wheel menu.</li> <li>Sony : Steering Wheel Control (Custom/Preset): choose Preset. If phone buttons do not operate properly, flash the module as Pioneer – 2009 and newer with BT. Then select "custom" instead of "preset" and learn the buttons in the radio should have a steering wheel menu to learn the buttons. You may have to select type A/B/C/1/2/3 and try learning again if buttons are not saving. Refer to radio manufacturer's tech support for further advice if not learning properly.</li> </ul> |
| Radio does not turn on.                                                                                                    | Test red and yellow wires for DC voltage at radio using a multimeter. Contact<br>support if no voltage on red or yellow.<br>If installing a modular radio and it is not turning on, ensure the screen is<br>secured and any trim pieces on the radio have been installed fully.                                                                                                    |
| The steering wheel controls are not working, the Maestro RR does not blink when they are pressed.                           | Ensure the 20 or 28-pin connector is plugged to the vehicle and to the TO1 T-harness, as shown in step 3 (this is where the RR gets the steering wheel signal from the vehicle).                                                                                                    |
| <b>(Prius only)</b> After the car is turned off, the radio stays on. The car stays in accessory mode and will not turn off. | Locate the white 12-pin connector of the TO1 harness, it is connected to the vehicle harness.<br>Then, cut and isolate the red wire located at pin 11. The radio will shut off when the vehicle is turned off.                                                                                                    |

### MAESTRO RR RESET PROCEDURE:

Turn the key to the OFF position, then disconnect all connectors from the module.

Press and hold the module's programming button and connect all the connectors back to the module. Wait, the module's LED will flash RED rapidly (this may take up to 10 seconds).

Release the programming button. Wait, the LED will turn solid GREEN for 2 seconds to show the reset was successful.

#### TECHNICAL ASSISTANCE

Phone: 1-866-427-2999

Email: maestro.support@idatalink.com

IMPORTANT: To ensure proper operation, the aftermarket radio needs to have the latest firmware from the manufacturer. Please visit the radio manufacturer's website and look for any updates pertaining to your radio.

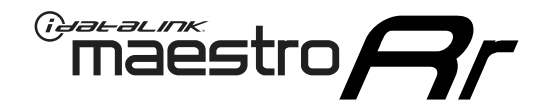

# **INSTALL GUIDE**

## 2007-2013 TOYOTA TUNDRA WITHOUT JBL

### **RETAINS STEERING WHEEL CONTROLS, FACTORY AMPLIFIER, AND MORE!**

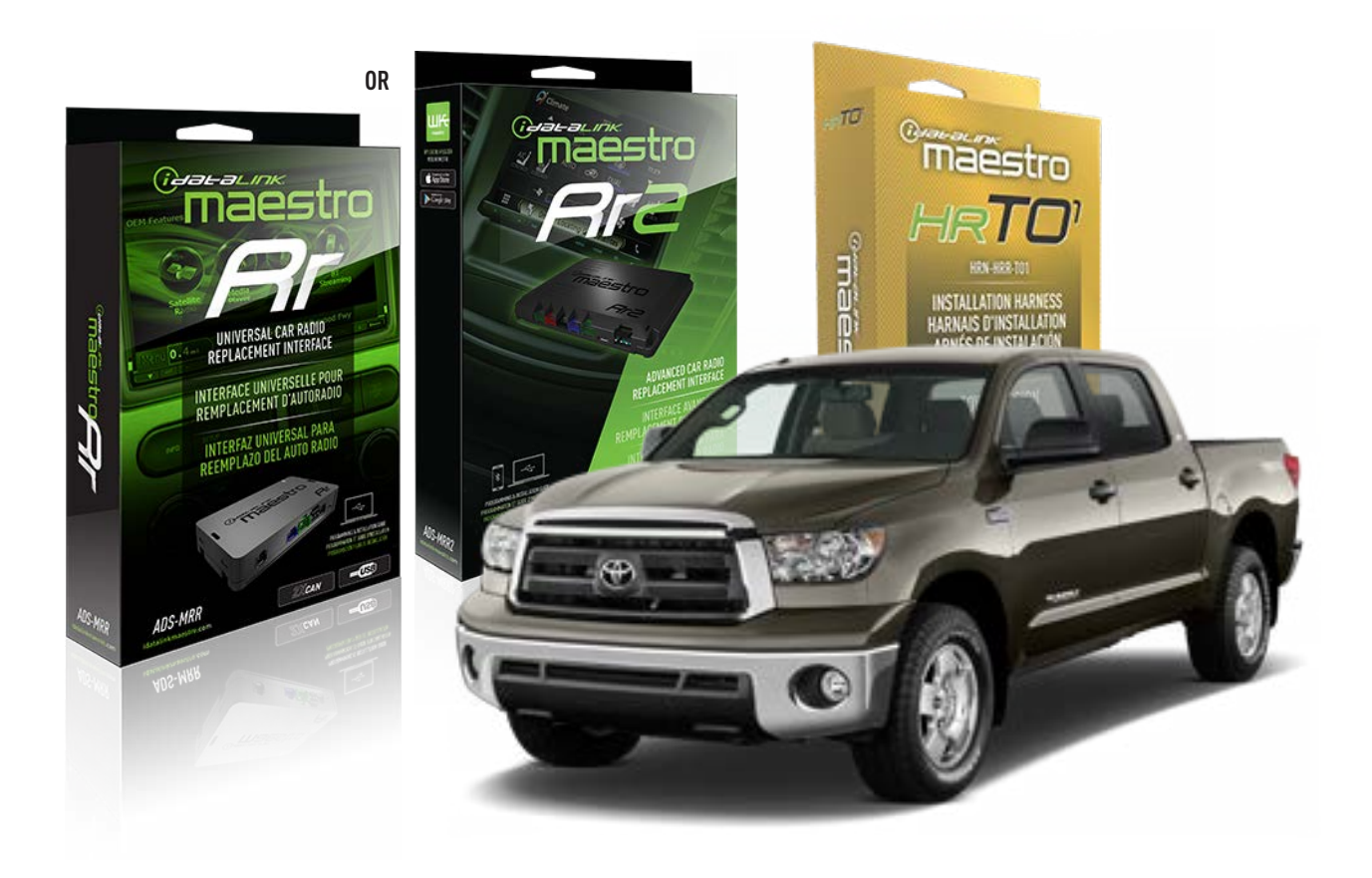

### **PRODUCTS REQUIRED**

iDatalink Maestro RR Radio Replacement Interface iDatalink Maestro HRR-T01 Installation Harness

**PROGRAMMED FIRMWARE** ADS-RR(SR)-TOY01-AS

ADDITIONAL RESOURCES Maestro RR2 Programmable Outputs Guide

### **OPTIONAL ACCESSORIES**

HEAD UNIT ADAPTER: ACC-HU-PI01, SON1, KEN1, KEN2, ALP1

NOTICE: Automotive Data Solutions Inc. (ADS) recommends having this installation performed by a certified technician. Logos and trademarks used here in are the properties of their respective owners.

# **WELCOME**

<sup>®</sup>maestro

Congratulations on the purchase of your iDatalink Maestro RR Radio replacement solution. You are now a few simple steps away from enjoying your new car radio with enhanced features.

Before starting your installation, please ensure that your iDatalink Maestro module is programmed with the correct firmware for your vehicle and that you carefully review the install guide.

Please note that Maestro RR will only retain functionalities that were originally available in the vehicle.

## **TABLE OF CONTENTS**

| Installation Instructions  | 3 |
|----------------------------|---|
| Wiring Diagram             | 4 |
| Radio Wire Reference Chart | 5 |
| Module Diagnostics         | 6 |
| Troubleshooting Table      | 7 |

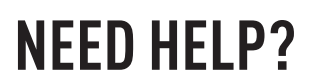

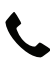

**L** 1 866 427-2999

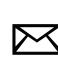

maestro.support@idatalink.com

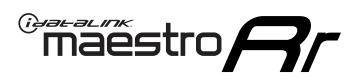

# **INSTALLATION INSTRUCTIONS** P1/1

### **STEP 1**

Remove the factory radio

If using head unit adapter (sold separately), connect HRR-TO1 harness to adapter and skip to step 2.

- Unbox the aftermarket radio and locate its main harness.
- Cut and remove the black 20 pin connector from the HRR-TO1 T-harness and connect the wires, shown in the wiring diagram, from aftermarket radio main harness to the HRR-TO1 T-harness and match the wire functions.

**Note**: only connect purple/white wire to radio reverse input or module damage will occur.

## STEP 2

- If the vehicle is equipped with an OEM backup camera, connect the HRR-T01 harness to any HRR adapter cable
   (D, E or F) then cut off the 16 or 24-pin connector. Connect the adapter's wires to reverse camera harness, as shown in wiring diagram.
- Assemble T01 T-harness as shown on wiring diagram.
- Connect the factory harness to the HRR-T01 harness.

### **STEP 3**

- Connect HRR-T01 3-pin black connector to black connector of OBDII extension harness.
- Plug the OBDII connector into the OBDII of the vehicle.

### **STEP 4**

- Plug the harnesses into the aftermarket radio.
- Connect the backup camera RCA cable into the aftermarket radio (if equipped).
- Plug the steering wheel control cable into the aftermarket radio (blue/yellow wire Kenwood/JVC only) OR (3.5mm jack to the radio's steering wheel input).

### **STEP 5**

• Connect all the harnesses to the Maestro RR module then test your installation.

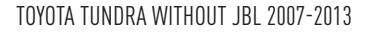

## WIRING DIAGRAM without an Amplifier

"maestro

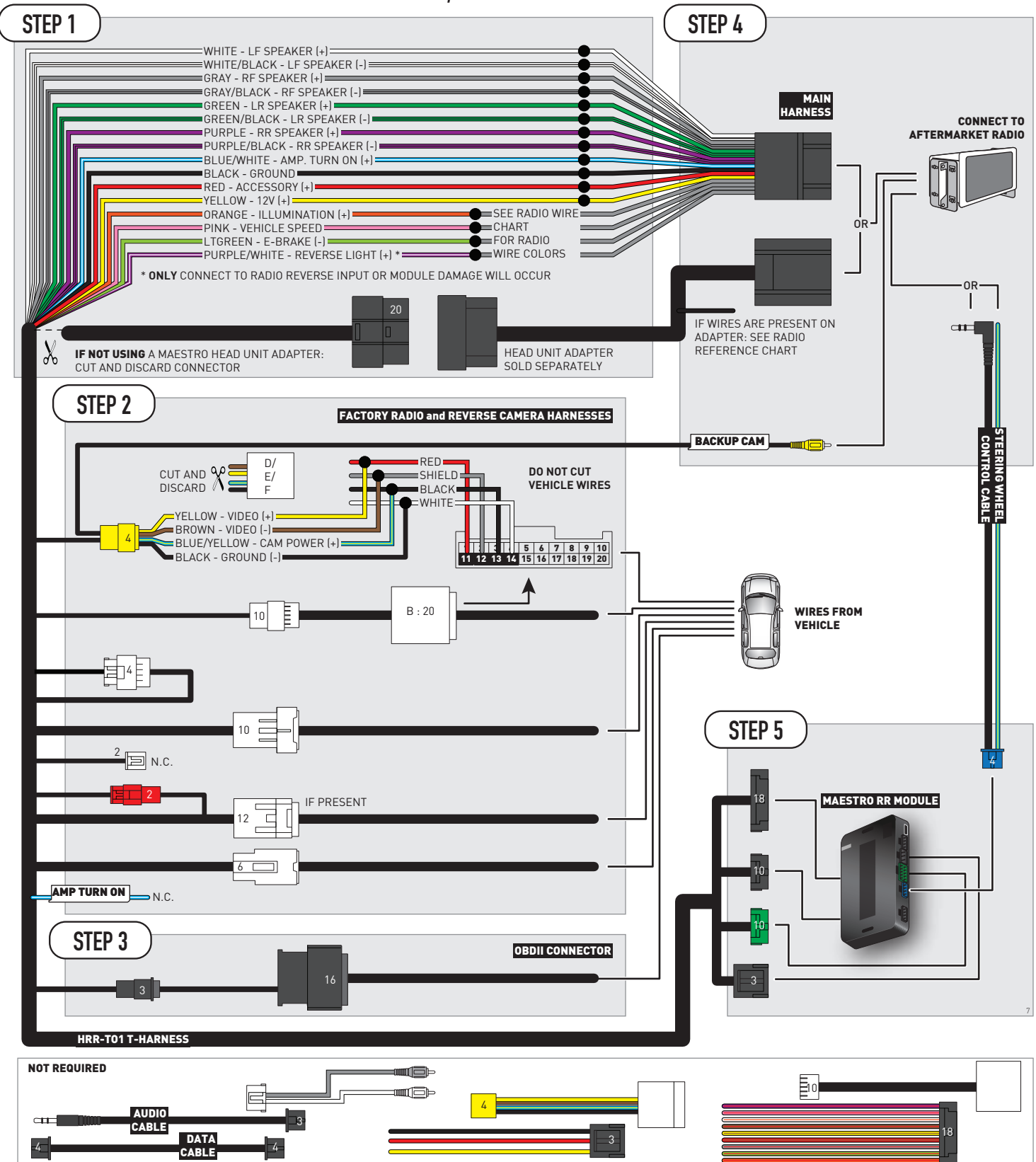

# **RADIO WIRE REFERENCE CHART**

| T01 T-harness<br>Wire Description | Polarity | Wire Color on Maestro<br>T-Harness | Wire Color on Alpine<br>cable | Wire Color on Kenwood/<br>JVC cable | Wire Color on Pioneer<br>cable | Wire Color on Sony<br>cable |
|-----------------------------------|----------|------------------------------------|-------------------------------|-------------------------------------|--------------------------------|-----------------------------|
| Illumination                      | (+)      | Orange                             | N/A                           | Orange/White                        | Orange/White                   | Orange                      |
| Reverse Light*                    | (+)      | Purple/White                       | Orange/White                  | Purple/White                        | Purple/White                   | Purple/White                |
| E-Brake                           | (-)      | Lt Green                           | Yellow/Blue                   | Lt Green                            | Lt Green                       | Lt Green                    |
| VSS (vehicle speed sensor)        | (DATA)   | Pink                               | Green/White                   | Pink                                | Pink                           | N/A                         |

### Head unit adapter wiring (optional accessory, sold separately)

| ACC-HU-ALP1<br>Wire Description | Polarity | Wire Color on Adapter | Alpine Radio |
|---------------------------------|----------|-----------------------|--------------|
| VSS (vehicle speed sensor)      | (DATA)   | Green/White           | Green/White  |

| ACC-HU-KEN1<br>Wire Description | Polarity | Wire Color on Adapter | Kenwood Radio                                  |
|---------------------------------|----------|-----------------------|------------------------------------------------|
| CAM                             | (+)      | Green/Red             | Refer to camera/radio<br>manual                |
| CAM                             | [-]      | Green/White           | Refer to camera/radio<br>manual                |
| Steering Wheel Controls         | (DATA)   | Blue/Yellow           | Connect if no iDatalink<br>4-pin port on radio |

| ACC-HU-KEN2<br>Wire Description | Polarity | Wire Color on Adapter | Kenwood Radio                                  |
|---------------------------------|----------|-----------------------|------------------------------------------------|
| E-Brake                         | [-]      | LtGreen               | LtGreen                                        |
| Reverse Light*                  | (+)      | Purple/White          | Purple/White                                   |
| Steering Wheel Controls         | (DATA)   | Blue/Yellow           | Connect if no iDatalink<br>4-pin port on radio |

\* Reverse light wire: Only connect to radio or module damage will occur.

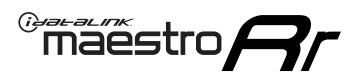

# **MODULE DIAGNOSTICS**

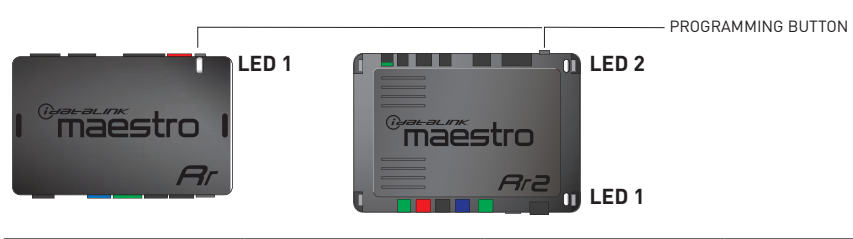

| LED 1<br>Module/Firmware<br>status | LED 2 (RR2)<br>Bluetooth activity | LED STATUS               | DIAGNOSTIC                                                                                                    |
|------------------------------------|-----------------------------------|--------------------------|----------------------------------------------------------------------------------------------------|
| • or •                             |                                   | RED or GREEN<br>flashing | LED flashes 1 or more times, either red or green, <b>when a steering wheel button is pressed</b> : normal operation. |
| •                                  |                                   | 1 RED flash              | Module has no firmware.<br>Flash module using Weblink Desktop and log in. Do <u>NOT</u> use DEMO MODE.               |
| •                                  |                                   | 1 GREEN flash            | After radio boots up : Normal operation.                                                                             |
|                                    | •                                 | 3 GREEN flashes          | Bluetooth is activated.<br>Turns off after one minute: Normal operation.                                             |
| ٠                                  | ٠                                 | OFF                      | Normal operation (inactive).                                                                                         |

| VIDEO HELP   | Installation, product information, vehicle specific videos.                  |
|--------------|------------------------------------------------------------------------------|
| VERIFY FLASH | Last flash information, steering control configuration, vehicle information. |
| WEBLINK      | Software to program module.                                                  |

# TROUBLESHOOTING TABLE

| PROBLEM                                                                                                    | SOLUTION                                                                                                    |
|----------------------------------------------------------------------------------------------------|----------------------------------------------------------------------------------------------------|
| Steering wheel controls do not work but LED on the Maestro does blink when steering wheel buttons are pressed.              | Ensure the blue 4-pin steering wheel control cable is connected between the Maestro and the radio. The radio will use either the 3.5mm jack OR the blue/ yellow wire, not both.                                                                                                    |
|                                                                                                    | Connect the 3.5mm jack from the Maestro blue 4-pin cable to the radio's 3.5mm port (labeled steering, remote, or wheel). If no such port exists, wire the blue/yellow to blue/yellow (Kenwood/JVC) or to the radio's Key 1 wire (brands not listed/other) and secure the 3.5mm jack. It will not be used.                                                                                                    |
|                                                                                                    | Verify the buttons are set up in the flash. If any button is set to "none" for "press once", it will do nothing. "Hold" column can be left as none and the "press once" function will operate with one press and when holding the button.                                                                                                    |
|                                                                                                    | <ul> <li>Refer to radio's owner's manual to verify if the radio has this function:</li> <li>JVC/Kenwood : Steering Wheel Control (ON/OFF): choose ON</li> <li>Nakamichi : if model is listed, ensure PAC mode is on. If "other", learn the buttons in the radio steering wheel menu.</li> <li>Sony : Steering Wheel Control (Custom/Preset): choose Preset. If phone buttons do not operate properly, flash the module as Pioneer – 2009 and newer with BT. Then select "custom" instead of "preset" and learn the buttons in the radio should have a steering wheel menu to learn the buttons. You may have to select type A/B/C/1/2/3 and try learning again if buttons are not saving. Refer to radio manufacturer's tech support for further advice if not learning properly.</li> </ul> |
| Radio does not turn on.                                                                                                    | Test red and yellow wires for DC voltage at radio using a multimeter. Contact<br>support if no voltage on red or yellow.<br>If installing a modular radio and it is not turning on, ensure the screen is<br>secured and any trim pieces on the radio have been installed fully.                                                                                                    |
| The steering wheel controls are not working, the Maestro RR does not blink when they are pressed.                           | Ensure the 20 or 28-pin connector is plugged to the vehicle and to the TO1 T-harness, as shown in step 3 (this is where the RR gets the steering wheel signal from the vehicle).                                                                                                    |
| <b>(Prius only)</b> After the car is turned off, the radio stays on. The car stays in accessory mode and will not turn off. | Locate the white 12-pin connector of the TO1 harness, it is connected to the vehicle harness.<br>Then, cut and isolate the red wire located at pin 11. The radio will shut off when the vehicle is turned off.                                                                                                    |

### MAESTRO RR RESET PROCEDURE:

Turn the key to the OFF position, then disconnect all connectors from the module.

Press and hold the module's programming button and connect all the connectors back to the module. Wait, the module's LED will flash RED rapidly (this may take up to 10 seconds).

Release the programming button. Wait, the LED will turn solid GREEN for 2 seconds to show the reset was successful.

#### TECHNICAL ASSISTANCE

Phone: 1-866-427-2999

Email: maestro.support@idatalink.com

IMPORTANT: To ensure proper operation, the aftermarket radio needs to have the latest firmware from the manufacturer. Please visit the radio manufacturer's website and look for any updates pertaining to your radio.

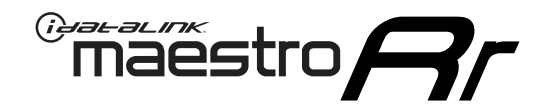

# **INSTALL GUIDE**

## 2009-2012 TOYOTA VENZA WITH JBL

### **RETAINS STEERING WHEEL CONTROLS, FACTORY AMPLIFIER, AND MORE!**

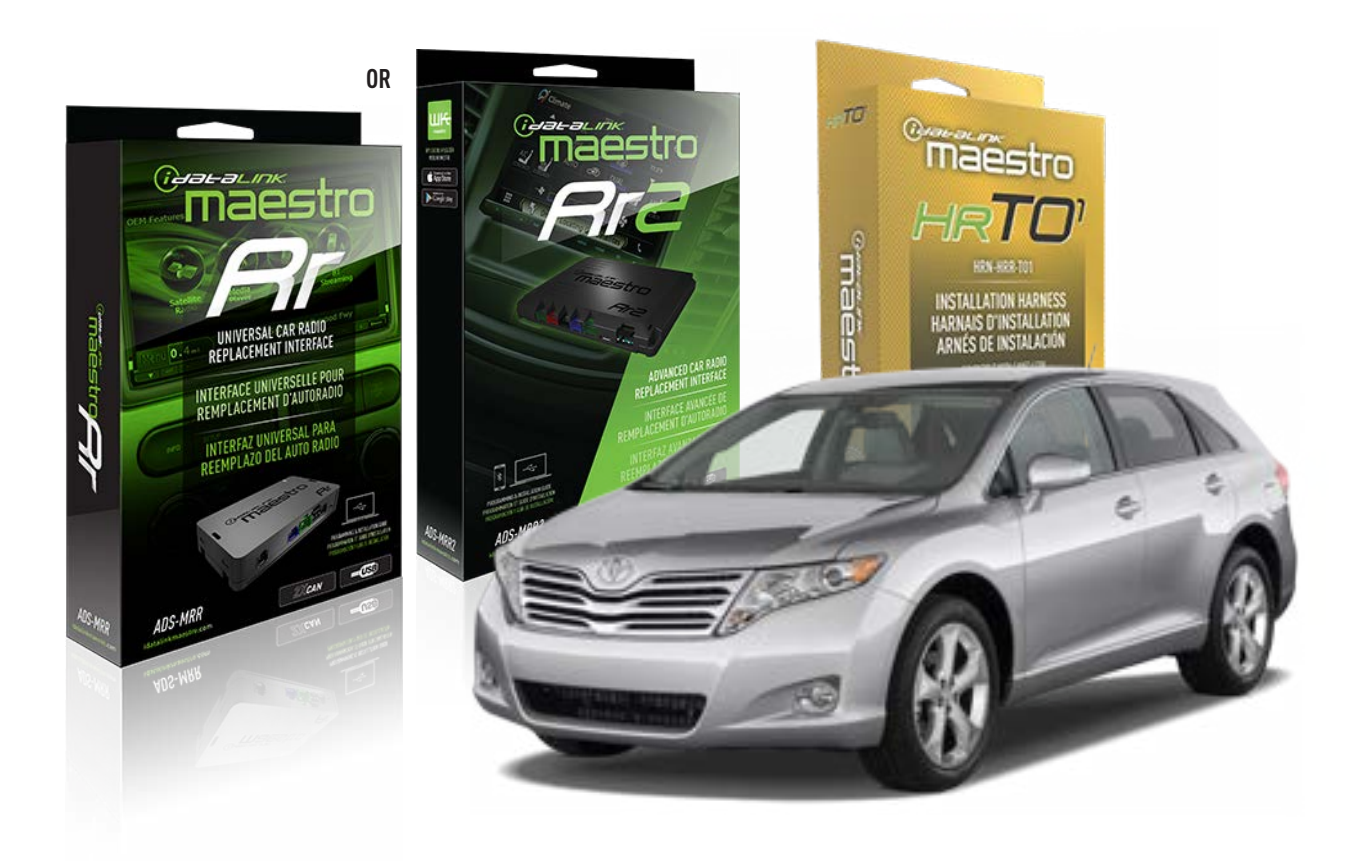

### **PRODUCTS REQUIRED**

iDatalink Maestro RR Radio Replacement Interface iDatalink Maestro HRR-T01 Installation Harness

**PROGRAMMED FIRMWARE** ADS-RR(SR)-TOY01-AS

ADDITIONAL RESOURCES Maestro RR2 Programmable Outputs Guide

### **OPTIONAL ACCESSORIES**

HEAD UNIT ADAPTER: ACC-HU-PI01, SON1, KEN1, KEN2, ALP1

NOTICE: Automotive Data Solutions Inc. (ADS) recommends having this installation performed by a certified technician. Logos and trademarks used here in are the properties of their respective owners.

# **WELCOME**

<sup>®</sup>maestro

Congratulations on the purchase of your iDatalink Maestro RR Radio replacement solution. You are now a few simple steps away from enjoying your new car radio with enhanced features.

Before starting your installation, please ensure that your iDatalink Maestro module is programmed with the correct firmware for your vehicle and that you carefully review the install guide.

Please note that Maestro RR will only retain functionalities that were originally available in the vehicle.

## **TABLE OF CONTENTS**

| Installation Instructions  | 3 |
|----------------------------|---|
| Wiring Diagram             | 4 |
| Radio Wire Reference Chart | 5 |
| Module Diagnostics         | 6 |
| Troubleshooting Table      | 7 |

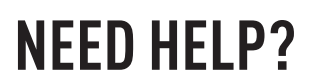

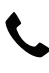

**L** 1 866 427-2999

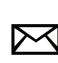

maestro.support@idatalink.com

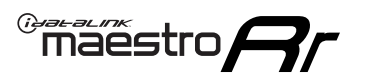

# **INSTALLATION INSTRUCTIONS** P1/1

### **STEP 1**

Remove the factory radio

If using head unit adapter (sold separately), connect HRR-TO1 harness to adapter and skip to step 2.

- Unbox the aftermarket radio and locate its main harness.
- Cut and remove the black 20 pin connector from the HRR-TO1 T-harness and connect the wires, shown in the wiring diagram, from aftermarket radio main harness to the HRR-TO1 T-harness and match the wire functions.

**Note**: only connect purple/white wire to radio reverse input or module damage will occur.

## STEP 2

• If the vehicle is equipped with an OEM backup camera, connect the HRR-TO1 harness to appropriate HRR adapter cable (D, E or F) then connect to the backup camera harness.

## **STEP 3**

- Identify if your vehicle has a 20 or 28 pin secondary connector.
- Assemble TO1 T-harness as shown on wiring diagram.
- Connect the factory harness to the HRR-TO1 harness.

### **STEP 4**

- Connect HRR-T01 3-pin black connector to black connector of OBDII extension harness.
- Plug the OBDII connector into the OBDII of the vehicle.

### **STEP 5**

- Plug the harnesses into the aftermarket radio.
- Connect the backup camera RCA cable into the aftermarket radio (if equipped).
- Connect the left front and right front low level outputs RCA cables into the aftermarket radio.
- Plug the steering wheel control cable into the aftermarket radio (blue/yellow wire Kenwood/JVC only) OR (3.5mm jack to the radio's steering wheel input).

### **STEP 6**

• Connect all the harnesses to the Maestro RR module then test your installation.

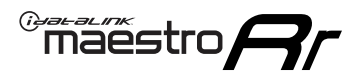

## WIRING DIAGRAM with an Amplifier

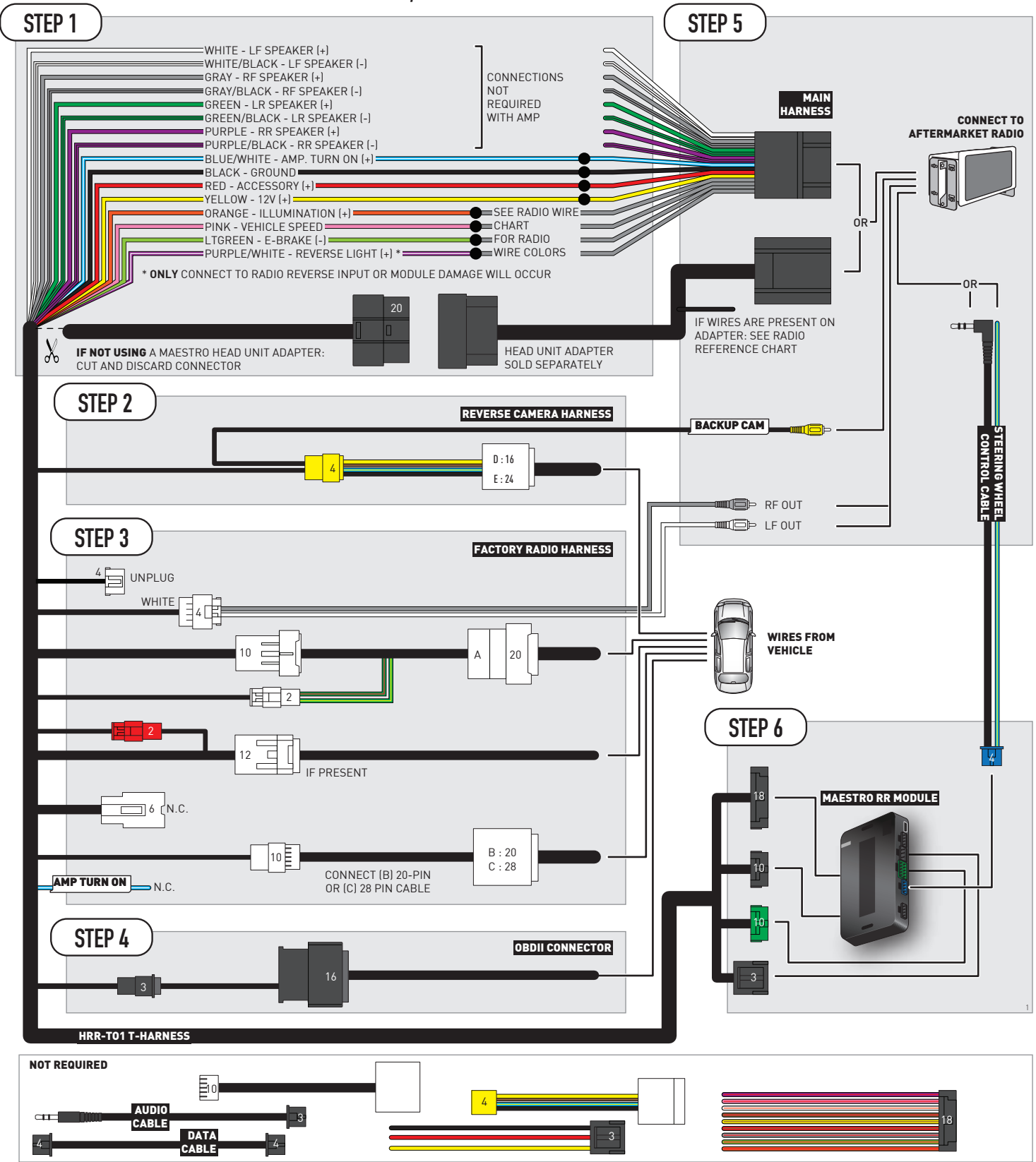

# **RADIO WIRE REFERENCE CHART**

| T01 T-harness<br>Wire Description | Polarity | Wire Color on Maestro<br>T-Harness | Wire Color on Alpine<br>cable | Wire Color on Kenwood/<br>JVC cable | Wire Color on Pioneer<br>cable | Wire Color on Sony<br>cable |
|-----------------------------------|----------|------------------------------------|-------------------------------|-------------------------------------|--------------------------------|-----------------------------|
| Illumination                      | (+)      | Orange                             | N/A                           | Orange/White                        | Orange/White                   | Orange                      |
| Reverse Light*                    | (+)      | Purple/White                       | Orange/White                  | Purple/White                        | Purple/White                   | Purple/White                |
| E-Brake                           | (-)      | Lt Green                           | Yellow/Blue                   | Lt Green                            | Lt Green                       | Lt Green                    |
| VSS (vehicle speed sensor)        | (DATA)   | Pink                               | Green/White                   | Pink                                | Pink                           | N/A                         |

### Head unit adapter wiring (optional accessory, sold separately)

| ACC-HU-ALP1<br>Wire Description | Polarity | Wire Color on Adapter | Alpine Radio |
|---------------------------------|----------|-----------------------|--------------|
| VSS (vehicle speed sensor)      | (DATA)   | Green/White           | Green/White  |

|     | ACC-HU-KEN1<br>Wire Description | Polarity | Wire Color on Adapter | Kenwood Radio                                  |
|-----|---------------------------------|----------|-----------------------|------------------------------------------------|
| САМ |                                 | (+)      | Green/Red             | Refer to camera/radio<br>manual                |
|     | CAM                             | [-]      | Green/White           | Refer to camera/radio<br>manual                |
|     | Steering Wheel Controls         | (DATA)   | Blue/Yellow           | Connect if no iDatalink<br>4-pin port on radio |

| ACC-HU-KEN2<br>Wire Description | Polarity | Wire Color on Adapter | Kenwood Radio                                  |
|---------------------------------|----------|-----------------------|------------------------------------------------|
| E-Brake                         | [-]      | LtGreen               | LtGreen                                        |
| Reverse Light*                  | (+)      | Purple/White          | Purple/White                                   |
| Steering Wheel Controls         | (DATA)   | Blue/Yellow           | Connect if no iDatalink<br>4-pin port on radio |

\* Reverse light wire: Only connect to radio or module damage will occur.

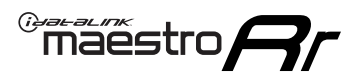

# **MODULE DIAGNOSTICS**

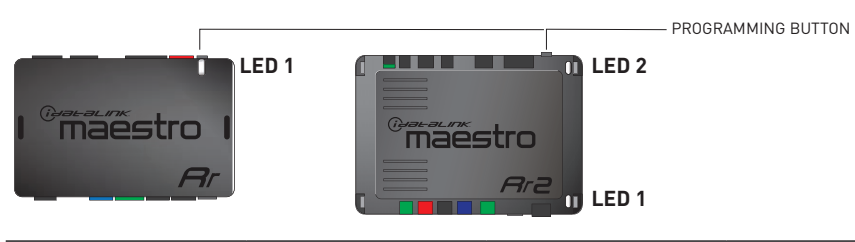

| LED 1<br>Module/Firmware<br>status | LED 2 (RR2)<br>Bluetooth activity | LED STATUS               | DIAGNOSTIC                                                                                                    |  |
|------------------------------------|-----------------------------------|--------------------------|----------------------------------------------------------------------------------------------------|--|
| • or •                             |                                   | RED or GREEN<br>flashing | LED flashes 1 or more times, either red or green, <b>when a steering wheel button is pressed</b> : normal operation. |  |
| •                                  |                                   | 1 RED flash              | Module has no firmware.<br>Flash module using Weblink Desktop and log in. Do <u>NOT</u> use DEMO MODE.               |  |
| •                                  |                                   | 1 GREEN flash            | After radio boots up : Normal operation.                                                                             |  |
| • 3 GREEN flashe                   |                                   | 3 GREEN flashes          | Bluetooth is activated.<br>Turns off after one minute: Normal operation.                                             |  |
| •                                  | ٠                                 | OFF                      | Normal operation (inactive).                                                                                         |  |

| VIDEO HELP   | Installation, product information, vehicle specific videos.                  |
|--------------|------------------------------------------------------------------------------|
| VERIFY FLASH | Last flash information, steering control configuration, vehicle information. |
| WEBLINK      | Software to program module.                                                  |

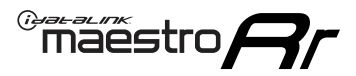

# TROUBLESHOOTING TABLE

| PROBLEM                                                                                                    | SOLUTION                                                                                                    |
|----------------------------------------------------------------------------------------------------|----------------------------------------------------------------------------------------------------|
| Steering wheel controls do not work but LED on the Maestro does blink when steering wheel buttons are pressed.              | Ensure the blue 4-pin steering wheel control cable is connected between the Maestro and the radio. The radio will use either the 3.5mm jack OR the blue/ yellow wire, not both.                                                                                                    |
|                                                                                                    | Connect the 3.5mm jack from the Maestro blue 4-pin cable to the radio's 3.5mm port (labeled steering, remote, or wheel). If no such port exists, wire the blue/yellow to blue/yellow (Kenwood/JVC) or to the radio's Key 1 wire (brands not listed/other) and secure the 3.5mm jack. It will not be used.                                                                                                    |
|                                                                                                    | Verify the buttons are set up in the flash. If any button is set to "none" for "press once", it will do nothing. "Hold" column can be left as none and the "press once" function will operate with one press and when holding the button.                                                                                                    |
|                                                                                                    | <ul> <li>Refer to radio's owner's manual to verify if the radio has this function:</li> <li>JVC/Kenwood : Steering Wheel Control (ON/OFF): choose ON</li> <li>Nakamichi : if model is listed, ensure PAC mode is on. If "other", learn the buttons in the radio steering wheel menu.</li> <li>Sony : Steering Wheel Control (Custom/Preset): choose Preset. If phone buttons do not operate properly, flash the module as Pioneer – 2009 and newer with BT. Then select "custom" instead of "preset" and learn the buttons in the radio should have a steering wheel menu to learn the buttons. You may have to select type A/B/C/1/2/3 and try learning again if buttons are not saving. Refer to radio manufacturer's tech support for further advice if not learning properly.</li> </ul> |
| Radio does not turn on.                                                                                                    | Test red and yellow wires for DC voltage at radio using a multimeter. Contact<br>support if no voltage on red or yellow.<br>If installing a modular radio and it is not turning on, ensure the screen is<br>secured and any trim pieces on the radio have been installed fully.                                                                                                    |
| The steering wheel controls are not working, the Maestro RR does not blink when they are pressed.                           | Ensure the 20 or 28-pin connector is plugged to the vehicle and to the TO1 T-harness, as shown in step 3 (this is where the RR gets the steering wheel signal from the vehicle).                                                                                                    |
| <b>(Prius only)</b> After the car is turned off, the radio stays on. The car stays in accessory mode and will not turn off. | Locate the white 12-pin connector of the TO1 harness, it is connected to the vehicle harness.<br>Then, cut and isolate the red wire located at pin 11. The radio will shut off when the vehicle is turned off.                                                                                                    |

### MAESTRO RR RESET PROCEDURE:

Turn the key to the OFF position, then disconnect all connectors from the module.

Press and hold the module's programming button and connect all the connectors back to the module. Wait, the module's LED will flash RED rapidly (this may take up to 10 seconds).

Release the programming button. Wait, the LED will turn solid GREEN for 2 seconds to show the reset was successful.

#### TECHNICAL ASSISTANCE

Phone: 1-866-427-2999

Email: maestro.support@idatalink.com

IMPORTANT: To ensure proper operation, the aftermarket radio needs to have the latest firmware from the manufacturer. Please visit the radio manufacturer's website and look for any updates pertaining to your radio.

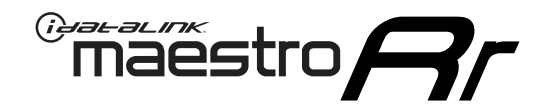

# **INSTALL GUIDE**

## 2013-2014 TOYOTA VENZA WITH JBL

### **RETAINS STEERING WHEEL CONTROLS, FACTORY AMPLIFIER, AND MORE!**

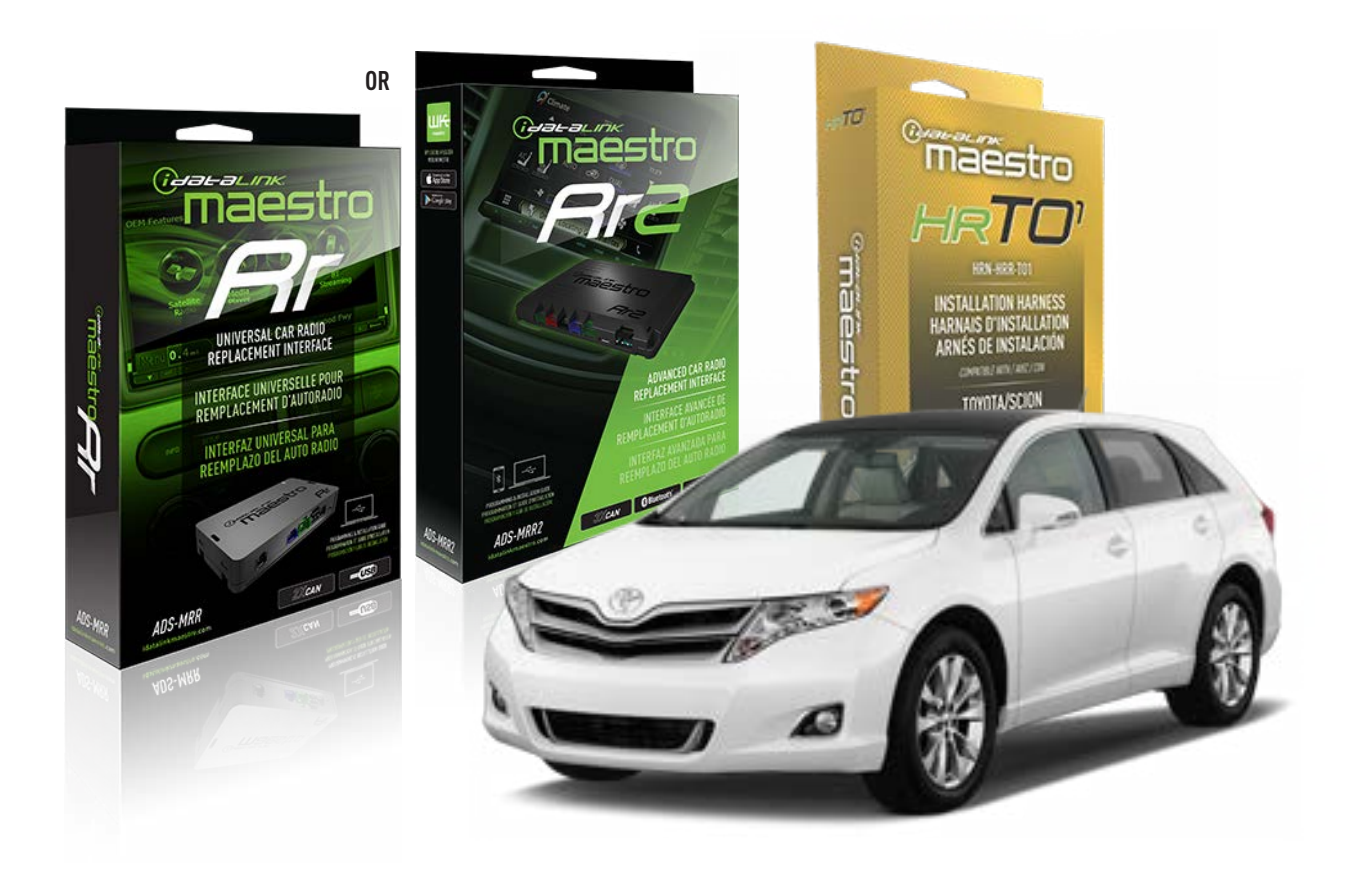

### **PRODUCTS REQUIRED**

iDatalink Maestro RR Radio Replacement Interface iDatalink Maestro HRR-TO1 Installation Harness

**PROGRAMMED FIRMWARE** ADS-RR(SR)-TOY01-AS

ADDITIONAL RESOURCES Maestro RR2 Programmable Outputs Guide

### **OPTIONAL ACCESSORIES**

HEAD UNIT ADAPTER: ACC-HU-PI01, SON1, KEN1, KEN2, ALP1

NOTICE: Automotive Data Solutions Inc. (ADS) recommends having this installation performed by a certified technician. Logos and trademarks used here in are the properties of their respective owners.

# **WELCOME**

<sup>®</sup>maestro

Congratulations on the purchase of your iDatalink Maestro RR Radio replacement solution. You are now a few simple steps away from enjoying your new car radio with enhanced features.

Before starting your installation, please ensure that your iDatalink Maestro module is programmed with the correct firmware for your vehicle and that you carefully review the install guide.

Please note that Maestro RR will only retain functionalities that were originally available in the vehicle.

## **TABLE OF CONTENTS**

| Installation Instructions  | 3 |
|----------------------------|---|
| Wiring Diagram             | 4 |
| Radio Wire Reference Chart | 5 |
| Module Diagnostics         | 6 |
| Troubleshooting Table      | 7 |

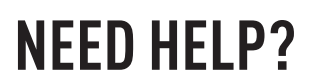

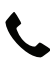

**L** 1 866 427-2999

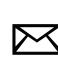

maestro.support@idatalink.com

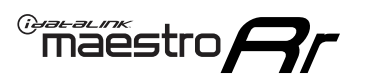

# **INSTALLATION INSTRUCTIONS** P1/1

### **STEP 1**

Remove the factory radio

If using head unit adapter (sold separately), connect HRR-TO1 harness to adapter and skip to step 2.

- Unbox the aftermarket radio and locate its main harness.
- Cut and remove the black 20 pin connector from the HRR-TO1 T-harness and connect the wires, shown in the wiring diagram, from aftermarket radio main harness to the HRR-TO1 T-harness and match the wire functions.

**Note**: only connect purple/white wire to radio reverse input or module damage will occur.

## STEP 2

• If the vehicle is equipped with an OEM backup camera, connect the HRR-TO1 harness to appropriate HRR adapter cable (D, E or F) then connect to the backup camera harness.

## **STEP 3**

- Identify if your vehicle has a 20 or 28 pin secondary connector.
- Assemble TO1 T-harness as shown on wiring diagram.
- Connect the factory harness to the HRR-TO1 harness.

### **STEP 4**

- Connect HRR-T01 3-pin black connector to black connector of OBDII extension harness.
- Plug the OBDII connector into the OBDII of the vehicle.

### **STEP 5**

- Plug the harnesses into the aftermarket radio.
- Connect the backup camera RCA cable into the aftermarket radio (if equipped).
- Connect the left front and right front low level outputs RCA cables into the aftermarket radio.
- Plug the steering wheel control cable into the aftermarket radio (blue/yellow wire Kenwood/JVC only) OR (3.5mm jack to the radio's steering wheel input).

### **STEP 6**

• Connect all the harnesses to the Maestro RR module then test your installation.

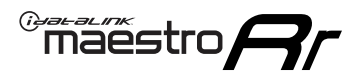

## WIRING DIAGRAM with an Amplifier

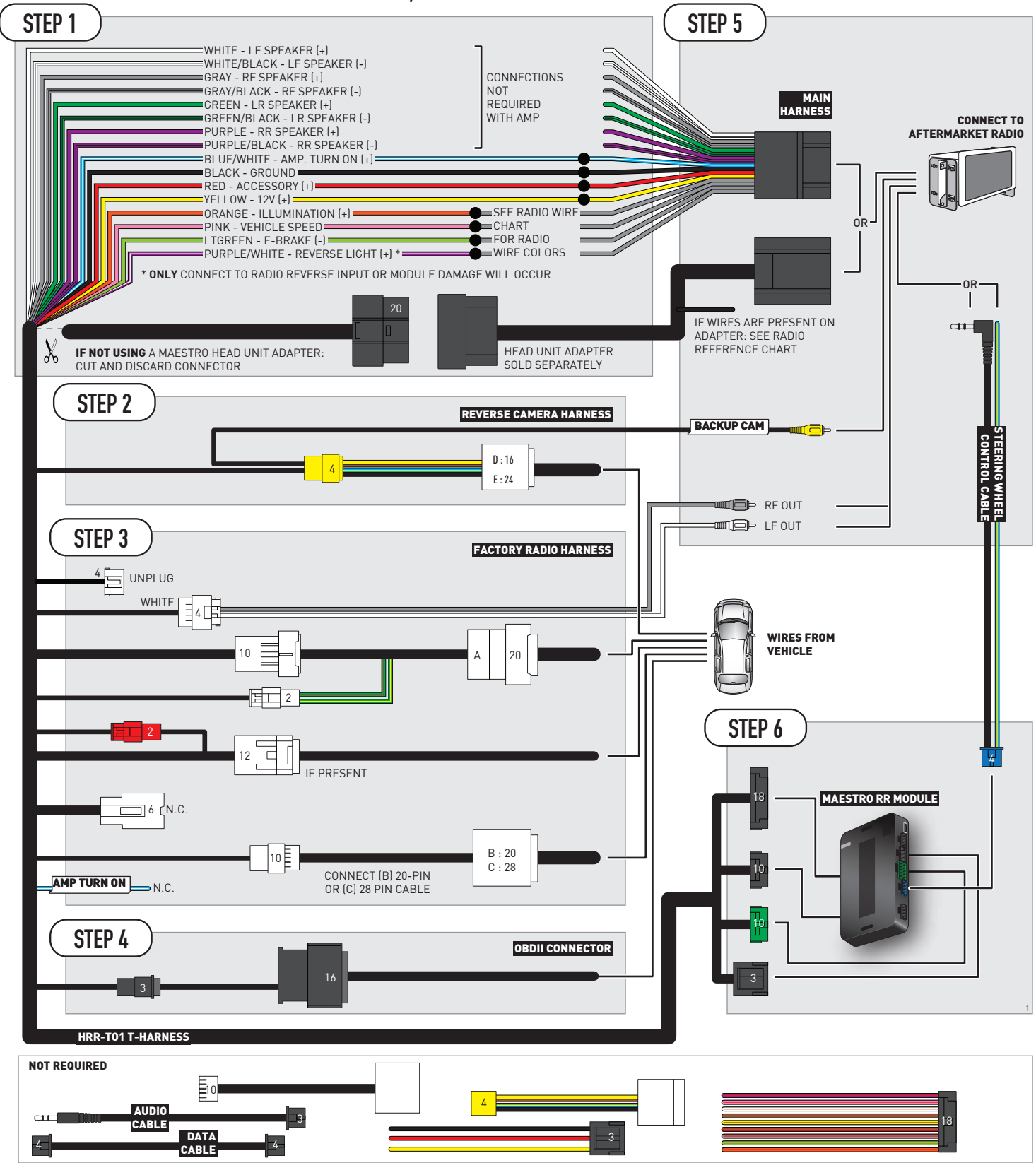

# **RADIO WIRE REFERENCE CHART**

| T01 T-harness<br>Wire Description | Polarity | Wire Color on Maestro<br>T-Harness | Wire Color on Alpine<br>cable | Wire Color on Kenwood/<br>JVC cable | Wire Color on Pioneer<br>cable | Wire Color on Sony<br>cable |
|-----------------------------------|----------|------------------------------------|-------------------------------|-------------------------------------|--------------------------------|-----------------------------|
| Illumination                      | (+)      | Orange                             | N/A                           | Orange/White                        | Orange/White                   | Orange                      |
| Reverse Light*                    | (+)      | Purple/White                       | Orange/White                  | Purple/White                        | Purple/White                   | Purple/White                |
| E-Brake                           | (-)      | Lt Green                           | Yellow/Blue                   | Lt Green                            | Lt Green                       | Lt Green                    |
| VSS (vehicle speed sensor)        | (DATA)   | Pink                               | Green/White                   | Pink                                | Pink                           | N/A                         |

### Head unit adapter wiring (optional accessory, sold separately)

| ACC-HU-ALP1<br>Wire Description | Polarity | Wire Color on Adapter | Alpine Radio |
|---------------------------------|----------|-----------------------|--------------|
| VSS (vehicle speed sensor)      | (DATA)   | Green/White           | Green/White  |

| ACC-HU-KEN1<br>Wire Description |                         | Polarity | Wire Color on Adapter | Kenwood Radio                                  |
|---------------------------------|-------------------------|----------|-----------------------|------------------------------------------------|
| САМ                             |                         | (+)      | Green/Red             | Refer to camera/radio<br>manual                |
|                                 | CAM                     | [-]      | Green/White           | Refer to camera/radio<br>manual                |
|                                 | Steering Wheel Controls | (DATA)   | Blue/Yellow           | Connect if no iDatalink<br>4-pin port on radio |

| ACC-HU-KEN2<br>Wire Description | Polarity | Wire Color on Adapter | Kenwood Radio                                  |
|---------------------------------|----------|-----------------------|------------------------------------------------|
| E-Brake                         | [-]      | LtGreen               | LtGreen                                        |
| Reverse Light*                  | (+)      | Purple/White          | Purple/White                                   |
| Steering Wheel Controls         | (DATA)   | Blue/Yellow           | Connect if no iDatalink<br>4-pin port on radio |

\* Reverse light wire: Only connect to radio or module damage will occur.

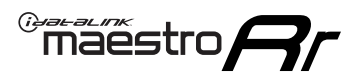

# **MODULE DIAGNOSTICS**

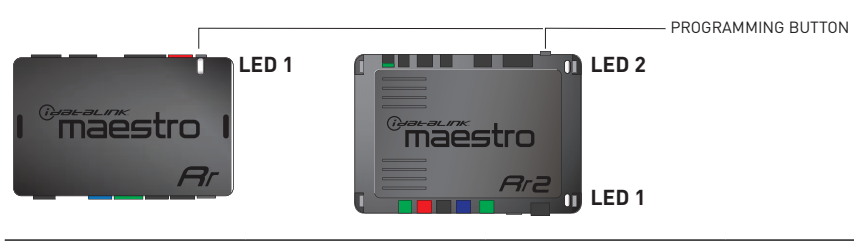

| LED 1<br>Module/Firmware<br>status | LED 2 (RR2)<br>Bluetooth activity | LED STATUS               | DIAGNOSTIC                                                                                                    |
|------------------------------------|-----------------------------------|--------------------------|----------------------------------------------------------------------------------------------------|
| • or •                             |                                   | RED or GREEN<br>flashing | LED flashes 1 or more times, either red or green, <b>when a steering wheel button is pressed</b> : normal operation. |
| •                                  |                                   | 1 RED flash              | Module has no firmware.<br>Flash module using Weblink Desktop and log in. Do <u>NOT</u> use DEMO MODE.               |
| •                                  |                                   | 1 GREEN flash            | After radio boots up : Normal operation.                                                                             |
|                                    | •                                 | 3 GREEN flashes          | Bluetooth is activated.<br>Turns off after one minute: Normal operation.                                             |
| ٠                                  | ٠                                 | OFF                      | Normal operation (inactive).                                                                                         |

| VIDEO HELP   | Installation, product information, vehicle specific videos.                  |
|--------------|------------------------------------------------------------------------------|
| VERIFY FLASH | Last flash information, steering control configuration, vehicle information. |
| WEBLINK      | Software to program module.                                                  |

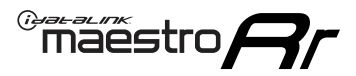

# TROUBLESHOOTING TABLE

| PROBLEM                                                                                                    | SOLUTION                                                                                                    |
|----------------------------------------------------------------------------------------------------|----------------------------------------------------------------------------------------------------|
| Steering wheel controls do not work but LED on the Maestro does blink when steering wheel buttons are pressed.              | Ensure the blue 4-pin steering wheel control cable is connected between the Maestro and the radio. The radio will use either the 3.5mm jack OR the blue/ yellow wire, not both.                                                                                                    |
|                                                                                                    | Connect the 3.5mm jack from the Maestro blue 4-pin cable to the radio's 3.5mm port (labeled steering, remote, or wheel). If no such port exists, wire the blue/yellow to blue/yellow (Kenwood/JVC) or to the radio's Key 1 wire (brands not listed/other) and secure the 3.5mm jack. It will not be used.                                                                                                    |
|                                                                                                    | Verify the buttons are set up in the flash. If any button is set to "none" for "press once", it will do nothing. "Hold" column can be left as none and the "press once" function will operate with one press and when holding the button.                                                                                                    |
|                                                                                                    | <ul> <li>Refer to radio's owner's manual to verify if the radio has this function:</li> <li>JVC/Kenwood : Steering Wheel Control (ON/OFF): choose ON</li> <li>Nakamichi : if model is listed, ensure PAC mode is on. If "other", learn the buttons in the radio steering wheel menu.</li> <li>Sony : Steering Wheel Control (Custom/Preset): choose Preset. If phone buttons do not operate properly, flash the module as Pioneer – 2009 and newer with BT. Then select "custom" instead of "preset" and learn the buttons in the radio menu.</li> <li>Other brands – radio should have a steering wheel menu to learn the buttons. You may have to select type A/B/C/1/2/3 and try learning again if buttons are not saving. Refer to radio manufacturer's tech support for further advice if not learning properly.</li> </ul> |
| Radio does not turn on.                                                                                                    | Test red and yellow wires for DC voltage at radio using a multimeter. Contact<br>support if no voltage on red or yellow.<br>If installing a modular radio and it is not turning on, ensure the screen is<br>secured and any trim pieces on the radio have been installed fully.                                                                                                    |
| The steering wheel controls are not working, the Maestro RR does not blink when they are pressed.                           | Ensure the 20 or 28-pin connector is plugged to the vehicle and to the TO1 T-harness, as shown in step 3 (this is where the RR gets the steering wheel signal from the vehicle).                                                                                                    |
| <b>(Prius only)</b> After the car is turned off, the radio stays on. The car stays in accessory mode and will not turn off. | Locate the white 12-pin connector of the TO1 harness, it is connected to the vehicle harness.<br>Then, cut and isolate the red wire located at pin 11. The radio will shut off when the vehicle is turned off.                                                                                                    |

### MAESTRO RR RESET PROCEDURE:

Turn the key to the OFF position, then disconnect all connectors from the module.

Press and hold the module's programming button and connect all the connectors back to the module. Wait, the module's LED will flash RED rapidly (this may take up to 10 seconds).

Release the programming button. Wait, the LED will turn solid GREEN for 2 seconds to show the reset was successful.

#### TECHNICAL ASSISTANCE

Phone: 1-866-427-2999

Email: maestro.support@idatalink.com

IMPORTANT: To ensure proper operation, the aftermarket radio needs to have the latest firmware from the manufacturer. Please visit the radio manufacturer's website and look for any updates pertaining to your radio.

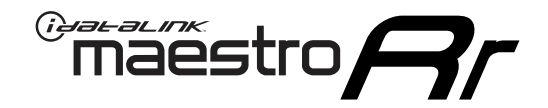

# **INSTALL GUIDE**

## 2009-2012 TOYOTA VENZA WITHOUT JBL

### **RETAINS STEERING WHEEL CONTROLS, FACTORY AMPLIFIER, AND MORE!**

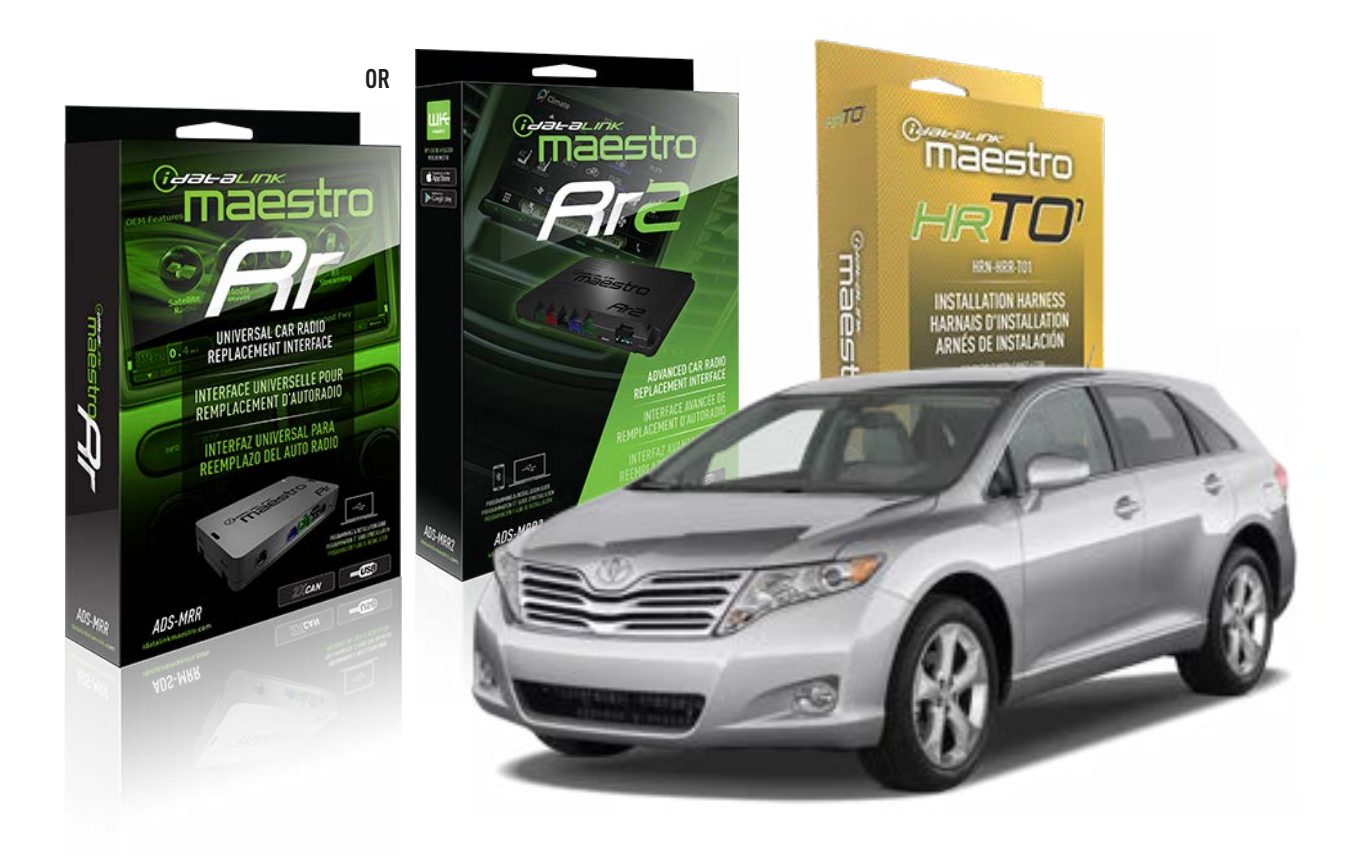

### **PRODUCTS REQUIRED**

iDatalink Maestro RR Radio Replacement Interface iDatalink Maestro HRR-T01 Installation Harness

PROGRAMMED FIRMWARE ADS-RR(SR)-TOY01-AS

ADDITIONAL RESOURCES Maestro RR2 Programmable Outputs Guide

### **OPTIONAL ACCESSORIES**

HEAD UNIT ADAPTER: ACC-HU-PI01, SON1, KEN1, KEN2, ALP1

NOTICE: Automotive Data Solutions Inc. (ADS) recommends having this installation performed by a certified technician. Logos and trademarks used here in are the properties of their respective owners.

# **WELCOME**

<sup>®</sup>maestro

Congratulations on the purchase of your iDatalink Maestro RR Radio replacement solution. You are now a few simple steps away from enjoying your new car radio with enhanced features.

Before starting your installation, please ensure that your iDatalink Maestro module is programmed with the correct firmware for your vehicle and that you carefully review the install guide.

Please note that Maestro RR will only retain functionalities that were originally available in the vehicle.

## **TABLE OF CONTENTS**

| Installation Instructions  | 3 |
|----------------------------|---|
| Wiring Diagram             | 4 |
| Radio Wire Reference Chart | 5 |
| Module Diagnostics         | 6 |
| Troubleshooting Table      | 7 |

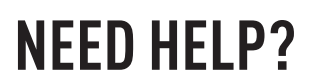

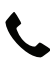

**L** 1 866 427-2999

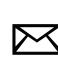

maestro.support@idatalink.com
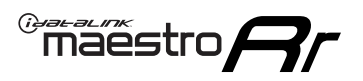

# **INSTALLATION INSTRUCTIONS** P1/1

#### **STEP 1**

Remove the factory radio

If using head unit adapter (sold separately), connect HRR-TO1 harness to adapter and skip to step 2.

- Unbox the aftermarket radio and locate its main harness.
- Cut and remove the black 20 pin connector from the HRR-TO1 T-harness and connect the wires, shown in the wiring diagram, from aftermarket radio main harness to the HRR-TO1 T-harness and match the wire functions.

**Note**: only connect purple/white wire to radio reverse input or module damage will occur.

### STEP 2

- Identify if your vehicle has a 20 or 28 pin secondary connector.
- Assemble TO1 T-harness as shown on wiring diagram.
- Connect the factory harness to the HRR-T01 harness.

### **STEP 3**

- Connect HRR-T01 3-pin black connector to black connector of OBDII extension harness.
- Plug the OBDII connector into the OBDII of the vehicle.

### **STEP 4**

- Plug the harnesses into the aftermarket radio.
- Plug the steering wheel control cable into the aftermarket radio (blue/yellow wire Kenwood/JVC only) OR (3.5mm jack to the radio's steering wheel input).

### **STEP 5**

• Connect all the harnesses to the Maestro RR module then test your installation.

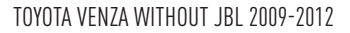

### WIRING DIAGRAM without an Amplifier

Maestro Ar

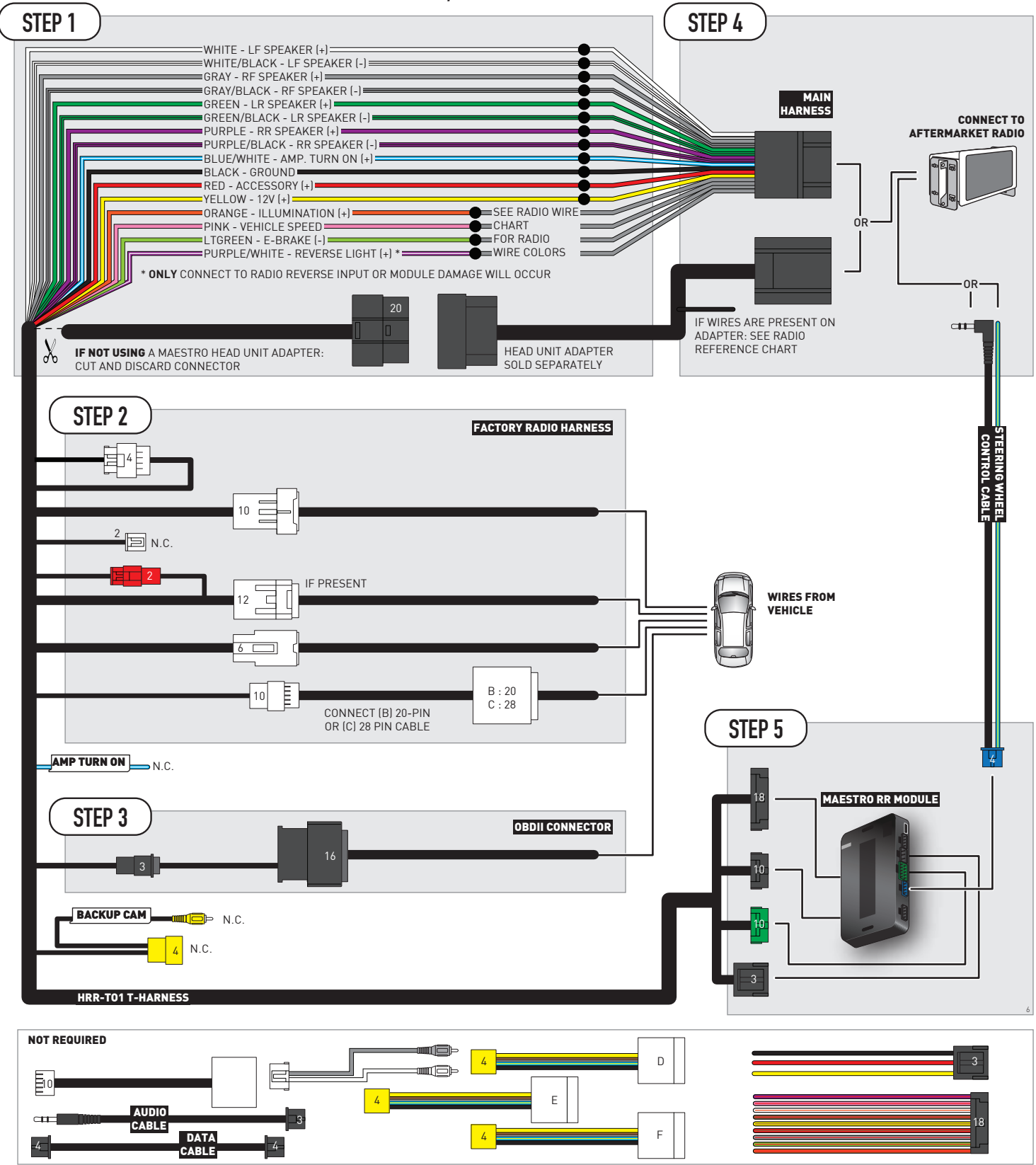

# **RADIO WIRE REFERENCE CHART**

| T01 T-harness<br>Wire Description | Polarity | Wire Color on Maestro<br>T-Harness | Wire Color on Alpine<br>cable | Wire Color on Kenwood/<br>JVC cable | Wire Color on Pioneer<br>cable | Wire Color on Sony<br>cable |
|-----------------------------------|----------|------------------------------------|-------------------------------|-------------------------------------|--------------------------------|-----------------------------|
| Illumination                      | (+)      | Orange                             | N/A                           | Orange/White                        | Orange/White                   | Orange                      |
| Reverse Light*                    | (+)      | Purple/White                       | Orange/White                  | Purple/White                        | Purple/White                   | Purple/White                |
| E-Brake                           | (-)      | Lt Green                           | Yellow/Blue                   | Lt Green                            | Lt Green                       | Lt Green                    |
| VSS (vehicle speed sensor)        | (DATA)   | Pink                               | Green/White                   | Pink                                | Pink                           | N/A                         |

#### Head unit adapter wiring (optional accessory, sold separately)

| ACC-HU-ALP1<br>Wire Description | Polarity | Wire Color on Adapter | Alpine Radio |  |
|---------------------------------|----------|-----------------------|--------------|--|
| VSS (vehicle speed sensor)      | (DATA)   | Green/White           | Green/White  |  |

| ACC-HU-KEN1<br>Wire Description | Polarity | Wire Color on Adapter | Kenwood Radio                                  |
|---------------------------------|----------|-----------------------|------------------------------------------------|
| CAM                             | (+)      | Green/Red             | Refer to camera/radio<br>manual                |
| CAM                             | [-]      | Green/White           | Refer to camera/radio<br>manual                |
| Steering Wheel Controls         | (DATA)   | Blue/Yellow           | Connect if no iDatalink<br>4-pin port on radio |

| ACC-HU-KEN2<br>Wire Description | Polarity | Wire Color on Adapter | Kenwood Radio                                  |
|---------------------------------|----------|-----------------------|------------------------------------------------|
| E-Brake                         | [-]      | LtGreen               | LtGreen                                        |
| Reverse Light*                  | (+)      | Purple/White          | Purple/White                                   |
| Steering Wheel Controls         | (DATA)   | Blue/Yellow           | Connect if no iDatalink<br>4-pin port on radio |

\* Reverse light wire: Only connect to radio or module damage will occur.

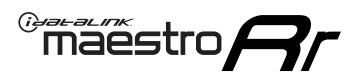

## **MODULE DIAGNOSTICS**

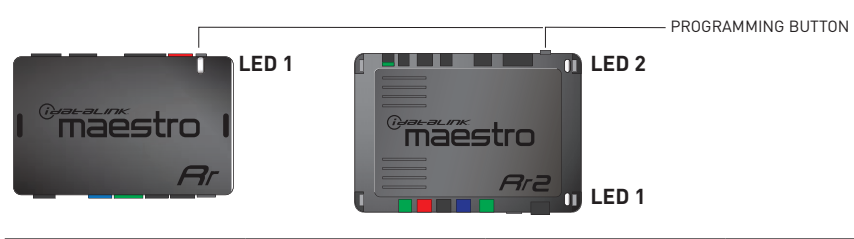

| LED 1<br>Module/Firmware<br>status | LED 2 (RR2)<br>Bluetooth activity | LED STATUS               | DIAGNOSTIC                                                                                                    |
|------------------------------------|-----------------------------------|--------------------------|----------------------------------------------------------------------------------------------------|
| • or •                             |                                   | RED or GREEN<br>flashing | LED flashes 1 or more times, either red or green, <b>when a steering wheel button is pressed</b> : normal operation. |
| •                                  |                                   | 1 RED flash              | Module has no firmware.<br>Flash module using Weblink Desktop and log in. Do <u>NOT</u> use DEMO MODE.               |
| •                                  |                                   | 1 GREEN flash            | After radio boots up : Normal operation.                                                                             |
|                                    | •                                 | 3 GREEN flashes          | Bluetooth is activated.<br>Turns off after one minute: Normal operation.                                             |
| • 0FF                              |                                   | OFF                      | Normal operation (inactive).                                                                                         |

| VIDEO HELP   | Installation, product information, vehicle specific videos.                  |
|--------------|------------------------------------------------------------------------------|
| VERIFY FLASH | Last flash information, steering control configuration, vehicle information. |
| WEBLINK      | Software to program module.                                                  |

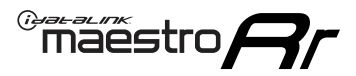

# TROUBLESHOOTING TABLE

| PROBLEM                                                                                                    | SOLUTION                                                                                                    |
|----------------------------------------------------------------------------------------------------|----------------------------------------------------------------------------------------------------|
| Steering wheel controls do not work but LED on the Maestro does blink when steering wheel buttons are pressed.              | Ensure the blue 4-pin steering wheel control cable is connected between the Maestro and the radio. The radio will use either the 3.5mm jack OR the blue/ yellow wire, not both.                                                                                                    |
|                                                                                                    | Connect the 3.5mm jack from the Maestro blue 4-pin cable to the radio's 3.5mm port (labeled steering, remote, or wheel). If no such port exists, wire the blue/yellow to blue/yellow (Kenwood/JVC) or to the radio's Key 1 wire (brands not listed/other) and secure the 3.5mm jack. It will not be used.                                                                                                    |
|                                                                                                    | Verify the buttons are set up in the flash. If any button is set to "none" for "press once", it will do nothing. "Hold" column can be left as none and the "press once" function will operate with one press and when holding the button.                                                                                                    |
|                                                                                                    | <ul> <li>Refer to radio's owner's manual to verify if the radio has this function:</li> <li>JVC/Kenwood : Steering Wheel Control (ON/OFF): choose ON</li> <li>Nakamichi : if model is listed, ensure PAC mode is on. If "other", learn the buttons in the radio steering wheel menu.</li> <li>Sony : Steering Wheel Control (Custom/Preset): choose Preset. If phone buttons do not operate properly, flash the module as Pioneer – 2009 and newer with BT. Then select "custom" instead of "preset" and learn the buttons in the radio should have a steering wheel menu to learn the buttons. You may have to select type A/B/C/1/2/3 and try learning again if buttons are not saving. Refer to radio manufacturer's tech support for further advice if not learning properly.</li> </ul> |
| Radio does not turn on.                                                                                                    | Test red and yellow wires for DC voltage at radio using a multimeter. Contact<br>support if no voltage on red or yellow.<br>If installing a modular radio and it is not turning on, ensure the screen is<br>secured and any trim pieces on the radio have been installed fully.                                                                                                    |
| The steering wheel controls are not working, the Maestro RR does not blink when they are pressed.                           | Ensure the 20 or 28-pin connector is plugged to the vehicle and to the TO1<br>T-harness, as shown in step 3 (this is where the RR gets the steering wheel<br>signal from the vehicle).                                                                                                    |
| <b>(Prius only)</b> After the car is turned off, the radio stays on. The car stays in accessory mode and will not turn off. | Locate the white 12-pin connector of the TO1 harness, it is connected to the vehicle harness.<br>Then, cut and isolate the red wire located at pin 11. The radio will shut off when the vehicle is turned off.                                                                                                    |

#### MAESTRO RR RESET PROCEDURE:

Turn the key to the OFF position, then disconnect all connectors from the module.

Press and hold the module's programming button and connect all the connectors back to the module. Wait, the module's LED will flash RED rapidly (this may take up to 10 seconds).

Release the programming button. Wait, the LED will turn solid GREEN for 2 seconds to show the reset was successful.

#### TECHNICAL ASSISTANCE

Phone: 1-866-427-2999

Email: maestro.support@idatalink.com

IMPORTANT: To ensure proper operation, the aftermarket radio needs to have the latest firmware from the manufacturer. Please visit the radio manufacturer's website and look for any updates pertaining to your radio.

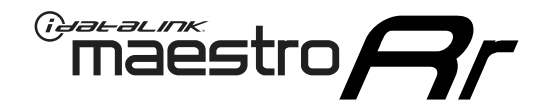

# **INSTALL GUIDE**

### 2013-2014 TOYOTA VENZA WITHOUT JBL

#### **RETAINS STEERING WHEEL CONTROLS, FACTORY AMPLIFIER, AND MORE!**

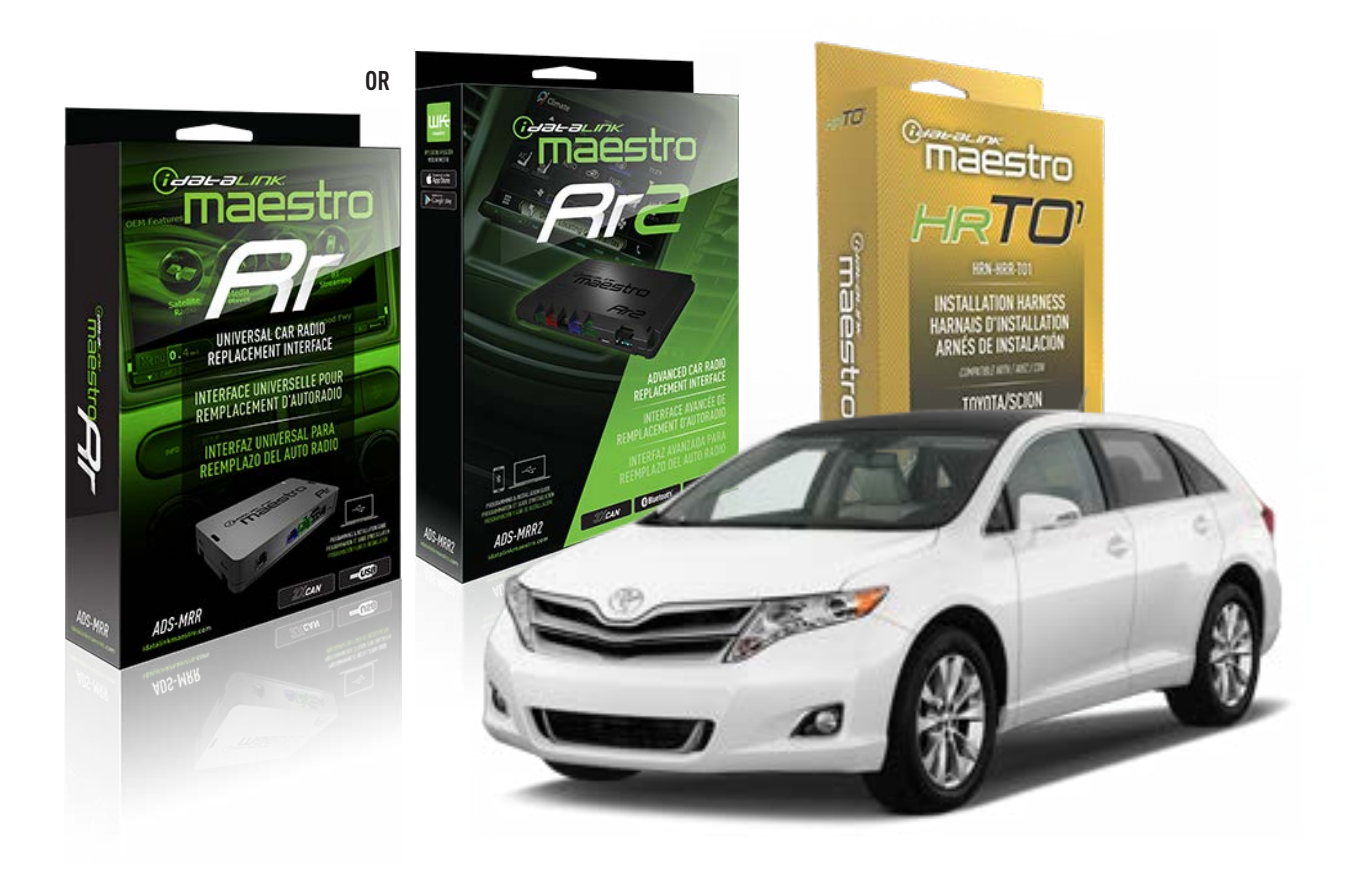

#### **PRODUCTS REQUIRED**

iDatalink Maestro RR Radio Replacement Interface iDatalink Maestro HRR-T01 Installation Harness

PROGRAMMED FIRMWARE ADS-RR(SR)-TOY01-AS

ADDITIONAL RESOURCES Maestro RR2 Programmable Outputs Guide

#### **OPTIONAL ACCESSORIES**

HEAD UNIT ADAPTER: ACC-HU-PI01, SON1, KEN1, KEN2, ALP1

NOTICE: Automotive Data Solutions Inc. (ADS) recommends having this installation performed by a certified technician. Logos and trademarks used here in are the properties of their respective owners.

# **WELCOME**

<sup>®</sup>maestro

Congratulations on the purchase of your iDatalink Maestro RR Radio replacement solution. You are now a few simple steps away from enjoying your new car radio with enhanced features.

Before starting your installation, please ensure that your iDatalink Maestro module is programmed with the correct firmware for your vehicle and that you carefully review the install guide.

Please note that Maestro RR will only retain functionalities that were originally available in the vehicle.

### **TABLE OF CONTENTS**

| Installation Instructions  | 3 |
|----------------------------|---|
| Wiring Diagram             | 4 |
| Radio Wire Reference Chart | 5 |
| Module Diagnostics         | 6 |
| Troubleshooting Table      | 7 |

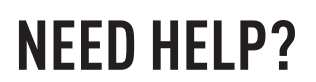

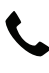

**L** 1 866 427-2999

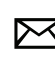

maestro.support@idatalink.com

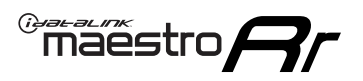

# **INSTALLATION INSTRUCTIONS** P1/1

#### **STEP 1**

Remove the factory radio

If using head unit adapter (sold separately), connect HRR-TO1 harness to adapter and skip to step 2.

- Unbox the aftermarket radio and locate its main harness.
- Cut and remove the black 20 pin connector from the HRR-TO1 T-harness and connect the wires, shown in the wiring diagram, from aftermarket radio main harness to the HRR-TO1 T-harness and match the wire functions.

**Note**: only connect purple/white wire to radio reverse input or module damage will occur.

### **STEP 2**

• If the vehicle is equipped with an OEM backup camera, connect the HRR-TO1 harness to appropriate HRR adapter cable (D, E or F) then connect to the backup camera harness.

### **STEP 3**

- Identify if your vehicle has a 20 or 28 pin secondary connector.
- Assemble TO1 T-harness as shown on wiring diagram.
- Connect the factory harness to the HRR-T01 harness.

### **STEP 4**

- Connect HRR-T01 3-pin black connector to black connector of OBDII extension harness.
- Plug the OBDII connector into the OBDII of the vehicle.

### **STEP 5**

- Plug the harnesses into the aftermarket radio.
- Connect the backup camera RCA cable into the aftermarket radio (if equipped).
- Plug the steering wheel control cable into the aftermarket radio (blue/yellow wire Kenwood/JVC only) OR (3.5mm jack to the radio's steering wheel input).

### **STEP 6**

• Connect all the harnesses to the Maestro RR module then test your installation.

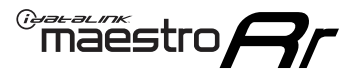

### WIRING DIAGRAM without an Amplifier

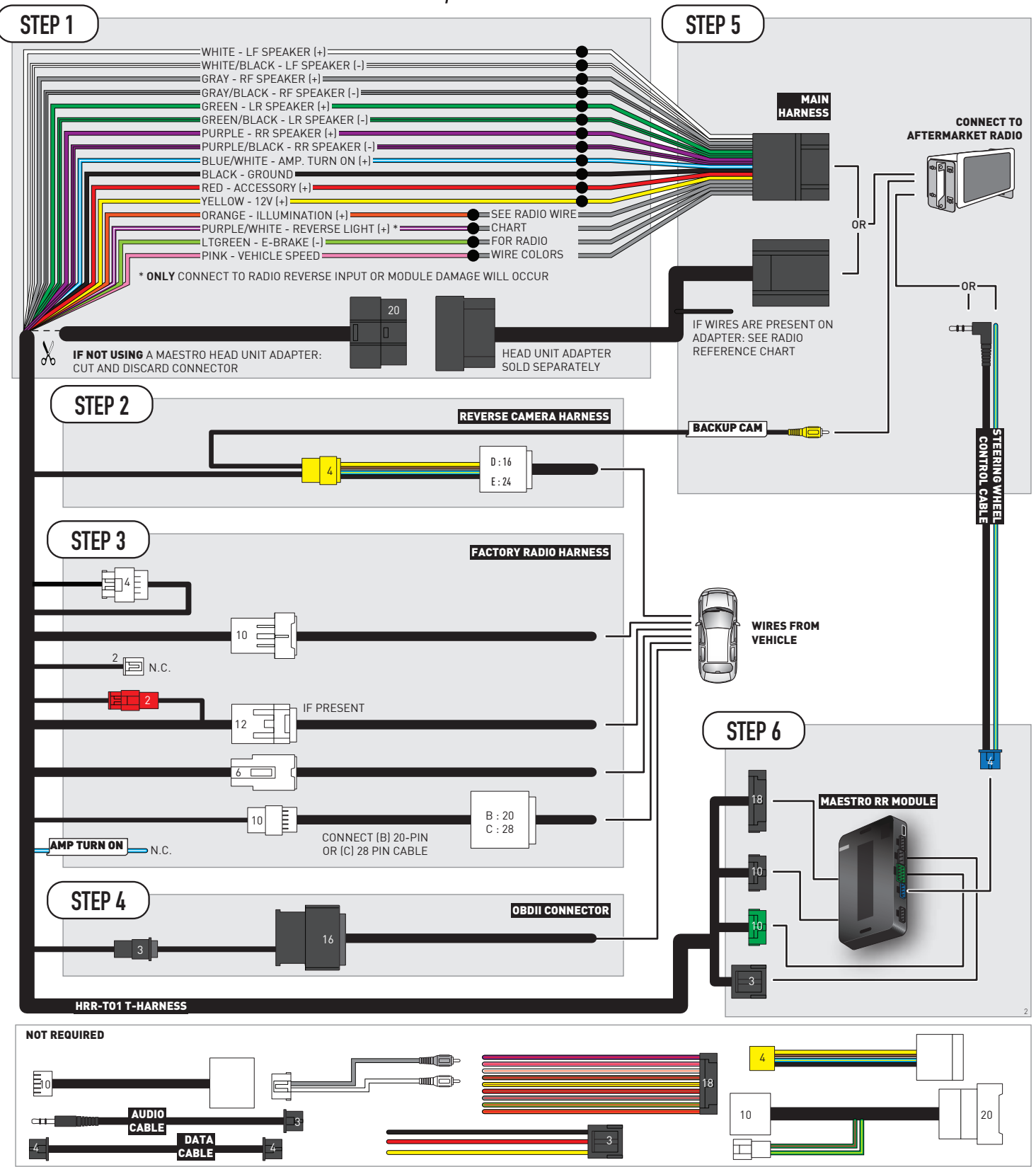

# **RADIO WIRE REFERENCE CHART**

| T01 T-harness<br>Wire Description | Polarity | Wire Color on Maestro<br>T-Harness | Wire Color on Alpine<br>cable | Wire Color on Kenwood/<br>JVC cable | Wire Color on Pioneer<br>cable | Wire Color on Sony<br>cable |
|-----------------------------------|----------|------------------------------------|-------------------------------|-------------------------------------|--------------------------------|-----------------------------|
| Illumination                      | (+)      | Orange                             | N/A                           | Orange/White                        | Orange/White                   | Orange                      |
| Reverse Light*                    | (+)      | Purple/White                       | Orange/White                  | Purple/White                        | Purple/White                   | Purple/White                |
| E-Brake                           | (-)      | Lt Green                           | Yellow/Blue                   | Lt Green                            | Lt Green                       | Lt Green                    |
| VSS (vehicle speed sensor)        | (DATA)   | Pink                               | Green/White                   | Pink                                | Pink                           | N/A                         |

#### Head unit adapter wiring (optional accessory, sold separately)

| ACC-HU-ALP1<br>Wire Description | Polarity | Wire Color on Adapter | Alpine Radio |  |
|---------------------------------|----------|-----------------------|--------------|--|
| VSS (vehicle speed sensor)      | (DATA)   | Green/White           | Green/White  |  |

| ACC-HU-KEN1<br>Wire Description | Polarity | Wire Color on Adapter | Kenwood Radio                                  |
|---------------------------------|----------|-----------------------|------------------------------------------------|
| САМ                             | (+)      | Green/Red             | Refer to camera/radio<br>manual                |
| САМ                             | [-]      | Green/White           | Refer to camera/radio<br>manual                |
| Steering Wheel Controls         | (DATA)   | Blue/Yellow           | Connect if no iDatalink<br>4-pin port on radio |

| ACC-HU-KEN2<br>Wire Description | Polarity | Wire Color on Adapter | Kenwood Radio                                  |
|---------------------------------|----------|-----------------------|------------------------------------------------|
| E-Brake                         | [-]      | LtGreen               | LtGreen                                        |
| Reverse Light*                  | (+)      | Purple/White          | Purple/White                                   |
| Steering Wheel Controls         | (DATA)   | Blue/Yellow           | Connect if no iDatalink<br>4-pin port on radio |

\* Reverse light wire: Only connect to radio or module damage will occur.

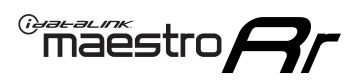

# **MODULE DIAGNOSTICS**

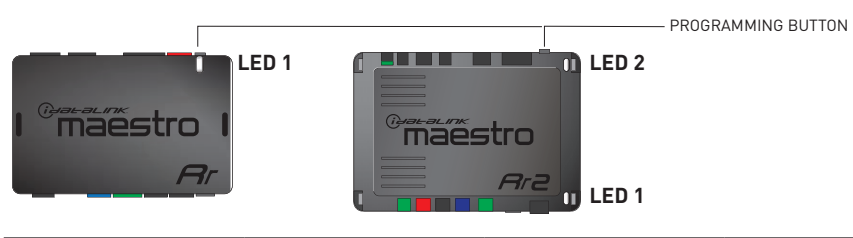

| LED 1<br>Module/Firmware<br>status | LED 2 (RR2)<br>Bluetooth activity | LED STATUS               | DIAGNOSTIC                                                                                                    |
|------------------------------------|-----------------------------------|--------------------------|----------------------------------------------------------------------------------------------------|
| • or •                             |                                   | RED or GREEN<br>flashing | LED flashes 1 or more times, either red or green, <b>when a steering wheel button is pressed</b> : normal operation. |
| •                                  |                                   | 1 RED flash              | Module has no firmware.<br>Flash module using Weblink Desktop and log in. Do <u>NOT</u> use DEMO MODE.               |
| •                                  |                                   | 1 GREEN flash            | After radio boots up : Normal operation.                                                                             |
|                                    | •                                 | 3 GREEN flashes          | Bluetooth is activated.<br>Turns off after one minute: Normal operation.                                             |
| ٠                                  | ٠                                 | OFF                      | Normal operation (inactive).                                                                                         |

| VIDEO HELP   | Installation, product information, vehicle specific videos.                  |
|--------------|------------------------------------------------------------------------------|
| VERIFY FLASH | Last flash information, steering control configuration, vehicle information. |
| WEBLINK      | Software to program module.                                                  |

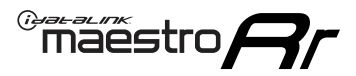

## TROUBLESHOOTING TABLE

| PROBLEM                                                                                                    | SOLUTION                                                                                                    |
|----------------------------------------------------------------------------------------------------|----------------------------------------------------------------------------------------------------|
| Steering wheel controls do not work but LED on the Maestro does blink when steering wheel buttons are pressed.              | Ensure the blue 4-pin steering wheel control cable is connected between the Maestro and the radio. The radio will use either the 3.5mm jack OR the blue/ yellow wire, not both.                                                                                                    |
|                                                                                                    | Connect the 3.5mm jack from the Maestro blue 4-pin cable to the radio's 3.5mm port (labeled steering, remote, or wheel). If no such port exists, wire the blue/yellow to blue/yellow (Kenwood/JVC) or to the radio's Key 1 wire (brands not listed/other) and secure the 3.5mm jack. It will not be used.                                                                                                    |
|                                                                                                    | Verify the buttons are set up in the flash. If any button is set to "none" for "press once", it will do nothing. "Hold" column can be left as none and the "press once" function will operate with one press and when holding the button.                                                                                                    |
|                                                                                                    | <ul> <li>Refer to radio's owner's manual to verify if the radio has this function:</li> <li>JVC/Kenwood : Steering Wheel Control (ON/OFF): choose ON</li> <li>Nakamichi : if model is listed, ensure PAC mode is on. If "other", learn the buttons in the radio steering wheel menu.</li> <li>Sony : Steering Wheel Control (Custom/Preset): choose Preset. If phone buttons do not operate properly, flash the module as Pioneer – 2009 and newer with BT. Then select "custom" instead of "preset" and learn the buttons in the radio should have a steering wheel menu to learn the buttons. You may have to select type A/B/C/1/2/3 and try learning again if buttons are not saving. Refer to radio manufacturer's tech support for further advice if not learning properly.</li> </ul> |
| Radio does not turn on.                                                                                                    | Test red and yellow wires for DC voltage at radio using a multimeter. Contact<br>support if no voltage on red or yellow.<br>If installing a modular radio and it is not turning on, ensure the screen is<br>secured and any trim pieces on the radio have been installed fully.                                                                                                    |
| The steering wheel controls are not working, the Maestro RR does not blink when they are pressed.                           | Ensure the 20 or 28-pin connector is plugged to the vehicle and to the TO1<br>T-harness, as shown in step 3 (this is where the RR gets the steering wheel<br>signal from the vehicle).                                                                                                    |
| <b>(Prius only)</b> After the car is turned off, the radio stays on. The car stays in accessory mode and will not turn off. | Locate the white 12-pin connector of the TO1 harness, it is connected to the vehicle harness.<br>Then, cut and isolate the red wire located at pin 11. The radio will shut off when the vehicle is turned off.                                                                                                    |

#### MAESTRO RR RESET PROCEDURE:

Turn the key to the OFF position, then disconnect all connectors from the module.

Press and hold the module's programming button and connect all the connectors back to the module. Wait, the module's LED will flash RED rapidly (this may take up to 10 seconds).

Release the programming button. Wait, the LED will turn solid GREEN for 2 seconds to show the reset was successful.

#### TECHNICAL ASSISTANCE

Phone: 1-866-427-2999

Email: maestro.support@idatalink.com

IMPORTANT: To ensure proper operation, the aftermarket radio needs to have the latest firmware from the manufacturer. Please visit the radio manufacturer's website and look for any updates pertaining to your radio.

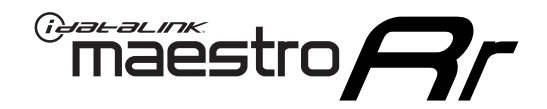

# **INSTALL GUIDE**

### 2007-2011 TOYOTA YARIS

#### **RETAINS STEERING WHEEL CONTROLS, FACTORY AMPLIFIER, AND MORE!**

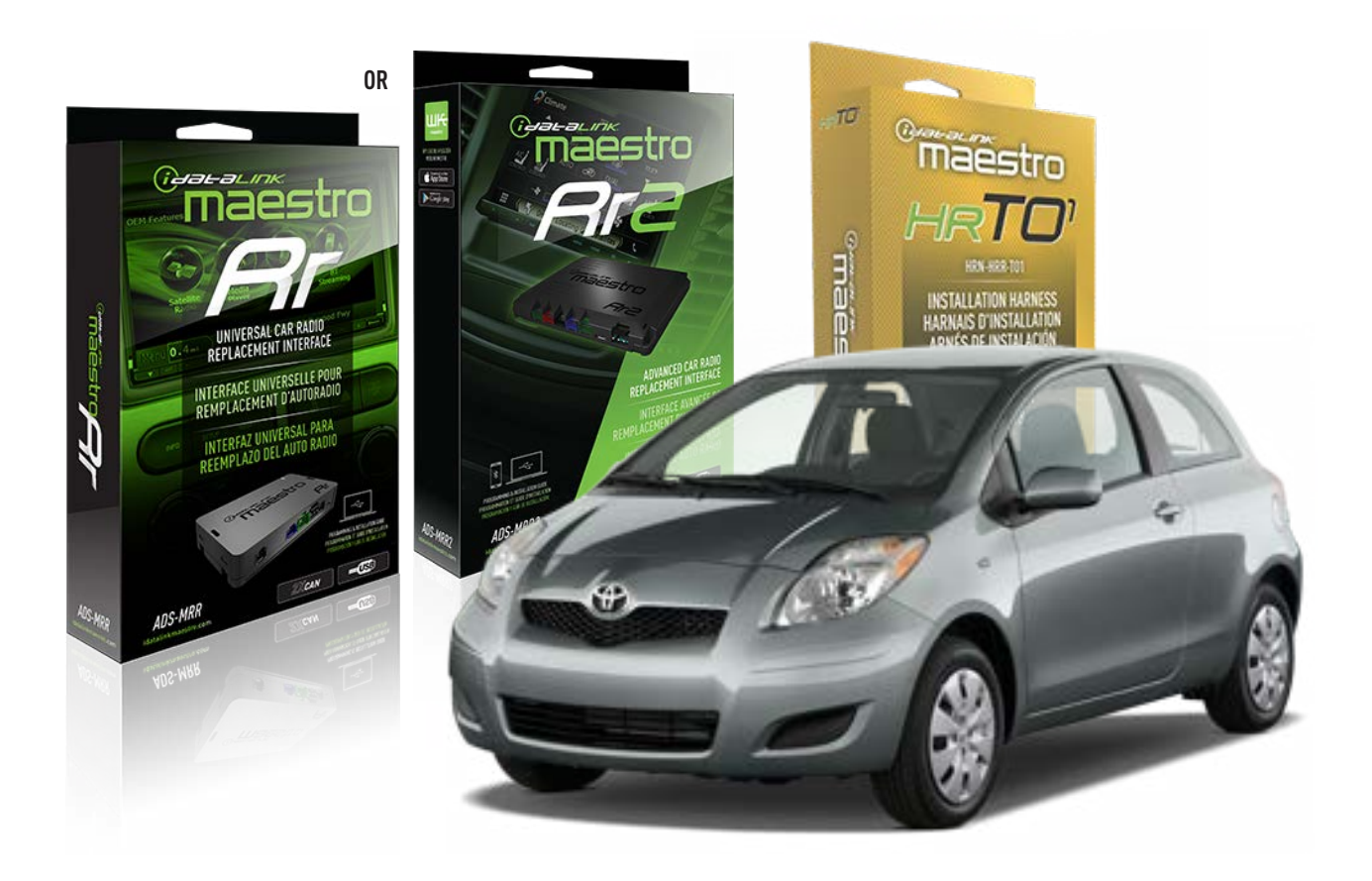

#### **PRODUCTS REQUIRED**

iDatalink Maestro RR Radio Replacement Interface iDatalink Maestro HRR-T01 Installation Harness

**PROGRAMMED FIRMWARE** ADS-RR(SR)-TOY01-AS

ADDITIONAL RESOURCES Maestro RR2 Programmable Outputs Guide

#### **OPTIONAL ACCESSORIES**

HEAD UNIT ADAPTER: ACC-HU-PI01, SON1, KEN1, KEN2, ALP1

NOTICE: Automotive Data Solutions Inc. (ADS) recommends having this installation performed by a certified technician. Logos and trademarks used here in are the properties of their respective owners.

## **WELCOME**

<sup>®</sup>maestro

Congratulations on the purchase of your iDatalink Maestro RR Radio replacement solution. You are now a few simple steps away from enjoying your new car radio with enhanced features.

Before starting your installation, please ensure that your iDatalink Maestro module is programmed with the correct firmware for your vehicle and that you carefully review the install guide.

Please note that Maestro RR will only retain functionalities that were originally available in the vehicle.

### **TABLE OF CONTENTS**

| Installation Instructions  | 3 |
|----------------------------|---|
| Wiring Diagram             | 4 |
| Radio Wire Reference Chart | 5 |
| Module Diagnostics         | 6 |
| Troubleshooting Table      | 7 |

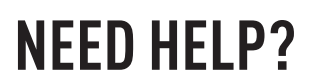

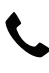

**L** 1 866 427-2999

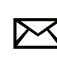

maestro.support@idatalink.com

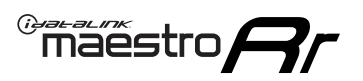

# **INSTALLATION INSTRUCTIONS** P1/1

#### **STEP 1**

Remove the factory radio

If using head unit adapter (sold separately), connect HRR-TO1 harness to adapter and skip to step 2.

- Unbox the aftermarket radio and locate its main harness.
- Cut and remove the black 20 pin connector from the HRR-TO1 T-harness and connect the wires, shown in the wiring diagram, from aftermarket radio main harness to the HRR-TO1 T-harness and match the wire functions.

**Note**: only connect purple/white wire to radio reverse input or module damage will occur.

### STEP 2

- Identify if your vehicle has a 20 or 28 pin secondary connector.
- Assemble TO1 T-harness as shown on wiring diagram.
- Connect the factory harness to the HRR-T01 harness.

### **STEP 3**

- Connect HRR-T01 3-pin black connector to black connector of OBDII extension harness.
- Plug the OBDII connector into the OBDII of the vehicle.

### **STEP 4**

- Plug the harnesses into the aftermarket radio.
- Plug the steering wheel control cable into the aftermarket radio (blue/yellow wire Kenwood/JVC only) OR (3.5mm jack to the radio's steering wheel input).

### **STEP 5**

• Connect all the harnesses to the Maestro RR module then test your installation.

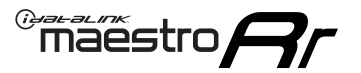

### WIRING DIAGRAM without an Amplifier

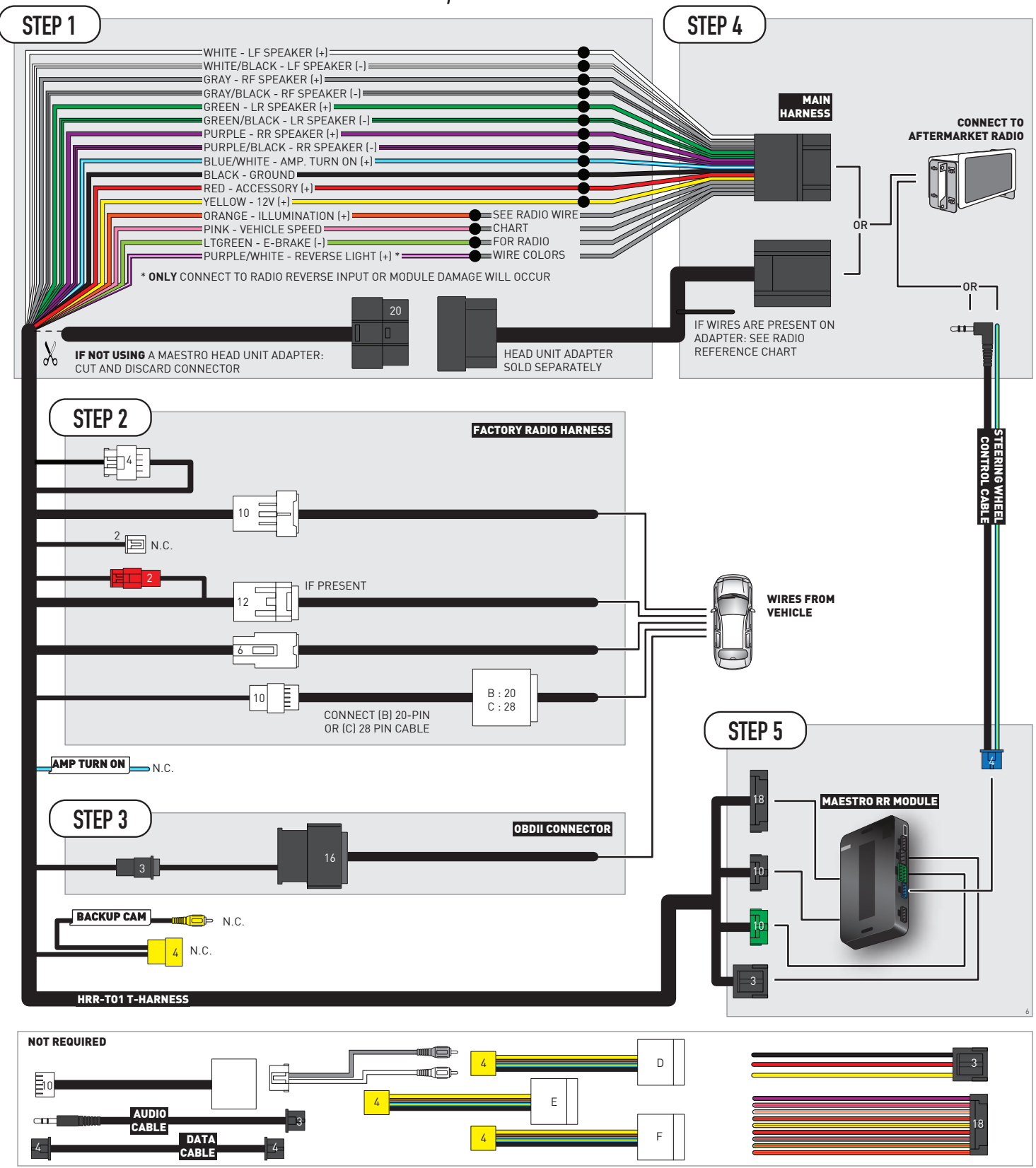

# **RADIO WIRE REFERENCE CHART**

| T01 T-harness<br>Wire Description | Polarity | Wire Color on Maestro<br>T-Harness | Wire Color on Alpine<br>cable | Wire Color on Kenwood/<br>JVC cable | Wire Color on Pioneer<br>cable | Wire Color on Sony<br>cable |
|-----------------------------------|----------|------------------------------------|-------------------------------|-------------------------------------|--------------------------------|-----------------------------|
| Illumination                      | [+]      | Orange                             | N/A                           | Orange/White                        | Orange/White                   | Orange                      |
| Reverse Light*                    | (+)      | Purple/White                       | Orange/White                  | Purple/White                        | Purple/White                   | Purple/White                |
| E-Brake                           | (-)      | Lt Green                           | Yellow/Blue                   | Lt Green                            | Lt Green                       | Lt Green                    |
| VSS (vehicle speed sensor)        | (DATA)   | Pink                               | Green/White                   | Pink                                | Pink                           | N/A                         |

### Head unit adapter wiring (optional accessory, sold separately)

| ACC-HU-ALP1<br>Wire Description | Polarity | Wire Color on Adapter | Alpine Radio |
|---------------------------------|----------|-----------------------|--------------|
| VSS (vehicle speed sensor)      | (DATA)   | Green/White           | Green/White  |

| ACC-HU-KEN1<br>Wire Description | Polarity | Wire Color on Adapter | Kenwood Radio                                  |
|---------------------------------|----------|-----------------------|------------------------------------------------|
| CAM                             | (+)      | Green/Red             | Refer to camera/radio<br>manual                |
| CAM                             | [-]      | Green/White           | Refer to camera/radio<br>manual                |
| Steering Wheel Controls         | (DATA)   | Blue/Yellow           | Connect if no iDatalink<br>4-pin port on radio |

| ACC-HU-KEN2<br>Wire Description | Polarity | Wire Color on Adapter | Kenwood Radio                                  |
|---------------------------------|----------|-----------------------|------------------------------------------------|
| E-Brake                         | [-]      | LtGreen               | LtGreen                                        |
| Reverse Light*                  | (+)      | Purple/White          | Purple/White                                   |
| Steering Wheel Controls         | (DATA)   | Blue/Yellow           | Connect if no iDatalink<br>4-pin port on radio |

\* Reverse light wire: Only connect to radio or module damage will occur.

# **MODULE DIAGNOSTICS**

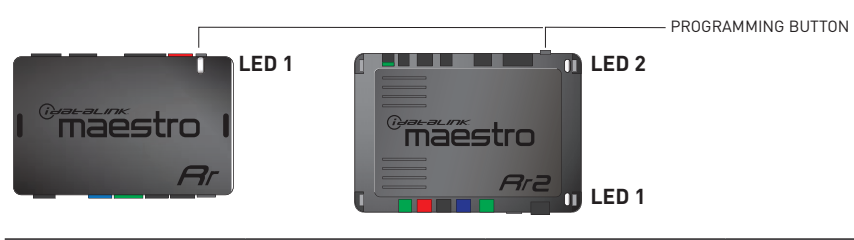

| LED 1<br>Module/Firmware<br>status | LED 2 (RR2)<br>Bluetooth activity | LED STATUS               | DIAGNOSTIC                                                                                                    |
|------------------------------------|-----------------------------------|--------------------------|----------------------------------------------------------------------------------------------------|
| • or •                             |                                   | RED or GREEN<br>flashing | LED flashes 1 or more times, either red or green, <b>when a steering wheel button is pressed</b> : normal operation. |
| •                                  |                                   | 1 RED flash              | Module has no firmware.<br>Flash module using Weblink Desktop and log in. Do <u>NOT</u> use DEMO MODE.               |
| •                                  |                                   | 1 GREEN flash            | After radio boots up : Normal operation.                                                                             |
|                                    | •                                 | 3 GREEN flashes          | Bluetooth is activated.<br>Turns off after one minute: Normal operation.                                             |
| •                                  | ٠                                 | OFF                      | Normal operation (inactive).                                                                                         |

| VIDEO HELP   | Installation, product information, vehicle specific videos.                  |
|--------------|------------------------------------------------------------------------------|
| VERIFY FLASH | Last flash information, steering control configuration, vehicle information. |
| WEBLINK      | Software to program module.                                                  |

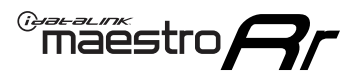

## TROUBLESHOOTING TABLE

| PROBLEM                                                                                                    | SOLUTION                                                                                                    |
|----------------------------------------------------------------------------------------------------|----------------------------------------------------------------------------------------------------|
| Steering wheel controls do not work but LED on the Maestro does blink when steering wheel buttons are pressed.              | Ensure the blue 4-pin steering wheel control cable is connected between the Maestro and the radio. The radio will use either the 3.5mm jack OR the blue/ yellow wire, not both.                                                                                                    |
|                                                                                                    | Connect the 3.5mm jack from the Maestro blue 4-pin cable to the radio's 3.5mm port (labeled steering, remote, or wheel). If no such port exists, wire the blue/yellow to blue/yellow (Kenwood/JVC) or to the radio's Key 1 wire (brands not listed/other) and secure the 3.5mm jack. It will not be used.                                                                                                    |
|                                                                                                    | Verify the buttons are set up in the flash. If any button is set to "none" for "press once", it will do nothing. "Hold" column can be left as none and the "press once" function will operate with one press and when holding the button.                                                                                                    |
|                                                                                                    | <ul> <li>Refer to radio's owner's manual to verify if the radio has this function:</li> <li>JVC/Kenwood : Steering Wheel Control (ON/OFF): choose ON</li> <li>Nakamichi : if model is listed, ensure PAC mode is on. If "other", learn the buttons in the radio steering wheel menu.</li> <li>Sony : Steering Wheel Control (Custom/Preset): choose Preset. If phone buttons do not operate properly, flash the module as Pioneer – 2009 and newer with BT. Then select "custom" instead of "preset" and learn the buttons in the radio menu.</li> <li>Other brands – radio should have a steering wheel menu to learn the buttons. You may have to select type A/B/C/1/2/3 and try learning again if buttons are not saving. Refer to radio manufacturer's tech support for further advice if not learning properly.</li> </ul> |
| Radio does not turn on.                                                                                                    | Test red and yellow wires for DC voltage at radio using a multimeter. Contact<br>support if no voltage on red or yellow.<br>If installing a modular radio and it is not turning on, ensure the screen is<br>secured and any trim pieces on the radio have been installed fully.                                                                                                    |
| The steering wheel controls are not working, the Maestro RR does not blink when they are pressed.                           | Ensure the 20 or 28-pin connector is plugged to the vehicle and to the TO1 T-harness, as shown in step 3 (this is where the RR gets the steering wheel signal from the vehicle).                                                                                                    |
| <b>(Prius only)</b> After the car is turned off, the radio stays on. The car stays in accessory mode and will not turn off. | Locate the white 12-pin connector of the TO1 harness, it is connected to the vehicle harness.<br>Then, cut and isolate the red wire located at pin 11. The radio will shut off when the vehicle is turned off.                                                                                                    |

#### MAESTRO RR RESET PROCEDURE:

Turn the key to the OFF position, then disconnect all connectors from the module.

Press and hold the module's programming button and connect all the connectors back to the module. Wait, the module's LED will flash RED rapidly (this may take up to 10 seconds).

Release the programming button. Wait, the LED will turn solid GREEN for 2 seconds to show the reset was successful.

#### TECHNICAL ASSISTANCE

Phone: 1-866-427-2999

Email: maestro.support@idatalink.com

IMPORTANT: To ensure proper operation, the aftermarket radio needs to have the latest firmware from the manufacturer. Please visit the radio manufacturer's website and look for any updates pertaining to your radio.

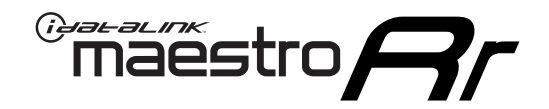

# **INSTALL GUIDE**

### 2012-2018 TOYOTA YARIS

#### **RETAINS STEERING WHEEL CONTROLS, FACTORY AMPLIFIER, AND MORE!**

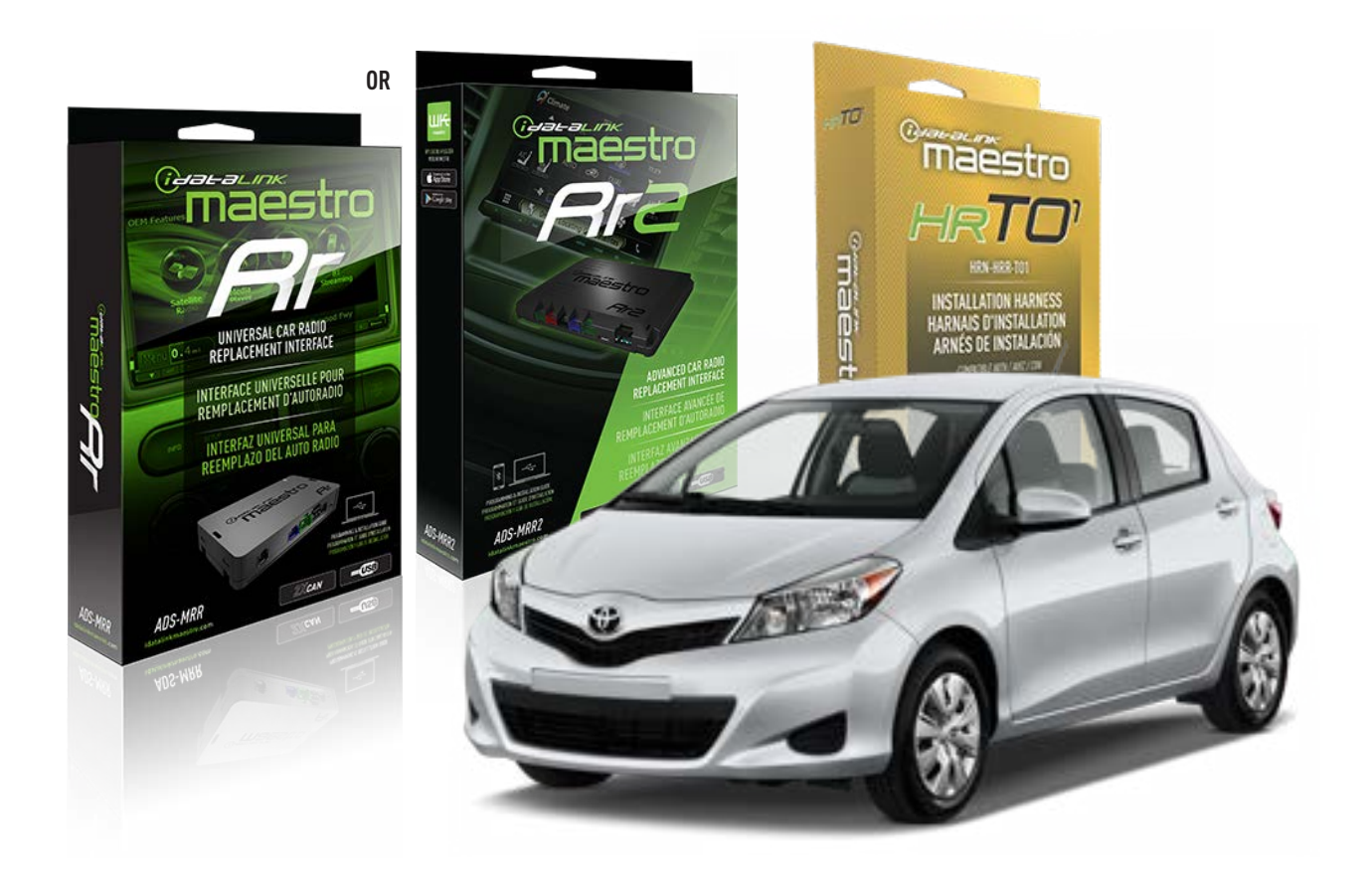

#### **PRODUCTS REQUIRED**

iDatalink Maestro RR Radio Replacement Interface iDatalink Maestro HRR-TO1 Installation Harness

**PROGRAMMED FIRMWARE** ADS-RR(SR)-TOY01-AS

ADDITIONAL RESOURCES Maestro RR2 Programmable Outputs Guide

#### **OPTIONAL ACCESSORIES**

HEAD UNIT ADAPTER: ACC-HU-PI01, SON1, KEN1, KEN2, ALP1

NOTICE: Automotive Data Solutions Inc. (ADS) recommends having this installation performed by a certified technician. Logos and trademarks used here in are the properties of their respective owners.

## **WELCOME**

<sup>®</sup>maestro

Congratulations on the purchase of your iDatalink Maestro RR Radio replacement solution. You are now a few simple steps away from enjoying your new car radio with enhanced features.

Before starting your installation, please ensure that your iDatalink Maestro module is programmed with the correct firmware for your vehicle and that you carefully review the install guide.

Please note that Maestro RR will only retain functionalities that were originally available in the vehicle.

### **TABLE OF CONTENTS**

| Installation Instructions  | 3 |
|----------------------------|---|
| Wiring Diagram             | 4 |
| Radio Wire Reference Chart | 5 |
| Module Diagnostics         | 6 |
| Troubleshooting Table      | 7 |

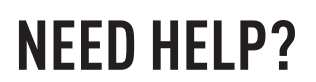

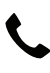

**L** 1 866 427-2999

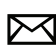

maestro.support@idatalink.com

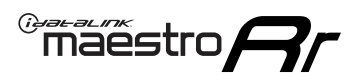

# **INSTALLATION INSTRUCTIONS** P1/1

#### **STEP 1**

Remove the factory radio

If using head unit adapter (sold separately), connect HRR-TO1 harness to adapter and skip to step 2.

- Unbox the aftermarket radio and locate its main harness.
- Cut and remove the black 20 pin connector from the HRR-TO1 T-harness and connect the wires, shown in the wiring diagram, from aftermarket radio main harness to the HRR-TO1 T-harness and match the wire functions.

**Note**: only connect purple/white wire to radio reverse input or module damage will occur.

### STEP 2

- Identify if your vehicle has a 20 or 28 pin secondary connector.
- Assemble TO1 T-harness as shown on wiring diagram.
- Connect the factory harness to the HRR-T01 harness.

### **STEP 3**

- Connect HRR-T01 3-pin black connector to black connector of OBDII extension harness.
- Plug the OBDII connector into the OBDII of the vehicle.

### **STEP 4**

- Plug the harnesses into the aftermarket radio.
- Plug the steering wheel control cable into the aftermarket radio (blue/yellow wire Kenwood/JVC only) OR (3.5mm jack to the radio's steering wheel input).

### **STEP 5**

• Connect all the harnesses to the Maestro RR module then test your installation.

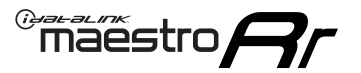

### WIRING DIAGRAM without an Amplifier

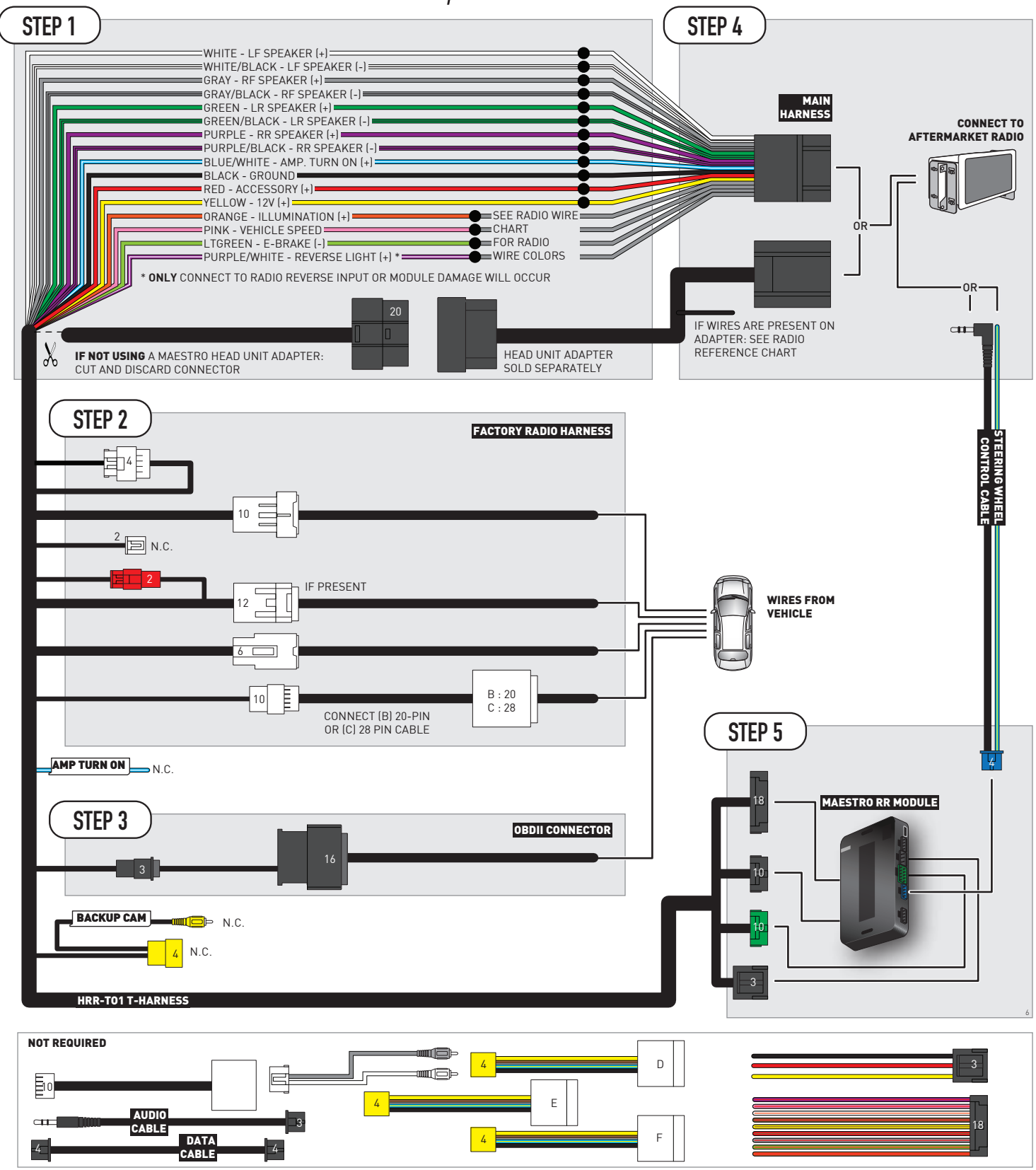

# **RADIO WIRE REFERENCE CHART**

| T01 T-harness<br>Wire Description | Polarity | Wire Color on Maestro<br>T-Harness | Wire Color on Alpine<br>cable | Wire Color on Kenwood/<br>JVC cable | Wire Color on Pioneer<br>cable | Wire Color on Sony<br>cable |
|-----------------------------------|----------|------------------------------------|-------------------------------|-------------------------------------|--------------------------------|-----------------------------|
| Illumination                      | [+]      | Orange                             | N/A                           | Orange/White                        | Orange/White                   | Orange                      |
| Reverse Light*                    | (+)      | Purple/White                       | Orange/White                  | Purple/White                        | Purple/White                   | Purple/White                |
| E-Brake                           | (-)      | Lt Green                           | Yellow/Blue                   | Lt Green                            | Lt Green                       | Lt Green                    |
| VSS (vehicle speed sensor)        | (DATA)   | Pink                               | Green/White                   | Pink                                | Pink                           | N/A                         |

### Head unit adapter wiring (optional accessory, sold separately)

| ACC-HU-ALP1<br>Wire Description | Polarity | Wire Color on Adapter | Alpine Radio |  |
|---------------------------------|----------|-----------------------|--------------|--|
| VSS (vehicle speed sensor)      | (DATA)   | Green/White           | Green/White  |  |

| ACC-HU-KEN1<br>Wire Description | Polarity | Wire Color on Adapter | Kenwood Radio                                  |
|---------------------------------|----------|-----------------------|------------------------------------------------|
| CAM                             | (+)      | Green/Red             | Refer to camera/radio<br>manual                |
| CAM                             | [-]      | Green/White           | Refer to camera/radio<br>manual                |
| Steering Wheel Controls         | (DATA)   | Blue/Yellow           | Connect if no iDatalink<br>4-pin port on radio |

| ACC-HU-KEN2<br>Wire Description | Polarity | Wire Color on Adapter | Kenwood Radio                                  |
|---------------------------------|----------|-----------------------|------------------------------------------------|
| E-Brake                         | [-]      | LtGreen               | LtGreen                                        |
| Reverse Light*                  | (+)      | Purple/White          | Purple/White                                   |
| Steering Wheel Controls         | (DATA)   | Blue/Yellow           | Connect if no iDatalink<br>4-pin port on radio |

\* Reverse light wire: Only connect to radio or module damage will occur.

# **MODULE DIAGNOSTICS**

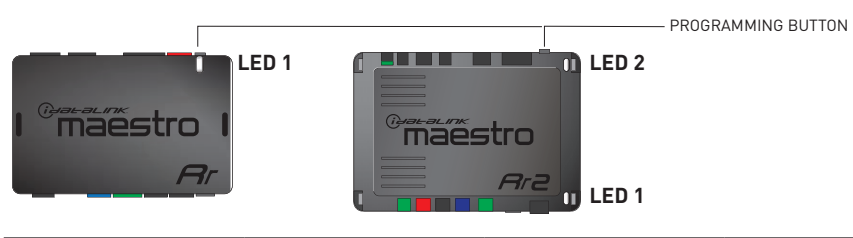

| LED 1<br>Module/Firmware<br>status | LED 2 (RR2)<br>Bluetooth activity | LED STATUS               | DIAGNOSTIC                                                                                                    |  |
|------------------------------------|-----------------------------------|--------------------------|----------------------------------------------------------------------------------------------------|--|
| • or •                             |                                   | RED or GREEN<br>flashing | LED flashes 1 or more times, either red or green, <b>when a steering wheel button is pressed</b> : normal operation. |  |
| • 1 RED flash                      |                                   | 1 RED flash              | Module has no firmware.<br>Flash module using Weblink Desktop and log in. Do <u>NOT</u> use DEMO MODE.               |  |
| •                                  | • 1 GREEN flash                   |                          | After radio boots up : Normal operation.                                                                             |  |
| • 3 GREEN f                        |                                   | 3 GREEN flashes          | Bluetooth is activated.<br>Turns off after one minute: Normal operation.                                             |  |
| OFF                                |                                   | OFF                      | Normal operation (inactive).                                                                                         |  |

| VIDEO HELP   | Installation, product information, vehicle specific videos.                  |
|--------------|------------------------------------------------------------------------------|
| VERIFY FLASH | Last flash information, steering control configuration, vehicle information. |
| WEBLINK      | Software to program module.                                                  |

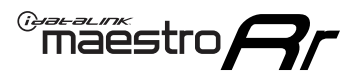

### TROUBLESHOOTING TABLE

| PROBLEM                                                                                                    | SOLUTION                                                                                                    |
|----------------------------------------------------------------------------------------------------|----------------------------------------------------------------------------------------------------|
| Steering wheel controls do not work but LED on the Maestro does blink when steering wheel buttons are pressed.              | Ensure the blue 4-pin steering wheel control cable is connected between the Maestro and the radio. The radio will use either the 3.5mm jack OR the blue/ yellow wire, not both.                                                                                                    |
|                                                                                                    | Connect the 3.5mm jack from the Maestro blue 4-pin cable to the radio's 3.5mm port (labeled steering, remote, or wheel). If no such port exists, wire the blue/yellow to blue/yellow (Kenwood/JVC) or to the radio's Key 1 wire (brands not listed/other) and secure the 3.5mm jack. It will not be used.                                                                                                    |
|                                                                                                    | Verify the buttons are set up in the flash. If any button is set to "none" for "press once", it will do nothing. "Hold" column can be left as none and the "press once" function will operate with one press and when holding the button.                                                                                                    |
|                                                                                                    | <ul> <li>Refer to radio's owner's manual to verify if the radio has this function:</li> <li>JVC/Kenwood : Steering Wheel Control (ON/OFF): choose ON</li> <li>Nakamichi : if model is listed, ensure PAC mode is on. If "other", learn the buttons in the radio steering wheel menu.</li> <li>Sony : Steering Wheel Control (Custom/Preset): choose Preset. If phone buttons do not operate properly, flash the module as Pioneer – 2009 and newer with BT. Then select "custom" instead of "preset" and learn the buttons in the radio menu.</li> <li>Other brands – radio should have a steering wheel menu to learn the buttons. You may have to select type A/B/C/1/2/3 and try learning again if buttons are not saving. Refer to radio manufacturer's tech support for further advice if not learning properly.</li> </ul> |
| Radio does not turn on.                                                                                                    | Test red and yellow wires for DC voltage at radio using a multimeter. Contact<br>support if no voltage on red or yellow.<br>If installing a modular radio and it is not turning on, ensure the screen is<br>secured and any trim pieces on the radio have been installed fully.                                                                                                    |
| The steering wheel controls are not working, the Maestro RR does not blink when they are pressed.                           | Ensure the 20 or 28-pin connector is plugged to the vehicle and to the TO1 T-harness, as shown in step 3 (this is where the RR gets the steering wheel signal from the vehicle).                                                                                                    |
| <b>(Prius only)</b> After the car is turned off, the radio stays on. The car stays in accessory mode and will not turn off. | Locate the white 12-pin connector of the TO1 harness, it is connected to the vehicle harness.<br>Then, cut and isolate the red wire located at pin 11. The radio will shut off when the vehicle is turned off.                                                                                                    |

#### MAESTRO RR RESET PROCEDURE:

Turn the key to the OFF position, then disconnect all connectors from the module.

Press and hold the module's programming button and connect all the connectors back to the module. Wait, the module's LED will flash RED rapidly (this may take up to 10 seconds).

Release the programming button. Wait, the LED will turn solid GREEN for 2 seconds to show the reset was successful.

#### TECHNICAL ASSISTANCE

Phone: 1-866-427-2999

Email: maestro.support@idatalink.com

IMPORTANT: To ensure proper operation, the aftermarket radio needs to have the latest firmware from the manufacturer. Please visit the radio manufacturer's website and look for any updates pertaining to your radio.

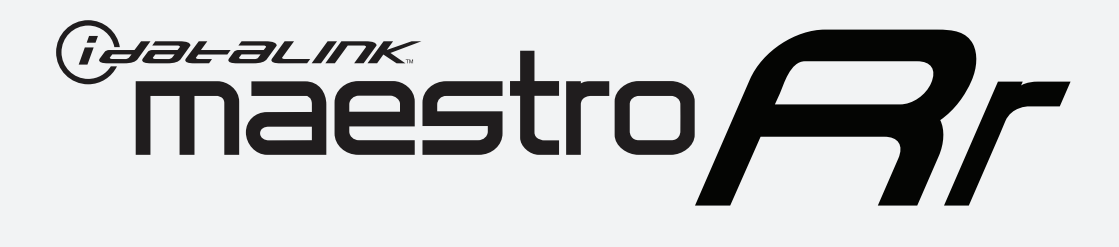

# HOW TO USE THIS INSTALL GUIDE

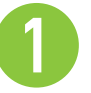

Open the Bookmarks menu and find your vehicle OR scroll down until you find the install guide for your vehicle.

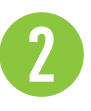

Print only the pages for your vehicle using the advanced options in the Print menu.

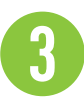

Install your Maestro RR according to the guide for your vehicle.

# WARNING

Pressing the printer icon or "quick printing" this document will print all of the guides in this compilation.

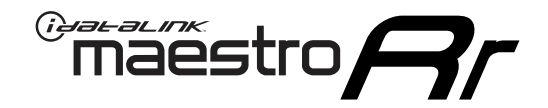

# **INSTALL GUIDE** 2016 SCION IM

#### **RETAINS STEERING WHEEL CONTROLS, FACTORY AMPLIFIER, AND MORE!**

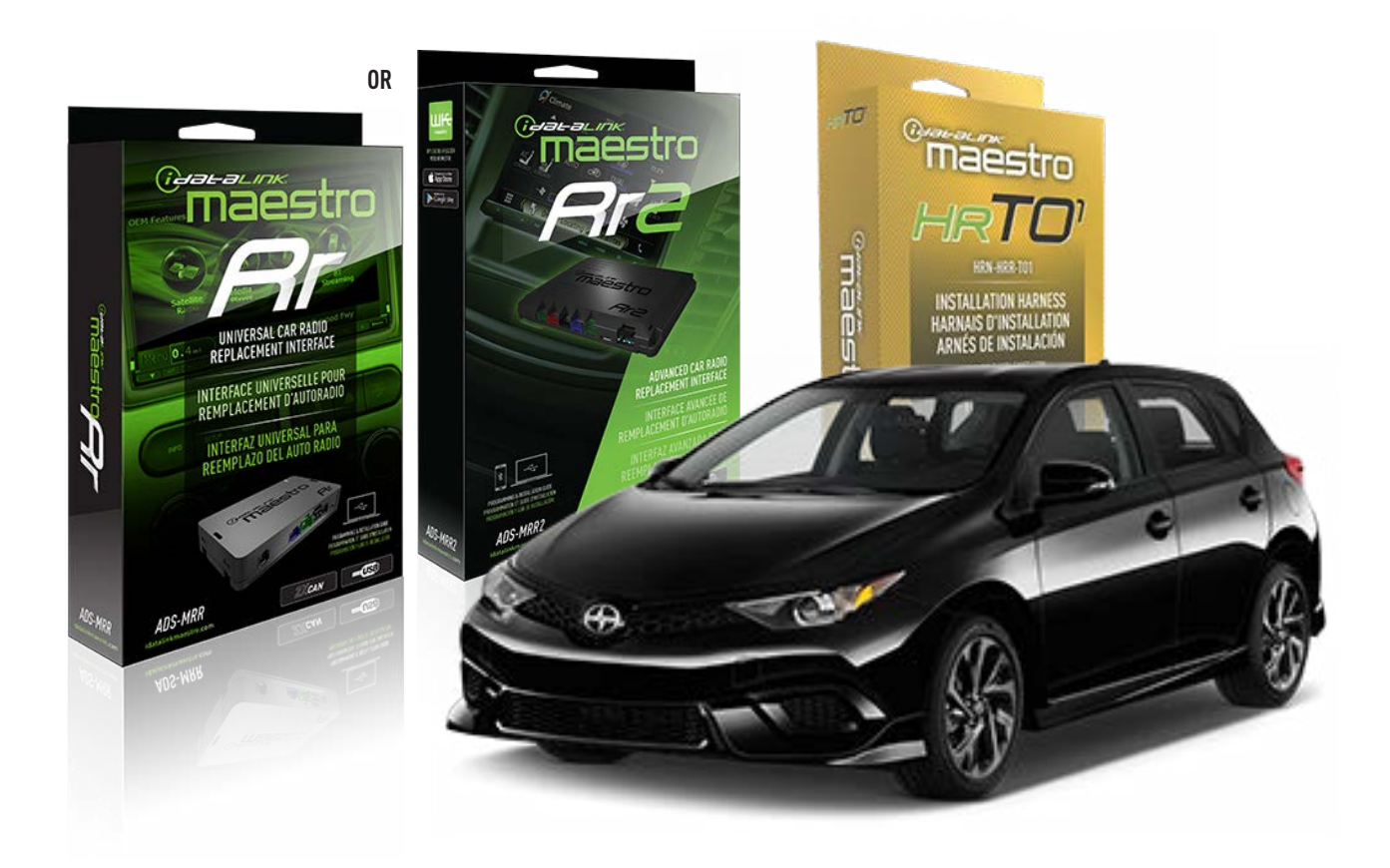

#### **PRODUCTS REQUIRED**

iDatalink Maestro RR or RR2 Radio Replacement Interface iDatalink Maestro HRR-TO1 Installation Harness

**PROGRAMMED FIRMWARE** ADS-RR(SR)-TOY01-DS

ADDITIONAL RESOURCES Maestro RR2 Programmable Outputs Guide

#### **OPTIONAL ACCESSORIES**

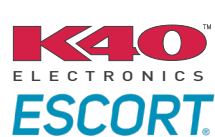

Click here for: Radar Installation Guides

HEAD UNIT ADAPTER: ACC-HU-PI01, SON1, KEN1, KEN2, ALP1

NOTICE: Automotive Data Solutions Inc. (ADS) recommends having this installation performed by a certified technician. Logos and trademarks used here in are the properties of their respective owners.

## **WELCOME**

<sup>®</sup>maestro

Congratulations on the purchase of your iDatalink Maestro RR Radio replacement solution. You are now a few simple steps away from enjoying your new car radio with enhanced features.

Before starting your installation, please ensure that your iDatalink Maestro module is programmed with the correct firmware for your vehicle and that you carefully review the install guide.

Please note that Maestro RR will only retain functionalities that were originally available in the vehicle.

### **TABLE OF CONTENTS**

| Installation Instructions  | 3 |
|----------------------------|---|
| Wiring Diagram             | 4 |
| Radio Wire Reference Chart | 5 |
| Module Diagnostics         | 6 |
| Troubleshooting Table      | 7 |

### **NEED HELP?**

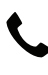

**L** 1 866 427-2999

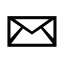

maestro.support@idatalink.com

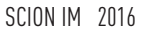

# **INSTALLATION INSTRUCTIONS** P1/1

#### **STEP 1**

Remove the factory radio

maestro Ar

If using head unit adapter (sold separately), connect HRR-TO1 harness to adapter and skip to step 2.

- Unbox the aftermarket radio and locate its main harness.
- Cut and remove the black 20 pin connector from the HRR-TO1 T-harness and connect the wires, shown in the wiring diagram, from aftermarket radio main harness to the HRR-TO1 T-harness and match the wire functions.

**Note**: only connect purple/white wire to radio reverse input or module damage will occur.

### STEP 2

• If the vehicle is equipped with an OEM backup camera, connect the HRR-TO1 harness to appropriate HRR adapter cable (D, E or F) then connect to the backup camera harness.

### **STEP 3**

- Identify if your vehicle has a 20 or 28 pin secondary connector.
- Assemble TO1 T-harness as shown on wiring diagram.
- Connect the factory harness to the HRR-TO1 harness.

#### **STEP 4**

- Connect HRR-T01 3-pin black connector to black connector of OBDII extension harness.
- Plug the OBDII connector into the OBDII of the vehicle.

### **STEP 5**

- Plug the harnesses into the aftermarket radio.
- Connect the backup camera RCA cable into the aftermarket radio (if equipped).
- Plug the Data cable to the data port of the aftermarket radio.
- Insert the Audio cable into the iDatalink 3.5 mm audio jack of the aftermarket radio (if there is no iDatalink audio input, connect to AUX).

Note: On Pioneer radio, ensure that there is nothing plugged into the W/R port.

### STEP 6

• Connect all the harnesses to the Maestro RR module then test your installation.

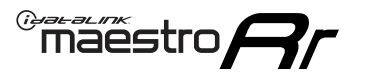

### WIRING DIAGRAM without an Amplifier

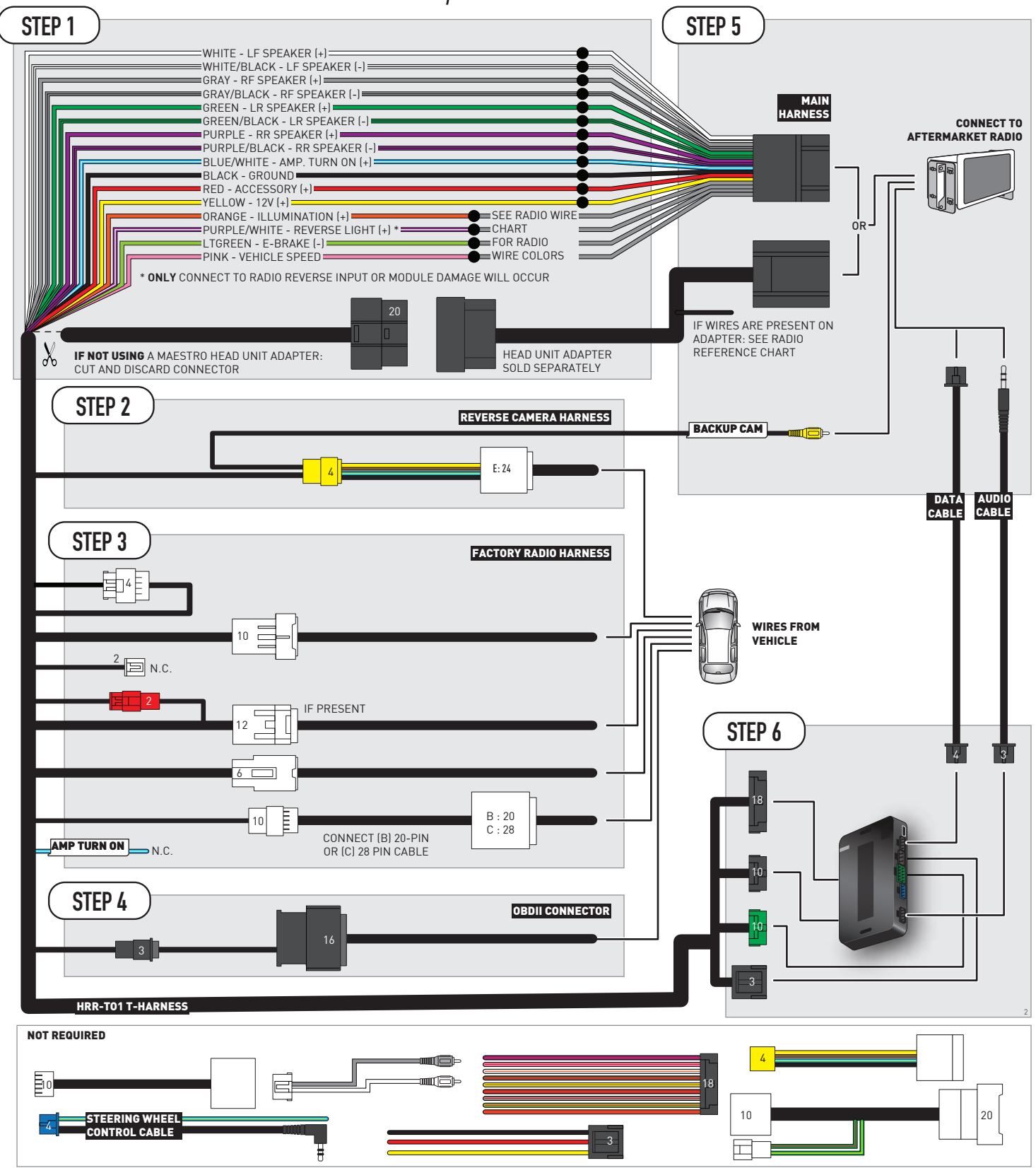

# **RADIO WIRE REFERENCE CHART**

| T01 T-harness<br>Wire Description | Polarity | Wire Color on Maestro<br>T-Harness | Wire Color on Alpine<br>cable | Wire Color on Kenwood/<br>JVC cable | Wire Color on Pioneer<br>cable | Wire Color on Sony<br>cable |
|-----------------------------------|----------|------------------------------------|-------------------------------|-------------------------------------|--------------------------------|-----------------------------|
| Illumination                      | [+]      | Orange                             | N/A                           | Orange/White                        | Orange/White                   | Orange                      |
| Reverse Light*                    | [+]      | Purple/White                       | Orange/White                  | Purple/White                        | Purple/White                   | Purple/White                |
| E-Brake                           | (-)      | Lt Green                           | Yellow/Blue                   | Lt Green                            | Lt Green                       | Lt Green                    |
| VSS (vehicle speed sensor)        | (DATA)   | Pink                               | Green/White                   | Pink                                | Pink                           | N/A                         |

### Head unit adapter wiring (optional accessory, sold separately)

| ACC-HU-ALP1<br>Wire Description | Polarity | Wire Color on Adapter | Alpine Radio |  |
|---------------------------------|----------|-----------------------|--------------|--|
| VSS (vehicle speed sensor)      | (DATA)   | Green/White           | Green/White  |  |

| ACC-HU-KEN1<br>Wire Description | Polarity | Wire Color on Adapter | Kenwood Radio                   |
|---------------------------------|----------|-----------------------|---------------------------------|
| CAM                             | (+)      | Green/Red             | Refer to camera/radio<br>manual |
| CAM                             | [-]      | Green/White           | Refer to camera/radio<br>manual |
| Steering Wheel Controls         | (DATA)   | Blue/Yellow           | n/a                             |

| ACC-HU-KEN2<br>Wire Description |                         | Polarity | Wire Color on Adapter | Kenwood Radio |
|---------------------------------|-------------------------|----------|-----------------------|---------------|
|                                 | E-Brake                 | [-]      | LtGreen               | LtGreen       |
|                                 | Reverse Light*          | [+]      | Purple/White          | Purple/White  |
|                                 | Steering Wheel Controls | (DATA)   | Blue/Yellow           | n/a           |

\* Reverse light wire: Only connect to radio or module damage will occur.

# **MODULE DIAGNOSTICS**

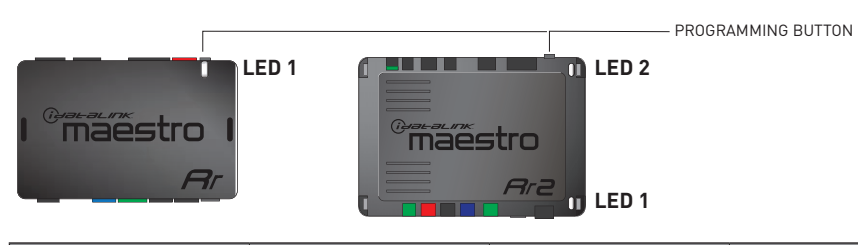

| LED 1<br>Module/Firmware<br>status | LED 2 (RR2)<br>Bluetooth activity | LED STATUS               | DIAGNOSTIC                                                                                                    |
|------------------------------------|-----------------------------------|--------------------------|----------------------------------------------------------------------------------------------------|
| • or •                             |                                   | RED or GREEN<br>flashing | LED flashes 1 or more times, either red or green, <b>when a steering wheel button is pressed</b> : normal operation. |
| •                                  |                                   | 1 RED flash              | Module has no firmware.<br>Flash module using Weblink Desktop and log in. Do <u>NOT</u> use DEMO MODE.               |
| •                                  |                                   | 2 RED flashes            | Problem detected. Consult troubleshooting table.                                                                     |
| •                                  |                                   | 1 GREEN flash            | After radio boots up : Normal operation.                                                                             |
|                                    | •                                 | 3 GREEN flashes          | Bluetooth is activated.<br>Turns off after one minute: Normal operation.                                             |
| •                                  | ٠                                 | OFF                      | Normal operation (inactive).                                                                                         |

| <u>VIDEO HELP</u> | Installation, product information, vehicle specific videos.                  |
|-------------------|------------------------------------------------------------------------------|
| VERIFY FLASH      | Last flash information, steering control configuration, vehicle information. |
| WEBLINK           | Software to program module.                                                  |

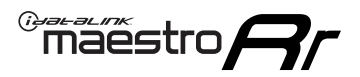

## **TROUBLESHOOTING TABLE**

| PROBLEM                                                                                                    | SOLUTION                                                                                                    |
|----------------------------------------------------------------------------------------------------|----------------------------------------------------------------------------------------------------|
| Gauges do not work, radio shows OBD2 Error 1 or Error 2.                                                                    | Ensure OBDII connector is securely attached to the OBDII connector of the vehicle.<br>If you hardwired connections at the OBDII, check connections at the OBDII connector. Make sure the <b>RED/BROWN</b> wire is on <b>PIN 6</b> and the <b>YELLOW/BROWN</b> wire is connected to <b>PIN 14</b> of the OBDII connector. Do not use T-Taps. Soldering or military splicing methods are recommended.<br>If anything else is connected to the OBD2 or CAN wires of vehicle (programmer, throttle controller, insurance tracker, etc.) try unplugging it to see if gauges work. If gauges work without it installed, call tech support for options.<br>Reset the RR. |
| The light on the Maestro is blinking <b>RED TWICE</b> and the radio <b>IS</b> turning on.                                   | Ensure the 4-pin data cable is connected between the radio and the RR, and<br>that it is plugged into the black port on the Maestro RR. The red and blue<br>ports on the RR should be empty.<br>Make sure the correct radio model and serial number were entered during<br>the flash. Verify the radio's serial number entered during the flash matches<br>what is listed on the radio screen. This can be found in the settings of the<br>radio, listed as Device Id, Device Number, or Serial Number.                                                                                                    |
| The light on the Maestro is blinking <b>RED TWICE</b> but the radio is <b>NOT</b> turning on.                               | If installing a modular radio and it is not turning on, ensure the screen is<br>secured and any trim pieces on the radio have been installed fully. Not<br>installing these fully will prevent radio from powering up and show a 2x red<br>error as well.<br>Test red and yellow wires for DC voltage at radio using a multimeter. Contact<br>support if no voltage on red or yellow.                                                                                                    |
| The steering wheel controls are not working, the Maestro RR does not blink when they are pressed.                           | Ensure the 20 or 28-pin connector is plugged to the vehicle and to the TO1 T-harness, as shown in step 3 (this is where the RR gets the steering wheel signal from the vehicle).                                                                                                    |
| <b>(Prius only)</b> After the car is turned off, the radio stays on. The car stays in accessory mode and will not turn off. | Locate the white 12-pin connector of the TO1 harness, it is connected to the vehicle harness.<br>Then, cut and isolate the red wire located at pin 11. The radio will shut off when the vehicle is turned off.                                                                                                    |

#### MAESTRO RR RESET PROCEDURE:

Turn the key to the OFF position, then disconnect all connectors from the module. Press and hold the module's programming button and connect all the connectors back to the module. Wait, the module's LED will flash RED rapidly (this may take up to 10 seconds).

Release the programming button. Wait, the LED will turn solid GREEN for 2 seconds to show the reset was successful.

#### TECHNICAL ASSISTANCE

Phone: 1-866-427-2999

Email: maestro.support@idatalink.com

IMPORTANT: To ensure proper operation, the aftermarket radio needs to have the latest firmware from the manufacturer. Please visit the radio manufacturer's website and look for any updates pertaining to your radio.

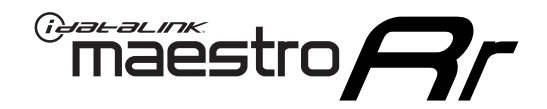

# **INSTALL GUIDE**

2011-2016 SCION IQ

#### **RETAINS STEERING WHEEL CONTROLS, FACTORY AMPLIFIER, AND MORE!**

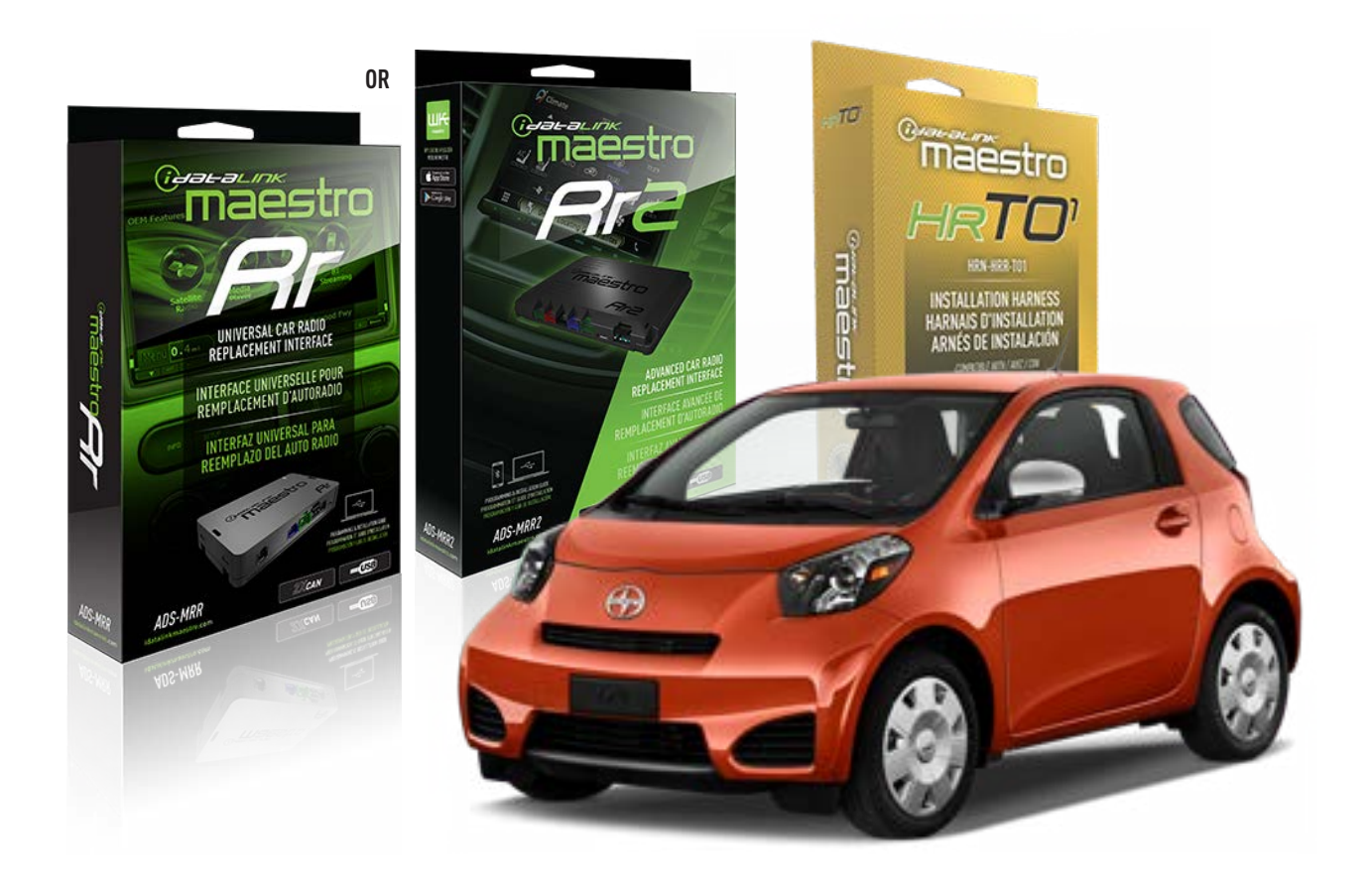

#### **PRODUCTS REQUIRED**

iDatalink Maestro RR or RR2 Radio Replacement Interface iDatalink Maestro HRR-TO1 Installation Harness

**PROGRAMMED FIRMWARE** ADS-RR(SR)-TOY01-DS

ADDITIONAL RESOURCES Maestro RR2 Programmable Outputs Guide

#### **OPTIONAL ACCESSORIES**

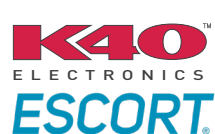

Click here for: Radar Installation Guides

HEAD UNIT ADAPTER: ACC-HU-PI01, SON1, KEN1, KEN2, ALP1

NOTICE: Automotive Data Solutions Inc. (ADS) recommends having this installation performed by a certified technician. Logos and trademarks used here in are the properties of their respective owners.

## **WELCOME**

<sup>®</sup>maestro

Congratulations on the purchase of your iDatalink Maestro RR Radio replacement solution. You are now a few simple steps away from enjoying your new car radio with enhanced features.

Before starting your installation, please ensure that your iDatalink Maestro module is programmed with the correct firmware for your vehicle and that you carefully review the install guide.

Please note that Maestro RR will only retain functionalities that were originally available in the vehicle.

### **TABLE OF CONTENTS**

| Installation Instructions  | 3 |
|----------------------------|---|
| Wiring Diagram             | 4 |
| Radio Wire Reference Chart | 5 |
| Module Diagnostics         | 6 |
| Troubleshooting Table      | 7 |

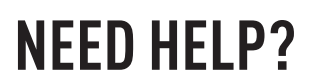

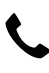

**L** 1 866 427-2999

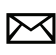

maestro.support@idatalink.com
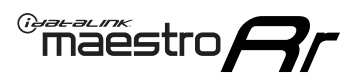

# **INSTALLATION INSTRUCTIONS** P1/1

#### **STEP 1**

Remove the factory radio

If using head unit adapter (sold separately), connect HRR-TO1 harness to adapter and skip to step 2.

- Unbox the aftermarket radio and locate its main harness.
- Cut and remove the black 20 pin connector from the HRR-TO1 T-harness and connect the wires, shown in the wiring diagram, from aftermarket radio main harness to the HRR-TO1 T-harness and match the wire functions.

**Note**: only connect purple/white wire to radio reverse input or module damage will occur.

### STEP 2

- Identify if your vehicle has a 20 or 28 pin secondary connector.
- Assemble TO1 T-harness as shown on wiring diagram.
- Connect the factory harness to the HRR-T01 harness.

### **STEP 3**

- Connect HRR-T01 3-pin black connector to black connector of OBDII extension harness.
- Plug the OBDII connector into the OBDII of the vehicle.

### **STEP 4**

- Plug the harnesses into the aftermarket radio.
- Plug the Data cable to the data port of the aftermarket radio.
- Insert the Audio cable into the iDatalink 3.5 mm audio jack of the aftermarket radio (if there is no iDatalink audio input, connect to AUX).

Note: On Pioneer radio, ensure that there is nothing plugged into the W/R port.

### **STEP 5**

• Connect all the harnesses to the Maestro RR module then test your installation.

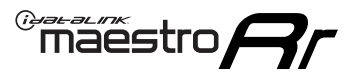

### WIRING DIAGRAM without an Amplifier

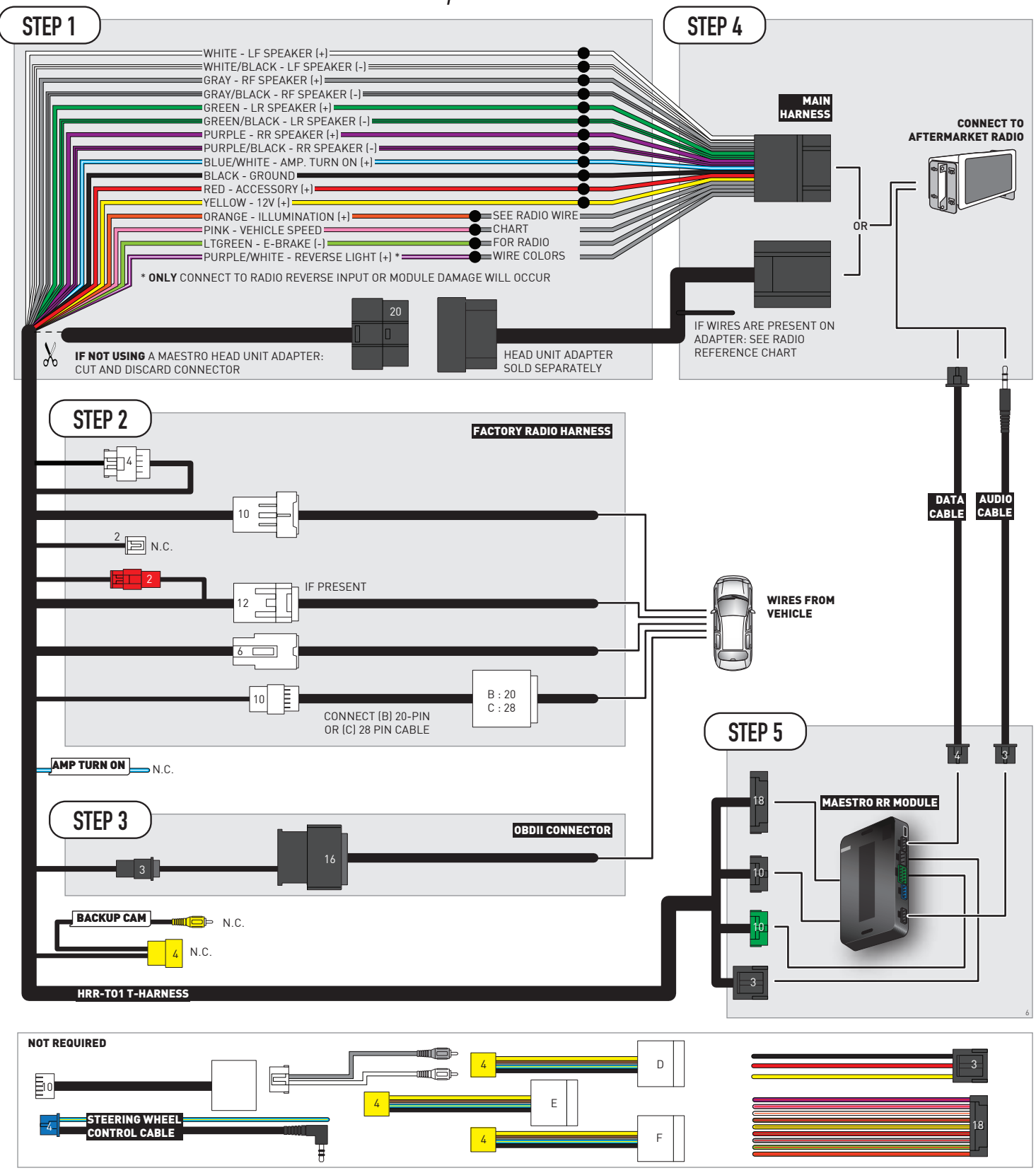

# **RADIO WIRE REFERENCE CHART**

| T01 T-harness<br>Wire Description | Polarity | Wire Color on Maestro<br>T-Harness | Wire Color on Alpine<br>cable | Wire Color on Kenwood/<br>JVC cable | Wire Color on Pioneer<br>cable | Wire Color on Sony<br>cable |
|-----------------------------------|----------|------------------------------------|-------------------------------|-------------------------------------|--------------------------------|-----------------------------|
| Illumination                      | [+]      | Orange                             | N/A                           | Orange/White                        | Orange/White                   | Orange                      |
| Reverse Light*                    | (+)      | Purple/White                       | Orange/White                  | Purple/White                        | Purple/White                   | Purple/White                |
| E-Brake                           | (-)      | Lt Green                           | Yellow/Blue                   | Lt Green                            | Lt Green                       | Lt Green                    |
| VSS (vehicle speed sensor)        | (DATA)   | Pink                               | Green/White                   | Pink                                | Pink                           | N/A                         |

### Head unit adapter wiring (optional accessory, sold separately)

| ACC-HU-ALP1<br>Wire Description | Polarity | Wire Color on Adapter | Alpine Radio |
|---------------------------------|----------|-----------------------|--------------|
| VSS (vehicle speed sensor)      | (DATA)   | Green/White           | Green/White  |

| ACC-HU-KEN1<br>Wire Description |                         | Polarity | Wire Color on Adapter | Kenwood Radio                   |
|---------------------------------|-------------------------|----------|-----------------------|---------------------------------|
|                                 | CAM                     | (+)      | Green/Red             | Refer to camera/radio<br>manual |
|                                 | CAM                     | [-]      | Green/White           | Refer to camera/radio<br>manual |
|                                 | Steering Wheel Controls | (DATA)   | Blue/Yellow           | n/a                             |

| ACC-HU-KEN2<br>Wire Description |                         | Polarity | Wire Color on Adapter | Kenwood Radio |
|---------------------------------|-------------------------|----------|-----------------------|---------------|
|                                 | E-Brake                 | [-]      | LtGreen               | LtGreen       |
|                                 | Reverse Light*          | (+)      | Purple/White          | Purple/White  |
|                                 | Steering Wheel Controls | (DATA)   | Blue/Yellow           | n/a           |

\* Reverse light wire: Only connect to radio or module damage will occur.

# **MODULE DIAGNOSTICS**

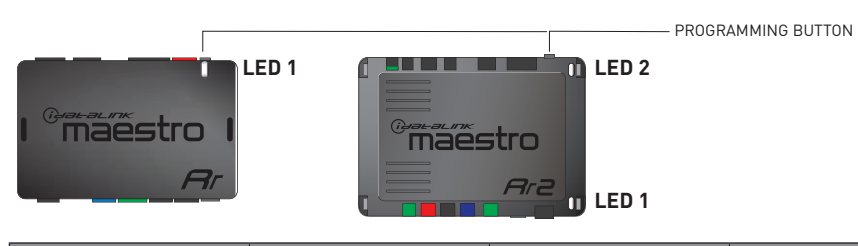

| LED 1<br>Module/Firmware<br>status | LED 2 (RR2)<br>Bluetooth activity | LED STATUS               | DIAGNOSTIC                                                                                                    |  |
|------------------------------------|-----------------------------------|--------------------------|----------------------------------------------------------------------------------------------------|--|
| • or •                             |                                   | RED or GREEN<br>flashing | LED flashes 1 or more times, either red or green, <b>when a steering wheel button is pressed</b> : normal operation. |  |
| •                                  |                                   | 1 RED flash              | Module has no firmware.<br>Flash module using Weblink Desktop and log in. Do <u>NOT</u> use DEMO MODE.               |  |
| 2 RED flast                        |                                   | 2 RED flashes            | Problem detected. Consult troubleshooting table.                                                                     |  |
| •                                  |                                   | 1 GREEN flash            | After radio boots up : Normal operation.                                                                             |  |
|                                    | •                                 | 3 GREEN flashes          | Bluetooth is activated.<br>Turns off after one minute: Normal operation.                                             |  |
| •                                  | ٠                                 | OFF                      | Normal operation (inactive).                                                                                         |  |

| VIDEO HELP   | Installation, product information, vehicle specific videos.                  |
|--------------|------------------------------------------------------------------------------|
| VERIFY FLASH | Last flash information, steering control configuration, vehicle information. |
| WEBLINK      | Software to program module.                                                  |

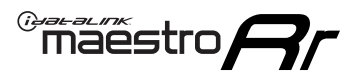

### **TROUBLESHOOTING TABLE**

| PROBLEM                                                                                                    | SOLUTION                                                                                                    |
|----------------------------------------------------------------------------------------------------|----------------------------------------------------------------------------------------------------|
| Gauges do not work, radio shows OBD2 Error 1 or Error 2.                                                                    | Ensure OBDII connector is securely attached to the OBDII connector of the vehicle.<br>If you hardwired connections at the OBDII, check connections at the OBDII connector. Make sure the <b>RED/BROWN</b> wire is on <b>PIN 6</b> and the <b>YELLOW/BROWN</b> wire is connected to <b>PIN 14</b> of the OBDII connector. Do not use T-Taps. Soldering or military splicing methods are recommended.<br>If anything else is connected to the OBD2 or CAN wires of vehicle (programmer, throttle controller, insurance tracker, etc.) try unplugging it to see if gauges work. If gauges work without it installed, call tech support for options.<br>Reset the RR. |
| The light on the Maestro is blinking <b>RED TWICE</b> and the radio <b>IS</b> turning on.                                   | Ensure the 4-pin data cable is connected between the radio and the RR, and<br>that it is plugged into the black port on the Maestro RR. The red and blue<br>ports on the RR should be empty.<br>Make sure the correct radio model and serial number were entered during<br>the flash. Verify the radio's serial number entered during the flash matches<br>what is listed on the radio screen. This can be found in the settings of the<br>radio, listed as Device Id, Device Number, or Serial Number.                                                                                                    |
| The light on the Maestro is blinking <b>RED TWICE</b> but the radio is <b>NOT</b> turning on.                               | If installing a modular radio and it is not turning on, ensure the screen is<br>secured and any trim pieces on the radio have been installed fully. Not<br>installing these fully will prevent radio from powering up and show a 2x red<br>error as well.<br>Test red and yellow wires for DC voltage at radio using a multimeter. Contact<br>support if no voltage on red or yellow.                                                                                                    |
| The steering wheel controls are not working, the Maestro RR does not blink when they are pressed.                           | Ensure the 20 or 28-pin connector is plugged to the vehicle and to the TO1 T-harness, as shown in step 3 (this is where the RR gets the steering wheel signal from the vehicle).                                                                                                    |
| <b>(Prius only)</b> After the car is turned off, the radio stays on. The car stays in accessory mode and will not turn off. | Locate the white 12-pin connector of the TO1 harness, it is connected to the vehicle harness.<br>Then, cut and isolate the red wire located at pin 11. The radio will shut off when the vehicle is turned off.                                                                                                    |

#### MAESTRO RR RESET PROCEDURE:

Turn the key to the OFF position, then disconnect all connectors from the module. Press and hold the module's programming button and connect all the connectors back to the module. Wait, the module's LED will flash RED rapidly (this may take up to 10 seconds).

Release the programming button. Wait, the LED will turn solid GREEN for 2 seconds to show the reset was successful.

#### **TECHNICAL ASSISTANCE**

Phone: 1-866-427-2999

Email: maestro.support@idatalink.com

IMPORTANT: To ensure proper operation, the aftermarket radio needs to have the latest firmware from the manufacturer. Please visit the radio manufacturer's website and look for any updates pertaining to your radio.

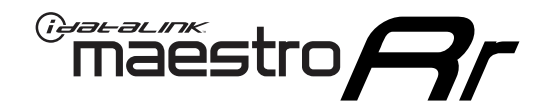

# **INSTALL GUIDE**

2007-2016 SCION TC

### **RETAINS STEERING WHEEL CONTROLS, FACTORY AMPLIFIER, AND MORE!**

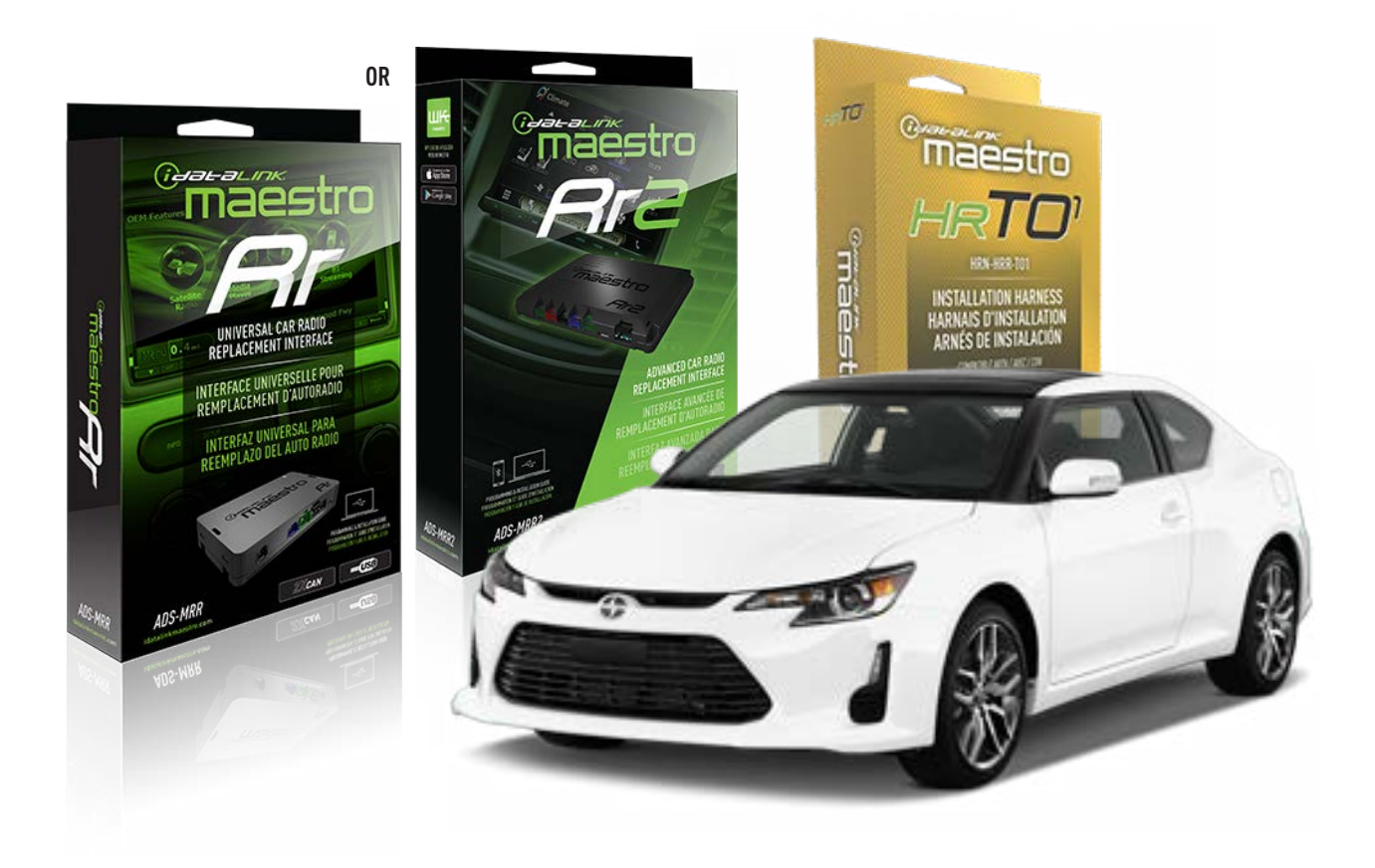

#### **PRODUCTS REQUIRED**

iDatalink Maestro RR or RR2 Radio Replacement Interface iDatalink Maestro HRR-T01 Installation Harness

**PROGRAMMED FIRMWARE** ADS-RR(SR)-TOY01-DS

ADDITIONAL RESOURCES Maestro RR2 Programmable Outputs Guide

#### **OPTIONAL ACCESSORIES**

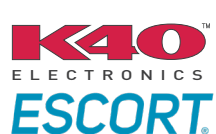

Click here for: Radar Installation Guides

HEAD UNIT ADAPTER: ACC-HU-PI01, SON1, KEN1, KEN2, ALP1

NOTICE: Automotive Data Solutions Inc. (ADS) recommends having this installation performed by a certified technician. Logos and trademarks used here in are the properties of their respective owners.

## **WELCOME**

<sup>®</sup>maestro

Congratulations on the purchase of your iDatalink Maestro RR Radio replacement solution. You are now a few simple steps away from enjoying your new car radio with enhanced features.

Before starting your installation, please ensure that your iDatalink Maestro module is programmed with the correct firmware for your vehicle and that you carefully review the install guide.

Please note that Maestro RR will only retain functionalities that were originally available in the vehicle.

### **TABLE OF CONTENTS**

| Installation Instructions  | 3 |
|----------------------------|---|
| Wiring Diagram             | 4 |
| Radio Wire Reference Chart | 5 |
| Module Diagnostics         | 6 |
| Troubleshooting Table      | 7 |

### **NEED HELP?**

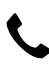

**L** 1 866 427-2999

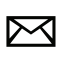

maestro.support@idatalink.com

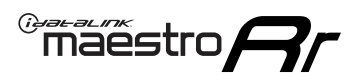

# **INSTALLATION INSTRUCTIONS** P1/1

#### **STEP 1**

Remove the factory radio

If using head unit adapter (sold separately), connect HRR-TO1 harness to adapter and skip to step 2.

- Unbox the aftermarket radio and locate its main harness.
- Cut and remove the black 20 pin connector from the HRR-TO1 T-harness and connect the wires, shown in the wiring diagram, from aftermarket radio main harness to the HRR-TO1 T-harness and match the wire functions.

**Note**: only connect purple/white wire to radio reverse input or module damage will occur.

### STEP 2

- Identify if your vehicle has a 20 or 28 pin secondary connector.
- Assemble TO1 T-harness as shown on wiring diagram.
- Connect the factory harness to the HRR-T01 harness.

### **STEP 3**

- Connect HRR-T01 3-pin black connector to black connector of OBDII extension harness.
- Plug the OBDII connector into the OBDII of the vehicle.

### **STEP 4**

- Plug the harnesses into the aftermarket radio.
- Plug the Data cable to the data port of the aftermarket radio.
- Insert the Audio cable into the iDatalink 3.5 mm audio jack of the aftermarket radio (if there is no iDatalink audio input, connect to AUX).

Note: On Pioneer radio, ensure that there is nothing plugged into the W/R port.

### **STEP 5**

• Connect all the harnesses to the Maestro RR module then test your installation.

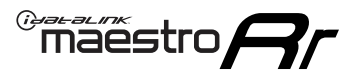

### WIRING DIAGRAM without an Amplifier

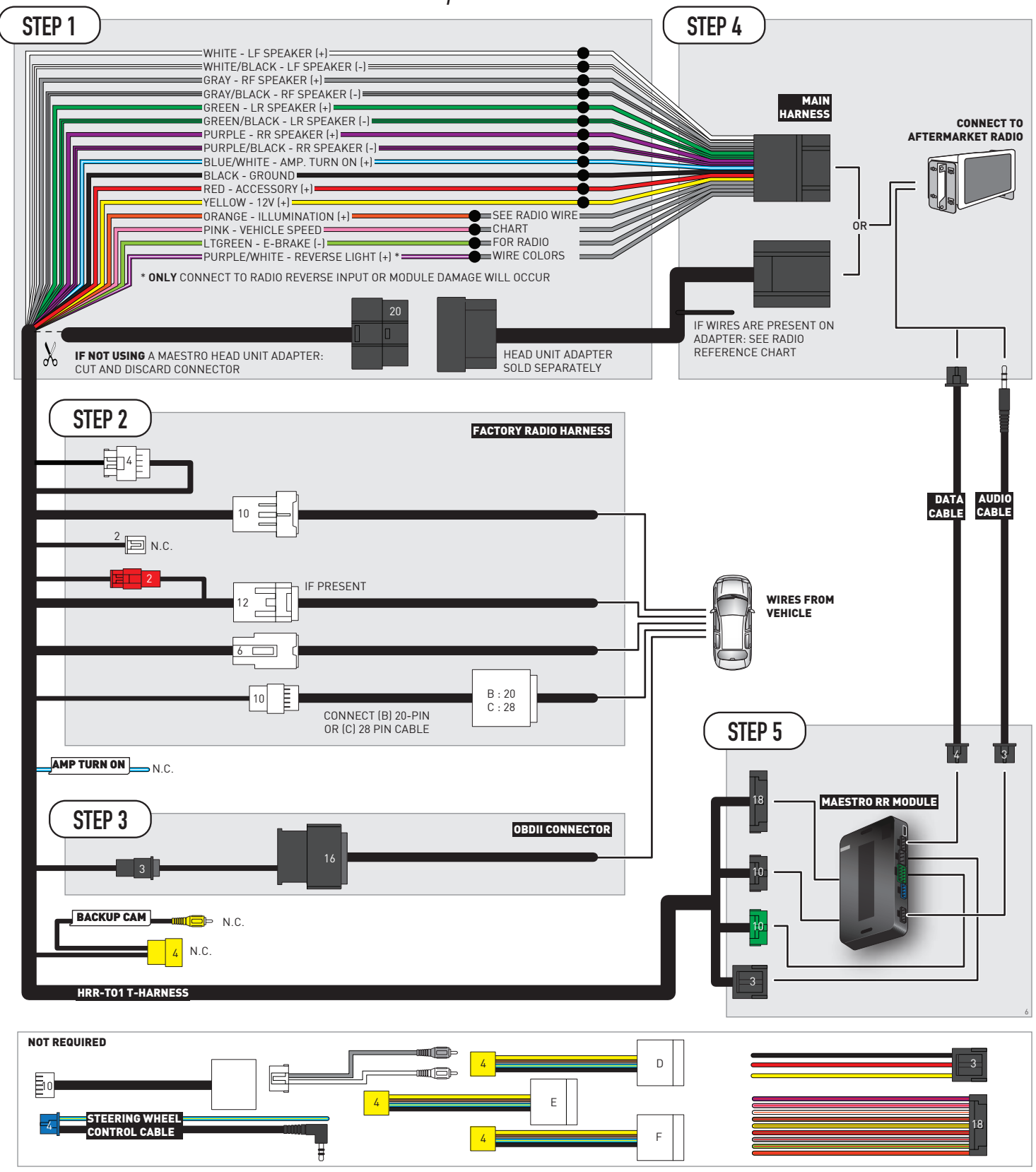

# **RADIO WIRE REFERENCE CHART**

| T01 T-harness<br>Wire Description | Polarity | Wire Color on Maestro<br>T-Harness | Wire Color on Alpine<br>cable | Wire Color on Kenwood/<br>JVC cable | Wire Color on Pioneer<br>cable | Wire Color on Sony<br>cable |
|-----------------------------------|----------|------------------------------------|-------------------------------|-------------------------------------|--------------------------------|-----------------------------|
| Illumination                      | (+)      | Orange                             | N/A                           | Orange/White                        | Orange/White                   | Orange                      |
| Reverse Light*                    | (+)      | Purple/White                       | Orange/White                  | Purple/White                        | Purple/White                   | Purple/White                |
| E-Brake                           | (-)      | Lt Green                           | Yellow/Blue                   | Lt Green                            | Lt Green                       | Lt Green                    |
| VSS (vehicle speed sensor)        | (DATA)   | Pink                               | Green/White                   | Pink                                | Pink                           | N/A                         |

### Head unit adapter wiring (optional accessory, sold separately)

| ACC-HU-ALP1<br>Wire Description | Polarity | Wire Color on Adapter | Alpine Radio |
|---------------------------------|----------|-----------------------|--------------|
| VSS (vehicle speed sensor)      | (DATA)   | Green/White           | Green/White  |

| ACC-HU-KEN1<br>Wire Description |                         | Polarity | Wire Color on Adapter | Kenwood Radio                   |
|---------------------------------|-------------------------|----------|-----------------------|---------------------------------|
|                                 | CAM                     | (+)      | Green/Red             | Refer to camera/radio<br>manual |
|                                 | CAM                     | [-]      | Green/White           | Refer to camera/radio<br>manual |
|                                 | Steering Wheel Controls | (DATA)   | Blue/Yellow           | n/a                             |

| ACC-HU-KEN2<br>Wire Description |                         | Polarity | Wire Color on Adapter | Kenwood Radio |
|---------------------------------|-------------------------|----------|-----------------------|---------------|
|                                 | E-Brake                 | [-]      | LtGreen               | LtGreen       |
|                                 | Reverse Light*          | (+)      | Purple/White          | Purple/White  |
|                                 | Steering Wheel Controls | (DATA)   | Blue/Yellow           | n/a           |

\* Reverse light wire: Only connect to radio or module damage will occur.

# **MODULE DIAGNOSTICS**

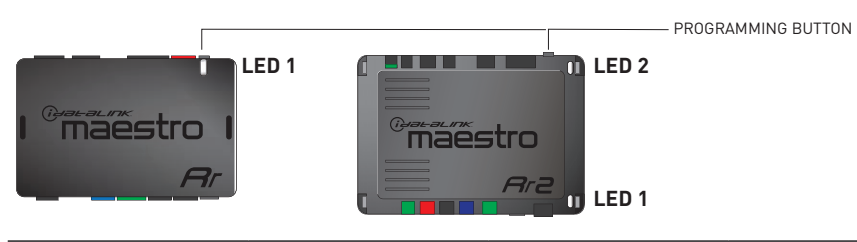

| LED 1<br>Module/Firmware<br>status | LED 2 (RR2)<br>Bluetooth activity | LED STATUS               | DIAGNOSTIC                                                                                                    |
|------------------------------------|-----------------------------------|--------------------------|----------------------------------------------------------------------------------------------------|
| • or •                             |                                   | RED or GREEN<br>flashing | LED flashes 1 or more times, either red or green, <b>when a steering wheel button is pressed</b> : normal operation. |
| •                                  |                                   | 1 RED flash              | Module has no firmware.<br>Flash module using Weblink Desktop and log in. Do <u>NOT</u> use DEMO MODE.               |
| •                                  |                                   | 2 RED flashes            | Problem detected. Consult troubleshooting table.                                                                     |
| •                                  |                                   | 1 GREEN flash            | After radio boots up : Normal operation.                                                                             |
|                                    | •                                 | 3 GREEN flashes          | Bluetooth is activated.<br>Turns off after one minute: Normal operation.                                             |
| ٠                                  | ٠                                 | OFF                      | Normal operation (inactive).                                                                                         |

| <u>VIDEO HELP</u> | Installation, product information, vehicle specific videos.                  |
|-------------------|------------------------------------------------------------------------------|
| VERIFY FLASH      | Last flash information, steering control configuration, vehicle information. |
| WEBLINK           | Software to program module.                                                  |

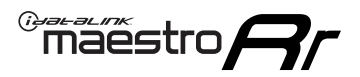

### **TROUBLESHOOTING TABLE**

| PROBLEM                                                                                                    | SOLUTION                                                                                                    |
|----------------------------------------------------------------------------------------------------|----------------------------------------------------------------------------------------------------|
| Gauges do not work, radio shows OBD2 Error 1 or Error 2.                                                                    | Ensure OBDII connector is securely attached to the OBDII connector of the vehicle.<br>If you hardwired connections at the OBDII, check connections at the OBDII connector. Make sure the <b>RED/BROWN</b> wire is on <b>PIN 6</b> and the <b>YELLOW/BROWN</b> wire is connected to <b>PIN 14</b> of the OBDII connector. Do not use T-Taps. Soldering or military splicing methods are recommended.<br>If anything else is connected to the OBD2 or CAN wires of vehicle (programmer, throttle controller, insurance tracker, etc.) try unplugging it to see if gauges work. If gauges work without it installed, call tech support for options.<br>Reset the RR. |
| The light on the Maestro is blinking <b>RED TWICE</b> and the radio <b>IS</b> turning on.                                   | Ensure the 4-pin data cable is connected between the radio and the RR, and<br>that it is plugged into the black port on the Maestro RR. The red and blue<br>ports on the RR should be empty.<br>Make sure the correct radio model and serial number were entered during<br>the flash. Verify the radio's serial number entered during the flash matches<br>what is listed on the radio screen. This can be found in the settings of the<br>radio, listed as Device Id, Device Number, or Serial Number.                                                                                                    |
| The light on the Maestro is blinking <b>RED TWICE</b> but the radio is <b>NOT</b> turning on.                               | If installing a modular radio and it is not turning on, ensure the screen is<br>secured and any trim pieces on the radio have been installed fully. Not<br>installing these fully will prevent radio from powering up and show a 2x red<br>error as well.<br>Test red and yellow wires for DC voltage at radio using a multimeter. Contact<br>support if no voltage on red or yellow.                                                                                                    |
| The steering wheel controls are not working, the Maestro RR does not blink when they are pressed.                           | Ensure the 20 or 28-pin connector is plugged to the vehicle and to the TO1 T-harness, as shown in step 3 (this is where the RR gets the steering wheel signal from the vehicle).                                                                                                    |
| <b>(Prius only)</b> After the car is turned off, the radio stays on. The car stays in accessory mode and will not turn off. | Locate the white 12-pin connector of the TO1 harness, it is connected to the vehicle harness.<br>Then, cut and isolate the red wire located at pin 11. The radio will shut off when the vehicle is turned off.                                                                                                    |

#### MAESTRO RR RESET PROCEDURE:

Turn the key to the OFF position, then disconnect all connectors from the module. Press and hold the module's programming button and connect all the connectors back to the module. Wait, the module's LED will flash RED rapidly (this may take up to 10 seconds).

Release the programming button. Wait, the LED will turn solid GREEN for 2 seconds to show the reset was successful.

#### TECHNICAL ASSISTANCE

Phone: 1-866-427-2999

Email: maestro.support@idatalink.com

IMPORTANT: To ensure proper operation, the aftermarket radio needs to have the latest firmware from the manufacturer. Please visit the radio manufacturer's website and look for any updates pertaining to your radio.

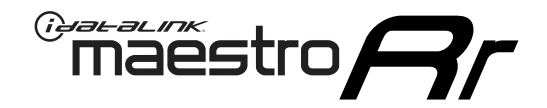

# **INSTALL GUIDE**

2008-2016 SCION XB

#### **RETAINS STEERING WHEEL CONTROLS, FACTORY AMPLIFIER, AND MORE!**

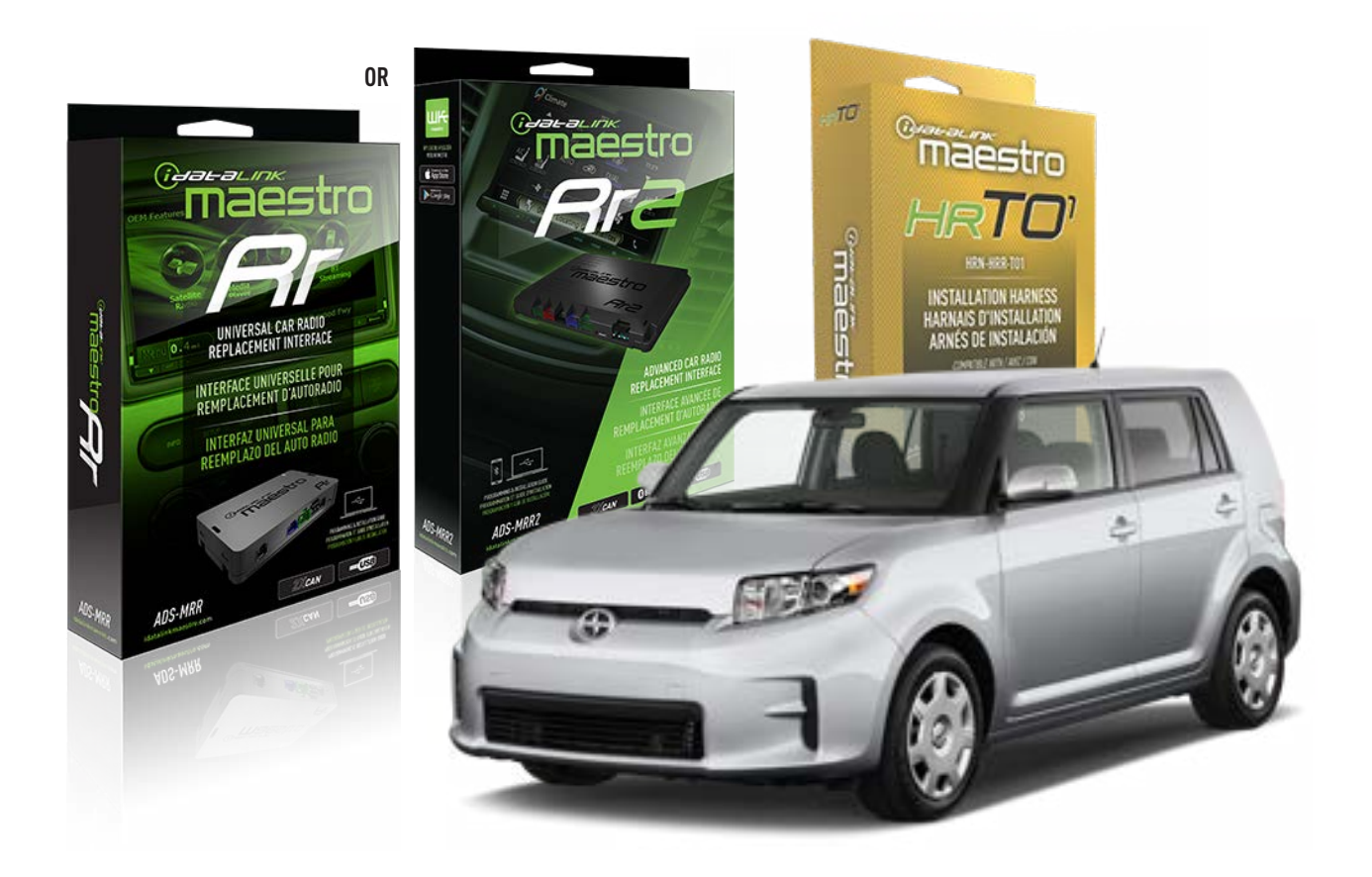

#### **PRODUCTS REQUIRED**

iDatalink Maestro RR or RR2 Radio Replacement Interface iDatalink Maestro HRR-TO1 Installation Harness

**PROGRAMMED FIRMWARE** ADS-RR(SR)-TOY01-DS

ADDITIONAL RESOURCES Maestro RR2 Programmable Outputs Guide

#### **OPTIONAL ACCESSORIES**

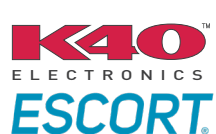

Click here for: Radar Installation Guides

HEAD UNIT ADAPTER: ACC-HU-PIO1, SON1, KEN1, KEN2, ALP1

NOTICE: Automotive Data Solutions Inc. (ADS) recommends having this installation performed by a certified technician. Logos and trademarks used here in are the properties of their respective owners.

### **WELCOME**

<sup>®</sup>maestro

Congratulations on the purchase of your iDatalink Maestro RR Radio replacement solution. You are now a few simple steps away from enjoying your new car radio with enhanced features.

Before starting your installation, please ensure that your iDatalink Maestro module is programmed with the correct firmware for your vehicle and that you carefully review the install guide.

Please note that Maestro RR will only retain functionalities that were originally available in the vehicle.

### **TABLE OF CONTENTS**

| Installation Instructions  | 3 |
|----------------------------|---|
| Wiring Diagram             | 4 |
| Radio Wire Reference Chart | 5 |
| Module Diagnostics         | 6 |
| Troubleshooting Table      | 7 |

### **NEED HELP?**

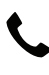

**L** 1 866 427-2999

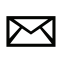

maestro.support@idatalink.com

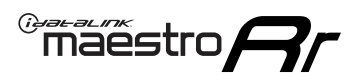

# **INSTALLATION INSTRUCTIONS** P1/1

#### **STEP 1**

Remove the factory radio

If using head unit adapter (sold separately), connect HRR-TO1 harness to adapter and skip to step 2.

- Unbox the aftermarket radio and locate its main harness.
- Cut and remove the black 20 pin connector from the HRR-TO1 T-harness and connect the wires, shown in the wiring diagram, from aftermarket radio main harness to the HRR-TO1 T-harness and match the wire functions.

**Note**: only connect purple/white wire to radio reverse input or module damage will occur.

### STEP 2

- Identify if your vehicle has a 20 or 28 pin secondary connector.
- Assemble TO1 T-harness as shown on wiring diagram.
- Connect the factory harness to the HRR-T01 harness.

### **STEP 3**

- Connect HRR-T01 3-pin black connector to black connector of OBDII extension harness.
- Plug the OBDII connector into the OBDII of the vehicle.

### **STEP 4**

- Plug the harnesses into the aftermarket radio.
- Plug the Data cable to the data port of the aftermarket radio.
- Insert the Audio cable into the iDatalink 3.5 mm audio jack of the aftermarket radio (if there is no iDatalink audio input, connect to AUX).

Note: On Pioneer radio, ensure that there is nothing plugged into the W/R port.

### **STEP 5**

• Connect all the harnesses to the Maestro RR module then test your installation.

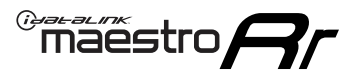

### WIRING DIAGRAM without an Amplifier

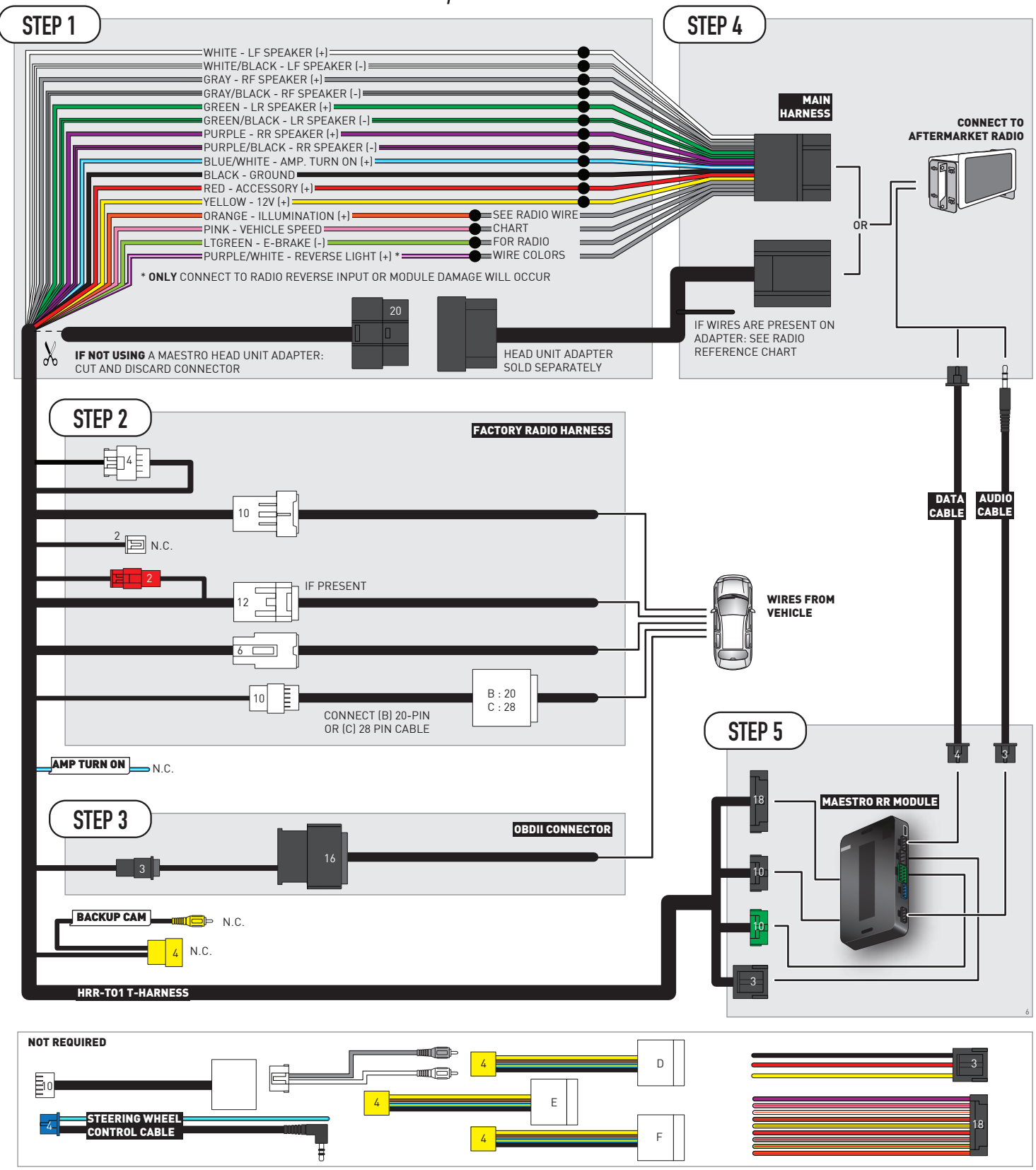

# **RADIO WIRE REFERENCE CHART**

| T01 T-harness<br>Wire Description | Polarity | Wire Color on Maestro<br>T-Harness | Wire Color on Alpine<br>cable | Wire Color on Kenwood/<br>JVC cable | Wire Color on Pioneer<br>cable | Wire Color on Sony<br>cable |
|-----------------------------------|----------|------------------------------------|-------------------------------|-------------------------------------|--------------------------------|-----------------------------|
| Illumination                      | (+)      | Orange                             | N/A                           | Orange/White                        | Orange/White                   | Orange                      |
| Reverse Light*                    | (+)      | Purple/White                       | Orange/White                  | Purple/White                        | Purple/White                   | Purple/White                |
| E-Brake                           | (-)      | Lt Green                           | Yellow/Blue                   | Lt Green                            | Lt Green                       | Lt Green                    |
| VSS (vehicle speed sensor)        | (DATA)   | Pink                               | Green/White                   | Pink                                | Pink                           | N/A                         |

### Head unit adapter wiring (optional accessory, sold separately)

| ACC-HU-ALP1<br>Wire Description | Polarity | Wire Color on Adapter | Alpine Radio |
|---------------------------------|----------|-----------------------|--------------|
| VSS (vehicle speed sensor)      | (DATA)   | Green/White           | Green/White  |

| ACC-HU-KEN1<br>Wire Description | Polarity | Wire Color on Adapter | Kenwood Radio                   |
|---------------------------------|----------|-----------------------|---------------------------------|
| CAM                             | (+)      | Green/Red             | Refer to camera/radio<br>manual |
| CAM                             | [-]      | Green/White           | Refer to camera/radio<br>manual |
| Steering Wheel Controls         | (DATA)   | Blue/Yellow           | n/a                             |

| ACC-HU-KEN2<br>Wire Description | Polarity | Wire Color on Adapter | Kenwood Radio |
|---------------------------------|----------|-----------------------|---------------|
| E-Brake                         | [-]      | LtGreen               | LtGreen       |
| Reverse Light*                  | (+)      | Purple/White          | Purple/White  |
| Steering Wheel Controls         | (DATA)   | Blue/Yellow           | n/a           |

\* Reverse light wire: Only connect to radio or module damage will occur.

# **MODULE DIAGNOSTICS**

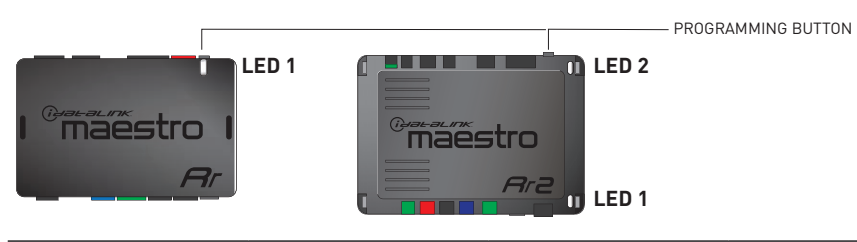

| LED 1<br>Module/Firmware<br>status | LED 2 (RR2)<br>Bluetooth activity | LED STATUS               | DIAGNOSTIC                                                                                                    |
|------------------------------------|-----------------------------------|--------------------------|----------------------------------------------------------------------------------------------------|
| • or •                             |                                   | RED or GREEN<br>flashing | LED flashes 1 or more times, either red or green, <b>when a steering wheel button is pressed</b> : normal operation. |
| •                                  |                                   | 1 RED flash              | Module has no firmware.<br>Flash module using Weblink Desktop and log in. Do <u>NOT</u> use DEMO MODE.               |
| •                                  |                                   | 2 RED flashes            | Problem detected. Consult troubleshooting table.                                                                     |
| •                                  |                                   | 1 GREEN flash            | After radio boots up : Normal operation.                                                                             |
|                                    | •                                 | 3 GREEN flashes          | Bluetooth is activated.<br>Turns off after one minute: Normal operation.                                             |
| ٠                                  | ٠                                 | OFF                      | Normal operation (inactive).                                                                                         |

| <u>VIDEO HELP</u> | Installation, product information, vehicle specific videos.                  |
|-------------------|------------------------------------------------------------------------------|
| VERIFY FLASH      | Last flash information, steering control configuration, vehicle information. |
| WEBLINK           | Software to program module.                                                  |

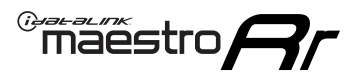

### **TROUBLESHOOTING TABLE**

| PROBLEM                                                                                                    | SOLUTION                                                                                                    |
|----------------------------------------------------------------------------------------------------|----------------------------------------------------------------------------------------------------|
| Gauges do not work, radio shows OBD2 Error 1 or Error 2.                                                                    | Ensure OBDII connector is securely attached to the OBDII connector of the vehicle.<br>If you hardwired connections at the OBDII, check connections at the OBDII connector. Make sure the <b>RED/BROWN</b> wire is on <b>PIN 6</b> and the <b>YELLOW/BROWN</b> wire is connected to <b>PIN 14</b> of the OBDII connector. Do not use T-Taps. Soldering or military splicing methods are recommended.<br>If anything else is connected to the OBD2 or CAN wires of vehicle (programmer, throttle controller, insurance tracker, etc.) try unplugging it to see if gauges work. If gauges work without it installed, call tech support for options.<br>Reset the RR. |
| The light on the Maestro is blinking <b>RED TWICE</b> and the radio <b>IS</b> turning on.                                   | Ensure the 4-pin data cable is connected between the radio and the RR, and<br>that it is plugged into the black port on the Maestro RR. The red and blue<br>ports on the RR should be empty.<br>Make sure the correct radio model and serial number were entered during<br>the flash. Verify the radio's serial number entered during the flash matches<br>what is listed on the radio screen. This can be found in the settings of the<br>radio, listed as Device Id, Device Number, or Serial Number.                                                                                                    |
| The light on the Maestro is blinking <b>RED TWICE</b> but the radio is <b>NOT</b> turning on.                               | If installing a modular radio and it is not turning on, ensure the screen is<br>secured and any trim pieces on the radio have been installed fully. Not<br>installing these fully will prevent radio from powering up and show a 2x red<br>error as well.<br>Test red and yellow wires for DC voltage at radio using a multimeter. Contact<br>support if no voltage on red or yellow.                                                                                                    |
| The steering wheel controls are not working, the Maestro RR does not blink when they are pressed.                           | Ensure the 20 or 28-pin connector is plugged to the vehicle and to the TO1 T-harness, as shown in step 3 (this is where the RR gets the steering wheel signal from the vehicle).                                                                                                    |
| <b>(Prius only)</b> After the car is turned off, the radio stays on. The car stays in accessory mode and will not turn off. | Locate the white 12-pin connector of the TO1 harness, it is connected to the vehicle harness.<br>Then, cut and isolate the red wire located at pin 11. The radio will shut off when the vehicle is turned off.                                                                                                    |

#### MAESTRO RR RESET PROCEDURE:

Turn the key to the OFF position, then disconnect all connectors from the module. Press and hold the module's programming button and connect all the connectors back to the module. Wait, the module's LED will flash RED rapidly (this may take up to 10 seconds).

Release the programming button. Wait, the LED will turn solid GREEN for 2 seconds to show the reset was successful.

#### TECHNICAL ASSISTANCE

Phone: 1-866-427-2999

Email: maestro.support@idatalink.com

IMPORTANT: To ensure proper operation, the aftermarket radio needs to have the latest firmware from the manufacturer. Please visit the radio manufacturer's website and look for any updates pertaining to your radio.

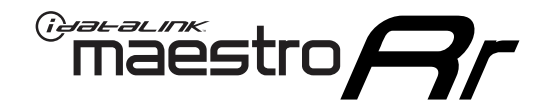

# **INSTALL GUIDE**

2008-2014 SCION XD

#### **RETAINS STEERING WHEEL CONTROLS, FACTORY AMPLIFIER, AND MORE!**

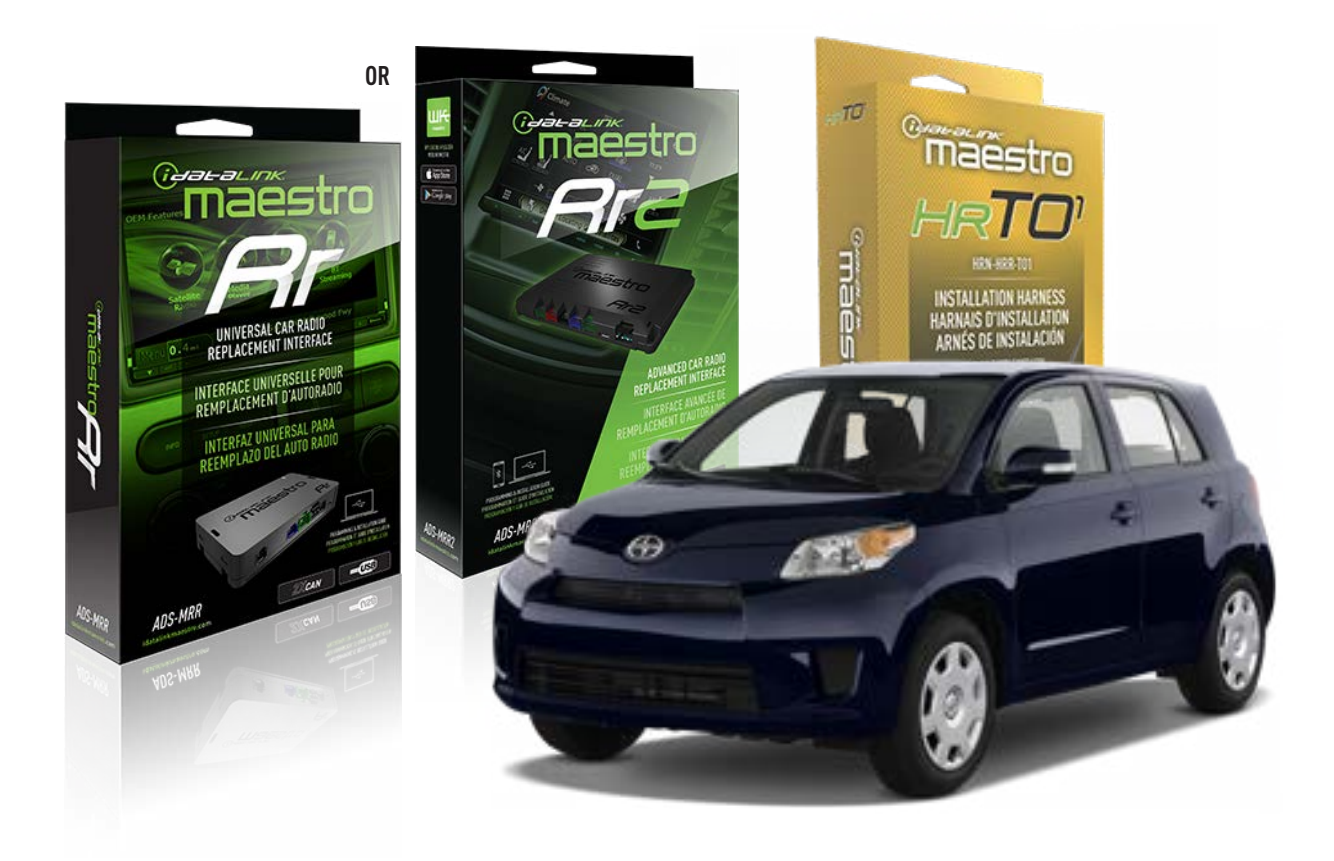

#### **PRODUCTS REQUIRED**

iDatalink Maestro RR or RR2 Radio Replacement Interface iDatalink Maestro HRR-TO1 Installation Harness

**PROGRAMMED FIRMWARE** ADS-RR(SR)-TOY01-DS

ADDITIONAL RESOURCES Maestro RR2 Programmable Outputs Guide

#### **OPTIONAL ACCESSORIES**

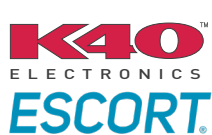

Click here for: Radar Installation Guides

HEAD UNIT ADAPTER: ACC-HU-PIO1, SON1, KEN1, KEN2, ALP1

NOTICE: Automotive Data Solutions Inc. (ADS) recommends having this installation performed by a certified technician. Logos and trademarks used here in are the properties of their respective owners.

### **WELCOME**

<sup>®</sup>maestro

Congratulations on the purchase of your iDatalink Maestro RR Radio replacement solution. You are now a few simple steps away from enjoying your new car radio with enhanced features.

Before starting your installation, please ensure that your iDatalink Maestro module is programmed with the correct firmware for your vehicle and that you carefully review the install guide.

Please note that Maestro RR will only retain functionalities that were originally available in the vehicle.

### **TABLE OF CONTENTS**

| Installation Instructions  | 3 |
|----------------------------|---|
| Wiring Diagram             | 4 |
| Radio Wire Reference Chart | 5 |
| Module Diagnostics         | 6 |
| Troubleshooting Table      | 7 |

### **NEED HELP?**

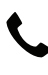

**L** 1 866 427-2999

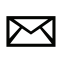

maestro.support@idatalink.com

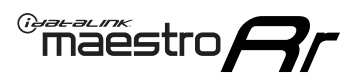

# **INSTALLATION INSTRUCTIONS** P1/1

#### **STEP 1**

Remove the factory radio

If using head unit adapter (sold separately), connect HRR-TO1 harness to adapter and skip to step 2.

- Unbox the aftermarket radio and locate its main harness.
- Cut and remove the black 20 pin connector from the HRR-TO1 T-harness and connect the wires, shown in the wiring diagram, from aftermarket radio main harness to the HRR-TO1 T-harness and match the wire functions.

**Note**: only connect purple/white wire to radio reverse input or module damage will occur.

### STEP 2

- Identify if your vehicle has a 20 or 28 pin secondary connector.
- Assemble TO1 T-harness as shown on wiring diagram.
- Connect the factory harness to the HRR-T01 harness.

### **STEP 3**

- Connect HRR-T01 3-pin black connector to black connector of OBDII extension harness.
- Plug the OBDII connector into the OBDII of the vehicle.

### **STEP 4**

- Plug the harnesses into the aftermarket radio.
- Plug the Data cable to the data port of the aftermarket radio.
- Insert the Audio cable into the iDatalink 3.5 mm audio jack of the aftermarket radio (if there is no iDatalink audio input, connect to AUX).

Note: On Pioneer radio, ensure that there is nothing plugged into the W/R port.

### **STEP 5**

• Connect all the harnesses to the Maestro RR module then test your installation.

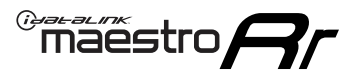

### WIRING DIAGRAM without an Amplifier

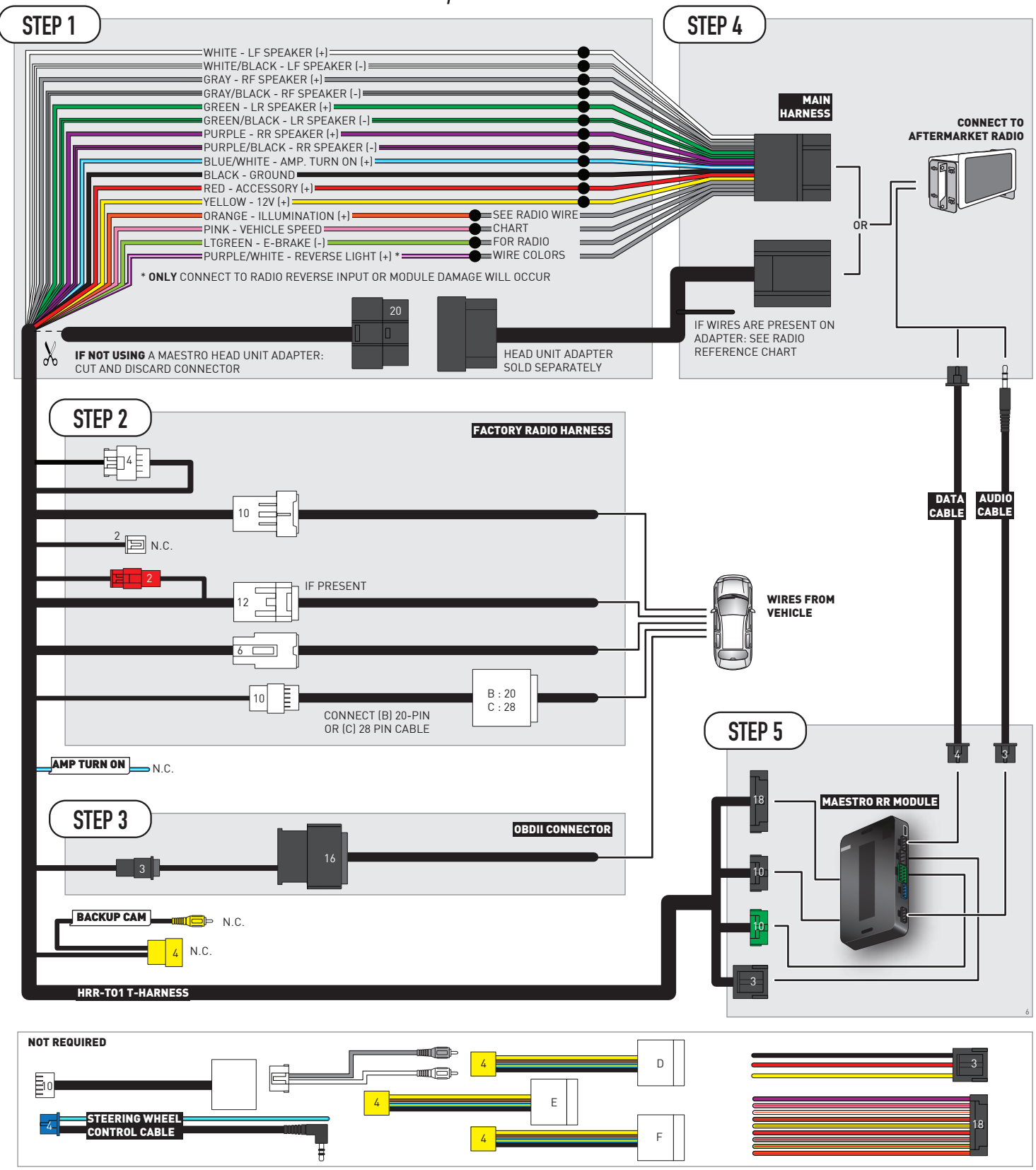

# **RADIO WIRE REFERENCE CHART**

| T01 T-harness<br>Wire Description | Polarity | Wire Color on Maestro<br>T-Harness | Wire Color on Alpine<br>cable | Wire Color on Kenwood/<br>JVC cable | Wire Color on Pioneer<br>cable | Wire Color on Sony<br>cable |
|-----------------------------------|----------|------------------------------------|-------------------------------|-------------------------------------|--------------------------------|-----------------------------|
| Illumination                      | (+)      | Orange                             | N/A                           | Orange/White                        | Orange/White                   | Orange                      |
| Reverse Light*                    | (+)      | Purple/White                       | Orange/White                  | Purple/White                        | Purple/White                   | Purple/White                |
| E-Brake                           | (-)      | Lt Green                           | Yellow/Blue                   | Lt Green                            | Lt Green                       | Lt Green                    |
| VSS (vehicle speed sensor)        | (DATA)   | Pink                               | Green/White                   | Pink                                | Pink                           | N/A                         |

### Head unit adapter wiring (optional accessory, sold separately)

| ACC-HU-ALP1<br>Wire Description | Polarity | Wire Color on Adapter | Alpine Radio |
|---------------------------------|----------|-----------------------|--------------|
| VSS (vehicle speed sensor)      | (DATA)   | Green/White           | Green/White  |

| ACC-HU-KEN1<br>Wire Description |                         | Polarity | Wire Color on Adapter | Kenwood Radio                   |
|---------------------------------|-------------------------|----------|-----------------------|---------------------------------|
|                                 | CAM                     | (+)      | Green/Red             | Refer to camera/radio<br>manual |
|                                 | CAM                     | [-]      | Green/White           | Refer to camera/radio<br>manual |
|                                 | Steering Wheel Controls | (DATA)   | Blue/Yellow           | n/a                             |

| ACC-HU-KEN2<br>Wire Description |                         | Polarity | Wire Color on Adapter | Kenwood Radio |
|---------------------------------|-------------------------|----------|-----------------------|---------------|
|                                 | E-Brake                 | [-]      | LtGreen               | LtGreen       |
|                                 | Reverse Light*          | (+)      | Purple/White          | Purple/White  |
|                                 | Steering Wheel Controls | (DATA)   | Blue/Yellow           | n/a           |

\* Reverse light wire: Only connect to radio or module damage will occur.

# **MODULE DIAGNOSTICS**

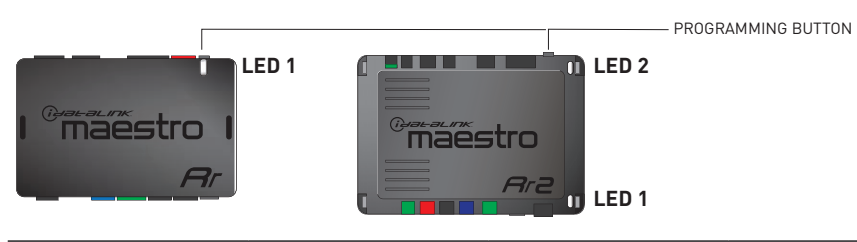

| LED 1<br>Module/Firmware<br>status | LED 2 (RR2)<br>Bluetooth activity | LED STATUS               | DIAGNOSTIC                                                                                                    |  |
|------------------------------------|-----------------------------------|--------------------------|----------------------------------------------------------------------------------------------------|--|
| • or •                             |                                   | RED or GREEN<br>flashing | LED flashes 1 or more times, either red or green, <b>when a steering wheel button is pressed</b> : normal operation. |  |
| •                                  |                                   | 1 RED flash              | Module has no firmware.<br>Flash module using Weblink Desktop and log in. Do <u>NOT</u> use DEMO MODE.               |  |
| •                                  | • 2                               |                          | Problem detected. Consult troubleshooting table.                                                                     |  |
| •                                  |                                   | 1 GREEN flash            | After radio boots up : Normal operation.                                                                             |  |
|                                    | •                                 | 3 GREEN flashes          | Bluetooth is activated.<br>Turns off after one minute: Normal operation.                                             |  |
| ٠                                  | ٠                                 | OFF                      | Normal operation (inactive).                                                                                         |  |

| VIDEO HELP   | Installation, product information, vehicle specific videos.                  |
|--------------|------------------------------------------------------------------------------|
| VERIFY FLASH | Last flash information, steering control configuration, vehicle information. |
| WEBLINK      | Software to program module.                                                  |

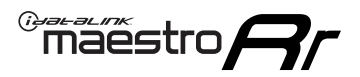

### **TROUBLESHOOTING TABLE**

| PROBLEM                                                                                                    | SOLUTION                                                                                                    |
|----------------------------------------------------------------------------------------------------|----------------------------------------------------------------------------------------------------|
| Gauges do not work, radio shows OBD2 Error 1 or Error 2.                                                                    | Ensure OBDII connector is securely attached to the OBDII connector of the vehicle.<br>If you hardwired connections at the OBDII, check connections at the OBDII connector. Make sure the <b>RED/BROWN</b> wire is on <b>PIN 6</b> and the <b>YELLOW/BROWN</b> wire is connected to <b>PIN 14</b> of the OBDII connector. Do not use T-Taps. Soldering or military splicing methods are recommended.<br>If anything else is connected to the OBD2 or CAN wires of vehicle (programmer, throttle controller, insurance tracker, etc.) try unplugging it to see if gauges work. If gauges work without it installed, call tech support for options.<br>Reset the RR. |
| The light on the Maestro is blinking <b>RED TWICE</b> and the radio <b>IS</b> turning on.                                   | Ensure the 4-pin data cable is connected between the radio and the RR, and<br>that it is plugged into the black port on the Maestro RR. The red and blue<br>ports on the RR should be empty.<br>Make sure the correct radio model and serial number were entered during<br>the flash. Verify the radio's serial number entered during the flash matches<br>what is listed on the radio screen. This can be found in the settings of the<br>radio, listed as Device Id, Device Number, or Serial Number.                                                                                                    |
| The light on the Maestro is blinking <b>RED TWICE</b> but the radio is <b>NOT</b> turning on.                               | If installing a modular radio and it is not turning on, ensure the screen is<br>secured and any trim pieces on the radio have been installed fully. Not<br>installing these fully will prevent radio from powering up and show a 2x red<br>error as well.<br>Test red and yellow wires for DC voltage at radio using a multimeter. Contact<br>support if no voltage on red or yellow.                                                                                                    |
| The steering wheel controls are not working, the Maestro RR does not blink when they are pressed.                           | Ensure the 20 or 28-pin connector is plugged to the vehicle and to the TO1 T-harness, as shown in step 3 (this is where the RR gets the steering wheel signal from the vehicle).                                                                                                    |
| <b>(Prius only)</b> After the car is turned off, the radio stays on. The car stays in accessory mode and will not turn off. | Locate the white 12-pin connector of the TO1 harness, it is connected to the vehicle harness.<br>Then, cut and isolate the red wire located at pin 11. The radio will shut off when the vehicle is turned off.                                                                                                    |

#### MAESTRO RR RESET PROCEDURE:

Turn the key to the OFF position, then disconnect all connectors from the module. Press and hold the module's programming button and connect all the connectors back to the module. Wait, the module's LED will flash RED rapidly (this may take up to 10 seconds).

Release the programming button. Wait, the LED will turn solid GREEN for 2 seconds to show the reset was successful.

#### TECHNICAL ASSISTANCE

Phone: 1-866-427-2999

Email: maestro.support@idatalink.com

IMPORTANT: To ensure proper operation, the aftermarket radio needs to have the latest firmware from the manufacturer. Please visit the radio manufacturer's website and look for any updates pertaining to your radio.

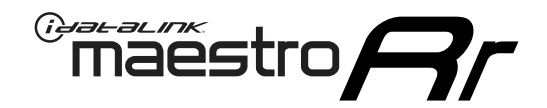

# **INSTALL GUIDE**

### 2005-2011 TOYOTA 4 RUNNER WITH JBL

#### **RETAINS STEERING WHEEL CONTROLS, FACTORY AMPLIFIER, AND MORE!**

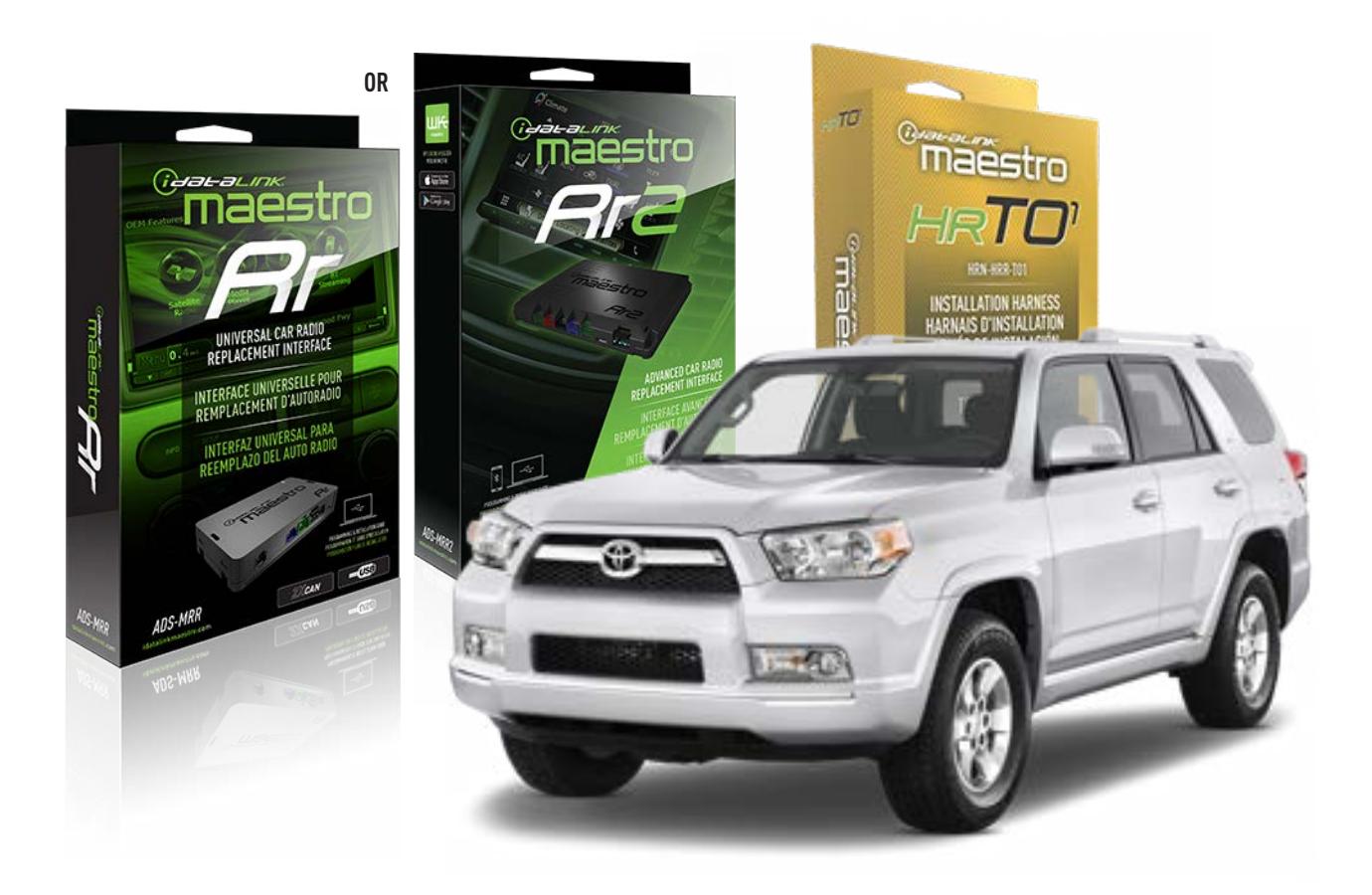

#### **PRODUCTS REQUIRED**

iDatalink Maestro RR or RR2 Radio Replacement Interface iDatalink Maestro HRR-TO1 Installation Harness

**PROGRAMMED FIRMWARE** ADS-RR(SR)-TOY01-DS

ADDITIONAL RESOURCES Maestro RR2 Programmable Outputs Guide

#### **OPTIONAL ACCESSORIES**

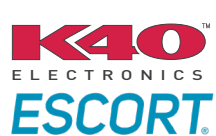

Click here for: Radar Installation Guides

HEAD UNIT ADAPTER: ACC-HU-PI01, SON1, KEN1, KEN2, ALP1

NOTICE: Automotive Data Solutions Inc. (ADS) recommends having this installation performed by a certified technician. Logos and trademarks used here in are the properties of their respective owners.

# **WELCOME**

<sup>®</sup>maestro

Congratulations on the purchase of your iDatalink Maestro RR Radio replacement solution. You are now a few simple steps away from enjoying your new car radio with enhanced features.

Before starting your installation, please ensure that your iDatalink Maestro module is programmed with the correct firmware for your vehicle and that you carefully review the install guide.

Please note that Maestro RR will only retain functionalities that were originally available in the vehicle.

### **TABLE OF CONTENTS**

| Installation Instructions  | 3 |
|----------------------------|---|
| Wiring Diagram             | 4 |
| Radio Wire Reference Chart | 5 |
| Module Diagnostics         | 6 |
| Troubleshooting Table      | 7 |

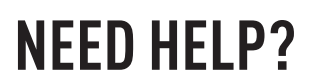

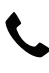

**L** 1 866 427-2999

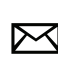

maestro.support@idatalink.com

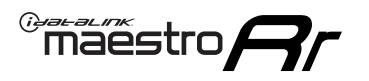

# **INSTALLATION INSTRUCTIONS** P1/1

#### **STEP 1**

Remove the factory radio

If using head unit adapter (sold separately), connect HRR-TO1 harness to adapter and skip to step 2.

- Unbox the aftermarket radio and locate its main harness.
- Cut and remove the black 20 pin connector from the HRR-TO1 T-harness and connect the wires, shown in the wiring diagram, from aftermarket radio main harness to the HRR-TO1 T-harness and match the wire functions.

**Note**: only connect purple/white wire to radio reverse input or module damage will occur.

### STEP 2

• If the vehicle is equipped with an OEM backup camera, connect the HRR-TO1 harness to appropriate HRR adapter cable (D, E or F) then connect to the backup camera harness.

### **STEP 3**

- Identify if your vehicle has a 20 or 28 pin secondary connector.
- Assemble T01 T-harness as shown on wiring diagram.
- Connect the factory harness to the HRR-T01 harness.

### **STEP 4**

- Connect HRR-T01 3-pin black connector to black connector of OBDII extension harness.
- Plug the OBDII connector into the OBDII of the vehicle.

### **STEP 5**

- Plug the harnesses into the aftermarket radio.
- Connect the backup camera RCA cable into the aftermarket radio (if equipped).
- Connect the left front and right front low level outputs RCA cables into the aftermarket radio.
- Plug the Data cable to the data port of the aftermarket radio.
- Insert the Audio cable into the iDatalink 3.5 mm audio jack of the aftermarket radio (if there is no iDatalink audio input, connect to AUX).

Note: On Pioneer radio, ensure that there is nothing plugged into the W/R port.

### STEP 6

• Connect all the harnesses to the Maestro RR module then test your installation.

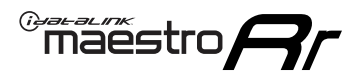

### WIRING DIAGRAM with an Amplifier

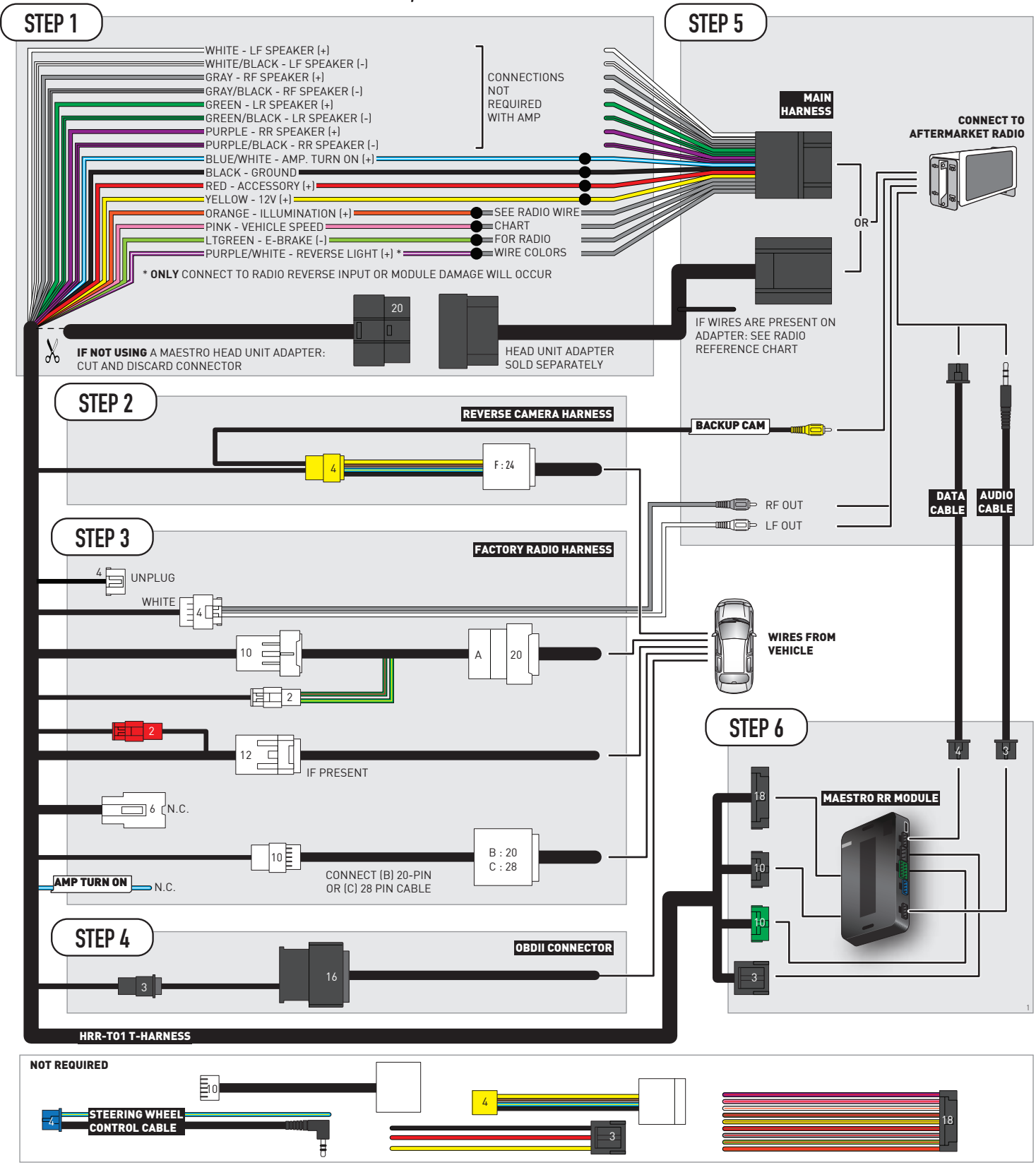

# **RADIO WIRE REFERENCE CHART**

| T01 T-harness<br>Wire Description | Polarity | Wire Color on Maestro<br>T-Harness | Wire Color on Alpine<br>cable | Wire Color on Kenwood/<br>JVC cable | Wire Color on Pioneer<br>cable | Wire Color on Sony<br>cable |
|-----------------------------------|----------|------------------------------------|-------------------------------|-------------------------------------|--------------------------------|-----------------------------|
| Illumination                      | (+)      | Orange                             | N/A                           | Orange/White                        | Orange/White                   | Orange                      |
| Reverse Light*                    | (+)      | Purple/White                       | Orange/White                  | Purple/White                        | Purple/White                   | Purple/White                |
| E-Brake                           | (-)      | Lt Green                           | Yellow/Blue                   | Lt Green                            | Lt Green                       | Lt Green                    |
| VSS (vehicle speed sensor)        | (DATA)   | Pink                               | Green/White                   | Pink                                | Pink                           | N/A                         |

### Head unit adapter wiring (optional accessory, sold separately)

| ACC-HU-ALP1<br>Wire Description | Polarity | Wire Color on Adapter | Alpine Radio |
|---------------------------------|----------|-----------------------|--------------|
| VSS (vehicle speed sensor)      | (DATA)   | Green/White           | Green/White  |

| ACC-HU-KEN1<br>Wire Description | Polarity | Wire Color on Adapter | Kenwood Radio                   |
|---------------------------------|----------|-----------------------|---------------------------------|
| CAM                             | (+)      | Green/Red             | Refer to camera/radio<br>manual |
| CAM                             | [-]      | Green/White           | Refer to camera/radio<br>manual |
| Steering Wheel Controls         | (DATA)   | Blue/Yellow           | n/a                             |

| ACC-HU-KEN2<br>Wire Description |                         | Polarity | Wire Color on Adapter | Kenwood Radio |
|---------------------------------|-------------------------|----------|-----------------------|---------------|
|                                 | E-Brake                 | [-]      | LtGreen               | LtGreen       |
|                                 | Reverse Light*          | (+)      | Purple/White          | Purple/White  |
|                                 | Steering Wheel Controls | (DATA)   | Blue/Yellow           | n/a           |

\* Reverse light wire: Only connect to radio or module damage will occur.

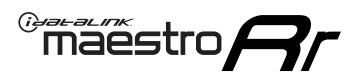

# **MODULE DIAGNOSTICS**

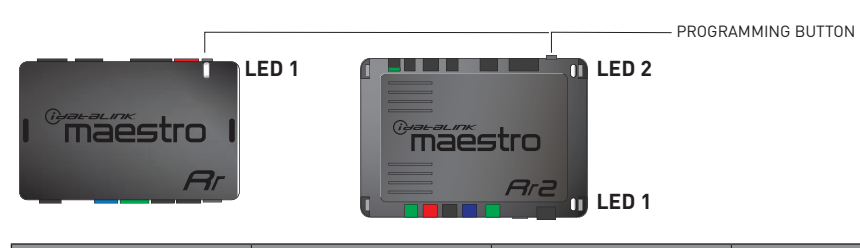

| LED 1<br>Module/Firmware<br>status | LED 2 (RR2)<br>Bluetooth activity | LED STATUS               | DIAGNOSTIC                                                                                                    |
|------------------------------------|-----------------------------------|--------------------------|----------------------------------------------------------------------------------------------------|
| • or •                             |                                   | RED or GREEN<br>flashing | LED flashes 1 or more times, either red or green, <b>when a steering wheel button is pressed</b> : normal operation. |
| •                                  |                                   | 1 RED flash              | Module has no firmware.<br>Flash module using Weblink Desktop and log in. Do <u>NOT</u> use DEMO MODE.               |
| •                                  |                                   | 2 RED flashes            | Problem detected. Consult troubleshooting table.                                                                     |
| •                                  |                                   | 1 GREEN flash            | After radio boots up : Normal operation.                                                                             |
|                                    | •                                 | 3 GREEN flashes          | Bluetooth is activated.<br>Turns off after one minute: Normal operation.                                             |
| •                                  | •                                 | OFF                      | Normal operation (inactive).                                                                                         |

| <u>VIDEO HELP</u> | Installation, product information, vehicle specific videos.                  |
|-------------------|------------------------------------------------------------------------------|
| VERIFY FLASH      | Last flash information, steering control configuration, vehicle information. |
| WEBLINK           | Software to program module.                                                  |

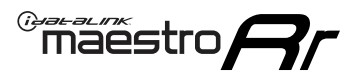

## **TROUBLESHOOTING TABLE**

| PROBLEM                                                                                                    | SOLUTION                                                                                                    |
|----------------------------------------------------------------------------------------------------|----------------------------------------------------------------------------------------------------|
| Gauges do not work, radio shows OBD2 Error 1 or Error 2.                                                                    | Ensure OBDII connector is securely attached to the OBDII connector of the vehicle.<br>If you hardwired connections at the OBDII, check connections at the OBDII connector. Make sure the <b>RED/BROWN</b> wire is on <b>PIN 6</b> and the <b>YELLOW/BROWN</b> wire is connected to <b>PIN 14</b> of the OBDII connector. Do not use T-Taps. Soldering or military splicing methods are recommended.<br>If anything else is connected to the OBD2 or CAN wires of vehicle (programmer, throttle controller, insurance tracker, etc.) try unplugging it to see if gauges work. If gauges work without it installed, call tech support for options.<br>Reset the RR. |
| The light on the Maestro is blinking <b>RED TWICE</b> and the radio <b>IS</b> turning on.                                   | Ensure the 4-pin data cable is connected between the radio and the RR, and<br>that it is plugged into the black port on the Maestro RR. The red and blue<br>ports on the RR should be empty.<br>Make sure the correct radio model and serial number were entered during<br>the flash. Verify the radio's serial number entered during the flash matches<br>what is listed on the radio screen. This can be found in the settings of the<br>radio, listed as Device Id, Device Number, or Serial Number.                                                                                                    |
| The light on the Maestro is blinking <b>RED TWICE</b> but the radio is <b>NOT</b> turning on.                               | If installing a modular radio and it is not turning on, ensure the screen is<br>secured and any trim pieces on the radio have been installed fully. Not<br>installing these fully will prevent radio from powering up and show a 2x red<br>error as well.<br>Test red and yellow wires for DC voltage at radio using a multimeter. Contact<br>support if no voltage on red or yellow.                                                                                                    |
| The steering wheel controls are not working, the Maestro RR does not blink when they are pressed.                           | Ensure the 20 or 28-pin connector is plugged to the vehicle and to the TO1 T-harness, as shown in step 3 (this is where the RR gets the steering wheel signal from the vehicle).                                                                                                    |
| <b>(Prius only)</b> After the car is turned off, the radio stays on. The car stays in accessory mode and will not turn off. | Locate the white 12-pin connector of the TO1 harness, it is connected to the vehicle harness.<br>Then, cut and isolate the red wire located at pin 11. The radio will shut off when the vehicle is turned off.                                                                                                    |

#### MAESTRO RR RESET PROCEDURE:

Turn the key to the OFF position, then disconnect all connectors from the module. Press and hold the module's programming button and connect all the connectors back to the module. Wait, the module's LED will flash RED rapidly (this may take up to 10 seconds).

Release the programming button. Wait, the LED will turn solid GREEN for 2 seconds to show the reset was successful.

#### TECHNICAL ASSISTANCE

Phone: 1-866-427-2999

Email: maestro.support@idatalink.com

IMPORTANT: To ensure proper operation, the aftermarket radio needs to have the latest firmware from the manufacturer. Please visit the radio manufacturer's website and look for any updates pertaining to your radio.

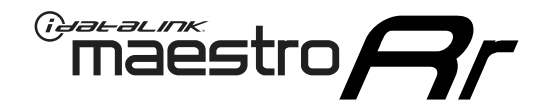

# **INSTALL GUIDE**

### 2012-2013 TOYOTA 4 RUNNER WITH JBL

#### **RETAINS STEERING WHEEL CONTROLS, FACTORY AMPLIFIER, AND MORE!**

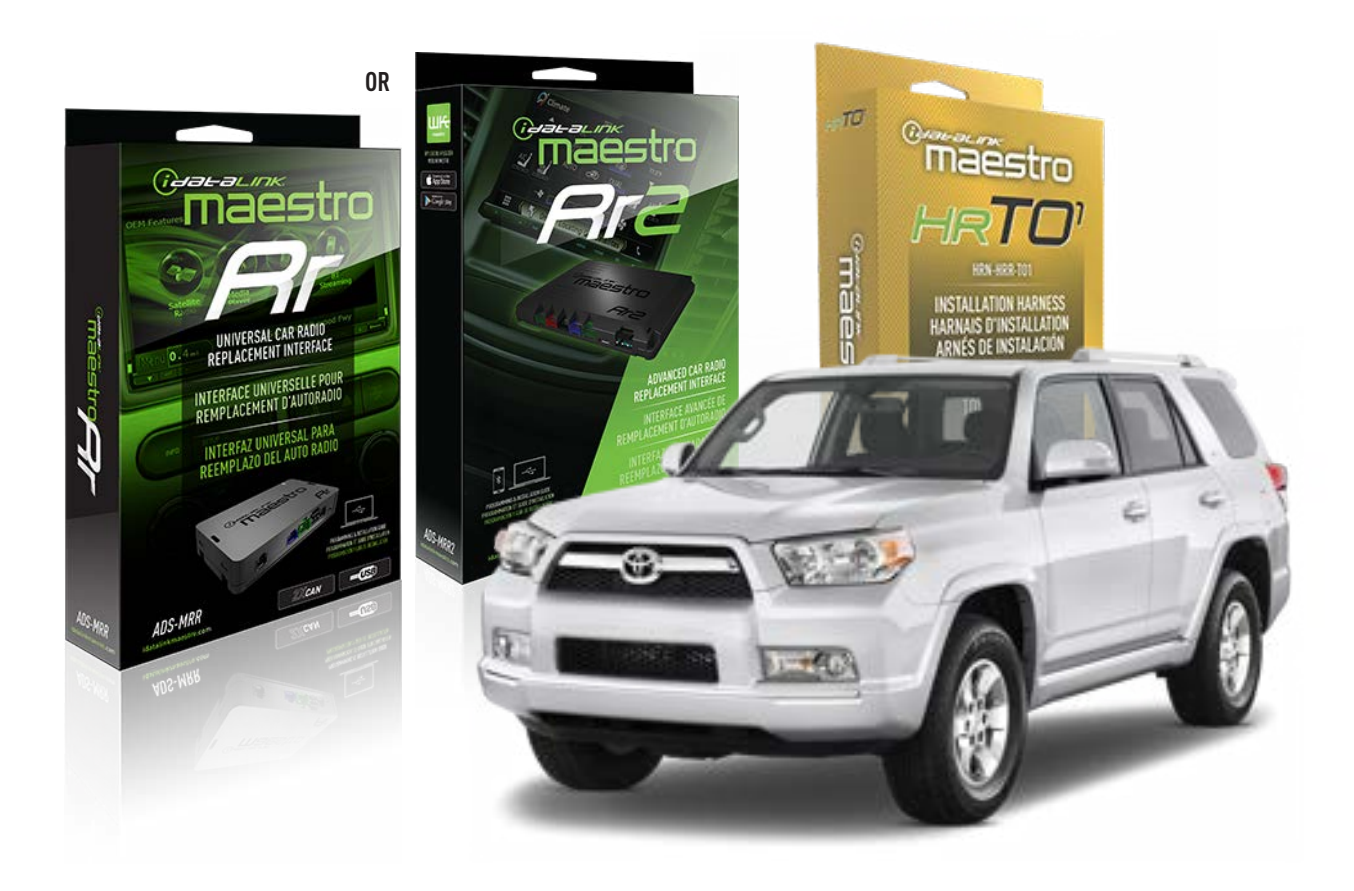

#### **PRODUCTS REQUIRED**

iDatalink Maestro RR or RR2 Radio Replacement Interface iDatalink Maestro HRR-TO1 Installation Harness

**PROGRAMMED FIRMWARE** ADS-RR(SR)-TOY01-DS

ADDITIONAL RESOURCES Maestro RR2 Programmable Outputs Guide

#### **OPTIONAL ACCESSORIES**

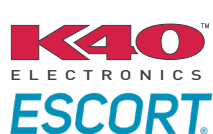

Click here for: Radar Installation Guides

HEAD UNIT ADAPTER: ACC-HU-PI01, SON1, KEN1, KEN2, ALP1

NOTICE: Automotive Data Solutions Inc. (ADS) recommends having this installation performed by a certified technician. Logos and trademarks used here in are the properties of their respective owners.

# **WELCOME**

<sup>®</sup>maestro

Congratulations on the purchase of your iDatalink Maestro RR Radio replacement solution. You are now a few simple steps away from enjoying your new car radio with enhanced features.

Before starting your installation, please ensure that your iDatalink Maestro module is programmed with the correct firmware for your vehicle and that you carefully review the install guide.

Please note that Maestro RR will only retain functionalities that were originally available in the vehicle.

### **TABLE OF CONTENTS**

| Installation Instructions  | 3 |
|----------------------------|---|
| Wiring Diagram             | 4 |
| Radio Wire Reference Chart | 5 |
| Module Diagnostics         | 6 |
| Troubleshooting Table      | 7 |

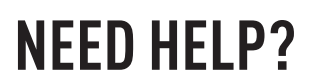

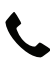

**L** 1 866 427-2999

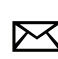

maestro.support@idatalink.com

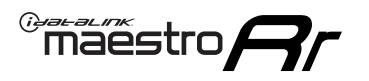

# **INSTALLATION INSTRUCTIONS** P1/1

#### **STEP 1**

Remove the factory radio

If using head unit adapter (sold separately), connect HRR-TO1 harness to adapter and skip to step 2.

- Unbox the aftermarket radio and locate its main harness.
- Cut and remove the black 20 pin connector from the HRR-TO1 T-harness and connect the wires, shown in the wiring diagram, from aftermarket radio main harness to the HRR-TO1 T-harness and match the wire functions.

**Note**: only connect purple/white wire to radio reverse input or module damage will occur.

### STEP 2

• If the vehicle is equipped with an OEM backup camera, connect the HRR-TO1 harness to appropriate HRR adapter cable (D, E or F) then connect to the backup camera harness.

### **STEP 3**

- Identify if your vehicle has a 20 or 28 pin secondary connector.
- Assemble TO1 T-harness as shown on wiring diagram.
- Connect the factory harness to the HRR-T01 harness.

### **STEP 4**

- Connect HRR-T01 3-pin black connector to black connector of OBDII extension harness.
- Plug the OBDII connector into the OBDII of the vehicle.

### **STEP 5**

- Plug the harnesses into the aftermarket radio.
- Connect the backup camera RCA cable into the aftermarket radio (if equipped).
- Connect the left front and right front low level outputs RCA cables into the aftermarket radio.
- Plug the Data cable to the data port of the aftermarket radio.
- Insert the Audio cable into the iDatalink 3.5 mm audio jack of the aftermarket radio (if there is no iDatalink audio input, connect to AUX).

Note: On Pioneer radio, ensure that there is nothing plugged into the W/R port.

### STEP 6

• Connect all the harnesses to the Maestro RR module then test your installation.
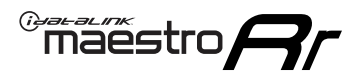

### WIRING DIAGRAM with an Amplifier

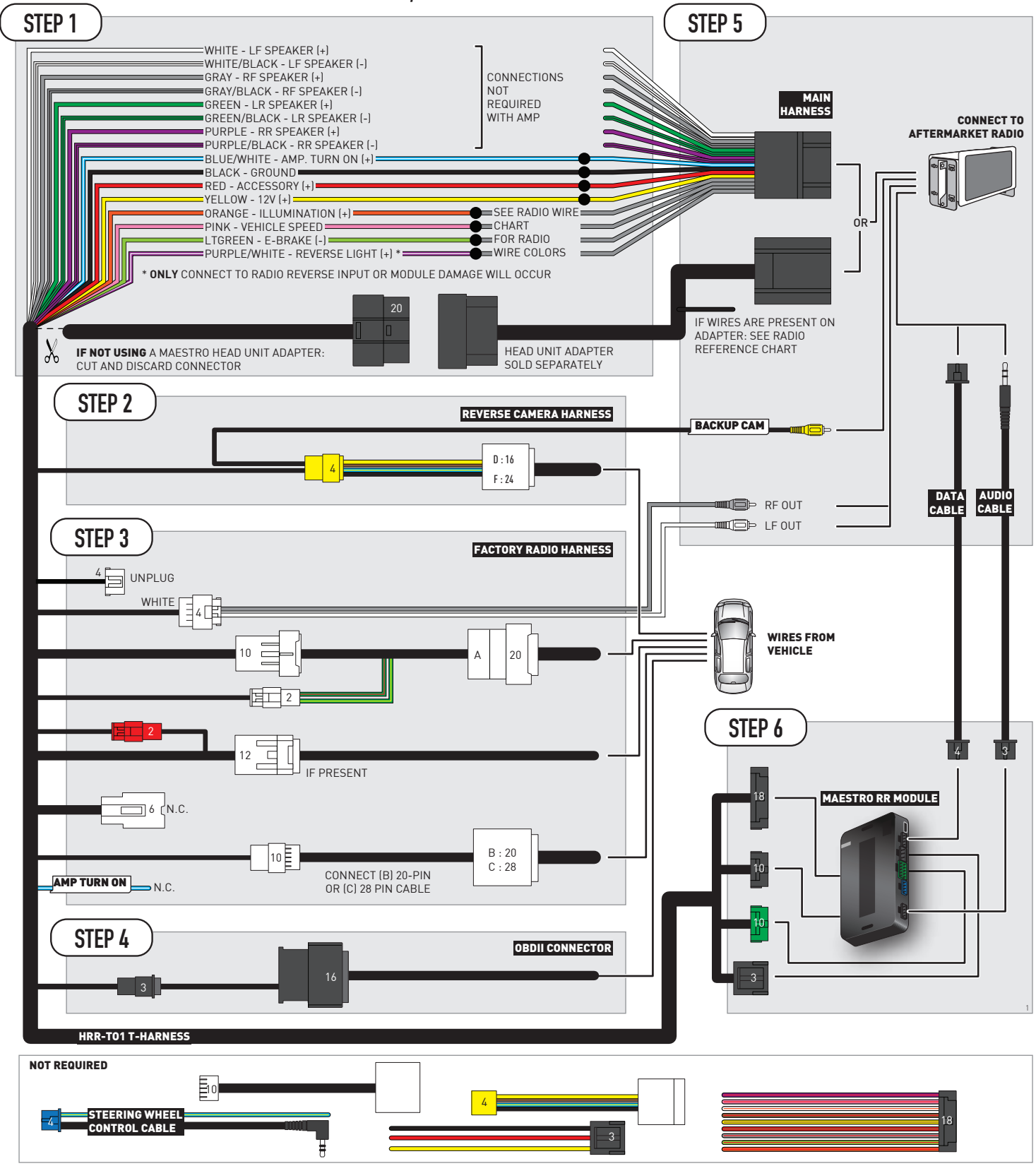

## **RADIO WIRE REFERENCE CHART**

| T01 T-harness<br>Wire Description | Polarity | Wire Color on Maestro<br>T-Harness | Wire Color on Alpine<br>cable | Wire Color on Kenwood/<br>JVC cable | Wire Color on Pioneer<br>cable | Wire Color on Sony<br>cable |
|-----------------------------------|----------|------------------------------------|-------------------------------|-------------------------------------|--------------------------------|-----------------------------|
| Illumination                      | [+]      | Orange                             | N/A                           | Orange/White                        | Orange/White                   | Orange                      |
| Reverse Light*                    | (+)      | Purple/White                       | Orange/White                  | Purple/White                        | Purple/White                   | Purple/White                |
| E-Brake                           | (-)      | Lt Green                           | Yellow/Blue                   | Lt Green                            | Lt Green                       | Lt Green                    |
| VSS (vehicle speed sensor)        | (DATA)   | Pink                               | Green/White                   | Pink                                | Pink                           | N/A                         |

#### Head unit adapter wiring (optional accessory, sold separately)

| ACC-HU-ALP1<br>Wire Description | Polarity | Wire Color on Adapter | Alpine Radio |
|---------------------------------|----------|-----------------------|--------------|
| VSS (vehicle speed sensor)      | (DATA)   | Green/White           | Green/White  |

| ACC-HU-KEN1<br>Wire Description | Polarity | Wire Color on Adapter | Kenwood Radio                   |
|---------------------------------|----------|-----------------------|---------------------------------|
| CAM                             | (+)      | Green/Red             | Refer to camera/radio<br>manual |
| CAM                             | [-]      | Green/White           | Refer to camera/radio<br>manual |
| Steering Wheel Controls         | (DATA)   | Blue/Yellow           | n/a                             |

| ACC-HU-KEN2<br>Wire Description |                         | Polarity | Wire Color on Adapter | Kenwood Radio |
|---------------------------------|-------------------------|----------|-----------------------|---------------|
|                                 | E-Brake                 | [-]      | LtGreen               | LtGreen       |
|                                 | Reverse Light*          | (+)      | Purple/White          | Purple/White  |
|                                 | Steering Wheel Controls | (DATA)   | Blue/Yellow           | n/a           |

\* Reverse light wire: Only connect to radio or module damage will occur.

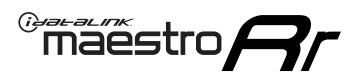

## **MODULE DIAGNOSTICS**

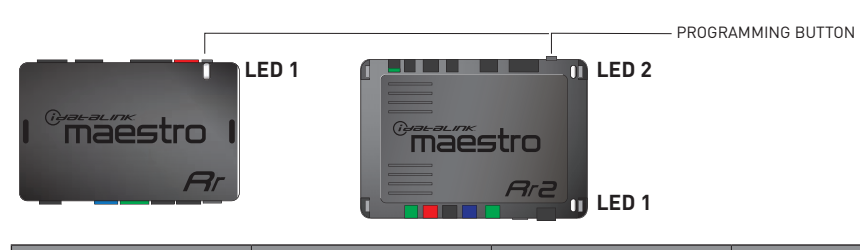

| LED 1<br>Module/Firmware<br>status | LED 2 (RR2)<br>Bluetooth activity | LED STATUS                                                                                                    | DIAGNOSTIC                                                                                             |  |
|------------------------------------|-----------------------------------|----------------------------------------------------------------------------------------------------|----------------------------------------------------------------------------------------------------|--|
| • or •                             |                                   | RED or GREEN<br>flashingLED flashes 1 or more times, either red or green, when a steerin<br>button is pressed : normal operation. |                                                                                                    |  |
| •                                  |                                   | 1 RED flash                                                                                                    | Module has no firmware.<br>Flash module using Weblink Desktop and log in. Do <u>NOT</u> use DEMO MODE. |  |
| •                                  |                                   | 2 RED flashes                                                                                                    | Problem detected. Consult troubleshooting table.                                                       |  |
| •                                  |                                   | 1 GREEN flash                                                                                                    | After radio boots up : Normal operation.                                                               |  |
|                                    | •                                 | 3 GREEN flashes                                                                                                    | Bluetooth is activated.<br>Turns off after one minute: Normal operation.                               |  |
| •                                  | •                                 | OFF                                                                                                    | Normal operation (inactive).                                                                           |  |

| <u>VIDEO HELP</u> | Installation, product information, vehicle specific videos.                  |
|-------------------|------------------------------------------------------------------------------|
| VERIFY FLASH      | Last flash information, steering control configuration, vehicle information. |
| WEBLINK           | Software to program module.                                                  |

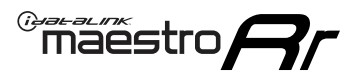

### **TROUBLESHOOTING TABLE**

| PROBLEM                                                                                                    | SOLUTION                                                                                                    |
|----------------------------------------------------------------------------------------------------|----------------------------------------------------------------------------------------------------|
| Gauges do not work, radio shows OBD2 Error 1 or Error 2.                                                                    | Ensure OBDII connector is securely attached to the OBDII connector of the vehicle.<br>If you hardwired connections at the OBDII, check connections at the OBDII connector. Make sure the <b>RED/BROWN</b> wire is on <b>PIN 6</b> and the <b>YELLOW/BROWN</b> wire is connected to <b>PIN 14</b> of the OBDII connector. Do not use T-Taps. Soldering or military splicing methods are recommended.<br>If anything else is connected to the OBD2 or CAN wires of vehicle (programmer, throttle controller, insurance tracker, etc.) try unplugging it to see if gauges work. If gauges work without it installed, call tech support for options.<br>Reset the RR. |
| The light on the Maestro is blinking <b>RED TWICE</b> and the radio <b>IS</b> turning on.                                   | Ensure the 4-pin data cable is connected between the radio and the RR, and<br>that it is plugged into the black port on the Maestro RR. The red and blue<br>ports on the RR should be empty.<br>Make sure the correct radio model and serial number were entered during<br>the flash. Verify the radio's serial number entered during the flash matches<br>what is listed on the radio screen. This can be found in the settings of the<br>radio, listed as Device Id, Device Number, or Serial Number.                                                                                                    |
| The light on the Maestro is blinking <b>RED TWICE</b> but the radio is <b>NOT</b> turning on.                               | If installing a modular radio and it is not turning on, ensure the screen is<br>secured and any trim pieces on the radio have been installed fully. Not<br>installing these fully will prevent radio from powering up and show a 2x red<br>error as well.<br>Test red and yellow wires for DC voltage at radio using a multimeter. Contact<br>support if no voltage on red or yellow.                                                                                                    |
| The steering wheel controls are not working, the Maestro RR does not blink when they are pressed.                           | Ensure the 20 or 28-pin connector is plugged to the vehicle and to the TO1 T-harness, as shown in step 3 (this is where the RR gets the steering wheel signal from the vehicle).                                                                                                    |
| <b>(Prius only)</b> After the car is turned off, the radio stays on. The car stays in accessory mode and will not turn off. | Locate the white 12-pin connector of the TO1 harness, it is connected to the vehicle harness.<br>Then, cut and isolate the red wire located at pin 11. The radio will shut off when the vehicle is turned off.                                                                                                    |

#### MAESTRO RR RESET PROCEDURE:

Turn the key to the OFF position, then disconnect all connectors from the module. Press and hold the module's programming button and connect all the connectors back to the module. Wait, the module's LED will flash RED rapidly (this may take up to 10 seconds).

Release the programming button. Wait, the LED will turn solid GREEN for 2 seconds to show the reset was successful.

#### TECHNICAL ASSISTANCE

Phone: 1-866-427-2999

Email: maestro.support@idatalink.com

IMPORTANT: To ensure proper operation, the aftermarket radio needs to have the latest firmware from the manufacturer. Please visit the radio manufacturer's website and look for any updates pertaining to your radio.

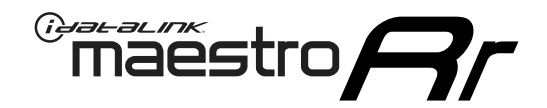

# **INSTALL GUIDE**

### 2005-2011 TOYOTA 4 RUNNER WITHOUT JBL

#### **RETAINS STEERING WHEEL CONTROLS, FACTORY AMPLIFIER, AND MORE!**

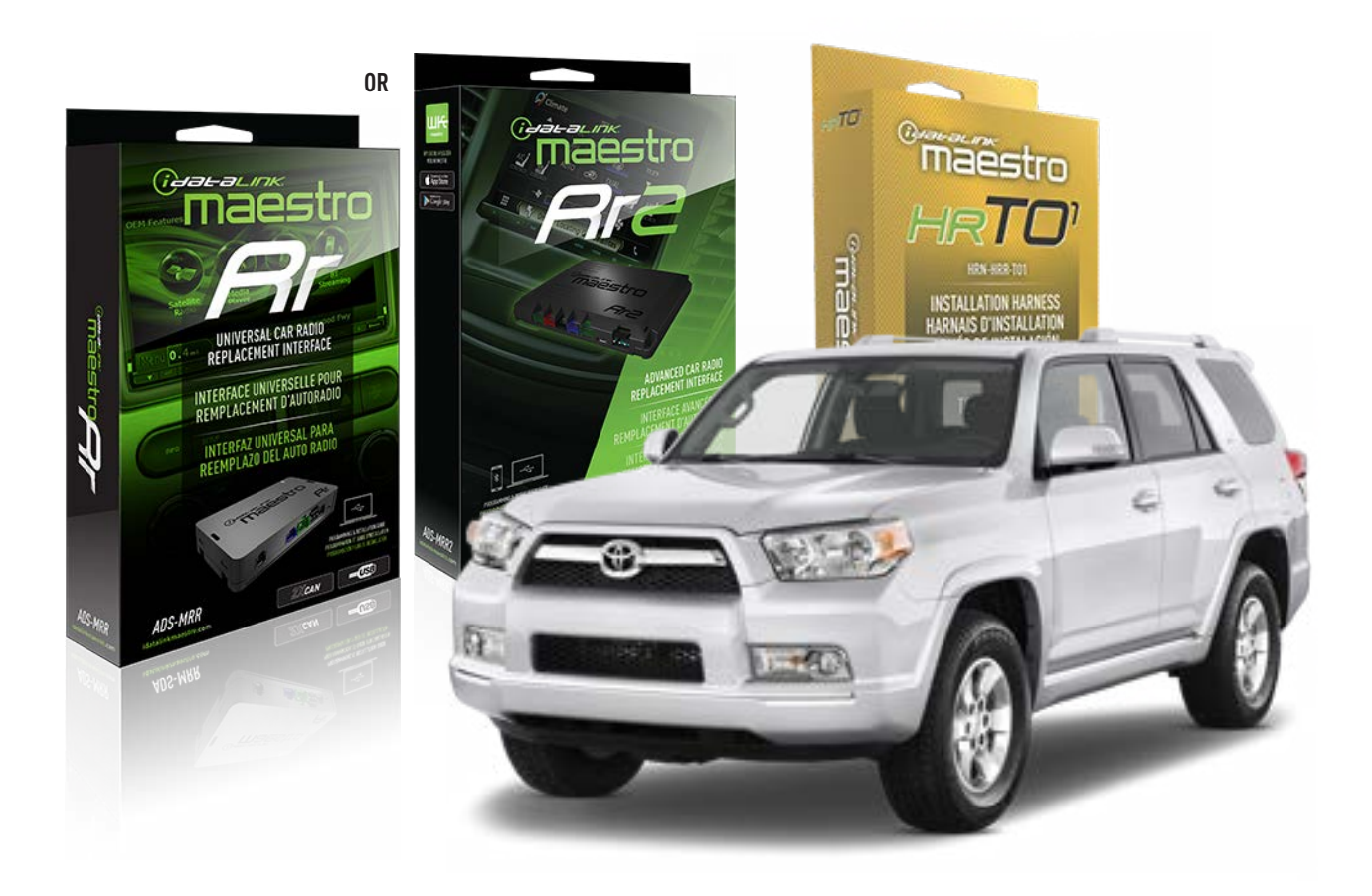

#### **PRODUCTS REQUIRED**

iDatalink Maestro RR or RR2 Radio Replacement Interface iDatalink Maestro HRR-TO1 Installation Harness

PROGRAMMED FIRMWARE ADS-RR(SR)-TOY01-DS

ADDITIONAL RESOURCES Maestro RR2 Programmable Outputs Guide

#### **OPTIONAL ACCESSORIES**

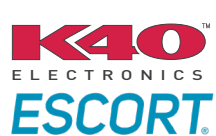

Click here for: Radar Installation Guides

HEAD UNIT ADAPTER: ACC-HU-PI01, SON1, KEN1, KEN2, ALP1

NOTICE: Automotive Data Solutions Inc. (ADS) recommends having this installation performed by a certified technician. Logos and trademarks used here in are the properties of their respective owners.

## **WELCOME**

<sup>®</sup>maestro

Congratulations on the purchase of your iDatalink Maestro RR Radio replacement solution. You are now a few simple steps away from enjoying your new car radio with enhanced features.

Before starting your installation, please ensure that your iDatalink Maestro module is programmed with the correct firmware for your vehicle and that you carefully review the install guide.

Please note that Maestro RR will only retain functionalities that were originally available in the vehicle.

### **TABLE OF CONTENTS**

| Installation Instructions  | 3 |
|----------------------------|---|
| Wiring Diagram             | 4 |
| Radio Wire Reference Chart | 5 |
| Module Diagnostics         | 6 |
| Troubleshooting Table      | 7 |

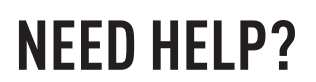

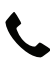

**L** 1 866 427-2999

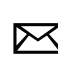

maestro.support@idatalink.com

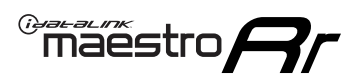

## **INSTALLATION INSTRUCTIONS** P1/1

#### **STEP 1**

Remove the factory radio

If using head unit adapter (sold separately), connect HRR-TO1 harness to adapter and skip to step 2.

- Unbox the aftermarket radio and locate its main harness.
- Cut and remove the black 20 pin connector from the HRR-TO1 T-harness and connect the wires, shown in the wiring diagram, from aftermarket radio main harness to the HRR-TO1 T-harness and match the wire functions.

**Note**: only connect purple/white wire to radio reverse input or module damage will occur.

### STEP 2

- Identify if your vehicle has a 20 or 28 pin secondary connector.
- Assemble TO1 T-harness as shown on wiring diagram.
- Connect the factory harness to the HRR-T01 harness.

### **STEP 3**

- Connect HRR-T01 3-pin black connector to black connector of OBDII extension harness.
- Plug the OBDII connector into the OBDII of the vehicle.

#### **STEP 4**

- Plug the harnesses into the aftermarket radio.
- Plug the Data cable to the data port of the aftermarket radio.
- Insert the Audio cable into the iDatalink 3.5 mm audio jack of the aftermarket radio (if there is no iDatalink audio input, connect to AUX).

Note: On Pioneer radio, ensure that there is nothing plugged into the W/R port.

#### **STEP 5**

• Connect all the harnesses to the Maestro RR module then test your installation.

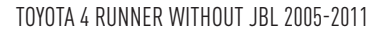

### WIRING DIAGRAM without an Amplifier

Maestro Ar

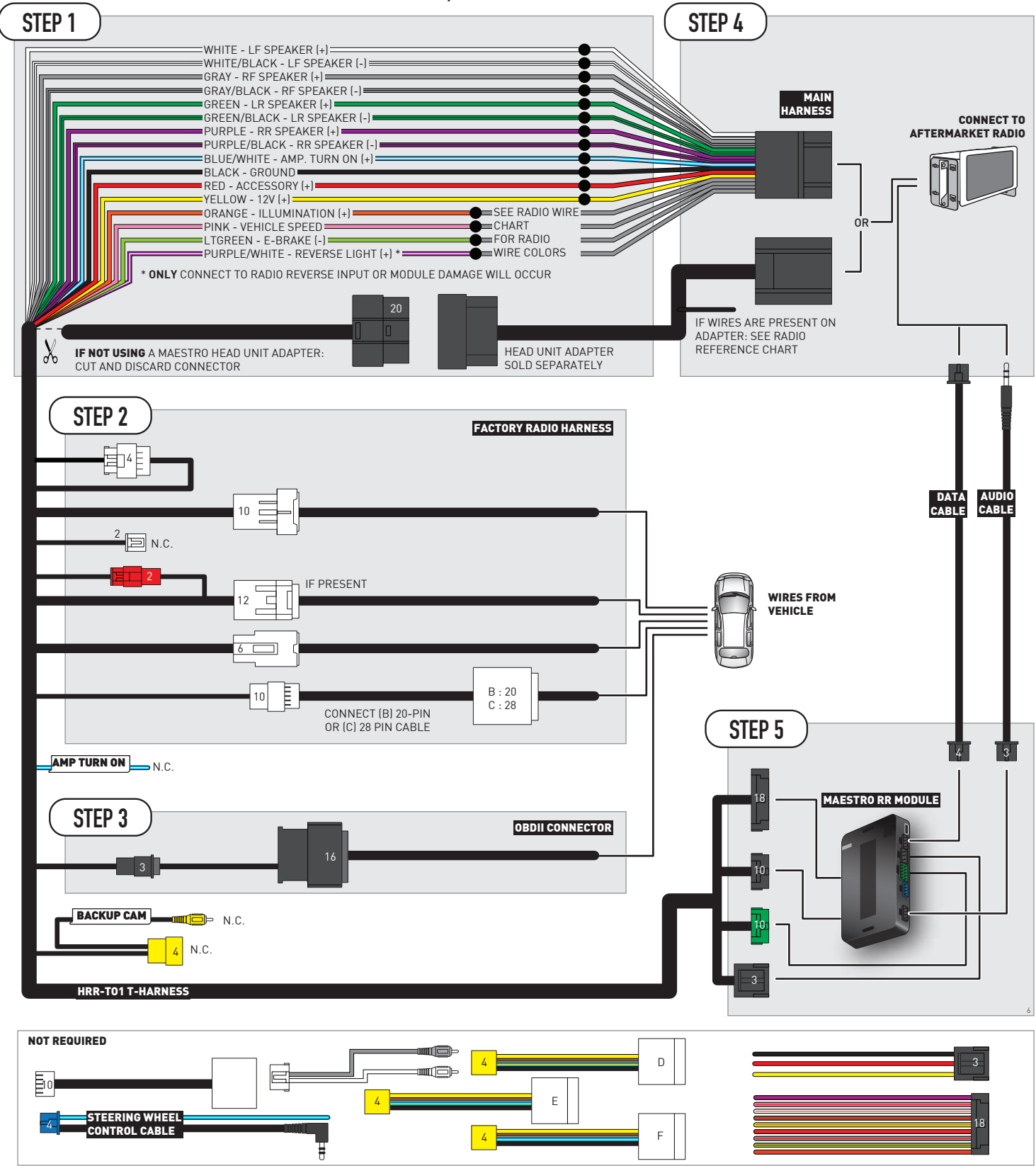

## **RADIO WIRE REFERENCE CHART**

| T01 T-harness<br>Wire Description | Polarity | Wire Color on Maestro<br>T-Harness | Wire Color on Alpine<br>cable | Wire Color on Kenwood/<br>JVC cable | Wire Color on Pioneer<br>cable | Wire Color on Sony<br>cable |
|-----------------------------------|----------|------------------------------------|-------------------------------|-------------------------------------|--------------------------------|-----------------------------|
| Illumination                      | (+)      | Orange                             | N/A                           | Orange/White                        | Orange/White                   | Orange                      |
| Reverse Light*                    | (+)      | Purple/White                       | Orange/White                  | Purple/White                        | Purple/White                   | Purple/White                |
| E-Brake                           | (-)      | Lt Green                           | Yellow/Blue                   | Lt Green                            | Lt Green                       | Lt Green                    |
| VSS (vehicle speed sensor)        | (DATA)   | Pink                               | Green/White                   | Pink                                | Pink                           | N/A                         |

#### Head unit adapter wiring (optional accessory, sold separately)

| ACC-HU-ALP1<br>Wire Description | Polarity | Wire Color on Adapter | Alpine Radio |
|---------------------------------|----------|-----------------------|--------------|
| VSS (vehicle speed sensor)      | (DATA)   | Green/White           | Green/White  |

| ACC-HU-KEN1<br>Wire Description |                         | Polarity | Wire Color on Adapter | Kenwood Radio                   |
|---------------------------------|-------------------------|----------|-----------------------|---------------------------------|
|                                 | CAM                     | (+)      | Green/Red             | Refer to camera/radio<br>manual |
|                                 | CAM                     | [-]      | Green/White           | Refer to camera/radio<br>manual |
|                                 | Steering Wheel Controls | (DATA)   | Blue/Yellow           | n/a                             |

| ACC-HU-KEN2<br>Wire Description |                         | Polarity | Wire Color on Adapter | Kenwood Radio |
|---------------------------------|-------------------------|----------|-----------------------|---------------|
|                                 | E-Brake                 | [-]      | LtGreen               | LtGreen       |
|                                 | Reverse Light*          | (+)      | Purple/White          | Purple/White  |
|                                 | Steering Wheel Controls | (DATA)   | Blue/Yellow           | n/a           |

\* Reverse light wire: Only connect to radio or module damage will occur.

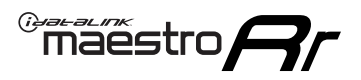

## **MODULE DIAGNOSTICS**

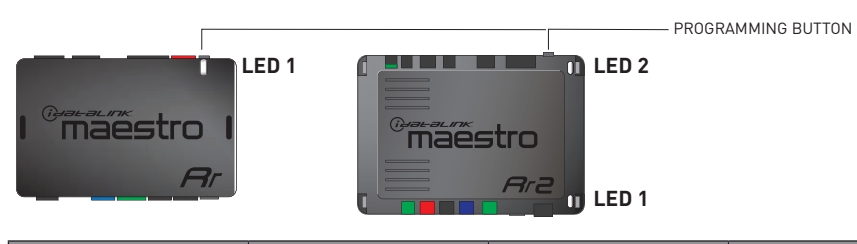

| LED 1<br>Module/Firmware<br>status | LED 2 (RR2)<br>Bluetooth activity | LED STATUS               | DIAGNOSTIC                                                                                                    |
|------------------------------------|-----------------------------------|--------------------------|----------------------------------------------------------------------------------------------------|
| • or •                             |                                   | RED or GREEN<br>flashing | LED flashes 1 or more times, either red or green, <b>when a steering wheel button is pressed</b> : normal operation. |
| •                                  |                                   | 1 RED flash              | Module has no firmware.<br>Flash module using Weblink Desktop and log in. Do <u>NOT</u> use DEMO MODE.               |
| •                                  |                                   | 2 RED flashes            | Problem detected. Consult troubleshooting table.                                                                     |
| •                                  |                                   | 1 GREEN flash            | After radio boots up : Normal operation.                                                                             |
|                                    | •                                 | 3 GREEN flashes          | Bluetooth is activated.<br>Turns off after one minute: Normal operation.                                             |
| •                                  | ٠                                 | OFF                      | Normal operation (inactive).                                                                                         |

| <u>VIDEO HELP</u> | Installation, product information, vehicle specific videos.                  |
|-------------------|------------------------------------------------------------------------------|
| VERIFY FLASH      | Last flash information, steering control configuration, vehicle information. |
| WEBLINK           | Software to program module.                                                  |

## **TROUBLESHOOTING TABLE**

| PROBLEM                                                                                                    | SOLUTION                                                                                                    |
|----------------------------------------------------------------------------------------------------|----------------------------------------------------------------------------------------------------|
| Gauges do not work, radio shows OBD2 Error 1 or Error 2.                                                                    | Ensure OBDII connector is securely attached to the OBDII connector of the vehicle.<br>If you hardwired connections at the OBDII, check connections at the OBDII connector. Make sure the <b>RED/BROWN</b> wire is on <b>PIN 6</b> and the <b>YELLOW/BROWN</b> wire is connected to <b>PIN 14</b> of the OBDII connector. Do not use T-Taps. Soldering or military splicing methods are recommended.<br>If anything else is connected to the OBD2 or CAN wires of vehicle (programmer, throttle controller, insurance tracker, etc.) try unplugging it to see if gauges work. If gauges work without it installed, call tech support for options.<br>Reset the RR. |
| The light on the Maestro is blinking <b>RED TWICE</b> and the radio <b>IS</b> turning on.                                   | Ensure the 4-pin data cable is connected between the radio and the RR, and<br>that it is plugged into the black port on the Maestro RR. The red and blue<br>ports on the RR should be empty.<br>Make sure the correct radio model and serial number were entered during<br>the flash. Verify the radio's serial number entered during the flash matches<br>what is listed on the radio screen. This can be found in the settings of the<br>radio, listed as Device Id, Device Number, or Serial Number.                                                                                                    |
| The light on the Maestro is blinking <b>RED TWICE</b> but the radio is <b>NOT</b> turning on.                               | If installing a modular radio and it is not turning on, ensure the screen is<br>secured and any trim pieces on the radio have been installed fully. Not<br>installing these fully will prevent radio from powering up and show a 2x red<br>error as well.<br>Test red and yellow wires for DC voltage at radio using a multimeter. Contact<br>support if no voltage on red or yellow.                                                                                                    |
| The steering wheel controls are not working, the Maestro RR does not blink when they are pressed.                           | Ensure the 20 or 28-pin connector is plugged to the vehicle and to the TO1 T-harness, as shown in step 3 (this is where the RR gets the steering wheel signal from the vehicle).                                                                                                    |
| <b>(Prius only)</b> After the car is turned off, the radio stays on. The car stays in accessory mode and will not turn off. | Locate the white 12-pin connector of the TO1 harness, it is connected to the vehicle harness.<br>Then, cut and isolate the red wire located at pin 11. The radio will shut off when the vehicle is turned off.                                                                                                    |

#### MAESTRO RR RESET PROCEDURE:

Turn the key to the OFF position, then disconnect all connectors from the module. Press and hold the module's programming button and connect all the connectors back to the module. Wait, the module's LED will flash RED rapidly (this may take up to 10 seconds).

Release the programming button. Wait, the LED will turn solid GREEN for 2 seconds to show the reset was successful.

#### TECHNICAL ASSISTANCE

Phone: 1-866-427-2999

Email: maestro.support@idatalink.com

IMPORTANT: To ensure proper operation, the aftermarket radio needs to have the latest firmware from the manufacturer. Please visit the radio manufacturer's website and look for any updates pertaining to your radio.

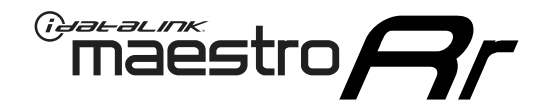

# **INSTALL GUIDE**

### 2012-2013 TOYOTA 4 RUNNER WITHOUT JBL

#### **RETAINS STEERING WHEEL CONTROLS, FACTORY AMPLIFIER, AND MORE!**

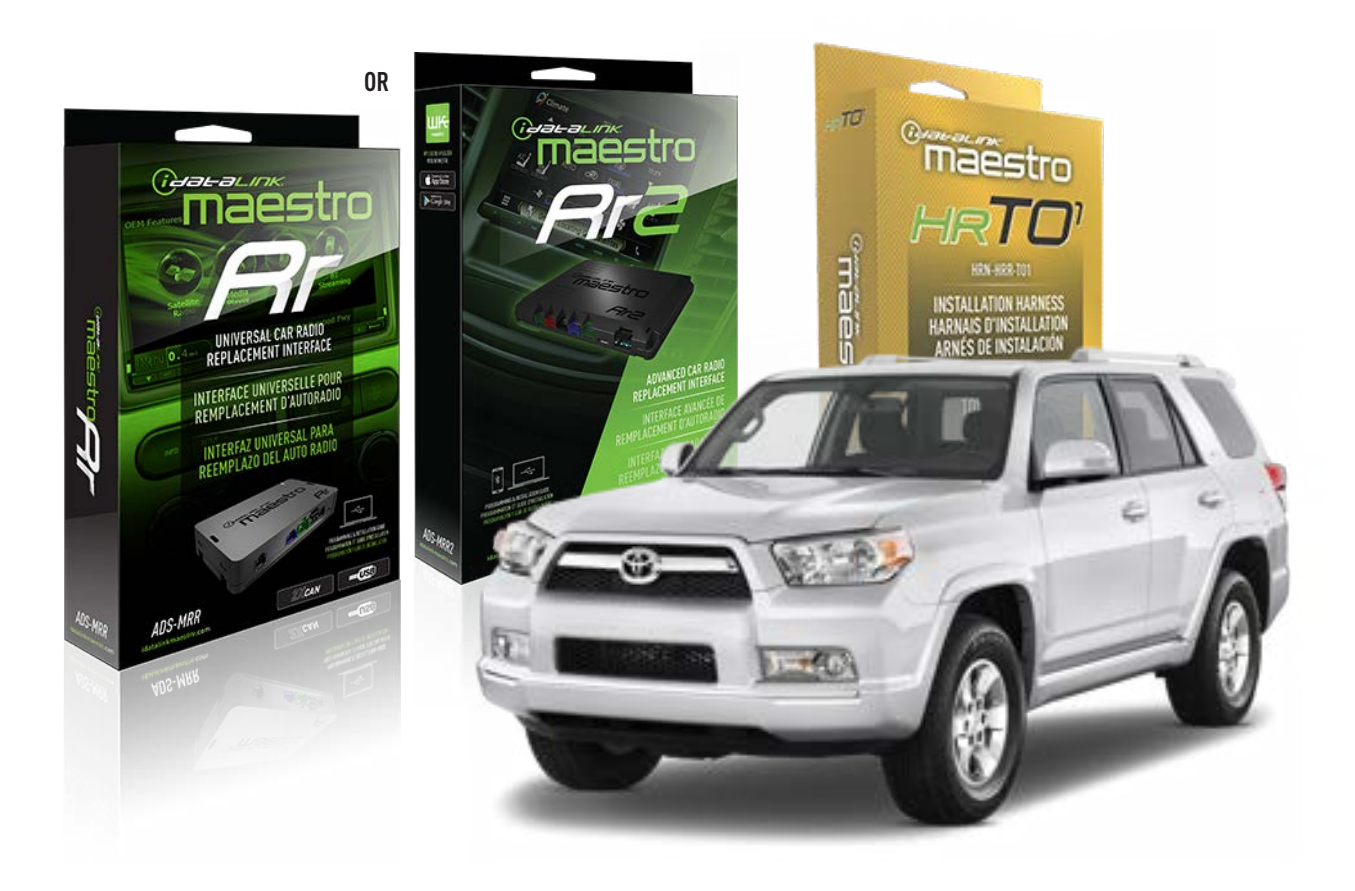

#### **PRODUCTS REQUIRED**

iDatalink Maestro RR or RR2 Radio Replacement Interface iDatalink Maestro HRR-TO1 Installation Harness

**PROGRAMMED FIRMWARE** ADS-RR(SR)-TOY01-DS

ADDITIONAL RESOURCES Maestro RR2 Programmable Outputs Guide

#### **OPTIONAL ACCESSORIES**

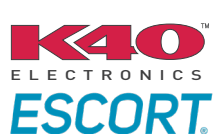

Click here for: Radar Installation Guides

HEAD UNIT ADAPTER: ACC-HU-PI01, SON1, KEN1, KEN2, ALP1

NOTICE: Automotive Data Solutions Inc. (ADS) recommends having this installation performed by a certified technician. Logos and trademarks used here in are the properties of their respective owners.

## **WELCOME**

<sup>®</sup>maestro

Congratulations on the purchase of your iDatalink Maestro RR Radio replacement solution. You are now a few simple steps away from enjoying your new car radio with enhanced features.

Before starting your installation, please ensure that your iDatalink Maestro module is programmed with the correct firmware for your vehicle and that you carefully review the install guide.

Please note that Maestro RR will only retain functionalities that were originally available in the vehicle.

### **TABLE OF CONTENTS**

| Installation Instructions  | 3 |
|----------------------------|---|
| Wiring Diagram             | 4 |
| Radio Wire Reference Chart | 5 |
| Module Diagnostics         | 6 |
| Troubleshooting Table      | 7 |

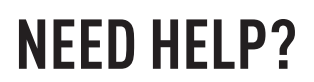

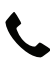

**L** 1 866 427-2999

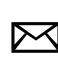

maestro.support@idatalink.com

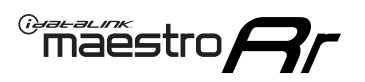

## **INSTALLATION INSTRUCTIONS** P1/1

#### **STEP 1**

Remove the factory radio

If using head unit adapter (sold separately), connect HRR-TO1 harness to adapter and skip to step 2.

- Unbox the aftermarket radio and locate its main harness.
- Cut and remove the black 20 pin connector from the HRR-TO1 T-harness and connect the wires, shown in the wiring diagram, from aftermarket radio main harness to the HRR-TO1 T-harness and match the wire functions.

**Note**: only connect purple/white wire to radio reverse input or module damage will occur.

### STEP 2

• If the vehicle is equipped with an OEM backup camera, connect the HRR-TO1 harness to appropriate HRR adapter cable (D, E or F) then connect to the backup camera harness.

### **STEP 3**

- Identify if your vehicle has a 20 or 28 pin secondary connector.
- Assemble TO1 T-harness as shown on wiring diagram.
- Connect the factory harness to the HRR-TO1 harness.

#### **STEP 4**

- Connect HRR-T01 3-pin black connector to black connector of OBDII extension harness.
- Plug the OBDII connector into the OBDII of the vehicle.

### **STEP 5**

- Plug the harnesses into the aftermarket radio.
- Connect the backup camera RCA cable into the aftermarket radio (if equipped).
- Plug the Data cable to the data port of the aftermarket radio.
- Insert the Audio cable into the iDatalink 3.5 mm audio jack of the aftermarket radio (if there is no iDatalink audio input, connect to AUX).

Note: On Pioneer radio, ensure that there is nothing plugged into the W/R port.

### STEP 6

• Connect all the harnesses to the Maestro RR module then test your installation.

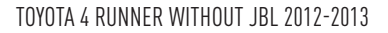

### WIRING DIAGRAM without an Amplifier

Maestro Ar

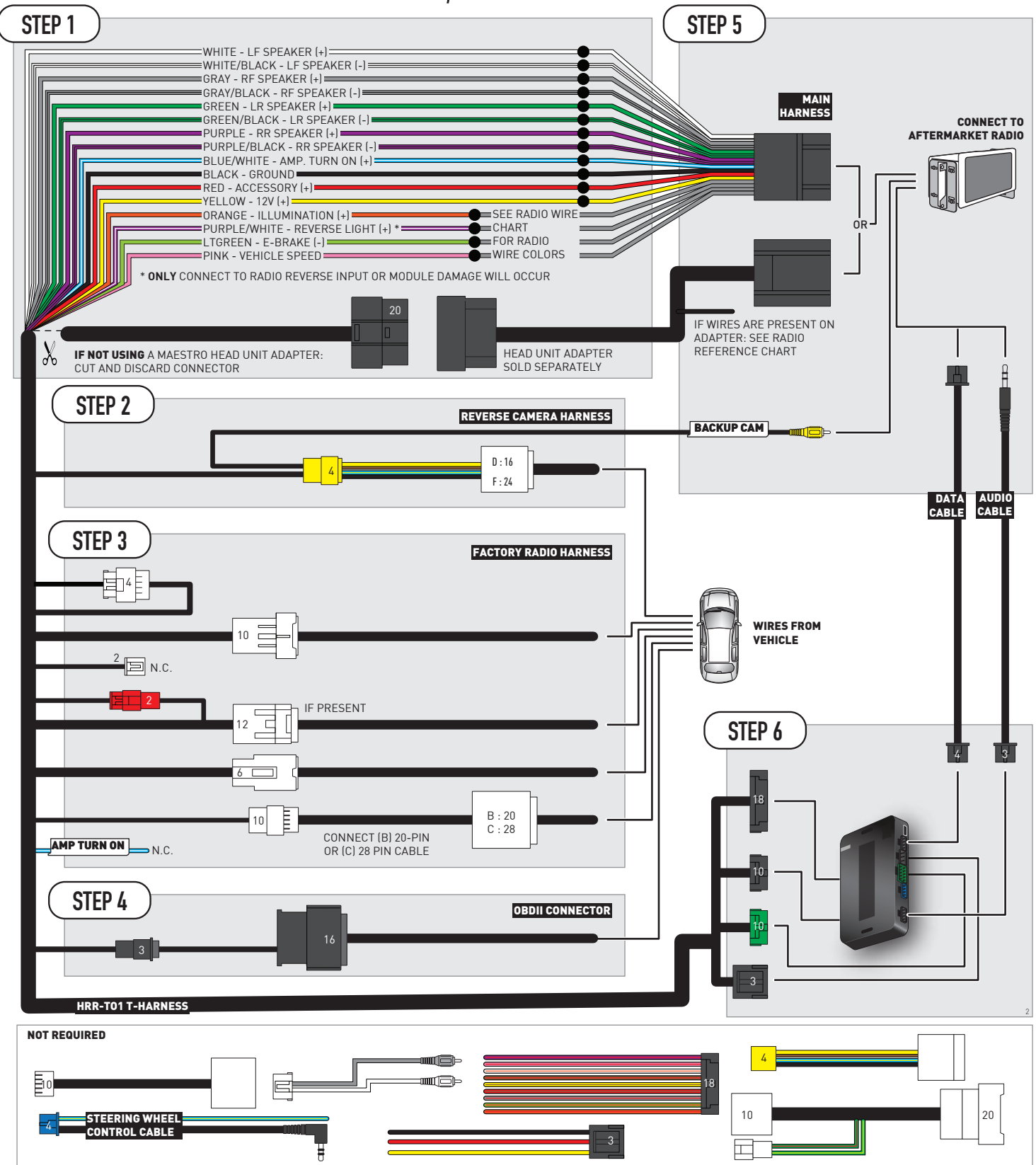

## **RADIO WIRE REFERENCE CHART**

| T01 T-harness<br>Wire Description | Polarity | Wire Color on Maestro<br>T-Harness | Wire Color on Alpine<br>cable | Wire Color on Kenwood/<br>JVC cable | Wire Color on Pioneer<br>cable | Wire Color on Sony<br>cable |
|-----------------------------------|----------|------------------------------------|-------------------------------|-------------------------------------|--------------------------------|-----------------------------|
| Illumination                      | (+)      | Orange                             | N/A                           | Orange/White                        | Orange/White                   | Orange                      |
| Reverse Light*                    | (+)      | Purple/White                       | Orange/White                  | Purple/White                        | Purple/White                   | Purple/White                |
| E-Brake                           | (-)      | Lt Green                           | Yellow/Blue                   | Lt Green                            | Lt Green                       | Lt Green                    |
| VSS (vehicle speed sensor)        | (DATA)   | Pink                               | Green/White                   | Pink                                | Pink                           | N/A                         |

#### Head unit adapter wiring (optional accessory, sold separately)

| ACC-HU-ALP1<br>Wire Description | Polarity | Wire Color on Adapter | Alpine Radio |
|---------------------------------|----------|-----------------------|--------------|
| VSS (vehicle speed sensor)      | (DATA)   | Green/White           | Green/White  |

| ACC-HU-KEN1<br>Wire Description | Polarity | Wire Color on Adapter | Kenwood Radio                   |
|---------------------------------|----------|-----------------------|---------------------------------|
| CAM                             | (+)      | Green/Red             | Refer to camera/radio<br>manual |
| CAM                             | [-]      | Green/White           | Refer to camera/radio<br>manual |
| Steering Wheel Controls         | (DATA)   | Blue/Yellow           | n/a                             |

| ACC-HU-KEN2<br>Wire Description | Polarity | Wire Color on Adapter | Kenwood Radio |
|---------------------------------|----------|-----------------------|---------------|
| E-Brake                         | [-]      | LtGreen               | LtGreen       |
| Reverse Light*                  | (+)      | Purple/White          | Purple/White  |
| Steering Wheel Controls         | (DATA)   | Blue/Yellow           | n/a           |

\* Reverse light wire: Only connect to radio or module damage will occur.

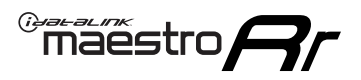

## **MODULE DIAGNOSTICS**

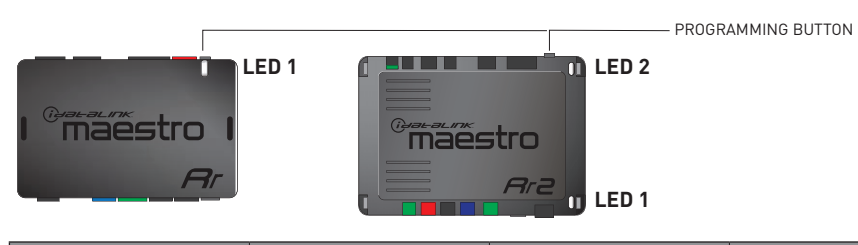

| LED 1<br>Module/Firmware<br>status | LED 2 (RR2)<br>Bluetooth activity | LED STATUS               | DIAGNOSTIC                                                                                                    |
|------------------------------------|-----------------------------------|--------------------------|----------------------------------------------------------------------------------------------------|
| • or •                             |                                   | RED or GREEN<br>flashing | LED flashes 1 or more times, either red or green, <b>when a steering wheel button is pressed</b> : normal operation. |
| •                                  |                                   | 1 RED flash              | Module has no firmware.<br>Flash module using Weblink Desktop and log in. Do <u>NOT</u> use DEMO MODE.               |
| •                                  |                                   | 2 RED flashes            | Problem detected. Consult troubleshooting table.                                                                     |
| •                                  |                                   | 1 GREEN flash            | After radio boots up : Normal operation.                                                                             |
|                                    | •                                 | 3 GREEN flashes          | Bluetooth is activated.<br>Turns off after one minute: Normal operation.                                             |
| •                                  | ٠                                 | OFF                      | Normal operation (inactive).                                                                                         |

| VIDEO HELP   | Installation, product information, vehicle specific videos.                  |
|--------------|------------------------------------------------------------------------------|
| VERIFY FLASH | Last flash information, steering control configuration, vehicle information. |
| WEBLINK      | Software to program module.                                                  |

## **TROUBLESHOOTING TABLE**

| PROBLEM                                                                                                    | SOLUTION                                                                                                    |
|----------------------------------------------------------------------------------------------------|----------------------------------------------------------------------------------------------------|
| Gauges do not work, radio shows OBD2 Error 1 or Error 2.                                                                    | Ensure OBDII connector is securely attached to the OBDII connector of the vehicle.<br>If you hardwired connections at the OBDII, check connections at the OBDII connector. Make sure the <b>RED/BROWN</b> wire is on <b>PIN 6</b> and the <b>YELLOW/BROWN</b> wire is connected to <b>PIN 14</b> of the OBDII connector. Do not use T-Taps. Soldering or military splicing methods are recommended.<br>If anything else is connected to the OBD2 or CAN wires of vehicle (programmer, throttle controller, insurance tracker, etc.) try unplugging it to see if gauges work. If gauges work without it installed, call tech support for options.<br>Reset the RR. |
| The light on the Maestro is blinking <b>RED TWICE</b> and the radio <b>IS</b> turning on.                                   | Ensure the 4-pin data cable is connected between the radio and the RR, and<br>that it is plugged into the black port on the Maestro RR. The red and blue<br>ports on the RR should be empty.<br>Make sure the correct radio model and serial number were entered during<br>the flash. Verify the radio's serial number entered during the flash matches<br>what is listed on the radio screen. This can be found in the settings of the<br>radio, listed as Device Id, Device Number, or Serial Number.                                                                                                    |
| The light on the Maestro is blinking <b>RED TWICE</b> but the radio is <b>NOT</b> turning on.                               | If installing a modular radio and it is not turning on, ensure the screen is<br>secured and any trim pieces on the radio have been installed fully. Not<br>installing these fully will prevent radio from powering up and show a 2x red<br>error as well.<br>Test red and yellow wires for DC voltage at radio using a multimeter. Contact<br>support if no voltage on red or yellow.                                                                                                    |
| The steering wheel controls are not working, the Maestro RR does not blink when they are pressed.                           | Ensure the 20 or 28-pin connector is plugged to the vehicle and to the TO1 T-harness, as shown in step 3 (this is where the RR gets the steering wheel signal from the vehicle).                                                                                                    |
| <b>(Prius only)</b> After the car is turned off, the radio stays on. The car stays in accessory mode and will not turn off. | Locate the white 12-pin connector of the TO1 harness, it is connected to the vehicle harness.<br>Then, cut and isolate the red wire located at pin 11. The radio will shut off when the vehicle is turned off.                                                                                                    |

#### MAESTRO RR RESET PROCEDURE:

Turn the key to the OFF position, then disconnect all connectors from the module. Press and hold the module's programming button and connect all the connectors back to the module. Wait, the module's LED will flash RED rapidly (this may take up to 10 seconds).

Release the programming button. Wait, the LED will turn solid GREEN for 2 seconds to show the reset was successful.

#### TECHNICAL ASSISTANCE

Phone: 1-866-427-2999

Email: maestro.support@idatalink.com

IMPORTANT: To ensure proper operation, the aftermarket radio needs to have the latest firmware from the manufacturer. Please visit the radio manufacturer's website and look for any updates pertaining to your radio.

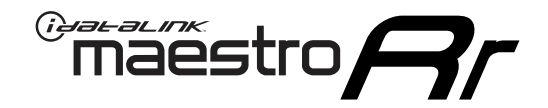

# **INSTALL GUIDE**

### 2011-2012 TOYOTA AVALON WITH JBL

#### **RETAINS STEERING WHEEL CONTROLS, FACTORY AMPLIFIER, AND MORE!**

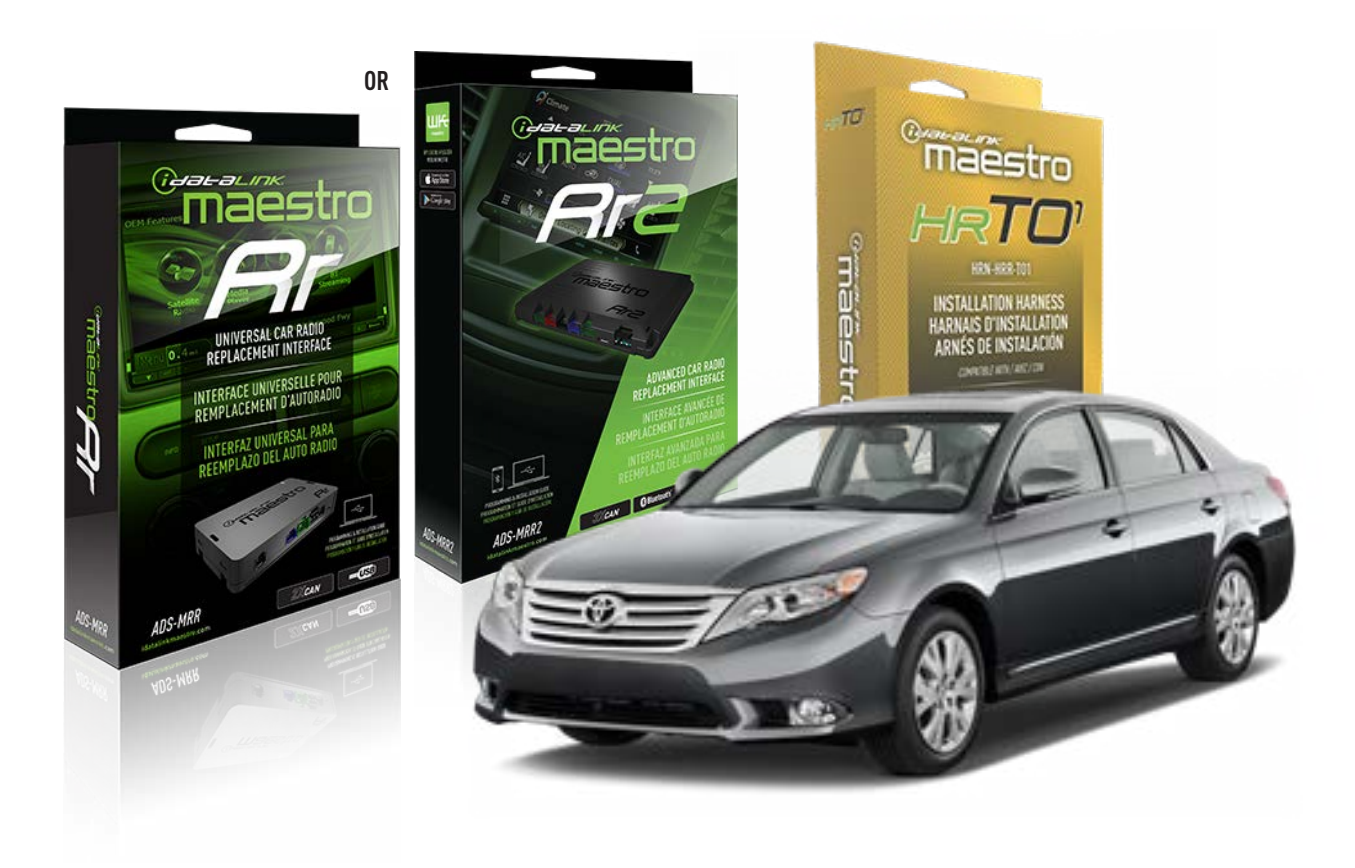

#### **PRODUCTS REQUIRED**

iDatalink Maestro RR or RR2 Radio Replacement Interface iDatalink Maestro HRR-TO1 Installation Harness

**PROGRAMMED FIRMWARE** ADS-RR(SR)-TOY01-DS

ADDITIONAL RESOURCES Maestro RR2 Programmable Outputs Guide

#### **OPTIONAL ACCESSORIES**

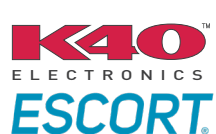

Click here for: Radar Installation Guides

HEAD UNIT ADAPTER: ACC-HU-PI01, SON1, KEN1, KEN2, ALP1

NOTICE: Automotive Data Solutions Inc. (ADS) recommends having this installation performed by a certified technician. Logos and trademarks used here in are the properties of their respective owners.

## **WELCOME**

<sup>®</sup>maestro

Congratulations on the purchase of your iDatalink Maestro RR Radio replacement solution. You are now a few simple steps away from enjoying your new car radio with enhanced features.

Before starting your installation, please ensure that your iDatalink Maestro module is programmed with the correct firmware for your vehicle and that you carefully review the install guide.

Please note that Maestro RR will only retain functionalities that were originally available in the vehicle.

### **TABLE OF CONTENTS**

| Installation Instructions  | 3 |
|----------------------------|---|
| Wiring Diagram             | 4 |
| Radio Wire Reference Chart | 5 |
| Module Diagnostics         | 6 |
| Troubleshooting Table      | 7 |

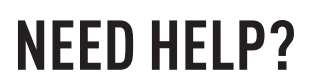

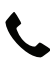

**L** 1 866 427-2999

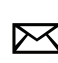

maestro.support@idatalink.com

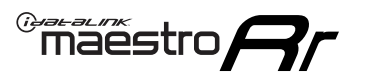

## **INSTALLATION INSTRUCTIONS** P1/1

#### **STEP 1**

Remove the factory radio

If using head unit adapter (sold separately), connect HRR-TO1 harness to adapter and skip to step 2.

- Unbox the aftermarket radio and locate its main harness.
- Cut and remove the black 20 pin connector from the HRR-TO1 T-harness and connect the wires, shown in the wiring diagram, from aftermarket radio main harness to the HRR-TO1 T-harness and match the wire functions.

**Note**: only connect purple/white wire to radio reverse input or module damage will occur.

### STEP 2

• If the vehicle is equipped with an OEM backup camera, connect the HRR-TO1 harness to appropriate HRR adapter cable (D, E or F) then connect to the backup camera harness.

### **STEP 3**

- Identify if your vehicle has a 20 or 28 pin secondary connector.
- Assemble TO1 T-harness as shown on wiring diagram.
- Connect the factory harness to the HRR-T01 harness.

#### **STEP 4**

- Connect HRR-T01 3-pin black connector to black connector of OBDII extension harness.
- Plug the OBDII connector into the OBDII of the vehicle.

### **STEP 5**

- Plug the harnesses into the aftermarket radio.
- Connect the backup camera RCA cable into the aftermarket radio (if equipped).
- Connect the left front and right front low level outputs RCA cables into the aftermarket radio.
- Plug the Data cable to the data port of the aftermarket radio.
- Insert the Audio cable into the iDatalink 3.5 mm audio jack of the aftermarket radio (if there is no iDatalink audio input, connect to AUX).

Note: On Pioneer radio, ensure that there is nothing plugged into the W/R port.

### STEP 6

• Connect all the harnesses to the Maestro RR module then test your installation.

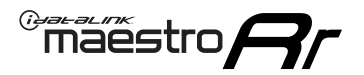

### WIRING DIAGRAM with an Amplifier

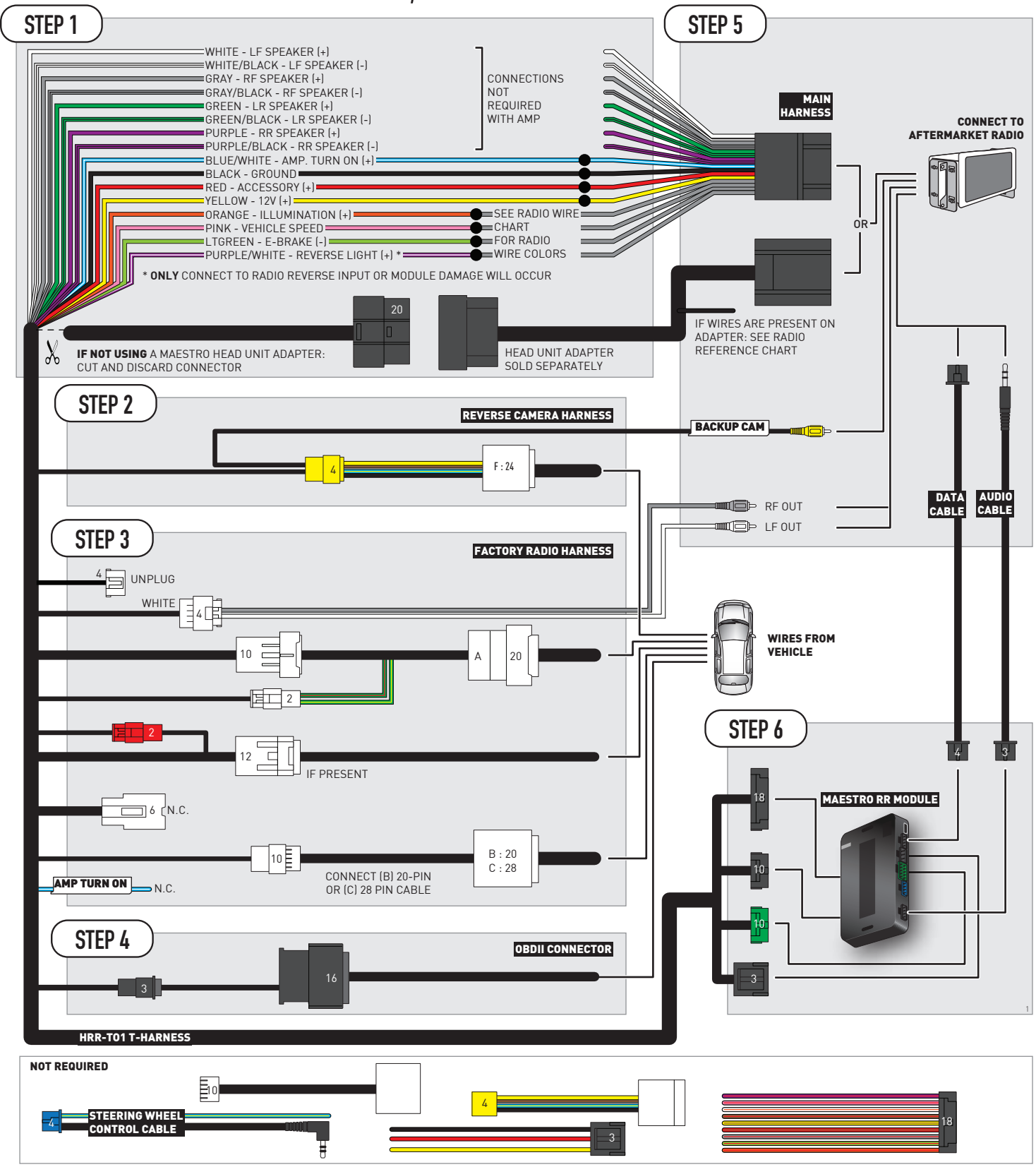

## **RADIO WIRE REFERENCE CHART**

| T01 T-harness<br>Wire Description | Polarity | Wire Color on Maestro<br>T-Harness | Wire Color on Alpine<br>cable | Wire Color on Kenwood/<br>JVC cable | Wire Color on Pioneer<br>cable | Wire Color on Sony<br>cable |
|-----------------------------------|----------|------------------------------------|-------------------------------|-------------------------------------|--------------------------------|-----------------------------|
| Illumination                      | (+)      | Orange                             | N/A                           | Orange/White                        | Orange/White                   | Orange                      |
| Reverse Light*                    | (+)      | Purple/White                       | Orange/White                  | Purple/White                        | Purple/White                   | Purple/White                |
| E-Brake                           | (-)      | Lt Green                           | Yellow/Blue                   | Lt Green                            | Lt Green                       | Lt Green                    |
| VSS (vehicle speed sensor)        | (DATA)   | Pink                               | Green/White                   | Pink                                | Pink                           | N/A                         |

#### Head unit adapter wiring (optional accessory, sold separately)

| ACC-HU-ALP1<br>Wire Description | Polarity | Wire Color on Adapter | Alpine Radio |
|---------------------------------|----------|-----------------------|--------------|
| VSS (vehicle speed sensor)      | (DATA)   | Green/White           | Green/White  |

| ACC-HU-KEN1<br>Wire Description | Polarity | Wire Color on Adapter | Kenwood Radio                   |
|---------------------------------|----------|-----------------------|---------------------------------|
| CAM                             | (+)      | Green/Red             | Refer to camera/radio<br>manual |
| CAM                             | [-]      | Green/White           | Refer to camera/radio<br>manual |
| Steering Wheel Controls         | (DATA)   | Blue/Yellow           | n/a                             |

| ACC-HU-KEN2<br>Wire Description | Polarity | Wire Color on Adapter | Kenwood Radio |
|---------------------------------|----------|-----------------------|---------------|
| E-Brake                         | [-]      | LtGreen               | LtGreen       |
| Reverse Light*                  | (+)      | Purple/White          | Purple/White  |
| Steering Wheel Controls         | (DATA)   | Blue/Yellow           | n/a           |

\* Reverse light wire: Only connect to radio or module damage will occur.

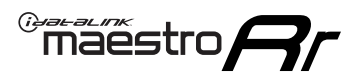

## **MODULE DIAGNOSTICS**

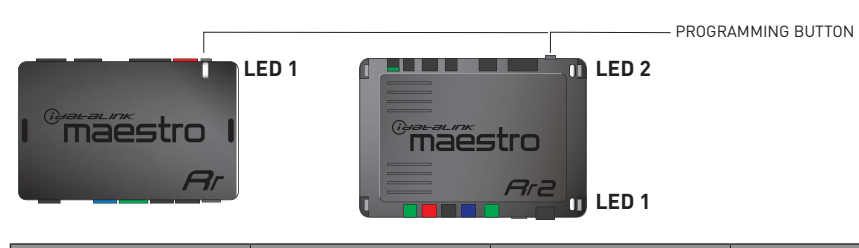

| LED 1<br>Module/Firmware<br>status | LED 2 (RR2)<br>Bluetooth activity | LED STATUS               | DIAGNOSTIC                                                                                                    |
|------------------------------------|-----------------------------------|--------------------------|----------------------------------------------------------------------------------------------------|
| • or •                             |                                   | RED or GREEN<br>flashing | LED flashes 1 or more times, either red or green, <b>when a steering wheel button is pressed</b> : normal operation. |
| •                                  |                                   | 1 RED flash              | Module has no firmware.<br>Flash module using Weblink Desktop and log in. Do <u>NOT</u> use DEMO MODE.               |
| •                                  | • 2 RED flashes                   |                          | Problem detected. Consult troubleshooting table.                                                                     |
| •                                  |                                   | 1 GREEN flash            | After radio boots up : Normal operation.                                                                             |
|                                    | •                                 | 3 GREEN flashes          | Bluetooth is activated.<br>Turns off after one minute: Normal operation.                                             |
| •                                  | •                                 | OFF                      | Normal operation (inactive).                                                                                         |

| <u>VIDEO HELP</u> | Installation, product information, vehicle specific videos.                  |
|-------------------|------------------------------------------------------------------------------|
| VERIFY FLASH      | Last flash information, steering control configuration, vehicle information. |
| WEBLINK           | Software to program module.                                                  |

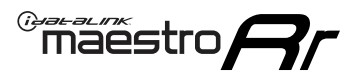

## **TROUBLESHOOTING TABLE**

| PROBLEM                                                                                                    | SOLUTION                                                                                                    |
|----------------------------------------------------------------------------------------------------|----------------------------------------------------------------------------------------------------|
| Gauges do not work, radio shows OBD2 Error 1 or Error 2.                                                                    | Ensure OBDII connector is securely attached to the OBDII connector of the vehicle.<br>If you hardwired connections at the OBDII, check connections at the OBDII connector. Make sure the <b>RED/BROWN</b> wire is on <b>PIN 6</b> and the <b>YELLOW/BROWN</b> wire is connected to <b>PIN 14</b> of the OBDII connector. Do not use T-Taps. Soldering or military splicing methods are recommended.<br>If anything else is connected to the OBD2 or CAN wires of vehicle (programmer, throttle controller, insurance tracker, etc.) try unplugging it to see if gauges work. If gauges work without it installed, call tech support for options.<br>Reset the RR. |
| The light on the Maestro is blinking <b>RED TWICE</b> and the radio <b>IS</b> turning on.                                   | Ensure the 4-pin data cable is connected between the radio and the RR, and<br>that it is plugged into the black port on the Maestro RR. The red and blue<br>ports on the RR should be empty.<br>Make sure the correct radio model and serial number were entered during<br>the flash. Verify the radio's serial number entered during the flash matches<br>what is listed on the radio screen. This can be found in the settings of the<br>radio, listed as Device Id, Device Number, or Serial Number.                                                                                                    |
| The light on the Maestro is blinking <b>RED TWICE</b> but the radio is <b>NOT</b> turning on.                               | If installing a modular radio and it is not turning on, ensure the screen is<br>secured and any trim pieces on the radio have been installed fully. Not<br>installing these fully will prevent radio from powering up and show a 2x red<br>error as well.<br>Test red and yellow wires for DC voltage at radio using a multimeter. Contact<br>support if no voltage on red or yellow.                                                                                                    |
| The steering wheel controls are not working, the Maestro RR does not blink when they are pressed.                           | Ensure the 20 or 28-pin connector is plugged to the vehicle and to the TO1 T-harness, as shown in step 3 (this is where the RR gets the steering wheel signal from the vehicle).                                                                                                    |
| <b>(Prius only)</b> After the car is turned off, the radio stays on. The car stays in accessory mode and will not turn off. | Locate the white 12-pin connector of the TO1 harness, it is connected to the vehicle harness.<br>Then, cut and isolate the red wire located at pin 11. The radio will shut off when the vehicle is turned off.                                                                                                    |

#### MAESTRO RR RESET PROCEDURE:

Turn the key to the OFF position, then disconnect all connectors from the module. Press and hold the module's programming button and connect all the connectors back to the module. Wait, the module's LED will flash RED rapidly (this may take up to 10 seconds).

Release the programming button. Wait, the LED will turn solid GREEN for 2 seconds to show the reset was successful.

#### TECHNICAL ASSISTANCE

Phone: 1-866-427-2999

Email: maestro.support@idatalink.com

IMPORTANT: To ensure proper operation, the aftermarket radio needs to have the latest firmware from the manufacturer. Please visit the radio manufacturer's website and look for any updates pertaining to your radio.

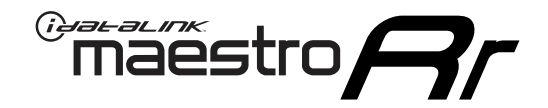

# **INSTALL GUIDE**

### 2013-2014 TOYOTA AVALON WITH JBL

#### **RETAINS STEERING WHEEL CONTROLS, FACTORY AMPLIFIER, AND MORE!**

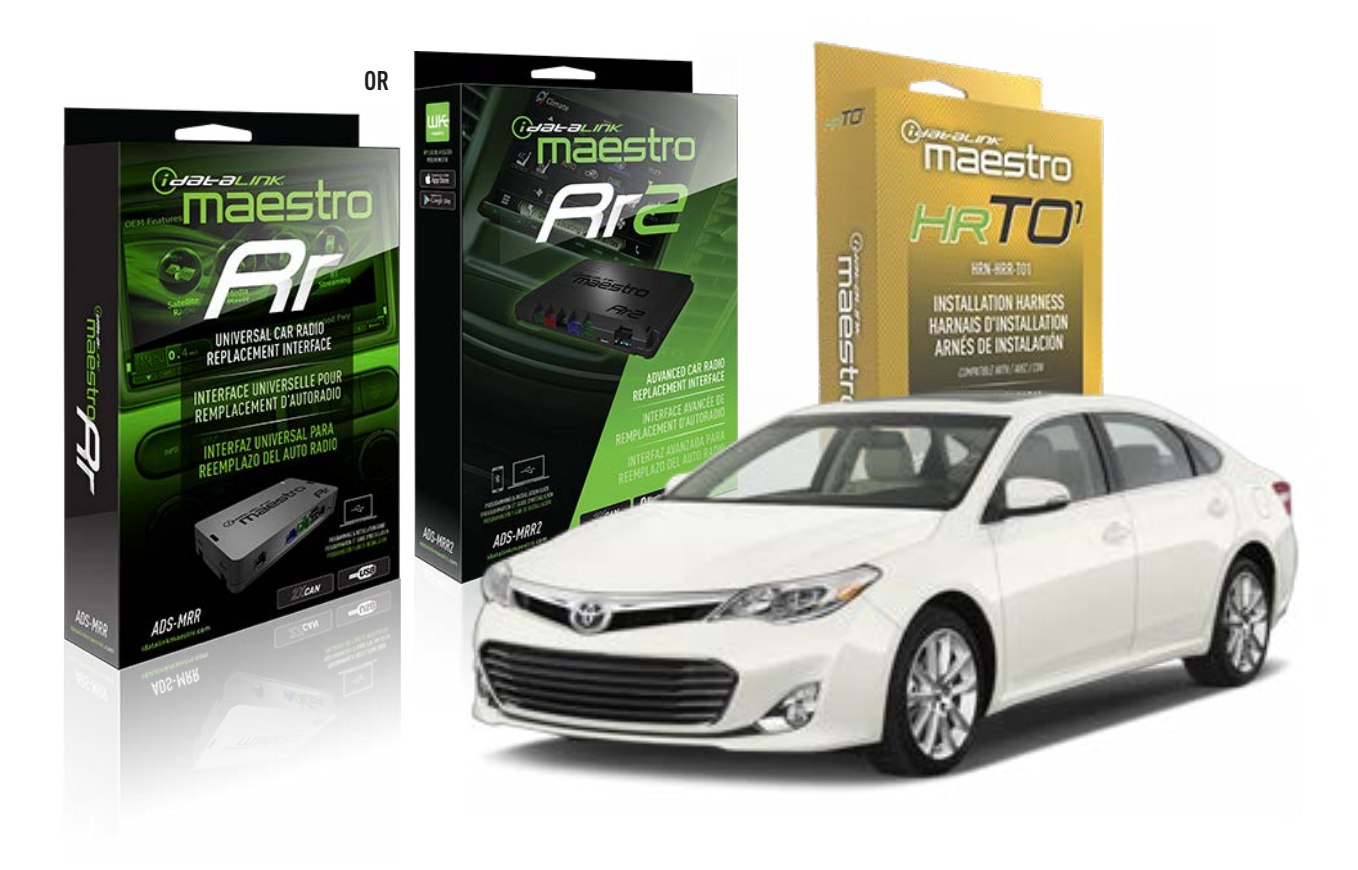

#### **PRODUCTS REQUIRED**

iDatalink Maestro RR or RR2 Radio Replacement Interface iDatalink Maestro HRR-T01 Installation Harness

**PROGRAMMED FIRMWARE** ADS-RR(SR)-TOY01-DS

ADDITIONAL RESOURCES Maestro RR2 Programmable Outputs Guide

#### **OPTIONAL ACCESSORIES**

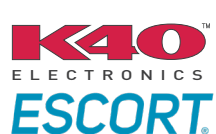

Click here for: Radar Installation Guides

HEAD UNIT ADAPTER: ACC-HU-PI01, SON1, KEN1, KEN2, ALP1

NOTICE: Automotive Data Solutions Inc. (ADS) recommends having this installation performed by a certified technician. Logos and trademarks used here in are the properties of their respective owners.

## **WELCOME**

<sup>®</sup>maestro

Congratulations on the purchase of your iDatalink Maestro RR Radio replacement solution. You are now a few simple steps away from enjoying your new car radio with enhanced features.

Before starting your installation, please ensure that your iDatalink Maestro module is programmed with the correct firmware for your vehicle and that you carefully review the install guide.

Please note that Maestro RR will only retain functionalities that were originally available in the vehicle.

### **TABLE OF CONTENTS**

| Installation Instructions  | 3 |
|----------------------------|---|
| Wiring Diagram             | 4 |
| Radio Wire Reference Chart | 5 |
| Module Diagnostics         | 6 |
| Troubleshooting Table      | 7 |

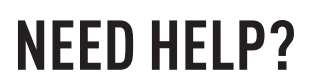

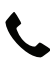

**L** 1 866 427-2999

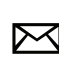

maestro.support@idatalink.com

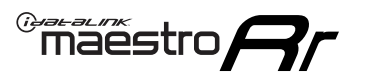

## **INSTALLATION INSTRUCTIONS** P1/1

#### **STEP 1**

Remove the factory radio

If using head unit adapter (sold separately), connect HRR-TO1 harness to adapter and skip to step 2.

- Unbox the aftermarket radio and locate its main harness.
- Cut and remove the black 20 pin connector from the HRR-TO1 T-harness and connect the wires, shown in the wiring diagram, from aftermarket radio main harness to the HRR-TO1 T-harness and match the wire functions.

**Note**: only connect purple/white wire to radio reverse input or module damage will occur.

### STEP 2

• If the vehicle is equipped with an OEM backup camera, connect the HRR-TO1 harness to appropriate HRR adapter cable (D, E or F) then connect to the backup camera harness.

### **STEP 3**

- Identify if your vehicle has a 20 or 28 pin secondary connector.
- Assemble TO1 T-harness as shown on wiring diagram.
- Connect the factory harness to the HRR-T01 harness.

#### **STEP 4**

- Connect HRR-T01 3-pin black connector to black connector of OBDII extension harness.
- Plug the OBDII connector into the OBDII of the vehicle.

### STEP 5

- Plug the harnesses into the aftermarket radio.
- Connect the backup camera RCA cable into the aftermarket radio (if equipped).
- Connect the left front and right front low level outputs RCA cables into the aftermarket radio.
- Plug the Data cable to the data port of the aftermarket radio.
- Insert the Audio cable into the iDatalink 3.5 mm audio jack of the aftermarket radio (if there is no iDatalink audio input, connect to AUX).

Note: On Pioneer radio, ensure that there is nothing plugged into the W/R port.

### STEP 6

• Connect all the harnesses to the Maestro RR module then test your installation.

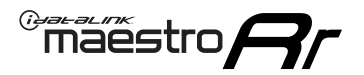

### WIRING DIAGRAM with an Amplifier

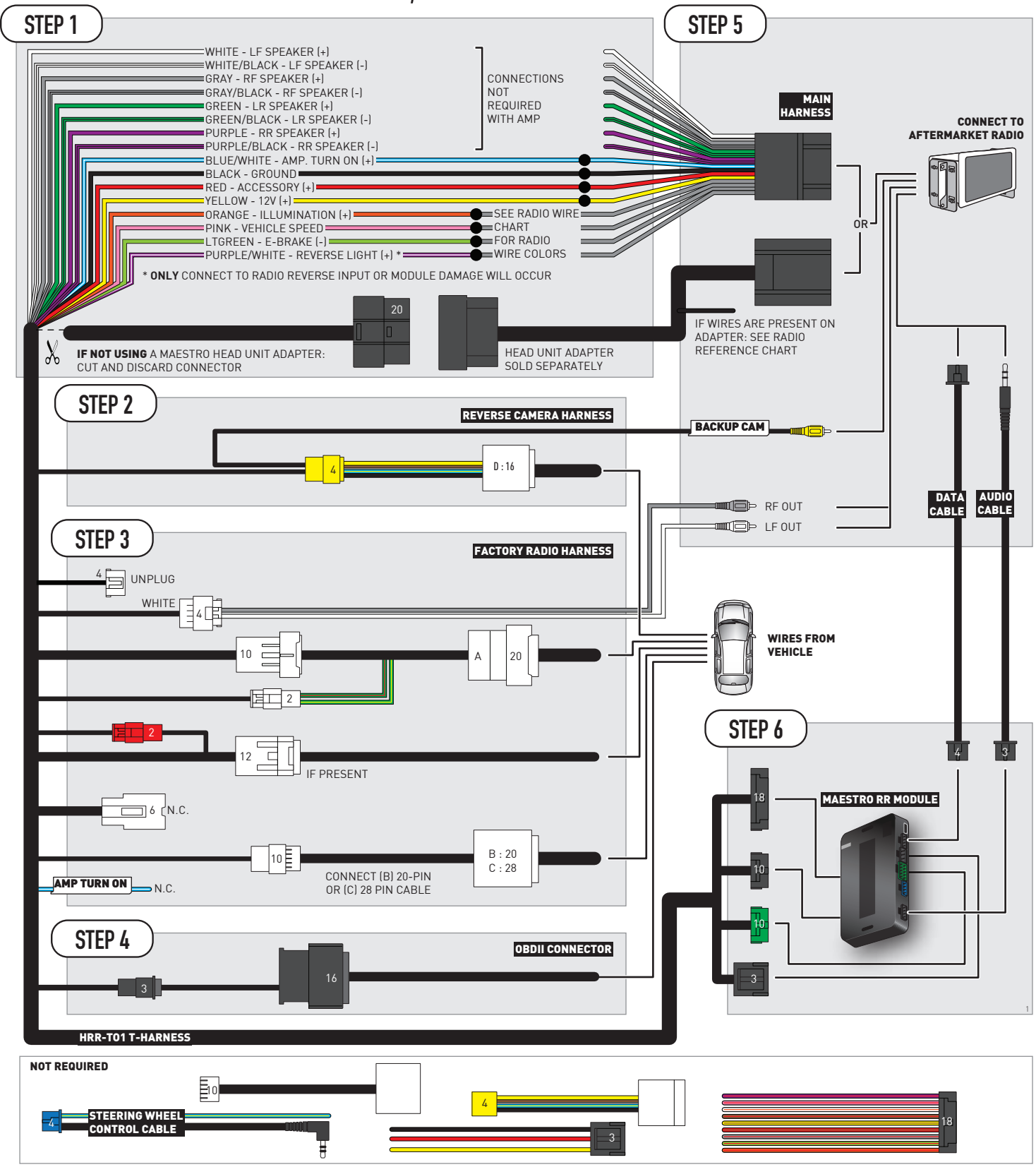

## **RADIO WIRE REFERENCE CHART**

| T01 T-harness<br>Wire Description | Polarity | Wire Color on Maestro<br>T-Harness | Wire Color on Alpine<br>cable | Wire Color on Kenwood/<br>JVC cable | Wire Color on Pioneer<br>cable | Wire Color on Sony<br>cable |
|-----------------------------------|----------|------------------------------------|-------------------------------|-------------------------------------|--------------------------------|-----------------------------|
| Illumination                      | (+)      | Orange                             | N/A                           | Orange/White                        | Orange/White                   | Orange                      |
| Reverse Light*                    | (+)      | Purple/White                       | Orange/White                  | Purple/White                        | Purple/White                   | Purple/White                |
| E-Brake                           | (-)      | Lt Green                           | Yellow/Blue                   | Lt Green                            | Lt Green                       | Lt Green                    |
| VSS (vehicle speed sensor)        | (DATA)   | Pink                               | Green/White                   | Pink                                | Pink                           | N/A                         |

#### Head unit adapter wiring (optional accessory, sold separately)

| ACC-HU-ALP1<br>Wire Description | Polarity | Wire Color on Adapter | Alpine Radio |
|---------------------------------|----------|-----------------------|--------------|
| VSS (vehicle speed sensor)      | (DATA)   | Green/White           | Green/White  |

| ACC-HU-KEN1<br>Wire Description | Polarity | Wire Color on Adapter | Kenwood Radio                   |
|---------------------------------|----------|-----------------------|---------------------------------|
| CAM                             | (+)      | Green/Red             | Refer to camera/radio<br>manual |
| CAM                             | [-]      | Green/White           | Refer to camera/radio<br>manual |
| Steering Wheel Controls         | (DATA)   | Blue/Yellow           | n/a                             |

| ACC-HU-KEN2<br>Wire Description |                         | Polarity | Wire Color on Adapter | Kenwood Radio |
|---------------------------------|-------------------------|----------|-----------------------|---------------|
|                                 | E-Brake                 | [-]      | LtGreen               | LtGreen       |
|                                 | Reverse Light*          | (+)      | Purple/White          | Purple/White  |
|                                 | Steering Wheel Controls | (DATA)   | Blue/Yellow           | n/a           |

\* Reverse light wire: Only connect to radio or module damage will occur.

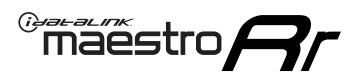

## **MODULE DIAGNOSTICS**

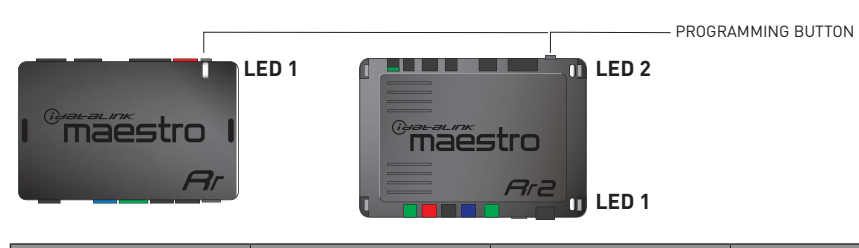

| LED 1<br>Module/Firmware<br>status | LED 2 (RR2)<br>Bluetooth activity | LED STATUS               | DIAGNOSTIC                                                                                                    |
|------------------------------------|-----------------------------------|--------------------------|----------------------------------------------------------------------------------------------------|
| • or •                             |                                   | RED or GREEN<br>flashing | LED flashes 1 or more times, either red or green, <b>when a steering wheel button is pressed</b> : normal operation. |
| •                                  |                                   | 1 RED flash              | Module has no firmware.<br>Flash module using Weblink Desktop and log in. Do <u>NOT</u> use DEMO MODE.               |
| •                                  |                                   | 2 RED flashes            | Problem detected. Consult troubleshooting table.                                                                     |
| •                                  |                                   | 1 GREEN flash            | After radio boots up : Normal operation.                                                                             |
|                                    | •                                 | 3 GREEN flashes          | Bluetooth is activated.<br>Turns off after one minute: Normal operation.                                             |
| •                                  | •                                 | OFF                      | Normal operation (inactive).                                                                                         |

| <u>VIDEO HELP</u> | Installation, product information, vehicle specific videos.                  |
|-------------------|------------------------------------------------------------------------------|
| VERIFY FLASH      | Last flash information, steering control configuration, vehicle information. |
| WEBLINK           | Software to program module.                                                  |

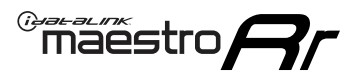

### **TROUBLESHOOTING TABLE**

| PROBLEM                                                                                                    | SOLUTION                                                                                                    |
|----------------------------------------------------------------------------------------------------|----------------------------------------------------------------------------------------------------|
| Gauges do not work, radio shows OBD2 Error 1 or Error 2.                                                                    | Ensure OBDII connector is securely attached to the OBDII connector of the vehicle.<br>If you hardwired connections at the OBDII, check connections at the OBDII connector. Make sure the <b>RED/BROWN</b> wire is on <b>PIN 6</b> and the <b>YELLOW/BROWN</b> wire is connected to <b>PIN 14</b> of the OBDII connector. Do not use T-Taps. Soldering or military splicing methods are recommended.<br>If anything else is connected to the OBD2 or CAN wires of vehicle (programmer, throttle controller, insurance tracker, etc.) try unplugging it to see if gauges work. If gauges work without it installed, call tech support for options.<br>Reset the RR. |
| The light on the Maestro is blinking <b>RED TWICE</b> and the radio <b>IS</b> turning on.                                   | Ensure the 4-pin data cable is connected between the radio and the RR, and<br>that it is plugged into the black port on the Maestro RR. The red and blue<br>ports on the RR should be empty.<br>Make sure the correct radio model and serial number were entered during<br>the flash. Verify the radio's serial number entered during the flash matches<br>what is listed on the radio screen. This can be found in the settings of the<br>radio, listed as Device Id, Device Number, or Serial Number.                                                                                                    |
| The light on the Maestro is blinking <b>RED TWICE</b> but the radio is <b>NOT</b> turning on.                               | If installing a modular radio and it is not turning on, ensure the screen is<br>secured and any trim pieces on the radio have been installed fully. Not<br>installing these fully will prevent radio from powering up and show a 2x red<br>error as well.<br>Test red and yellow wires for DC voltage at radio using a multimeter. Contact<br>support if no voltage on red or yellow.                                                                                                    |
| The steering wheel controls are not working, the Maestro RR does not blink when they are pressed.                           | Ensure the 20 or 28-pin connector is plugged to the vehicle and to the TO1 T-harness, as shown in step 3 (this is where the RR gets the steering wheel signal from the vehicle).                                                                                                    |
| <b>(Prius only)</b> After the car is turned off, the radio stays on. The car stays in accessory mode and will not turn off. | Locate the white 12-pin connector of the TO1 harness, it is connected to the vehicle harness.<br>Then, cut and isolate the red wire located at pin 11. The radio will shut off when the vehicle is turned off.                                                                                                    |

#### MAESTRO RR RESET PROCEDURE:

Turn the key to the OFF position, then disconnect all connectors from the module. Press and hold the module's programming button and connect all the connectors back to the module. Wait, the module's LED will flash RED rapidly (this may take up to 10 seconds).

Release the programming button. Wait, the LED will turn solid GREEN for 2 seconds to show the reset was successful.

#### TECHNICAL ASSISTANCE

Phone: 1-866-427-2999

Email: maestro.support@idatalink.com

IMPORTANT: To ensure proper operation, the aftermarket radio needs to have the latest firmware from the manufacturer. Please visit the radio manufacturer's website and look for any updates pertaining to your radio.

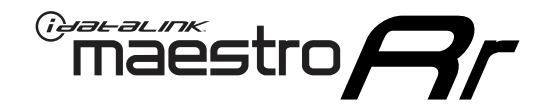

# **INSTALL GUIDE**

### 2011-2012 TOYOTA AVALON WITHOUT JBL

#### **RETAINS STEERING WHEEL CONTROLS, FACTORY AMPLIFIER, AND MORE!**

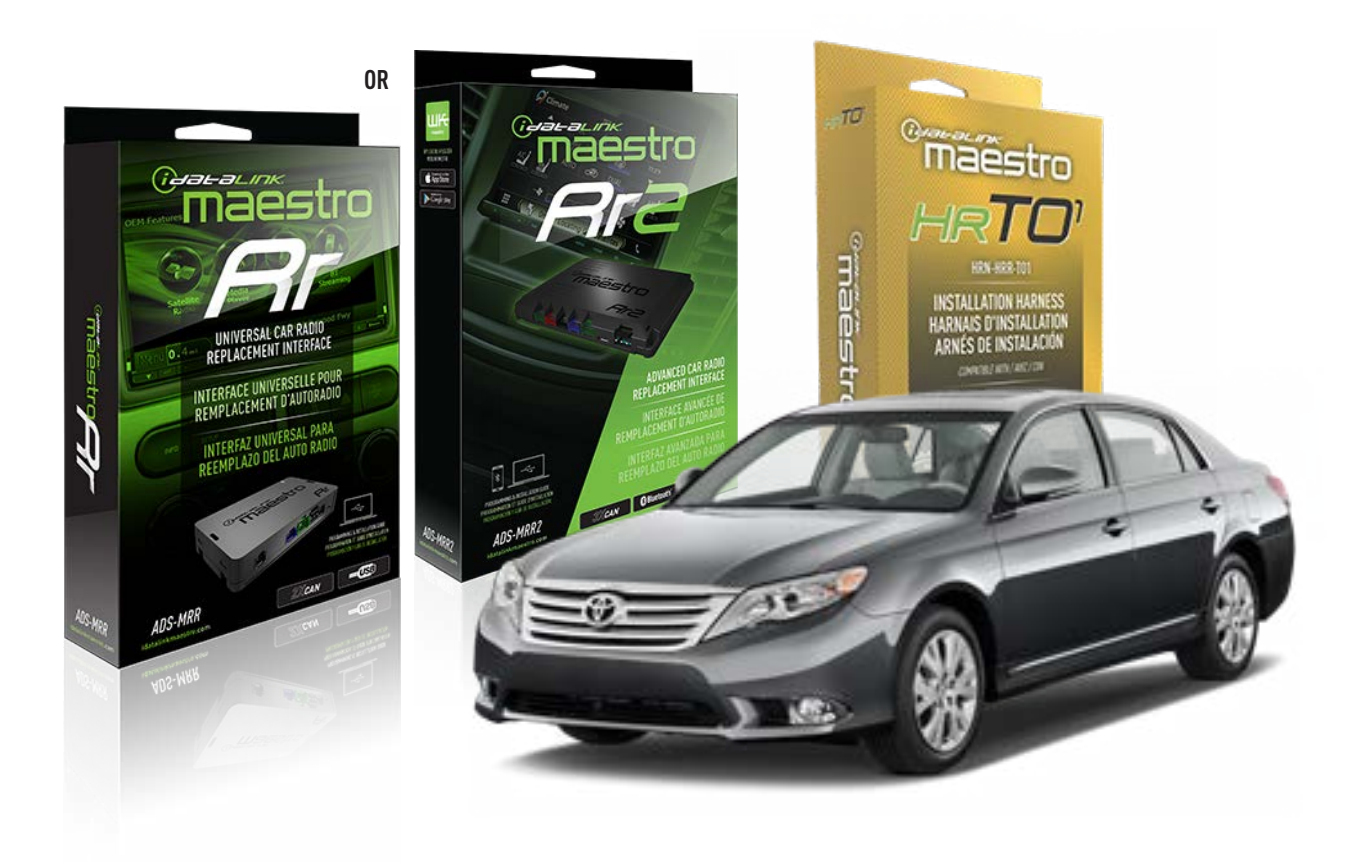

#### **PRODUCTS REQUIRED**

iDatalink Maestro RR or RR2 Radio Replacement Interface iDatalink Maestro HRR-TO1 Installation Harness

**PROGRAMMED FIRMWARE** ADS-RR(SR)-TOY01-DS

ADDITIONAL RESOURCES Maestro RR2 Programmable Outputs Guide

#### **OPTIONAL ACCESSORIES**

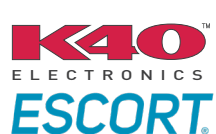

Click here for: Radar Installation Guides

HEAD UNIT ADAPTER: ACC-HU-PI01, SON1, KEN1, KEN2, ALP1

NOTICE: Automotive Data Solutions Inc. (ADS) recommends having this installation performed by a certified technician. Logos and trademarks used here in are the properties of their respective owners.

## **WELCOME**

<sup>®</sup>maestro

Congratulations on the purchase of your iDatalink Maestro RR Radio replacement solution. You are now a few simple steps away from enjoying your new car radio with enhanced features.

Before starting your installation, please ensure that your iDatalink Maestro module is programmed with the correct firmware for your vehicle and that you carefully review the install guide.

Please note that Maestro RR will only retain functionalities that were originally available in the vehicle.

### **TABLE OF CONTENTS**

| Installation Instructions  | 3 |
|----------------------------|---|
| Wiring Diagram             | 4 |
| Radio Wire Reference Chart | 5 |
| Module Diagnostics         | 6 |
| Troubleshooting Table      | 7 |

### **NEED HELP?**

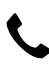

**L** 1 866 427-2999

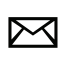

maestro.support@idatalink.com

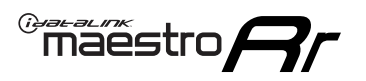

## **INSTALLATION INSTRUCTIONS** P1/1

#### **STEP 1**

Remove the factory radio

If using head unit adapter (sold separately), connect HRR-TO1 harness to adapter and skip to step 2.

- Unbox the aftermarket radio and locate its main harness.
- Cut and remove the black 20 pin connector from the HRR-TO1 T-harness and connect the wires, shown in the wiring diagram, from aftermarket radio main harness to the HRR-TO1 T-harness and match the wire functions.

**Note**: only connect purple/white wire to radio reverse input or module damage will occur.

### STEP 2

• If the vehicle is equipped with an OEM backup camera, connect the HRR-TO1 harness to appropriate HRR adapter cable (D, E or F) then connect to the backup camera harness.

### **STEP 3**

- Identify if your vehicle has a 20 or 28 pin secondary connector.
- Assemble TO1 T-harness as shown on wiring diagram.
- Connect the factory harness to the HRR-T01 harness.

#### **STEP 4**

- Connect HRR-T01 3-pin black connector to black connector of OBDII extension harness.
- Plug the OBDII connector into the OBDII of the vehicle.

### **STEP 5**

- Plug the harnesses into the aftermarket radio.
- Connect the backup camera RCA cable into the aftermarket radio (if equipped).
- Plug the Data cable to the data port of the aftermarket radio.
- Insert the Audio cable into the iDatalink 3.5 mm audio jack of the aftermarket radio (if there is no iDatalink audio input, connect to AUX).

Note: On Pioneer radio, ensure that there is nothing plugged into the W/R port.

### STEP 6

• Connect all the harnesses to the Maestro RR module then test your installation.

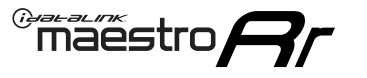

### WIRING DIAGRAM without an Amplifier

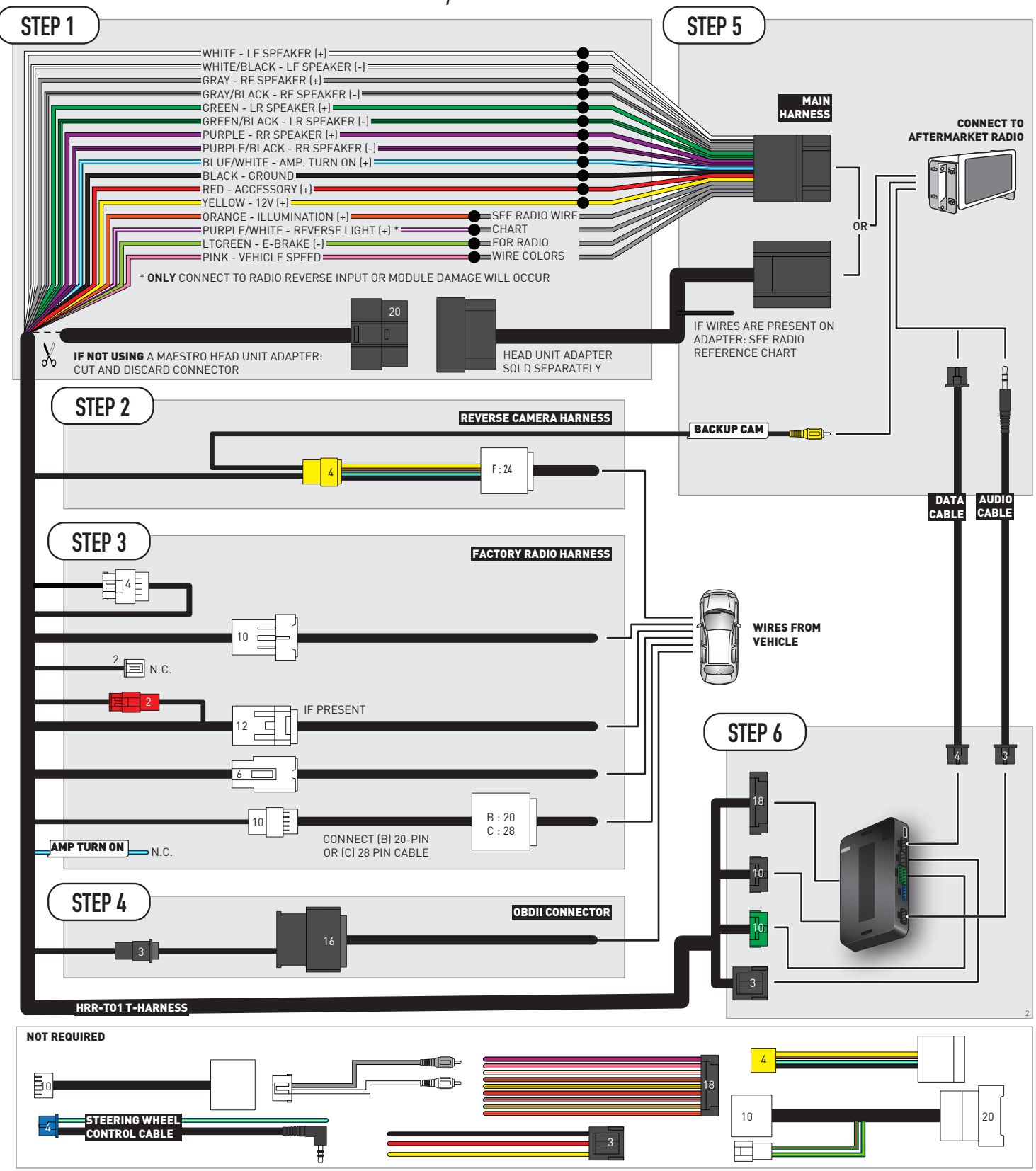
# **RADIO WIRE REFERENCE CHART**

| T01 T-harness<br>Wire Description | Polarity | Wire Color on Maestro<br>T-Harness | Wire Color on Alpine<br>cable | Wire Color on Kenwood/<br>JVC cable | Wire Color on Pioneer<br>cable | Wire Color on Sony<br>cable |
|-----------------------------------|----------|------------------------------------|-------------------------------|-------------------------------------|--------------------------------|-----------------------------|
| Illumination                      | (+)      | Orange                             | N/A                           | Orange/White                        | Orange/White                   | Orange                      |
| Reverse Light*                    | (+)      | Purple/White                       | Orange/White                  | Purple/White                        | Purple/White                   | Purple/White                |
| E-Brake                           | (-)      | Lt Green                           | Yellow/Blue                   | Lt Green                            | Lt Green                       | Lt Green                    |
| VSS (vehicle speed sensor)        | (DATA)   | Pink                               | Green/White                   | Pink                                | Pink                           | N/A                         |

#### Head unit adapter wiring (optional accessory, sold separately)

| ACC-HU-ALP1<br>Wire Description | Polarity | Wire Color on Adapter | Alpine Radio |  |
|---------------------------------|----------|-----------------------|--------------|--|
| VSS (vehicle speed sensor)      | (DATA)   | Green/White           | Green/White  |  |

| ACC-HU-KEN1<br>Wire Description | Polarity | Wire Color on Adapter | Kenwood Radio                   |
|---------------------------------|----------|-----------------------|---------------------------------|
| САМ                             | (+)      | Green/Red             | Refer to camera/radio<br>manual |
| САМ                             | [-]      | Green/White           | Refer to camera/radio<br>manual |
| Steering Wheel Controls         | (DATA)   | Blue/Yellow           | n/a                             |

| ACC-HU-KEN2<br>Wire Description |                         | Polarity | Wire Color on Adapter | Kenwood Radio |
|---------------------------------|-------------------------|----------|-----------------------|---------------|
|                                 | E-Brake                 | [-]      | LtGreen               | LtGreen       |
|                                 | Reverse Light*          | (+)      | Purple/White          | Purple/White  |
|                                 | Steering Wheel Controls | (DATA)   | Blue/Yellow           | n/a           |

\* Reverse light wire: Only connect to radio or module damage will occur.

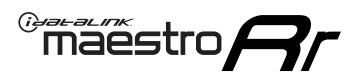

# **MODULE DIAGNOSTICS**

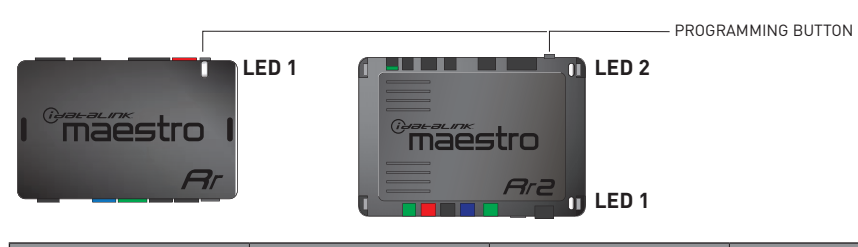

| LED 1<br>Module/Firmware<br>status | LED 2 (RR2)<br>Bluetooth activity | LED STATUS               | DIAGNOSTIC                                                                                                    |  |
|------------------------------------|-----------------------------------|--------------------------|----------------------------------------------------------------------------------------------------|--|
| • or •                             |                                   | RED or GREEN<br>flashing | LED flashes 1 or more times, either red or green, <b>when a steering wheel button is pressed</b> : normal operation. |  |
| •                                  |                                   | 1 RED flash              | Module has no firmware.<br>Flash module using Weblink Desktop and log in. Do <u>NOT</u> use DEMO MODE.               |  |
| •                                  |                                   | 2 RED flashes            | Problem detected. Consult troubleshooting table.                                                                     |  |
| •                                  |                                   | 1 GREEN flash            | After radio boots up : Normal operation.                                                                             |  |
|                                    | •                                 | 3 GREEN flashes          | Bluetooth is activated.<br>Turns off after one minute: Normal operation.                                             |  |
| •                                  | ٠                                 | OFF                      | Normal operation (inactive).                                                                                         |  |

| VIDEO HELP   | Installation, product information, vehicle specific videos.                  |
|--------------|------------------------------------------------------------------------------|
| VERIFY FLASH | Last flash information, steering control configuration, vehicle information. |
| WEBLINK      | Software to program module.                                                  |

# **TROUBLESHOOTING TABLE**

| PROBLEM                                                                                                    | SOLUTION                                                                                                    |
|----------------------------------------------------------------------------------------------------|----------------------------------------------------------------------------------------------------|
| Gauges do not work, radio shows OBD2 Error 1 or Error 2.                                                                    | Ensure OBDII connector is securely attached to the OBDII connector of the vehicle.<br>If you hardwired connections at the OBDII, check connections at the OBDII connector. Make sure the <b>RED/BROWN</b> wire is on <b>PIN 6</b> and the <b>YELLOW/BROWN</b> wire is connected to <b>PIN 14</b> of the OBDII connector. Do not use T-Taps. Soldering or military splicing methods are recommended.<br>If anything else is connected to the OBD2 or CAN wires of vehicle (programmer, throttle controller, insurance tracker, etc.) try unplugging it to see if gauges work. If gauges work without it installed, call tech support for options.<br>Reset the RR. |
| The light on the Maestro is blinking <b>RED TWICE</b> and the radio <b>IS</b> turning on.                                   | Ensure the 4-pin data cable is connected between the radio and the RR, and<br>that it is plugged into the black port on the Maestro RR. The red and blue<br>ports on the RR should be empty.<br>Make sure the correct radio model and serial number were entered during<br>the flash. Verify the radio's serial number entered during the flash matches<br>what is listed on the radio screen. This can be found in the settings of the<br>radio, listed as Device Id, Device Number, or Serial Number.                                                                                                    |
| The light on the Maestro is blinking <b>RED TWICE</b> but the radio is <b>NOT</b> turning on.                               | If installing a modular radio and it is not turning on, ensure the screen is<br>secured and any trim pieces on the radio have been installed fully. Not<br>installing these fully will prevent radio from powering up and show a 2x red<br>error as well.<br>Test red and yellow wires for DC voltage at radio using a multimeter. Contact<br>support if no voltage on red or yellow.                                                                                                    |
| The steering wheel controls are not working, the Maestro RR does not blink when they are pressed.                           | Ensure the 20 or 28-pin connector is plugged to the vehicle and to the TO1 T-harness, as shown in step 3 (this is where the RR gets the steering wheel signal from the vehicle).                                                                                                    |
| <b>(Prius only)</b> After the car is turned off, the radio stays on. The car stays in accessory mode and will not turn off. | Locate the white 12-pin connector of the TO1 harness, it is connected to the vehicle harness.<br>Then, cut and isolate the red wire located at pin 11. The radio will shut off when the vehicle is turned off.                                                                                                    |

#### MAESTRO RR RESET PROCEDURE:

Turn the key to the OFF position, then disconnect all connectors from the module. Press and hold the module's programming button and connect all the connectors back to the module. Wait, the module's LED will flash RED rapidly (this may take up to 10 seconds).

Release the programming button. Wait, the LED will turn solid GREEN for 2 seconds to show the reset was successful.

#### **TECHNICAL ASSISTANCE**

Phone: 1-866-427-2999

Email: maestro.support@idatalink.com

IMPORTANT: To ensure proper operation, the aftermarket radio needs to have the latest firmware from the manufacturer. Please visit the radio manufacturer's website and look for any updates pertaining to your radio.

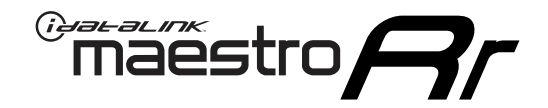

# **INSTALL GUIDE**

### 2013-2014 TOYOTA AVALON WITHOUT JBL

#### **RETAINS STEERING WHEEL CONTROLS, FACTORY AMPLIFIER, AND MORE!**

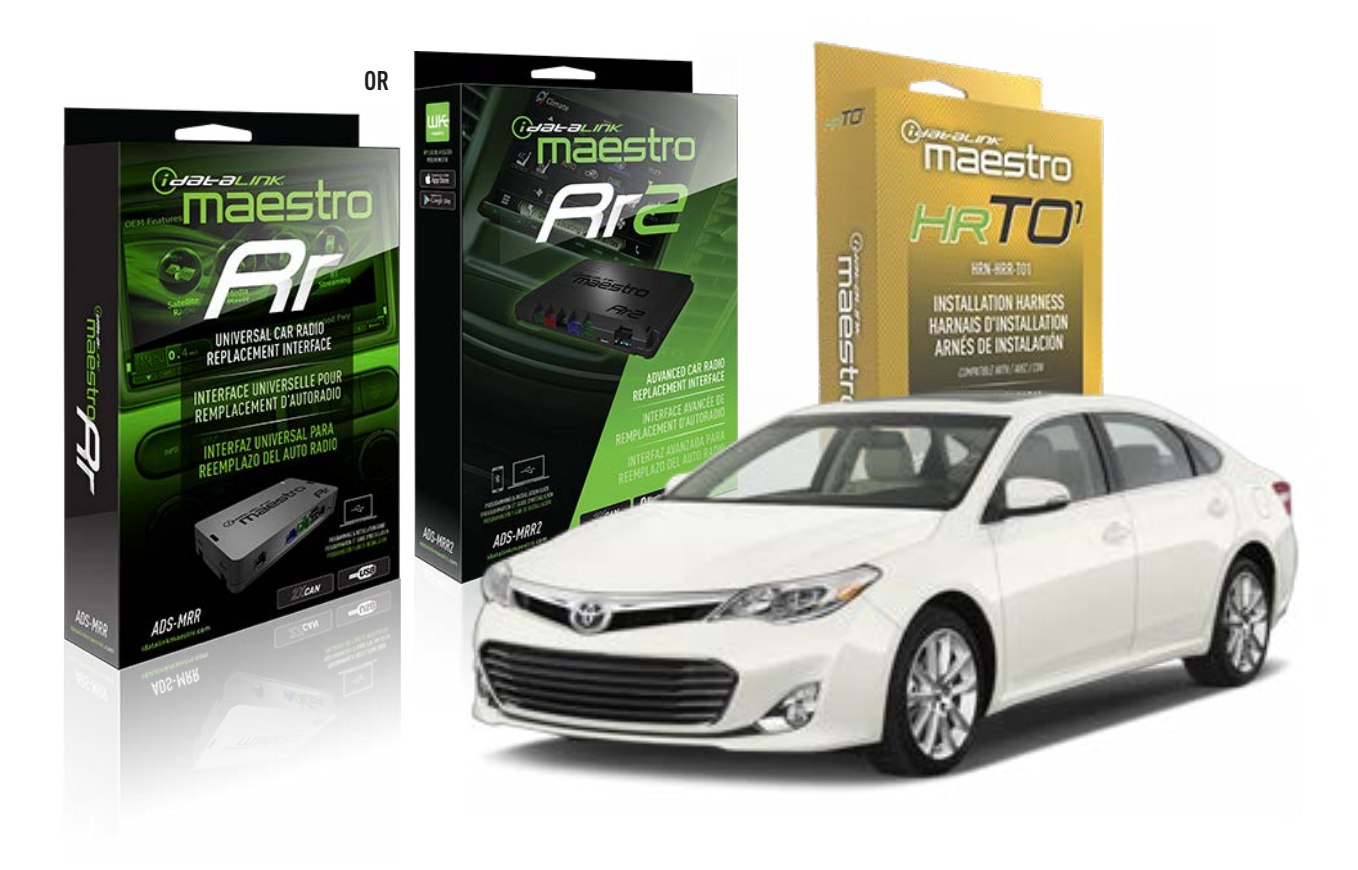

#### **PRODUCTS REQUIRED**

iDatalink Maestro RR or RR2 Radio Replacement Interface iDatalink Maestro HRR-TO1 Installation Harness

PROGRAMMED FIRMWARE ADS-RR(SR)-TOY01-DS

ADDITIONAL RESOURCES Maestro RR2 Programmable Outputs Guide

#### **OPTIONAL ACCESSORIES**

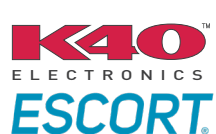

Click here for: Radar Installation Guides

HEAD UNIT ADAPTER: ACC-HU-PI01, SON1, KEN1, KEN2, ALP1

NOTICE: Automotive Data Solutions Inc. (ADS) recommends having this installation performed by a certified technician. Logos and trademarks used here in are the properties of their respective owners.

# **WELCOME**

<sup>®</sup>maestro

Congratulations on the purchase of your iDatalink Maestro RR Radio replacement solution. You are now a few simple steps away from enjoying your new car radio with enhanced features.

Before starting your installation, please ensure that your iDatalink Maestro module is programmed with the correct firmware for your vehicle and that you carefully review the install guide.

Please note that Maestro RR will only retain functionalities that were originally available in the vehicle.

### **TABLE OF CONTENTS**

| Installation Instructions  | 3 |
|----------------------------|---|
| Wiring Diagram             | 4 |
| Radio Wire Reference Chart | 5 |
| Module Diagnostics         | 6 |
| Troubleshooting Table      | 7 |

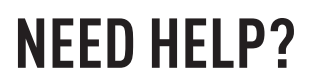

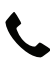

**L** 1 866 427-2999

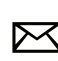

maestro.support@idatalink.com

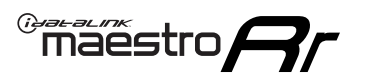

# **INSTALLATION INSTRUCTIONS** P1/1

#### **STEP 1**

Remove the factory radio

If using head unit adapter (sold separately), connect HRR-TO1 harness to adapter and skip to step 2.

- Unbox the aftermarket radio and locate its main harness.
- Cut and remove the black 20 pin connector from the HRR-TO1 T-harness and connect the wires, shown in the wiring diagram, from aftermarket radio main harness to the HRR-TO1 T-harness and match the wire functions.

**Note**: only connect purple/white wire to radio reverse input or module damage will occur.

### STEP 2

• If the vehicle is equipped with an OEM backup camera, connect the HRR-TO1 harness to appropriate HRR adapter cable (D, E or F) then connect to the backup camera harness.

### **STEP 3**

- Identify if your vehicle has a 20 or 28 pin secondary connector.
- Assemble T01 T-harness as shown on wiring diagram.
- Connect the factory harness to the HRR-T01 harness.

#### **STEP 4**

- Connect HRR-T01 3-pin black connector to black connector of OBDII extension harness.
- Plug the OBDII connector into the OBDII of the vehicle.

### **STEP 5**

- Plug the harnesses into the aftermarket radio.
- Connect the backup camera RCA cable into the aftermarket radio (if equipped).
- Plug the Data cable to the data port of the aftermarket radio.
- Insert the Audio cable into the iDatalink 3.5 mm audio jack of the aftermarket radio (if there is no iDatalink audio input, connect to AUX).

Note: On Pioneer radio, ensure that there is nothing plugged into the W/R port.

### STEP 6

• Connect all the harnesses to the Maestro RR module then test your installation.

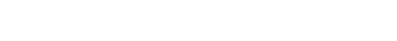

### WIRING DIAGRAM without an Amplifier

Maestro Ar

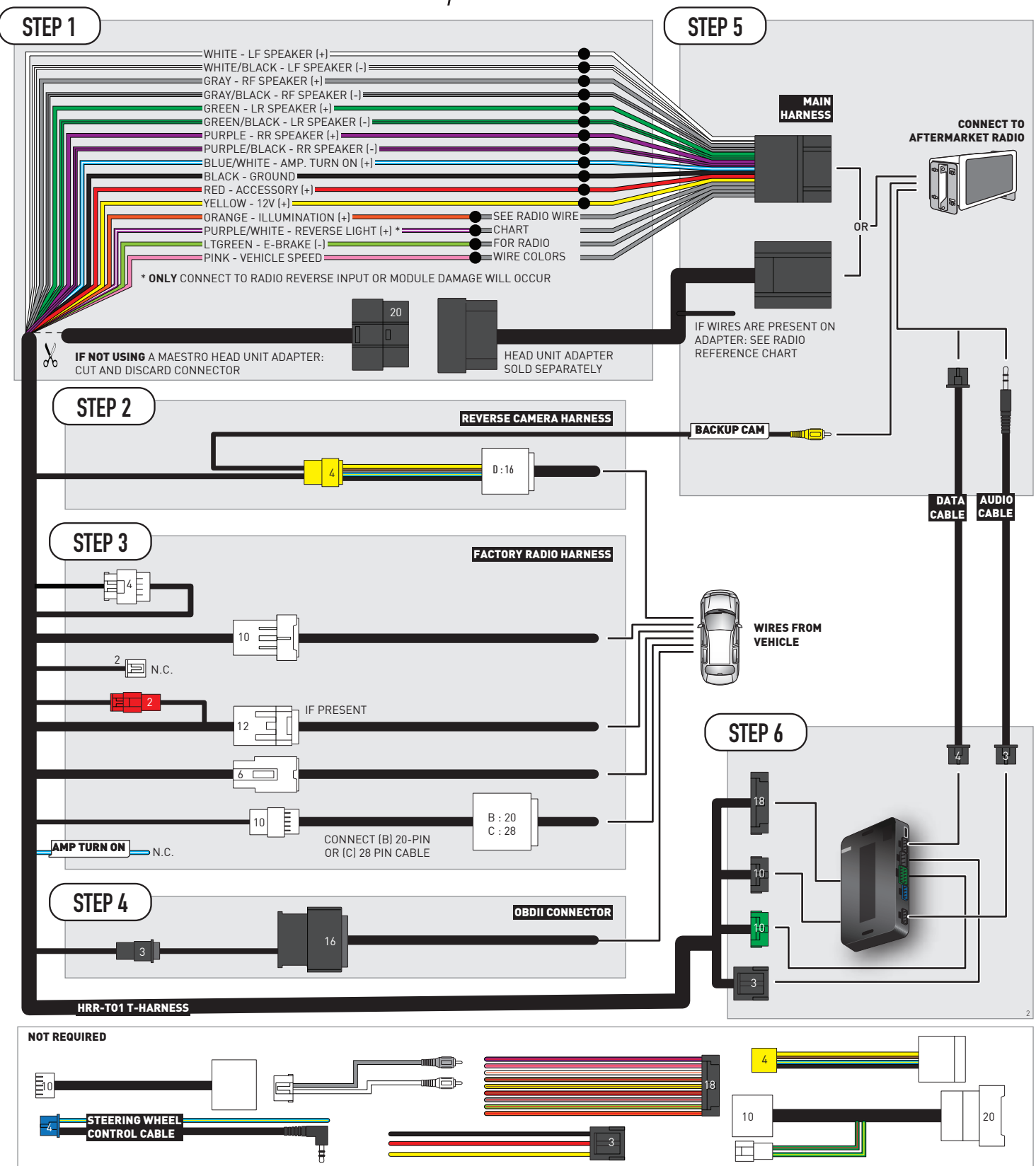

# **RADIO WIRE REFERENCE CHART**

| T01 T-harness<br>Wire Description | Polarity | Wire Color on Maestro<br>T-Harness | Wire Color on Alpine<br>cable | Wire Color on Kenwood/<br>JVC cable | Wire Color on Pioneer<br>cable | Wire Color on Sony<br>cable |
|-----------------------------------|----------|------------------------------------|-------------------------------|-------------------------------------|--------------------------------|-----------------------------|
| Illumination                      | (+)      | Orange                             | N/A                           | Orange/White                        | Orange/White                   | Orange                      |
| Reverse Light*                    | (+)      | Purple/White                       | Orange/White                  | Purple/White                        | Purple/White                   | Purple/White                |
| E-Brake                           | (-)      | Lt Green                           | Yellow/Blue                   | Lt Green                            | Lt Green                       | Lt Green                    |
| VSS (vehicle speed sensor)        | (DATA)   | Pink                               | Green/White                   | Pink                                | Pink                           | N/A                         |

#### Head unit adapter wiring (optional accessory, sold separately)

| ACC-HU-ALP1<br>Wire Description | Polarity | Wire Color on Adapter | Alpine Radio |  |
|---------------------------------|----------|-----------------------|--------------|--|
| VSS (vehicle speed sensor)      | (DATA)   | Green/White           | Green/White  |  |

| ACC-HU-KEN1<br>Wire Description | Polarity | Wire Color on Adapter | Kenwood Radio                   |
|---------------------------------|----------|-----------------------|---------------------------------|
| CAM                             | (+)      | Green/Red             | Refer to camera/radio<br>manual |
| CAM                             | [-]      | Green/White           | Refer to camera/radio<br>manual |
| Steering Wheel Controls         | (DATA)   | Blue/Yellow           | n/a                             |

| ACC-HU-KEN2<br>Wire Description | Polarity | Wire Color on Adapter | Kenwood Radio |
|---------------------------------|----------|-----------------------|---------------|
| E-Brake                         | [-]      | LtGreen               | LtGreen       |
| Reverse Light*                  | (+)      | Purple/White          | Purple/White  |
| Steering Wheel Controls         | (DATA)   | Blue/Yellow           | n/a           |

\* Reverse light wire: Only connect to radio or module damage will occur.

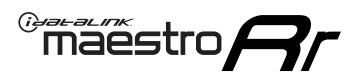

# **MODULE DIAGNOSTICS**

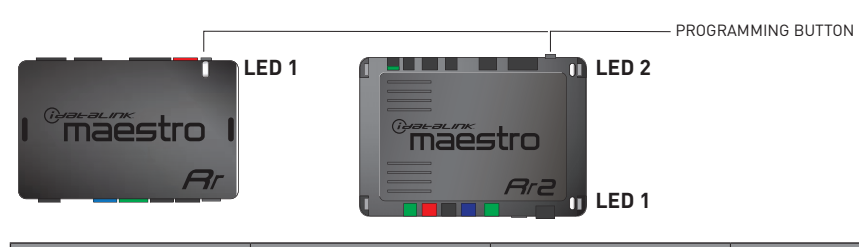

| LED 1<br>Module/Firmware<br>status | LED 2 (RR2)<br>Bluetooth activity | LED STATUS               | DIAGNOSTIC                                                                                                    |
|------------------------------------|-----------------------------------|--------------------------|----------------------------------------------------------------------------------------------------|
| • or •                             |                                   | RED or GREEN<br>flashing | LED flashes 1 or more times, either red or green, <b>when a steering wheel button is pressed</b> : normal operation. |
| •                                  |                                   | 1 RED flash              | Module has no firmware.<br>Flash module using Weblink Desktop and log in. Do <u>NOT</u> use DEMO MODE.               |
| •                                  |                                   | 2 RED flashes            | Problem detected. Consult troubleshooting table.                                                                     |
| •                                  |                                   | 1 GREEN flash            | After radio boots up : Normal operation.                                                                             |
|                                    | •                                 | 3 GREEN flashes          | Bluetooth is activated.<br>Turns off after one minute: Normal operation.                                             |
| •                                  | ٠                                 | OFF                      | Normal operation (inactive).                                                                                         |

| VIDEO HELP   | Installation, product information, vehicle specific videos.                  |
|--------------|------------------------------------------------------------------------------|
| VERIFY FLASH | Last flash information, steering control configuration, vehicle information. |
| WEBLINK      | Software to program module.                                                  |

# **TROUBLESHOOTING TABLE**

| PROBLEM                                                                                                    | SOLUTION                                                                                                    |
|----------------------------------------------------------------------------------------------------|----------------------------------------------------------------------------------------------------|
| Gauges do not work, radio shows OBD2 Error 1 or Error 2.                                                                    | Ensure OBDII connector is securely attached to the OBDII connector of the vehicle.<br>If you hardwired connections at the OBDII, check connections at the OBDII connector. Make sure the <b>RED/BROWN</b> wire is on <b>PIN 6</b> and the <b>YELLOW/BROWN</b> wire is connected to <b>PIN 14</b> of the OBDII connector. Do not use T-Taps. Soldering or military splicing methods are recommended.<br>If anything else is connected to the OBD2 or CAN wires of vehicle (programmer, throttle controller, insurance tracker, etc.) try unplugging it to see if gauges work. If gauges work without it installed, call tech support for options.<br>Reset the RR. |
| The light on the Maestro is blinking <b>RED TWICE</b> and the radio <b>IS</b> turning on.                                   | Ensure the 4-pin data cable is connected between the radio and the RR, and<br>that it is plugged into the black port on the Maestro RR. The red and blue<br>ports on the RR should be empty.<br>Make sure the correct radio model and serial number were entered during<br>the flash. Verify the radio's serial number entered during the flash matches<br>what is listed on the radio screen. This can be found in the settings of the<br>radio, listed as Device Id, Device Number, or Serial Number.                                                                                                    |
| The light on the Maestro is blinking <b>RED TWICE</b> but the radio is <b>NOT</b> turning on.                               | If installing a modular radio and it is not turning on, ensure the screen is<br>secured and any trim pieces on the radio have been installed fully. Not<br>installing these fully will prevent radio from powering up and show a 2x red<br>error as well.<br>Test red and yellow wires for DC voltage at radio using a multimeter. Contact<br>support if no voltage on red or yellow.                                                                                                    |
| The steering wheel controls are not working, the Maestro RR does not blink when they are pressed.                           | Ensure the 20 or 28-pin connector is plugged to the vehicle and to the TO1 T-harness, as shown in step 3 (this is where the RR gets the steering wheel signal from the vehicle).                                                                                                    |
| <b>(Prius only)</b> After the car is turned off, the radio stays on. The car stays in accessory mode and will not turn off. | Locate the white 12-pin connector of the TO1 harness, it is connected to the vehicle harness.<br>Then, cut and isolate the red wire located at pin 11. The radio will shut off when the vehicle is turned off.                                                                                                    |

#### MAESTRO RR RESET PROCEDURE:

Turn the key to the OFF position, then disconnect all connectors from the module. Press and hold the module's programming button and connect all the connectors back to the module. Wait, the module's LED will flash RED rapidly (this may take up to 10 seconds).

Release the programming button. Wait, the LED will turn solid GREEN for 2 seconds to show the reset was successful.

#### **TECHNICAL ASSISTANCE**

Phone: 1-866-427-2999

Email: maestro.support@idatalink.com

IMPORTANT: To ensure proper operation, the aftermarket radio needs to have the latest firmware from the manufacturer. Please visit the radio manufacturer's website and look for any updates pertaining to your radio.

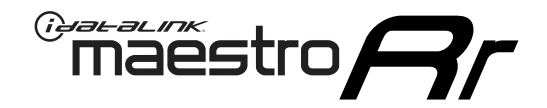

# **INSTALL GUIDE** 2018 TOYOTA C-HR

#### **RETAINS STEERING WHEEL CONTROLS, FACTORY AMPLIFIER, AND MORE!**

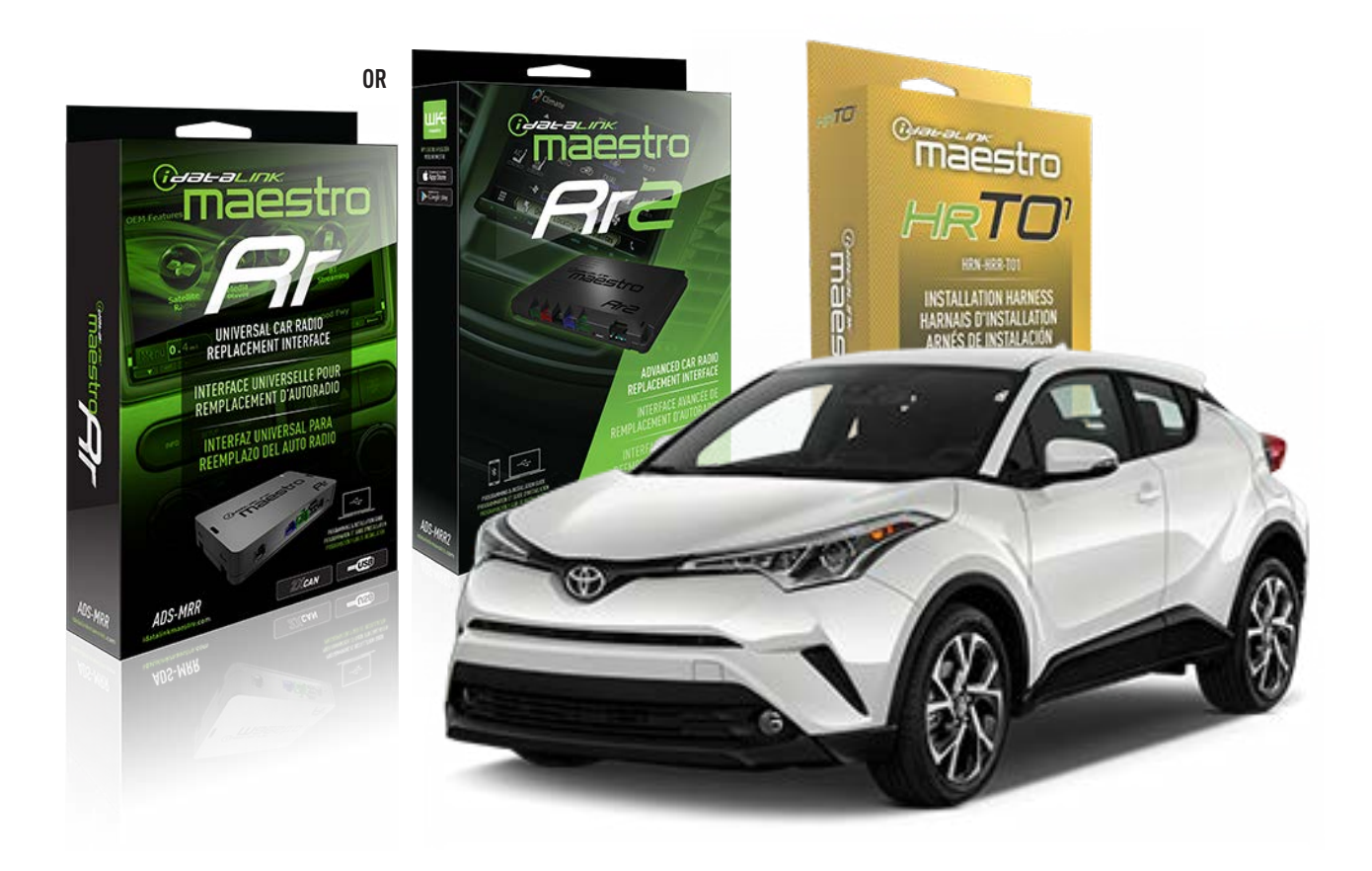

#### **PRODUCTS REQUIRED**

iDatalink Maestro RR or RR2 Radio Replacement Interface iDatalink Maestro HRR-TO1 Installation Harness

**PROGRAMMED FIRMWARE** ADS-RR(SR)-TOY01-DS

ADDITIONAL RESOURCES Maestro RR2 Programmable Outputs Guide

#### **OPTIONAL ACCESSORIES**

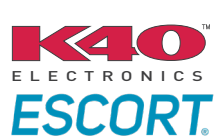

Click here for: Radar Installation Guides

HEAD UNIT ADAPTER: ACC-HU-PIO1, SON1, KEN1, KEN2, ALP1

NOTICE: Automotive Data Solutions Inc. (ADS) recommends having this installation performed by a certified technician. Logos and trademarks used here in are the properties of their respective owners.

# **WELCOME**

<sup>®</sup>maestro

Congratulations on the purchase of your iDatalink Maestro RR Radio replacement solution. You are now a few simple steps away from enjoying your new car radio with enhanced features.

Before starting your installation, please ensure that your iDatalink Maestro module is programmed with the correct firmware for your vehicle and that you carefully review the install guide.

Please note that Maestro RR will only retain functionalities that were originally available in the vehicle.

### **TABLE OF CONTENTS**

| Installation Instructions  | 3 |
|----------------------------|---|
| Wiring Diagram             | 4 |
| Radio Wire Reference Chart | 5 |
| Module Diagnostics         | 6 |
| Troubleshooting Table      | 7 |

### **NEED HELP?**

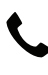

**L** 1 866 427-2999

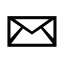

maestro.support@idatalink.com

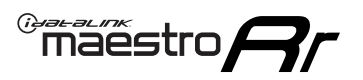

# **INSTALLATION INSTRUCTIONS** P1/1

#### **STEP 1**

Remove the factory radio

If using head unit adapter (sold separately), connect HRR-TO1 harness to adapter and skip to step 2.

- Unbox the aftermarket radio and locate its main harness.
- Cut and remove the black 20 pin connector from the HRR-TO1 T-harness and connect the wires, shown in the wiring diagram, from aftermarket radio main harness to the HRR-TO1 T-harness and match the wire functions.

**Note**: only connect purple/white wire to radio reverse input or module damage will occur.

### STEP 2

- Identify if your vehicle has a 20 or 28 pin secondary connector.
- Assemble TO1 T-harness as shown on wiring diagram.
- Connect the factory harness to the HRR-T01 harness.

#### **STEP 3**

- Connect HRR-T01 3-pin black connector to black connector of OBDII extension harness.
- Plug the OBDII connector into the OBDII of the vehicle.

#### **STEP 4**

- Plug the harnesses into the aftermarket radio.
- Plug the Data cable to the data port of the aftermarket radio.
- Insert the Audio cable into the iDatalink 3.5 mm audio jack of the aftermarket radio (if there is no iDatalink audio input, connect to AUX).

Note: On Pioneer radio, ensure that there is nothing plugged into the W/R port.

#### **STEP 5**

• Connect all the harnesses to the Maestro RR module then test your installation.

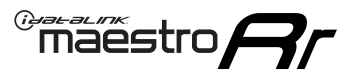

### WIRING DIAGRAM without an Amplifier

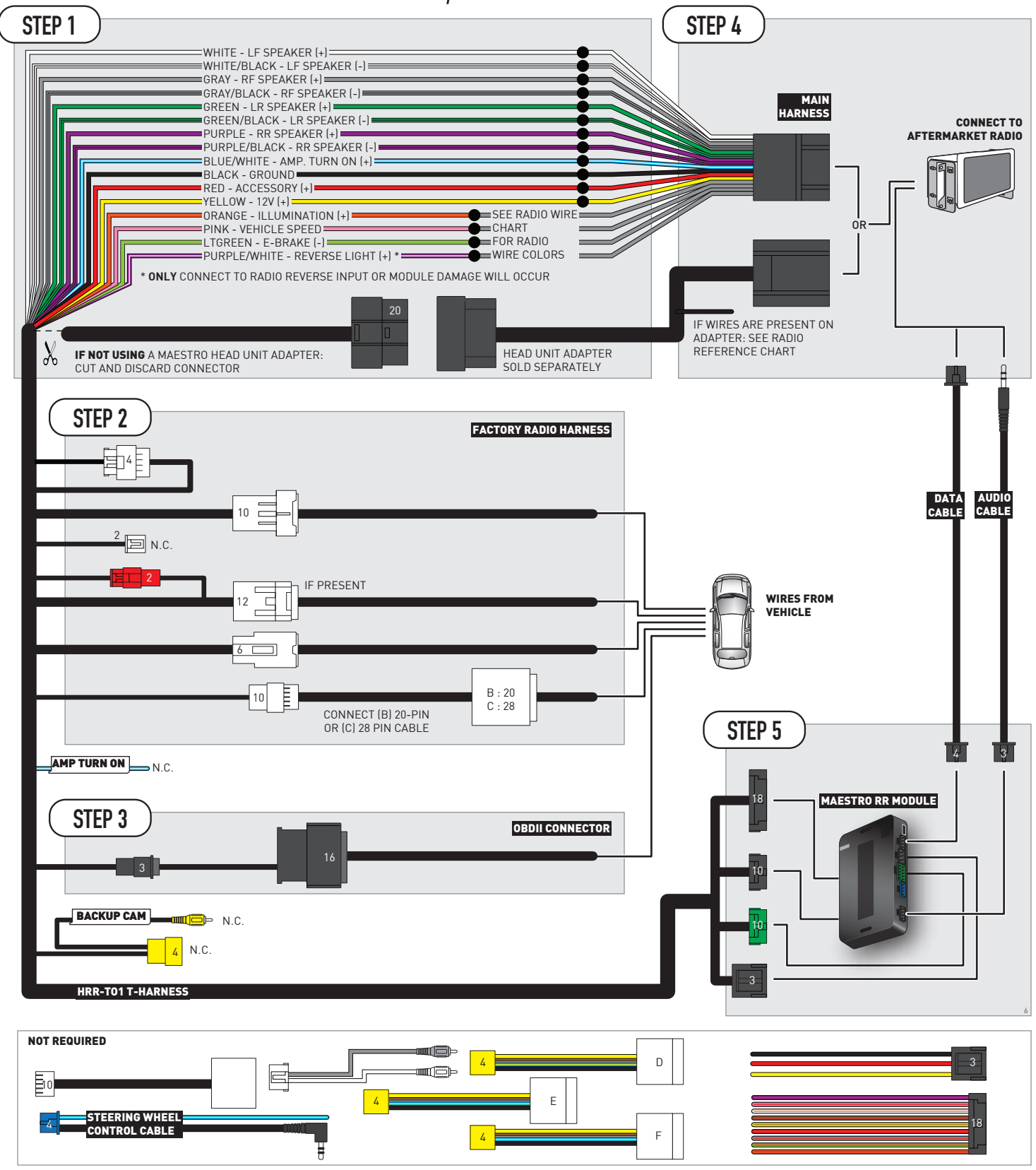

# **RADIO WIRE REFERENCE CHART**

| T01 T-harness<br>Wire Description | Polarity | Wire Color on Maestro<br>T-Harness | Wire Color on Alpine<br>cable | Wire Color on Kenwood/<br>JVC cable | Wire Color on Pioneer<br>cable | Wire Color on Sony<br>cable |
|-----------------------------------|----------|------------------------------------|-------------------------------|-------------------------------------|--------------------------------|-----------------------------|
| Illumination                      | (+)      | Orange                             | N/A                           | Orange/White                        | Orange/White                   | Orange                      |
| Reverse Light*                    | [+]      | Purple/White                       | Orange/White                  | Purple/White                        | Purple/White                   | Purple/White                |
| E-Brake                           | (-)      | Lt Green                           | Yellow/Blue                   | Lt Green                            | Lt Green                       | Lt Green                    |
| VSS (vehicle speed sensor)        | (DATA)   | Pink                               | Green/White                   | Pink                                | Pink                           | N/A                         |

#### Head unit adapter wiring (optional accessory, sold separately)

| ACC-HU-ALP1<br>Wire Description | Polarity | Wire Color on Adapter | Alpine Radio |
|---------------------------------|----------|-----------------------|--------------|
| VSS (vehicle speed sensor)      | (DATA)   | Green/White           | Green/White  |

| ACC-HU-KEN1<br>Wire Description | Polarity | Wire Color on Adapter | Kenwood Radio                   |
|---------------------------------|----------|-----------------------|---------------------------------|
| CAM                             | (+)      | Green/Red             | Refer to camera/radio<br>manual |
| CAM                             | [-]      | Green/White           | Refer to camera/radio<br>manual |
| Steering Wheel Controls         | (DATA)   | Blue/Yellow           | n/a                             |

| ACC-HU-KEN2<br>Wire Description | Polarity | Wire Color on Adapter | Kenwood Radio |
|---------------------------------|----------|-----------------------|---------------|
| E-Brake                         | [-]      | LtGreen               | LtGreen       |
| Reverse Light*                  | (+)      | Purple/White          | Purple/White  |
| Steering Wheel Controls         | (DATA)   | Blue/Yellow           | n/a           |

\* Reverse light wire: Only connect to radio or module damage will occur.

# **MODULE DIAGNOSTICS**

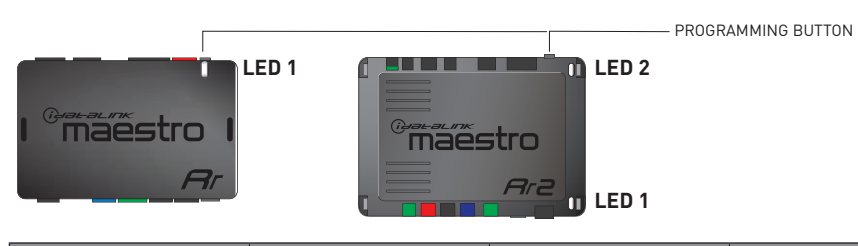

| LED 1<br>Module/Firmware<br>status | LED 2 (RR2)<br>Bluetooth activity | LED STATUS               | DIAGNOSTIC                                                                                                    |
|------------------------------------|-----------------------------------|--------------------------|----------------------------------------------------------------------------------------------------|
| • or •                             |                                   | RED or GREEN<br>flashing | LED flashes 1 or more times, either red or green, <b>when a steering wheel button is pressed</b> : normal operation. |
| •                                  |                                   | 1 RED flash              | Module has no firmware.<br>Flash module using Weblink Desktop and log in. Do <u>NOT</u> use DEMO MODE.               |
| •                                  |                                   | 2 RED flashes            | Problem detected. Consult troubleshooting table.                                                                     |
| •                                  |                                   | 1 GREEN flash            | After radio boots up : Normal operation.                                                                             |
|                                    | •                                 | 3 GREEN flashes          | Bluetooth is activated.<br>Turns off after one minute: Normal operation.                                             |
| •                                  | ٠                                 | OFF                      | Normal operation (inactive).                                                                                         |

| <u>VIDEO HELP</u> | Installation, product information, vehicle specific videos.                  |
|-------------------|------------------------------------------------------------------------------|
| VERIFY FLASH      | Last flash information, steering control configuration, vehicle information. |
| WEBLINK           | Software to program module.                                                  |

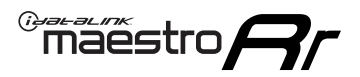

### **TROUBLESHOOTING TABLE**

| PROBLEM                                                                                                    | SOLUTION                                                                                                    |
|----------------------------------------------------------------------------------------------------|----------------------------------------------------------------------------------------------------|
| Gauges do not work, radio shows OBD2 Error 1 or Error 2.                                                                    | Ensure OBDII connector is securely attached to the OBDII connector of the vehicle.<br>If you hardwired connections at the OBDII, check connections at the OBDII connector. Make sure the <b>RED/BROWN</b> wire is on <b>PIN 6</b> and the <b>YELLOW/BROWN</b> wire is connected to <b>PIN 14</b> of the OBDII connector. Do not use T-Taps. Soldering or military splicing methods are recommended.<br>If anything else is connected to the OBD2 or CAN wires of vehicle (programmer, throttle controller, insurance tracker, etc.) try unplugging it to see if gauges work. If gauges work without it installed, call tech support for options.<br>Reset the RR. |
| The light on the Maestro is blinking <b>RED TWICE</b> and the radio <b>IS</b> turning on.                                   | Ensure the 4-pin data cable is connected between the radio and the RR, and<br>that it is plugged into the black port on the Maestro RR. The red and blue<br>ports on the RR should be empty.<br>Make sure the correct radio model and serial number were entered during<br>the flash. Verify the radio's serial number entered during the flash matches<br>what is listed on the radio screen. This can be found in the settings of the<br>radio, listed as Device Id, Device Number, or Serial Number.                                                                                                    |
| The light on the Maestro is blinking <b>RED TWICE</b> but the radio is <b>NOT</b> turning on.                               | If installing a modular radio and it is not turning on, ensure the screen is<br>secured and any trim pieces on the radio have been installed fully. Not<br>installing these fully will prevent radio from powering up and show a 2x red<br>error as well.<br>Test red and yellow wires for DC voltage at radio using a multimeter. Contact<br>support if no voltage on red or yellow.                                                                                                    |
| The steering wheel controls are not working, the Maestro RR does not blink when they are pressed.                           | Ensure the 20 or 28-pin connector is plugged to the vehicle and to the TO1 T-harness, as shown in step 3 (this is where the RR gets the steering wheel signal from the vehicle).                                                                                                    |
| <b>(Prius only)</b> After the car is turned off, the radio stays on. The car stays in accessory mode and will not turn off. | Locate the white 12-pin connector of the TO1 harness, it is connected to the vehicle harness.<br>Then, cut and isolate the red wire located at pin 11. The radio will shut off when the vehicle is turned off.                                                                                                    |

#### MAESTRO RR RESET PROCEDURE:

Turn the key to the OFF position, then disconnect all connectors from the module. Press and hold the module's programming button and connect all the connectors back to the module. Wait, the module's LED will flash RED rapidly (this may take up to 10 seconds).

Release the programming button. Wait, the LED will turn solid GREEN for 2 seconds to show the reset was successful.

#### **TECHNICAL ASSISTANCE**

Phone: 1-866-427-2999

Email: maestro.support@idatalink.com

IMPORTANT: To ensure proper operation, the aftermarket radio needs to have the latest firmware from the manufacturer. Please visit the radio manufacturer's website and look for any updates pertaining to your radio.

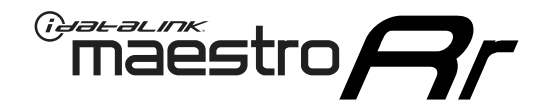

# **INSTALL GUIDE**

### 2007-2011 TOYOTA CAMRY WITH JBL

#### **RETAINS STEERING WHEEL CONTROLS, FACTORY AMPLIFIER, AND MORE!**

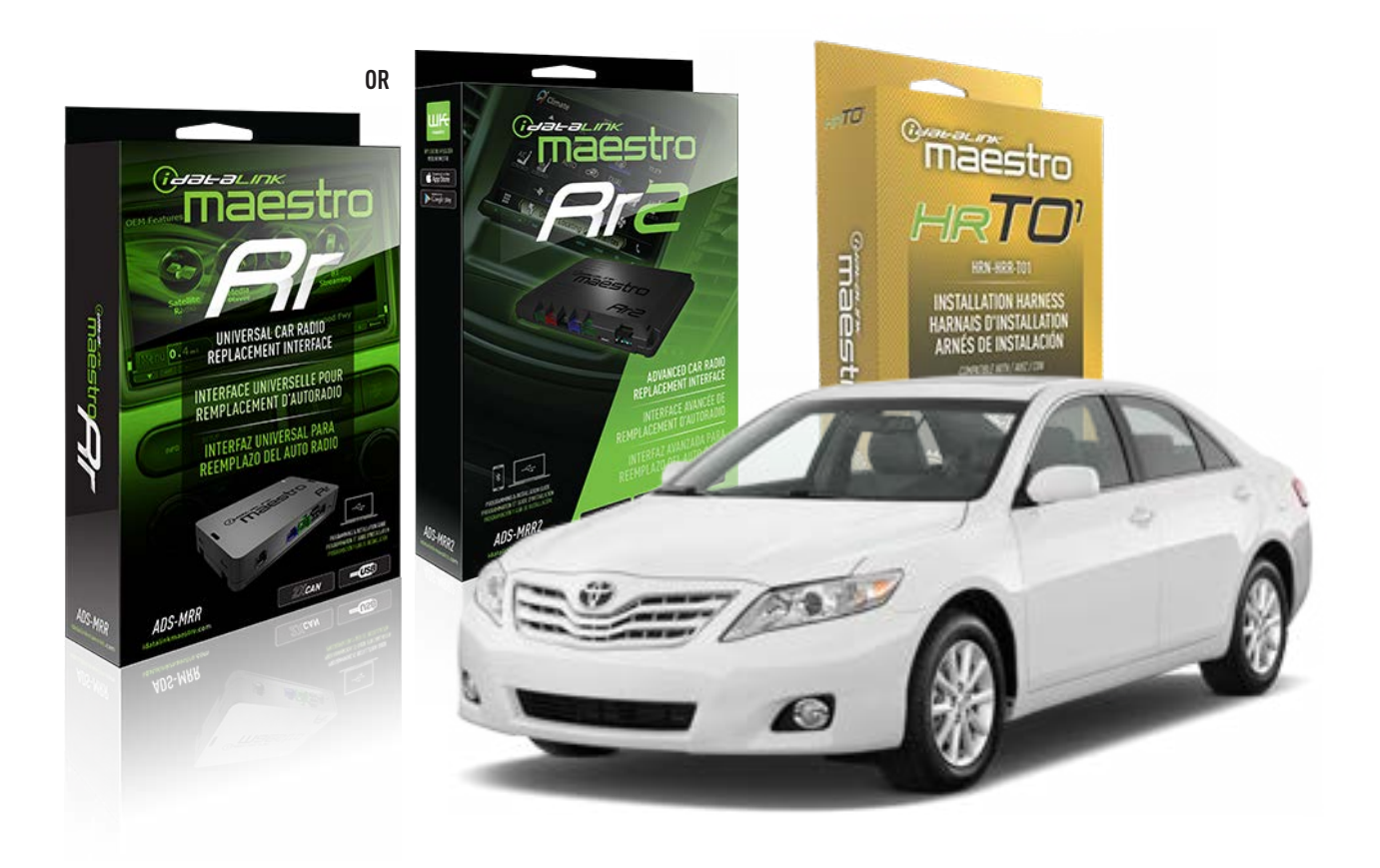

#### **PRODUCTS REQUIRED**

iDatalink Maestro RR or RR2 Radio Replacement Interface iDatalink Maestro HRR-TO1 Installation Harness

**PROGRAMMED FIRMWARE** ADS-RR(SR)-TOY01-DS

ADDITIONAL RESOURCES Maestro RR2 Programmable Outputs Guide

#### **OPTIONAL ACCESSORIES**

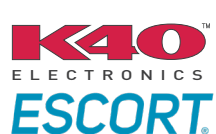

Click here for: Radar Installation Guides

HEAD UNIT ADAPTER: ACC-HU-PI01, SON1, KEN1, KEN2, ALP1

NOTICE: Automotive Data Solutions Inc. (ADS) recommends having this installation performed by a certified technician. Logos and trademarks used here in are the properties of their respective owners.

# **WELCOME**

<sup>®</sup>maestro

Congratulations on the purchase of your iDatalink Maestro RR Radio replacement solution. You are now a few simple steps away from enjoying your new car radio with enhanced features.

Before starting your installation, please ensure that your iDatalink Maestro module is programmed with the correct firmware for your vehicle and that you carefully review the install guide.

Please note that Maestro RR will only retain functionalities that were originally available in the vehicle.

### **TABLE OF CONTENTS**

| Installation Instructions  | 3 |
|----------------------------|---|
| Wiring Diagram             | 4 |
| Radio Wire Reference Chart | 5 |
| Module Diagnostics         | 6 |
| Troubleshooting Table      | 7 |

### **NEED HELP?**

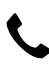

**L** 1 866 427-2999

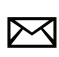

maestro.support@idatalink.com

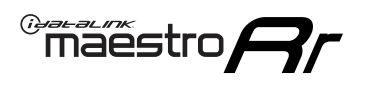

# **INSTALLATION INSTRUCTIONS** P1/1

#### **STEP 1**

Remove the factory radio

If using head unit adapter (sold separately), connect HRR-TO1 harness to adapter and skip to step 2.

- Unbox the aftermarket radio and locate its main harness.
- Cut and remove the black 20 pin connector from the HRR-TO1 T-harness and connect the wires, shown in the wiring diagram, from aftermarket radio main harness to the HRR-TO1 T-harness and match the wire functions.

**Note**: only connect purple/white wire to radio reverse input or module damage will occur.

### STEP 2

• If the vehicle is equipped with an OEM backup camera, connect the HRR-TO1 harness to appropriate HRR adapter cable (D, E or F) then connect to the backup camera harness.

### **STEP 3**

- Identify if your vehicle has a 20 or 28 pin secondary connector.
- Assemble T01 T-harness as shown on wiring diagram.
- Connect the factory harness to the HRR-T01 harness.

#### **STEP 4**

- Connect HRR-T01 3-pin black connector to black connector of OBDII extension harness.
- Plug the OBDII connector into the OBDII of the vehicle.

### **STEP 5**

- Plug the harnesses into the aftermarket radio.
- Connect the backup camera RCA cable into the aftermarket radio (if equipped).
- Connect the left front and right front low level outputs RCA cables into the aftermarket radio.
- Plug the Data cable to the data port of the aftermarket radio.
- Insert the Audio cable into the iDatalink 3.5 mm audio jack of the aftermarket radio (if there is no iDatalink audio input, connect to AUX).

Note: On Pioneer radio, ensure that there is nothing plugged into the W/R port.

### STEP 6

• Connect all the harnesses to the Maestro RR module then test your installation.

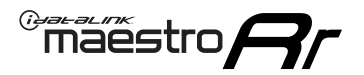

### WIRING DIAGRAM with an Amplifier

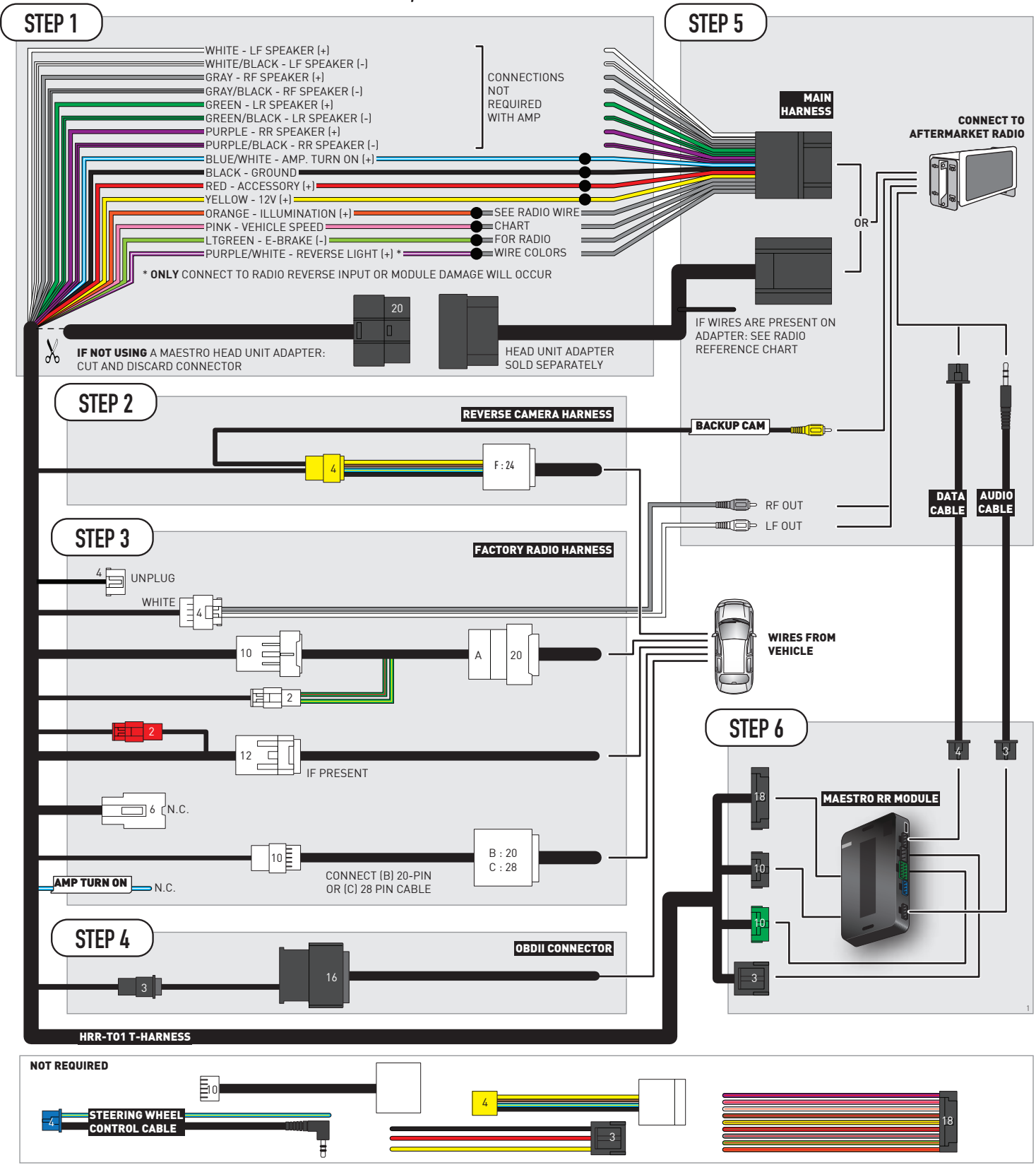

# **RADIO WIRE REFERENCE CHART**

| T01 T-harness<br>Wire Description | Polarity | Wire Color on Maestro<br>T-Harness | Wire Color on Alpine<br>cable | Wire Color on Kenwood/<br>JVC cable | Wire Color on Pioneer<br>cable | Wire Color on Sony<br>cable |
|-----------------------------------|----------|------------------------------------|-------------------------------|-------------------------------------|--------------------------------|-----------------------------|
| Illumination                      | [+]      | Orange                             | N/A                           | Orange/White                        | Orange/White                   | Orange                      |
| Reverse Light*                    | (+)      | Purple/White                       | Orange/White                  | Purple/White                        | Purple/White                   | Purple/White                |
| E-Brake                           | (-)      | Lt Green                           | Yellow/Blue                   | Lt Green                            | Lt Green                       | Lt Green                    |
| VSS (vehicle speed sensor)        | (DATA)   | Pink                               | Green/White                   | Pink                                | Pink                           | N/A                         |

#### Head unit adapter wiring (optional accessory, sold separately)

| ACC-HU-ALP1<br>Wire Description | Polarity | Wire Color on Adapter | Alpine Radio |
|---------------------------------|----------|-----------------------|--------------|
| VSS (vehicle speed sensor)      | (DATA)   | Green/White           | Green/White  |

| ACC-HU-KEN1<br>Wire Description | Polarity | Wire Color on Adapter | Kenwood Radio                   |
|---------------------------------|----------|-----------------------|---------------------------------|
| CAM                             | (+)      | Green/Red             | Refer to camera/radio<br>manual |
| CAM                             | [-]      | Green/White           | Refer to camera/radio<br>manual |
| Steering Wheel Controls         | (DATA)   | Blue/Yellow           | n/a                             |

| ACC-HU-KEN2<br>Wire Description |                         | Polarity | Wire Color on Adapter | Kenwood Radio |
|---------------------------------|-------------------------|----------|-----------------------|---------------|
|                                 | E-Brake                 | [-]      | LtGreen               | LtGreen       |
|                                 | Reverse Light*          | (+)      | Purple/White          | Purple/White  |
|                                 | Steering Wheel Controls | (DATA)   | Blue/Yellow           | n/a           |

\* Reverse light wire: Only connect to radio or module damage will occur.

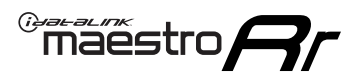

# **MODULE DIAGNOSTICS**

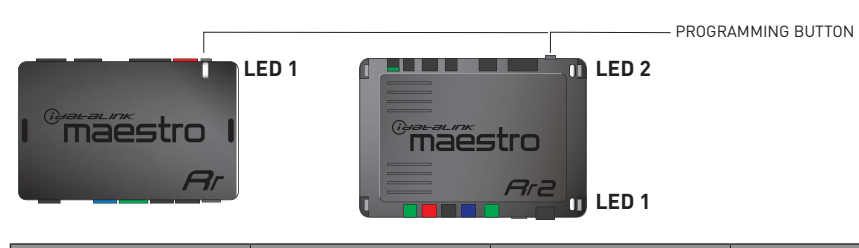

| LED 1<br>Module/Firmware<br>status | LED 2 (RR2)<br>Bluetooth activity | LED STATUS               | DIAGNOSTIC                                                                                                    |
|------------------------------------|-----------------------------------|--------------------------|----------------------------------------------------------------------------------------------------|
| • or •                             |                                   | RED or GREEN<br>flashing | LED flashes 1 or more times, either red or green, <b>when a steering wheel button is pressed</b> : normal operation. |
| •                                  |                                   | 1 RED flash              | Module has no firmware.<br>Flash module using Weblink Desktop and log in. Do <u>NOT</u> use DEMO MODE.               |
| •                                  | • 2 RED flashes                   |                          | Problem detected. Consult troubleshooting table.                                                                     |
| •                                  |                                   | 1 GREEN flash            | After radio boots up : Normal operation.                                                                             |
|                                    | •                                 | 3 GREEN flashes          | Bluetooth is activated.<br>Turns off after one minute: Normal operation.                                             |
| •                                  | •                                 | OFF                      | Normal operation (inactive).                                                                                         |

| VIDEO HELP   | Installation, product information, vehicle specific videos.                  |
|--------------|------------------------------------------------------------------------------|
| VERIFY FLASH | Last flash information, steering control configuration, vehicle information. |
| WEBLINK      | Software to program module.                                                  |

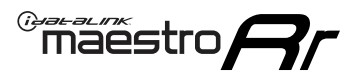

### **TROUBLESHOOTING TABLE**

| PROBLEM                                                                                                    | SOLUTION                                                                                                    |
|----------------------------------------------------------------------------------------------------|----------------------------------------------------------------------------------------------------|
| Gauges do not work, radio shows OBD2 Error 1 or Error 2.                                                                    | Ensure OBDII connector is securely attached to the OBDII connector of the vehicle.<br>If you hardwired connections at the OBDII, check connections at the OBDII connector. Make sure the <b>RED/BROWN</b> wire is on <b>PIN 6</b> and the <b>YELLOW/BROWN</b> wire is connected to <b>PIN 14</b> of the OBDII connector. Do not use T-Taps. Soldering or military splicing methods are recommended.<br>If anything else is connected to the OBD2 or CAN wires of vehicle (programmer, throttle controller, insurance tracker, etc.) try unplugging it to see if gauges work. If gauges work without it installed, call tech support for options.<br>Reset the RR. |
| The light on the Maestro is blinking <b>RED TWICE</b> and the radio <b>IS</b> turning on.                                   | Ensure the 4-pin data cable is connected between the radio and the RR, and<br>that it is plugged into the black port on the Maestro RR. The red and blue<br>ports on the RR should be empty.<br>Make sure the correct radio model and serial number were entered during<br>the flash. Verify the radio's serial number entered during the flash matches<br>what is listed on the radio screen. This can be found in the settings of the<br>radio, listed as Device Id, Device Number, or Serial Number.                                                                                                    |
| The light on the Maestro is blinking <b>RED TWICE</b> but the radio is <b>NOT</b> turning on.                               | If installing a modular radio and it is not turning on, ensure the screen is<br>secured and any trim pieces on the radio have been installed fully. Not<br>installing these fully will prevent radio from powering up and show a 2x red<br>error as well.<br>Test red and yellow wires for DC voltage at radio using a multimeter. Contact<br>support if no voltage on red or yellow.                                                                                                    |
| The steering wheel controls are not working, the Maestro RR does not blink when they are pressed.                           | Ensure the 20 or 28-pin connector is plugged to the vehicle and to the TO1 T-harness, as shown in step 3 (this is where the RR gets the steering wheel signal from the vehicle).                                                                                                    |
| <b>(Prius only)</b> After the car is turned off, the radio stays on. The car stays in accessory mode and will not turn off. | Locate the white 12-pin connector of the TO1 harness, it is connected to the vehicle harness.<br>Then, cut and isolate the red wire located at pin 11. The radio will shut off when the vehicle is turned off.                                                                                                    |

#### MAESTRO RR RESET PROCEDURE:

Turn the key to the OFF position, then disconnect all connectors from the module. Press and hold the module's programming button and connect all the connectors back to the module. Wait, the module's LED will flash RED rapidly (this may take up to 10 seconds).

Release the programming button. Wait, the LED will turn solid GREEN for 2 seconds to show the reset was successful.

#### **TECHNICAL ASSISTANCE**

Phone: 1-866-427-2999

Email: maestro.support@idatalink.com

IMPORTANT: To ensure proper operation, the aftermarket radio needs to have the latest firmware from the manufacturer. Please visit the radio manufacturer's website and look for any updates pertaining to your radio.

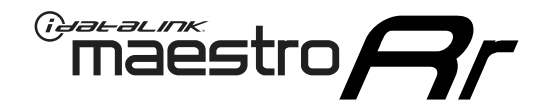

# **INSTALL GUIDE**

### 2012-2014 TOYOTA CAMRY WITHOUT FACTORY SCREEN

#### **RETAINS STEERING WHEEL CONTROLS, FACTORY AMPLIFIER, AND MORE!**

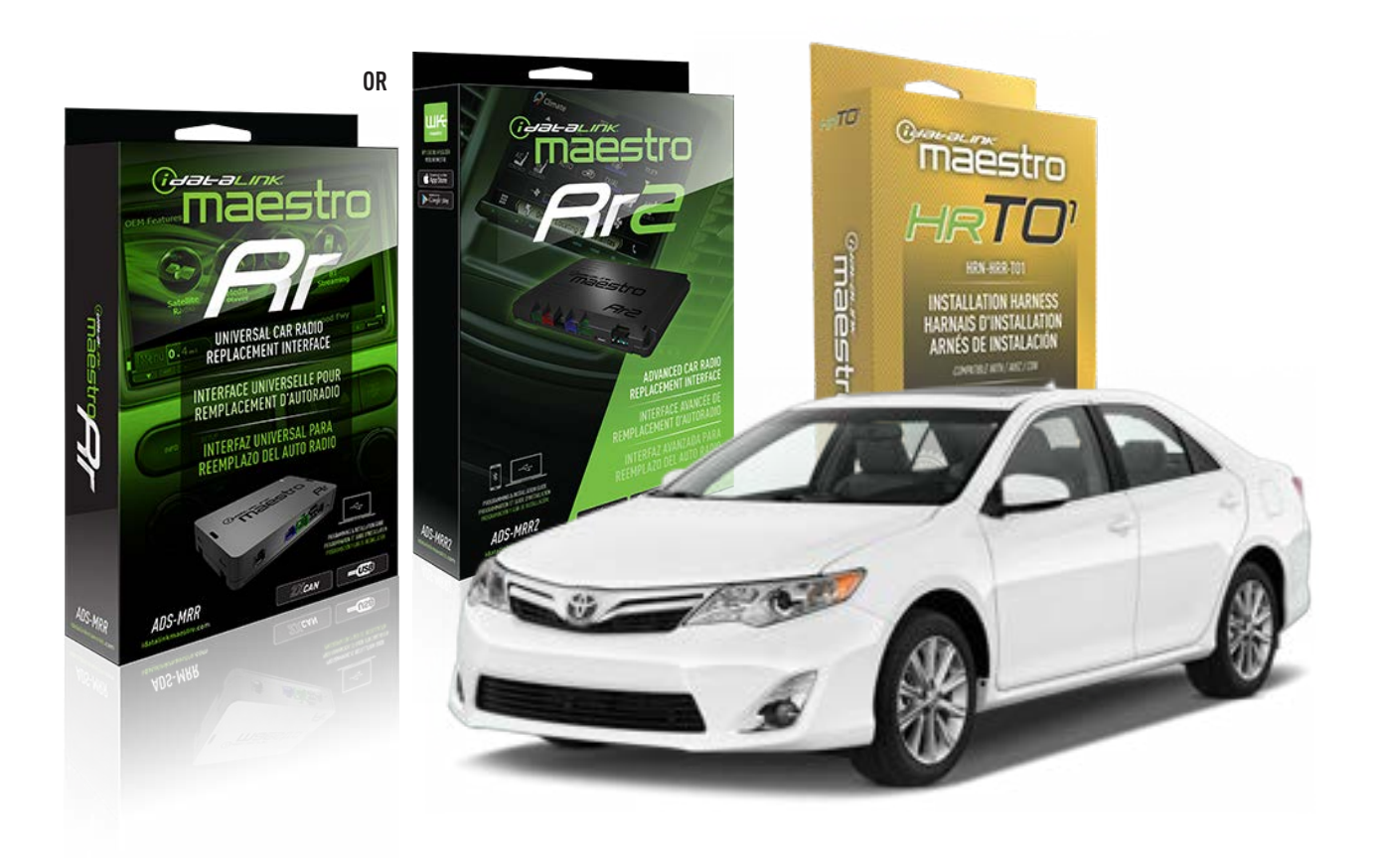

#### **PRODUCTS REQUIRED**

iDatalink Maestro RR or RR2 Radio Replacement Interface iDatalink Maestro HRR-TO1 Installation Harness

**PROGRAMMED FIRMWARE** ADS-RR(SR)-TOY01-DS

ADDITIONAL RESOURCES Maestro RR2 Programmable Outputs Guide

#### **OPTIONAL ACCESSORIES**

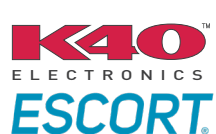

Click here for: Radar Installation Guides

HEAD UNIT ADAPTER: ACC-HU-PIO1, SON1, KEN1, KEN2, ALP1

NOTICE: Automotive Data Solutions Inc. (ADS) recommends having this installation performed by a certified technician. Logos and trademarks used here in are the properties of their respective owners.

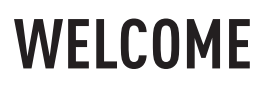

<sup>®</sup>maestro

Congratulations on the purchase of your iDatalink Maestro RR Radio replacement solution. You are now a few simple steps away from enjoying your new car radio with enhanced features.

Before starting your installation, please ensure that your iDatalink Maestro module is programmed with the correct firmware for your vehicle and that you carefully review the install guide.

Please note that Maestro RR will only retain functionalities that were originally available in the vehicle.

### **TABLE OF CONTENTS**

| Installation Instructions  | 3 |
|----------------------------|---|
| Wiring Diagram             | 4 |
| Radio Wire Reference Chart | 5 |
| Module Diagnostics         | 6 |
| Troubleshooting Table      | 7 |

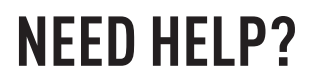

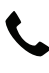

**L** 1 866 427-2999

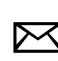

maestro.support@idatalink.com

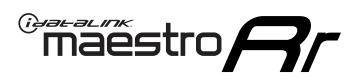

# **INSTALLATION INSTRUCTIONS** P1/1

#### **STEP 1**

Remove the factory radio

If using head unit adapter (sold separately), connect HRR-TO1 harness to adapter and skip to step 2.

- Unbox the aftermarket radio and locate its main harness.
- Cut and remove the black 20 pin connector from the HRR-TO1 T-harness and connect the wires, shown in the wiring diagram, from aftermarket radio main harness to the HRR-TO1 T-harness and match the wire functions.

**Note**: only connect purple/white wire to radio reverse input or module damage will occur.

### STEP 2

• If the vehicle is equipped with an OEM backup camera, connect the HRR-TO1 harness to appropriate HRR adapter cable (D, E or F) then connect to the backup camera harness.

### **STEP 3**

- Identify if your vehicle has a 20 or 28 pin secondary connector.
- Assemble TO1 T-harness as shown on wiring diagram.
- Connect the factory harness to the HRR-T01 harness.

#### **STEP 4**

- Connect HRR-T01 3-pin black connector to black connector of OBDII extension harness.
- Plug the OBDII connector into the OBDII of the vehicle.

#### **STEP 5**

- Plug the harnesses into the aftermarket radio.
- Connect the backup camera RCA cable into the aftermarket radio (if equipped).
- Plug the Data cable to the data port of the aftermarket radio.
- Insert the Audio cable into the iDatalink 3.5 mm audio jack of the aftermarket radio (if there is no iDatalink audio input, connect to AUX).

Note: On Pioneer radio, ensure that there is nothing plugged into the W/R port.

### STEP 6

• Connect all the harnesses to the Maestro RR module then test your installation.

### WIRING DIAGRAM without an Amplifier

Maestro Ar

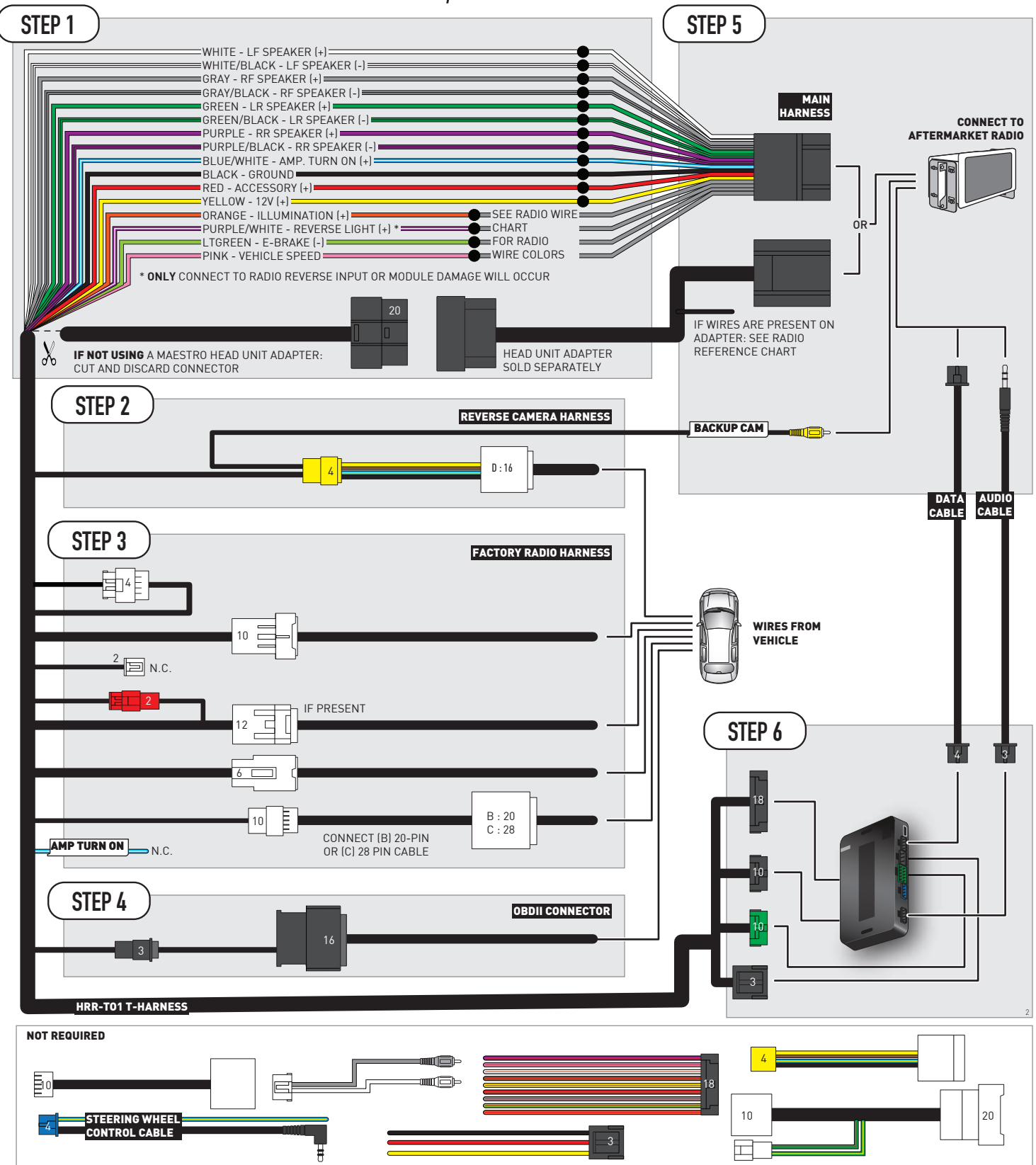

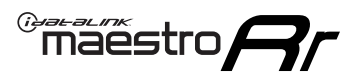

# **RADIO WIRE REFERENCE CHART**

| T01 T-harness<br>Wire Description | Polarity | Wire Color on Maestro<br>T-Harness | Wire Color on Alpine<br>cable | Wire Color on Kenwood/<br>JVC cable | Wire Color on Pioneer<br>cable | Wire Color on Sony<br>cable |
|-----------------------------------|----------|------------------------------------|-------------------------------|-------------------------------------|--------------------------------|-----------------------------|
| Illumination                      | (+)      | Orange                             | N/A                           | Orange/White                        | Orange/White                   | Orange                      |
| Reverse Light*                    | (+)      | Purple/White                       | Orange/White                  | Purple/White                        | Purple/White                   | Purple/White                |
| E-Brake                           | (-)      | Lt Green                           | Yellow/Blue                   | Lt Green                            | Lt Green                       | Lt Green                    |
| VSS (vehicle speed sensor)        | (DATA)   | Pink                               | Green/White                   | Pink                                | Pink                           | N/A                         |

#### Head unit adapter wiring (optional accessory, sold separately)

| ACC-HU-ALP1<br>Wire Description | Polarity | Wire Color on Adapter | Alpine Radio |
|---------------------------------|----------|-----------------------|--------------|
| VSS (vehicle speed sensor)      | (DATA)   | Green/White           | Green/White  |

| ACC-HU-KEN1<br>Wire Description | Polarity | Wire Color on Adapter | Kenwood Radio                   |
|---------------------------------|----------|-----------------------|---------------------------------|
| CAM                             | (+)      | Green/Red             | Refer to camera/radio<br>manual |
| CAM                             | [-]      | Green/White           | Refer to camera/radio<br>manual |
| Steering Wheel Controls         | (DATA)   | Blue/Yellow           | n/a                             |

| ACC-HU-KEN2<br>Wire Description |                         | Polarity | Wire Color on Adapter | Kenwood Radio |
|---------------------------------|-------------------------|----------|-----------------------|---------------|
|                                 | E-Brake                 | [-]      | LtGreen               | LtGreen       |
|                                 | Reverse Light*          | (+)      | Purple/White          | Purple/White  |
|                                 | Steering Wheel Controls | (DATA)   | Blue/Yellow           | n/a           |

\* Reverse light wire: Only connect to radio or module damage will occur.

# **MODULE DIAGNOSTICS**

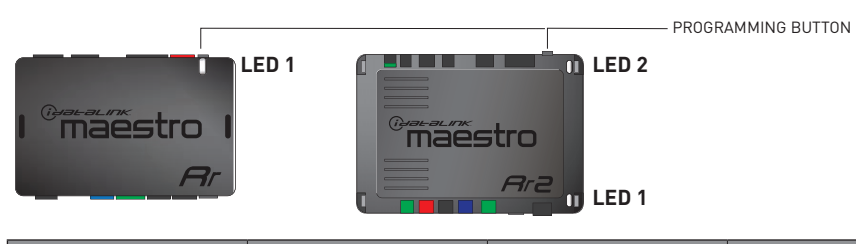

| LED 1<br>Module/Firmware<br>status | LED 2 (RR2)<br>Bluetooth activity | LED STATUS               | DIAGNOSTIC                                                                                                    |  |
|------------------------------------|-----------------------------------|--------------------------|----------------------------------------------------------------------------------------------------|--|
| • or •                             |                                   | RED or GREEN<br>flashing | LED flashes 1 or more times, either red or green, <b>when a steering wheel button is pressed</b> : normal operation. |  |
| •                                  |                                   | 1 RED flash              | Module has no firmware.<br>Flash module using Weblink Desktop and log in. Do <u>NOT</u> use DEMO MODE.               |  |
| •                                  |                                   | 2 RED flashes            | Problem detected. Consult troubleshooting table.                                                                     |  |
| •                                  |                                   | 1 GREEN flash            | After radio boots up : Normal operation.                                                                             |  |
|                                    | •                                 | 3 GREEN flashes          | Bluetooth is activated.<br>Turns off after one minute: Normal operation.                                             |  |
| •                                  | •                                 | OFF                      | Normal operation (inactive).                                                                                         |  |

| VIDEO HELP   | Installation, product information, vehicle specific videos.                  |
|--------------|------------------------------------------------------------------------------|
| VERIFY FLASH | Last flash information, steering control configuration, vehicle information. |
| WEBLINK      | Software to program module.                                                  |

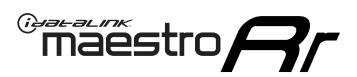

# **TROUBLESHOOTING TABLE**

| PROBLEM                                                                                                    | SOLUTION                                                                                                    |
|----------------------------------------------------------------------------------------------------|----------------------------------------------------------------------------------------------------|
| Gauges do not work, radio shows OBD2 Error 1 or Error 2.                                                                    | Ensure OBDII connector is securely attached to the OBDII connector of the vehicle.<br>If you hardwired connections at the OBDII, check connections at the OBDII connector. Make sure the <b>RED/BROWN</b> wire is on <b>PIN 6</b> and the <b>YELLOW/BROWN</b> wire is connected to <b>PIN 14</b> of the OBDII connector. Do not use T-Taps. Soldering or military splicing methods are recommended.<br>If anything else is connected to the OBD2 or CAN wires of vehicle (programmer, throttle controller, insurance tracker, etc.) try unplugging it to see if gauges work. If gauges work without it installed, call tech support for options.<br>Reset the RR. |
| The light on the Maestro is blinking <b>RED TWICE</b> and the radio <b>IS</b> turning on.                                   | Ensure the 4-pin data cable is connected between the radio and the RR, and<br>that it is plugged into the black port on the Maestro RR. The red and blue<br>ports on the RR should be empty.<br>Make sure the correct radio model and serial number were entered during<br>the flash. Verify the radio's serial number entered during the flash matches<br>what is listed on the radio screen. This can be found in the settings of the<br>radio, listed as Device Id, Device Number, or Serial Number.                                                                                                    |
| The light on the Maestro is blinking <b>RED TWICE</b> but the radio is <b>NOT</b> turning on.                               | If installing a modular radio and it is not turning on, ensure the screen is<br>secured and any trim pieces on the radio have been installed fully. Not<br>installing these fully will prevent radio from powering up and show a 2x red<br>error as well.<br>Test red and yellow wires for DC voltage at radio using a multimeter. Contact<br>support if no voltage on red or yellow.                                                                                                    |
| The steering wheel controls are not working, the Maestro RR does not blink when they are pressed.                           | Ensure the 20 or 28-pin connector is plugged to the vehicle and to the TO1 T-harness, as shown in step 3 (this is where the RR gets the steering wheel signal from the vehicle).                                                                                                    |
| <b>(Prius only)</b> After the car is turned off, the radio stays on. The car stays in accessory mode and will not turn off. | Locate the white 12-pin connector of the TO1 harness, it is connected to the vehicle harness.<br>Then, cut and isolate the red wire located at pin 11. The radio will shut off when the vehicle is turned off.                                                                                                    |

#### MAESTRO RR RESET PROCEDURE:

Turn the key to the OFF position, then disconnect all connectors from the module. Press and hold the module's programming button and connect all the connectors back to the module. Wait, the module's LED will flash RED rapidly (this may take up to 10 seconds).

Release the programming button. Wait, the LED will turn solid GREEN for 2 seconds to show the reset was successful.

#### **TECHNICAL ASSISTANCE**

Phone: 1-866-427-2999

Email: maestro.support@idatalink.com

IMPORTANT: To ensure proper operation, the aftermarket radio needs to have the latest firmware from the manufacturer. Please visit the radio manufacturer's website and look for any updates pertaining to your radio.

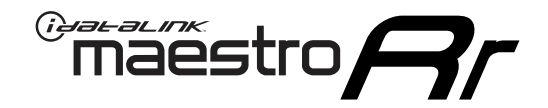

# **INSTALL GUIDE**

### 2007-2011 TOYOTA CAMRY WITHOUT JBL

#### **RETAINS STEERING WHEEL CONTROLS, FACTORY AMPLIFIER, AND MORE!**

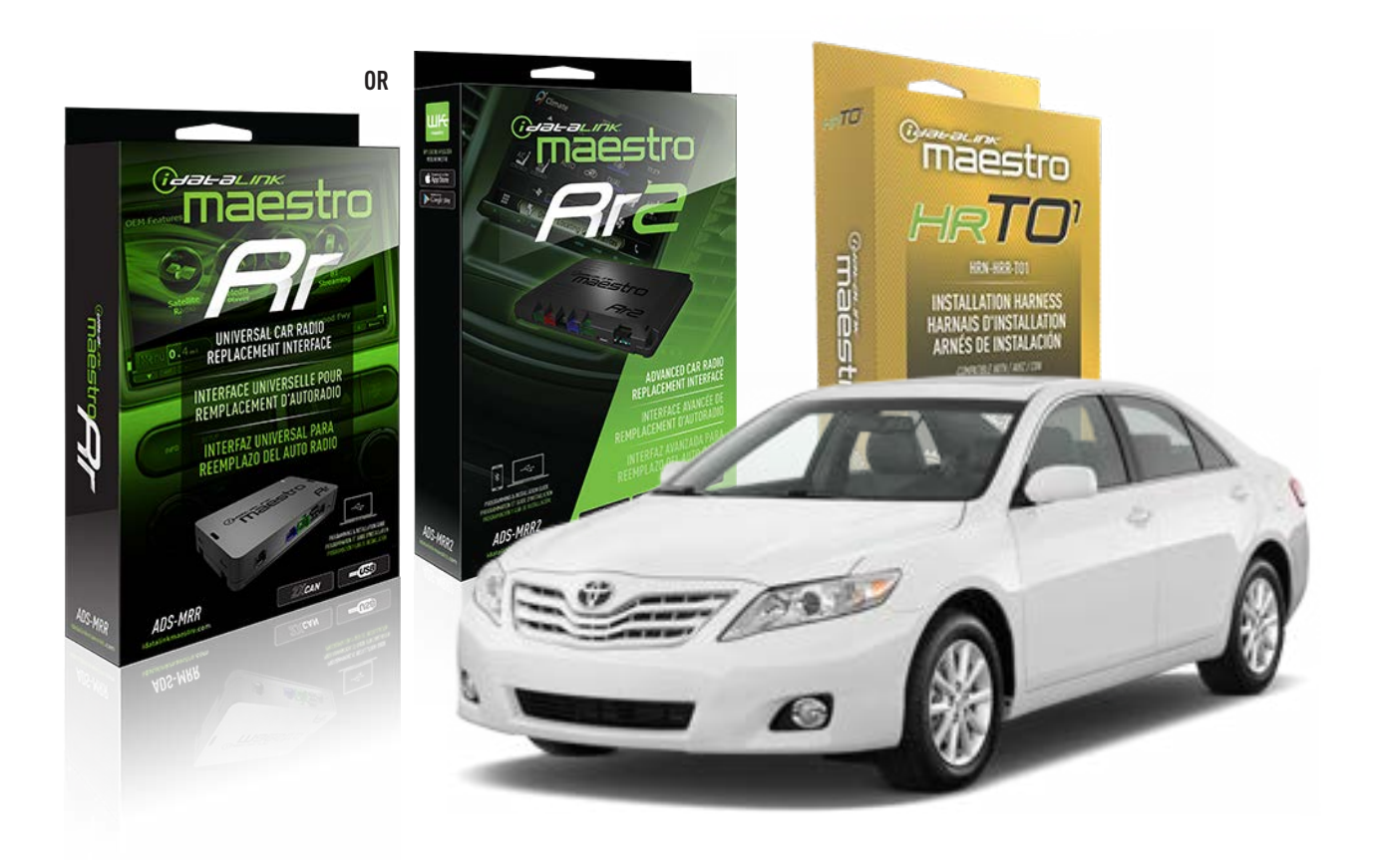

#### **PRODUCTS REQUIRED**

iDatalink Maestro RR or RR2 Radio Replacement Interface iDatalink Maestro HRR-TO1 Installation Harness

**PROGRAMMED FIRMWARE** ADS-RR(SR)-TOY01-DS

ADDITIONAL RESOURCES Maestro RR2 Programmable Outputs Guide

#### **OPTIONAL ACCESSORIES**

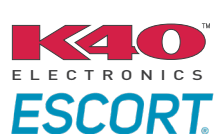

Click here for: Radar Installation Guides

HEAD UNIT ADAPTER: ACC-HU-PI01, SON1, KEN1, KEN2, ALP1

NOTICE: Automotive Data Solutions Inc. (ADS) recommends having this installation performed by a certified technician. Logos and trademarks used here in are the properties of their respective owners.

# **WELCOME**

<sup>®</sup>maestro

Congratulations on the purchase of your iDatalink Maestro RR Radio replacement solution. You are now a few simple steps away from enjoying your new car radio with enhanced features.

Before starting your installation, please ensure that your iDatalink Maestro module is programmed with the correct firmware for your vehicle and that you carefully review the install guide.

Please note that Maestro RR will only retain functionalities that were originally available in the vehicle.

### **TABLE OF CONTENTS**

| Installation Instructions  | 3 |
|----------------------------|---|
| Wiring Diagram             | 4 |
| Radio Wire Reference Chart | 5 |
| Module Diagnostics         | 6 |
| Troubleshooting Table      | 7 |

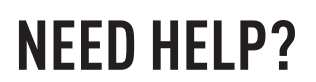

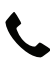

**L** 1 866 427-2999

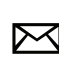

maestro.support@idatalink.com

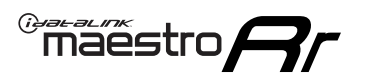

# **INSTALLATION INSTRUCTIONS** P1/1

#### **STEP 1**

Remove the factory radio

If using head unit adapter (sold separately), connect HRR-TO1 harness to adapter and skip to step 2.

- Unbox the aftermarket radio and locate its main harness.
- Cut and remove the black 20 pin connector from the HRR-TO1 T-harness and connect the wires, shown in the wiring diagram, from aftermarket radio main harness to the HRR-TO1 T-harness and match the wire functions.

**Note**: only connect purple/white wire to radio reverse input or module damage will occur.

### STEP 2

• If the vehicle is equipped with an OEM backup camera, connect the HRR-TO1 harness to appropriate HRR adapter cable (D, E or F) then connect to the backup camera harness.

### **STEP 3**

- Identify if your vehicle has a 20 or 28 pin secondary connector.
- Assemble T01 T-harness as shown on wiring diagram.
- Connect the factory harness to the HRR-T01 harness.

#### **STEP 4**

- Connect HRR-T01 3-pin black connector to black connector of OBDII extension harness.
- Plug the OBDII connector into the OBDII of the vehicle.

### **STEP 5**

- Plug the harnesses into the aftermarket radio.
- Connect the backup camera RCA cable into the aftermarket radio (if equipped).
- Plug the Data cable to the data port of the aftermarket radio.
- Insert the Audio cable into the iDatalink 3.5 mm audio jack of the aftermarket radio (if there is no iDatalink audio input, connect to AUX).

Note: On Pioneer radio, ensure that there is nothing plugged into the W/R port.

### STEP 6

• Connect all the harnesses to the Maestro RR module then test your installation.

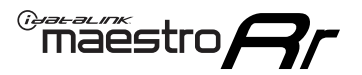

### WIRING DIAGRAM without an Amplifier

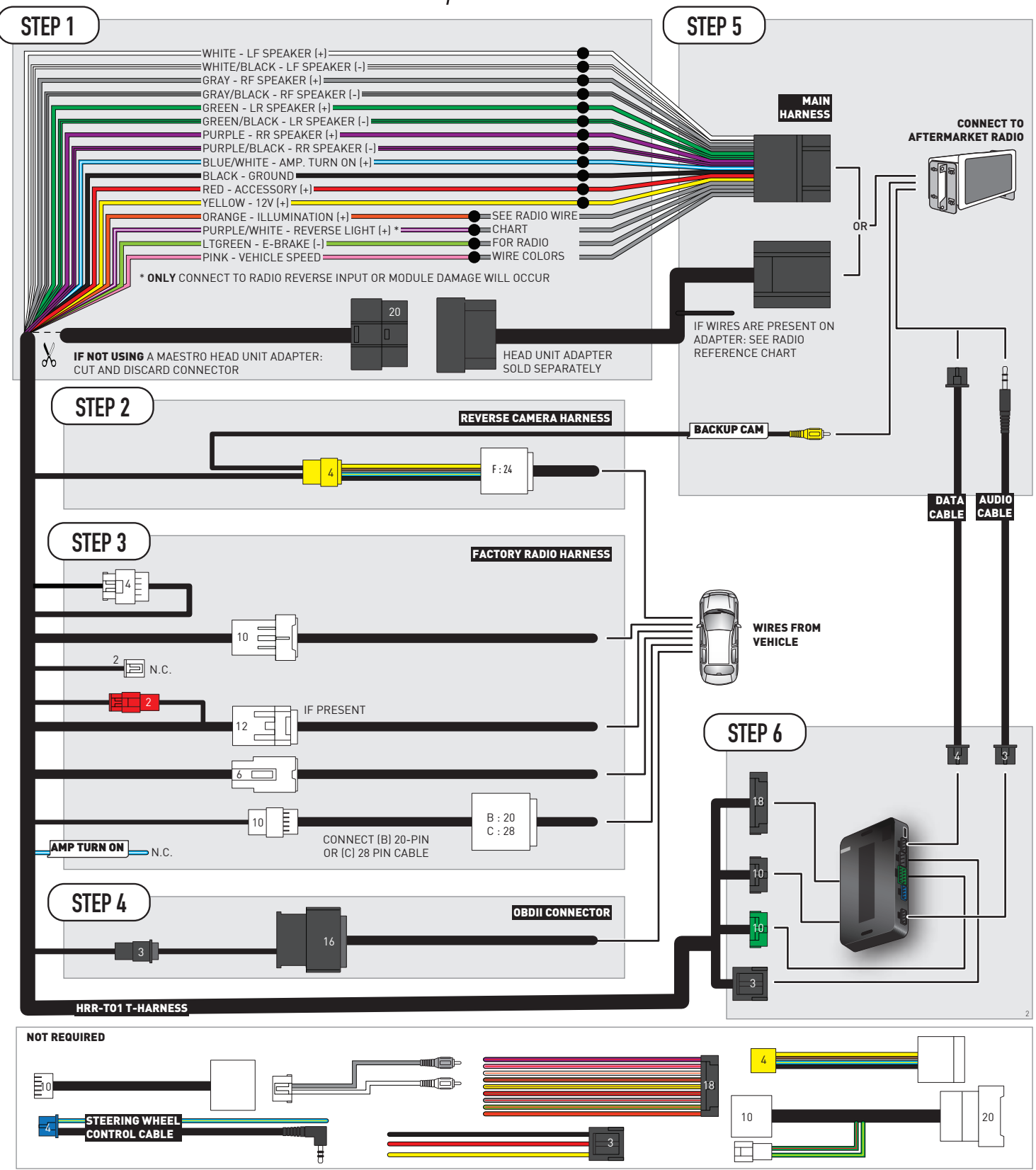

# **RADIO WIRE REFERENCE CHART**

| T01 T-harness<br>Wire Description | Polarity | Wire Color on Maestro<br>T-Harness | Wire Color on Alpine<br>cable | Wire Color on Kenwood/<br>JVC cable | Wire Color on Pioneer<br>cable | Wire Color on Sony<br>cable |
|-----------------------------------|----------|------------------------------------|-------------------------------|-------------------------------------|--------------------------------|-----------------------------|
| Illumination                      | (+)      | Orange                             | N/A                           | Orange/White                        | Orange/White                   | Orange                      |
| Reverse Light*                    | [+]      | Purple/White                       | Orange/White                  | Purple/White                        | Purple/White                   | Purple/White                |
| E-Brake                           | [-]      | Lt Green                           | Yellow/Blue                   | Lt Green                            | Lt Green                       | Lt Green                    |
| VSS (vehicle speed sensor)        | (DATA)   | Pink                               | Green/White                   | Pink                                | Pink                           | N/A                         |

#### Head unit adapter wiring (optional accessory, sold separately)

| ACC-HU-ALP1<br>Wire Description | Polarity | Wire Color on Adapter | Alpine Radio |
|---------------------------------|----------|-----------------------|--------------|
| VSS (vehicle speed sensor)      | (DATA)   | Green/White           | Green/White  |

| ACC-HU-KEN1<br>Wire Description | Polarity | Wire Color on Adapter | Kenwood Radio                   |
|---------------------------------|----------|-----------------------|---------------------------------|
| CAM                             | (+)      | Green/Red             | Refer to camera/radio<br>manual |
| CAM                             | [-]      | Green/White           | Refer to camera/radio<br>manual |
| Steering Wheel Controls         | (DATA)   | Blue/Yellow           | n/a                             |

| ACC-HU-KEN2<br>Wire Description | Polarity | Wire Color on Adapter | Kenwood Radio |
|---------------------------------|----------|-----------------------|---------------|
| E-Brake                         | [-]      | LtGreen               | LtGreen       |
| Reverse Light*                  | (+)      | Purple/White          | Purple/White  |
| Steering Wheel Controls         | (DATA)   | Blue/Yellow           | n/a           |

\* Reverse light wire: Only connect to radio or module damage will occur.
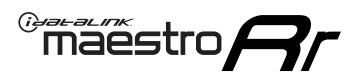

### **MODULE DIAGNOSTICS**

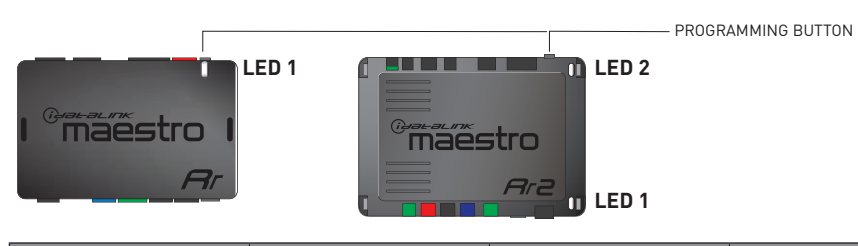

| LED 1<br>Module/Firmware<br>status | LED 2 (RR2)<br>Bluetooth activity | LED STATUS               | DIAGNOSTIC                                                                                                    |
|------------------------------------|-----------------------------------|--------------------------|----------------------------------------------------------------------------------------------------|
| • or •                             |                                   | RED or GREEN<br>flashing | LED flashes 1 or more times, either red or green, <b>when a steering wheel button is pressed</b> : normal operation. |
| •                                  |                                   | 1 RED flash              | Module has no firmware.<br>Flash module using Weblink Desktop and log in. Do <u>NOT</u> use DEMO MODE.               |
| •                                  |                                   | 2 RED flashes            | Problem detected. Consult troubleshooting table.                                                                     |
| •                                  |                                   | 1 GREEN flash            | After radio boots up : Normal operation.                                                                             |
|                                    | •                                 | 3 GREEN flashes          | Bluetooth is activated.<br>Turns off after one minute: Normal operation.                                             |
| •                                  | ٠                                 | OFF                      | Normal operation (inactive).                                                                                         |

| <u>VIDEO HELP</u> | Installation, product information, vehicle specific videos.                  |
|-------------------|------------------------------------------------------------------------------|
| VERIFY FLASH      | Last flash information, steering control configuration, vehicle information. |
| WEBLINK           | Software to program module.                                                  |

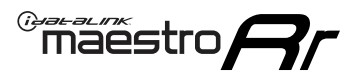

### **TROUBLESHOOTING TABLE**

| PROBLEM                                                                                                    | SOLUTION                                                                                                    |
|----------------------------------------------------------------------------------------------------|----------------------------------------------------------------------------------------------------|
| Gauges do not work, radio shows OBD2 Error 1 or Error 2.                                                                    | Ensure OBDII connector is securely attached to the OBDII connector of the vehicle.<br>If you hardwired connections at the OBDII, check connections at the OBDII connector. Make sure the <b>RED/BROWN</b> wire is on <b>PIN 6</b> and the <b>YELLOW/BROWN</b> wire is connected to <b>PIN 14</b> of the OBDII connector. Do not use T-Taps. Soldering or military splicing methods are recommended.<br>If anything else is connected to the OBD2 or CAN wires of vehicle (programmer, throttle controller, insurance tracker, etc.) try unplugging it to see if gauges work. If gauges work without it installed, call tech support for options.<br>Reset the RR. |
| The light on the Maestro is blinking <b>RED TWICE</b> and the radio <b>IS</b> turning on.                                   | Ensure the 4-pin data cable is connected between the radio and the RR, and<br>that it is plugged into the black port on the Maestro RR. The red and blue<br>ports on the RR should be empty.<br>Make sure the correct radio model and serial number were entered during<br>the flash. Verify the radio's serial number entered during the flash matches<br>what is listed on the radio screen. This can be found in the settings of the<br>radio, listed as Device Id, Device Number, or Serial Number.                                                                                                    |
| The light on the Maestro is blinking <b>RED TWICE</b> but the radio is <b>NOT</b> turning on.                               | If installing a modular radio and it is not turning on, ensure the screen is<br>secured and any trim pieces on the radio have been installed fully. Not<br>installing these fully will prevent radio from powering up and show a 2x red<br>error as well.<br>Test red and yellow wires for DC voltage at radio using a multimeter. Contact<br>support if no voltage on red or yellow.                                                                                                    |
| The steering wheel controls are not working, the Maestro RR does not blink when they are pressed.                           | Ensure the 20 or 28-pin connector is plugged to the vehicle and to the TO1 T-harness, as shown in step 3 (this is where the RR gets the steering wheel signal from the vehicle).                                                                                                    |
| <b>(Prius only)</b> After the car is turned off, the radio stays on. The car stays in accessory mode and will not turn off. | Locate the white 12-pin connector of the TO1 harness, it is connected to the vehicle harness.<br>Then, cut and isolate the red wire located at pin 11. The radio will shut off when the vehicle is turned off.                                                                                                    |

#### MAESTRO RR RESET PROCEDURE:

Turn the key to the OFF position, then disconnect all connectors from the module. Press and hold the module's programming button and connect all the connectors back to the module. Wait, the module's LED will flash RED rapidly (this may take up to 10 seconds).

Release the programming button. Wait, the LED will turn solid GREEN for 2 seconds to show the reset was successful.

#### **TECHNICAL ASSISTANCE**

Phone: 1-866-427-2999

Email: maestro.support@idatalink.com

IMPORTANT: To ensure proper operation, the aftermarket radio needs to have the latest firmware from the manufacturer. Please visit the radio manufacturer's website and look for any updates pertaining to your radio.

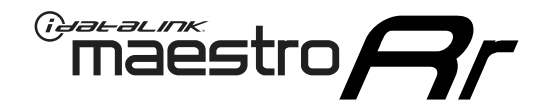

# **INSTALL GUIDE**

### 2009-2013 TOYOTA COROLLA WITH JBL

#### **RETAINS STEERING WHEEL CONTROLS, FACTORY AMPLIFIER, AND MORE!**

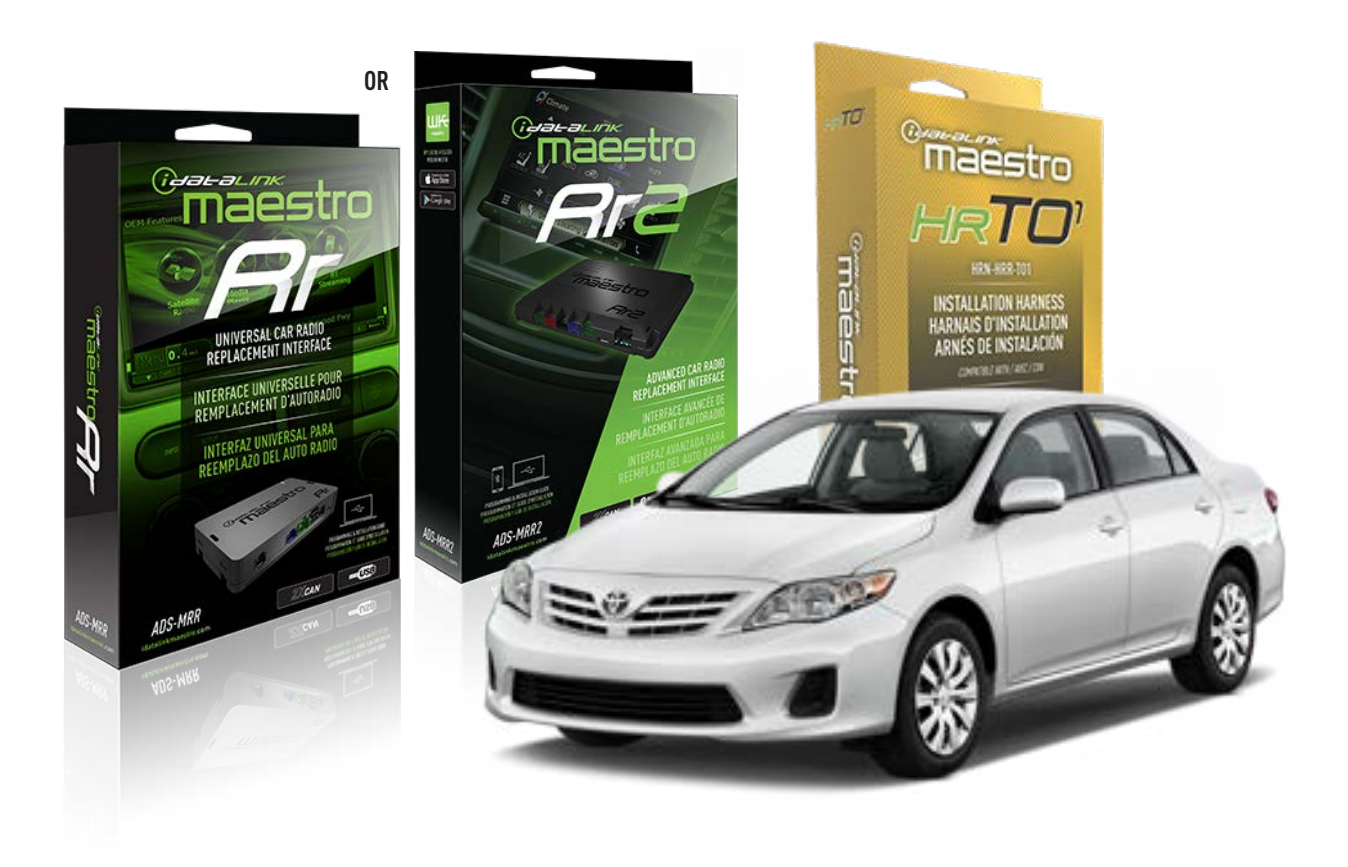

#### **PRODUCTS REQUIRED**

iDatalink Maestro RR or RR2 Radio Replacement Interface iDatalink Maestro HRR-TO1 Installation Harness

**PROGRAMMED FIRMWARE** ADS-RR(SR)-TOY01-DS

ADDITIONAL RESOURCES Maestro RR2 Programmable Outputs Guide

#### **OPTIONAL ACCESSORIES**

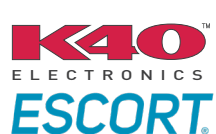

Click here for: Radar Installation Guides

HEAD UNIT ADAPTER: ACC-HU-PIO1, SON1, KEN1, KEN2, ALP1

NOTICE: Automotive Data Solutions Inc. (ADS) recommends having this installation performed by a certified technician. Logos and trademarks used here in are the properties of their respective owners.

### **WELCOME**

<sup>®</sup>maestro

Congratulations on the purchase of your iDatalink Maestro RR Radio replacement solution. You are now a few simple steps away from enjoying your new car radio with enhanced features.

Before starting your installation, please ensure that your iDatalink Maestro module is programmed with the correct firmware for your vehicle and that you carefully review the install guide.

Please note that Maestro RR will only retain functionalities that were originally available in the vehicle.

#### **TABLE OF CONTENTS**

| Installation Instructions  | 3 |
|----------------------------|---|
| Wiring Diagram             | 4 |
| Radio Wire Reference Chart | 5 |
| Module Diagnostics         | 6 |
| Troubleshooting Table      | 7 |

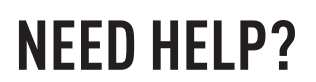

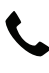

**L** 1 866 427-2999

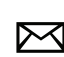

maestro.support@idatalink.com

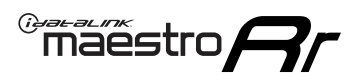

## **INSTALLATION INSTRUCTIONS** P1/1

#### **STEP 1**

Remove the factory radio

If using head unit adapter (sold separately), connect HRR-TO1 harness to adapter and skip to step 2.

- Unbox the aftermarket radio and locate its main harness.
- Cut and remove the black 20 pin connector from the HRR-TO1 T-harness and connect the wires, shown in the wiring diagram, from aftermarket radio main harness to the HRR-TO1 T-harness and match the wire functions.

**Note**: only connect purple/white wire to radio reverse input or module damage will occur.

#### STEP 2

- Identify if your vehicle has a 20 or 28 pin secondary connector.
- Assemble TO1 T-harness as shown on wiring diagram.
- Connect the factory harness to the HRR-T01 harness.

#### **STEP 3**

- Connect HRR-T01 3-pin black connector to black connector of OBDII extension harness.
- Plug the OBDII connector into the OBDII of the vehicle.

#### **STEP 4**

- Plug the harnesses into the aftermarket radio.
- Connect the left front and right front low level outputs RCA cables into the aftermarket radio.
- Plug the Data cable to the data port of the aftermarket radio.
- Insert the Audio cable into the iDatalink 3.5 mm audio jack of the aftermarket radio (if there is no iDatalink audio input, connect to AUX).

Note: On Pioneer radio, ensure that there is nothing plugged into the W/R port.

#### **STEP 5**

• Connect all the harnesses to the Maestro RR module then test your installation.

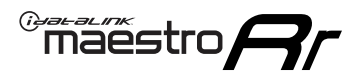

### WIRING DIAGRAM with an Amplifier

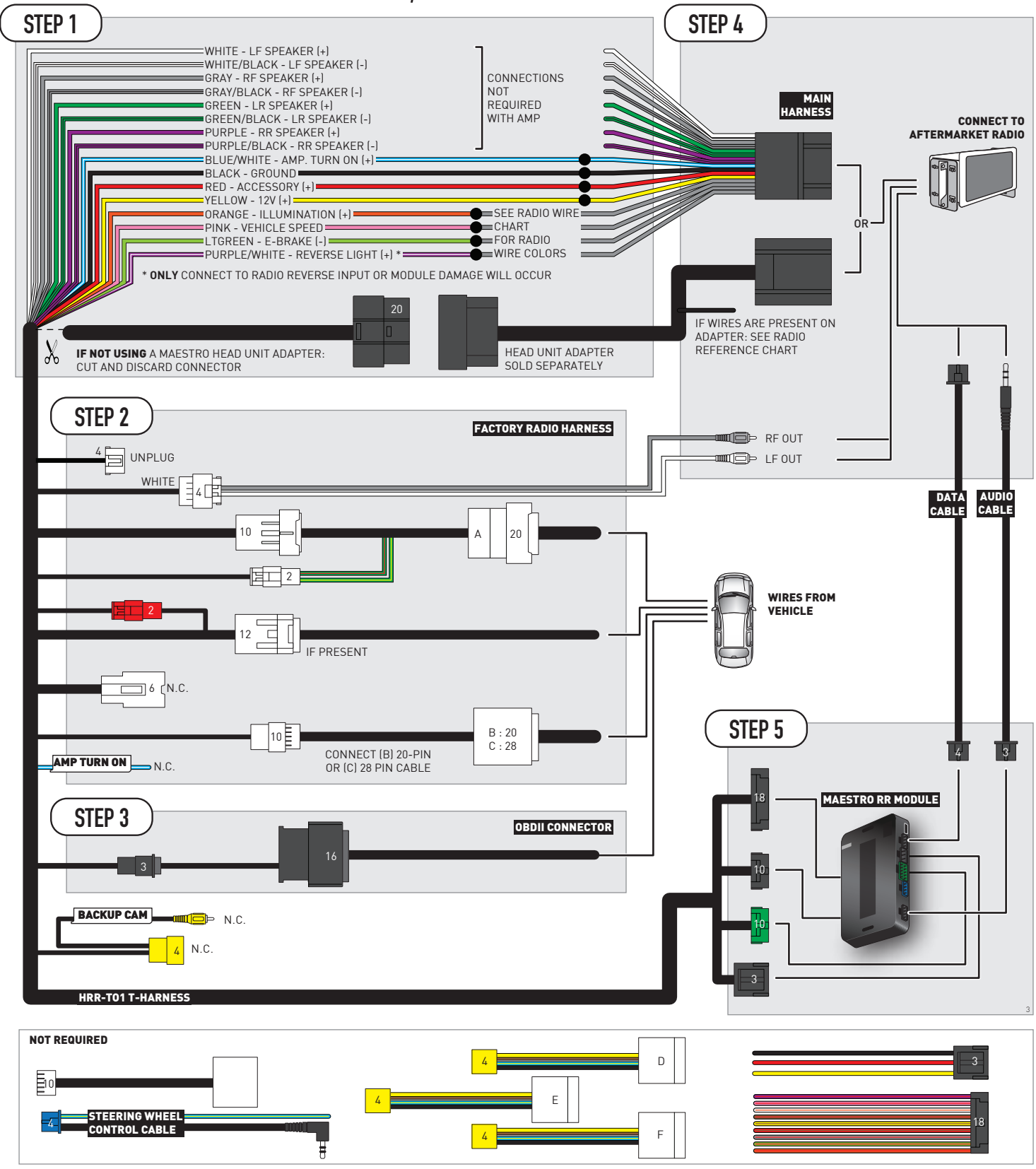

## **RADIO WIRE REFERENCE CHART**

| T01 T-harness<br>Wire Description | Polarity | Wire Color on Maestro<br>T-Harness | Wire Color on Alpine<br>cable | Wire Color on Kenwood/<br>JVC cable | Wire Color on Pioneer<br>cable | Wire Color on Sony<br>cable |
|-----------------------------------|----------|------------------------------------|-------------------------------|-------------------------------------|--------------------------------|-----------------------------|
| Illumination                      | (+)      | Orange                             | N/A                           | Orange/White                        | Orange/White                   | Orange                      |
| Reverse Light*                    | (+)      | Purple/White                       | Orange/White                  | Purple/White                        | Purple/White                   | Purple/White                |
| E-Brake                           | (-)      | Lt Green                           | Yellow/Blue                   | Lt Green                            | Lt Green                       | Lt Green                    |
| VSS (vehicle speed sensor)        | (DATA)   | Pink                               | Green/White                   | Pink                                | Pink                           | N/A                         |

#### Head unit adapter wiring (optional accessory, sold separately)

| ACC-HU-ALP1<br>Wire Description | Polarity | Wire Color on Adapter | Alpine Radio |
|---------------------------------|----------|-----------------------|--------------|
| VSS (vehicle speed sensor)      | (DATA)   | Green/White           | Green/White  |

| ACC-HU-KEN1<br>Wire Description | Polarity | Wire Color on Adapter | Kenwood Radio                   |
|---------------------------------|----------|-----------------------|---------------------------------|
| CAM                             | (+)      | Green/Red             | Refer to camera/radio<br>manual |
| CAM                             | [-]      | Green/White           | Refer to camera/radio<br>manual |
| Steering Wheel Controls         | (DATA)   | Blue/Yellow           | n/a                             |

| ACC-HU-KEN2<br>Wire Description | Polarity | Wire Color on Adapter | Kenwood Radio |
|---------------------------------|----------|-----------------------|---------------|
| E-Brake                         | [-]      | LtGreen               | LtGreen       |
| Reverse Light*                  | (+)      | Purple/White          | Purple/White  |
| Steering Wheel Controls         | (DATA)   | Blue/Yellow           | n/a           |

\* Reverse light wire: Only connect to radio or module damage will occur.

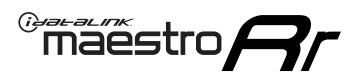

### **MODULE DIAGNOSTICS**

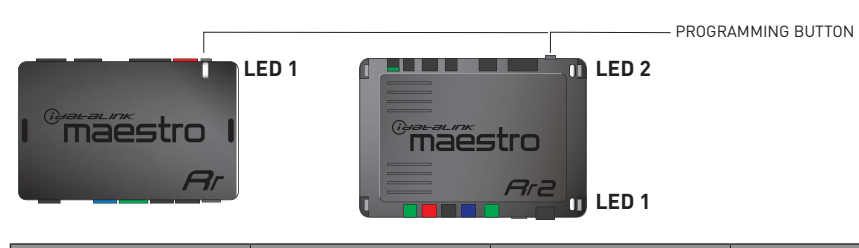

| LED 1<br>Module/Firmware<br>status | LED 2 (RR2)<br>Bluetooth activity | LED STATUS               | DIAGNOSTIC                                                                                                    |
|------------------------------------|-----------------------------------|--------------------------|----------------------------------------------------------------------------------------------------|
| • or •                             |                                   | RED or GREEN<br>flashing | LED flashes 1 or more times, either red or green, <b>when a steering wheel button is pressed</b> : normal operation. |
| •                                  |                                   | 1 RED flash              | Module has no firmware.<br>Flash module using Weblink Desktop and log in. Do <u>NOT</u> use DEMO MODE.               |
| •                                  |                                   | 2 RED flashes            | Problem detected. Consult troubleshooting table.                                                                     |
| •                                  |                                   | 1 GREEN flash            | After radio boots up : Normal operation.                                                                             |
|                                    | •                                 | 3 GREEN flashes          | Bluetooth is activated.<br>Turns off after one minute: Normal operation.                                             |
| •                                  | ٠                                 | OFF                      | Normal operation (inactive).                                                                                         |

| <u>VIDEO HELP</u> | Installation, product information, vehicle specific videos.                  |
|-------------------|------------------------------------------------------------------------------|
| VERIFY FLASH      | Last flash information, steering control configuration, vehicle information. |
| WEBLINK           | Software to program module.                                                  |

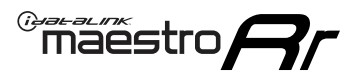

### **TROUBLESHOOTING TABLE**

| PROBLEM                                                                                                    | SOLUTION                                                                                                    |
|----------------------------------------------------------------------------------------------------|----------------------------------------------------------------------------------------------------|
| Gauges do not work, radio shows OBD2 Error 1 or Error 2.                                                                    | Ensure OBDII connector is securely attached to the OBDII connector of the vehicle.<br>If you hardwired connections at the OBDII, check connections at the OBDII connector. Make sure the <b>RED/BROWN</b> wire is on <b>PIN 6</b> and the <b>YELLOW/BROWN</b> wire is connected to <b>PIN 14</b> of the OBDII connector. Do not use T-Taps. Soldering or military splicing methods are recommended.<br>If anything else is connected to the OBD2 or CAN wires of vehicle (programmer, throttle controller, insurance tracker, etc.) try unplugging it to see if gauges work. If gauges work without it installed, call tech support for options.<br>Reset the RR. |
| The light on the Maestro is blinking <b>RED TWICE</b> and the radio <b>IS</b> turning on.                                   | Ensure the 4-pin data cable is connected between the radio and the RR, and<br>that it is plugged into the black port on the Maestro RR. The red and blue<br>ports on the RR should be empty.<br>Make sure the correct radio model and serial number were entered during<br>the flash. Verify the radio's serial number entered during the flash matches<br>what is listed on the radio screen. This can be found in the settings of the<br>radio, listed as Device Id, Device Number, or Serial Number.                                                                                                    |
| The light on the Maestro is blinking <b>RED TWICE</b> but the radio is <b>NOT</b> turning on.                               | If installing a modular radio and it is not turning on, ensure the screen is<br>secured and any trim pieces on the radio have been installed fully. Not<br>installing these fully will prevent radio from powering up and show a 2x red<br>error as well.<br>Test red and yellow wires for DC voltage at radio using a multimeter. Contact<br>support if no voltage on red or yellow.                                                                                                    |
| The steering wheel controls are not working, the Maestro RR does not blink when they are pressed.                           | Ensure the 20 or 28-pin connector is plugged to the vehicle and to the TO1 T-harness, as shown in step 3 (this is where the RR gets the steering wheel signal from the vehicle).                                                                                                    |
| <b>(Prius only)</b> After the car is turned off, the radio stays on. The car stays in accessory mode and will not turn off. | Locate the white 12-pin connector of the TO1 harness, it is connected to the vehicle harness.<br>Then, cut and isolate the red wire located at pin 11. The radio will shut off when the vehicle is turned off.                                                                                                    |

#### MAESTRO RR RESET PROCEDURE:

Turn the key to the OFF position, then disconnect all connectors from the module. Press and hold the module's programming button and connect all the connectors back to the module. Wait, the module's LED will flash RED rapidly (this may take up to 10 seconds).

Release the programming button. Wait, the LED will turn solid GREEN for 2 seconds to show the reset was successful.

#### TECHNICAL ASSISTANCE

Phone: 1-866-427-2999

Email: maestro.support@idatalink.com

IMPORTANT: To ensure proper operation, the aftermarket radio needs to have the latest firmware from the manufacturer. Please visit the radio manufacturer's website and look for any updates pertaining to your radio.

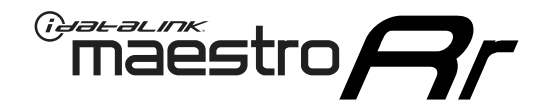

# **INSTALL GUIDE**

### 2014-2015 TOYOTA COROLLA WITHOUT FACTORY SCREEN

#### **RETAINS STEERING WHEEL CONTROLS, FACTORY AMPLIFIER, AND MORE!**

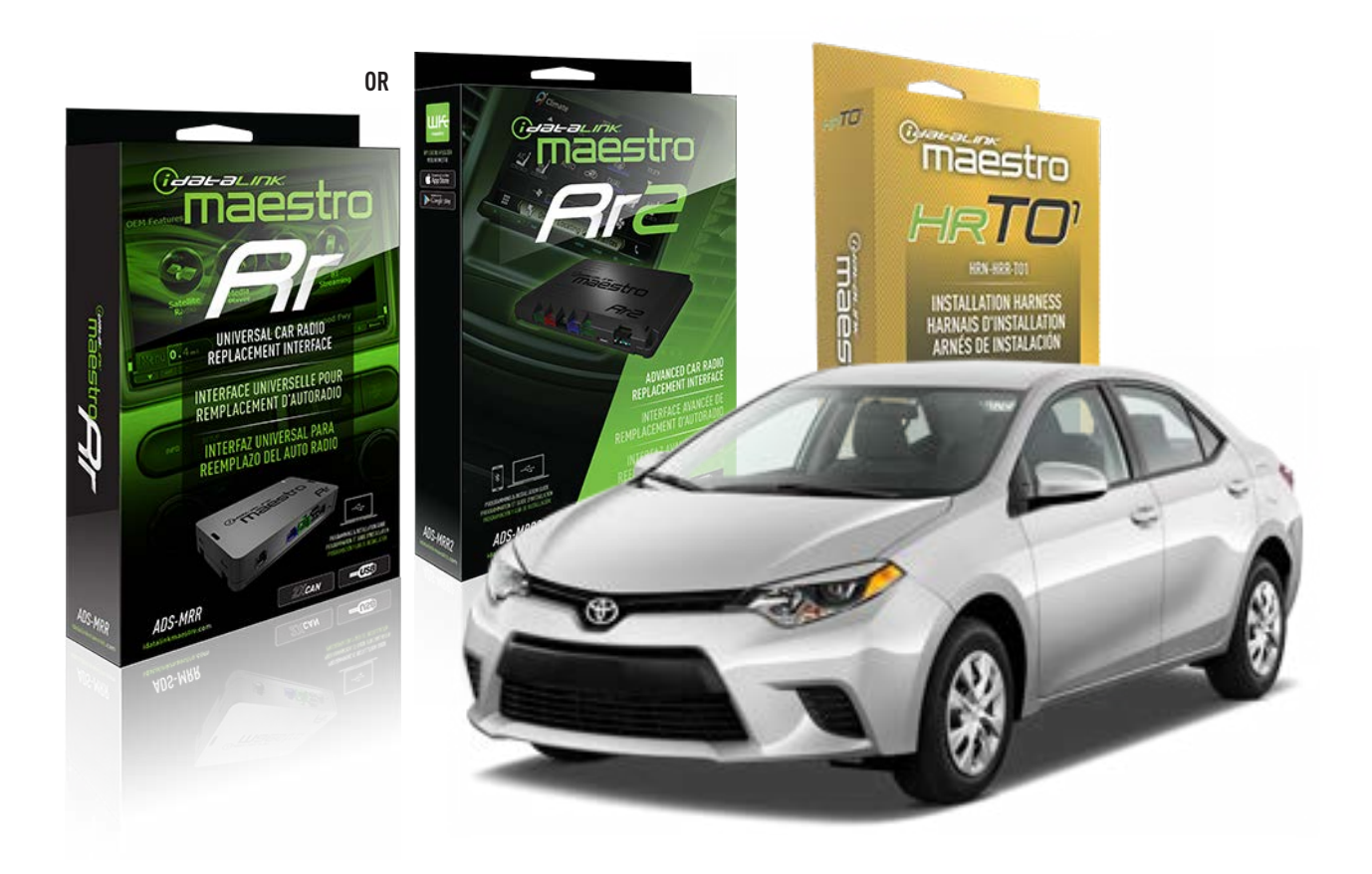

#### **PRODUCTS REQUIRED**

iDatalink Maestro RR or RR2 Radio Replacement Interface iDatalink Maestro HRR-T01 Installation Harness

**PROGRAMMED FIRMWARE** ADS-RR(SR)-TOY01-DS

ADDITIONAL RESOURCES Maestro RR2 Programmable Outputs Guide

#### **OPTIONAL ACCESSORIES**

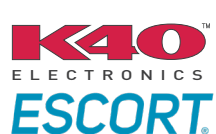

Click here for: Radar Installation Guides

HEAD UNIT ADAPTER: ACC-HU-PI01, SON1, KEN1, KEN2, ALP1

NOTICE: Automotive Data Solutions Inc. (ADS) recommends having this installation performed by a certified technician. Logos and trademarks used here in are the properties of their respective owners.

### **WELCOME**

<sup>®</sup>maestro

Congratulations on the purchase of your iDatalink Maestro RR Radio replacement solution. You are now a few simple steps away from enjoying your new car radio with enhanced features.

Before starting your installation, please ensure that your iDatalink Maestro module is programmed with the correct firmware for your vehicle and that you carefully review the install guide.

Please note that Maestro RR will only retain functionalities that were originally available in the vehicle.

#### **TABLE OF CONTENTS**

| Installation Instructions  | 3 |
|----------------------------|---|
| Wiring Diagram             | 4 |
| Radio Wire Reference Chart | 5 |
| Module Diagnostics         | 6 |
| Troubleshooting Table      | 7 |

### **NEED HELP?**

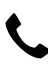

**L** 1 866 427-2999

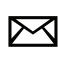

maestro.support@idatalink.com

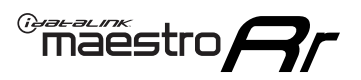

## **INSTALLATION INSTRUCTIONS** P1/1

#### **STEP 1**

Remove the factory radio

If using head unit adapter (sold separately), connect HRR-TO1 harness to adapter and skip to step 2.

- Unbox the aftermarket radio and locate its main harness.
- Cut and remove the black 20 pin connector from the HRR-TO1 T-harness and connect the wires, shown in the wiring diagram, from aftermarket radio main harness to the HRR-TO1 T-harness and match the wire functions.

**Note**: only connect purple/white wire to radio reverse input or module damage will occur.

#### STEP 2

- Identify if your vehicle has a 20 or 28 pin secondary connector.
- Assemble TO1 T-harness as shown on wiring diagram.
- Connect the factory harness to the HRR-T01 harness.

#### **STEP 3**

- Connect HRR-T01 3-pin black connector to black connector of OBDII extension harness.
- Plug the OBDII connector into the OBDII of the vehicle.

#### **STEP 4**

- Plug the harnesses into the aftermarket radio.
- Plug the Data cable to the data port of the aftermarket radio.
- Insert the Audio cable into the iDatalink 3.5 mm audio jack of the aftermarket radio (if there is no iDatalink audio input, connect to AUX).

Note: On Pioneer radio, ensure that there is nothing plugged into the W/R port.

#### **STEP 5**

• Connect all the harnesses to the Maestro RR module then test your installation.

### WIRING DIAGRAM without an Amplifier

<sup>®</sup>maestro

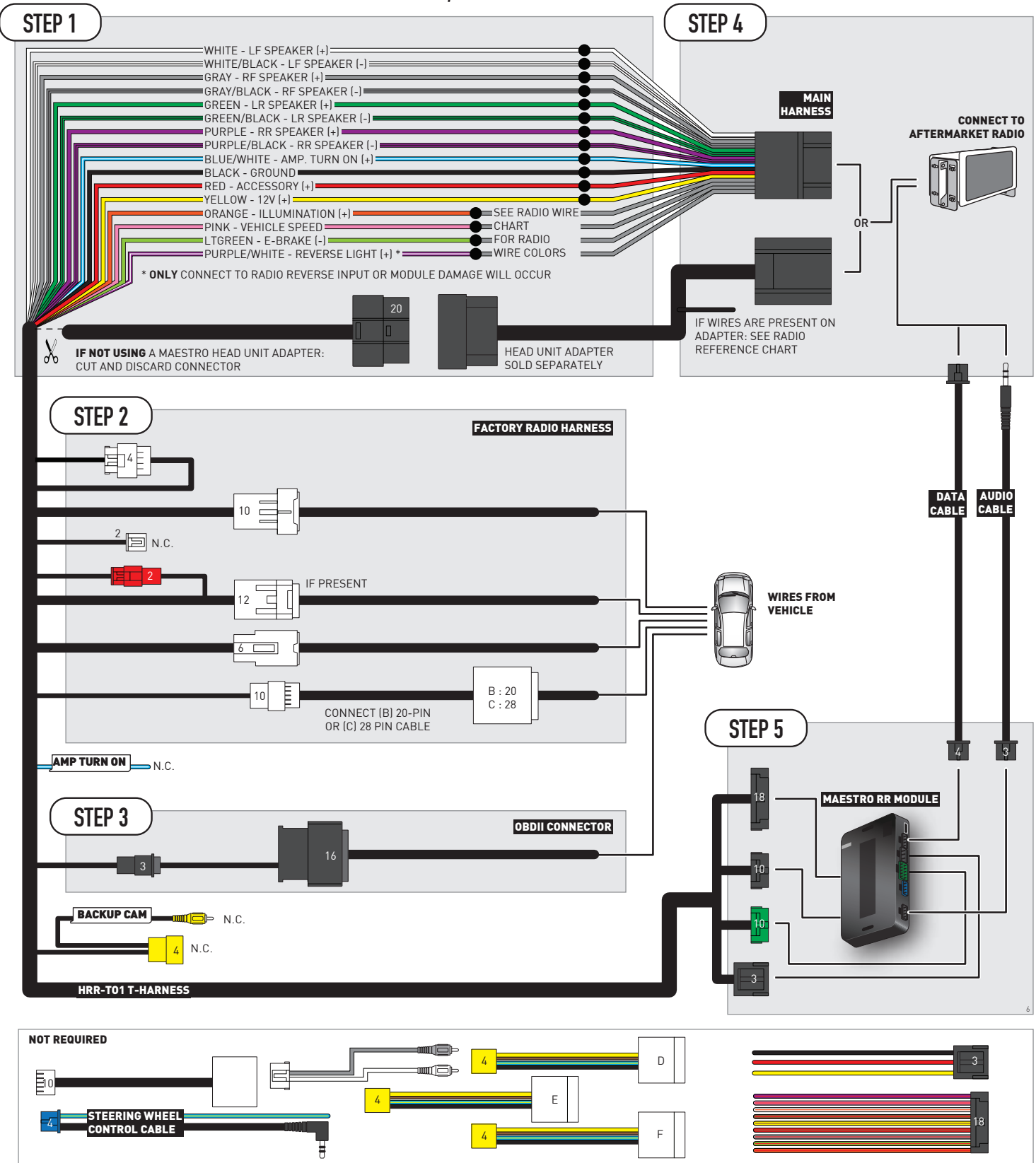

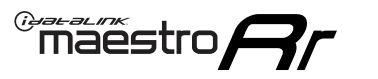

### **RADIO WIRE REFERENCE CHART**

| T01 T-harness<br>Wire Description | Polarity | Wire Color on Maestro<br>T-Harness | Wire Color on Alpine<br>cable | Wire Color on Kenwood/<br>JVC cable | Wire Color on Pioneer<br>cable | Wire Color on Sony<br>cable |
|-----------------------------------|----------|------------------------------------|-------------------------------|-------------------------------------|--------------------------------|-----------------------------|
| Illumination                      | [+]      | Orange                             | N/A                           | Orange/White                        | Orange/White                   | Orange                      |
| Reverse Light*                    | [+]      | Purple/White                       | Orange/White                  | Purple/White                        | Purple/White                   | Purple/White                |
| E-Brake                           | (-)      | Lt Green                           | Yellow/Blue                   | Lt Green                            | Lt Green                       | Lt Green                    |
| VSS (vehicle speed sensor)        | (DATA)   | Pink                               | Green/White                   | Pink                                | Pink                           | N/A                         |

#### Head unit adapter wiring (optional accessory, sold separately)

| ACC-HU-ALP1<br>Wire Description | Polarity | Wire Color on Adapter | Alpine Radio |
|---------------------------------|----------|-----------------------|--------------|
| VSS (vehicle speed sensor)      | (DATA)   | Green/White           | Green/White  |

| ACC-HU-KEN1<br>Wire Description | Polarity | Wire Color on Adapter | Kenwood Radio                   |
|---------------------------------|----------|-----------------------|---------------------------------|
| CAM                             | (+)      | Green/Red             | Refer to camera/radio<br>manual |
| CAM                             | [-]      | Green/White           | Refer to camera/radio<br>manual |
| Steering Wheel Controls         | (DATA)   | Blue/Yellow           | n/a                             |

| ACC-HU-KEN2<br>Wire Description |                         | Polarity | Wire Color on Adapter | Kenwood Radio |
|---------------------------------|-------------------------|----------|-----------------------|---------------|
|                                 | E-Brake                 | [-]      | LtGreen               | LtGreen       |
|                                 | Reverse Light*          | (+)      | Purple/White          | Purple/White  |
|                                 | Steering Wheel Controls | (DATA)   | Blue/Yellow           | n/a           |

\* Reverse light wire: Only connect to radio or module damage will occur.

### **MODULE DIAGNOSTICS**

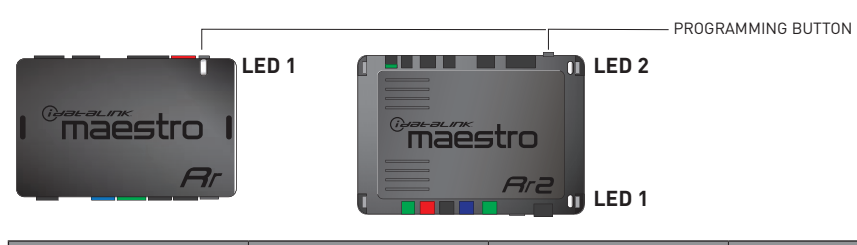

| LED 1<br>Module/Firmware<br>status | LED 2 (RR2)<br>Bluetooth activity | LED STATUS               | DIAGNOSTIC                                                                                                    |  |
|------------------------------------|-----------------------------------|--------------------------|----------------------------------------------------------------------------------------------------|--|
| • or •                             |                                   | RED or GREEN<br>flashing | LED flashes 1 or more times, either red or green, <b>when a steering wheel button is pressed</b> : normal operation. |  |
| •                                  |                                   | 1 RED flash              | Module has no firmware.<br>Flash module using Weblink Desktop and log in. Do <u>NOT</u> use DEMO MODE.               |  |
| •                                  | 2 RED flashes                     |                          | Problem detected. Consult troubleshooting table.                                                                     |  |
| •                                  |                                   | 1 GREEN flash            | After radio boots up : Normal operation.                                                                             |  |
| • 3 GREEN flashes                  |                                   | 3 GREEN flashes          | Bluetooth is activated.<br>Turns off after one minute: Normal operation.                                             |  |
| •                                  | ٠                                 | OFF                      | Normal operation (inactive).                                                                                         |  |

| VIDEO HELP   | Installation, product information, vehicle specific videos.                  |
|--------------|------------------------------------------------------------------------------|
| VERIFY FLASH | Last flash information, steering control configuration, vehicle information. |
| WEBLINK      | Software to program module.                                                  |

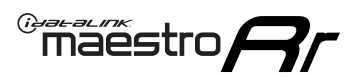

### **TROUBLESHOOTING TABLE**

| PROBLEM                                                                                                    | SOLUTION                                                                                                    |
|----------------------------------------------------------------------------------------------------|----------------------------------------------------------------------------------------------------|
| Gauges do not work, radio shows OBD2 Error 1 or Error 2.                                                                    | Ensure OBDII connector is securely attached to the OBDII connector of the vehicle.<br>If you hardwired connections at the OBDII, check connections at the OBDII connector. Make sure the <b>RED/BROWN</b> wire is on <b>PIN 6</b> and the <b>YELLOW/BROWN</b> wire is connected to <b>PIN 14</b> of the OBDII connector. Do not use T-Taps. Soldering or military splicing methods are recommended.<br>If anything else is connected to the OBD2 or CAN wires of vehicle (programmer, throttle controller, insurance tracker, etc.) try unplugging it to see if gauges work. If gauges work without it installed, call tech support for options.<br>Reset the RR. |
| The light on the Maestro is blinking <b>RED TWICE</b> and the radio <b>IS</b> turning on.                                   | Ensure the 4-pin data cable is connected between the radio and the RR, and<br>that it is plugged into the black port on the Maestro RR. The red and blue<br>ports on the RR should be empty.<br>Make sure the correct radio model and serial number were entered during<br>the flash. Verify the radio's serial number entered during the flash matches<br>what is listed on the radio screen. This can be found in the settings of the<br>radio, listed as Device Id, Device Number, or Serial Number.                                                                                                    |
| The light on the Maestro is blinking <b>RED TWICE</b> but the radio is <b>NOT</b> turning on.                               | If installing a modular radio and it is not turning on, ensure the screen is<br>secured and any trim pieces on the radio have been installed fully. Not<br>installing these fully will prevent radio from powering up and show a 2x red<br>error as well.<br>Test red and yellow wires for DC voltage at radio using a multimeter. Contact<br>support if no voltage on red or yellow.                                                                                                    |
| The steering wheel controls are not working, the Maestro RR does not blink when they are pressed.                           | Ensure the 20 or 28-pin connector is plugged to the vehicle and to the TO1 T-harness, as shown in step 3 (this is where the RR gets the steering wheel signal from the vehicle).                                                                                                    |
| <b>(Prius only)</b> After the car is turned off, the radio stays on. The car stays in accessory mode and will not turn off. | Locate the white 12-pin connector of the TO1 harness, it is connected to the vehicle harness.<br>Then, cut and isolate the red wire located at pin 11. The radio will shut off when the vehicle is turned off.                                                                                                    |

#### MAESTRO RR RESET PROCEDURE:

Turn the key to the OFF position, then disconnect all connectors from the module. Press and hold the module's programming button and connect all the connectors back to the module. Wait, the module's LED will flash RED rapidly (this may take up to 10 seconds).

Release the programming button. Wait, the LED will turn solid GREEN for 2 seconds to show the reset was successful.

#### TECHNICAL ASSISTANCE

Phone: 1-866-427-2999

Email: maestro.support@idatalink.com

IMPORTANT: To ensure proper operation, the aftermarket radio needs to have the latest firmware from the manufacturer. Please visit the radio manufacturer's website and look for any updates pertaining to your radio.

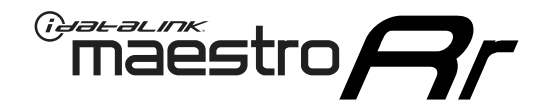

# **INSTALL GUIDE**

### 2009-2013 TOYOTA COROLLA WITHOUT JBL

#### **RETAINS STEERING WHEEL CONTROLS, FACTORY AMPLIFIER, AND MORE!**

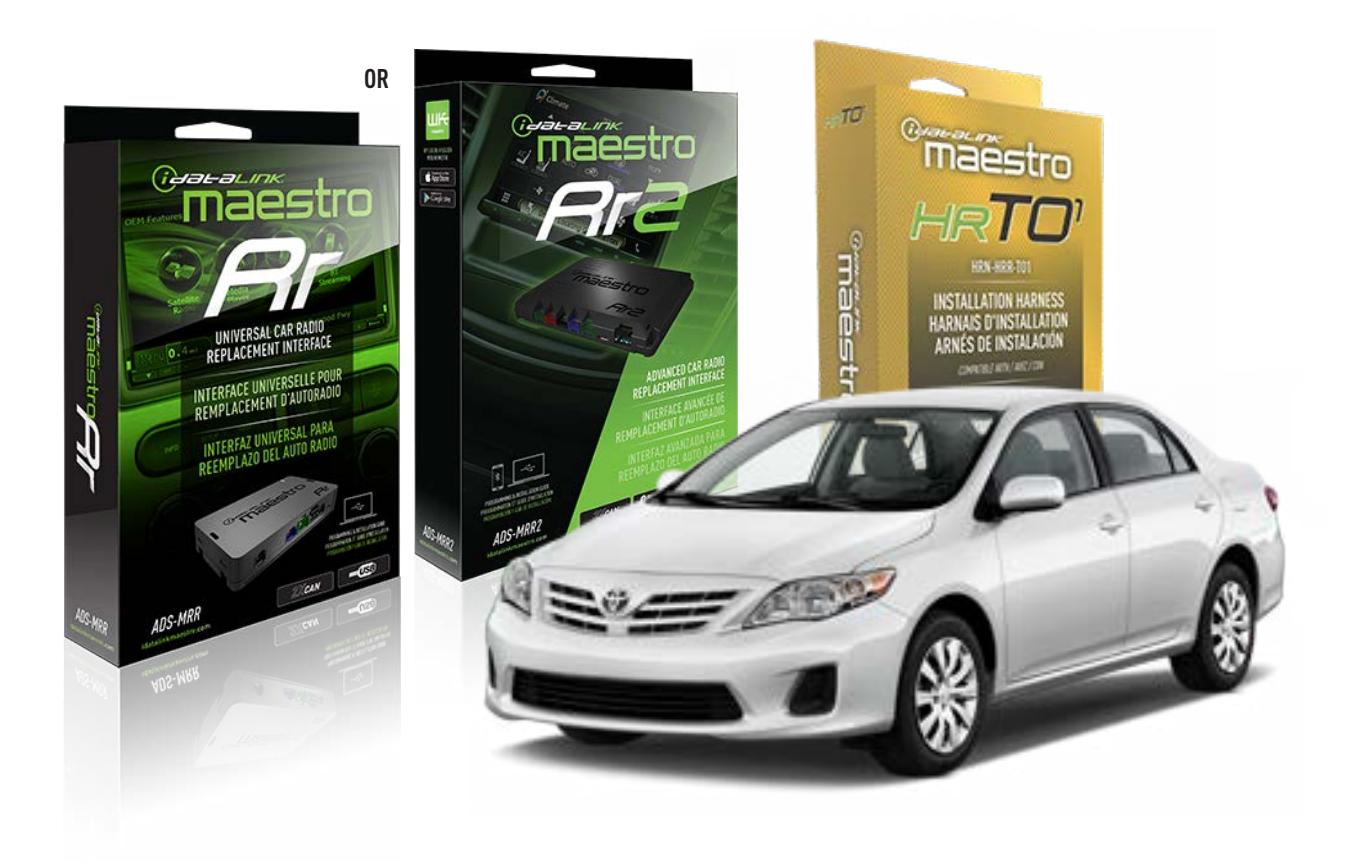

#### **PRODUCTS REQUIRED**

iDatalink Maestro RR or RR2 Radio Replacement Interface iDatalink Maestro HRR-TO1 Installation Harness

**PROGRAMMED FIRMWARE** ADS-RR(SR)-TOY01-DS

ADDITIONAL RESOURCES Maestro RR2 Programmable Outputs Guide

#### **OPTIONAL ACCESSORIES**

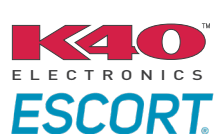

Click here for: Radar Installation Guides

HEAD UNIT ADAPTER: ACC-HU-PI01, SON1, KEN1, KEN2, ALP1

NOTICE: Automotive Data Solutions Inc. (ADS) recommends having this installation performed by a certified technician. Logos and trademarks used here in are the properties of their respective owners.

### **WELCOME**

<sup>®</sup>maestro

Congratulations on the purchase of your iDatalink Maestro RR Radio replacement solution. You are now a few simple steps away from enjoying your new car radio with enhanced features.

Before starting your installation, please ensure that your iDatalink Maestro module is programmed with the correct firmware for your vehicle and that you carefully review the install guide.

Please note that Maestro RR will only retain functionalities that were originally available in the vehicle.

#### **TABLE OF CONTENTS**

| Installation Instructions  | 3 |
|----------------------------|---|
| Wiring Diagram             | 4 |
| Radio Wire Reference Chart | 5 |
| Module Diagnostics         | 6 |
| Troubleshooting Table      | 7 |

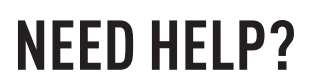

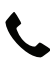

**L** 1 866 427-2999

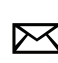

maestro.support@idatalink.com

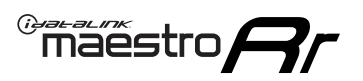

## **INSTALLATION INSTRUCTIONS** P1/1

#### **STEP 1**

Remove the factory radio

If using head unit adapter (sold separately), connect HRR-TO1 harness to adapter and skip to step 2.

- Unbox the aftermarket radio and locate its main harness.
- Cut and remove the black 20 pin connector from the HRR-TO1 T-harness and connect the wires, shown in the wiring diagram, from aftermarket radio main harness to the HRR-TO1 T-harness and match the wire functions.

**Note**: only connect purple/white wire to radio reverse input or module damage will occur.

#### STEP 2

- Identify if your vehicle has a 20 or 28 pin secondary connector.
- Assemble TO1 T-harness as shown on wiring diagram.
- Connect the factory harness to the HRR-T01 harness.

#### **STEP 3**

- Connect HRR-T01 3-pin black connector to black connector of OBDII extension harness.
- Plug the OBDII connector into the OBDII of the vehicle.

#### **STEP 4**

- Plug the harnesses into the aftermarket radio.
- Plug the Data cable to the data port of the aftermarket radio.
- Insert the Audio cable into the iDatalink 3.5 mm audio jack of the aftermarket radio (if there is no iDatalink audio input, connect to AUX).

Note: On Pioneer radio, ensure that there is nothing plugged into the W/R port.

#### **STEP 5**

• Connect all the harnesses to the Maestro RR module then test your installation.

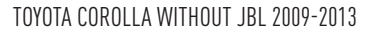

### WIRING DIAGRAM without an Amplifier

<sup>®</sup>maestro**A** 

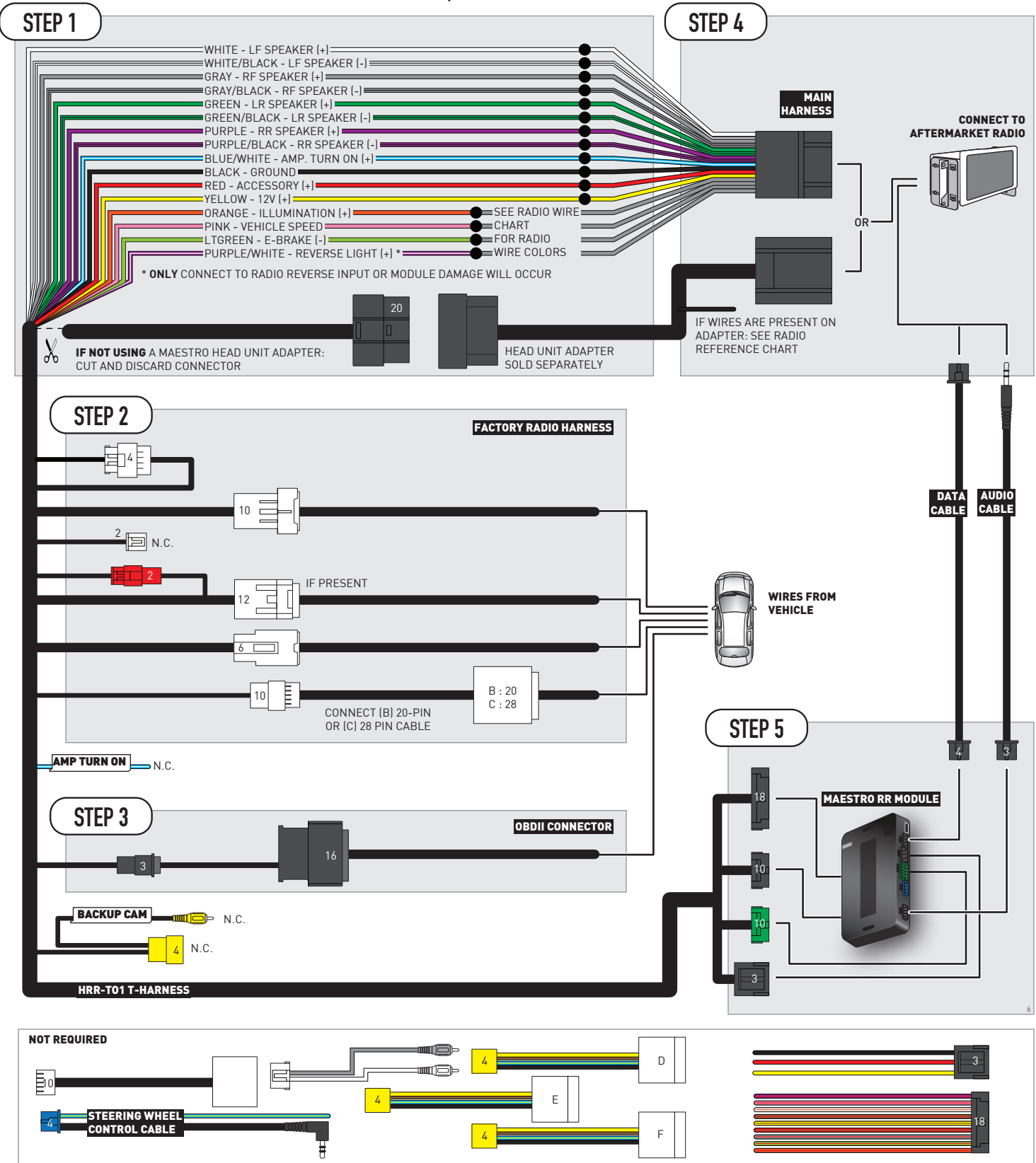

### **RADIO WIRE REFERENCE CHART**

| T01 T-harness<br>Wire Description | Polarity | Wire Color on Maestro<br>T-Harness | Wire Color on Alpine<br>cable | Wire Color on Kenwood/<br>JVC cable | Wire Color on Pioneer<br>cable | Wire Color on Sony<br>cable |
|-----------------------------------|----------|------------------------------------|-------------------------------|-------------------------------------|--------------------------------|-----------------------------|
| Illumination                      | (+)      | Orange                             | N/A                           | Orange/White                        | Orange/White                   | Orange                      |
| Reverse Light*                    | (+)      | Purple/White                       | Orange/White                  | Purple/White                        | Purple/White                   | Purple/White                |
| E-Brake                           | (-)      | Lt Green                           | Yellow/Blue                   | Lt Green                            | Lt Green                       | Lt Green                    |
| VSS (vehicle speed sensor)        | (DATA)   | Pink                               | Green/White                   | Pink                                | Pink                           | N/A                         |

#### Head unit adapter wiring (optional accessory, sold separately)

| ACC-HU-ALP1<br>Wire Description | Polarity | Wire Color on Adapter | Alpine Radio |
|---------------------------------|----------|-----------------------|--------------|
| VSS (vehicle speed sensor)      | (DATA)   | Green/White           | Green/White  |

| ACC-HU-KEN1<br>Wire Description | Polarity | Wire Color on Adapter | Kenwood Radio                   |
|---------------------------------|----------|-----------------------|---------------------------------|
| САМ                             | (+)      | Green/Red             | Refer to camera/radio<br>manual |
| САМ                             | [-]      | Green/White           | Refer to camera/radio<br>manual |
| Steering Wheel Controls         | (DATA)   | Blue/Yellow           | n/a                             |

| ACC-HU-KEN2<br>Wire Description |                | Polarity | Wire Color on Adapter | Kenwood Radio |
|---------------------------------|----------------|----------|-----------------------|---------------|
|                                 | E-Brake        | [-]      | LtGreen               | LtGreen       |
|                                 | Reverse Light* | (+)      | Purple/White          | Purple/White  |
| Steering Wheel Controls         |                | (DATA)   | Blue/Yellow           | n/a           |

\* Reverse light wire: Only connect to radio or module damage will occur.

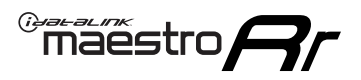

### **MODULE DIAGNOSTICS**

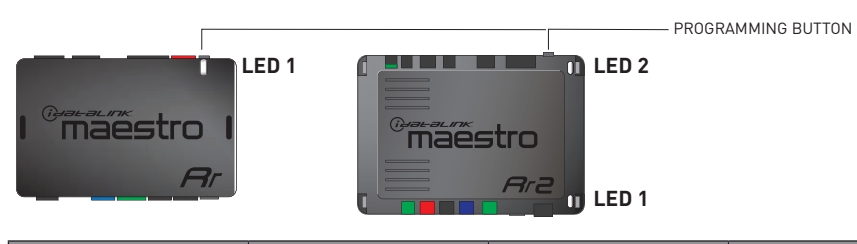

| LED 1<br>Module/Firmware<br>status | LED 2 (RR2)<br>Bluetooth activity | LED STATUS               | DIAGNOSTIC                                                                                                    |
|------------------------------------|-----------------------------------|--------------------------|----------------------------------------------------------------------------------------------------|
| • or •                             |                                   | RED or GREEN<br>flashing | LED flashes 1 or more times, either red or green, <b>when a steering wheel button is pressed</b> : normal operation. |
| •                                  |                                   | 1 RED flash              | Module has no firmware.<br>Flash module using Weblink Desktop and log in. Do <u>NOT</u> use DEMO MODE.               |
| •                                  |                                   | 2 RED flashes            | Problem detected. Consult troubleshooting table.                                                                     |
| •                                  |                                   | 1 GREEN flash            | After radio boots up : Normal operation.                                                                             |
|                                    | •                                 | 3 GREEN flashes          | Bluetooth is activated.<br>Turns off after one minute: Normal operation.                                             |
| •                                  | ٠                                 | OFF                      | Normal operation (inactive).                                                                                         |

| VIDEO HELP   | Installation, product information, vehicle specific videos.                  |
|--------------|------------------------------------------------------------------------------|
| VERIFY FLASH | Last flash information, steering control configuration, vehicle information. |
| WEBLINK      | Software to program module.                                                  |

### **TROUBLESHOOTING TABLE**

| PROBLEM                                                                                                    | SOLUTION                                                                                                    |
|----------------------------------------------------------------------------------------------------|----------------------------------------------------------------------------------------------------|
| Gauges do not work, radio shows OBD2 Error 1 or Error 2.                                                                    | Ensure OBDII connector is securely attached to the OBDII connector of the vehicle.<br>If you hardwired connections at the OBDII, check connections at the OBDII connector. Make sure the <b>RED/BROWN</b> wire is on <b>PIN 6</b> and the <b>YELLOW/BROWN</b> wire is connected to <b>PIN 14</b> of the OBDII connector. Do not use T-Taps. Soldering or military splicing methods are recommended.<br>If anything else is connected to the OBD2 or CAN wires of vehicle (programmer, throttle controller, insurance tracker, etc.) try unplugging it to see if gauges work. If gauges work without it installed, call tech support for options.<br>Reset the RR. |
| The light on the Maestro is blinking <b>RED TWICE</b> and the radio <b>IS</b> turning on.                                   | Ensure the 4-pin data cable is connected between the radio and the RR, and<br>that it is plugged into the black port on the Maestro RR. The red and blue<br>ports on the RR should be empty.<br>Make sure the correct radio model and serial number were entered during<br>the flash. Verify the radio's serial number entered during the flash matches<br>what is listed on the radio screen. This can be found in the settings of the<br>radio, listed as Device Id, Device Number, or Serial Number.                                                                                                    |
| The light on the Maestro is blinking <b>RED TWICE</b> but the radio is <b>NOT</b> turning on.                               | If installing a modular radio and it is not turning on, ensure the screen is<br>secured and any trim pieces on the radio have been installed fully. Not<br>installing these fully will prevent radio from powering up and show a 2x red<br>error as well.<br>Test red and yellow wires for DC voltage at radio using a multimeter. Contact<br>support if no voltage on red or yellow.                                                                                                    |
| The steering wheel controls are not working, the Maestro RR does not blink when they are pressed.                           | Ensure the 20 or 28-pin connector is plugged to the vehicle and to the TO1 T-harness, as shown in step 3 (this is where the RR gets the steering wheel signal from the vehicle).                                                                                                    |
| <b>(Prius only)</b> After the car is turned off, the radio stays on. The car stays in accessory mode and will not turn off. | Locate the white 12-pin connector of the TO1 harness, it is connected to the vehicle harness.<br>Then, cut and isolate the red wire located at pin 11. The radio will shut off when the vehicle is turned off.                                                                                                    |

#### MAESTRO RR RESET PROCEDURE:

Turn the key to the OFF position, then disconnect all connectors from the module. Press and hold the module's programming button and connect all the connectors back to the module. Wait, the module's LED will flash RED rapidly (this may take up to 10 seconds).

Release the programming button. Wait, the LED will turn solid GREEN for 2 seconds to show the reset was successful.

#### TECHNICAL ASSISTANCE

Phone: 1-866-427-2999

Email: maestro.support@idatalink.com

IMPORTANT: To ensure proper operation, the aftermarket radio needs to have the latest firmware from the manufacturer. Please visit the radio manufacturer's website and look for any updates pertaining to your radio.

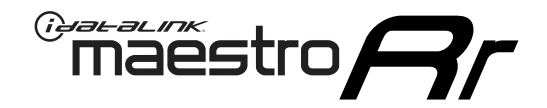

## **INSTALL GUIDE** 2017-2018 TOYOTA COROLLA IM

#### **RETAINS STEERING WHEEL CONTROLS, FACTORY AMPLIFIER, AND MORE!**

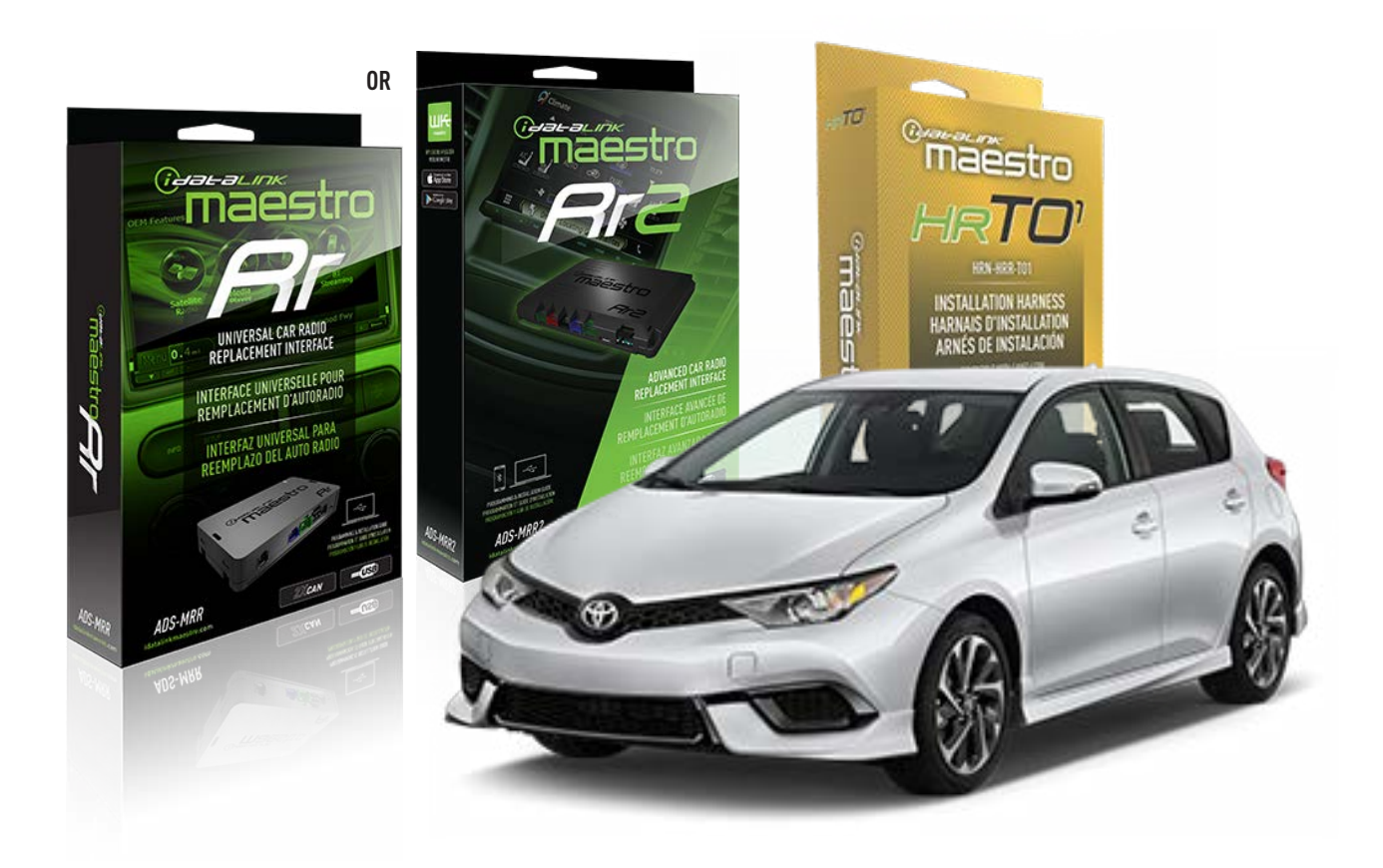

#### **PRODUCTS REQUIRED**

iDatalink Maestro RR or RR2 Radio Replacement Interface iDatalink Maestro HRR-T01 Installation Harness

**PROGRAMMED FIRMWARE** ADS-RR(SR)-TOY01-DS

ADDITIONAL RESOURCES Maestro RR2 Programmable Outputs Guide

#### **OPTIONAL ACCESSORIES**

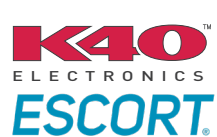

Click here for: Radar Installation Guides

HEAD UNIT ADAPTER: ACC-HU-PI01, SON1, KEN1, KEN2, ALP1

NOTICE: Automotive Data Solutions Inc. (ADS) recommends having this installation performed by a certified technician. Logos and trademarks used here in are the properties of their respective owners.

### **WELCOME**

<sup>®</sup>maestro

Congratulations on the purchase of your iDatalink Maestro RR Radio replacement solution. You are now a few simple steps away from enjoying your new car radio with enhanced features.

Before starting your installation, please ensure that your iDatalink Maestro module is programmed with the correct firmware for your vehicle and that you carefully review the install guide.

Please note that Maestro RR will only retain functionalities that were originally available in the vehicle.

#### **TABLE OF CONTENTS**

| Installation Instructions  | 3 |
|----------------------------|---|
| Wiring Diagram             | 4 |
| Radio Wire Reference Chart | 5 |
| Module Diagnostics         | 6 |
| Troubleshooting Table      | 7 |

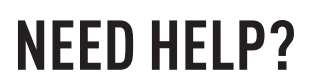

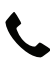

**L** 1 866 427-2999

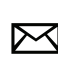

maestro.support@idatalink.com

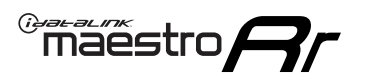

## **INSTALLATION INSTRUCTIONS** P1/1

#### **STEP 1**

Remove the factory radio

If using head unit adapter (sold separately), connect HRR-TO1 harness to adapter and skip to step 2.

- Unbox the aftermarket radio and locate its main harness.
- Cut and remove the black 20 pin connector from the HRR-TO1 T-harness and connect the wires, shown in the wiring diagram, from aftermarket radio main harness to the HRR-TO1 T-harness and match the wire functions.

**Note**: only connect purple/white wire to radio reverse input or module damage will occur.

#### STEP 2

• If the vehicle is equipped with an OEM backup camera, connect the HRR-TO1 harness to appropriate HRR adapter cable (D, E or F) then connect to the backup camera harness.

#### **STEP 3**

- Identify if your vehicle has a 20 or 28 pin secondary connector.
- Assemble T01 T-harness as shown on wiring diagram.
- Connect the factory harness to the HRR-T01 harness.

#### **STEP 4**

- Connect HRR-T01 3-pin black connector to black connector of OBDII extension harness.
- Plug the OBDII connector into the OBDII of the vehicle.

#### **STEP 5**

- Plug the harnesses into the aftermarket radio.
- Connect the backup camera RCA cable into the aftermarket radio (if equipped).
- Plug the Data cable to the data port of the aftermarket radio.
- Insert the Audio cable into the iDatalink 3.5 mm audio jack of the aftermarket radio (if there is no iDatalink audio input, connect to AUX).

Note: On Pioneer radio, ensure that there is nothing plugged into the W/R port.

#### STEP 6

• Connect all the harnesses to the Maestro RR module then test your installation.

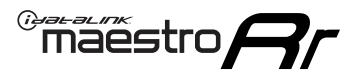

### WIRING DIAGRAM without an Amplifier

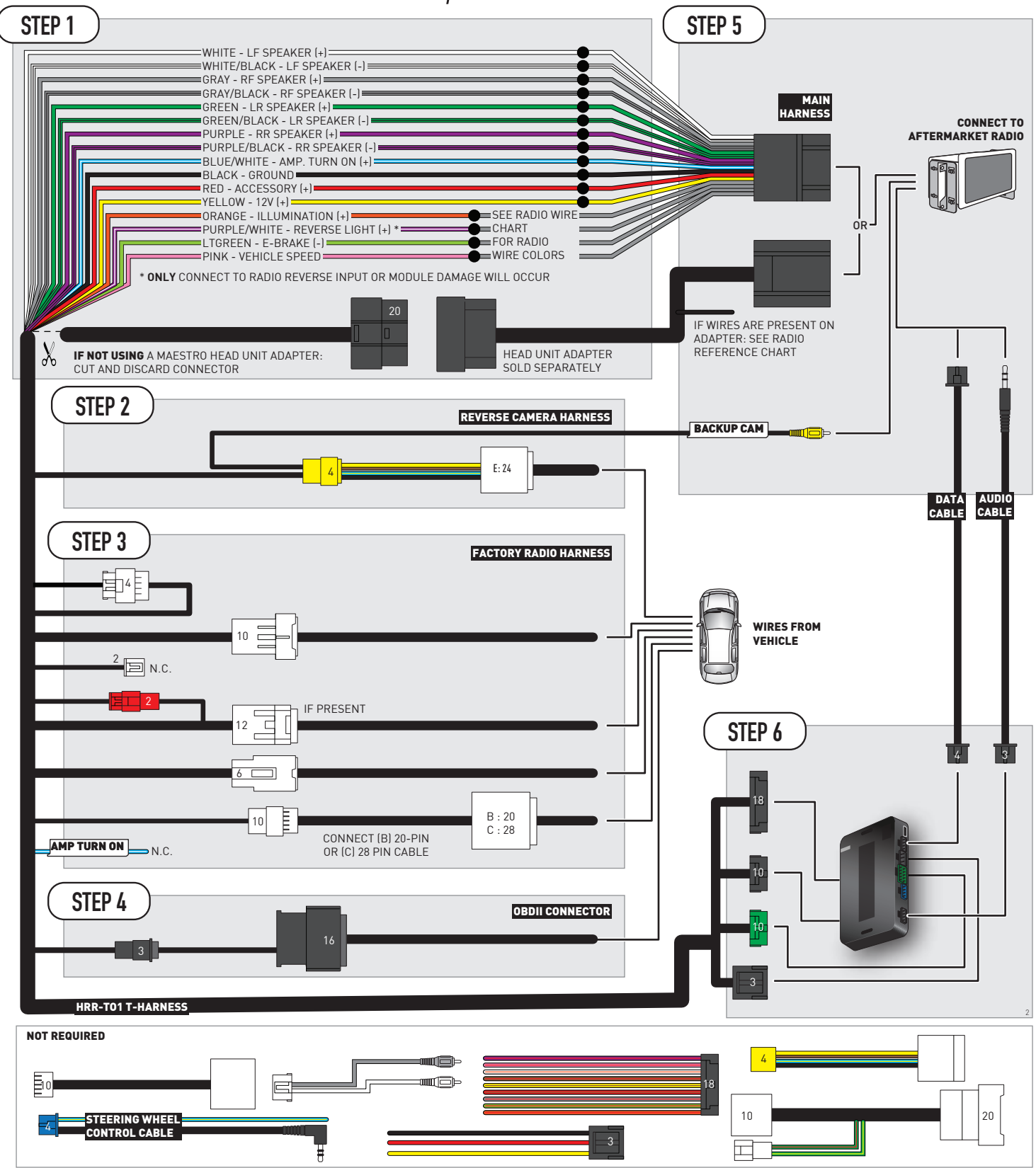

### **RADIO WIRE REFERENCE CHART**

| T01 T-harness<br>Wire Description | Polarity | Wire Color on Maestro<br>T-Harness | Wire Color on Alpine<br>cable | Wire Color on Kenwood/<br>JVC cable | Wire Color on Pioneer<br>cable | Wire Color on Sony<br>cable |
|-----------------------------------|----------|------------------------------------|-------------------------------|-------------------------------------|--------------------------------|-----------------------------|
| Illumination                      | (+)      | Orange                             | N/A                           | Orange/White                        | Orange/White                   | Orange                      |
| Reverse Light*                    | (+)      | Purple/White                       | Orange/White                  | Purple/White                        | Purple/White                   | Purple/White                |
| E-Brake                           | (-)      | Lt Green                           | Yellow/Blue                   | Lt Green                            | Lt Green                       | Lt Green                    |
| VSS (vehicle speed sensor)        | (DATA)   | Pink                               | Green/White                   | Pink                                | Pink                           | N/A                         |

#### Head unit adapter wiring (optional accessory, sold separately)

| ACC-HU-ALP1<br>Wire Description | Polarity | Wire Color on Adapter | Alpine Radio |
|---------------------------------|----------|-----------------------|--------------|
| VSS (vehicle speed sensor)      | (DATA)   | Green/White           | Green/White  |

| ACC-HU-KEN1<br>Wire Description | Polarity | Wire Color on Adapter | Kenwood Radio                   |
|---------------------------------|----------|-----------------------|---------------------------------|
| CAM                             | (+)      | Green/Red             | Refer to camera/radio<br>manual |
| CAM                             | [-]      | Green/White           | Refer to camera/radio<br>manual |
| Steering Wheel Controls         | (DATA)   | Blue/Yellow           | n/a                             |

| ACC-HU-KEN2<br>Wire Description | Polarity | Wire Color on Adapter | Kenwood Radio |
|---------------------------------|----------|-----------------------|---------------|
| E-Brake                         | [-]      | LtGreen               | LtGreen       |
| Reverse Light*                  | (+)      | Purple/White          | Purple/White  |
| Steering Wheel Controls         | (DATA)   | Blue/Yellow           | n/a           |

\* Reverse light wire: Only connect to radio or module damage will occur.

### **MODULE DIAGNOSTICS**

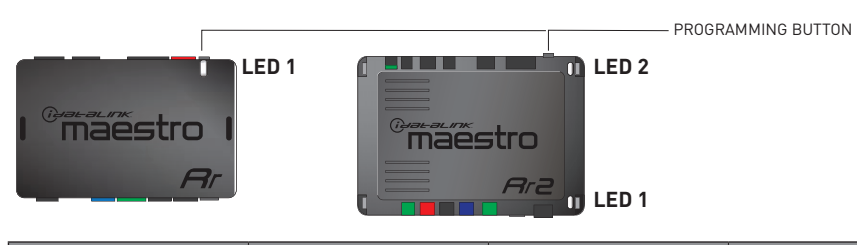

| LED 1<br>Module/Firmware<br>status | LED 2 (RR2)<br>Bluetooth activity | LED STATUS               | DIAGNOSTIC                                                                                                    |
|------------------------------------|-----------------------------------|--------------------------|----------------------------------------------------------------------------------------------------|
| • or •                             |                                   | RED or GREEN<br>flashing | LED flashes 1 or more times, either red or green, <b>when a steering wheel button is pressed</b> : normal operation. |
| •                                  |                                   | 1 RED flash              | Module has no firmware.<br>Flash module using Weblink Desktop and log in. Do <u>NOT</u> use DEMO MODE.               |
| •                                  |                                   | 2 RED flashes            | Problem detected. Consult troubleshooting table.                                                                     |
| •                                  |                                   | 1 GREEN flash            | After radio boots up : Normal operation.                                                                             |
|                                    | •                                 | 3 GREEN flashes          | Bluetooth is activated.<br>Turns off after one minute: Normal operation.                                             |
| •                                  | ٠                                 | OFF                      | Normal operation (inactive).                                                                                         |

| <u>VIDEO HELP</u> | Installation, product information, vehicle specific videos.                  |
|-------------------|------------------------------------------------------------------------------|
| VERIFY FLASH      | Last flash information, steering control configuration, vehicle information. |
| WEBLINK           | Software to program module.                                                  |

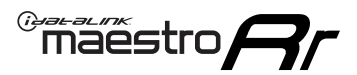

### **TROUBLESHOOTING TABLE**

| PROBLEM                                                                                                    | SOLUTION                                                                                                    |
|----------------------------------------------------------------------------------------------------|----------------------------------------------------------------------------------------------------|
| Gauges do not work, radio shows OBD2 Error 1 or Error 2.                                                                    | Ensure OBDII connector is securely attached to the OBDII connector of the vehicle.<br>If you hardwired connections at the OBDII, check connections at the OBDII connector. Make sure the <b>RED/BROWN</b> wire is on <b>PIN 6</b> and the <b>YELLOW/BROWN</b> wire is connected to <b>PIN 14</b> of the OBDII connector. Do not use T-Taps. Soldering or military splicing methods are recommended.<br>If anything else is connected to the OBD2 or CAN wires of vehicle (programmer, throttle controller, insurance tracker, etc.) try unplugging it to see if gauges work. If gauges work without it installed, call tech support for options.<br>Reset the RR. |
| The light on the Maestro is blinking <b>RED TWICE</b> and the radio <b>IS</b> turning on.                                   | Ensure the 4-pin data cable is connected between the radio and the RR, and<br>that it is plugged into the black port on the Maestro RR. The red and blue<br>ports on the RR should be empty.<br>Make sure the correct radio model and serial number were entered during<br>the flash. Verify the radio's serial number entered during the flash matches<br>what is listed on the radio screen. This can be found in the settings of the<br>radio, listed as Device Id, Device Number, or Serial Number.                                                                                                    |
| The light on the Maestro is blinking <b>RED TWICE</b> but the radio is <b>NOT</b> turning on.                               | If installing a modular radio and it is not turning on, ensure the screen is<br>secured and any trim pieces on the radio have been installed fully. Not<br>installing these fully will prevent radio from powering up and show a 2x red<br>error as well.<br>Test red and yellow wires for DC voltage at radio using a multimeter. Contact<br>support if no voltage on red or yellow.                                                                                                    |
| The steering wheel controls are not working, the Maestro RR does not blink when they are pressed.                           | Ensure the 20 or 28-pin connector is plugged to the vehicle and to the TO1 T-harness, as shown in step 3 (this is where the RR gets the steering wheel signal from the vehicle).                                                                                                    |
| <b>(Prius only)</b> After the car is turned off, the radio stays on. The car stays in accessory mode and will not turn off. | Locate the white 12-pin connector of the TO1 harness, it is connected to the vehicle harness.<br>Then, cut and isolate the red wire located at pin 11. The radio will shut off when the vehicle is turned off.                                                                                                    |

#### MAESTRO RR RESET PROCEDURE:

Turn the key to the OFF position, then disconnect all connectors from the module. Press and hold the module's programming button and connect all the connectors back to the module. Wait, the module's LED will flash RED rapidly (this may take up to 10 seconds).

Release the programming button. Wait, the LED will turn solid GREEN for 2 seconds to show the reset was successful.

#### **TECHNICAL ASSISTANCE**

Phone: 1-866-427-2999

Email: maestro.support@idatalink.com

IMPORTANT: To ensure proper operation, the aftermarket radio needs to have the latest firmware from the manufacturer. Please visit the radio manufacturer's website and look for any updates pertaining to your radio.

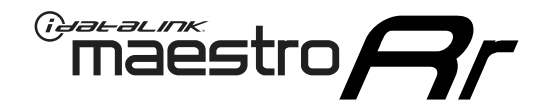

# **INSTALL GUIDE**

### 2006-2014 TOYOTA FJ CRUISER WITH JBL

#### **RETAINS STEERING WHEEL CONTROLS, FACTORY AMPLIFIER, AND MORE!**

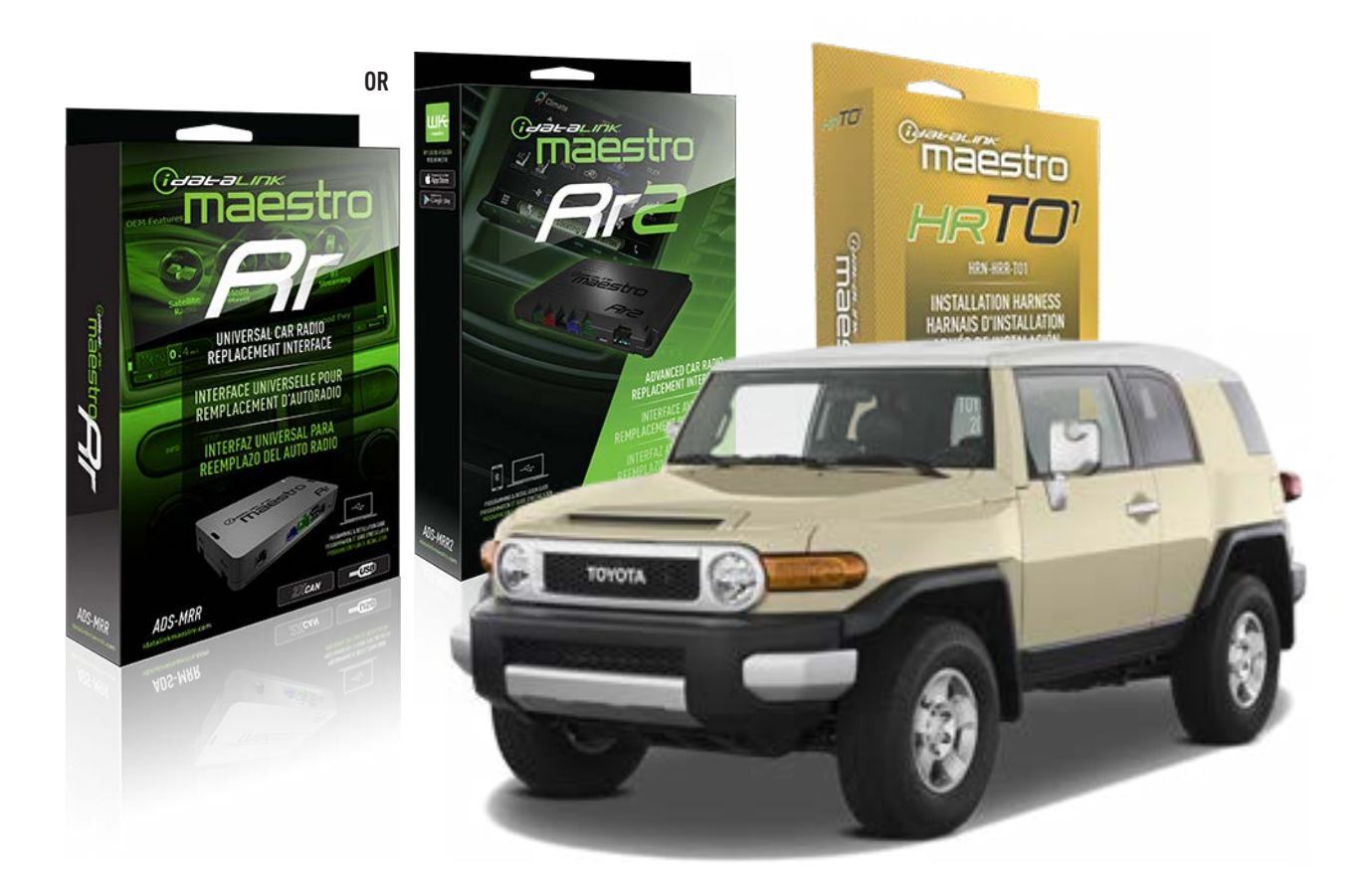

#### **PRODUCTS REQUIRED**

iDatalink Maestro RR or RR2 Radio Replacement Interface iDatalink Maestro HRR-TO1 Installation Harness

**PROGRAMMED FIRMWARE** ADS-RR(SR)-TOY01-DS

ADDITIONAL RESOURCES Maestro RR2 Programmable Outputs Guide

#### **OPTIONAL ACCESSORIES**

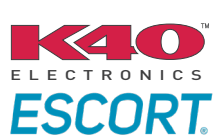

Click here for: Radar Installation Guides

HEAD UNIT ADAPTER: ACC-HU-PIO1, SON1, KEN1, KEN2, ALP1

NOTICE: Automotive Data Solutions Inc. (ADS) recommends having this installation performed by a certified technician. Logos and trademarks used here in are the properties of their respective owners.

### **WELCOME**

<sup>®</sup>maestro

Congratulations on the purchase of your iDatalink Maestro RR Radio replacement solution. You are now a few simple steps away from enjoying your new car radio with enhanced features.

Before starting your installation, please ensure that your iDatalink Maestro module is programmed with the correct firmware for your vehicle and that you carefully review the install guide.

Please note that Maestro RR will only retain functionalities that were originally available in the vehicle.

#### **TABLE OF CONTENTS**

| Installation Instructions  | 3 |
|----------------------------|---|
| Wiring Diagram             | 4 |
| Radio Wire Reference Chart | 5 |
| Module Diagnostics         | 6 |
| Troubleshooting Table      | 7 |

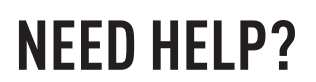

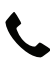

**L** 1 866 427-2999

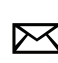

maestro.support@idatalink.com

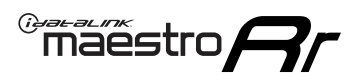

## **INSTALLATION INSTRUCTIONS** P1/1

#### **STEP 1**

Remove the factory radio

If using head unit adapter (sold separately), connect HRR-TO1 harness to adapter and skip to step 2.

- Unbox the aftermarket radio and locate its main harness.
- Cut and remove the black 20 pin connector from the HRR-TO1 T-harness and connect the wires, shown in the wiring diagram, from aftermarket radio main harness to the HRR-TO1 T-harness and match the wire functions.

**Note**: only connect purple/white wire to radio reverse input or module damage will occur.

#### STEP 2

- Identify if your vehicle has a 20 or 28 pin secondary connector.
- Assemble TO1 T-harness as shown on wiring diagram.
- Connect the factory harness to the HRR-T01 harness.

#### **STEP 3**

- Connect HRR-T01 3-pin black connector to black connector of OBDII extension harness.
- Plug the OBDII connector into the OBDII of the vehicle.

#### **STEP 4**

- Plug the harnesses into the aftermarket radio.
- Connect the left front and right front low level outputs RCA cables into the aftermarket radio.
- Plug the Data cable to the data port of the aftermarket radio.
- Insert the Audio cable into the iDatalink 3.5 mm audio jack of the aftermarket radio (if there is no iDatalink audio input, connect to AUX).

Note: On Pioneer radio, ensure that there is nothing plugged into the W/R port.

#### **STEP 5**

• Connect all the harnesses to the Maestro RR module then test your installation.

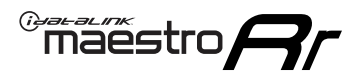

### WIRING DIAGRAM with an Amplifier

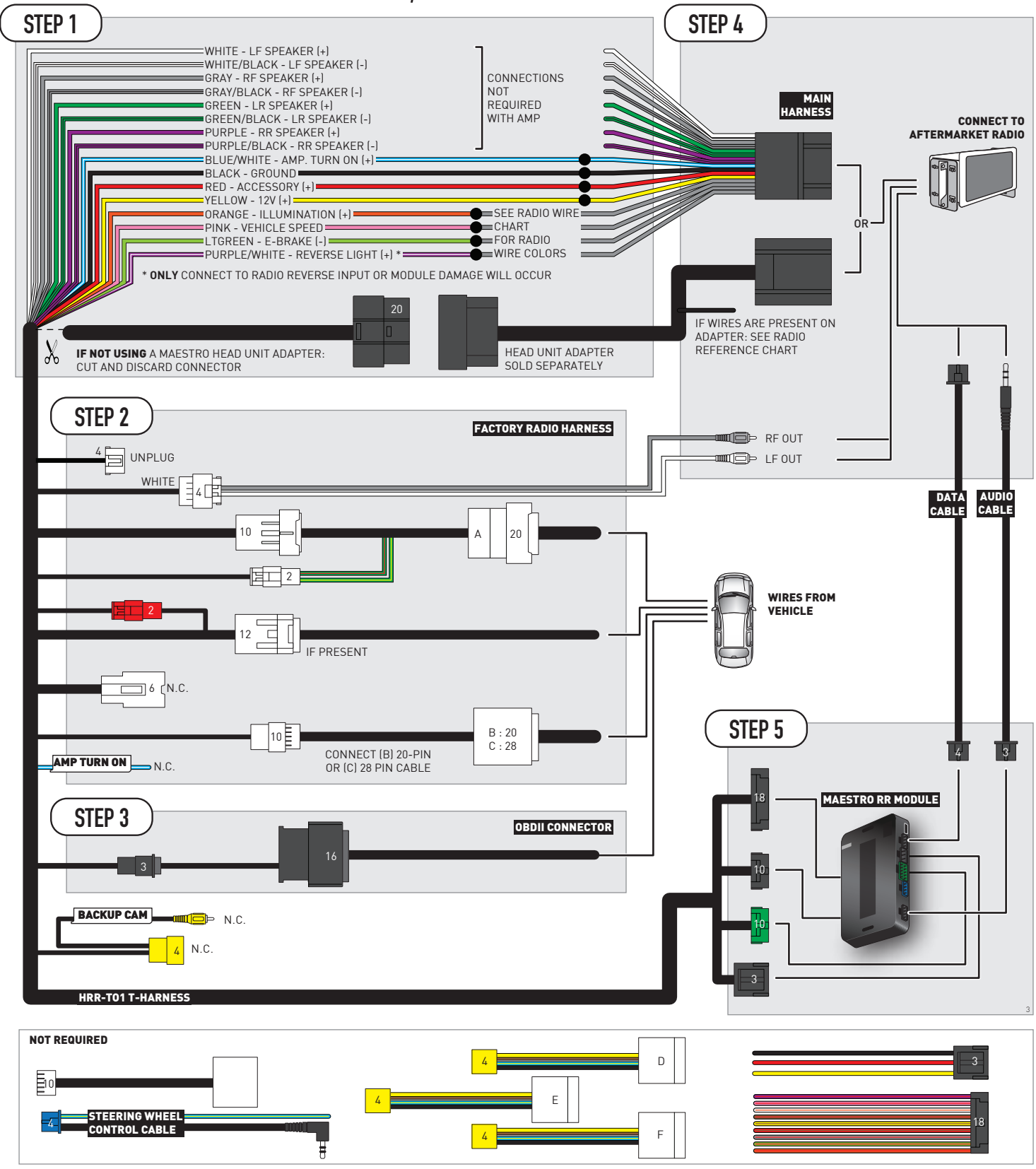

## **RADIO WIRE REFERENCE CHART**

| T01 T-harness<br>Wire Description | Polarity | Wire Color on Maestro<br>T-Harness | Wire Color on Alpine<br>cable | Wire Color on Kenwood/<br>JVC cable | Wire Color on Pioneer<br>cable | Wire Color on Sony<br>cable |
|-----------------------------------|----------|------------------------------------|-------------------------------|-------------------------------------|--------------------------------|-----------------------------|
| Illumination                      | (+)      | Orange                             | N/A                           | Orange/White                        | Orange/White                   | Orange                      |
| Reverse Light*                    | [+]      | Purple/White                       | Orange/White                  | Purple/White                        | Purple/White                   | Purple/White                |
| E-Brake                           | (-)      | Lt Green                           | Yellow/Blue                   | Lt Green                            | Lt Green                       | Lt Green                    |
| VSS (vehicle speed sensor)        | (DATA)   | Pink                               | Green/White                   | Pink                                | Pink                           | N/A                         |

#### Head unit adapter wiring (optional accessory, sold separately)

| ACC-HU-ALP1<br>Wire Description | Polarity | Wire Color on Adapter | Alpine Radio |
|---------------------------------|----------|-----------------------|--------------|
| VSS (vehicle speed sensor)      | (DATA)   | Green/White           | Green/White  |

| ACC-HU-KEN1<br>Wire Description | Polarity | Wire Color on Adapter | Kenwood Radio                   |
|---------------------------------|----------|-----------------------|---------------------------------|
| CAM                             | (+)      | Green/Red             | Refer to camera/radio<br>manual |
| CAM                             | [-]      | Green/White           | Refer to camera/radio<br>manual |
| Steering Wheel Controls         | (DATA)   | Blue/Yellow           | n/a                             |

| ACC-HU-KEN2<br>Wire Description | Polarity | Wire Color on Adapter | Kenwood Radio |
|---------------------------------|----------|-----------------------|---------------|
| E-Brake                         | [-]      | LtGreen               | LtGreen       |
| Reverse Light*                  | (+)      | Purple/White          | Purple/White  |
| Steering Wheel Controls         | (DATA)   | Blue/Yellow           | n/a           |

\* Reverse light wire: Only connect to radio or module damage will occur.

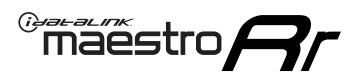

### **MODULE DIAGNOSTICS**

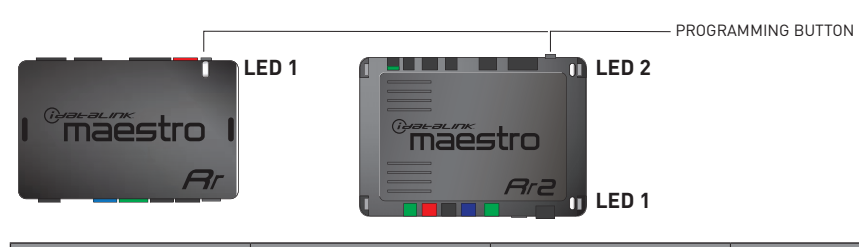

| LED 1<br>Module/Firmware<br>status | LED 2 (RR2)<br>Bluetooth activity | LED STATUS               | DIAGNOSTIC                                                                                                    |
|------------------------------------|-----------------------------------|--------------------------|----------------------------------------------------------------------------------------------------|
| • or •                             |                                   | RED or GREEN<br>flashing | LED flashes 1 or more times, either red or green, <b>when a steering wheel button is pressed</b> : normal operation. |
| •                                  |                                   | 1 RED flash              | Module has no firmware.<br>Flash module using Weblink Desktop and log in. Do <u>NOT</u> use DEMO MODE.               |
| •                                  |                                   | 2 RED flashes            | Problem detected. Consult troubleshooting table.                                                                     |
| •                                  |                                   | 1 GREEN flash            | After radio boots up : Normal operation.                                                                             |
|                                    | •                                 | 3 GREEN flashes          | Bluetooth is activated.<br>Turns off after one minute: Normal operation.                                             |
| •                                  | •                                 | OFF                      | Normal operation (inactive).                                                                                         |

| <u>VIDEO HELP</u> | Installation, product information, vehicle specific videos.                  |
|-------------------|------------------------------------------------------------------------------|
| VERIFY FLASH      | Last flash information, steering control configuration, vehicle information. |
| WEBLINK           | Software to program module.                                                  |
# **TROUBLESHOOTING TABLE**

| PROBLEM                                                                                                    | SOLUTION                                                                                                    |
|----------------------------------------------------------------------------------------------------|----------------------------------------------------------------------------------------------------|
| Gauges do not work, radio shows OBD2 Error 1 or Error 2.                                                                    | Ensure OBDII connector is securely attached to the OBDII connector of the vehicle.<br>If you hardwired connections at the OBDII, check connections at the OBDII connector. Make sure the <b>RED/BROWN</b> wire is on <b>PIN 6</b> and the <b>YELLOW/BROWN</b> wire is connected to <b>PIN 14</b> of the OBDII connector. Do not use T-Taps. Soldering or military splicing methods are recommended.<br>If anything else is connected to the OBD2 or CAN wires of vehicle (programmer, throttle controller, insurance tracker, etc.) try unplugging it to see if gauges work. If gauges work without it installed, call tech support for options.<br>Reset the RR. |
| The light on the Maestro is blinking <b>RED TWICE</b> and the radio <b>IS</b> turning on.                                   | Ensure the 4-pin data cable is connected between the radio and the RR, and<br>that it is plugged into the black port on the Maestro RR. The red and blue<br>ports on the RR should be empty.<br>Make sure the correct radio model and serial number were entered during<br>the flash. Verify the radio's serial number entered during the flash matches<br>what is listed on the radio screen. This can be found in the settings of the<br>radio, listed as Device Id, Device Number, or Serial Number.                                                                                                    |
| The light on the Maestro is blinking <b>RED TWICE</b> but the radio is <b>NOT</b> turning on.                               | If installing a modular radio and it is not turning on, ensure the screen is<br>secured and any trim pieces on the radio have been installed fully. Not<br>installing these fully will prevent radio from powering up and show a 2x red<br>error as well.<br>Test red and yellow wires for DC voltage at radio using a multimeter. Contact<br>support if no voltage on red or yellow.                                                                                                    |
| The steering wheel controls are not working, the Maestro RR does not blink when they are pressed.                           | Ensure the 20 or 28-pin connector is plugged to the vehicle and to the TO1 T-harness, as shown in step 3 (this is where the RR gets the steering wheel signal from the vehicle).                                                                                                    |
| <b>(Prius only)</b> After the car is turned off, the radio stays on. The car stays in accessory mode and will not turn off. | Locate the white 12-pin connector of the TO1 harness, it is connected to the vehicle harness.<br>Then, cut and isolate the red wire located at pin 11. The radio will shut off when the vehicle is turned off.                                                                                                    |

#### MAESTRO RR RESET PROCEDURE:

Turn the key to the OFF position, then disconnect all connectors from the module. Press and hold the module's programming button and connect all the connectors back to the module. Wait, the module's LED will flash RED rapidly (this may take up to 10 seconds).

Release the programming button. Wait, the LED will turn solid GREEN for 2 seconds to show the reset was successful.

#### TECHNICAL ASSISTANCE

Phone: 1-866-427-2999

Email: maestro.support@idatalink.com

IMPORTANT: To ensure proper operation, the aftermarket radio needs to have the latest firmware from the manufacturer. Please visit the radio manufacturer's website and look for any updates pertaining to your radio.

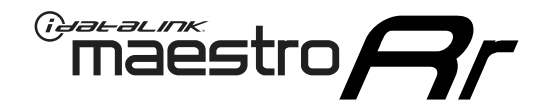

# **INSTALL GUIDE**

### 2006-2014 TOYOTA FJ CRUISER WITHOUT JBL

#### **RETAINS STEERING WHEEL CONTROLS, FACTORY AMPLIFIER, AND MORE!**

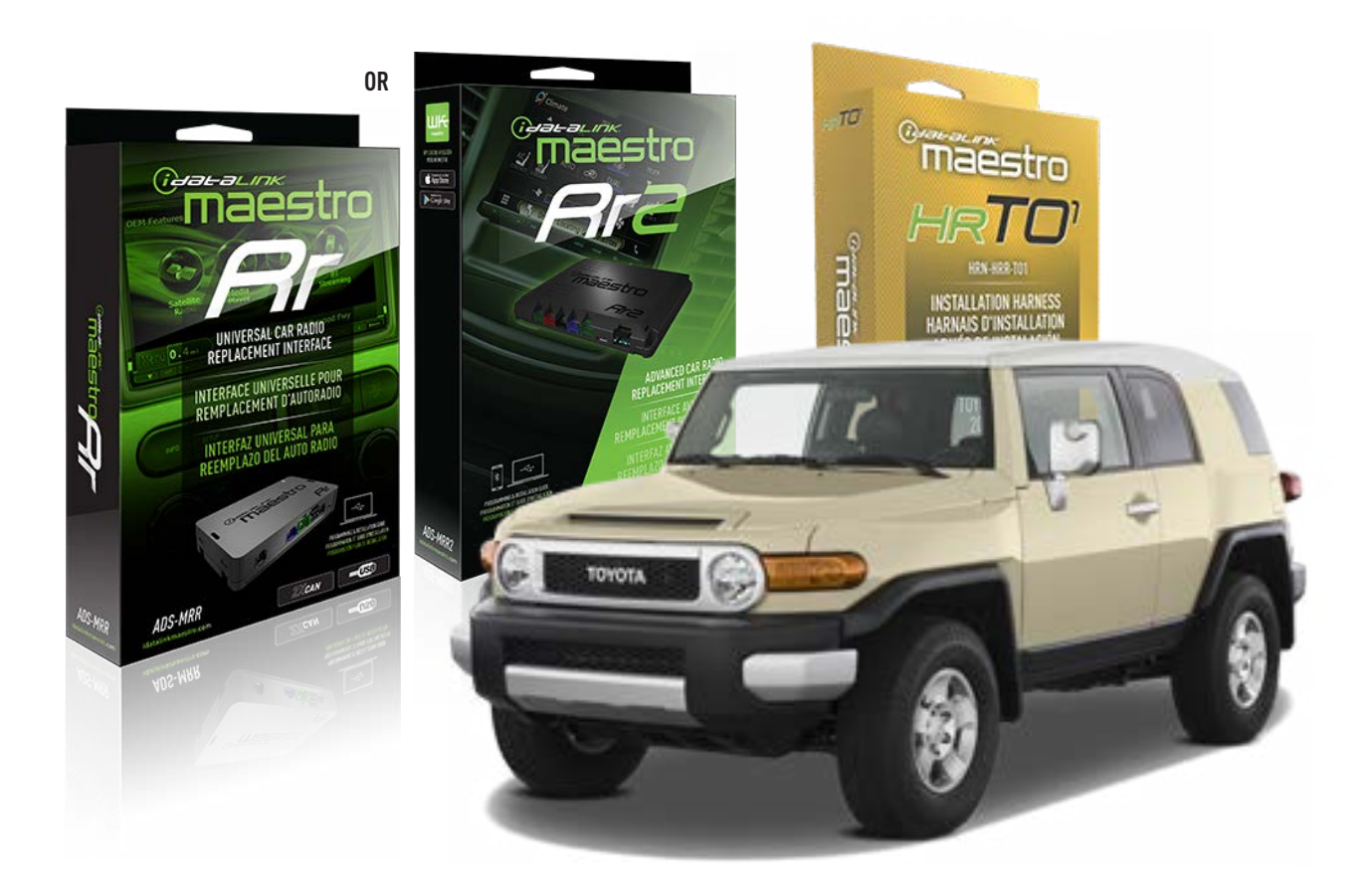

#### **PRODUCTS REQUIRED**

iDatalink Maestro RR or RR2 Radio Replacement Interface iDatalink Maestro HRR-TO1 Installation Harness

PROGRAMMED FIRMWARE ADS-RR(SR)-TOY01-DS

ADDITIONAL RESOURCES Maestro RR2 Programmable Outputs Guide

#### **OPTIONAL ACCESSORIES**

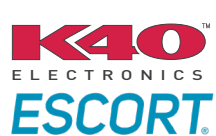

Click here for: Radar Installation Guides

HEAD UNIT ADAPTER: ACC-HU-PI01, SON1, KEN1, KEN2, ALP1

NOTICE: Automotive Data Solutions Inc. (ADS) recommends having this installation performed by a certified technician. Logos and trademarks used here in are the properties of their respective owners.

# **WELCOME**

<sup>®</sup>maestro

Congratulations on the purchase of your iDatalink Maestro RR Radio replacement solution. You are now a few simple steps away from enjoying your new car radio with enhanced features.

Before starting your installation, please ensure that your iDatalink Maestro module is programmed with the correct firmware for your vehicle and that you carefully review the install guide.

Please note that Maestro RR will only retain functionalities that were originally available in the vehicle.

### **TABLE OF CONTENTS**

| Installation Instructions  | 3 |
|----------------------------|---|
| Wiring Diagram             | 4 |
| Radio Wire Reference Chart | 5 |
| Module Diagnostics         | 6 |
| Troubleshooting Table      | 7 |

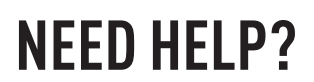

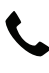

**L** 1 866 427-2999

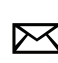

maestro.support@idatalink.com

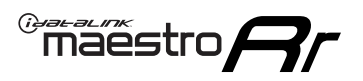

# **INSTALLATION INSTRUCTIONS** P1/1

#### **STEP 1**

Remove the factory radio

If using head unit adapter (sold separately), connect HRR-TO1 harness to adapter and skip to step 2.

- Unbox the aftermarket radio and locate its main harness.
- Cut and remove the black 20 pin connector from the HRR-TO1 T-harness and connect the wires, shown in the wiring diagram, from aftermarket radio main harness to the HRR-TO1 T-harness and match the wire functions.

**Note**: only connect purple/white wire to radio reverse input or module damage will occur.

### STEP 2

- Identify if your vehicle has a 20 or 28 pin secondary connector.
- Assemble TO1 T-harness as shown on wiring diagram.
- Connect the factory harness to the HRR-T01 harness.

### **STEP 3**

- Connect HRR-T01 3-pin black connector to black connector of OBDII extension harness.
- Plug the OBDII connector into the OBDII of the vehicle.

### **STEP 4**

- Plug the harnesses into the aftermarket radio.
- Plug the Data cable to the data port of the aftermarket radio.
- Insert the Audio cable into the iDatalink 3.5 mm audio jack of the aftermarket radio (if there is no iDatalink audio input, connect to AUX).

Note: On Pioneer radio, ensure that there is nothing plugged into the W/R port.

### **STEP 5**

• Connect all the harnesses to the Maestro RR module then test your installation.

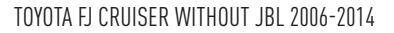

### WIRING DIAGRAM without an Amplifier

<sup>®</sup>maestro**A** 

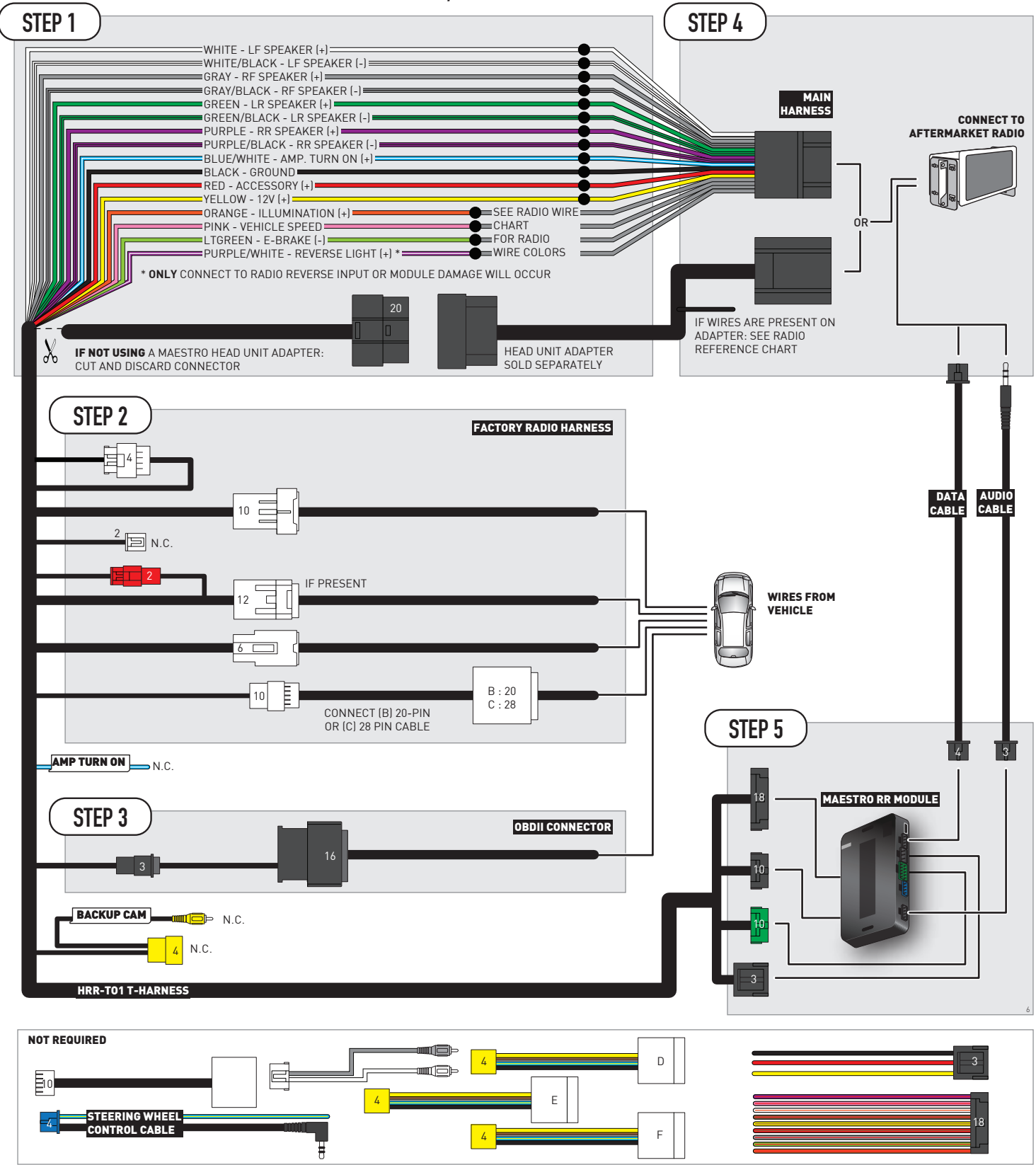

# **RADIO WIRE REFERENCE CHART**

| T01 T-harness<br>Wire Description | Polarity | Wire Color on Maestro<br>T-Harness | Wire Color on Alpine<br>cable | Wire Color on Kenwood/<br>JVC cable | Wire Color on Pioneer<br>cable | Wire Color on Sony<br>cable |
|-----------------------------------|----------|------------------------------------|-------------------------------|-------------------------------------|--------------------------------|-----------------------------|
| Illumination                      | (+)      | Orange                             | N/A                           | Orange/White                        | Orange/White                   | Orange                      |
| Reverse Light*                    | (+)      | Purple/White                       | Orange/White                  | Purple/White                        | Purple/White                   | Purple/White                |
| E-Brake                           | (-)      | Lt Green                           | Yellow/Blue                   | Lt Green                            | Lt Green                       | Lt Green                    |
| VSS (vehicle speed sensor)        | (DATA)   | Pink                               | Green/White                   | Pink                                | Pink                           | N/A                         |

### Head unit adapter wiring (optional accessory, sold separately)

| ACC-HU-ALP1<br>Wire Description | Polarity | Wire Color on Adapter | Alpine Radio |
|---------------------------------|----------|-----------------------|--------------|
| VSS (vehicle speed sensor)      | (DATA)   | Green/White           | Green/White  |

| ACC-HU-KEN1<br>Wire Description | Polarity | Wire Color on Adapter | Kenwood Radio                   |
|---------------------------------|----------|-----------------------|---------------------------------|
| CAM                             | (+)      | Green/Red             | Refer to camera/radio<br>manual |
| CAM                             | [-]      | Green/White           | Refer to camera/radio<br>manual |
| Steering Wheel Controls         | (DATA)   | Blue/Yellow           | n/a                             |

|                | ACC-HU-KEN2<br>Wire Description | Polarity | Wire Color on Adapter | Kenwood Radio |
|----------------|---------------------------------|----------|-----------------------|---------------|
|                | E-Brake                         | [-]      | LtGreen               | LtGreen       |
| Reverse Light* |                                 | (+)      | Purple/White          | Purple/White  |
|                | Steering Wheel Controls         | (DATA)   | Blue/Yellow           | n/a           |

\* Reverse light wire: Only connect to radio or module damage will occur.

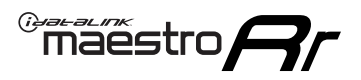

## **MODULE DIAGNOSTICS**

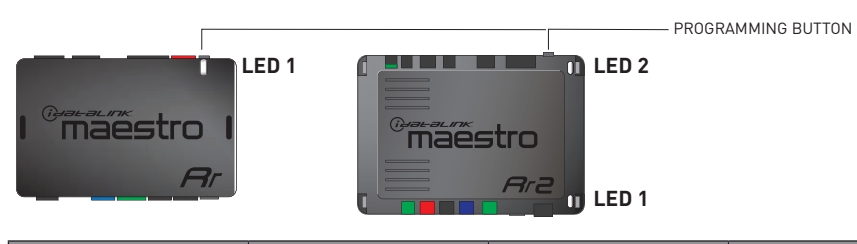

| LED 1<br>Module/Firmware<br>status | LED 2 (RR2)<br>Bluetooth activity | LED STATUS               | DIAGNOSTIC                                                                                                    |
|------------------------------------|-----------------------------------|--------------------------|----------------------------------------------------------------------------------------------------|
| • or •                             |                                   | RED or GREEN<br>flashing | LED flashes 1 or more times, either red or green, <b>when a steering wheel button is pressed</b> : normal operation. |
| •                                  |                                   | 1 RED flash              | Module has no firmware.<br>Flash module using Weblink Desktop and log in. Do <u>NOT</u> use DEMO MODE.               |
| •                                  |                                   | 2 RED flashes            | Problem detected. Consult troubleshooting table.                                                                     |
| •                                  |                                   | 1 GREEN flash            | After radio boots up : Normal operation.                                                                             |
|                                    | •                                 | 3 GREEN flashes          | Bluetooth is activated.<br>Turns off after one minute: Normal operation.                                             |
| •                                  | ٠                                 | OFF                      | Normal operation (inactive).                                                                                         |

| VIDEO HELP   | Installation, product information, vehicle specific videos.                  |
|--------------|------------------------------------------------------------------------------|
| VERIFY FLASH | Last flash information, steering control configuration, vehicle information. |
| WEBLINK      | Software to program module.                                                  |

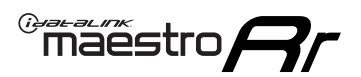

### **TROUBLESHOOTING TABLE**

| PROBLEM                                                                                                    | SOLUTION                                                                                                    |
|----------------------------------------------------------------------------------------------------|----------------------------------------------------------------------------------------------------|
| Gauges do not work, radio shows OBD2 Error 1 or Error 2.                                                                    | Ensure OBDII connector is securely attached to the OBDII connector of the vehicle.<br>If you hardwired connections at the OBDII, check connections at the OBDII connector. Make sure the <b>RED/BROWN</b> wire is on <b>PIN 6</b> and the <b>YELLOW/BROWN</b> wire is connected to <b>PIN 14</b> of the OBDII connector. Do not use T-Taps. Soldering or military splicing methods are recommended.<br>If anything else is connected to the OBD2 or CAN wires of vehicle (programmer, throttle controller, insurance tracker, etc.) try unplugging it to see if gauges work. If gauges work without it installed, call tech support for options.<br>Reset the RR. |
| The light on the Maestro is blinking <b>RED TWICE</b> and the radio <b>IS</b> turning on.                                   | Ensure the 4-pin data cable is connected between the radio and the RR, and<br>that it is plugged into the black port on the Maestro RR. The red and blue<br>ports on the RR should be empty.<br>Make sure the correct radio model and serial number were entered during<br>the flash. Verify the radio's serial number entered during the flash matches<br>what is listed on the radio screen. This can be found in the settings of the<br>radio, listed as Device Id, Device Number, or Serial Number.                                                                                                    |
| The light on the Maestro is blinking <b>RED TWICE</b> but the radio is <b>NOT</b> turning on.                               | If installing a modular radio and it is not turning on, ensure the screen is<br>secured and any trim pieces on the radio have been installed fully. Not<br>installing these fully will prevent radio from powering up and show a 2x red<br>error as well.<br>Test red and yellow wires for DC voltage at radio using a multimeter. Contact<br>support if no voltage on red or yellow.                                                                                                    |
| The steering wheel controls are not working, the Maestro RR does not blink when they are pressed.                           | Ensure the 20 or 28-pin connector is plugged to the vehicle and to the TO1<br>T-harness, as shown in step 3 (this is where the RR gets the steering wheel<br>signal from the vehicle).                                                                                                    |
| <b>(Prius only)</b> After the car is turned off, the radio stays on. The car stays in accessory mode and will not turn off. | Locate the white 12-pin connector of the TO1 harness, it is connected to the vehicle harness.<br>Then, cut and isolate the red wire located at pin 11. The radio will shut off when the vehicle is turned off.                                                                                                    |

#### MAESTRO RR RESET PROCEDURE:

Turn the key to the OFF position, then disconnect all connectors from the module. Press and hold the module's programming button and connect all the connectors back to the module. Wait, the module's LED will flash RED rapidly (this may take up to 10 seconds).

Release the programming button. Wait, the LED will turn solid GREEN for 2 seconds to show the reset was successful.

#### TECHNICAL ASSISTANCE

Phone: 1-866-427-2999

Email: maestro.support@idatalink.com

IMPORTANT: To ensure proper operation, the aftermarket radio needs to have the latest firmware from the manufacturer. Please visit the radio manufacturer's website and look for any updates pertaining to your radio.

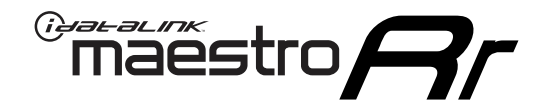

# **INSTALL GUIDE**

### 2008-2012 TOYOTA HIGHLANDER WITH JBL

#### **RETAINS STEERING WHEEL CONTROLS, FACTORY AMPLIFIER, AND MORE!**

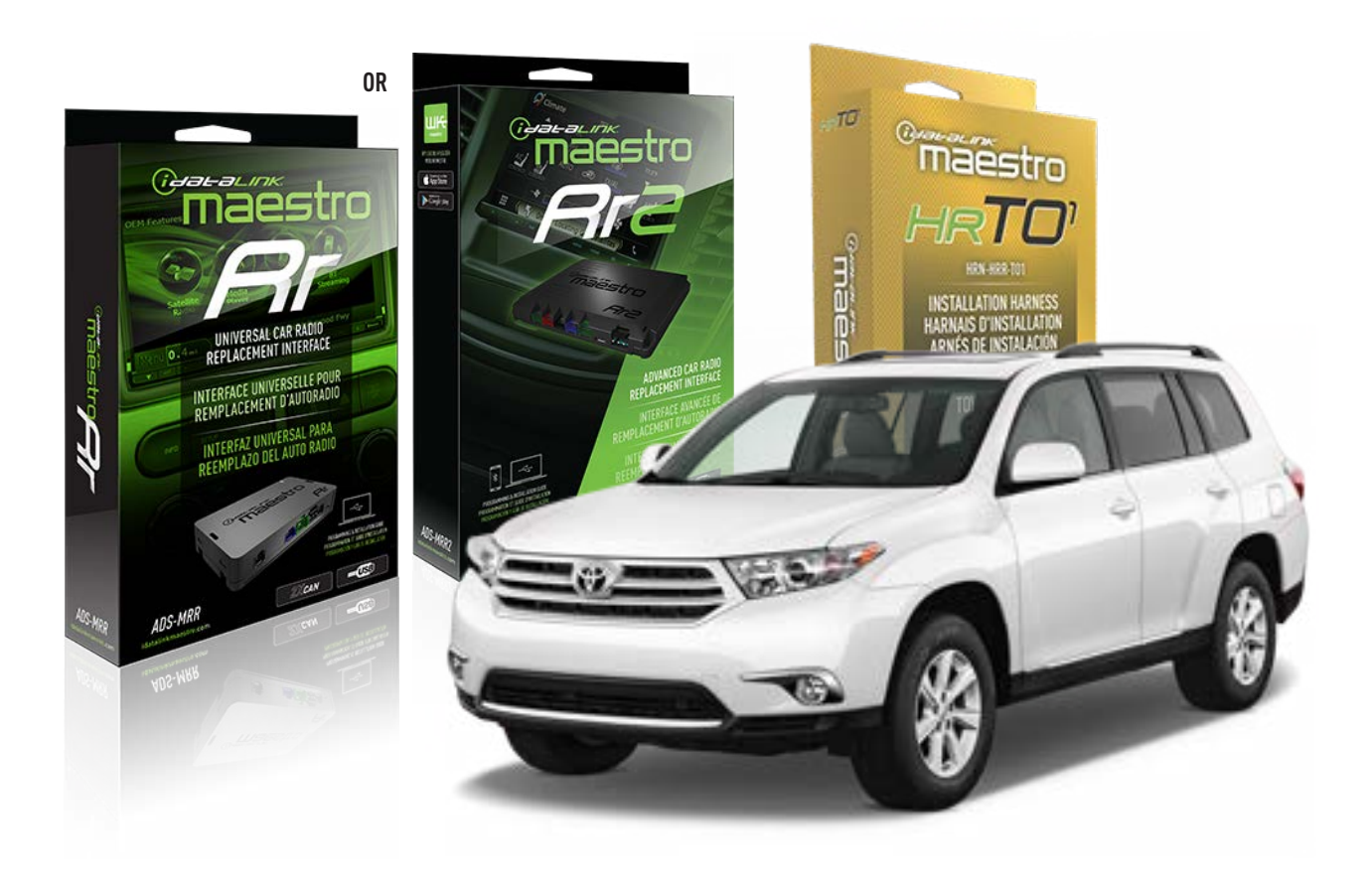

#### **PRODUCTS REQUIRED**

iDatalink Maestro RR or RR2 Radio Replacement Interface iDatalink Maestro HRR-TO1 Installation Harness

**PROGRAMMED FIRMWARE** ADS-RR(SR)-TOY01-DS

ADDITIONAL RESOURCES Maestro RR2 Programmable Outputs Guide

#### **OPTIONAL ACCESSORIES**

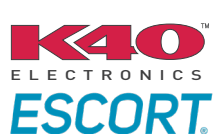

Click here for: Radar Installation Guides

HEAD UNIT ADAPTER: ACC-HU-PIO1, SON1, KEN1, KEN2, ALP1

NOTICE: Automotive Data Solutions Inc. (ADS) recommends having this installation performed by a certified technician. Logos and trademarks used here in are the properties of their respective owners.

# **WELCOME**

<sup>®</sup>maestro

Congratulations on the purchase of your iDatalink Maestro RR Radio replacement solution. You are now a few simple steps away from enjoying your new car radio with enhanced features.

Before starting your installation, please ensure that your iDatalink Maestro module is programmed with the correct firmware for your vehicle and that you carefully review the install guide.

Please note that Maestro RR will only retain functionalities that were originally available in the vehicle.

### **TABLE OF CONTENTS**

| Installation Instructions  | 3 |
|----------------------------|---|
| Wiring Diagram             | 4 |
| Radio Wire Reference Chart | 5 |
| Module Diagnostics         | 6 |
| Troubleshooting Table      | 7 |

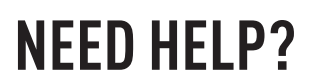

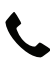

**L** 1 866 427-2999

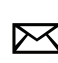

maestro.support@idatalink.com

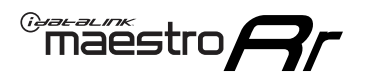

# **INSTALLATION INSTRUCTIONS** P1/1

#### **STEP 1**

Remove the factory radio

If using head unit adapter (sold separately), connect HRR-TO1 harness to adapter and skip to step 2.

- Unbox the aftermarket radio and locate its main harness.
- Cut and remove the black 20 pin connector from the HRR-TO1 T-harness and connect the wires, shown in the wiring diagram, from aftermarket radio main harness to the HRR-TO1 T-harness and match the wire functions.

**Note**: only connect purple/white wire to radio reverse input or module damage will occur.

### STEP 2

• If the vehicle is equipped with an OEM backup camera, connect the HRR-TO1 harness to appropriate HRR adapter cable (D, E or F) then connect to the backup camera harness.

### **STEP 3**

- Identify if your vehicle has a 20 or 28 pin secondary connector.
- Assemble T01 T-harness as shown on wiring diagram.
- Connect the factory harness to the HRR-T01 harness.

### **STEP 4**

- Connect HRR-T01 3-pin black connector to black connector of OBDII extension harness.
- Plug the OBDII connector into the OBDII of the vehicle.

### **STEP 5**

- Plug the harnesses into the aftermarket radio.
- Connect the backup camera RCA cable into the aftermarket radio (if equipped).
- Connect the left front and right front low level outputs RCA cables into the aftermarket radio.
- Plug the Data cable to the data port of the aftermarket radio.
- Insert the Audio cable into the iDatalink 3.5 mm audio jack of the aftermarket radio (if there is no iDatalink audio input, connect to AUX).

Note: On Pioneer radio, ensure that there is nothing plugged into the W/R port.

### STEP 6

• Connect all the harnesses to the Maestro RR module then test your installation.

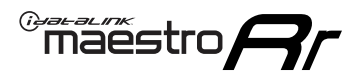

### WIRING DIAGRAM with an Amplifier

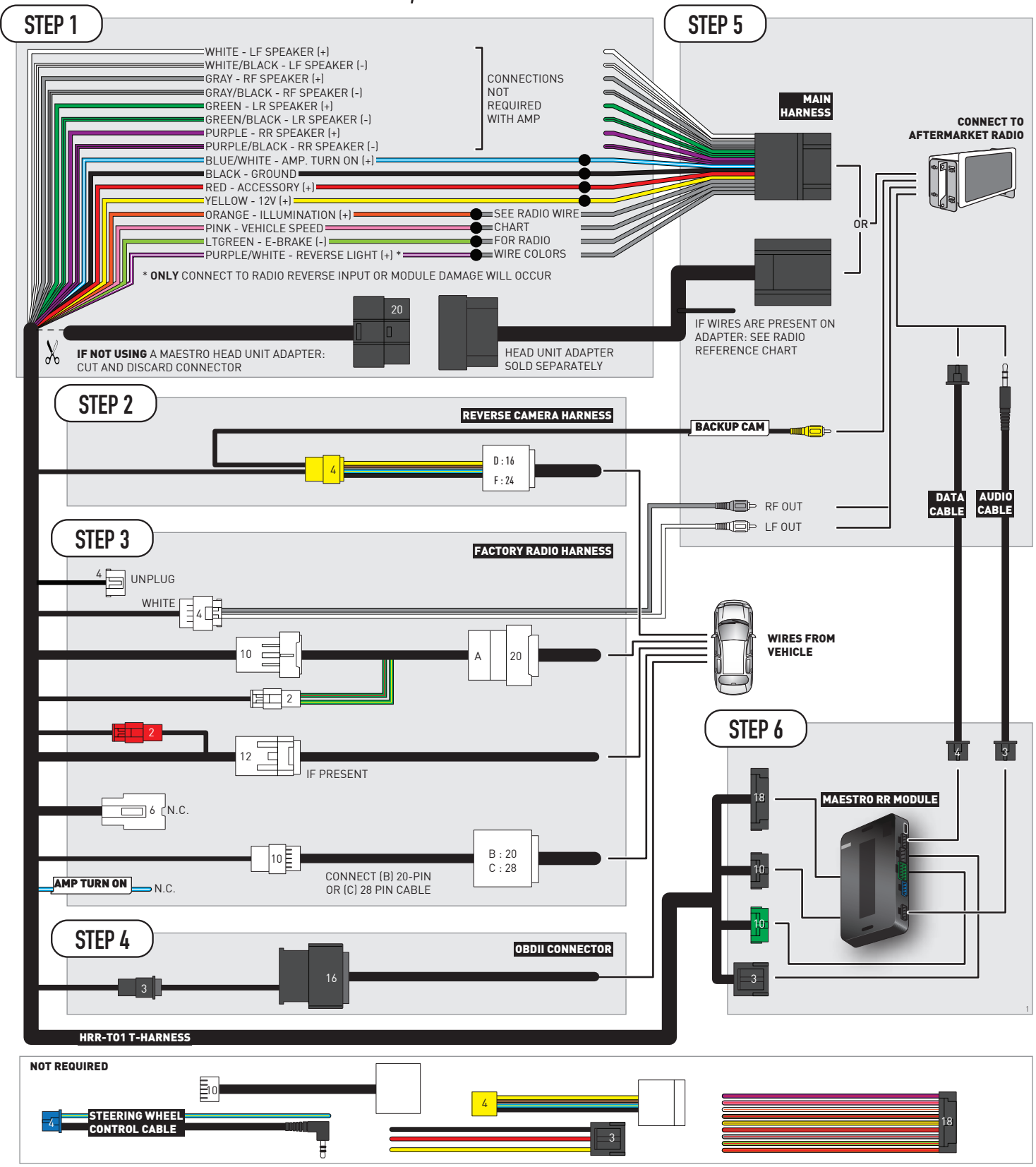

# **RADIO WIRE REFERENCE CHART**

| T01 T-harness<br>Wire Description | Polarity | Wire Color on Maestro<br>T-Harness | Wire Color on Alpine<br>cable | Wire Color on Kenwood/<br>JVC cable | Wire Color on Pioneer<br>cable | Wire Color on Sony<br>cable |
|-----------------------------------|----------|------------------------------------|-------------------------------|-------------------------------------|--------------------------------|-----------------------------|
| Illumination                      | (+)      | Orange                             | N/A                           | Orange/White                        | Orange/White                   | Orange                      |
| Reverse Light*                    | (+)      | Purple/White                       | Orange/White                  | Purple/White                        | Purple/White                   | Purple/White                |
| E-Brake                           | (-)      | Lt Green                           | Yellow/Blue                   | Lt Green                            | Lt Green                       | Lt Green                    |
| VSS (vehicle speed sensor)        | (DATA)   | Pink                               | Green/White                   | Pink                                | Pink                           | N/A                         |

### Head unit adapter wiring (optional accessory, sold separately)

| ACC-HU-ALP1<br>Wire Description | Polarity | Wire Color on Adapter | Alpine Radio |
|---------------------------------|----------|-----------------------|--------------|
| VSS (vehicle speed sensor)      | (DATA)   | Green/White           | Green/White  |

| ACC-HU-KEN1<br>Wire Description | Polarity | Wire Color on Adapter | Kenwood Radio                   |
|---------------------------------|----------|-----------------------|---------------------------------|
| CAM                             | (+)      | Green/Red             | Refer to camera/radio<br>manual |
| CAM                             | [-]      | Green/White           | Refer to camera/radio<br>manual |
| Steering Wheel Controls         | (DATA)   | Blue/Yellow           | n/a                             |

| ACC-HU-KEN2<br>Wire Description | Polarity | Wire Color on Adapter | Kenwood Radio |
|---------------------------------|----------|-----------------------|---------------|
| E-Brake                         | [-]      | LtGreen               | LtGreen       |
| Reverse Light*                  | (+)      | Purple/White          | Purple/White  |
| Steering Wheel Controls         | (DATA)   | Blue/Yellow           | n/a           |

\* Reverse light wire: Only connect to radio or module damage will occur.

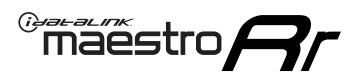

## **MODULE DIAGNOSTICS**

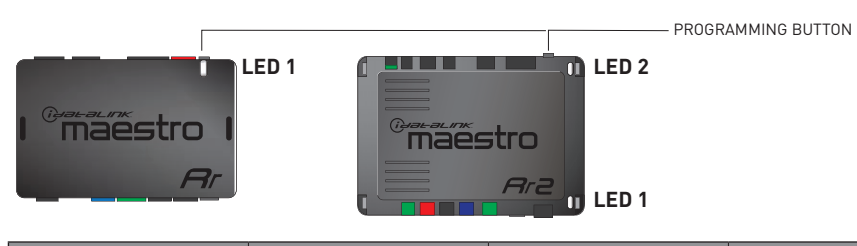

| LED 1<br>Module/Firmware<br>status | LED 2 (RR2)<br>Bluetooth activity | LED STATUS               | DIAGNOSTIC                                                                                                    |
|------------------------------------|-----------------------------------|--------------------------|----------------------------------------------------------------------------------------------------|
| • or •                             |                                   | RED or GREEN<br>flashing | LED flashes 1 or more times, either red or green, <b>when a steering wheel button is pressed</b> : normal operation. |
| •                                  |                                   | 1 RED flash              | Module has no firmware.<br>Flash module using Weblink Desktop and log in. Do <u>NOT</u> use DEMO MODE.               |
| •                                  |                                   | 2 RED flashes            | Problem detected. Consult troubleshooting table.                                                                     |
| •                                  |                                   | 1 GREEN flash            | After radio boots up : Normal operation.                                                                             |
|                                    | •                                 | 3 GREEN flashes          | Bluetooth is activated.<br>Turns off after one minute: Normal operation.                                             |
| •                                  | ٠                                 | OFF                      | Normal operation (inactive).                                                                                         |

| <u>VIDEO HELP</u> | Installation, product information, vehicle specific videos.                  |
|-------------------|------------------------------------------------------------------------------|
| VERIFY FLASH      | Last flash information, steering control configuration, vehicle information. |
| WEBLINK           | Software to program module.                                                  |

# **TROUBLESHOOTING TABLE**

| PROBLEM                                                                                                    | SOLUTION                                                                                                    |
|----------------------------------------------------------------------------------------------------|----------------------------------------------------------------------------------------------------|
| Gauges do not work, radio shows OBD2 Error 1 or Error 2.                                                                    | Ensure OBDII connector is securely attached to the OBDII connector of the vehicle.<br>If you hardwired connections at the OBDII, check connections at the OBDII connector. Make sure the <b>RED/BROWN</b> wire is on <b>PIN 6</b> and the <b>YELLOW/BROWN</b> wire is connected to <b>PIN 14</b> of the OBDII connector. Do not use T-Taps. Soldering or military splicing methods are recommended.<br>If anything else is connected to the OBD2 or CAN wires of vehicle (programmer, throttle controller, insurance tracker, etc.) try unplugging it to see if gauges work. If gauges work without it installed, call tech support for options.<br>Reset the RR. |
| The light on the Maestro is blinking <b>RED TWICE</b> and the radio <b>IS</b> turning on.                                   | Ensure the 4-pin data cable is connected between the radio and the RR, and<br>that it is plugged into the black port on the Maestro RR. The red and blue<br>ports on the RR should be empty.<br>Make sure the correct radio model and serial number were entered during<br>the flash. Verify the radio's serial number entered during the flash matches<br>what is listed on the radio screen. This can be found in the settings of the<br>radio, listed as Device Id, Device Number, or Serial Number.                                                                                                    |
| The light on the Maestro is blinking <b>RED TWICE</b> but the radio is <b>NOT</b> turning on.                               | If installing a modular radio and it is not turning on, ensure the screen is<br>secured and any trim pieces on the radio have been installed fully. Not<br>installing these fully will prevent radio from powering up and show a 2x red<br>error as well.<br>Test red and yellow wires for DC voltage at radio using a multimeter. Contact<br>support if no voltage on red or yellow.                                                                                                    |
| The steering wheel controls are not working, the Maestro RR does not blink when they are pressed.                           | Ensure the 20 or 28-pin connector is plugged to the vehicle and to the TO1 T-harness, as shown in step 3 (this is where the RR gets the steering wheel signal from the vehicle).                                                                                                    |
| <b>(Prius only)</b> After the car is turned off, the radio stays on. The car stays in accessory mode and will not turn off. | Locate the white 12-pin connector of the TO1 harness, it is connected to the vehicle harness.<br>Then, cut and isolate the red wire located at pin 11. The radio will shut off when the vehicle is turned off.                                                                                                    |

#### MAESTRO RR RESET PROCEDURE:

Turn the key to the OFF position, then disconnect all connectors from the module. Press and hold the module's programming button and connect all the connectors back to the module. Wait, the module's LED will flash RED rapidly (this may take up to 10 seconds).

Release the programming button. Wait, the LED will turn solid GREEN for 2 seconds to show the reset was successful.

#### **TECHNICAL ASSISTANCE**

Phone: 1-866-427-2999

Email: maestro.support@idatalink.com

IMPORTANT: To ensure proper operation, the aftermarket radio needs to have the latest firmware from the manufacturer. Please visit the radio manufacturer's website and look for any updates pertaining to your radio.

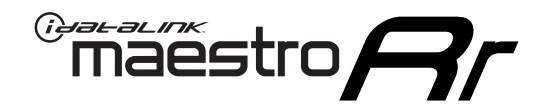

# **INSTALL GUIDE**

### 2013 TOYOTA HIGHLANDER WITH JBL

#### **RETAINS STEERING WHEEL CONTROLS, FACTORY AMPLIFIER, AND MORE!**

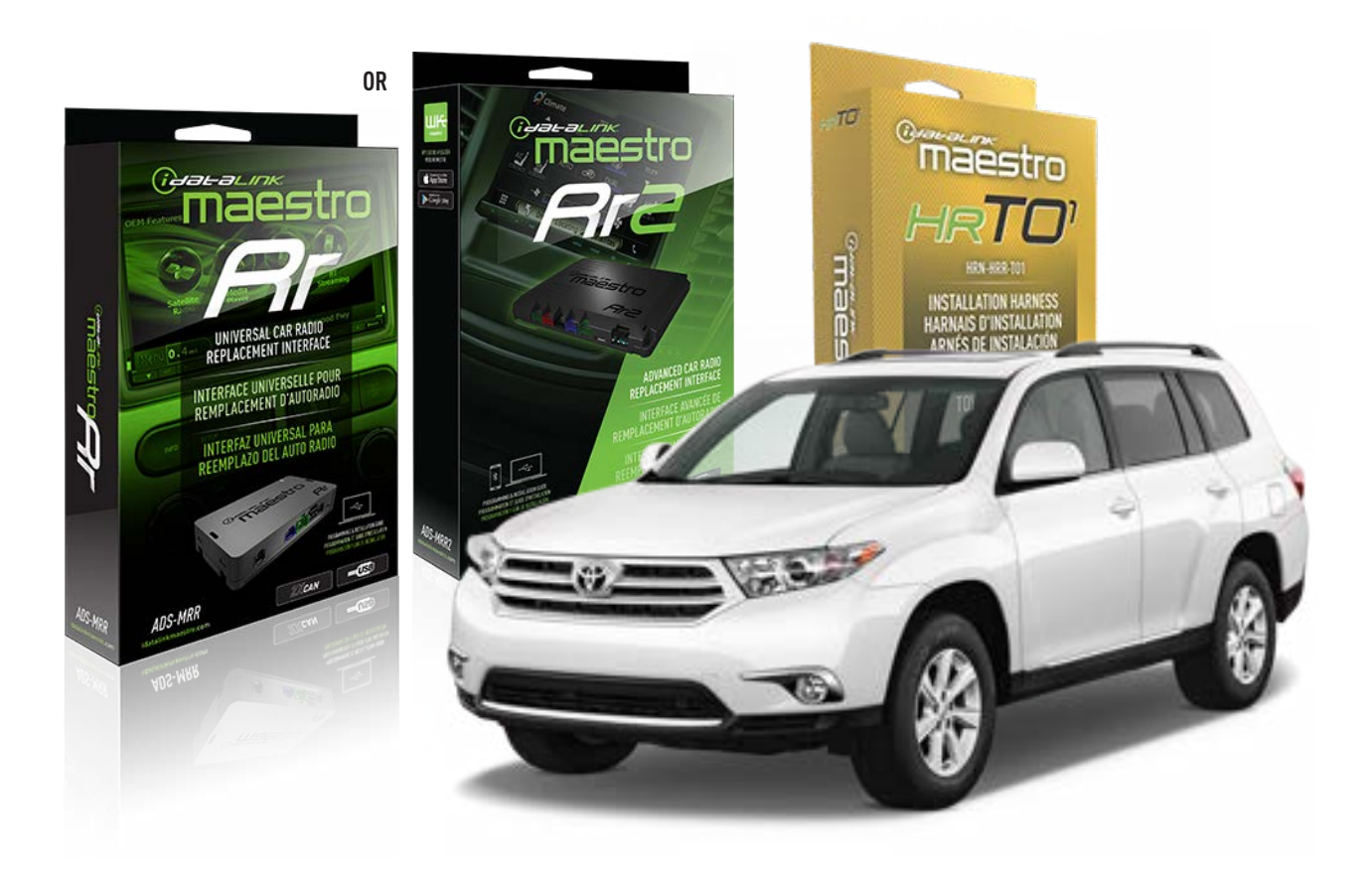

#### **PRODUCTS REQUIRED**

iDatalink Maestro RR or RR2 Radio Replacement Interface iDatalink Maestro HRR-TO1 Installation Harness

**PROGRAMMED FIRMWARE** ADS-RR(SR)-TOY01-DS

ADDITIONAL RESOURCES Maestro RR2 Programmable Outputs Guide

#### **OPTIONAL ACCESSORIES**

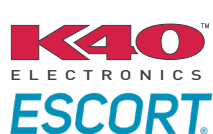

Click here for: Radar Installation Guides

HEAD UNIT ADAPTER: ACC-HU-PI01, SON1, KEN1, KEN2, ALP1

NOTICE: Automotive Data Solutions Inc. (ADS) recommends having this installation performed by a certified technician. Logos and trademarks used here in are the properties of their respective owners.

# **WELCOME**

<sup>®</sup>maestro

Congratulations on the purchase of your iDatalink Maestro RR Radio replacement solution. You are now a few simple steps away from enjoying your new car radio with enhanced features.

Before starting your installation, please ensure that your iDatalink Maestro module is programmed with the correct firmware for your vehicle and that you carefully review the install guide.

Please note that Maestro RR will only retain functionalities that were originally available in the vehicle.

### **TABLE OF CONTENTS**

| Installation Instructions  | 3 |
|----------------------------|---|
| Wiring Diagram             | 4 |
| Radio Wire Reference Chart | 5 |
| Module Diagnostics         | 6 |
| Troubleshooting Table      | 7 |

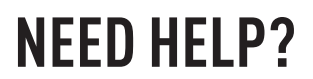

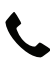

**L** 1 866 427-2999

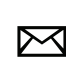

maestro.support@idatalink.com

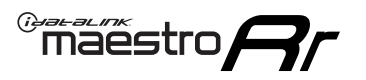

# **INSTALLATION INSTRUCTIONS** P1/1

#### **STEP 1**

Remove the factory radio

If using head unit adapter (sold separately), connect HRR-TO1 harness to adapter and skip to step 2.

- Unbox the aftermarket radio and locate its main harness.
- Cut and remove the black 20 pin connector from the HRR-TO1 T-harness and connect the wires, shown in the wiring diagram, from aftermarket radio main harness to the HRR-TO1 T-harness and match the wire functions.

**Note**: only connect purple/white wire to radio reverse input or module damage will occur.

### STEP 2

• If the vehicle is equipped with an OEM backup camera, connect the HRR-TO1 harness to appropriate HRR adapter cable (D, E or F) then connect to the backup camera harness.

### **STEP 3**

- Identify if your vehicle has a 20 or 28 pin secondary connector.
- Assemble TO1 T-harness as shown on wiring diagram.
- Connect the factory harness to the HRR-T01 harness.

### **STEP 4**

- Connect HRR-T01 3-pin black connector to black connector of OBDII extension harness.
- Plug the OBDII connector into the OBDII of the vehicle.

### **STEP 5**

- Plug the harnesses into the aftermarket radio.
- Connect the backup camera RCA cable into the aftermarket radio (if equipped).
- Connect the left front and right front low level outputs RCA cables into the aftermarket radio.
- Plug the Data cable to the data port of the aftermarket radio.
- Insert the Audio cable into the iDatalink 3.5 mm audio jack of the aftermarket radio (if there is no iDatalink audio input, connect to AUX).

Note: On Pioneer radio, ensure that there is nothing plugged into the W/R port.

### STEP 6

• Connect all the harnesses to the Maestro RR module then test your installation.

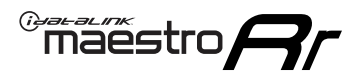

### WIRING DIAGRAM with an Amplifier

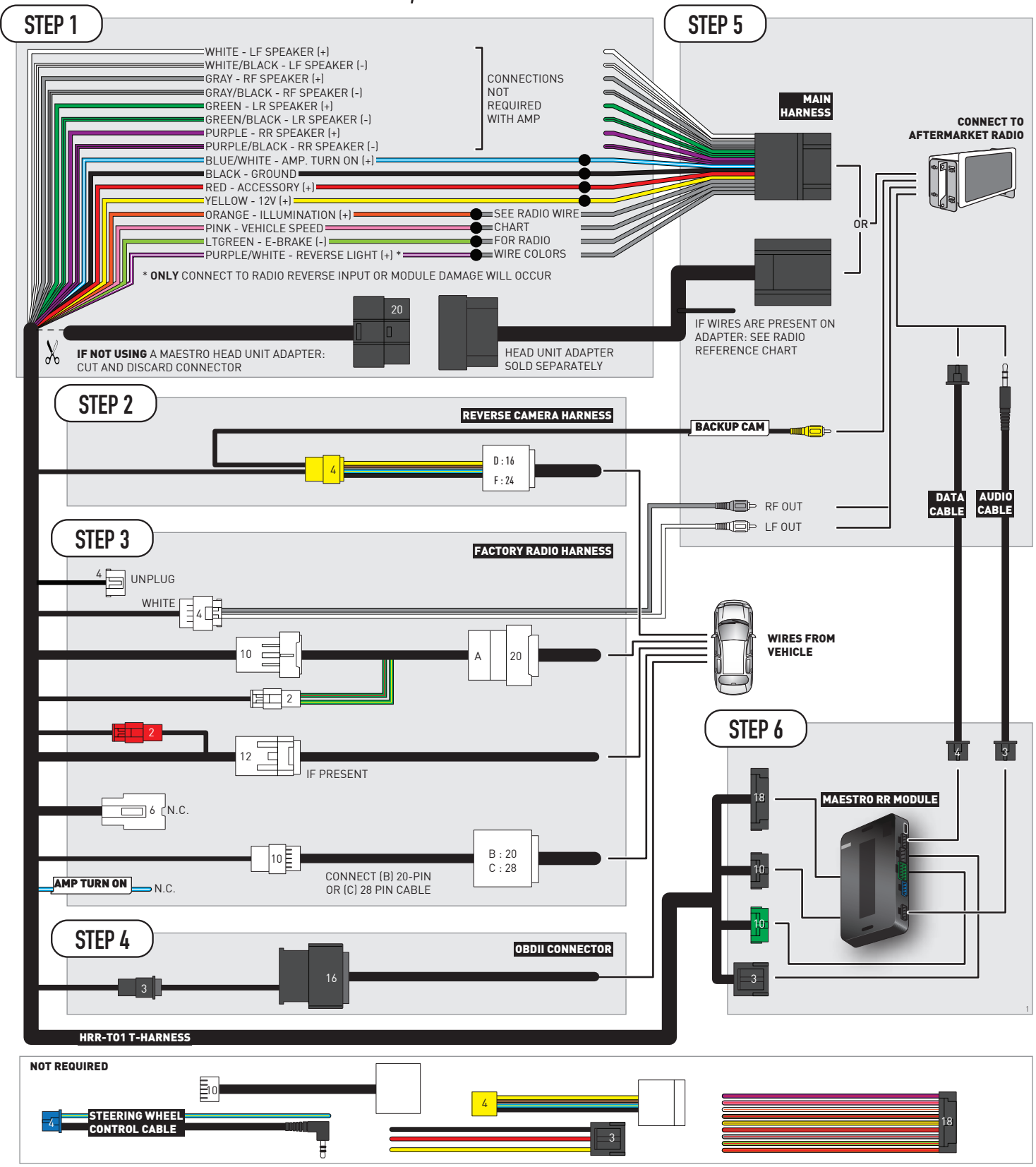

# **RADIO WIRE REFERENCE CHART**

| T01 T-harness<br>Wire Description | Polarity | Wire Color on Maestro<br>T-Harness | Wire Color on Alpine<br>cable | Wire Color on Kenwood/<br>JVC cable | Wire Color on Pioneer<br>cable | Wire Color on Sony<br>cable |
|-----------------------------------|----------|------------------------------------|-------------------------------|-------------------------------------|--------------------------------|-----------------------------|
| Illumination                      | (+)      | Orange                             | N/A                           | Orange/White                        | Orange/White                   | Orange                      |
| Reverse Light*                    | (+)      | Purple/White                       | Orange/White                  | Purple/White                        | Purple/White                   | Purple/White                |
| E-Brake                           | (-)      | Lt Green                           | Yellow/Blue                   | Lt Green                            | Lt Green                       | Lt Green                    |
| VSS (vehicle speed sensor)        | (DATA)   | Pink                               | Green/White                   | Pink                                | Pink                           | N/A                         |

### Head unit adapter wiring (optional accessory, sold separately)

| ACC-HU-ALP1<br>Wire Description | Polarity | Wire Color on Adapter | Alpine Radio |
|---------------------------------|----------|-----------------------|--------------|
| VSS (vehicle speed sensor)      | (DATA)   | Green/White           | Green/White  |

| ACC-HU-KEN1<br>Wire Description | Polarity | Wire Color on Adapter | Kenwood Radio                   |
|---------------------------------|----------|-----------------------|---------------------------------|
| САМ                             | (+)      | Green/Red             | Refer to camera/radio<br>manual |
| САМ                             | (-)      | Green/White           | Refer to camera/radio<br>manual |
| Steering Wheel Controls         | (DATA)   | Blue/Yellow           | n/a                             |

| ACC-HU-KEN2<br>Wire Description | Polarity | Wire Color on Adapter | Kenwood Radio |
|---------------------------------|----------|-----------------------|---------------|
| E-Brake                         | [-]      | LtGreen               | LtGreen       |
| Reverse Light*                  | (+)      | Purple/White          | Purple/White  |
| Steering Wheel Controls         | (DATA)   | Blue/Yellow           | n/a           |

\* Reverse light wire: Only connect to radio or module damage will occur.

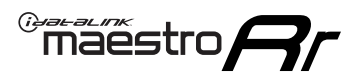

# **MODULE DIAGNOSTICS**

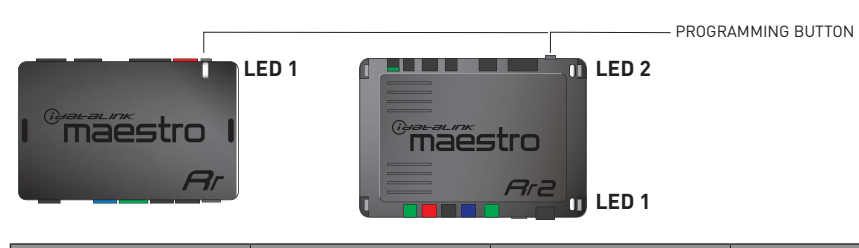

| LED 1<br>Module/Firmware<br>status | LED 2 (RR2)<br>Bluetooth activity | LED STATUS               | DIAGNOSTIC                                                                                                    |
|------------------------------------|-----------------------------------|--------------------------|----------------------------------------------------------------------------------------------------|
| • or •                             |                                   | RED or GREEN<br>flashing | LED flashes 1 or more times, either red or green, <b>when a steering wheel button is pressed</b> : normal operation. |
| •                                  |                                   | 1 RED flash              | Module has no firmware.<br>Flash module using Weblink Desktop and log in. Do <u>NOT</u> use DEMO MODE.               |
| •                                  |                                   | 2 RED flashes            | Problem detected. Consult troubleshooting table.                                                                     |
| •                                  |                                   | 1 GREEN flash            | After radio boots up : Normal operation.                                                                             |
|                                    | •                                 | 3 GREEN flashes          | Bluetooth is activated.<br>Turns off after one minute: Normal operation.                                             |
| •                                  | ٠                                 | OFF                      | Normal operation (inactive).                                                                                         |

| <u>VIDEO HELP</u> | Installation, product information, vehicle specific videos.                  |
|-------------------|------------------------------------------------------------------------------|
| VERIFY FLASH      | Last flash information, steering control configuration, vehicle information. |
| WEBLINK           | Software to program module.                                                  |

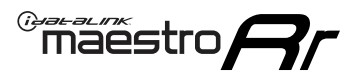

## **TROUBLESHOOTING TABLE**

| PROBLEM                                                                                                    | SOLUTION                                                                                                    |
|----------------------------------------------------------------------------------------------------|----------------------------------------------------------------------------------------------------|
| Gauges do not work, radio shows OBD2 Error 1 or Error 2.                                                                    | Ensure OBDII connector is securely attached to the OBDII connector of the vehicle.<br>If you hardwired connections at the OBDII, check connections at the OBDII connector. Make sure the <b>RED/BROWN</b> wire is on <b>PIN 6</b> and the <b>YELLOW/BROWN</b> wire is connected to <b>PIN 14</b> of the OBDII connector. Do not use T-Taps. Soldering or military splicing methods are recommended.<br>If anything else is connected to the OBD2 or CAN wires of vehicle (programmer, throttle controller, insurance tracker, etc.) try unplugging it to see if gauges work. If gauges work without it installed, call tech support for options.<br>Reset the RR. |
| The light on the Maestro is blinking <b>RED TWICE</b> and the radio <b>IS</b> turning on.                                   | Ensure the 4-pin data cable is connected between the radio and the RR, and<br>that it is plugged into the black port on the Maestro RR. The red and blue<br>ports on the RR should be empty.<br>Make sure the correct radio model and serial number were entered during<br>the flash. Verify the radio's serial number entered during the flash matches<br>what is listed on the radio screen. This can be found in the settings of the<br>radio, listed as Device Id, Device Number, or Serial Number.                                                                                                    |
| The light on the Maestro is blinking <b>RED TWICE</b> but the radio is <b>NOT</b> turning on.                               | If installing a modular radio and it is not turning on, ensure the screen is<br>secured and any trim pieces on the radio have been installed fully. Not<br>installing these fully will prevent radio from powering up and show a 2x red<br>error as well.<br>Test red and yellow wires for DC voltage at radio using a multimeter. Contact<br>support if no voltage on red or yellow.                                                                                                    |
| The steering wheel controls are not working, the Maestro RR does not blink when they are pressed.                           | Ensure the 20 or 28-pin connector is plugged to the vehicle and to the TO1 T-harness, as shown in step 3 (this is where the RR gets the steering wheel signal from the vehicle).                                                                                                    |
| <b>(Prius only)</b> After the car is turned off, the radio stays on. The car stays in accessory mode and will not turn off. | Locate the white 12-pin connector of the TO1 harness, it is connected to the vehicle harness.<br>Then, cut and isolate the red wire located at pin 11. The radio will shut off when the vehicle is turned off.                                                                                                    |

#### MAESTRO RR RESET PROCEDURE:

Turn the key to the OFF position, then disconnect all connectors from the module. Press and hold the module's programming button and connect all the connectors back to the module. Wait, the module's LED will flash RED rapidly (this may take up to 10 seconds).

Release the programming button. Wait, the LED will turn solid GREEN for 2 seconds to show the reset was successful.

#### **TECHNICAL ASSISTANCE**

Phone: 1-866-427-2999

Email: maestro.support@idatalink.com

IMPORTANT: To ensure proper operation, the aftermarket radio needs to have the latest firmware from the manufacturer. Please visit the radio manufacturer's website and look for any updates pertaining to your radio.

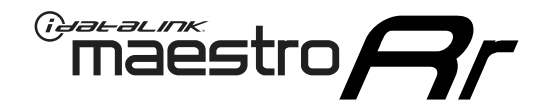

# **INSTALL GUIDE**

### 2008-2012 TOYOTA HIGHLANDER WITHOUT JBL

#### **RETAINS STEERING WHEEL CONTROLS, FACTORY AMPLIFIER, AND MORE!**

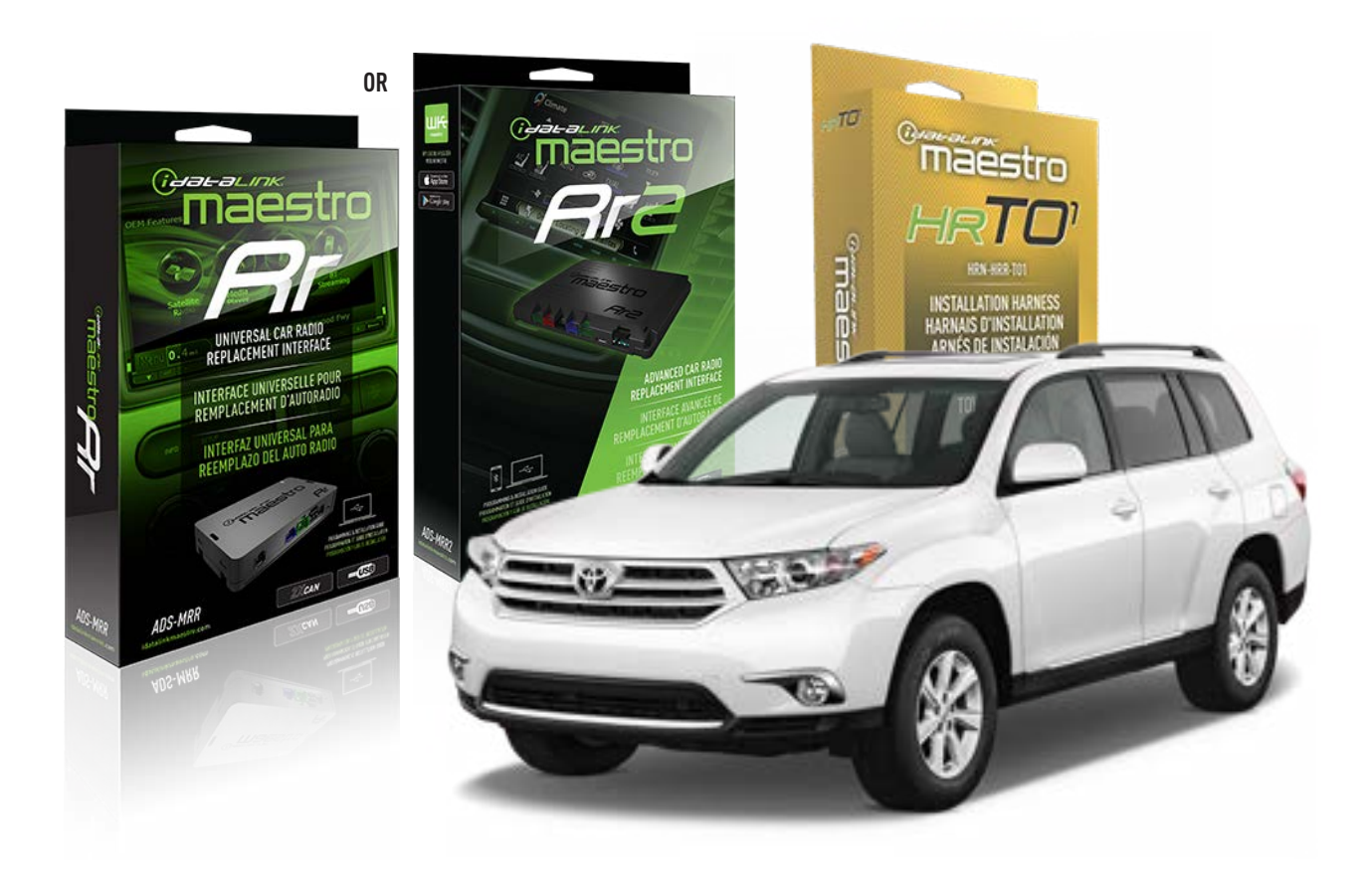

#### **PRODUCTS REQUIRED**

iDatalink Maestro RR or RR2 Radio Replacement Interface iDatalink Maestro HRR-TO1 Installation Harness

**PROGRAMMED FIRMWARE** ADS-RR(SR)-TOY01-DS

ADDITIONAL RESOURCES Maestro RR2 Programmable Outputs Guide

#### **OPTIONAL ACCESSORIES**

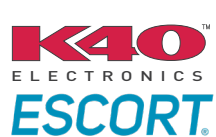

Click here for: Radar Installation Guides

HEAD UNIT ADAPTER: ACC-HU-PI01, SON1, KEN1, KEN2, ALP1

NOTICE: Automotive Data Solutions Inc. (ADS) recommends having this installation performed by a certified technician. Logos and trademarks used here in are the properties of their respective owners.

# **WELCOME**

<sup>®</sup>maestro

Congratulations on the purchase of your iDatalink Maestro RR Radio replacement solution. You are now a few simple steps away from enjoying your new car radio with enhanced features.

Before starting your installation, please ensure that your iDatalink Maestro module is programmed with the correct firmware for your vehicle and that you carefully review the install guide.

Please note that Maestro RR will only retain functionalities that were originally available in the vehicle.

### **TABLE OF CONTENTS**

| Installation Instructions  | 3 |
|----------------------------|---|
| Wiring Diagram             | 4 |
| Radio Wire Reference Chart | 5 |
| Module Diagnostics         | 6 |
| Troubleshooting Table      | 7 |

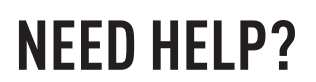

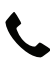

**L** 1 866 427-2999

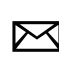

maestro.support@idatalink.com

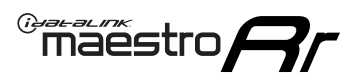

# **INSTALLATION INSTRUCTIONS** P1/1

#### **STEP 1**

Remove the factory radio

If using head unit adapter (sold separately), connect HRR-TO1 harness to adapter and skip to step 2.

- Unbox the aftermarket radio and locate its main harness.
- Cut and remove the black 20 pin connector from the HRR-TO1 T-harness and connect the wires, shown in the wiring diagram, from aftermarket radio main harness to the HRR-TO1 T-harness and match the wire functions.

**Note**: only connect purple/white wire to radio reverse input or module damage will occur.

### STEP 2

- Identify if your vehicle has a 20 or 28 pin secondary connector.
- Assemble TO1 T-harness as shown on wiring diagram.
- Connect the factory harness to the HRR-T01 harness.

### **STEP 3**

- Connect HRR-T01 3-pin black connector to black connector of OBDII extension harness.
- Plug the OBDII connector into the OBDII of the vehicle.

### **STEP 4**

- Plug the harnesses into the aftermarket radio.
- Plug the Data cable to the data port of the aftermarket radio.
- Insert the Audio cable into the iDatalink 3.5 mm audio jack of the aftermarket radio (if there is no iDatalink audio input, connect to AUX).

Note: On Pioneer radio, ensure that there is nothing plugged into the W/R port.

### **STEP 5**

• Connect all the harnesses to the Maestro RR module then test your installation.

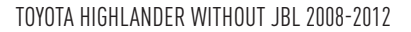

### WIRING DIAGRAM without an Amplifier

Maestro Ar

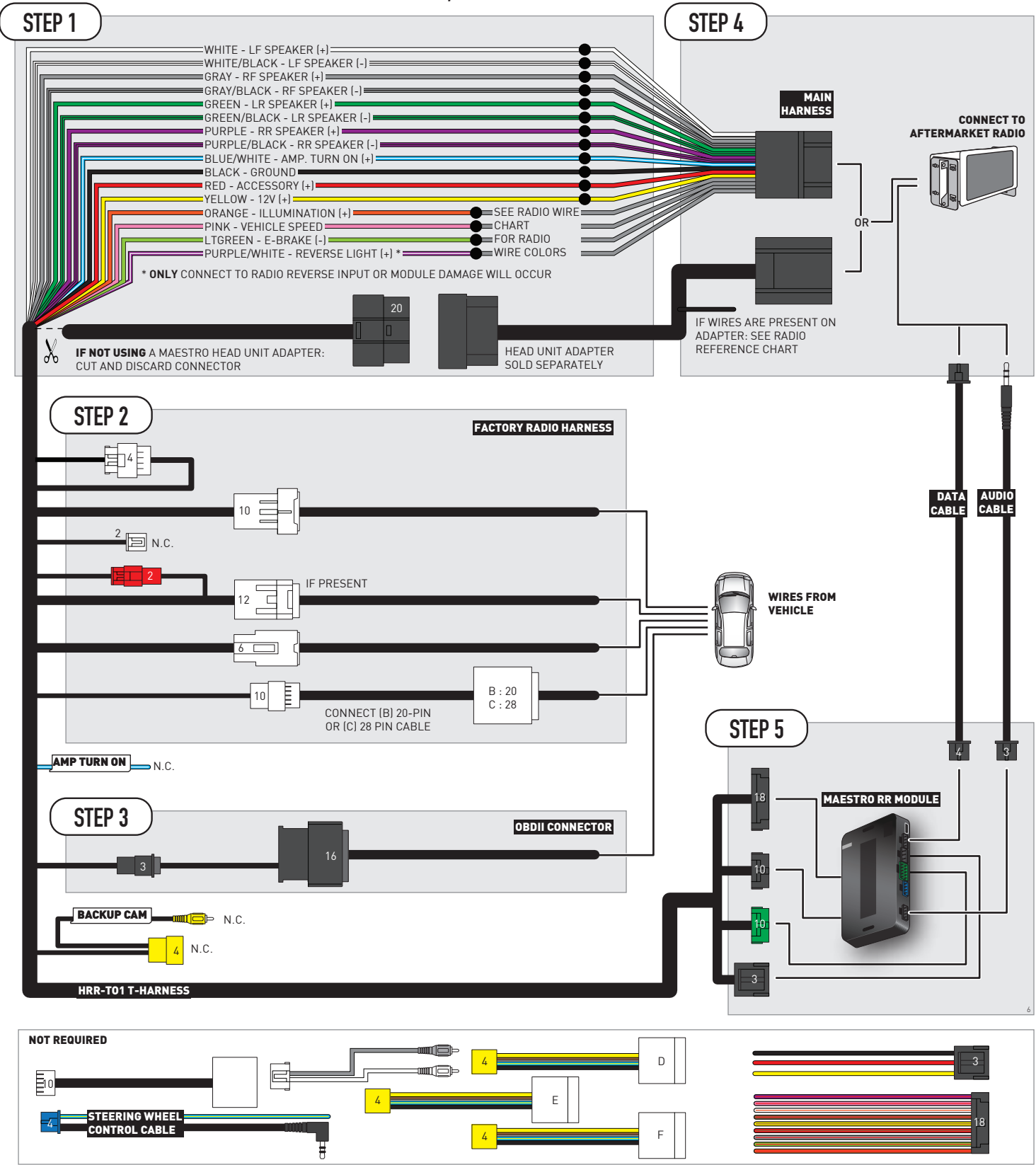

# **RADIO WIRE REFERENCE CHART**

| T01 T-harness<br>Wire Description | Polarity | Wire Color on Maestro<br>T-Harness | Wire Color on Alpine<br>cable | Wire Color on Kenwood/<br>JVC cable | Wire Color on Pioneer<br>cable | Wire Color on Sony<br>cable |
|-----------------------------------|----------|------------------------------------|-------------------------------|-------------------------------------|--------------------------------|-----------------------------|
| Illumination                      | (+)      | Orange                             | N/A                           | Orange/White                        | Orange/White                   | Orange                      |
| Reverse Light*                    | (+)      | Purple/White                       | Orange/White                  | Purple/White                        | Purple/White                   | Purple/White                |
| E-Brake                           | (-)      | Lt Green                           | Yellow/Blue                   | Lt Green                            | Lt Green                       | Lt Green                    |
| VSS (vehicle speed sensor)        | (DATA)   | Pink                               | Green/White                   | Pink                                | Pink                           | N/A                         |

### Head unit adapter wiring (optional accessory, sold separately)

| ACC-HU-ALP1<br>Wire Description | Polarity | Wire Color on Adapter | Alpine Radio |
|---------------------------------|----------|-----------------------|--------------|
| VSS (vehicle speed sensor)      | (DATA)   | Green/White           | Green/White  |

| ACC-HU-KEN1<br>Wire Description | Polarity | Wire Color on Adapter | Kenwood Radio                   |
|---------------------------------|----------|-----------------------|---------------------------------|
| CAM                             | (+)      | Green/Red             | Refer to camera/radio<br>manual |
| CAM                             | [-]      | Green/White           | Refer to camera/radio<br>manual |
| Steering Wheel Controls         | (DATA)   | Blue/Yellow           | n/a                             |

|                         | ACC-HU-KEN2<br>Wire Description | Polarity | Wire Color on Adapter | Kenwood Radio |
|-------------------------|---------------------------------|----------|-----------------------|---------------|
| E-Brake                 |                                 | [-]      | LtGreen               | LtGreen       |
| Reverse Light*          |                                 | (+)      | Purple/White          | Purple/White  |
| Steering Wheel Controls |                                 | (DATA)   | Blue/Yellow           | n/a           |

\* Reverse light wire: Only connect to radio or module damage will occur.

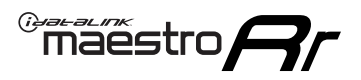

# **MODULE DIAGNOSTICS**

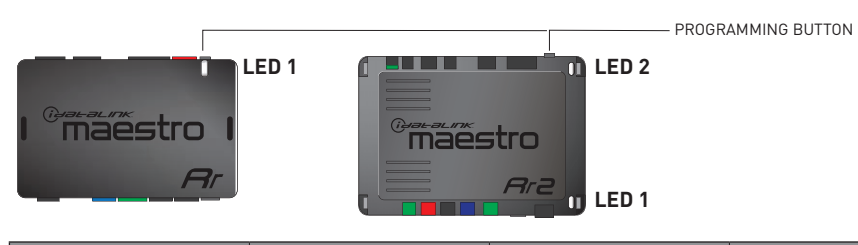

| LED 1<br>Module/Firmware<br>status | LED 2 (RR2)<br>Bluetooth activity | LED STATUS               | DIAGNOSTIC                                                                                                    |
|------------------------------------|-----------------------------------|--------------------------|----------------------------------------------------------------------------------------------------|
| • or •                             |                                   | RED or GREEN<br>flashing | LED flashes 1 or more times, either red or green, <b>when a steering wheel button is pressed</b> : normal operation. |
| •                                  |                                   | 1 RED flash              | Module has no firmware.<br>Flash module using Weblink Desktop and log in. Do <u>NOT</u> use DEMO MODE.               |
| •                                  |                                   | 2 RED flashes            | Problem detected. Consult troubleshooting table.                                                                     |
| •                                  |                                   | 1 GREEN flash            | After radio boots up : Normal operation.                                                                             |
|                                    | •                                 | 3 GREEN flashes          | Bluetooth is activated.<br>Turns off after one minute: Normal operation.                                             |
| •                                  | ٠                                 | OFF                      | Normal operation (inactive).                                                                                         |

| <u>VIDEO HELP</u> | Installation, product information, vehicle specific videos.                  |
|-------------------|------------------------------------------------------------------------------|
| VERIFY FLASH      | Last flash information, steering control configuration, vehicle information. |
| WEBLINK           | Software to program module.                                                  |

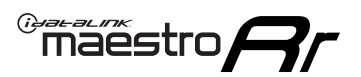

### **TROUBLESHOOTING TABLE**

| PROBLEM                                                                                                    | SOLUTION                                                                                                    |
|----------------------------------------------------------------------------------------------------|----------------------------------------------------------------------------------------------------|
| Gauges do not work, radio shows OBD2 Error 1 or Error 2.                                                                    | Ensure OBDII connector is securely attached to the OBDII connector of the vehicle.<br>If you hardwired connections at the OBDII, check connections at the OBDII connector. Make sure the <b>RED/BROWN</b> wire is on <b>PIN 6</b> and the <b>YELLOW/BROWN</b> wire is connected to <b>PIN 14</b> of the OBDII connector. Do not use T-Taps. Soldering or military splicing methods are recommended.<br>If anything else is connected to the OBD2 or CAN wires of vehicle (programmer, throttle controller, insurance tracker, etc.) try unplugging it to see if gauges work. If gauges work without it installed, call tech support for options.<br>Reset the RR. |
| The light on the Maestro is blinking <b>RED TWICE</b> and the radio <b>IS</b> turning on.                                   | Ensure the 4-pin data cable is connected between the radio and the RR, and<br>that it is plugged into the black port on the Maestro RR. The red and blue<br>ports on the RR should be empty.<br>Make sure the correct radio model and serial number were entered during<br>the flash. Verify the radio's serial number entered during the flash matches<br>what is listed on the radio screen. This can be found in the settings of the<br>radio, listed as Device Id, Device Number, or Serial Number.                                                                                                    |
| The light on the Maestro is blinking <b>RED TWICE</b> but the radio is <b>NOT</b> turning on.                               | If installing a modular radio and it is not turning on, ensure the screen is<br>secured and any trim pieces on the radio have been installed fully. Not<br>installing these fully will prevent radio from powering up and show a 2x red<br>error as well.<br>Test red and yellow wires for DC voltage at radio using a multimeter. Contact<br>support if no voltage on red or yellow.                                                                                                    |
| The steering wheel controls are not working, the Maestro RR does not blink when they are pressed.                           | Ensure the 20 or 28-pin connector is plugged to the vehicle and to the TO1<br>T-harness, as shown in step 3 (this is where the RR gets the steering wheel<br>signal from the vehicle).                                                                                                    |
| <b>(Prius only)</b> After the car is turned off, the radio stays on. The car stays in accessory mode and will not turn off. | Locate the white 12-pin connector of the TO1 harness, it is connected to the vehicle harness.<br>Then, cut and isolate the red wire located at pin 11. The radio will shut off when the vehicle is turned off.                                                                                                    |

#### MAESTRO RR RESET PROCEDURE:

Turn the key to the OFF position, then disconnect all connectors from the module. Press and hold the module's programming button and connect all the connectors back to the module. Wait, the module's LED will flash RED rapidly (this may take up to 10 seconds).

Release the programming button. Wait, the LED will turn solid GREEN for 2 seconds to show the reset was successful.

#### **TECHNICAL ASSISTANCE**

Phone: 1-866-427-2999

Email: maestro.support@idatalink.com

IMPORTANT: To ensure proper operation, the aftermarket radio needs to have the latest firmware from the manufacturer. Please visit the radio manufacturer's website and look for any updates pertaining to your radio.

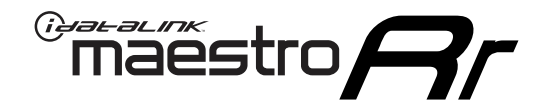

# **INSTALL GUIDE**

### 2013 TOYOTA HIGHLANDER WITHOUT JBL

#### **RETAINS STEERING WHEEL CONTROLS, FACTORY AMPLIFIER, AND MORE!**

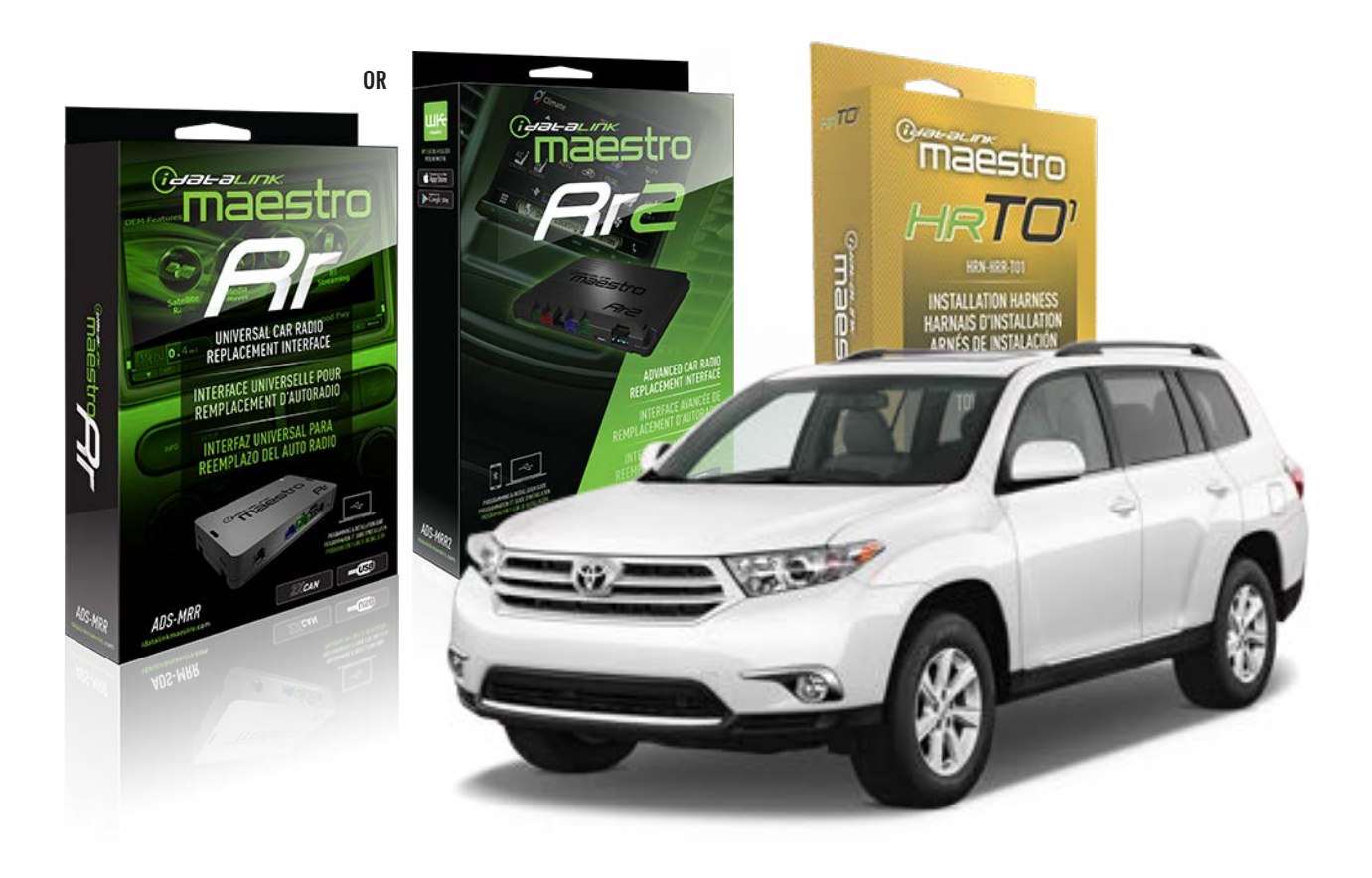

#### **PRODUCTS REQUIRED**

iDatalink Maestro RR or RR2 Radio Replacement Interface iDatalink Maestro HRR-TO1 Installation Harness

**PROGRAMMED FIRMWARE** ADS-RR(SR)-TOY01-DS

ADDITIONAL RESOURCES Maestro RR2 Programmable Outputs Guide

#### **OPTIONAL ACCESSORIES**

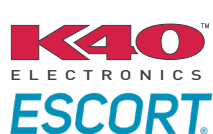

Click here for: Radar Installation Guides

HEAD UNIT ADAPTER: ACC-HU-PI01, SON1, KEN1, KEN2, ALP1

NOTICE: Automotive Data Solutions Inc. (ADS) recommends having this installation performed by a certified technician. Logos and trademarks used here in are the properties of their respective owners.

# **WELCOME**

<sup>®</sup>maestro

Congratulations on the purchase of your iDatalink Maestro RR Radio replacement solution. You are now a few simple steps away from enjoying your new car radio with enhanced features.

Before starting your installation, please ensure that your iDatalink Maestro module is programmed with the correct firmware for your vehicle and that you carefully review the install guide.

Please note that Maestro RR will only retain functionalities that were originally available in the vehicle.

### **TABLE OF CONTENTS**

| Installation Instructions  | 3 |
|----------------------------|---|
| Wiring Diagram             | 4 |
| Radio Wire Reference Chart | 5 |
| Module Diagnostics         | 6 |
| Troubleshooting Table      | 7 |

### **NEED HELP?**

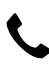

**L** 1 866 427-2999

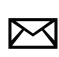

maestro.support@idatalink.com

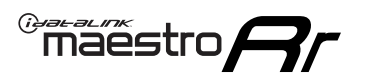

# **INSTALLATION INSTRUCTIONS** P1/1

#### **STEP 1**

Remove the factory radio

If using head unit adapter (sold separately), connect HRR-TO1 harness to adapter and skip to step 2.

- Unbox the aftermarket radio and locate its main harness.
- Cut and remove the black 20 pin connector from the HRR-TO1 T-harness and connect the wires, shown in the wiring diagram, from aftermarket radio main harness to the HRR-TO1 T-harness and match the wire functions.

**Note**: only connect purple/white wire to radio reverse input or module damage will occur.

### STEP 2

• If the vehicle is equipped with an OEM backup camera, connect the HRR-TO1 harness to appropriate HRR adapter cable (D, E or F) then connect to the backup camera harness.

### **STEP 3**

- Identify if your vehicle has a 20 or 28 pin secondary connector.
- Assemble TO1 T-harness as shown on wiring diagram.
- Connect the factory harness to the HRR-T01 harness.

### **STEP 4**

- Connect HRR-T01 3-pin black connector to black connector of OBDII extension harness.
- Plug the OBDII connector into the OBDII of the vehicle.

### **STEP 5**

- Plug the harnesses into the aftermarket radio.
- Connect the backup camera RCA cable into the aftermarket radio (if equipped).
- Plug the Data cable to the data port of the aftermarket radio.
- Insert the Audio cable into the iDatalink 3.5 mm audio jack of the aftermarket radio (if there is no iDatalink audio input, connect to AUX).

Note: On Pioneer radio, ensure that there is nothing plugged into the W/R port.

### STEP 6

• Connect all the harnesses to the Maestro RR module then test your installation.

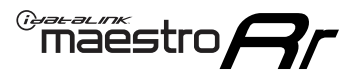

### WIRING DIAGRAM without an Amplifier

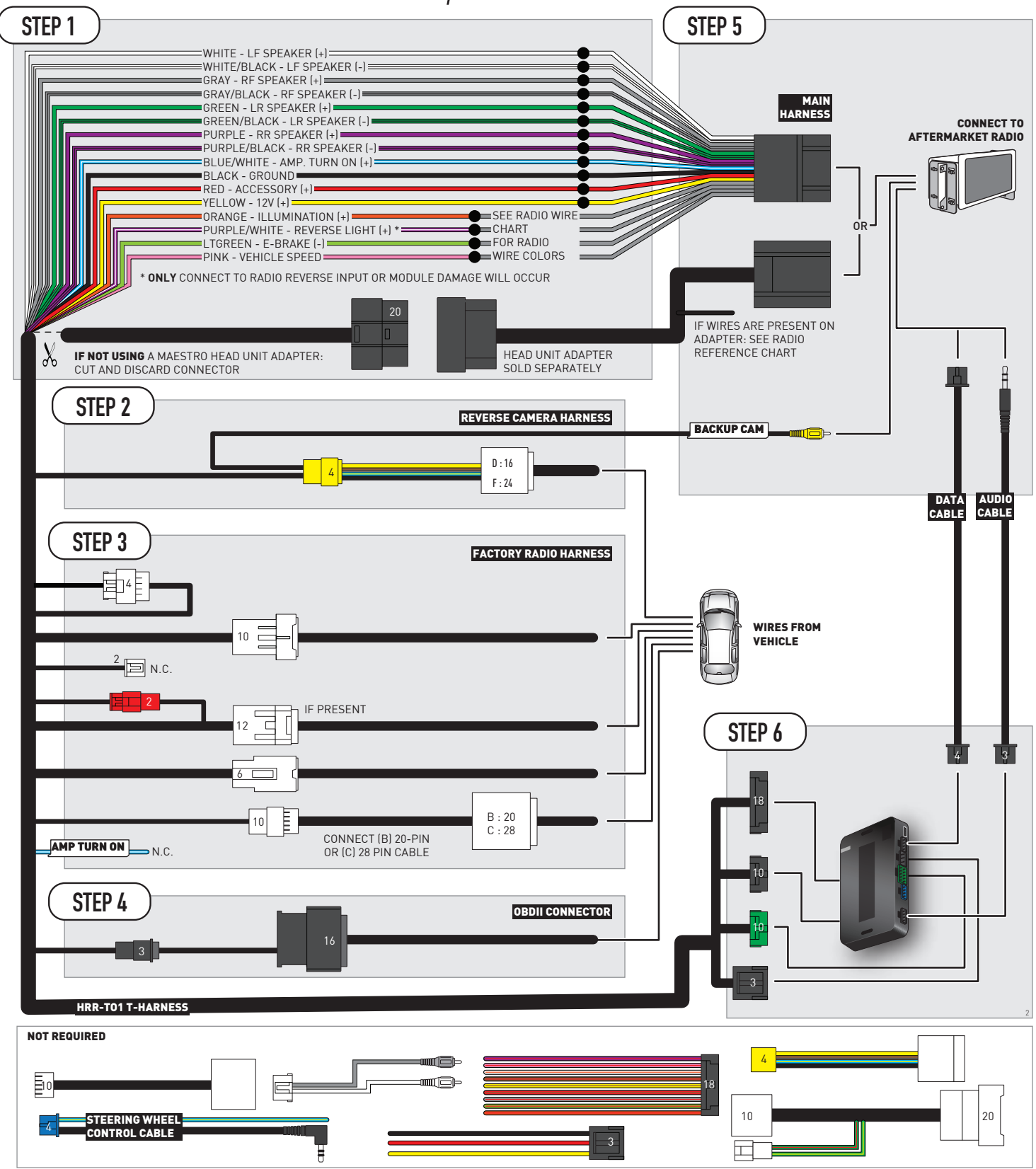

# **RADIO WIRE REFERENCE CHART**

| T01 T-harness<br>Wire Description | Polarity | Wire Color on Maestro<br>T-Harness | Wire Color on Alpine<br>cable | Wire Color on Kenwood/<br>JVC cable | Wire Color on Pioneer<br>cable | Wire Color on Sony<br>cable |
|-----------------------------------|----------|------------------------------------|-------------------------------|-------------------------------------|--------------------------------|-----------------------------|
| Illumination                      | (+)      | Orange                             | N/A                           | Orange/White                        | Orange/White                   | Orange                      |
| Reverse Light*                    | (+)      | Purple/White                       | Orange/White                  | Purple/White                        | Purple/White                   | Purple/White                |
| E-Brake                           | (-)      | Lt Green                           | Yellow/Blue                   | Lt Green                            | Lt Green                       | Lt Green                    |
| VSS (vehicle speed sensor)        | (DATA)   | Pink                               | Green/White                   | Pink                                | Pink                           | N/A                         |

### Head unit adapter wiring (optional accessory, sold separately)

| ACC-HU-ALP1<br>Wire Description | Polarity | Wire Color on Adapter | Alpine Radio |
|---------------------------------|----------|-----------------------|--------------|
| VSS (vehicle speed sensor)      | (DATA)   | Green/White           | Green/White  |

| ACC-HU-KEN1<br>Wire Description | Polarity | Wire Color on Adapter | Kenwood Radio                   |
|---------------------------------|----------|-----------------------|---------------------------------|
| САМ                             | (+)      | Green/Red             | Refer to camera/radio<br>manual |
| САМ                             | (-)      | Green/White           | Refer to camera/radio<br>manual |
| Steering Wheel Controls         | (DATA)   | Blue/Yellow           | n/a                             |

| ACC-HU-KEN2<br>Wire Description | Polarity | Wire Color on Adapter | Kenwood Radio |
|---------------------------------|----------|-----------------------|---------------|
| E-Brake                         | [-]      | LtGreen               | LtGreen       |
| Reverse Light*                  | (+)      | Purple/White          | Purple/White  |
| Steering Wheel Controls         | (DATA)   | Blue/Yellow           | n/a           |

\* Reverse light wire: Only connect to radio or module damage will occur.

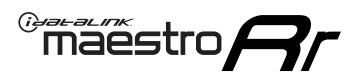

# **MODULE DIAGNOSTICS**

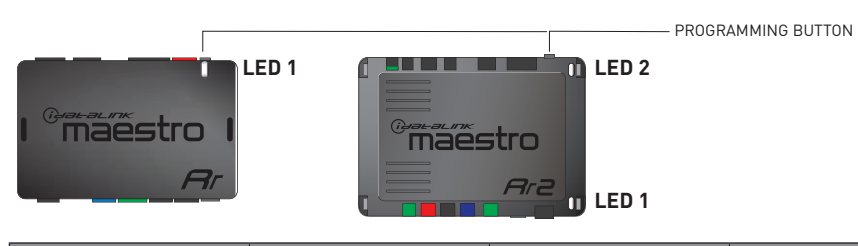

| LED 1<br>Module/Firmware<br>status | LED 2 (RR2)<br>Bluetooth activity | LED STATUS               | DIAGNOSTIC                                                                                                    |
|------------------------------------|-----------------------------------|--------------------------|----------------------------------------------------------------------------------------------------|
| • or •                             |                                   | RED or GREEN<br>flashing | LED flashes 1 or more times, either red or green, <b>when a steering wheel button is pressed</b> : normal operation. |
| •                                  |                                   | 1 RED flash              | Module has no firmware.<br>Flash module using Weblink Desktop and log in. Do <u>NOT</u> use DEMO MODE.               |
| •                                  |                                   | 2 RED flashes            | Problem detected. Consult troubleshooting table.                                                                     |
| •                                  |                                   | 1 GREEN flash            | After radio boots up : Normal operation.                                                                             |
|                                    | •                                 | 3 GREEN flashes          | Bluetooth is activated.<br>Turns off after one minute: Normal operation.                                             |
| •                                  | ٠                                 | OFF                      | Normal operation (inactive).                                                                                         |

| <u>VIDEO HELP</u> | Installation, product information, vehicle specific videos.                  |
|-------------------|------------------------------------------------------------------------------|
| VERIFY FLASH      | Last flash information, steering control configuration, vehicle information. |
| WEBLINK           | Software to program module.                                                  |

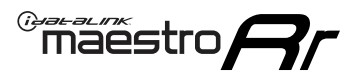

# **TROUBLESHOOTING TABLE**

| PROBLEM                                                                                                    | SOLUTION                                                                                                    |
|----------------------------------------------------------------------------------------------------|----------------------------------------------------------------------------------------------------|
| Gauges do not work, radio shows OBD2 Error 1 or Error 2.                                                                    | Ensure OBDII connector is securely attached to the OBDII connector of the vehicle.<br>If you hardwired connections at the OBDII, check connections at the OBDII connector. Make sure the <b>RED/BROWN</b> wire is on <b>PIN 6</b> and the <b>YELLOW/BROWN</b> wire is connected to <b>PIN 14</b> of the OBDII connector. Do not use T-Taps. Soldering or military splicing methods are recommended.<br>If anything else is connected to the OBD2 or CAN wires of vehicle (programmer, throttle controller, insurance tracker, etc.) try unplugging it to see if gauges work. If gauges work without it installed, call tech support for options.<br>Reset the RR. |
| The light on the Maestro is blinking <b>RED TWICE</b> and the radio <b>IS</b> turning on.                                   | Ensure the 4-pin data cable is connected between the radio and the RR, and<br>that it is plugged into the black port on the Maestro RR. The red and blue<br>ports on the RR should be empty.<br>Make sure the correct radio model and serial number were entered during<br>the flash. Verify the radio's serial number entered during the flash matches<br>what is listed on the radio screen. This can be found in the settings of the<br>radio, listed as Device Id, Device Number, or Serial Number.                                                                                                    |
| The light on the Maestro is blinking <b>RED TWICE</b> but the radio is <b>NOT</b> turning on.                               | If installing a modular radio and it is not turning on, ensure the screen is<br>secured and any trim pieces on the radio have been installed fully. Not<br>installing these fully will prevent radio from powering up and show a 2x red<br>error as well.<br>Test red and yellow wires for DC voltage at radio using a multimeter. Contact<br>support if no voltage on red or yellow.                                                                                                    |
| The steering wheel controls are not working, the Maestro RR does not blink when they are pressed.                           | Ensure the 20 or 28-pin connector is plugged to the vehicle and to the TO1 T-harness, as shown in step 3 (this is where the RR gets the steering wheel signal from the vehicle).                                                                                                    |
| <b>(Prius only)</b> After the car is turned off, the radio stays on. The car stays in accessory mode and will not turn off. | Locate the white 12-pin connector of the TO1 harness, it is connected to the vehicle harness.<br>Then, cut and isolate the red wire located at pin 11. The radio will shut off when the vehicle is turned off.                                                                                                    |

#### MAESTRO RR RESET PROCEDURE:

Turn the key to the OFF position, then disconnect all connectors from the module. Press and hold the module's programming button and connect all the connectors back to the module. Wait, the module's LED will flash RED rapidly (this may take up to 10 seconds).

Release the programming button. Wait, the LED will turn solid GREEN for 2 seconds to show the reset was successful.

#### **TECHNICAL ASSISTANCE**

Phone: 1-866-427-2999

Email: maestro.support@idatalink.com

IMPORTANT: To ensure proper operation, the aftermarket radio needs to have the latest firmware from the manufacturer. Please visit the radio manufacturer's website and look for any updates pertaining to your radio.
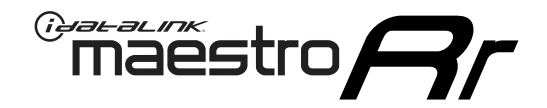

# **INSTALL GUIDE**

# 2013-2014 TOYOTA MATRIX

#### **RETAINS STEERING WHEEL CONTROLS, FACTORY AMPLIFIER, AND MORE!**

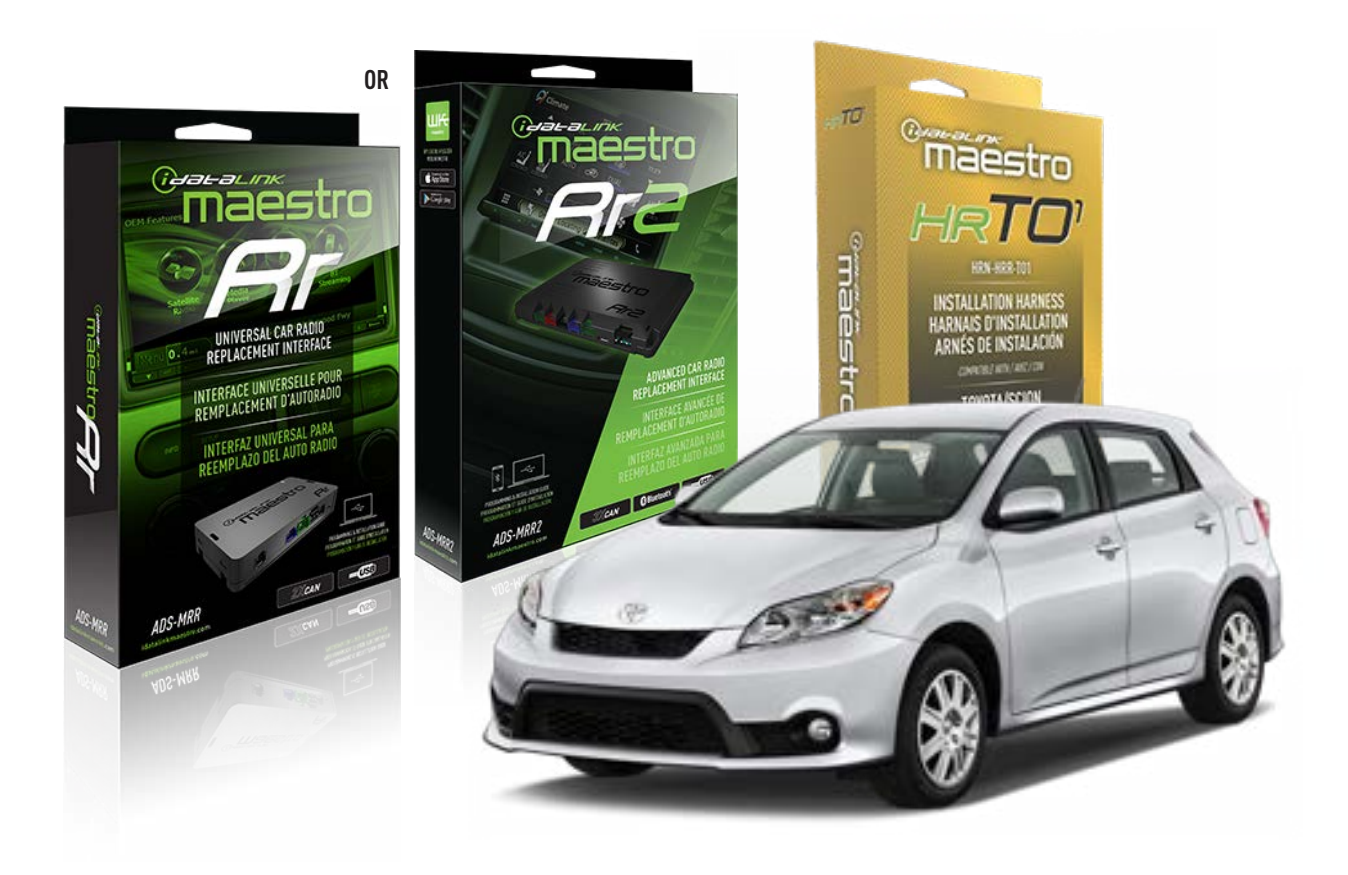

#### **PRODUCTS REQUIRED**

iDatalink Maestro RR or RR2 Radio Replacement Interface iDatalink Maestro HRR-TO1 Installation Harness

**PROGRAMMED FIRMWARE** ADS-RR(SR)-TOY01-DS

ADDITIONAL RESOURCES Maestro RR2 Programmable Outputs Guide

#### **OPTIONAL ACCESSORIES**

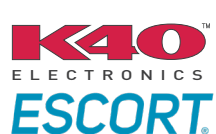

Click here for: Radar Installation Guides

HEAD UNIT ADAPTER: ACC-HU-PI01, SON1, KEN1, KEN2, ALP1

NOTICE: Automotive Data Solutions Inc. (ADS) recommends having this installation performed by a certified technician. Logos and trademarks used here in are the properties of their respective owners.

# **WELCOME**

<sup>®</sup>maestro

Congratulations on the purchase of your iDatalink Maestro RR Radio replacement solution. You are now a few simple steps away from enjoying your new car radio with enhanced features.

Before starting your installation, please ensure that your iDatalink Maestro module is programmed with the correct firmware for your vehicle and that you carefully review the install guide.

Please note that Maestro RR will only retain functionalities that were originally available in the vehicle.

## **TABLE OF CONTENTS**

| Installation Instructions  | 3 |
|----------------------------|---|
| Wiring Diagram             | 4 |
| Radio Wire Reference Chart | 5 |
| Module Diagnostics         | 6 |
| Troubleshooting Table      | 7 |

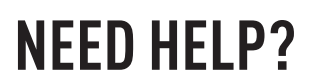

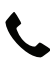

**L** 1 866 427-2999

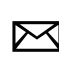

maestro.support@idatalink.com

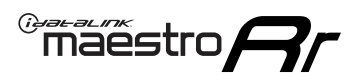

# **INSTALLATION INSTRUCTIONS** P1/1

#### **STEP 1**

Remove the factory radio

If using head unit adapter (sold separately), connect HRR-TO1 harness to adapter and skip to step 2.

- Unbox the aftermarket radio and locate its main harness.
- Cut and remove the black 20 pin connector from the HRR-TO1 T-harness and connect the wires, shown in the wiring diagram, from aftermarket radio main harness to the HRR-TO1 T-harness and match the wire functions.

**Note**: only connect purple/white wire to radio reverse input or module damage will occur.

## STEP 2

- Identify if your vehicle has a 20 or 28 pin secondary connector.
- Assemble TO1 T-harness as shown on wiring diagram.
- Connect the factory harness to the HRR-T01 harness.

### **STEP 3**

- Connect HRR-T01 3-pin black connector to black connector of OBDII extension harness.
- Plug the OBDII connector into the OBDII of the vehicle.

### **STEP 4**

- Plug the harnesses into the aftermarket radio.
- Plug the Data cable to the data port of the aftermarket radio.
- Insert the Audio cable into the iDatalink 3.5 mm audio jack of the aftermarket radio (if there is no iDatalink audio input, connect to AUX).

Note: On Pioneer radio, ensure that there is nothing plugged into the W/R port.

### **STEP 5**

• Connect all the harnesses to the Maestro RR module then test your installation.

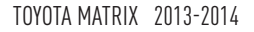

# WIRING DIAGRAM without an Amplifier

Maestro Ar

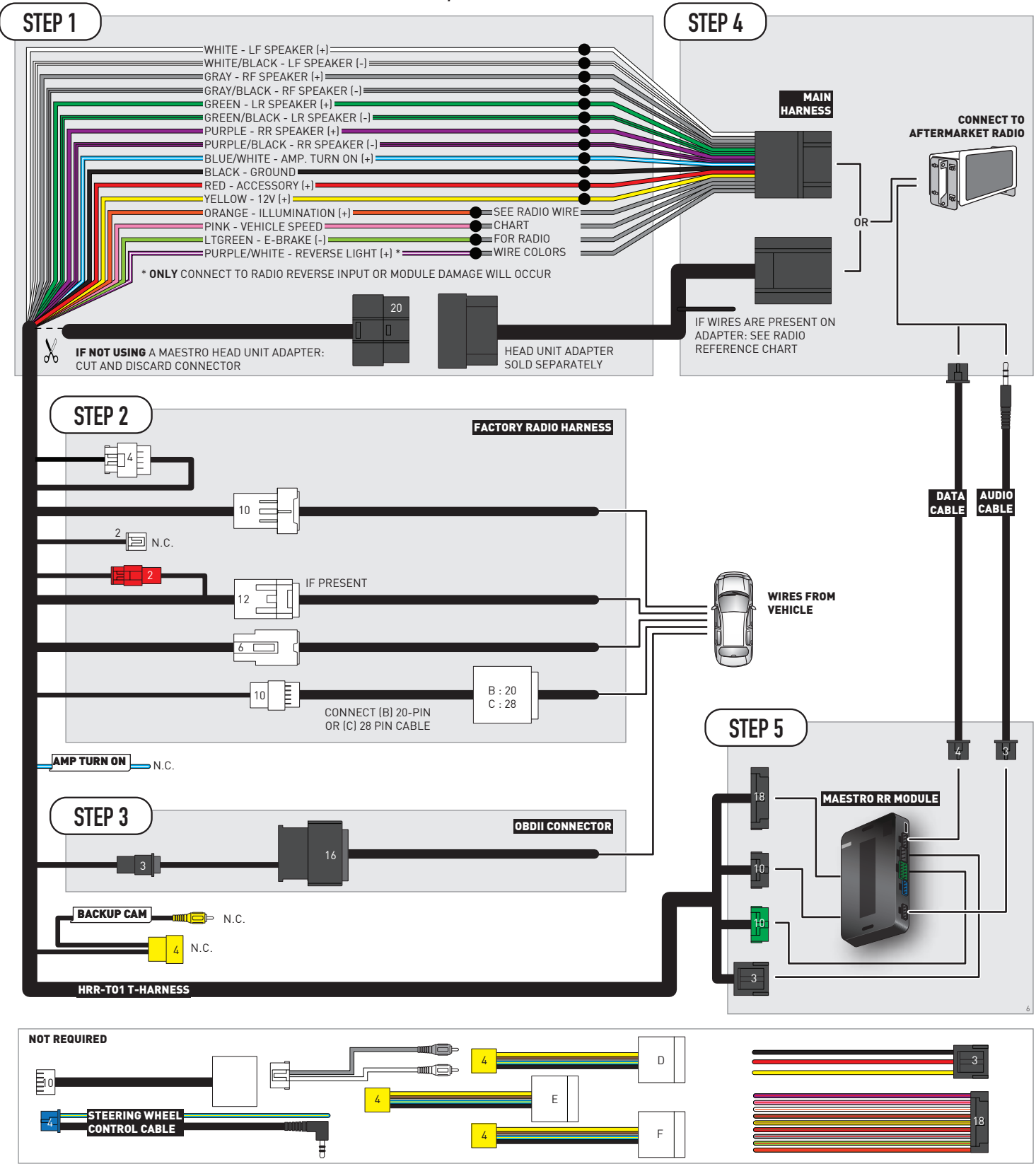

# **RADIO WIRE REFERENCE CHART**

| TO1 T-harness<br>Wire Description Polarity Vire Color on Mae<br>T-Harness |                       | Wire Color on Maestro<br>T-Harness | Wire Color on Alpine<br>cable | Wire Color on Kenwood/<br>JVC cable | Wire Color on Pioneer<br>cable | Wire Color on Sony<br>cable |
|---------------------------------------------------------------------------|-----------------------|------------------------------------|-------------------------------|-------------------------------------|--------------------------------|-----------------------------|
| Illumination                                                              | [+]                   | Orange                             | N/A                           | Orange/White                        | Orange/White                   | Orange                      |
| Reverse Light*                                                            | verse Light* (+) Pury |                                    | Orange/White                  | Purple/White                        | Purple/White                   | Purple/White                |
| E-Brake                                                                   | E-Brake (-) Lt Green  |                                    | Yellow/Blue                   | Lt Green                            | Lt Green                       | Lt Green                    |
| VSS (vehicle speed sensor)                                                | (DATA)                | Pink                               | Green/White                   | Pink                                | Pink                           | N/A                         |

### Head unit adapter wiring (optional accessory, sold separately)

| ACC-HU-ALP1<br>Wire Description | Polarity | Wire Color on Adapter | Alpine Radio |
|---------------------------------|----------|-----------------------|--------------|
| VSS (vehicle speed sensor)      | (DATA)   | Green/White           | Green/White  |

|     | ACC-HU-KEN1<br>Wire Description | Polarity | Wire Color on Adapter | Kenwood Radio                   |
|-----|---------------------------------|----------|-----------------------|---------------------------------|
| САМ |                                 | (+)      | Green/Red             | Refer to camera/radio<br>manual |
|     | CAM                             | [-]      | Green/White           | Refer to camera/radio<br>manual |
|     | Steering Wheel Controls         | (DATA)   | Blue/Yellow           | n/a                             |

| ACC-HU-KEN2<br>Wire Description                      |  | Polarity | Wire Color on Adapter | Kenwood Radio |
|------------------------------------------------------|--|----------|-----------------------|---------------|
| E-Brake<br>Reverse Light*<br>Steering Wheel Controls |  | [-]      | LtGreen               | LtGreen       |
|                                                      |  | (+)      | Purple/White          | Purple/White  |
|                                                      |  | (DATA)   | Blue/Yellow           | n/a           |

\* Reverse light wire: Only connect to radio or module damage will occur.

# **MODULE DIAGNOSTICS**

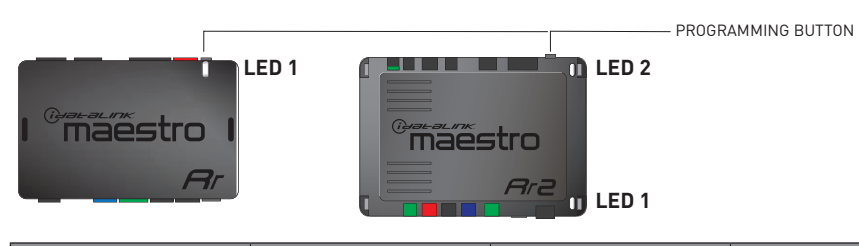

| LED 1<br>Module/Firmware<br>status | LED 2 (RR2)<br>Bluetooth activity | LED STATUS               | DIAGNOSTIC                                                                                                    |  |
|------------------------------------|-----------------------------------|--------------------------|----------------------------------------------------------------------------------------------------|--|
| • or •                             |                                   | RED or GREEN<br>flashing | LED flashes 1 or more times, either red or green, <b>when a steering wheel button is pressed</b> : normal operation. |  |
| •                                  | • 1 RED flash                     |                          | Module has no firmware.<br>Flash module using Weblink Desktop and log in. Do <u>NOT</u> use DEMO MODE.               |  |
| •                                  | • 2 RED flashes                   |                          | Problem detected. Consult troubleshooting table.                                                                     |  |
| •                                  |                                   | 1 GREEN flash            | After radio boots up : Normal operation.                                                                             |  |
|                                    | •                                 | 3 GREEN flashes          | Bluetooth is activated.<br>Turns off after one minute: Normal operation.                                             |  |
| •                                  | ٠                                 | OFF                      | Normal operation (inactive).                                                                                         |  |

| <u>VIDEO HELP</u> | Installation, product information, vehicle specific videos.                  |
|-------------------|------------------------------------------------------------------------------|
| VERIFY FLASH      | Last flash information, steering control configuration, vehicle information. |
| WEBLINK           | Software to program module.                                                  |

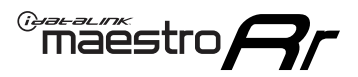

# **TROUBLESHOOTING TABLE**

| PROBLEM                                                                                                    | SOLUTION                                                                                                    |
|----------------------------------------------------------------------------------------------------|----------------------------------------------------------------------------------------------------|
| Gauges do not work, radio shows OBD2 Error 1 or Error 2.                                                                    | Ensure OBDII connector is securely attached to the OBDII connector of the vehicle.<br>If you hardwired connections at the OBDII, check connections at the OBDII connector. Make sure the <b>RED/BROWN</b> wire is on <b>PIN 6</b> and the <b>YELLOW/BROWN</b> wire is connected to <b>PIN 14</b> of the OBDII connector. Do not use T-Taps. Soldering or military splicing methods are recommended.<br>If anything else is connected to the OBD2 or CAN wires of vehicle (programmer, throttle controller, insurance tracker, etc.) try unplugging it to see if gauges work. If gauges work without it installed, call tech support for options.<br>Reset the RR. |
| The light on the Maestro is blinking <b>RED TWICE</b> and the radio <b>IS</b> turning on.                                   | Ensure the 4-pin data cable is connected between the radio and the RR, and<br>that it is plugged into the black port on the Maestro RR. The red and blue<br>ports on the RR should be empty.<br>Make sure the correct radio model and serial number were entered during<br>the flash. Verify the radio's serial number entered during the flash matches<br>what is listed on the radio screen. This can be found in the settings of the<br>radio, listed as Device Id, Device Number, or Serial Number.                                                                                                    |
| The light on the Maestro is blinking <b>RED TWICE</b> but the radio is <b>NOT</b> turning on.                               | If installing a modular radio and it is not turning on, ensure the screen is<br>secured and any trim pieces on the radio have been installed fully. Not<br>installing these fully will prevent radio from powering up and show a 2x red<br>error as well.<br>Test red and yellow wires for DC voltage at radio using a multimeter. Contact<br>support if no voltage on red or yellow.                                                                                                    |
| The steering wheel controls are not working, the Maestro RR does not blink when they are pressed.                           | Ensure the 20 or 28-pin connector is plugged to the vehicle and to the TO1 T-harness, as shown in step 3 (this is where the RR gets the steering wheel signal from the vehicle).                                                                                                    |
| <b>(Prius only)</b> After the car is turned off, the radio stays on. The car stays in accessory mode and will not turn off. | Locate the white 12-pin connector of the TO1 harness, it is connected to the vehicle harness.<br>Then, cut and isolate the red wire located at pin 11. The radio will shut off when the vehicle is turned off.                                                                                                    |

#### MAESTRO RR RESET PROCEDURE:

Turn the key to the OFF position, then disconnect all connectors from the module. Press and hold the module's programming button and connect all the connectors back to the module. Wait, the module's LED will flash RED rapidly (this may take up to 10 seconds).

Release the programming button. Wait, the LED will turn solid GREEN for 2 seconds to show the reset was successful.

#### TECHNICAL ASSISTANCE

Phone: 1-866-427-2999

Email: maestro.support@idatalink.com

IMPORTANT: To ensure proper operation, the aftermarket radio needs to have the latest firmware from the manufacturer. Please visit the radio manufacturer's website and look for any updates pertaining to your radio.

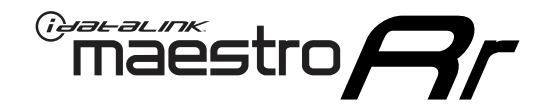

# **INSTALL GUIDE**

# 2009-2012 TOYOTA MATRIX WITH JBL

#### **RETAINS STEERING WHEEL CONTROLS, FACTORY AMPLIFIER, AND MORE!**

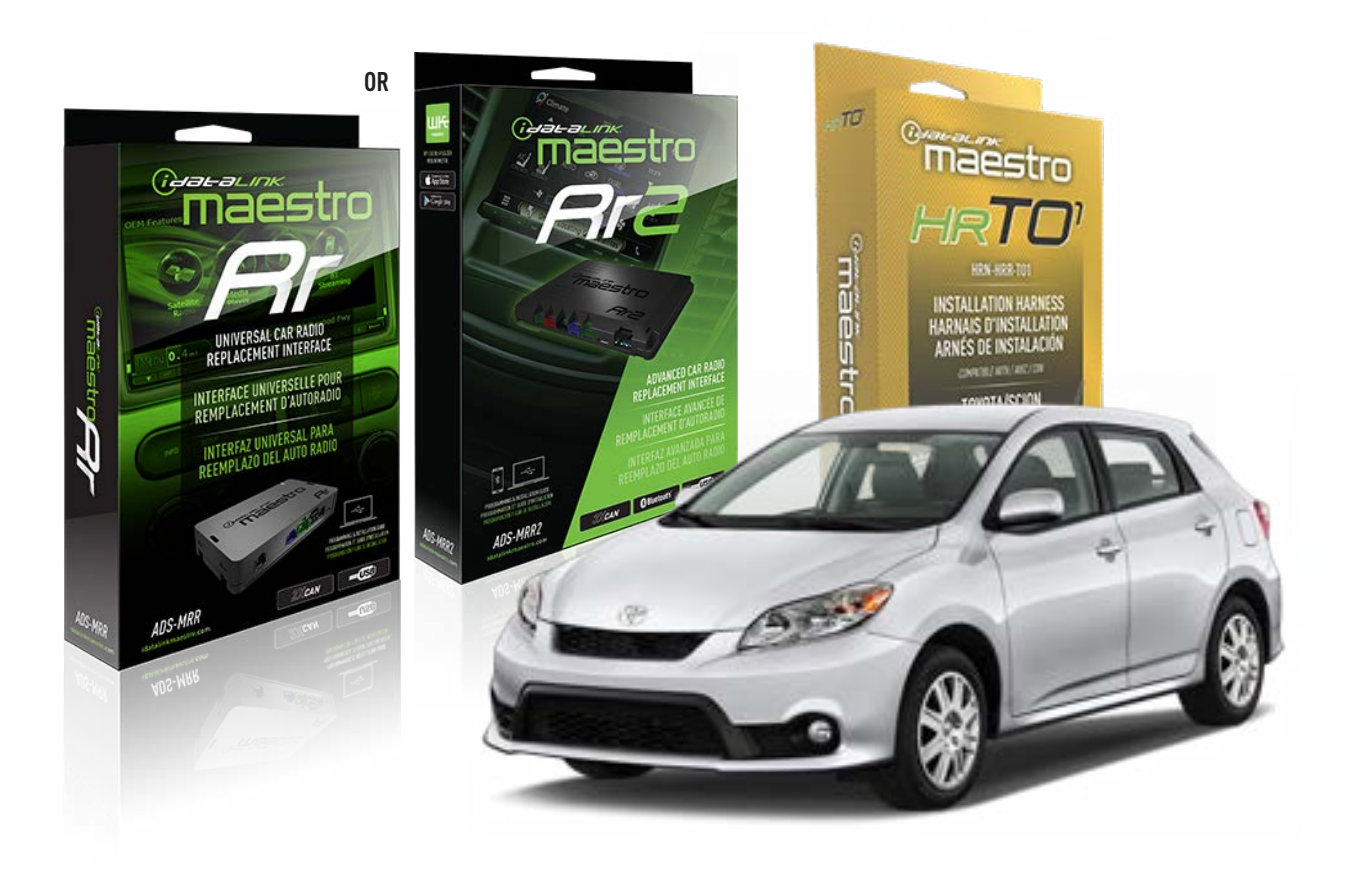

#### **PRODUCTS REQUIRED**

iDatalink Maestro RR or RR2 Radio Replacement Interface iDatalink Maestro HRR-T01 Installation Harness

**PROGRAMMED FIRMWARE** ADS-RR(SR)-TOY01-DS

ADDITIONAL RESOURCES Maestro RR2 Programmable Outputs Guide

#### **OPTIONAL ACCESSORIES**

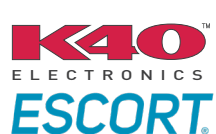

Click here for: Radar Installation Guides

HEAD UNIT ADAPTER: ACC-HU-PI01, SON1, KEN1, KEN2, ALP1

NOTICE: Automotive Data Solutions Inc. (ADS) recommends having this installation performed by a certified technician. Logos and trademarks used here in are the properties of their respective owners.

# **WELCOME**

<sup>®</sup>maestro

Congratulations on the purchase of your iDatalink Maestro RR Radio replacement solution. You are now a few simple steps away from enjoying your new car radio with enhanced features.

Before starting your installation, please ensure that your iDatalink Maestro module is programmed with the correct firmware for your vehicle and that you carefully review the install guide.

Please note that Maestro RR will only retain functionalities that were originally available in the vehicle.

## **TABLE OF CONTENTS**

| Installation Instructions  | 3 |
|----------------------------|---|
| Wiring Diagram             | 4 |
| Radio Wire Reference Chart | 5 |
| Module Diagnostics         | 6 |
| Troubleshooting Table      | 7 |

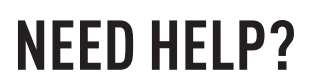

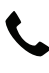

**L** 1 866 427-2999

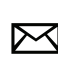

maestro.support@idatalink.com

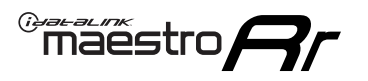

# **INSTALLATION INSTRUCTIONS** P1/1

#### **STEP 1**

Remove the factory radio

If using head unit adapter (sold separately), connect HRR-TO1 harness to adapter and skip to step 2.

- Unbox the aftermarket radio and locate its main harness.
- Cut and remove the black 20 pin connector from the HRR-TO1 T-harness and connect the wires, shown in the wiring diagram, from aftermarket radio main harness to the HRR-TO1 T-harness and match the wire functions.

**Note**: only connect purple/white wire to radio reverse input or module damage will occur.

# STEP 2

• If the vehicle is equipped with an OEM backup camera, connect the HRR-TO1 harness to appropriate HRR adapter cable (D, E or F) then connect to the backup camera harness.

## **STEP 3**

- Identify if your vehicle has a 20 or 28 pin secondary connector.
- Assemble TO1 T-harness as shown on wiring diagram.
- Connect the factory harness to the HRR-T01 harness.

### **STEP 4**

- Connect HRR-T01 3-pin black connector to black connector of OBDII extension harness.
- Plug the OBDII connector into the OBDII of the vehicle.

## **STEP 5**

- Plug the harnesses into the aftermarket radio.
- Connect the backup camera RCA cable into the aftermarket radio (if equipped).
- Connect the left front and right front low level outputs RCA cables into the aftermarket radio.
- Plug the Data cable to the data port of the aftermarket radio.
- Insert the Audio cable into the iDatalink 3.5 mm audio jack of the aftermarket radio (if there is no iDatalink audio input, connect to AUX).

Note: On Pioneer radio, ensure that there is nothing plugged into the W/R port.

# STEP 6

• Connect all the harnesses to the Maestro RR module then test your installation.

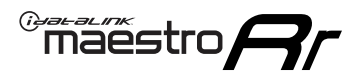

# WIRING DIAGRAM with an Amplifier

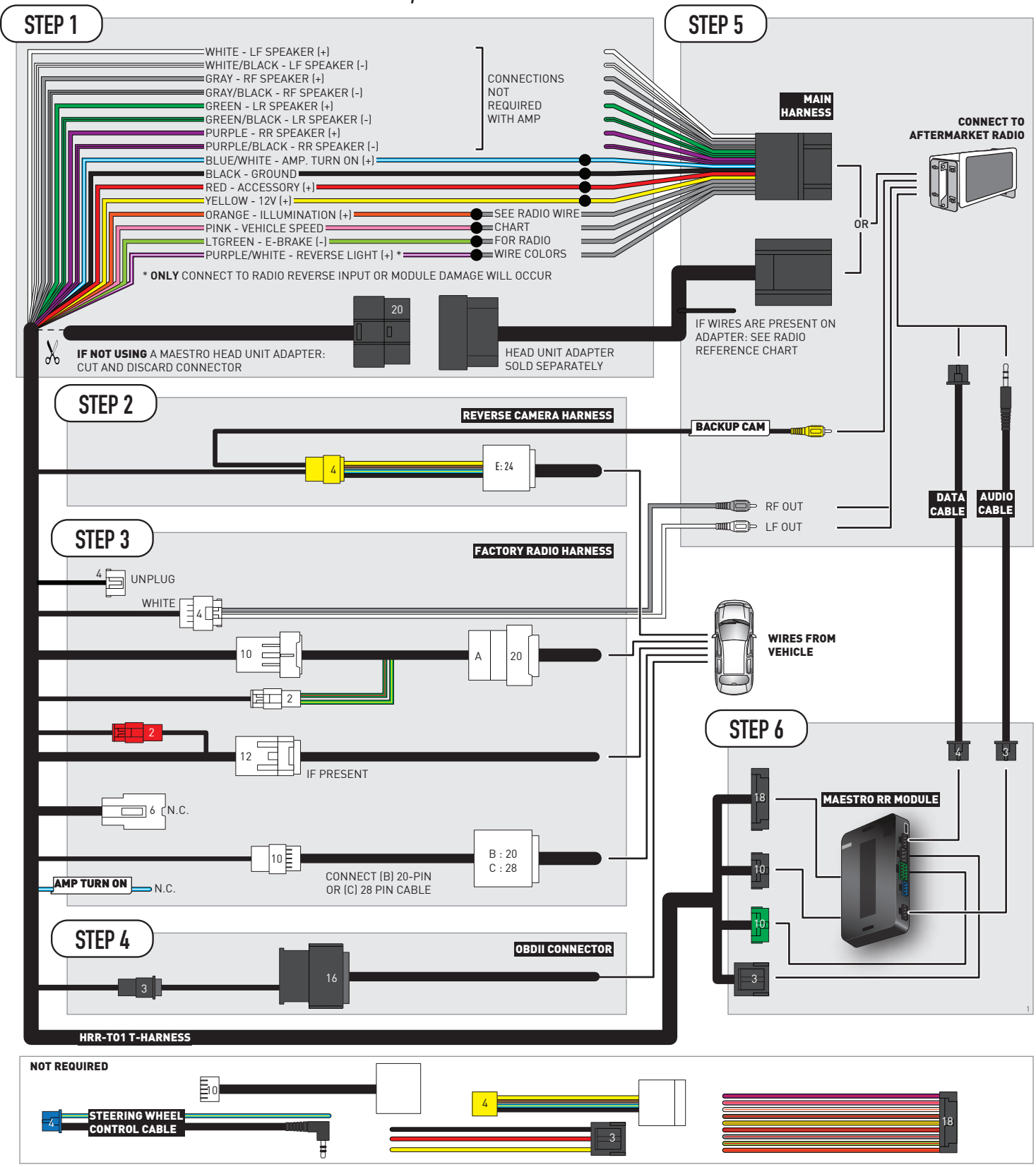

# **RADIO WIRE REFERENCE CHART**

| T01 T-harness<br>Wire Description | TO1 T-harness<br>Wire Description Polarity Wire Color on Maestro<br>T-Harness |          | Wire Color on Alpine<br>cable | Wire Color on Kenwood/<br>JVC cable | Wire Color on Pioneer<br>cable | Wire Color on Sony<br>cable |
|-----------------------------------|-------------------------------------------------------------------------------|----------|-------------------------------|-------------------------------------|--------------------------------|-----------------------------|
| Illumination                      | (+)                                                                           | Orange   | N/A                           | Orange/White                        | Orange/White                   | Orange                      |
| Reverse Light*                    | ht* (+) Purple/White                                                          |          | Orange/White                  | Purple/White                        | Purple/White                   | Purple/White                |
| E-Brake                           | (-)                                                                           | Lt Green | Yellow/Blue                   | Lt Green                            | Lt Green                       | Lt Green                    |
| VSS (vehicle speed sensor)        | (DATA)                                                                        | Pink     | Green/White                   | Pink                                | Pink                           | N/A                         |

### Head unit adapter wiring (optional accessory, sold separately)

| ACC-HU-ALP1<br>Wire Description | Polarity | Wire Color on Adapter | Alpine Radio |
|---------------------------------|----------|-----------------------|--------------|
| VSS (vehicle speed sensor)      | (DATA)   | Green/White           | Green/White  |

|     | ACC-HU-KEN1<br>Wire Description | Polarity | Wire Color on Adapter | Kenwood Radio                   |
|-----|---------------------------------|----------|-----------------------|---------------------------------|
| САМ |                                 | (+)      | Green/Red             | Refer to camera/radio<br>manual |
|     |                                 | [-]      | Green/White           | Refer to camera/radio<br>manual |
|     | Steering Wheel Controls         | (DATA)   | Blue/Yellow           | n/a                             |

| ACC-HU-KEN2<br>Wire Description | Polarity | Wire Color on Adapter | Kenwood Radio |
|---------------------------------|----------|-----------------------|---------------|
| E-Brake                         | [-]      | LtGreen               | LtGreen       |
| Reverse Light*                  | (+)      | Purple/White          | Purple/White  |
| Steering Wheel Controls         | (DATA)   | Blue/Yellow           | n/a           |

\* Reverse light wire: Only connect to radio or module damage will occur.

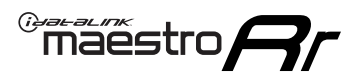

# **MODULE DIAGNOSTICS**

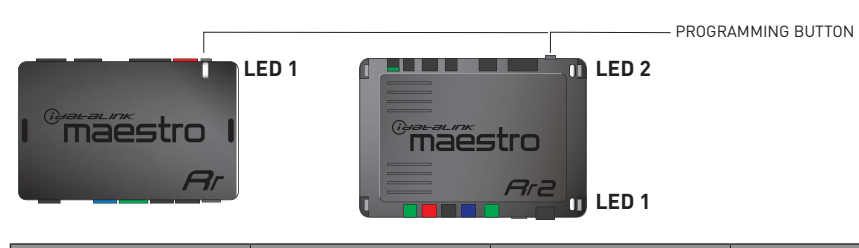

| LED 1<br>Module/Firmware<br>status | LED 2 (RR2)<br>Bluetooth activity | LED STATUS               | DIAGNOSTIC                                                                                                    |
|------------------------------------|-----------------------------------|--------------------------|----------------------------------------------------------------------------------------------------|
| • or •                             |                                   | RED or GREEN<br>flashing | LED flashes 1 or more times, either red or green, <b>when a steering wheel button is pressed</b> : normal operation. |
| •                                  |                                   | 1 RED flash              | Module has no firmware.<br>Flash module using Weblink Desktop and log in. Do <u>NOT</u> use DEMO MODE.               |
| •                                  |                                   | 2 RED flashes            | Problem detected. Consult troubleshooting table.                                                                     |
| •                                  |                                   | 1 GREEN flash            | After radio boots up : Normal operation.                                                                             |
|                                    | •                                 | 3 GREEN flashes          | Bluetooth is activated.<br>Turns off after one minute: Normal operation.                                             |
| •                                  | •                                 | OFF                      | Normal operation (inactive).                                                                                         |

| <u>VIDEO HELP</u> | Installation, product information, vehicle specific videos.                  |
|-------------------|------------------------------------------------------------------------------|
| VERIFY FLASH      | Last flash information, steering control configuration, vehicle information. |
| WEBLINK           | Software to program module.                                                  |

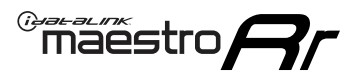

# **TROUBLESHOOTING TABLE**

| PROBLEM                                                                                                    | SOLUTION                                                                                                    |
|----------------------------------------------------------------------------------------------------|----------------------------------------------------------------------------------------------------|
| Gauges do not work, radio shows OBD2 Error 1 or Error 2.                                                                    | Ensure OBDII connector is securely attached to the OBDII connector of the vehicle.<br>If you hardwired connections at the OBDII, check connections at the OBDII connector. Make sure the <b>RED/BROWN</b> wire is on <b>PIN 6</b> and the <b>YELLOW/BROWN</b> wire is connected to <b>PIN 14</b> of the OBDII connector. Do not use T-Taps. Soldering or military splicing methods are recommended.<br>If anything else is connected to the OBD2 or CAN wires of vehicle (programmer, throttle controller, insurance tracker, etc.) try unplugging it to see if gauges work. If gauges work without it installed, call tech support for options.<br>Reset the RR. |
| The light on the Maestro is blinking <b>RED TWICE</b> and the radio <b>IS</b> turning on.                                   | Ensure the 4-pin data cable is connected between the radio and the RR, and<br>that it is plugged into the black port on the Maestro RR. The red and blue<br>ports on the RR should be empty.<br>Make sure the correct radio model and serial number were entered during<br>the flash. Verify the radio's serial number entered during the flash matches<br>what is listed on the radio screen. This can be found in the settings of the<br>radio, listed as Device Id, Device Number, or Serial Number.                                                                                                    |
| The light on the Maestro is blinking <b>RED TWICE</b> but the radio is <b>NOT</b> turning on.                               | If installing a modular radio and it is not turning on, ensure the screen is<br>secured and any trim pieces on the radio have been installed fully. Not<br>installing these fully will prevent radio from powering up and show a 2x red<br>error as well.<br>Test red and yellow wires for DC voltage at radio using a multimeter. Contact<br>support if no voltage on red or yellow.                                                                                                    |
| The steering wheel controls are not working, the Maestro RR does not blink when they are pressed.                           | Ensure the 20 or 28-pin connector is plugged to the vehicle and to the TO1 T-harness, as shown in step 3 (this is where the RR gets the steering wheel signal from the vehicle).                                                                                                    |
| <b>(Prius only)</b> After the car is turned off, the radio stays on. The car stays in accessory mode and will not turn off. | Locate the white 12-pin connector of the TO1 harness, it is connected to the vehicle harness.<br>Then, cut and isolate the red wire located at pin 11. The radio will shut off when the vehicle is turned off.                                                                                                    |

#### MAESTRO RR RESET PROCEDURE:

Turn the key to the OFF position, then disconnect all connectors from the module. Press and hold the module's programming button and connect all the connectors back to the module. Wait, the module's LED will flash RED rapidly (this may take up to 10 seconds).

Release the programming button. Wait, the LED will turn solid GREEN for 2 seconds to show the reset was successful.

#### TECHNICAL ASSISTANCE

Phone: 1-866-427-2999

Email: maestro.support@idatalink.com

IMPORTANT: To ensure proper operation, the aftermarket radio needs to have the latest firmware from the manufacturer. Please visit the radio manufacturer's website and look for any updates pertaining to your radio.

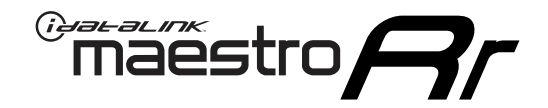

# **INSTALL GUIDE**

# 2009-2012 TOYOTA MATRIX WITHOUT JBL

#### **RETAINS STEERING WHEEL CONTROLS, FACTORY AMPLIFIER, AND MORE!**

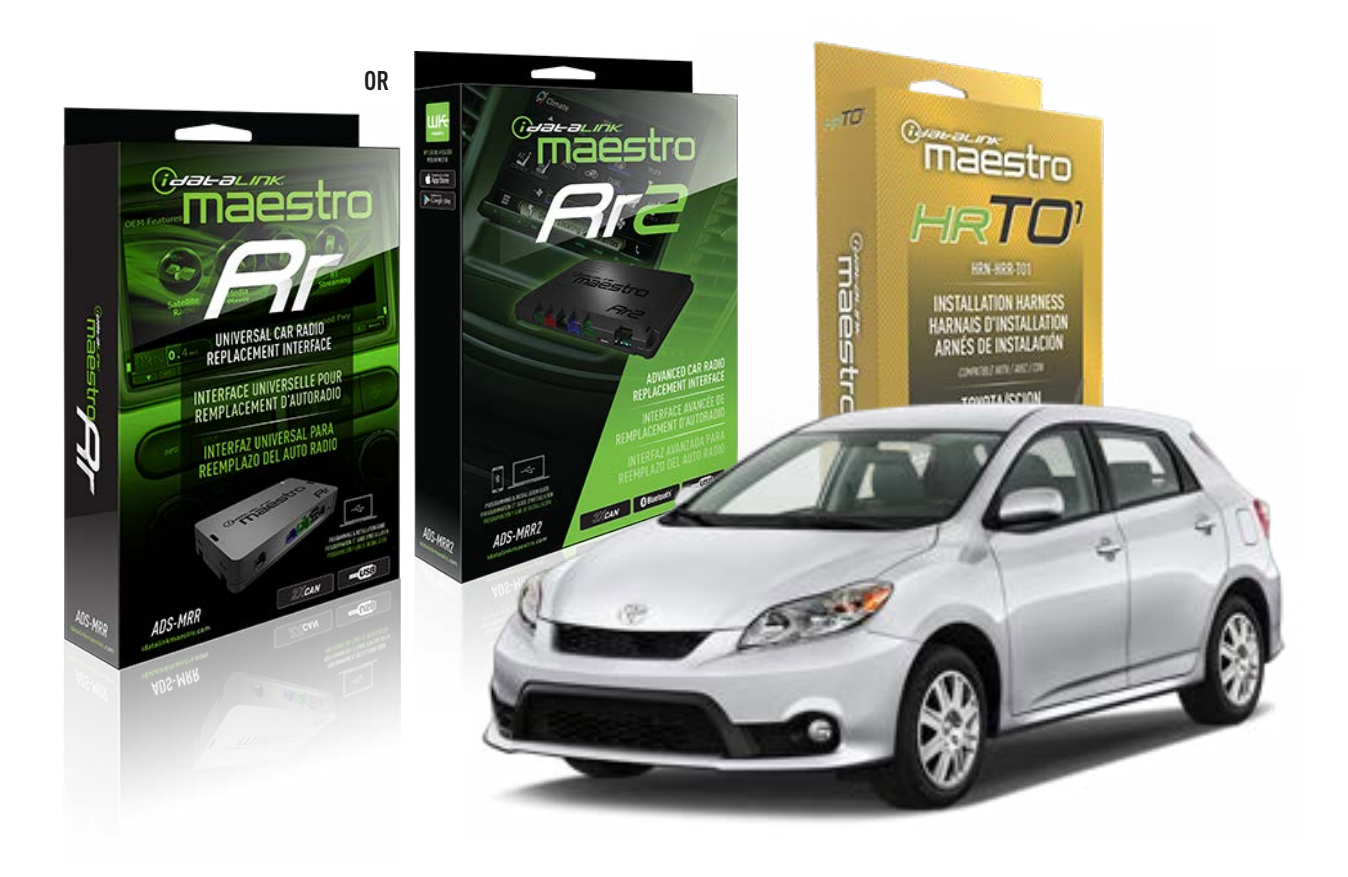

#### **PRODUCTS REQUIRED**

iDatalink Maestro RR or RR2 Radio Replacement Interface iDatalink Maestro HRR-T01 Installation Harness

**PROGRAMMED FIRMWARE** ADS-RR(SR)-TOY01-DS

ADDITIONAL RESOURCES Maestro RR2 Programmable Outputs Guide

#### **OPTIONAL ACCESSORIES**

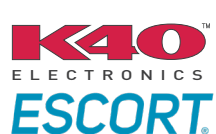

Click here for: Radar Installation Guides

HEAD UNIT ADAPTER: ACC-HU-PI01, SON1, KEN1, KEN2, ALP1

NOTICE: Automotive Data Solutions Inc. (ADS) recommends having this installation performed by a certified technician. Logos and trademarks used here in are the properties of their respective owners.

# **WELCOME**

<sup>®</sup>maestro

Congratulations on the purchase of your iDatalink Maestro RR Radio replacement solution. You are now a few simple steps away from enjoying your new car radio with enhanced features.

Before starting your installation, please ensure that your iDatalink Maestro module is programmed with the correct firmware for your vehicle and that you carefully review the install guide.

Please note that Maestro RR will only retain functionalities that were originally available in the vehicle.

## **TABLE OF CONTENTS**

| Installation Instructions  | 3 |
|----------------------------|---|
| Wiring Diagram             | 4 |
| Radio Wire Reference Chart | 5 |
| Module Diagnostics         | 6 |
| Troubleshooting Table      | 7 |

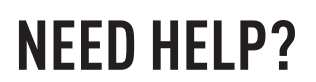

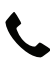

**L** 1 866 427-2999

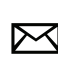

maestro.support@idatalink.com

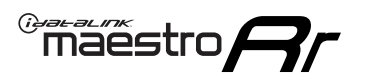

# **INSTALLATION INSTRUCTIONS** P1/1

#### **STEP 1**

Remove the factory radio

If using head unit adapter (sold separately), connect HRR-TO1 harness to adapter and skip to step 2.

- Unbox the aftermarket radio and locate its main harness.
- Cut and remove the black 20 pin connector from the HRR-T01 T-harness and connect the wires, shown in the wiring diagram, from aftermarket radio main harness to the HRR-T01 T-harness and match the wire functions.

**Note**: only connect purple/white wire to radio reverse input or module damage will occur.

# STEP 2

• If the vehicle is equipped with an OEM backup camera, connect the HRR-TO1 harness to appropriate HRR adapter cable (D, E or F) then connect to the backup camera harness.

## **STEP 3**

- Identify if your vehicle has a 20 or 28 pin secondary connector.
- Assemble TO1 T-harness as shown on wiring diagram.
- Connect the factory harness to the HRR-T01 harness.

### **STEP 4**

- Connect HRR-T01 3-pin black connector to black connector of OBDII extension harness.
- Plug the OBDII connector into the OBDII of the vehicle.

### **STEP 5**

- Plug the harnesses into the aftermarket radio.
- Connect the backup camera RCA cable into the aftermarket radio (if equipped).
- Plug the Data cable to the data port of the aftermarket radio.
- Insert the Audio cable into the iDatalink 3.5 mm audio jack of the aftermarket radio (if there is no iDatalink audio input, connect to AUX).

Note: On Pioneer radio, ensure that there is nothing plugged into the W/R port.

## STEP 6

• Connect all the harnesses to the Maestro RR module then test your installation.

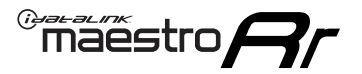

# WIRING DIAGRAM without an Amplifier

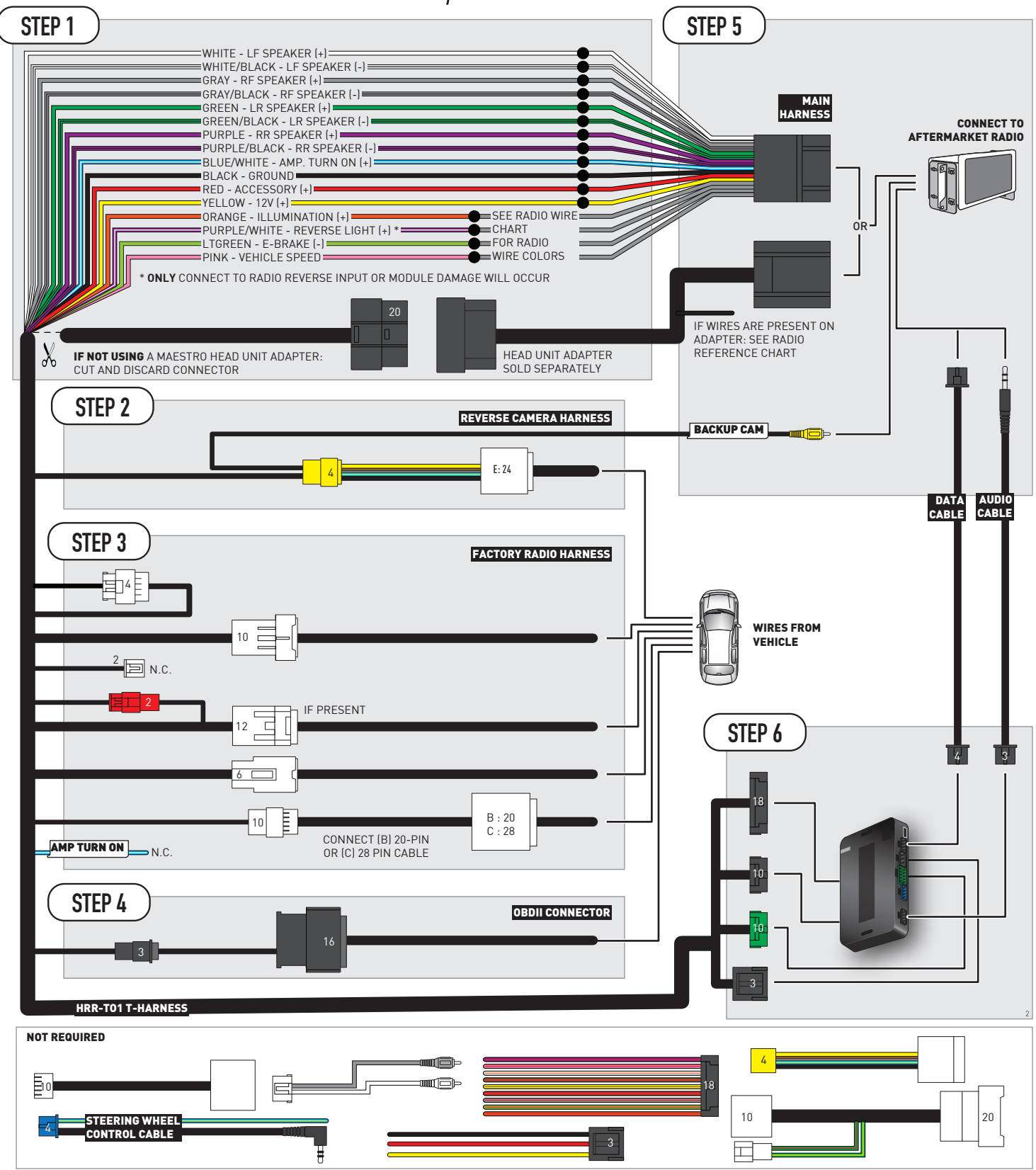

# **RADIO WIRE REFERENCE CHART**

| T01 T-harness<br>Wire Description | Polarity | Wire Color on Maestro<br>T-Harness | Wire Color on Alpine<br>cable | Wire Color on Kenwood/<br>JVC cable | Wire Color on Pioneer<br>cable | Wire Color on Sony<br>cable |
|-----------------------------------|----------|------------------------------------|-------------------------------|-------------------------------------|--------------------------------|-----------------------------|
| Illumination                      | (+)      | Orange                             | N/A                           | Orange/White                        | Orange/White                   | Orange                      |
| Reverse Light*                    | (+)      | Purple/White                       | Orange/White                  | Purple/White                        | Purple/White                   | Purple/White                |
| E-Brake                           | (-)      | Lt Green                           | Yellow/Blue                   | Lt Green                            | Lt Green                       | Lt Green                    |
| VSS (vehicle speed sensor)        | (DATA)   | Pink                               | Green/White                   | Pink                                | Pink                           | N/A                         |

### Head unit adapter wiring (optional accessory, sold separately)

| ACC-HU-ALP1<br>Wire Description | Polarity | Wire Color on Adapter | Alpine Radio |
|---------------------------------|----------|-----------------------|--------------|
| VSS (vehicle speed sensor)      | (DATA)   | Green/White           | Green/White  |

| ACC-HU-KEN1<br>Wire Description | Polarity | Wire Color on Adapter | Kenwood Radio                   |
|---------------------------------|----------|-----------------------|---------------------------------|
| CAM                             | (+)      | Green/Red             | Refer to camera/radio<br>manual |
| CAM                             | [-]      | Green/White           | Refer to camera/radio<br>manual |
| Steering Wheel Controls         | (DATA)   | Blue/Yellow           | n/a                             |

| ACC-HU-KEN2<br>Wire Description | Polarity | Wire Color on Adapter | Kenwood Radio |
|---------------------------------|----------|-----------------------|---------------|
| E-Brake                         | [-]      | LtGreen               | LtGreen       |
| Reverse Light*                  | (+)      | Purple/White          | Purple/White  |
| Steering Wheel Controls         | (DATA)   | Blue/Yellow           | n/a           |

\* Reverse light wire: Only connect to radio or module damage will occur.

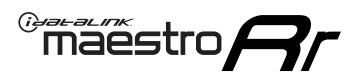

# **MODULE DIAGNOSTICS**

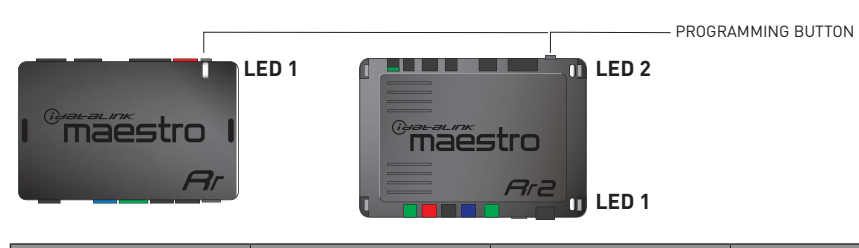

| LED 1<br>Module/Firmware<br>status | LED 2 (RR2)<br>Bluetooth activity | LED STATUS               | DIAGNOSTIC                                                                                                    |
|------------------------------------|-----------------------------------|--------------------------|----------------------------------------------------------------------------------------------------|
| • or •                             |                                   | RED or GREEN<br>flashing | LED flashes 1 or more times, either red or green, <b>when a steering wheel button is pressed</b> : normal operation. |
| •                                  |                                   | 1 RED flash              | Module has no firmware.<br>Flash module using Weblink Desktop and log in. Do <u>NOT</u> use DEMO MODE.               |
| •                                  |                                   | 2 RED flashes            | Problem detected. Consult troubleshooting table.                                                                     |
| •                                  |                                   | 1 GREEN flash            | After radio boots up : Normal operation.                                                                             |
|                                    | •                                 | 3 GREEN flashes          | Bluetooth is activated.<br>Turns off after one minute: Normal operation.                                             |
| •                                  | •                                 | OFF                      | Normal operation (inactive).                                                                                         |

| <u>VIDEO HELP</u> | Installation, product information, vehicle specific videos.                  |
|-------------------|------------------------------------------------------------------------------|
| VERIFY FLASH      | Last flash information, steering control configuration, vehicle information. |
| WEBLINK           | Software to program module.                                                  |

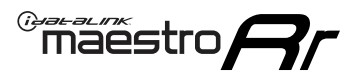

# **TROUBLESHOOTING TABLE**

| PROBLEM                                                                                                    | SOLUTION                                                                                                    |
|----------------------------------------------------------------------------------------------------|----------------------------------------------------------------------------------------------------|
| Gauges do not work, radio shows OBD2 Error 1 or Error 2.                                                                    | Ensure OBDII connector is securely attached to the OBDII connector of the vehicle.<br>If you hardwired connections at the OBDII, check connections at the OBDII connector. Make sure the <b>RED/BROWN</b> wire is on <b>PIN 6</b> and the <b>YELLOW/BROWN</b> wire is connected to <b>PIN 14</b> of the OBDII connector. Do not use T-Taps. Soldering or military splicing methods are recommended.<br>If anything else is connected to the OBD2 or CAN wires of vehicle (programmer, throttle controller, insurance tracker, etc.) try unplugging it to see if gauges work. If gauges work without it installed, call tech support for options.<br>Reset the RR. |
| The light on the Maestro is blinking <b>RED TWICE</b> and the radio <b>IS</b> turning on.                                   | Ensure the 4-pin data cable is connected between the radio and the RR, and<br>that it is plugged into the black port on the Maestro RR. The red and blue<br>ports on the RR should be empty.<br>Make sure the correct radio model and serial number were entered during<br>the flash. Verify the radio's serial number entered during the flash matches<br>what is listed on the radio screen. This can be found in the settings of the<br>radio, listed as Device Id, Device Number, or Serial Number.                                                                                                    |
| The light on the Maestro is blinking <b>RED TWICE</b> but the radio is <b>NOT</b> turning on.                               | If installing a modular radio and it is not turning on, ensure the screen is<br>secured and any trim pieces on the radio have been installed fully. Not<br>installing these fully will prevent radio from powering up and show a 2x red<br>error as well.<br>Test red and yellow wires for DC voltage at radio using a multimeter. Contact<br>support if no voltage on red or yellow.                                                                                                    |
| The steering wheel controls are not working, the Maestro RR does not blink when they are pressed.                           | Ensure the 20 or 28-pin connector is plugged to the vehicle and to the TO1 T-harness, as shown in step 3 (this is where the RR gets the steering wheel signal from the vehicle).                                                                                                    |
| <b>(Prius only)</b> After the car is turned off, the radio stays on. The car stays in accessory mode and will not turn off. | Locate the white 12-pin connector of the TO1 harness, it is connected to the vehicle harness.<br>Then, cut and isolate the red wire located at pin 11. The radio will shut off when the vehicle is turned off.                                                                                                    |

#### MAESTRO RR RESET PROCEDURE:

Turn the key to the OFF position, then disconnect all connectors from the module. Press and hold the module's programming button and connect all the connectors back to the module. Wait, the module's LED will flash RED rapidly (this may take up to 10 seconds).

Release the programming button. Wait, the LED will turn solid GREEN for 2 seconds to show the reset was successful.

#### **TECHNICAL ASSISTANCE**

Phone: 1-866-427-2999

Email: maestro.support@idatalink.com

IMPORTANT: To ensure proper operation, the aftermarket radio needs to have the latest firmware from the manufacturer. Please visit the radio manufacturer's website and look for any updates pertaining to your radio.

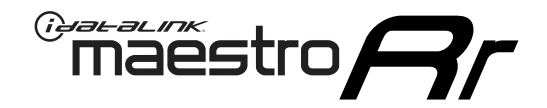

# **INSTALL GUIDE**

# 2012-2015 Toyota Prius Base

#### **RETAINS STEERING WHEEL CONTROLS, FACTORY AMPLIFIER, AND MORE!**

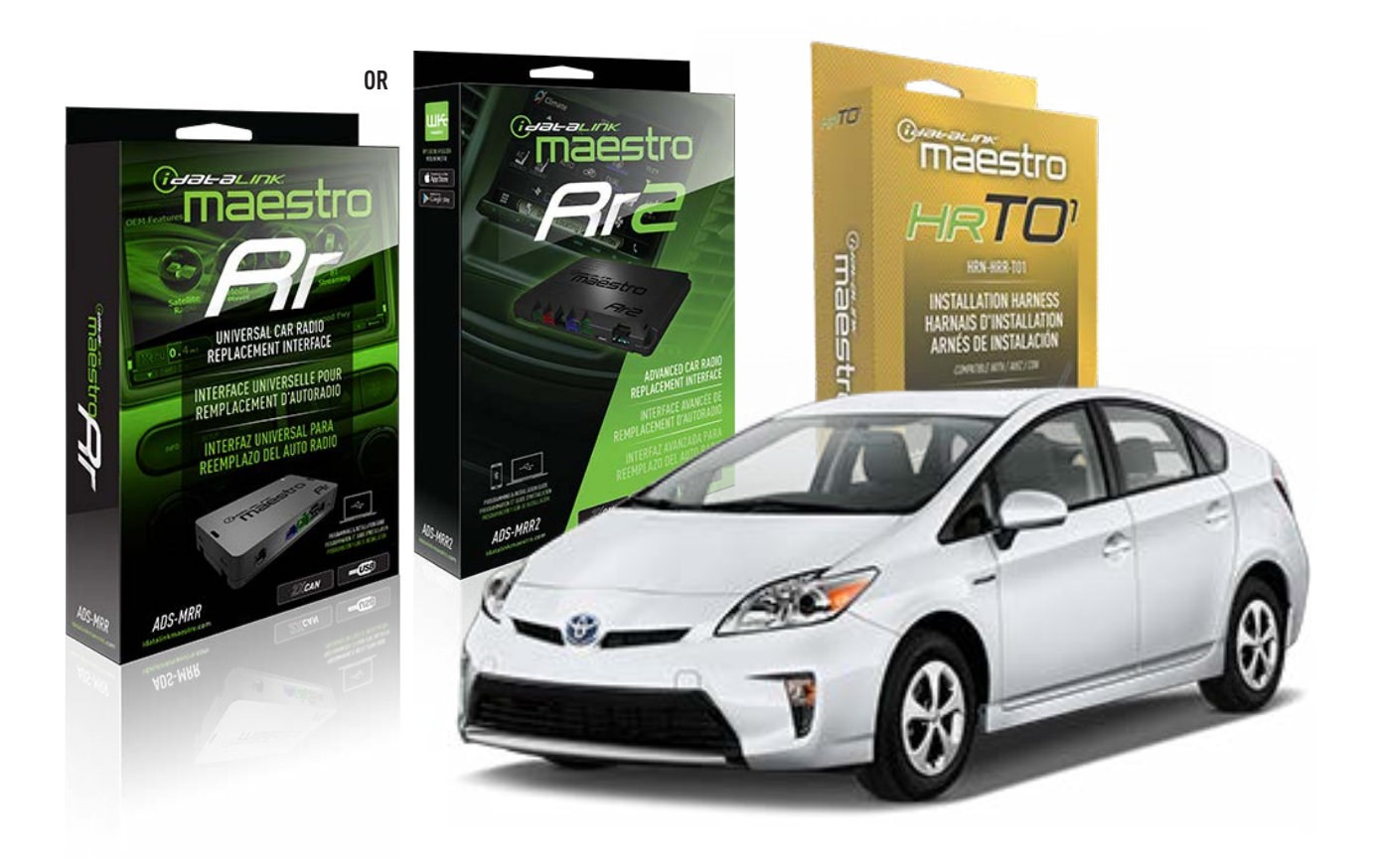

#### **PRODUCTS REQUIRED**

iDatalink Maestro RR or RR2 Radio Replacement Interface iDatalink Maestro HRR-T01 Installation Harness

**PROGRAMMED FIRMWARE** ADS-RR(SR)-TOY01-DS

ADDITIONAL RESOURCES Maestro RR2 Programmable Outputs Guide

#### **OPTIONAL ACCESSORIES**

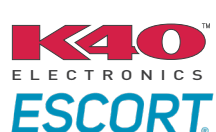

Click here for: Radar Installation Guides

HEAD UNIT ADAPTER: ACC-HU-PI01, SON1, KEN1, KEN2, ALP1

NOTICE: Automotive Data Solutions Inc. (ADS) recommends having this installation performed by a certified technician. Logos and trademarks used here in are the properties of their respective owners.

# **WELCOME**

<sup>®</sup>maestro

Congratulations on the purchase of your iDatalink Maestro RR Radio replacement solution. You are now a few simple steps away from enjoying your new car radio with enhanced features.

Before starting your installation, please ensure that your iDatalink Maestro module is programmed with the correct firmware for your vehicle and that you carefully review the install guide.

Please note that Maestro RR will only retain functionalities that were originally available in the vehicle.

## **TABLE OF CONTENTS**

| Installation Instructions  | 3 |
|----------------------------|---|
| Wiring Diagram             | 4 |
| Radio Wire Reference Chart | 5 |
| Module Diagnostics         | 6 |
| Troubleshooting Table      | 7 |

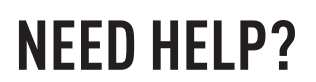

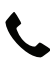

**L** 1 866 427-2999

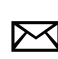

maestro.support@idatalink.com

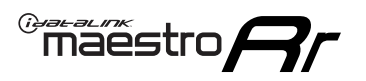

# **INSTALLATION INSTRUCTIONS** P1/1

### **STEP 1**

Remove the factory radio

If using head unit adapter (sold separately), connect HRR-TO1 harness to adapter and skip to step 2.

- Unbox the aftermarket radio and locate its main harness.
- Cut and remove the black 20 pin connector from the HRR-TO1 T-harness and connect the wires, shown in the wiring diagram, from aftermarket radio main harness to the HRR-TO1 T-harness and match the wire functions.

**Note**: only connect purple/white wire to radio reverse input or module damage will occur.

# STEP 2

• If the vehicle is equipped with an OEM backup camera, connect the HRR-TO1 harness to HRR adapter cable **D**, then connect to the backup camera harness.

### **STEP 3**

- Identify if your vehicle has a 20 or 28 pin secondary connector.
- Assemble TO1 T-harness as shown on wiring diagram. Unplug 2-pin red connectors.
- Connect the factory harness to the HRR-T01 harness.

### **STEP 4**

- Connect HRR-T01 3-pin black connector to black connector of OBDII extension harness.
- Plug the OBDII connector into the OBDII of the vehicle.

## **STEP 5**

- Plug the harnesses into the aftermarket radio.
- Connect the backup camera RCA cable into the aftermarket radio (if equipped).
- Plug the Data cable to the data port of the aftermarket radio.
- Insert the Audio cable into the iDatalink 3.5 mm audio jack of the aftermarket radio (if there is no iDatalink audio input, connect to AUX).

Note: On Pioneer radio, ensure that there is nothing plugged into the W/R port.

## STEP 6

• Connect all the harnesses to the Maestro RR module then test your installation.

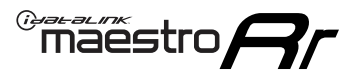

# WIRING DIAGRAM without an Amplifier

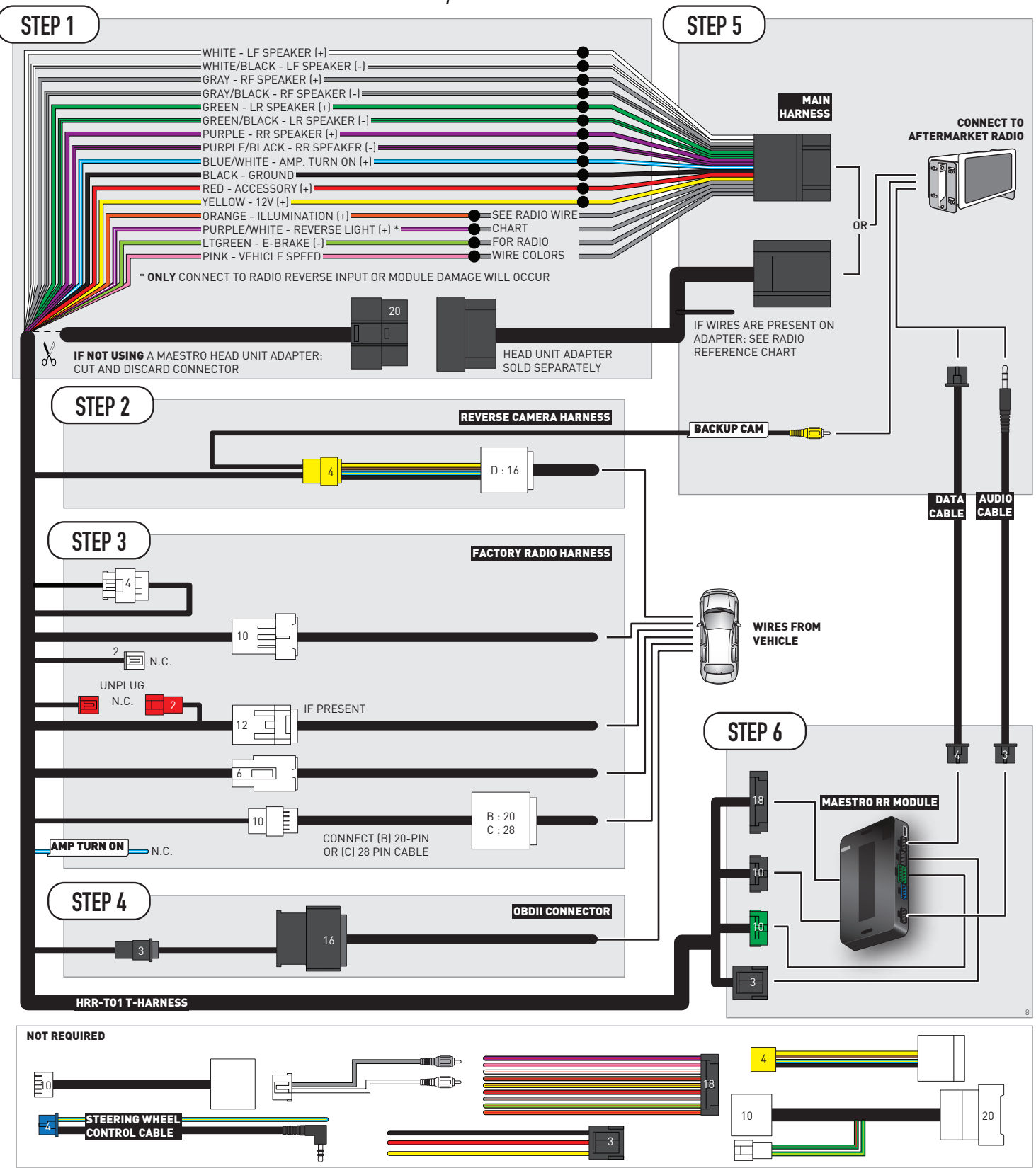

# **RADIO WIRE REFERENCE CHART**

| T01 T-harness<br>Wire Description | Polarity              | Wire Color on Maestro<br>T-Harness | Wire Color on Alpine<br>cable | Wire Color on Kenwood/<br>JVC cable | Wire Color on Pioneer<br>cable | Wire Color on Sony<br>cable |
|-----------------------------------|-----------------------|------------------------------------|-------------------------------|-------------------------------------|--------------------------------|-----------------------------|
| Illumination                      | (+)                   | Orange                             | N/A                           | Orange/White                        | Orange/White                   | Orange                      |
| Reverse Light*                    | ght* (+) Purple/White |                                    | Orange/White                  | Purple/White                        | Purple/White                   | Purple/White                |
| E-Brake                           | (-)                   | Lt Green                           | Yellow/Blue                   | Lt Green                            | Lt Green                       | Lt Green                    |
| VSS (vehicle speed sensor)        | (DATA)                | Pink                               | Green/White                   | Pink                                | Pink                           | N/A                         |

### Head unit adapter wiring (optional accessory, sold separately)

| ACC-HU-ALP1<br>Wire Description | Polarity | Wire Color on Adapter | Alpine Radio |
|---------------------------------|----------|-----------------------|--------------|
| VSS (vehicle speed sensor)      | (DATA)   | Green/White           | Green/White  |

|     | ACC-HU-KEN1<br>Wire Description | Polarity | Wire Color on Adapter | Kenwood Radio                   |
|-----|---------------------------------|----------|-----------------------|---------------------------------|
| САМ |                                 | (+)      | Green/Red             | Refer to camera/radio<br>manual |
|     |                                 | [-]      | Green/White           | Refer to camera/radio<br>manual |
|     | Steering Wheel Controls         | (DATA)   | Blue/Yellow           | n/a                             |

| ACC-HU-KEN2<br>Wire Description                      |  | Polarity | Wire Color on Adapter | Kenwood Radio |
|------------------------------------------------------|--|----------|-----------------------|---------------|
| E-Brake<br>Reverse Light*<br>Steering Wheel Controls |  | [-]      | LtGreen               | LtGreen       |
|                                                      |  | (+)      | Purple/White          | Purple/White  |
|                                                      |  | (DATA)   | Blue/Yellow           | n/a           |

\* Reverse light wire: Only connect to radio or module damage will occur.

# **MODULE DIAGNOSTICS**

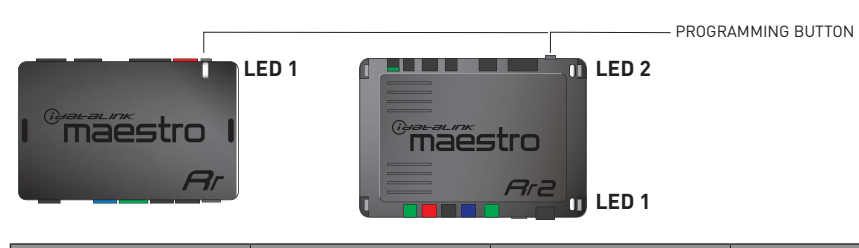

| LED 1<br>Module/Firmware<br>status | LED 2 (RR2)<br>Bluetooth activity | LED STATUS               | DIAGNOSTIC                                                                                                    |
|------------------------------------|-----------------------------------|--------------------------|----------------------------------------------------------------------------------------------------|
| • or •                             |                                   | RED or GREEN<br>flashing | LED flashes 1 or more times, either red or green, <b>when a steering wheel button is pressed</b> : normal operation. |
| •                                  |                                   | 1 RED flash              | Module has no firmware.<br>Flash module using Weblink Desktop and log in. Do <u>NOT</u> use DEMO MODE.               |
| •                                  |                                   | 2 RED flashes            | Problem detected. Consult troubleshooting table.                                                                     |
| •                                  |                                   | 1 GREEN flash            | After radio boots up : Normal operation.                                                                             |
|                                    | •                                 | 3 GREEN flashes          | Bluetooth is activated.<br>Turns off after one minute: Normal operation.                                             |
| •                                  | ٠                                 | OFF                      | Normal operation (inactive).                                                                                         |

| VIDEO HELP   | Installation, product information, vehicle specific videos.                  |
|--------------|------------------------------------------------------------------------------|
| VERIFY FLASH | Last flash information, steering control configuration, vehicle information. |
| WEBLINK      | Software to program module.                                                  |

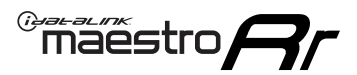

# **TROUBLESHOOTING TABLE**

| PROBLEM                                                                                                    | SOLUTION                                                                                                    |
|----------------------------------------------------------------------------------------------------|----------------------------------------------------------------------------------------------------|
| Gauges do not work, radio shows OBD2 Error 1 or Error 2.                                                                    | Ensure OBDII connector is securely attached to the OBDII connector of the vehicle.<br>If you hardwired connections at the OBDII, check connections at the OBDII connector. Make sure the <b>RED/BROWN</b> wire is on <b>PIN 6</b> and the <b>YELLOW/BROWN</b> wire is connected to <b>PIN 14</b> of the OBDII connector. Do not use T-Taps. Soldering or military splicing methods are recommended.<br>If anything else is connected to the OBD2 or CAN wires of vehicle (programmer, throttle controller, insurance tracker, etc.) try unplugging it to see if gauges work. If gauges work without it installed, call tech support for options.<br>Reset the RR. |
| The light on the Maestro is blinking <b>RED TWICE</b> and the radio <b>IS</b> turning on.                                   | Ensure the 4-pin data cable is connected between the radio and the RR, and<br>that it is plugged into the black port on the Maestro RR. The red and blue<br>ports on the RR should be empty.<br>Make sure the correct radio model and serial number were entered during<br>the flash. Verify the radio's serial number entered during the flash matches<br>what is listed on the radio screen. This can be found in the settings of the<br>radio, listed as Device Id, Device Number, or Serial Number.                                                                                                    |
| The light on the Maestro is blinking <b>RED TWICE</b> but the radio is <b>NOT</b> turning on.                               | If installing a modular radio and it is not turning on, ensure the screen is<br>secured and any trim pieces on the radio have been installed fully. Not<br>installing these fully will prevent radio from powering up and show a 2x red<br>error as well.<br>Test red and yellow wires for DC voltage at radio using a multimeter. Contact<br>support if no voltage on red or yellow.                                                                                                    |
| The steering wheel controls are not working, the Maestro RR does not blink when they are pressed.                           | Ensure the 20 or 28-pin connector is plugged to the vehicle and to the TO1 T-harness, as shown in step 3 (this is where the RR gets the steering wheel signal from the vehicle).                                                                                                    |
| <b>(Prius only)</b> After the car is turned off, the radio stays on. The car stays in accessory mode and will not turn off. | Locate the white 12-pin connector of the TO1 harness, it is connected to the vehicle harness.<br>Then, cut and isolate the red wire located at pin 11. The radio will shut off when the vehicle is turned off.                                                                                                    |

#### MAESTRO RR RESET PROCEDURE:

Turn the key to the OFF position, then disconnect all connectors from the module. Press and hold the module's programming button and connect all the connectors back to the module. Wait, the module's LED will flash RED rapidly (this may take up to 10 seconds).

Release the programming button. Wait, the LED will turn solid GREEN for 2 seconds to show the reset was successful.

#### **TECHNICAL ASSISTANCE**

Phone: 1-866-427-2999

Email: maestro.support@idatalink.com

IMPORTANT: To ensure proper operation, the aftermarket radio needs to have the latest firmware from the manufacturer. Please visit the radio manufacturer's website and look for any updates pertaining to your radio.

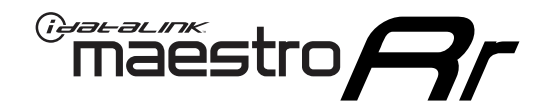

# **INSTALL GUIDE**

# 2010-2011 TOYOTA PRIUS WITH JBL

#### **RETAINS STEERING WHEEL CONTROLS, FACTORY AMPLIFIER, AND MORE!**

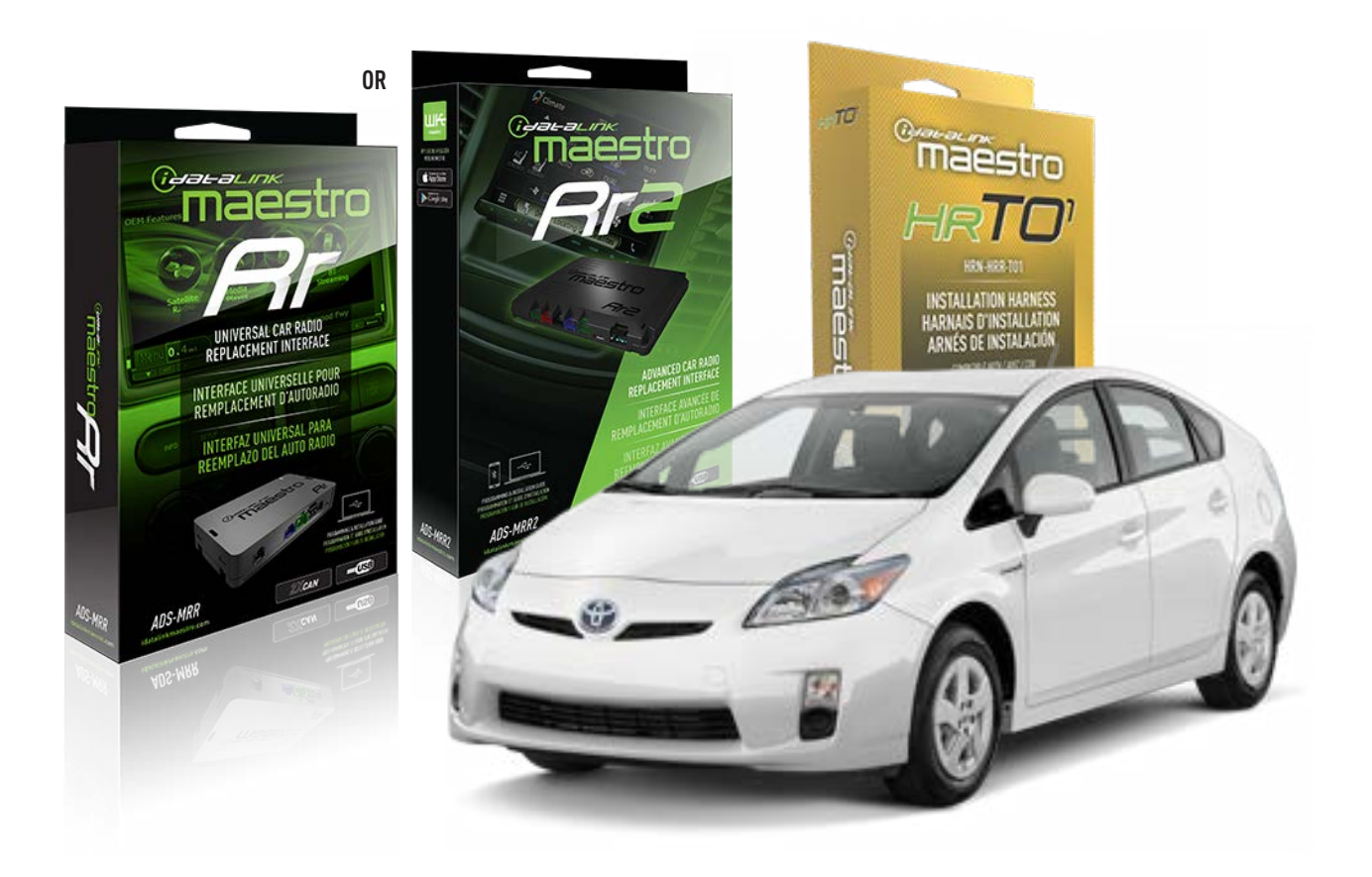

#### **PRODUCTS REQUIRED**

iDatalink Maestro RR or RR2 Radio Replacement Interface iDatalink Maestro HRR-TO1 Installation Harness

**PROGRAMMED FIRMWARE** ADS-RR(SR)-TOY01-DS

ADDITIONAL RESOURCES Maestro RR2 Programmable Outputs Guide

#### **OPTIONAL ACCESSORIES**

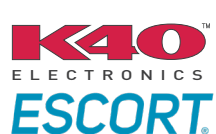

Click here for: Radar Installation Guides

HEAD UNIT ADAPTER: ACC-HU-PI01, SON1, KEN1, KEN2, ALP1

NOTICE: Automotive Data Solutions Inc. (ADS) recommends having this installation performed by a certified technician. Logos and trademarks used here in are the properties of their respective owners.

# **WELCOME**

<sup>®</sup>maestro

Congratulations on the purchase of your iDatalink Maestro RR Radio replacement solution. You are now a few simple steps away from enjoying your new car radio with enhanced features.

Before starting your installation, please ensure that your iDatalink Maestro module is programmed with the correct firmware for your vehicle and that you carefully review the install guide.

Please note that Maestro RR will only retain functionalities that were originally available in the vehicle.

### **TABLE OF CONTENTS**

| Installation Instructions  | 3 |
|----------------------------|---|
| Wiring Diagram             | 4 |
| Radio Wire Reference Chart | 5 |
| Module Diagnostics         | 6 |
| Troubleshooting Table      | 7 |

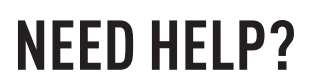

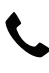

**L** 1 866 427-2999

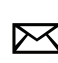

maestro.support@idatalink.com

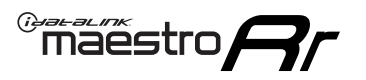

# **INSTALLATION INSTRUCTIONS** P1/1

#### **STEP 1**

Remove the factory radio

If using head unit adapter (sold separately), connect HRR-TO1 harness to adapter and skip to step 2.

- Unbox the aftermarket radio and locate its main harness.
- Cut and remove the black 20 pin connector from the HRR-TO1 T-harness and connect the wires, shown in the wiring diagram, from aftermarket radio main harness to the HRR-TO1 T-harness and match the wire functions.

**Note**: only connect purple/white wire to radio reverse input or module damage will occur.

# STEP 2

• If the vehicle is equipped with an OEM backup camera, connect the HRR-TO1 harness to HRR adapter cable **D**, then connect to the backup camera harness.

### **STEP 3**

- Identify if your vehicle has a 20 or 28 pin secondary connector.
- Assemble TO1 T-harness as shown on wiring diagram. Unplug 2-pin red connectors.
- Connect the factory harness to the HRR-T01 harness.

#### **STEP 4**

- Connect HRR-T01 3-pin black connector to black connector of OBDII extension harness.
- Plug the OBDII connector into the OBDII of the vehicle.

### **STEP 5**

- Plug the harnesses into the aftermarket radio.
- Connect the backup camera RCA cable into the aftermarket radio (if equipped).
- Connect the left front and right front low level outputs RCA cables into the aftermarket radio.
- Plug the Data cable to the data port of the aftermarket radio.
- Insert the Audio cable into the iDatalink 3.5 mm audio jack of the aftermarket radio (if there is no iDatalink audio input, connect to AUX).

Note: On Pioneer radio, ensure that there is nothing plugged into the W/R port.

## STEP 6

• Connect all the harnesses to the Maestro RR module then test your installation.

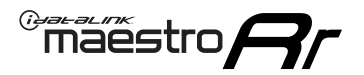

# WIRING DIAGRAM with an Amplifier

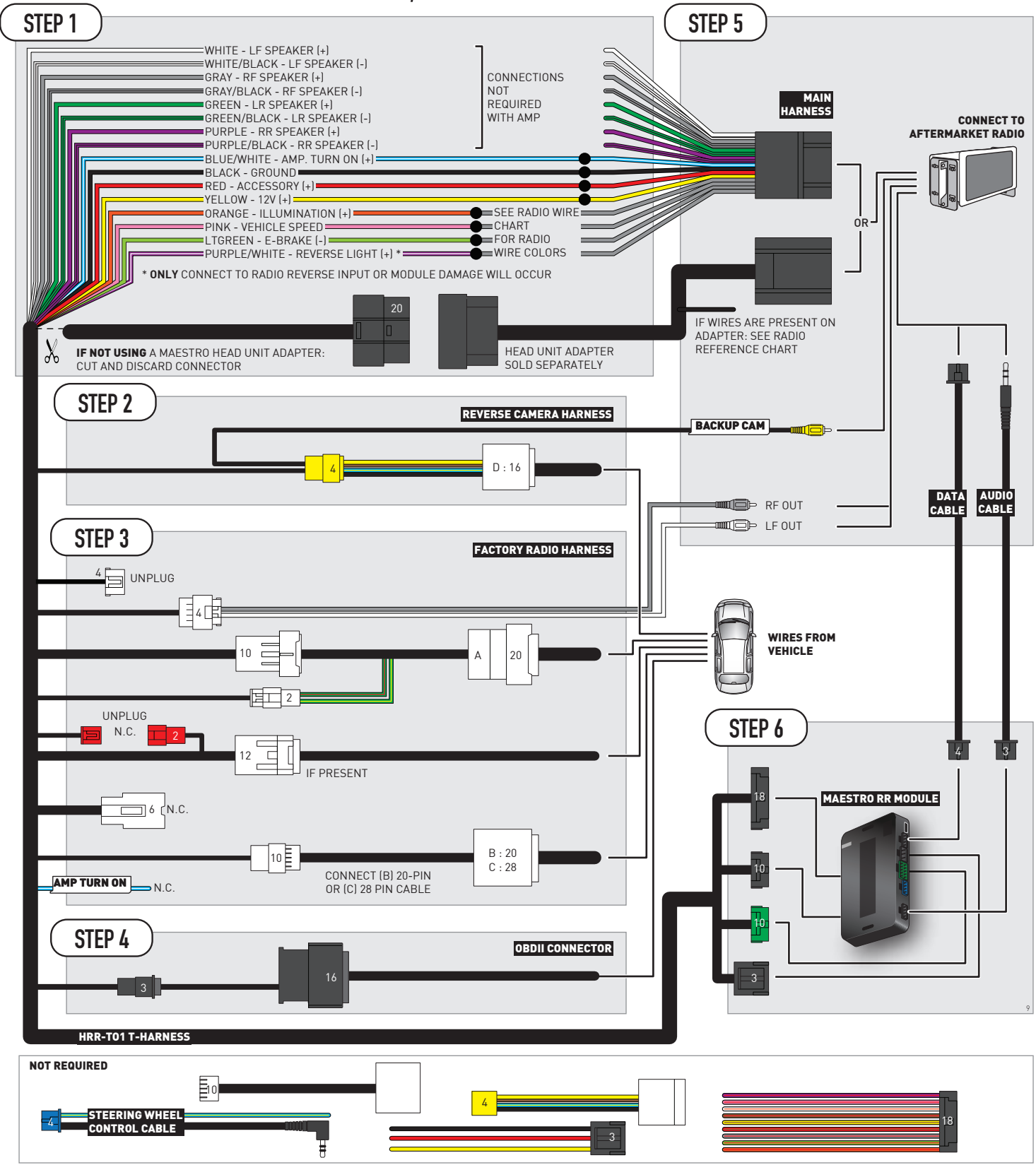

# **RADIO WIRE REFERENCE CHART**

| T01 T-harness<br>Wire Description | Polarity               | Wire Color on Maestro<br>T-Harness | Wire Color on Alpine<br>cable | Wire Color on Kenwood/<br>JVC cable | Wire Color on Pioneer<br>cable | Wire Color on Sony<br>cable |
|-----------------------------------|------------------------|------------------------------------|-------------------------------|-------------------------------------|--------------------------------|-----------------------------|
| Illumination                      | (+)                    | Orange                             | N/A                           | Orange/White                        | Orange/White                   | Orange                      |
| Reverse Light*                    | ight* (+) Purple/White |                                    | Orange/White                  | Purple/White                        | Purple/White                   | Purple/White                |
| E-Brake                           | (-)                    | Lt Green                           | Yellow/Blue                   | Lt Green                            | Lt Green                       | Lt Green                    |
| VSS (vehicle speed sensor)        | (DATA)                 | Pink                               | Green/White                   | Pink                                | Pink                           | N/A                         |

### Head unit adapter wiring (optional accessory, sold separately)

| ACC-HU-ALP1<br>Wire Description | Polarity | Wire Color on Adapter | Alpine Radio |
|---------------------------------|----------|-----------------------|--------------|
| VSS (vehicle speed sensor)      | (DATA)   | Green/White           | Green/White  |

|     | ACC-HU-KEN1<br>Wire Description | Polarity | Wire Color on Adapter | Kenwood Radio                   |
|-----|---------------------------------|----------|-----------------------|---------------------------------|
| САМ |                                 | (+)      | Green/Red             | Refer to camera/radio<br>manual |
|     | CAM                             | [-]      | Green/White           | Refer to camera/radio<br>manual |
|     | Steering Wheel Controls         | (DATA)   | Blue/Yellow           | n/a                             |

| ACC-HU-KEN2<br>Wire Description | Polarity | Wire Color on Adapter | Kenwood Radio |
|---------------------------------|----------|-----------------------|---------------|
| E-Brake                         | [-]      | LtGreen               | LtGreen       |
| Reverse Light*                  | (+)      | Purple/White          | Purple/White  |
| Steering Wheel Controls         | (DATA)   | Blue/Yellow           | n/a           |

\* Reverse light wire: Only connect to radio or module damage will occur.

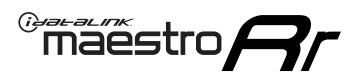

# **MODULE DIAGNOSTICS**

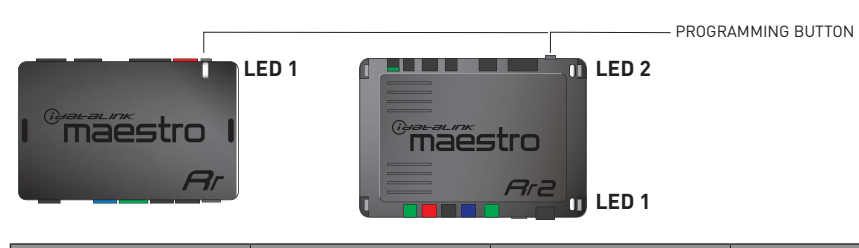

| LED 1<br>Module/Firmware<br>status | LED 2 (RR2)<br>Bluetooth activity | LED STATUS               | DIAGNOSTIC                                                                                                    |
|------------------------------------|-----------------------------------|--------------------------|----------------------------------------------------------------------------------------------------|
| • or •                             |                                   | RED or GREEN<br>flashing | LED flashes 1 or more times, either red or green, <b>when a steering wheel button is pressed</b> : normal operation. |
| •                                  |                                   | 1 RED flash              | Module has no firmware.<br>Flash module using Weblink Desktop and log in. Do <u>NOT</u> use DEMO MODE.               |
| •                                  |                                   | 2 RED flashes            | Problem detected. Consult troubleshooting table.                                                                     |
| •                                  |                                   | 1 GREEN flash            | After radio boots up : Normal operation.                                                                             |
|                                    | •                                 | 3 GREEN flashes          | Bluetooth is activated.<br>Turns off after one minute: Normal operation.                                             |
| •                                  | ٠                                 | OFF                      | Normal operation (inactive).                                                                                         |

| <u>VIDEO HELP</u> | Installation, product information, vehicle specific videos.                  |
|-------------------|------------------------------------------------------------------------------|
| VERIFY FLASH      | Last flash information, steering control configuration, vehicle information. |
| WEBLINK           | Software to program module.                                                  |

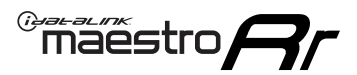

# **TROUBLESHOOTING TABLE**

| PROBLEM                                                                                                    | SOLUTION                                                                                                    |
|----------------------------------------------------------------------------------------------------|----------------------------------------------------------------------------------------------------|
| Gauges do not work, radio shows OBD2 Error 1 or Error 2.                                                                    | Ensure OBDII connector is securely attached to the OBDII connector of the vehicle.<br>If you hardwired connections at the OBDII, check connections at the OBDII connector. Make sure the <b>RED/BROWN</b> wire is on <b>PIN 6</b> and the <b>YELLOW/BROWN</b> wire is connected to <b>PIN 14</b> of the OBDII connector. Do not use T-Taps. Soldering or military splicing methods are recommended.<br>If anything else is connected to the OBD2 or CAN wires of vehicle (programmer, throttle controller, insurance tracker, etc.) try unplugging it to see if gauges work. If gauges work without it installed, call tech support for options.<br>Reset the RR. |
| The light on the Maestro is blinking <b>RED TWICE</b> and the radio <b>IS</b> turning on.                                   | Ensure the 4-pin data cable is connected between the radio and the RR, and<br>that it is plugged into the black port on the Maestro RR. The red and blue<br>ports on the RR should be empty.<br>Make sure the correct radio model and serial number were entered during<br>the flash. Verify the radio's serial number entered during the flash matches<br>what is listed on the radio screen. This can be found in the settings of the<br>radio, listed as Device Id, Device Number, or Serial Number.                                                                                                    |
| The light on the Maestro is blinking <b>RED TWICE</b> but the radio is <b>NOT</b> turning on.                               | If installing a modular radio and it is not turning on, ensure the screen is<br>secured and any trim pieces on the radio have been installed fully. Not<br>installing these fully will prevent radio from powering up and show a 2x red<br>error as well.<br>Test red and yellow wires for DC voltage at radio using a multimeter. Contact<br>support if no voltage on red or yellow.                                                                                                    |
| The steering wheel controls are not working, the Maestro RR does not blink when they are pressed.                           | Ensure the 20 or 28-pin connector is plugged to the vehicle and to the TO1 T-harness, as shown in step 3 (this is where the RR gets the steering wheel signal from the vehicle).                                                                                                    |
| <b>(Prius only)</b> After the car is turned off, the radio stays on. The car stays in accessory mode and will not turn off. | Locate the white 12-pin connector of the TO1 harness, it is connected to the vehicle harness.<br>Then, cut and isolate the red wire located at pin 11. The radio will shut off when the vehicle is turned off.                                                                                                    |

#### MAESTRO RR RESET PROCEDURE:

Turn the key to the OFF position, then disconnect all connectors from the module. Press and hold the module's programming button and connect all the connectors back to the module. Wait, the module's LED will flash RED rapidly (this may take up to 10 seconds).

Release the programming button. Wait, the LED will turn solid GREEN for 2 seconds to show the reset was successful.

#### **TECHNICAL ASSISTANCE**

Phone: 1-866-427-2999

Email: maestro.support@idatalink.com

IMPORTANT: To ensure proper operation, the aftermarket radio needs to have the latest firmware from the manufacturer. Please visit the radio manufacturer's website and look for any updates pertaining to your radio.

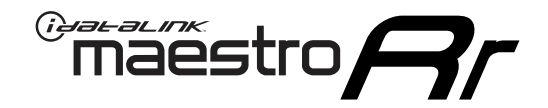

# **INSTALL GUIDE**

# 2010-2011 TOYOTA PRIUS WITHOUT JBL

#### **RETAINS STEERING WHEEL CONTROLS, FACTORY AMPLIFIER, AND MORE!**

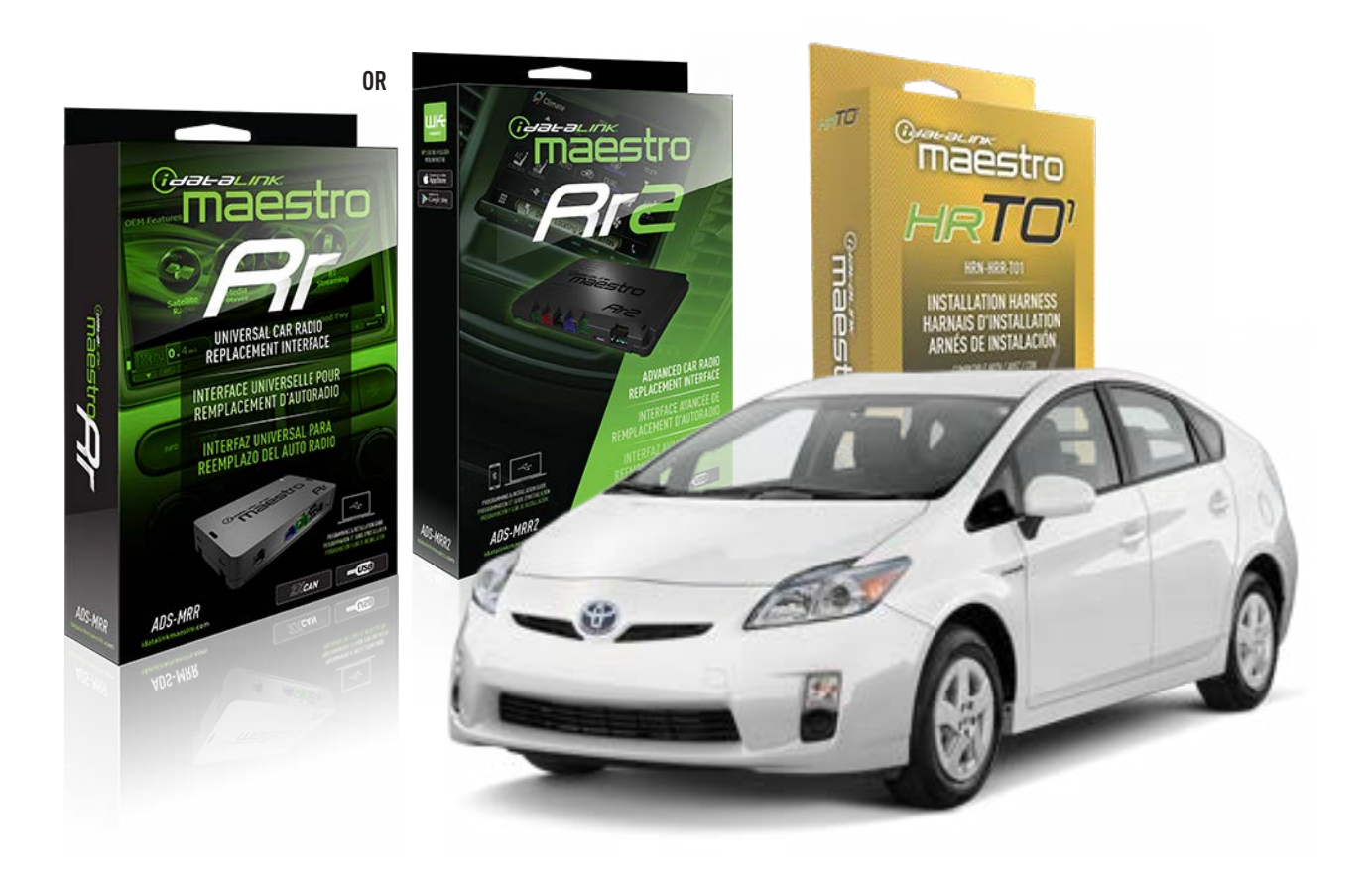

#### **PRODUCTS REQUIRED**

iDatalink Maestro RR or RR2 Radio Replacement Interface iDatalink Maestro HRR-TO1 Installation Harness

**PROGRAMMED FIRMWARE** ADS-RR(SR)-TOY01-DS

ADDITIONAL RESOURCES Maestro RR2 Programmable Outputs Guide

#### **OPTIONAL ACCESSORIES**

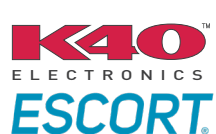

Click here for: Radar Installation Guides

HEAD UNIT ADAPTER: ACC-HU-PI01, SON1, KEN1, KEN2, ALP1

NOTICE: Automotive Data Solutions Inc. (ADS) recommends having this installation performed by a certified technician. Logos and trademarks used here in are the properties of their respective owners.
# **WELCOME**

<sup>®</sup>maestro

Congratulations on the purchase of your iDatalink Maestro RR Radio replacement solution. You are now a few simple steps away from enjoying your new car radio with enhanced features.

Before starting your installation, please ensure that your iDatalink Maestro module is programmed with the correct firmware for your vehicle and that you carefully review the install guide.

Please note that Maestro RR will only retain functionalities that were originally available in the vehicle.

### **TABLE OF CONTENTS**

| Installation Instructions  | 3 |
|----------------------------|---|
| Wiring Diagram             | 4 |
| Radio Wire Reference Chart | 5 |
| Module Diagnostics         | 6 |
| Troubleshooting Table      | 7 |

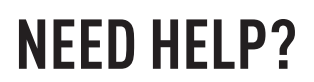

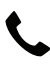

**L** 1 866 427-2999

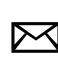

maestro.support@idatalink.com

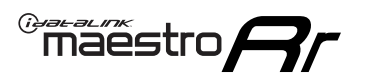

# **INSTALLATION INSTRUCTIONS** P1/1

### **STEP 1**

Remove the factory radio

If using head unit adapter (sold separately), connect HRR-TO1 harness to adapter and skip to step 2.

- Unbox the aftermarket radio and locate its main harness.
- Cut and remove the black 20 pin connector from the HRR-T01 T-harness and connect the wires, shown in the wiring diagram, from aftermarket radio main harness to the HRR-T01 T-harness and match the wire functions.

**Note**: only connect purple/white wire to radio reverse input or module damage will occur.

### STEP 2

• If the vehicle is equipped with an OEM backup camera, connect the HRR-TO1 harness to HRR adapter cable **D**, then connect to the backup camera harness.

### **STEP 3**

- Identify if your vehicle has a 20 or 28 pin secondary connector.
- Assemble TO1 T-harness as shown on wiring diagram. Unplug 2-pin red connectors.
- Connect the factory harness to the HRR-T01 harness.

### **STEP 4**

- Connect HRR-T01 3-pin black connector to black connector of OBDII extension harness.
- Plug the OBDII connector into the OBDII of the vehicle.

### **STEP 5**

- Plug the harnesses into the aftermarket radio.
- Connect the backup camera RCA cable into the aftermarket radio (if equipped).
- Plug the Data cable to the data port of the aftermarket radio.
- Insert the Audio cable into the iDatalink 3.5 mm audio jack of the aftermarket radio (if there is no iDatalink audio input, connect to AUX).

Note: On Pioneer radio, ensure that there is nothing plugged into the W/R port.

### STEP 6

• Connect all the harnesses to the Maestro RR module then test your installation.

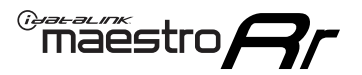

### WIRING DIAGRAM without an Amplifier

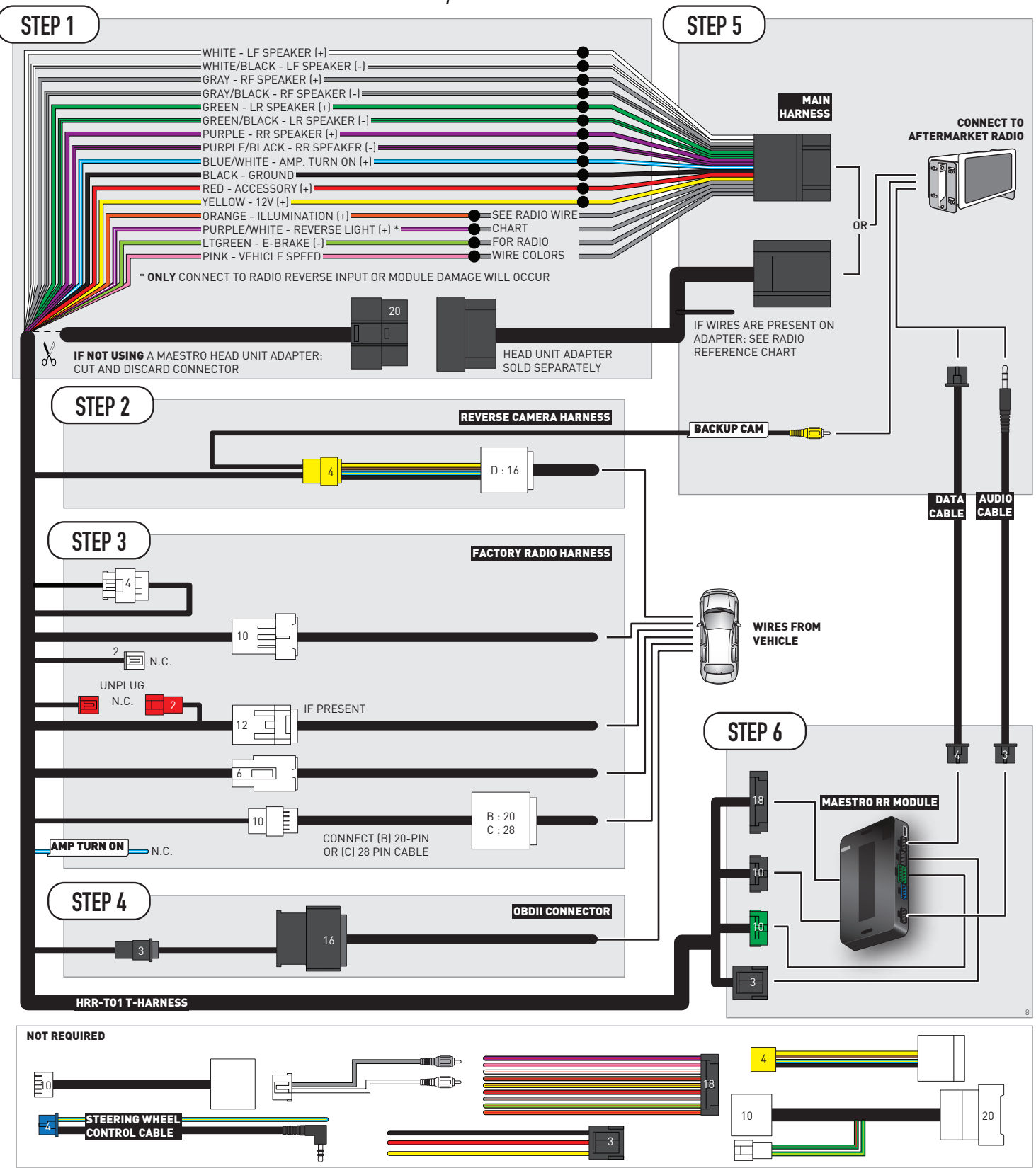

# **RADIO WIRE REFERENCE CHART**

| T01 T-harness<br>Wire Description | Polarity         | Wire Color on Maestro<br>T-Harness | Wire Color on Alpine<br>cable | Wire Color on Kenwood/<br>JVC cable | Wire Color on Pioneer<br>cable | Wire Color on Sony<br>cable |
|-----------------------------------|------------------|------------------------------------|-------------------------------|-------------------------------------|--------------------------------|-----------------------------|
| Illumination                      | (+)              | Orange                             | N/A                           | Orange/White                        | Orange/White                   | Orange                      |
| Reverse Light*                    | (+) Purple/White |                                    | Orange/White                  | Purple/White                        | Purple/White                   | Purple/White                |
| E-Brake                           | (-)              | Lt Green                           | Yellow/Blue                   | Lt Green                            | Lt Green                       | Lt Green                    |
| VSS (vehicle speed sensor)        | (DATA)           | Pink                               | Green/White                   | Pink                                | Pink                           | N/A                         |

### Head unit adapter wiring (optional accessory, sold separately)

| ACC-HU-ALP1<br>Wire Description | Polarity | Wire Color on Adapter | Alpine Radio |
|---------------------------------|----------|-----------------------|--------------|
| VSS (vehicle speed sensor)      | (DATA)   | Green/White           | Green/White  |

| ACC-HU-KEN1<br>Wire Description | Polarity | Wire Color on Adapter | Kenwood Radio                   |
|---------------------------------|----------|-----------------------|---------------------------------|
| CAM                             | (+)      | Green/Red             | Refer to camera/radio<br>manual |
| CAM                             | [-]      | Green/White           | Refer to camera/radio<br>manual |
| Steering Wheel Controls         | (DATA)   | Blue/Yellow           | n/a                             |

| ACC-HU-KEN2<br>Wire Description |                         | Polarity | Wire Color on Adapter | Kenwood Radio |
|---------------------------------|-------------------------|----------|-----------------------|---------------|
|                                 | E-Brake                 | [-]      | LtGreen               | LtGreen       |
|                                 | Reverse Light*          | (+)      | Purple/White          | Purple/White  |
|                                 | Steering Wheel Controls | (DATA)   | Blue/Yellow           | n/a           |

\* Reverse light wire: Only connect to radio or module damage will occur.

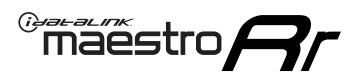

# **MODULE DIAGNOSTICS**

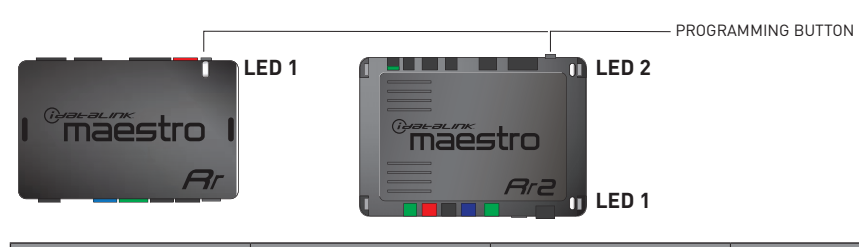

| LED 1<br>Module/Firmware<br>status | LED 2 (RR2)<br>Bluetooth activity | LED STATUS               | DIAGNOSTIC                                                                                                    |
|------------------------------------|-----------------------------------|--------------------------|----------------------------------------------------------------------------------------------------|
| • or •                             |                                   | RED or GREEN<br>flashing | LED flashes 1 or more times, either red or green, <b>when a steering wheel button is pressed</b> : normal operation. |
| • 1 RED flash                      |                                   | 1 RED flash              | Module has no firmware.<br>Flash module using Weblink Desktop and log in. Do <u>NOT</u> use DEMO MODE.               |
| •                                  |                                   | 2 RED flashes            | Problem detected. Consult troubleshooting table.                                                                     |
| •                                  |                                   | 1 GREEN flash            | After radio boots up : Normal operation.                                                                             |
|                                    | •                                 | 3 GREEN flashes          | Bluetooth is activated.<br>Turns off after one minute: Normal operation.                                             |
| •                                  | •                                 | OFF                      | Normal operation (inactive).                                                                                         |

| <u>VIDEO HELP</u> | Installation, product information, vehicle specific videos.                  |
|-------------------|------------------------------------------------------------------------------|
| VERIFY FLASH      | Last flash information, steering control configuration, vehicle information. |
| WEBLINK           | Software to program module.                                                  |

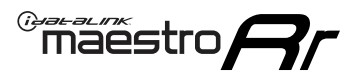

# **TROUBLESHOOTING TABLE**

| PROBLEM                                                                                                    | SOLUTION                                                                                                    |
|----------------------------------------------------------------------------------------------------|----------------------------------------------------------------------------------------------------|
| Gauges do not work, radio shows OBD2 Error 1 or Error 2.                                                                    | Ensure OBDII connector is securely attached to the OBDII connector of the vehicle.<br>If you hardwired connections at the OBDII, check connections at the OBDII connector. Make sure the <b>RED/BROWN</b> wire is on <b>PIN 6</b> and the <b>YELLOW/BROWN</b> wire is connected to <b>PIN 14</b> of the OBDII connector. Do not use T-Taps. Soldering or military splicing methods are recommended.<br>If anything else is connected to the OBD2 or CAN wires of vehicle (programmer, throttle controller, insurance tracker, etc.) try unplugging it to see if gauges work. If gauges work without it installed, call tech support for options.<br>Reset the RR. |
| The light on the Maestro is blinking <b>RED TWICE</b> and the radio <b>IS</b> turning on.                                   | Ensure the 4-pin data cable is connected between the radio and the RR, and<br>that it is plugged into the black port on the Maestro RR. The red and blue<br>ports on the RR should be empty.<br>Make sure the correct radio model and serial number were entered during<br>the flash. Verify the radio's serial number entered during the flash matches<br>what is listed on the radio screen. This can be found in the settings of the<br>radio, listed as Device Id, Device Number, or Serial Number.                                                                                                    |
| The light on the Maestro is blinking <b>RED TWICE</b> but the radio is <b>NOT</b> turning on.                               | If installing a modular radio and it is not turning on, ensure the screen is<br>secured and any trim pieces on the radio have been installed fully. Not<br>installing these fully will prevent radio from powering up and show a 2x red<br>error as well.<br>Test red and yellow wires for DC voltage at radio using a multimeter. Contact<br>support if no voltage on red or yellow.                                                                                                    |
| The steering wheel controls are not working, the Maestro RR does not blink when they are pressed.                           | Ensure the 20 or 28-pin connector is plugged to the vehicle and to the TO1 T-harness, as shown in step 3 (this is where the RR gets the steering wheel signal from the vehicle).                                                                                                    |
| <b>(Prius only)</b> After the car is turned off, the radio stays on. The car stays in accessory mode and will not turn off. | Locate the white 12-pin connector of the TO1 harness, it is connected to the vehicle harness.<br>Then, cut and isolate the red wire located at pin 11. The radio will shut off when the vehicle is turned off.                                                                                                    |

### MAESTRO RR RESET PROCEDURE:

Turn the key to the OFF position, then disconnect all connectors from the module. Press and hold the module's programming button and connect all the connectors back to the module. Wait, the module's LED will flash RED rapidly (this may take up to 10 seconds).

Release the programming button. Wait, the LED will turn solid GREEN for 2 seconds to show the reset was successful.

#### TECHNICAL ASSISTANCE

Phone: 1-866-427-2999

Email: maestro.support@idatalink.com

IMPORTANT: To ensure proper operation, the aftermarket radio needs to have the latest firmware from the manufacturer. Please visit the radio manufacturer's website and look for any updates pertaining to your radio.

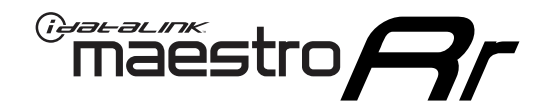

# **INSTALL GUIDE** 2012 TOYOTA RAV 4

### **RETAINS STEERING WHEEL CONTROLS, FACTORY AMPLIFIER, AND MORE!**

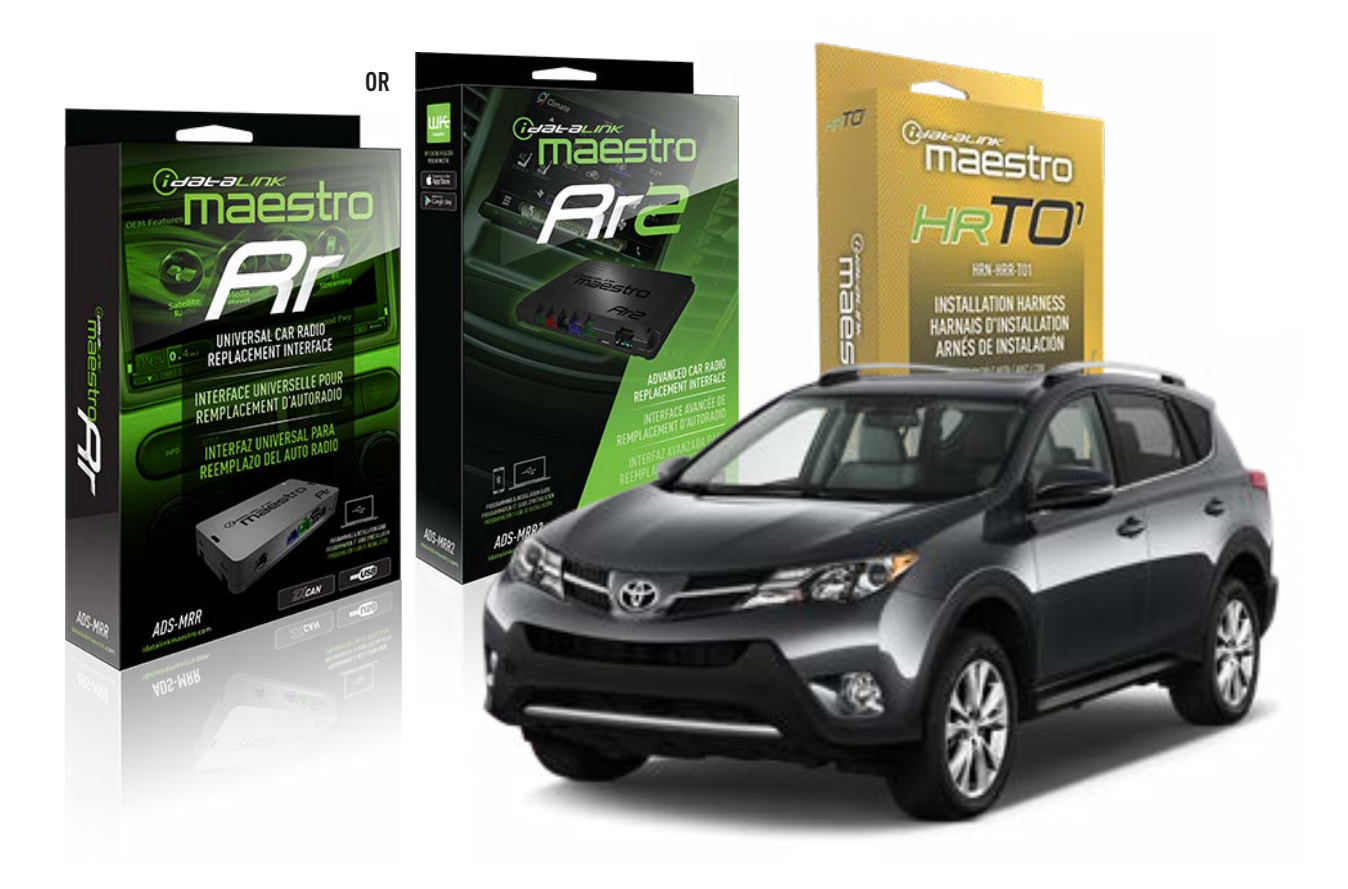

### **PRODUCTS REQUIRED**

iDatalink Maestro RR or RR2 Radio Replacement Interface iDatalink Maestro HRR-TO1 Installation Harness

**PROGRAMMED FIRMWARE** ADS-RR(SR)-TOY01-DS

ADDITIONAL RESOURCES Maestro RR2 Programmable Outputs Guide

### **OPTIONAL ACCESSORIES**

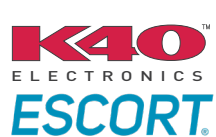

Click here for: Radar Installation Guides

HEAD UNIT ADAPTER: ACC-HU-PI01, SON1, KEN1, KEN2, ALP1

NOTICE: Automotive Data Solutions Inc. (ADS) recommends having this installation performed by a certified technician. Logos and trademarks used here in are the properties of their respective owners.

# **WELCOME**

<sup>®</sup>maestro

Congratulations on the purchase of your iDatalink Maestro RR Radio replacement solution. You are now a few simple steps away from enjoying your new car radio with enhanced features.

Before starting your installation, please ensure that your iDatalink Maestro module is programmed with the correct firmware for your vehicle and that you carefully review the install guide.

Please note that Maestro RR will only retain functionalities that were originally available in the vehicle.

### **TABLE OF CONTENTS**

| Installation Instructions  | 3 |
|----------------------------|---|
| Wiring Diagram             | 4 |
| Radio Wire Reference Chart | 5 |
| Module Diagnostics         | 6 |
| Troubleshooting Table      | 7 |

### **NEED HELP?**

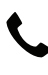

**L** 1 866 427-2999

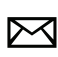

maestro.support@idatalink.com

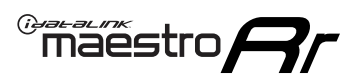

# **INSTALLATION INSTRUCTIONS** P1/1

### **STEP 1**

Remove the factory radio

If using head unit adapter (sold separately), connect HRR-TO1 harness to adapter and skip to step 2.

- Unbox the aftermarket radio and locate its main harness.
- Cut and remove the black 20 pin connector from the HRR-TO1 T-harness and connect the wires, shown in the wiring diagram, from aftermarket radio main harness to the HRR-TO1 T-harness and match the wire functions.

**Note**: only connect purple/white wire to radio reverse input or module damage will occur.

### STEP 2

- Identify if your vehicle has a 20 or 28 pin secondary connector.
- Assemble TO1 T-harness as shown on wiring diagram.
- Connect the factory harness to the HRR-T01 harness.

### **STEP 3**

- Connect HRR-T01 3-pin black connector to black connector of OBDII extension harness.
- Plug the OBDII connector into the OBDII of the vehicle.

### **STEP 4**

- Plug the harnesses into the aftermarket radio.
- Plug the Data cable to the data port of the aftermarket radio.
- Insert the Audio cable into the iDatalink 3.5 mm audio jack of the aftermarket radio (if there is no iDatalink audio input, connect to AUX).

Note: On Pioneer radio, ensure that there is nothing plugged into the W/R port.

### **STEP 5**

• Connect all the harnesses to the Maestro RR module then test your installation.

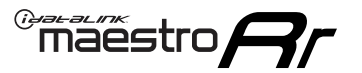

### WIRING DIAGRAM without an Amplifier

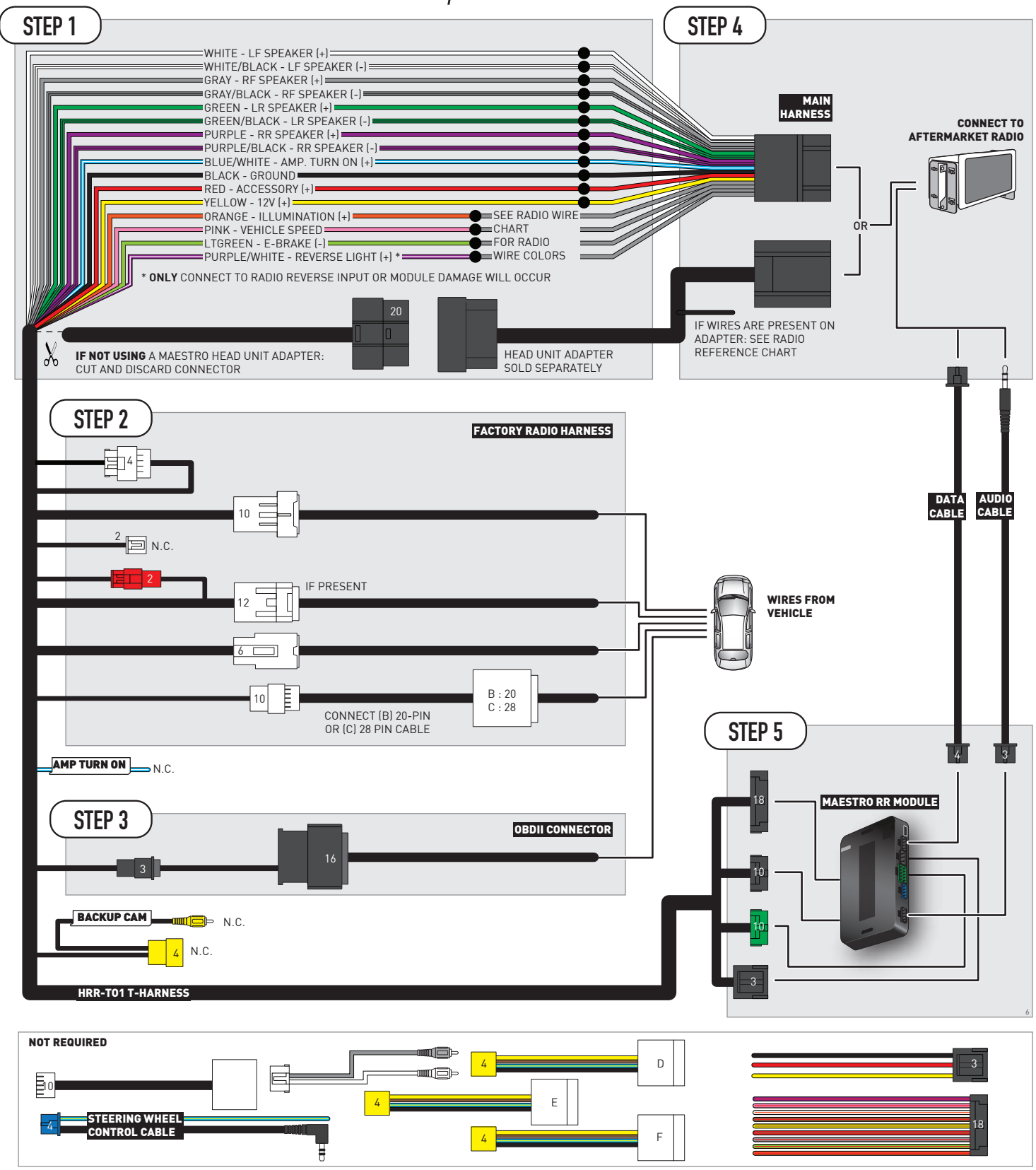

# **RADIO WIRE REFERENCE CHART**

| T01 T-harness<br>Wire Description | Polarity           | Wire Color on Maestro<br>T-Harness | Wire Color on Alpine<br>cable | Wire Color on Kenwood/<br>JVC cable | Wire Color on Pioneer<br>cable | Wire Color on Sony<br>cable |
|-----------------------------------|--------------------|------------------------------------|-------------------------------|-------------------------------------|--------------------------------|-----------------------------|
| Illumination                      | [+]                | Orange                             | N/A                           | Orange/White                        | Orange/White                   | Orange                      |
| Reverse Light*                    | 'everse Light* (+) |                                    | Orange/White                  | Purple/White                        | Purple/White                   | Purple/White                |
| E-Brake                           | (-)                | Lt Green                           | Yellow/Blue                   | Lt Green                            | Lt Green                       | Lt Green                    |
| VSS (vehicle speed sensor)        | (DATA)             | Pink                               | Green/White                   | Pink                                | Pink                           | N/A                         |

### Head unit adapter wiring (optional accessory, sold separately)

| ACC-HU-ALP1<br>Wire Description | Polarity | Wire Color on Adapter | Alpine Radio |  |
|---------------------------------|----------|-----------------------|--------------|--|
| VSS (vehicle speed sensor)      | (DATA)   | Green/White           | Green/White  |  |

|                         | ACC-HU-KEN1<br>Wire Description | Polarity | Wire Color on Adapter | Kenwood Radio                   |
|-------------------------|---------------------------------|----------|-----------------------|---------------------------------|
|                         | CAM                             | (+)      | Green/Red             | Refer to camera/radio<br>manual |
|                         | CAM                             | [-]      | Green/White           | Refer to camera/radio<br>manual |
| Steering Wheel Controls |                                 | (DATA)   | Blue/Yellow           | n/a                             |

| ACC-HU-KEN2<br>Wire Description | Polarity | Wire Color on Adapter | Kenwood Radio |
|---------------------------------|----------|-----------------------|---------------|
| E-Brake                         | [-]      | LtGreen               | LtGreen       |
| Reverse Light*                  | (+)      | Purple/White          | Purple/White  |
| Steering Wheel Controls         | (DATA)   | Blue/Yellow           | n/a           |

\* Reverse light wire: Only connect to radio or module damage will occur.

# **MODULE DIAGNOSTICS**

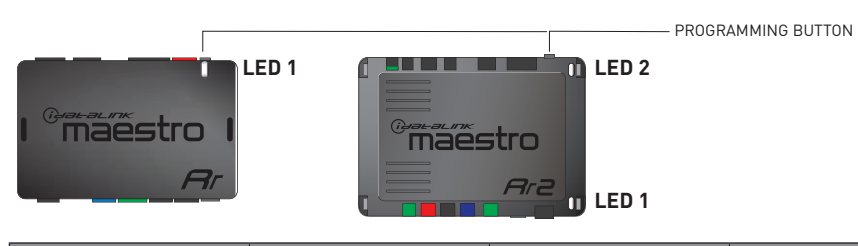

| LED 1<br>Module/Firmware<br>status | LED 2 (RR2)<br>Bluetooth activity | LED STATUS               | DIAGNOSTIC                                                                                                    |
|------------------------------------|-----------------------------------|--------------------------|----------------------------------------------------------------------------------------------------|
| • or •                             |                                   | RED or GREEN<br>flashing | LED flashes 1 or more times, either red or green, <b>when a steering wheel button is pressed</b> : normal operation. |
| •                                  |                                   | 1 RED flash              | Module has no firmware.<br>Flash module using Weblink Desktop and log in. Do <u>NOT</u> use DEMO MODE.               |
| •                                  |                                   | 2 RED flashes            | Problem detected. Consult troubleshooting table.                                                                     |
| •                                  |                                   | 1 GREEN flash            | After radio boots up : Normal operation.                                                                             |
|                                    | •                                 | 3 GREEN flashes          | Bluetooth is activated.<br>Turns off after one minute: Normal operation.                                             |
| •                                  | ٠                                 | OFF                      | Normal operation (inactive).                                                                                         |

| <u>VIDEO HELP</u> | Installation, product information, vehicle specific videos.                  |
|-------------------|------------------------------------------------------------------------------|
| VERIFY FLASH      | Last flash information, steering control configuration, vehicle information. |
| WEBLINK           | Software to program module.                                                  |

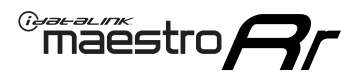

# **TROUBLESHOOTING TABLE**

| PROBLEM                                                                                                    | SOLUTION                                                                                                    |
|----------------------------------------------------------------------------------------------------|----------------------------------------------------------------------------------------------------|
| Gauges do not work, radio shows OBD2 Error 1 or Error 2.                                                                    | Ensure OBDII connector is securely attached to the OBDII connector of the vehicle.<br>If you hardwired connections at the OBDII, check connections at the OBDII connector. Make sure the <b>RED/BROWN</b> wire is on <b>PIN 6</b> and the <b>YELLOW/BROWN</b> wire is connected to <b>PIN 14</b> of the OBDII connector. Do not use T-Taps. Soldering or military splicing methods are recommended.<br>If anything else is connected to the OBD2 or CAN wires of vehicle (programmer, throttle controller, insurance tracker, etc.) try unplugging it to see if gauges work. If gauges work without it installed, call tech support for options.<br>Reset the RR. |
| The light on the Maestro is blinking <b>RED TWICE</b> and the radio <b>IS</b> turning on.                                   | Ensure the 4-pin data cable is connected between the radio and the RR, and<br>that it is plugged into the black port on the Maestro RR. The red and blue<br>ports on the RR should be empty.<br>Make sure the correct radio model and serial number were entered during<br>the flash. Verify the radio's serial number entered during the flash matches<br>what is listed on the radio screen. This can be found in the settings of the<br>radio, listed as Device Id, Device Number, or Serial Number.                                                                                                    |
| The light on the Maestro is blinking <b>RED TWICE</b> but the radio is <b>NOT</b> turning on.                               | If installing a modular radio and it is not turning on, ensure the screen is<br>secured and any trim pieces on the radio have been installed fully. Not<br>installing these fully will prevent radio from powering up and show a 2x red<br>error as well.<br>Test red and yellow wires for DC voltage at radio using a multimeter. Contact<br>support if no voltage on red or yellow.                                                                                                    |
| The steering wheel controls are not working, the Maestro RR does not blink when they are pressed.                           | Ensure the 20 or 28-pin connector is plugged to the vehicle and to the TO1 T-harness, as shown in step 3 (this is where the RR gets the steering wheel signal from the vehicle).                                                                                                    |
| <b>(Prius only)</b> After the car is turned off, the radio stays on. The car stays in accessory mode and will not turn off. | Locate the white 12-pin connector of the TO1 harness, it is connected to the vehicle harness.<br>Then, cut and isolate the red wire located at pin 11. The radio will shut off when the vehicle is turned off.                                                                                                    |

#### MAESTRO RR RESET PROCEDURE:

Turn the key to the OFF position, then disconnect all connectors from the module. Press and hold the module's programming button and connect all the connectors back to the module. Wait, the module's LED will flash RED rapidly (this may take up to 10 seconds).

Release the programming button. Wait, the LED will turn solid GREEN for 2 seconds to show the reset was successful.

#### TECHNICAL ASSISTANCE

Phone: 1-866-427-2999

Email: maestro.support@idatalink.com

IMPORTANT: To ensure proper operation, the aftermarket radio needs to have the latest firmware from the manufacturer. Please visit the radio manufacturer's website and look for any updates pertaining to your radio.

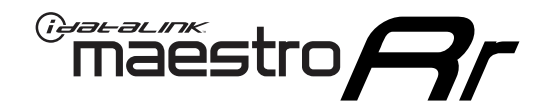

# **INSTALL GUIDE**

### 2006-2011 TOYOTA RAV 4 WITH JBL

### **RETAINS STEERING WHEEL CONTROLS, FACTORY AMPLIFIER, AND MORE!**

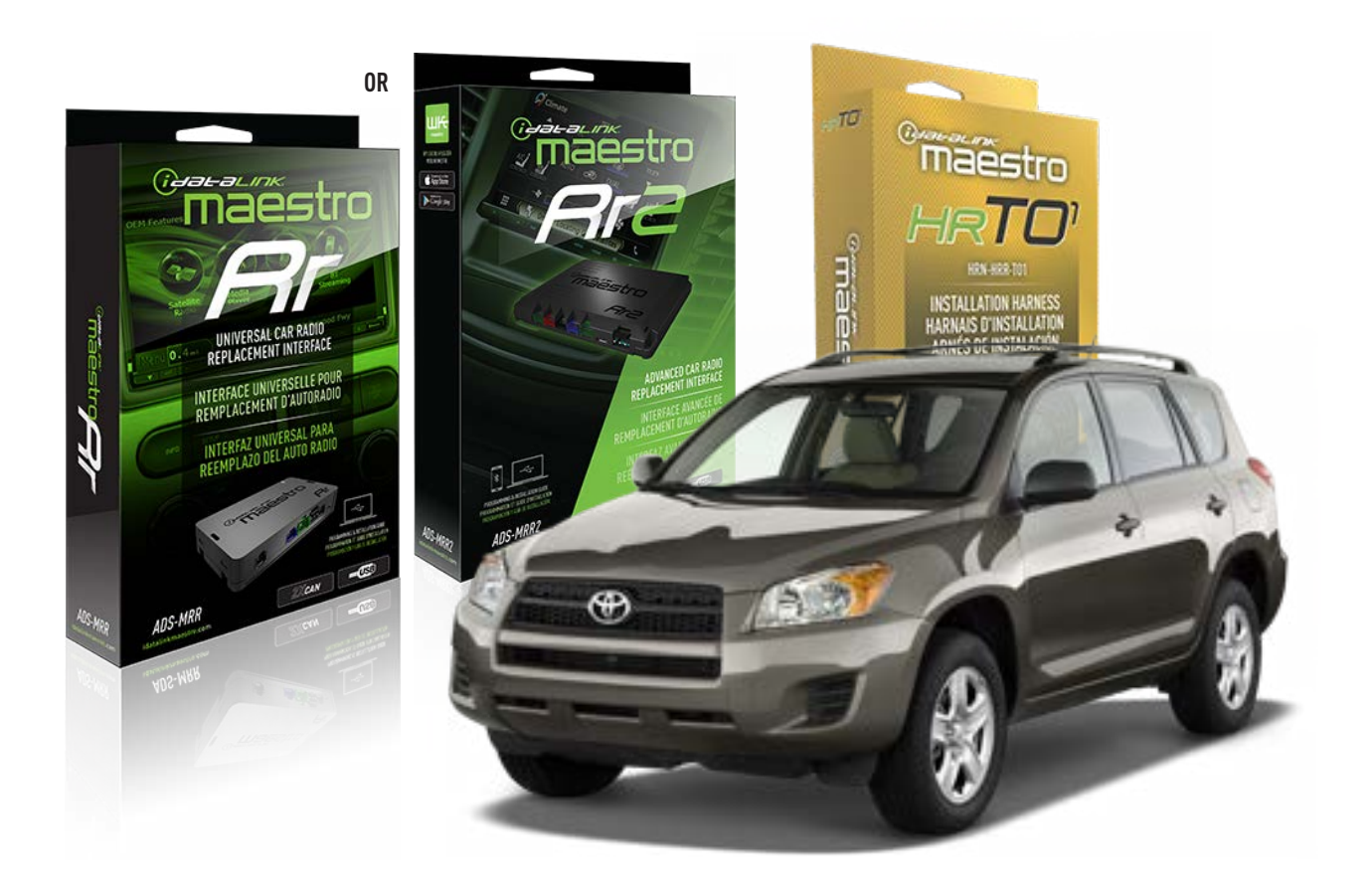

### **PRODUCTS REQUIRED**

iDatalink Maestro RR or RR2 Radio Replacement Interface iDatalink Maestro HRR-TO1 Installation Harness

**PROGRAMMED FIRMWARE** ADS-RR(SR)-TOY01-DS

ADDITIONAL RESOURCES Maestro RR2 Programmable Outputs Guide

### **OPTIONAL ACCESSORIES**

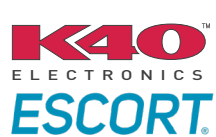

Click here for: Radar Installation Guides

HEAD UNIT ADAPTER: ACC-HU-PI01, SON1, KEN1, KEN2, ALP1

NOTICE: Automotive Data Solutions Inc. (ADS) recommends having this installation performed by a certified technician. Logos and trademarks used here in are the properties of their respective owners.

# **WELCOME**

<sup>®</sup>maestro

Congratulations on the purchase of your iDatalink Maestro RR Radio replacement solution. You are now a few simple steps away from enjoying your new car radio with enhanced features.

Before starting your installation, please ensure that your iDatalink Maestro module is programmed with the correct firmware for your vehicle and that you carefully review the install guide.

Please note that Maestro RR will only retain functionalities that were originally available in the vehicle.

### **TABLE OF CONTENTS**

| Installation Instructions  | 3 |
|----------------------------|---|
| Wiring Diagram             | 4 |
| Radio Wire Reference Chart | 5 |
| Module Diagnostics         | 6 |
| Troubleshooting Table      | 7 |

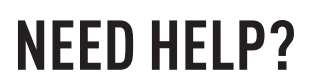

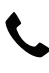

**L** 1 866 427-2999

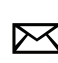

maestro.support@idatalink.com

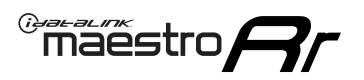

# **INSTALLATION INSTRUCTIONS** P1/1

### **STEP 1**

Remove the factory radio

If using head unit adapter (sold separately), connect HRR-TO1 harness to adapter and skip to step 2.

- Unbox the aftermarket radio and locate its main harness.
- Cut and remove the black 20 pin connector from the HRR-TO1 T-harness and connect the wires, shown in the wiring diagram, from aftermarket radio main harness to the HRR-TO1 T-harness and match the wire functions.

**Note**: only connect purple/white wire to radio reverse input or module damage will occur.

### STEP 2

- Identify if your vehicle has a 20 or 28 pin secondary connector.
- Assemble TO1 T-harness as shown on wiring diagram.
- Connect the factory harness to the HRR-T01 harness.

### **STEP 3**

- Connect HRR-T01 3-pin black connector to black connector of OBDII extension harness.
- Plug the OBDII connector into the OBDII of the vehicle.

### **STEP 4**

- Plug the harnesses into the aftermarket radio.
- Connect the left front and right front low level outputs RCA cables into the aftermarket radio.
- Plug the Data cable to the data port of the aftermarket radio.
- Insert the Audio cable into the iDatalink 3.5 mm audio jack of the aftermarket radio (if there is no iDatalink audio input, connect to AUX).

Note: On Pioneer radio, ensure that there is nothing plugged into the W/R port.

### **STEP 5**

• Connect all the harnesses to the Maestro RR module then test your installation.

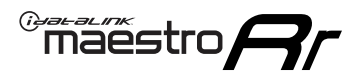

## WIRING DIAGRAM with an Amplifier

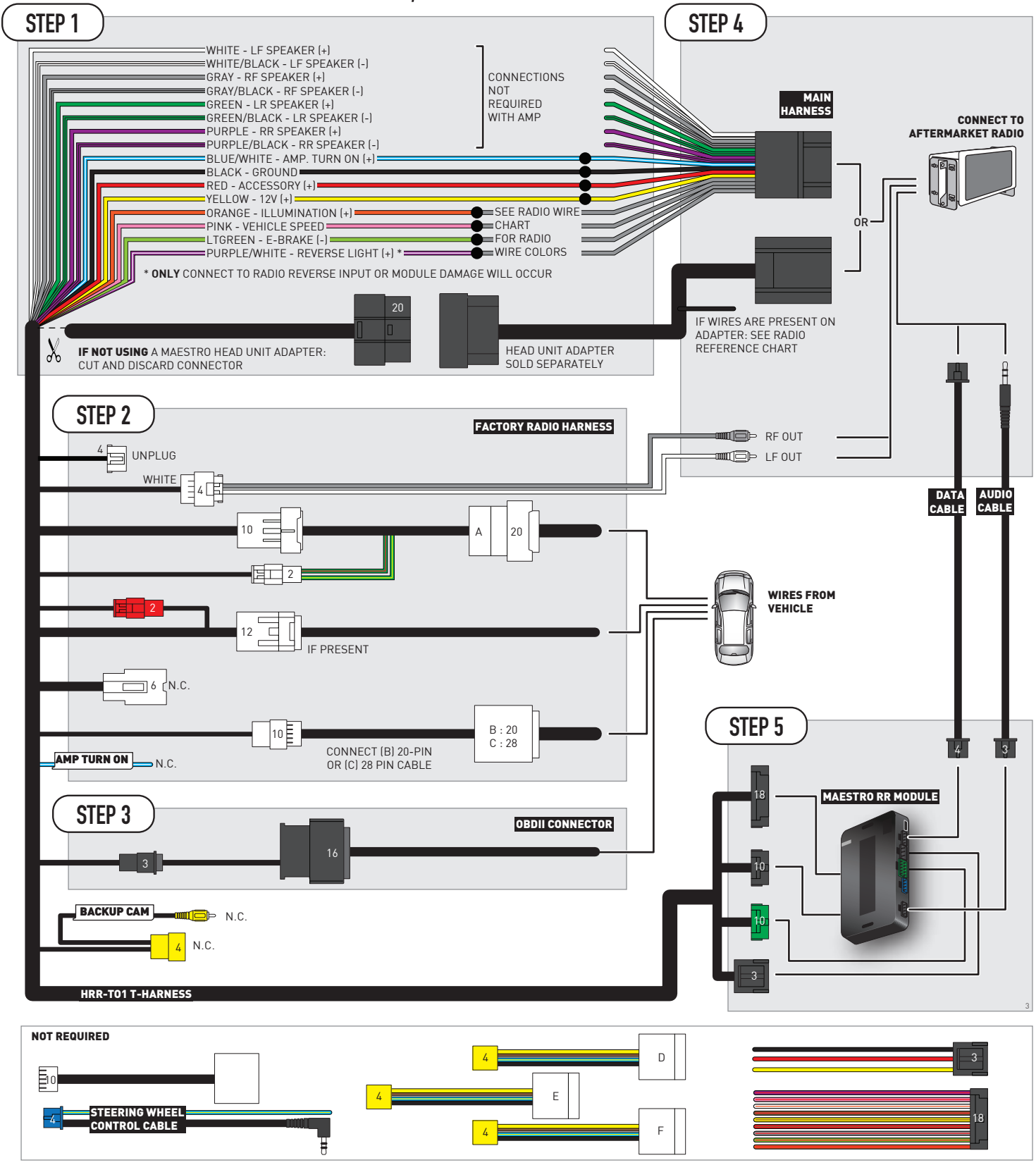

# **RADIO WIRE REFERENCE CHART**

| T01 T-harness<br>Wire Description | Polarity | Wire Color on Maestro<br>T-Harness | Wire Color on Alpine<br>cable | Wire Color on Kenwood/<br>JVC cable | Wire Color on Pioneer<br>cable | Wire Color on Sony<br>cable |
|-----------------------------------|----------|------------------------------------|-------------------------------|-------------------------------------|--------------------------------|-----------------------------|
| Illumination                      | (+)      | Orange                             | N/A                           | Orange/White                        | Orange/White                   | Orange                      |
| Reverse Light*                    | (+)      | Purple/White                       | Orange/White                  | Purple/White                        | Purple/White                   | Purple/White                |
| E-Brake                           | (-)      | Lt Green                           | Yellow/Blue                   | Lt Green                            | Lt Green                       | Lt Green                    |
| VSS (vehicle speed sensor)        | (DATA)   | Pink                               | Green/White                   | Pink                                | Pink                           | N/A                         |

### Head unit adapter wiring (optional accessory, sold separately)

| ACC-HU-ALP1<br>Wire Description | Polarity | Wire Color on Adapter | Alpine Radio |
|---------------------------------|----------|-----------------------|--------------|
| VSS (vehicle speed sensor)      | (DATA)   | Green/White           | Green/White  |

| ACC-HU-KEN1<br>Wire Description | Polarity | Wire Color on Adapter | Kenwood Radio                   |
|---------------------------------|----------|-----------------------|---------------------------------|
| CAM                             | (+)      | Green/Red             | Refer to camera/radio<br>manual |
| CAM                             | [-]      | Green/White           | Refer to camera/radio<br>manual |
| Steering Wheel Controls         | (DATA)   | Blue/Yellow           | n/a                             |

| ACC-HU-KEN2<br>Wire Description | Polarity | Wire Color on Adapter | Kenwood Radio |
|---------------------------------|----------|-----------------------|---------------|
| E-Brake                         | [-]      | LtGreen               | LtGreen       |
| Reverse Light*                  | (+)      | Purple/White          | Purple/White  |
| Steering Wheel Controls         | (DATA)   | Blue/Yellow           | n/a           |

\* Reverse light wire: Only connect to radio or module damage will occur.

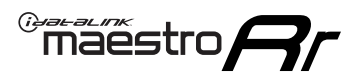

# **MODULE DIAGNOSTICS**

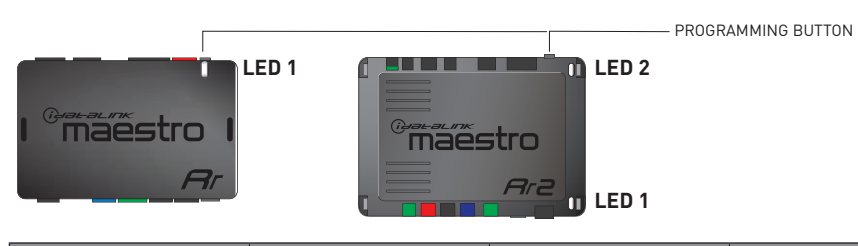

| LED 1<br>Module/Firmware<br>status | LED 2 (RR2)<br>Bluetooth activity | LED STATUS               | DIAGNOSTIC                                                                                                    |
|------------------------------------|-----------------------------------|--------------------------|----------------------------------------------------------------------------------------------------|
| • or •                             |                                   | RED or GREEN<br>flashing | LED flashes 1 or more times, either red or green, <b>when a steering wheel button is pressed</b> : normal operation. |
| •                                  |                                   | 1 RED flash              | Module has no firmware.<br>Flash module using Weblink Desktop and log in. Do <u>NOT</u> use DEMO MODE.               |
| •                                  |                                   | 2 RED flashes            | Problem detected. Consult troubleshooting table.                                                                     |
| •                                  |                                   | 1 GREEN flash            | After radio boots up : Normal operation.                                                                             |
|                                    | •                                 | 3 GREEN flashes          | Bluetooth is activated.<br>Turns off after one minute: Normal operation.                                             |
| •                                  | ٠                                 | OFF                      | Normal operation (inactive).                                                                                         |

| <u>VIDEO HELP</u> | Installation, product information, vehicle specific videos.                  |
|-------------------|------------------------------------------------------------------------------|
| VERIFY FLASH      | Last flash information, steering control configuration, vehicle information. |
| WEBLINK           | Software to program module.                                                  |

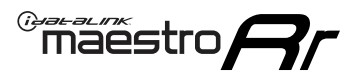

# **TROUBLESHOOTING TABLE**

| PROBLEM                                                                                                    | SOLUTION                                                                                                    |
|----------------------------------------------------------------------------------------------------|----------------------------------------------------------------------------------------------------|
| Gauges do not work, radio shows OBD2 Error 1 or Error 2.                                                                    | Ensure OBDII connector is securely attached to the OBDII connector of the vehicle.<br>If you hardwired connections at the OBDII, check connections at the OBDII connector. Make sure the <b>RED/BROWN</b> wire is on <b>PIN 6</b> and the <b>YELLOW/BROWN</b> wire is connected to <b>PIN 14</b> of the OBDII connector. Do not use T-Taps. Soldering or military splicing methods are recommended.<br>If anything else is connected to the OBD2 or CAN wires of vehicle (programmer, throttle controller, insurance tracker, etc.) try unplugging it to see if gauges work. If gauges work without it installed, call tech support for options.<br>Reset the RR. |
| The light on the Maestro is blinking <b>RED TWICE</b> and the radio <b>IS</b> turning on.                                   | Ensure the 4-pin data cable is connected between the radio and the RR, and<br>that it is plugged into the black port on the Maestro RR. The red and blue<br>ports on the RR should be empty.<br>Make sure the correct radio model and serial number were entered during<br>the flash. Verify the radio's serial number entered during the flash matches<br>what is listed on the radio screen. This can be found in the settings of the<br>radio, listed as Device Id, Device Number, or Serial Number.                                                                                                    |
| The light on the Maestro is blinking <b>RED TWICE</b> but the radio is <b>NOT</b> turning on.                               | If installing a modular radio and it is not turning on, ensure the screen is<br>secured and any trim pieces on the radio have been installed fully. Not<br>installing these fully will prevent radio from powering up and show a 2x red<br>error as well.<br>Test red and yellow wires for DC voltage at radio using a multimeter. Contact<br>support if no voltage on red or yellow.                                                                                                    |
| The steering wheel controls are not working, the Maestro RR does not blink when they are pressed.                           | Ensure the 20 or 28-pin connector is plugged to the vehicle and to the TO1 T-harness, as shown in step 3 (this is where the RR gets the steering wheel signal from the vehicle).                                                                                                    |
| <b>(Prius only)</b> After the car is turned off, the radio stays on. The car stays in accessory mode and will not turn off. | Locate the white 12-pin connector of the TO1 harness, it is connected to the vehicle harness.<br>Then, cut and isolate the red wire located at pin 11. The radio will shut off when the vehicle is turned off.                                                                                                    |

#### MAESTRO RR RESET PROCEDURE:

Turn the key to the OFF position, then disconnect all connectors from the module. Press and hold the module's programming button and connect all the connectors back to the module. Wait, the module's LED will flash RED rapidly (this may take up to 10 seconds).

Release the programming button. Wait, the LED will turn solid GREEN for 2 seconds to show the reset was successful.

#### TECHNICAL ASSISTANCE

Phone: 1-866-427-2999

Email: maestro.support@idatalink.com

IMPORTANT: To ensure proper operation, the aftermarket radio needs to have the latest firmware from the manufacturer. Please visit the radio manufacturer's website and look for any updates pertaining to your radio.

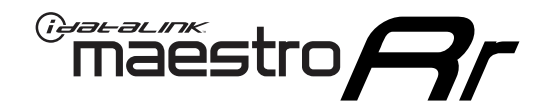

# **INSTALL GUIDE**

### 2006-2011 TOYOTA RAV 4 WITHOUT JBL

### **RETAINS STEERING WHEEL CONTROLS, FACTORY AMPLIFIER, AND MORE!**

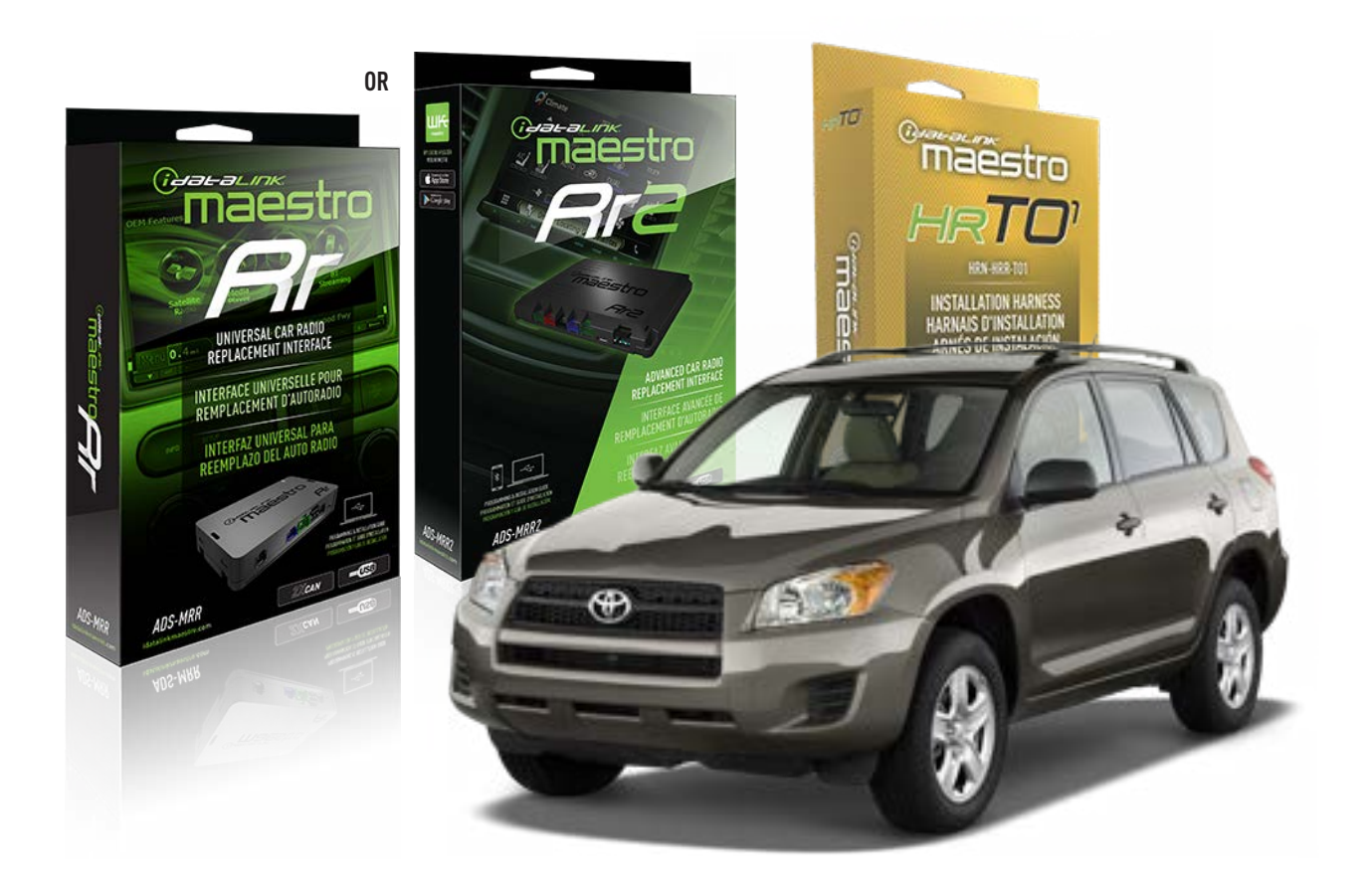

### **PRODUCTS REQUIRED**

iDatalink Maestro RR or RR2 Radio Replacement Interface iDatalink Maestro HRR-TO1 Installation Harness

**PROGRAMMED FIRMWARE** ADS-RR(SR)-TOY01-DS

ADDITIONAL RESOURCES Maestro RR2 Programmable Outputs Guide

### **OPTIONAL ACCESSORIES**

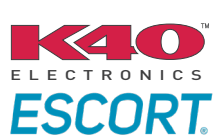

Click here for: Radar Installation Guides

HEAD UNIT ADAPTER: ACC-HU-PI01, SON1, KEN1, KEN2, ALP1

NOTICE: Automotive Data Solutions Inc. (ADS) recommends having this installation performed by a certified technician. Logos and trademarks used here in are the properties of their respective owners.

# **WELCOME**

<sup>®</sup>maestro

Congratulations on the purchase of your iDatalink Maestro RR Radio replacement solution. You are now a few simple steps away from enjoying your new car radio with enhanced features.

Before starting your installation, please ensure that your iDatalink Maestro module is programmed with the correct firmware for your vehicle and that you carefully review the install guide.

Please note that Maestro RR will only retain functionalities that were originally available in the vehicle.

### **TABLE OF CONTENTS**

| Installation Instructions  | 3 |
|----------------------------|---|
| Wiring Diagram             | 4 |
| Radio Wire Reference Chart | 5 |
| Module Diagnostics         | 6 |
| Troubleshooting Table      | 7 |

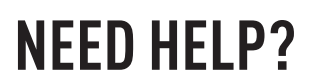

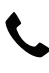

**L** 1 866 427-2999

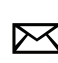

maestro.support@idatalink.com

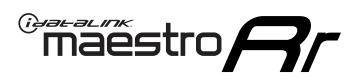

# **INSTALLATION INSTRUCTIONS** P1/1

### **STEP 1**

Remove the factory radio

If using head unit adapter (sold separately), connect HRR-TO1 harness to adapter and skip to step 2.

- Unbox the aftermarket radio and locate its main harness.
- Cut and remove the black 20 pin connector from the HRR-TO1 T-harness and connect the wires, shown in the wiring diagram, from aftermarket radio main harness to the HRR-TO1 T-harness and match the wire functions.

**Note**: only connect purple/white wire to radio reverse input or module damage will occur.

### STEP 2

- Identify if your vehicle has a 20 or 28 pin secondary connector.
- Assemble TO1 T-harness as shown on wiring diagram.
- Connect the factory harness to the HRR-T01 harness.

### **STEP 3**

- Connect HRR-T01 3-pin black connector to black connector of OBDII extension harness.
- Plug the OBDII connector into the OBDII of the vehicle.

### **STEP 4**

- Plug the harnesses into the aftermarket radio.
- Plug the Data cable to the data port of the aftermarket radio.
- Insert the Audio cable into the iDatalink 3.5 mm audio jack of the aftermarket radio (if there is no iDatalink audio input, connect to AUX).

Note: On Pioneer radio, ensure that there is nothing plugged into the W/R port.

### **STEP 5**

• Connect all the harnesses to the Maestro RR module then test your installation.

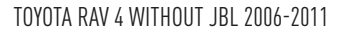

### WIRING DIAGRAM without an Amplifier

<sup>®</sup>maestro**A** 

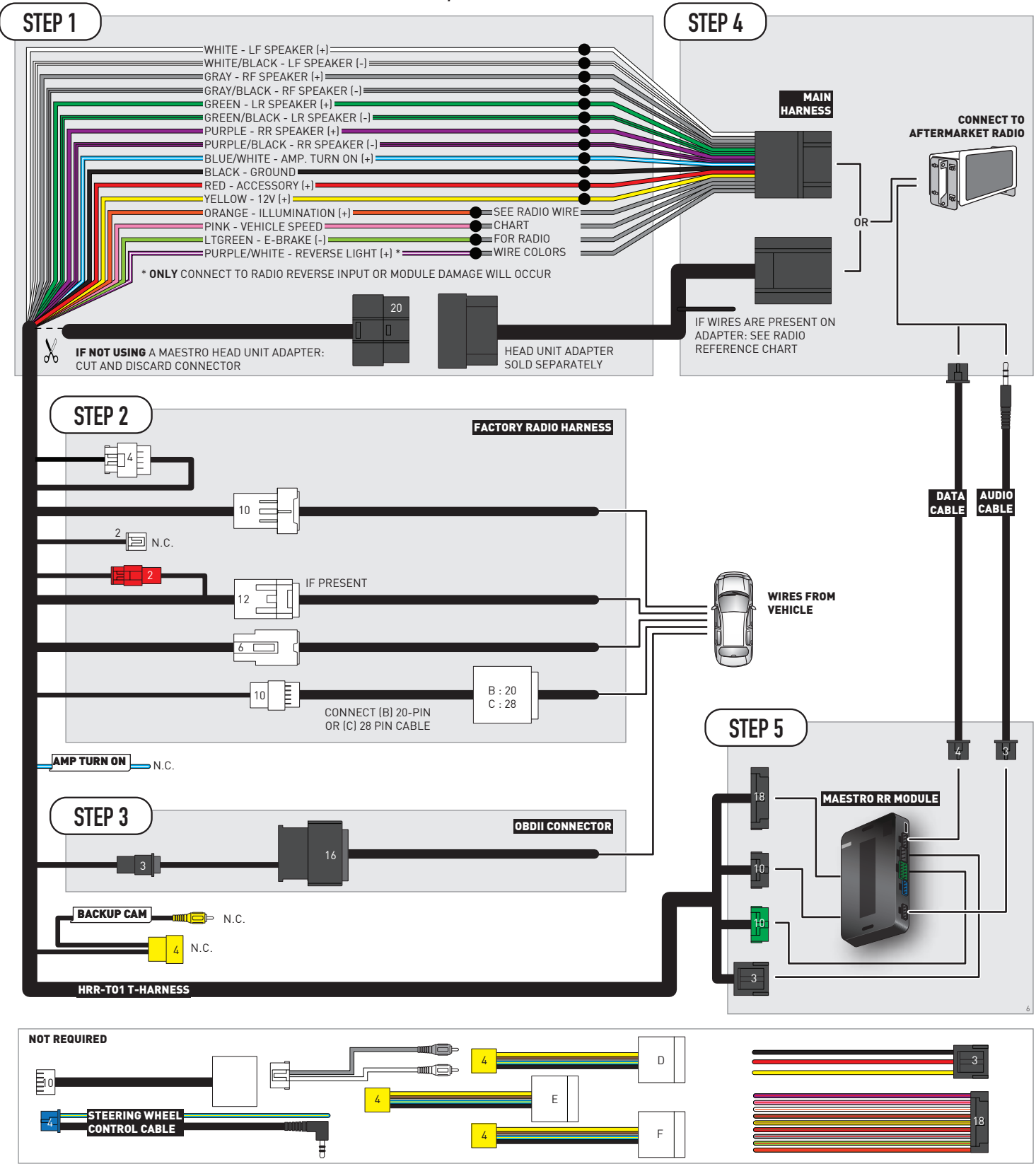

# **RADIO WIRE REFERENCE CHART**

| T01 T-harness<br>Wire Description | Polarity | Wire Color on Maestro<br>T-Harness | Wire Color on Alpine<br>cable | Wire Color on Kenwood/<br>JVC cable | Wire Color on Pioneer<br>cable | Wire Color on Sony<br>cable |
|-----------------------------------|----------|------------------------------------|-------------------------------|-------------------------------------|--------------------------------|-----------------------------|
| Illumination                      | (+)      | Orange                             | N/A                           | Orange/White                        | Orange/White                   | Orange                      |
| Reverse Light*                    | (+)      | Purple/White                       | Orange/White                  | Purple/White                        | Purple/White                   | Purple/White                |
| E-Brake                           | (-)      | Lt Green                           | Yellow/Blue                   | Lt Green                            | Lt Green                       | Lt Green                    |
| VSS (vehicle speed sensor)        | (DATA)   | Pink                               | Green/White                   | Pink                                | Pink                           | N/A                         |

### Head unit adapter wiring (optional accessory, sold separately)

| ACC-HU-ALP1<br>Wire Description | Polarity | Wire Color on Adapter | Alpine Radio |  |
|---------------------------------|----------|-----------------------|--------------|--|
| VSS (vehicle speed sensor)      | (DATA)   | Green/White           | Green/White  |  |

| ACC-HU-KEN1<br>Wire Description | Polarity | Wire Color on Adapter | Kenwood Radio                   |
|---------------------------------|----------|-----------------------|---------------------------------|
| CAM                             | (+)      | Green/Red             | Refer to camera/radio<br>manual |
| CAM                             | [-]      | Green/White           | Refer to camera/radio<br>manual |
| Steering Wheel Controls         | (DATA)   | Blue/Yellow           | n/a                             |

| ACC-HU-KEN2<br>Wire Description |         | Polarity | Wire Color on Adapter | Kenwood Radio |
|---------------------------------|---------|----------|-----------------------|---------------|
|                                 | E-Brake | [-]      | LtGreen               | LtGreen       |
| Reverse Light*                  |         | (+)      | Purple/White          | Purple/White  |
| Steering Wheel Controls         |         | (DATA)   | Blue/Yellow           | n/a           |

\* Reverse light wire: Only connect to radio or module damage will occur.

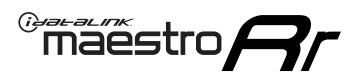

# **MODULE DIAGNOSTICS**

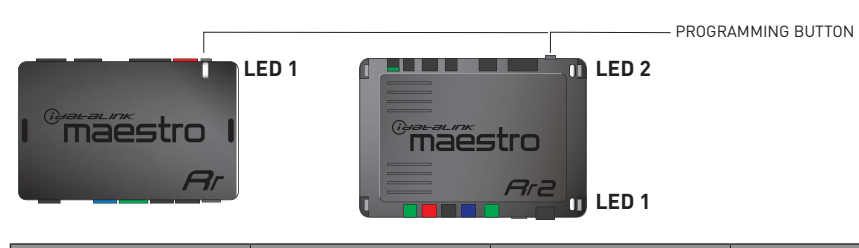

| LED 1<br>Module/Firmware<br>status | LED 2 (RR2)<br>Bluetooth activity | LED STATUS               | DIAGNOSTIC                                                                                                    |  |
|------------------------------------|-----------------------------------|--------------------------|----------------------------------------------------------------------------------------------------|--|
| • or •                             |                                   | RED or GREEN<br>flashing | LED flashes 1 or more times, either red or green, <b>when a steering wheel button is pressed</b> : normal operation. |  |
| •                                  |                                   | 1 RED flash              | Module has no firmware.<br>Flash module using Weblink Desktop and log in. Do <u>NOT</u> use DEMO MODE.               |  |
| •                                  |                                   | 2 RED flashes            | Problem detected. Consult troubleshooting table.                                                                     |  |
| •                                  |                                   | 1 GREEN flash            | After radio boots up : Normal operation.                                                                             |  |
|                                    | •                                 | 3 GREEN flashes          | Bluetooth is activated.<br>Turns off after one minute: Normal operation.                                             |  |
| •                                  | ٠                                 | OFF                      | Normal operation (inactive).                                                                                         |  |

| <u>VIDEO HELP</u> | Installation, product information, vehicle specific videos.                  |
|-------------------|------------------------------------------------------------------------------|
| VERIFY FLASH      | Last flash information, steering control configuration, vehicle information. |
| WEBLINK           | Software to program module.                                                  |

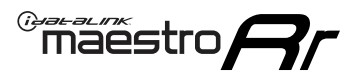

# **TROUBLESHOOTING TABLE**

| PROBLEM                                                                                                    | SOLUTION                                                                                                    |
|----------------------------------------------------------------------------------------------------|----------------------------------------------------------------------------------------------------|
| Gauges do not work, radio shows OBD2 Error 1 or Error 2.                                                                    | Ensure OBDII connector is securely attached to the OBDII connector of the vehicle.<br>If you hardwired connections at the OBDII, check connections at the OBDII connector. Make sure the <b>RED/BROWN</b> wire is on <b>PIN 6</b> and the <b>YELLOW/BROWN</b> wire is connected to <b>PIN 14</b> of the OBDII connector. Do not use T-Taps. Soldering or military splicing methods are recommended.<br>If anything else is connected to the OBD2 or CAN wires of vehicle (programmer, throttle controller, insurance tracker, etc.) try unplugging it to see if gauges work. If gauges work without it installed, call tech support for options.<br>Reset the RR. |
| The light on the Maestro is blinking <b>RED TWICE</b> and the radio <b>IS</b> turning on.                                   | Ensure the 4-pin data cable is connected between the radio and the RR, and<br>that it is plugged into the black port on the Maestro RR. The red and blue<br>ports on the RR should be empty.<br>Make sure the correct radio model and serial number were entered during<br>the flash. Verify the radio's serial number entered during the flash matches<br>what is listed on the radio screen. This can be found in the settings of the<br>radio, listed as Device Id, Device Number, or Serial Number.                                                                                                    |
| The light on the Maestro is blinking <b>RED TWICE</b> but the radio is <b>NOT</b> turning on.                               | If installing a modular radio and it is not turning on, ensure the screen is<br>secured and any trim pieces on the radio have been installed fully. Not<br>installing these fully will prevent radio from powering up and show a 2x red<br>error as well.<br>Test red and yellow wires for DC voltage at radio using a multimeter. Contact<br>support if no voltage on red or yellow.                                                                                                    |
| The steering wheel controls are not working, the Maestro RR does not blink when they are pressed.                           | Ensure the 20 or 28-pin connector is plugged to the vehicle and to the TO1 T-harness, as shown in step 3 (this is where the RR gets the steering wheel signal from the vehicle).                                                                                                    |
| <b>(Prius only)</b> After the car is turned off, the radio stays on. The car stays in accessory mode and will not turn off. | Locate the white 12-pin connector of the TO1 harness, it is connected to the vehicle harness.<br>Then, cut and isolate the red wire located at pin 11. The radio will shut off when the vehicle is turned off.                                                                                                    |

### MAESTRO RR RESET PROCEDURE:

Turn the key to the OFF position, then disconnect all connectors from the module. Press and hold the module's programming button and connect all the connectors back to the module. Wait, the module's LED will flash RED rapidly (this may take up to 10 seconds).

Release the programming button. Wait, the LED will turn solid GREEN for 2 seconds to show the reset was successful.

#### TECHNICAL ASSISTANCE

Phone: 1-866-427-2999

Email: maestro.support@idatalink.com

IMPORTANT: To ensure proper operation, the aftermarket radio needs to have the latest firmware from the manufacturer. Please visit the radio manufacturer's website and look for any updates pertaining to your radio.

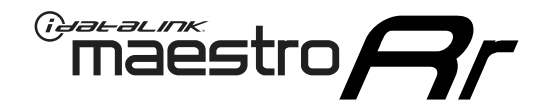

# **INSTALL GUIDE**

### 2008-2013 TOYOTA SEQUOIA WITH JBL

### **RETAINS STEERING WHEEL CONTROLS, FACTORY AMPLIFIER, AND MORE!**

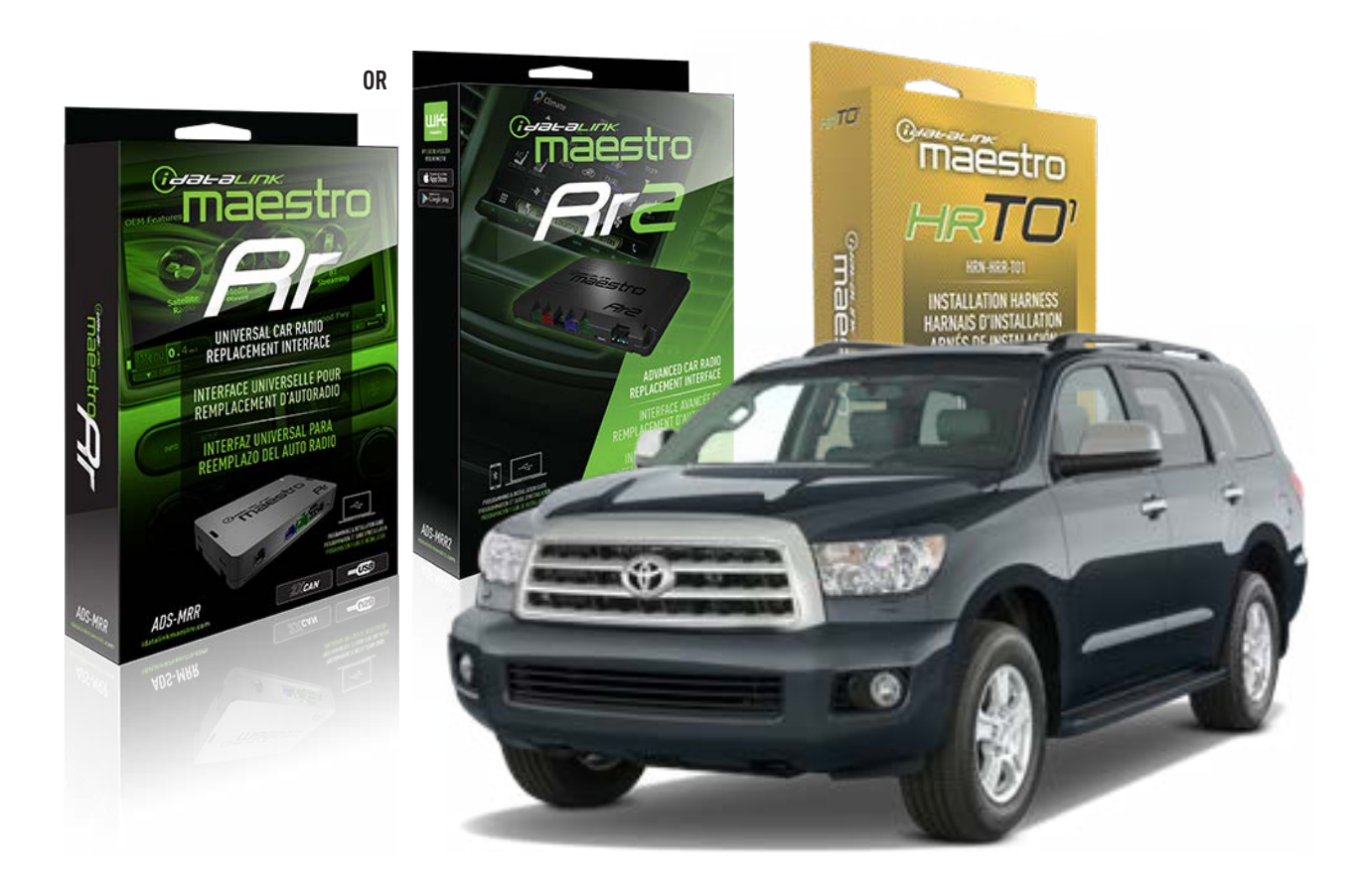

### **PRODUCTS REQUIRED**

iDatalink Maestro RR or RR2 Radio Replacement Interface iDatalink Maestro HRR-TO1 Installation Harness

**PROGRAMMED FIRMWARE** ADS-RR(SR)-TOY01-DS

ADDITIONAL RESOURCES Maestro RR2 Programmable Outputs Guide

### **OPTIONAL ACCESSORIES**

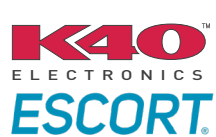

Click here for: Radar Installation Guides

HEAD UNIT ADAPTER: ACC-HU-PIO1, SON1, KEN1, KEN2, ALP1

NOTICE: Automotive Data Solutions Inc. (ADS) recommends having this installation performed by a certified technician. Logos and trademarks used here in are the properties of their respective owners.

# **WELCOME**

<sup>®</sup>maestro

Congratulations on the purchase of your iDatalink Maestro RR Radio replacement solution. You are now a few simple steps away from enjoying your new car radio with enhanced features.

Before starting your installation, please ensure that your iDatalink Maestro module is programmed with the correct firmware for your vehicle and that you carefully review the install guide.

Please note that Maestro RR will only retain functionalities that were originally available in the vehicle.

### **TABLE OF CONTENTS**

| Installation Instructions  | 3 |
|----------------------------|---|
| Wiring Diagram             | 4 |
| Radio Wire Reference Chart | 5 |
| Module Diagnostics         | 6 |
| Troubleshooting Table      | 7 |

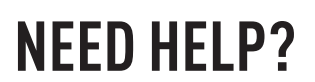

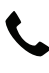

**L** 1 866 427-2999

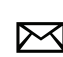

maestro.support@idatalink.com

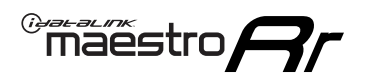

# **INSTALLATION INSTRUCTIONS** P1/1

### **STEP 1**

Remove the factory radio

If using head unit adapter (sold separately), connect HRR-TO1 harness to adapter and skip to step 2.

- Unbox the aftermarket radio and locate its main harness.
- Cut and remove the black 20 pin connector from the HRR-TO1 T-harness and connect the wires, shown in the wiring diagram, from aftermarket radio main harness to the HRR-TO1 T-harness and match the wire functions.

**Note**: only connect purple/white wire to radio reverse input or module damage will occur.

### STEP 2

• If the vehicle is equipped with an OEM backup camera, connect the HRR-TO1 harness to appropriate HRR adapter cable (D, E or F) then connect to the backup camera harness.

### STEP 3

- Identify if your vehicle has a 20 or 28 pin secondary connector.
- Assemble T01 T-harness as shown on wiring diagram.
- Connect the factory harness to the HRR-T01 harness.

### **STEP 4**

- Connect HRR-T01 3-pin black connector to black connector of OBDII extension harness.
- Plug the OBDII connector into the OBDII of the vehicle.

### STEP 5

- Plug the harnesses into the aftermarket radio.
- Connect the backup camera RCA cable into the aftermarket radio (if equipped).
- Connect the left front and right front low level outputs RCA cables into the aftermarket radio.
- Plug the Data cable to the data port of the aftermarket radio.
- Insert the Audio cable into the iDatalink 3.5 mm audio jack of the aftermarket radio (if there is no iDatalink audio input, connect to AUX).

Note: On Pioneer radio, ensure that there is nothing plugged into the W/R port.

### STEP 6

• Connect all the harnesses to the Maestro RR module then test your installation.

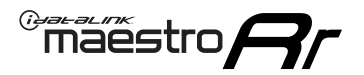

## WIRING DIAGRAM with an Amplifier

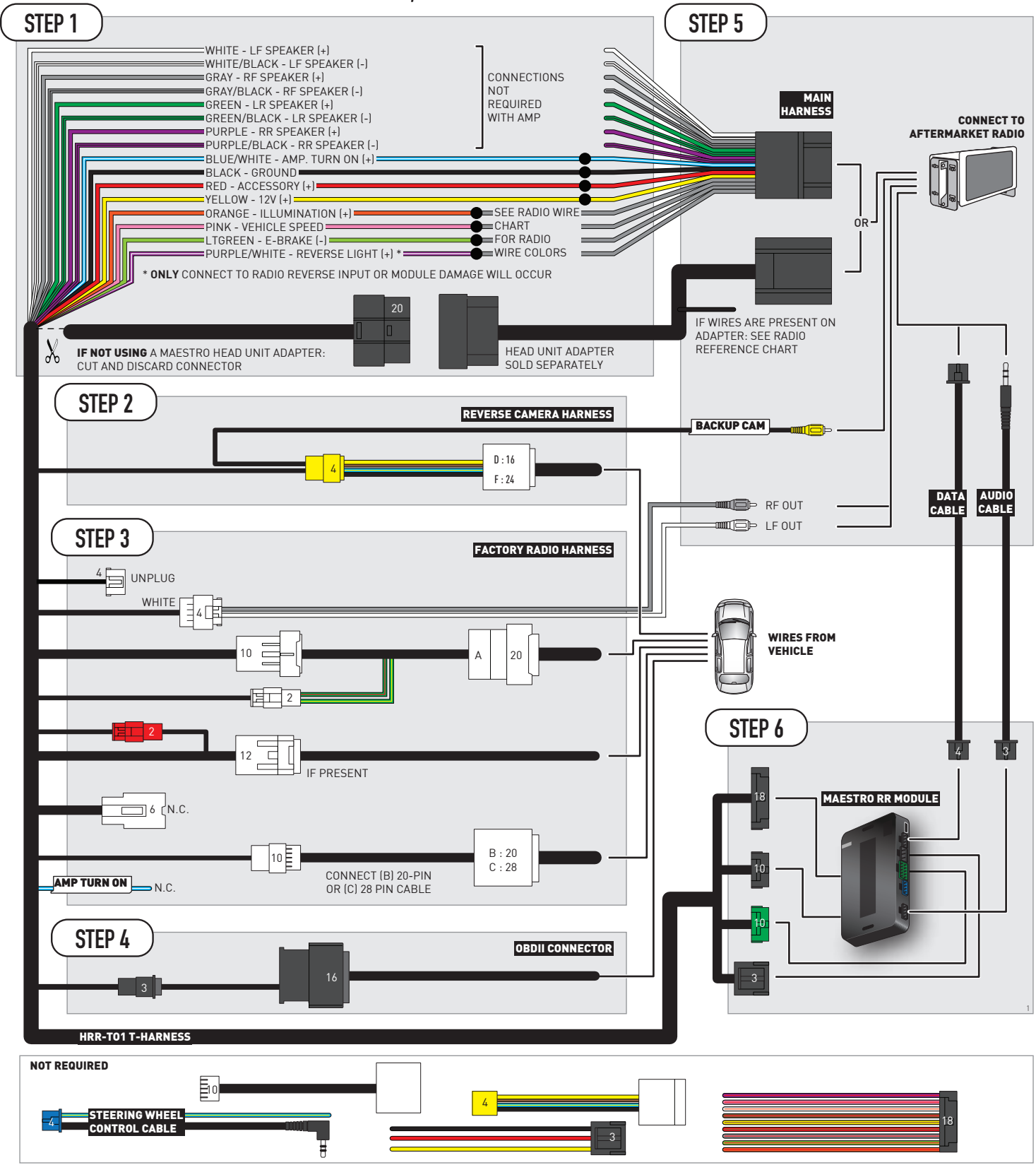

# **RADIO WIRE REFERENCE CHART**

| T01 T-harness<br>Wire Description | Polarity | Wire Color on Maestro<br>T-Harness | Wire Color on Alpine<br>cable | Wire Color on Kenwood/<br>JVC cable | Wire Color on Pioneer<br>cable | Wire Color on Sony<br>cable |
|-----------------------------------|----------|------------------------------------|-------------------------------|-------------------------------------|--------------------------------|-----------------------------|
| Illumination                      | (+)      | Orange                             | N/A                           | Orange/White                        | Orange/White                   | Orange                      |
| Reverse Light*                    | (+)      | Purple/White                       | Orange/White                  | Purple/White                        | Purple/White                   | Purple/White                |
| E-Brake                           | (-)      | Lt Green                           | Yellow/Blue                   | Lt Green                            | Lt Green                       | Lt Green                    |
| VSS (vehicle speed sensor)        | (DATA)   | Pink                               | Green/White                   | Pink                                | Pink                           | N/A                         |

### Head unit adapter wiring (optional accessory, sold separately)

| ACC-HU-ALP1<br>Wire Description | Polarity | Wire Color on Adapter | Alpine Radio |
|---------------------------------|----------|-----------------------|--------------|
| VSS (vehicle speed sensor)      | (DATA)   | Green/White           | Green/White  |

| ACC-HU-KEN1<br>Wire Description | Polarity | Wire Color on Adapter | Kenwood Radio                   |
|---------------------------------|----------|-----------------------|---------------------------------|
| САМ                             | (+)      | Green/Red             | Refer to camera/radio<br>manual |
| САМ                             | (-)      | Green/White           | Refer to camera/radio<br>manual |
| Steering Wheel Controls         | (DATA)   | Blue/Yellow           | n/a                             |

| ACC-HU-KEN2<br>Wire Description | Polarity | Wire Color on Adapter | Kenwood Radio |
|---------------------------------|----------|-----------------------|---------------|
| E-Brake                         | [-]      | LtGreen               | LtGreen       |
| Reverse Light*                  | (+)      | Purple/White          | Purple/White  |
| Steering Wheel Controls         | (DATA)   | Blue/Yellow           | n/a           |

\* Reverse light wire: Only connect to radio or module damage will occur.

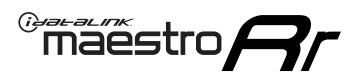

# **MODULE DIAGNOSTICS**

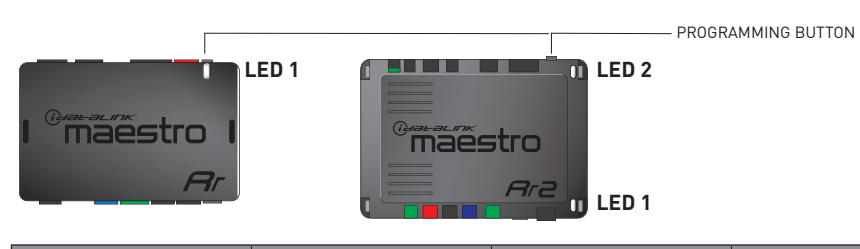

| LED 1<br>Module/Firmware<br>status | LED 2 (RR2)<br>Bluetooth activity | LED STATUS               | DIAGNOSTIC                                                                                                    |
|------------------------------------|-----------------------------------|--------------------------|----------------------------------------------------------------------------------------------------|
| • or •                             |                                   | RED or GREEN<br>flashing | LED flashes 1 or more times, either red or green, <b>when a steering wheel button is pressed</b> : normal operation. |
| •                                  |                                   | 1 RED flash              | Module has no firmware.<br>Flash module using Weblink Desktop and log in. Do <u>NOT</u> use DEMO MODE.               |
| •                                  |                                   | 2 RED flashes            | Problem detected. Consult troubleshooting table.                                                                     |
| •                                  |                                   | 1 GREEN flash            | After radio boots up : Normal operation.                                                                             |
|                                    | •                                 | 3 GREEN flashes          | Bluetooth is activated.<br>Turns off after one minute: Normal operation.                                             |
| •                                  | ٠                                 | OFF                      | Normal operation (inactive).                                                                                         |

| <u>VIDEO HELP</u> | Installation, product information, vehicle specific videos.                  |
|-------------------|------------------------------------------------------------------------------|
| VERIFY FLASH      | Last flash information, steering control configuration, vehicle information. |
| WEBLINK           | Software to program module.                                                  |

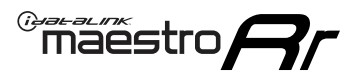

# **TROUBLESHOOTING TABLE**

| PROBLEM                                                                                                    | SOLUTION                                                                                                    |
|----------------------------------------------------------------------------------------------------|----------------------------------------------------------------------------------------------------|
| Gauges do not work, radio shows OBD2 Error 1 or Error 2.                                                                    | Ensure OBDII connector is securely attached to the OBDII connector of the vehicle.<br>If you hardwired connections at the OBDII, check connections at the OBDII connector. Make sure the <b>RED/BROWN</b> wire is on <b>PIN 6</b> and the <b>YELLOW/BROWN</b> wire is connected to <b>PIN 14</b> of the OBDII connector. Do not use T-Taps. Soldering or military splicing methods are recommended.<br>If anything else is connected to the OBD2 or CAN wires of vehicle (programmer, throttle controller, insurance tracker, etc.) try unplugging it to see if gauges work. If gauges work without it installed, call tech support for options.<br>Reset the RR. |
| The light on the Maestro is blinking <b>RED TWICE</b> and the radio <b>IS</b> turning on.                                   | Ensure the 4-pin data cable is connected between the radio and the RR, and<br>that it is plugged into the black port on the Maestro RR. The red and blue<br>ports on the RR should be empty.<br>Make sure the correct radio model and serial number were entered during<br>the flash. Verify the radio's serial number entered during the flash matches<br>what is listed on the radio screen. This can be found in the settings of the<br>radio, listed as Device Id, Device Number, or Serial Number.                                                                                                    |
| The light on the Maestro is blinking <b>RED TWICE</b> but the radio is <b>NOT</b> turning on.                               | If installing a modular radio and it is not turning on, ensure the screen is<br>secured and any trim pieces on the radio have been installed fully. Not<br>installing these fully will prevent radio from powering up and show a 2x red<br>error as well.<br>Test red and yellow wires for DC voltage at radio using a multimeter. Contact<br>support if no voltage on red or yellow.                                                                                                    |
| The steering wheel controls are not working, the Maestro RR does not blink when they are pressed.                           | Ensure the 20 or 28-pin connector is plugged to the vehicle and to the TO1 T-harness, as shown in step 3 (this is where the RR gets the steering wheel signal from the vehicle).                                                                                                    |
| <b>(Prius only)</b> After the car is turned off, the radio stays on. The car stays in accessory mode and will not turn off. | Locate the white 12-pin connector of the TO1 harness, it is connected to the vehicle harness.<br>Then, cut and isolate the red wire located at pin 11. The radio will shut off when the vehicle is turned off.                                                                                                    |

### MAESTRO RR RESET PROCEDURE:

Turn the key to the OFF position, then disconnect all connectors from the module. Press and hold the module's programming button and connect all the connectors back to the module. Wait, the module's LED will flash RED rapidly (this may take up to 10 seconds).

Release the programming button. Wait, the LED will turn solid GREEN for 2 seconds to show the reset was successful.

#### TECHNICAL ASSISTANCE

Phone: 1-866-427-2999

Email: maestro.support@idatalink.com

IMPORTANT: To ensure proper operation, the aftermarket radio needs to have the latest firmware from the manufacturer. Please visit the radio manufacturer's website and look for any updates pertaining to your radio.

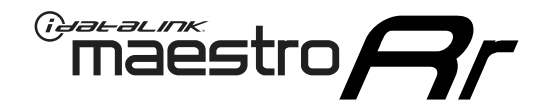

# **INSTALL GUIDE**

### 2008-2013 TOYOTA SEQUOIA WITHOUT JBL

### **RETAINS STEERING WHEEL CONTROLS, FACTORY AMPLIFIER, AND MORE!**

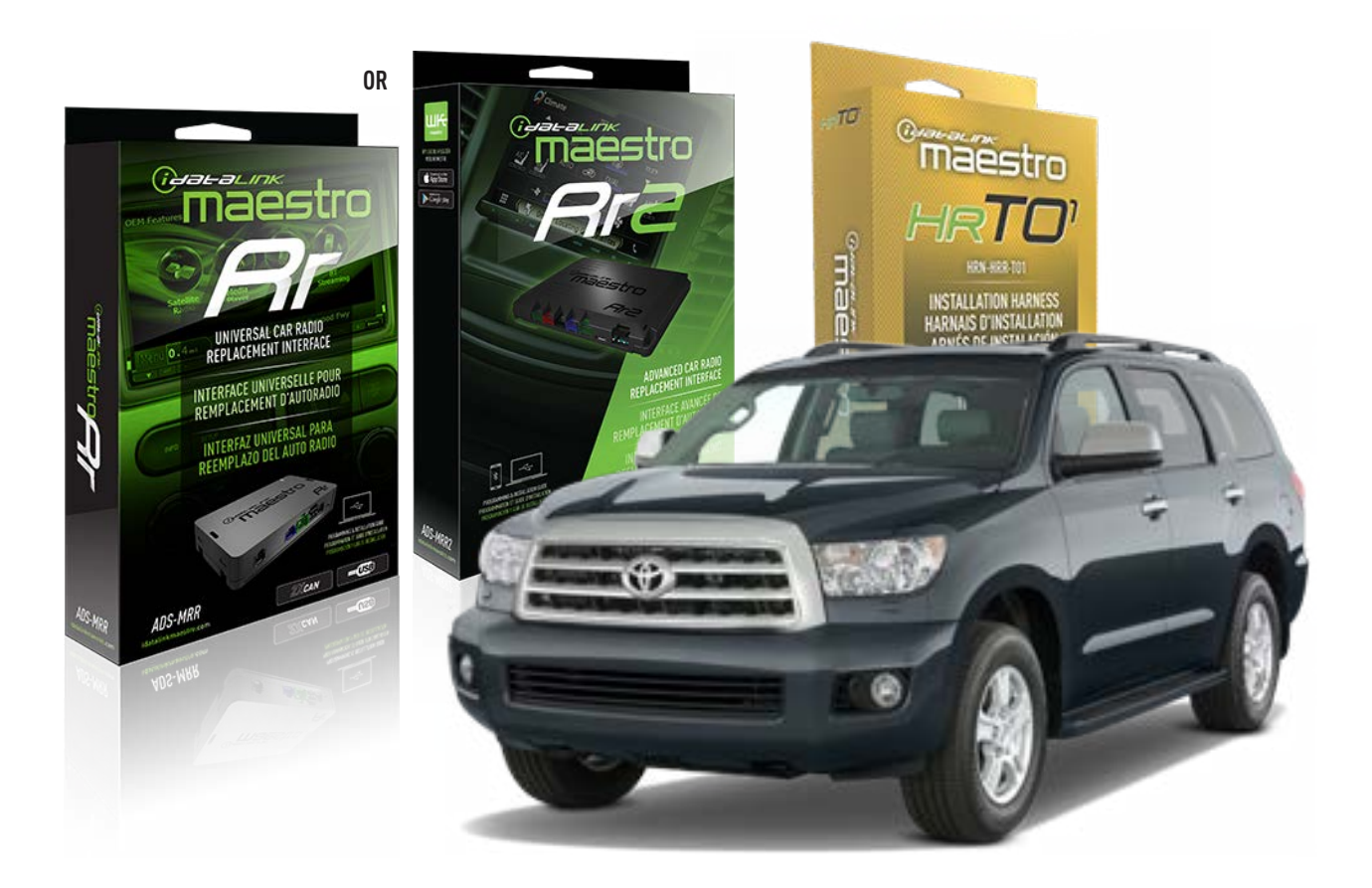

### **PRODUCTS REQUIRED**

iDatalink Maestro RR or RR2 Radio Replacement Interface iDatalink Maestro HRR-TO1 Installation Harness

**PROGRAMMED FIRMWARE** ADS-RR(SR)-TOY01-DS

ADDITIONAL RESOURCES Maestro RR2 Programmable Outputs Guide

### **OPTIONAL ACCESSORIES**

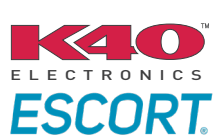

Click here for: Radar Installation Guides

HEAD UNIT ADAPTER: ACC-HU-PI01, SON1, KEN1, KEN2, ALP1

NOTICE: Automotive Data Solutions Inc. (ADS) recommends having this installation performed by a certified technician. Logos and trademarks used here in are the properties of their respective owners.

# **WELCOME**

<sup>®</sup>maestro

Congratulations on the purchase of your iDatalink Maestro RR Radio replacement solution. You are now a few simple steps away from enjoying your new car radio with enhanced features.

Before starting your installation, please ensure that your iDatalink Maestro module is programmed with the correct firmware for your vehicle and that you carefully review the install guide.

Please note that Maestro RR will only retain functionalities that were originally available in the vehicle.

### **TABLE OF CONTENTS**

| Installation Instructions  | 3 |
|----------------------------|---|
| Wiring Diagram             | 4 |
| Radio Wire Reference Chart | 5 |
| Module Diagnostics         | 6 |
| Troubleshooting Table      | 7 |

### **NEED HELP?**

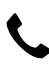

**L** 1 866 427-2999

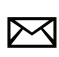

maestro.support@idatalink.com
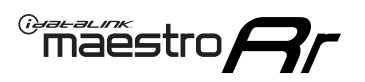

## **INSTALLATION INSTRUCTIONS** P1/1

### **STEP 1**

Remove the factory radio

If using head unit adapter (sold separately), connect HRR-TO1 harness to adapter and skip to step 2.

- Unbox the aftermarket radio and locate its main harness.
- Cut and remove the black 20 pin connector from the HRR-TO1 T-harness and connect the wires, shown in the wiring diagram, from aftermarket radio main harness to the HRR-TO1 T-harness and match the wire functions.

**Note**: only connect purple/white wire to radio reverse input or module damage will occur.

## STEP 2

- If the vehicle is equipped with an OEM backup camera, connect the HRR-T01 harness to any HRR adapter cable
  (D, E or F) then cut off the 16 or 24-pin connector. Connect the adapter's wires to reverse camera harness, as shown in wiring diagram.
- Assemble TO1 T-harness as shown on wiring diagram.
- Connect the factory harness to the HRR-T01 harness.

### **STEP 3**

- Connect HRR-T01 3-pin black connector to black connector of OBDII extension harness.
- Plug the OBDII connector into the OBDII of the vehicle.

### **STEP 4**

- Plug the harnesses into the aftermarket radio.
- Connect the backup camera RCA cable into the aftermarket radio (if equipped).
- Plug the Data cable to the data port of the aftermarket radio.
- Insert the Audio cable into the iDatalink 3.5 mm audio jack of the aftermarket radio (if there is no iDatalink audio input, connect to AUX).

Note: On Pioneer radio, ensure that there is nothing plugged into the W/R port.

### **STEP 5**

• Connect all the harnesses to the Maestro RR module then test your installation.

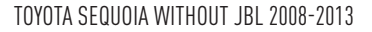

## WIRING DIAGRAM without an Amplifier

"maestro

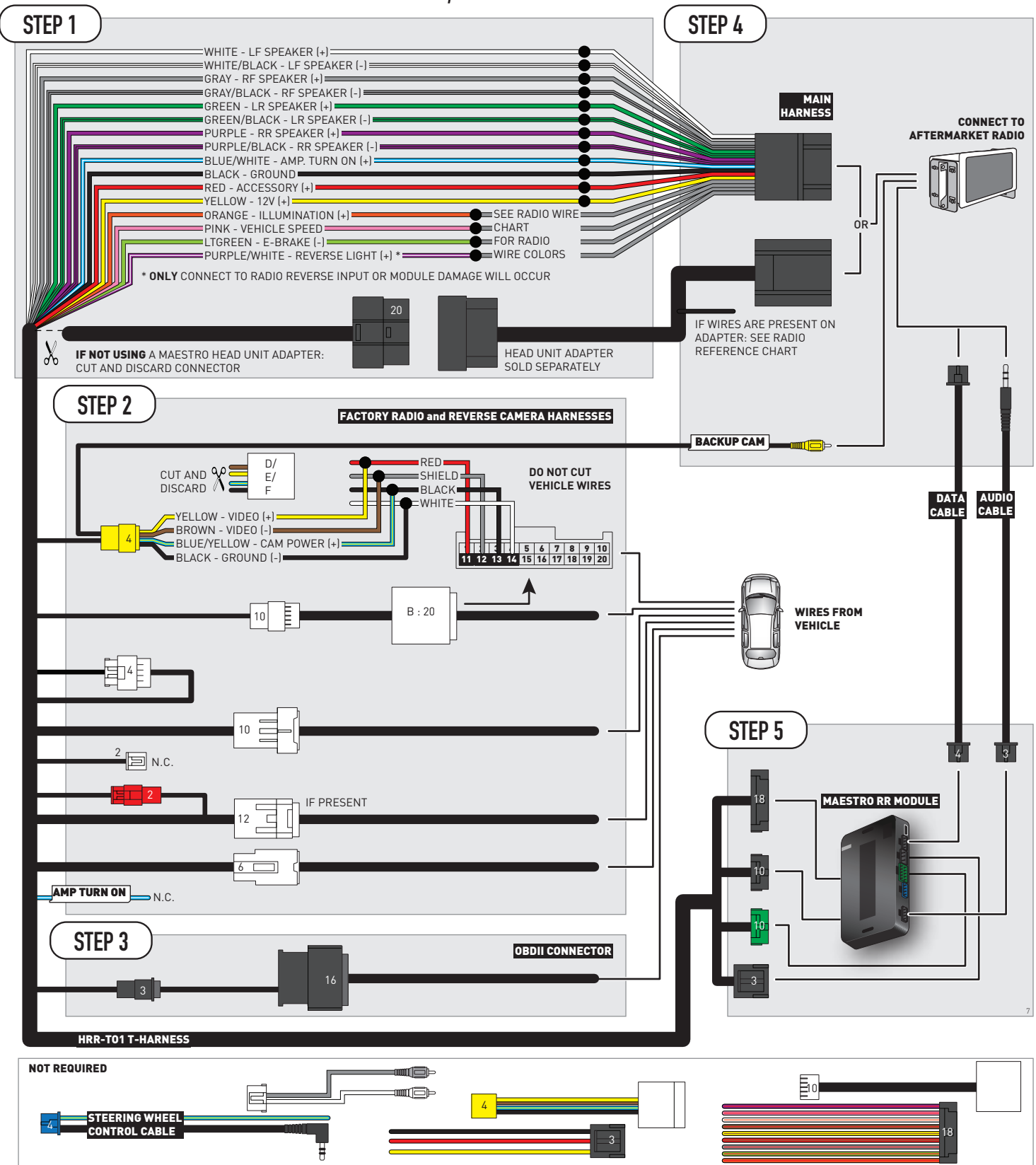

## **RADIO WIRE REFERENCE CHART**

| T01 T-harness<br>Wire Description | Polarity         | Wire Color on Maestro<br>T-Harness | Wire Color on Alpine<br>cable | Wire Color on Kenwood/<br>JVC cable | Wire Color on Pioneer<br>cable | Wire Color on Sony<br>cable |
|-----------------------------------|------------------|------------------------------------|-------------------------------|-------------------------------------|--------------------------------|-----------------------------|
| Illumination                      | (+)              | Orange                             | N/A                           | Orange/White                        | Orange/White                   | Orange                      |
| Reverse Light*                    | (+) Purple/White |                                    | Orange/White                  | Purple/White                        | Purple/White                   | Purple/White                |
| E-Brake                           | (-)              | Lt Green                           | Yellow/Blue                   | Lt Green                            | Lt Green                       | Lt Green                    |
| VSS (vehicle speed sensor)        | (DATA)           | Pink                               | Green/White                   | Pink                                | Pink                           | N/A                         |

### Head unit adapter wiring (optional accessory, sold separately)

| ACC-HU-ALP1<br>Wire Description | Polarity | Wire Color on Adapter | Alpine Radio |  |
|---------------------------------|----------|-----------------------|--------------|--|
| VSS (vehicle speed sensor)      | (DATA)   | Green/White           | Green/White  |  |

| ACC-HU-KEN1<br>Wire Description | Polarity | Wire Color on Adapter | Kenwood Radio                   |
|---------------------------------|----------|-----------------------|---------------------------------|
| CAM                             | (+)      | Green/Red             | Refer to camera/radio<br>manual |
| CAM                             | [-]      | Green/White           | Refer to camera/radio<br>manual |
| Steering Wheel Controls         | (DATA)   | Blue/Yellow           | n/a                             |

| ACC-HU-KEN2<br>Wire Description | Polarity | Wire Color on Adapter | Kenwood Radio |
|---------------------------------|----------|-----------------------|---------------|
| E-Brake                         | [-]      | LtGreen               | LtGreen       |
| Reverse Light*                  | (+)      | Purple/White          | Purple/White  |
| Steering Wheel Controls         | (DATA)   | Blue/Yellow           | n/a           |

\* Reverse light wire: Only connect to radio or module damage will occur.

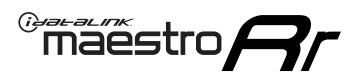

## **MODULE DIAGNOSTICS**

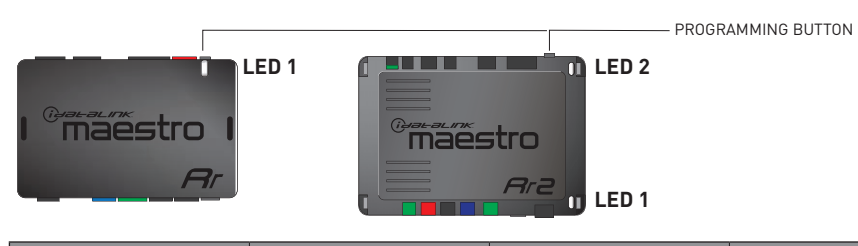

| LED 1<br>Module/Firmware<br>status | LED 2 (RR2)<br>Bluetooth activity | LED STATUS               | DIAGNOSTIC                                                                                                    |
|------------------------------------|-----------------------------------|--------------------------|----------------------------------------------------------------------------------------------------|
| • or •                             |                                   | RED or GREEN<br>flashing | LED flashes 1 or more times, either red or green, <b>when a steering wheel button is pressed</b> : normal operation. |
| •                                  |                                   | 1 RED flash              | Module has no firmware.<br>Flash module using Weblink Desktop and log in. Do <u>NOT</u> use DEMO MODE.               |
| •                                  |                                   | 2 RED flashes            | Problem detected. Consult troubleshooting table.                                                                     |
| •                                  |                                   | 1 GREEN flash            | After radio boots up : Normal operation.                                                                             |
|                                    | •                                 | 3 GREEN flashes          | Bluetooth is activated.<br>Turns off after one minute: Normal operation.                                             |
| •                                  | ٠                                 | OFF                      | Normal operation (inactive).                                                                                         |

| VIDEO HELP   | Installation, product information, vehicle specific videos.                  |
|--------------|------------------------------------------------------------------------------|
| VERIFY FLASH | Last flash information, steering control configuration, vehicle information. |
| WEBLINK      | Software to program module.                                                  |

## **TROUBLESHOOTING TABLE**

| PROBLEM                                                                                                    | SOLUTION                                                                                                    |
|----------------------------------------------------------------------------------------------------|----------------------------------------------------------------------------------------------------|
| Gauges do not work, radio shows OBD2 Error 1 or Error 2.                                                                    | Ensure OBDII connector is securely attached to the OBDII connector of the vehicle.<br>If you hardwired connections at the OBDII, check connections at the OBDII connector. Make sure the <b>RED/BROWN</b> wire is on <b>PIN 6</b> and the <b>YELLOW/BROWN</b> wire is connected to <b>PIN 14</b> of the OBDII connector. Do not use T-Taps. Soldering or military splicing methods are recommended.<br>If anything else is connected to the OBD2 or CAN wires of vehicle (programmer, throttle controller, insurance tracker, etc.) try unplugging it to see if gauges work. If gauges work without it installed, call tech support for options.<br>Reset the RR. |
| The light on the Maestro is blinking <b>RED TWICE</b> and the radio <b>IS</b> turning on.                                   | Ensure the 4-pin data cable is connected between the radio and the RR, and<br>that it is plugged into the black port on the Maestro RR. The red and blue<br>ports on the RR should be empty.<br>Make sure the correct radio model and serial number were entered during<br>the flash. Verify the radio's serial number entered during the flash matches<br>what is listed on the radio screen. This can be found in the settings of the<br>radio, listed as Device Id, Device Number, or Serial Number.                                                                                                    |
| The light on the Maestro is blinking <b>RED TWICE</b> but the radio is <b>NOT</b> turning on.                               | If installing a modular radio and it is not turning on, ensure the screen is<br>secured and any trim pieces on the radio have been installed fully. Not<br>installing these fully will prevent radio from powering up and show a 2x red<br>error as well.<br>Test red and yellow wires for DC voltage at radio using a multimeter. Contact<br>support if no voltage on red or yellow.                                                                                                    |
| The steering wheel controls are not working, the Maestro RR does not blink when they are pressed.                           | Ensure the 20 or 28-pin connector is plugged to the vehicle and to the TO1 T-harness, as shown in step 3 (this is where the RR gets the steering wheel signal from the vehicle).                                                                                                    |
| <b>(Prius only)</b> After the car is turned off, the radio stays on. The car stays in accessory mode and will not turn off. | Locate the white 12-pin connector of the TO1 harness, it is connected to the vehicle harness.<br>Then, cut and isolate the red wire located at pin 11. The radio will shut off when the vehicle is turned off.                                                                                                    |

#### MAESTRO RR RESET PROCEDURE:

Turn the key to the OFF position, then disconnect all connectors from the module. Press and hold the module's programming button and connect all the connectors back to the module. Wait, the module's LED will flash RED rapidly (this may take up to 10 seconds).

Release the programming button. Wait, the LED will turn solid GREEN for 2 seconds to show the reset was successful.

#### **TECHNICAL ASSISTANCE**

Phone: 1-866-427-2999

Email: maestro.support@idatalink.com

IMPORTANT: To ensure proper operation, the aftermarket radio needs to have the latest firmware from the manufacturer. Please visit the radio manufacturer's website and look for any updates pertaining to your radio.

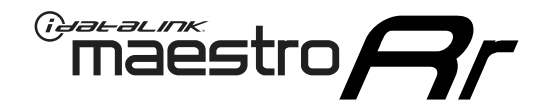

# **INSTALL GUIDE**

## 2014-2018 TOYOTA SEQUOIA WITHOUT JBL

### **RETAINS STEERING WHEEL CONTROLS, FACTORY AMPLIFIER, AND MORE!**

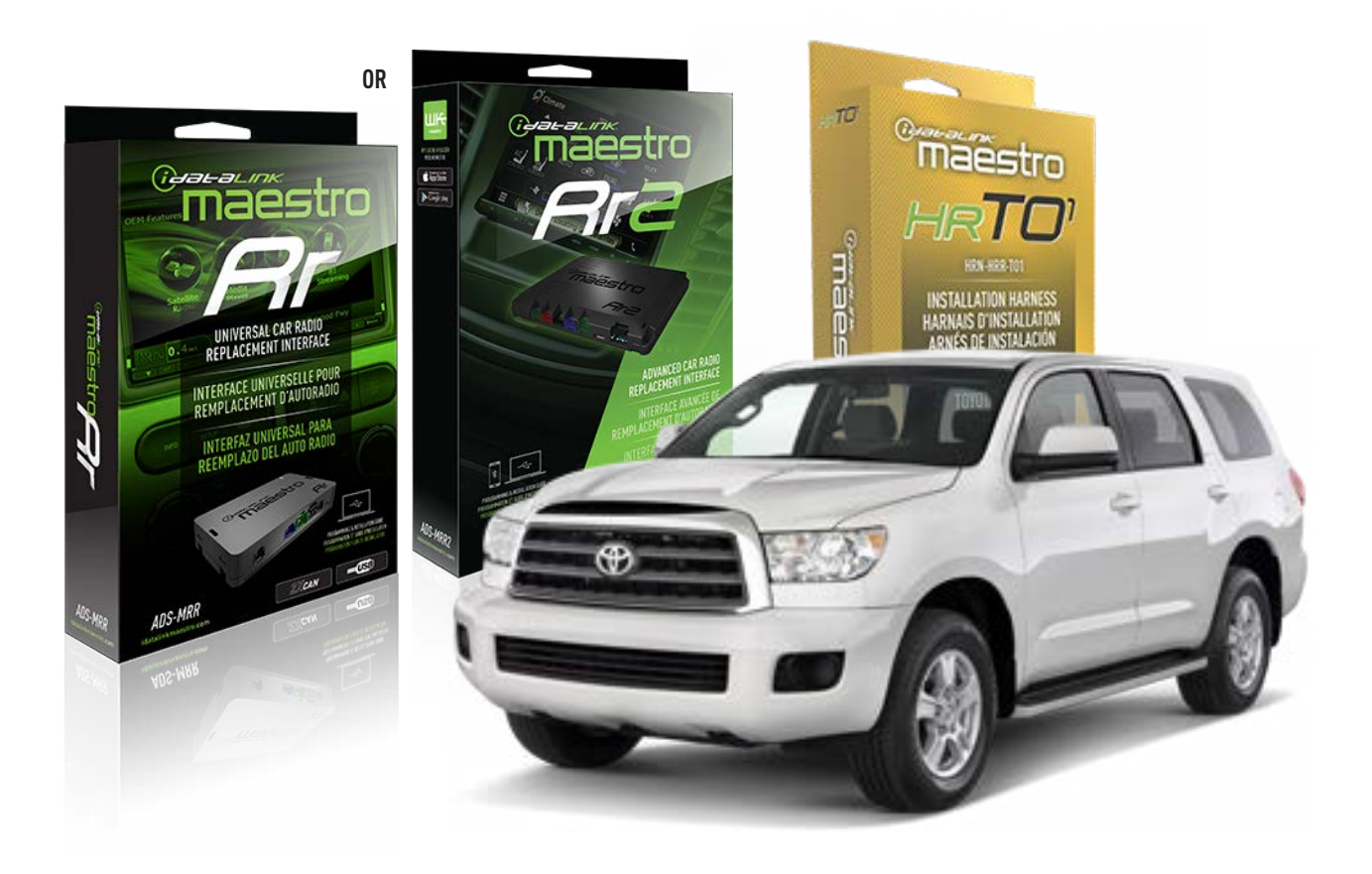

#### **PRODUCTS REQUIRED**

iDatalink Maestro RR or RR2 Radio Replacement Interface iDatalink Maestro HRR-TO1 Installation Harness

**PROGRAMMED FIRMWARE** ADS-RR(SR)-TOY01-DS

ADDITIONAL RESOURCES Maestro RR2 Programmable Outputs Guide

#### **OPTIONAL ACCESSORIES**

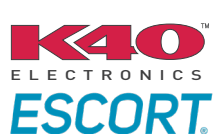

Click here for: Radar Installation Guides

HEAD UNIT ADAPTER: ACC-HU-PIO1, SON1, KEN1, KEN2, ALP1

NOTICE: Automotive Data Solutions Inc. (ADS) recommends having this installation performed by a certified technician. Logos and trademarks used here in are the properties of their respective owners.

## **WELCOME**

<sup>®</sup>maestro

Congratulations on the purchase of your iDatalink Maestro RR Radio replacement solution. You are now a few simple steps away from enjoying your new car radio with enhanced features.

Before starting your installation, please ensure that your iDatalink Maestro module is programmed with the correct firmware for your vehicle and that you carefully review the install guide.

Please note that Maestro RR will only retain functionalities that were originally available in the vehicle.

## **TABLE OF CONTENTS**

| Installation Instructions  | 3 |
|----------------------------|---|
| Wiring Diagram             | 4 |
| Radio Wire Reference Chart | 5 |
| Module Diagnostics         | 6 |
| Troubleshooting Table      | 7 |

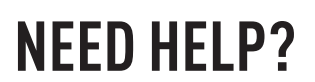

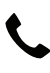

**L** 1 866 427-2999

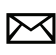

maestro.support@idatalink.com

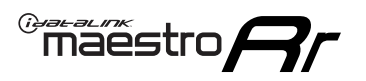

## **INSTALLATION INSTRUCTIONS** P1/1

### **STEP 1**

Remove the factory radio

If using head unit adapter (sold separately), connect HRR-TO1 harness to adapter and skip to step 2.

- Unbox the aftermarket radio and locate its main harness.
- Cut and remove the black 20 pin connector from the HRR-TO1 T-harness and connect the wires, shown in the wiring diagram, from aftermarket radio main harness to the HRR-TO1 T-harness and match the wire functions.

**Note**: only connect purple/white wire to radio reverse input or module damage will occur.

## STEP 2

• If the vehicle is equipped with an OEM backup camera, connect the HRR-TO1 harness to appropriate HRR adapter cable (D, E or F) then connect to the backup camera harness.

## **STEP 3**

- Identify if your vehicle has a 20 or 28 pin secondary connector.
- Assemble TO1 T-harness as shown on wiring diagram.
- Connect the factory harness to the HRR-TO1 harness.

### **STEP 4**

- Connect HRR-T01 3-pin black connector to black connector of OBDII extension harness.
- Plug the OBDII connector into the OBDII of the vehicle.

### **STEP 5**

- Plug the harnesses into the aftermarket radio.
- Connect the backup camera RCA cable into the aftermarket radio (if equipped).
- Plug the Data cable to the data port of the aftermarket radio.
- Insert the Audio cable into the iDatalink 3.5 mm audio jack of the aftermarket radio (if there is no iDatalink audio input, connect to AUX).

Note: On Pioneer radio, ensure that there is nothing plugged into the W/R port.

## STEP 6

• Connect all the harnesses to the Maestro RR module then test your installation.

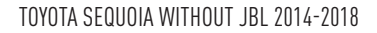

## WIRING DIAGRAM without an Amplifier

Maestro Ar

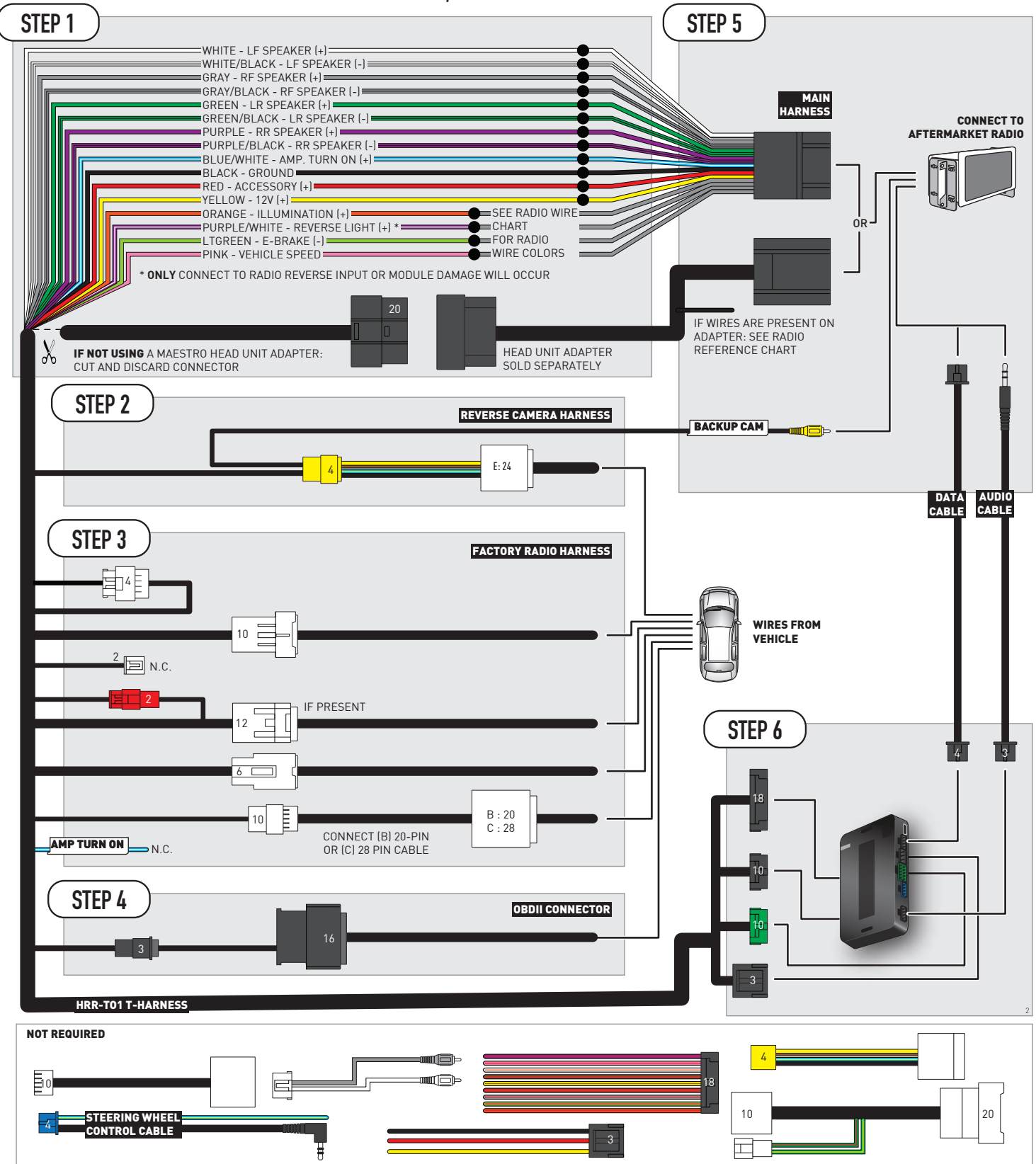

## **RADIO WIRE REFERENCE CHART**

| T01 T-harness<br>Wire Description | Polarity | Wire Color on Maestro<br>T-Harness | Wire Color on Alpine<br>cable | Wire Color on Kenwood/<br>JVC cable | Wire Color on Pioneer<br>cable | Wire Color on Sony<br>cable |
|-----------------------------------|----------|------------------------------------|-------------------------------|-------------------------------------|--------------------------------|-----------------------------|
| Illumination                      | [+]      | Orange                             | N/A                           | Orange/White                        | Orange/White                   | Orange                      |
| Reverse Light*                    | (+)      | Purple/White                       | Orange/White                  | Purple/White                        | Purple/White                   | Purple/White                |
| E-Brake                           | (-)      | Lt Green                           | Yellow/Blue                   | Lt Green                            | Lt Green                       | Lt Green                    |
| VSS (vehicle speed sensor)        | (DATA)   | Pink                               | Green/White                   | Pink                                | Pink                           | N/A                         |

### Head unit adapter wiring (optional accessory, sold separately)

| ACC-HU-ALP1<br>Wire Description | Polarity | Wire Color on Adapter | Alpine Radio |  |
|---------------------------------|----------|-----------------------|--------------|--|
| VSS (vehicle speed sensor)      | (DATA)   | Green/White           | Green/White  |  |

| ACC-HU-KEN1<br>Wire Description | Polarity | Wire Color on Adapter | Kenwood Radio                   |
|---------------------------------|----------|-----------------------|---------------------------------|
| CAM                             | (+)      | Green/Red             | Refer to camera/radio<br>manual |
| CAM                             | [-]      | Green/White           | Refer to camera/radio<br>manual |
| Steering Wheel Controls         | (DATA)   | Blue/Yellow           | n/a                             |

| ACC-HU-KEN2<br>Wire Description | Polarity | Wire Color on Adapter | Kenwood Radio |
|---------------------------------|----------|-----------------------|---------------|
| E-Brake                         | [-]      | LtGreen               | LtGreen       |
| Reverse Light*                  | (+)      | Purple/White          | Purple/White  |
| Steering Wheel Controls         | (DATA)   | Blue/Yellow           | n/a           |

\* Reverse light wire: Only connect to radio or module damage will occur.

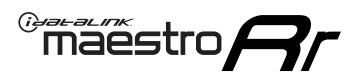

## **MODULE DIAGNOSTICS**

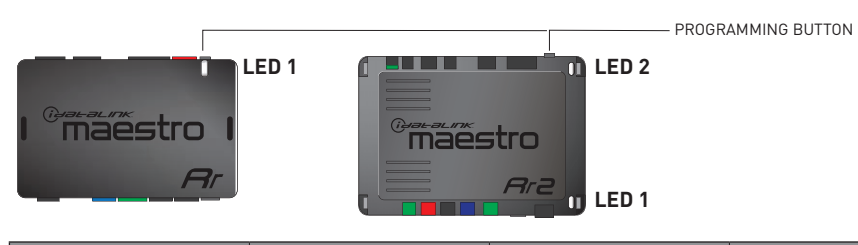

| LED 1<br>Module/Firmware<br>status | LED 2 (RR2)<br>Bluetooth activity | LED STATUS               | DIAGNOSTIC                                                                                                    |
|------------------------------------|-----------------------------------|--------------------------|----------------------------------------------------------------------------------------------------|
| • or •                             |                                   | RED or GREEN<br>flashing | LED flashes 1 or more times, either red or green, <b>when a steering wheel button is pressed</b> : normal operation. |
| •                                  |                                   | 1 RED flash              | Module has no firmware.<br>Flash module using Weblink Desktop and log in. Do <u>NOT</u> use DEMO MODE.               |
| •                                  |                                   | 2 RED flashes            | Problem detected. Consult troubleshooting table.                                                                     |
| •                                  |                                   | 1 GREEN flash            | After radio boots up : Normal operation.                                                                             |
|                                    | •                                 | 3 GREEN flashes          | Bluetooth is activated.<br>Turns off after one minute: Normal operation.                                             |
| •                                  | ٠                                 | OFF                      | Normal operation (inactive).                                                                                         |

| VIDEO HELP   | Installation, product information, vehicle specific videos.                  |
|--------------|------------------------------------------------------------------------------|
| VERIFY FLASH | Last flash information, steering control configuration, vehicle information. |
| WEBLINK      | Software to program module.                                                  |

## **TROUBLESHOOTING TABLE**

| PROBLEM                                                                                                    | SOLUTION                                                                                                    |
|----------------------------------------------------------------------------------------------------|----------------------------------------------------------------------------------------------------|
| Gauges do not work, radio shows OBD2 Error 1 or Error 2.                                                                    | Ensure OBDII connector is securely attached to the OBDII connector of the vehicle.<br>If you hardwired connections at the OBDII, check connections at the OBDII connector. Make sure the <b>RED/BROWN</b> wire is on <b>PIN 6</b> and the <b>YELLOW/BROWN</b> wire is connected to <b>PIN 14</b> of the OBDII connector. Do not use T-Taps. Soldering or military splicing methods are recommended.<br>If anything else is connected to the OBD2 or CAN wires of vehicle (programmer, throttle controller, insurance tracker, etc.) try unplugging it to see if gauges work. If gauges work without it installed, call tech support for options.<br>Reset the RR. |
| The light on the Maestro is blinking <b>RED TWICE</b> and the radio <b>IS</b> turning on.                                   | Ensure the 4-pin data cable is connected between the radio and the RR, and<br>that it is plugged into the black port on the Maestro RR. The red and blue<br>ports on the RR should be empty.<br>Make sure the correct radio model and serial number were entered during<br>the flash. Verify the radio's serial number entered during the flash matches<br>what is listed on the radio screen. This can be found in the settings of the<br>radio, listed as Device Id, Device Number, or Serial Number.                                                                                                    |
| The light on the Maestro is blinking <b>RED TWICE</b> but the radio is <b>NOT</b> turning on.                               | If installing a modular radio and it is not turning on, ensure the screen is<br>secured and any trim pieces on the radio have been installed fully. Not<br>installing these fully will prevent radio from powering up and show a 2x red<br>error as well.<br>Test red and yellow wires for DC voltage at radio using a multimeter. Contact<br>support if no voltage on red or yellow.                                                                                                    |
| The steering wheel controls are not working, the Maestro RR does not blink when they are pressed.                           | Ensure the 20 or 28-pin connector is plugged to the vehicle and to the TO1 T-harness, as shown in step 3 (this is where the RR gets the steering wheel signal from the vehicle).                                                                                                    |
| <b>(Prius only)</b> After the car is turned off, the radio stays on. The car stays in accessory mode and will not turn off. | Locate the white 12-pin connector of the TO1 harness, it is connected to the vehicle harness.<br>Then, cut and isolate the red wire located at pin 11. The radio will shut off when the vehicle is turned off.                                                                                                    |

#### MAESTRO RR RESET PROCEDURE:

Turn the key to the OFF position, then disconnect all connectors from the module. Press and hold the module's programming button and connect all the connectors back to the module. Wait, the module's LED will flash RED rapidly (this may take up to 10 seconds).

Release the programming button. Wait, the LED will turn solid GREEN for 2 seconds to show the reset was successful.

#### TECHNICAL ASSISTANCE

Phone: 1-866-427-2999

Email: maestro.support@idatalink.com

IMPORTANT: To ensure proper operation, the aftermarket radio needs to have the latest firmware from the manufacturer. Please visit the radio manufacturer's website and look for any updates pertaining to your radio.

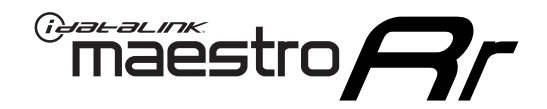

# **INSTALL GUIDE**

## 2007-2010 TOYOTA SIENNA WITH JBL

### **RETAINS STEERING WHEEL CONTROLS, FACTORY AMPLIFIER, AND MORE!**

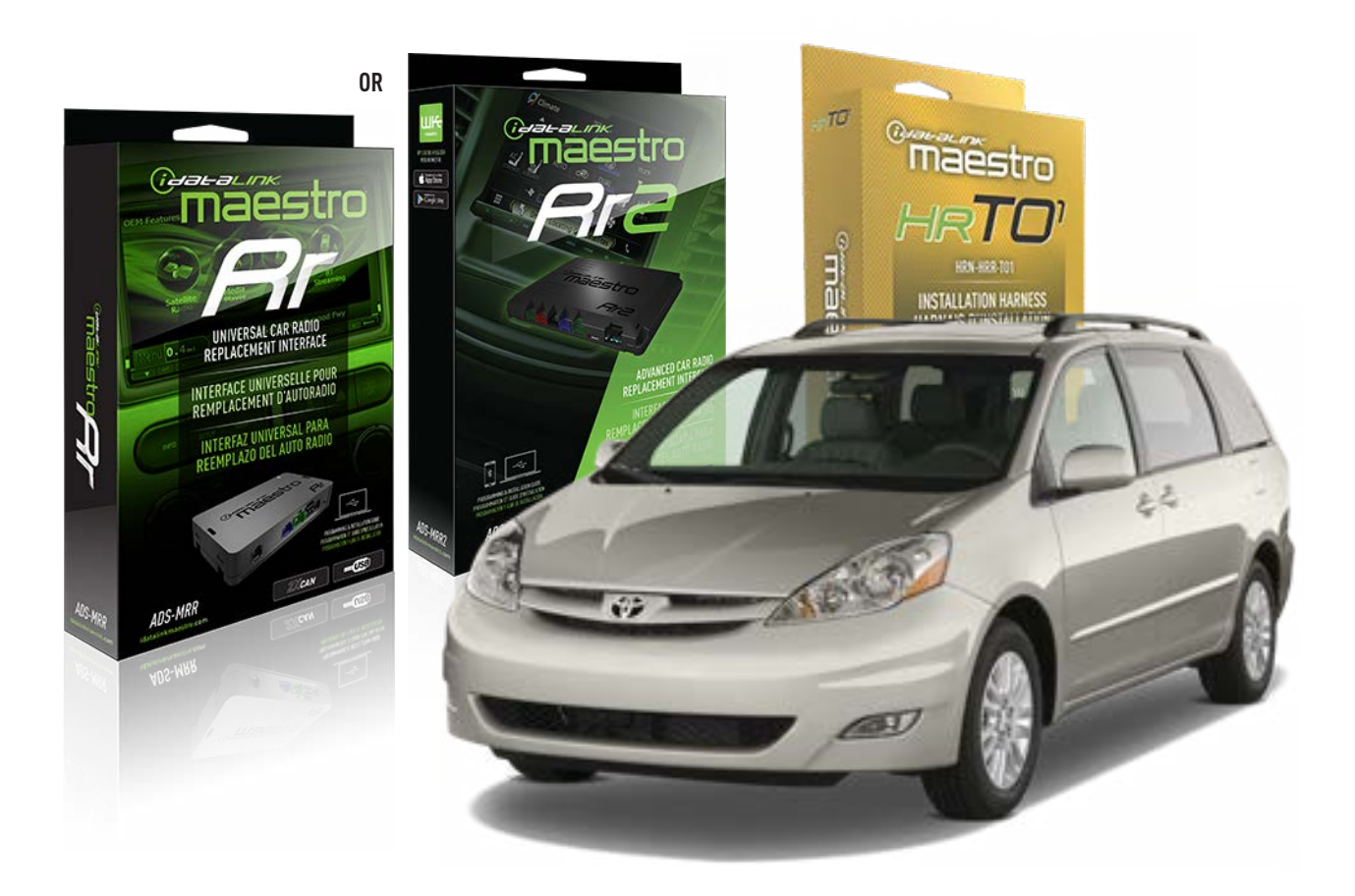

#### **PRODUCTS REQUIRED**

iDatalink Maestro RR or RR2 Radio Replacement Interface iDatalink Maestro HRR-TO1 Installation Harness

**PROGRAMMED FIRMWARE** ADS-RR(SR)-TOY01-DS

ADDITIONAL RESOURCES Maestro RR2 Programmable Outputs Guide

#### **OPTIONAL ACCESSORIES**

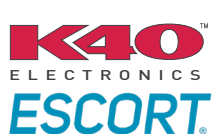

Click here for: Radar Installation Guides

HEAD UNIT ADAPTER: ACC-HU-PI01, SON1, KEN1, KEN2, ALP1

NOTICE: Automotive Data Solutions Inc. (ADS) recommends having this installation performed by a certified technician. Logos and trademarks used here in are the properties of their respective owners.

## **WELCOME**

<sup>®</sup>maestro

Congratulations on the purchase of your iDatalink Maestro RR Radio replacement solution. You are now a few simple steps away from enjoying your new car radio with enhanced features.

Before starting your installation, please ensure that your iDatalink Maestro module is programmed with the correct firmware for your vehicle and that you carefully review the install guide.

Please note that Maestro RR will only retain functionalities that were originally available in the vehicle.

## **TABLE OF CONTENTS**

| Installation Instructions  | 3 |
|----------------------------|---|
| Wiring Diagram             | 4 |
| Radio Wire Reference Chart | 5 |
| Module Diagnostics         | 6 |
| Troubleshooting Table      | 7 |

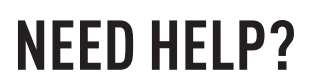

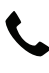

**L** 1 866 427-2999

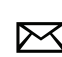

maestro.support@idatalink.com

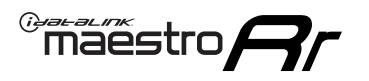

## **INSTALLATION INSTRUCTIONS** P1/1

### **STEP 1**

Remove the factory radio

If using head unit adapter (sold separately), connect HRR-TO1 harness to adapter and skip to step 2.

- Unbox the aftermarket radio and locate its main harness.
- Cut and remove the black 20 pin connector from the HRR-TO1 T-harness and connect the wires, shown in the wiring diagram, from aftermarket radio main harness to the HRR-TO1 T-harness and match the wire functions.

**Note**: only connect purple/white wire to radio reverse input or module damage will occur.

## STEP 2

• If the vehicle is equipped with an OEM backup camera, connect the HRR-TO1 harness to appropriate HRR adapter cable (D, E or F) then connect to the backup camera harness.

## **STEP 3**

- Identify if your vehicle has a 20 or 28 pin secondary connector.
- Assemble TO1 T-harness as shown on wiring diagram.
- Connect the factory harness to the HRR-T01 harness.

### **STEP 4**

- Connect HRR-T01 3-pin black connector to black connector of OBDII extension harness.
- Plug the OBDII connector into the OBDII of the vehicle.

## **STEP 5**

- Plug the harnesses into the aftermarket radio.
- Connect the backup camera RCA cable into the aftermarket radio (if equipped).
- Connect the left front and right front low level outputs RCA cables into the aftermarket radio.
- Plug the Data cable to the data port of the aftermarket radio.
- Insert the Audio cable into the iDatalink 3.5 mm audio jack of the aftermarket radio (if there is no iDatalink audio input, connect to AUX).

Note: On Pioneer radio, ensure that there is nothing plugged into the W/R port.

## STEP 6

• Connect all the harnesses to the Maestro RR module then test your installation.

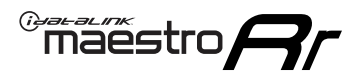

## WIRING DIAGRAM with an Amplifier

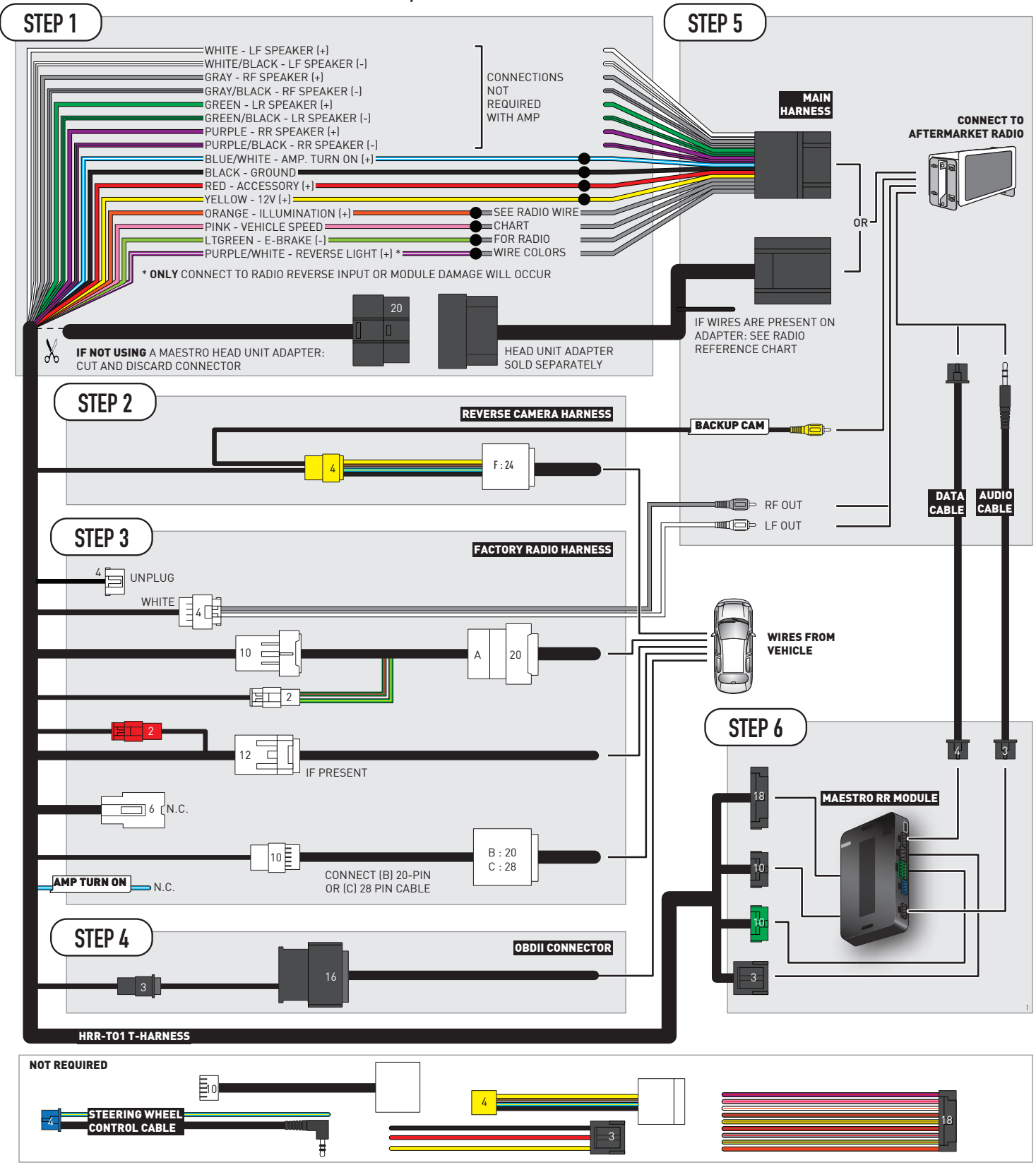

## **RADIO WIRE REFERENCE CHART**

| T01 T-harness<br>Wire Description | Polarity | Wire Color on Maestro<br>T-Harness | Wire Color on Alpine<br>cable | Wire Color on Kenwood/<br>JVC cable | Wire Color on Pioneer<br>cable | Wire Color on Sony<br>cable |
|-----------------------------------|----------|------------------------------------|-------------------------------|-------------------------------------|--------------------------------|-----------------------------|
| Illumination                      | (+)      | Orange                             | N/A                           | Orange/White                        | Orange/White                   | Orange                      |
| Reverse Light*                    | (+)      | Purple/White                       | Orange/White                  | Purple/White                        | Purple/White                   | Purple/White                |
| E-Brake                           | (-)      | Lt Green                           | Yellow/Blue                   | Lt Green                            | Lt Green                       | Lt Green                    |
| VSS (vehicle speed sensor)        | (DATA)   | Pink                               | Green/White                   | Pink                                | Pink                           | N/A                         |

### Head unit adapter wiring (optional accessory, sold separately)

| ACC-HU-ALP1<br>Wire Description | Polarity | Wire Color on Adapter | Alpine Radio |
|---------------------------------|----------|-----------------------|--------------|
| VSS (vehicle speed sensor)      | (DATA)   | Green/White           | Green/White  |

| ACC-HU-KEN1<br>Wire Description | Polarity | Wire Color on Adapter | Kenwood Radio                   |
|---------------------------------|----------|-----------------------|---------------------------------|
| CAM                             | (+)      | Green/Red             | Refer to camera/radio<br>manual |
| CAM                             | [-]      | Green/White           | Refer to camera/radio<br>manual |
| Steering Wheel Controls         | (DATA)   | Blue/Yellow           | n/a                             |

| ACC-HU-KEN2<br>Wire Description | Polarity | Wire Color on Adapter | Kenwood Radio |
|---------------------------------|----------|-----------------------|---------------|
| E-Brake                         | [-]      | LtGreen               | LtGreen       |
| Reverse Light*                  | (+)      | Purple/White          | Purple/White  |
| Steering Wheel Controls         | (DATA)   | Blue/Yellow           | n/a           |

\* Reverse light wire: Only connect to radio or module damage will occur.

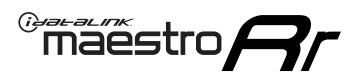

## **MODULE DIAGNOSTICS**

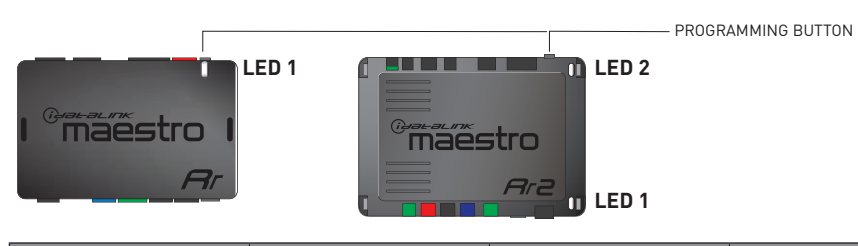

| LED 1<br>Module/Firmware<br>status | LED 2 (RR2)<br>Bluetooth activity | LED STATUS               | DIAGNOSTIC                                                                                                    |
|------------------------------------|-----------------------------------|--------------------------|----------------------------------------------------------------------------------------------------|
| • or •                             |                                   | RED or GREEN<br>flashing | LED flashes 1 or more times, either red or green, <b>when a steering wheel button is pressed</b> : normal operation. |
| •                                  |                                   | 1 RED flash              | Module has no firmware.<br>Flash module using Weblink Desktop and log in. Do <u>NOT</u> use DEMO MODE.               |
| •                                  |                                   | 2 RED flashes            | Problem detected. Consult troubleshooting table.                                                                     |
| •                                  |                                   | 1 GREEN flash            | After radio boots up : Normal operation.                                                                             |
|                                    | •                                 | 3 GREEN flashes          | Bluetooth is activated.<br>Turns off after one minute: Normal operation.                                             |
| •                                  | ٠                                 | OFF                      | Normal operation (inactive).                                                                                         |

| <u>VIDEO HELP</u> | Installation, product information, vehicle specific videos.                  |
|-------------------|------------------------------------------------------------------------------|
| VERIFY FLASH      | Last flash information, steering control configuration, vehicle information. |
| WEBLINK           | Software to program module.                                                  |

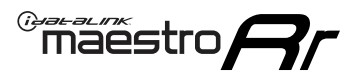

## **TROUBLESHOOTING TABLE**

| PROBLEM                                                                                                    | SOLUTION                                                                                                    |
|----------------------------------------------------------------------------------------------------|----------------------------------------------------------------------------------------------------|
| Gauges do not work, radio shows OBD2 Error 1 or Error 2.                                                                    | Ensure OBDII connector is securely attached to the OBDII connector of the vehicle.<br>If you hardwired connections at the OBDII, check connections at the OBDII connector. Make sure the <b>RED/BROWN</b> wire is on <b>PIN 6</b> and the <b>YELLOW/BROWN</b> wire is connected to <b>PIN 14</b> of the OBDII connector. Do not use T-Taps. Soldering or military splicing methods are recommended.<br>If anything else is connected to the OBD2 or CAN wires of vehicle (programmer, throttle controller, insurance tracker, etc.) try unplugging it to see if gauges work. If gauges work without it installed, call tech support for options.<br>Reset the RR. |
| The light on the Maestro is blinking <b>RED TWICE</b> and the radio <b>IS</b> turning on.                                   | Ensure the 4-pin data cable is connected between the radio and the RR, and<br>that it is plugged into the black port on the Maestro RR. The red and blue<br>ports on the RR should be empty.<br>Make sure the correct radio model and serial number were entered during<br>the flash. Verify the radio's serial number entered during the flash matches<br>what is listed on the radio screen. This can be found in the settings of the<br>radio, listed as Device Id, Device Number, or Serial Number.                                                                                                    |
| The light on the Maestro is blinking <b>RED TWICE</b> but the radio is <b>NOT</b> turning on.                               | If installing a modular radio and it is not turning on, ensure the screen is<br>secured and any trim pieces on the radio have been installed fully. Not<br>installing these fully will prevent radio from powering up and show a 2x red<br>error as well.<br>Test red and yellow wires for DC voltage at radio using a multimeter. Contact<br>support if no voltage on red or yellow.                                                                                                    |
| The steering wheel controls are not working, the Maestro RR does not blink when they are pressed.                           | Ensure the 20 or 28-pin connector is plugged to the vehicle and to the TO1 T-harness, as shown in step 3 (this is where the RR gets the steering wheel signal from the vehicle).                                                                                                    |
| <b>(Prius only)</b> After the car is turned off, the radio stays on. The car stays in accessory mode and will not turn off. | Locate the white 12-pin connector of the TO1 harness, it is connected to the vehicle harness.<br>Then, cut and isolate the red wire located at pin 11. The radio will shut off when the vehicle is turned off.                                                                                                    |

#### MAESTRO RR RESET PROCEDURE:

Turn the key to the OFF position, then disconnect all connectors from the module. Press and hold the module's programming button and connect all the connectors back to the module. Wait, the module's LED will flash RED rapidly (this may take up to 10 seconds).

Release the programming button. Wait, the LED will turn solid GREEN for 2 seconds to show the reset was successful.

#### TECHNICAL ASSISTANCE

Phone: 1-866-427-2999

Email: maestro.support@idatalink.com

IMPORTANT: To ensure proper operation, the aftermarket radio needs to have the latest firmware from the manufacturer. Please visit the radio manufacturer's website and look for any updates pertaining to your radio.

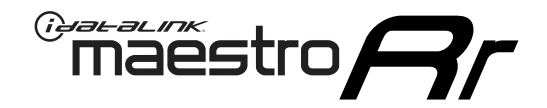

# **INSTALL GUIDE**

## 2011-2014 TOYOTA SIENNA WITH JBL

### **RETAINS STEERING WHEEL CONTROLS, FACTORY AMPLIFIER, AND MORE!**

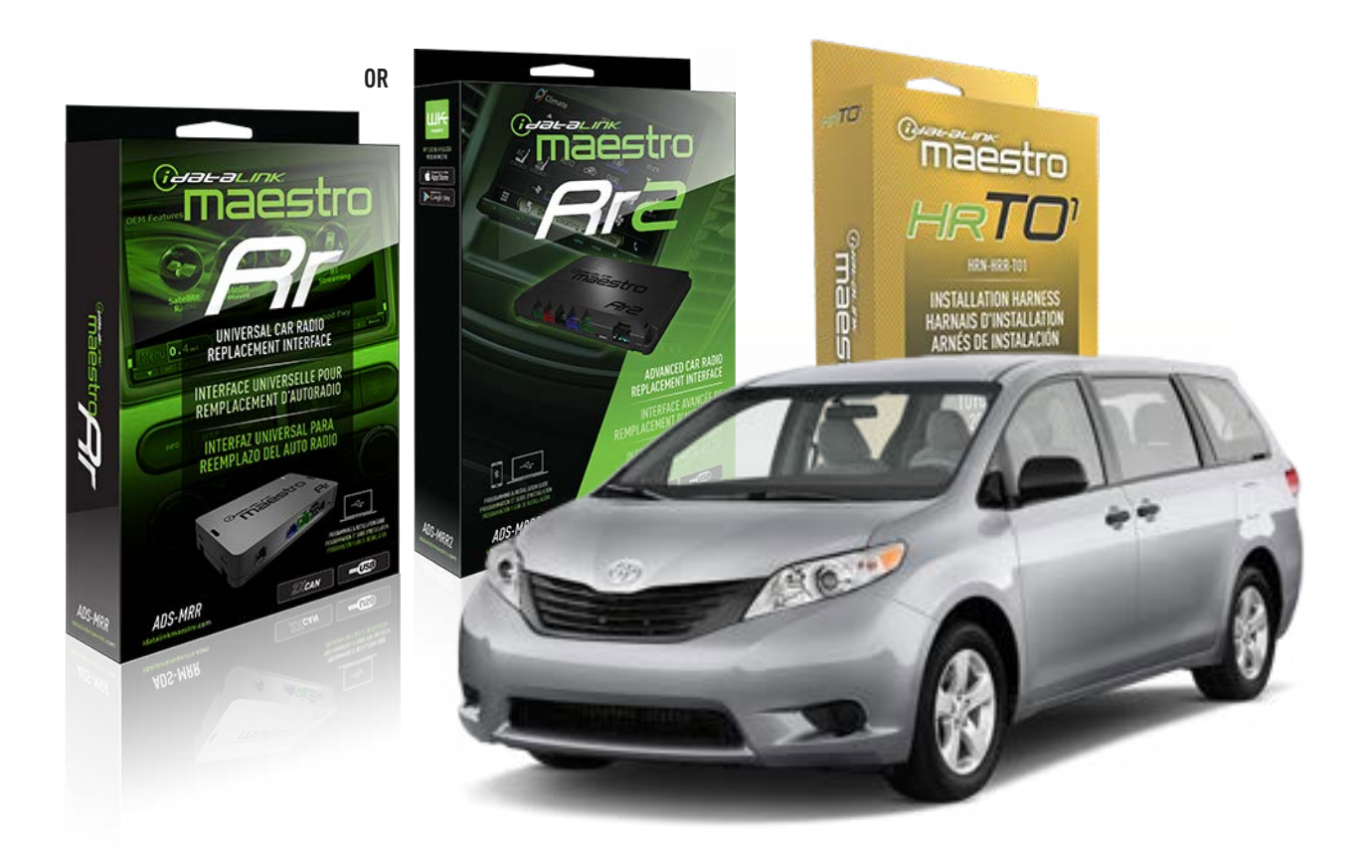

#### **PRODUCTS REQUIRED**

iDatalink Maestro RR or RR2 Radio Replacement Interface iDatalink Maestro HRR-TO1 Installation Harness

**PROGRAMMED FIRMWARE** ADS-RR(SR)-TOY01-DS

ADDITIONAL RESOURCES Maestro RR2 Programmable Outputs Guide

#### **OPTIONAL ACCESSORIES**

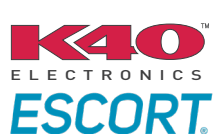

Click here for: Radar Installation Guides

HEAD UNIT ADAPTER: ACC-HU-PI01, SON1, KEN1, KEN2, ALP1

NOTICE: Automotive Data Solutions Inc. (ADS) recommends having this installation performed by a certified technician. Logos and trademarks used here in are the properties of their respective owners.

## **WELCOME**

<sup>®</sup>maestro

Congratulations on the purchase of your iDatalink Maestro RR Radio replacement solution. You are now a few simple steps away from enjoying your new car radio with enhanced features.

Before starting your installation, please ensure that your iDatalink Maestro module is programmed with the correct firmware for your vehicle and that you carefully review the install guide.

Please note that Maestro RR will only retain functionalities that were originally available in the vehicle.

## **TABLE OF CONTENTS**

| Installation Instructions  | 3 |
|----------------------------|---|
| Wiring Diagram             | 4 |
| Radio Wire Reference Chart | 5 |
| Module Diagnostics         | 6 |
| Troubleshooting Table      | 7 |

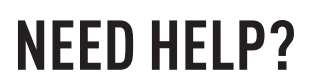

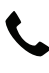

**L** 1 866 427-2999

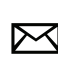

maestro.support@idatalink.com

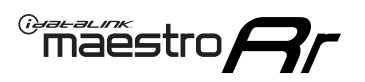

## **INSTALLATION INSTRUCTIONS** P1/1

### **STEP 1**

Remove the factory radio

If using head unit adapter (sold separately), connect HRR-TO1 harness to adapter and skip to step 2.

- Unbox the aftermarket radio and locate its main harness.
- Cut and remove the black 20 pin connector from the HRR-TO1 T-harness and connect the wires, shown in the wiring diagram, from aftermarket radio main harness to the HRR-TO1 T-harness and match the wire functions.

**Note**: only connect purple/white wire to radio reverse input or module damage will occur.

## STEP 2

 If the vehicle is equipped with an OEM backup camera, connect the HRR-T01 harness to any HRR adapter cable
(D, E or F) then cut off the 16 or 24-pin connector. Connect the adapter's wires to parking assist ECU harness, as shown in wiring diagram.

## **STEP 3**

- Identify if your vehicle has a 20 or 28 pin secondary connector.
- Assemble T01 T-harness as shown on wiring diagram.
- Connect the factory harness to the HRR-T01 harness.

### **STEP 4**

- Connect HRR-T01 3-pin black connector to black connector of OBDII extension harness.
- Plug the OBDII connector into the OBDII of the vehicle.

## **STEP 5**

- Plug the harnesses into the aftermarket radio.
- Connect the backup camera RCA cable into the aftermarket radio (if equipped).
- Connect the left front and right front low level outputs RCA cables into the aftermarket radio.
- Plug the Data cable to the data port of the aftermarket radio.
- Insert the Audio cable into the iDatalink 3.5 mm audio jack of the aftermarket radio (if there is no iDatalink audio input,

connect to AUX).

Note: On Pioneer radio, ensure that there is nothing plugged into the W/R port.

### **STEP 6**

• Connect all the harnesses to the Maestro RR module then test your installation.

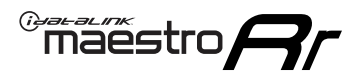

## WIRING DIAGRAM with an Amplifier

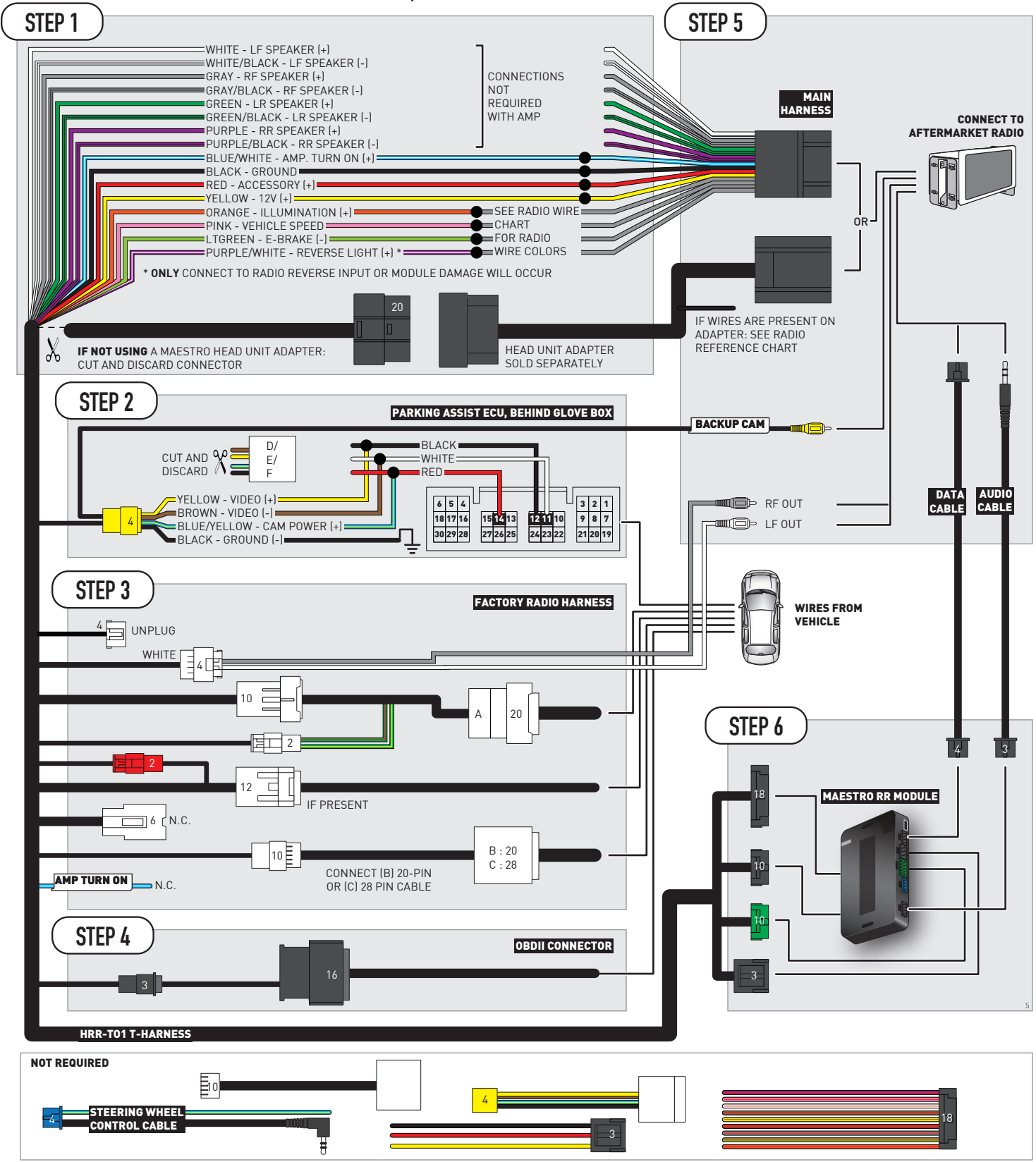

## **RADIO WIRE REFERENCE CHART**

| T01 T-harness<br>Wire Description | Polarity | Wire Color on Maestro<br>T-Harness | Wire Color on Alpine<br>cable | Wire Color on Kenwood/<br>JVC cable | Wire Color on Pioneer<br>cable | Wire Color on Sony<br>cable |
|-----------------------------------|----------|------------------------------------|-------------------------------|-------------------------------------|--------------------------------|-----------------------------|
| Illumination                      | (+)      | Orange                             | N/A                           | Orange/White                        | Orange/White                   | Orange                      |
| Reverse Light*                    | (+)      | Purple/White                       | Orange/White                  | Purple/White                        | Purple/White                   | Purple/White                |
| E-Brake                           | (-)      | Lt Green                           | Yellow/Blue                   | Lt Green                            | Lt Green                       | Lt Green                    |
| VSS (vehicle speed sensor)        | (DATA)   | Pink                               | Green/White                   | Pink                                | Pink                           | N/A                         |

### Head unit adapter wiring (optional accessory, sold separately)

| ACC-HU-ALP1<br>Wire Description | Polarity | Wire Color on Adapter | Alpine Radio |
|---------------------------------|----------|-----------------------|--------------|
| VSS (vehicle speed sensor)      | (DATA)   | Green/White           | Green/White  |

| ACC-HU-KEN1<br>Wire Description | Polarity | Wire Color on Adapter | Kenwood Radio                   |
|---------------------------------|----------|-----------------------|---------------------------------|
| САМ                             | (+)      | Green/Red             | Refer to camera/radio<br>manual |
| САМ                             | (-)      | Green/White           | Refer to camera/radio<br>manual |
| Steering Wheel Controls         | (DATA)   | Blue/Yellow           | n/a                             |

| ACC-HU-KEN2<br>Wire Description |                         | Polarity Wire Color on Adap |              | Kenwood Radio |  |
|---------------------------------|-------------------------|-----------------------------|--------------|---------------|--|
|                                 | E-Brake                 | [-]                         | LtGreen      | LtGreen       |  |
|                                 | Reverse Light*          | (+)                         | Purple/White | Purple/White  |  |
|                                 | Steering Wheel Controls | (DATA)                      | Blue/Yellow  | n/a           |  |

\* Reverse light wire: Only connect to radio or module damage will occur.

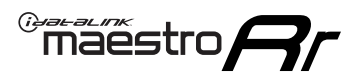

## **MODULE DIAGNOSTICS**

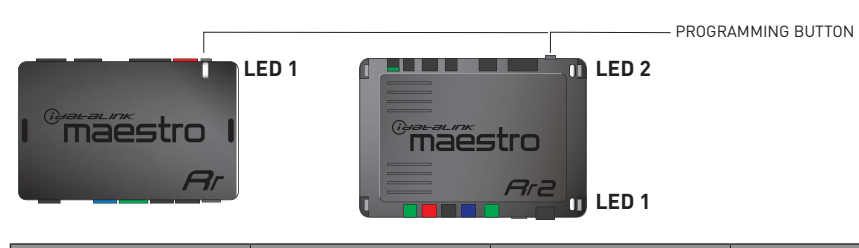

| LED 1<br>Module/Firmware<br>status | LED 2 (RR2)<br>Bluetooth activity | LED STATUS               | DIAGNOSTIC                                                                                                    |
|------------------------------------|-----------------------------------|--------------------------|----------------------------------------------------------------------------------------------------|
| • or •                             |                                   | RED or GREEN<br>flashing | LED flashes 1 or more times, either red or green, <b>when a steering wheel button is pressed</b> : normal operation. |
| •                                  |                                   | 1 RED flash              | Module has no firmware.<br>Flash module using Weblink Desktop and log in. Do <u>NOT</u> use DEMO MODE.               |
| •                                  |                                   | 2 RED flashes            | Problem detected. Consult troubleshooting table.                                                                     |
| •                                  |                                   | 1 GREEN flash            | After radio boots up : Normal operation.                                                                             |
|                                    | •                                 | 3 GREEN flashes          | Bluetooth is activated.<br>Turns off after one minute: Normal operation.                                             |
| • •                                |                                   | OFF                      | Normal operation (inactive).                                                                                         |

| <u>VIDEO HELP</u> | Installation, product information, vehicle specific videos.                  |
|-------------------|------------------------------------------------------------------------------|
| VERIFY FLASH      | Last flash information, steering control configuration, vehicle information. |
| WEBLINK           | Software to program module.                                                  |

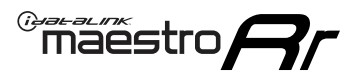

## **TROUBLESHOOTING TABLE**

| PROBLEM                                                                                                    | SOLUTION                                                                                                    |
|----------------------------------------------------------------------------------------------------|----------------------------------------------------------------------------------------------------|
| Gauges do not work, radio shows OBD2 Error 1 or Error 2.                                                                    | Ensure OBDII connector is securely attached to the OBDII connector of the vehicle.<br>If you hardwired connections at the OBDII, check connections at the OBDII connector. Make sure the <b>RED/BROWN</b> wire is on <b>PIN 6</b> and the <b>YELLOW/BROWN</b> wire is connected to <b>PIN 14</b> of the OBDII connector. Do not use T-Taps. Soldering or military splicing methods are recommended.<br>If anything else is connected to the OBD2 or CAN wires of vehicle (programmer, throttle controller, insurance tracker, etc.) try unplugging it to see if gauges work. If gauges work without it installed, call tech support for options.<br>Reset the RR. |
| The light on the Maestro is blinking <b>RED TWICE</b> and the radio <b>IS</b> turning on.                                   | Ensure the 4-pin data cable is connected between the radio and the RR, and<br>that it is plugged into the black port on the Maestro RR. The red and blue<br>ports on the RR should be empty.<br>Make sure the correct radio model and serial number were entered during<br>the flash. Verify the radio's serial number entered during the flash matches<br>what is listed on the radio screen. This can be found in the settings of the<br>radio, listed as Device Id, Device Number, or Serial Number.                                                                                                    |
| The light on the Maestro is blinking <b>RED TWICE</b> but the radio is <b>NOT</b> turning on.                               | If installing a modular radio and it is not turning on, ensure the screen is<br>secured and any trim pieces on the radio have been installed fully. Not<br>installing these fully will prevent radio from powering up and show a 2x red<br>error as well.<br>Test red and yellow wires for DC voltage at radio using a multimeter. Contact<br>support if no voltage on red or yellow.                                                                                                    |
| The steering wheel controls are not working, the Maestro RR does not blink when they are pressed.                           | Ensure the 20 or 28-pin connector is plugged to the vehicle and to the TO1 T-harness, as shown in step 3 (this is where the RR gets the steering wheel signal from the vehicle).                                                                                                    |
| <b>(Prius only)</b> After the car is turned off, the radio stays on. The car stays in accessory mode and will not turn off. | Locate the white 12-pin connector of the TO1 harness, it is connected to the vehicle harness.<br>Then, cut and isolate the red wire located at pin 11. The radio will shut off when the vehicle is turned off.                                                                                                    |

#### MAESTRO RR RESET PROCEDURE:

Turn the key to the OFF position, then disconnect all connectors from the module. Press and hold the module's programming button and connect all the connectors back to the module. Wait, the module's LED will flash RED rapidly (this may take up to 10 seconds).

Release the programming button. Wait, the LED will turn solid GREEN for 2 seconds to show the reset was successful.

#### TECHNICAL ASSISTANCE

Phone: 1-866-427-2999

Email: maestro.support@idatalink.com

IMPORTANT: To ensure proper operation, the aftermarket radio needs to have the latest firmware from the manufacturer. Please visit the radio manufacturer's website and look for any updates pertaining to your radio.

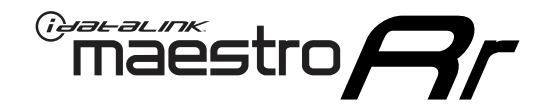

# **INSTALL GUIDE**

## 2007-2010 TOYOTA SIENNA WITHOUT JBL

### **RETAINS STEERING WHEEL CONTROLS, FACTORY AMPLIFIER, AND MORE!**

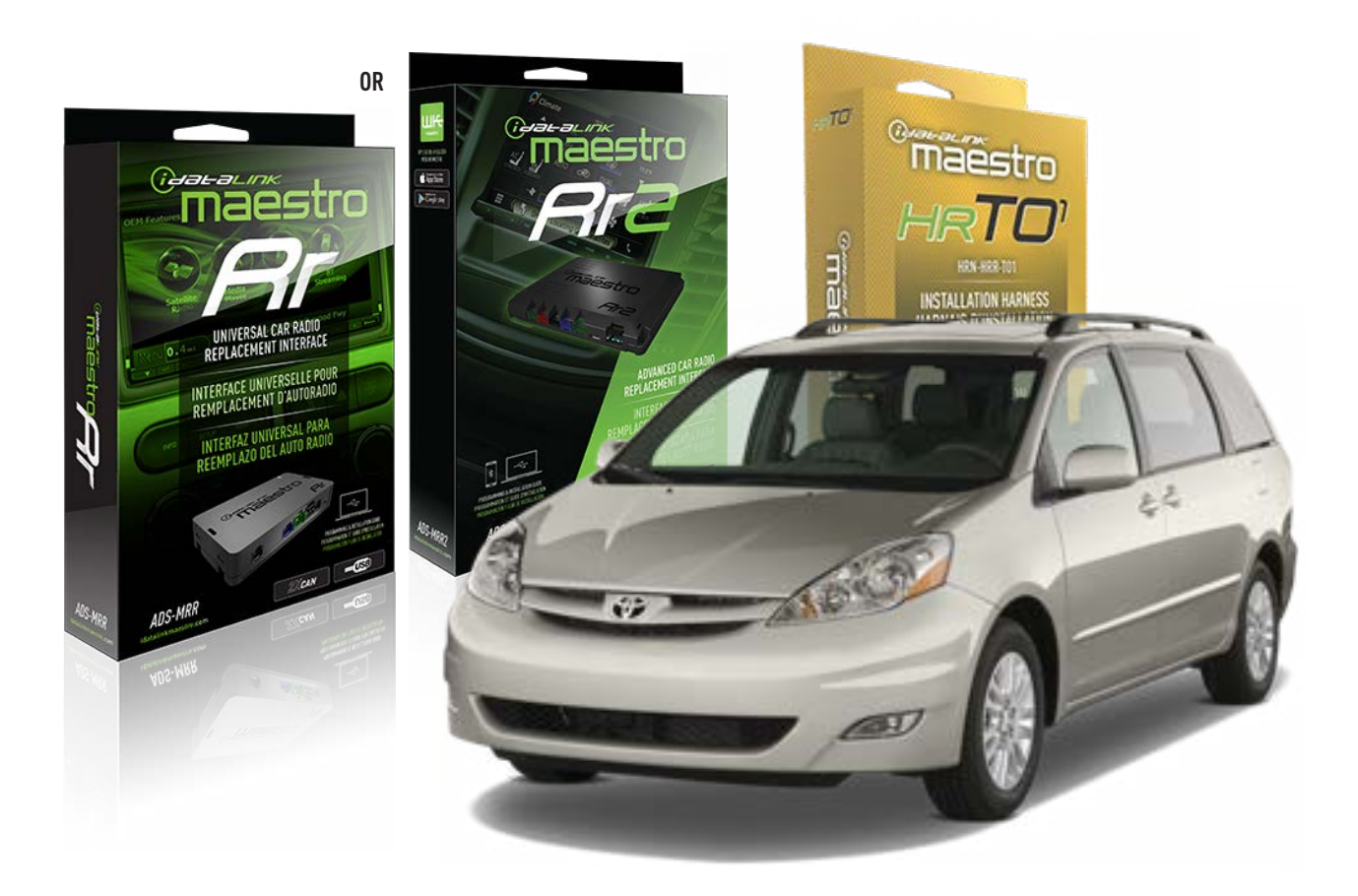

#### **PRODUCTS REQUIRED**

iDatalink Maestro RR or RR2 Radio Replacement Interface iDatalink Maestro HRR-TO1 Installation Harness

**PROGRAMMED FIRMWARE** ADS-RR(SR)-TOY01-DS

ADDITIONAL RESOURCES Maestro RR2 Programmable Outputs Guide

#### **OPTIONAL ACCESSORIES**

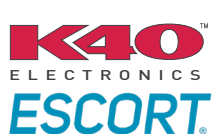

Click here for: Radar Installation Guides

HEAD UNIT ADAPTER: ACC-HU-PI01, SON1, KEN1, KEN2, ALP1

NOTICE: Automotive Data Solutions Inc. (ADS) recommends having this installation performed by a certified technician. Logos and trademarks used here in are the properties of their respective owners.

## **WELCOME**

<sup>®</sup>maestro

Congratulations on the purchase of your iDatalink Maestro RR Radio replacement solution. You are now a few simple steps away from enjoying your new car radio with enhanced features.

Before starting your installation, please ensure that your iDatalink Maestro module is programmed with the correct firmware for your vehicle and that you carefully review the install guide.

Please note that Maestro RR will only retain functionalities that were originally available in the vehicle.

## **TABLE OF CONTENTS**

| Installation Instructions  | 3 |
|----------------------------|---|
| Wiring Diagram             | 4 |
| Radio Wire Reference Chart | 5 |
| Module Diagnostics         | 6 |
| Troubleshooting Table      | 7 |

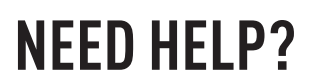

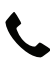

**L** 1 866 427-2999

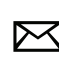

maestro.support@idatalink.com

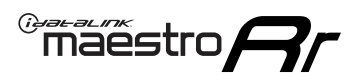

## **INSTALLATION INSTRUCTIONS** P1/1

### **STEP 1**

Remove the factory radio

If using head unit adapter (sold separately), connect HRR-TO1 harness to adapter and skip to step 2.

- Unbox the aftermarket radio and locate its main harness.
- Cut and remove the black 20 pin connector from the HRR-TO1 T-harness and connect the wires, shown in the wiring diagram, from aftermarket radio main harness to the HRR-TO1 T-harness and match the wire functions.

**Note**: only connect purple/white wire to radio reverse input or module damage will occur.

## STEP 2

- Identify if your vehicle has a 20 or 28 pin secondary connector.
- Assemble TO1 T-harness as shown on wiring diagram.
- Connect the factory harness to the HRR-T01 harness.

### **STEP 3**

- Connect HRR-T01 3-pin black connector to black connector of OBDII extension harness.
- Plug the OBDII connector into the OBDII of the vehicle.

### **STEP 4**

- Plug the harnesses into the aftermarket radio.
- Plug the Data cable to the data port of the aftermarket radio.
- Insert the Audio cable into the iDatalink 3.5 mm audio jack of the aftermarket radio (if there is no iDatalink audio input, connect to AUX).

Note: On Pioneer radio, ensure that there is nothing plugged into the W/R port.

### **STEP 5**

• Connect all the harnesses to the Maestro RR module then test your installation.

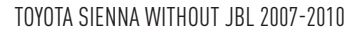

## WIRING DIAGRAM without an Amplifier

Maestro Ar

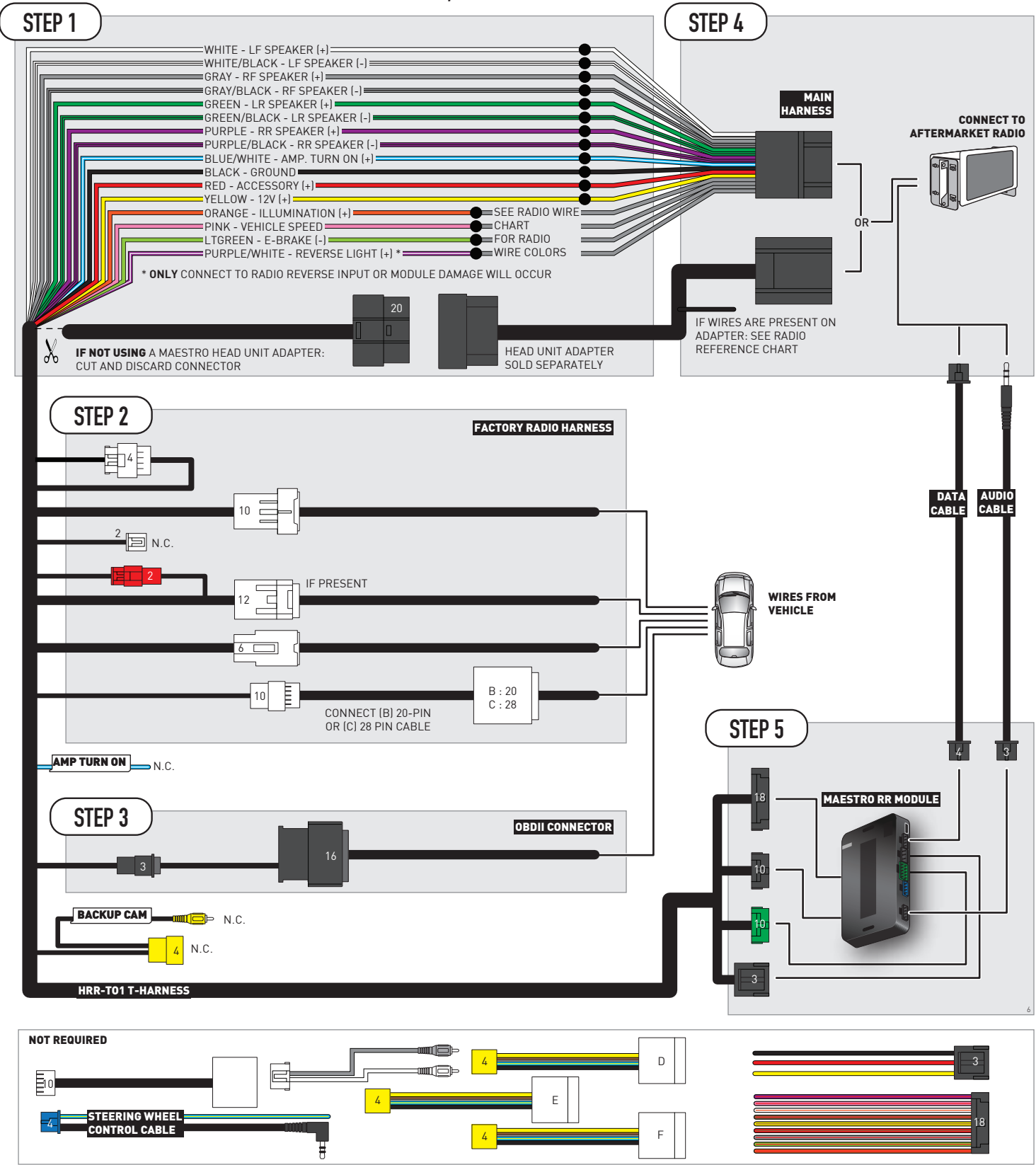

## **RADIO WIRE REFERENCE CHART**

| T01 T-harness<br>Wire Description | Polarity | Wire Color on Maestro<br>T-Harness | Wire Color on Alpine<br>cable | Wire Color on Kenwood/<br>JVC cable | Wire Color on Pioneer<br>cable | Wire Color on Sony<br>cable |
|-----------------------------------|----------|------------------------------------|-------------------------------|-------------------------------------|--------------------------------|-----------------------------|
| Illumination                      | (+)      | Orange                             | N/A                           | Orange/White                        | Orange/White                   | Orange                      |
| Reverse Light*                    | (+)      | Purple/White                       | Orange/White                  | Purple/White                        | Purple/White                   | Purple/White                |
| E-Brake                           | (-)      | Lt Green                           | Yellow/Blue                   | Lt Green                            | Lt Green                       | Lt Green                    |
| VSS (vehicle speed sensor)        | (DATA)   | Pink                               | Green/White                   | Pink                                | Pink                           | N/A                         |

### Head unit adapter wiring (optional accessory, sold separately)

| ACC-HU-ALP1<br>Wire Description | Polarity | Wire Color on Adapter | Alpine Radio |  |
|---------------------------------|----------|-----------------------|--------------|--|
| VSS (vehicle speed sensor)      | (DATA)   | Green/White           | Green/White  |  |

| ACC-HU-KEN1<br>Wire Description | Polarity | Wire Color on Adapter | Kenwood Radio                   |
|---------------------------------|----------|-----------------------|---------------------------------|
| САМ                             | (+)      | Green/Red             | Refer to camera/radio<br>manual |
| САМ                             | [-]      | Green/White           | Refer to camera/radio<br>manual |
| Steering Wheel Controls         | (DATA)   | Blue/Yellow           | n/a                             |

| ACC-HU-KEN2<br>Wire Description |                         | Polarity Wire Color on Adap |              | Kenwood Radio |  |
|---------------------------------|-------------------------|-----------------------------|--------------|---------------|--|
|                                 | E-Brake                 | [-]                         | LtGreen      | LtGreen       |  |
|                                 | Reverse Light*          | (+)                         | Purple/White | Purple/White  |  |
|                                 | Steering Wheel Controls | (DATA)                      | Blue/Yellow  | n/a           |  |

\* Reverse light wire: Only connect to radio or module damage will occur.

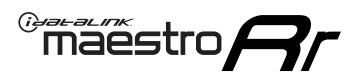

## **MODULE DIAGNOSTICS**

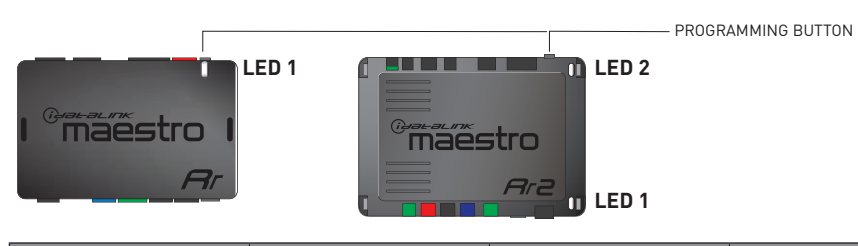

| LED 1<br>Module/Firmware<br>status | LED 2 (RR2)<br>Bluetooth activity | LED STATUS               | DIAGNOSTIC                                                                                                    |
|------------------------------------|-----------------------------------|--------------------------|----------------------------------------------------------------------------------------------------|
| • or •                             |                                   | RED or GREEN<br>flashing | LED flashes 1 or more times, either red or green, <b>when a steering wheel button is pressed</b> : normal operation. |
| •                                  |                                   | 1 RED flash              | Module has no firmware.<br>Flash module using Weblink Desktop and log in. Do <u>NOT</u> use DEMO MODE.               |
| •                                  |                                   | 2 RED flashes            | Problem detected. Consult troubleshooting table.                                                                     |
| •                                  |                                   | 1 GREEN flash            | After radio boots up : Normal operation.                                                                             |
|                                    | •                                 | 3 GREEN flashes          | Bluetooth is activated.<br>Turns off after one minute: Normal operation.                                             |
| •                                  | ٠                                 | OFF                      | Normal operation (inactive).                                                                                         |

| <u>VIDEO HELP</u> | Installation, product information, vehicle specific videos.                  |
|-------------------|------------------------------------------------------------------------------|
| VERIFY FLASH      | Last flash information, steering control configuration, vehicle information. |
| WEBLINK           | Software to program module.                                                  |

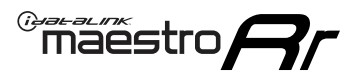

## **TROUBLESHOOTING TABLE**

| PROBLEM                                                                                                    | SOLUTION                                                                                                    |
|----------------------------------------------------------------------------------------------------|----------------------------------------------------------------------------------------------------|
| Gauges do not work, radio shows OBD2 Error 1 or Error 2.                                                                    | Ensure OBDII connector is securely attached to the OBDII connector of the vehicle.<br>If you hardwired connections at the OBDII, check connections at the OBDII connector. Make sure the <b>RED/BROWN</b> wire is on <b>PIN 6</b> and the <b>YELLOW/BROWN</b> wire is connected to <b>PIN 14</b> of the OBDII connector. Do not use T-Taps. Soldering or military splicing methods are recommended.<br>If anything else is connected to the OBD2 or CAN wires of vehicle (programmer, throttle controller, insurance tracker, etc.) try unplugging it to see if gauges work. If gauges work without it installed, call tech support for options.<br>Reset the RR. |
| The light on the Maestro is blinking <b>RED TWICE</b> and the radio <b>IS</b> turning on.                                   | Ensure the 4-pin data cable is connected between the radio and the RR, and<br>that it is plugged into the black port on the Maestro RR. The red and blue<br>ports on the RR should be empty.<br>Make sure the correct radio model and serial number were entered during<br>the flash. Verify the radio's serial number entered during the flash matches<br>what is listed on the radio screen. This can be found in the settings of the<br>radio, listed as Device Id, Device Number, or Serial Number.                                                                                                    |
| The light on the Maestro is blinking <b>RED TWICE</b> but the radio is <b>NOT</b> turning on.                               | If installing a modular radio and it is not turning on, ensure the screen is<br>secured and any trim pieces on the radio have been installed fully. Not<br>installing these fully will prevent radio from powering up and show a 2x red<br>error as well.<br>Test red and yellow wires for DC voltage at radio using a multimeter. Contact<br>support if no voltage on red or yellow.                                                                                                    |
| The steering wheel controls are not working, the Maestro RR does not blink when they are pressed.                           | Ensure the 20 or 28-pin connector is plugged to the vehicle and to the TO1 T-harness, as shown in step 3 (this is where the RR gets the steering wheel signal from the vehicle).                                                                                                    |
| <b>(Prius only)</b> After the car is turned off, the radio stays on. The car stays in accessory mode and will not turn off. | Locate the white 12-pin connector of the TO1 harness, it is connected to the vehicle harness.<br>Then, cut and isolate the red wire located at pin 11. The radio will shut off when the vehicle is turned off.                                                                                                    |

#### MAESTRO RR RESET PROCEDURE:

Turn the key to the OFF position, then disconnect all connectors from the module. Press and hold the module's programming button and connect all the connectors back to the module. Wait, the module's LED will flash RED rapidly (this may take up to 10 seconds).

Release the programming button. Wait, the LED will turn solid GREEN for 2 seconds to show the reset was successful.

#### **TECHNICAL ASSISTANCE**

Phone: 1-866-427-2999

Email: maestro.support@idatalink.com

IMPORTANT: To ensure proper operation, the aftermarket radio needs to have the latest firmware from the manufacturer. Please visit the radio manufacturer's website and look for any updates pertaining to your radio.

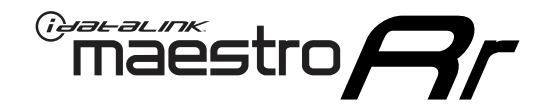

# **INSTALL GUIDE**

## 2011-2014 TOYOTA SIENNA WITHOUT JBL

### **RETAINS STEERING WHEEL CONTROLS, FACTORY AMPLIFIER, AND MORE!**

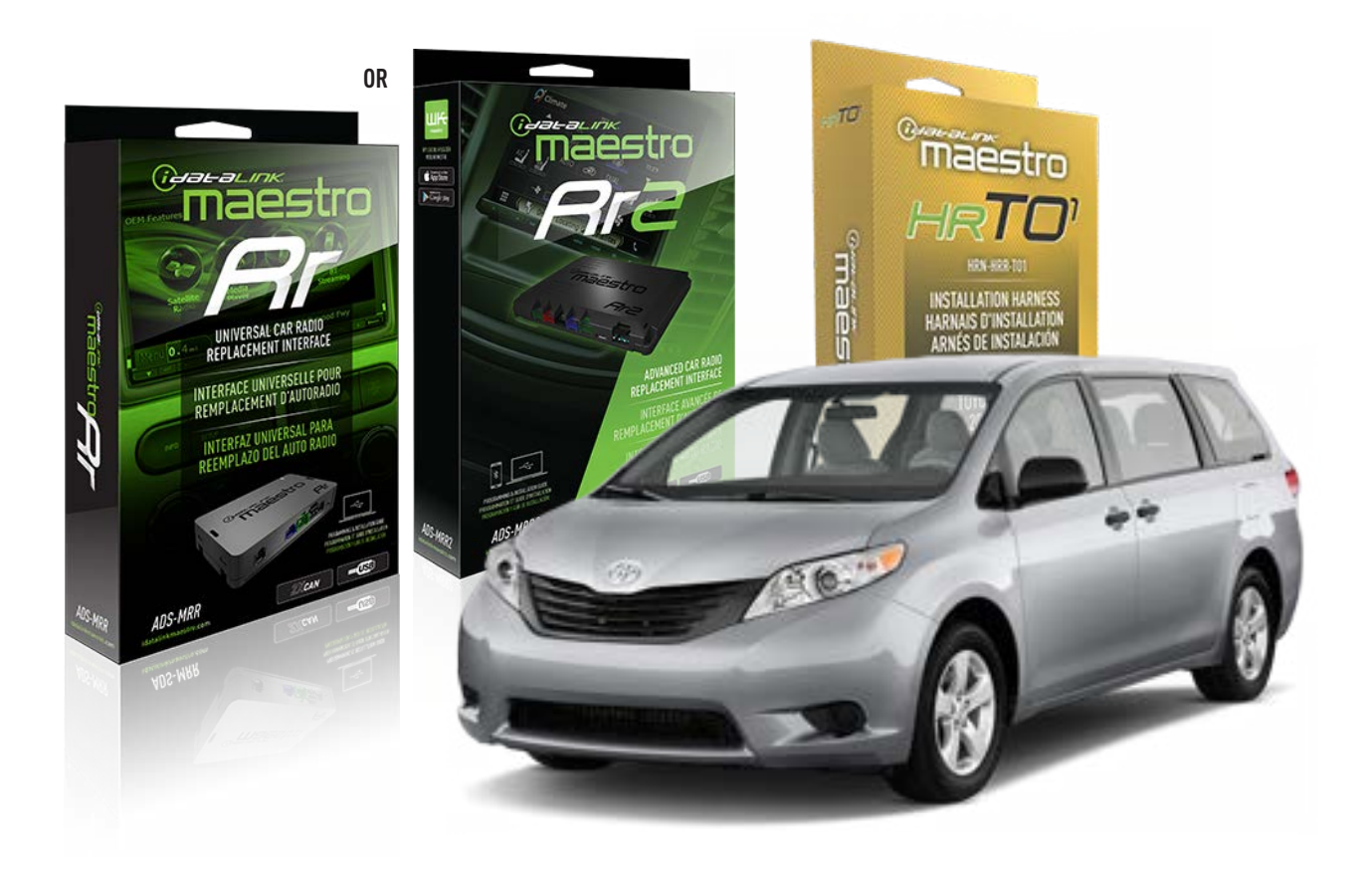

#### **PRODUCTS REQUIRED**

iDatalink Maestro RR or RR2 Radio Replacement Interface iDatalink Maestro HRR-T01 Installation Harness

**PROGRAMMED FIRMWARE** ADS-RR(SR)-TOY01-DS

ADDITIONAL RESOURCES Maestro RR2 Programmable Outputs Guide

#### **OPTIONAL ACCESSORIES**

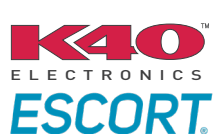

Click here for: Radar Installation Guides

HEAD UNIT ADAPTER: ACC-HU-PI01, SON1, KEN1, KEN2, ALP1

NOTICE: Automotive Data Solutions Inc. (ADS) recommends having this installation performed by a certified technician. Logos and trademarks used here in are the properties of their respective owners.

## **WELCOME**

<sup>®</sup>maestro

Congratulations on the purchase of your iDatalink Maestro RR Radio replacement solution. You are now a few simple steps away from enjoying your new car radio with enhanced features.

Before starting your installation, please ensure that your iDatalink Maestro module is programmed with the correct firmware for your vehicle and that you carefully review the install guide.

Please note that Maestro RR will only retain functionalities that were originally available in the vehicle.

## **TABLE OF CONTENTS**

| Installation Instructions  | 3 |
|----------------------------|---|
| Wiring Diagram             | 4 |
| Radio Wire Reference Chart | 5 |
| Module Diagnostics         | 6 |
| Troubleshooting Table      | 7 |

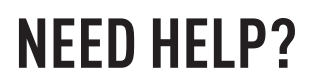

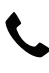

**L** 1 866 427-2999

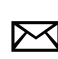

maestro.support@idatalink.com

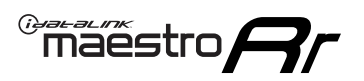

## **INSTALLATION INSTRUCTIONS** P1/1

### **STEP 1**

Remove the factory radio

If using head unit adapter (sold separately), connect HRR-TO1 harness to adapter and skip to step 2.

- Unbox the aftermarket radio and locate its main harness.
- Cut and remove the black 20 pin connector from the HRR-TO1 T-harness and connect the wires, shown in the wiring diagram, from aftermarket radio main harness to the HRR-TO1 T-harness and match the wire functions.

**Note**: only connect purple/white wire to radio reverse input or module damage will occur.

## STEP 2

- If the vehicle is equipped with an OEM backup camera, connect the HRR-T01 harness to any HRR adapter cable
  (D, E or F) then cut off the 16 or 24-pin connector. Connect the adapter's wires to reverse camera harness, as shown in wiring diagram.
- Assemble T01 T-harness as shown on wiring diagram.
- Connect the factory harness to the HRR-T01 harness.

### **STEP 3**

- Connect HRR-T01 3-pin black connector to black connector of OBDII extension harness.
- Plug the OBDII connector into the OBDII of the vehicle.

### **STEP 4**

- Plug the harnesses into the aftermarket radio.
- Connect the backup camera RCA cable into the aftermarket radio (if equipped).
- Plug the Data cable to the data port of the aftermarket radio.
- Insert the Audio cable into the iDatalink 3.5 mm audio jack of the aftermarket radio (if there is no iDatalink audio input, connect to AUX).

Note: On Pioneer radio, ensure that there is nothing plugged into the W/R port.

### **STEP 5**

• Connect all the harnesses to the Maestro RR module then test your installation.

10
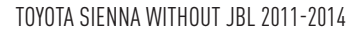

### WIRING DIAGRAM without an Amplifier

"maestro

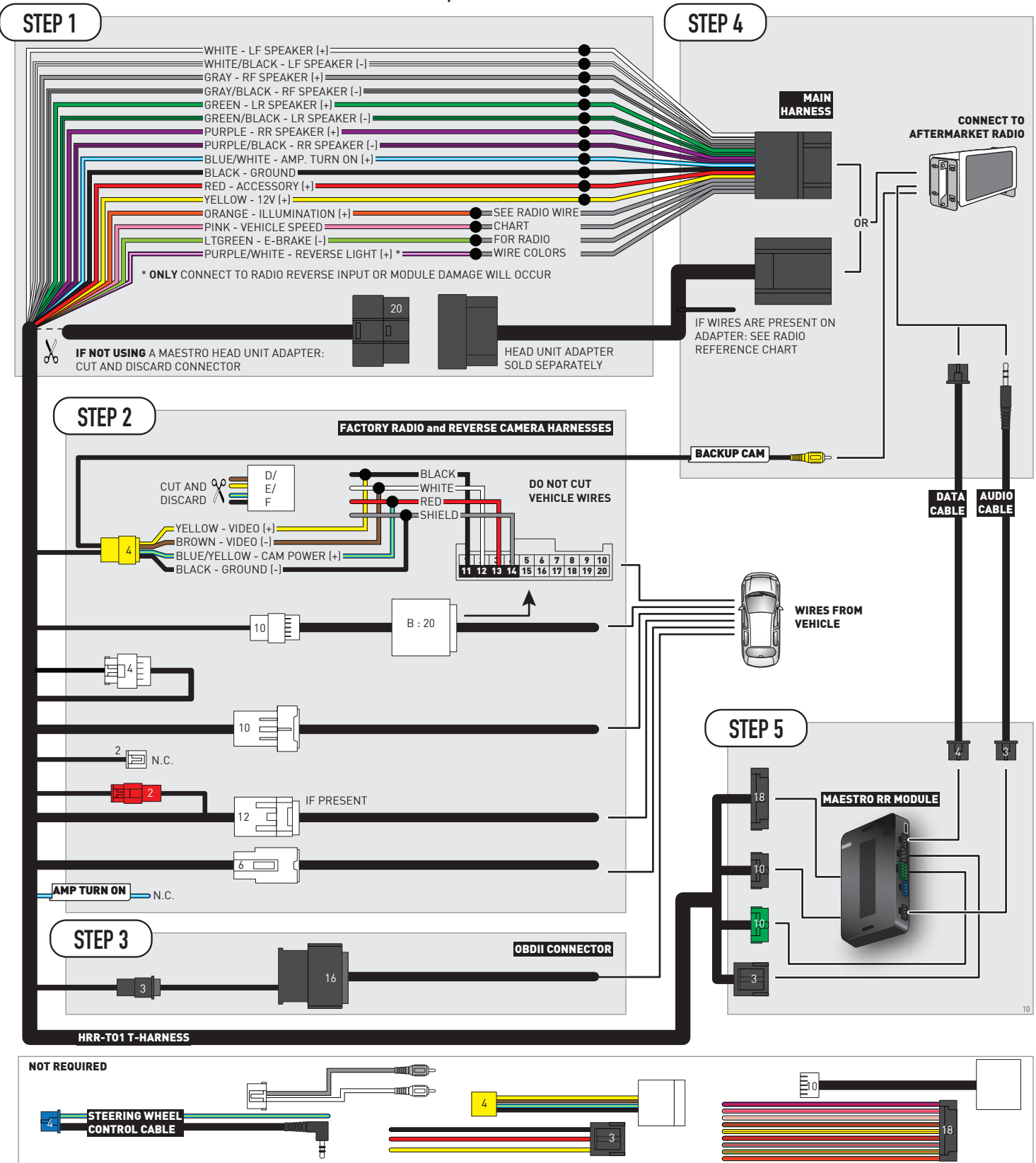

# **RADIO WIRE REFERENCE CHART**

| T01 T-harness<br>Wire Description | Polarity | Wire Color on Maestro<br>T-Harness | Wire Color on Alpine<br>cable | Wire Color on Kenwood/<br>JVC cable | Wire Color on Pioneer<br>cable | Wire Color on Sony<br>cable |
|-----------------------------------|----------|------------------------------------|-------------------------------|-------------------------------------|--------------------------------|-----------------------------|
| Illumination                      | (+)      | Orange                             | N/A                           | Orange/White                        | Orange/White                   | Orange                      |
| Reverse Light*                    | (+)      | Purple/White                       | Orange/White                  | Purple/White                        | Purple/White                   | Purple/White                |
| E-Brake                           | (-)      | Lt Green                           | Yellow/Blue                   | Lt Green                            | Lt Green                       | Lt Green                    |
| VSS (vehicle speed sensor)        | (DATA)   | Pink                               | Green/White                   | Pink                                | Pink                           | N/A                         |

#### Head unit adapter wiring (optional accessory, sold separately)

| ACC-HU-ALP1<br>Wire Description | Polarity | Wire Color on Adapter | Alpine Radio |  |
|---------------------------------|----------|-----------------------|--------------|--|
| VSS (vehicle speed sensor)      | (DATA)   | Green/White           | Green/White  |  |

| ACC-HU-KEN1<br>Wire Description | Polarity | Wire Color on Adapter | Kenwood Radio                   |
|---------------------------------|----------|-----------------------|---------------------------------|
| САМ                             | (+)      | Green/Red             | Refer to camera/radio<br>manual |
| САМ                             | (-)      | Green/White           | Refer to camera/radio<br>manual |
| Steering Wheel Controls         | (DATA)   | Blue/Yellow           | n/a                             |

| ACC-HU-KEN2<br>Wire Description |                         | Polarity | Wire Color on Adapter | Kenwood Radio |
|---------------------------------|-------------------------|----------|-----------------------|---------------|
|                                 | E-Brake                 | [-]      | LtGreen               | LtGreen       |
|                                 | Reverse Light*          | (+)      | Purple/White          | Purple/White  |
|                                 | Steering Wheel Controls | (DATA)   | Blue/Yellow           | n/a           |

\* Reverse light wire: Only connect to radio or module damage will occur.

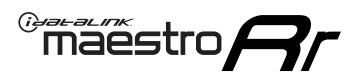

# **MODULE DIAGNOSTICS**

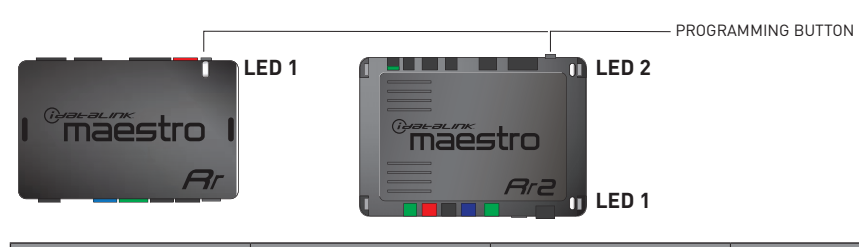

| LED 1<br>Module/Firmware<br>status | LED 2 (RR2)<br>Bluetooth activity | LED STATUS               | DIAGNOSTIC                                                                                                    |  |
|------------------------------------|-----------------------------------|--------------------------|----------------------------------------------------------------------------------------------------|--|
| • or •                             |                                   | RED or GREEN<br>flashing | LED flashes 1 or more times, either red or green, <b>when a steering wheel button is pressed</b> : normal operation. |  |
| • 1 RE                             |                                   | 1 RED flash              | Module has no firmware.<br>Flash module using Weblink Desktop and log in. Do <u>NOT</u> use DEMO MODE.               |  |
| •                                  |                                   | 2 RED flashes            | Problem detected. Consult troubleshooting table.                                                                     |  |
| • 1                                |                                   | 1 GREEN flash            | After radio boots up : Normal operation.                                                                             |  |
|                                    | •                                 | 3 GREEN flashes          | Bluetooth is activated.<br>Turns off after one minute: Normal operation.                                             |  |
| •                                  | ٠                                 | OFF                      | Normal operation (inactive).                                                                                         |  |

| <u>VIDEO HELP</u> | Installation, product information, vehicle specific videos.                  |
|-------------------|------------------------------------------------------------------------------|
| VERIFY FLASH      | Last flash information, steering control configuration, vehicle information. |
| WEBLINK           | Software to program module.                                                  |

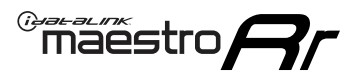

### **TROUBLESHOOTING TABLE**

| PROBLEM                                                                                                    | SOLUTION                                                                                                    |
|----------------------------------------------------------------------------------------------------|----------------------------------------------------------------------------------------------------|
| Gauges do not work, radio shows OBD2 Error 1 or Error 2.                                                                    | Ensure OBDII connector is securely attached to the OBDII connector of the vehicle.<br>If you hardwired connections at the OBDII, check connections at the OBDII connector. Make sure the <b>RED/BROWN</b> wire is on <b>PIN 6</b> and the <b>YELLOW/BROWN</b> wire is connected to <b>PIN 14</b> of the OBDII connector. Do not use T-Taps. Soldering or military splicing methods are recommended.<br>If anything else is connected to the OBD2 or CAN wires of vehicle (programmer, throttle controller, insurance tracker, etc.) try unplugging it to see if gauges work. If gauges work without it installed, call tech support for options.<br>Reset the RR. |
| The light on the Maestro is blinking <b>RED TWICE</b> and the radio <b>IS</b> turning on.                                   | Ensure the 4-pin data cable is connected between the radio and the RR, and<br>that it is plugged into the black port on the Maestro RR. The red and blue<br>ports on the RR should be empty.<br>Make sure the correct radio model and serial number were entered during<br>the flash. Verify the radio's serial number entered during the flash matches<br>what is listed on the radio screen. This can be found in the settings of the<br>radio, listed as Device Id, Device Number, or Serial Number.                                                                                                    |
| The light on the Maestro is blinking <b>RED TWICE</b> but the radio is <b>NOT</b> turning on.                               | If installing a modular radio and it is not turning on, ensure the screen is<br>secured and any trim pieces on the radio have been installed fully. Not<br>installing these fully will prevent radio from powering up and show a 2x red<br>error as well.<br>Test red and yellow wires for DC voltage at radio using a multimeter. Contact<br>support if no voltage on red or yellow.                                                                                                    |
| The steering wheel controls are not working, the Maestro RR does not blink when they are pressed.                           | Ensure the 20 or 28-pin connector is plugged to the vehicle and to the TO1 T-harness, as shown in step 3 (this is where the RR gets the steering wheel signal from the vehicle).                                                                                                    |
| <b>(Prius only)</b> After the car is turned off, the radio stays on. The car stays in accessory mode and will not turn off. | Locate the white 12-pin connector of the TO1 harness, it is connected to the vehicle harness.<br>Then, cut and isolate the red wire located at pin 11. The radio will shut off when the vehicle is turned off.                                                                                                    |

#### MAESTRO RR RESET PROCEDURE:

Turn the key to the OFF position, then disconnect all connectors from the module. Press and hold the module's programming button and connect all the connectors back to the module. Wait, the module's LED will flash RED rapidly (this may take up to 10 seconds).

Release the programming button. Wait, the LED will turn solid GREEN for 2 seconds to show the reset was successful.

#### **TECHNICAL ASSISTANCE**

Phone: 1-866-427-2999

Email: maestro.support@idatalink.com

IMPORTANT: To ensure proper operation, the aftermarket radio needs to have the latest firmware from the manufacturer. Please visit the radio manufacturer's website and look for any updates pertaining to your radio.

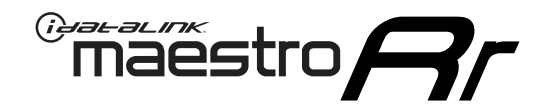

# **INSTALL GUIDE**

### 2005-2011 Toyota tacoma With JBL

#### **RETAINS STEERING WHEEL CONTROLS, FACTORY AMPLIFIER, AND MORE!**

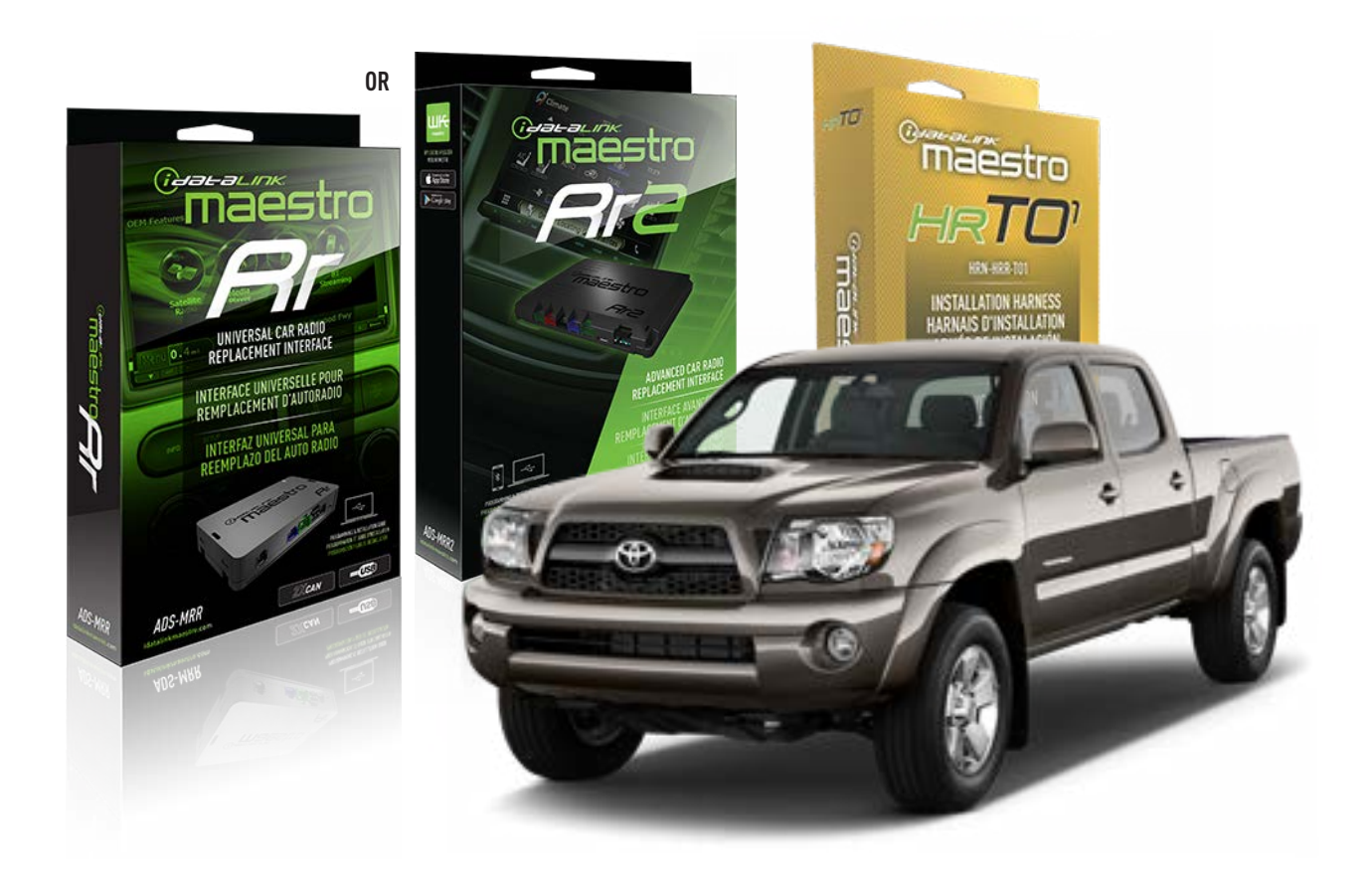

#### **PRODUCTS REQUIRED**

iDatalink Maestro RR or RR2 Radio Replacement Interface iDatalink Maestro HRR-TO1 Installation Harness

**PROGRAMMED FIRMWARE** ADS-RR(SR)-TOY01-DS

ADDITIONAL RESOURCES Maestro RR2 Programmable Outputs Guide

#### **OPTIONAL ACCESSORIES**

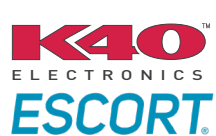

Click here for: Radar Installation Guides

HEAD UNIT ADAPTER: ACC-HU-PI01, SON1, KEN1, KEN2, ALP1

NOTICE: Automotive Data Solutions Inc. (ADS) recommends having this installation performed by a certified technician. Logos and trademarks used here in are the properties of their respective owners.

# **WELCOME**

<sup>®</sup>maestro

Congratulations on the purchase of your iDatalink Maestro RR Radio replacement solution. You are now a few simple steps away from enjoying your new car radio with enhanced features.

Before starting your installation, please ensure that your iDatalink Maestro module is programmed with the correct firmware for your vehicle and that you carefully review the install guide.

Please note that Maestro RR will only retain functionalities that were originally available in the vehicle.

### **TABLE OF CONTENTS**

| Installation Instructions  | 3 |
|----------------------------|---|
| Wiring Diagram             | 4 |
| Radio Wire Reference Chart | 5 |
| Module Diagnostics         | 6 |
| Troubleshooting Table      | 7 |

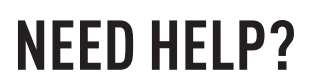

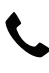

**L** 1 866 427-2999

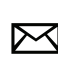

maestro.support@idatalink.com

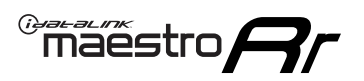

# **INSTALLATION INSTRUCTIONS** P1/1

#### **STEP 1**

Remove the factory radio

If using head unit adapter (sold separately), connect HRR-TO1 harness to adapter and skip to step 2.

- Unbox the aftermarket radio and locate its main harness.
- Cut and remove the black 20 pin connector from the HRR-TO1 T-harness and connect the wires, shown in the wiring diagram, from aftermarket radio main harness to the HRR-TO1 T-harness and match the wire functions.

**Note**: only connect purple/white wire to radio reverse input or module damage will occur.

### STEP 2

- Identify if your vehicle has a 20 or 28 pin secondary connector.
- Assemble TO1 T-harness as shown on wiring diagram.
- Connect the factory harness to the HRR-T01 harness.

#### **STEP 3**

- Connect HRR-T01 3-pin black connector to black connector of OBDII extension harness.
- Plug the OBDII connector into the OBDII of the vehicle.

#### **STEP 4**

- Plug the harnesses into the aftermarket radio.
- Connect the left front and right front low level outputs RCA cables into the aftermarket radio.
- Plug the Data cable to the data port of the aftermarket radio.
- Insert the Audio cable into the iDatalink 3.5 mm audio jack of the aftermarket radio (if there is no iDatalink audio input, connect to AUX).

Note: On Pioneer radio, ensure that there is nothing plugged into the W/R port.

### **STEP 5**

• Connect all the harnesses to the Maestro RR module then test your installation.

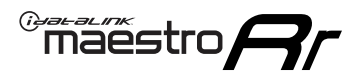

### WIRING DIAGRAM with an Amplifier

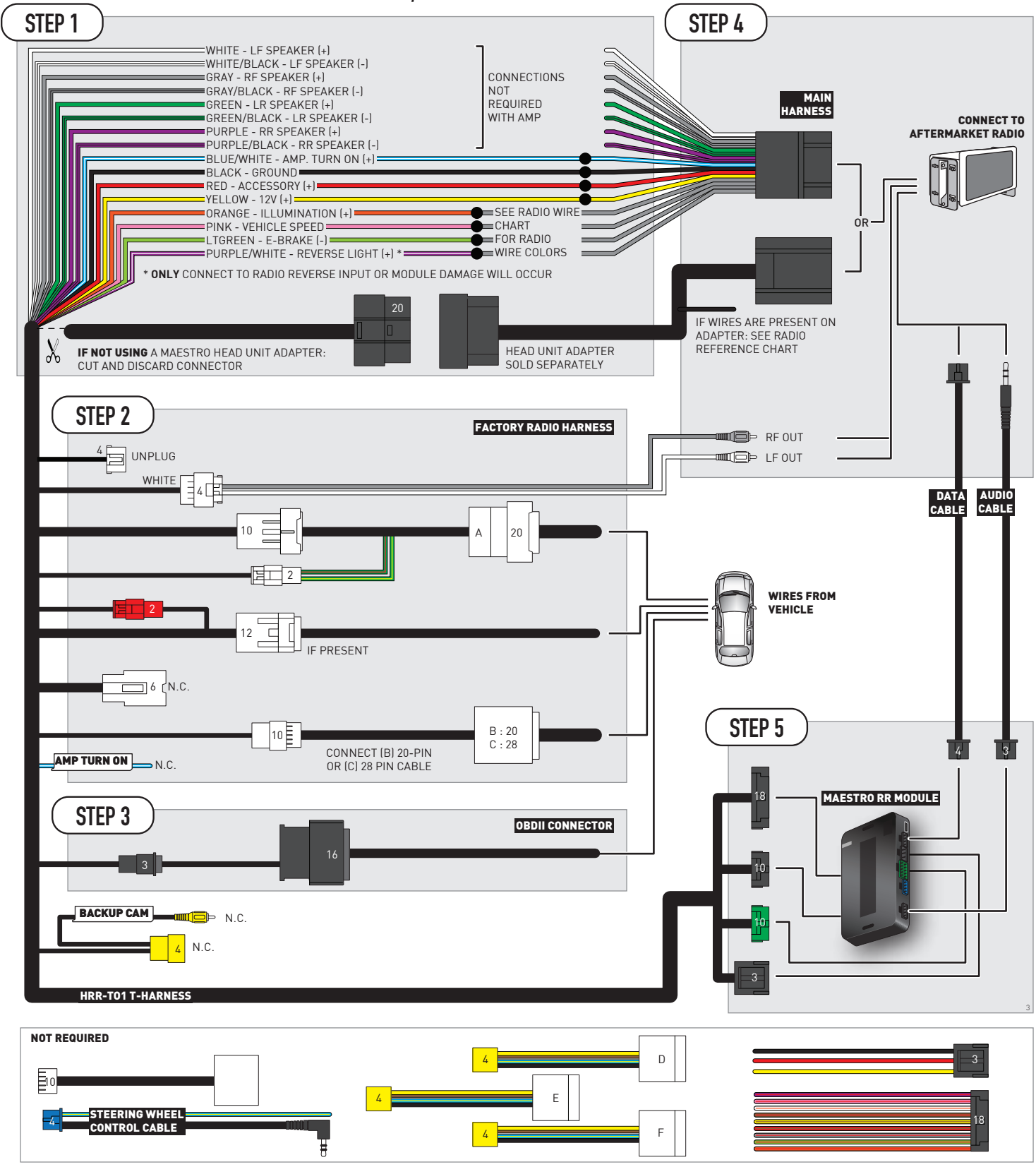

# **RADIO WIRE REFERENCE CHART**

| T01 T-harness<br>Wire Description | Polarity | Wire Color on Maestro<br>T-Harness | Wire Color on Alpine<br>cable | Wire Color on Kenwood/<br>JVC cable | Wire Color on Pioneer<br>cable | Wire Color on Sony<br>cable |
|-----------------------------------|----------|------------------------------------|-------------------------------|-------------------------------------|--------------------------------|-----------------------------|
| Illumination                      | (+)      | Orange                             | N/A                           | Orange/White                        | Orange/White                   | Orange                      |
| Reverse Light*                    | (+)      | Purple/White                       | Orange/White                  | Purple/White                        | Purple/White                   | Purple/White                |
| E-Brake                           | (-)      | Lt Green                           | Yellow/Blue                   | Lt Green                            | Lt Green                       | Lt Green                    |
| VSS (vehicle speed sensor)        | (DATA)   | Pink                               | Green/White                   | Pink                                | Pink                           | N/A                         |

#### Head unit adapter wiring (optional accessory, sold separately)

| ACC-HU-ALP1<br>Wire Description | Polarity | Wire Color on Adapter | Alpine Radio |  |
|---------------------------------|----------|-----------------------|--------------|--|
| VSS (vehicle speed sensor)      | (DATA)   | Green/White           | Green/White  |  |

| ACC-HU-KEN1<br>Wire Description | Polarity | Wire Color on Adapter | Kenwood Radio                   |
|---------------------------------|----------|-----------------------|---------------------------------|
| CAM                             | (+)      | Green/Red             | Refer to camera/radio<br>manual |
| CAM                             | [-]      | Green/White           | Refer to camera/radio<br>manual |
| Steering Wheel Controls         | (DATA)   | Blue/Yellow           | n/a                             |

| ACC-HU-KEN2<br>Wire Description |                         | Polarity | Wire Color on Adapter | Kenwood Radio |
|---------------------------------|-------------------------|----------|-----------------------|---------------|
|                                 | E-Brake                 | [-]      | LtGreen               | LtGreen       |
|                                 | Reverse Light*          | (+)      | Purple/White          | Purple/White  |
|                                 | Steering Wheel Controls | (DATA)   | Blue/Yellow           | n/a           |

\* Reverse light wire: Only connect to radio or module damage will occur.

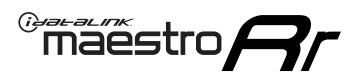

# **MODULE DIAGNOSTICS**

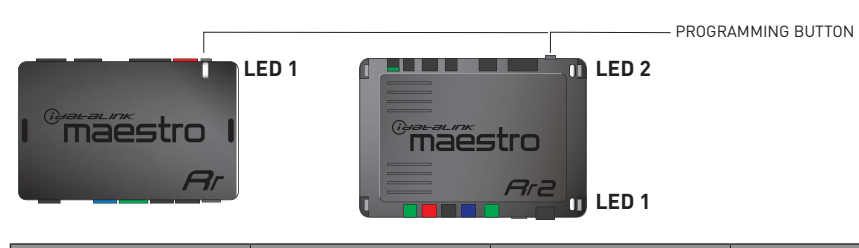

| LED 1<br>Module/Firmware<br>status | LED 2 (RR2)<br>Bluetooth activity | LED STATUS               | DIAGNOSTIC                                                                                                    |
|------------------------------------|-----------------------------------|--------------------------|----------------------------------------------------------------------------------------------------|
| • or •                             |                                   | RED or GREEN<br>flashing | LED flashes 1 or more times, either red or green, <b>when a steering wheel button is pressed</b> : normal operation. |
| •                                  |                                   | 1 RED flash              | Module has no firmware.<br>Flash module using Weblink Desktop and log in. Do <u>NOT</u> use DEMO MODE.               |
| •                                  |                                   | 2 RED flashes            | Problem detected. Consult troubleshooting table.                                                                     |
| •                                  |                                   | 1 GREEN flash            | After radio boots up : Normal operation.                                                                             |
|                                    | •                                 | 3 GREEN flashes          | Bluetooth is activated.<br>Turns off after one minute: Normal operation.                                             |
| •                                  | ٠                                 | OFF                      | Normal operation (inactive).                                                                                         |

| <u>VIDEO HELP</u> | Installation, product information, vehicle specific videos.                  |
|-------------------|------------------------------------------------------------------------------|
| VERIFY FLASH      | Last flash information, steering control configuration, vehicle information. |
| WEBLINK           | Software to program module.                                                  |

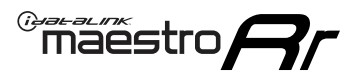

## **TROUBLESHOOTING TABLE**

| PROBLEM                                                                                                    | SOLUTION                                                                                                    |
|----------------------------------------------------------------------------------------------------|----------------------------------------------------------------------------------------------------|
| Gauges do not work, radio shows OBD2 Error 1 or Error 2.                                                                    | Ensure OBDII connector is securely attached to the OBDII connector of the vehicle.<br>If you hardwired connections at the OBDII, check connections at the OBDII connector. Make sure the <b>RED/BROWN</b> wire is on <b>PIN 6</b> and the <b>YELLOW/BROWN</b> wire is connected to <b>PIN 14</b> of the OBDII connector. Do not use T-Taps. Soldering or military splicing methods are recommended.<br>If anything else is connected to the OBD2 or CAN wires of vehicle (programmer, throttle controller, insurance tracker, etc.) try unplugging it to see if gauges work. If gauges work without it installed, call tech support for options.<br>Reset the RR. |
| The light on the Maestro is blinking <b>RED TWICE</b> and the radio <b>IS</b> turning on.                                   | Ensure the 4-pin data cable is connected between the radio and the RR, and<br>that it is plugged into the black port on the Maestro RR. The red and blue<br>ports on the RR should be empty.<br>Make sure the correct radio model and serial number were entered during<br>the flash. Verify the radio's serial number entered during the flash matches<br>what is listed on the radio screen. This can be found in the settings of the<br>radio, listed as Device Id, Device Number, or Serial Number.                                                                                                    |
| The light on the Maestro is blinking <b>RED TWICE</b> but the radio is <b>NOT</b> turning on.                               | If installing a modular radio and it is not turning on, ensure the screen is<br>secured and any trim pieces on the radio have been installed fully. Not<br>installing these fully will prevent radio from powering up and show a 2x red<br>error as well.<br>Test red and yellow wires for DC voltage at radio using a multimeter. Contact<br>support if no voltage on red or yellow.                                                                                                    |
| The steering wheel controls are not working, the Maestro RR does not blink when they are pressed.                           | Ensure the 20 or 28-pin connector is plugged to the vehicle and to the TO1 T-harness, as shown in step 3 (this is where the RR gets the steering wheel signal from the vehicle).                                                                                                    |
| <b>(Prius only)</b> After the car is turned off, the radio stays on. The car stays in accessory mode and will not turn off. | Locate the white 12-pin connector of the TO1 harness, it is connected to the vehicle harness.<br>Then, cut and isolate the red wire located at pin 11. The radio will shut off when the vehicle is turned off.                                                                                                    |

#### MAESTRO RR RESET PROCEDURE:

Turn the key to the OFF position, then disconnect all connectors from the module. Press and hold the module's programming button and connect all the connectors back to the module. Wait, the module's LED will flash RED rapidly (this may take up to 10 seconds).

Release the programming button. Wait, the LED will turn solid GREEN for 2 seconds to show the reset was successful.

#### TECHNICAL ASSISTANCE

Phone: 1-866-427-2999

Email: maestro.support@idatalink.com

IMPORTANT: To ensure proper operation, the aftermarket radio needs to have the latest firmware from the manufacturer. Please visit the radio manufacturer's website and look for any updates pertaining to your radio.

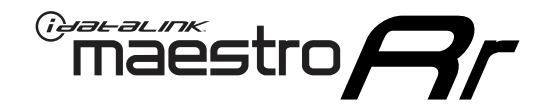

# **INSTALL GUIDE**

### 2012-2013 TOYOTA TACOMA WITH JBL

#### **RETAINS STEERING WHEEL CONTROLS, FACTORY AMPLIFIER, AND MORE!**

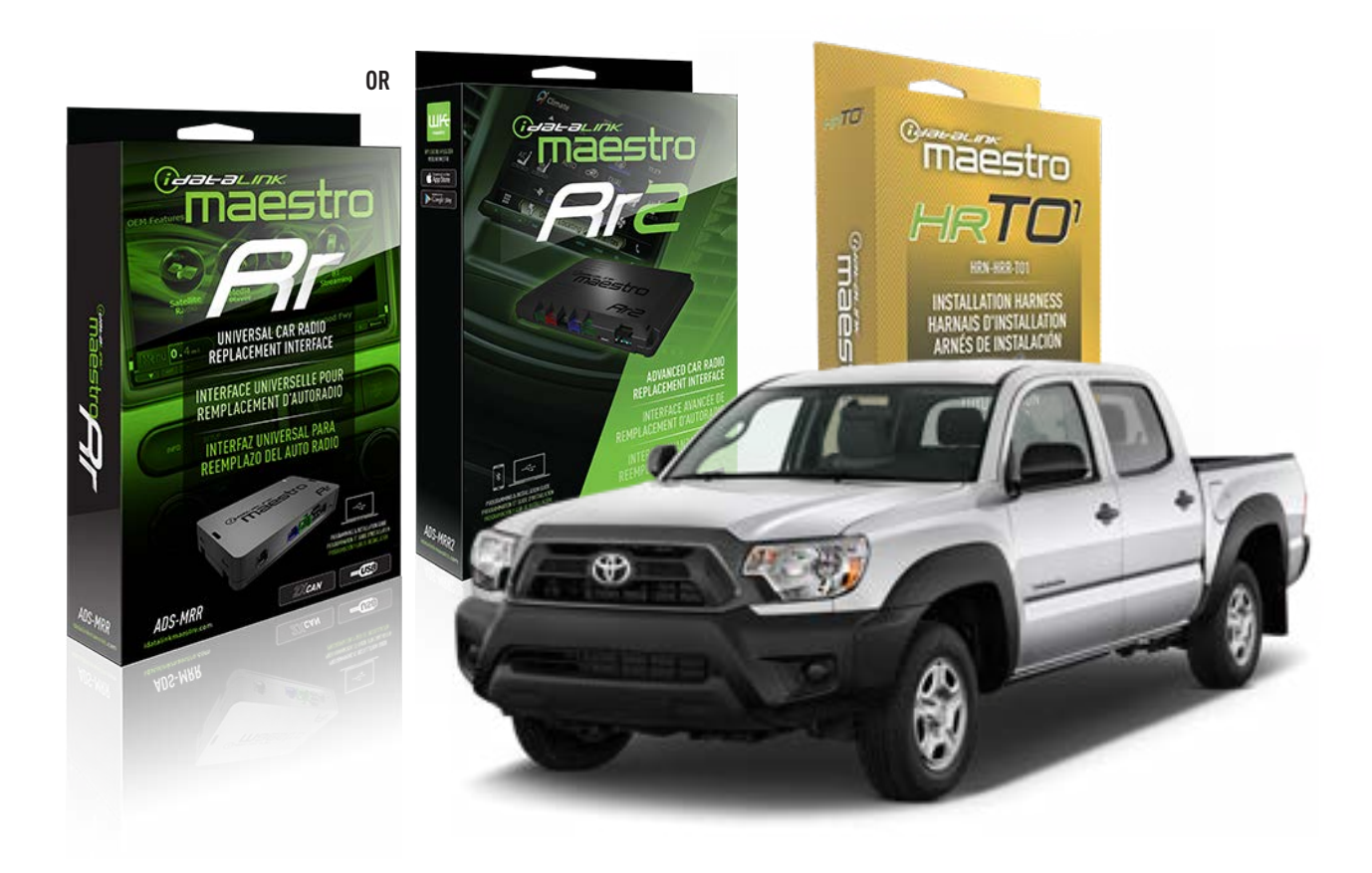

#### **PRODUCTS REQUIRED**

iDatalink Maestro RR or RR2 Radio Replacement Interface iDatalink Maestro HRR-T01 Installation Harness

**PROGRAMMED FIRMWARE** ADS-RR(SR)-TOY01-DS

ADDITIONAL RESOURCES Maestro RR2 Programmable Outputs Guide

#### **OPTIONAL ACCESSORIES**

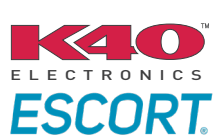

Click here for: Radar Installation Guides

HEAD UNIT ADAPTER: ACC-HU-PI01, SON1, KEN1, KEN2, ALP1

NOTICE: Automotive Data Solutions Inc. (ADS) recommends having this installation performed by a certified technician. Logos and trademarks used here in are the properties of their respective owners.

# **WELCOME**

<sup>®</sup>maestro

Congratulations on the purchase of your iDatalink Maestro RR Radio replacement solution. You are now a few simple steps away from enjoying your new car radio with enhanced features.

Before starting your installation, please ensure that your iDatalink Maestro module is programmed with the correct firmware for your vehicle and that you carefully review the install guide.

Please note that Maestro RR will only retain functionalities that were originally available in the vehicle.

### **TABLE OF CONTENTS**

| Installation Instructions  | 3 |
|----------------------------|---|
| Wiring Diagram             | 4 |
| Radio Wire Reference Chart | 5 |
| Module Diagnostics         | 6 |
| Troubleshooting Table      | 7 |

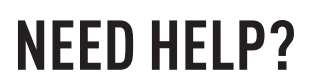

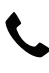

**L** 1 866 427-2999

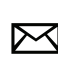

maestro.support@idatalink.com

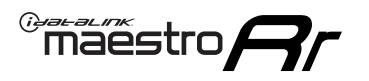

# **INSTALLATION INSTRUCTIONS** P1/1

#### **STEP 1**

Remove the factory radio

If using head unit adapter (sold separately), connect HRR-TO1 harness to adapter and skip to step 2.

- Unbox the aftermarket radio and locate its main harness.
- Cut and remove the black 20 pin connector from the HRR-TO1 T-harness and connect the wires, shown in the wiring diagram, from aftermarket radio main harness to the HRR-TO1 T-harness and match the wire functions.

**Note**: only connect purple/white wire to radio reverse input or module damage will occur.

### STEP 2

• If the vehicle is equipped with an OEM backup camera, connect the HRR-TO1 harness to appropriate HRR adapter cable (D, E or F) then connect to the backup camera harness.

### **STEP 3**

- Identify if your vehicle has a 20 or 28 pin secondary connector.
- Assemble TO1 T-harness as shown on wiring diagram.
- Connect the factory harness to the HRR-T01 harness.

#### **STEP 4**

- Connect HRR-T01 3-pin black connector to black connector of OBDII extension harness.
- Plug the OBDII connector into the OBDII of the vehicle.

### **STEP 5**

- Plug the harnesses into the aftermarket radio.
- Connect the backup camera RCA cable into the aftermarket radio (if equipped).
- Connect the left front and right front low level outputs RCA cables into the aftermarket radio.
- Plug the Data cable to the data port of the aftermarket radio.
- Insert the Audio cable into the iDatalink 3.5 mm audio jack of the aftermarket radio (if there is no iDatalink audio input, connect to AUX).

Note: On Pioneer radio, ensure that there is nothing plugged into the W/R port.

### STEP 6

• Connect all the harnesses to the Maestro RR module then test your installation.

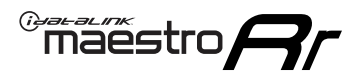

### WIRING DIAGRAM with an Amplifier

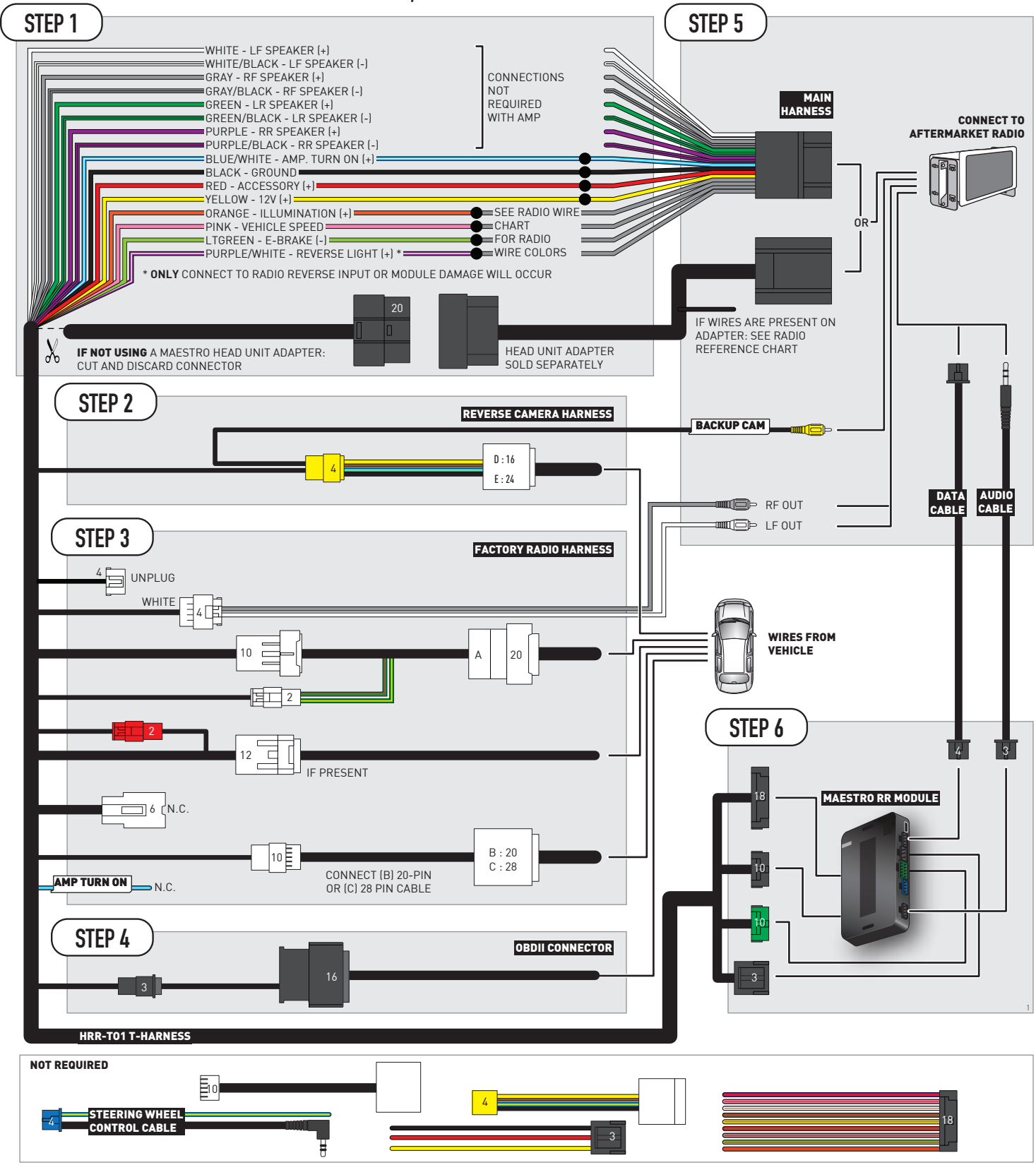

# **RADIO WIRE REFERENCE CHART**

| T01 T-harness<br>Wire Description | Polarity | Wire Color on Maestro<br>T-Harness | Wire Color on Alpine<br>cable | Wire Color on Kenwood/<br>JVC cable | Wire Color on Pioneer<br>cable | Wire Color on Sony<br>cable |
|-----------------------------------|----------|------------------------------------|-------------------------------|-------------------------------------|--------------------------------|-----------------------------|
| Illumination                      | (+)      | Orange                             | N/A                           | Orange/White                        | Orange/White                   | Orange                      |
| Reverse Light*                    | (+)      | Purple/White                       | Orange/White                  | Purple/White                        | Purple/White                   | Purple/White                |
| E-Brake                           | (-)      | Lt Green                           | Yellow/Blue                   | Lt Green                            | Lt Green                       | Lt Green                    |
| VSS (vehicle speed sensor)        | (DATA)   | Pink                               | Green/White                   | Pink                                | Pink                           | N/A                         |

#### Head unit adapter wiring (optional accessory, sold separately)

| ACC-HU-ALP1<br>Wire Description | Polarity | Wire Color on Adapter | Alpine Radio |
|---------------------------------|----------|-----------------------|--------------|
| VSS (vehicle speed sensor)      | (DATA)   | Green/White           | Green/White  |

| ACC-HU-KEN1<br>Wire Description | Polarity | Wire Color on Adapter | Kenwood Radio                   |
|---------------------------------|----------|-----------------------|---------------------------------|
| CAM                             | (+)      | Green/Red             | Refer to camera/radio<br>manual |
| CAM                             | [-]      | Green/White           | Refer to camera/radio<br>manual |
| Steering Wheel Controls         | (DATA)   | Blue/Yellow           | n/a                             |

| ACC-HU-KEN2<br>Wire Description | Polarity | Wire Color on Adapter | Kenwood Radio |
|---------------------------------|----------|-----------------------|---------------|
| E-Brake                         | [-]      | LtGreen               | LtGreen       |
| Reverse Light*                  | (+)      | Purple/White          | Purple/White  |
| Steering Wheel Controls         | (DATA)   | Blue/Yellow           | n/a           |

\* Reverse light wire: Only connect to radio or module damage will occur.

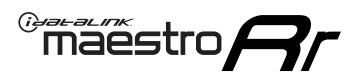

# **MODULE DIAGNOSTICS**

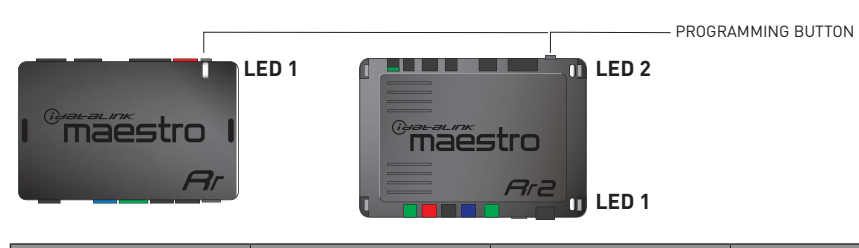

| LED 1<br>Module/Firmware<br>status | LED 2 (RR2)<br>Bluetooth activity | LED STATUS               | DIAGNOSTIC                                                                                                    |
|------------------------------------|-----------------------------------|--------------------------|----------------------------------------------------------------------------------------------------|
| • or •                             |                                   | RED or GREEN<br>flashing | LED flashes 1 or more times, either red or green, <b>when a steering wheel button is pressed</b> : normal operation. |
| •                                  |                                   | 1 RED flash              | Module has no firmware.<br>Flash module using Weblink Desktop and log in. Do <u>NOT</u> use DEMO MODE.               |
| •                                  |                                   | 2 RED flashes            | Problem detected. Consult troubleshooting table.                                                                     |
| •                                  |                                   | 1 GREEN flash            | After radio boots up : Normal operation.                                                                             |
|                                    | •                                 | 3 GREEN flashes          | Bluetooth is activated.<br>Turns off after one minute: Normal operation.                                             |
| •                                  | ٠                                 | OFF                      | Normal operation (inactive).                                                                                         |

| VIDEO HELP   | Installation, product information, vehicle specific videos.                  |
|--------------|------------------------------------------------------------------------------|
| VERIFY FLASH | Last flash information, steering control configuration, vehicle information. |
| WEBLINK      | Software to program module.                                                  |

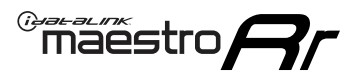

### **TROUBLESHOOTING TABLE**

| PROBLEM                                                                                                    | SOLUTION                                                                                                    |
|----------------------------------------------------------------------------------------------------|----------------------------------------------------------------------------------------------------|
| Gauges do not work, radio shows OBD2 Error 1 or Error 2.                                                                    | Ensure OBDII connector is securely attached to the OBDII connector of the vehicle.<br>If you hardwired connections at the OBDII, check connections at the OBDII connector. Make sure the <b>RED/BROWN</b> wire is on <b>PIN 6</b> and the <b>YELLOW/BROWN</b> wire is connected to <b>PIN 14</b> of the OBDII connector. Do not use T-Taps. Soldering or military splicing methods are recommended.<br>If anything else is connected to the OBD2 or CAN wires of vehicle (programmer, throttle controller, insurance tracker, etc.) try unplugging it to see if gauges work. If gauges work without it installed, call tech support for options.<br>Reset the RR. |
| The light on the Maestro is blinking <b>RED TWICE</b> and the radio <b>IS</b> turning on.                                   | Ensure the 4-pin data cable is connected between the radio and the RR, and<br>that it is plugged into the black port on the Maestro RR. The red and blue<br>ports on the RR should be empty.<br>Make sure the correct radio model and serial number were entered during<br>the flash. Verify the radio's serial number entered during the flash matches<br>what is listed on the radio screen. This can be found in the settings of the<br>radio, listed as Device Id, Device Number, or Serial Number.                                                                                                    |
| The light on the Maestro is blinking <b>RED TWICE</b> but the radio is <b>NOT</b> turning on.                               | If installing a modular radio and it is not turning on, ensure the screen is<br>secured and any trim pieces on the radio have been installed fully. Not<br>installing these fully will prevent radio from powering up and show a 2x red<br>error as well.<br>Test red and yellow wires for DC voltage at radio using a multimeter. Contact<br>support if no voltage on red or yellow.                                                                                                    |
| The steering wheel controls are not working, the Maestro RR does not blink when they are pressed.                           | Ensure the 20 or 28-pin connector is plugged to the vehicle and to the TO1 T-harness, as shown in step 3 (this is where the RR gets the steering wheel signal from the vehicle).                                                                                                    |
| <b>(Prius only)</b> After the car is turned off, the radio stays on. The car stays in accessory mode and will not turn off. | Locate the white 12-pin connector of the TO1 harness, it is connected to the vehicle harness.<br>Then, cut and isolate the red wire located at pin 11. The radio will shut off when the vehicle is turned off.                                                                                                    |

#### MAESTRO RR RESET PROCEDURE:

Turn the key to the OFF position, then disconnect all connectors from the module. Press and hold the module's programming button and connect all the connectors back to the module. Wait, the module's LED will flash RED rapidly (this may take up to 10 seconds).

Release the programming button. Wait, the LED will turn solid GREEN for 2 seconds to show the reset was successful.

#### TECHNICAL ASSISTANCE

Phone: 1-866-427-2999

Email: maestro.support@idatalink.com

IMPORTANT: To ensure proper operation, the aftermarket radio needs to have the latest firmware from the manufacturer. Please visit the radio manufacturer's website and look for any updates pertaining to your radio.

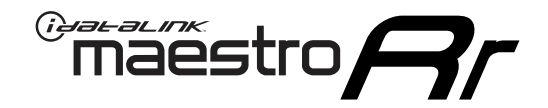

# **INSTALL GUIDE**

### 2005-2011 TOYOTA TACOMA WITHOUT JBL

#### **RETAINS STEERING WHEEL CONTROLS, FACTORY AMPLIFIER, AND MORE!**

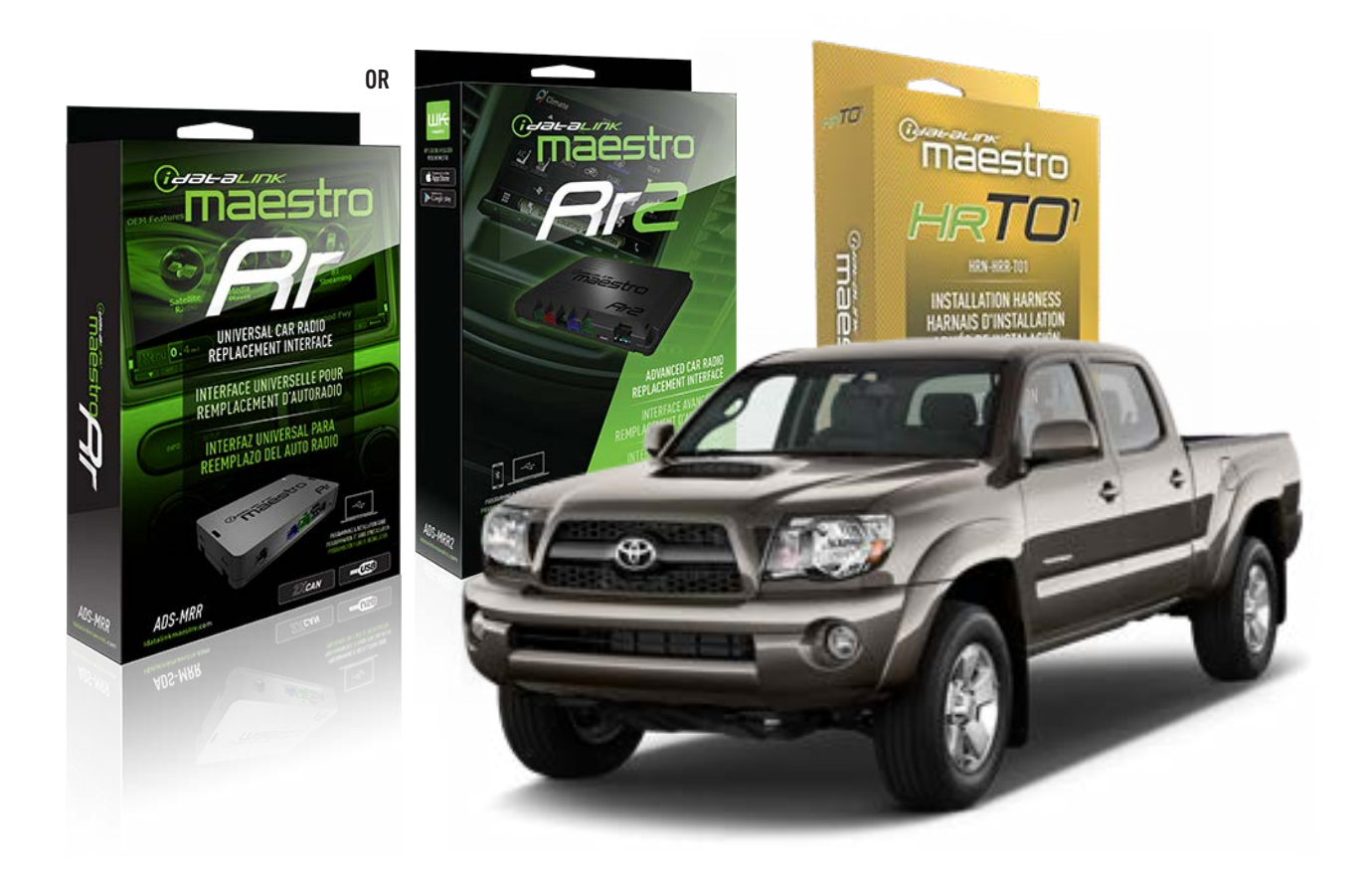

#### **PRODUCTS REQUIRED**

iDatalink Maestro RR or RR2 Radio Replacement Interface iDatalink Maestro HRR-TO1 Installation Harness

**PROGRAMMED FIRMWARE** ADS-RR(SR)-TOY01-DS

ADDITIONAL RESOURCES Maestro RR2 Programmable Outputs Guide

#### **OPTIONAL ACCESSORIES**

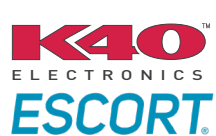

Click here for: Radar Installation Guides

HEAD UNIT ADAPTER: ACC-HU-PI01, SON1, KEN1, KEN2, ALP1

NOTICE: Automotive Data Solutions Inc. (ADS) recommends having this installation performed by a certified technician. Logos and trademarks used here in are the properties of their respective owners.

# **WELCOME**

<sup>®</sup>maestro

Congratulations on the purchase of your iDatalink Maestro RR Radio replacement solution. You are now a few simple steps away from enjoying your new car radio with enhanced features.

Before starting your installation, please ensure that your iDatalink Maestro module is programmed with the correct firmware for your vehicle and that you carefully review the install guide.

Please note that Maestro RR will only retain functionalities that were originally available in the vehicle.

### **TABLE OF CONTENTS**

| Installation Instructions  | 3 |
|----------------------------|---|
| Wiring Diagram             | 4 |
| Radio Wire Reference Chart | 5 |
| Module Diagnostics         | 6 |
| Troubleshooting Table      | 7 |

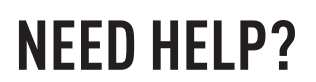

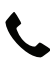

**L** 1 866 427-2999

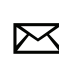

maestro.support@idatalink.com

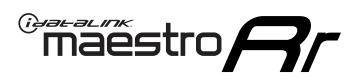

# **INSTALLATION INSTRUCTIONS** P1/1

#### **STEP 1**

Remove the factory radio

If using head unit adapter (sold separately), connect HRR-TO1 harness to adapter and skip to step 2.

- Unbox the aftermarket radio and locate its main harness.
- Cut and remove the black 20 pin connector from the HRR-TO1 T-harness and connect the wires, shown in the wiring diagram, from aftermarket radio main harness to the HRR-TO1 T-harness and match the wire functions.

**Note**: only connect purple/white wire to radio reverse input or module damage will occur.

### STEP 2

- Identify if your vehicle has a 20 or 28 pin secondary connector.
- Assemble TO1 T-harness as shown on wiring diagram.
- Connect the factory harness to the HRR-T01 harness.

#### **STEP 3**

- Connect HRR-T01 3-pin black connector to black connector of OBDII extension harness.
- Plug the OBDII connector into the OBDII of the vehicle.

#### **STEP 4**

- Plug the harnesses into the aftermarket radio.
- Plug the Data cable to the data port of the aftermarket radio.
- Insert the Audio cable into the iDatalink 3.5 mm audio jack of the aftermarket radio (if there is no iDatalink audio input, connect to AUX).

Note: On Pioneer radio, ensure that there is nothing plugged into the W/R port.

#### **STEP 5**

• Connect all the harnesses to the Maestro RR module then test your installation.

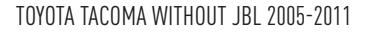

### WIRING DIAGRAM without an Amplifier

Maestro Ar

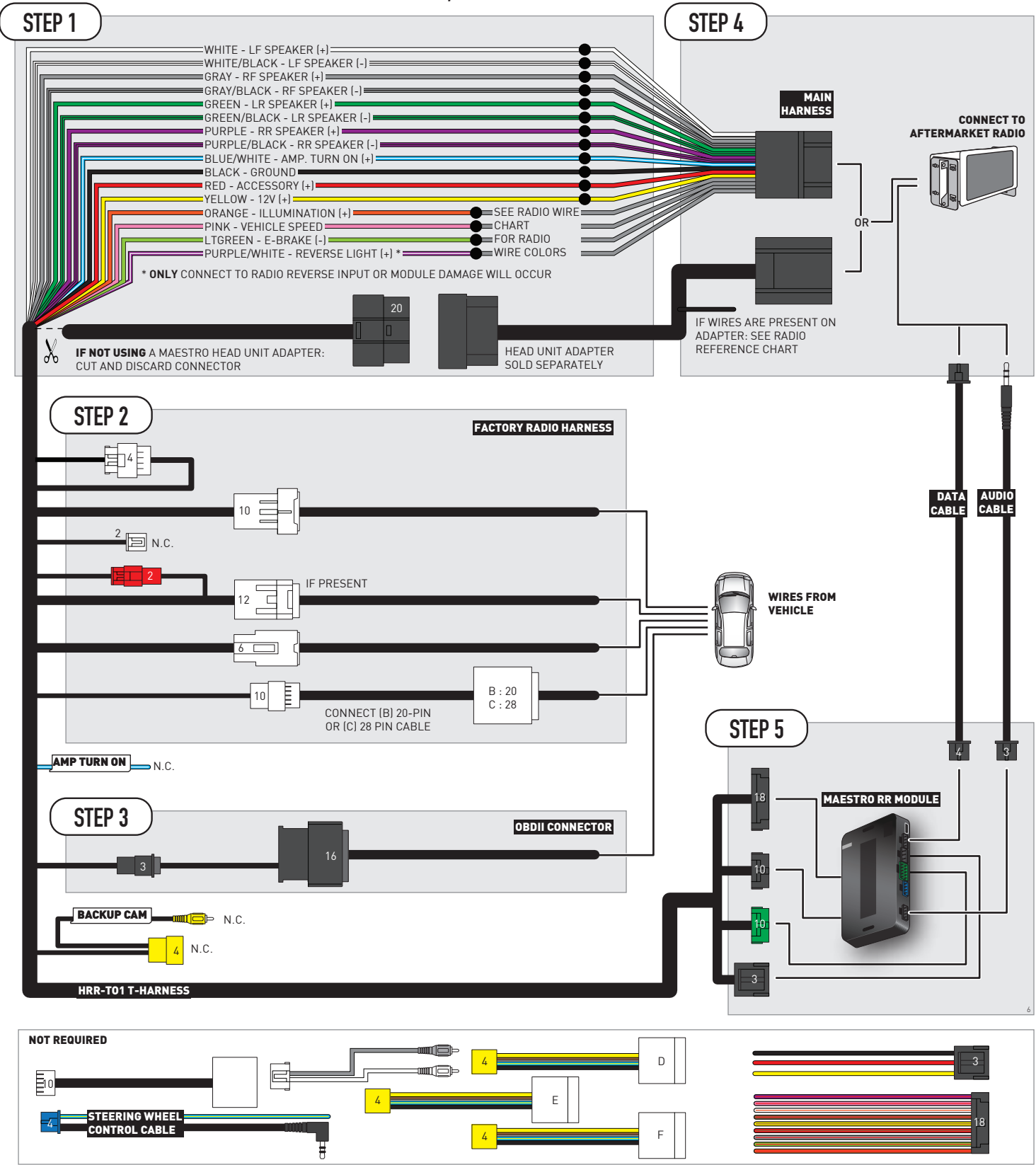

# **RADIO WIRE REFERENCE CHART**

| T01 T-harness<br>Wire Description | Polarity | Wire Color on Maestro<br>T-Harness | Wire Color on Alpine<br>cable | Wire Color on Kenwood/<br>JVC cable | Wire Color on Pioneer<br>cable | Wire Color on Sony<br>cable |
|-----------------------------------|----------|------------------------------------|-------------------------------|-------------------------------------|--------------------------------|-----------------------------|
| Illumination                      | (+)      | Orange                             | N/A                           | Orange/White                        | Orange/White                   | Orange                      |
| Reverse Light*                    | (+)      | Purple/White                       | Orange/White                  | Purple/White                        | Purple/White                   | Purple/White                |
| E-Brake                           | (-)      | Lt Green                           | Yellow/Blue                   | Lt Green                            | Lt Green                       | Lt Green                    |
| VSS (vehicle speed sensor)        | (DATA)   | Pink                               | Green/White                   | Pink                                | Pink                           | N/A                         |

#### Head unit adapter wiring (optional accessory, sold separately)

| ACC-HU-ALP1<br>Wire Description | Polarity | Wire Color on Adapter | Alpine Radio |
|---------------------------------|----------|-----------------------|--------------|
| VSS (vehicle speed sensor)      | (DATA)   | Green/White           | Green/White  |

| ACC-HU-KEN1<br>Wire Description |                         | Polarity | Wire Color on Adapter | Kenwood Radio                   |
|---------------------------------|-------------------------|----------|-----------------------|---------------------------------|
|                                 | CAM                     | (+)      | Green/Red             | Refer to camera/radio<br>manual |
|                                 | CAM                     | [-]      | Green/White           | Refer to camera/radio<br>manual |
|                                 | Steering Wheel Controls | (DATA)   | Blue/Yellow           | n/a                             |

| ACC-HU-KEN2<br>Wire Description |                         | Polarity | Wire Color on Adapter | Kenwood Radio |
|---------------------------------|-------------------------|----------|-----------------------|---------------|
|                                 | E-Brake                 | [-]      | LtGreen               | LtGreen       |
|                                 | Reverse Light*          | (+)      | Purple/White          | Purple/White  |
|                                 | Steering Wheel Controls | (DATA)   | Blue/Yellow           | n/a           |

\* Reverse light wire: Only connect to radio or module damage will occur.

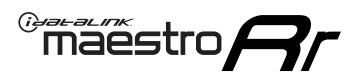

## **MODULE DIAGNOSTICS**

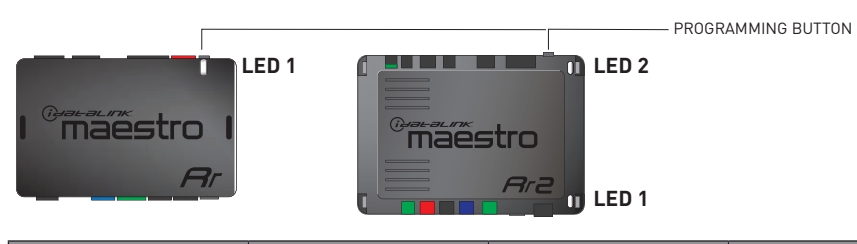

| LED 1<br>Module/Firmware<br>status | LED 2 (RR2)<br>Bluetooth activity | LED STATUS               | DIAGNOSTIC                                                                                                    |  |
|------------------------------------|-----------------------------------|--------------------------|----------------------------------------------------------------------------------------------------|--|
| • or •                             |                                   | RED or GREEN<br>flashing | LED flashes 1 or more times, either red or green, <b>when a steering wheel button is pressed</b> : normal operation. |  |
| •                                  |                                   | 1 RED flash              | Module has no firmware.<br>Flash module using Weblink Desktop and log in. Do <u>NOT</u> use DEMO MODE.               |  |
| •                                  |                                   | 2 RED flashes            | Problem detected. Consult troubleshooting table.                                                                     |  |
| •                                  |                                   | 1 GREEN flash            | After radio boots up : Normal operation.                                                                             |  |
|                                    | •                                 | 3 GREEN flashes          | Bluetooth is activated.<br>Turns off after one minute: Normal operation.                                             |  |
| •                                  | ٠                                 | OFF                      | Normal operation (inactive).                                                                                         |  |

| <u>VIDEO HELP</u> | Installation, product information, vehicle specific videos.                  |
|-------------------|------------------------------------------------------------------------------|
| VERIFY FLASH      | Last flash information, steering control configuration, vehicle information. |
| WEBLINK           | Software to program module.                                                  |

# **TROUBLESHOOTING TABLE**

| PROBLEM                                                                                                    | SOLUTION                                                                                                    |
|----------------------------------------------------------------------------------------------------|----------------------------------------------------------------------------------------------------|
| Gauges do not work, radio shows OBD2 Error 1 or Error 2.                                                                    | Ensure OBDII connector is securely attached to the OBDII connector of the vehicle.<br>If you hardwired connections at the OBDII, check connections at the OBDII connector. Make sure the <b>RED/BROWN</b> wire is on <b>PIN 6</b> and the <b>YELLOW/BROWN</b> wire is connected to <b>PIN 14</b> of the OBDII connector. Do not use T-Taps. Soldering or military splicing methods are recommended.<br>If anything else is connected to the OBD2 or CAN wires of vehicle (programmer, throttle controller, insurance tracker, etc.) try unplugging it to see if gauges work. If gauges work without it installed, call tech support for options.<br>Reset the RR. |
| The light on the Maestro is blinking <b>RED TWICE</b> and the radio <b>IS</b> turning on.                                   | Ensure the 4-pin data cable is connected between the radio and the RR, and<br>that it is plugged into the black port on the Maestro RR. The red and blue<br>ports on the RR should be empty.<br>Make sure the correct radio model and serial number were entered during<br>the flash. Verify the radio's serial number entered during the flash matches<br>what is listed on the radio screen. This can be found in the settings of the<br>radio, listed as Device Id, Device Number, or Serial Number.                                                                                                    |
| The light on the Maestro is blinking <b>RED TWICE</b> but the radio is <b>NOT</b> turning on.                               | If installing a modular radio and it is not turning on, ensure the screen is<br>secured and any trim pieces on the radio have been installed fully. Not<br>installing these fully will prevent radio from powering up and show a 2x red<br>error as well.<br>Test red and yellow wires for DC voltage at radio using a multimeter. Contact<br>support if no voltage on red or yellow.                                                                                                    |
| The steering wheel controls are not working, the Maestro RR does not blink when they are pressed.                           | Ensure the 20 or 28-pin connector is plugged to the vehicle and to the TO1 T-harness, as shown in step 3 (this is where the RR gets the steering wheel signal from the vehicle).                                                                                                    |
| <b>(Prius only)</b> After the car is turned off, the radio stays on. The car stays in accessory mode and will not turn off. | Locate the white 12-pin connector of the TO1 harness, it is connected to the vehicle harness.<br>Then, cut and isolate the red wire located at pin 11. The radio will shut off when the vehicle is turned off.                                                                                                    |

#### MAESTRO RR RESET PROCEDURE:

Turn the key to the OFF position, then disconnect all connectors from the module. Press and hold the module's programming button and connect all the connectors back to the module. Wait, the module's LED will flash RED rapidly (this may take up to 10 seconds).

Release the programming button. Wait, the LED will turn solid GREEN for 2 seconds to show the reset was successful.

#### **TECHNICAL ASSISTANCE**

Phone: 1-866-427-2999

Email: maestro.support@idatalink.com

IMPORTANT: To ensure proper operation, the aftermarket radio needs to have the latest firmware from the manufacturer. Please visit the radio manufacturer's website and look for any updates pertaining to your radio.

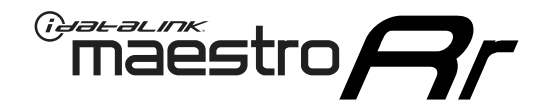

# **INSTALL GUIDE**

### 2012-2015 TOYOTA TACOMA WITHOUT JBL

#### **RETAINS STEERING WHEEL CONTROLS, FACTORY AMPLIFIER, AND MORE!**

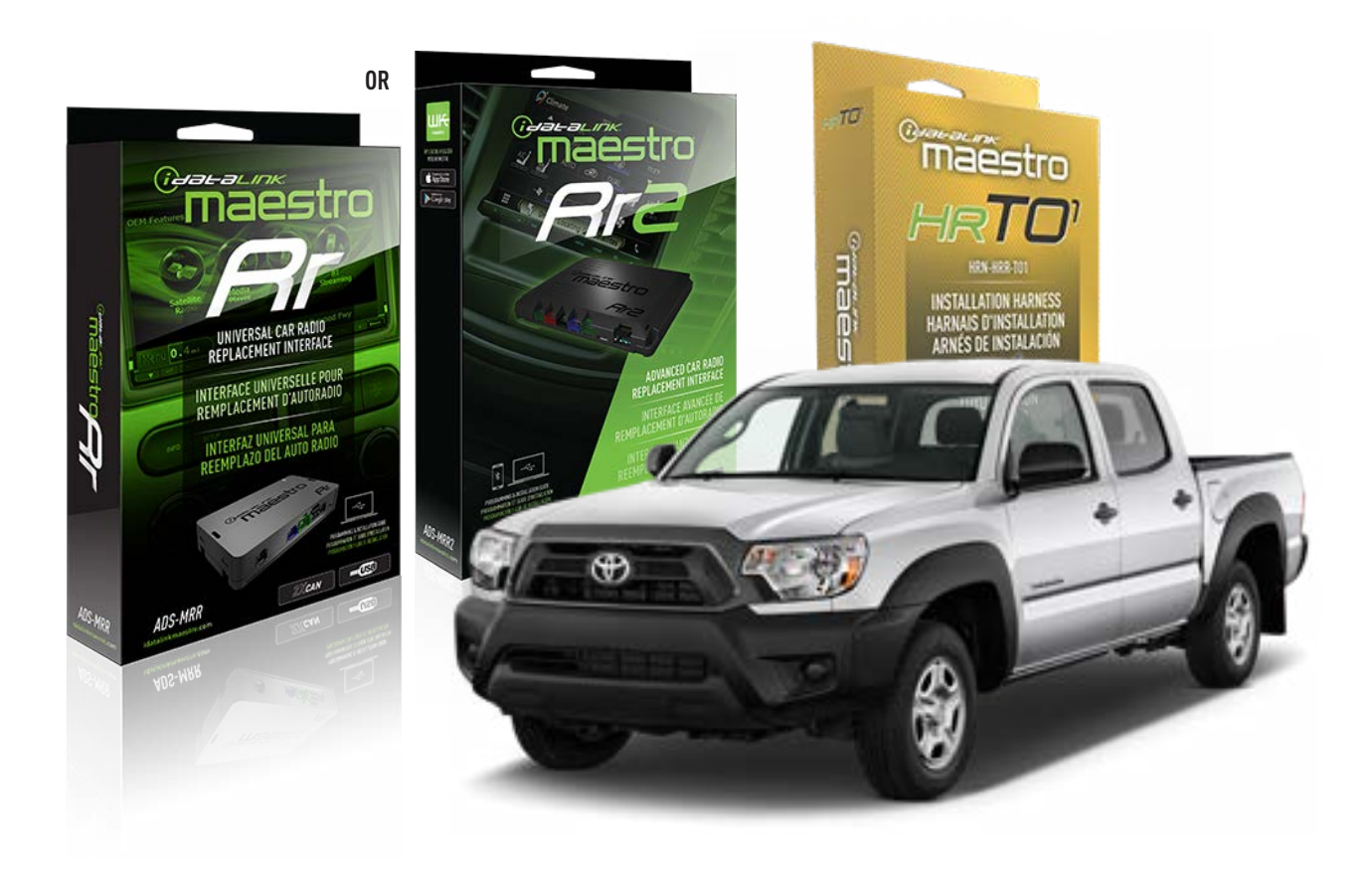

#### **PRODUCTS REQUIRED**

iDatalink Maestro RR or RR2 Radio Replacement Interface iDatalink Maestro HRR-T01 Installation Harness

**PROGRAMMED FIRMWARE** ADS-RR(SR)-TOY01-DS

ADDITIONAL RESOURCES Maestro RR2 Programmable Outputs Guide

#### **OPTIONAL ACCESSORIES**

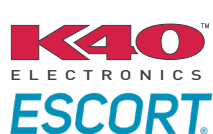

Click here for: Radar Installation Guides

HEAD UNIT ADAPTER: ACC-HU-PI01, SON1, KEN1, KEN2, ALP1

NOTICE: Automotive Data Solutions Inc. (ADS) recommends having this installation performed by a certified technician. Logos and trademarks used here in are the properties of their respective owners.

# **WELCOME**

<sup>®</sup>maestro

Congratulations on the purchase of your iDatalink Maestro RR Radio replacement solution. You are now a few simple steps away from enjoying your new car radio with enhanced features.

Before starting your installation, please ensure that your iDatalink Maestro module is programmed with the correct firmware for your vehicle and that you carefully review the install guide.

Please note that Maestro RR will only retain functionalities that were originally available in the vehicle.

### **TABLE OF CONTENTS**

| Installation Instructions  | 3 |
|----------------------------|---|
| Wiring Diagram             | 4 |
| Radio Wire Reference Chart | 5 |
| Module Diagnostics         | 6 |
| Troubleshooting Table      | 7 |

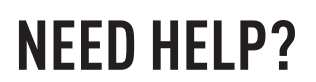

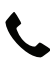

**L** 1 866 427-2999

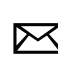

maestro.support@idatalink.com

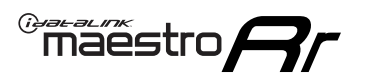

# **INSTALLATION INSTRUCTIONS** P1/1

#### **STEP 1**

Remove the factory radio

If using head unit adapter (sold separately), connect HRR-TO1 harness to adapter and skip to step 2.

- Unbox the aftermarket radio and locate its main harness.
- Cut and remove the black 20 pin connector from the HRR-TO1 T-harness and connect the wires, shown in the wiring diagram, from aftermarket radio main harness to the HRR-TO1 T-harness and match the wire functions.

**Note**: only connect purple/white wire to radio reverse input or module damage will occur.

### STEP 2

• If the vehicle is equipped with an OEM backup camera, connect the HRR-TO1 harness to appropriate HRR adapter cable (D, E or F) then connect to the backup camera harness.

### **STEP 3**

- Identify if your vehicle has a 20 or 28 pin secondary connector.
- Assemble TO1 T-harness as shown on wiring diagram.
- Connect the factory harness to the HRR-T01 harness.

#### **STEP 4**

- Connect HRR-T01 3-pin black connector to black connector of OBDII extension harness.
- Plug the OBDII connector into the OBDII of the vehicle.

### **STEP 5**

- Plug the harnesses into the aftermarket radio.
- Connect the backup camera RCA cable into the aftermarket radio (if equipped).
- Plug the Data cable to the data port of the aftermarket radio.
- Insert the Audio cable into the iDatalink 3.5 mm audio jack of the aftermarket radio (if there is no iDatalink audio input, connect to AUX).

Note: On Pioneer radio, ensure that there is nothing plugged into the W/R port.

### STEP 6

• Connect all the harnesses to the Maestro RR module then test your installation.

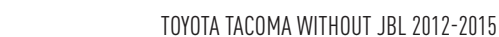

### WIRING DIAGRAM without an Amplifier

Maestro Ar

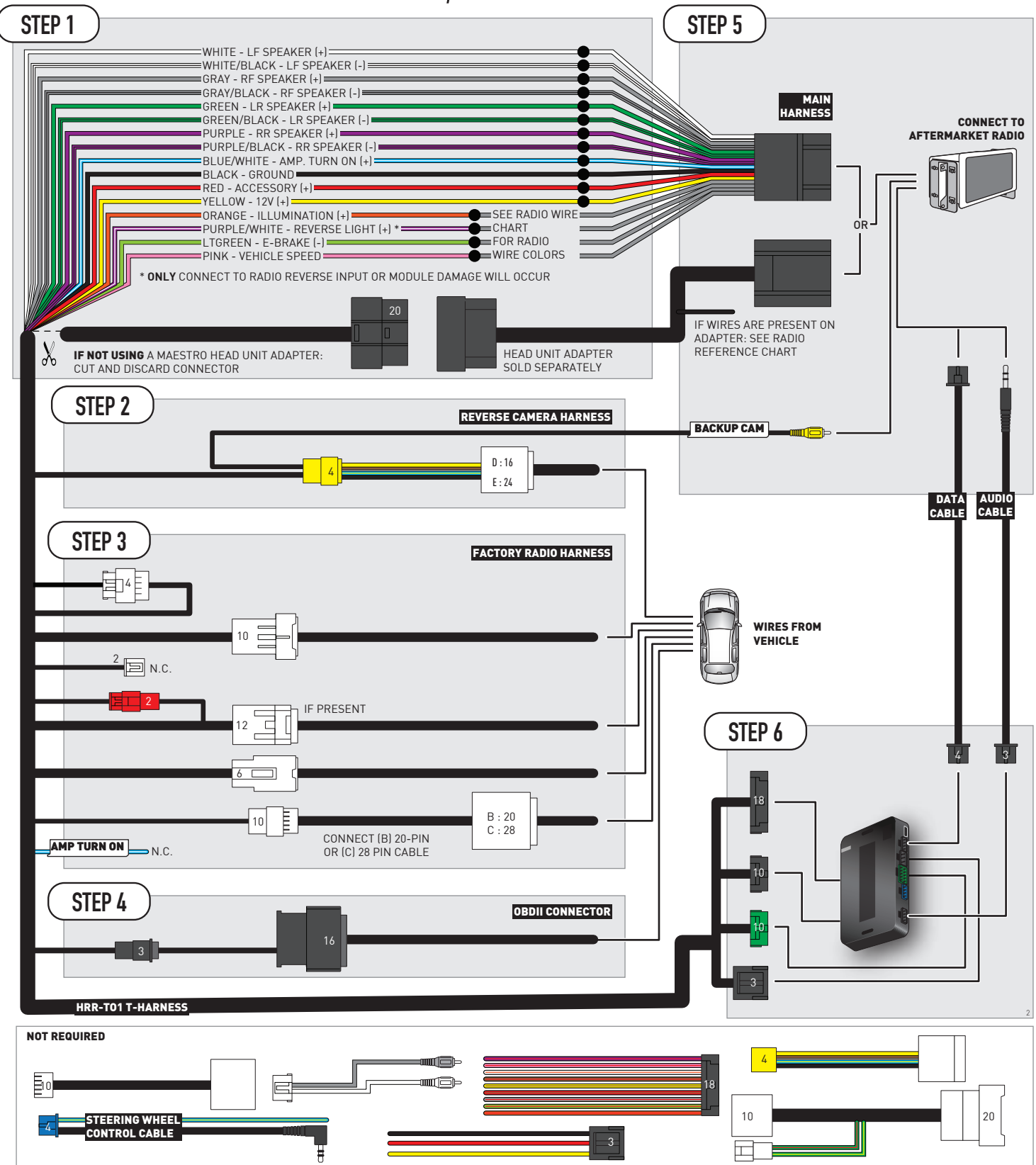

# **RADIO WIRE REFERENCE CHART**

| T01 T-harness<br>Wire Description | Polarity | Wire Color on Maestro<br>T-Harness | Wire Color on Alpine<br>cable | Wire Color on Kenwood/<br>JVC cable | Wire Color on Pioneer<br>cable | Wire Color on Sony<br>cable |
|-----------------------------------|----------|------------------------------------|-------------------------------|-------------------------------------|--------------------------------|-----------------------------|
| Illumination                      | (+)      | Orange                             | N/A                           | Orange/White                        | Orange/White                   | Orange                      |
| Reverse Light*                    | (+)      | Purple/White                       | Orange/White                  | Purple/White                        | Purple/White                   | Purple/White                |
| E-Brake                           | (-)      | Lt Green                           | Yellow/Blue                   | Lt Green                            | Lt Green                       | Lt Green                    |
| VSS (vehicle speed sensor)        | (DATA)   | Pink                               | Green/White                   | Pink                                | Pink                           | N/A                         |

#### Head unit adapter wiring (optional accessory, sold separately)

| ACC-HU-ALP1<br>Wire Description | Polarity | Wire Color on Adapter | Alpine Radio |
|---------------------------------|----------|-----------------------|--------------|
| VSS (vehicle speed sensor)      | (DATA)   | Green/White           | Green/White  |

| ACC-HU-KEN1<br>Wire Description |                         | Polarity | Wire Color on Adapter | Kenwood Radio                   |
|---------------------------------|-------------------------|----------|-----------------------|---------------------------------|
|                                 | CAM                     | (+)      | Green/Red             | Refer to camera/radio<br>manual |
|                                 | CAM                     | [-]      | Green/White           | Refer to camera/radio<br>manual |
|                                 | Steering Wheel Controls | (DATA)   | Blue/Yellow           | n/a                             |

| ACC-HU-KEN2<br>Wire Description |                         | Polarity | Wire Color on Adapter | Kenwood Radio |
|---------------------------------|-------------------------|----------|-----------------------|---------------|
|                                 | E-Brake                 | [-]      | LtGreen               | LtGreen       |
|                                 | Reverse Light*          | (+)      | Purple/White          | Purple/White  |
|                                 | Steering Wheel Controls | (DATA)   | Blue/Yellow           | n/a           |

\* Reverse light wire: Only connect to radio or module damage will occur.

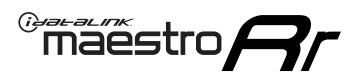

# **MODULE DIAGNOSTICS**

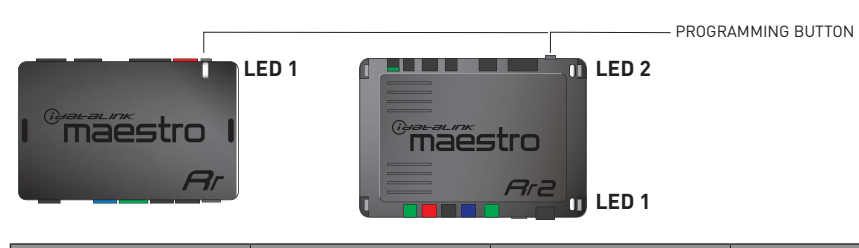

| LED 1<br>Module/Firmware<br>status | LED 2 (RR2)<br>Bluetooth activity | LED STATUS               | DIAGNOSTIC                                                                                                    |
|------------------------------------|-----------------------------------|--------------------------|----------------------------------------------------------------------------------------------------|
| • or •                             |                                   | RED or GREEN<br>flashing | LED flashes 1 or more times, either red or green, <b>when a steering wheel button is pressed</b> : normal operation. |
| •                                  |                                   | 1 RED flash              | Module has no firmware.<br>Flash module using Weblink Desktop and log in. Do <u>NOT</u> use DEMO MODE.               |
| •                                  |                                   | 2 RED flashes            | Problem detected. Consult troubleshooting table.                                                                     |
| •                                  |                                   | 1 GREEN flash            | After radio boots up : Normal operation.                                                                             |
|                                    | •                                 | 3 GREEN flashes          | Bluetooth is activated.<br>Turns off after one minute: Normal operation.                                             |
| •                                  | ٠                                 | OFF                      | Normal operation (inactive).                                                                                         |

| VIDEO HELP   | Installation, product information, vehicle specific videos.                  |
|--------------|------------------------------------------------------------------------------|
| VERIFY FLASH | Last flash information, steering control configuration, vehicle information. |
| WEBLINK      | Software to program module.                                                  |

## **TROUBLESHOOTING TABLE**

| PROBLEM                                                                                                    | SOLUTION                                                                                                    |
|----------------------------------------------------------------------------------------------------|----------------------------------------------------------------------------------------------------|
| Gauges do not work, radio shows OBD2 Error 1 or Error 2.                                                                    | Ensure OBDII connector is securely attached to the OBDII connector of the vehicle.<br>If you hardwired connections at the OBDII, check connections at the OBDII connector. Make sure the <b>RED/BROWN</b> wire is on <b>PIN 6</b> and the <b>YELLOW/BROWN</b> wire is connected to <b>PIN 14</b> of the OBDII connector. Do not use T-Taps. Soldering or military splicing methods are recommended.<br>If anything else is connected to the OBD2 or CAN wires of vehicle (programmer, throttle controller, insurance tracker, etc.) try unplugging it to see if gauges work. If gauges work without it installed, call tech support for options.<br>Reset the RR. |
| The light on the Maestro is blinking <b>RED TWICE</b> and the radio <b>IS</b> turning on.                                   | Ensure the 4-pin data cable is connected between the radio and the RR, and<br>that it is plugged into the black port on the Maestro RR. The red and blue<br>ports on the RR should be empty.<br>Make sure the correct radio model and serial number were entered during<br>the flash. Verify the radio's serial number entered during the flash matches<br>what is listed on the radio screen. This can be found in the settings of the<br>radio, listed as Device Id, Device Number, or Serial Number.                                                                                                    |
| The light on the Maestro is blinking <b>RED TWICE</b> but the radio is <b>NOT</b> turning on.                               | If installing a modular radio and it is not turning on, ensure the screen is<br>secured and any trim pieces on the radio have been installed fully. Not<br>installing these fully will prevent radio from powering up and show a 2x red<br>error as well.<br>Test red and yellow wires for DC voltage at radio using a multimeter. Contact<br>support if no voltage on red or yellow.                                                                                                    |
| The steering wheel controls are not working, the Maestro RR does not blink when they are pressed.                           | Ensure the 20 or 28-pin connector is plugged to the vehicle and to the TO1 T-harness, as shown in step 3 (this is where the RR gets the steering wheel signal from the vehicle).                                                                                                    |
| <b>(Prius only)</b> After the car is turned off, the radio stays on. The car stays in accessory mode and will not turn off. | Locate the white 12-pin connector of the TO1 harness, it is connected to the vehicle harness.<br>Then, cut and isolate the red wire located at pin 11. The radio will shut off when the vehicle is turned off.                                                                                                    |

#### MAESTRO RR RESET PROCEDURE:

Turn the key to the OFF position, then disconnect all connectors from the module. Press and hold the module's programming button and connect all the connectors back to the module. Wait, the module's LED will flash RED rapidly (this may take up to 10 seconds).

Release the programming button. Wait, the LED will turn solid GREEN for 2 seconds to show the reset was successful.

#### **TECHNICAL ASSISTANCE**

Phone: 1-866-427-2999

Email: maestro.support@idatalink.com

IMPORTANT: To ensure proper operation, the aftermarket radio needs to have the latest firmware from the manufacturer. Please visit the radio manufacturer's website and look for any updates pertaining to your radio.

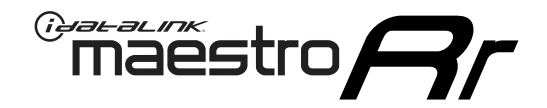

# **INSTALL GUIDE**

### 2007-2013 TOYOTA TUNDRA WITH JBL

#### **RETAINS STEERING WHEEL CONTROLS, FACTORY AMPLIFIER, AND MORE!**

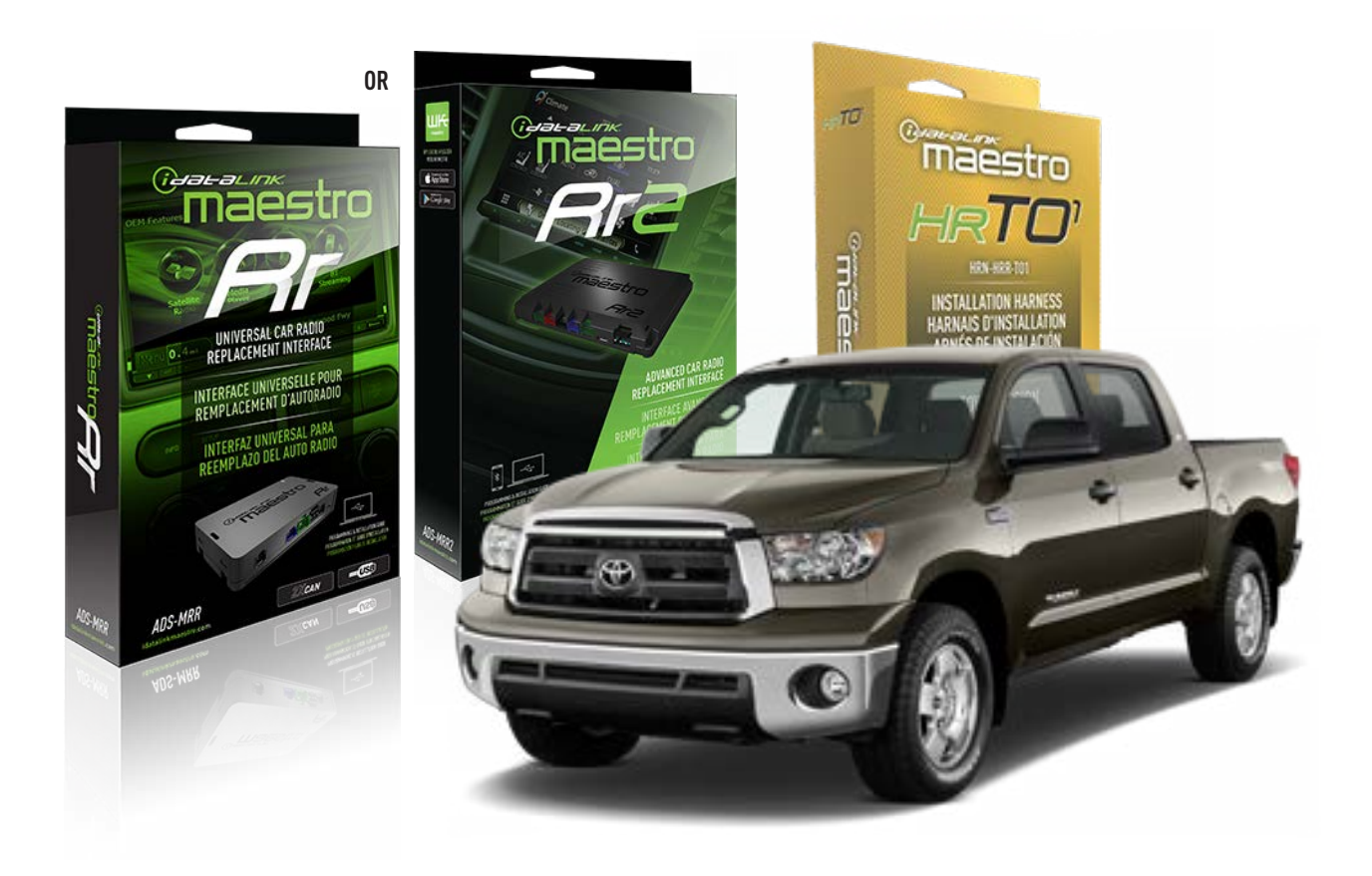

#### **PRODUCTS REQUIRED**

iDatalink Maestro RR or RR2 Radio Replacement Interface iDatalink Maestro HRR-TO1 Installation Harness

**PROGRAMMED FIRMWARE** ADS-RR(SR)-TOY01-DS

ADDITIONAL RESOURCES Maestro RR2 Programmable Outputs Guide

#### **OPTIONAL ACCESSORIES**

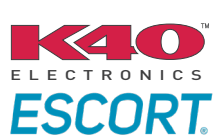

Click here for: Radar Installation Guides

HEAD UNIT ADAPTER: ACC-HU-PI01, SON1, KEN1, KEN2, ALP1

NOTICE: Automotive Data Solutions Inc. (ADS) recommends having this installation performed by a certified technician. Logos and trademarks used here in are the properties of their respective owners.

# **WELCOME**

<sup>®</sup>maestro

Congratulations on the purchase of your iDatalink Maestro RR Radio replacement solution. You are now a few simple steps away from enjoying your new car radio with enhanced features.

Before starting your installation, please ensure that your iDatalink Maestro module is programmed with the correct firmware for your vehicle and that you carefully review the install guide.

Please note that Maestro RR will only retain functionalities that were originally available in the vehicle.

### **TABLE OF CONTENTS**

| Installation Instructions  | 3 |
|----------------------------|---|
| Wiring Diagram             | 4 |
| Radio Wire Reference Chart | 5 |
| Module Diagnostics         | 6 |
| Troubleshooting Table      | 7 |

### **NEED HELP?**

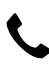

**L** 1 866 427-2999

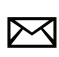

maestro.support@idatalink.com

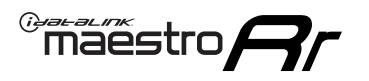

# **INSTALLATION INSTRUCTIONS** P1/1

#### **STEP 1**

Remove the factory radio

If using head unit adapter (sold separately), connect HRR-TO1 harness to adapter and skip to step 2.

- Unbox the aftermarket radio and locate its main harness.
- Cut and remove the black 20 pin connector from the HRR-TO1 T-harness and connect the wires, shown in the wiring diagram, from aftermarket radio main harness to the HRR-TO1 T-harness and match the wire functions.

**Note**: only connect purple/white wire to radio reverse input or module damage will occur.

### STEP 2

• If the vehicle is equipped with an OEM backup camera, connect the HRR-TO1 harness to appropriate HRR adapter cable (D, E or F) then connect to the backup camera harness.

### **STEP 3**

- Identify if your vehicle has a 20 or 28 pin secondary connector.
- Assemble TO1 T-harness as shown on wiring diagram.
- Connect the factory harness to the HRR-T01 harness.

#### **STEP 4**

- Connect HRR-T01 3-pin black connector to black connector of OBDII extension harness.
- Plug the OBDII connector into the OBDII of the vehicle.

### **STEP 5**

- Plug the harnesses into the aftermarket radio.
- Connect the backup camera RCA cable into the aftermarket radio (if equipped).
- Connect the left front and right front low level outputs RCA cables into the aftermarket radio.
- Plug the Data cable to the data port of the aftermarket radio.
- Insert the Audio cable into the iDatalink 3.5 mm audio jack of the aftermarket radio (if there is no iDatalink audio input, connect to AUX).

Note: On Pioneer radio, ensure that there is nothing plugged into the W/R port.

### STEP 6

• Connect all the harnesses to the Maestro RR module then test your installation.

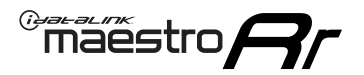

### WIRING DIAGRAM with an Amplifier

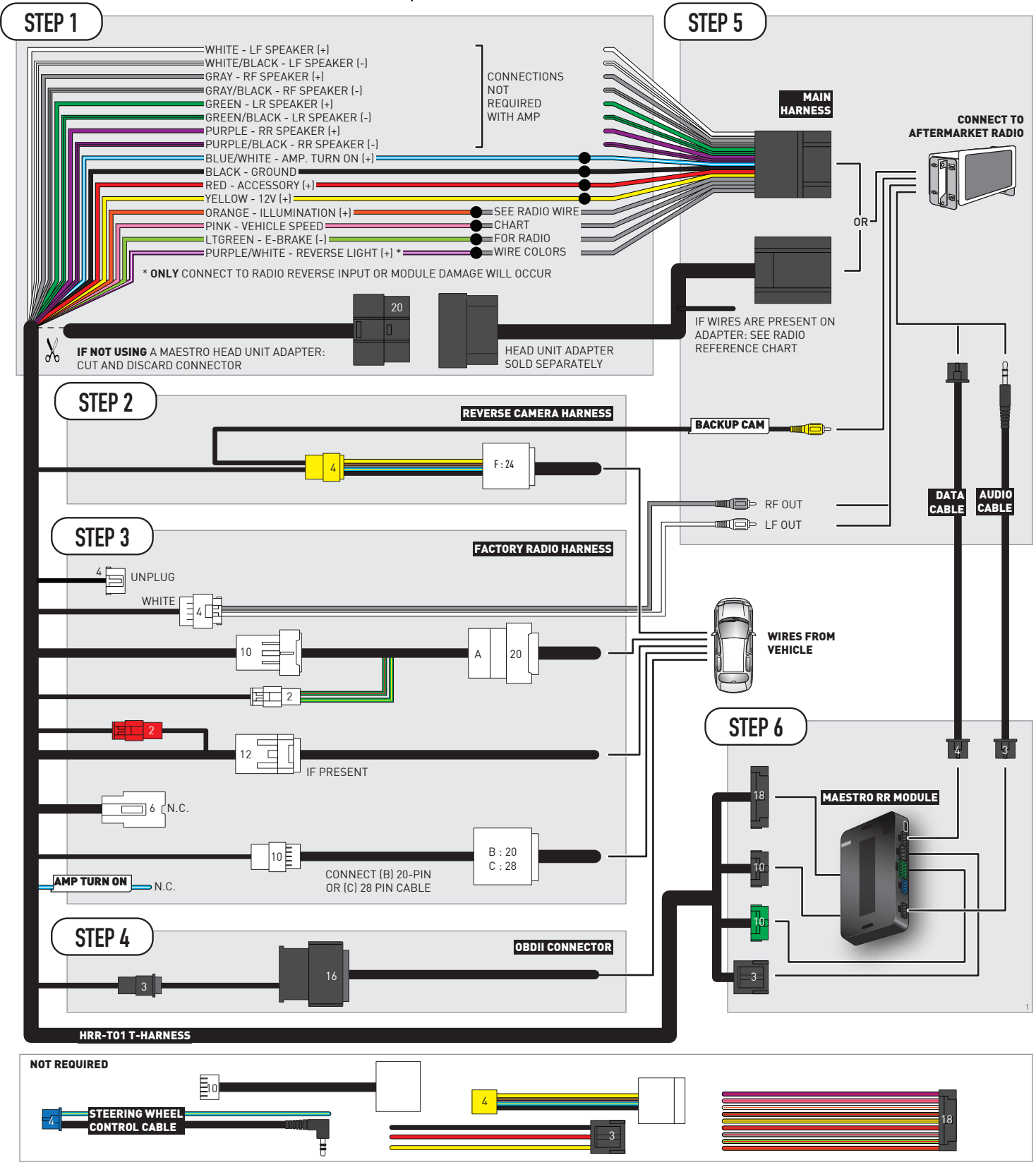
# **RADIO WIRE REFERENCE CHART**

| T01 T-harness<br>Wire Description | Polarity | Wire Color on Maestro<br>T-Harness | Wire Color on Alpine<br>cable | Wire Color on Kenwood/<br>JVC cable | Wire Color on Pioneer<br>cable | Wire Color on Sony<br>cable |
|-----------------------------------|----------|------------------------------------|-------------------------------|-------------------------------------|--------------------------------|-----------------------------|
| Illumination                      | (+)      | Orange                             | N/A                           | Orange/White                        | Orange/White                   | Orange                      |
| Reverse Light*                    | (+)      | Purple/White                       | Orange/White                  | Purple/White                        | Purple/White                   | Purple/White                |
| E-Brake                           | (-)      | Lt Green                           | Yellow/Blue                   | Lt Green                            | Lt Green                       | Lt Green                    |
| VSS (vehicle speed sensor)        | (DATA)   | Pink                               | Green/White                   | Pink                                | Pink                           | N/A                         |

#### Head unit adapter wiring (optional accessory, sold separately)

| ACC-HU-ALP1<br>Wire Description | Polarity | Wire Color on Adapter | Alpine Radio |  |
|---------------------------------|----------|-----------------------|--------------|--|
| VSS (vehicle speed sensor)      | (DATA)   | Green/White           | Green/White  |  |

| ACC-HU-KEN1<br>Wire Description | Polarity | Wire Color on Adapter | Kenwood Radio                   |
|---------------------------------|----------|-----------------------|---------------------------------|
| CAM                             | (+)      | Green/Red             | Refer to camera/radio<br>manual |
| CAM                             | [-]      | Green/White           | Refer to camera/radio<br>manual |
| Steering Wheel Controls         | (DATA)   | Blue/Yellow           | n/a                             |

| ACC-HU-KEN2<br>Wire Description | Polarity Wire Color on Adapter |              | Kenwood Radio |  |
|---------------------------------|--------------------------------|--------------|---------------|--|
| E-Brake                         | [-]                            | LtGreen      | LtGreen       |  |
| Reverse Light*                  | (+)                            | Purple/White | Purple/White  |  |
| Steering Wheel Controls         | (DATA)                         | Blue/Yellow  | n/a           |  |

\* Reverse light wire: Only connect to radio or module damage will occur.

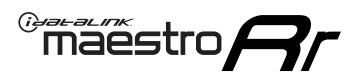

# **MODULE DIAGNOSTICS**

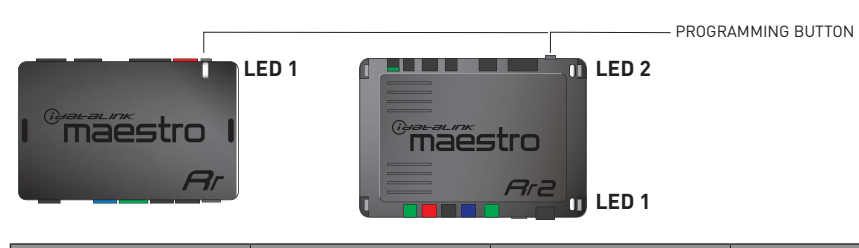

| LED 1<br>Module/Firmware<br>status | LED 2 (RR2)<br>Bluetooth activity | LED STATUS               | DIAGNOSTIC                                                                                                    |  |
|------------------------------------|-----------------------------------|--------------------------|----------------------------------------------------------------------------------------------------|--|
| • or •                             |                                   | RED or GREEN<br>flashing | LED flashes 1 or more times, either red or green, <b>when a steering wheel button is pressed</b> : normal operation. |  |
| •                                  |                                   | 1 RED flash              | Module has no firmware.<br>Flash module using Weblink Desktop and log in. Do <u>NOT</u> use DEMO MODE.               |  |
| • 2 RE                             |                                   | 2 RED flashes            | Problem detected. Consult troubleshooting table.                                                                     |  |
| •                                  |                                   | 1 GREEN flash            | After radio boots up : Normal operation.                                                                             |  |
|                                    | •                                 | 3 GREEN flashes          | Bluetooth is activated.<br>Turns off after one minute: Normal operation.                                             |  |
| •                                  | ٠                                 | OFF                      | Normal operation (inactive).                                                                                         |  |

| VIDEO HELP   | Installation, product information, vehicle specific videos.                  |
|--------------|------------------------------------------------------------------------------|
| VERIFY FLASH | Last flash information, steering control configuration, vehicle information. |
| WEBLINK      | Software to program module.                                                  |

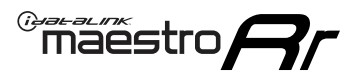

### **TROUBLESHOOTING TABLE**

| PROBLEM                                                                                                    | SOLUTION                                                                                                    |
|----------------------------------------------------------------------------------------------------|----------------------------------------------------------------------------------------------------|
| Gauges do not work, radio shows OBD2 Error 1 or Error 2.                                                                    | Ensure OBDII connector is securely attached to the OBDII connector of the vehicle.<br>If you hardwired connections at the OBDII, check connections at the OBDII connector. Make sure the <b>RED/BROWN</b> wire is on <b>PIN 6</b> and the <b>YELLOW/BROWN</b> wire is connected to <b>PIN 14</b> of the OBDII connector. Do not use T-Taps. Soldering or military splicing methods are recommended.<br>If anything else is connected to the OBD2 or CAN wires of vehicle (programmer, throttle controller, insurance tracker, etc.) try unplugging it to see if gauges work. If gauges work without it installed, call tech support for options.<br>Reset the RR. |
| The light on the Maestro is blinking <b>RED TWICE</b> and the radio <b>IS</b> turning on.                                   | Ensure the 4-pin data cable is connected between the radio and the RR, and<br>that it is plugged into the black port on the Maestro RR. The red and blue<br>ports on the RR should be empty.<br>Make sure the correct radio model and serial number were entered during<br>the flash. Verify the radio's serial number entered during the flash matches<br>what is listed on the radio screen. This can be found in the settings of the<br>radio, listed as Device Id, Device Number, or Serial Number.                                                                                                    |
| The light on the Maestro is blinking <b>RED TWICE</b> but the radio is <b>NOT</b> turning on.                               | If installing a modular radio and it is not turning on, ensure the screen is<br>secured and any trim pieces on the radio have been installed fully. Not<br>installing these fully will prevent radio from powering up and show a 2x red<br>error as well.<br>Test red and yellow wires for DC voltage at radio using a multimeter. Contact<br>support if no voltage on red or yellow.                                                                                                    |
| The steering wheel controls are not working, the Maestro RR does not blink when they are pressed.                           | Ensure the 20 or 28-pin connector is plugged to the vehicle and to the TO1 T-harness, as shown in step 3 (this is where the RR gets the steering wheel signal from the vehicle).                                                                                                    |
| <b>(Prius only)</b> After the car is turned off, the radio stays on. The car stays in accessory mode and will not turn off. | Locate the white 12-pin connector of the TO1 harness, it is connected to the vehicle harness.<br>Then, cut and isolate the red wire located at pin 11. The radio will shut off when the vehicle is turned off.                                                                                                    |

#### MAESTRO RR RESET PROCEDURE:

Turn the key to the OFF position, then disconnect all connectors from the module. Press and hold the module's programming button and connect all the connectors back to the module. Wait, the module's LED will flash RED rapidly (this may take up to 10 seconds).

Release the programming button. Wait, the LED will turn solid GREEN for 2 seconds to show the reset was successful.

#### TECHNICAL ASSISTANCE

Phone: 1-866-427-2999

Email: maestro.support@idatalink.com

IMPORTANT: To ensure proper operation, the aftermarket radio needs to have the latest firmware from the manufacturer. Please visit the radio manufacturer's website and look for any updates pertaining to your radio.

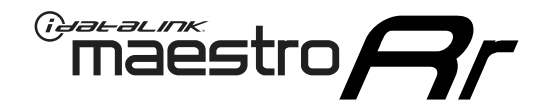

# **INSTALL GUIDE**

### 2007-2013 TOYOTA TUNDRA WITHOUT JBL

#### **RETAINS STEERING WHEEL CONTROLS, FACTORY AMPLIFIER, AND MORE!**

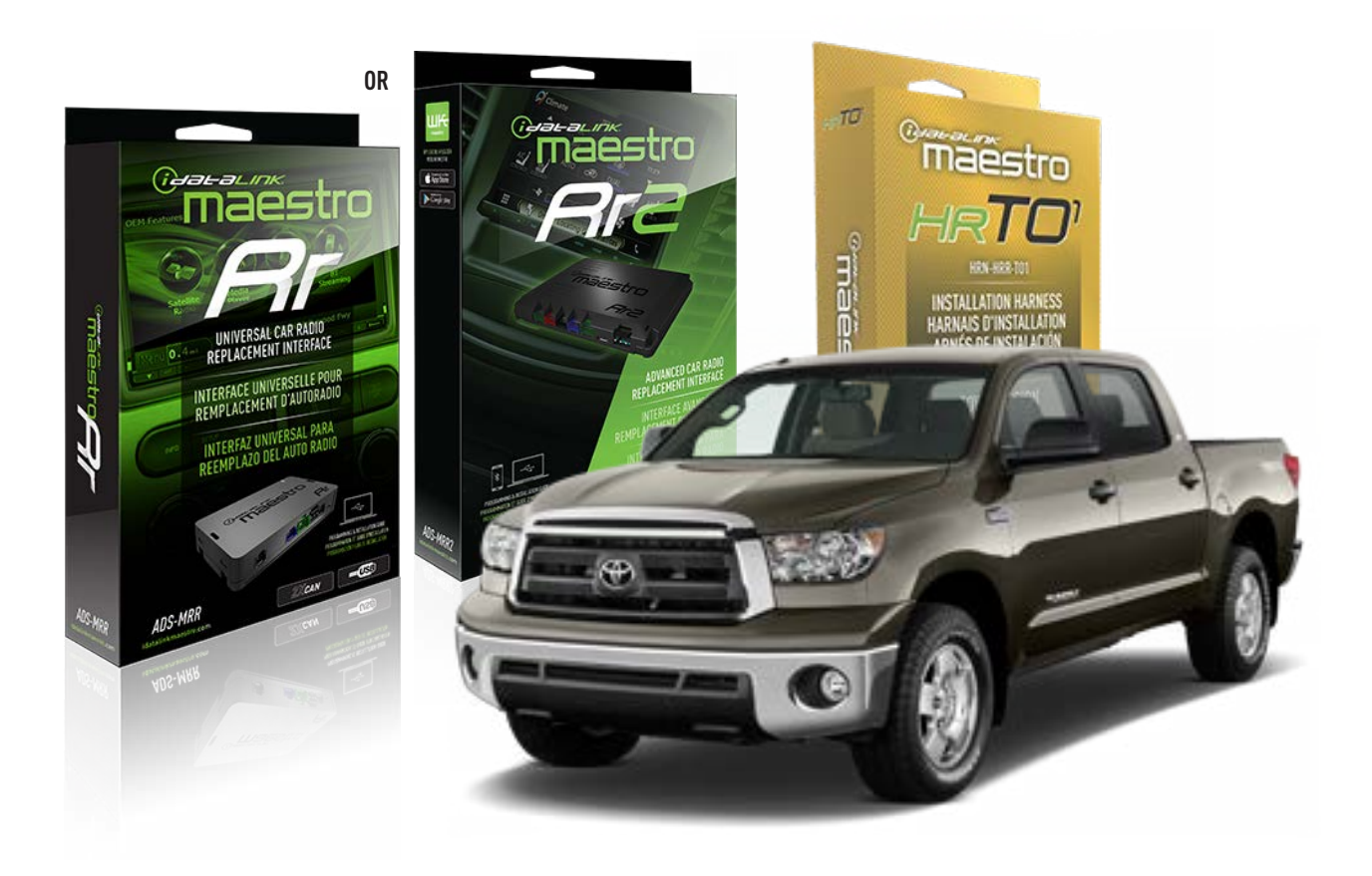

#### **PRODUCTS REQUIRED**

iDatalink Maestro RR or RR2 Radio Replacement Interface iDatalink Maestro HRR-TO1 Installation Harness

PROGRAMMED FIRMWARE ADS-RR(SR)-TOY01-DS

ADDITIONAL RESOURCES Maestro RR2 Programmable Outputs Guide

#### **OPTIONAL ACCESSORIES**

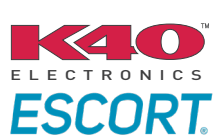

Click here for: Radar Installation Guides

HEAD UNIT ADAPTER: ACC-HU-PI01, SON1, KEN1, KEN2, ALP1

NOTICE: Automotive Data Solutions Inc. (ADS) recommends having this installation performed by a certified technician. Logos and trademarks used here in are the properties of their respective owners.

# **WELCOME**

<sup>®</sup>maestro

Congratulations on the purchase of your iDatalink Maestro RR Radio replacement solution. You are now a few simple steps away from enjoying your new car radio with enhanced features.

Before starting your installation, please ensure that your iDatalink Maestro module is programmed with the correct firmware for your vehicle and that you carefully review the install guide.

Please note that Maestro RR will only retain functionalities that were originally available in the vehicle.

### **TABLE OF CONTENTS**

| Installation Instructions  | 3 |
|----------------------------|---|
| Wiring Diagram             | 4 |
| Radio Wire Reference Chart | 5 |
| Module Diagnostics         | 6 |
| Troubleshooting Table      | 7 |

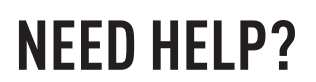

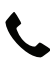

**L** 1 866 427-2999

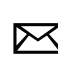

maestro.support@idatalink.com

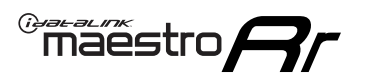

# **INSTALLATION INSTRUCTIONS** P1/1

#### **STEP 1**

Remove the factory radio

If using head unit adapter (sold separately), connect HRR-TO1 harness to adapter and skip to step 2.

- Unbox the aftermarket radio and locate its main harness.
- Cut and remove the black 20 pin connector from the HRR-TO1 T-harness and connect the wires, shown in the wiring diagram, from aftermarket radio main harness to the HRR-TO1 T-harness and match the wire functions.

**Note**: only connect purple/white wire to radio reverse input or module damage will occur.

### STEP 2

- If the vehicle is equipped with an OEM backup camera, connect the HRR-T01 harness to any HRR adapter cable
  (D, E or F) then cut off the 16 or 24-pin connector. Connect the adapter's wires to reverse camera harness, as shown in wiring diagram.
- Assemble TO1 T-harness as shown on wiring diagram.
- Connect the factory harness to the HRR-T01 harness.

### **STEP 3**

- Connect HRR-T01 3-pin black connector to black connector of OBDII extension harness.
- Plug the OBDII connector into the OBDII of the vehicle.

### **STEP 4**

- Plug the harnesses into the aftermarket radio.
- Connect the backup camera RCA cable into the aftermarket radio (if equipped).
- Plug the Data cable to the data port of the aftermarket radio.
- Insert the Audio cable into the iDatalink 3.5 mm audio jack of the aftermarket radio (if there is no iDatalink audio input, connect to AUX).

Note: On Pioneer radio, ensure that there is nothing plugged into the W/R port.

#### **STEP 5**

• Connect all the harnesses to the Maestro RR module then test your installation.

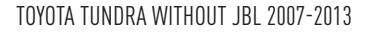

### WIRING DIAGRAM without an Amplifier

"maestro

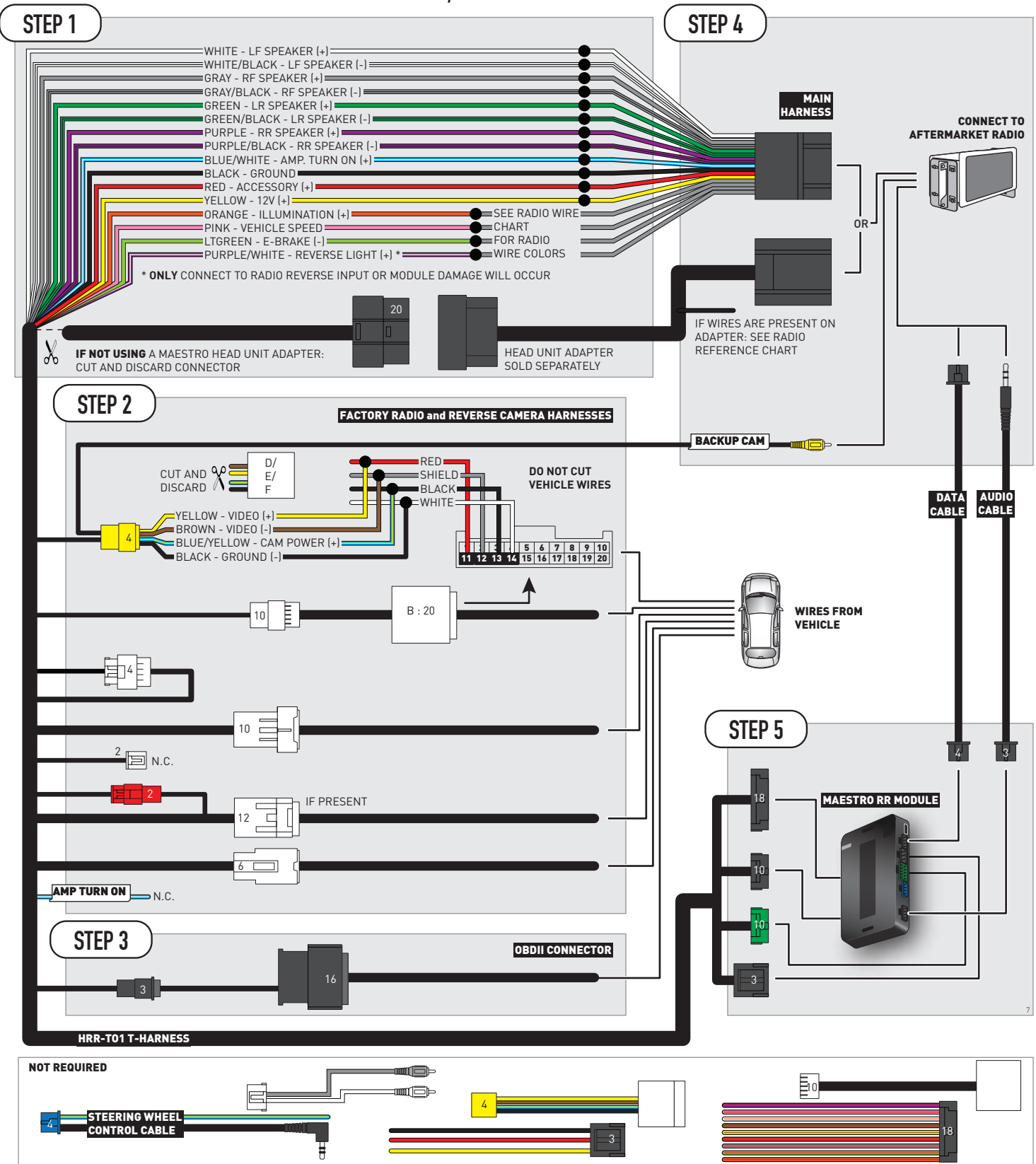

# **RADIO WIRE REFERENCE CHART**

| T01 T-harness<br>Wire Description | Polarity | Wire Color on Maestro<br>T-Harness | Wire Color on Alpine<br>cable | Wire Color on Kenwood/<br>JVC cable | Wire Color on Pioneer<br>cable | Wire Color on Sony<br>cable |
|-----------------------------------|----------|------------------------------------|-------------------------------|-------------------------------------|--------------------------------|-----------------------------|
| Illumination                      | (+)      | Orange                             | N/A                           | Orange/White                        | Orange/White                   | Orange                      |
| Reverse Light*                    | (+)      | Purple/White                       | Orange/White                  | Purple/White                        | Purple/White                   | Purple/White                |
| E-Brake                           | (-)      | Lt Green                           | Yellow/Blue                   | Lt Green                            | Lt Green                       | Lt Green                    |
| VSS (vehicle speed sensor)        | (DATA)   | Pink                               | Green/White                   | Pink                                | Pink                           | N/A                         |

#### Head unit adapter wiring (optional accessory, sold separately)

| ACC-HU-ALP1<br>Wire Description | Polarity | Wire Color on Adapter | Alpine Radio |  |
|---------------------------------|----------|-----------------------|--------------|--|
| VSS (vehicle speed sensor)      | (DATA)   | Green/White           | Green/White  |  |

| ACC-HU-KEN1<br>Wire Description | Polarity | Wire Color on Adapter | Kenwood Radio                   |
|---------------------------------|----------|-----------------------|---------------------------------|
| CAM                             | (+)      | Green/Red             | Refer to camera/radio<br>manual |
| CAM                             | [-]      | Green/White           | Refer to camera/radio<br>manual |
| Steering Wheel Controls         | (DATA)   | Blue/Yellow           | n/a                             |

| ACC-HU-KEN2<br>Wire Description | Polarity Wire Color on Adapter |              | Kenwood Radio |  |
|---------------------------------|--------------------------------|--------------|---------------|--|
| E-Brake                         | [-]                            | LtGreen      | LtGreen       |  |
| Reverse Light*                  | (+)                            | Purple/White | Purple/White  |  |
| Steering Wheel Controls         | (DATA)                         | Blue/Yellow  | n/a           |  |

\* Reverse light wire: Only connect to radio or module damage will occur.

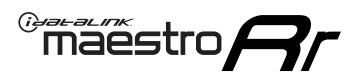

# **MODULE DIAGNOSTICS**

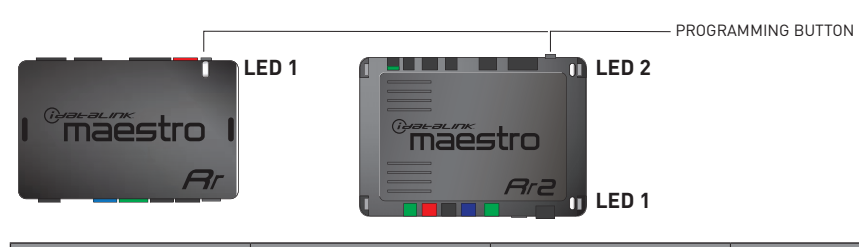

| LED 1<br>Module/Firmware<br>status | LED 2 (RR2)<br>Bluetooth activity | LED STATUS               | DIAGNOSTIC                                                                                                    |
|------------------------------------|-----------------------------------|--------------------------|----------------------------------------------------------------------------------------------------|
| • or •                             |                                   | RED or GREEN<br>flashing | LED flashes 1 or more times, either red or green, <b>when a steering wheel button is pressed</b> : normal operation. |
| •                                  |                                   | 1 RED flash              | Module has no firmware.<br>Flash module using Weblink Desktop and log in. Do <u>NOT</u> use DEMO MODE.               |
| •                                  |                                   | 2 RED flashes            | Problem detected. Consult troubleshooting table.                                                                     |
| •                                  |                                   | 1 GREEN flash            | After radio boots up : Normal operation.                                                                             |
|                                    | •                                 | 3 GREEN flashes          | Bluetooth is activated.<br>Turns off after one minute: Normal operation.                                             |
| •                                  | ٠                                 | OFF                      | Normal operation (inactive).                                                                                         |

| <u>VIDEO HELP</u> | Installation, product information, vehicle specific videos.                  |
|-------------------|------------------------------------------------------------------------------|
| VERIFY FLASH      | Last flash information, steering control configuration, vehicle information. |
| WEBLINK           | Software to program module.                                                  |

## **TROUBLESHOOTING TABLE**

| PROBLEM                                                                                                    | SOLUTION                                                                                                    |
|----------------------------------------------------------------------------------------------------|----------------------------------------------------------------------------------------------------|
| Gauges do not work, radio shows OBD2 Error 1 or Error 2.                                                                    | Ensure OBDII connector is securely attached to the OBDII connector of the vehicle.<br>If you hardwired connections at the OBDII, check connections at the OBDII connector. Make sure the <b>RED/BROWN</b> wire is on <b>PIN 6</b> and the <b>YELLOW/BROWN</b> wire is connected to <b>PIN 14</b> of the OBDII connector. Do not use T-Taps. Soldering or military splicing methods are recommended.<br>If anything else is connected to the OBD2 or CAN wires of vehicle (programmer, throttle controller, insurance tracker, etc.) try unplugging it to see if gauges work. If gauges work without it installed, call tech support for options.<br>Reset the RR. |
| The light on the Maestro is blinking <b>RED TWICE</b> and the radio <b>IS</b> turning on.                                   | Ensure the 4-pin data cable is connected between the radio and the RR, and<br>that it is plugged into the black port on the Maestro RR. The red and blue<br>ports on the RR should be empty.<br>Make sure the correct radio model and serial number were entered during<br>the flash. Verify the radio's serial number entered during the flash matches<br>what is listed on the radio screen. This can be found in the settings of the<br>radio, listed as Device Id, Device Number, or Serial Number.                                                                                                    |
| The light on the Maestro is blinking <b>RED TWICE</b> but the radio is <b>NOT</b> turning on.                               | If installing a modular radio and it is not turning on, ensure the screen is<br>secured and any trim pieces on the radio have been installed fully. Not<br>installing these fully will prevent radio from powering up and show a 2x red<br>error as well.<br>Test red and yellow wires for DC voltage at radio using a multimeter. Contact<br>support if no voltage on red or yellow.                                                                                                    |
| The steering wheel controls are not working, the Maestro RR does not blink when they are pressed.                           | Ensure the 20 or 28-pin connector is plugged to the vehicle and to the TO1 T-harness, as shown in step 3 (this is where the RR gets the steering wheel signal from the vehicle).                                                                                                    |
| <b>(Prius only)</b> After the car is turned off, the radio stays on. The car stays in accessory mode and will not turn off. | Locate the white 12-pin connector of the TO1 harness, it is connected to the vehicle harness.<br>Then, cut and isolate the red wire located at pin 11. The radio will shut off when the vehicle is turned off.                                                                                                    |

#### MAESTRO RR RESET PROCEDURE:

Turn the key to the OFF position, then disconnect all connectors from the module. Press and hold the module's programming button and connect all the connectors back to the module. Wait, the module's LED will flash RED rapidly (this may take up to 10 seconds).

Release the programming button. Wait, the LED will turn solid GREEN for 2 seconds to show the reset was successful.

#### TECHNICAL ASSISTANCE

Phone: 1-866-427-2999

Email: maestro.support@idatalink.com

IMPORTANT: To ensure proper operation, the aftermarket radio needs to have the latest firmware from the manufacturer. Please visit the radio manufacturer's website and look for any updates pertaining to your radio.

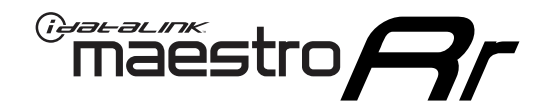

# **INSTALL GUIDE**

### 2009-2012 TOYOTA VENZA WITH JBL

#### **RETAINS STEERING WHEEL CONTROLS, FACTORY AMPLIFIER, AND MORE!**

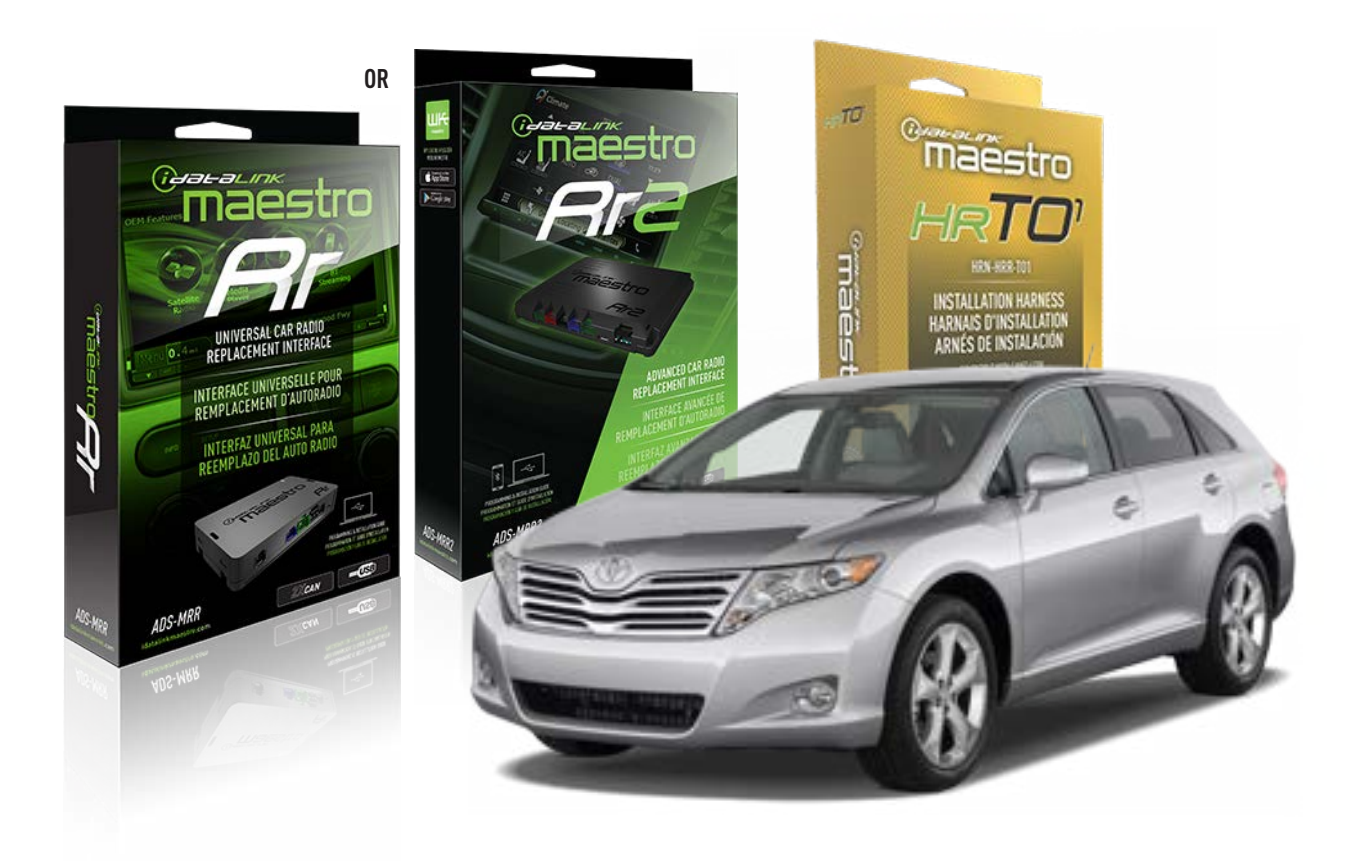

#### **PRODUCTS REQUIRED**

iDatalink Maestro RR or RR2 Radio Replacement Interface iDatalink Maestro HRR-TO1 Installation Harness

**PROGRAMMED FIRMWARE** ADS-RR(SR)-TOY01-DS

ADDITIONAL RESOURCES Maestro RR2 Programmable Outputs Guide

#### **OPTIONAL ACCESSORIES**

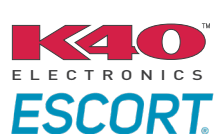

Click here for: Radar Installation Guides

HEAD UNIT ADAPTER: ACC-HU-PI01, SON1, KEN1, KEN2, ALP1

NOTICE: Automotive Data Solutions Inc. (ADS) recommends having this installation performed by a certified technician. Logos and trademarks used here in are the properties of their respective owners.

# **WELCOME**

<sup>®</sup>maestro

Congratulations on the purchase of your iDatalink Maestro RR Radio replacement solution. You are now a few simple steps away from enjoying your new car radio with enhanced features.

Before starting your installation, please ensure that your iDatalink Maestro module is programmed with the correct firmware for your vehicle and that you carefully review the install guide.

Please note that Maestro RR will only retain functionalities that were originally available in the vehicle.

### **TABLE OF CONTENTS**

| Installation Instructions  | 3 |
|----------------------------|---|
| Wiring Diagram             | 4 |
| Radio Wire Reference Chart | 5 |
| Module Diagnostics         | 6 |
| Troubleshooting Table      | 7 |

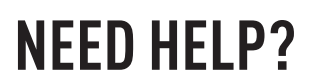

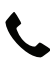

**L** 1 866 427-2999

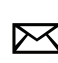

maestro.support@idatalink.com

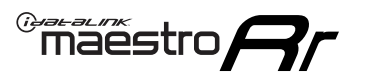

# **INSTALLATION INSTRUCTIONS** P1/1

#### **STEP 1**

Remove the factory radio

If using head unit adapter (sold separately), connect HRR-TO1 harness to adapter and skip to step 2.

- Unbox the aftermarket radio and locate its main harness.
- Cut and remove the black 20 pin connector from the HRR-TO1 T-harness and connect the wires, shown in the wiring diagram, from aftermarket radio main harness to the HRR-TO1 T-harness and match the wire functions.

**Note**: only connect purple/white wire to radio reverse input or module damage will occur.

### STEP 2

• If the vehicle is equipped with an OEM backup camera, connect the HRR-TO1 harness to appropriate HRR adapter cable (D, E or F) then connect to the backup camera harness.

### **STEP 3**

- Identify if your vehicle has a 20 or 28 pin secondary connector.
- Assemble TO1 T-harness as shown on wiring diagram.
- Connect the factory harness to the HRR-TO1 harness.

#### **STEP 4**

- Connect HRR-T01 3-pin black connector to black connector of OBDII extension harness.
- Plug the OBDII connector into the OBDII of the vehicle.

### STEP 5

- Plug the harnesses into the aftermarket radio.
- Connect the backup camera RCA cable into the aftermarket radio (if equipped).
- Connect the left front and right front low level outputs RCA cables into the aftermarket radio.
- Plug the Data cable to the data port of the aftermarket radio.
- Insert the Audio cable into the iDatalink 3.5 mm audio jack of the aftermarket radio (if there is no iDatalink audio input, connect to AUX).

Note: On Pioneer radio, ensure that there is nothing plugged into the W/R port.

### STEP 6

• Connect all the harnesses to the Maestro RR module then test your installation.

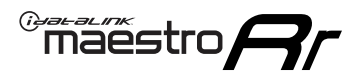

### WIRING DIAGRAM with an Amplifier

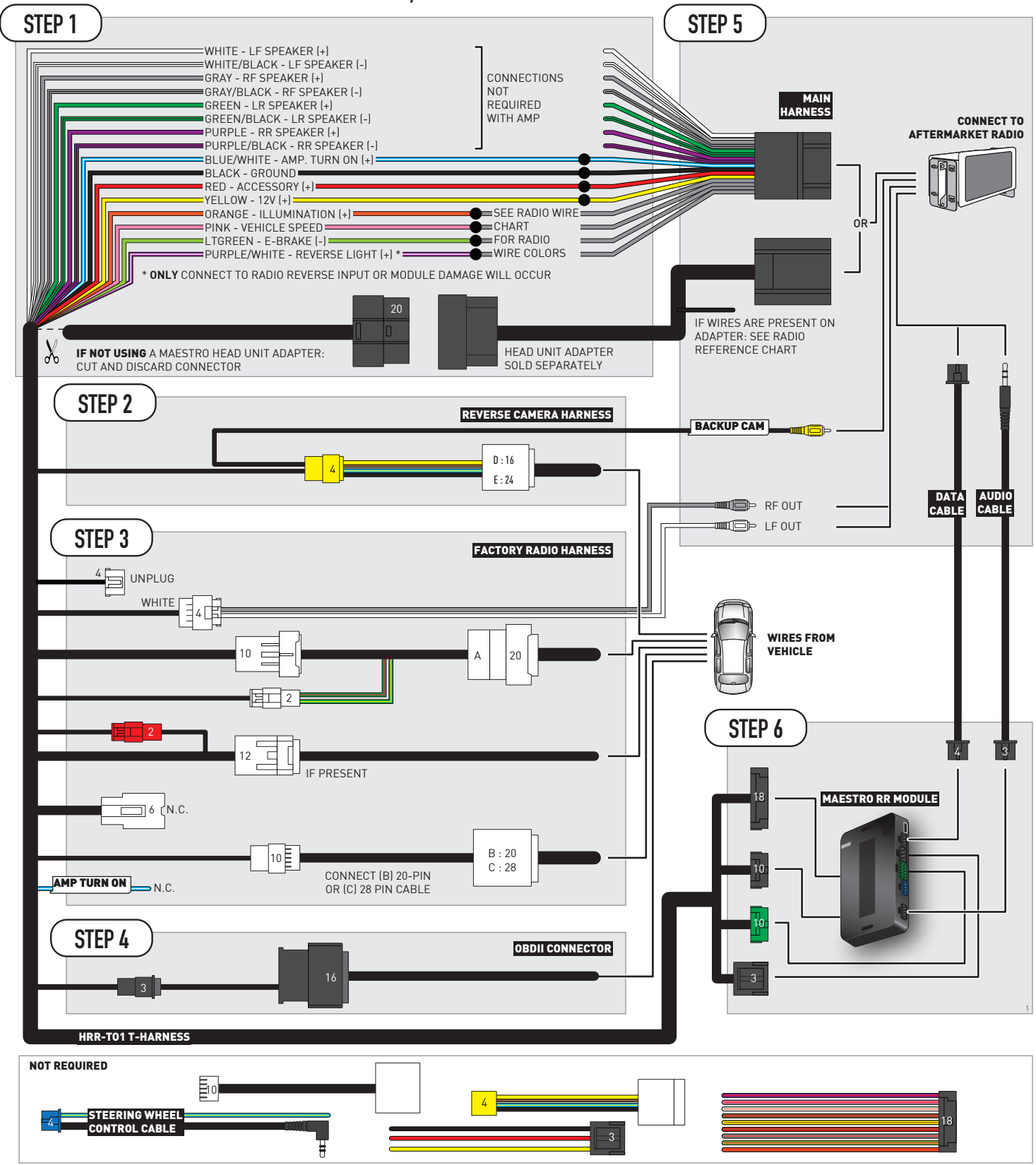

# **RADIO WIRE REFERENCE CHART**

| T01 T-harness<br>Wire Description | Polarity | Wire Color on Maestro<br>T-Harness | Wire Color on Alpine<br>cable | Wire Color on Kenwood/<br>JVC cable | Wire Color on Pioneer<br>cable | Wire Color on Sony<br>cable |
|-----------------------------------|----------|------------------------------------|-------------------------------|-------------------------------------|--------------------------------|-----------------------------|
| Illumination                      | (+)      | Orange                             | N/A                           | Orange/White                        | Orange/White                   | Orange                      |
| Reverse Light*                    | (+)      | Purple/White                       | Orange/White                  | Purple/White                        | Purple/White                   | Purple/White                |
| E-Brake                           | (-)      | Lt Green                           | Yellow/Blue                   | Lt Green                            | Lt Green                       | Lt Green                    |
| VSS (vehicle speed sensor)        | (DATA)   | Pink                               | Green/White                   | Pink                                | Pink                           | N/A                         |

#### Head unit adapter wiring (optional accessory, sold separately)

| ACC-HU-ALP1<br>Wire Description | Polarity | Wire Color on Adapter | Alpine Radio |
|---------------------------------|----------|-----------------------|--------------|
| VSS (vehicle speed sensor)      | (DATA)   | Green/White           | Green/White  |

| ACC-HU-KEN1<br>Wire Description | Polarity | Wire Color on Adapter | Kenwood Radio                   |
|---------------------------------|----------|-----------------------|---------------------------------|
| CAM                             | (+)      | Green/Red             | Refer to camera/radio<br>manual |
| CAM                             | [-]      | Green/White           | Refer to camera/radio<br>manual |
| Steering Wheel Controls         | (DATA)   | Blue/Yellow           | n/a                             |

| ACC-HU-KEN2<br>Wire Description | Polarity | Wire Color on Adapter | Kenwood Radio |
|---------------------------------|----------|-----------------------|---------------|
| E-Brake                         | [-]      | LtGreen               | LtGreen       |
| Reverse Light*                  | (+)      | Purple/White          | Purple/White  |
| Steering Wheel Controls         | (DATA)   | Blue/Yellow           | n/a           |

\* Reverse light wire: Only connect to radio or module damage will occur.

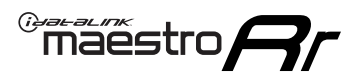

# **MODULE DIAGNOSTICS**

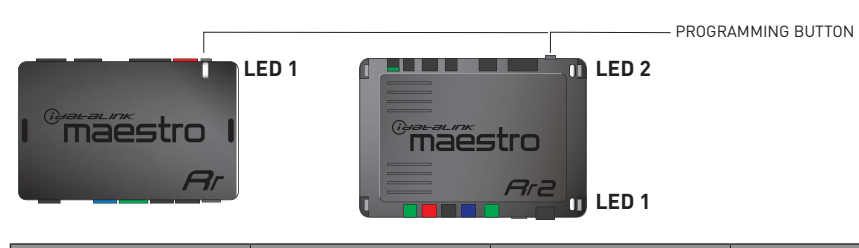

| LED 1<br>Module/Firmware<br>status | LED 2 (RR2)<br>Bluetooth activity | LED STATUS               | DIAGNOSTIC                                                                                                    |
|------------------------------------|-----------------------------------|--------------------------|----------------------------------------------------------------------------------------------------|
| • or •                             |                                   | RED or GREEN<br>flashing | LED flashes 1 or more times, either red or green, <b>when a steering wheel button is pressed</b> : normal operation. |
| •                                  |                                   | 1 RED flash              | Module has no firmware.<br>Flash module using Weblink Desktop and log in. Do <u>NOT</u> use DEMO MODE.               |
| •                                  |                                   | 2 RED flashes            | Problem detected. Consult troubleshooting table.                                                                     |
| •                                  |                                   | 1 GREEN flash            | After radio boots up : Normal operation.                                                                             |
|                                    | •                                 | 3 GREEN flashes          | Bluetooth is activated.<br>Turns off after one minute: Normal operation.                                             |
| •                                  | ٠                                 | OFF                      | Normal operation (inactive).                                                                                         |

| <u>VIDEO HELP</u> | Installation, product information, vehicle specific videos.                  |
|-------------------|------------------------------------------------------------------------------|
| VERIFY FLASH      | Last flash information, steering control configuration, vehicle information. |
| WEBLINK           | Software to program module.                                                  |

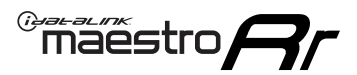

### **TROUBLESHOOTING TABLE**

| PROBLEM                                                                                                    | SOLUTION                                                                                                    |
|----------------------------------------------------------------------------------------------------|----------------------------------------------------------------------------------------------------|
| Gauges do not work, radio shows OBD2 Error 1 or Error 2.                                                                    | Ensure OBDII connector is securely attached to the OBDII connector of the vehicle.<br>If you hardwired connections at the OBDII, check connections at the OBDII connector. Make sure the <b>RED/BROWN</b> wire is on <b>PIN 6</b> and the <b>YELLOW/BROWN</b> wire is connected to <b>PIN 14</b> of the OBDII connector. Do not use T-Taps. Soldering or military splicing methods are recommended.<br>If anything else is connected to the OBD2 or CAN wires of vehicle (programmer, throttle controller, insurance tracker, etc.) try unplugging it to see if gauges work. If gauges work without it installed, call tech support for options.<br>Reset the RR. |
| The light on the Maestro is blinking <b>RED TWICE</b> and the radio <b>IS</b> turning on.                                   | Ensure the 4-pin data cable is connected between the radio and the RR, and<br>that it is plugged into the black port on the Maestro RR. The red and blue<br>ports on the RR should be empty.<br>Make sure the correct radio model and serial number were entered during<br>the flash. Verify the radio's serial number entered during the flash matches<br>what is listed on the radio screen. This can be found in the settings of the<br>radio, listed as Device Id, Device Number, or Serial Number.                                                                                                    |
| The light on the Maestro is blinking <b>RED TWICE</b> but the radio is <b>NOT</b> turning on.                               | If installing a modular radio and it is not turning on, ensure the screen is<br>secured and any trim pieces on the radio have been installed fully. Not<br>installing these fully will prevent radio from powering up and show a 2x red<br>error as well.<br>Test red and yellow wires for DC voltage at radio using a multimeter. Contact<br>support if no voltage on red or yellow.                                                                                                    |
| The steering wheel controls are not working, the Maestro RR does not blink when they are pressed.                           | Ensure the 20 or 28-pin connector is plugged to the vehicle and to the TO1 T-harness, as shown in step 3 (this is where the RR gets the steering wheel signal from the vehicle).                                                                                                    |
| <b>(Prius only)</b> After the car is turned off, the radio stays on. The car stays in accessory mode and will not turn off. | Locate the white 12-pin connector of the TO1 harness, it is connected to the vehicle harness.<br>Then, cut and isolate the red wire located at pin 11. The radio will shut off when the vehicle is turned off.                                                                                                    |

#### MAESTRO RR RESET PROCEDURE:

Turn the key to the OFF position, then disconnect all connectors from the module. Press and hold the module's programming button and connect all the connectors back to the module. Wait, the module's LED will flash RED rapidly (this may take up to 10 seconds).

Release the programming button. Wait, the LED will turn solid GREEN for 2 seconds to show the reset was successful.

#### TECHNICAL ASSISTANCE

Phone: 1-866-427-2999

Email: maestro.support@idatalink.com

IMPORTANT: To ensure proper operation, the aftermarket radio needs to have the latest firmware from the manufacturer. Please visit the radio manufacturer's website and look for any updates pertaining to your radio.

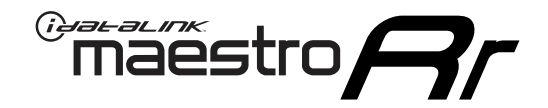

# **INSTALL GUIDE**

### 2013-2014 TOYOTA VENZA WITH JBL

#### **RETAINS STEERING WHEEL CONTROLS, FACTORY AMPLIFIER, AND MORE!**

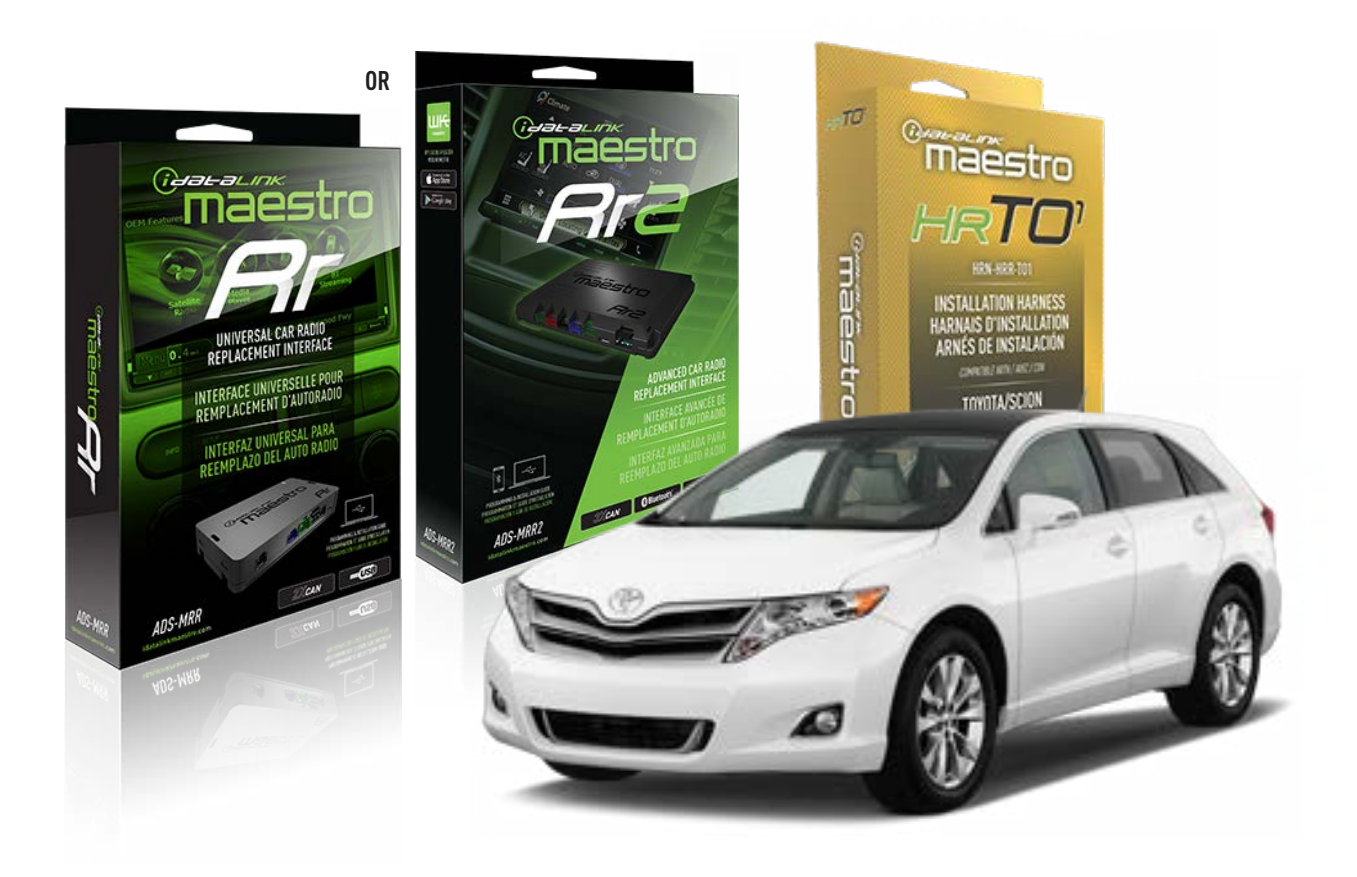

#### **PRODUCTS REQUIRED**

iDatalink Maestro RR or RR2 Radio Replacement Interface iDatalink Maestro HRR-TO1 Installation Harness

**PROGRAMMED FIRMWARE** ADS-RR(SR)-TOY01-DS

ADDITIONAL RESOURCES Maestro RR2 Programmable Outputs Guide

#### **OPTIONAL ACCESSORIES**

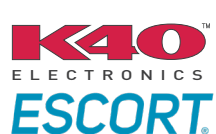

Click here for: Radar Installation Guides

HEAD UNIT ADAPTER: ACC-HU-PI01, SON1, KEN1, KEN2, ALP1

NOTICE: Automotive Data Solutions Inc. (ADS) recommends having this installation performed by a certified technician. Logos and trademarks used here in are the properties of their respective owners.

# **WELCOME**

<sup>®</sup>maestro

Congratulations on the purchase of your iDatalink Maestro RR Radio replacement solution. You are now a few simple steps away from enjoying your new car radio with enhanced features.

Before starting your installation, please ensure that your iDatalink Maestro module is programmed with the correct firmware for your vehicle and that you carefully review the install guide.

Please note that Maestro RR will only retain functionalities that were originally available in the vehicle.

### **TABLE OF CONTENTS**

| Installation Instructions  | 3 |
|----------------------------|---|
| Wiring Diagram             | 4 |
| Radio Wire Reference Chart | 5 |
| Module Diagnostics         | 6 |
| Troubleshooting Table      | 7 |

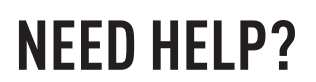

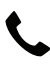

**L** 1 866 427-2999

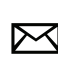

maestro.support@idatalink.com

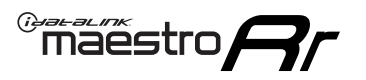

# **INSTALLATION INSTRUCTIONS** P1/1

#### **STEP 1**

Remove the factory radio

If using head unit adapter (sold separately), connect HRR-TO1 harness to adapter and skip to step 2.

- Unbox the aftermarket radio and locate its main harness.
- Cut and remove the black 20 pin connector from the HRR-TO1 T-harness and connect the wires, shown in the wiring diagram, from aftermarket radio main harness to the HRR-TO1 T-harness and match the wire functions.

**Note**: only connect purple/white wire to radio reverse input or module damage will occur.

### STEP 2

• If the vehicle is equipped with an OEM backup camera, connect the HRR-TO1 harness to appropriate HRR adapter cable (D, E or F) then connect to the backup camera harness.

### **STEP 3**

- Identify if your vehicle has a 20 or 28 pin secondary connector.
- Assemble TO1 T-harness as shown on wiring diagram.
- Connect the factory harness to the HRR-T01 harness.

#### **STEP 4**

- Connect HRR-T01 3-pin black connector to black connector of OBDII extension harness.
- Plug the OBDII connector into the OBDII of the vehicle.

### STEP 5

- Plug the harnesses into the aftermarket radio.
- Connect the backup camera RCA cable into the aftermarket radio (if equipped).
- Connect the left front and right front low level outputs RCA cables into the aftermarket radio.
- Plug the Data cable to the data port of the aftermarket radio.
- Insert the Audio cable into the iDatalink 3.5 mm audio jack of the aftermarket radio (if there is no iDatalink audio input, connect to AUX).

Note: On Pioneer radio, ensure that there is nothing plugged into the W/R port.

### STEP 6

• Connect all the harnesses to the Maestro RR module then test your installation.

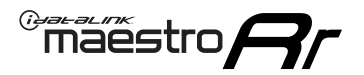

### WIRING DIAGRAM with an Amplifier

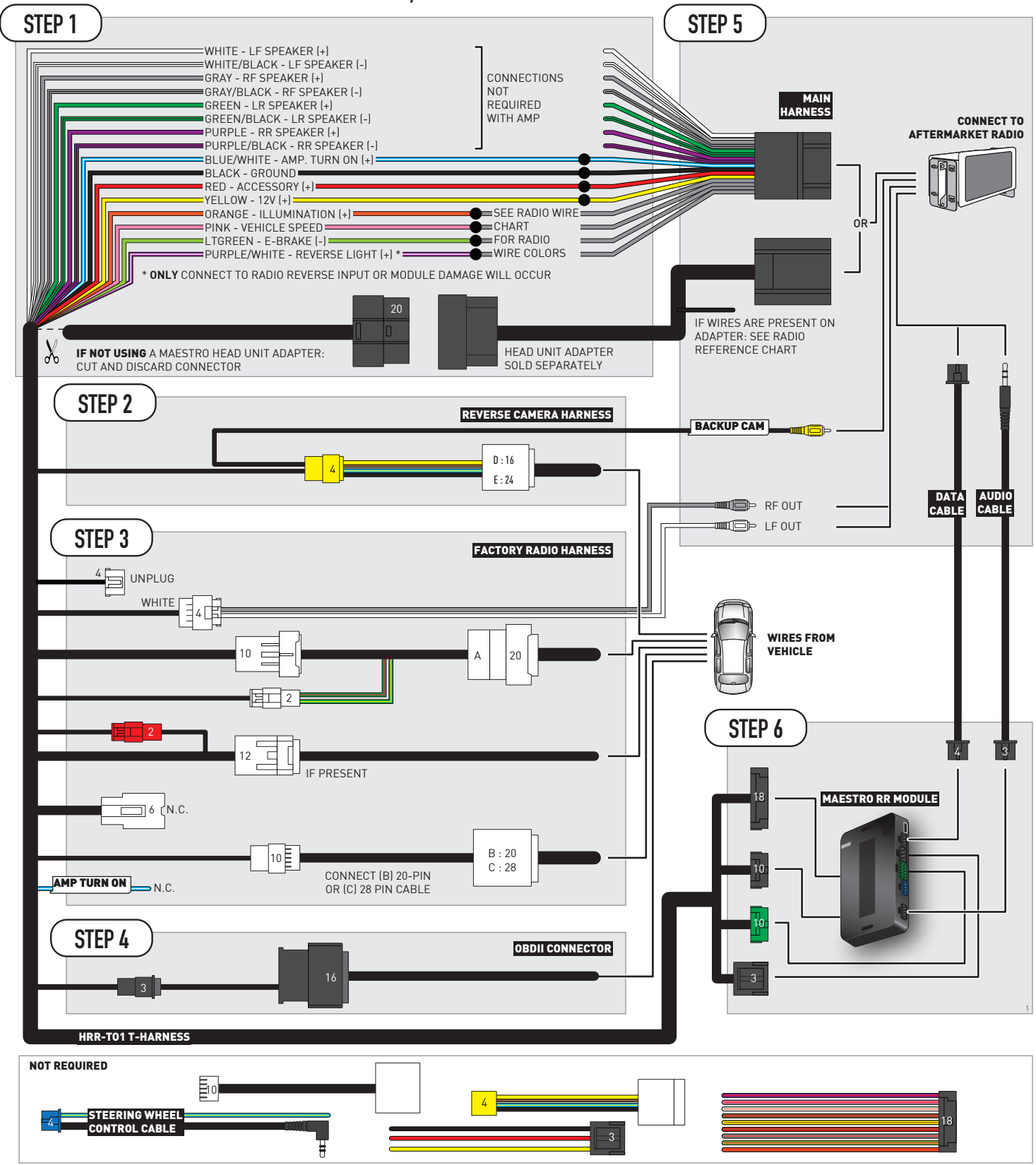

# **RADIO WIRE REFERENCE CHART**

| T01 T-harness<br>Wire Description | Polarity | Wire Color on Maestro<br>T-Harness | Wire Color on Alpine<br>cable | Wire Color on Kenwood/<br>JVC cable | Wire Color on Pioneer<br>cable | Wire Color on Sony<br>cable |
|-----------------------------------|----------|------------------------------------|-------------------------------|-------------------------------------|--------------------------------|-----------------------------|
| Illumination                      | (+)      | Orange                             | N/A                           | Orange/White                        | Orange/White                   | Orange                      |
| Reverse Light*                    | (+)      | Purple/White                       | Orange/White                  | Purple/White                        | Purple/White                   | Purple/White                |
| E-Brake                           | (-)      | Lt Green                           | Yellow/Blue                   | Lt Green                            | Lt Green                       | Lt Green                    |
| VSS (vehicle speed sensor)        | (DATA)   | Pink                               | Green/White                   | Pink                                | Pink                           | N/A                         |

#### Head unit adapter wiring (optional accessory, sold separately)

| ACC-HU-ALP1<br>Wire Description | Polarity | Wire Color on Adapter | Alpine Radio |
|---------------------------------|----------|-----------------------|--------------|
| VSS (vehicle speed sensor)      | (DATA)   | Green/White           | Green/White  |

| ACC-HU-KEN1<br>Wire Description | Polarity | Wire Color on Adapter | Kenwood Radio                   |
|---------------------------------|----------|-----------------------|---------------------------------|
| CAM                             | (+)      | Green/Red             | Refer to camera/radio<br>manual |
| CAM                             | [-]      | Green/White           | Refer to camera/radio<br>manual |
| Steering Wheel Controls         | (DATA)   | Blue/Yellow           | n/a                             |

| ACC-HU-KEN2<br>Wire Description |                         | Polarity | Wire Color on Adapter | Kenwood Radio |
|---------------------------------|-------------------------|----------|-----------------------|---------------|
|                                 | E-Brake                 | [-]      | LtGreen               | LtGreen       |
|                                 | Reverse Light*          | (+)      | Purple/White          | Purple/White  |
|                                 | Steering Wheel Controls | (DATA)   | Blue/Yellow           | n/a           |

\* Reverse light wire: Only connect to radio or module damage will occur.

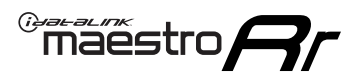

# **MODULE DIAGNOSTICS**

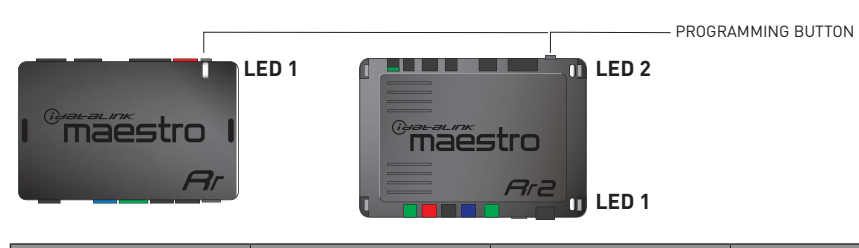

| LED 1<br>Module/Firmware<br>status | LED 2 (RR2)<br>Bluetooth activity | LED STATUS               | DIAGNOSTIC                                                                                                    |  |
|------------------------------------|-----------------------------------|--------------------------|----------------------------------------------------------------------------------------------------|--|
| • or •                             |                                   | RED or GREEN<br>flashing | LED flashes 1 or more times, either red or green, <b>when a steering wheel button is pressed</b> : normal operation. |  |
| •                                  |                                   | 1 RED flash              | Module has no firmware.<br>Flash module using Weblink Desktop and log in. Do <u>NOT</u> use DEMO MODE.               |  |
| •                                  |                                   | 2 RED flashes            | Problem detected. Consult troubleshooting table.                                                                     |  |
| •                                  |                                   | 1 GREEN flash            | After radio boots up : Normal operation.                                                                             |  |
|                                    | •                                 | 3 GREEN flashes          | Bluetooth is activated.<br>Turns off after one minute: Normal operation.                                             |  |
| •                                  | ٠                                 | OFF                      | Normal operation (inactive).                                                                                         |  |

| <u>VIDEO HELP</u> | Installation, product information, vehicle specific videos.                  |
|-------------------|------------------------------------------------------------------------------|
| VERIFY FLASH      | Last flash information, steering control configuration, vehicle information. |
| WEBLINK           | Software to program module.                                                  |

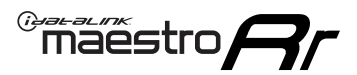

### **TROUBLESHOOTING TABLE**

| PROBLEM                                                                                                    | SOLUTION                                                                                                    |
|----------------------------------------------------------------------------------------------------|----------------------------------------------------------------------------------------------------|
| Gauges do not work, radio shows OBD2 Error 1 or Error 2.                                                                    | Ensure OBDII connector is securely attached to the OBDII connector of the vehicle.<br>If you hardwired connections at the OBDII, check connections at the OBDII connector. Make sure the <b>RED/BROWN</b> wire is on <b>PIN 6</b> and the <b>YELLOW/BROWN</b> wire is connected to <b>PIN 14</b> of the OBDII connector. Do not use T-Taps. Soldering or military splicing methods are recommended.<br>If anything else is connected to the OBD2 or CAN wires of vehicle (programmer, throttle controller, insurance tracker, etc.) try unplugging it to see if gauges work. If gauges work without it installed, call tech support for options.<br>Reset the RR. |
| The light on the Maestro is blinking <b>RED TWICE</b> and the radio <b>IS</b> turning on.                                   | Ensure the 4-pin data cable is connected between the radio and the RR, and<br>that it is plugged into the black port on the Maestro RR. The red and blue<br>ports on the RR should be empty.<br>Make sure the correct radio model and serial number were entered during<br>the flash. Verify the radio's serial number entered during the flash matches<br>what is listed on the radio screen. This can be found in the settings of the<br>radio, listed as Device Id, Device Number, or Serial Number.                                                                                                    |
| The light on the Maestro is blinking <b>RED TWICE</b> but the radio is <b>NOT</b> turning on.                               | If installing a modular radio and it is not turning on, ensure the screen is<br>secured and any trim pieces on the radio have been installed fully. Not<br>installing these fully will prevent radio from powering up and show a 2x red<br>error as well.<br>Test red and yellow wires for DC voltage at radio using a multimeter. Contact<br>support if no voltage on red or yellow.                                                                                                    |
| The steering wheel controls are not working, the Maestro RR does not blink when they are pressed.                           | Ensure the 20 or 28-pin connector is plugged to the vehicle and to the TO1 T-harness, as shown in step 3 (this is where the RR gets the steering wheel signal from the vehicle).                                                                                                    |
| <b>(Prius only)</b> After the car is turned off, the radio stays on. The car stays in accessory mode and will not turn off. | Locate the white 12-pin connector of the TO1 harness, it is connected to the vehicle harness.<br>Then, cut and isolate the red wire located at pin 11. The radio will shut off when the vehicle is turned off.                                                                                                    |

#### MAESTRO RR RESET PROCEDURE:

Turn the key to the OFF position, then disconnect all connectors from the module. Press and hold the module's programming button and connect all the connectors back to the module. Wait, the module's LED will flash RED rapidly (this may take up to 10 seconds).

Release the programming button. Wait, the LED will turn solid GREEN for 2 seconds to show the reset was successful.

#### **TECHNICAL ASSISTANCE**

Phone: 1-866-427-2999

Email: maestro.support@idatalink.com

IMPORTANT: To ensure proper operation, the aftermarket radio needs to have the latest firmware from the manufacturer. Please visit the radio manufacturer's website and look for any updates pertaining to your radio.

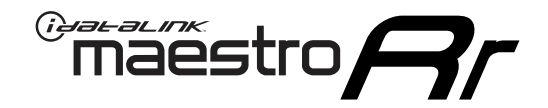

# **INSTALL GUIDE**

### 2009-2012 TOYOTA VENZA WITHOUT JBL

#### **RETAINS STEERING WHEEL CONTROLS, FACTORY AMPLIFIER, AND MORE!**

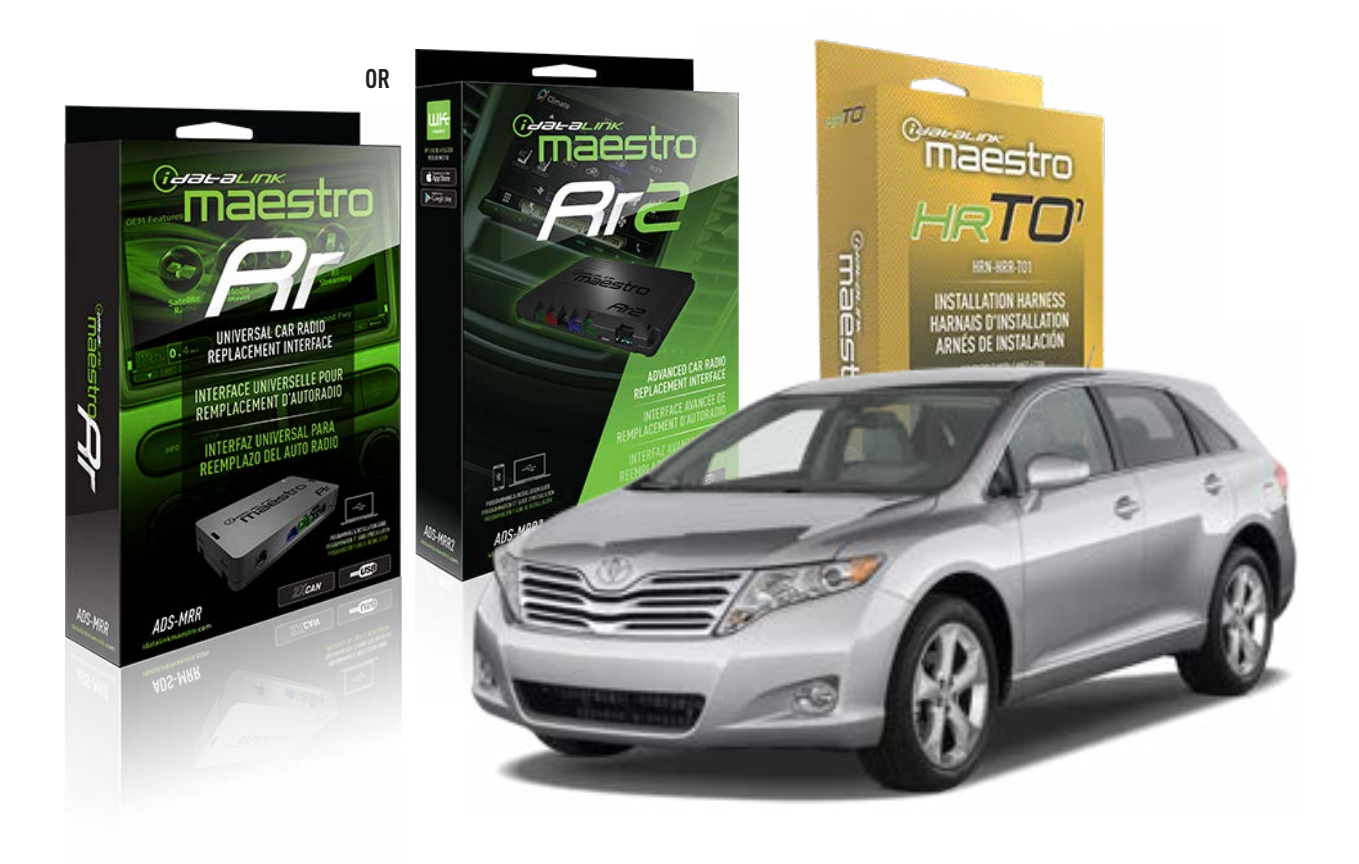

#### **PRODUCTS REQUIRED**

iDatalink Maestro RR or RR2 Radio Replacement Interface iDatalink Maestro HRR-T01 Installation Harness

**PROGRAMMED FIRMWARE** ADS-RR(SR)-TOY01-DS

ADDITIONAL RESOURCES Maestro RR2 Programmable Outputs Guide

#### **OPTIONAL ACCESSORIES**

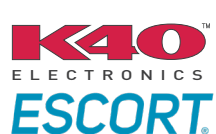

Click here for: Radar Installation Guides

HEAD UNIT ADAPTER: ACC-HU-PI01, SON1, KEN1, KEN2, ALP1

NOTICE: Automotive Data Solutions Inc. (ADS) recommends having this installation performed by a certified technician. Logos and trademarks used here in are the properties of their respective owners.

# **WELCOME**

<sup>®</sup>maestro

Congratulations on the purchase of your iDatalink Maestro RR Radio replacement solution. You are now a few simple steps away from enjoying your new car radio with enhanced features.

Before starting your installation, please ensure that your iDatalink Maestro module is programmed with the correct firmware for your vehicle and that you carefully review the install guide.

Please note that Maestro RR will only retain functionalities that were originally available in the vehicle.

### **TABLE OF CONTENTS**

| Installation Instructions  | 3 |
|----------------------------|---|
| Wiring Diagram             | 4 |
| Radio Wire Reference Chart | 5 |
| Module Diagnostics         | 6 |
| Troubleshooting Table      | 7 |

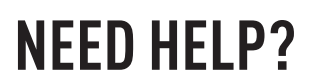

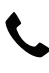

**L** 1 866 427-2999

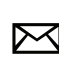

maestro.support@idatalink.com

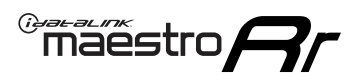

# **INSTALLATION INSTRUCTIONS** P1/1

#### **STEP 1**

Remove the factory radio

If using head unit adapter (sold separately), connect HRR-TO1 harness to adapter and skip to step 2.

- Unbox the aftermarket radio and locate its main harness.
- Cut and remove the black 20 pin connector from the HRR-TO1 T-harness and connect the wires, shown in the wiring diagram, from aftermarket radio main harness to the HRR-TO1 T-harness and match the wire functions.

**Note**: only connect purple/white wire to radio reverse input or module damage will occur.

### STEP 2

- Identify if your vehicle has a 20 or 28 pin secondary connector.
- Assemble TO1 T-harness as shown on wiring diagram.
- Connect the factory harness to the HRR-T01 harness.

#### **STEP 3**

- Connect HRR-T01 3-pin black connector to black connector of OBDII extension harness.
- Plug the OBDII connector into the OBDII of the vehicle.

#### **STEP 4**

- Plug the harnesses into the aftermarket radio.
- Plug the Data cable to the data port of the aftermarket radio.
- Insert the Audio cable into the iDatalink 3.5 mm audio jack of the aftermarket radio (if there is no iDatalink audio input, connect to AUX).

Note: On Pioneer radio, ensure that there is nothing plugged into the W/R port.

#### **STEP 5**

• Connect all the harnesses to the Maestro RR module then test your installation.

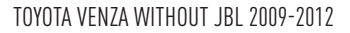

### WIRING DIAGRAM without an Amplifier

<sup>®</sup>maestro**A** 

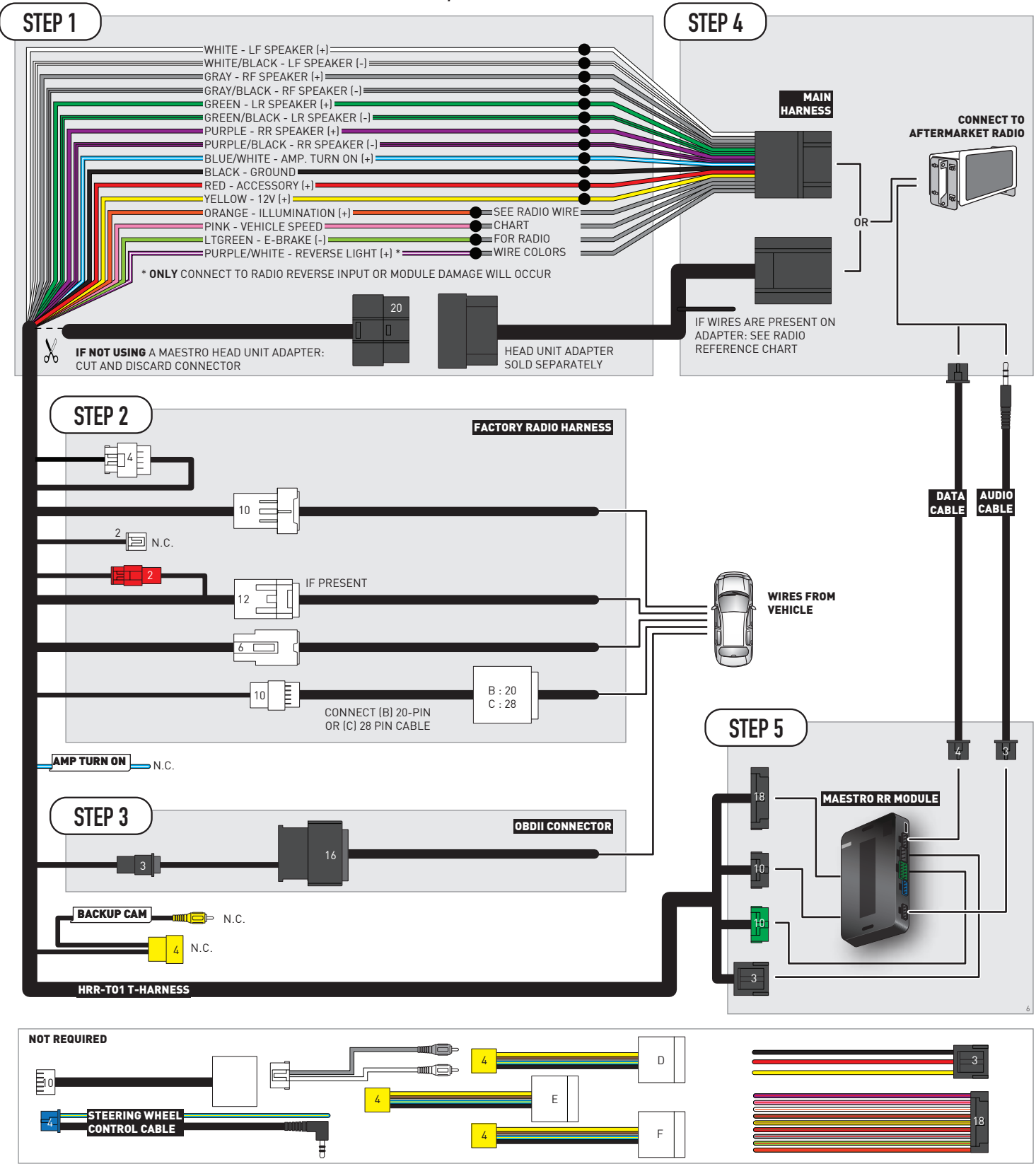

# **RADIO WIRE REFERENCE CHART**

| T01 T-harness<br>Wire Description | Polarity | Wire Color on Maestro<br>T-Harness | Wire Color on Alpine<br>cable | Wire Color on Kenwood/<br>JVC cable | Wire Color on Pioneer<br>cable | Wire Color on Sony<br>cable |
|-----------------------------------|----------|------------------------------------|-------------------------------|-------------------------------------|--------------------------------|-----------------------------|
| Illumination                      | (+)      | Orange                             | N/A                           | Orange/White                        | Orange/White                   | Orange                      |
| Reverse Light*                    | (+)      | Purple/White                       | Orange/White                  | Purple/White                        | Purple/White                   | Purple/White                |
| E-Brake                           | (-)      | Lt Green                           | Yellow/Blue                   | Lt Green                            | Lt Green                       | Lt Green                    |
| VSS (vehicle speed sensor)        | (DATA)   | Pink                               | Green/White                   | Pink                                | Pink                           | N/A                         |

#### Head unit adapter wiring (optional accessory, sold separately)

| ACC-HU-ALP1<br>Wire Description | Polarity | Wire Color on Adapter | Alpine Radio |
|---------------------------------|----------|-----------------------|--------------|
| VSS (vehicle speed sensor)      | (DATA)   | Green/White           | Green/White  |

| ACC-HU-KEN1<br>Wire Description |                         | Polarity | Wire Color on Adapter | Kenwood Radio                   |
|---------------------------------|-------------------------|----------|-----------------------|---------------------------------|
|                                 | CAM                     | (+)      | Green/Red             | Refer to camera/radio<br>manual |
|                                 | CAM                     | [-]      | Green/White           | Refer to camera/radio<br>manual |
|                                 | Steering Wheel Controls | (DATA)   | Blue/Yellow           | n/a                             |

| ACC-HU-KEN2<br>Wire Description |                         | Polarity | Wire Color on Adapter | Kenwood Radio |
|---------------------------------|-------------------------|----------|-----------------------|---------------|
|                                 | E-Brake                 | [-]      | LtGreen               | LtGreen       |
|                                 | Reverse Light*          | (+)      | Purple/White          | Purple/White  |
|                                 | Steering Wheel Controls | (DATA)   | Blue/Yellow           | n/a           |

\* Reverse light wire: Only connect to radio or module damage will occur.

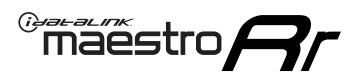

# **MODULE DIAGNOSTICS**

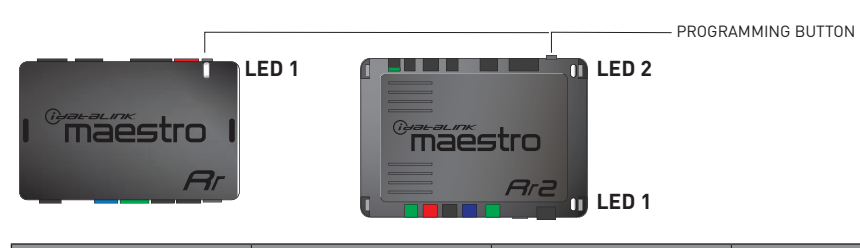

| LED 1<br>Module/Firmware<br>status | LED 2 (RR2)<br>Bluetooth activity | LED STATUS               | DIAGNOSTIC                                                                                                    |  |
|------------------------------------|-----------------------------------|--------------------------|----------------------------------------------------------------------------------------------------|--|
| • or •                             |                                   | RED or GREEN<br>flashing | LED flashes 1 or more times, either red or green, <b>when a steering wheel button is pressed</b> : normal operation. |  |
| •                                  |                                   | 1 RED flash              | Module has no firmware.<br>Flash module using Weblink Desktop and log in. Do <u>NOT</u> use DEMO MODE.               |  |
| •                                  |                                   | 2 RED flashes            | es Problem detected. Consult troubleshooting table.                                                                  |  |
| •                                  |                                   | 1 GREEN flash            | After radio boots up : Normal operation.                                                                             |  |
|                                    | •                                 | 3 GREEN flashes          | Bluetooth is activated.<br>Turns off after one minute: Normal operation.                                             |  |
| •                                  | •                                 | OFF                      | Normal operation (inactive).                                                                                         |  |

| <u>VIDEO HELP</u> | Installation, product information, vehicle specific videos.                  |
|-------------------|------------------------------------------------------------------------------|
| VERIFY FLASH      | Last flash information, steering control configuration, vehicle information. |
| WEBLINK           | Software to program module.                                                  |

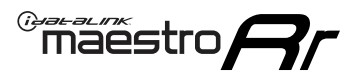

### **TROUBLESHOOTING TABLE**

| PROBLEM                                                                                                    | SOLUTION                                                                                                    |
|----------------------------------------------------------------------------------------------------|----------------------------------------------------------------------------------------------------|
| Gauges do not work, radio shows OBD2 Error 1 or Error 2.                                                                    | Ensure OBDII connector is securely attached to the OBDII connector of the vehicle.<br>If you hardwired connections at the OBDII, check connections at the OBDII connector. Make sure the <b>RED/BROWN</b> wire is on <b>PIN 6</b> and the <b>YELLOW/BROWN</b> wire is connected to <b>PIN 14</b> of the OBDII connector. Do not use T-Taps. Soldering or military splicing methods are recommended.<br>If anything else is connected to the OBD2 or CAN wires of vehicle (programmer, throttle controller, insurance tracker, etc.) try unplugging it to see if gauges work. If gauges work without it installed, call tech support for options.<br>Reset the RR. |
| The light on the Maestro is blinking <b>RED TWICE</b> and the radio <b>IS</b> turning on.                                   | Ensure the 4-pin data cable is connected between the radio and the RR, and<br>that it is plugged into the black port on the Maestro RR. The red and blue<br>ports on the RR should be empty.<br>Make sure the correct radio model and serial number were entered during<br>the flash. Verify the radio's serial number entered during the flash matches<br>what is listed on the radio screen. This can be found in the settings of the<br>radio, listed as Device Id, Device Number, or Serial Number.                                                                                                    |
| The light on the Maestro is blinking <b>RED TWICE</b> but the radio is <b>NOT</b> turning on.                               | If installing a modular radio and it is not turning on, ensure the screen is<br>secured and any trim pieces on the radio have been installed fully. Not<br>installing these fully will prevent radio from powering up and show a 2x red<br>error as well.<br>Test red and yellow wires for DC voltage at radio using a multimeter. Contact<br>support if no voltage on red or yellow.                                                                                                    |
| The steering wheel controls are not working, the Maestro RR does not blink when they are pressed.                           | Ensure the 20 or 28-pin connector is plugged to the vehicle and to the TO1 T-harness, as shown in step 3 (this is where the RR gets the steering wheel signal from the vehicle).                                                                                                    |
| <b>(Prius only)</b> After the car is turned off, the radio stays on. The car stays in accessory mode and will not turn off. | Locate the white 12-pin connector of the TO1 harness, it is connected to the vehicle harness.<br>Then, cut and isolate the red wire located at pin 11. The radio will shut off when the vehicle is turned off.                                                                                                    |

#### MAESTRO RR RESET PROCEDURE:

Turn the key to the OFF position, then disconnect all connectors from the module. Press and hold the module's programming button and connect all the connectors back to the module. Wait, the module's LED will flash RED rapidly (this may take up to 10 seconds).

Release the programming button. Wait, the LED will turn solid GREEN for 2 seconds to show the reset was successful.

#### TECHNICAL ASSISTANCE

Phone: 1-866-427-2999

Email: maestro.support@idatalink.com

IMPORTANT: To ensure proper operation, the aftermarket radio needs to have the latest firmware from the manufacturer. Please visit the radio manufacturer's website and look for any updates pertaining to your radio.

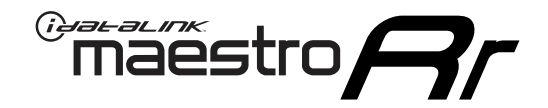

# **INSTALL GUIDE**

### 2013-2014 TOYOTA VENZA WITHOUT JBL

#### **RETAINS STEERING WHEEL CONTROLS, FACTORY AMPLIFIER, AND MORE!**

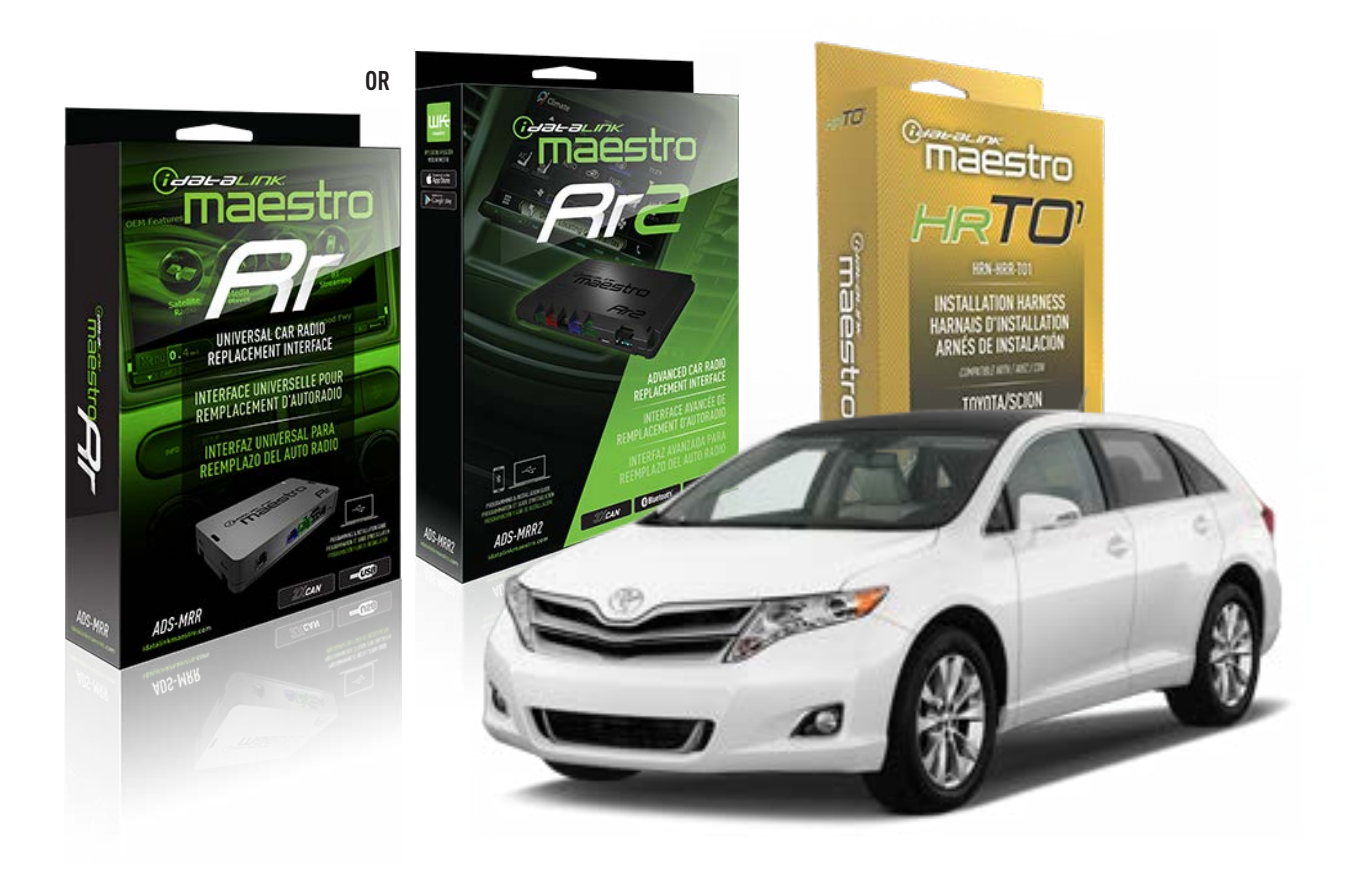

#### **PRODUCTS REQUIRED**

iDatalink Maestro RR or RR2 Radio Replacement Interface iDatalink Maestro HRR-TO1 Installation Harness

PROGRAMMED FIRMWARE ADS-RR(SR)-TOY01-DS

ADDITIONAL RESOURCES Maestro RR2 Programmable Outputs Guide

#### **OPTIONAL ACCESSORIES**

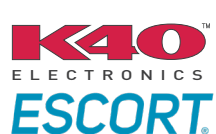

Click here for: Radar Installation Guides

HEAD UNIT ADAPTER: ACC-HU-PI01, SON1, KEN1, KEN2, ALP1

NOTICE: Automotive Data Solutions Inc. (ADS) recommends having this installation performed by a certified technician. Logos and trademarks used here in are the properties of their respective owners.

# **WELCOME**

<sup>®</sup>maestro

Congratulations on the purchase of your iDatalink Maestro RR Radio replacement solution. You are now a few simple steps away from enjoying your new car radio with enhanced features.

Before starting your installation, please ensure that your iDatalink Maestro module is programmed with the correct firmware for your vehicle and that you carefully review the install guide.

Please note that Maestro RR will only retain functionalities that were originally available in the vehicle.

### **TABLE OF CONTENTS**

| Installation Instructions  | 3 |
|----------------------------|---|
| Wiring Diagram             | 4 |
| Radio Wire Reference Chart | 5 |
| Module Diagnostics         | 6 |
| Troubleshooting Table      | 7 |

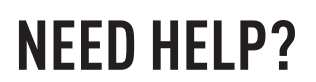

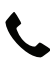

**L** 1 866 427-2999

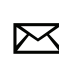

maestro.support@idatalink.com

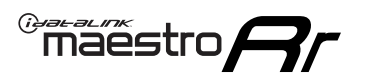

# **INSTALLATION INSTRUCTIONS** P1/1

#### **STEP 1**

Remove the factory radio

If using head unit adapter (sold separately), connect HRR-TO1 harness to adapter and skip to step 2.

- Unbox the aftermarket radio and locate its main harness.
- Cut and remove the black 20 pin connector from the HRR-T01 T-harness and connect the wires, shown in the wiring diagram, from aftermarket radio main harness to the HRR-T01 T-harness and match the wire functions.

**Note**: only connect purple/white wire to radio reverse input or module damage will occur.

### STEP 2

• If the vehicle is equipped with an OEM backup camera, connect the HRR-TO1 harness to appropriate HRR adapter cable (D, E or F) then connect to the backup camera harness.

### **STEP 3**

- Identify if your vehicle has a 20 or 28 pin secondary connector.
- Assemble TO1 T-harness as shown on wiring diagram.
- Connect the factory harness to the HRR-T01 harness.

#### **STEP 4**

- Connect HRR-T01 3-pin black connector to black connector of OBDII extension harness.
- Plug the OBDII connector into the OBDII of the vehicle.

### STEP 5

- Plug the harnesses into the aftermarket radio.
- Connect the backup camera RCA cable into the aftermarket radio (if equipped).
- Plug the Data cable to the data port of the aftermarket radio.
- Insert the Audio cable into the iDatalink 3.5 mm audio jack of the aftermarket radio (if there is no iDatalink audio input, connect to AUX).

Note: On Pioneer radio, ensure that there is nothing plugged into the W/R port.

### STEP 6

• Connect all the harnesses to the Maestro RR module then test your installation.

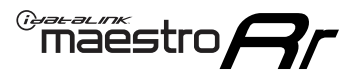

### WIRING DIAGRAM without an Amplifier

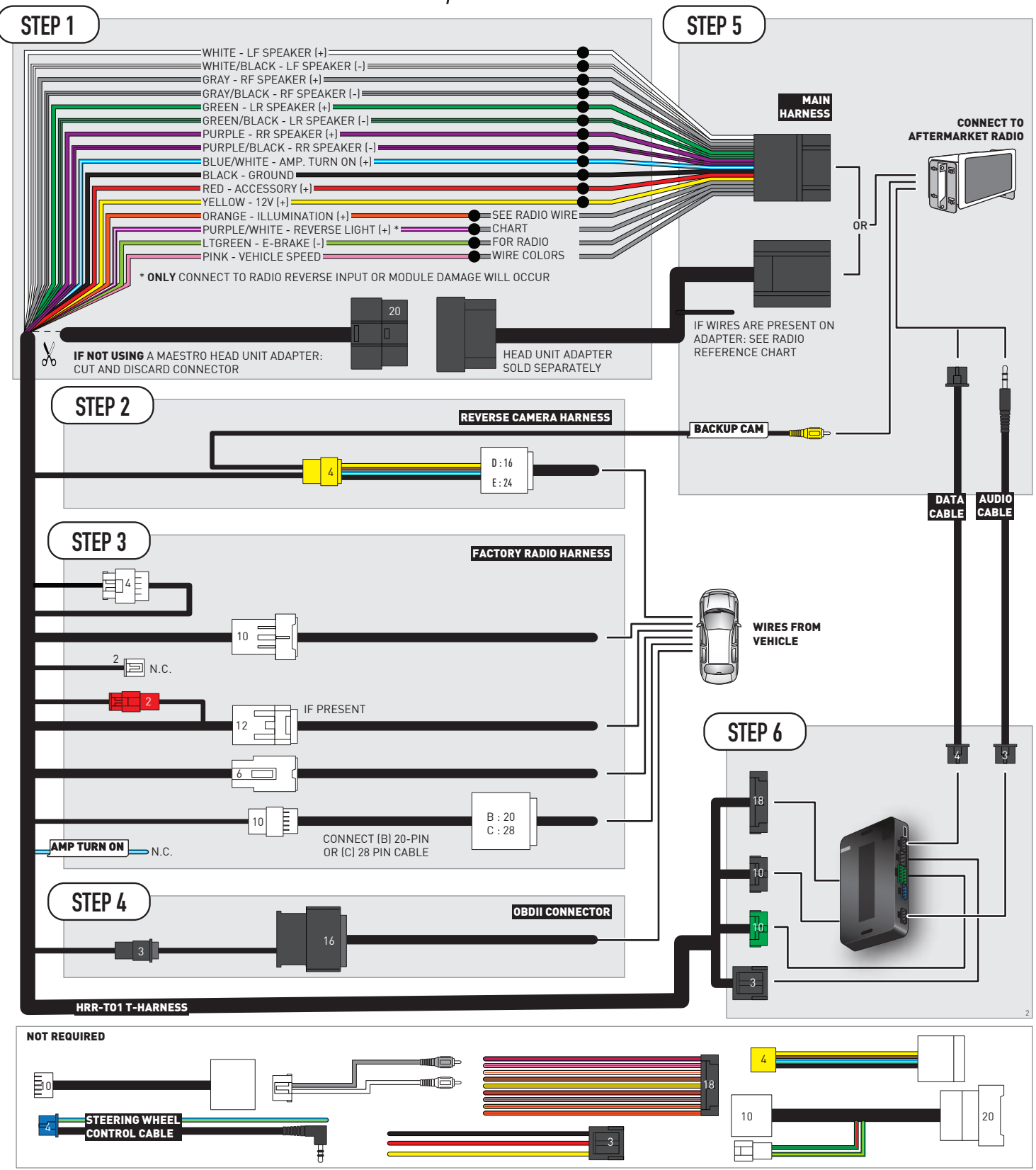

# **RADIO WIRE REFERENCE CHART**

| T01 T-harness<br>Wire Description | Polarity | Wire Color on Maestro<br>T-Harness | Wire Color on Alpine<br>cable | Wire Color on Kenwood/<br>JVC cable | Wire Color on Pioneer<br>cable | Wire Color on Sony<br>cable |
|-----------------------------------|----------|------------------------------------|-------------------------------|-------------------------------------|--------------------------------|-----------------------------|
| Illumination                      | (+)      | Orange                             | N/A                           | Orange/White                        | Orange/White                   | Orange                      |
| Reverse Light*                    | [+]      | Purple/White                       | Orange/White                  | Purple/White                        | Purple/White                   | Purple/White                |
| E-Brake                           | [-]      | Lt Green                           | Yellow/Blue                   | Lt Green                            | Lt Green                       | Lt Green                    |
| VSS (vehicle speed sensor)        | (DATA)   | Pink                               | Green/White                   | Pink                                | Pink                           | N/A                         |

#### Head unit adapter wiring (optional accessory, sold separately)

| ACC-HU-ALP1<br>Wire Description | Polarity | Wire Color on Adapter | Alpine Radio |
|---------------------------------|----------|-----------------------|--------------|
| VSS (vehicle speed sensor)      | (DATA)   | Green/White           | Green/White  |

| ACC-HU-KEN1<br>Wire Description | Polarity | Wire Color on Adapter | Kenwood Radio                   |
|---------------------------------|----------|-----------------------|---------------------------------|
| CAM                             | (+)      | Green/Red             | Refer to camera/radio<br>manual |
| CAM                             | [-]      | Green/White           | Refer to camera/radio<br>manual |
| Steering Wheel Controls         | (DATA)   | Blue/Yellow           | n/a                             |

| ACC-HU-KEN2<br>Wire Description | Polarity | Wire Color on Adapter | Kenwood Radio |
|---------------------------------|----------|-----------------------|---------------|
| E-Brake                         | [-]      | LtGreen               | LtGreen       |
| Reverse Light*                  | (+)      | Purple/White          | Purple/White  |
| Steering Wheel Controls         | (DATA)   | Blue/Yellow           | n/a           |

\* Reverse light wire: Only connect to radio or module damage will occur.
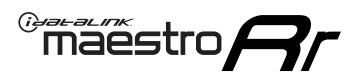

# **MODULE DIAGNOSTICS**

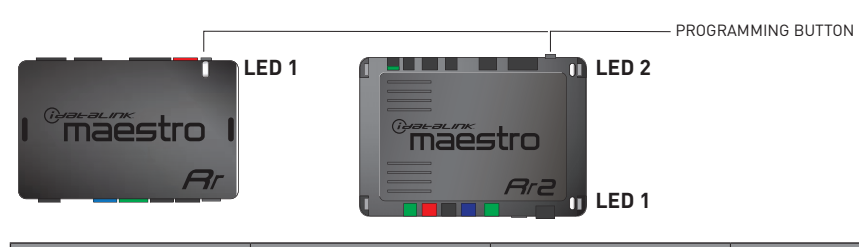

| LED 1<br>Module/Firmware<br>status | LED 2 (RR2)<br>Bluetooth activity | LED STATUS               | DIAGNOSTIC                                                                                                    |
|------------------------------------|-----------------------------------|--------------------------|----------------------------------------------------------------------------------------------------|
| • or •                             |                                   | RED or GREEN<br>flashing | LED flashes 1 or more times, either red or green, <b>when a steering wheel button is pressed</b> : normal operation. |
| •                                  |                                   | 1 RED flash              | Module has no firmware.<br>Flash module using Weblink Desktop and log in. Do <u>NOT</u> use DEMO MODE.               |
| •                                  |                                   | 2 RED flashes            | Problem detected. Consult troubleshooting table.                                                                     |
| •                                  |                                   | 1 GREEN flash            | After radio boots up : Normal operation.                                                                             |
|                                    | •                                 | 3 GREEN flashes          | Bluetooth is activated.<br>Turns off after one minute: Normal operation.                                             |
| •                                  | ٠                                 | OFF                      | Normal operation (inactive).                                                                                         |

| <u>VIDEO HELP</u> | Installation, product information, vehicle specific videos.                  |
|-------------------|------------------------------------------------------------------------------|
| VERIFY FLASH      | Last flash information, steering control configuration, vehicle information. |
| WEBLINK           | Software to program module.                                                  |

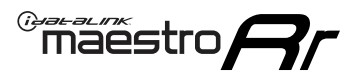

## **TROUBLESHOOTING TABLE**

| PROBLEM                                                                                                    | SOLUTION                                                                                                    |
|----------------------------------------------------------------------------------------------------|----------------------------------------------------------------------------------------------------|
| Gauges do not work, radio shows OBD2 Error 1 or Error 2.                                                                    | Ensure OBDII connector is securely attached to the OBDII connector of the vehicle.<br>If you hardwired connections at the OBDII, check connections at the OBDII connector. Make sure the <b>RED/BROWN</b> wire is on <b>PIN 6</b> and the <b>YELLOW/BROWN</b> wire is connected to <b>PIN 14</b> of the OBDII connector. Do not use T-Taps. Soldering or military splicing methods are recommended.<br>If anything else is connected to the OBD2 or CAN wires of vehicle (programmer, throttle controller, insurance tracker, etc.) try unplugging it to see if gauges work. If gauges work without it installed, call tech support for options.<br>Reset the RR. |
| The light on the Maestro is blinking <b>RED TWICE</b> and the radio <b>IS</b> turning on.                                   | Ensure the 4-pin data cable is connected between the radio and the RR, and<br>that it is plugged into the black port on the Maestro RR. The red and blue<br>ports on the RR should be empty.<br>Make sure the correct radio model and serial number were entered during<br>the flash. Verify the radio's serial number entered during the flash matches<br>what is listed on the radio screen. This can be found in the settings of the<br>radio, listed as Device Id, Device Number, or Serial Number.                                                                                                    |
| The light on the Maestro is blinking <b>RED TWICE</b> but the radio is <b>NOT</b> turning on.                               | If installing a modular radio and it is not turning on, ensure the screen is<br>secured and any trim pieces on the radio have been installed fully. Not<br>installing these fully will prevent radio from powering up and show a 2x red<br>error as well.<br>Test red and yellow wires for DC voltage at radio using a multimeter. Contact<br>support if no voltage on red or yellow.                                                                                                    |
| The steering wheel controls are not working, the Maestro RR does not blink when they are pressed.                           | Ensure the 20 or 28-pin connector is plugged to the vehicle and to the TO1 T-harness, as shown in step 3 (this is where the RR gets the steering wheel signal from the vehicle).                                                                                                    |
| <b>(Prius only)</b> After the car is turned off, the radio stays on. The car stays in accessory mode and will not turn off. | Locate the white 12-pin connector of the TO1 harness, it is connected to the vehicle harness.<br>Then, cut and isolate the red wire located at pin 11. The radio will shut off when the vehicle is turned off.                                                                                                    |

### MAESTRO RR RESET PROCEDURE:

Turn the key to the OFF position, then disconnect all connectors from the module. Press and hold the module's programming button and connect all the connectors back to the module. Wait, the module's LED will flash RED rapidly (this may take up to 10 seconds).

Release the programming button. Wait, the LED will turn solid GREEN for 2 seconds to show the reset was successful.

### TECHNICAL ASSISTANCE

Phone: 1-866-427-2999

Email: maestro.support@idatalink.com

IMPORTANT: To ensure proper operation, the aftermarket radio needs to have the latest firmware from the manufacturer. Please visit the radio manufacturer's website and look for any updates pertaining to your radio.

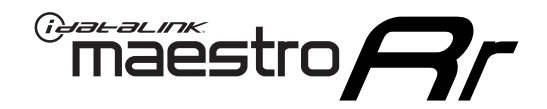

# **INSTALL GUIDE**

## 2007-2011 TOYOTA YARIS

### **RETAINS STEERING WHEEL CONTROLS, FACTORY AMPLIFIER, AND MORE!**

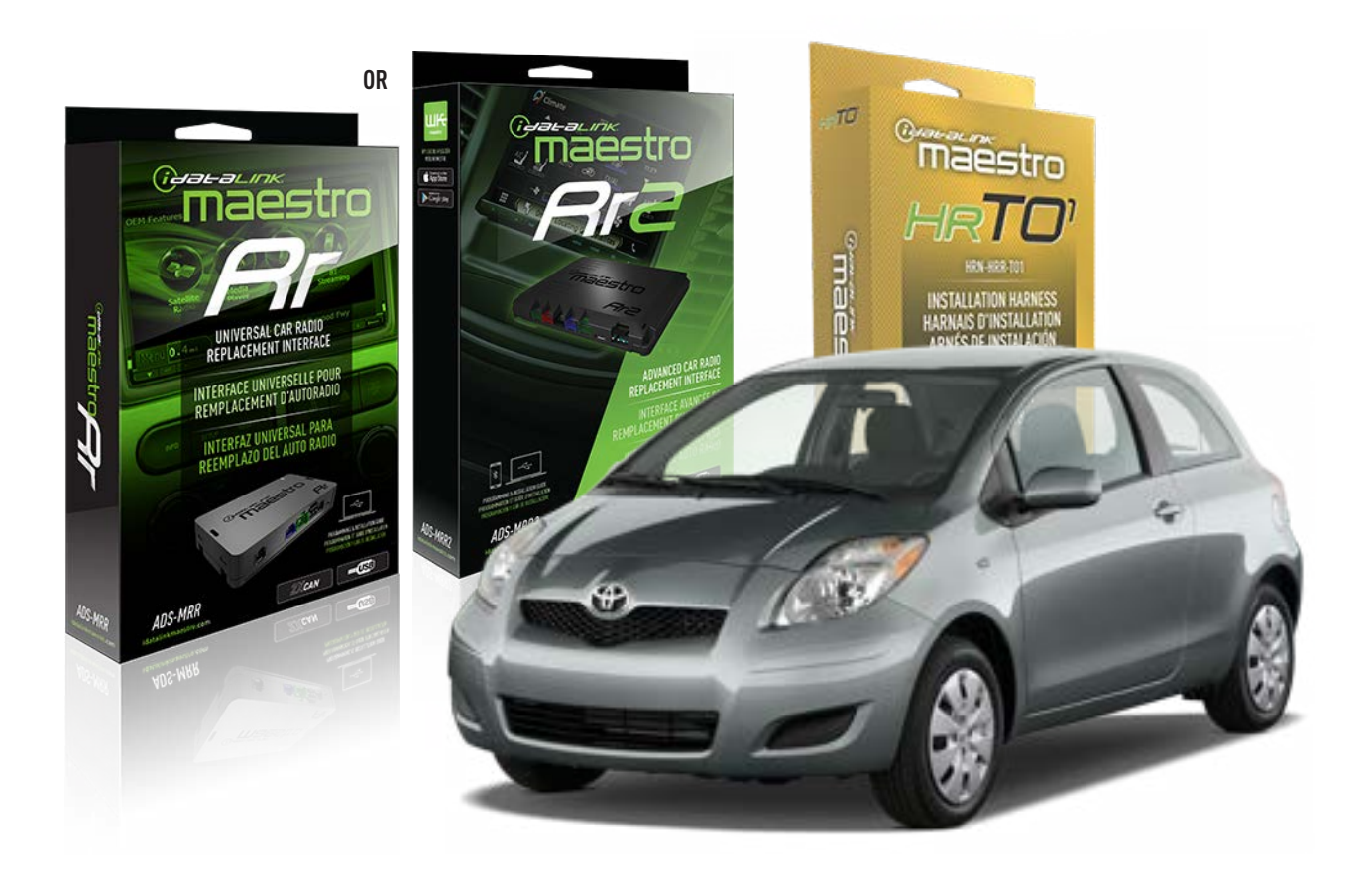

### **PRODUCTS REQUIRED**

iDatalink Maestro RR or RR2 Radio Replacement Interface iDatalink Maestro HRR-TO1 Installation Harness

**PROGRAMMED FIRMWARE** ADS-RR(SR)-TOY01-DS

ADDITIONAL RESOURCES Maestro RR2 Programmable Outputs Guide

### **OPTIONAL ACCESSORIES**

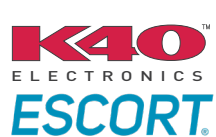

Click here for: Radar Installation Guides

HEAD UNIT ADAPTER: ACC-HU-PI01, SON1, KEN1, KEN2, ALP1

NOTICE: Automotive Data Solutions Inc. (ADS) recommends having this installation performed by a certified technician. Logos and trademarks used here in are the properties of their respective owners.

# **WELCOME**

<sup>®</sup>maestro

Congratulations on the purchase of your iDatalink Maestro RR Radio replacement solution. You are now a few simple steps away from enjoying your new car radio with enhanced features.

Before starting your installation, please ensure that your iDatalink Maestro module is programmed with the correct firmware for your vehicle and that you carefully review the install guide.

Please note that Maestro RR will only retain functionalities that were originally available in the vehicle.

## **TABLE OF CONTENTS**

| Installation Instructions  | 3 |
|----------------------------|---|
| Wiring Diagram             | 4 |
| Radio Wire Reference Chart | 5 |
| Module Diagnostics         | 6 |
| Troubleshooting Table      | 7 |

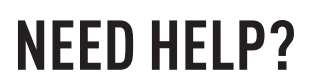

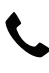

**L** 1 866 427-2999

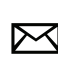

maestro.support@idatalink.com

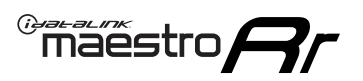

# **INSTALLATION INSTRUCTIONS** P1/1

### **STEP 1**

Remove the factory radio

If using head unit adapter (sold separately), connect HRR-TO1 harness to adapter and skip to step 2.

- Unbox the aftermarket radio and locate its main harness.
- Cut and remove the black 20 pin connector from the HRR-TO1 T-harness and connect the wires, shown in the wiring diagram, from aftermarket radio main harness to the HRR-TO1 T-harness and match the wire functions.

**Note**: only connect purple/white wire to radio reverse input or module damage will occur.

## STEP 2

- Identify if your vehicle has a 20 or 28 pin secondary connector.
- Assemble TO1 T-harness as shown on wiring diagram.
- Connect the factory harness to the HRR-T01 harness.

## **STEP 3**

- Connect HRR-T01 3-pin black connector to black connector of OBDII extension harness.
- Plug the OBDII connector into the OBDII of the vehicle.

## **STEP 4**

- Plug the harnesses into the aftermarket radio.
- Plug the Data cable to the data port of the aftermarket radio.
- Insert the Audio cable into the iDatalink 3.5 mm audio jack of the aftermarket radio (if there is no iDatalink audio input, connect to AUX).

Note: On Pioneer radio, ensure that there is nothing plugged into the W/R port.

## **STEP 5**

• Connect all the harnesses to the Maestro RR module then test your installation.

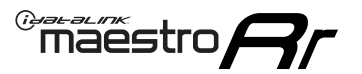

## WIRING DIAGRAM without an Amplifier

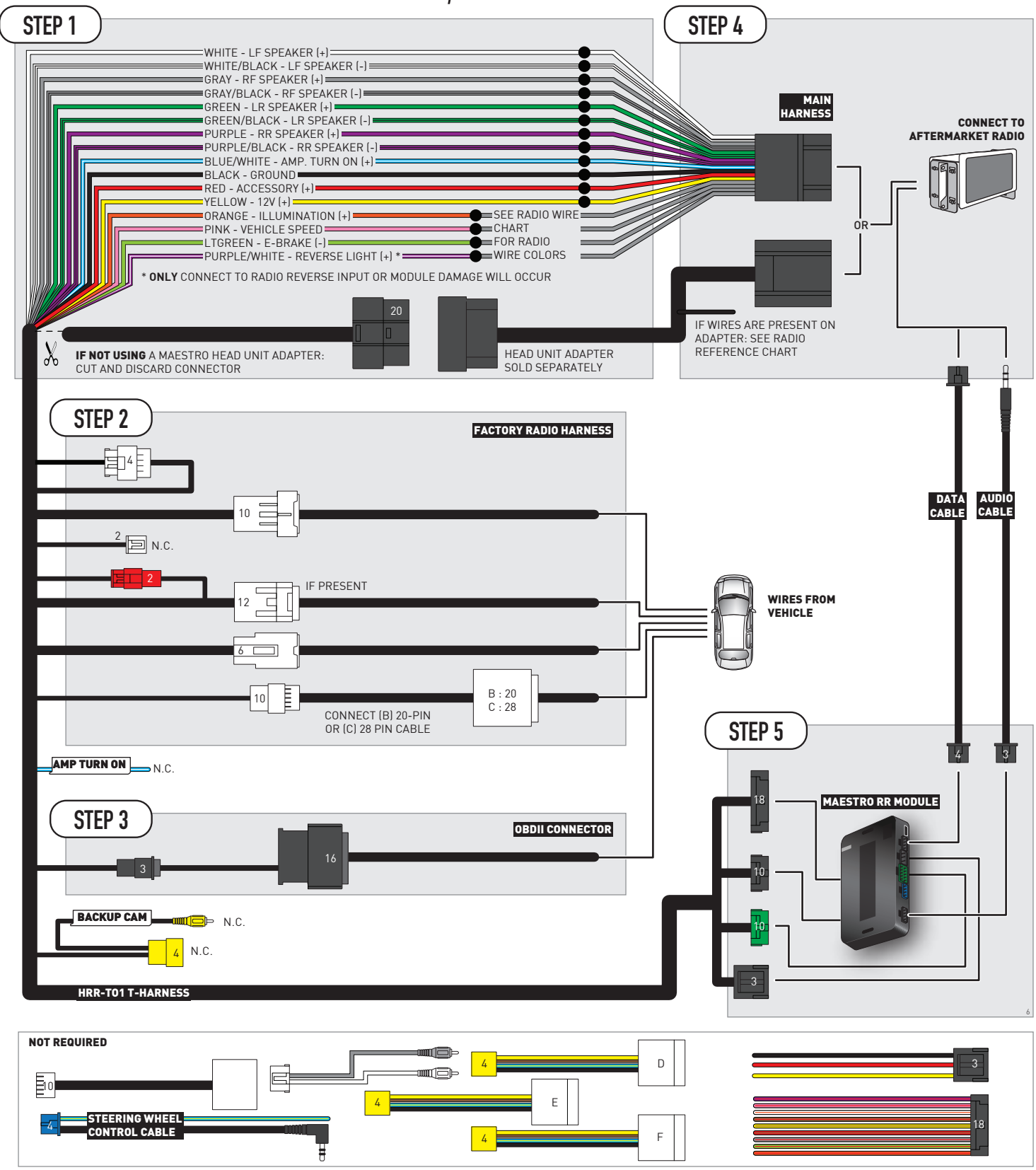

# **RADIO WIRE REFERENCE CHART**

| T01 T-harness<br>Wire Description | Polarity | Wire Color on Maestro<br>T-Harness | Wire Color on Alpine<br>cable | Wire Color on Kenwood/<br>JVC cable | Wire Color on Pioneer<br>cable | Wire Color on Sony<br>cable |
|-----------------------------------|----------|------------------------------------|-------------------------------|-------------------------------------|--------------------------------|-----------------------------|
| Illumination                      | [+]      | Orange                             | N/A                           | Orange/White                        | Orange/White                   | Orange                      |
| Reverse Light*                    | (+)      | Purple/White                       | Orange/White                  | Purple/White                        | Purple/White                   | Purple/White                |
| E-Brake                           | (-)      | Lt Green                           | Yellow/Blue                   | Lt Green                            | Lt Green                       | Lt Green                    |
| VSS (vehicle speed sensor)        | (DATA)   | Pink                               | Green/White                   | Pink                                | Pink                           | N/A                         |

## Head unit adapter wiring (optional accessory, sold separately)

| ACC-HU-ALP1<br>Wire Description | Polarity | Wire Color on Adapter | Alpine Radio |
|---------------------------------|----------|-----------------------|--------------|
| VSS (vehicle speed sensor)      | (DATA)   | Green/White           | Green/White  |

| ACC-HU-KEN1<br>Wire Description | Polarity | Wire Color on Adapter | Kenwood Radio                   |
|---------------------------------|----------|-----------------------|---------------------------------|
| CAM                             | (+)      | Green/Red             | Refer to camera/radio<br>manual |
| CAM                             | [-]      | Green/White           | Refer to camera/radio<br>manual |
| Steering Wheel Controls         | (DATA)   | Blue/Yellow           | n/a                             |

| ACC-HU-KEN2<br>Wire Description | Polarity | Wire Color on Adapter | Kenwood Radio |
|---------------------------------|----------|-----------------------|---------------|
| E-Brake                         | [-]      | LtGreen               | LtGreen       |
| Reverse Light*                  | (+)      | Purple/White          | Purple/White  |
| Steering Wheel Controls         | (DATA)   | Blue/Yellow           | n/a           |

\* Reverse light wire: Only connect to radio or module damage will occur.

# **MODULE DIAGNOSTICS**

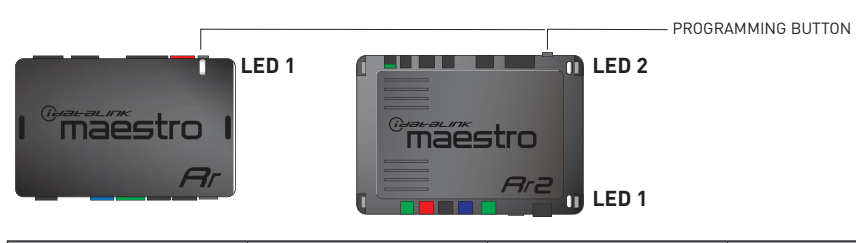

| LED 1<br>Module/Firmware<br>status | LED 2 (RR2)<br>Bluetooth activity | LED STATUS               | DIAGNOSTIC                                                                                                    |
|------------------------------------|-----------------------------------|--------------------------|----------------------------------------------------------------------------------------------------|
| • or •                             |                                   | RED or GREEN<br>flashing | LED flashes 1 or more times, either red or green, <b>when a steering wheel button is pressed</b> : normal operation. |
| •                                  |                                   | 1 RED flash              | Module has no firmware.<br>Flash module using Weblink Desktop and log in. Do <u>NOT</u> use DEMO MODE.               |
| •                                  |                                   | 2 RED flashes            | Problem detected. Consult troubleshooting table.                                                                     |
| •                                  |                                   | 1 GREEN flash            | After radio boots up : Normal operation.                                                                             |
|                                    | •                                 | 3 GREEN flashes          | Bluetooth is activated.<br>Turns off after one minute: Normal operation.                                             |
| •                                  | ٠                                 | OFF                      | Normal operation (inactive).                                                                                         |

| <u>VIDEO HELP</u> | Installation, product information, vehicle specific videos.                  |
|-------------------|------------------------------------------------------------------------------|
| VERIFY FLASH      | Last flash information, steering control configuration, vehicle information. |
| WEBLINK           | Software to program module.                                                  |

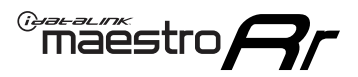

## **TROUBLESHOOTING TABLE**

| PROBLEM                                                                                                    | SOLUTION                                                                                                    |
|----------------------------------------------------------------------------------------------------|----------------------------------------------------------------------------------------------------|
| Gauges do not work, radio shows OBD2 Error 1 or Error 2.                                                                    | Ensure OBDII connector is securely attached to the OBDII connector of the vehicle.<br>If you hardwired connections at the OBDII, check connections at the OBDII connector. Make sure the <b>RED/BROWN</b> wire is on <b>PIN 6</b> and the <b>YELLOW/BROWN</b> wire is connected to <b>PIN 14</b> of the OBDII connector. Do not use T-Taps. Soldering or military splicing methods are recommended.<br>If anything else is connected to the OBD2 or CAN wires of vehicle (programmer, throttle controller, insurance tracker, etc.) try unplugging it to see if gauges work. If gauges work without it installed, call tech support for options.<br>Reset the RR. |
| The light on the Maestro is blinking <b>RED TWICE</b> and the radio <b>IS</b> turning on.                                   | Ensure the 4-pin data cable is connected between the radio and the RR, and<br>that it is plugged into the black port on the Maestro RR. The red and blue<br>ports on the RR should be empty.<br>Make sure the correct radio model and serial number were entered during<br>the flash. Verify the radio's serial number entered during the flash matches<br>what is listed on the radio screen. This can be found in the settings of the<br>radio, listed as Device Id, Device Number, or Serial Number.                                                                                                    |
| The light on the Maestro is blinking <b>RED TWICE</b> but the radio is <b>NOT</b> turning on.                               | If installing a modular radio and it is not turning on, ensure the screen is<br>secured and any trim pieces on the radio have been installed fully. Not<br>installing these fully will prevent radio from powering up and show a 2x red<br>error as well.<br>Test red and yellow wires for DC voltage at radio using a multimeter. Contact<br>support if no voltage on red or yellow.                                                                                                    |
| The steering wheel controls are not working, the Maestro RR does not blink when they are pressed.                           | Ensure the 20 or 28-pin connector is plugged to the vehicle and to the TO1 T-harness, as shown in step 3 (this is where the RR gets the steering wheel signal from the vehicle).                                                                                                    |
| <b>(Prius only)</b> After the car is turned off, the radio stays on. The car stays in accessory mode and will not turn off. | Locate the white 12-pin connector of the TO1 harness, it is connected to the vehicle harness.<br>Then, cut and isolate the red wire located at pin 11. The radio will shut off when the vehicle is turned off.                                                                                                    |

#### MAESTRO RR RESET PROCEDURE:

Turn the key to the OFF position, then disconnect all connectors from the module. Press and hold the module's programming button and connect all the connectors back to the module. Wait, the module's LED will flash RED rapidly (this may take up to 10 seconds).

Release the programming button. Wait, the LED will turn solid GREEN for 2 seconds to show the reset was successful.

### TECHNICAL ASSISTANCE

Phone: 1-866-427-2999

Email: maestro.support@idatalink.com

IMPORTANT: To ensure proper operation, the aftermarket radio needs to have the latest firmware from the manufacturer. Please visit the radio manufacturer's website and look for any updates pertaining to your radio.

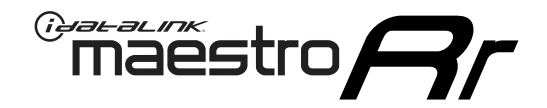

# **INSTALL GUIDE**

## 2012-2018 TOYOTA YARIS

### **RETAINS STEERING WHEEL CONTROLS, FACTORY AMPLIFIER, AND MORE!**

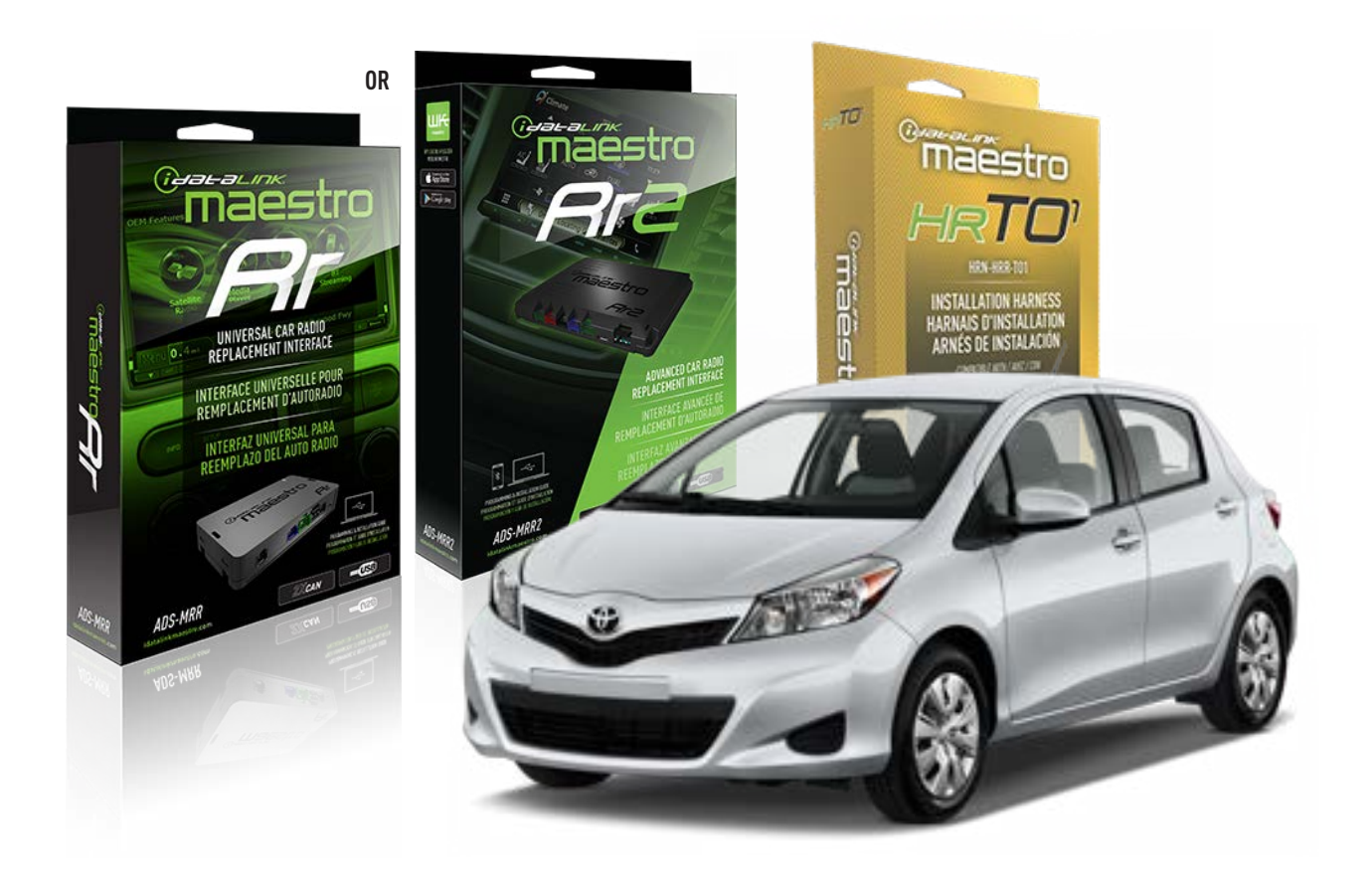

### **PRODUCTS REQUIRED**

iDatalink Maestro RR or RR2 Radio Replacement Interface iDatalink Maestro HRR-T01 Installation Harness

**PROGRAMMED FIRMWARE** ADS-RR(SR)-TOY01-DS

ADDITIONAL RESOURCES Maestro RR2 Programmable Outputs Guide

### **OPTIONAL ACCESSORIES**

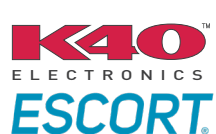

Click here for: Radar Installation Guides

HEAD UNIT ADAPTER: ACC-HU-PI01, SON1, KEN1, KEN2, ALP1

NOTICE: Automotive Data Solutions Inc. (ADS) recommends having this installation performed by a certified technician. Logos and trademarks used here in are the properties of their respective owners.

# **WELCOME**

<sup>®</sup>maestro

Congratulations on the purchase of your iDatalink Maestro RR Radio replacement solution. You are now a few simple steps away from enjoying your new car radio with enhanced features.

Before starting your installation, please ensure that your iDatalink Maestro module is programmed with the correct firmware for your vehicle and that you carefully review the install guide.

Please note that Maestro RR will only retain functionalities that were originally available in the vehicle.

## **TABLE OF CONTENTS**

| Installation Instructions  | 3 |
|----------------------------|---|
| Wiring Diagram             | 4 |
| Radio Wire Reference Chart | 5 |
| Module Diagnostics         | 6 |
| Troubleshooting Table      | 7 |

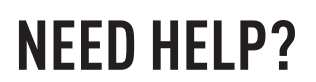

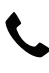

**L** 1 866 427-2999

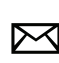

maestro.support@idatalink.com

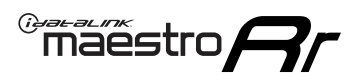

# **INSTALLATION INSTRUCTIONS** P1/1

### **STEP 1**

Remove the factory radio

If using head unit adapter (sold separately), connect HRR-TO1 harness to adapter and skip to step 2.

- Unbox the aftermarket radio and locate its main harness.
- Cut and remove the black 20 pin connector from the HRR-TO1 T-harness and connect the wires, shown in the wiring diagram, from aftermarket radio main harness to the HRR-TO1 T-harness and match the wire functions.

**Note**: only connect purple/white wire to radio reverse input or module damage will occur.

## STEP 2

- Identify if your vehicle has a 20 or 28 pin secondary connector.
- Assemble TO1 T-harness as shown on wiring diagram.
- Connect the factory harness to the HRR-T01 harness.

## **STEP 3**

- Connect HRR-T01 3-pin black connector to black connector of OBDII extension harness.
- Plug the OBDII connector into the OBDII of the vehicle.

## **STEP 4**

- Plug the harnesses into the aftermarket radio.
- Plug the Data cable to the data port of the aftermarket radio.
- Insert the Audio cable into the iDatalink 3.5 mm audio jack of the aftermarket radio (if there is no iDatalink audio input, connect to AUX).

Note: On Pioneer radio, ensure that there is nothing plugged into the W/R port.

## **STEP 5**

• Connect all the harnesses to the Maestro RR module then test your installation.

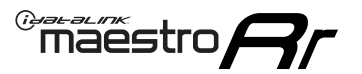

## WIRING DIAGRAM without an Amplifier

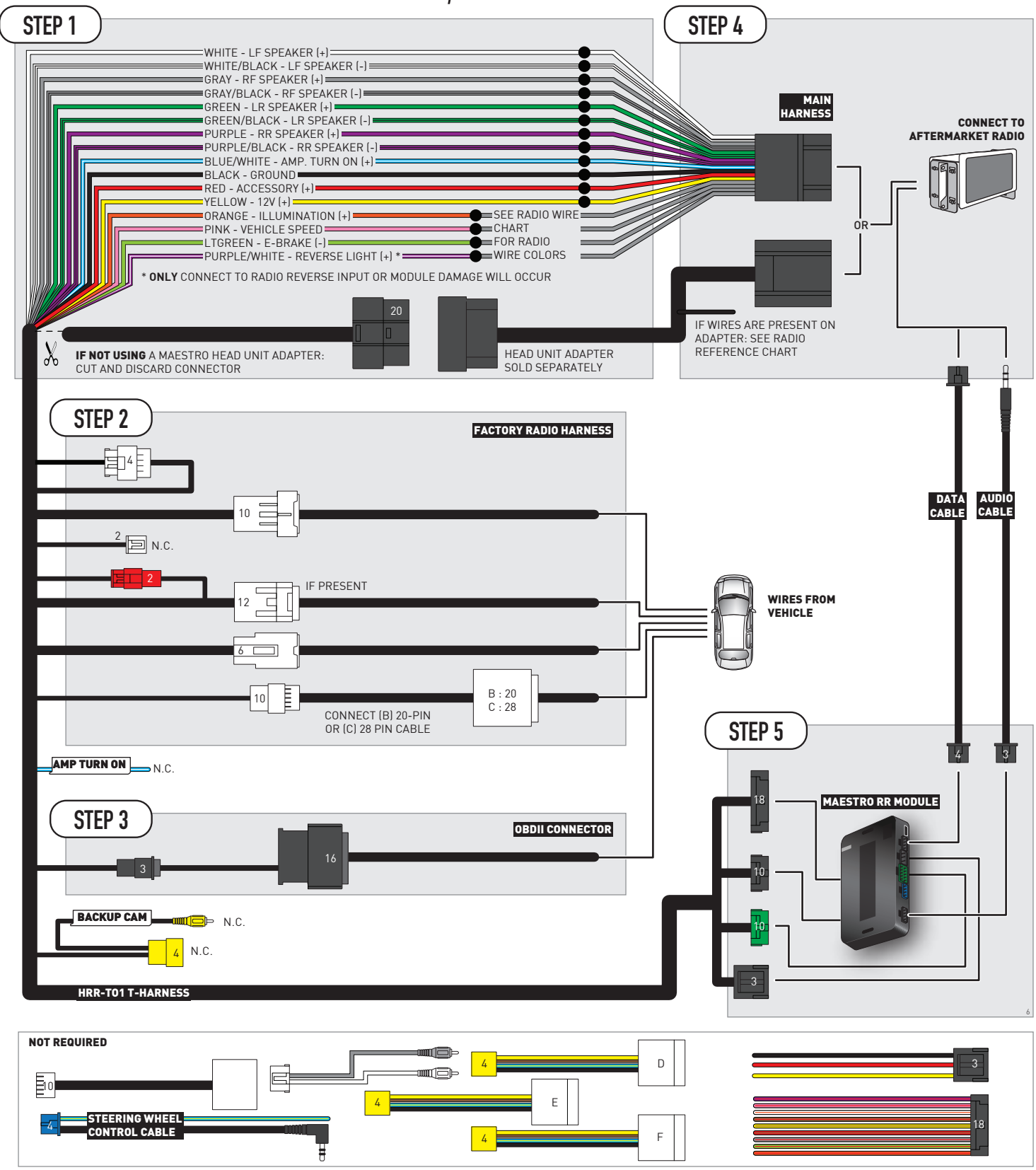

# **RADIO WIRE REFERENCE CHART**

| T01 T-harness<br>Wire Description | Polarity | Wire Color on Maestro<br>T-Harness | Wire Color on Alpine<br>cable | Wire Color on Kenwood/<br>JVC cable | Wire Color on Pioneer<br>cable | Wire Color on Sony<br>cable |
|-----------------------------------|----------|------------------------------------|-------------------------------|-------------------------------------|--------------------------------|-----------------------------|
| Illumination                      | [+]      | Orange                             | N/A                           | Orange/White                        | Orange/White                   | Orange                      |
| Reverse Light*                    | (+)      | Purple/White                       | Orange/White                  | Purple/White                        | Purple/White                   | Purple/White                |
| E-Brake                           | (-)      | Lt Green                           | Yellow/Blue                   | Lt Green                            | Lt Green                       | Lt Green                    |
| VSS (vehicle speed sensor)        | (DATA)   | Pink                               | Green/White                   | Pink                                | Pink                           | N/A                         |

## Head unit adapter wiring (optional accessory, sold separately)

| ACC-HU-ALP1<br>Wire Description | Polarity | Wire Color on Adapter | Alpine Radio |
|---------------------------------|----------|-----------------------|--------------|
| VSS (vehicle speed sensor)      | (DATA)   | Green/White           | Green/White  |

| ACC-HU-KEN1<br>Wire Description | Polarity | Wire Color on Adapter | Kenwood Radio                   |
|---------------------------------|----------|-----------------------|---------------------------------|
| CAM                             | (+)      | Green/Red             | Refer to camera/radio<br>manual |
| CAM                             | [-]      | Green/White           | Refer to camera/radio<br>manual |
| Steering Wheel Controls         | (DATA)   | Blue/Yellow           | n/a                             |

| ACC-HU-KEN2<br>Wire Description | Polarity | Wire Color on Adapter | Kenwood Radio |
|---------------------------------|----------|-----------------------|---------------|
| E-Brake                         | [-]      | LtGreen               | LtGreen       |
| Reverse Light*                  | (+)      | Purple/White          | Purple/White  |
| Steering Wheel Controls         | (DATA)   | Blue/Yellow           | n/a           |

\* Reverse light wire: Only connect to radio or module damage will occur.

# **MODULE DIAGNOSTICS**

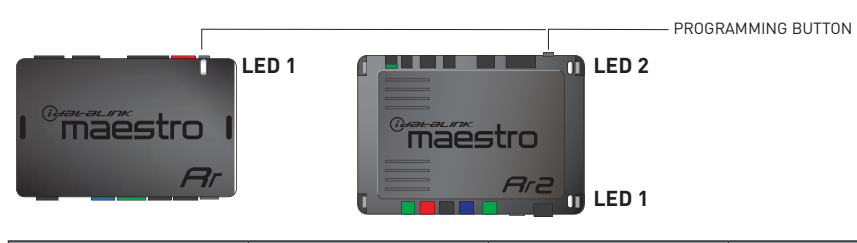

| LED 1<br>Module/Firmware<br>status | LED 2 (RR2)<br>Bluetooth activity | LED STATUS                   | DIAGNOSTIC                                                                                                    |
|------------------------------------|-----------------------------------|------------------------------|----------------------------------------------------------------------------------------------------|
| • or •                             |                                   | RED or GREEN<br>flashing     | LED flashes 1 or more times, either red or green, <b>when a steering wheel button is pressed</b> : normal operation. |
| •                                  |                                   | 1 RED flash                  | Module has no firmware.<br>Flash module using Weblink Desktop and log in. Do <u>NOT</u> use DEMO MODE.               |
| •                                  |                                   | 2 RED flashes                | Problem detected. Consult troubleshooting table.                                                                     |
| •                                  |                                   | 1 GREEN flash                | After radio boots up : Normal operation.                                                                             |
|                                    | •                                 | 3 GREEN flashes              | Bluetooth is activated.<br>Turns off after one minute: Normal operation.                                             |
| OFF Normal operation (inactive).   |                                   | Normal operation (inactive). |                                                                                                    |

| VIDEO HELP   | Installation, product information, vehicle specific videos.                  |
|--------------|------------------------------------------------------------------------------|
| VERIFY FLASH | Last flash information, steering control configuration, vehicle information. |
| WEBLINK      | Software to program module.                                                  |

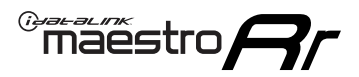

## **TROUBLESHOOTING TABLE**

| PROBLEM                                                                                                    | SOLUTION                                                                                                    |
|----------------------------------------------------------------------------------------------------|----------------------------------------------------------------------------------------------------|
| Gauges do not work, radio shows OBD2 Error 1 or Error 2.                                                                    | Ensure OBDII connector is securely attached to the OBDII connector of the vehicle.<br>If you hardwired connections at the OBDII, check connections at the OBDII connector. Make sure the <b>RED/BROWN</b> wire is on <b>PIN 6</b> and the <b>YELLOW/BROWN</b> wire is connected to <b>PIN 14</b> of the OBDII connector. Do not use T-Taps. Soldering or military splicing methods are recommended.<br>If anything else is connected to the OBD2 or CAN wires of vehicle (programmer, throttle controller, insurance tracker, etc.) try unplugging it to see if gauges work. If gauges work without it installed, call tech support for options.<br>Reset the RR. |
| The light on the Maestro is blinking <b>RED TWICE</b> and the radio <b>IS</b> turning on.                                   | Ensure the 4-pin data cable is connected between the radio and the RR, and<br>that it is plugged into the black port on the Maestro RR. The red and blue<br>ports on the RR should be empty.<br>Make sure the correct radio model and serial number were entered during<br>the flash. Verify the radio's serial number entered during the flash matches<br>what is listed on the radio screen. This can be found in the settings of the<br>radio, listed as Device Id, Device Number, or Serial Number.                                                                                                    |
| The light on the Maestro is blinking <b>RED TWICE</b> but the radio is <b>NOT</b> turning on.                               | If installing a modular radio and it is not turning on, ensure the screen is<br>secured and any trim pieces on the radio have been installed fully. Not<br>installing these fully will prevent radio from powering up and show a 2x red<br>error as well.<br>Test red and yellow wires for DC voltage at radio using a multimeter. Contact<br>support if no voltage on red or yellow.                                                                                                    |
| The steering wheel controls are not working, the Maestro RR does not blink when they are pressed.                           | Ensure the 20 or 28-pin connector is plugged to the vehicle and to the TO1 T-harness, as shown in step 3 (this is where the RR gets the steering wheel signal from the vehicle).                                                                                                    |
| <b>(Prius only)</b> After the car is turned off, the radio stays on. The car stays in accessory mode and will not turn off. | Locate the white 12-pin connector of the TO1 harness, it is connected to the vehicle harness.<br>Then, cut and isolate the red wire located at pin 11. The radio will shut off when the vehicle is turned off.                                                                                                    |

#### MAESTRO RR RESET PROCEDURE:

Turn the key to the OFF position, then disconnect all connectors from the module. Press and hold the module's programming button and connect all the connectors back to the module. Wait, the module's LED will flash RED rapidly (this may take up to 10 seconds).

Release the programming button. Wait, the LED will turn solid GREEN for 2 seconds to show the reset was successful.

### TECHNICAL ASSISTANCE

Phone: 1-866-427-2999

Email: maestro.support@idatalink.com

IMPORTANT: To ensure proper operation, the aftermarket radio needs to have the latest firmware from the manufacturer. Please visit the radio manufacturer's website and look for any updates pertaining to your radio.